# SHARP SERVICE MANUAL

CODE: 00ZMXM6071S1E

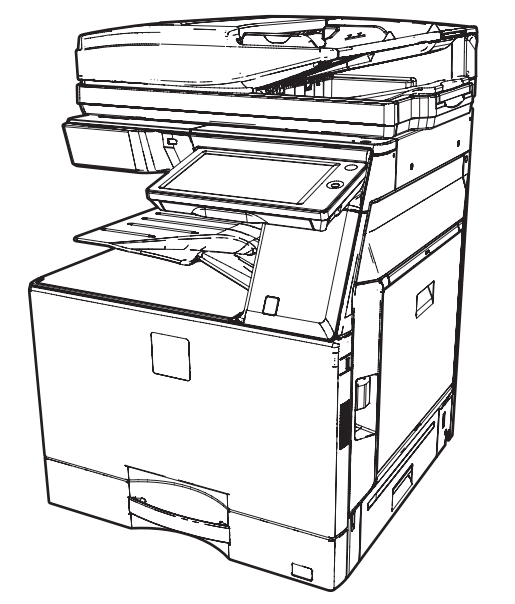

# DIGITAL MULTIFUNCTIONAL SYSTEM

# MX-M3071/M3571 MX-M4071/M5071 MX-M6071 MX-M2651/M3051 MX-M3551/M4051 MODEL MX-M5051/M6051

CONTENTS -

| NOT  | E FOR SERVICE                        |
|------|--------------------------------------|
| [1]  | PRODUCT OUTLINE                      |
| [2]  | SPECIFICATIONS                       |
| [3]  | CONSUMABLE PARTS                     |
| [4]  | EXTERNAL VIEW AND INTERNAL STRUCTURE |
| [5]  | ADJUSTMENTS AND SETTINGS 5-1         |
| [6]  | SIMULATION                           |
| [7]  | SELF DIAG AND TROUBLE CODE           |
| [8]  | FIRMWARE UPDATE                      |
| [9]  | MAINTENANCE                          |
| [10] | DISASSEMBLY AND ASSEMBLY 10-1        |
| [11] | OPERATIONAL DESCRIPTIONS             |
| [12] | ELECTRICAL SECTION                   |
| [13] | OTHERS                               |
|      |                                      |

Parts marked with " $\Delta$ " are important for maintaining the safety of the set. Be sure to replace these parts with specified ones for maintaining the safety and performance of the set.

# SHARP CORPORATION

This document has been published to be used for after sales service only. The contents are subject to change without notice.

# CONTENTS

#### NOTE FOR SERVICE

|       | 1.  | Precautions for servicing i                                                                 |
|-------|-----|---------------------------------------------------------------------------------------------|
|       | 2.  | Warning for servicing                                                                       |
|       | 3.  | Note for installing site                                                                    |
|       | 4.  | Note for handling PWB and electronic parts $\ldots \ldots \ldots .ii$                       |
|       | 5.  | Note for repairing/replacing the LSU $\ldots \ldots \ldots$ . iii                           |
|       | 6.  | Note for handling the drum unit, the transfer unit, the developing unit and the fusing unit |
|       | 7.  | Screw tightening torque                                                                     |
| [1] P | ROE | DUCT OUTLINE                                                                                |
|       | 1.  | System diagram1-1                                                                           |
|       | 2.  | Option list                                                                                 |
| [2] S | PEC | FICATIONS                                                                                   |
|       | 1.  | Basic specifications                                                                        |
|       | 2.  | Copy function                                                                               |
|       | 3.  | Printer function                                                                            |
|       | 4.  | Image send function                                                                         |
|       | 5.  | Dimension and weight                                                                        |
|       | 6.  | Environmental conditions2-9                                                                 |
| [3] C | ONS | SUMABLE PARTS                                                                               |
|       | 1.  | Supply system table                                                                         |
|       | 2.  | Maintenance parts list                                                                      |
|       | 3.  | Definition of developer/drum life end                                                       |
|       | 4.  | Production number identification                                                            |
|       | 5.  | Environmental conditions                                                                    |
| [4] E | хте | RNAL VIEW AND INTERNAL STRUCTURE                                                            |
|       | 1.  | External view                                                                               |
|       | 2.  | Internal structure                                                                          |
|       | 3.  | I/F connectors                                                                              |
|       | 4.  | Operation panel                                                                             |
|       | 5.  | DSPF                                                                                        |
|       | 6.  | RSPF                                                                                        |
|       | 7.  | Sensors                                                                                     |
|       | 8.  | Switches                                                                                    |
|       | 9.  | Clutches and solenoids                                                                      |
|       | 10. | Drive motors                                                                                |
|       | 11. | Rollers                                                                                     |
|       | 12. | Lamps                                                                                       |
|       | 13. | Fans and filter                                                                             |
|       | 14. | PWB/memory device                                                                           |
|       | 15. | Fuses and thermostats                                                                       |
| [5] A | DJU | ISTMENTS AND SETTINGS                                                                       |
|       | 1.  | General                                                                                     |
|       | 2.  | Adjustment item list5-1                                                                     |
|       | 3.  | Details of adjustment                                                                       |

| [6] SIML | JLATION                                           |
|----------|---------------------------------------------------|
| 1.       | General and purpose6-1                            |
| 2.       | Function of each key6-1                           |
| 3.       | Starting the simulation6-1                        |
| 4.       | List of simulation codes6-2                       |
| 5.       | Details of simulation                             |
| [7] SELI | F DIAG AND TROUBLE CODE                           |
| 1.       | Trouble code and troubleshooting                  |
| 2.       | JAM and troubleshooting7-31                       |
| 3.       | Image send communication report code7-33          |
| [8] FIRM | IWARE UPDATE                                      |
| 1.       | Outline                                           |
| 2.       | Update procedure8-1                               |
| [9] MAII | NTENANCE                                          |
| 1.       | Works necessary when executing the maintenance9-1 |
| 2.       | Display of maintenance execution timing9-1        |
| 3.       | Maintenance list                                  |
| [10] DIS | ASSEMBLY AND ASSEMBLY                             |
| 1.       | Disassembly of Units                              |
| 2.       | Disassembly and assembly of each unit             |
| [11] OPI | ERATIONAL DESCRIPTIONS                            |
| 1.       | Operation panel section                           |
| 2.       | DSPF section                                      |
| 3.       | RSPF section                                      |
| 4.       | Scanner section                                   |
| 5.       | Manual paper feed section                         |
| 6.       | Tray paper feed section                           |
| 7.       | Paper registration section                        |
|          | (Paper transport section) 11-21                   |
| 8.       | ADU section                                       |
| 9.       | Paper exit section                                |
| 10       | . LSU section                                     |
| 11       | . OPC drum section                                |
| 12       | . Ioner supply section                            |
| 13       |                                                   |
| 14       | . Iransfer section                                |
| 15       | . Waste toner collection section                  |
| 10       | Fusing section                                    |
| 17       |                                                   |
| [12] ELE | ECTRICAL SECTION                                  |
| 1.       | Block diagram                                     |
| 2.       | Power line diagram                                |
| 3.       |                                                   |
| [13] OTI | HERS                                              |
| 1.       | TOOL LIST                                         |
| 2.       | VARIOUS STORAGE DATA HANDLING                     |

# NOTE FOR SERVICE

# 1. Precautions for servicing

• When servicing, disconnect the power plug, the printer cable, the network cable, and the telephone line from the machine, except when performing the communication test, etc.

It may cause an injury or an electric shock.

- There is a high temperature area inside the machine. Use extreme care when servicing. It may cause a burn.
- There is a high voltage section inside the machine which may cause an electric shock. Be careful when servicing.
- Do not disassemble the laser unit. Do not insert a reflective material such as a screwdriver in the laser beam path.

It may damage eyes by reflection of laser beams.

- When servicing with the machine operating, be careful not to squeeze you hands by the chain, the belt, the gear, and other driving sections.
- Do not leave the machine with the cabinet disassembled.
   Do not allow any person other than a serviceman to touch inside the machine. It may cause an electric shock, a burn, or an injury.
- When servicing, do not breathe toner, developer, and ink excessively. Do not get them in the eyes.

If toner, developer, or ink enters your eyes, wash it away with water immediately, and consult a doctor if necessary.

- The machine has got sharp edges inside. Be careful not to damage fingers when servicing.
- Do not throw toner or a toner cartridge in a fire. Otherwise, toner may ignite and burn you.
- When replacing a lithium battery on a PWB, only use the specified replacement battery.

If a battery of different specification is used, it may cause a machine malfunction or breakdown.

• When carrying a unit with PWB or electronic parts installed to it, be sure to put it in an anti-static-electricity bag.

It may otherwise cause a machine breakdown or malfunction.

• When removing and servicing a unit with PWB or electronic parts installed to it, be sure to use an earth band.

CAUTION : Double pole, neutral fusing. Disconnect mains before servicing. ATTENTION. Double pôle, fusible sur le neutre. Débrancher l'alimentation avant l'entretien.

# 2. Warning for servicing

• Be sure to connect the power cord only to a power outlet that meets the specified voltage and current requirements.

Avoid complex wiring, which may lead to a fire or an electric shock. It may cause a fire or an electric shock.

• If there is any abnormality such as a smoke or an abnormal smell, interrupt the job and disconnect the power plug.

It may cause a fire or an electric shock.

• Be sure to connect the grounding wire. If an electric leakage occurs without grounding, a fire or an electric shock may result.

To protect the machine and the power unit from lightening, grounding must be made.

- When connecting the grounding wire, never connect it to the following points.
  - Gas tube
  - Lightning conductor
- A water pipe or a water faucet, which is not recognized as a grounding object by the authorities.
- Grounding wire for telephone line

It may cause an explosion, a fire or an electric shock.

Do not damage, break, or stress the power cord.
 Do not put heavy objects on the power cable. Do not stress, forcibly bend, or pull the power cord.

It may cause a fire or an electric shock.

- Keep the power cable away from a heat source.
   Do not insert the power plug with dust on it into a power outlet.
   It may cause a fire or an electric shock.
- Do not place liquids or foreign metallic objects inside the machine. It may cause a fire or an electric shock.
- Do not touch the power cord, insert the phone jack, operate the machine, or perform service on the machine with wet or oily hands. It may cause an electric shock.

# 3. Note for installing site

Do not install the machine at the following sites.

• Place of high temperature, high humidity, low temperature, low humidity, place under an extreme change in temperature and humidity.

Paper may get damp and form condensation inside the machine, causing paper jam or copy dirt.

For operating and storing conditions, refer to the specifications described later.

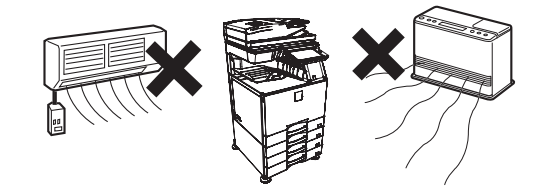

#### Place of extreme vibrations

It may cause a breakdown.

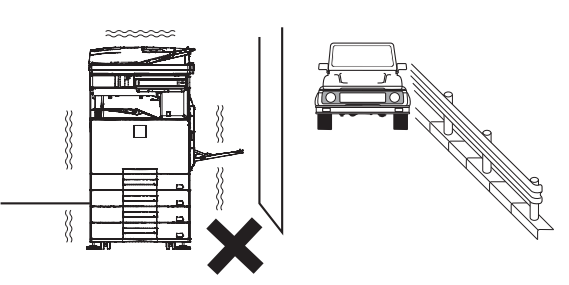

#### Poorly ventilated place

An electrostatic type copier will produce ozone.

The quantity of ozone produced is designed to a low level so as not to affect human bodies. However, continuous use of such a machine may produce an ozone smell. Install the machine in a well ventilated place.

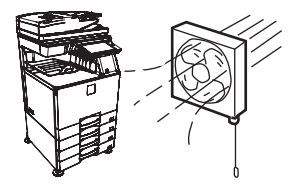

#### • Place of direct sunlight.

Plastic parts and ink may be deformed, discolored, or may undergo qualitative change.

It may cause a breakdown or output quality problems.

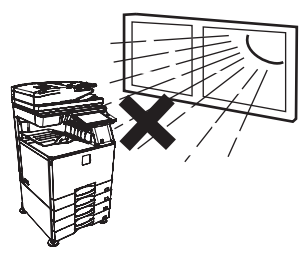

#### Place which is full of organic gases such as ammonium

The organic photo-conductor (OPC) drum used in the machine may undergo qualitative change due to organic gases such as ammonium.

Installation of this machine near a diazo-type copier and blue print machine may result in poor quality output.

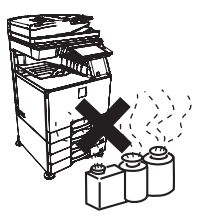

#### Place of much dust

When dust or contaminants enters the machine, it may cause a breakdown or poor quality output.

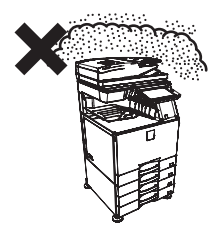

#### Place near a wall

The machine will require ventilation.

If ventilation is not proper, poor output or machine failure may result.

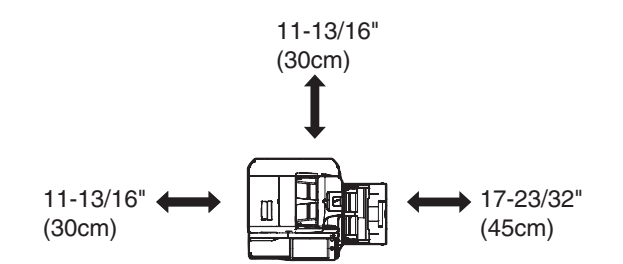

#### · Unstable or irregular surface

If the machine is dropped or tips over, it may cause injury or machine malfunction.

Use an optional desk or an exclusive-use desk.

When using the optional desk, be sure to fix the adjuster and lock the casters.

# 4. Note for handling PWB and electronic parts

When handling the PWB and the electronic parts, be sure to observe the following precautions in order to prevent against damage by static electricity.

• When in transit or storing, put the parts in an anti-static bag or an anti-static case and do not touch them with bare hands.

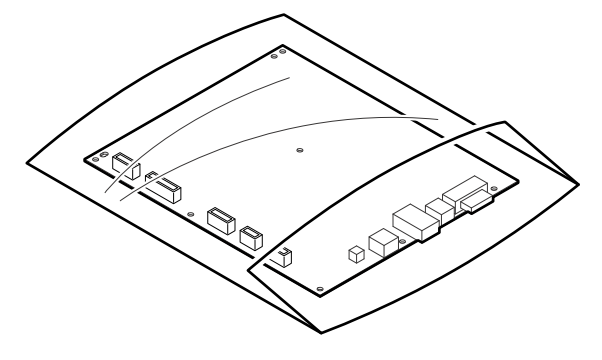

- When and after removing the parts from an anti-static bag (case), use an earth band as shown below:
  - Put an earth band to your arm, and connect it to the machine.

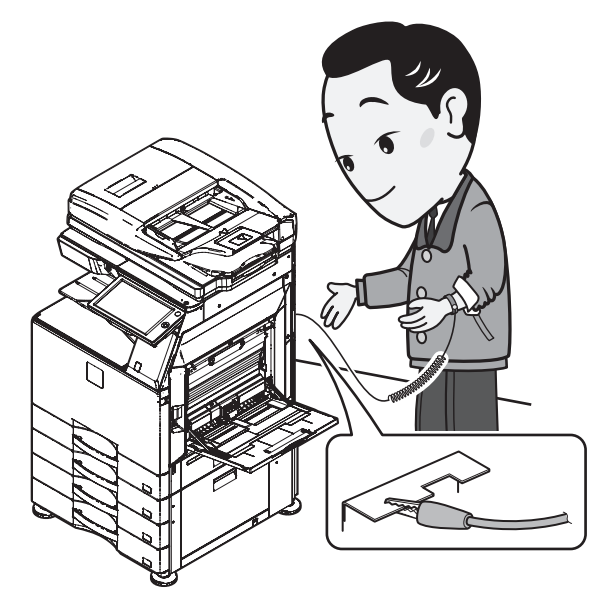

 When repairing or replacing an electronic part, perform the procedure on an anti-static mat.

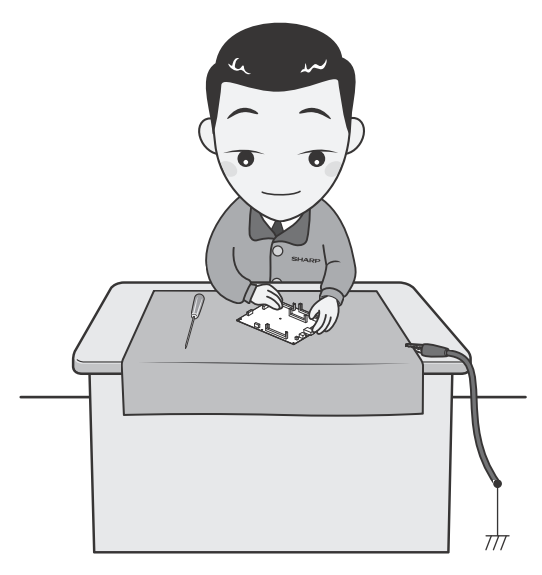

# 5. Note for repairing/replacing the LSU

When repairing or replacing, be sure to observe the following items.

- When repairing or replacing the LSU, be sure to disconnect the power plug from the power outlet.
- When repairing or replacing the LSU, follow the procedures described in this Service Manual.
- When checking the operations after repairing the LSU, keep all the parts including the cover installed and perform the operation check.
- · Do not modify the LSU.
- When visually checking the inside of the machine for the operation check, be careful not to allow laser beams to enter the eyes.

If the above precaution is neglected or the LSU is modified, ones safety may be at risk.

# 6. Note for handling the drum unit, the transfer unit, the developing unit and the fusing unit

When handling the OPC drum unit, the transfer unit, and the developing unit, strictly observe the following items.

If these items are neglected, a trouble may be generated in the copy and print image quality.

#### Drum unit

- To prevent damage to the OPC drum, avoid working on the OPC drum unit in high intensity light areas.
- Do not expose the OPC drum to lights including interior lights for a long time.
- When the OPC drum is removed from the machine, cover it with light blocking material. (When using paper, use about 10 sheets of paper to cover it.)
- Be careful not to attach fingerprints, oil, grease, or other foreign material on the OPC drum surface.

#### Transfer unit

 Be careful not to leave fingerprints, oil, grease, or other foreign material on the transfer roller.

#### **Developing unit**

 Be careful not to leave fingerprints, oil, grease, or other foreign material on the developing unit.

#### Fusing unit

- Be careful not to "leave" fingerprints, oil, grease, or other foreign material on the fusing roller and the external heating belt.
- Do not leave the fusing roller in contact state for a long time. If these
  items are neglected, trouble may be generated in the copy and print
  image quality.

#### 7. Screw tightening torque

The screws used in this machine are largely classified into three types. These types are classified according to the shape of the screw grooves and use positions.

The table below shows the types of the screws and the tightening torques depending on the use position.

When tightening the screws for repair or maintenance, refer to the table.

However, for the other conditions of tightening screws than specified on this table, or under special circumstances, the details are described on the separate page. Refer to the descriptions on such an exception.

Important

Especially for the screw fixing positions where there is an electrode or a current flows, use enough care to tighten securely to avoid loosening.

#### Screw kinds and tightening torques

Normal screws, set screws (including step screws)

| Screw<br>diameter | Material to be<br>fixed | Tightening<br>torque<br>(N⋅m) | Tightening<br>torque<br>(kgf⋅cm) | Tightening<br>torque<br>(lbft) |  |
|-------------------|-------------------------|-------------------------------|----------------------------------|--------------------------------|--|
| M2.6              | Steel plate             | 0.8 - 1.0                     | 8 - 10                           | 0.6 - 0.7                      |  |
| M3                | Steel plate             | 1.0 - 1.2                     | 10 - 12                          | 0.7 - 0.9                      |  |
| M4                | Steel plate             | 1.6 - 1.8                     | 16 - 18                          | 1.2 - 1.3                      |  |

Tapping screws (for iron)

| Screw<br>diameter | Material to be<br>fixed                             | Tightening<br>torque<br>(N·m) | Tightening<br>torque<br>(kgf⋅cm) | Tightening<br>torque<br>(lbft) |
|-------------------|-----------------------------------------------------|-------------------------------|----------------------------------|--------------------------------|
| М3                | Steel plate<br>(Plate thickness<br>0.8mm or above)  | 1.0 - 1.2                     | 10 - 12                          | 0.7 - 0.9                      |
| M4                | Steel plate<br>(Plate thickness<br>0.8mm or above)  | 1.6 - 1.8                     | 16 - 18                          | 1.2 - 1.3                      |
| M3                | Steel plate<br>(Plate thickness<br>less than 0.8mm) | 0.6 - 0.8                     | 6 - 8                            | 0.4 - 0.6                      |
| M4                | Steel plate<br>(Plate thickness<br>less than 0.8mm) | 1.2 - 1.4                     | 12 - 14                          | 0.9 - 1.0                      |

Tapping screw (for plastic)

| Screw<br>diameter | Material to be<br>fixed | Tightening<br>torque<br>(N⋅m) | Tightening<br>torque<br>(kgf⋅cm) | Tightening<br>torque<br>(lbft) |
|-------------------|-------------------------|-------------------------------|----------------------------------|--------------------------------|
| M3                | Plastic resin           | 0.6 - 0.8                     | 6 - 8                            | 0.4 - 0.6                      |
| M4                | Plastic resin           | 1.0 - 1.2                     | 10 - 12                          | 0.7 - 0.9                      |

# [1] PRODUCT OUTLINE

# 1. System diagram

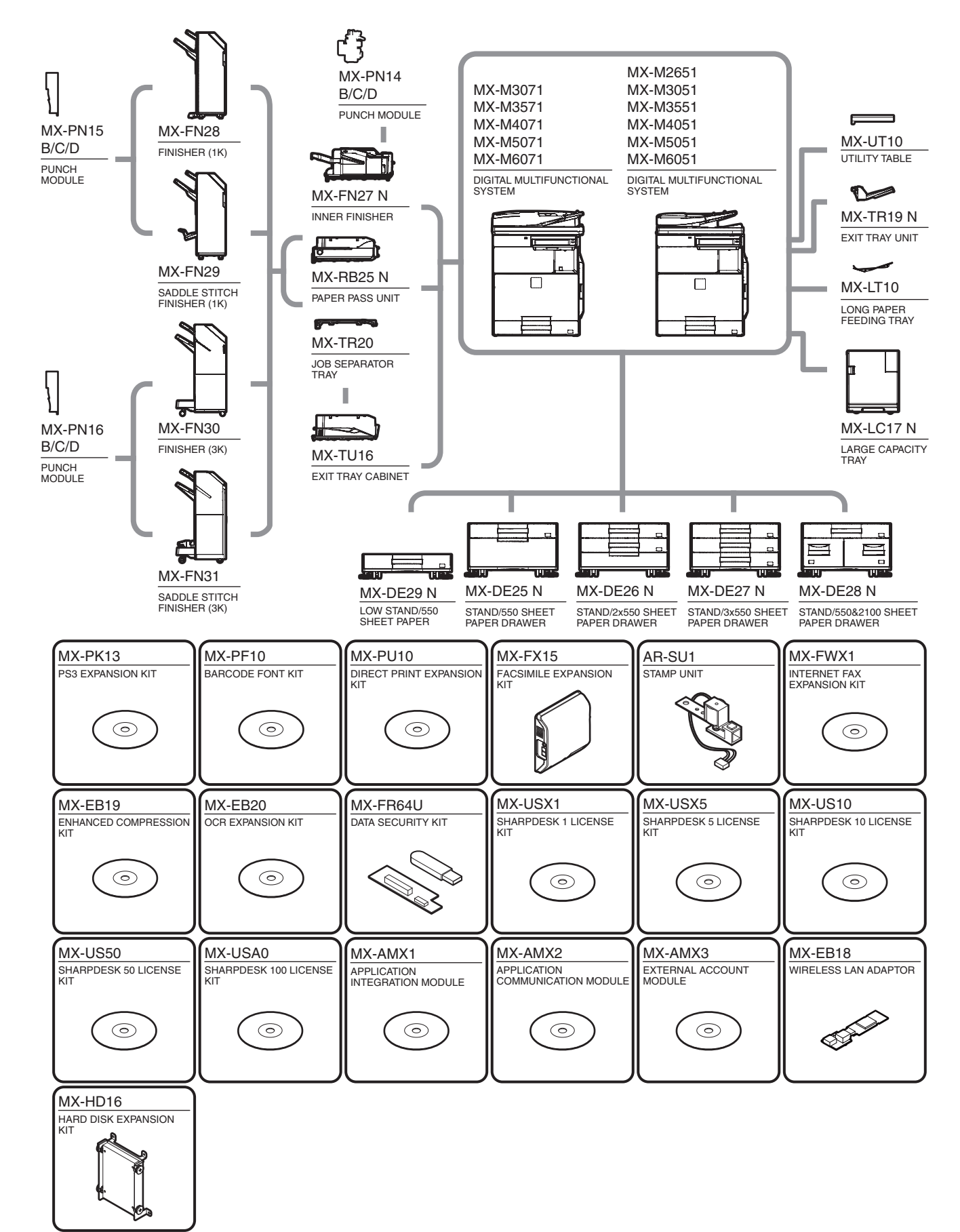

# 2. Option list

| Model Name Description    |           | MX-M3071<br>MX-M3571<br>MX-M4071<br>MX-M5071<br>MX-M6071 | MX-M2651<br>MX-M3051<br>MX-M3551<br>MX-M4051<br>MX-M5051<br>MX-M6051 | Remarks |                     |
|---------------------------|-----------|----------------------------------------------------------|----------------------------------------------------------------------|---------|---------------------|
| Document Feed System      | _         | REVERSING SINGLE PASS FEEDER                             | _                                                                    | STD     |                     |
|                           | _         | DUPREX SINGLE PASS FEEDER                                | STD                                                                  | _       |                     |
| Paper Feed System         | MX-DE25 N | STAND/550 SHEET PAPER DRAWER                             | OPT                                                                  | OPT     |                     |
|                           | MX-DE26 N | STAND/2x550 SHEET PAPER DRAWER                           | OPT                                                                  | OPT     |                     |
|                           | MX-DE27 N | STAND/3x550 SHEET PAPER DRAWER                           | OPT                                                                  | OPT     |                     |
|                           | MX-DE28 N | STAND/550&2100 SHEET PAPER DRAWER                        | OPT                                                                  | OPT     |                     |
|                           | MX-DE29 N | LOW STAND/550 SHEET PAPER                                | OPT                                                                  | OPT     |                     |
|                           | MX-LC17 N | LARGE CAPACITY TRAY                                      | OPT                                                                  | OPT     |                     |
|                           | MX-LT10   | LONG PAPER FEEDING TRAY                                  | OPT                                                                  | OPT     |                     |
| Paper Exit System         | MX-TR19 N | EXIT TRAY UNIT                                           | OPT                                                                  | OPT     |                     |
|                           | MX-TU16   | EXIT TRAY CABINET                                        | STD/OPT                                                              | STD/OPT | *1                  |
|                           | MX-TR20   | JOB SEPARATOR TRAY                                       | OPT                                                                  | OPT     |                     |
|                           | MX-FN27 N | FINISHER                                                 | OPT                                                                  | OPT     |                     |
|                           | MX-PN14B  | PUNCH MODULE                                             | OPT                                                                  | OPT     | For MX-FN27 N       |
|                           | MX-PN14C  |                                                          | OPT                                                                  | OPT     |                     |
|                           | MX-PN14D  |                                                          | OPT                                                                  | OPT     |                     |
|                           | MX-FN28   | FINISHER (1K)                                            | OPT                                                                  | OPT     |                     |
|                           | MX-FN29   | SADDLE STITCH FINISHER (1K)                              | OPT                                                                  | OPT     |                     |
|                           | MX-RB25 N | PAPER PASS UNIT                                          | OPT                                                                  | OPT     |                     |
|                           | MX-PN15B  | PUNCH MODULE                                             | OPT                                                                  | OPT     | For MX-FN28/FN29    |
|                           | MX-PN15C  |                                                          | OPT                                                                  | OPT     |                     |
|                           | MX-PNX5D  |                                                          | OPT                                                                  | OPT     |                     |
|                           | MX-FN30   | FINISHER (3K)                                            | OPT                                                                  | OPT     |                     |
|                           | MX-FN31   | SADDLE STITCH FINISHER (3K)                              | OPT                                                                  | OPT     |                     |
|                           | MX-PN16B  | PUNCH MODULE                                             | OPT                                                                  | OPT     | For MX-FN30/FN31    |
|                           | MX-PN16C  |                                                          | OPT                                                                  | OPT     |                     |
|                           | MX-PN16D  |                                                          | OPT                                                                  | OPT     |                     |
| Printer Expansion         | MX-PK13   | PS3 EXPANSION KIT                                        | STD                                                                  | OPT     |                     |
|                           | MX-PF10   | BARCODE FONT KIT                                         | OPT                                                                  | OPT     |                     |
|                           | MX-PU10   | DIRECT PRINT EXPANSION KIT                               | STD                                                                  | OPT     |                     |
| Image Send Expansion      | MX-FX15   | FACSIMILE EXPANSION KIT                                  | OPT                                                                  | OPT     | *2                  |
|                           | AR-SU1    | STAMP UNIT                                               | OPT                                                                  | OPT     |                     |
|                           | MX-FWX1   | INTERNET FAX EXPANSION KIT                               | OPT                                                                  | OPT     |                     |
|                           | MX-EB19   | ENHANCED COMPRESSION KIT                                 | STD                                                                  | OPT     |                     |
|                           | MX-EB20   | OCR EXPANSION KIT                                        | STD                                                                  | OPT     |                     |
| Authentication / Security | MX-FR64U  | DATA SECURITY KIT                                        | OPT                                                                  | OPT     | MX-HD16 is required |
| Application / Solution    | MX-USX1   | SHARPDESK 1 LICENSE KIT                                  | OPT                                                                  | OPT     |                     |
|                           | MX-USX5   | SHARPDESK 5 LICENSE KIT                                  | OPT                                                                  | OPT     |                     |
|                           | MX-US10   | SHARPDESK 10 LICENSE KIT                                 | OPT                                                                  | OPT     |                     |
|                           | MX-US50   | SHARPDESK 50 LICENSE KIT                                 | OPT                                                                  | OPT     |                     |
|                           | MX-USA0   | SHARPDESK 100 LICENSE KIT                                | OPT                                                                  | OPT     |                     |
|                           | MX-AMX1   | APPLICATION INTEGRATION MODULE                           | OPT                                                                  | OPT     |                     |
|                           | MX-AMX2   | APPLICATION COMMUNICATION MODULE                         | STD/OPT                                                              | OPT     | *1                  |
|                           | MX-AMX3   | EXTERNAL ACCOUNT MODULE                                  | STD/OPT                                                              | OPT     | *1                  |
| Other                     | MX-UT10   | UTILITY TABLE                                            | OPT                                                                  | OPT     |                     |
|                           | MX-EB18   | WIRELESS LAN ADAPTOR                                     | STD                                                                  | OPT     | *2                  |
|                           | _         | KEYBOARD                                                 | STD                                                                  | _       | *2                  |
|                           | MX-HD16   | HARD DISK EXPANSION KIT                                  | STD                                                                  | STD/OPT | *1                  |

STD: Standard equipment

OPT: Installable option

\*1: Option in some regions

\*2: No support in some regions

# [2] SPECIFICATIONS

# 1. Basic specifications

# A. Engine specification

| Photo Conductor      | OPC (Diameter : φ30mm)                                |
|----------------------|-------------------------------------------------------|
| Recording method     | Electronic Photo (Laser)                              |
| Development method   | Dry-Type Dual-Component Magnetic Brush<br>Development |
| Charging method      | Charged Saw-Tooth Method                              |
| Transfer method      | Transfer roller                                       |
| Separation method    | Natural Separation Method<br>pawl is equipped.        |
| Cleaning method      | Counter Blade                                         |
| Fusing method        | Belt Method                                           |
| Waste toner disposal | Toner Collecting Container                            |

#### B. Engine speed (ppm)

#### (1) Tray1-4,LCC

|                                  | 26  | 30  | 35  | 40  | 50  | 60  |
|----------------------------------|-----|-----|-----|-----|-----|-----|
|                                  | ppm | ppm | ppm | ppm | ppm | ppm |
| A3                               | 15  | 15  | 17  | 19  | 24  | 28  |
| 8K                               | 15  | 15  | 17  | 19  | 24  | 28  |
| 11x17                            | 15  | 15  | 17  | 19  | 24  | 27  |
| B4, 8.5x14, 8.5x13, 8.5x13.4,    | 17  | 17  | 20  | 22  | 27  | 31  |
| 8.5x13.5                         |     |     |     |     |     |     |
| A4, B5, 8.5x11, 16K, A5          | 26  | 30  | 35  | 40  | 50  | 60  |
| A4R, 16KR, 8.5x11R, B5R,         | 19  | 19  | 22  | 25  | 32  | 35  |
| 7.25x10.5R                       |     |     |     |     |     |     |
| A5R, 5.5x8.5R                    | 19  | 19  | 22  | 25  | 32  | 35  |
| A3W, 12x18                       | 14  | 14  | 16  | 18  | 23  | 26  |
| Extra ( - 210mm) and the         | 26  | 30  | 35  | 40  | 50  | 60  |
| length of horizontal scanning is |     |     |     |     |     |     |
| 257mm and over.                  |     |     |     |     |     |     |
| Extra (210.1 - 215.9mm) and      | 26  | 30  | 35  | 40  | 50  | 60  |
| the length of horizontal         |     |     |     |     |     |     |
| scanning is 257mm and over.      |     |     |     |     |     |     |
| Extra (216 - 225mm) and the      | 24  | 24  | 28  | 31  | 38  | 43  |
| length of horizontal scanning is |     |     |     |     |     |     |
| 23711111 and ove.                | 10  | 10  | 22  | 25  | 20  | 25  |
| Extra ( - 225mm) and the         | 19  | 19  | 22  | 25  | 32  | 35  |
| less than 257mm                  |     |     |     |     |     |     |
| Extra (225.1 - 297mm)            | 19  | 19  | 22  | 25  | 32  | 35  |
| Extra (297 1mm - )               | 14  | 14  | 16  | 18  | 23  | 26  |
| Envelope (Monarch, Com-9)        | 17  | 17  | 17  | 17  | 17  | 17  |
| Heavy Paper (A3, 11x17, 8K)      | 15  | 15  | 15  | 15  | 16  | 16  |
| Heavy Paper (R4, 8 5x14          | 15  | 15  | 15  | 15  | 16  | 16  |
| 85x13 $85x13$ $4$ $85x13$ $5$    | 15  | 15  | 15  | 15  | 10  | 10  |
| Heavy Paper (A4, B5, 8,5x11      | 26  | 26  | 26  | 26  | 28  | 28  |
| 16K. A5R. 5.5x8.5R. A5)          | 20  | 20  | 20  | 20  | 20  | 20  |
| Heavy Paper (A4R 16KR            | 19  | 19  | 21  | 21  | 22  | 22  |
| 8.5x11R, B5R, 7.25x10.5R)        |     |     |     |     |     |     |
| Heavy Paper (A3W, 12x18)         | 14  | 14  | 14  | 14  | 15  | 15  |
| Heavy Paper (Extra: -            | 26  | 26  | 26  | 26  | 28  | 28  |
| 215.9mm)                         |     |     |     |     |     |     |
| Heavy Paper (Extra:216 -         | 24  | 24  | 25  | 25  | 27  | 27  |
| 225mm)                           |     |     |     |     |     |     |
| Heavy Paper (Extra:225.1 -       | 19  | 19  | 21  | 21  | 22  | 22  |
| 297mm)                           |     |     |     |     |     |     |
| Heavy Paper (Extra:297.1mm       | 14  | 14  | 14  | 14  | 15  | 15  |
| -)                               |     |     |     |     |     |     |

#### (2) Bypass

| ppm         ppm         ppm         ppm         ppm         ppm         ppm           A3         15         15         17         19         24         27           8K         15         15         17         19         23         27           B4, 8.5x14, 8.5x13, 8.5x13, 4,<br>11x17         15         15         17         19         23         27           B4, 8.5x14, 8.5x13, 8.5x13, 4,<br>8.5x11         26         30         35         40         49         51           A4, 16K         26         30         35         40         48         50           B5, A5         26         30         35         40         49         51           A4R, 16KR, 8.5x11R B5R,<br>7.25x10.5R         19         19         22         25         32         35           A3W, 12x18         14         14         16         18         22         25           OHP (A4R,8.5x11R)         19         19         20         20         20         20           Extra (-210mm)         26         30         35         40         49         50           Extra (-216-225mm) and the<br>length of horizontal scanning is<br>257mm and over.         24         28                                                                                                    |                                  | 26  | 30  | 35  | 40  | 50  | 60  |
|----------------------------------------------------------------------------------------------------|----------------------------------|-----|-----|-----|-----|-----|-----|
| A3       15       15       17       19       24       27         8K       15       15       17       19       24       28         11x17       15       15       17       19       23       27         B4, 8.5x14, 8.5x13, 8.5x13, 4, 17       17       20       21       27       30         A4, 16K       26       30       35       40       49       51         8.5x13       26       30       35       40       49       51         8.5x11       26       30       35       40       49       51         A4R, 16KR, 8.5x11R B5R, 7.25x10.5R       19       19       22       25       32       35         A3W, 12x18       14       14       16       18       22       25         OHP (A4.8.5x11R)       19       19       20       20       20       20         Extra (-210mm)       26       30       35       40       49       50         length of horizontal scanning is       25       25       25       31       37       42         Extra (-210mm)       26       30       35       40       49       50                                                                                                    |                                  | ppm | ppm | ppm | ppm | ppm | ppm |
| 8K         15         15         17         19         24         28           11x17         15         15         17         19         23         27           B4, 8.5x14, 8.5x13, 8.5x13, 4, 17         17         20         21         27         30           A4, 16K         26         30         35         40         49         51           8.5x13.5         26         30         35         40         48         50           B5, A5         26         30         35         40         49         51           A4R, 16KR, 8.5x11R B5R, 7.25x10.5R         19         19         22         25         32         35           A3W, 12x18         14         14         16         18         22         25           OHP (A48,5x11R)         19         19         20         20         20         20           Extra         14         14         16         18         22         25           Extra (-210mm)         26         30         35         40         49         50           Extra (-215.9mm) and the<br>length of horizontal scanning is<br>257mm and over.         24         24         28         31         37 <td>A3</td> <td>15</td> <td>15</td> <td>17</td> <td>19</td> <td>24</td> <td>27</td>                                                                                                    | A3                               | 15  | 15  | 17  | 19  | 24  | 27  |
| 11x17       15       15       17       19       23       27         B4, 8.5x14, 8.5x13, 8.5x13.4,<br>8.5x13.5       17       17       20       21       27       30         A4, 16K       26       30       35       40       48       50         B5, A5       26       30       35       40       48       50         B5, A5       26       30       35       40       49       51         A4R, 16KR, 8.5x11R B5R,<br>7.25x10.5R       19       19       22       25       32       35         A3W, 12x18       14       14       16       18       22       25       25       25       25       25       25       25       25       25       25       25       25       25       25       25       25       25       25       25       25       25       25       25       25       25       25       25       25       25       25       25       25       25       25       25       25       25       25       25       25       25       25       25       25       25       25       25       25       25       25       25       26       26                                                                                                    | 8K                               | 15  | 15  | 17  | 19  | 24  | 28  |
| B4, 8.5x14, 8.5x13, 8.5x13, 4, 8.5x13, 5       17       17       20       21       27       30         A4, 16K       26       30       35       40       49       51         8.5x11       26       30       35       40       48       50         B5, A5       26       30       35       40       49       51         A4R, 16KR, 8.5x11R B5R, 7.25x10.5R       19       19       22       25       32       35         A3W, 12x18       14       14       16       18       22       25       25       25       25       25       25       25       25       25       25       25       25       25       25       25       25       25       25       25       25       25       25       25       25       25       25       25       25       25       25       25       25       25       25       25       25       25       25       25       25       25       25       25       25       25       25       25       25       25       25       25       25       25       25       25       25       25       25       25       26       30                                                                                                    | 11x17                            | 15  | 15  | 17  | 19  | 23  | 27  |
| 8.5x13.5       -       -       -       -       -       -         A4, 16K       26       30       35       40       49       51         8.5x11       26       30       35       40       48       50         B5, A5       26       30       35       40       49       51         A4R, 16KR, 8.5x11R B5R, 7.25x10.5R       19       19       22       25       32       35         A3W, 12x18       14       14       16       18       22       25       25       25       25       25       25       25       25       25       25       25       25       25       25       25       25       25       25       25       25       25       25       25       25       25       25       25       25       25       25       25       25       25       25       25       25       25       25       25       25       25       25       25       25       25       25       25       25       25       25       25       25       25       25       25       25       25       25       25       25       25       25       25                                                                                                    | B4, 8.5x14, 8.5x13, 8.5x13.4,    | 17  | 17  | 20  | 21  | 27  | 30  |
| A4, 16K       26       30       35       40       49       51         8.sx11       26       30       35       40       48       50         B5, A5       26       30       35       40       49       51         A4R, 16KR, 8.5x11R B5R,       19       19       22       25       31       35         A5R, 5.5x8.5R       19       19       22       25       32       35         A3W, 12x18       14       14       16       18       22       25         OHP (A4,8.5x11R)       19       19       20       20       20       20         Extra (-210mm)       26       30       35       40       49       51         Extra (-210mm)       26       30       35       40       49       50         length of horizontal scanning is       26       30       35       40       49       50         length of horizontal scanning is       26       30       35       40       49       50         length of horizontal scanning is       24       24       24       28       31       37       42         length of horizontal scanning is       15       15                                                                                                    | 8.5x13.5                         |     |     |     |     |     |     |
| 8.5x11       26       30       35       40       48       50         B5, A5       26       30       35       40       49       51         A4R, 16KR, 8.5x11R B5R,<br>7.25x10.5R       19       19       22       25       32       35         A3W, 12x18       14       14       16       18       22       25       32       35         A3W, 12x18       14       14       16       18       22       25       25       25       25       25       25       25       25       25       25       25       25       25       25       25       25       25       25       25       25       25       25       25       25       25       25       25       25       25       25       25       25       25       25       25       25       25       25       25       25       25       25       25       25       25       25       25       25       25       25       25       25       25       25       25       25       25       25       25       25       25       25       25       25       25       25       25       25       25                                                                                                    | A4, 16K                          | 26  | 30  | 35  | 40  | 49  | 51  |
| B5, A5       26       30       35       40       49       51         AAR, 16KR, 8.5x11R B5R,       19       19       22       25       31       35         A5R, 5.5x8.5R       19       19       22       25       32       35         ASW, 12x18       14       14       16       18       22       25         OHP (A4,8.5x11)       25       25       25       25       25       25         OHP (A4R,8.5x11R)       19       19       20       20       20       20         Extra       14       14       16       18       22       25         Extra (-210mm)       26       30       35       40       49       50         Extra (-215.9mm) and the<br>length of horizontal scanning is<br>257mm and over.       24       24       28       31       37       42         Extra (216 - 225mm) and the<br>length of horizontal scanning is<br>less than 257mm.       19       19       22       25       31       35         Extra (225.1 - 297mm)       19       19       22       25       31       35         Extra (225.1 - 297mm)       19       19       19       19       19       19         Heav                                                                                                    | 8.5x11                           | 26  | 30  | 35  | 40  | 48  | 50  |
| A4R, 16KR, 8.5x11R B5R,       19       19       22       25       31       35         A5R, 5.5x8.5R       19       19       22       25       32       35         A3W, 12x18       14       14       16       18       22       25         OHP (A4,8.5x11)       25       25       25       25       25       25         OHP (A4,8.5x11R)       19       19       20       20       20       20         Extra       14       14       16       18       22       25         DHP (A4,8.5x11R)       19       19       20       20       20       20         Extra ( - 210mm)       26       30       35       40       49       50         Extra (- 215.9mm) and the<br>length of horizontal scanning is<br>257mm and over.       24       24       28       31       37       42         Extra (216 - 225mm) and the<br>length of horizontal scanning is<br>less than 257mm.       19       19       22       25       31       35         Extra (225.1 - 297mm)       19       19       22       25       31       35         Extra (225.1 - 297mm)       19       19       19       19       19       19                                                                                                    | B5, A5                           | 26  | 30  | 35  | 40  | 49  | 51  |
| 7.25x10.5R       1       1       1       22       25       32       35         ASR, 5.5x8.5R       19       19       19       22       25       32       35         A3W, 12x18       14       14       16       18       22       25       25       25       25       25       25       25       25       25       25       25       25       25       25       25       25       25       25       25       25       25       25       25       25       25       25       25       25       25       25       25       25       25       25       25       25       25       25       25       25       25       25       25       25       25       25       25       25       25       25       25       25       25       25       25       25       25       25       25       25       25       25       25       25       25       25       25       25       25       25       25       25       25       25       25       25       25       25       25       25       25       25       25       25       25       25       25                                                                                                    | A4R, 16KR, 8.5x11R B5R,          | 19  | 19  | 22  | 25  | 31  | 35  |
| A5R, 5.5x8.5R       19       19       22       25       32       35         A3W, 12x18       14       14       16       18       22       25         OHP (A4,8.5x11)       25       25       25       25       25       25         OHP (A4R,8.5x11R)       19       19       20       20       20       20         Extra       14       14       16       18       22       25         Extra ( - 210mm)       26       30       35       40       49       51         Extra ( - 215.9mm) and the<br>length of horizontal scanning is<br>257mm and over.       26       30       35       40       49       50         Extra (216 - 225mm) and the<br>length of horizontal scanning is<br>257mm and over.       24       24       28       31       37       42         Extra (225.1 - 297mm)       19       19       22       25       32       35         Extra (225.1 - 297mm)       19       19       22       25       31       35         Extra (297.1mm -)       14       14       16       18       22       25         Envelope (Monarch, Com-9,<br>Com - 10, DL, C4, C5, C6)       17       17       17       17       15 <td< td=""><td>7.25x10.5R</td><td></td><td></td><td></td><td></td><td></td><td></td></td<>                                                                                                    | 7.25x10.5R                       |     |     |     |     |     |     |
| A3W, 12x18       14       14       16       18       22       25         OHP (A4,8.5x11)       25       25       25       25       25       25       25       25       25       25       25       25       25       25       25       25       25       25       25       25       25       25       25       25       25       25       25       25       25       25       25       25       25       25       25       25       25       25       25       25       25       25       25       25       25       25       25       25       25       25       25       25       25       25       25       25       25       25       25       25       25       25       25       25       25       25       25       25       25       25       25       25       25       25       25       25       25       25       35       25       25       35       25       25       25       25       35       25       25       25       35       25       25       25       35       25       25       25       25       25       25       25                                                                                                    | A5R, 5.5x8.5R                    | 19  | 19  | 22  | 25  | 32  | 35  |
| OHP (A4,8.5x11)         25         25         25         25         25         25         25         25           OHP (A4R,8.5x11R)         19         19         20         20         20         20           Extra         14         14         14         16         18         22         25           Extra (-210mm)         26         30         35         40         49         51           Extra (-210mm) and the<br>length of horizontal scanning is<br>257mm and over.         26         30         35         40         49         50           Extra (216 - 225mm) and the<br>length of horizontal scanning is<br>257mm and over.         24         24         28         31         37         42           Extra (225.1 - 297mm)         19         19         22         25         31         35           Extra (225.1 - 297mm)         19         19         22         25         31         35           Extra (207.1mm -)         14         14         16         18         22         25           Envelope (Monarch, Com-9,<br>Com-10, DL,C4, C5, C6)         17         19         19         19         19           Heavy Paper (A4, 8.5x11, 16K,<br>8.5x13, 8.5x13.4, 8.5x13.5)         15         15                                                                                                    | A3W, 12x18                       | 14  | 14  | 16  | 18  | 22  | 25  |
| OHP (A4R,8.5x11R)         19         19         20         20         20           Extra         14         14         16         18         22         25           Extra (-210mm)         26         30         35         40         49         51           Extra (-215.9mm) and the<br>length of horizontal scanning is<br>257mm and over.         26         30         35         40         49         50           Extra (216 - 225mm) and the<br>length of horizontal scanning is<br>257mm and over.         24         24         28         31         37         42           Extra (225.1 - 225mm) and the<br>length of horizontal scanning is<br>less than 257mm.         19         19         22         25         31         35           Extra (225.1 - 297mm)         19         19         22         25         31         35           Extra (225.1 - 297mm)         19         19         22         25         31         35           Extra (297.1mm -)         14         14         16         18         22         25           Envelope (Monarch, Com-9,<br>Com-10, DL, C4, C5, C6)         17         17         17         17         17         17         15         15         15           8.5x13, 8.5x13.4, 8.5x11, 16K,<br>B5, A5R, 5                                                                                                    | OHP (A4,8.5x11)                  | 25  | 25  | 25  | 25  | 25  | 25  |
| Extra       14       14       16       18       22       25         Extra ( - 210mm)       26       30       35       40       49       51         Extra ( - 215.9mm) and the<br>length of horizontal scanning is<br>257mm and over.       26       30       35       40       49       50         Extra (216 - 225mm) and the<br>length of horizontal scanning is<br>257mm and over.       24       24       28       31       37       42         Extra ( - 225mm) and the<br>length of horizontal scanning is<br>less than 257mm.       19       19       22       25       32       35         Extra (297.1mm -)       14       14       16       18       22       25         Envelope (Monarch, Com-9,<br>Com - 10, DL,C4, C5, C6)       17       17       17       17       17         Heavy Paper (A3, 11x17, 8K)       15       15       15       15       15       15       15         Heavy Paper (A4, 8.5x14,<br>8.5x13, 8.5x13, 4.8.5x13.5)       19       19       20       20       20       20         B.5x11R, B5R, 7.25x10.5R)       14       14       14       14       14       14       14       14       14       14       14       14       14       14       14       14       14                                                                                                    | OHP (A4R,8.5x11R)                | 19  | 19  | 20  | 20  | 20  | 20  |
| Extra ( - 210mm)         26         30         35         40         49         51           Extra ( - 215.9mm) and the<br>length of horizontal scanning is<br>257mm and over.         26         30         35         40         49         50           Extra (216 - 225mm) and the<br>length of horizontal scanning is<br>257mm and over.         24         24         28         31         37         42           Extra ( - 225mm) and the<br>length of horizontal scanning is<br>less than 257mm.         19         19         22         25         32         35           Extra (225.1 - 297mm)         19         19         22         25         31         35           Extra (225.1 - 297mm)         19         19         22         25         31         35           Extra (227.1mm -)         14         14         16         18         22         25           Envelope (Monarch, Com-9,<br>Com - 10, DL,C4, C5, C6)         17         17         17         17         17         17           Heavy Paper (A4, 8.5x14,<br>8.5x13, 8.5x13, 4.8.5x15,         15         15         15         15         15         15           Heavy Paper (A4R, 16KR,<br>8.5x11R, B5R, 7.25x10.5R)         14         14         14         14         14         14         14         14<                                                                                                    | Extra                            | 14  | 14  | 16  | 18  | 22  | 25  |
| Extra ( - 215.9mm) and the length of horizontal scanning is 257mm and over.       26       30       35       40       49       50         Extra (216 - 225mm) and the length of horizontal scanning is 257mm and over.       24       24       28       31       37       42         Extra (- 225mm) and the length of horizontal scanning is less than 257mm.       19       19       22       25       32       35         Extra (225.1 - 297mm)       19       19       22       25       31       35         Extra (225.1 - 297mm)       19       19       22       25       31       35         Extra (227.1mm -)       14       14       16       18       22       25         Envelope (Monarch, Com-9, Com-10, DL,C4, C5, C6)       17       17       17       17       17       17       17       17       15       15       15       15       15       15       15       15       15       15       15       15       15       15       15       15       15       15       15       15       15       15       15       15       15       15       15       15       15       15       15       15       15       15       15       15       15                                                                                                    | Extra ( - 210mm)                 | 26  | 30  | 35  | 40  | 49  | 51  |
| length of horizontal scanning is<br>257mm and over.         Image: Construct of the status of the status of the s | Extra ( - 215.9mm) and the       | 26  | 30  | 35  | 40  | 49  | 50  |
| 257mm and over.       Image: Constraint of the second second            | length of horizontal scanning is |     |     |     |     |     |     |
| Extra (216 - 225mm) and the length of horizontal scanning is 257mm and over.       24       24       28       31       37       42         Extra ( - 225mm) and the length of horizontal scanning is less than 257mm.       19       19       22       25       32       35         Extra (225.1 - 297mm)       19       19       22       25       31       35         Extra (225.1 - 297mm)       19       19       22       25       31       35         Extra (257.1mm -)       14       14       16       18       22       25         Envelope (Monarch, Com-9, Com-9, Com-10, DL, C4, C5, C6)       17       17       17       17       17         Heavy Paper (A3, 11x17, 8K)       15       15       15       15       15       15         Heavy Paper (A4, 8.5x14, 8.5x13.5)       15       15       15       15       15       15         Heavy Paper (A4R, 16KR, 8.5R)       19       19       20       20       20       20       20         8.5x11R, B5R, 7.25x10.5R)       14       14       14       14       14       14       14       14       14       14       14       14       14       14       14       14       14       14       14                                                                                                    | 257mm and over.                  |     |     |     |     |     |     |
| length of horizontal scanning is       257mm and over.                                                                                                    | Extra (216 - 225mm) and the      | 24  | 24  | 28  | 31  | 37  | 42  |
| 257mm and over.       19       19       22       25       32       35         Extra ( - 225mm) and the<br>length of horizontal scanning is<br>less than 257mm.       19       19       22       25       31       35         Extra (225.1 - 297mm)       19       19       22       25       31       35         Extra (225.1 - 297mm)       19       19       22       25       31       35         Extra (297.1mm -)       14       14       16       18       22       25         Envelope (Monarch, Com-9,<br>Com 10, DL,C4, C5, C6)       17       17       17       17       17       17         Heavy Paper (A3, 11x17, 8K)       15       15       15       15       15       15       15         Meavy Paper (A4, 8.5x14,<br>8.5x13, 8.5x13.4, 8.5x13.5)       15       15       15       15       15       15         Heavy Paper (A4R, 16KR,<br>8.5x11, 16K,<br>8.5x11R, B5R, 7.25x10.5R)       14       14       14       14       14       14         Heavy Paper (Extra: -       25       25       25       25       25       25       25       25       25       25       25       25       25       25       25       25       25       25       25                                                                                                    | length of horizontal scanning is |     |     |     |     |     |     |
| Extra ( - 225mm) and the length of horizontal scanning is less than 257mm.       19       19       22       25       32       35         Extra (225.1 - 297mm)       19       19       22       25       31       35         Extra (225.1 - 297mm)       19       19       22       25       31       35         Extra (297.1mm -)       14       14       16       18       22       25         Envelope (Monarch, Com-9, Com-9, Com-10, DL,C4, C5, C6)       17       17       17       17       17       17       17       15       15       15       15       15       15       15       15       15       15       15       15       15       15       15       15       15       15       15       15       15       15       15       15       15       15       15       15       15       15       15       15       15       15       15       15       15       15       15       15       15       15       15       15       15       15       15       15       15       15       15       15       15       15       15       15       15       15       15       15       15       15       <                                                                                                    | 257mm and over.                  |     |     |     |     |     |     |
| length of horizontal scanning is       Image: stram 257mm.       Image: stram 257mm.       Image:                                                                                                    | Extra ( - 225mm) and the         | 19  | 19  | 22  | 25  | 32  | 35  |
| less than 25 /mm.       19       19       22       25       31       35         Extra (225.1 - 297mm)       19       19       22       25       31       35         Extra (297.1mm -)       14       14       16       18       22       25         Envelope (Monarch, Com-9,<br>Com - 10, DL, C4, C5, C6)       17       17       17       17       17       17         Heavy Paper (A3, 11x17, 8K)       15       15       15       15       15       15       15       15         Heavy Paper (B4, 8.5x14,<br>8.5x13, 8.5x13.4, 8.5x13.5)       15       15       15       15       15       15       15         Heavy Paper (A4, 8.5x11, 16K,<br>8.5x11, B5R, 7.25x10.5R)       25       25       25       25       25       25       25       25       25       25       25       25       25       25       25       25       25       25       25       25       25       25       25       25       25       25       25       25       25       25       25       25       25       25       25       25       25       25       25       25       25       25       25       25       25       25       25       25                                                                                                    | length of horizontal scanning is |     |     |     |     |     |     |
| Extra (225.1 - 297mm)       19       19       22       25       31       35         Extra (297.1mm -)       14       14       16       18       22       25         Envelope (Monarch, Com-9,<br>Com- 10, DL, C4, C5, C6)       17       17       17       17       17       17       17         Heavy Paper (A3, 11x17, 8K)       15       17       19       19       19       19         Heavy Paper (B4, 8.5x14,<br>8.5x13, 8.5x13.4, 8.5x13.5)       15       15       15       15       15       15         Heavy Paper (A4, 8.5x11, 16K,<br>8.5x118, B5R, 5.5x8.5R, A5)       25       25       25       25       25       25         Heavy Paper (A4R, 16KR,<br>8.5x11R, B5R, 7.25x10.5R)       14       14       14       14       14         Heavy Paper (Extra)       14       14       14       14       14       14         Heavy Paper (Extra)       14       14       14       14       14       14         Heavy Paper (Extra: -       25       25       25       25       25       25       25       25       25       25       25       25       25       25       25       25       25       25       25       25       25       25                                                                                                    | less than 257mm.                 |     |     |     |     |     |     |
| Extra (297.1mm - )       14       14       16       18       22       25         Envelope (Monarch, Com-9,<br>Com- 10, DL, C4, C5, C6)       17       17       17       17       17       17       17       17       17       17       17       17       17       17       17       17       17       17       17       17       17       17       17       17       17       17       17       17       17       17       17       17       17       17       17       17       17       17       17       17       17       17       17       17       17       17       17       17       17       17       17       17       17       17       17       17       17       17       17       17       17       17       17       17       17       17       17       17       17       17       17       17       17       17       17       17       17       17       15       15       15       15       15       15       15       15       15       15       15       15       15       15       15       15       15       15       15       15       15       15 <td>Extra (225.1 - 297mm)</td> <td>19</td> <td>19</td> <td>22</td> <td>25</td> <td>31</td> <td>35</td>                                                                                                    | Extra (225.1 - 297mm)            | 19  | 19  | 22  | 25  | 31  | 35  |
| Envelope (Monarch, Com-9,<br>Com- 10, DL,C4, C5, C6)       17       17       17       17       17       17       17       17       17       17       17       17       17       17       17       17       17       17       17       17       17       17       17       17       17       17       17       17       17       17       17       17       17       17       17       17       17       17       17       17       17       17       17       17       17       17       17       17       17       17       17       17       17       17       17       17       17       17       17       17       17       17       17       17       17       17       17       17       17       17       17       17       17       17       17       17       17       17       17       17       17       17       17       17       17       17       17       17       17       17       17       17       17       17       17       17       17       17       17       17       17       17       17       17       17       17       17       17       17 <td>Extra (297.1mm - )</td> <td>14</td> <td>14</td> <td>16</td> <td>18</td> <td>22</td> <td>25</td>                                                                                                    | Extra (297.1mm - )               | 14  | 14  | 16  | 18  | 22  | 25  |
| Com- 10, DL, C4, C5, C6)       1       1       19       19       19         Heavy Paper (A3, 11x17, 8K)       15       17       19       19       19       19         Heavy Paper (B4, 8.5x14,<br>8.5x13, 8.5x13, 8.5x13, 4. 8.5x13, 5)       15       15       15       15       15       15       15       15       15       15       15       15       15       15       15       15       15       15       15       15       15       15       15       15       15       15       15       15       15       15       15       15       15       15       15       15       15       15       15       15       15       15       15       15       15       15       15       15       15       15       15       15       15       15       15       15       15       15       15       15       15       15       15       15       15       15       15       15       15       15       15       15       15       15       15       15       15       15       15       15       15       15       15       15       15       15       15       15       15       15                                                                                                    | Envelope (Monarch, Com-9,        | 17  | 17  | 17  | 17  | 17  | 17  |
| Heavy Paper (A3, 11x17, 8K)       15       17       19       19       19       19       19         Heavy Paper (B4, 8.5x14,<br>8.5x13, 8.5x13.4, 8.5x13.5)       15       15       15       15       15       15       15       15       15       15       15       15       15       15       15       15       15       15       15       15       15       15       15       15       15       15       15       15       15       15       15       15       15       15       15       15       15       15       15       15       15       15       15       15       15       15       15       15       15       15       15       15       15       15       15       15       15       15       15       15       15       15       15       15       15       15       15       15       15       15       15       15       15       15       15       15       15       15       15       15       15       15       15       15       15       15       15       15       15       15       15       15       15       15       15       15       15       15                                                                                                    | Com- 10, DL,C4, C5, C6)          |     |     | 4.0 | 10  | 4.0 | 10  |
| Heavy Paper (B4, 8.5x14,<br>8.5x13, 8.5x13.4, 8.5x13.5)       15       15       15       15       15       15       15       15       15       15       15       15       15       15       15       15       15       15       15       15       15       15       15       15       15       15       15       15       15       15       15       15       15       15       15       15       15       15       15       15       15       15       15       15       15       15       15       15       15       15       15       15       15       15       15       15       15       15       15       15       15       15       15       15       15       15       15       15       15       15       15       15       15       15       15       15       15       15       15       15       15       15       15       15       15       15       15       15       15       15       15       15       15       15       15       15       15       15       15       15       15       15       15       15       15       15       15       15       15<                                                                                                    | Heavy Paper (A3, 11x17, 8K)      | 15  | 1/  | 19  | 19  | 19  | 19  |
| 8.5x13, 8.5x13, 4.5x13, 4.5x13, 16K,       25       25       25       25       25       25       25       25       25       25       25       25       25       25       25       25       25       25       25       25       25       25       25       25       25       25       25       25       25       25       25       25       25       25       25       25       25       25       25       25       25       25       25       25       25       25       25       25       25       25       25       25       25       25       25       25       25       25       25       25       25       25       25       25       25       25       25       25       25       25       25       25       25       25       25       25       25       25       25       25       25       25       25       25       25       25       25       25       25       25       25       25       25       25       25       25       25       25       25       25       25       25       25       25       25       25       25       25       25       2                                                                                                    | Heavy Paper (B4, 8.5x14,         | 15  | 15  | 15  | 15  | 15  | 15  |
| Heavy Paper (A4, 6.5x11, 16K, 25       25       25       25       25       25       25       25       25       25       25       25       25       25       25       25       25       25       25       25       25       25       25       25       25       25       25       25       25       25       25       25       25       25       25       25       25       25       25       25       25       25       25       25       25       25       25       25       25       25       25       25       25       25       25       25       25       25       25       25       25       25       25       25       25       25       25       25       25       25       25       25       25       25       25       25       25       25       25       25       25       25       25       25       25       25       25       25       25       25       25       25       25       25       25       25       25       25       25       25       25       25       25       25       25       25       25       25       25       25       25 <td>8.5X13, 8.5X13.4, 8.5X13.5)</td> <td>05</td> <td>05</td> <td>05</td> <td>05</td> <td>05</td> <td>05</td>                                                                                                    | 8.5X13, 8.5X13.4, 8.5X13.5)      | 05  | 05  | 05  | 05  | 05  | 05  |
| Heavy Paper (A4R, 16KR, 8.5x11R, B5R, 7.25x10.5R)       19       19       20       20       20       20         Heavy Paper (A3W, 12x18)       14       14       14       14       14       14       14       14       14       14       14       14       14       14       14       14       14       14       14       14       14       14       14       14       14       14       14       14       14       14       14       14       14       14       14       14       14       14       14       14       14       14       14       14       14       14       14       14       14       14       14       14       14       14       14       14       14       14       14       14       14       14       14       14       14       14       14       14       14       14       14       14       14       14       14       14       14       14       14       14       14       14       14       14       14       14       14       14       14       14       14       14       14       14       14       14       14       14       14       1                                                                                                    | B5, A5R, 5.5x8.5R, A5)           | 25  | 25  | 25  | 25  | 25  | 25  |
| 8.5x11R, B5R, 7.25x10.5R)       Image: Constraint of the system of the system of the sys            | Heavy Paper (A4R, 16KR,          | 19  | 19  | 20  | 20  | 20  | 20  |
| Heavy Paper (A3W, 12x18)       14       14       14       14       14       14       14       14       14       14       14       14       14       14       14       14       14       14       14       14       14       14       14       14       14       14       14       14       14       14       14       14       14       14       14       14       14       14       14       14       14       14       14       14       14       14       14       14       14       14       14       14       14       14       14       14       14       14       14       14       14       14       14       14       14       14       14       14       14       14       14       14       14       14       14       14       14       14       14       14       14       14       14       14       14       14       14       14       14       14       14       14       14       14       14       14       14       14       14       14       14       14       14       14       14       14       14       14       14       14                                                                                                    | 8.5x11R, B5R, 7.25x10.5R)        |     |     |     |     |     |     |
| Heavy Paper (Extra)       14       14       14       14       14       14       14       14       14       14       14       14       14       14       14       14       14       14       14       14       14       14       14       14       14       14       14       14       14       14       14       14       14       14       14       14       14       14       14       14       14       14       14       14       14       14       14       14       14       14       14       14       14       14       14       14       14       14       14       14       14       14       14       14       14       14       14       14       14       14       14       14       14       14       14       14       14       14       14       14       14       14       14       14       14       14       14       14       14       14       14       14       14       14       14       14       14       14       14       14       14       14       14       14       14       14       14       14       14       14 <th1< td=""><td>Heavy Paper (A3W, 12x18)</td><td>14</td><td>14</td><td>14</td><td>14</td><td>14</td><td>14</td></th1<>                                                                                                    | Heavy Paper (A3W, 12x18)         | 14  | 14  | 14  | 14  | 14  | 14  |
| Heavy Paper (Extra: -       25       25       25       25       25       25       25       25       25       25       25       25       25       25       25       25       25       25       25       25       25       25       25       25       25       25       25       25       25       25       25       25       25       25       25       25       25       25       25       25       25       25       25       25       25       25       25       25       25       25       25       25       25       25       25       25       25       25       25       25       25       25       25       25       25       25       25       25       25       25       25       25       25       25       25       25       25       25       25       25       25       25       25       25       25       25       25       25       25       25       25       25       25       25       25       25       25       25       25       25       25       25       26       27       20       20       20       20       20       20 <t< td=""><td>Heavy Paper (Extra)</td><td>14</td><td>14</td><td>14</td><td>14</td><td>14</td><td>14</td></t<>                                                                                                    | Heavy Paper (Extra)              | 14  | 14  | 14  | 14  | 14  | 14  |
| 215.9mm)         24         24         25         25         25         25           Heavy Paper (Extra:226.1 -<br>297mm)         19         19         20         20         20         20           Heavy Paper (Extra:297.1mm)         14         14         14         14         14         14                                                                                                    | Heavy Paper (Extra: -            | 25  | 25  | 25  | 25  | 25  | 25  |
| Heavy Paper (Extra:216 -         24         24         25         25         25         25           225mm)         Heavy Paper (Extra:225.1 -         19         19         20         20         20         20           297mm)         Heavy Paper (Extra:297.1mm)         14         14         14         14         14         14                                                                                                    | 215.9mm)                         |     |     |     |     |     |     |
| 225mm)         1         1         1         20         20         20         20         20         20         20         20         20         20         20         20         20         20         20         20         20         20         20         20         20         20         20         20         20         20         20         20         20         20         20         20         20         20         20         20         20         20         20         20         20         20         20         20         20         20         20         20         20         20         20         20         20         20         20         20         20         20         20         20         20         20         20         20         20         20         20         20         20         20         20         20         20         20         20         20         20         20         20         20         20         20         20         20         20         20         20         20         20         20         20         20         20         20         20         20         20         20                                                                                                    | Heavy Paper (Extra:216 -         | 24  | 24  | 25  | 25  | 25  | 25  |
| Heavy Paper (Extra:225.1 - 297mm)         19         19         20         20         20         20           Heavy Paper (Extra:297.1mm)         14         14         14         14         14         14                                                                                                    | 225mm)                           |     |     |     |     |     |     |
| Zerrini)         Image: Constraint of the second second secon    | Heavy Paper (Extra:225.1 -       | 19  | 19  | 20  | 20  | 20  | 20  |
| Heavy Paper (Extra:297.1mm 14 14 14 14 14 14                                                                                                    |                                  |     |     |     |     |     |     |
|                                                                                                    | neavy Paper (Extra:297.1mm       | 14  | 14  | 14  | 14  | 14  | 14  |

# C. First copy time

| Engine | 26 ppm | 30 ppm | 35 ppm | 40 ppm | 50 ppm | 60 ppm |
|--------|--------|--------|--------|--------|--------|--------|
| OC     | 4.5sec | 4.5sec | 4.5sec | 4.5sec | 3.7sec | 3.5sec |
| DSPF   | 7.4sec | 7.4sec | 7.4sec | 7.4sec | 6.6sec | 6.3sec |
| RSPF   | 7.4sec | 7.4sec | 7.4sec | 7.4sec | 6.6sec | 6.3sec |

#### D. Printable area

| Loss width (Void area) | Top: 4±1mm                                        |
|------------------------|---------------------------------------------------|
|                        | Rear: 2mm or more, 5mm or less, Total 8mm or less |
|                        | FR total: 4mm±2mm                                 |
| Max printable area     | 299mm x 1,292mm                                   |

### E. Engine resolution

#### MX-Mxx71 series

| Resolution          | solution Copy |     | Writing<br>600x600dpi<br>9,600 (equivalent)x600dpi<br>1,200x1,200dpi |            |  |  |  |
|---------------------|---------------|-----|----------------------------------------------------------------------|------------|--|--|--|
|                     | Print         |     | Writing<br>600x600dpi<br>9,600 (equivalent)x600dpi<br>1,200x1,200dpi |            |  |  |  |
| Tone (equivalent to | Сору          |     | Writing                                                              |            |  |  |  |
| 256 levels)         |               |     | 600x600dpi                                                           | 4bit       |  |  |  |
|                     |               |     | 9,600 (equivalent)x600dpi                                            |            |  |  |  |
|                     |               |     | 1,200x1,200dpi                                                       | 1bit       |  |  |  |
|                     | Print         |     | Writing                                                              |            |  |  |  |
|                     |               | PCL | 600x600dpi                                                           | 1bit, 4bit |  |  |  |
|                     |               |     | 9,600 (equivalent)x600dpi                                            |            |  |  |  |
|                     |               |     | 1,200x1,200dpi                                                       | 1bit       |  |  |  |
|                     |               | PS  | 600x600dpi                                                           | 1bit, 4bit |  |  |  |
|                     |               |     | 9,600 (equivalent)x600dpi                                            |            |  |  |  |
|                     |               |     | 1,200x1,200dpi                                                       | 1bit       |  |  |  |

#### MX-Mxx51 series

| Resolution          | Сору  |     | Writing<br>600x600dpi<br>9,600 (equivalent)x600dpi |            |  |  |
|---------------------|-------|-----|----------------------------------------------------|------------|--|--|
|                     | Print |     | Writing<br>600x600dpi<br>9,600 (equivalent)x600dpi |            |  |  |
| Tone (equivalent to | Сору  |     | Writing                                            |            |  |  |
| 256 levels)         |       |     | 600x600dpi                                         | 4bit       |  |  |
|                     |       |     | 9,600 (equivalent)x600dpi                          |            |  |  |
|                     | Print |     | Writing                                            |            |  |  |
|                     |       | PCL | 600x600dpi                                         | 1bit, 4bit |  |  |
|                     |       |     | 9,600 (equivalent)x600dpi                          |            |  |  |
|                     |       | PS  | 600x600dpi                                         | 1bit, 4bit |  |  |
|                     |       |     | 9,600 (equivalent)x600dpi                          |            |  |  |

#### F. Scanner section

#### (1) Resolution / Gradation

| Scan Resolution for Copying (dpi) | OC               | 600x600dpi (default)             |  |  |  |
|-----------------------------------|------------------|----------------------------------|--|--|--|
|                                   |                  | 600x400dpi                       |  |  |  |
|                                   | DSPF             | 600x600dpi                       |  |  |  |
|                                   |                  | 600x400dpi (default)             |  |  |  |
|                                   |                  | 600x300dpi                       |  |  |  |
|                                   | RSPF             | 600x600dpi                       |  |  |  |
|                                   |                  | 600x400dpi (default)             |  |  |  |
| Transmission Resolution (dpi)     | Refer to the     | Refer to the Image Send function |  |  |  |
| Exposure Lamp                     | White LED        |                                  |  |  |  |
| Scan Levels                       | 10bit            |                                  |  |  |  |
| Output Levels for transmit        | B&W : 1bit       | (2 levels)                       |  |  |  |
|                                   | Grayscale : 8bit |                                  |  |  |  |
|                                   | Full color :     | each color RGB 8bit              |  |  |  |

#### G. Document feeder

#### (1) Basic Specifications

#### DSPF

| Туре                                                      | DSPF (Duplex single pass feeder)                            |
|-----------------------------------------------------------|-------------------------------------------------------------|
| Document setup<br>Direction                               | Upward standard (1toN feeding standard)                     |
| Document<br>standard position                             | Center standard (Rear one-side standard for random feeding) |
| Document<br>transport method                              | Sheet-through method                                        |
| Mix feeding<br>(same AB or inch<br>system, same<br>width) | Available (Simplex/Duplex)                                  |

| Random feeding<br>(different<br>combination of<br>AB/inch system,<br>different width) | Available (Simplex/Duplex) (Combination allowed:<br>A3&B4, B4&A4R, A4&B5, B5&A5, 11&8.5-inch.)                                                                                                    |                                                                                                    |  |  |  |
|---------------------------------------------------------------------------------------|----------------------------------------------------------------------------------------------------|----------------------------------------------------------------------------------------------------|--|--|--|
| Document weight                                                                       | Simplex                                                                                                    | Thin paper: 35 to 49g/m2, 9 to 13- lb. Bond<br>Plain paper: 50 to 157g/m <sup>2</sup> , 13 to 60lb Cover                                                                                                    |  |  |  |
|                                                                                       | Duplex                                                                                                    | 50 to 157 g/m <sup>2</sup> , 13 to 60lb, Cover                                                                                                    |  |  |  |
| Document<br>capacity                                                                  | nent         Max. 180 sheets (64g/m <sup>2,</sup> 17 lb. Bond)           ty         Max. 150 sheets (80g/m <sup>2</sup> , 20 lb. Bond) or           max. 19.5mm, 50/64inch or less                                                                                                    |                                                                                                    |  |  |  |
| Types of<br>document that<br>may not be<br>transported                                | The following Transparent carbon part document, printed by 2-punched unit is allowing the following the following | ing documents are NOT allowed;<br>ncy, second original drawing, tracing paper,<br>ber, thermal paper, wrinkled / broken / torn<br>document with cuts and pastes, documents<br>an ink ribbon, and perforated document except<br>// 3-punched (Perforated document by punch<br>wed.) |  |  |  |
| Paper detection                                                                       | Yes                                                                                                    |                                                                                                    |  |  |  |
| Paper Feeding<br>Direction                                                            | Right hand feeding                                                                                                    |                                                                                                    |  |  |  |
| Stamp                                                                                 | Option                                                                                                    |                                                                                                    |  |  |  |
| Power Source                                                                          | Provided fi                                                                                                    | rom the main unit                                                                                                    |  |  |  |
| Dimensions                                                                            | W 615 x D 482 x H 159 mm,<br>W 24 1/4 x D 19 x H 2 3/8inch                                                                                                    |                                                                                                    |  |  |  |
| Weight                                                                                | Approx. 14.8 kg, Approx. 32.6 lb.                                                                                                    |                                                                                                    |  |  |  |

#### RSPF

| Туре                        | RSPF (Reversing single pass feeder)                |                                                                                                   |  |  |  |
|-----------------------------|----------------------------------------------------|---------------------------------------------------------------------------------------------------|--|--|--|
| Document setup<br>Direction | Upward standard (1toN feeding standard)            |                                                                                                   |  |  |  |
| Document                    | Center standard (Rear one-side standard for random |                                                                                                   |  |  |  |
| standard position           | feeding)                                           |                                                                                                   |  |  |  |
| Document                    | Sheet-thr                                          | ough method                                                                                       |  |  |  |
| transport method            |                                                    |                                                                                                   |  |  |  |
| Mix feeding (same           | Available                                          | (Simplex/Duplex)                                                                                  |  |  |  |
| AB or inch system,          |                                                    |                                                                                                   |  |  |  |
| same width)                 |                                                    |                                                                                                   |  |  |  |
| Random feeding              | Available                                          | (Duplex is not available)                                                                         |  |  |  |
| (different                  | (Combina                                           | ation allowed: A3&B4, B4&A4R, A4&B5,                                                              |  |  |  |
| combination of AB/          | B5&A5, 1                                           | 1&8.5-inch.)                                                                                      |  |  |  |
| Inch system,                | AMS effe                                           | ctive. 2-sided scanning is disabled during                                                        |  |  |  |
|                             |                                                    | This server 25 to 40s/m2, 0 to 40, the Dand                                                       |  |  |  |
| Document weight             | Simplex                                            | I nin paper: 35 to 49g/m2, 9 to 13- lb. Bond<br>Blain paper: 50 to $128g/m^2$ , 12 to 22 lb. Bond |  |  |  |
|                             | Duploy                                             | Fidili paper. 50 to 120g/III-, 15 to 52 lb. Borld                                                 |  |  |  |
| Decument                    | May 120                                            | abaata (64a/m <sup>2</sup> , 17 lb, Bond)                                                         |  |  |  |
| capacity                    | Max 100                                            | sheets $(80a/m^2, 20 \text{ lb Bond})$ or                                                         |  |  |  |
| capacity                    | max 13m                                            | m 1/2inch or less                                                                                 |  |  |  |
| Types of                    | The follow                                         | ving documents are NOT allowed:                                                                   |  |  |  |
| document that               | Transpare                                          | ency, second original drawing, tracing paper.                                                     |  |  |  |
| may not be                  | carbon pa                                          | aper, thermal paper, wrinkled / broken / torn                                                     |  |  |  |
| transported                 | documen                                            | t, document with cuts and pastes, documents                                                       |  |  |  |
|                             | printed by                                         | an ink ribbon, and perforated document                                                            |  |  |  |
|                             | except 2-                                          | punched/ 3-punched (Perforated document by                                                        |  |  |  |
|                             | punch un                                           | it is allowed.)                                                                                   |  |  |  |
| Paper detection             | Yes                                                |                                                                                                   |  |  |  |
| Paper Feeding               | Right han                                          | d feeding                                                                                         |  |  |  |
| Direction                   |                                                    |                                                                                                   |  |  |  |
| Stamp                       | Option                                             |                                                                                                   |  |  |  |
| Power Source                | Provided                                           | from the main unit                                                                                |  |  |  |
| Dimensions                  | W 580 x D 465 x H 155 mm,                          |                                                                                                   |  |  |  |
|                             | W 22_53/64 x D 18_20/64 x H 6_7/64inch             |                                                                                                   |  |  |  |
| Weight                      | Approx. 6                                          | .7 kg, Approx. 14.8 lb.                                                                           |  |  |  |

# (2) Scan Speed

#### DSPF

| Mode     | Monochrome (A4 / 8.5x11)      | Color (A4 / 8.5x11)           |
|----------|-------------------------------|-------------------------------|
| Сору     | Single :                      | N/A                           |
|          | 110 sheets/minute             |                               |
|          | (600x300dpi, 4bit)            |                               |
|          | 82 sheets/minute              |                               |
|          | (600x400dpi, 4bit)            |                               |
|          | 55 sheets/minute              |                               |
|          | (600x600dpi, 4bit)            |                               |
|          | Duplex :                      |                               |
|          | 220 pages/minutes             |                               |
|          | (600x300dpi, 4bit)            |                               |
|          | 164 pages/minutes             |                               |
|          | (600x400dpi, 4bit)            |                               |
|          | 110 pages/minutes             |                               |
|          | (600x600dpi, 4bit)            |                               |
|          | Thin paper mode               |                               |
|          | 54 sheets/minutes             |                               |
|          | (600x300dpi)                  |                               |
|          | 46 sheets/minutes             |                               |
|          | (600x400dpi)                  |                               |
|          | 36 sheets/minutes             |                               |
|          | (600x600dpi)                  |                               |
| Fax*1    | Single : 110 sheets/minute    | N/A                           |
|          | (200x200dpi, 1bit)            |                               |
|          | Duplex : 220 pages/minute     |                               |
|          | (200x200dpi, 1bit)            |                               |
| Internet | Single : 110 sheets/minute    | N/A                           |
| FAX*1    | (200x200dpi, 1bit)            |                               |
|          | Duplex : 220 pages/minute     |                               |
| L        | (200x200dpi, 1bit)            |                               |
| Scanner  | Single : 110 sheets/minute    | Single : 110 sheets/minute    |
| *1       | (200x200dpi, 1bit)            | (200x200dpi, 8bit)            |
|          | Duplex : 220 pages/minute     | Duplex : 220 pages/minute     |
|          | (200x200dpi/300x300dpi, 1bit) | (200x200dpi/300x300dpi, 8bit) |

\*1 : Default 200x200dpi

#### RSPF

| Mode            | Monochrome (A4 / 8.5x11)                                                                                                    | Color (A4 / 8.5x11)                                                                               |
|-----------------|----------------------------------------------------------------------------------------------------|---------------------------------------------------------------------------------------------------|
| Сору            | Single :<br>80 sheets/minute<br>(600x400dpi, 4bit)<br>53 sheets/minute<br>(600x600dpi, 4bit)<br>Duplex :<br>25 pages/minutes<br>(600x400dpi, 4bit)<br>22 pages/minutes<br>(600x600dpi, 4bit)<br>Thin paper mode | N/A                                                                                               |
|                 | 39 sheets/minutes<br>(600x400dpi)<br>26 sheets/minutes<br>(600x600dpi)                                                                                                    |                                                                                                   |
| Fax             | Single : 80 sheets/minute<br>(200x200dpi, 1bit)<br>Duplex : 25 pages/minute<br>(200x200dpi, 1bit)                                                                                                    | N/A                                                                                               |
| Internet<br>FAX | Single : 80 sheets/minute<br>(200x200dpi, 1bit)<br>Duplex : 25 pages/minute<br>(200x200dpi, 1bit)                                                                                                    | N/A                                                                                               |
| Scanner         | Single : 80 sheets/minute<br>(200x200dpi, 1bit)<br>Duplex : 25 pages/minute<br>(200x200dpi, 1bit)                                                                                                    | Single : 80 sheets/minute<br>(200x200dpi, 8bit)<br>Duplex : 25 pages/minute<br>(200x200dpi, 8bit) |

#### H. Paper feed section

# (1) Basic specification

|        |          | Description                                     |
|--------|----------|-------------------------------------------------|
| Form   | Standard | 1 Tray + Multi bypass                           |
|        | Maximum  | 1 Tray (Std) + Tandem desk + Multi bypass + LCC |
| Heater |          | Service part                                    |

#### **Details of Paper Feeding Section**

| Tray<br>Paper Standard      |                             | Tray 1            | Multi Bypass         |  |  |
|-----------------------------|-----------------------------|-------------------|----------------------|--|--|
|                             |                             | 600 sheets        | 100 sheets           |  |  |
| Capacity                    | paper (80g/m <sup>2</sup> ) |                   |                      |  |  |
| Paper Size                  | Detection                   | Available         | Available            |  |  |
| Paper Type                  | Settings                    | Yes               |                      |  |  |
| Method to change paper size |                             | By user           | By user              |  |  |
| Default                     | Inch-system                 | 8.5x11            |                      |  |  |
| Paper Size                  | AB-system                   | A4                |                      |  |  |
| Settings                    |                             |                   |                      |  |  |
| Detection of Remaining      |                             | None and 3 levels | Available            |  |  |
| Paper                       |                             | (100%, 67%, 33%,  | Detect "None" status |  |  |
|                             |                             | None)             | only.                |  |  |

# (2) Extra Paper Capacity

| Paper type   | Feeding Tray                           | Multi Bypass                        |  |  |
|--------------|----------------------------------------|-------------------------------------|--|--|
| Envelope     | Yes                                    | 20 sheets                           |  |  |
| OHP N/A      |                                        | 20 sheets                           |  |  |
|              | 106 - 220g/m <sup>2</sup> :200 sheets, | 106 - 256g/m <sup>2</sup> :40sheets |  |  |
|              | 221 - 300g/m <sup>2</sup> :100sheets   | 257 - 300g/m <sup>2</sup> :20sheets |  |  |
| Tab paper    | N/A                                    | 20 sheets                           |  |  |
| Glossy paper | N/A                                    | 1 sheet                             |  |  |
| Others N/A   |                                        | 1 sheet                             |  |  |

# (3) Feedable Paper Type

|      |                                         |                            | Main unit           | Options             |                     | Std                 |                     |                     |                     |                     |
|------|-----------------------------------------|----------------------------|---------------------|---------------------|---------------------|---------------------|---------------------|---------------------|---------------------|---------------------|
|      |                                         |                            | Main ann            |                     |                     | Opt                 | Tandem              | Tandem              |                     | Multi               |
|      |                                         |                            | Tray1               | Tray2               | Tray3               | Tray4               | Left                | Right               | LCC                 | Bypass              |
| Mi   | n paper weight                          |                            | 60g/m <sup>2</sup>  | 60a/m <sup>2</sup>  | 60a/m <sup>2</sup>  | 60a/m <sup>2</sup>  | 60g/m <sup>2</sup>  | 60g/m <sup>2</sup>  | 60a/m <sup>2</sup>  | 55g/m <sup>2</sup>  |
| Ma   | ax paper weight                         |                            | 300g/m <sup>2</sup> | 300g/m <sup>2</sup> | 300g/m <sup>2</sup> | 300g/m <sup>2</sup> | 105g/m <sup>2</sup> | 105g/m <sup>2</sup> | 220g/m <sup>2</sup> | 300g/m <sup>2</sup> |
| -    | Thin paper 55-59g/m <sup>2</sup> 13-16  | lb bond                    | -                   | -                   | -                   | -                   | -                   | -                   | -                   | Ves                 |
| ap   | Plain naner 1 60-89g/m <sup>2</sup> 16- | 24 lbs bond                | Yes                 | Ves                 | Yes                 | Yes                 | Yes                 | Yes                 | Yes                 | Ves                 |
| e,   | Plain paper 2 90-105g/m <sup>2</sup> 24 | L-28 lbs bond              | Yes                 | Yes                 | Yes                 | Yes                 | Yes                 | Yes                 | Yes                 | Ves                 |
| Гур  | Recycled Paper                          | 20 103 00110               | Ves                 | Ves                 | Ves                 | Ves                 | Ves                 | Ves                 | Ves                 | Ves                 |
| e    | Colored Paper                           |                            | Yes                 | Yes                 | Yes                 | Yes                 | Yes                 | Yes                 | Yes                 | Ves                 |
|      | Letter head                             |                            | Ves                 | Ves                 | Ves                 | Ves                 | Ves                 | Ves                 | Ves                 | Ves                 |
|      | Pre printed                             |                            | Ves                 | Ves                 | Ves                 | Ves                 | Ves                 | Ves                 | Ves                 | Ves                 |
|      | Pre Punched                             |                            | Yes                 | Yes                 | Yes                 | Yes                 | Yes                 | Yes                 | Yes                 | Ves                 |
|      | Heavy Paper 106-176g/m <sup>2</sup> 2   | 8 lbs bond-65 lbs Cover    | Ves                 | Ves                 | Ves                 | Ves                 | 103                 | -                   | Ves                 | Ves                 |
|      | Heavy Paper 177-220g/m2 6               |                            | Ves                 | Ves                 | Ves                 | Ves                 | _                   | _                   | Ves                 | Ves                 |
|      | Heavy Paper 221-256g/m280               | ) lbs Cover-140 lbs Index  | Yes                 | Yes                 | Yes                 | Yes                 | _                   | _                   | -                   | Ves                 |
|      | Heavy Paper 257-300g/m <sup>21</sup>    | 10 lbs Index-110 lbs Cover | Ves                 | Ves                 | Ves                 | Ves                 | _                   | _                   | _                   | Ves                 |
|      | Envelope                                |                            | Ves                 | 163                 | 163                 | 163                 | _                   | _                   | _                   | Ves                 |
|      | Transparency                            |                            | 163                 |                     | _                   | _                   | _                   | _                   | _                   | Ves                 |
|      | Labol                                   |                            | _                   | _                   | -                   | _                   | _                   | _                   | _                   | Vos                 |
|      | Tab Paper *2                            |                            |                     | _                   |                     |                     | _                   |                     |                     | Vos                 |
|      | Glossy Paper                            |                            | _                   | -                   | -                   | -                   | _                   | -                   | -                   | Ves                 |
|      | Liser setting 1-7                       |                            | Ves                 | Ves                 | Ves                 | Ves                 | Ves                 | Ves                 | Ves                 | Ves                 |
| -    | 12x18 (A3W/)                            | 305×457                    | Voc                 | Vos                 | Voc                 | Vos                 | 163                 | 163                 | 163                 | Voc                 |
| ap   | $12 \times 10 (A3W)$                    | 270×/32                    | Ves                 | Ves                 | Ves                 | Ves                 | _                   | _                   | _                   | Ves                 |
| ĕ    |                                         | 219x <del>4</del> 52       | Ves                 | Ves                 | Ves                 | Ves                 | _                   | _                   | _                   | Ves                 |
| Size | $\frac{1}{4}$                           | 216x343                    | Ves                 | Ves                 | Ves                 | Ves                 | _                   | _                   | _                   | Ves                 |
| CD   | Asian Legal (8.5x13.5)                  | 210x343                    | Voc                 | Vos                 | Ves                 | Vos                 | -                   | -                   | -                   | Vos                 |
|      | Ecologian (8 5x13)                      | 210x340                    | Voc                 | Vos                 | Vos                 | Yes                 | -                   | -                   | -                   | Vos                 |
|      | Lottor (8 5x11)                         | 210x330                    | Voc                 | Vos                 | Ves                 | Vos                 | -<br>Voc            | -<br>Voc            | Voc                 | Voc                 |
|      | Letter B (8 5x11B)                      | 219X210                    | Vee                 | Vee                 | Tes                 | Vea                 | 165                 | 165                 | 165                 | Vee                 |
|      | Executive $P(7,25x10,5P)$               | 184x266                    | Voc                 | Vos                 | Vos                 | Yes                 | -                   | -                   | -                   | Vos                 |
|      | $I_{\rm L}$                             | 140x216                    | Voc                 | Voc                 | Voc                 | Vos                 | _                   |                     |                     | Vos                 |
|      | A3                                      | 207×420                    | Voc                 | Vos                 | Voc                 | Vos                 | -                   | -                   | -                   | Voc                 |
|      | A5<br>R4                                | 257x364                    | Vos                 | Vos                 | Vos                 | Yes                 | -                   | -                   | -                   | Vos                 |
|      | Δ4                                      | 207x210                    | Ves                 | Ves                 | Ves                 | Ves                 | Ves                 | Ves                 | Ves                 | Ves                 |
|      |                                         | 210x207                    | Voc                 | Vos                 | Voc                 | Vos                 | 163                 | 163                 | 163                 | Vos                 |
|      | R5                                      | 210X297<br>257x182         | Ves                 | Ves                 | Ves                 | Ves                 | _                   | -<br>Ves            | -<br>Ves            | Ves                 |
|      | B5<br>B5D                               | 192v257                    | Voc                 | Vos                 | Voc                 | Vos                 | _                   | 163                 | 163                 | Vos                 |
|      | A5                                      | 210v149                    | Voc                 | 165                 | 165                 | 165                 | -                   | -                   | -                   | Voc                 |
|      | A5<br>A5P                               | 1/8x210                    | Vos                 | Voc                 | -<br>Voc            | Voc                 | -                   | -                   | -                   | Vos                 |
|      | ak                                      | 270x300                    | Voc                 | Vos                 | Ves                 | Vos                 | -                   | -                   | -                   | Vos                 |
|      |                                         | 270x390                    | Yee                 | Yes                 | Yee                 | Yee                 | -                   | -                   | -                   | Yee                 |
|      |                                         | 270X195<br>105x270         | Yee                 | Yee                 | Yee                 | Yee                 | -                   | -                   | -                   | Yee                 |
|      | Monarch                                 | 08v101                     | Voc                 | 165                 | 165                 | 165                 | -                   | -                   | -                   | Vos                 |
|      | COMQ                                    | 08 Av225 A                 | Voc                 | -                   | -                   | -                   | -                   | -                   | -                   | Vee                 |
|      |                                         | 90.4X223.4                 | 165                 | -                   | -                   | -                   | -                   | -                   | -                   | Yes                 |
|      |                                         | 110x220                    | -                   | _                   | -                   | -                   | -                   | _                   | -                   | Vae                 |
|      |                                         | 220x324                    | -                   | -                   | -                   | -                   | -                   | -                   | -                   | Voc                 |
|      | C5                                      | 162x220                    | -                   | -                   | -                   | _                   | _                   | -                   | _                   | Vae                 |
|      | 65                                      | 11/1/2162                  | -                   | -                   | -                   | -                   | -                   | -                   | -                   | Voc                 |
|      | Custom Custom Sizo                      | 114X102                    | -                   | -                   | -                   | -                   | -                   | -                   | -                   | Vee                 |
|      | Extra                                   |                            | _                   | -                   | -                   | -                   | _                   | -                   | -                   | Ves                 |
|      | Custom rango                            | Min Y                      | 192                 | -<br>mm /           | -                   | _                   | _                   | _                   | _                   | 140mm/              |
|      | Custom range                            |                            | 7 1/2               | 4inch               | -                   | -                   | -                   | -                   | -                   | 5 1/2inch           |
|      |                                         |                            | ·-''                |                     |                     |                     |                     |                     |                     | *1                  |
|      |                                         | Max X                      | 4571                | mm /                | -                   | -                   | -                   | -                   | -                   | 457mm/              |
|      |                                         |                            | 18i                 | nch                 |                     |                     |                     |                     |                     | 18inch              |
|      |                                         | Min Y                      | 132                 | mm /                | -                   | -                   | -                   | -                   | -                   | 90mm/               |
| 1    |                                         |                            | 5_1/-               | 4inch               |                     |                     |                     |                     |                     | 3_5/8inch           |
|      |                                         | Max Y                      | 305                 | nm /                | -                   | -                   | -                   | -                   | -                   | 305mm /             |
|      |                                         |                            | 12 i                | nch                 |                     |                     |                     |                     |                     | 12 inch             |
|      | Long paper                              | Width: 90~305mm            | -                   | -                   | -                   | -                   | -                   | -                   | -                   | Yes                 |
| 1    |                                         | Length: 458~1300mm         | 1                   |                     |                     |                     |                     |                     |                     |                     |

\*1: 148mm/5\_7/8inch when output to inner finisher.

\*2: Tab width: A4(12 - 20mm), 8.5x11(6.1 - 17mm)

# I. Paper exit section

# (1) Basic specification

| Exit Location               | Center (Job<br>Separator) : OPT                      | Center : OPT                                         | Right side : OPT                                     |
|-----------------------------|------------------------------------------------------|------------------------------------------------------|------------------------------------------------------|
| Exit Method                 | Face down                                            |                                                      |                                                      |
| Exit<br>Capacity            | 100 sheets<br>(A4 / 8.5x11)<br>(80g/m <sup>2</sup> ) | 250 sheets<br>(A4 / 8.5x11)<br>(80g/m <sup>2</sup> ) | 100 sheets<br>(A4 / 8.5x11)<br>(80g/m <sup>2</sup> ) |
| Shifting<br>function        | No                                                   | Yes                                                  | No                                                   |
| Exit Paper<br>Detection     | Yes                                                  | No                                                   | Yes                                                  |
| Exit Tray Full<br>Detection | No (Counting<br>number of output<br>paper)           | Yes                                                  | Yes                                                  |

#### (2) Usable Paper Size

|     |                                                                 |                |                               | Center Tray |        |                 |
|-----|-----------------------------------------------------------------|----------------|-------------------------------|-------------|--------|-----------------|
|     |                                                                 | Duplex section | Upper tray<br>(Job Separator) | Lower tray  | Offset | Right Exit Tray |
| P   | Thin paper 55-59g/m <sup>2</sup> 13-16 lb. bond                 | -              | Yes                           | Yes         | Yes    | Yes             |
| ape | Plain paper 1 60-89g/m <sup>2</sup> 16-24 lbs bond              | Yes            | Yes                           | Yes         | Yes    | Yes             |
| Ţ   | Plain paper 2 90-105g/m <sup>2</sup> 24-28 lbs bond             | Yes            | Yes                           | Yes         | Yes    | Yes             |
| /pe | Recycled Paper                                                  | Yes            | Yes                           | Yes         | Yes    | Yes             |
|     | Colored Paper                                                   | Yes            | Yes                           | Yes         | Yes    | Yes             |
|     | Letter head                                                     | Yes            | Yes                           | Yes         | Yes    | Yes             |
|     | Pre printed                                                     | Yes            | Yes                           | Yes         | Yes    | Yes             |
|     | Pre Punched                                                     | Yes            | Yes                           | Yes         | Yes    | Yes             |
|     | Heavy Paper 106-176g/m <sup>2</sup> 28 lbs bond-65 lbs Cover    | Yes            | Yes                           | Yes         | Yes    | Yes             |
|     | Heavy Paper 177-220g/m <sup>2</sup> 65 lbs Cover-80 lbs Cover   | Yes            | Yes                           | Yes         | Yes    | Yes             |
|     | Heavy Paper 221-256g/m <sup>2</sup> 80 lbs Cover-140 lbs Index  | Yes            | Yes                           | Yes         | Yes    | Yes             |
|     | Heavy Paper 257-300g/m <sup>2</sup> 140 lbs Index-110 lbs Cover | -              | -                             | Yes         | Yes    | -               |
|     | Envelope                                                        | -              | -                             | Yes         | -      | -               |
|     | Transparency                                                    | -              | Yes                           | Yes         | -      | Yes             |
|     | Label                                                           | -              | Yes                           | Yes         | -      | Yes             |
|     | Tab Paper *2                                                    | -              | -                             | Yes         | -      | -               |
|     | Glossy Paper                                                    | -              | -                             | Yes         | Yes    | -               |
|     | User setting 1-7                                                | Yes            | Yes                           | Yes         | Yes    | Yes             |

|     |                          |                                       |                       | Center Tray                   |                 |        |                       |
|-----|--------------------------|---------------------------------------|-----------------------|-------------------------------|-----------------|--------|-----------------------|
|     |                          |                                       | Duplex section        | Upper tray<br>(Job Separator) | Lower tray      | Offset | Right Exit Tray       |
| P   | 12x18 (A3W)              | 305x457                               | Yes                   | Yes                           | Yes             | -      | Yes                   |
| ape | Ledger (11x17)           | 279x432                               | Yes                   | Yes                           | Yes             | Yes    | Yes                   |
| r S | Legal (8.5x14)           | 216x356                               | Yes                   | Yes                           | Yes             | Yes    | Yes                   |
| ze  | Asian Legal (8.5x13.5)   | 216x343                               | Yes                   | Yes                           | Yes             | Yes    | Yes                   |
|     | Mexican Legal (8.5x13.4) | 216x340                               | Yes                   | Yes                           | Yes             | Yes    | Yes                   |
|     | Foolscap (8.5x13)        | 216x330                               | Yes                   | Yes                           | Yes             | Yes    | Yes                   |
|     | Letter (8.5x11)          | 279x216                               | Yes                   | Yes                           | Yes             | Yes    | Yes                   |
|     | Letter-R (8.5x11R)       | 216x279                               | Yes                   | Yes                           | Yes             | Yes    | Yes                   |
|     | Executive-R (7.25x10.5R) | 184x266                               | -                     | Yes                           | Yes             | Yes    | Yes                   |
|     | Invoice-R (5.5x8.5R)     | 140x216                               | Yes                   | Yes                           | Yes             | Yes    | Yes                   |
|     | A3                       | 297x420                               | Yes                   | Yes                           | Yes             | Yes    | Yes                   |
|     | B4                       | 257x364                               | Yes                   | Yes                           | Yes             | Yes    | Yes                   |
|     | A4                       | 297x210                               | Yes                   | Yes                           | Yes             | Yes    | Yes                   |
|     | A4R                      | 210x297                               | Yes                   | Yes                           | Yes             | Yes    | Yes                   |
|     | B5                       | 257x182                               | Yes                   | Yes                           | Yes             | Yes    | Yes                   |
|     | B5R                      | 182x257                               | Yes                   | Yes                           | Yes             | Yes    | Yes                   |
|     | A5                       | 216x148                               | -                     | Yes                           | Yes             | Yes    | Yes                   |
|     | A5R                      | 148x210                               | Yes                   | Yes                           | Yes             | Yes    | Yes                   |
|     | 8K                       | 270x390                               | Yes                   | Yes                           | Yes             | Yes    | Yes                   |
|     | 16K                      | 270x195                               | Yes                   | Yes                           | Yes             | Yes    | Yes                   |
|     | 16KR                     | 195x270                               | Yes                   | Yes                           | Yes             | Yes    | Yes                   |
|     | Monarch                  | 98x191                                | -                     | -                             | Yes             | -      | -                     |
|     | COM9                     | 98.4x225.4                            | -                     | -                             | Yes             | -      | -                     |
|     | COM10                    | 105x241                               | -                     | -                             | Yes             | -      | -                     |
|     | DL                       | 110x220                               | -                     | -                             | Yes             | -      | -                     |
|     | C4                       | 229x324                               | -                     | -                             | Yes             | -      | -                     |
|     | C5                       | 162x229                               | -                     | -                             | Yes             | -      | -                     |
|     | C6                       | 114x162                               | -                     | -                             | Yes             | -      | -                     |
|     | Custom-Custom Size       |                                       | Yes                   | Yes                           | Yes             | -      | Yes                   |
|     | Extra                    |                                       | -                     | Yes                           | Yes             | -      | Yes                   |
|     | Custom range             | Min X                                 | 182mm / 7_1/<br>4inch | 140mm/5_1/2inch               | 140mm/5_1/2inch | -      | 140mm/5_1/2inch<br>*1 |
|     |                          | Max X                                 | 457mm / 18inch        | 457mm / 18inch                | 457mm/ 18inch   | -      | 457mm/ 18inch         |
|     |                          | Min Y                                 | 132mm / 5_1/<br>4inch | 90mm/ 3_5/8inch               | 90mm/ 3_5/8inch | -      | 90mm/ 3_5/8inch       |
|     |                          | Max Y                                 | 305mm / 12inch        | 305mm / 12inch                | 305mm / 12inch  | -      | 305mm / 12inch        |
|     | Long paper               | Width: 90~305mm<br>Length: 458~1300mm | -                     | Yes                           | Yes             | -      | -                     |

\*1: 148mm/5\_7/8inch when output to inner finisher.

\*2: Tab width: A4(12 - 20mm), 8.5x11(6.1 - 17mm)

#### J. Operation panel

| Size                         | 10.1 inch                                             |
|------------------------------|-------------------------------------------------------|
| Form                         | Dot matrix LCD, Touch panel                           |
| Number of Display Dot        | 1024 x 600 dot (WSVGA)                                |
| Color                        | Yes                                                   |
| LCD Drive Display Area (WxD) | 222.72x125.28mm                                       |
| LCD Back Light               | LED backlight method                                  |
| LCD Contrast Adjustment      | Yes                                                   |
| Angle/Position Adjustment    | Yes (free stop)                                       |
| Touch Panel Method           | Resistive touch display (effective 2-<br>point touch) |

#### K. Controller board

| CPU                    |                     | ARM11 600MHz<br>ARM9 400MHz (1W energy saving mode<br>75MHz)                      |            |                                                       |  |
|------------------------|---------------------|-----------------------------------------------------------------------------------|------------|-------------------------------------------------------|--|
| SOC                    |                     | С                                                                                 | ortex-A53  | Quad 1.4GHz                                           |  |
| Interface              |                     |                                                                                   |            |                                                       |  |
| IEEE1284 Para          | allel               | N                                                                                 | D          |                                                       |  |
| Ethernet               |                     | 1                                                                                 | port       |                                                       |  |
|                        | Interface           | 10                                                                                | )Base-T, 1 | 00Base-TX, 1000Base-T                                 |  |
|                        | Support<br>Protocol | TCP/IP(IPv4, IPv6) : Supp<br>IPX/SPX : Not Supported<br>EtherTalk : Not Supported |            | 4, IPv6) : Supported<br>ot Supported<br>Not Supported |  |
| USB 2.0                |                     | A                                                                                 | RM11       | Not used                                              |  |
| (High speed)<br>(Host) | 2 port              | S                                                                                 | C          | For Wireless LAN module<br>(internal)                 |  |
|                        |                     |                                                                                   | USB        | Front port                                            |  |
|                        |                     |                                                                                   | HUB        | For IC card reader (internal)                         |  |
|                        |                     |                                                                                   | (4 port)   | Keyboard (internal)<br>(For MX-Mxx71)                 |  |
|                        |                     |                                                                                   |            | Rear port                                             |  |
| USB 2.0 (High          | speed) (device)     | 1                                                                                 | port       |                                                       |  |

#### L. Memory Hard disk

#### (1) Capacity

#### MX-Mxx71 series

| Fleeh  |          | ICU      | PWB      |       |
|--------|----------|----------|----------|-------|
| Flash  | eMMC PWB | REUS     | SOC      | HDD   |
| memory |          | On board | On board |       |
| 2MB    | 16GB     | 1GB(STD) | 4GB(STD) | 500GB |

#### MX-Mxx51 series \*1

| Fleeh  |              | ICU P |          | PWB      |                |
|--------|--------------|-------|----------|----------|----------------|
| Flash  | mSAIA<br>SSD |       | REUS     | SOC      | HDD            |
| memory | 330          | FVVD  | On board | On board |                |
| 2MB    | 16GB         | 16GB  | 1GB(STD) | 4GB(STD) | 500GB<br>(OPT) |

\*1 : Refer to MX-Mxx71 series for North America.

#### (2) eMMC PWB

| Utilized memory Area | Boot/Program area          |
|----------------------|----------------------------|
|                      | FAX data storage area: 1GB |

#### M. Wireless LAN

| Item                 | Specification                                                                                             |    |  |  |
|----------------------|----------------------------------------------------------------------------------------------------|----|--|--|
| Compliant regulation | IEEE802.11 b/g/n                                                                                          |    |  |  |
| Transmission method  | IEEE802.11g/n OFDM method                                                                                 |    |  |  |
|                      | IEEE802.11b DS-SS method                                                                                  |    |  |  |
| HOST I/F             | USB 2.0 Type A $\rightarrow$ Connect the module to MFP's internal USB I/F                                 |    |  |  |
| DEVICE I/F           | IEEE802.11 b/g/n                                                                                          |    |  |  |
| Antenna type         | Integrated anteni                                                                                         | าล |  |  |
| Access mode          | Infrastructure mode, Software AP mode                                                                     |    |  |  |
| Security             | WEP, WPA/WPA2-mixed PSK, WPA/WPA2-mixed<br>EAP*,WPA2 PSA,WPA2 EAP*<br>*Not applicable to Software AP mode |    |  |  |

#### N. Warm-up time

|                   |                     | 26    | 30    | 35    | 40    | 50    | 60    |
|-------------------|---------------------|-------|-------|-------|-------|-------|-------|
|                   |                     | ppm   | ppm   | ppm   | ppm   | ppm   | ppm   |
| Warm up<br>time   | Main power<br>SW on | 27sec | 27sec | 27sec | 27sec | 29sec | 31sec |
|                   | Sub Power<br>SW on  | 14sec | 14sec | 14sec | 14sec | 16sec | 18sec |
| Availability mode | of Preheat          | Yes   | Yes   | Yes   | Yes   | Yes   | Yes   |
| Jam recov         | ery time            | 14sec | 14sec | 14sec | 14sec | 16sec | 18sec |

#### O. Power source

|                   | 100V                                                                                                    | 200V         |  |
|-------------------|----------------------------------------------------------------------------------------------------|--------------|--|
| Voltage / Current | 110-127V 12A                                                                                            | 220-240V 8 A |  |
| Frequency         | 60Hz                                                                                                    | 50/60Hz      |  |
| Power source cord | Fixed type (Direct)                                                                                     | Inlet type   |  |
| Power switch      | 2 switches<br>Primary switch : in the front cover.<br>Secondary switch (momentary SW): on the operation |              |  |

#### P. Power consumption

|                                                                                                    | 100V                                                                    | 200V    |
|----------------------------------------------------------------------------------------------------|-------------------------------------------------------------------------|---------|
| Max. rated power consumption*1                                                                                                | 1.5 kW                                                                  | 1.84 kW |
| Fax waiting power consumption is<br>0.5W or less/<br>*Condition of Standing by Network:<br>Connect with TCP/IP protocol only. | Yes<br>*Depends on<br>usage<br>environment for<br>North America         | No      |
| Time to move into Preheat mode<br>Recovery time from Preheat mode                                                             | 1 minute (Default)<br>26/30/35/40 ppm: 6seconds<br>50/60 ppm: 11seconds |         |

#### Q. Security

| Admin/Service password scheme | YES |
|-------------------------------|-----|
|-------------------------------|-----|

# 2. Copy function

#### A. Copy Magnification Ratio

| Copy ratio                 | Same size 1:1±0.8%<br>AB system : 25%, 50%, 70%, 81%, 86%, 100%,<br>115%, 122%, 141%, 200%, 400%<br>Inch system : 25%, 50%, 64%, 77%, 100%, 121%,<br>129%, 200%, 400% |
|----------------------------|----------------------------------------------------------------------------------------------------|
| Zoom                       | 25 - 400% (25 - 200% for the document feeder)                                                                                                    |
| Preset magnification ratio | 4 levels (Reduction : 2 levels / Enlargement : 2 levels)                                                                                                    |
| XY zoom                    | Yes                                                                                                    |
| Auto Ratio calculation     | The copy ratio is automatically calculated by<br>specifying the original size and copy size manually.<br>(Selected from standard sizes / input directly)              |

#### B. Density / Copy Image Quality Processing

| Exposure mode                | Automatic, Text/Printed Photo, Printed Photo, Text/<br>Photo, Photo, Map and Pale-color document |
|------------------------------|--------------------------------------------------------------------------------------------------|
| Mode of Copy original        | Auto, Text, Text/Printed Photo, Printed Photo                                                    |
| Mode of Highlighted<br>Lines | Except OSA/Reprint/Simple mode                                                                   |
| Manual levels                | 9 levels                                                                                         |

# 3. Printer function

#### A. Printer driver supported OS

|        | OS *1                  | Custom<br>PCL6<br>SPDL2 | Custom<br>PCL5c | Custom<br>PS | PPD | PC-<br>Fax | TWAIN |
|--------|------------------------|-------------------------|-----------------|--------------|-----|------------|-------|
| ≶      | Server 2008            | Yes                     | No              | Yes          | Yes | Yes        | Yes   |
| lindow | Server 2008<br>x 64    | Yes                     | No              | Yes          | Yes | Yes        | Yes   |
| ŝ      | Windows 7              | Yes                     | No              | Yes          | Yes | Yes        | Yes   |
|        | Windows 7 x 64         | Yes                     | No              | Yes          | Yes | Yes        | Yes   |
|        | Server 2008 R2<br>x 64 | Yes                     | No              | Yes          | Yes | Yes        | Yes   |
|        | Server 2012<br>x 64    | Yes                     | No              | Yes          | Yes | Yes        | Yes   |
|        | Windows 8.1            | Yes                     | No              | Yes          | Yes | Yes        | Yes   |
|        | Windows 8.1<br>x 64    | Yes                     | No              | Yes          | Yes | Yes        | Yes   |
|        | Server 2012 R2<br>x 64 | Yes                     | No              | Yes          | Yes | Yes        | Yes   |
|        | Windows 10             | Yes                     | No              | Yes          | Yes | Yes        | Yes   |
|        | Windows 10<br>x 64     | Yes                     | No              | Yes          | Yes | Yes        | Yes   |
|        | Server 2016<br>x 64    | Yes                     | No              | Yes          | Yes | Yes        | Yes   |
|        | Server 2019<br>x 64    | Yes                     | No              | Yes          | Yes | Yes        | Yes   |
| $\leq$ | X10.9                  | No                      | No              | Yes          | No  | No         | No    |
| ac     | X10.10                 | No                      | No              | Yes          | No  | No         | No    |
|        | X10.11                 | No                      | No              | Yes          | No  | No         | No    |
|        | X10.12                 | No                      | No              | Yes          | No  | No         | No    |
|        | X10.13                 | No                      | No              | Yes          | No  | No         | No    |
|        | X10.14                 | No                      | No              | Yes          | No  | No         | No    |

#### B. PDL emulation · Font

| PDL (command)                        |     | Pre-installed font                                                         | Optional Font              |
|--------------------------------------|-----|----------------------------------------------------------------------------|----------------------------|
| PCL5 compatible/<br>PCL6 compatible  | STD | European outline font<br>=80 styles<br>Line printer font (BMP)<br>=1 style | Barcode font<br>=28 styles |
| Genuine Postscript3                  | STD | European outline font<br>=139 styles                                       | _                          |
| Font for List Print<br>Scalable font | STD | Arfic mobile font                                                          | _                          |

# 4. Image send function

#### A. Mode

| Mode                      | Sub mode            |
|---------------------------|---------------------|
| Scanner                   | E-mail              |
|                           | FTP server          |
|                           | Shared folder (SMB) |
|                           | Desktop             |
|                           | USB memory          |
|                           | HDD                 |
| Internet Fax/ Direct SMTP | -                   |
| Fax                       | -                   |
| Data input (metadata)     | E-mail              |
|                           | FTP server          |
|                           | Shared folder (SMB) |
|                           | Desktop             |
| Remote PC scan            | -                   |

#### B. Support image

| Mode                                                     | Format /<br>Compression<br>method              | ltem                                                                                                    |  |
|----------------------------------------------------------|------------------------------------------------|----------------------------------------------------------------------------------------------------|--|
| Scanner                                                  | File format<br>(Mono 2<br>gradation)           | TIFF, PDF, PDF/A-1b, PDF/A-1a, Encrypted<br>PDF, XPS, Searchable PDF, Office file (pptx,<br>xlsx, docx), Text file (TXT) (UTF-8), Rich text file<br>(RTF)                                   |  |
|                                                          | File format<br>(Color/<br>Grayscale)           | Color TIFF, JPEG, PDF, PDF/A-1b, PDF/A-1a,<br>Encrypted PDF, High compression PDF, XPS,<br>Searchable PDF, Office file (pptx, xlsx, docx),<br>Text file (TXT) (UTF-8), Rich text file (RTF) |  |
| Scanner                                                  | Compression<br>method (Mono<br>2 gradation)    | Non-compression, G3 (1-dimentional) = MH<br>(Modified Huffman), G4 = MMR (Modified MR)                                                                                                    |  |
|                                                          | Compression<br>method<br>(Color/<br>Grayscale) | JPEG (High/Middle/Low), High compression<br>PDF, Black Letter Emphasis                                                                                                    |  |
| Internet<br>Fax                                          | File format<br>(Monochrome)                    | TIFF-FX (TIFF-F / TIFF-S)                                                                                                    |  |
| Direct<br>SMTP                                           | Compression<br>method<br>(Monochrome)          | G3 (1-dimentional) = MH (Modified Huffman), G4<br>= MMR (Modified MR)                                                                                                    |  |
| Fax                                                      | Compression<br>method<br>(Monochrome)          | MH/ MR/ MMR/JBIG                                                                                                    |  |
| File per page (Setting of the number of pages available) |                                                |                                                                                                    |  |

# C. Image processing

#### (1) Color Mode

|                      | Scanner | Internet Fax/<br>Direct SMTP | Fax |
|----------------------|---------|------------------------------|-----|
| B&W                  | Yes     | Yes                          | Yes |
| Grayscale            | Yes     | N/A                          | N/A |
| Full color           | Yes     | N/A                          | N/A |
| Auto Color Selection | Yes     | N/A                          | N/A |

#### (2) Resolution

| Level | Scanner    | Internet Fax/ Direct<br>SMTP | Fax                        |
|-------|------------|------------------------------|----------------------------|
| 1     | 100x100dpi | 200x100 dpi                  | Standard: 203.2x97.8 dpi   |
|       |            | (Half Tone: N/A.)            | (Half Tone: N/A.)          |
| 2     | 150x150dpi | N/A                          | N/A                        |
| 3     | 200x200dpi | 200x200dpi                   | Fine (203.2x195.6 dpi)     |
| 4     | 300x300dpi | 200x400dpi                   | Super Fine (203.2x391 dpi) |
| 5     | 400x400dpi | 400x400dpi                   | Ultra Fine (406.4x391 dpi) |
| 6     | 600x600dpi | 600x600dpi                   | N/A                        |

# (3) Exposure / Original Type

| Mode                       |                     | Scanner                            | Internet Fax/<br>Direct SMTP | Fax                    |
|----------------------------|---------------------|------------------------------------|------------------------------|------------------------|
| Halftone reproduction      |                     | Equivalent to<br>256<br>gradations | <i>←</i>                     | ←                      |
| Exposure                   | Auto                | Yes                                | ←                            | ←                      |
| Adjustment                 | Manual              | 5 levels                           | ←                            | ←                      |
| Original                   | Text                | Yes                                | N/A                          | N/A                    |
| document                   | Text / Photo        | Yes                                | N/A                          | N/A                    |
| type<br>(Selectable        | Text /Printed photo | Yes                                | N/A                          | N/A                    |
| in manual                  | Photo               | Yes                                | N/A                          | N/A                    |
| mode)                      | Printed photo       | Yes                                | N/A                          | N/A                    |
|                            | Мар                 | Yes                                | N/A                          | N/A                    |
| Selection of image quality |                     | N/A                                | Halftone<br>(B&W only)       | Halftone<br>(B&W only) |

# 5. Dimension and weight

| Outer dimensions               | 616 x 660 x 838 (mm)                                                                  |
|--------------------------------|---------------------------------------------------------------------------------------|
| (WxDxH)                        | 24_17/64 x 25_63/64 x 33 (inch)                                                       |
| Dimensions occupied by machine | 1009 x 660 (mm)<br>39_47/64 x 25_63/64 (inch) when extending Multi<br>bypass sub tray |
| Weight (Including Drum         | MX-Mxx71 series                                                                       |
| and developer                  | 100V series 73(kg)                                                                    |
| cartridge. Not including       | 200V series 72(kg)                                                                    |
| consumables (Toner             | MX-Mxx51 series                                                                       |
| cartridge and                  | 100V series 64(kg)                                                                    |
| developer))                    | 200V series 64(kg)                                                                    |

# 6. Environmental conditions

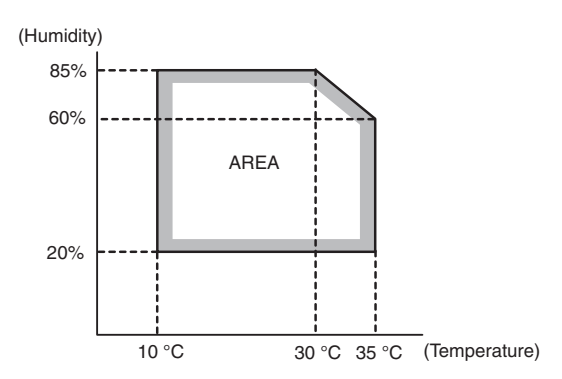

# [3] CONSUMABLE PARTS

# 1. Supply system table

#### A. 26 ppm machine

#### (1) North America, Central America, South America

| Item            | Model name | Content         | Qty | Life | Qty in<br>collective<br>package | Remarks                                   |
|-----------------|------------|-----------------|-----|------|---------------------------------|-------------------------------------------|
| Toner cartridge | MX-561NT   | Toner cartridge | 1   | 40K  | 10                              | *Life: A4/Letter size at area coverage 6% |
| Developer       | MX-561NV   | Developer       | 1   | 400K | 10                              |                                           |
| Drum            | MX-560DR   | Drum            | 1   | 200K | 10                              |                                           |

#### (2) Europe, Australia, New Zealand

| Item            | Model name | Content         | Qty | Life | Qty in<br>collective<br>package | Remarks                                   |
|-----------------|------------|-----------------|-----|------|---------------------------------|-------------------------------------------|
| Toner cartridge | MX-561GT   | Toner cartridge | 1   | 40K  | 10                              | *Life: A4/Letter size at area coverage 6% |
| Developer       | MX-561GV   | Developer       | 1   | 400K | 10                              |                                           |
| Drum            | MX-560DR   | Drum            | 1   | 200K | 10                              |                                           |

#### (3) Asia, Hong Kong

| Item            | Model name | Content         | Qty | Life | Qty in<br>collective<br>package | Remarks                                   |
|-----------------|------------|-----------------|-----|------|---------------------------------|-------------------------------------------|
| Toner cartridge | MX-561AT   | Toner cartridge | 1   | 40K  | 10                              | *Life: A4/Letter size at area coverage 6% |
| Developer       | MX-561AV   | Developer       | 1   | 400K | 10                              |                                           |
| Drum            | MX-560DR   | Drum            | 1   | 200K | 10                              |                                           |

#### (4) Middle East, Africa, Taiwan, Philippines, Israel

| Item            | Model name | Content         | Qty | Life | Qty in<br>collective<br>package | Remarks                                   |
|-----------------|------------|-----------------|-----|------|---------------------------------|-------------------------------------------|
| Toner cartridge | MX-561FT   | Toner cartridge | 1   | 40K  | 10                              | *Life: A4/Letter size at area coverage 6% |
| Developer       | MX-561FV   | Developer       | 1   | 400K | 10                              |                                           |
| Drum            | MX-560DR   | Drum            | 1   | 200K | 10                              |                                           |

#### B. 30 ppm machine

#### (1) North America, Central America, South America

| Item            | Model name | Content         | Qty | Life | Qty in<br>collective<br>package | Remarks                                   |
|-----------------|------------|-----------------|-----|------|---------------------------------|-------------------------------------------|
| Toner cartridge | MX-561NT   | Toner cartridge | 1   | 40K  | 10                              | *Life: A4/Letter size at area coverage 6% |
| Developer       | MX-561NV   | Developer       | 1   | 500K | 10                              |                                           |
| Drum            | MX-560DR   | Drum            | 1   | 250K | 10                              |                                           |

#### (2) Europe, Australia, New Zealand

| Item            | Model name | Content         | Qty | Life | Qty in<br>collective<br>package | Remarks                                   |
|-----------------|------------|-----------------|-----|------|---------------------------------|-------------------------------------------|
| Toner cartridge | MX-561GT   | Toner cartridge | 1   | 40K  | 10                              | *Life: A4/Letter size at area coverage 6% |
| Developer       | MX-561GV   | Developer       | 1   | 500K | 10                              |                                           |
| Drum            | MX-560DR   | Drum            | 1   | 250K | 10                              |                                           |

#### (3) Asia, Hong Kong

| Item            | Model name | Content         | Qty | Life | Qty in<br>collective<br>package | Remarks                                   |
|-----------------|------------|-----------------|-----|------|---------------------------------|-------------------------------------------|
| Toner cartridge | MX-561AT   | Toner cartridge | 1   | 40K  | 10                              | *Life: A4/Letter size at area coverage 6% |
| Developer       | MX-561AV   | Developer       | 1   | 500K | 10                              |                                           |
| Drum            | MX-560DR   | Drum            | 1   | 250K | 10                              |                                           |

#### (4) Middle East, Africa, Taiwan, Philippines, Israel

| Item            | Model name | Content         | Qty | Life | Qty in<br>collective<br>package | Remarks                                   |
|-----------------|------------|-----------------|-----|------|---------------------------------|-------------------------------------------|
| Toner cartridge | MX-561FT   | Toner cartridge | 1   | 40K  | 10                              | *Life: A4/Letter size at area coverage 6% |
| Developer       | MX-561FV   | Developer       | 1   | 500K | 10                              |                                           |
| Drum            | MX-560DR   | Drum            | 1   | 250K | 10                              |                                           |

#### C. 35 ppm machine

#### (1) North America, Central America, South America

| Item            | Model name | Content         | Qty | Life | Qty in<br>collective<br>package | Remarks                                   |
|-----------------|------------|-----------------|-----|------|---------------------------------|-------------------------------------------|
| Toner cartridge | MX-561NT   | Toner cartridge | 1   | 40K  | 10                              | *Life: A4/Letter size at area coverage 6% |
| Developer       | MX-561NV   | Developer       | 1   | 560K | 10                              |                                           |
| Drum            | MX-560DR   | Drum            | 1   | 280K | 10                              |                                           |

#### (2) Europe, Australia, New Zealand

| Item            | Model name | Content         | Qty | Life | Qty in<br>collective<br>package | Remarks                                   |
|-----------------|------------|-----------------|-----|------|---------------------------------|-------------------------------------------|
| Toner cartridge | MX-561GT   | Toner cartridge | 1   | 40K  | 10                              | *Life: A4/Letter size at area coverage 6% |
| Developer       | MX-561GV   | Developer       | 1   | 560K | 10                              |                                           |
| Drum            | MX-560DR   | Drum            | 1   | 280K | 10                              |                                           |

#### (3) Asia, Hong Kong

| Item            | Model name | Content         | Qty | Life | Qty in<br>collective<br>package | Remarks                                   |
|-----------------|------------|-----------------|-----|------|---------------------------------|-------------------------------------------|
| Toner cartridge | MX-561AT   | Toner cartridge | 1   | 40K  | 10                              | *Life: A4/Letter size at area coverage 6% |
| Developer       | MX-561AV   | Developer       | 1   | 560K | 10                              |                                           |
| Drum            | MX-560DR   | Drum            | 1   | 280K | 10                              |                                           |

#### (4) Middle East, Africa, Taiwan, Philippines, Israel

| Item            | Model name | Content         | Qty | Life | Qty in<br>collective<br>package | Remarks                                   |
|-----------------|------------|-----------------|-----|------|---------------------------------|-------------------------------------------|
| Toner cartridge | MX-561FT   | Toner cartridge | 1   | 40K  | 10                              | *Life: A4/Letter size at area coverage 6% |
| Developer       | MX-561FV   | Developer       | 1   | 560K | 10                              |                                           |
| Drum            | MX-560DR   | Drum            | 1   | 280K | 10                              |                                           |

#### D. 40 ppm / 50 ppm / 60 ppm machine

#### (1) North America, Central America, South America

| Item            | Model name | Content         | Qty | Life | Qty in<br>collective<br>package | Remarks                                   |
|-----------------|------------|-----------------|-----|------|---------------------------------|-------------------------------------------|
| Toner cartridge | MX-561NT   | Toner cartridge | 1   | 40K  | 10                              | *Life: A4/Letter size at area coverage 6% |
| Developer       | MX-561NV   | Developer       | 1   | 600K | 10                              |                                           |
| Drum            | MX-560DR   | Drum            | 1   | 300K | 10                              |                                           |

#### (2) Europe, Australia, New Zealand

| Item            | Model name | Content         |   | Life | Qty in<br>collective<br>package | Remarks                                   |
|-----------------|------------|-----------------|---|------|---------------------------------|-------------------------------------------|
| Toner cartridge | MX-561GT   | Toner cartridge | 1 | 40K  | 10                              | *Life: A4/Letter size at area coverage 6% |
| Developer       | MX-561GV   | Developer       | 1 | 600K | 10                              |                                           |
| Drum            | MX-560DR   | Drum            | 1 | 300K | 10                              |                                           |

#### (3) Asia, Hong Kong

| Item            | Model name | Content         | Qty | Life | Qty in<br>collective<br>package | Remarks                                   |
|-----------------|------------|-----------------|-----|------|---------------------------------|-------------------------------------------|
| Toner cartridge | MX-561AT   | Toner cartridge | 1   | 40K  | 10                              | *Life: A4/Letter size at area coverage 6% |
| Developer       | MX-561AV   | Developer       | 1   | 600K | 10                              |                                           |
| Drum            | MX-560DR   | Drum            | 1   | 300K | 10                              |                                           |

#### (4) Middle East, Africa, Taiwan, Philippines, Israel

| Item            | Model name | Content         | Qty | Life | Qty in<br>collective<br>package | Remarks                                   |
|-----------------|------------|-----------------|-----|------|---------------------------------|-------------------------------------------|
| Toner cartridge | MX-561FT   | Toner cartridge | 1   | 40K  | 10                              | *Life: A4/Letter size at area coverage 6% |
| Developer       | MX-561FV   | Developer       | 1   | 600K | 10                              |                                           |
| Drum            | MX-560DR   | Drum            | 1   | 300K | 10                              |                                           |

# 2. Maintenance parts list

# A. 26 ppm machine

#### (1) North America, Central America, South America

| Item                       | Model name | Content                    | Qty | Life           | Qty in<br>collective<br>pachage | Remarks |
|----------------------------|------------|----------------------------|-----|----------------|---------------------------------|---------|
| Fusing belt kit            | MX-609FB   | Fusing belt                | 1   | 200K           | 10                              |         |
|                            |            | Pressure oscillation guide | 1   |                |                                 |         |
|                            |            | Insulation bushing         | 2   |                |                                 |         |
|                            |            | Separation plate spacer    | 2   |                |                                 |         |
| Heat roller kit            | MX-609HR   | Heat roller                | 1   | 200K           | 10                              |         |
| Fusing roller kit          | MX-609HK   | Fusing roller              | 1   | 200K           | 10                              |         |
| Pressure roller kit        | MX-609LH   | Pressure roller            | 1   | 200K           | 10                              |         |
| Transfer kit               | MX-609TK   | Transfer roller            | 1   | 200K           | 10                              |         |
|                            |            | Discharge plate            | 1   |                |                                 |         |
| DV filter kit              | MX-609FK   | DV filter unit             | 1   | 400K           | 10                              |         |
| Cleaning kit               | MX-609CH   | Cleaning blade             | 1   | 200K           | 10                              |         |
|                            |            | Side seal F·R              | 1   |                |                                 |         |
|                            |            | Drum separation pawl unit  | 4   |                |                                 |         |
|                            |            | Toner reception seal F·R   | 1   |                |                                 |         |
| MC unit                    | MX-609MC   | MC unit                    | 1   | 100K           | 10                              |         |
| Toner collection container | MX-609HB   | Toner collection container | 1   | 300K           | 10                              |         |
| Filter kit                 | MX-607FL   | Ozone filter               | 1   | 200K           | 10                              |         |
| Staple cartridge           | MX-SCX1    | Staple cartridge           | 3   | 5000 times x 3 | 20                              |         |
| Staple cartridge           | AR-SC2     | Staple cartridge           | 3   | 5000 times x 3 | 20                              |         |
| Staple cartridge           | MX-SC11    | Staple cartridge           | 3   | 5000 times x 3 | 20                              |         |
| Staple cartridge           | MX-SC12    | Staple cartridge           | 4   | 2000 times x 4 | 32                              |         |
| Stamp cartridge            | AR-SV1     | Stamp cartridge            | 2   |                | 20                              |         |
| Fusing unit                | MX-602FU1  | Fusing unit (120V series)  | 1   |                | 1                               |         |

#### (2) Europe

| ltem                       | Model name | Content                    | Qty | Life           | Qty in<br>collective<br>pachage | Remarks |
|----------------------------|------------|----------------------------|-----|----------------|---------------------------------|---------|
| Fusing belt kit            | MX-609FB   | Fusing belt                | 1   | 200K           | 10                              |         |
|                            |            | Pressure oscillation guide | 1   |                |                                 |         |
|                            |            | Insulation bushing         | 2   |                |                                 |         |
|                            |            | Separation plate spacer    | 2   |                |                                 |         |
| Heat roller kit            | MX-609HR   | Heat roller                | 1   | 200K           | 10                              |         |
| Fusing roller kit          | MX-609HK   | Fusing roller              | 1   | 200K           | 10                              |         |
| Pressure roller kit        | MX-609LH   | Pressure roller            | 1   | 200K           | 10                              |         |
| Transfer kit               | MX-609TK   | Transfer roller            | 1   | 200K           | 10                              |         |
|                            |            | Discharge plate            | 1   |                |                                 |         |
| DV filter kit              | MX-609FK   | DV filter unit             | 1   | 400K           | 10                              |         |
| Cleaning kit               | MX-609CH   | Cleaning blade             | 1   | 200K           | 10                              |         |
|                            |            | Side seal F·R              | 1   |                |                                 |         |
|                            |            | Drum separation pawl unit  | 4   |                |                                 |         |
|                            |            | Toner reception seal F·R   | 1   |                |                                 |         |
| MC unit                    | MX-609MC   | MC unit                    | 1   | 100K           | 10                              |         |
| Toner collection container | MX-609HB   | Toner collection container | 1   | 300K           | 10                              |         |
| Filter kit                 | MX-607FL   | Ozone filter               | 1   | 200K           | 10                              |         |
| Staple cartridge           | MX-SCX1    | Staple cartridge           | 3   | 5000 times x 3 | 20                              |         |
| Staple cartridge           | AR-SC2     | Staple cartridge           | 3   | 5000 times x 3 | 20                              |         |
| Staple cartridge           | MX-SC11    | Staple cartridge           | 3   | 5000 times x 3 | 20                              |         |
| Staple cartridge           | MX-SC12    | Staple cartridge           | 4   | 2000 times x 4 | 32                              |         |
| Stamp cartridge            | AR-SV1     | Stamp cartridge            | 2   |                | 20                              |         |
| Fusing unit                | MX-602FU   | Fusing unit (200V series)  | 1   |                | 1                               |         |

#### (3) Australia, New Zealand, Asia, Middle East

| Item                       | Model name | Content                    | Qty | Life           | Qty in<br>collective<br>pachage | Remarks |
|----------------------------|------------|----------------------------|-----|----------------|---------------------------------|---------|
| Fusing belt kit            | MX-609FB   | Fusing belt                | 1   | 200K           | 10                              |         |
|                            |            | Pressure oscillation guide | 1   |                |                                 |         |
|                            |            | Insulation bushing         | 2   |                |                                 |         |
|                            |            | Separation plate spacer    | 2   |                |                                 |         |
| Heat roller kit            | MX-609HR   | Heat roller                | 1   | 200K           | 10                              |         |
| Fusing roller kit          | MX-609HK   | Fusing roller              | 1   | 200K           | 10                              |         |
| Pressure roller kit        | MX-609LH   | Pressure roller            | 1   | 200K           | 10                              |         |
| Transfer kit               | MX-609TK   | Transfer roller            | 1   | 200K           | 10                              |         |
|                            |            | Discharge plate            | 1   |                |                                 |         |
| DV filter kit              | MX-609FK   | DV filter unit             | 1   | 400K           | 10                              |         |
| Cleaning kit               | MX-609CH   | Cleaning blade             | 1   | 200K           | 10                              |         |
|                            |            | Side seal F·R              | 1   |                |                                 |         |
|                            |            | Drum separation pawl unit  | 4   |                |                                 |         |
|                            |            | Toner reception seal F·R   | 1   |                |                                 |         |
| MC unit                    | MX-609MC   | MC unit                    | 1   | 100K           | 10                              |         |
| Toner collection container | MX-609HB   | Toner collection container | 1   | 300K           | 10                              |         |
| Filter kit                 | MX-607FL   | Ozone filter               | 1   | 200K           | 10                              |         |
| Staple cartridge           | MX-SCX1    | Staple cartridge           | 3   | 5000 times x 3 | 20                              |         |
| Staple cartridge           | AR-SC2     | Staple cartridge           | 3   | 5000 times x 3 | 20                              |         |
| Staple cartridge           | MX-SC11    | Staple cartridge           | 3   | 5000 times x 3 | 20                              |         |
| Staple cartridge           | MX-SC12    | Staple cartridge           | 4   | 2000 times x 4 | 32                              |         |
| Stamp cartridge            | AR-SV1     | Stamp cartridge            | 2   |                | 20                              |         |
| Fusing unit                | MX-602FU   | Fusing unit (200V series)  | 1   |                | 1                               |         |

#### B. 30 ppm machine

#### (1) North America, Central America, South America

| Item                       | Model name | Content                    | Qty | Life           | Qty in<br>collective<br>pachage | Remarks |
|----------------------------|------------|----------------------------|-----|----------------|---------------------------------|---------|
| Fusing belt kit            | MX-609FB   | Fusing belt                | 1   | 250K           | 10                              |         |
|                            |            | Pressure oscillation guide | 1   |                |                                 |         |
|                            |            | Insulation bushing         | 2   |                |                                 |         |
|                            |            | Separation plate spacer    | 2   |                |                                 |         |
| Heat roller kit            | MX-609HR   | Heat roller                | 1   | 250K           | 10                              |         |
| Fusing roller kit          | MX-609HK   | Fusing roller              | 1   | 250K           | 10                              |         |
| Pressure roller kit        | MX-609LH   | Pressure roller            | 1   | 250K           | 10                              |         |
| Transfer kit               | MX-609TK   | Transfer roller            | 1   | 250K           | 10                              |         |
|                            |            | Discharge plate            | 1   |                |                                 |         |
| DV filter kit              | MX-609FK   | DV filter unit             | 1   | 500K           | 10                              |         |
| Cleaning kit               | MX-609CH   | Cleaning blade             | 1   | 250K           | 10                              |         |
|                            |            | Side seal F·R              | 1   |                |                                 |         |
|                            |            | Drum separation pawl unit  | 4   |                |                                 |         |
|                            |            | Toner reception seal F·R   | 1   |                |                                 |         |
| MC unit                    | MX-609MC   | MC unit                    | 1   | 125K           | 10                              |         |
| Toner collection container | MX-609HB   | Toner collection container | 1   | 300K           | 10                              |         |
| Filter kit                 | MX-607FL   | Ozone filter               | 1   | 250K           | 10                              |         |
| Staple cartridge           | MX-SCX1    | Staple cartridge           | 3   | 5000 times x 3 | 20                              |         |
| Staple cartridge           | AR-SC2     | Staple cartridge           | 3   | 5000 times x 3 | 20                              |         |
| Staple cartridge           | MX-SC11    | Staple cartridge           | 3   | 5000 times x 3 | 20                              |         |
| Staple cartridge           | MX-SC12    | Staple cartridge           | 4   | 2000 times x 4 | 32                              |         |
| Stamp cartridge            | AR-SV1     | Stamp cartridge            | 2   |                | 20                              |         |
| Fusing unit                | MX-602FU1  | Fusing unit (120V series)  | 1   |                | 1                               |         |

| ltem                       | Model name | Content                    | Qty | Life           | Qty in<br>collective<br>pachage | Remarks |
|----------------------------|------------|----------------------------|-----|----------------|---------------------------------|---------|
| Fusing belt kit            | MX-609FB   | Fusing belt                | 1   | 250K           | 10                              |         |
|                            |            | Pressure oscillation guide | 1   |                |                                 |         |
|                            |            | Insulation bushing         | 2   |                |                                 |         |
|                            |            | Separation plate spacer    | 2   |                |                                 |         |
| Heat roller kit            | MX-609HR   | Heat roller                | 1   | 250K           | 10                              |         |
| Fusing roller kit          | MX-609HK   | Fusing roller              | 1   | 250K           | 10                              |         |
| Pressure roller kit        | MX-609LH   | Pressure roller            | 1   | 250K           | 10                              |         |
| Transfer kit               | MX-609TK   | Transfer roller            | 1   | 250K           | 10                              |         |
|                            |            | Discharge plate            | 1   |                |                                 |         |
| DV filter kit              | MX-609FK   | DV filter unit             | 1   | 500K           | 10                              |         |
| Cleaning kit               | MX-609CH   | Cleaning blade             | 1   | 250K           | 10                              |         |
|                            |            | Side seal F·R              | 1   |                |                                 |         |
|                            |            | Drum separation pawl unit  | 4   |                |                                 |         |
|                            |            | Toner reception seal F·R   | 1   |                |                                 |         |
| MC unit                    | MX-609MC   | MC unit                    | 1   | 125K           | 10                              |         |
| Toner collection container | MX-609HB   | Toner collection container | 1   | 300K           | 10                              |         |
| Filter kit                 | MX-607FL   | Ozone filter               | 1   | 250K           | 10                              |         |
| Staple cartridge           | MX-SCX1    | Staple cartridge           | 3   | 5000 times x 3 | 20                              |         |
| Staple cartridge           | AR-SC2     | Staple cartridge           | 3   | 5000 times x 3 | 20                              |         |
| Staple cartridge           | MX-SC11    | Staple cartridge           | 3   | 5000 times x 3 | 20                              |         |
| Staple cartridge           | MX-SC12    | Staple cartridge           | 4   | 2000 times x 4 | 32                              |         |
| Stamp cartridge            | AR-SV1     | Stamp cartridge            | 2   |                | 20                              |         |
| Fusing unit                | MX-602FU   | Fusing unit (200V series)  | 1   |                | 1                               |         |

#### (3) Australia, New Zealand, Asia, Middle East

| Item                       | Model name | Content                    | Qty | Life           | Qty in<br>collective<br>pachage | Remarks |
|----------------------------|------------|----------------------------|-----|----------------|---------------------------------|---------|
| Fusing belt kit            | MX-609FB   | Fusing belt                | 1   | 250K           | 10                              |         |
|                            |            | Pressure oscillation guide | 1   |                |                                 |         |
|                            |            | Insulation bushing         | 2   |                |                                 |         |
|                            |            | Separation plate spacer    | 2   |                |                                 |         |
| Heat roller kit            | MX-609HR   | Heat roller                | 1   | 250K           | 10                              |         |
| Fusing roller kit          | MX-609HK   | Fusing roller              | 1   | 250K           | 10                              |         |
| Pressure roller kit        | MX-609LH   | Pressure roller            | 1   | 250K           | 10                              |         |
| Transfer kit               | MX-609TK   | Transfer roller            | 1   | 250K           | 10                              |         |
|                            |            | Discharge plate            | 1   |                |                                 |         |
| DV filter kit              | MX-609FK   | DV filter unit             | 1   | 500K           | 10                              |         |
| Cleaning kit               | MX-609CH   | Cleaning blade             | 1   | 250K           | 10                              |         |
|                            |            | Side seal F·R              | 1   |                |                                 |         |
|                            |            | Drum separation pawl unit  | 4   |                |                                 |         |
|                            |            | Toner reception seal F·R   | 1   |                |                                 |         |
| MC unit                    | MX-609MC   | MC unit                    | 1   | 125K           | 10                              |         |
| Toner collection container | MX-609HB   | Toner collection container | 1   | 300K           | 10                              |         |
| Filter kit                 | MX-607FL   | Ozone filter               | 1   | 250K           | 10                              |         |
| Staple cartridge           | MX-SCX1    | Staple cartridge           | 3   | 5000 times x 3 | 20                              |         |
| Staple cartridge           | AR-SC2     | Staple cartridge           | 3   | 5000 times x 3 | 20                              |         |
| Staple cartridge           | MX-SC11    | Staple cartridge           | 3   | 5000 times x 3 | 20                              |         |
| Staple cartridge           | MX-SC12    | Staple cartridge           | 4   | 2000 times x 4 | 32                              |         |
| Stamp cartridge            | AR-SV1     | Stamp cartridge            | 2   |                | 20                              |         |
| Fusing unit                | MX-602FU   | Fusing unit (200V series)  | 1   |                | 1                               |         |

# C. 35 ppm machine

# (1) North America, Central America, South America

| ltem                       | Model name | Content                    | Qty | Life           | Qty in<br>collective<br>pachage | Remarks |
|----------------------------|------------|----------------------------|-----|----------------|---------------------------------|---------|
| Fusing belt kit            | MX-609FB   | Fusing belt                | 1   | 280K           | 10                              |         |
|                            |            | Pressure oscillation guide | 1   |                |                                 |         |
|                            |            | Insulation bushing         | 2   |                |                                 |         |
|                            |            | Separation plate spacer    | 2   |                |                                 |         |
| Heat roller kit            | MX-609HR   | Heat roller                | 1   | 280K           | 10                              |         |
| Fusing roller kit          | MX-609HK   | Fusing roller              | 1   | 280K           | 10                              |         |
| Pressure roller kit        | MX-609LH   | Pressure roller            | 1   | 280K           | 10                              |         |
| Transfer kit               | MX-609TK   | Transfer roller            | 1   | 280K           | 10                              |         |
|                            |            | Discharge plate            | 1   |                |                                 |         |
| DV filter kit              | MX-609FK   | DV filter unit             | 1   | 560K           | 10                              |         |
| Cleaning kit               | MX-609CH   | Cleaning blade             | 1   | 280K           | 10                              |         |
|                            |            | Side seal F·R              | 1   |                |                                 |         |
|                            |            | Drum separation pawl unit  | 4   |                |                                 |         |
|                            |            | Toner reception seal F·R   | 1   |                |                                 |         |
| MC unit                    | MX-609MC   | MC unit                    | 1   | 140K           | 10                              |         |
| Toner collection container | MX-609HB   | Toner collection container | 1   | 300K           | 10                              |         |
| Filter kit                 | MX-607FL   | Ozone filter               | 1   | 280K           | 10                              |         |
| Staple cartridge           | MX-SCX1    | Staple cartridge           | 3   | 5000 times x 3 | 20                              |         |
| Staple cartridge           | AR-SC2     | Staple cartridge           | 3   | 5000 times x 3 | 20                              |         |
| Staple cartridge           | MX-SC11    | Staple cartridge           | 3   | 5000 times x 3 | 20                              |         |
| Staple cartridge           | MX-SC12    | Staple cartridge           | 4   | 2000 times x 4 | 32                              |         |
| Stamp cartridge            | AR-SV1     | Stamp cartridge            | 2   |                | 20                              |         |
| Fusing unit                | MX-502FU1  | Fusing unit (120V series)  | 1   |                | 1                               |         |

# (2) Europe

| Item                       | Model name | Content                    | Qty | Life           | Qty in<br>collective<br>pachage | Remarks |
|----------------------------|------------|----------------------------|-----|----------------|---------------------------------|---------|
| Fusing belt kit            | MX-609FB   | Fusing belt                | 1   | 280K           | 10                              |         |
|                            |            | Pressure oscillation guide | 1   |                |                                 |         |
|                            |            | Insulation bushing         | 2   | -              |                                 |         |
|                            |            | Separation plate spacer    | 2   |                |                                 |         |
| Heat roller kit            | MX-609HR   | Heat roller                | 1   | 280K           | 10                              |         |
| Fusing roller kit          | MX-609HK   | Fusing roller              | 1   | 280K           | 10                              |         |
| Pressure roller kit        | MX-609LH   | Pressure roller            | 1   | 280K           | 10                              |         |
| Transfer kit               | MX-69TK    | Transfer roller            | 1   | 280K           | 10                              |         |
|                            |            | Discharge plate            | 1   |                |                                 |         |
| DV filter kit              | MX-609FK   | DV filter unit             | 1   | 560K           | 10                              |         |
| Cleaning kit               | MX-609CH   | Cleaning blade             | 1   | 280K           | 10                              |         |
|                            |            | Side seal F·R              | 1   |                |                                 |         |
|                            |            | Drum separation pawl unit  | 4   |                |                                 |         |
|                            |            | Toner reception seal F·R   | 1   |                |                                 |         |
| MC unit                    | MX-609MC   | MC unit                    | 1   | 140K           | 10                              |         |
| Toner collection container | MX-609HB   | Toner collection container | 1   | 300K           | 10                              |         |
| Filter kit                 | MX-607FL   | Ozone filter               | 1   | 280K           | 10                              |         |
| Staple cartridge           | MX-SCX1    | Staple cartridge           | 3   | 5000 times x 3 | 20                              |         |
| Staple cartridge           | AR-SC2     | Staple cartridge           | 3   | 5000 times x 3 | 20                              |         |
| Staple cartridge           | MX-SC11    | Staple cartridge           | 3   | 5000 times x 3 | 20                              |         |
| Staple cartridge           | MX-SC12    | Staple cartridge           | 4   | 2000 times x 4 | 32                              |         |
| Stamp cartridge            | AR-SV1     | Stamp cartridge            | 2   |                | 20                              |         |
| Fusing unit                | MX-602FU   | Fusing unit (200V series)  | 1   |                | 1                               |         |

#### (3) Australia, New Zealand, Asia, Middle East

| Item                       | Model name | Content                    | Qty | Life           | Qty in<br>collective<br>pachage | Remarks |
|----------------------------|------------|----------------------------|-----|----------------|---------------------------------|---------|
| Fusing belt kit            | MX-609FB   | Fusing belt                | 1   | 280K           | 10                              |         |
|                            |            | Pressure oscillation guide | 1   |                |                                 |         |
|                            |            | Insulation bushing         | 2   | _              |                                 |         |
|                            |            | Separation plate spacer    | 2   |                |                                 |         |
| Heat roller kit            | MX-609HR   | Heat roller                | 1   | 280K           | 10                              |         |
| Fusing roller kit          | MX-609HK   | Fusing roller              | 1   | 280K           | 10                              |         |
| Pressure roller kit        | MX-609LH   | Pressure roller            | 1   | 280K           | 10                              |         |
| Transfer kit               | MX-609TK   | Transfer roller            | 1   | 280K           | 10                              |         |
|                            |            | Discharge plate            | 1   |                |                                 |         |
| DV filter kit              | MX-609FK   | DV filter unit             | 1   | 560K           | 10                              |         |
| Cleaning kit               | MX-609CH   | Cleaning blade             | 1   | 280K           | 10                              |         |
|                            |            | Side seal F·R              | 1   |                |                                 |         |
|                            |            | Drum separation pawl unit  | 4   |                |                                 |         |
|                            |            | Toner reception seal F·R   | 1   |                |                                 |         |
| MC unit                    | MX-609MC   | MC unit                    | 1   | 140K           | 10                              |         |
| Toner collection container | MX-609HB   | Toner collection container | 1   | 300K           | 10                              |         |
| Filter kit                 | MX-607FL   | Ozone filter               | 1   | 280K           | 10                              |         |
| Staple cartridge           | MX-SCX1    | Staple cartridge           | 3   | 5000 times x 3 | 20                              |         |
| Staple cartridge           | AR-SC2     | Staple cartridge           | 3   | 5000 times x 3 | 20                              |         |
| Staple cartridge           | MX-SC11    | Staple cartridge           | 3   | 5000 times x 3 | 20                              |         |
| Staple cartridge           | MX-SC12    | Staple cartridge           | 4   | 2000 times x 4 | 32                              |         |
| Stamp cartridge            | AR-SV1     | Stamp cartridge            | 2   |                | 20                              |         |
| Fusing unit                | MX-602FU   | Fusing unit (200V series)  | 1   |                | 1                               |         |

#### D. 40 ppm / 50 ppm / 60 ppm machine

#### (1) North America, Central America, South America

| Item                       | Model name | Content                    | Qty | Life           | Qty in<br>collective<br>pachage | Remarks               |
|----------------------------|------------|----------------------------|-----|----------------|---------------------------------|-----------------------|
| Fusing belt kit            | MX-609FB   | Fusing belt                | 1   | 300K           | 10                              |                       |
|                            |            | Pressure oscillation guide | 1   |                |                                 |                       |
|                            |            | Insulation bushing         | 2   |                |                                 |                       |
|                            |            | Separation plate spacer    | 2   |                |                                 |                       |
| Heat roller kit            | MX-609HR   | Heat roller                | 1   | 300K           | 10                              |                       |
| Fusing roller kit          | MX-609HK   | Fusing roller              | 1   | 300K           | 10                              |                       |
| Pressure roller kit        | MX-609LH   | Pressure roller            | 1   | 300K           | 10                              |                       |
| Transfer kit               | MX-609TK   | Transfer roller            | 1   | 300K           | 10                              |                       |
|                            |            | Discharge plate            | 1   |                |                                 |                       |
| DV filter kit              | MX-609FK   | DV filter unit             | 1   | 600K           | 10                              |                       |
| Cleaning kit               | MX-609CH   | Cleaning blade             | 1   | 300K           | 10                              |                       |
|                            |            | Side seal F·R              | 1   |                |                                 |                       |
|                            |            | Drum separation pawl unit  | 4   |                |                                 |                       |
|                            |            | Toner reception seal F·R   | 1   |                |                                 |                       |
| MC unit                    | MX-609MC   | MC unit                    | 1   | 150K           | 10                              |                       |
| Toner collection container | MX-609HB   | Toner collection container | 1   | 300K           | 10                              |                       |
| Filter kit                 | MX-607FL   | Ozone filter               | 1   | 300K           | 10                              |                       |
| Staple cartridge           | MX-SCX1    | Staple cartridge           | 3   | 5000 times x 3 | 20                              |                       |
| Staple cartridge           | AR-SC2     | Staple cartridge           | 3   | 5000 times x 3 | 20                              |                       |
| Staple cartridge           | MX-SC11    | Staple cartridge           | 3   | 5000 times x 3 | 20                              |                       |
| Staple cartridge           | MX-SC12    | Staple cartridge           | 4   | 2000 times x 4 | 32                              |                       |
| Stamp cartridge            | AR-SV1     | Stamp cartridge            | 2   |                | 20                              |                       |
| Fusing unit                | MX-502FU1  | Fusing unit (120V series)  | 1   |                | 1                               | For 40/50 ppm machine |
| Fusing unit                | MX-602FU1  | Fusing unit (120V series)  | 1   |                | 1                               | For 60 ppm machine    |

| ltem                       | Model name | Content                    | Qty | Life           | Qty in<br>collective<br>pachage | Remarks               |
|----------------------------|------------|----------------------------|-----|----------------|---------------------------------|-----------------------|
| Fusing belt kit            | MX-609FB   | Fusing belt                | 1   | 300K           | 10                              |                       |
|                            |            | Pressure oscillation guide | 1   |                |                                 |                       |
|                            |            | Insulation bushing         | 2   |                |                                 |                       |
|                            |            | Separation plate spacer    | 2   |                |                                 |                       |
| Heat roller kit            | MX-609HR   | Heat roller                | 1   | 300K           | 10                              |                       |
| Fusing roller kit          | MX-609HK   | Fusing roller              | 1   | 300K           | 10                              |                       |
| Pressure roller kit        | MX-609LH   | Pressure roller            | 1   | 300K           | 10                              |                       |
| Transfer kit               | MX-609TK   | Transfer roller            | 1   | 300K           | 10                              |                       |
|                            |            | Discharge plate            | 1   |                |                                 |                       |
| DV filter kit              | MX-609FK   | DV filter unit             | 1   | 600K           | 10                              |                       |
| Cleaning kit               | MX-609CH   | Cleaning blade             | 1   | 300K           | 10                              |                       |
|                            |            | Side seal F·R              | 1   |                |                                 |                       |
|                            |            | Drum separation pawl unit  | 4   |                |                                 |                       |
|                            |            | Toner reception seal F·R   | 1   |                |                                 |                       |
| MC unit                    | MX-609MC   | MC unit                    | 1   | 150K           | 10                              |                       |
| Toner collection container | MX-609HB   | Toner collection container | 1   | 300K           | 10                              |                       |
| Filter kit                 | MX-607FL   | Ozone filter               | 1   | 300K           | 10                              |                       |
| UFP filter kit             | MX-609UF   | UFP filter                 | 1   | 300K           | 10                              | For 50/60 ppm machine |
| Staple cartridge           | MX-SCX1    | Staple cartridge           | 3   | 5000 times x 3 | 20                              |                       |
| Staple cartridge           | AR-SC2     | Staple cartridge           | 3   | 5000 times x 3 | 20                              |                       |
| Staple cartridge           | MX-SC11    | Staple cartridge           | 3   | 5000 times x 3 | 20                              |                       |
| Staple cartridge           | MX-SC12    | Staple cartridge           | 4   | 2000 times x 4 | 32                              |                       |
| Stamp cartridge            | AR-SV1     | Stamp cartridge            | 2   |                | 20                              |                       |
| Fusing unit                | MX-502FU   | Fusing unit (200V series)  | 1   |                | 1                               | For 40/50 ppm machine |
| Fusing unit                | MX-602FU   | Fusing unit (200V series)  | 1   |                | 1                               | For 60 ppm machine    |

# (3) Australia, New Zealand, Asia, Middle East

| ltem                       | Model name | Content                    | Qty | Life           | Qty in<br>collective<br>pachage | Remarks               |
|----------------------------|------------|----------------------------|-----|----------------|---------------------------------|-----------------------|
| Fusing belt kit            | MX-609FB   | Fusing belt                | 1   | 300K           | 10                              |                       |
|                            |            | Pressure oscillation guide | 1   |                |                                 |                       |
|                            |            | Insulation bushing         | 2   |                |                                 |                       |
|                            |            | Separation plate spacer    | 2   |                |                                 |                       |
| Heat roller kit            | MX-609HR   | Heat roller                | 1   | 300K           | 10                              |                       |
| Fusing roller kit          | MX-609HK   | Fusing roller              | 1   | 300K           | 10                              |                       |
| Pressure roller kit        | MX-609LH   | Pressure roller            | 1   | 300K           | 10                              |                       |
| Transfer kit               | MX-609TK   | Transfer roller            | 1   | 300K           | 10                              |                       |
|                            |            | Discharge plate            | 1   |                |                                 |                       |
| DV filter kit              | MX-609FK   | DV filter unit             | 1   | 600K           | 10                              |                       |
| Cleaning kit               | MX-609CH   | Cleaning blade             | 1   | 300K           | 10                              |                       |
|                            |            | Side seal F·R              | 1   |                |                                 |                       |
|                            |            | Drum separation pawl unit  | 4   |                |                                 |                       |
|                            |            | Toner reception seal F·R   | 1   |                |                                 |                       |
| MC unit                    | MX-609MC   | MC unit                    | 1   | 150K           | 10                              |                       |
| Toner collection container | MX-609HB   | Toner collection container | 1   | 300K           | 10                              |                       |
| Filter kit                 | MX-607FL   | Ozone filter               | 1   | 300K           | 10                              |                       |
| Staple cartridge           | MX-SCX1    | Staple cartridge           | 3   | 5000 times x 3 | 20                              |                       |
| Staple cartridge           | AR-SC2     | Staple cartridge           | 3   | 5000 times x 3 | 20                              |                       |
| Staple cartridge           | MX-SC11    | Staple cartridge           | 3   | 5000 times x 3 | 20                              |                       |
| Staple cartridge           | MX-SC12    | Staple cartridge           | 4   | 2000 times x 4 | 32                              |                       |
| Stamp cartridge            | AR-SV1     | Stamp cartridge            | 2   |                | 20                              |                       |
| Fusing unit                | MX-502FU   | Fusing unit (200V series)  | 1   |                | 1                               | For 40/50 ppm machine |
| Fusing unit                | MX-602FU   | Fusing unit (200V series)  | 1   |                | 1                               | For 60 ppm machine    |

# 3. Definition of developer/drum life end

When the developer / drum counter reaches the specified count.

When the developer / drum rpm reaches the specified count

When either of the above reach the specified count, it is judges as life end

When correction or warm-up operation is performed as well as output operation, the developer and the drum rotates

Therefore the developer / drum consuming level cannot be determined only by the copy / print quantity

When therefore the rpm reaches the specified amount, it is judged as life end

To check the developer / drum life, use SIM22-13

#### Developer

|                      | Counter | Rotation |
|----------------------|---------|----------|
| 26 ppm machine       | 400K    | 2400K    |
| 30 ppm machine       | 500K    |          |
| 35 ppm machine       | 560K    |          |
| 40/50/60 ppm machine | 600K    |          |

drum

|                      | Counter | Rotation |
|----------------------|---------|----------|
| 26 ppm machine       | 200K    | 1200K    |
| 30 ppm machine       | 250K    |          |
| 35 ppm machine       | 280K    |          |
| 40/50/60 ppm machine | 300K    |          |

# 4. Production number identification

#### A. OPC drum

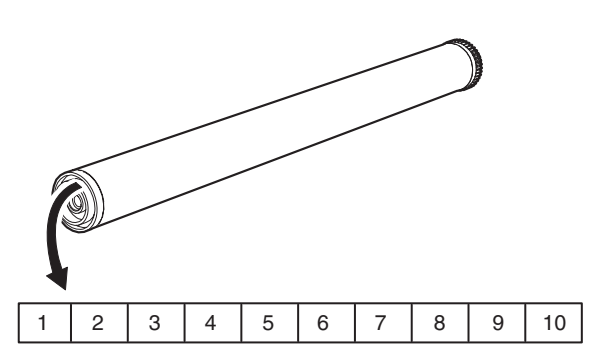

The lot number is of 10 digits. Each digit indicates the content as follows.

The number is printed on the flange on the front side.

| Digit | Character type | Content                                         |
|-------|----------------|-------------------------------------------------|
| 1     | Number         | For this model, this digit is 2.                |
| 2     | Alphabet       | Indicates the model conformity code.            |
| 3     | Number         | Indicates the end digit of the production year. |
| 4     | Number or      | Indicates the production month.                 |
|       | X, Y, Z        | X stands for October, Y November, and Z         |
|       |                | December.                                       |
| 5     | Number         | Indicates the day of the production date.       |
| 6     |                |                                                 |
| 7     | Number or      | Indicates the day of the month of packing.      |
|       | X, Y, Z        | X stands for October, Y November, and Z         |
|       |                | December.                                       |
| 8     | Number         | Indicates the day of the packing date.          |
| 9     |                |                                                 |
| 10    | Alphabet       | Indicates the production factory.               |

#### B. Developer

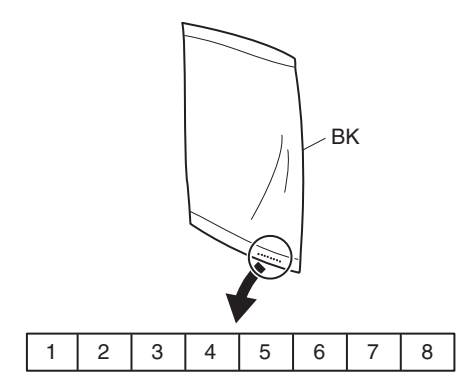

The lot number is of 8 digits. Each digit indicates the content as follows.

The number is printed on the right under side of the back surface of the developer bag.

| Digit | Character type | Content                           |
|-------|----------------|-----------------------------------|
| 1     | Alphabet       | Indicates the production factory. |
| 2     | Number         | Indicates the production year.    |
| 3     | Number         | Indicates the production month.   |
| 4     |                |                                   |
| 5     | Number         | Indicates the production day.     |
| 6     |                |                                   |
| 7     | Hyphen         |                                   |
| 8     | Number         | Indicates the production lot.     |

### C. Toner cartridge

The label indicating the management number is attached to the side of the toner cartridge.

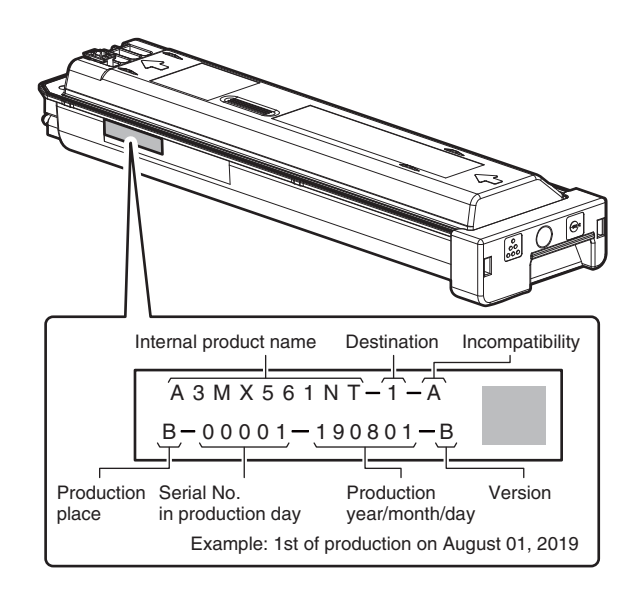

# 5. Environmental conditions

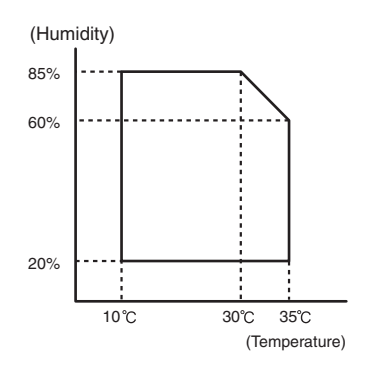

| Standard environmental | Temperature                                                                           | 21 – 25 °C                                                                                          |
|------------------------|---------------------------------------------------------------------------------------|----------------------------------------------------------------------------------------------------|
| conditions             | Humidity                                                                              | 50 ± 10 %RH                                                                                         |
| Usage environmental    | Temperature                                                                           | 10 – 35 °C                                                                                          |
| conditions             | Humidity                                                                              | 20 – 85 %RH                                                                                         |
| Storage period         | Toner/Develope<br>manufactured r<br>unsealed state<br>Drum: 36 mont<br>under unsealed | er: 24 months from the<br>month (Production lot) under<br>hs from the manufactured month<br>d state |

# [4] EXTERNAL VIEW AND INTERNAL STRUCTURE

# 1. External view

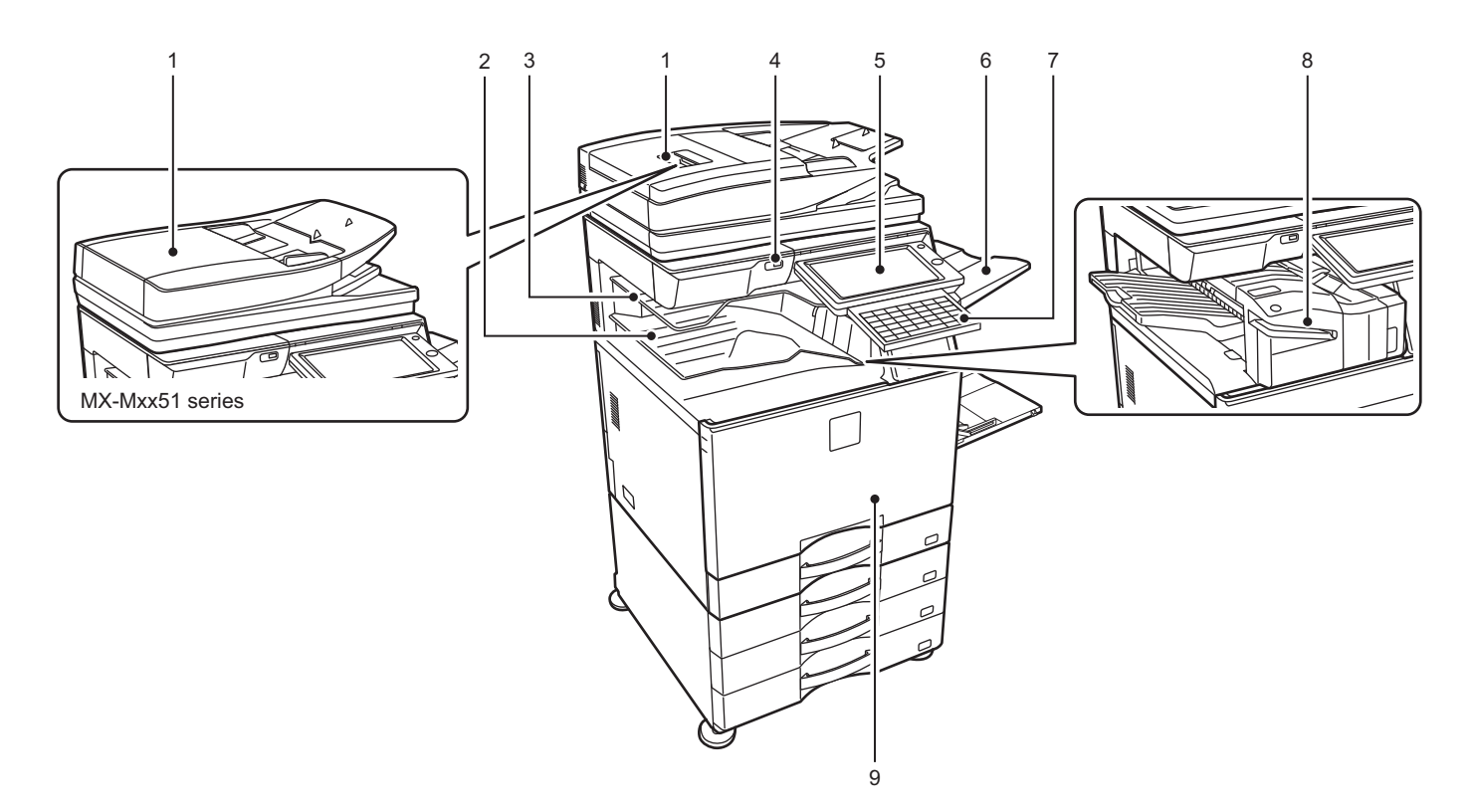

| No. | Name                              | Function/Operation                                                                                                 |
|-----|-----------------------------------|----------------------------------------------------------------------------------------------------|
| 1   | Automatic document feeder         | It automatically feeds and scans multiple originals. 2-sided originals can be automatically scanned.               |
|     |                                   | For the MX-Mxx71 series, both sides of 2-sided originals can be automatically scanned at one time.                 |
| 2   | Output tray (exit tray cabinet)*1 | Received faxes and printed papers are delivered to this tray.                                                      |
| 3   | Job separator tray (upper tray)*1 | Output is delivered to this tray.                                                                                  |
|     |                                   | You can also output jobs to the job separator (center tray) when a relay unit is installed.                        |
| 4   | USB port (A type)                 | This is used to connect a USB device such as a USB memory device to the machine.                                   |
|     |                                   | Supports USB 2.0 (Hi-Speed).                                                                                       |
| 5   | Operation panel                   | This panel hosts the [Power] button, [Power Save] button/indicator, error indicator, [Home Screen] button, main    |
|     |                                   | power button, data notification indicator and touch panel.                                                         |
|     |                                   | Use the touch panel to operate each of these functions.                                                            |
|     |                                   | An NFC touch point area also appears. (MX-Mxx71 series)                                                            |
| 6   | Exit tray unit (right tray)*1     | Set this tray as the output tray if needed.                                                                        |
| 7   | Keyboard                          | Use this as a substitute for the soft keyboard displayed on the touch panel. When not being used, it can be stored |
|     |                                   | under the operation panel.                                                                                         |
| 8   | Inner finisher*1                  | This staples paper. A punch module can also be installed to punch holes in output paper. You can also perform      |
|     |                                   | stapling manually.                                                                                                 |
| 9   | Front cover                       | Open this cover to switch the main power switch to "On" or "Off" to replace a toner cartridge.                     |

\*1 Optional

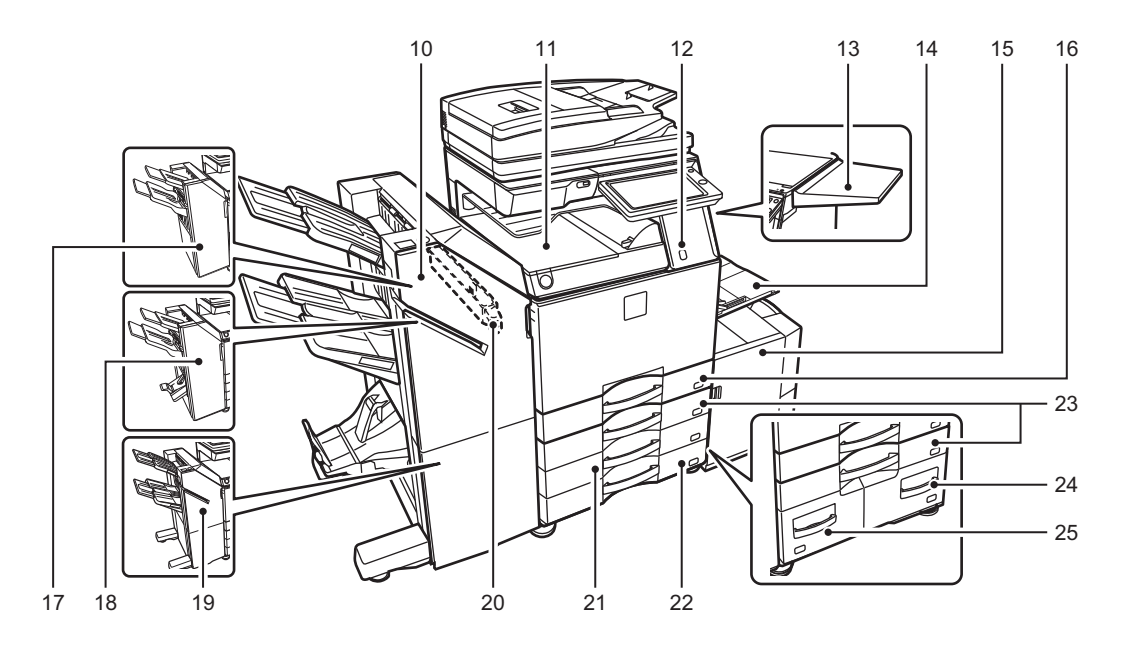

| No. | Name                                                                                                    | Function/Operation                                                                                                    |
|-----|----------------------------------------------------------------------------------------------------|----------------------------------------------------------------------------------------------------|
| 10  | Saddle Stitch Finisher (large stacker)*1                                                                                       | This staples and folds paper. A punch module can also be installed to punch holes in output paper. You can also perform stapling manually.                                                                                                    |
| 11  | Paper pass unit*1                                                                                                    | Relay between the machine and the finisher, finisher (large stacker), saddle stitch finisher or saddle stitch finisher (large stacker).                                                                                                    |
| 12  | Motion sensor*2                                                                                                    | This sensor detects the presence of a person that approaches the machine, and automatically wakes the machine from sleep mode (Motion Sensor Mode Only).                                                                                                    |
| 13  | Utility table*1                                                                                                    | <ul> <li>You can use this as a work platform, or temporarily place originals or a mobile device.</li> <li>Important</li> <li>Do not place anything that weighs more than 5kg or otherwise apply a load.</li> <li>Do not place a container that contains water or other liquid. Risk of fire and electrical shock if the liquid spills and enters the machine.</li> <li>Working on the table while the machine is in operation may cause poor image quality or other problems.</li> </ul> |
| 14  | Bypass tray                                                                                                    | Use this tray to feed paper manually.<br>When loading paper larger than 8-1/2" x 11"R or A4R, pull out the extension guide.                                                                                                    |
| 15  | Tray 5 (when a large capacity tray is<br>installed)*1                                                                          | Store paper in this tray.                                                                                                    |
| 16  | Tray 1                                                                                                    | Store paper in this tray.                                                                                                    |
| 17  | Finisher*1                                                                                                    | This staples paper. A punch module can also be installed to punch holes in output paper.                                                                                                    |
| 18  | Saddle Stitch Finisher*1                                                                                                    | This staples and folds paper. A punch module can also be installed to punch holes in output paper.                                                                                                    |
| 19  | Finisher (large stacker)*1                                                                                                    | This staples paper. A punch module can also be installed to punch holes in output paper. You can also perform stapling manually.                                                                                                    |
| 20  | Punch module*1                                                                                                    | This is used to punch holes in output. Requires an inner finisher, finisher, finisher (large stacker), saddle stitch finisher (large stacker).                                                                                                    |
| 21  | Tray 3 (when a stand/2x550/3x550 sheet<br>paper drawer is installed)*1                                                         | Store paper in this tray.                                                                                                    |
| 22  | Tray 4 (when a stand/3x550 sheet paper<br>drawer is installed)*1                                                               | Store paper in this tray.                                                                                                    |
| 23  | Tray 2 (when a low stand/550 sheet paper<br>drawer or stand/550/2x550/3x550/<br>550&2100 sheet paper drawer is<br>installed)*1 | Store paper in this tray.                                                                                                    |
| 24  | Tray 4 (when a stand/550&2100 sheet<br>paper drawer is installed)*1                                                            | Store paper in this tray.                                                                                                    |
| 25  | Tray 3 (when a stand/550&2100 sheet paper drawer is installed)*1                                                               | Store paper in this tray.                                                                                                    |

#### \*1 Optional

\*2 Can only be used on the MX-Mxx71 series.

#### A. DUPLEX SINGLE PASS FEEDER

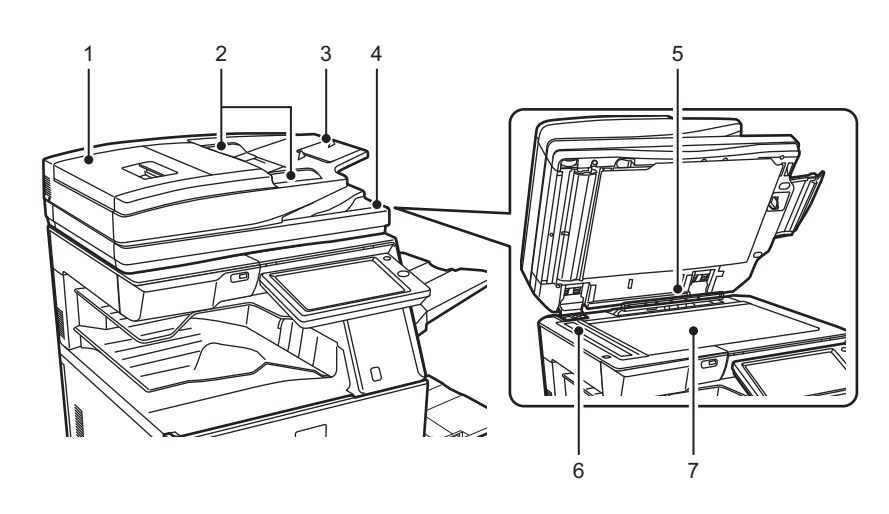

| No. | Name                   | Function/Operation                                                                                                    |
|-----|------------------------|----------------------------------------------------------------------------------------------------|
| 1   | Document feeding cover | Open this cover to remove an original misfeed.                                                                                         |
| 2   | Original guides        | These guides help ensure that the original is scanned correctly. Adjust the guides to the width of the original.                       |
| 3   | Document feeder tray   | Place the original. Place the original with the print side facing up.                                                                  |
| 4   | Original exit tray     | The original is discharged to this tray after scanning.                                                                                |
| 5   | Original size detector | This unit detects the size of an original placed on the document glass.                                                                |
| 6   | Scanning area          | Originals placed in the automatic document feeder are scanned here.                                                                    |
| 7   | Document glass         | If you want to scan books or other thick originals that cannot be fed through the automatic document feeder, place them on this glass. |

### **B. REVERSING SINGLE PASS FEEDER**

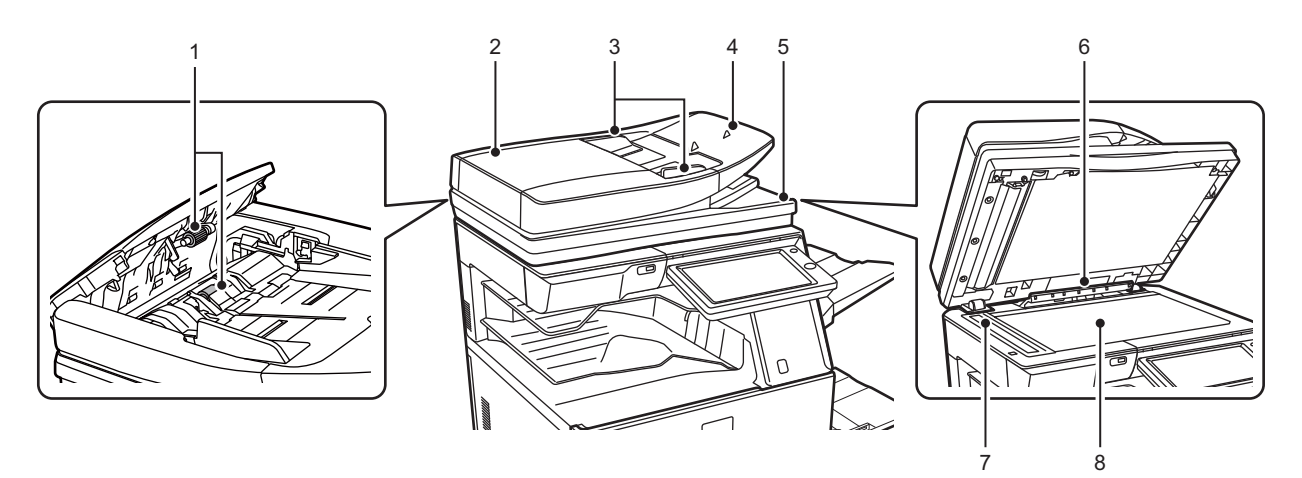

| No. | Name                   | Function/Operation                                                                                                    |
|-----|------------------------|----------------------------------------------------------------------------------------------------|
| 1   | Paper feed roller      | This roller rotates to automatically feed the original. This cover is also opened to clean the paper feed roller.                      |
| 2   | Document feeding cover | Open this cover to remove an original misfeed.                                                                                         |
| 3   | Original guides        | These guides help ensure that the original is scanned correctly. Adjust the guides to the width of the original.                       |
| 4   | Document feeder tray   | Place the original. Place the original with the print side facing up.                                                                  |
| 5   | Original exit tray     | The original is discharged to this tray after scanning.                                                                                |
| 6   | Original size detector | This unit detects the size of an original placed on the document glass.                                                                |
| 7   | Scanning area          | Originals placed in the automatic document feeder are scanned here.                                                                    |
| 8   | Document glass         | If you want to scan books or other thick originals that cannot be fed through the automatic document feeder, place them on this glass. |

# 2. Internal structure

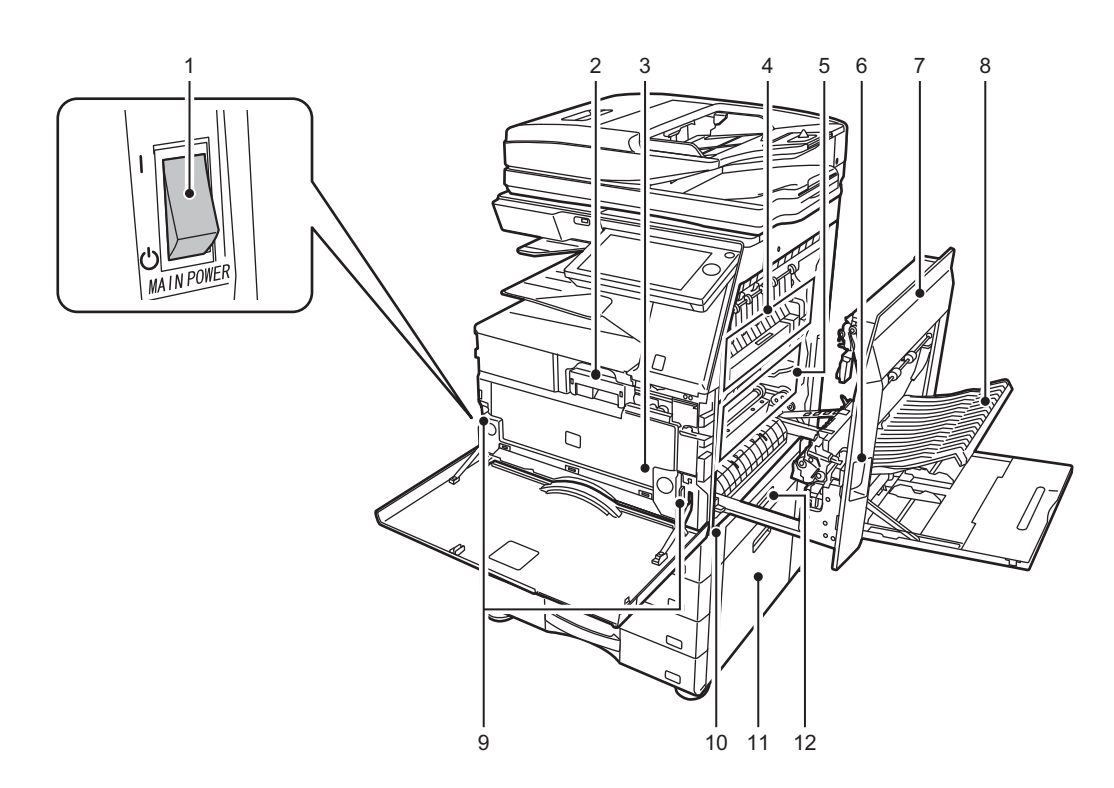

| No. | Name Function/Operation                                                                                        |                                                                                                    | Note                                                                                               |  |
|-----|----------------------------------------------------------------------------------------------------|----------------------------------------------------------------------------------------------------|----------------------------------------------------------------------------------------------------|--|
| 1   | The main power switch                                                                                          | Use this switch to turn on the power for the machine.<br>When using the fax or Internet fax functions, always keep this switch in<br>the "   " position. |                                                                                                    |  |
| 2   | Toner cartridge                                                                                                | This cartridge contains toner.<br>When the toner in a cartridge runs out, replace with new one.                                                          |                                                                                                    |  |
| 3   | Waste toner box                                                                                                | This container collects excess toner that remains after printing.                                                                                        | Note<br>A service technician collects replaced<br>waste toner box.                                 |  |
| 4   | Fusing unit                                                                                                    | Heat is applied here to fuse the transferred image onto the paper.                                                                                       | Important<br>The fusing unit is hot.<br>Take care not to burn yourself when<br>removing a misfeed. |  |
| 5   | Photoconductive drum                                                                                           | Images are formed on the photoconductive drum.                                                                                                    | Important<br>Do not touch or damage the transfer<br>belt.<br>This may cause a defective image.     |  |
| 6   | Right side cover release lever                                                                                 | To remove a paper misfeed, pull and hold this lever up to open the right side cover.                                                                     |                                                                                                    |  |
| 7   | Right side cover                                                                                               | Open this cover to remove a paper misfeed.                                                                                                    |                                                                                                    |  |
| 8   | Paper reversing section cover                                                                                  | This unit is used for reversing paper when 2-sided printing is performed. Open this cover to remove a paper misfeed.                                     |                                                                                                    |  |
| 9   | Waste toner box release button                                                                                 | Press this button when you need to release the waste toner box lock to replace the waste toner box.                                                      |                                                                                                    |  |
| 10  | Handle                                                                                                    | Pull this out and grasp it when moving the machine.                                                                                                    |                                                                                                    |  |
| 11  | A low stand/550 sheet paper drawer or<br>stand/550/2x550/3x550/550&2100 sheet<br>paper drawer right-side cover | Open this to remove a paper misfeed in tray 2, 3 and 4.                                                                                                  |                                                                                                    |  |
| 12  | Paper tray right side cover                                                                                    | Open this to remove a paper misfeed in tray 1.                                                                                                    |                                                                                                    |  |

# 3. I/F connectors

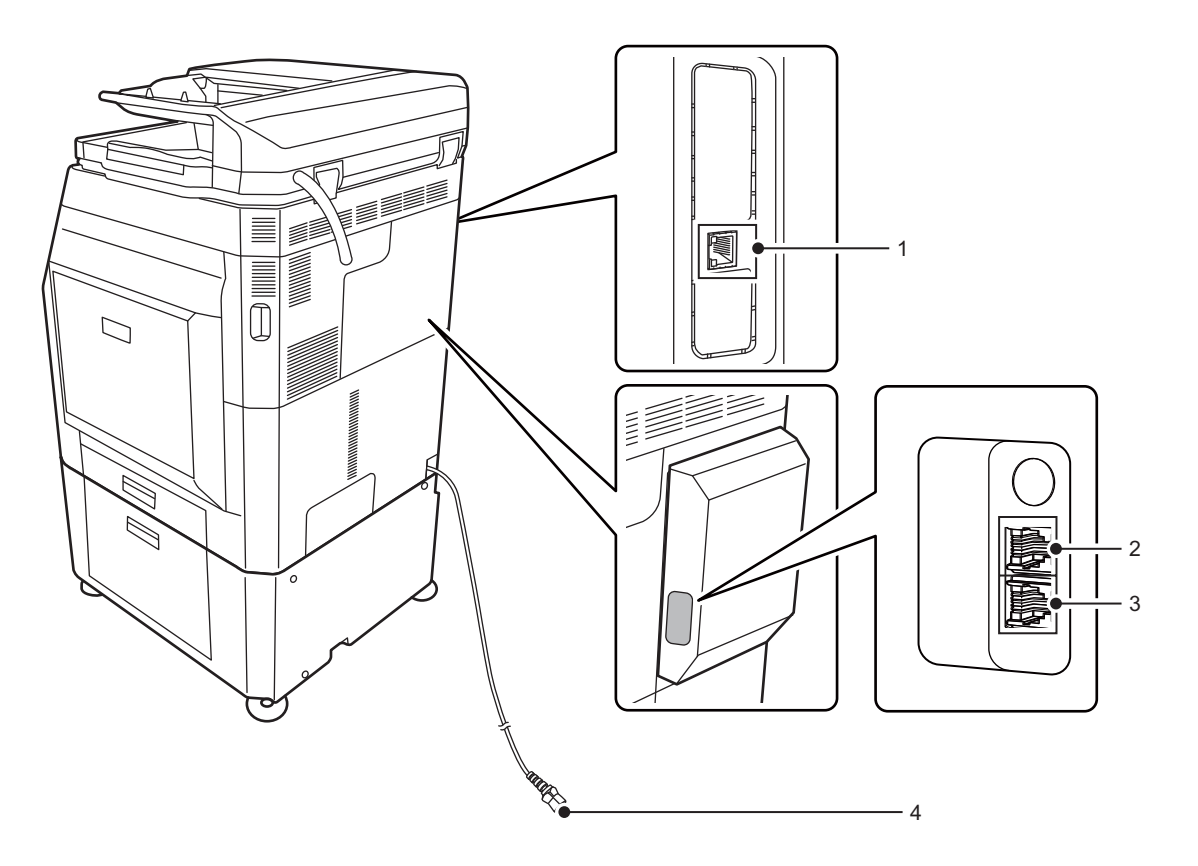

| No. | Name                        | Function/Operation                                                                                       |
|-----|-----------------------------|----------------------------------------------------------------------------------------------------|
| 1   | LAN connector               | Connect the LAN cable to this connector when the machine is used on a network. Use a shielded LAN cable. |
| 2   | Extension phone jack (TEL)* | When the fax function of the machine is used, an extension phone can be connected to this jack.          |
| 3   | Telephone line jack (LINE)* | When the fax function of the machine is used, the telephone line is connected to this jack.              |
| 4   | Power plug                  |                                                                                                    |

\* Optional

# 4. Operation panel

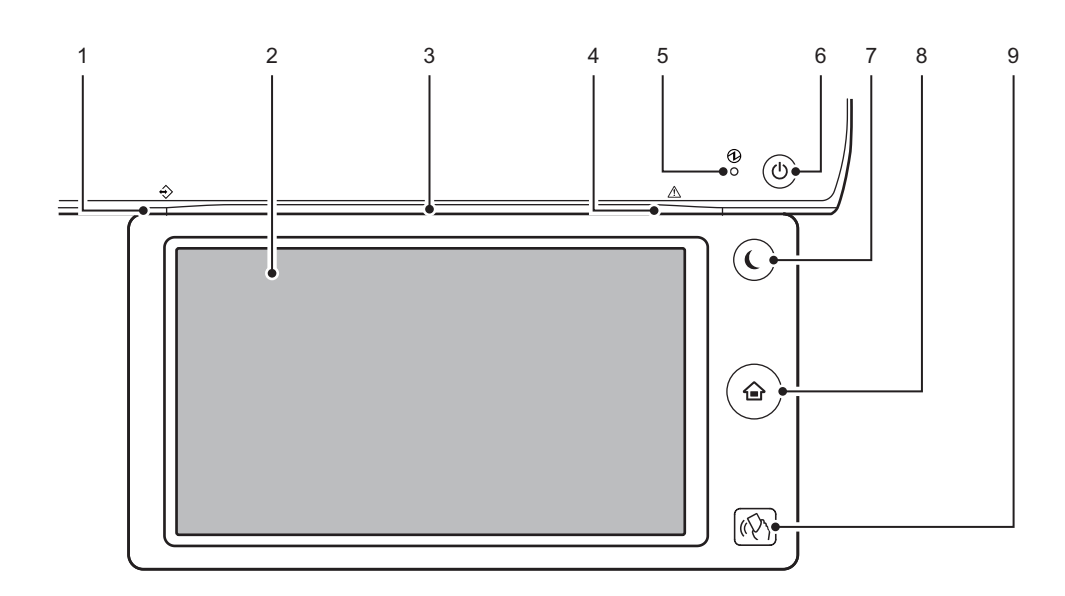

| No. | Name                          | Function/Operation                                                                                                    |
|-----|-------------------------------|----------------------------------------------------------------------------------------------------|
| 1   | Data notification indicator   | The indicator lights solidly or blinks to indicate the status of a job. When the Job separator or Exit tray unit (right tray) is used for output, this blinks until the output is removed.                     |
| 2   | Touch panel                   | Messages and keys appear on the touch panel display. Operate the machine by directly tapping the displayed keys.                                                                                               |
| 3   | Communication indicator       | This lamp illuminates when the power to the machine is turned on and when logs in to the machine.                                                                                                    |
| 4   | Error indicator               | Lights solidly or blinks to indicate the status of the error.                                                                                                    |
| 5   | Main power indicator          | This lamp lights up when the machine's main power switch is in the " " position. Blinks green during the time that the [Power] button does not operate immediately after the main power switch is switched on. |
| 6   | [Power] button                | Use this button to turn the machine's power on and off.                                                                                                    |
| 7   | [Power Save] button/indicator | Use this button to set the machine to Sleep mode for energy saving. [Power Save] button blinks when the machine is in Sleep Mode.                                                                              |
| 8   | [Home Screen] key             | Use this button to display the home screen.                                                                                                    |
| 9   | NFC touch point area          | Connect mobile device to the machine by touching the mobile device. [MX-xx71]                                                                                                    |

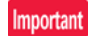

#### [Home Screen] key

Use your finger to touch the [Home Screen] key. If you use a pen or other tool to touch the key, it may not operate properly. Risk of mal-functioning if you use with jewelry or other accessories.

#### Note

You can change the angle of the touch panel.

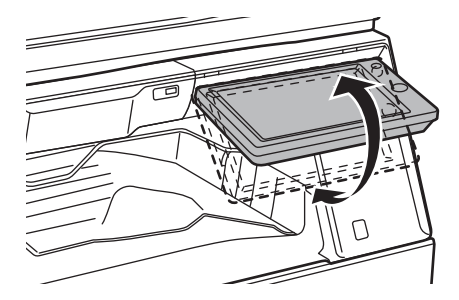

# 5. DSPF

# A. Rollers

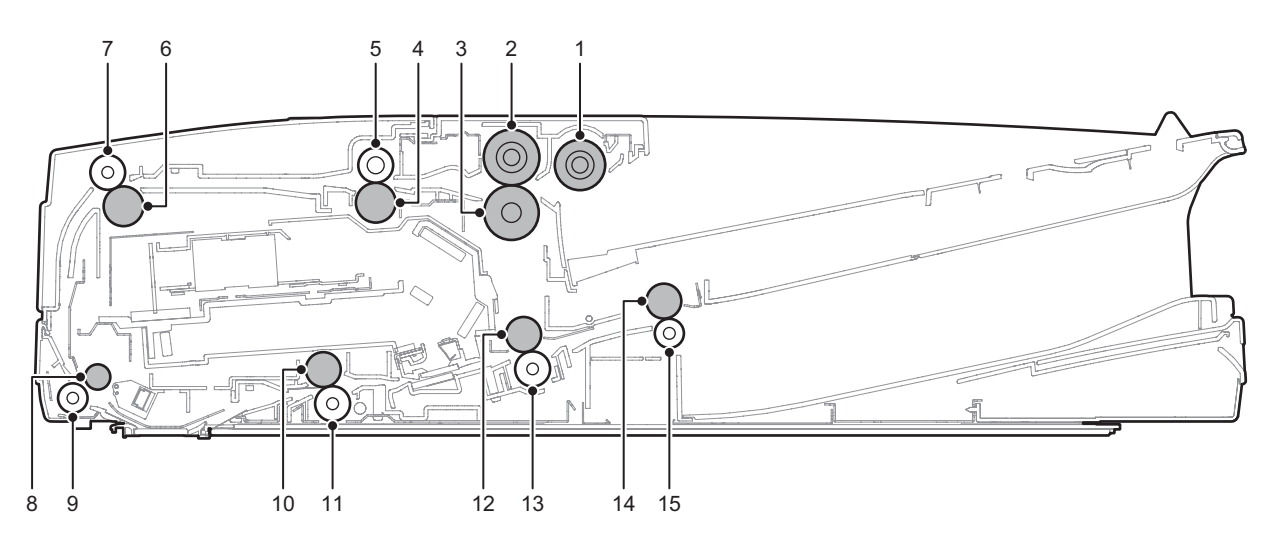

| No. | Name                         | Function and operation                                                                                                    |
|-----|------------------------------|----------------------------------------------------------------------------------------------------|
| 1   | Pickup roller                | Picks up document and feed it to the document feed roller                                                                        |
| 2   | Document feed roller         | Perform the document feed operation of documents                                                                                 |
| 3   | Separation roller            | Separate a document to prevent against double feed                                                                               |
| 4   | Transport roller 1 (Drive)   | Transports document from paper feed roller to transport roller 2                                                                 |
| 5   | Transport roller 1 (Idle)    | Applied a pressure to document and the transport roller, and provides transport power of the transport roller to document        |
| 6   | Transport roller 2 (Drive)   | Transports document from transport roller to registration roller                                                                 |
| 7   | Transport roller 2 (Idle)    | Applied a pressure to document and the transport roller, and provides the transport power of the transport roller to document    |
| 8   | Registration roller (Drive)  | Performs resist of document transport                                                                                            |
| 9   | Registration roller (Idle)   | Applies a pressure to document and the registration roller, and provides transport power of the registration roller to document  |
| 10  | Transport roller 3 (Drive)   | Transports document from the No.1 scan section to the transport roller 4                                                         |
| 11  | Transport roller 3 (Idle)    | Applies a pressure to document and the transport roller and provides transport power of the transport roller to document         |
| 12  | Transport roller 4 (Drive)   | Transports document from the transport roller 3 to the document exit roller                                                      |
| 13  | Transport roller 4 (Idle)    | Applies a pressure to document and the transport roller and provides transport power of the transport roller to document         |
| 14  | Document exit roller (Drive) | Discharges document                                                                                                    |
| 15  | Document exit roller (Idle)  | Applies a pressure to document and the document exit roller and provides transport power of the document exit roller to document |

#### B. Sensors and switches

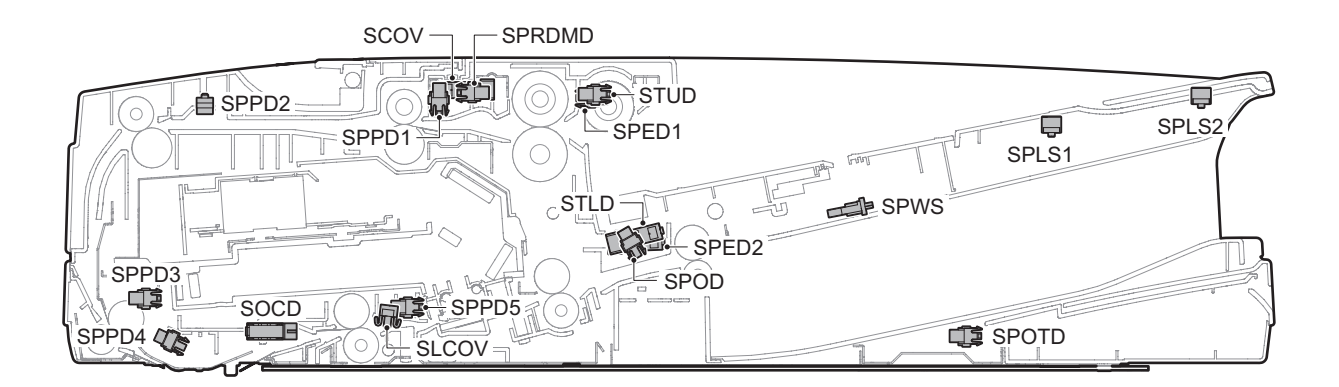

| Signal name | Name                      | Туре                 | Function and operation                              |
|-------------|---------------------------|----------------------|-----------------------------------------------------|
| SCOV        | Upper cover sensor        | Transmission type    | Detects open/close of the upper cover               |
| SLCOV       | Lower cover sensor        | Micro switch         | Detects open/close of the lower cover               |
| SOCD        | SPF sensor                | Transmission type    | Detects open/close of the SPF unit                  |
| SPED1       | Document sensor 1         | Transmission type    | Detects document empty of the document feeder tray  |
| SPED2       | Document sensor 2         | Transmission type    | Detects document empty of the document feeder tray  |
| SPLS1       | Document length sensor 1  | Reflection type      | Detects document length of the document feeder tray |
| SPLS2       | Document length sensor 2  | Reflection type      | Detects document length of the document feeder tray |
| SPOD        | Document exit sensor      | Transmission type    | Detects document exit                               |
| SPOTD       | Document exit tray sensor | Transmission type    | Detects document empty of the document exit tray    |
| SPPD1       | Document pass sensor 1    | Transmission type    | Detects document pass                               |
| SPPD2       | Document pass sensor 2    | Reflection type      | Detects document pass                               |
| SPPD3       | Document pass sensor 3    | Transmission type    | Detects document pass                               |
| SPPD4       | Document pass sensor 4    | Transmission type    | Detects document pass                               |
| SPPD5       | Document pass sensor 5    | Transmission type    | Detects document pass                               |
| SPRDMD      | Document random sensor    | Transmission type    | Detects document size in random document feed       |
| SPWS        | Document width sensor     | Volume type resistor | Detects document width of the document feeder tray  |
| STLD        | Tray lower limit sensor   | Transmission type    | Detects lower limit of the document feeder tray     |
| STUD        | Tray upper limit sensor   | Transmission type    | Detects upper limit of the document feeder tray     |

# C. Motors/Clutches/PWB/Lamps/Fan

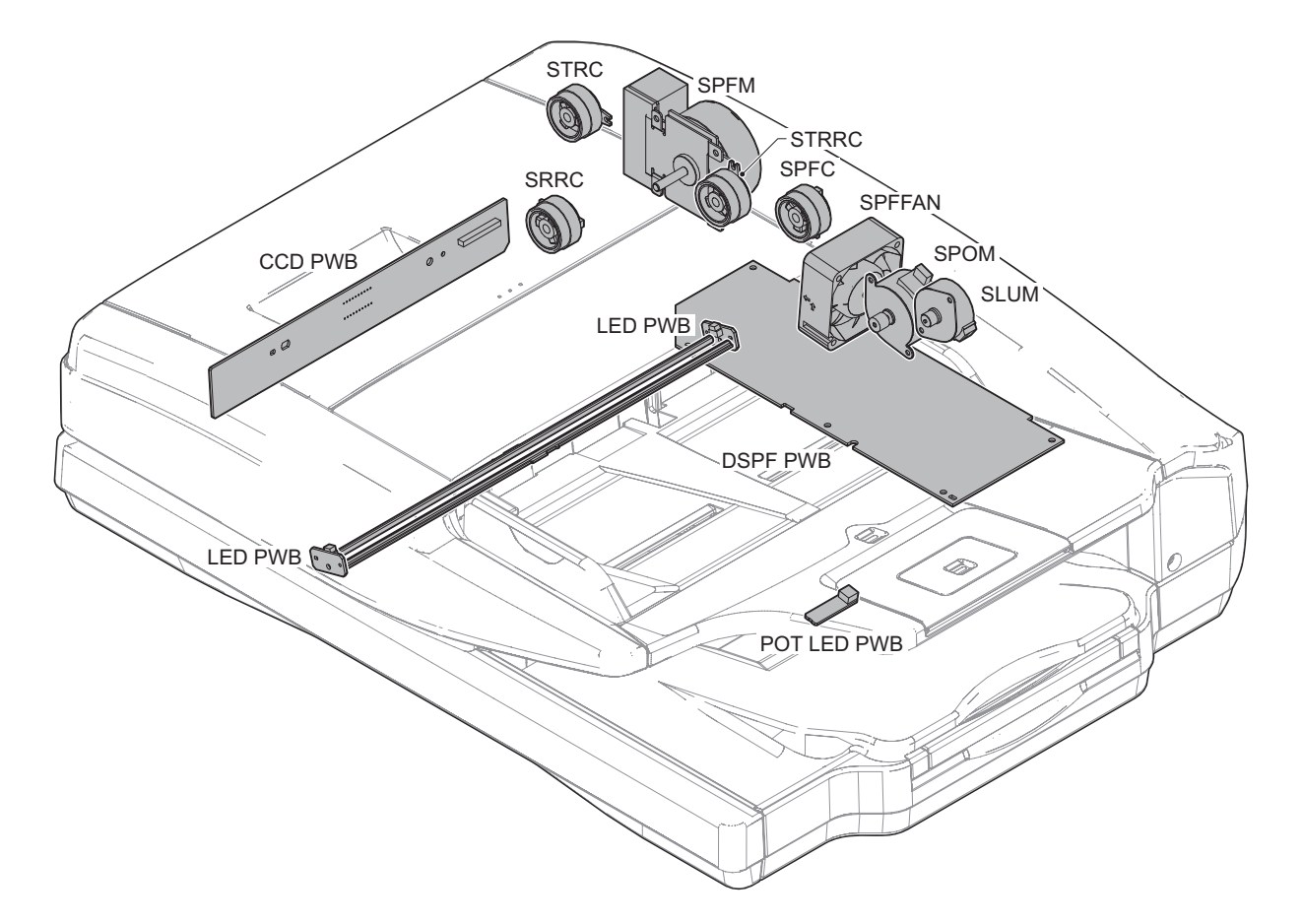

| Signal name | Name                       | Туре                   | Function and operation                                  |
|-------------|----------------------------|------------------------|---------------------------------------------------------|
| SLUM        | Lift motor                 | PM stepping motor      | Lifts up and down the document feeder tray              |
| SPFC        | Document feed clutch       | Electromagnetic clutch | Controls ON/OFF of rollers in the document feed section |
| SPFFAN      | SPF fan                    | DC brushless motor     | Cools the motors and the clutches                       |
| SPFM        | Transport motor            | DC brushless motor     | Drives transport roller                                 |
| SPOM        | Document exit motor        | PM stepping motor      | Drives document exit roller                             |
| SRRC        | Registration roller clutch | Electromagnetic clutch | Controls ON/OFF of registration roller                  |
| STRC        | Transport roller 2 clutch  | Electromagnetic clutch | Controls ON/OFF of transport roller 2                   |
| STRRC       | Transport roller 1 clutch  | Electromagnetic clutch | Controls ON/OFF of transport roller 1                   |
| 1           |                            |                        |                                                         |
| 1           | Manaa                      | 1                      | Francisco en el conception                              |

| Name        | Function and operation                                                                     |
|-------------|--------------------------------------------------------------------------------------------|
| CCD PWB     | Scans document images and perform A/D conversion of scanning signal                        |
| DSPF PWB    | Controls image data process and all the DSPF                                               |
| LED PWB     | Radiates light onto document for the CCD to scan document image                            |
| POT LED PWB | Radiates light onto the document exit tray for notifying that document has been discharged |

# 6. RSPF

# A. Rollers

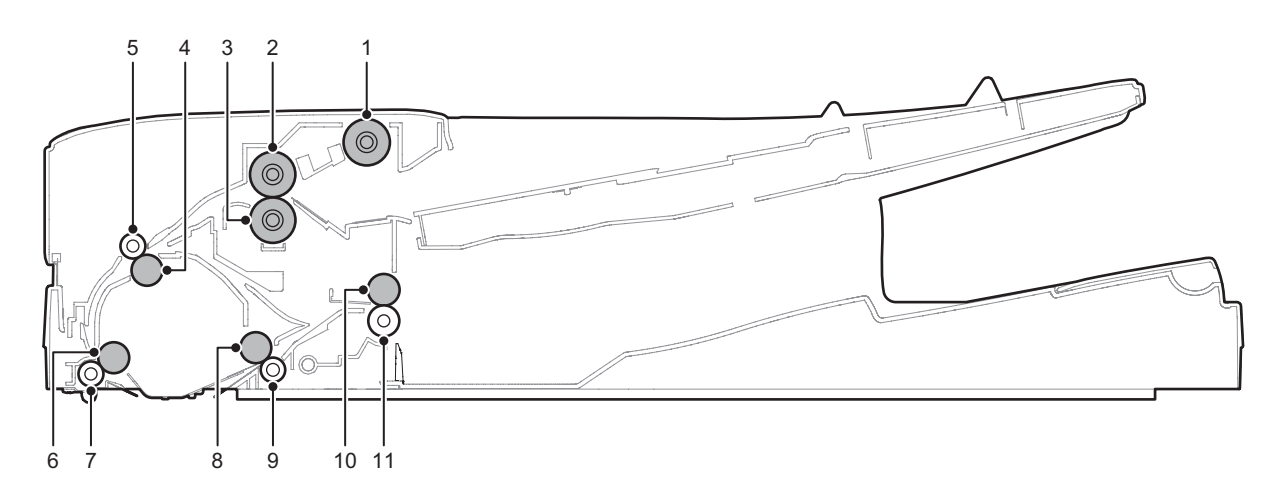

| No. | Name                         | Function and operation                                                                                                    |
|-----|------------------------------|----------------------------------------------------------------------------------------------------|
| 1   | Pickup roller                | Picks up document and feed it to the document feed roller                                                                                                    |
| 2   | Document feed roller         | Feeds a document to the transport section. Makes a buckle on paper between the registration roller and this roller to correct the start position of document skew and document image scan |
| 3   | Separation roller            | Separates a document to prevent double-feeding                                                                                                    |
| 4   | Registration roller (Drive)  | Transports a document to the transport roller 1 / Controls the transport timing of the document and adjusts the document scanning timing                                                  |
| 5   | Registration roller (Idle)   | Apply a pressure to a document and the registration roller to provide the transport power of the transport roller to the document                                                         |
| 6   | Transport roller 1 (Drive)   | Transports a document transported from the registration roller to the document scanning section                                                                                           |
| 7   | Transport roller 1 (Idle)    | Apply a pressure to a document and the transport roller to provide the transport power of the transport roller to the document                                                            |
| 8   | Transport roller 2 (Drive)   | Transports a document transported from the document scanning section to the paper exit roller                                                                                             |
| ŋ   | Transport roller 2 (Idle)    | Apply a pressure to a document and the transport roller to provide the transport power of the transport roller to the document                                                            |
| 10  | Document exit roller (Drive) | Discharges a document. Switchbacks the document and transports it to the registration roller when scanning the back surface                                                               |
| 11  | Document exit roller (Idle)  | Apply a pressure to a document and the document exit roller to provide the transport power of the document exit roller to the document                                                    |
#### B. Sensors and switches

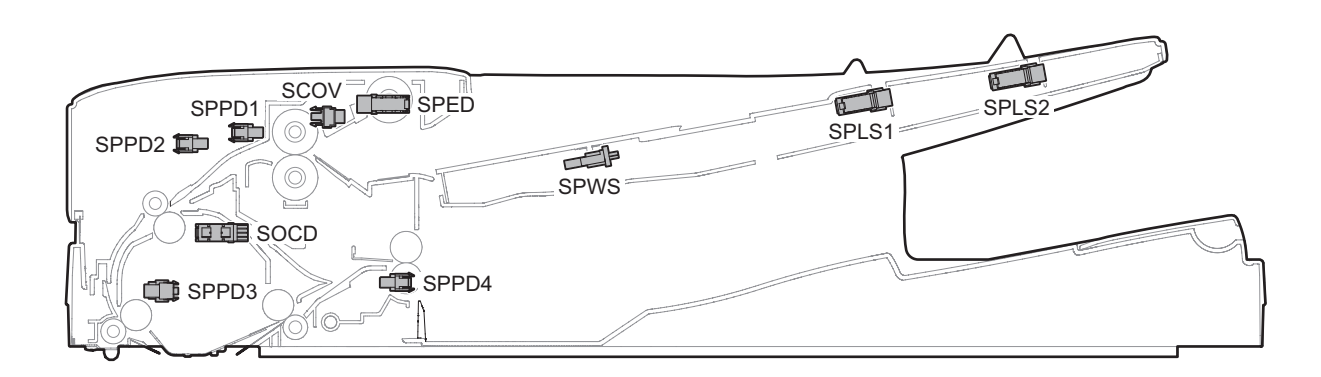

| Signal name | Name                     | Туре                                                               | Function and operation                                           |
|-------------|--------------------------|--------------------------------------------------------------------|------------------------------------------------------------------|
| SCOV        | Cover sensor             | Transmission type                                                  | Detects open/close of the cover                                  |
| SOCD        | SPF sensor               | Transmission type Detects open/close of the SPF unit               |                                                                  |
| SPED        | Document sensor          | Transmission type Detects document empty of the document feed tray |                                                                  |
| SPLS1       | Document length sensor 1 | Transmission type                                                  | Detects the document length of the document feed tray            |
| SPLS2       | Document length sensor 2 | Transmission type                                                  | Detects the document length of the document feed tray            |
| SPPD1       | Document pass sensor 1   | Transmission type                                                  | Detects document feed and the document size in random paper feed |
| SPPD2       | Document pass sensor 2   | Transmission type                                                  | Detects document pass                                            |
| SPPD3       | Document pass sensor 3   | Transmission type                                                  | Detects document pass                                            |
| SPPD4       | Document pass sensor 4   | Transmission type                                                  | Detects document exit and switchback                             |
| SPWS        | Document width sensor    | Volume type resistor                                               | Detects the document width of the document feed tray             |

#### C. Motors/Clutches/Solenoidos/PWB

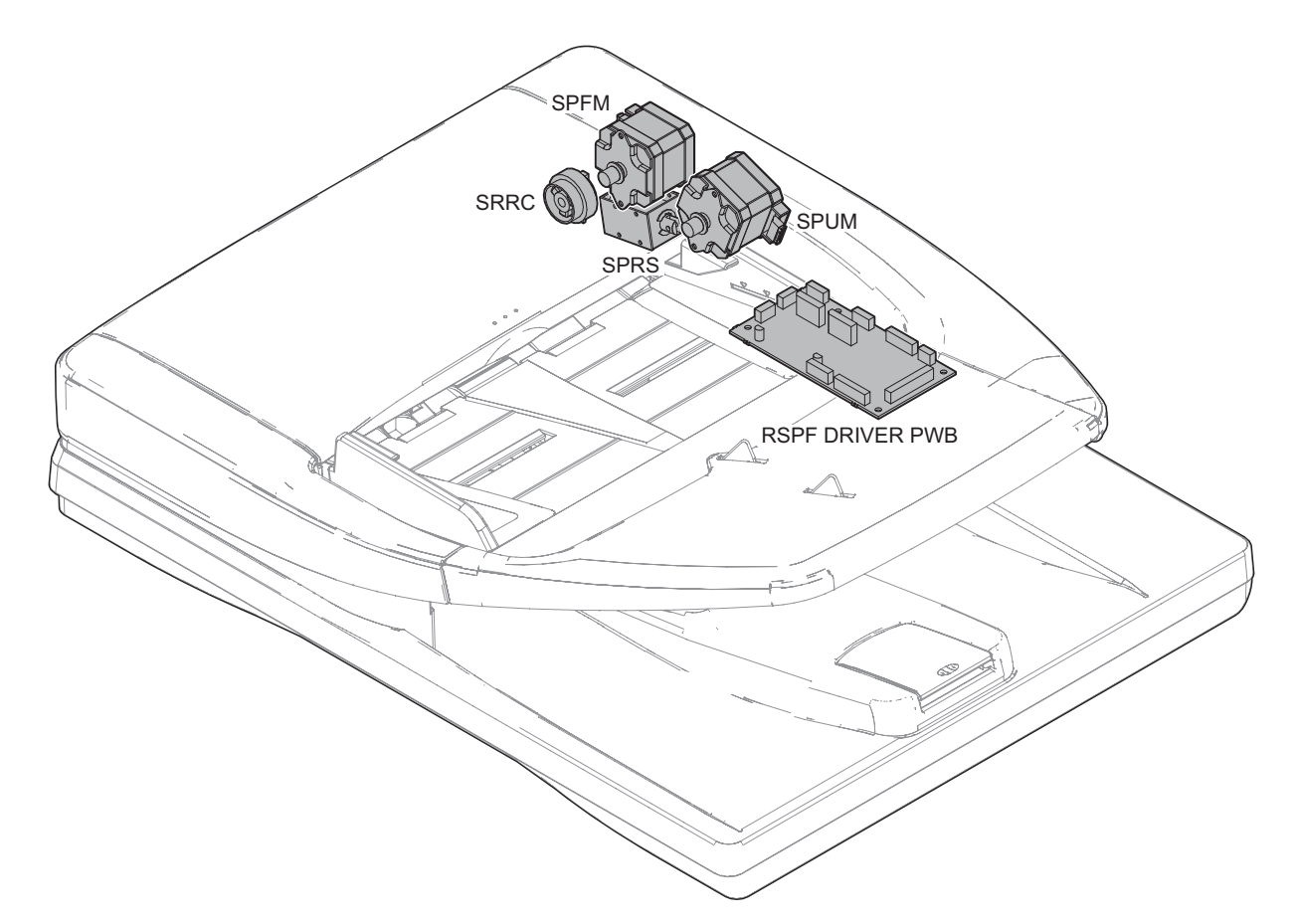

| Signal name | Name                          | Туре                             | Function and operation                                   |  |  |
|-------------|-------------------------------|----------------------------------|----------------------------------------------------------|--|--|
| SPFM        | Transport motor               | Stepping motor                   | Drives the transport roller                              |  |  |
| SPRS        | Document exit roller solenoid | Electromagnetic solenoid         | Controls ON/OFF of the power of the document exit roller |  |  |
| SPUM        | Document feed motor           | Stepping motor                   | Drives the document feed roller                          |  |  |
| SRRC        | Registration roller clutch    | Electromagnetic clutch           | Controls ON/OFF of registration roller                   |  |  |
|             |                               |                                  |                                                          |  |  |
| Name        |                               |                                  | Function and operation                                   |  |  |
| RSPF DRIVER | PWB                           | Drives the motor, the solenoid a | nd the clutch in the SPF section                         |  |  |

#### 7. Sensors

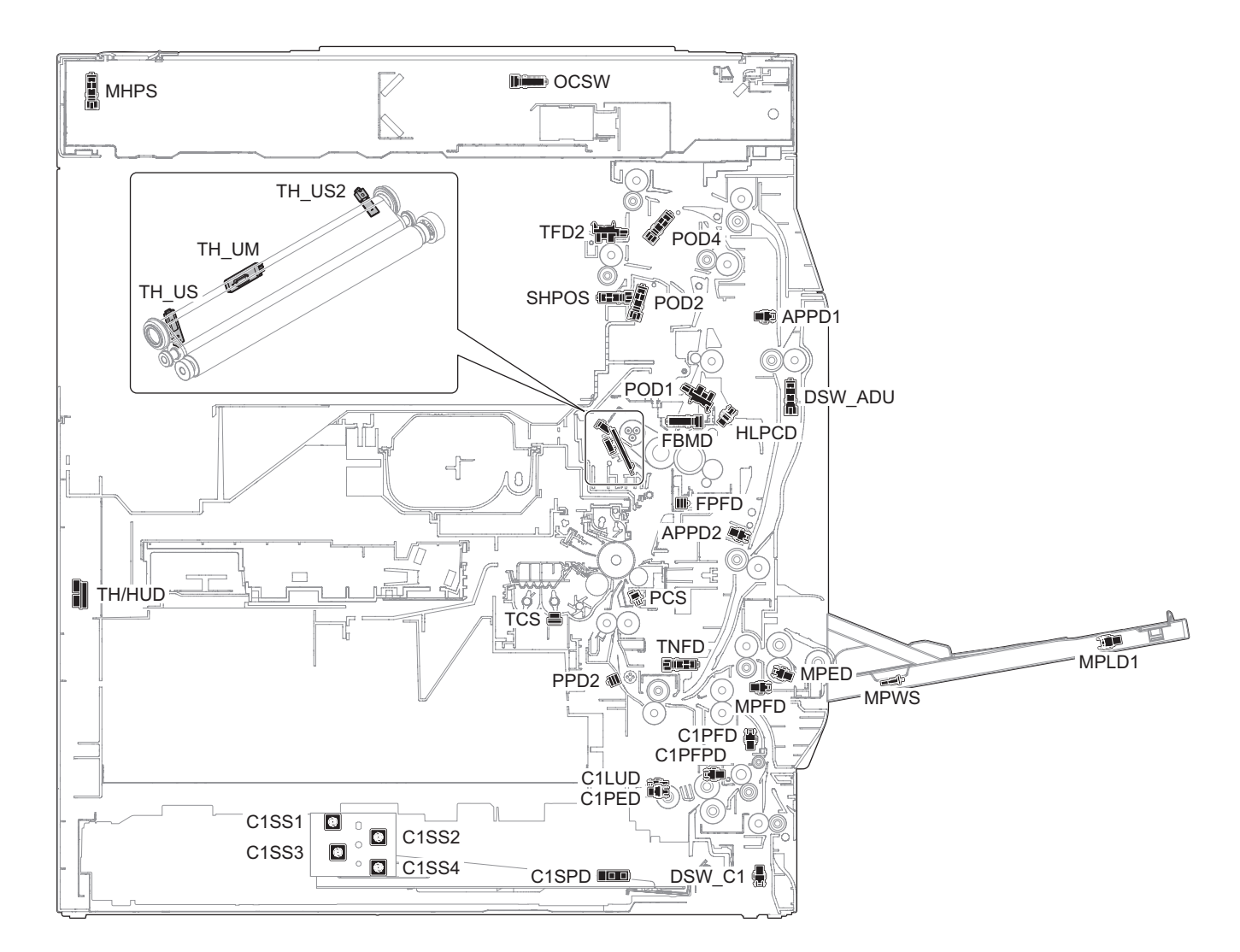

| Signal name | Name                                | Туре                 | Function and operation                                               |  |
|-------------|-------------------------------------|----------------------|----------------------------------------------------------------------|--|
| APPD1       | ADU paper transport sensor1         | Transmission type    | Detects paper entry and paper pass in the ADU section                |  |
| APPD2       | ADU paper transport sensor2         | Transmission type    | Detects paper pass of the transport roller 10 in the ADU section     |  |
| C1LUD       | Paper feed tray upper limit sensor  | Transmission type    | Detects the upper limit of the paper lift up (Paper feed tray1)      |  |
| C1PED       | Paper empty sensor                  | Transmission type    | Detects paper empty (Paper feed tray1)                               |  |
| C1PFD       | Paper transport sensor              | Transmission type    | Detects paper pass in the paper transport section (Paper feed tray1) |  |
| C1PFPD      | Paper pass sensor                   | Transmission type    | Detects paper pass in the paper transport section (Paper feed tray1) |  |
| C1SPD       | Paper remaining quantity sensor     | Transmission type    | Detects the paper remaining quantity (Paper feed tray1)              |  |
| C1SS1 - 4   | Paper size sensor                   | Tact switch          | Detects paper size (Paper feed tray1)                                |  |
| DSW_ADU     | ADU cover sensor                    | Transmission type    | Detects open/close of the ADU cover                                  |  |
| DSW_C1      | Transport cover sensor              | Transmission type    | Detects open/close of the transport section cover (Paper feed tray1) |  |
| FBMD        | Fusing belt sensor                  | Transmission type    | Detects meandering of the fusing belt                                |  |
| FPFD        | Fusing paper entry sensor           | Reflection type      | Detects paper pass before entering fusing section                    |  |
| HLPCD       | Fusing pressure sensor              | Transmission type    | Detects the fusing pressure state                                    |  |
| MHPS        | Scanner home position sensor        | Transmission type    | Detects the scanner home position                                    |  |
| MPED        | Paper empty sensor                  | Transmission type    | Detects presence of paper (Manual paper feed tray)                   |  |
| MPFD        | Paper feed sensor                   | Transmission type    | Detects paper pass (Manual paper feed tray)                          |  |
| MPLD1       | Paper length sensor                 | Transmission type    | Detects the paper length (Manual paper feed tray)                    |  |
| MPWS        | Paper width sensor                  | Volume type resistor | Detects the paper width (Manual paper feed tray)                     |  |
| OCSW        | Paper size detection trigger sensor | Transmission type    | Detects generation of the paper size detection trigger signal        |  |
| PCS         | Image density sensor                | Reflection type      | Detects toner patch density                                          |  |
| POD1        | Paper exit sensor1                  | Transmission type    | Detects paper transport from the fusing section                      |  |
| POD2        | Paper exit sensor2                  | Transmission type    | Detects paper transport to the center paper exit tray                |  |
| POD4        | Paper exit sensor4                  | Transmission type    | Detects paper transport to the upper paper exit tray                 |  |
| PPD2        | Paper transport sensor2             | Reflection type      | Detects paper pass in the transport roller 5 and registration roller |  |
| SHPOS       | Shifter home position sensor        | Transmission type    | Detects the shifter home position                                    |  |
| TCS         | Toner sensor                        | Magnetic sensor      | Detects toner supply from the toner cartridge                        |  |
|             |                                     |                      | Detects the toner density                                            |  |
| TFD2        | Paper exit tray full sensor         | Magnetic sensor      | Detects paper full in the center paper exit tray                     |  |

| Signal name | Name                             | Туре              | Function and operation                                                 |
|-------------|----------------------------------|-------------------|------------------------------------------------------------------------|
| TH/HUD      | Temperature / humidity sensor    | Thermistor        | Detects the temperature and the humidity                               |
| TH_UM       | Fusing temperature sensor (main) | Thermistor        | Detects the surface temperature at the center of the fusing belt       |
| TH_US       | Fusing temperature sensor (sub)  | Thermistor        | Detects the surface temperature at the edge section of the fusing belt |
| TH_US2      | Fusing temperature sensor (sub2) | Thermistor        | Detects the surface temperature at the edge section of the fusing belt |
| TNFD        | Waste toner sensor               | Transmission type | Detects full of waste toner                                            |

#### 8. Switches

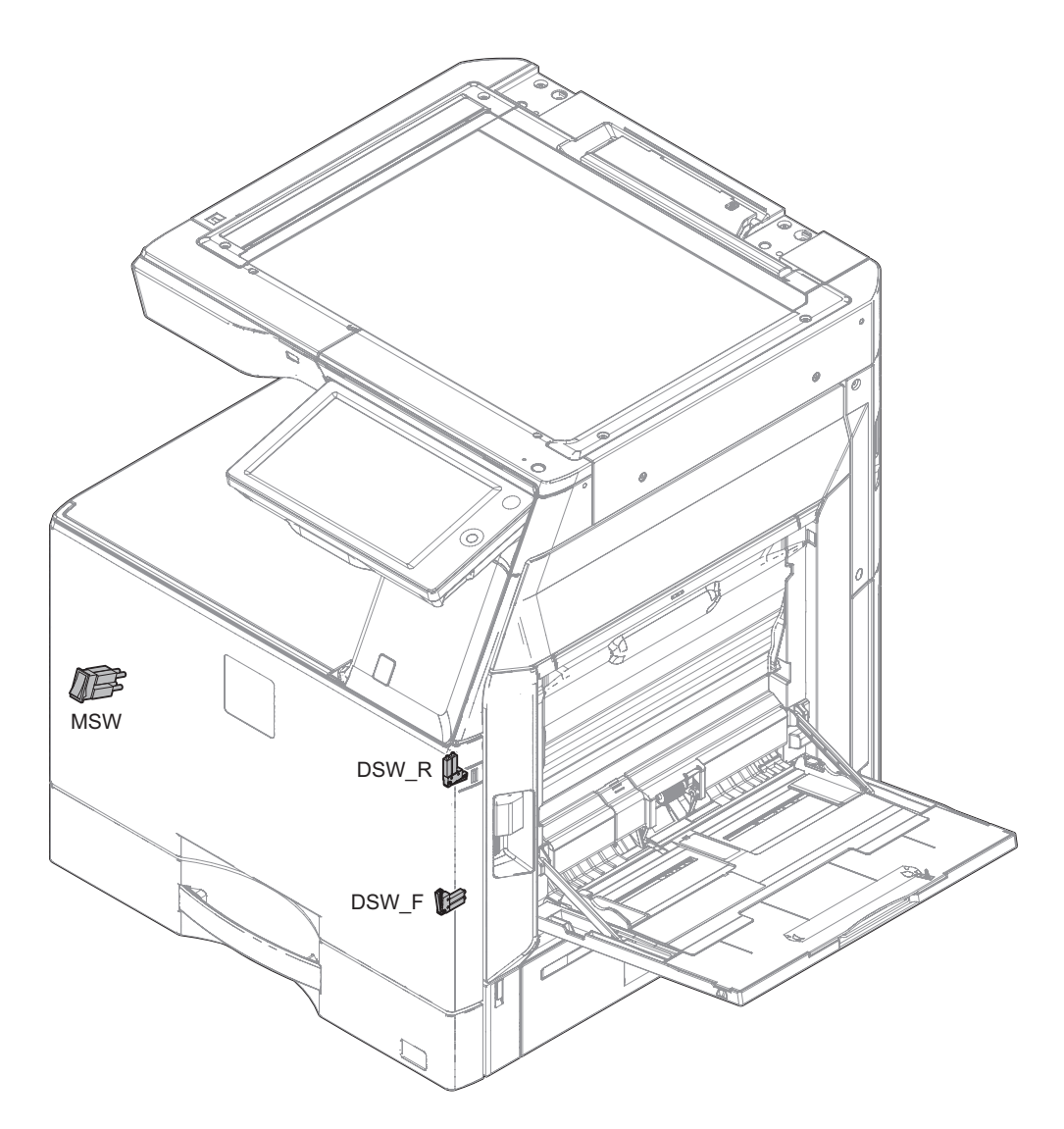

| Signal name | Name                                     | Туре          | Function and Operation                                                                                                    |
|-------------|------------------------------------------|---------------|----------------------------------------------------------------------------------------------------|
| DSW_F       | Front door switch                        | Micro switch  | Detects open/close of the front door. Detects ON/OFF of the power line of                                                                             |
|             |                                          |               | the fusing unit, the motors, and the LSU laser.                                                                                                    |
| DSW_R       | Right transport unit (right door) switch | Micro switch  | Detects open/close of the right paper transport section (right door). Detects ON/OFF of the power line of the fusing unit, the motors, and LSU laser. |
| MSW         | Main power switch                        | Seesaw switch | Turns ON/OFF the main power.                                                                                                    |

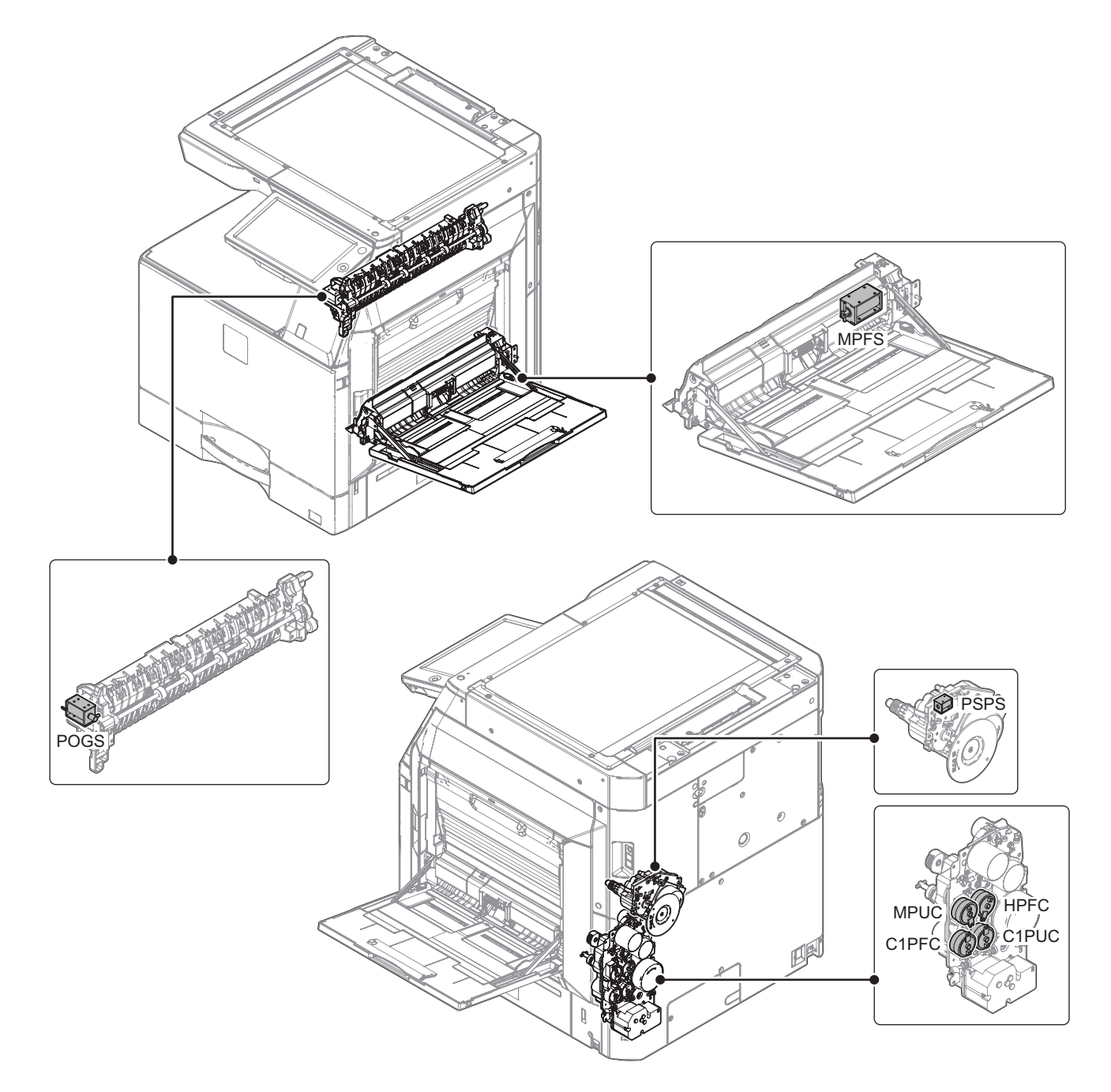

| Signal name | Name                        | Туре              | Function and Operation                                                   |
|-------------|-----------------------------|-------------------|--------------------------------------------------------------------------|
| C1PFC       | Vertical transport clutch   | Magnetic clutch   | Controls the transport roller (Paper feed tray1)                         |
| C1PUC       | Paper feed clutch           | Magnetic clutch   | Controls ON/OFF of the paper feed roller (Paper feed tray1)              |
| HPFC        | Horizontal transport clutch | Magnetic clutch   | Controls ON/OFF of the transport roller (Paper feed tray1, Manual paper  |
|             |                             |                   | feed tray)                                                               |
| MPFS        | Paper feed solenoid         | Magnetic solenoid | Controls the paper feed roller (Manual paper feed tray)                  |
| MPUC        | Manual paper feed clutch    | Magnetic clutch   | Controls ON/OFF of the paper feed roller (Manual paper feed)             |
| POGS        | Gate solenoid               | Magnetic solenoid | Controls ON/OFF of the gate solenoid selecting upper tray and lower tray |
| PSPS        | Separation solenoid         | Magnetic solenoid | Separates paper from the OPC drum section                                |

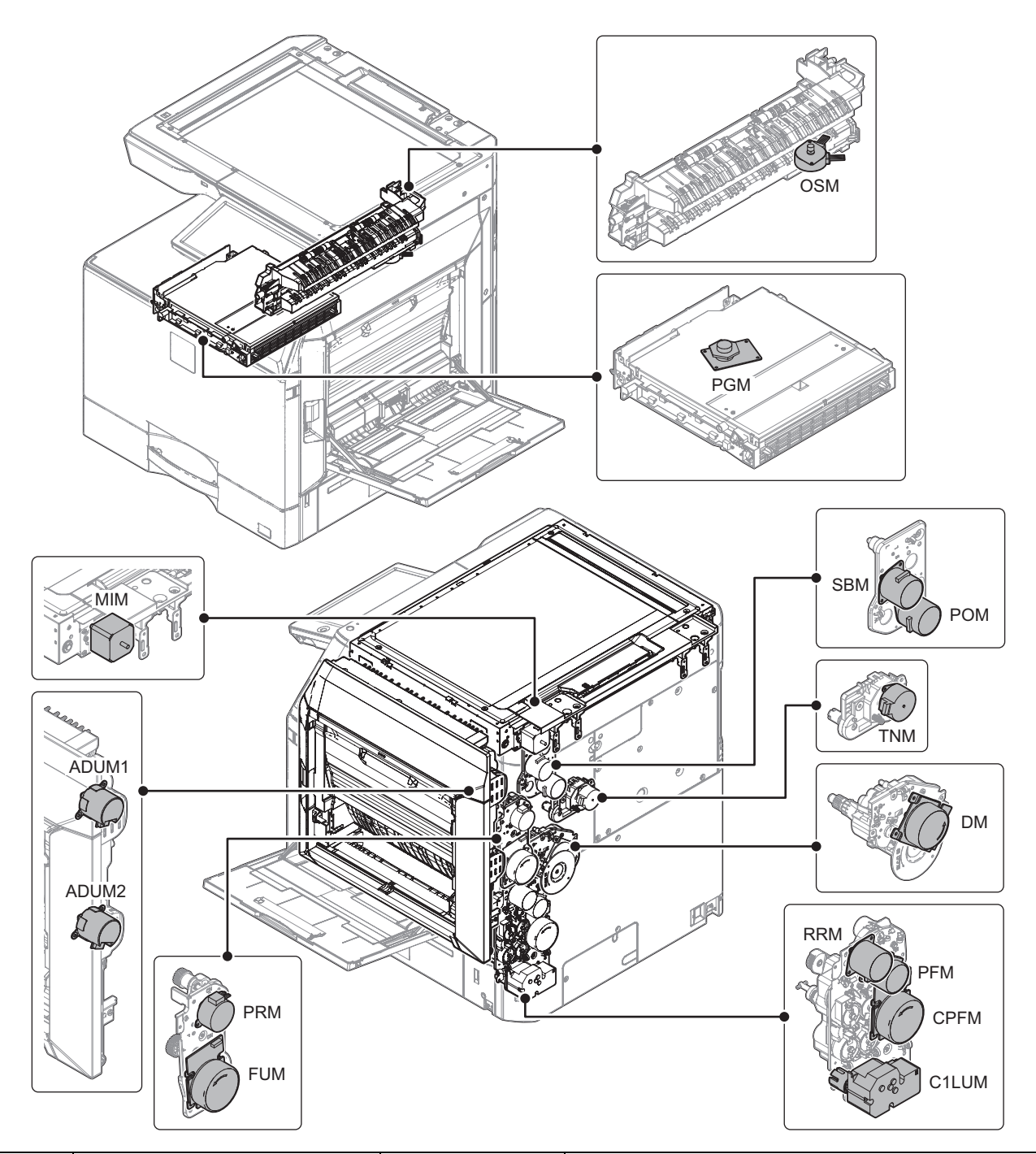

| Signal name | Name                  | Туре               | Function and Operation                                                                      |
|-------------|-----------------------|--------------------|---------------------------------------------------------------------------------------------|
| ADUM1       | ADU motor1            | DC brushless motor | Drives the transport roller in the right door and right paper exit section                  |
| ADUM2       | ADU motor2            | DC brushless motor | Drives the transport roller in the right door section                                       |
| C1LUM       | Paper tray lift motor | DC brush motor     | Lifts the lift plate of the paper feed tray (Paper feed tray1)                              |
| CPFM        | Paper feed motor      | DC brushless motor | Drives the paper feed section                                                               |
| DM          | Drum motor            | DC brushless motor | Drives the OPC drum/developing section                                                      |
| FUM         | Fusing motor          | DC brushless motor | Drives the fusing section                                                                   |
| MIM         | Scan motor            | Stepping motor     | Drives the scanner unit (scan, return operations)                                           |
| OSM         | Offset motor          | Stepping motor     | Offsets (shifts) paper                                                                      |
| PFM         | Transport motor       | DC brushless motor | Drives the transport roller 5                                                               |
| PGM         | Polygon motor         | DC brushless motor | Scans laser beams                                                                           |
| POM         | Paper exit motor      | DC brushless motor | Drives the roller in the paper exit section                                                 |
| PRM         | Fusing pressure motor | Stepping motor     | Controls ON/OFF of the fusing roller pressure and meandering correction for the fusing belt |
| RRM         | Registration motor    | DC brushless motor | Drives the registration roller<br>(Controls the timing of the transfer image for the paper) |
| SBM         | Reverse motor         | DC brushless motor | Drives the transport roller in duplex mode                                                  |
| TNM         | Toner motor           | Stepping motor     | Supplies toner from the toner cartridge to the developing unit                              |

11. Rollers

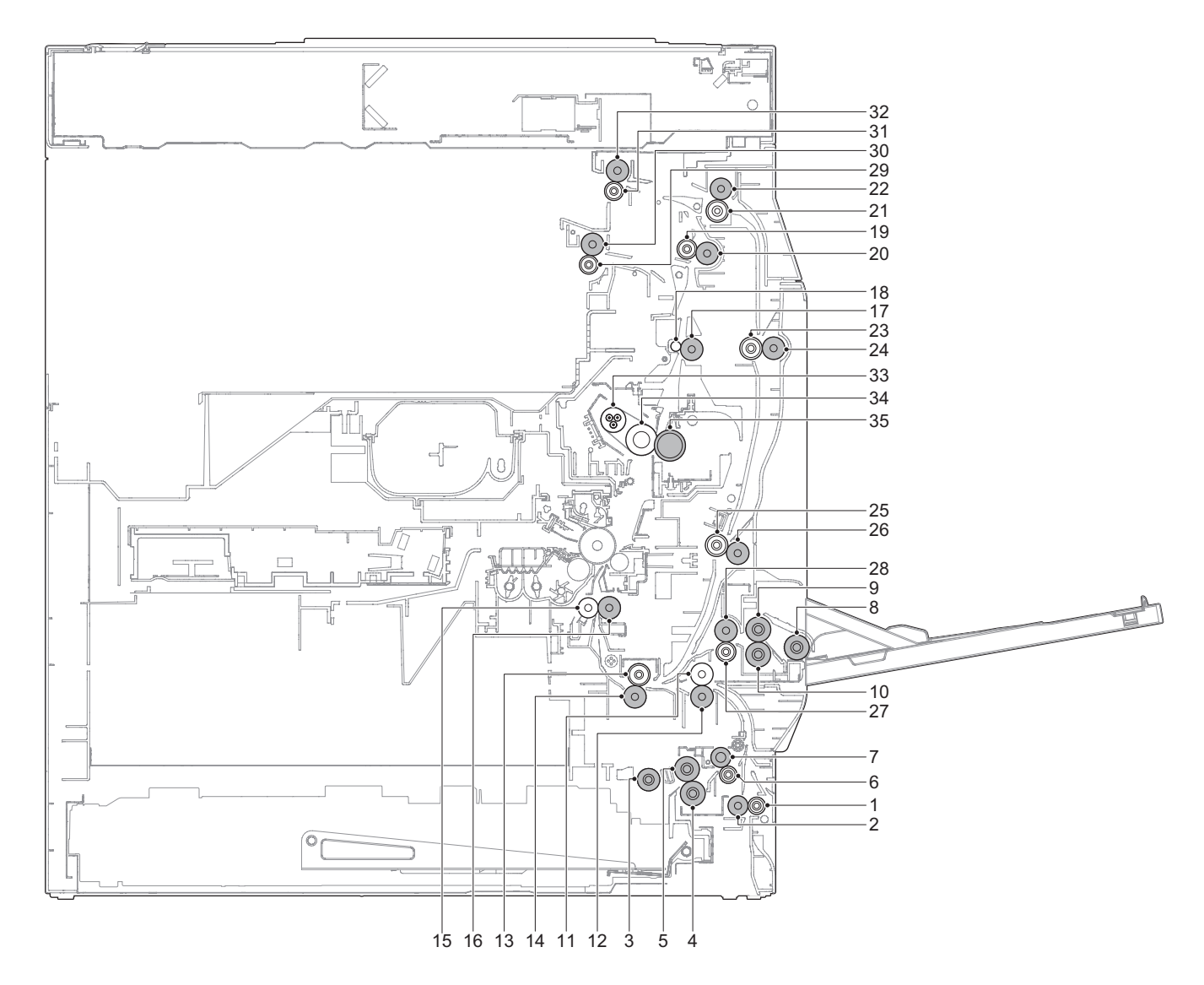

| No. | Name                        | Function and Operation                                                                                                    |
|-----|-----------------------------|----------------------------------------------------------------------------------------------------|
| 1   | Transport roller 1 (Idle)   | Apply a pressure to paper and the transport roller to provide the transport power of the transport roller to paper                                                                |
| 2   | Transport roller 1 (Drive)  | Transports paper fed from the paper feed tray to the transport roller 4                                                                                                    |
| 3   | Paper pickup roller         | Feeds paper to the paper feed roller (Paper feed tray1)                                                                                                    |
| 4   | Separation roller           | Separates paper to prevent double feeding (Paper feed tray1)                                                                                                    |
| 5   | Paper feed roller           | Feeds paper to the paper transport section (Paper feed tray1)                                                                                                    |
| 6   | Transport roller 2 (Idle)   | Apply a pressure to paper and the transport roller to provide the transport power of the transport roller to paper                                                                |
| 7   | Transport roller 2(Drive)   | Transports paper fed from the paper feed tray 1 to the transport roller 3                                                                                                    |
| 8   | Paper pickup roller         | Feeds paper to the paper feed roller (Manual paper feed tray)                                                                                                    |
| 9   | Paper feed roller           | Feeds paper to the paper transport section (Manual paper feed tray)                                                                                                    |
| 10  | Separation roller           | Separate paper to prevent double feeding (Manual paper feed tray)                                                                                                    |
| 11  | Transport roller 4 (Idle)   | Apply a pressure to paper and the transport roller to provide the transport power of the transport roller to paper                                                                |
| 12  | Transport roller 4 (Drive)  | Transports paper from the transport roller 1 and 3 to the transport roller 5                                                                                                    |
| 13  | Transport roller 5 (Idle)   | Apply a pressure to paper and the transport roller to provide the transport power of the transport roller to paper                                                                |
| 14  | Transport roller 5 (Drive)  | Transports paper to the registration roller. Paper is buckled between the registration roller and this roller to correct the paper skew and the relation between images and paper |
| 15  | Registration roller (Idle)  | Apply a pressure to paper and the registration roller to provide the transport power of the transport roller to paper                                                             |
| 16  | Registration roller (Drive) | Transports paper to the transfer section. Controls the transport timing of paper and adjusts relative position between the images and paper                                       |
| 17  | Transport roller 6 (Drive)  | Transports paper to the paper exit section                                                                                                    |
| 18  | Transport roller 6 (Idle)   | Apply a pressure to paper and the transport roller to provide the transport power of the transport roller to paper                                                                |
| 19  | Transport roller 7 (Idle)   | Apply a pressure to paper and the transport roller to provide the transport power of the transport roller to paper                                                                |
| 20  | Transport roller 7 (Drive)  | Transports paper to the paper exit section                                                                                                    |
| 21  | Transport roller 8 (Idle)   | Apply a pressure to paper and the paper exit roller to provide the transport power of the transport roller to paper                                                               |
| 22  | Transport roller 8 (Drive)  | Transports paper to transport roller 9                                                                                                    |
| 23  | Transport roller 9 (Idle)   | Apply a pressure to paper and the transport roller to provide the transport power of the transport roller to paper                                                                |
| 24  | Transport roller 9 (Drive)  | Transports paper transported from the switchback section to the transport roller 10                                                                                               |

| No. | Name                        | Function and Operation                                                                                             |
|-----|-----------------------------|----------------------------------------------------------------------------------------------------|
| 25  | Transport roller 10 (Idle)  | Apply a pressure to paper and the transport roller to provide the transport power of the transport roller to paper |
| 26  | Transport roller 10 (Drive) | Transports paper transported from transport roller 9 to the transport roller 5                                     |
| 27  | Transport roller 11 (Idle)  | Apply a pressure to paper and the transport roller to provide the transport power of the transport roller to paper |
| 28  | Transport roller 11 (Drive) | Transports paper transported from manual paper tray to the transport roller 5                                      |
| 29  | Paper exit roller 2 (Idle)  | Apply a pressure to paper and paper exit roller to provide the transport power of the paper exit roller to paper   |
| 30  | Paper exit roller 2 (Drive) | Transports paper to the lower paper exit tray                                                                      |
| 31  | Paper exit roller 1 (Idle)  | Apply a pressure to paper and paper exit roller to provide the transport power of the paper exit roller to paper   |
| 32  | Paper exit roller 1 (Drive) | Transports paper to the upper paper exit tray or switchback to the ADU section                                     |
| 33  | Heat roller                 | Heats the fusing belt                                                                                              |
| 34  | Fusing roller               | The sponge layer of the roller forms a wide nip between the fusing belt and fusing roller                          |
| 35  | Pressure roller             | Heats the back surface of paper to fuse toner on the paper                                                         |

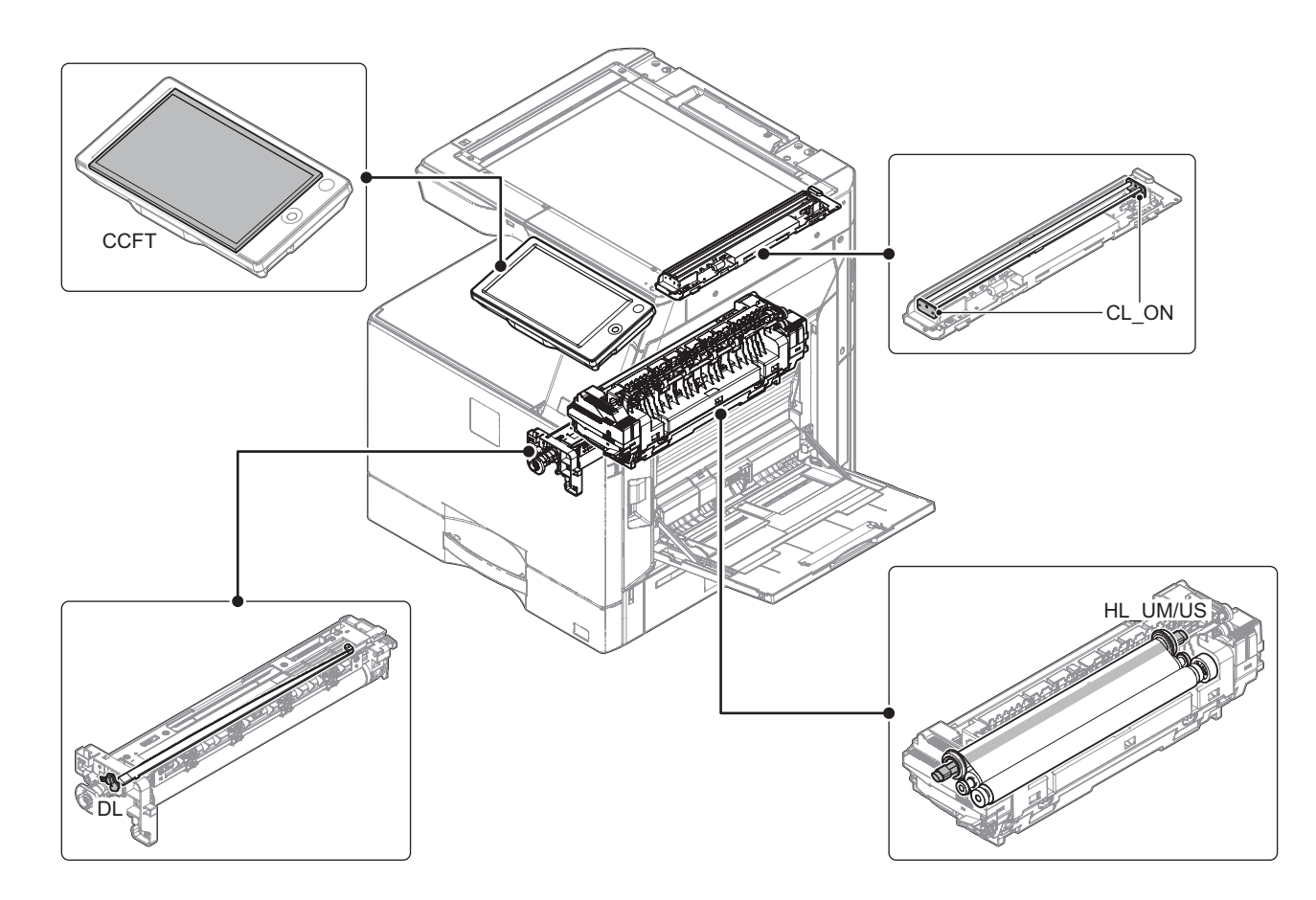

| Signal name | Name           | Туре         | Function and Operation                                                |
|-------------|----------------|--------------|-----------------------------------------------------------------------|
| CCFT        | LCD backlight  | LED          | LCD backlight                                                         |
| CL_ON       | Scanner lamp   | LED          | Radiates light onto a document for the CCD to scan the document image |
| DL          | Discharge lamp | LED          | Discharges electric charges on the OPC drum                           |
| HL_UM/US    | Heater lamp    | Halogen lamp | Heats the fusing roller and the fusing belt                           |

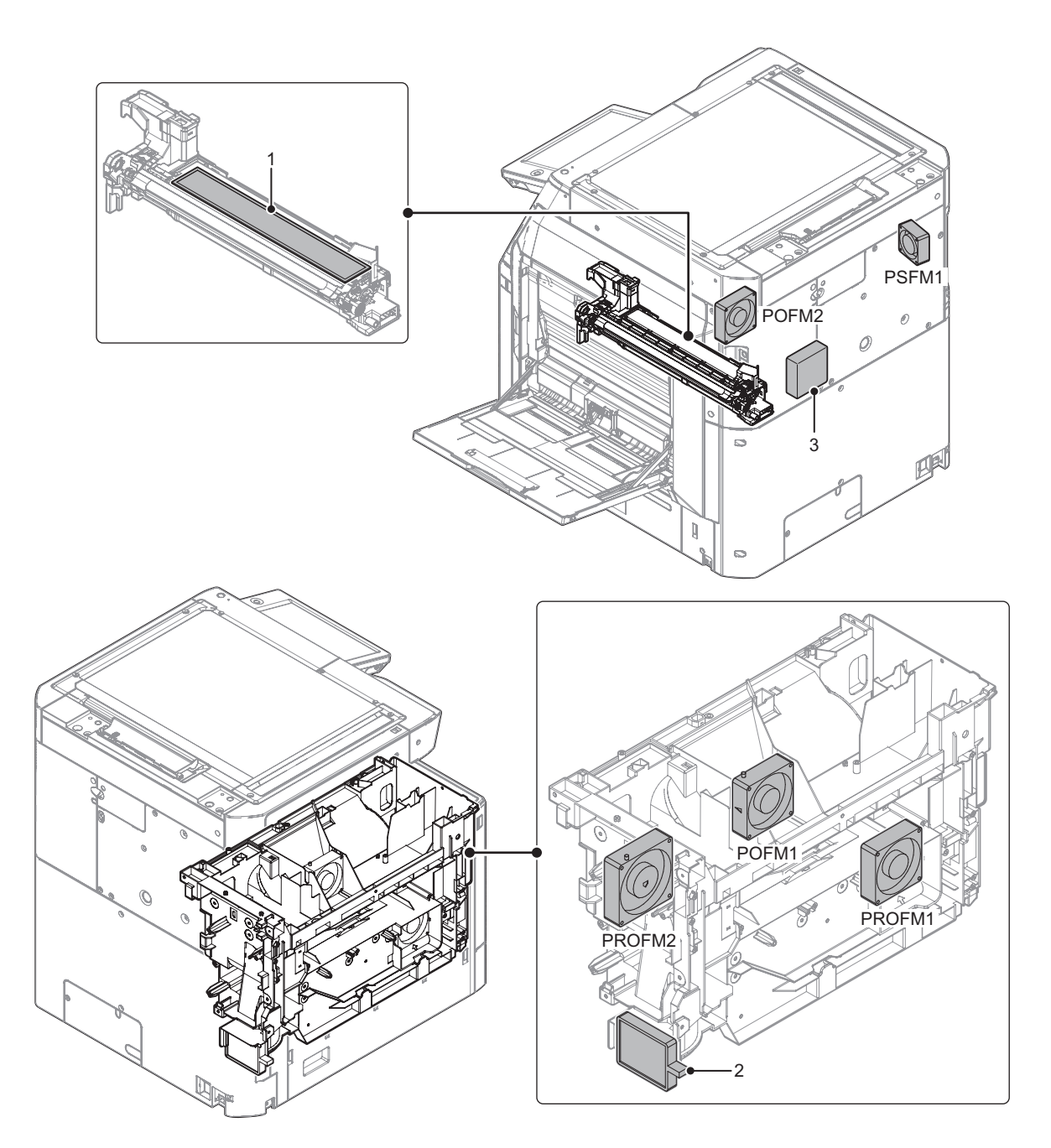

| Signal name | Name               | Function and Operation                              |
|-------------|--------------------|-----------------------------------------------------|
| POFM1       | Paper exit fan 1   | Cools the fusing section and the paper exit section |
| POFM2       | Paper exit fan 2   | Cools the fusing section and the paper exit section |
| PROFM1      | Process fan 1      | Discharges air and cools the process section        |
| PROFM2      | Process fan 2      | Discharges air and cools the process section        |
| PSFM1       | Power supply fan 1 | Cools the power supply unit                         |

| No. | Name         | Function and Operation                               |                                    |
|-----|--------------|------------------------------------------------------|------------------------------------|
| 1   | Toner filter | Prevents toner splash                                |                                    |
| 2   | Ozone filter | Absorbs ozone generated in the image process section |                                    |
| 3   | UFP filter   | Absorbs ultrafine particle                           | (For 50/60 ppm machine for Europe) |

## 14. PWB/memory device

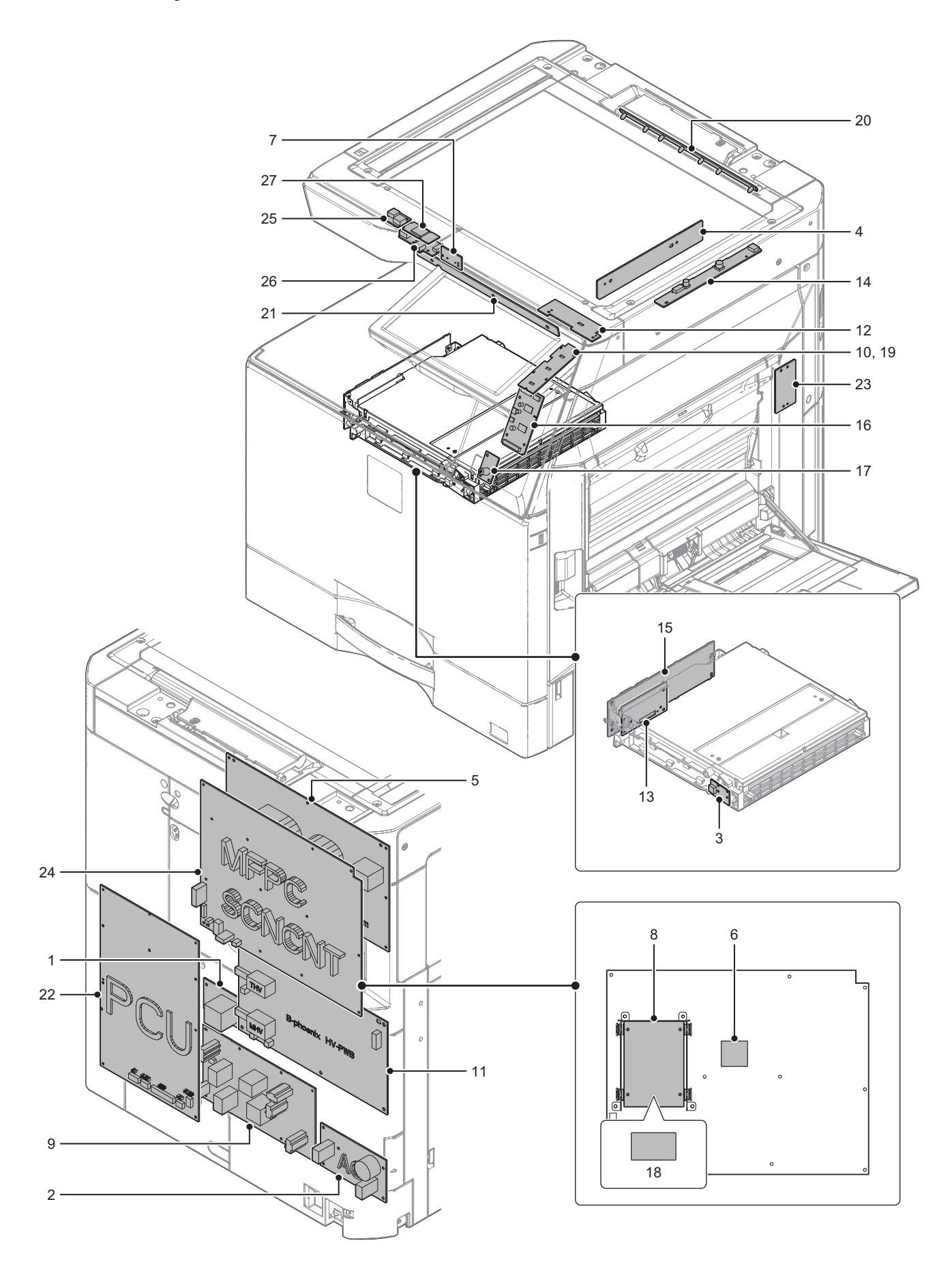

| No. | Name              | Function and Operation                                                                      |                           |
|-----|-------------------|---------------------------------------------------------------------------------------------|---------------------------|
| 1   | AC MONITOR PWB    | Detects the input power voltage                                                             | (for 50/60 ppm machine)   |
| 2   | AC PWB            | Noise filter for AC input power supply                                                      |                           |
| 3   | BD PWB            | Detects laser and outputs the synchronous signal                                            |                           |
| 4   | CCD PWB           | Scan document images and performs A/D conversion of the scanning signal                     |                           |
| 5   | DC PWB            | Generates DC voltage                                                                        |                           |
| 6   | eMMC PWB          | Stores the SOC program data, snapshot, the e-manual data, the watermark data, the log data  |                           |
| 7   | FRONT LED PWB     | Display indication state of MFP                                                             |                           |
| 8   | HDD               | Stores the filing data, the log data and authentication data also used as a work memory     |                           |
| 9   | HL PWB            | Drives the heater lamp                                                                      |                           |
| 10  | HOME KEY PWB      | Outputs the key operation signal                                                            | (For MX-Mxx51 series)     |
| 11  | HV PWB            | Generates the main charger voltage and the DV bias voltage                                  |                           |
|     |                   | Generates the transfer voltage                                                              |                           |
| 12  | KEY PWB           | Power switch, Buzzer, sound, power ON/OFF condition display LED, error display LED (red)    |                           |
| 13  | LD PWB            | Drives the laser diode                                                                      |                           |
| 14  | LED DRIVER PWB    | Drives the scanner lamp                                                                     |                           |
| 15  | LSU PWB           | Controls the LSU and generates the video data. Controls laser diode and power               |                           |
| 16  | LVDS PWB          | Converts the display data signal to the LCD display signal from SCN MFP PWB and controls    |                           |
|     |                   | the touch panel                                                                             |                           |
| 17  | MOTION SENSOR PWB | Detects the approach of human in energy saving mode.and send signal to SCN MFP PWB          |                           |
| 18  | mSATA SSD         | Stores the filing data, the log data and authentication data also used as a work memory     |                           |
|     |                   | (For MX-Mx                                                                                  | x51 except North America) |
| 19  | NFC HOME KEY PWB  | Outputs the key operation signal and built in NFC tag                                       | (For MX-Mxx71 series)     |
| 20  | ORS_LED           | Drives the LED for the document size detection                                              |                           |
| 21  | ORS_PD            | Outputs the document size detection signal                                                  |                           |
| 22  | PCU PWB           | Controls engine section                                                                     |                           |
| 23  | RD I/F PWB        | Detects each sensor in the right door unit                                                  |                           |
| 24  | SCN MFP PWB       | Controls image data (compression, decompression and filing) and controls the whole machine. |                           |
|     |                   | Converts print data into image data.                                                        |                           |
| 25  | USB CN PWB        | Connect WIRELESS LAN PWB and SCN MFP PWB                                                    |                           |
| 26  | USB I/F PWB       | USB interface                                                                               |                           |
| 27  | WIRELESS LAN PWB  | Connect the network by the wireless LAN                                                     |                           |

#### 15. Fuses and thermostats

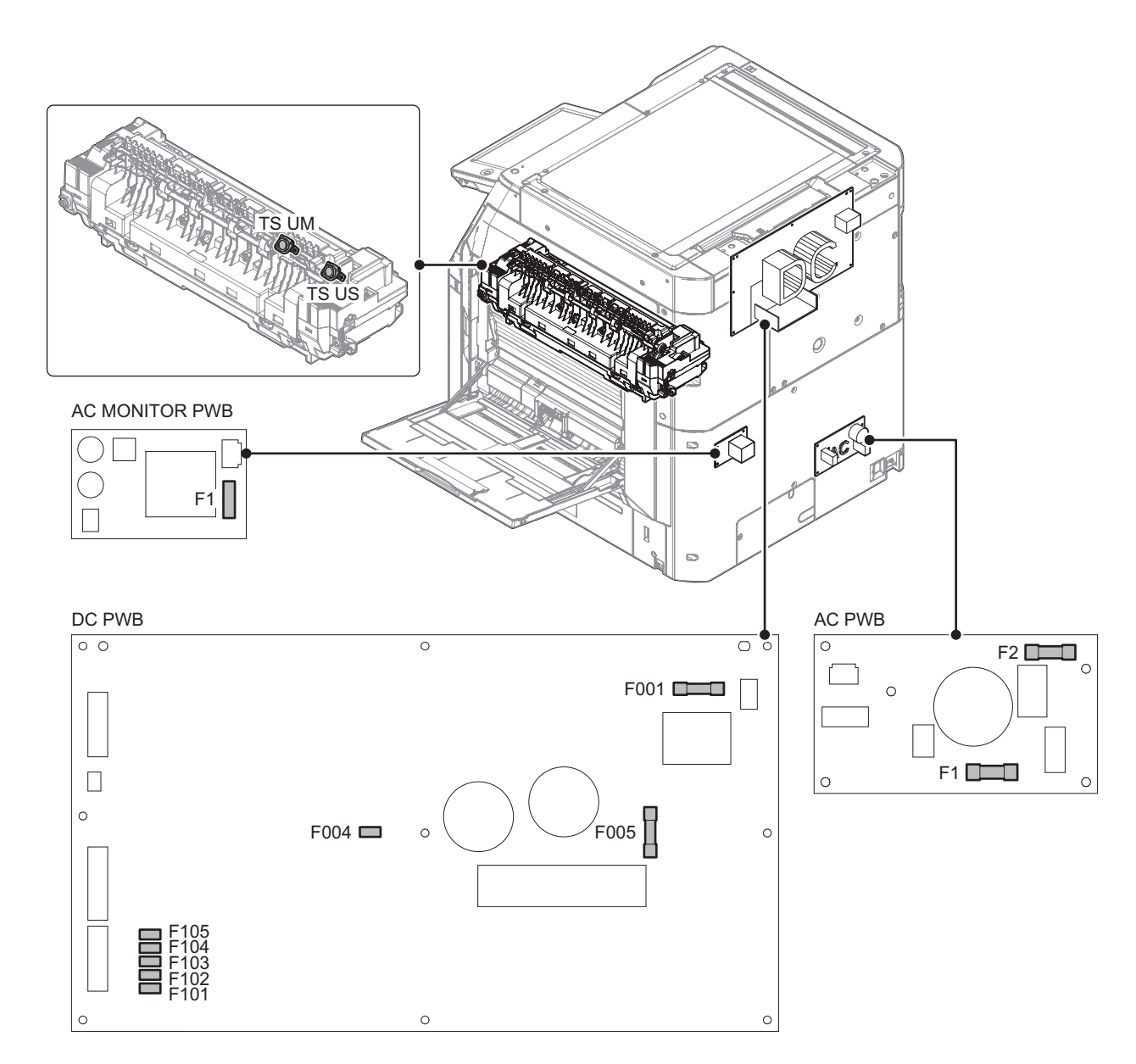

| Signal name | Name | Туре       | Section                  |
|-------------|------|------------|--------------------------|
| F1          | Fuse | 20A 250V   | AC PWB (For 100V series) |
| F1          | Fuse | 10A 250V   | AC PWB (For 200V series) |
| F2          | Fuse | 10A 250V   | AC PWB (For 200V series) |
| F1          | Fuse | 800mA 250V | AC MONITOR PWB           |
| F001        | Fuse | 10A/250V   | DC PWB                   |
| F004        | Fuse | 0.25A      | DC PWB                   |
| F005        | Fuse | 2A         | DC PWB                   |
| F101        | Fuse | 6.3A/250V  | DC PWB                   |
| F102        | Fuse | 6.3A/250V  | DC PWB                   |
| F103        | Fuse | 6.3A/250V  | DC PWB                   |
| F104        | Fuse | 6.3A/250V  | DC PWB                   |
| F105        | Fuse | 6.3A/250V  | DC PWB                   |

| Signal name | Name       | Туре                  | Function and Operation                                                                            |
|-------------|------------|-----------------------|---------------------------------------------------------------------------------------------------|
| TS UM       | Thermostat | Mechanical thermostat | Shuts down the heater lamp (HL_UM) circuit when the fusing section is overheated (center section) |
| TS US       | Thermostat | Mechanical thermostat | Shuts down the heater lamp (HL_US) circuit when the fusing section is overheated (edge section)   |

## [5] ADJUSTMENTS AND SETTINGS

#### 1. General

Each adjustment item in the adjustment item list is associated with a specific Job number. Perform the adjustment procedures in the sequence of Job numbers from the smallest to the greatest.

However, there is no need to perform all the adjustment items. Perform only the necessary adjustments according to the need.

Unnecessary adjustments can be omitted even in this case however the sequence from the smallest to the greatest Job number must be observed.

If the above precaution should be neglected the adjustment would not complete normally or trouble may occur.

#### 2. Adjustment item list

| Job No. | Adjustment item list                                              |            |                                                                                                    |             | Simulation                                                         |            |
|---------|-------------------------------------------------------------------|------------|----------------------------------------------------------------------------------------------------|-------------|--------------------------------------------------------------------|------------|
| ADJ 1   | Developing unit adjustment                                        | 1-A        | Toner density control refer                                                                                | rence va    | lue setting                                                        | 25-2       |
| ADJ 2   | High voltage value adjustment                                     | 2-A        | Main charger grid voltage                                                                                  | adjustm     | ent                                                                | 8-2        |
|         |                                                                   | 2-B        | Developing bias voltage a                                                                                  | djustme     | nt                                                                 | 8-1        |
|         |                                                                   | 2-C        | Transfer current and volta                                                                                 | ge adjus    | tment                                                              | 8-6        |
| ADJ 3   | Print engine image distortion                                     | 3-A        | Print engine image distort                                                                                 | ion (LSL    | J skew) adjustment                                                 | 64-2       |
|         | adjustment, print image magnification                             | 3-B        | Print image magnification                                                                                  | ratio adj   | ustment (main scanning direction) (manual adjustment)              | 50-10      |
|         | ration adjustment, print image position                           | 3-C        | Print image position (main                                                                                 | scannir     | ng direction, sub scanning direction) adjustment (print            | 50-10      |
|         | adjustment)                                                       |            | ngine) (manuai adjustment)                                                                                 |             |                                                                    |            |
| ADJ 4   | Scan image distortion adjustment                                  | 4-A        | Scanner (reading) unit par                                                                                 | rallelism   | adjustment (sub scanning direction adjustment)                     |            |
|         | (document table mode)                                             | 4-B        | Scan image (main scannin                                                                                   | ng direct   | ion) distortion adjustment                                         |            |
| ADJ 5   | Scan image skew adjustment                                        | 5-A        | RSPF scan image skew a                                                                                     | djustme     | nt                                                                 |            |
|         |                                                                   | 5-B        | DSPF scan parallelism ad                                                                                   | justmen     | t<br>and model                                                     |            |
|         |                                                                   | 5-0        | DSPF skew adjustment (II                                                                                   |             | ace mode)                                                          |            |
|         | Scan image focus adjustment                                       | 5-D        | Image focus adjustment (d                                                                                  |             | ace mode, DSPE/RSPE front surface mode)                            | 48-1       |
| 703 0   | Scan image locus aujustment                                       | 6-A        | Image focus adjustment (                                                                                   | DSPF ba     | ack surface mode)                                                  |            |
| ADJ 7   | Scan image magnification ratio                                    | 7-A        | Scan image magnification                                                                                   | ratio ad    | justment (main scanning direction) (manual adjustment)             | 48-1       |
|         | adjustment (manual adjustment)                                    |            | (dosument table mode)                                                                                      |             |                                                                    |            |
|         |                                                                   | 7-B        | Scan image magnification<br>(document table mode)                                                          | ratio ad    | justment (sub scanning direction) (manual adjustment)              | 48-1/48-5  |
|         |                                                                   | 7-C        | Scan image magnification<br>DSPF/RSPF mode)                                                                | ratio ad    | justment (main scanning direction) (manual adjustment)             | 48-1       |
|         |                                                                   | 7-D        | Scan image magnification ratio adjustment (sub scanning direction) (manual adjustment)<br>(DSPF/RSPF mode) |             |                                                                    | 48-1       |
| ADJ 8   | Scan image off center adjustment                                  | 8-A        | Scan image off center adj                                                                                  | ustment     | (manual adjustment) (document table mode)                          | 50-12      |
|         | (manual adjustment)                                               | 8-B        | Scan image off center adj                                                                                  | ustment     | (manual adjustment) (DSPF/RSPF mode)                               | 50-12/50-6 |
| ADJ 9   | Copy image position and image loss adjustment (manual adjustment) | 9-A        | Copy image position and i mode)                                                                            | image lo    | ss adjustment (manual adjustment) (document table                  | 50-1       |
|         |                                                                   | 9-B        | Image scanning position a                                                                                  | adjustme    | nt (manual adjustment) (DSPF/RSPF mode)                            | 53-8       |
|         |                                                                   | 9-C        | Copy image position and i                                                                                  | image lo    | ss adjustment (manual adjustment) (DSPF/RSPF mode)                 | 50-6       |
| ADJ 10  | Print lead edge image position adjustme                           | nt (printe | er mode)                                                                                                   |             |                                                                    | 50-5       |
| ADJ 11  | Gray balance and density adjustment                               |            | Note before execution of t                                                                                 | he gray     | balance and density adjustment                                     |            |
|         |                                                                   |            | Relationship between the adjustment                                                                        | servicing   | g job contents and the gray balance and density check and          |            |
|         |                                                                   |            | Copy gray balance and de                                                                                   | ensity ch   | eck                                                                |            |
|         |                                                                   |            | Printer gray balance and o                                                                                 | density c   | heck                                                               |            |
|         |                                                                   | 11-A       | Scanner calibration                                                                                        | 11-A<br>(1) | Scanner calibration (CCD calibration) (document table mode)        | 63-3       |
|         |                                                                   |            |                                                                                                    | 11-A<br>(2) | Shading adjustment (calibration) (DSPF mode)                       | 63-2       |
|         |                                                                   |            |                                                                                                    | 11-A<br>(3) | Scanner calibration (CCD calibration) (DSPF mode)                  | 63-3       |
|         |                                                                   | 11-B       | FR density variation correction                                                                            | 11-B<br>(1) | FR density unevenness automatic correction                         | 61-11      |
|         |                                                                   |            |                                                                                                    | 11-B<br>(2) | FR density unevenness visual inspection correction                 | 61-12      |
|         |                                                                   | 11-C       | Copy/printer gray balance and density adjustment (automatic adjustment) (basic adjustment)                 |             | 46-74                                                              |            |
|         |                                                                   | 11-D       | Copy image quality adjustment (basic                                                                       | 11-D<br>(1) | Copy gray balance and density adjustment (automatic<br>adjustment) | 46-24      |
|         |                                                                   |            | adjustment)                                                                                                | 11-D<br>(2) | Copy gray balance and density adjustment (manual adjustment)       | 46-16      |

| Job No. |                                        |                                                         | Adjustment ite                                                      | m list      |                                                                 | Simulation |
|---------|----------------------------------------|---------------------------------------------------------|---------------------------------------------------------------------|-------------|-----------------------------------------------------------------|------------|
| ADJ 11  | Gray balance and density adjustment    | 11-E                                                    | Copy/image send/FAX                                                 | 11-E        | Copy density adjustment (for each copy mode)                    | 46-2       |
|         |                                        |                                                         | image quality adjustment                                            | (1)         | (separately for low density area and high density area)         |            |
|         |                                        |                                                         | (individual adjustment)                                             |             | (normally not required)                                         |            |
|         |                                        |                                                         |                                                                     | 11-E        | Copy gray balance, gamma adjustment (for each copy              | 46-10      |
|         |                                        |                                                         |                                                                     | (2)         | mode) (normally not required)                                   | 10.10      |
|         |                                        |                                                         |                                                                     | 11-E        | Automatic (copy/scan/FAX) mode document density                 | 46-19      |
|         |                                        |                                                         |                                                                     | (3)         | scanning operation (exposure operation) condition               |            |
|         |                                        |                                                         |                                                                     | 11 ⊑        | Automatic (copy/scap/EAX) mode document low density             | 46.32      |
|         |                                        |                                                         |                                                                     | (4)         | image density reproduction adjustment (background               | 40-32      |
|         |                                        |                                                         |                                                                     | (-)         | density adjustment) (normally not required)                     |            |
|         |                                        |                                                         |                                                                     | 11-E        | Copy/scan low density image density adjustment (for             | 46-63      |
|         |                                        |                                                         |                                                                     | (5)         | each mode) (normally not required)                              |            |
|         |                                        |                                                         |                                                                     | 11-E        | Copy/scan/FAX mode color document reproduction                  | 46-37      |
|         |                                        |                                                         |                                                                     | (6)         | adjustment (normally not required)                              |            |
|         |                                        |                                                         |                                                                     | 11-E        | Copy, color scan mode sharpness adjustment (normally            | 46-60      |
|         |                                        |                                                         |                                                                     | (7)         | not required)                                                   |            |
|         |                                        |                                                         |                                                                     | 11-E        | Copy high density image density reproduction setting            | 46-23      |
|         |                                        |                                                         |                                                                     | (8)         | (normally not required)                                         |            |
|         |                                        |                                                         |                                                                     | 11-E        | DSPF/RSPF mode (copy/scan/FAX) density adjustment               | 46-9       |
|         |                                        |                                                         |                                                                     | (9)<br>11 E | (normally not required)                                         | 46.54      |
|         |                                        |                                                         |                                                                     | (10)        | (automatic adjustment)                                          | 40-54      |
|         |                                        |                                                         |                                                                     | 11-F        | Dropout color adjustment (scan mode) (normally not              | 46-55      |
|         |                                        |                                                         |                                                                     | (11)        | required)                                                       | 10 00      |
|         |                                        |                                                         |                                                                     | 11-É        | Watermark adjustment (normally not required)                    | 46-66      |
|         |                                        |                                                         |                                                                     | (12)        |                                                                 |            |
|         |                                        | 11-F                                                    | Printer image quality                                               | 11-F        | Printer gray balance adjustment (automatic adjustment)          | 67-24      |
|         |                                        |                                                         | adjustment (basic                                                   | (1)         |                                                                 |            |
|         |                                        |                                                         | adjustment)                                                         | 11-F        | Printer gray balance adjustment (manual adjustment)             | 67-25      |
|         |                                        |                                                         |                                                                     | (2)         |                                                                 |            |
|         |                                        | 11-G                                                    | Printer image quality                                               | 11-G        | Printer density adjustment (low density area density            | 67-36      |
|         |                                        |                                                         | adjustment (individual                                              | (1)         | adjustment) (normally not required)                             | 07.04      |
|         |                                        |                                                         | aujustment)                                                         | 11-G        | Printer high density image density reproduction setting         | 67-34      |
|         |                                        |                                                         |                                                                     | (2)         | (supporting high density area tone gap) (normally not required) |            |
|         |                                        |                                                         |                                                                     | 11-G        | Printer gamma adjustment for each dither (automatic             | 67-54      |
|         |                                        |                                                         |                                                                     | (3)         | adjustment) (normally not required)                             | 07.04      |
| ADJ 12  | Paper size sensor adjustment           | 12-A                                                    | Manual paper feed tray pa                                           | per size    | (width) sensor adjustment                                       | 40-2       |
|         |                                        | 12-B                                                    | 3 DSPF/RSPF paper feed tray document size (width) sensor adjustment |             |                                                                 | 53-6       |
| ADJ 13  | Document size detection adjustment     | 13-A Sensitivity adjustment of the original size sensor |                                                                     |             | 41-2                                                            |            |
| ADJ 14  | 14 Touch panel coordinate setting      |                                                         |                                                                     |             |                                                                 | 65-1       |
| ADJ 15  | Fusing paper guide position adjustment |                                                         |                                                                     |             |                                                                 |            |
| ADJ 16  | J 16 Fusing belt meandering adjustment |                                                         |                                                                     |             |                                                                 | 6-8        |

6) Open the front cover and insert toner cartridge

#### ADJ 1 Developing unit adjustment

#### **1-A** Toner density control reference value setting

This adjustment must be performed in the following cases

\* When developer is replaced

#### Important

Be sure to execute this adjustment only when developer is replaced. Never execute it in the other cases

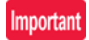

Perform the toner density reference control level adjustment with the toner cartridge removed.

If adjustment is performed with toner cartridge installed, the EE-EL trouble code or over toner condition may occur.

- 1) Remove toner cartridge
- 2) With the front cover opened, execute Sim 25-2
- 3) Close the front cover
- 4) When [EXECUTE] key is tapped, it is highlighted. The DV roller rotates and the toner density sensor detects toner density and the output value is displayed.

The above operation is executed for 1 minute and the average value of the toner density sensor detection level is set 分行 (save) as the reference toner density control value. When the reference toner density control adjustment operation is completed [EXECUTE] key returns to normal from highlight. This makes known about wthether the adjustment operation is completed or not. The above operation is executed each of the lower speed mode and the middle speed mode and the reference toner density control value is set for each of them

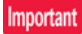

If the operation is interrupted within 1 minute the adjustment result is not reflected. When [EXECUTE] key is tapped during the operation, the operation is stopped and [EXECUTE] key returns to the normal display. If [EE-EU] [EE-EL] or [EE-EC] is displayed, setting of the reference toner density control value is not completed normally. Troubleshoot the cause, remove the cause and perform setting again

| Error display | Error name     | Details of error                                                |
|---------------|----------------|-----------------------------------------------------------------|
| EE-EL         | EL abnormality | Sensor output level less than 77 or<br>control voltage over 207 |
| EE-EU         | EU abnormality | Sensor output level over 177 or control voltage less than 52    |
| EE-EC         | EC abnormality | Sensor output level other than 128±10                           |

5) Cancel Sim25-2

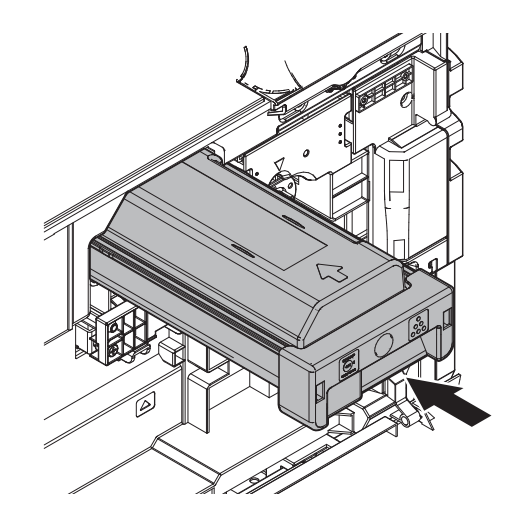

#### Important

Do not forcibly insert the toner cartridge. Push it in until toner cartridge is securely locked in place

- 7) Close the front cover
- 8) Confirm that "Toner replacement in progress" is displayed and wait until display disappears (it takes 30 sec 6 minutes)

#### ADJ 2 High voltage value adjustment

#### 2-A Main charger grid voltage adjustment

This adjustment must be performed in the following cases

- \* When HV PWB has been replaced
- \* When U2 trouble has been occurred
- \* When PCU PWB has been replaced
- \* When EEPROM on the PCU PWB has been replaced
- 1) Execute Sim 8-2
- 2) Select item to be adjusted

|            |       |                         |                                                   |                  | Actual                         | voltage             |
|------------|-------|-------------------------|---------------------------------------------------|------------------|--------------------------------|---------------------|
| Iten       | n / D | isplay                  | Content                                           | Setting<br>range | 26/30/35/<br>40 ppm<br>machine | 50/60ppm<br>machine |
| MIDD<br>LE | A     | MIDDLE<br>SPEED<br>GB_K | Main charger<br>grid voltage<br>(middle<br>speed) | 150~850          | -660V±5V                       | -665V±5V            |
| LOW        | A     | LOW<br>SPEED<br>GB_K    | Main charger<br>grid voltage<br>(low speed)       | 150~850          | -660V±5V                       | -660V±5V            |

 Enter the value in the middle speed mode and tap [OK] key. Enter the value of "GB" which is specified on the label attached on the HV PWB

26/30/35/40ppm machine: +0 50/60ppm machine: +5

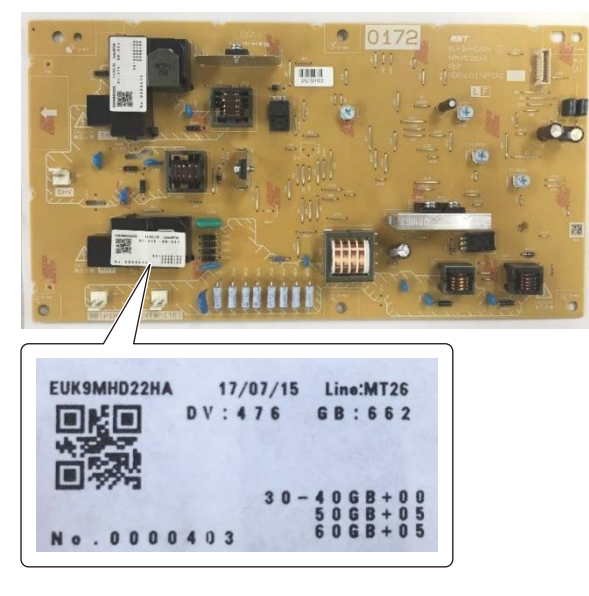

When [EXECUTE] key is tapped the voltage entered in the step 3) is outputted for 30 sec and set value is saved When [EXECUTE] key is tapped again, the output is stopped

#### Important

Note that the adjustment value may differ depending on the HV PWB. Since the adjustment value label is attached on the HV PWB, the PWB must be removed in order to check the adjustment value. This is a troublesome procedure. Therefore it is advisable to put down the adjustment value in advance.

When the adjustment value (specified value) of the middle speed mode is set, the adjustment value of the other models are automatically set according to the middle speed mode setting in a certain relationship

#### Important

Since the high voltage output cannot be checked with a digital multi meter in this model, judgement of the output must be made by checking the print image quality

#### 2-B Developing bias voltage adjustment

This adjustment must be performed in the following cases

- \* When HV PWB has been replaced
- \* When U2 trouble has been occurred
- \* When PCU PWB has been replaced
- \* When EEPROM on the PCU PWB has been replaced
- 1) Execute Sim 8-1
- 2) Select item to be adjusted

| ltem   | / Dis | play                     | Content                                   | Setting<br>range | Actual voltage |
|--------|-------|--------------------------|-------------------------------------------|------------------|----------------|
| MIDDLE | A     | MIDDLE<br>SPEED<br>DVB_K | Developing bias voltage<br>(middle speed) | 0~700            | -475V±5V       |
| LOW    | A     | LOW<br>SPEED<br>DVB_K    | Developing bias voltage<br>(low speed)    | 0~700            | -475V±5V       |

 Enter the value in the middle speed mode and tap [OK] key Enter the value of "DV" which is specified on the label attached on the HV PWB

26/30/35/40ppm machine: +0 50/60ppm machine: +0

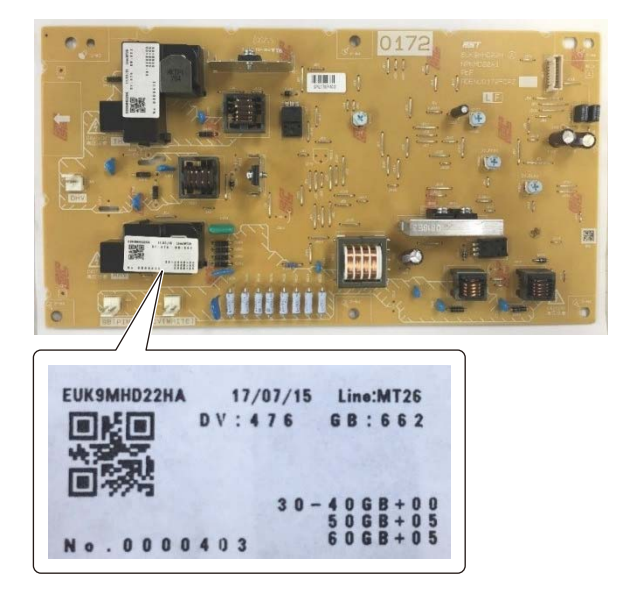

When [EXECUTE] key is tapped, the voltage entered in the step3) is outputted for 30 sec and the set value is saved.

When [EXECUTE] key is tapped again the output is stopped.

#### Important

Note that the adjustment value may differ depending on the HV PWB. Since the adjustment value label is attached on the HV PWB, the PWB must be removed in order to check the adjustment value. This is a troublesome procedure. Therefore it is advisable to put down the adjustment value in advance.

When the adjustment value (specified value) of the middle speed mode is set, the adjustment value of the other models are automatically set according to the middle speed mode setting in a certain relationship.

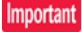

Since the high voltage output cannot be checked with digital multi meter in this model. Judgement of the output must be made by checking the print image quality.

#### 2-C Transfer current and voltage adjustment

This adjustment must be performed in the following cases

\* When U2 trouble has been occurred

- \* When PCU PWB has been replaced
- \* When EEPROM on the PCU PWB has been replaced
- 1) Execute Sim 8-6
- 2) Select item by scroll key to be adjusted

|    | ltem / Display           | Content                      |                 | 26/30/35<br>mac | 5/40ppm<br>hine | 50ppm machine |        | 60ppm i | machine |
|----|--------------------------|------------------------------|-----------------|-----------------|-----------------|---------------|--------|---------|---------|
|    |                          |                              |                 | Default         | Output          | Default       | Output | Default | Output  |
| Α  | TC PLAIN BW SPX          | TC bias value                | Standard1 front | 72              | 10 µA           | 80            | 13 µA  | 85      | 15 µA   |
| В  | TC PLAIN BW DPX          | 7                            | Standard1 back  | 72              | 10 µA           | 80            | 13 µA  | 85      | 15 µA   |
| С  | TC PLAIN2 BW SPX         | 7                            | Standard2 front | 72              | 10 µA           | 80            | 13 µA  | 85      | 15 µA   |
| D  | TC PLAIN2 BW DPX         | 7                            | Standard2 back  | 72              | 10 µA           | 80            | 13 µA  | 85      | 15 µA   |
| E  | TC HEAVY1 BW SPX         | 7                            | Heavy1 front    | 80              | 13 µA           | 80            | 13 µA  | 80      | 13 µA   |
| F  | TC HEAVY1 BW DPX         |                              | Heavy1 back     | 80              | 13 µA           | 80            | 13 µA  | 80      | 13 µA   |
| G  | TC HEAVY2 BW SPX         | 7                            | Heavy2 front    | 80              | 13 µA           | 80            | 13 µA  | 80      | 13 µA   |
| Н  | TC HEAVY2 BW DPX         | 7                            | Heavy2 back     | 80              | 13 µA           | 80            | 13 µA  | 80      | 13 µA   |
| Ι  | TC HEAVY3 BW SPX         |                              | Heavy3 front    | 80              | 13 µA           | 80            | 13 µA  | 80      | 13 µA   |
| J  | TC HEAVY3 BW DPX         | 7                            | Heavy3 back     | 80              | 13 µA           | 80            | 13 µA  | 80      | 13 µA   |
| К  | TC HEAVY4 BW SPX         | 7                            | Heavy4 front    | 80              | 13 µA           | 80            | 13 µA  | 80      | 13 µA   |
| L  | TC OHP BW                | 7                            | OHP             | 80              | 13 µA           | 80            | 13 µA  | 80      | 13 µA   |
| М  | TC ENVELOPE BW           |                              | Envelope        | 80              | 13 µA           | 80            | 13 µA  | 80      | 13 µA   |
| Ν  | TC THIN BW               | 7                            | Thin paper      | 93              | 18 µA           | 93            | 18 µA  | 93      | 18 µA   |
| 0  | TC GLOSSY PAPER BW       | 7                            | Gloss paper     | 80              | 13 µA           | 80            | 13 µA  | 80      | 13 µA   |
| Р  | TC LABEL BW              |                              | Label paper     | 80              | 13 µA           | 80            | 13 µA  | 80      | 13 µA   |
| Q  | TC FRONT EDGE LOW SPX    | TC front edge bias value     | Low front       | 80              | 13 µA           | 80            | 13 µA  | 80      | 13 µA   |
| R  | TC FRONT EDGE LOW DPX    | 7                            | Low back        | 80              | 13 µA           | 80            | 13 µA  | 80      | 13 µA   |
| S  | TC FRONT EDGE MIDDLE SPX |                              | Middle front    | 72              | 10 µA           | 80            | 13 µA  | 85      | 15 µA   |
| Т  | TC FRONT EDGE MIDDLE DPX |                              | Middle back     | 72              | 10 µA           | 80            | 13 µA  | 85      | 15 µA   |
| U  | TC ADSORPTION LOW        | TC adsorption bias value     | Low (+)         | 59              | 5 µA            | 59            | 5 µA   | 59      | 5 µA    |
| V  | TC ADSORPTION MIDDLE     |                              | Middle (+)      | 59              | 5 µA            | 59            | 5 µA   | 59      | 5 µA    |
| W  | TC BACKEND LOW SPX       | TC rear edge bias value      | Low front       | 80              | 13 µA           | 80            | 13 µA  | 80      | 13 µA   |
| Х  | TC BACKEND LOW DPX       |                              | Low back        | 80              | 13 µA           | 80            | 13 µA  | 80      | 13 µA   |
| Y  | TC BACKEND MIDDLE SPX    |                              | Middle front    | 72              | 10 µA           | 80            | 13 µA  | 85      | 15 µA   |
| Z  | TC BACKEND MIDDLE DPX    |                              | Middle back     | 72              | 10 µA           | 80            | 13 µA  | 85      | 15 µA   |
| AA | TC INTERVAL LOW          | Interval bias value          | Low (+)         | 0               | 0 µA            | 0             | 0 µA   | 0       | 0 µA    |
| AB | TC INTERVAL MIDDLE       |                              | Middle +)       | 0               | 0 µA            | 0             | 0 µA   | 0       | 0 µA    |
| AC | TC COUNTER LOW           | TC counter bias value        | Low (-)         | 169             | -800V           | 169           | -800V  | 169     | -800V   |
| AD | TC COUNTER MIDDLE        |                              | Middle (-)      | 169             | -800V           | 169           | -800V  | 169     | -800V   |
| AE | TC CLEANING MINUS LOW    | Cleaning negative bias value | Low (-)         | 169             | -800V           | 169           | -800V  | 169     | -800V   |
| AF | TC CLEANING MINUS MIDDLE |                              | Middle (-)      | 169             | -800V           | 169           | -800V  | 169     | -800V   |
| AG | TC CLEANING PLUS LOW     | Cleaning positive bias value | Low (+)         | 59              | 5 µA            | 59            | 5 µA   | 59      | 5 µA    |
| AH | TC CLEANING PLUS MIDDLE  |                              | Middle (+)      | 59              | 5 µA            | 59            | 5 µA   | 59      | 5 µA    |
| AI | DHV LOW SPX              | Separation bias value        | Low front       | 111             | -1400V          | 111           | -1400V | 111     | -1400V  |
| AJ | DHV LOW DPX              |                              | Low back        | 111             | -1400V          | 111           | -1400V | 111     | -1400V  |
| AK | DHV MIDDLE SPX           |                              | Middle front    | 118             | -1500V          | 118           | -1500V | 118     | -1500V  |
| AL | DHV MIDDLE DPX           |                              | Middle back     | 118             | -1500V          | 118           | -1500V | 118     | -1500V  |

- \* Heavy paper 1: 106-176g/m<sup>2</sup> 28 lbs bond-65 lbs Cover Heavy paper 2: 177-220g/m<sup>2</sup> 65lbs Cover-80 lbs Cover Heavy paper 3: 221-256g/m<sup>2</sup> 80 lbs Cover-140 lbs Index Heavy paper 4: 257-300g/m<sup>2</sup> 140 lbs Index-110 lbs Cover
- \* Standard paper 1: 60-89g/m<sup>2</sup> 16-24 lbs bond Standard paper 2: 90-105g/m<sup>2</sup> 24-28 lbs bond
- Enter the value (specified value) and tap [OK] key
   When [EXECUTE] key is tapped, the voltage entered in the step3) is outputted for 30sec and the set value is saved
   When [EXECUTE] key is tapped again the output is stopped

#### ADJ 3 Print engine image distortion adjustment, print image magnification ration adjustment, print image position adjustment (print engine) (manual adjustment)

#### 3-A Print engine image distortion (LSU skew) adjustment

This adjustment must be performed in the following cases

- \* When LSU unit has been replaced
- \* When LSU unit was removed from the main unit
- 1) Execute Sim 64-2
- 2) Set following value

| Item | Setting value |
|------|---------------|
| A    | 1             |
| В    | 1             |
| C    | 254           |
| D    | 255           |

- Select the paper feed tray with A3 (11"x17") paper in it by changing the value of item G
- 4) Tap [EXECUTE] key

Check pattern is printed out

5) Check the printed image for any skew

Measure the right angle level by using the printed cross pattern

#### [Checking method]

There are following two methods of checking the image for any skew (right angle)

Method 1: Measure the maximum length of the diagonal lines of the rectangle print pattern. Check the difference in the length of the diagonal lines for judgement of good or no good

Method 2: Compare the right angle of vertical side and the horizontal side of the rectangle print pattern with the right angle of A3 or 11"x17" paper for judgement of good or no good

**NOTE:** In the case of method 2, the right angle of paper to be used may not be exact. Be sure to check the right angle of papertobe used in advance

#### (Method 1)

a) Measure the length of the diagonal lines of the rectangle print pattern

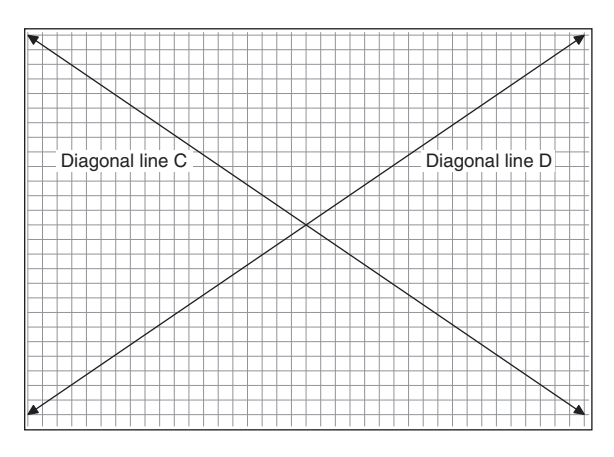

- b) Calculate the difference between the measured length C and D of the diagonal lines
- c) Check to insure that the difference between C and D is in the following range C-D= $\pm 0.8$ mm

If difference between C and D is in the above range, there is no need to adjust

#### (Method 2)

a) Fit the side of A3 or 11"x17" paper to the long side of the rectangle print pattern

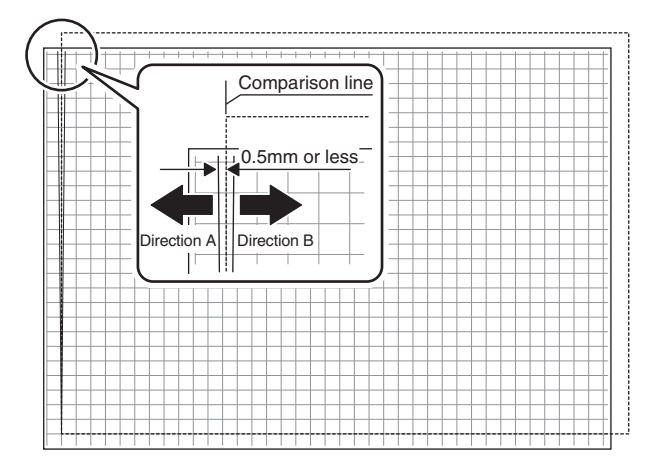

b) Measure the shift distance between vertical side of paper and side of the rectangle print pattern

If the above distance is 0.5mm or less, there is no need to adjust If not, execute the following steps

- 6) Open the front cover
- 7) Adjust the print image distortion adjustment screw to set the print image distortion to the minimum

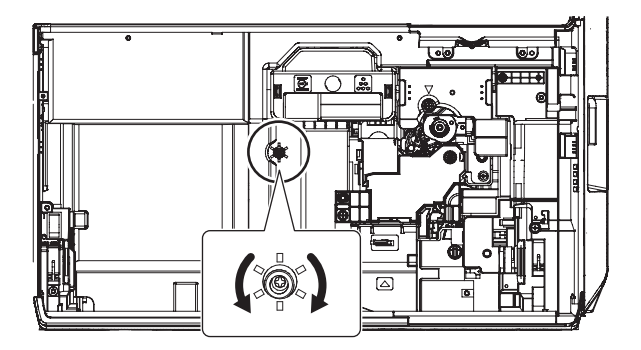

 Execute step4) and 5) repeat step4), 5) and 7) until satisfactory result is obtained

3-B Print image magnification ratio adjustment (main scanning direction) (manual adjustment)

This adjustment must be performed in the following cases

- \* When LSU unit has been replaced
- \* When U2 trouble has been occurred
- \* When PCU PWB has been replaced
- \* When EEPROM on the PCU PWB has been replaced
- 1) Execute Sim 50-10
- 2) Set A4 (11"x8.5") paper in the paper feed tray
- 3) Select the paper feed tray set in step2) with scroll key
- Tap [EXECUTE] key Check pattern is printed out

- Check that this inside dimension of the printed halftone is 240±1.2mm.
- 5) check that the items below are in the range of the standard values

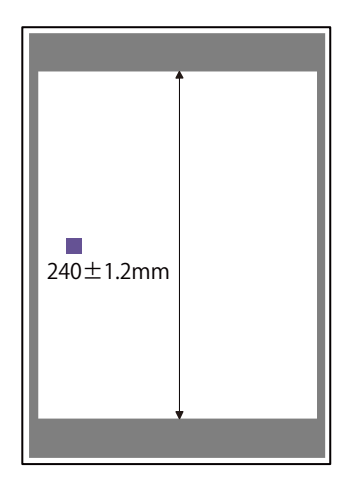

If the above requirement is not met, do the following steps

6) Change the set value of item A

When the set value is changed by 1, the dimension is changed by 0.1 mm

When the set value is increased, the image magnification ratio in the main scanning direction is increased. When the set value is decreased, the image magnification ratio in the main direction is decreased.

Repeat step2) to 6) until satisfactory result is obtained

#### 3-C Print image position (main scanning direction, sub scanning direction) adjustment (print engine) (manual adjustment)

This adjustment must be performed in the following cases

- \* When LSU unit has been replaced or removed
- \* When paper tray has been replaced
- \* When paper tray section has been disassembled
- \* When manual feed tray has been replaced
- \* When manual feed tray has been disassembled
- \* When duplex mode paper transport section has been disassembled
- \* When registration roller section has been disassembled
- \* When U2 trouble has been occurred
- \* When PCU PWB has been replaced
- \* When EEPROM on the PCU PWB has been replaced

#### Note

Check to insure the following item before execution of this adjustment

- ADJ3B Print image magnification ration adjustment (main scanning direction) (manual adjustment) has been properly adjusted
- 1) Execute Sim 50-10
- 2) Set A4 (11"x8.5") paper in the paper feed tray
- 3) Select the paper feed tray set in step2) with scroll key
- Tap [EXECUTE] key Check pattern is printed out

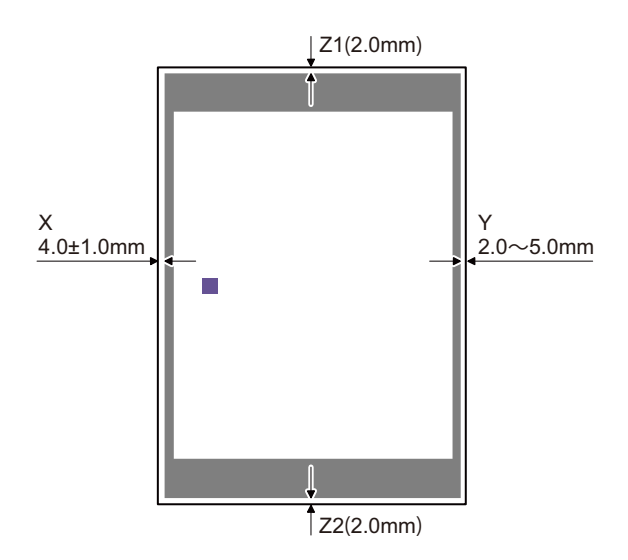

|         | Content              | Standard adjustment value |
|---------|----------------------|---------------------------|
| Х       | Lead edge void area  | 4.0±1.0mm                 |
| Y       | Rear edge void area  | 2.0mm - 5.0mm             |
| Z1 / Z2 | FRONT/REAR void area | Total 4.0±2.0mm           |

If the above condition is not satisfied, perform the following steps

 change setting value and tap [EXECUTE] key to print check pattern. Repeat step3) – step6) until the condition of step5)is satisfied

When the set value is changed by 1 the shift distance is changed by 0.1mm

Main scanning direction: setting value is increased, image position is shifted to rear side

Sub scanning direction: setting value is increased, image position is shifted to rear side of paper transport direction

| Main scanning direction | MAIN-MFT | Manual tray         |
|-------------------------|----------|---------------------|
|                         | MAIN-CS1 | Tray 1              |
|                         | MAIN-CS2 | Tray 2              |
|                         | MAIN-CS3 | Tray 3              |
|                         | MAIN-CS4 | Tray 4              |
|                         | MAIN-LCC | LCC                 |
|                         | MAIN-ADU | Back side of duplex |
| Sub scanning direction  | SUB-MFT  | Manual tray         |
|                         | SUB-CS1  | Tray 1              |
|                         | SUB-CS2  | Tray 2              |
|                         | SUB-CS3  | Tray 3              |
|                         | SUB-CS4  | Tray 4              |
|                         | SUB-LCC  | LCC                 |
|                         | SUB-ADU  | Back side of duplex |
| Main scanning direction | MAIN-STD | All tray            |
| Sub scanning direction  | SUB-STD  | All tray            |

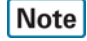

MAIN-STD and SUB-STD are shifted for image position for all trays. Use these adjustment items accordingly when LSU replaced to need to be adjusted

7) Loosen the paper feed tray off-center adjustment screws at the center section of the lift plate of the paper feed tray and change the gear unit position in the front/rear frame direction. Repeat the adjustment procedure from step4)

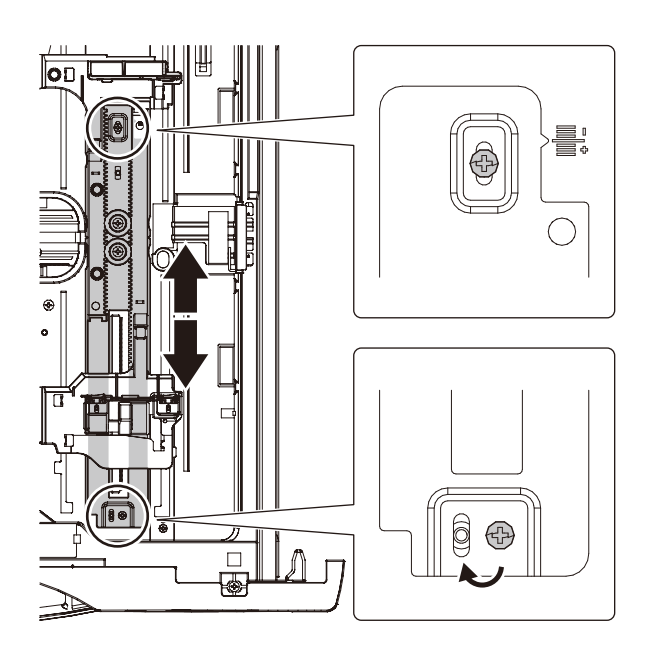

#### ADJ 4 Scan image distortion adjustment (document table mode)

This adjustment must be performed in the following cases

- \* When scanner (reading) section has been disassembled
- \* When copy image has been distorted

#### 4-A Scanner (reading) unit parallelism adjustment (sub scanning direction adjustment)

Remove the document table glass before execution of this adjustment

 Remove the lamp unit and loosen the screws which are fixing the scanner unit and the drive wire. Release the scanner unit from the drive wire

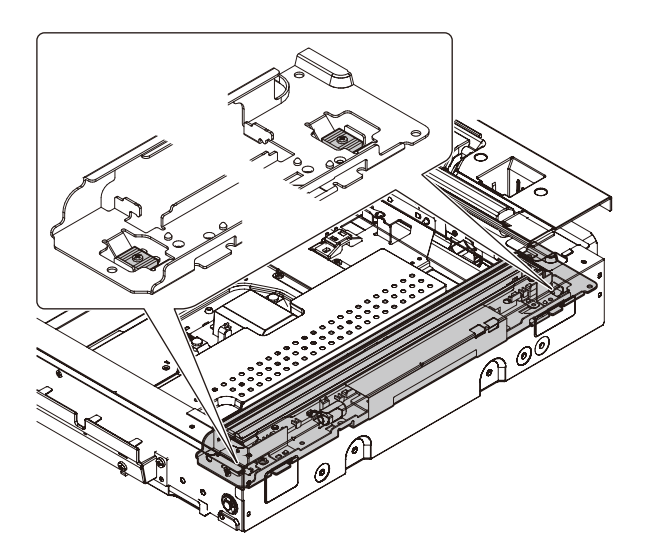

2) Turn the scanner drive pulley manually and shift the 2/3 mirror unit to bring it into contact with the stopper. When the 2/3 mirror unit is in contact with the two stoppers on the front and the rear frames simultaneously, the parallelism is proper

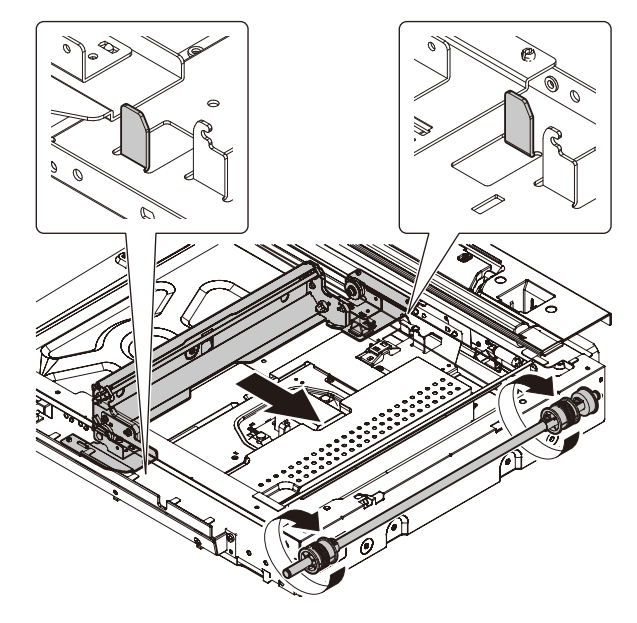

 Loosen the fixing screw of the pulley angle on the front frame side of the 2/3 mirror unit

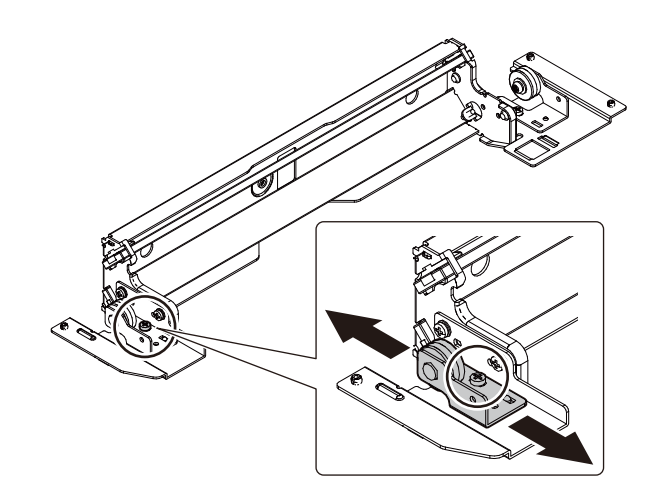

4) Adjust the position of the pulley angle on the front frame side of the 2/3 mirror unit so that it is in contact with two stoppers on the front and the rear frame simultaneously  Screw edge face of scanner unit and right edge face of the frame together on both sides to fix the scanner unit while this unit is in contact with both stoppers

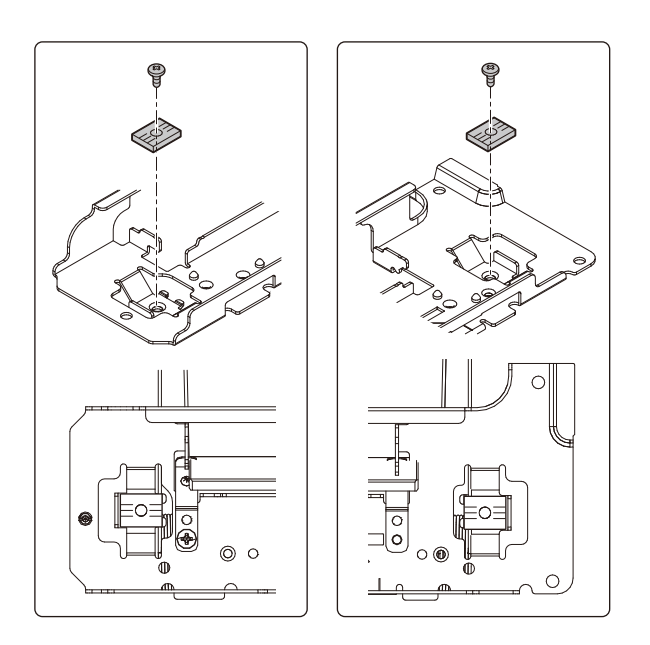

#### 4-B Scan image (main scanning direction) distortion adjustment

 Make a test chart on A3 (11"x17") paper as shown below (Draw a rectangular with four right angles)

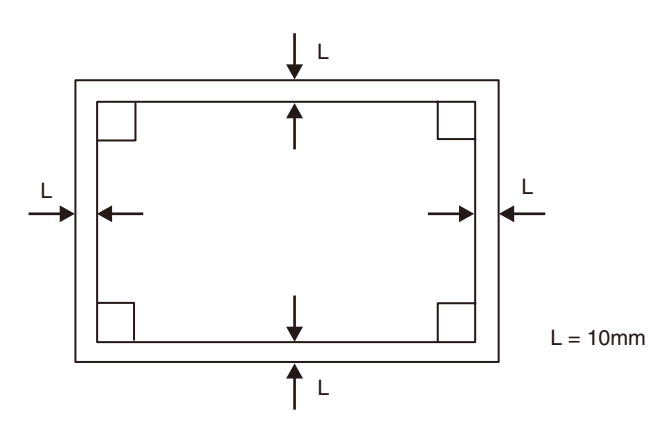

- 2) Set the test chart prepared in the step1) on the document table and make a copy on A3 (11"x17") paper
- Check for distortion in the main scanning direction
   If the four angles of the rectangle of the copy image are right
   angles, it is judged that there is no distortion (the work is com pleted)

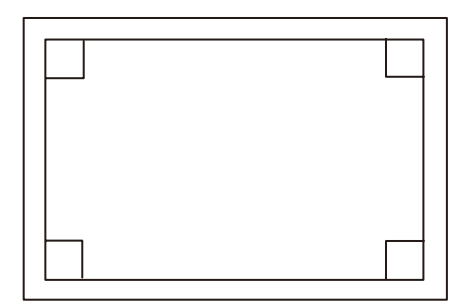

If there is any distortion in the main scanning direction, perform the following steps

4) Check the difference (distortion balance) between left-hand and right-hand images distortions

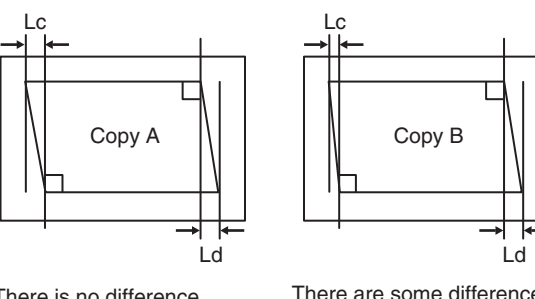

There is no difference between the distortion on the right and that on the left. Lc = Ld

There are some difference between the distortion on the right and that on the left.

Lc ≠Ld

If Lc = Ld the distortion on the left is equal to that on the right (distortions are balanced)

If the above condition is satisfied go to the step6) If not, perform the following steps

5) Change the height balance of the scanner rail on the front frame side

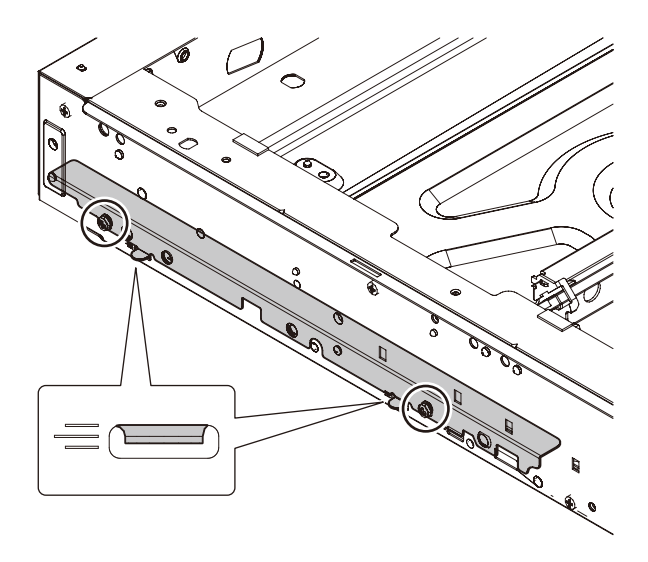

Remove the left cover of the operation panel. Loosen the scanner rail fixing screw to change the balance between the right and the left heights of the scanner rail. Repeat the step2) - 5) until there is no difference in image distortions (distortion balance) between both sides

- Without changing the balance of the scanner rail on the front frame side, change the overall height
- 7) Set the test chart prepared in the step1) on the document table and make a copy on A3 (11"x17") paper. Check that the distortion in the main scanning direction is within the specified range Repeat the step6) and 7) until the distortion in the main scanning direction is in the specified range

#### ADJ 5 Scan image skew adjustment (DSPF/RSPF mode)

#### 5-A RSPF scan image skew adjustment

This adjustment must be performed in the following cases

- \* When RSPF section has been disassembled
- \* When RSPF unit has been replaced
- \* When RSPF unit generates skewed scanned images
- 1) Create adjustment chart by printing the self print pattern (grid pattern) available in Sim 64-2 in duplex mode/

Sim 64-2 set value A=1, B=1, C=254, D=255

Make sure that the print and pattern is almost in parallel with the paper edge and apply position marks "A" and "B" to the front and back side of the leading edge on front side of the paper

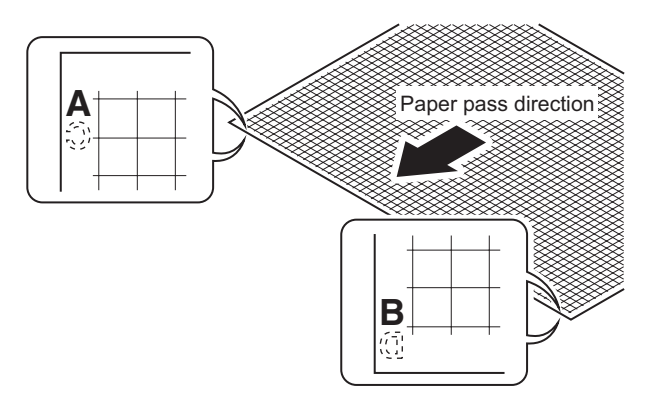

 Copy the adjustment chart (created in step1) to A3 (11"x17") paper in RSPF duplex mode and check the image for skews (set in the RSPF feed tray so that the mark on the adjustment chart is at the edge)

\* Check with in of the following methods

#### Method 1

(Front side)

Make sure that the output satisfies the condition

a-b ≤ ± 1 mm

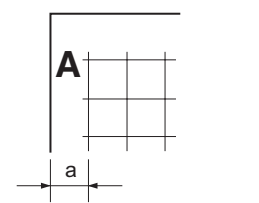

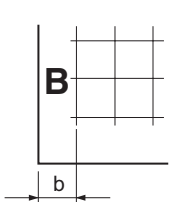

#### Method 2

Check that the squareness of the main scanning direction print line for the longitudinal direction of paper is within 1.0mm

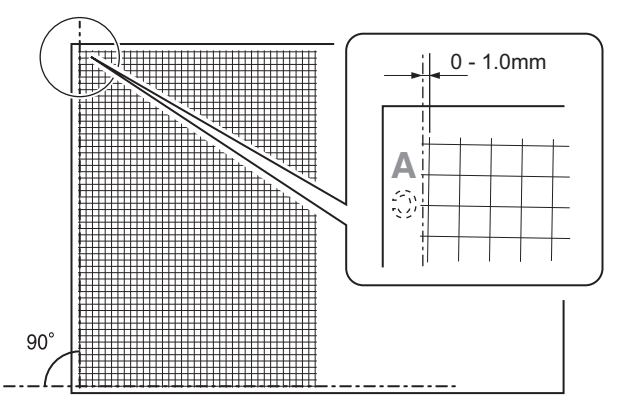

If the copy image is not in the above state, perform the step3)

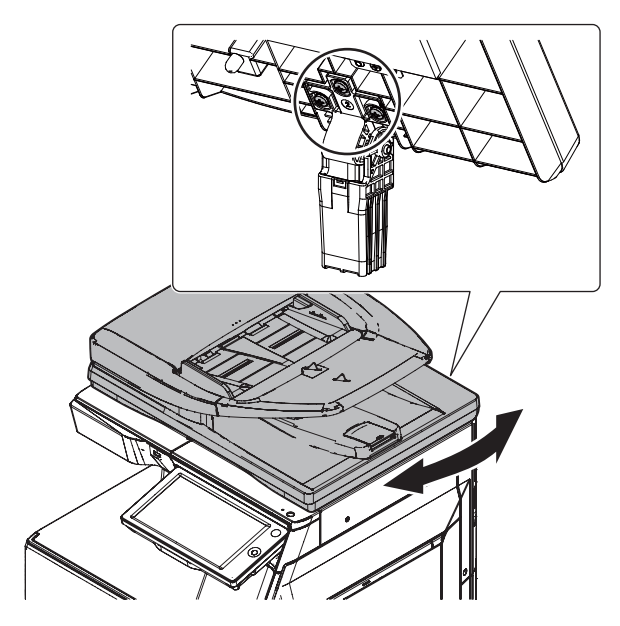

- 4) Slide RSPF unit in the arrow direction to make the skew adjustment
- Make copy again and measure a and b on the copied test chart. Repeat step2) to 5) until the condition (a-b=±1mm or less) is satisfied

#### 5-B DSPF scan parallelism adjustment

This adjustment must be performed in the following cases

- \* When DSPF section has been disassembled
- \* When DSPF unit has been replaced
- \* When paper jam has been occurred at DSPF
- \* When skew has been occurred while feeding paper from DSPF
- \* When skew appears on the image scanned from DSPF
- Close DSPF unit and check the clearance between the projections in the front side and the rear side and SPF glass holding resin surface

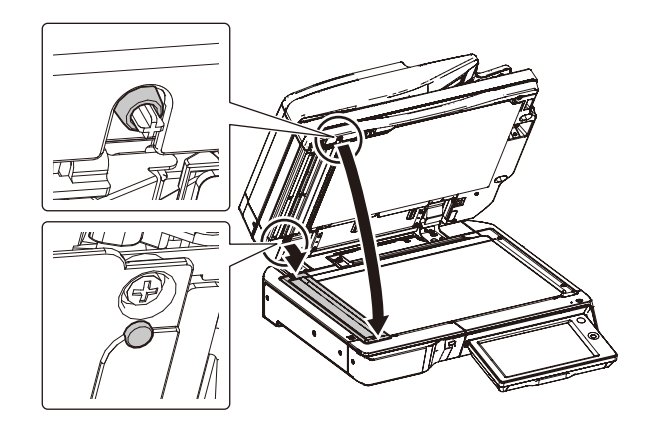

2) Visually check to insure that the clearance A is 1 mm or less and the clearance B is 0 mm (in contact)If the above requirement is not met, do step3)

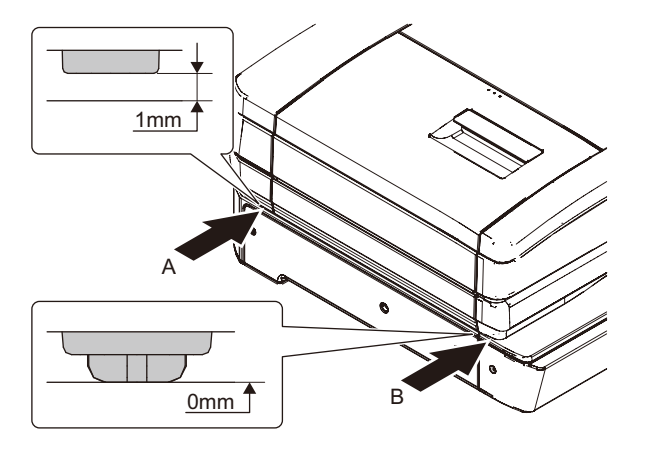

 Turn the height adjustment screw to adjust DSPF front/rear frame horizontal level

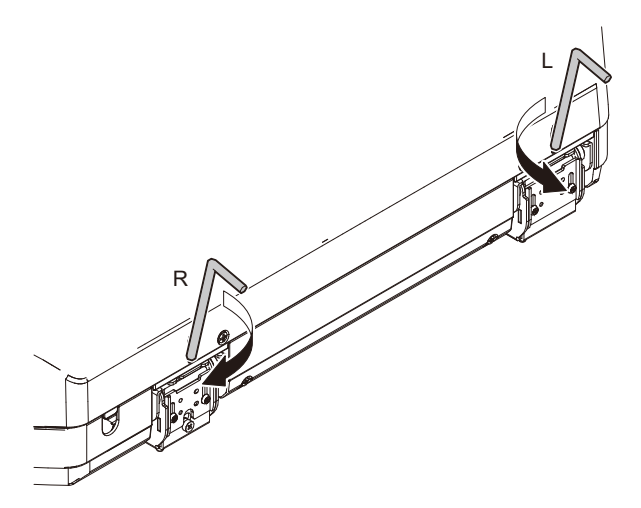

When the front frame side is higher (there is clearance of 1 mm or more in B):

Turn the height adjustment screw R of DSPF rear frame clockwise When the rear frame side is higher (there is clearance of 1 mm or more in A):

Turn the height adjustment screw L of DSPF rear frame counterclockwise

Repeat step2) to 3) until acceptable result is obtained

 After adjustments of A and B, check to insure that the projection on the front right side is in contact with the glass surface of the main unit

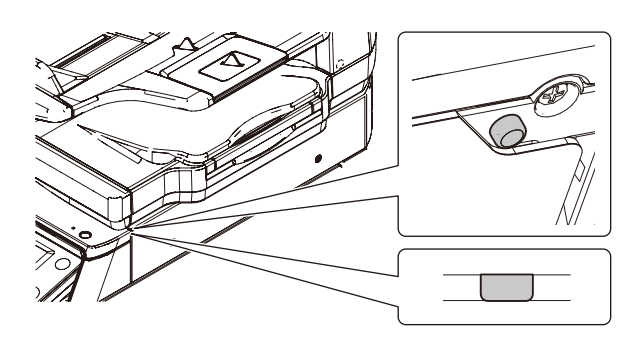

#### 5-C DSPF skew adjustment (front surface mode)

This adjustment must be performed in the following cases

- \* When DSPF section has been disassembled
- \* When DSPF unit has been replaced
- \* When skew appears on the image scanned from DSPF
- Make adjustment chart Print the self print pattern (grid pattern) of Sim 64-2 in the duplex print mode

Sim 64-2 set value

A=1, B=1, C=254, D=255

Make sure that print grid pattern is almost in parallel with the paper edges and apply position marks "A" and "B" to the front and back side of leading edge on front and back side of the paper

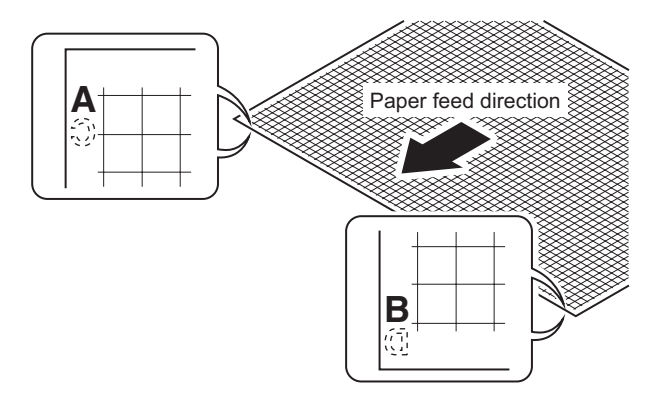

 Copy the adjustment chart (created in step1) to A3 (11"x17") paper in DSPF duplex mode and check the image for skew (set in the DSPF feed tray so that the mark on the adjustment chart is at the edge)

Check with one of the following methods

#### Method 1

(Front side) Make sure that the output satisfies the condition:  $|a-b| \le \pm 1 \text{ mm.}$ 

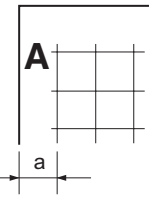

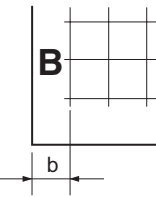

(Back side) Make sure that the output satisfies the condition:  $|c-d| \le \pm 1 \text{ mm.}$ 

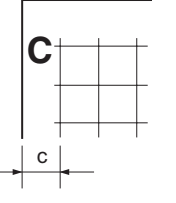

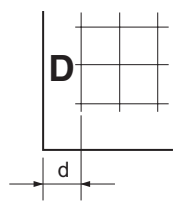

#### Method 2

Check that the squareness of the main scanning direction print line for the longitudinal direction of paper is within 1.0 mm

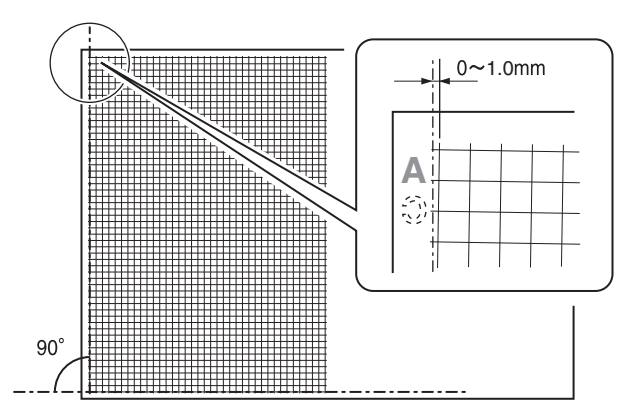

If the front surface copy image is as shown above and the back surface copy is not as shown above, go to the step3) of ADJ5D DSPF skew adjustment (back surface) step3)

If the above requirement is not met for the paper's front side perform step3)

3) Loosen the hinge screws and lower the two attachments

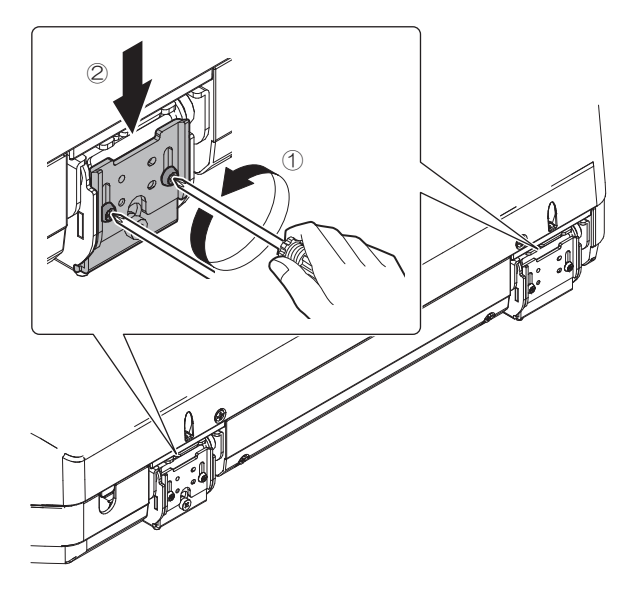

4) Open DSPF and loosen the screw

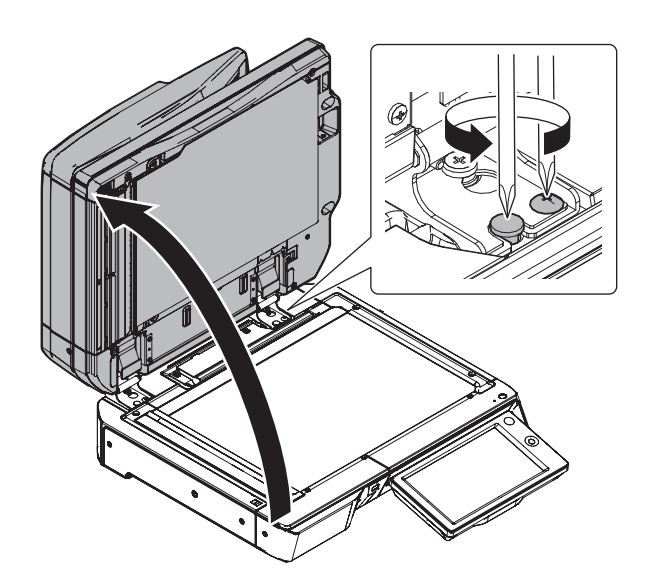

5) Adjust by turning DSPF skew adjusting screw on the right side of DSPF rear frame

When the main scanning direction print line is shifted to the left (a<b): Turn counterclockwise DSPF skew adjusting screw When the main scanning direction print line is shifted to the right (a>b): Turn clockwise DSPF skew adjusting screw

Repeat step2) to 5) until acceptable result is obtained

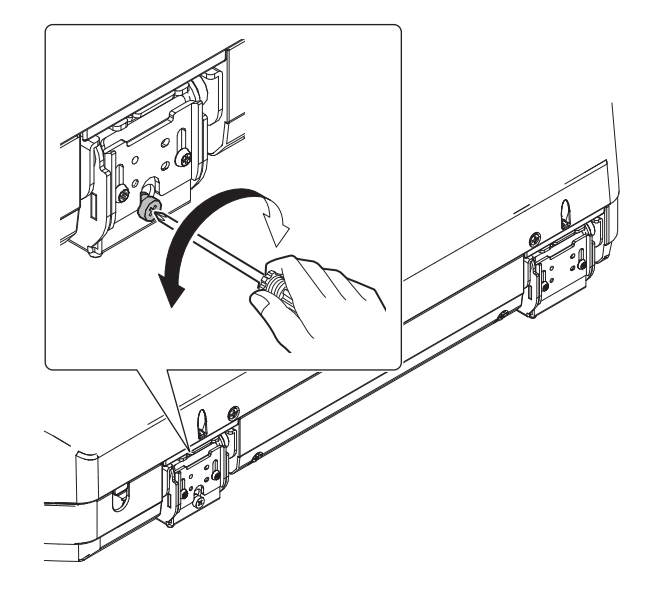

#### **5-D** DSPF skew adjustment (back surface mode)

This adjustment must be performed in the following cases

- \* When DSPF section has been disassembled
- \* When DSPF unit has been replaced
- \* When skew appears on the image scanned from DSPF
- 1) Make adjustment chart

Print the self print pattern (grid pattern) of Sim 64-2 in the duplex print mode

Sim 64-2 set value

A=1, B=1, C=254, D=255

Make sure that print grid pattern is almost in parallel with the paper edge and apply position "A" and "B" to the front and back side of leading edge on front and back side of the paper

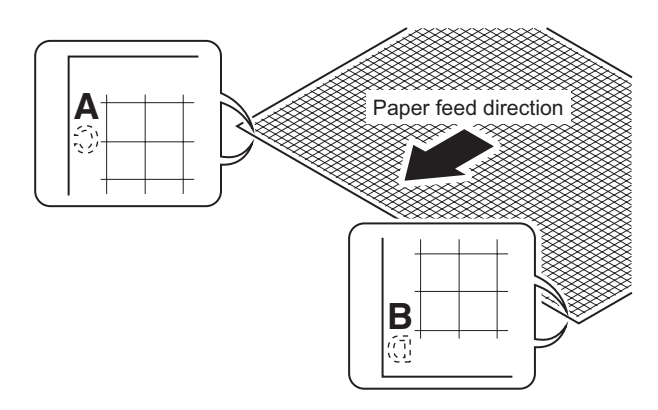

 Copy the adjustment chart (created in step1) to A3 (11"x17") paper in DSPF duplex mode and check the image for skews (set in the DSPF feed tray so that the mark on the adjustment chart is at the edge)

Check with one of the following methods

(Front side) Make sure that the output satisfies the condition: |a-b|≤ ± 1 mm.

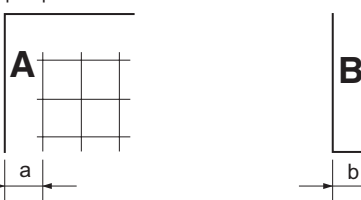

(Back side)

Make sure that the output satisfies the condition: |c-d|≤ ± 1 mm.

b

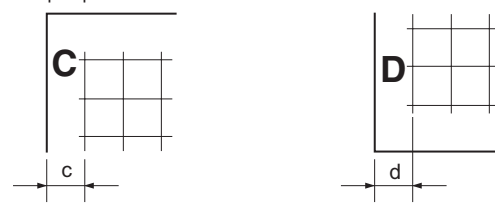

#### Method 2

Check that the squareness of the main scanning direction print line for the longitudinal direction of paper is within 1.0 mm

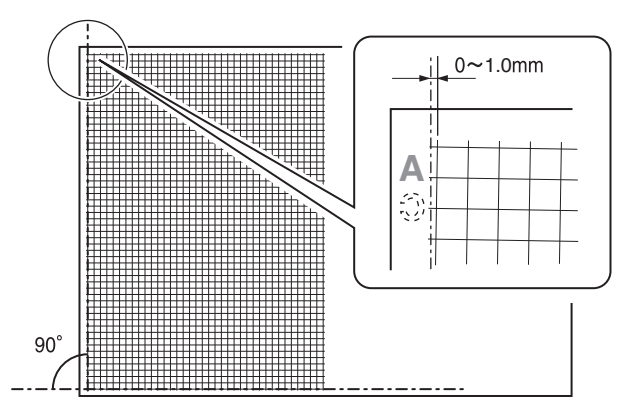

If the back surface copy image is as shown above and the front surface copy is not as shown above, go to the step3) of ADJ5C DSPF skew adjustment (front surface)

If the back surface copy is not as shown above, perform the step3)

3) Open the upper door and remove the adjustment cover

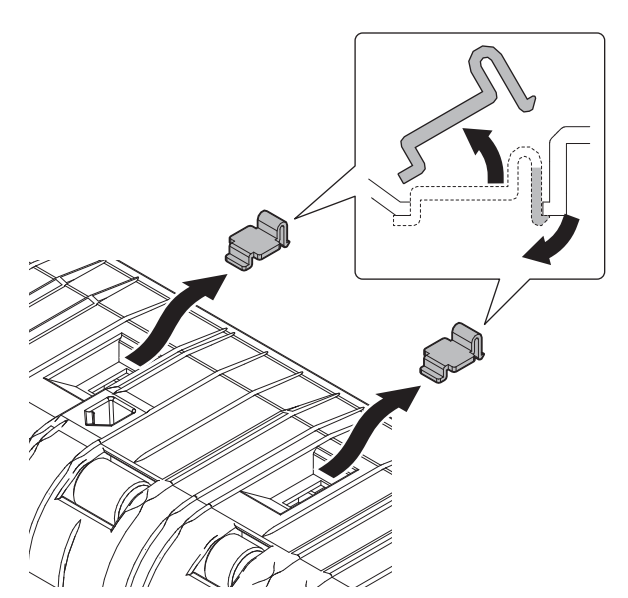

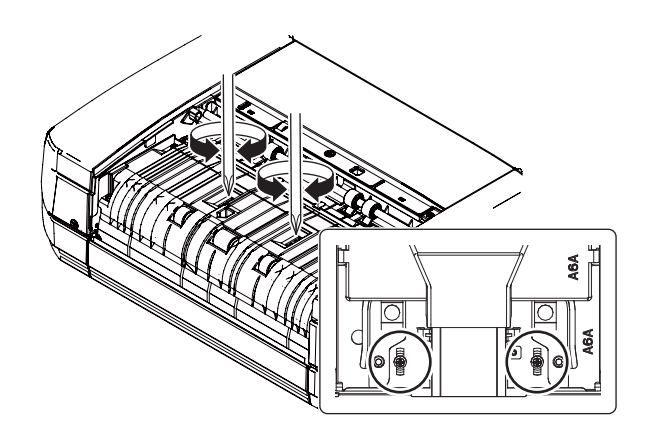

When the main scanning direction print line is shifted to the left (c<b): Turn DSPF skew adjustment screw A counterclockwise or turn the adjustment screw B clockwise

When the main scanning direction print line is shifted to the right (c>d): Turn DSPF skew adjustment screw A clockwise or turn the adjustment screw B counterclockwise

\* The adjustment screws A and B must be turned in proper balance. For example, if the trouble is not removed by turning the adjustment a screw A 180 degrees clockwise, do not turn the adjustment screw A furthermore, but turn the adjustment screw B 180 degrees counterclockwise

Repeat step2) to 4) until acceptable result is obtained

### ADJ 6 Scan image focus adjustment

#### 6-A Image focus adjustment (document table mode, DSPF/RSPF front surface mode)

This adjustment must be performed in the following cases

- \* When CCD unit has been removed from the machine
- \* When CCD unit has been replaced
- \* When copy image focus has not properly been adjusted
- \* When copy magnification ratio in the copy image main scanning direction has not properly been adjusted
- \* When U2 trouble has been occurred
- 1) Execute Sim 48-1
- 2) Set the item CCD (MAIN) to 50 (default) Select the item with scroll key and enter value with 10 key and tap [OK] key
- 3) Place a scale on the original table as shown below

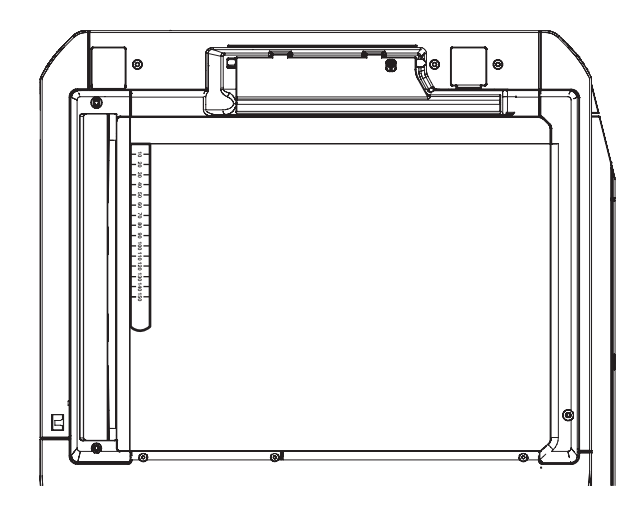

#### 4) Turn DSPF skew adjustment screw on the CCD unit to adjust

- 4) Make a copy on A4 paper
- 5) Compare the copied image of the scale and the actual scale length in items of length
- 6) Obtain the copy magnification ratio correction ratio in the main scanning direction from the following formula

Main scanning direction copy magnification ratio correction ratio = (original size — copy image size/original size X 100%)

Example: Compare the scale of 10 mm with the scale of 10 mm on the copy image

Main scanning direction copy magnification ratio correction ratio =(100 - 99)/ 100 X 100=1

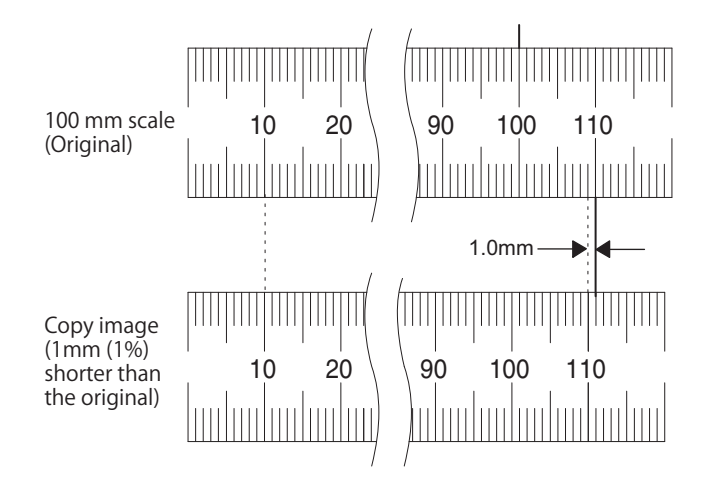

If the copy magnification ratio is not satisfactory, perform the following steps

- 7) Remove document table glass
- 8) Remove box cover
- 9) To prevent against shift of the CCD unit optical axis mark the CCD unit base as shown below

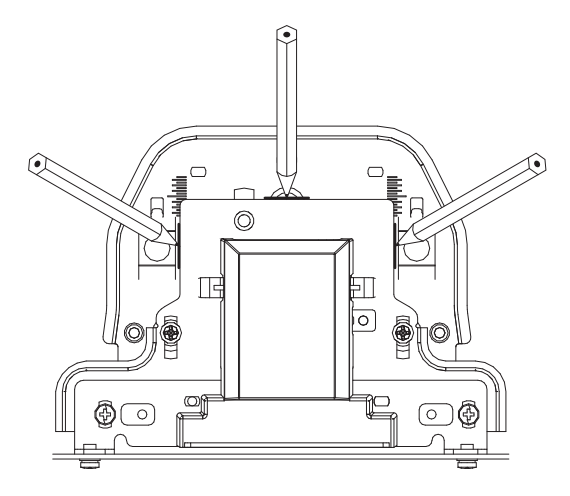

This steps must be performed when the CCD unit is replaced

10) Loosen CCD unit fixing screws

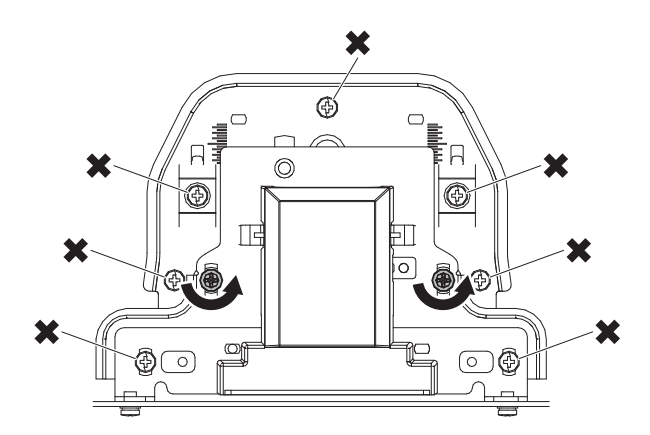

NOTE: Never loosen the screws marked with X

If any one of these screws is loosened the position and the angle of the CCD unit base may be changed to cause a problem which cannot be adjusted in the market. In that case the whole scanner unit must be replaced

11) Slide the CCD unit in the arrow direction (CCD sub scanning direction) to change the installing position

When the copy image is longer than the original scale, shift the CCD unit in direction B. When the copy image is shorter than the original scale, shift the CCD unit in the direction A

One scale of mark-off line corresponds to 0.2%. At that time fix the CCD unit so that it is in parallel with the scale on the front and the rear side of the CCD unit base

\* Fix the CCD unit so that it is in parallel with the line marked in step9)

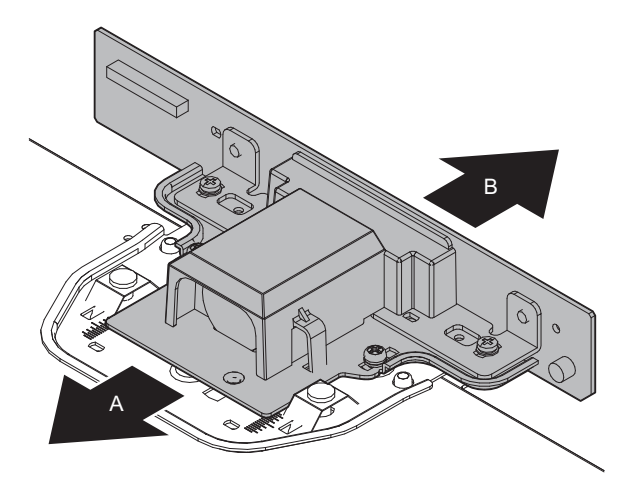

- Make a copy and check the copy magnification ratio again If the copy magnification ratio is not in the range of 100±0.8%, repeat the step9) to 11) until the condition is satisfied
  - **NOTE:** By changing the CCD unit fixing position with the Sim 48-1 adjustment value at 50, the copy magnification ratio is adjusted within the specified range (100±0.8%) and the specified resolution is obtained based on the optical system structure

# 6-B Image focus adjustment (DSPF back surface mode)

This adjustment must be performed in the following cases

- \* When DSPF CCD unit has been removed
- \* When DSPF CCD unit has been replaced
- \* When copy, scan, FAX image focus have not properly been adjusted
- \* When DSPF unit has been removed
- \* When DSPF unit has been replaced
- 1) Make a duplex copy in DSPF mode
- Make sure that the copied image on the back side of the paper is satisfactory focused

If the image is not satisfactory focused, perform the following steps

 Open the upper door and remove the screws and the transport paper guide

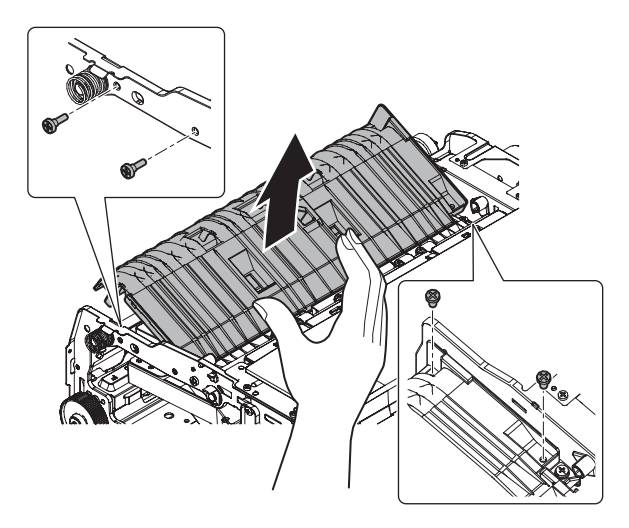

 To prevent against shift of the CCD unit optical axis, mark the CCD unit base as shown below

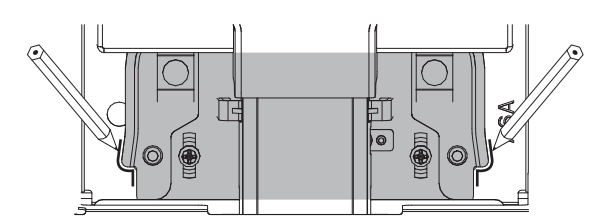

5) Loosen the CCD unit fixing screws

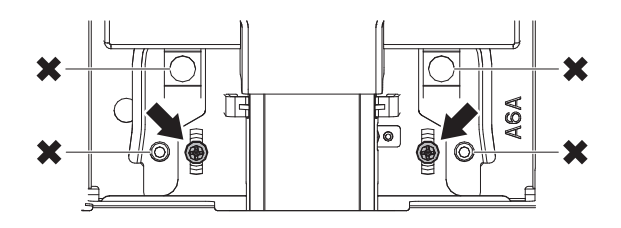

NOTE: Never loosen the screws marked with X

Loosing these screws could possibly change the CCD unit base optical axis. Once the optical axis has been changed, it cannot be corrected through on-site adjustment. Solving such a problem requires the replacement of the entire scanner unit  Slide the CCD unit in the arrow direction (CCD sub scanning direction) to change the installing position

When the copy image is longer than the original scale, shift the CCD unit in the direction B. when the copy image is shorter than the original scale, shift the CCD unit in the direction A

One scale of mark-off line corresponds to 0.2%. At that time, fix the CCD unit so that it is in parallel with the scale on the front and the rear side of the CCD unit base

 $^{\ast}$  Fix the CCD unit so that it is in parallel with the line marked in step4)

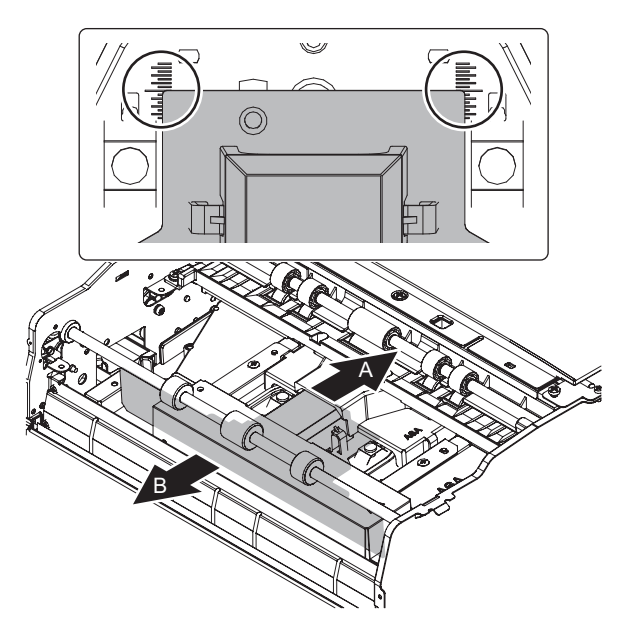

- Make a copy and check the copy magnification ratio again If the copy magnification ratio is not in the range of 100±0.8%. Repeat the step4) to 6) until the condition is satisfied
  - **NOTE:** By changing the CCD unit fixing position with the Sim 48-1 adjustment value at 50 the copy magnification ratio is adjusted within the specified range (100±0.8%) and the specified resolution is obtained based on the optical system structure

# ADJ 7 Scan image magnification ratio adjustment (manual adjustment)

#### 7-A Scan image magnification ratio adjustment (main scanning direction) (manual adjustment) (document table mode)

If the default value of the scan image magnification ratio adjustment (main scanning direction) of Sim 48-1 is changed, copy image quality may be degraded. Therefore this adjustment must be executed only when there is a special necessary

This adjustment must be performed in the following cases

- \* When the copy magnification ratio in the copy image main scanning direction has not properly been adjusted
- \* When scan motor has been replaced
- \* When U2 trouble has been occurred
- \* When SCN MFP PWB has been replaced
- \* When EEPROM on the SCN MFP PWB has been replaced

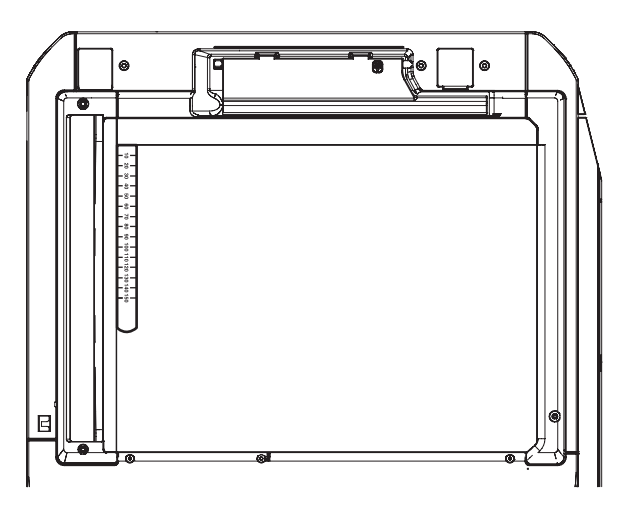

- 2) Execute Sim 48-1
- 3) Make copy and obtain the copy magnification ratio
- Tap [TEST] key to shift from the simulation mode to the copy mode and make a copy
- Check that the copy magnification ratio is within the specified range (100±0.8%)

If the copy magnification ratio is within the specified range (100±0.8%) the adjustment is completed

If the copy magnification ratio is not within the specified range perform the following step

5) Change CCD (MAIN) value of Sim 48-1

When the value is increased, the copy magnification ratio is increased

When the value is changed by "1" the copy magnification ratio is changed by 0.02%

Repeat the step3) to 5) until the copy magnification ratio is within the specified range (100 $\pm$ 0.8%)

#### 7-B Scan image magnification ratio adjustment (sub scanning direction) (manual adjustment) (document table mode)

This adjustment must be performed in the following cases

- \* When the copy magnification ratio in the copy image sub scanning direction has not properly been adjusted
- \* When scan motor has been replaced
- \* When U2 trouble has been occurred
- \* When SCN MFP PWB has been replaced
- \* When EEPROM on the SCN MFP PWB has been replaced

1) Place scale on the document table as shown below

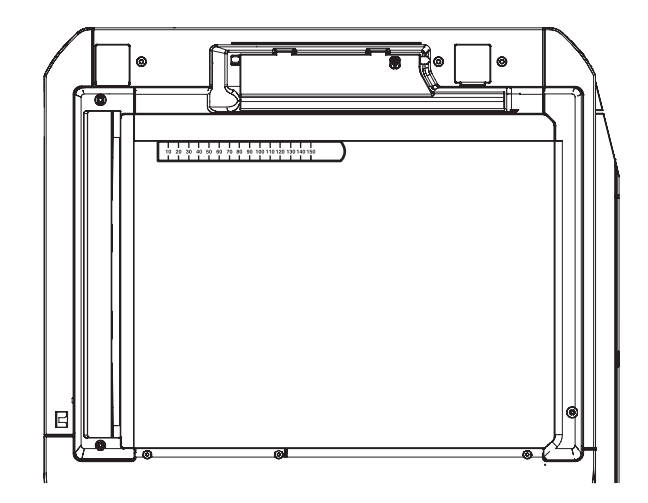

- 2) Execute Sim 48-1
- Make a normal copy and obtain the copy magnification ratio go to the copy mode and make a copy

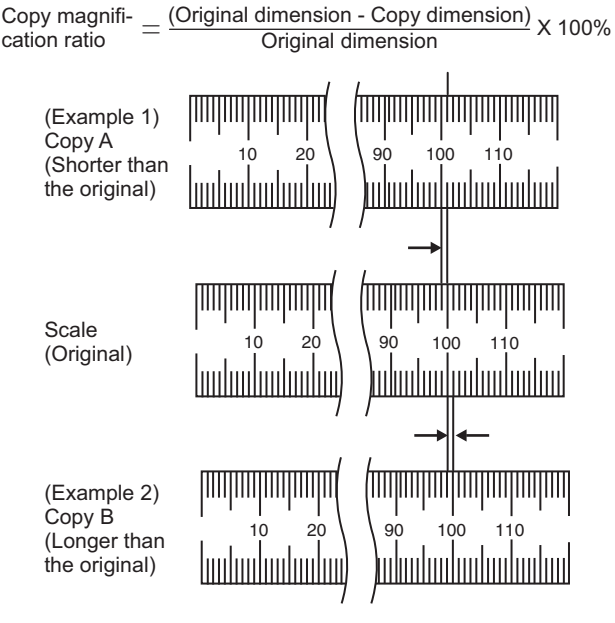

 Check that the copy magnification ratio is within the specified range (100±0.8%)

If the copy magnification ratio is within the specified range (100±0.8%) the adjustment is completed

If the copy magnification ratio is not within the specified range perform the following step

5) Change the CCD (SUB) value of Sim 48-1

When the value is increased the copy magnification ratio in the sub scanning direction is increased

When the value is changed by 1 the copy magnification ratio is changed by 0.1%

Repeat the step3) to 5) until the copy magnification ratio is within the specified range (100 $\pm$ 0.8%)

#### 7-C Scan image magnification ratio adjustment (main scanning direction) (manual adjustment) DSPF/RSPF mode)

This adjustment must be performed in the following cases

- \* When SCN MFP PWB has been replaced
- \* When EEPROM on the SCN MFP PWB has been replaced
- \* When U2 trouble occurred
- \* When the copy magnification ratio of DSPF/RSPF mode copy image in the main scanning direction has not properly been adjusted
- \* When DSPF/RSPF has been disassembled
- 1) Place the duplex adjustment chart shown below on the document tray of the DSPF/RSPF

Adjustment chart is prepared by the following procedure Use A4 (11"x8.5") paper and put marks on both sides and both surface of the paper at 10mm from each edge

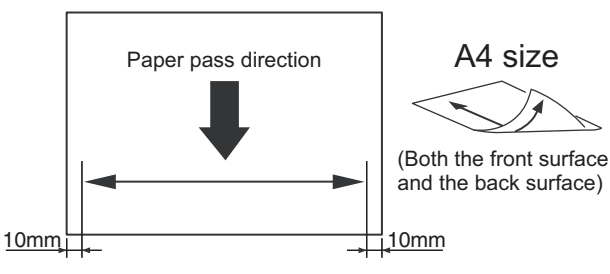

- 2) Make a duplex copy at the normal ratio on A4 paper
- 3) Measure the images on the copy paper and the original images

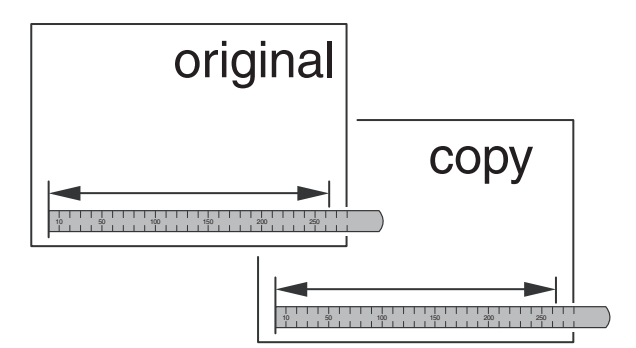

 Obtain the image magnification ratio according to the following formula

Image magnification ratio = Original size / Original size x 100% Image magnification ratio = 99 / 100 x 100=99?

If the image magnification ratio is within the specified range  $(100\pm0.8\%)$  there is no need to perform the adjustment

If it is not within the specified range perform the following steps

- 5) Execute Sim 48-1
- Select item of SPF (MAIN) / SPFB (MAIN) with the scroll key SPF (MAIN) Main scanning direction image magnification ratio (front surface)

SPFB (MAIN) Main scanning direction image magnification ration (back surface)

- 7) Enter the value with 10 key and tap [OK] key When the value is increased the image magnification ratio is increased, when the value is changed by 1 the image magnification ratio is changed by 0.02%
- Make a normal copy and obtain the copy magnification ratio, Repeat step1) to 8) until satisfactory result is obtained

#### 7-D Scan image magnification ratio adjustment (sub scanning direction) (manual adjustment) (DSPF/RSPF mode)

This adjustment must be performed in the following cases

- \* When SCN MFP PWB has been replaced
- \* When EEPROM on the SCN MFP PWB has been replaced
- \* When U2 trouble has been occurred
- \* When the copy magnification ratio of DSPF/RSPF mode copy image in the sub scanning direction has not properly been adjusted
- \* When DSPF/RSPF unit has been disassembled
- 1) Place the duplex adjustment chart as shown below on the document tray

The adjustment chart is prepared by the following procedure Use A4 (11"x8.5") paper and put marks on both sides and both surfaces of the paper at 10 mm from each edge

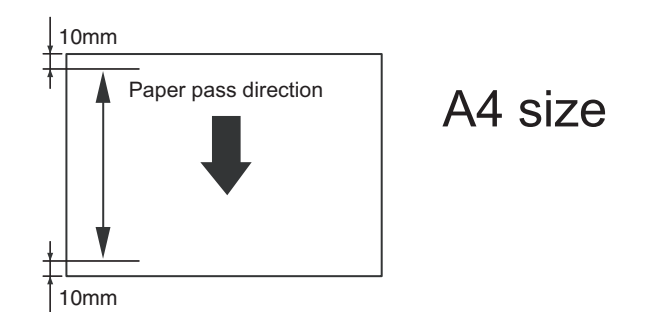

- 2) Make a duplex copy at the normal ratio on A4 paper
- 3) Measure the images on the copy paper and the original images

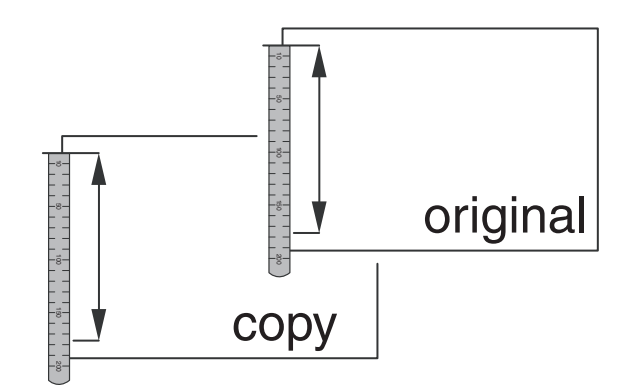

4) Obtain the image magnification ration according to the following formula

Image magnification ratio = Original size / Orignal size x 100% Image magnification ratio =  $99 / 100 \times 100=99$ ? If the image magnification ratio is within the specified range

(100±0.8%) there is no need to perform the adjustment

If it is not within the specified range, perform the following steps

- 5) Execute Sim 48-1
- Select item of SPF (SUB) / SPFB (SUB) with the scroll key SPF (SUB) Sub scanning direction image magnification ratio (front surface)
   SPFB (SUB) Sub scanning direction image magnification ratio (back surface)
- 7) Enter the value with 10 key and tap [OK] key When the value is increased the image magnification ratio is increased. When the value is changed by 1 the image magnification ratio is changed by 0.1%
- Make a normal copy and obtain the copy magnification ratio Repeat step1) to 8) until satisfactory result is obtained

# ADJ 8 Scan image off center adjustment (manual adjustment)

# 8-A Scan image off center adjustment (manual adjustment) (document table mode)

- This adjustment must be performed in the following cases
- \* When scanner (reading) section has been disassembled
- \* When scanner (reading) unit has been replaced
- \* When U2 trouble has been occurred
- \* When SCN MFP PWB has been replaced
- \* When EEPROM on the SCN MFP PWB has been replaced
- 1) Make a copy of the adjustment chart using the document table

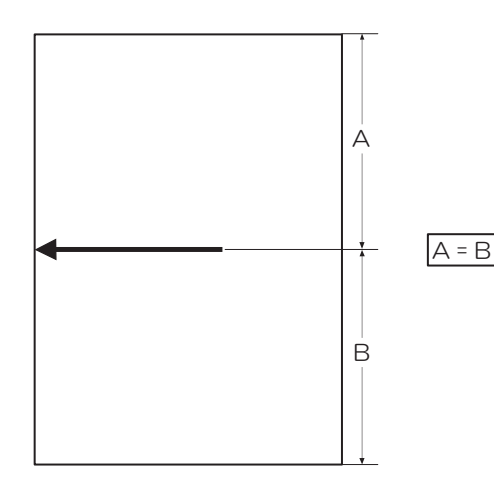

2) Check the copy image center position If  $A - B = \pm 1.0$ mm adjustment is not required

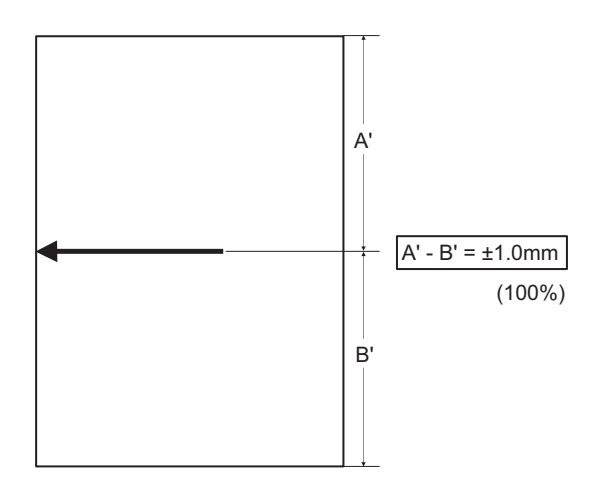

If above condition is not satisfied perform the following steps

- 3) Execute Sim 50-12
- 4) Select the adjustment mode [OC] with scroll key
- Enter the value with 10 key and tap [OK] key When the set value is increased the main scanning print position is shifted to the front side by 0.1mm
- Go to the copy mode and make a copy. Repeat step1) to 6) until the above condition is satisfied

#### 8-B Scan image off center adjustment (manual adjustment) (DSPF/RSPF mode)

This adjustment must be performed in the following cases

- \* When SCN MFP PWB has been replaced
- \* When EEPROM on the SCN MFP PWB has been replaced
- \* When scanner (reading) section has been disassembled

- \* When scanner (reading) unit has been replaced
- \* When U2 trouble has been occurred
- \* When DSPF/RSPF section has been disassembled
- \* When DSPF/RSPF unit has been replaced
- NOTE: To execute this adjustment it is required that ADJ8A scan image off center adjustment (document table mode) must properly adjusted
- 1) Make adjustment chart
  - Draw a line at the center of the front surface and the back surface of A4 (11"x8.5") paper in parallel with the paper transport direction

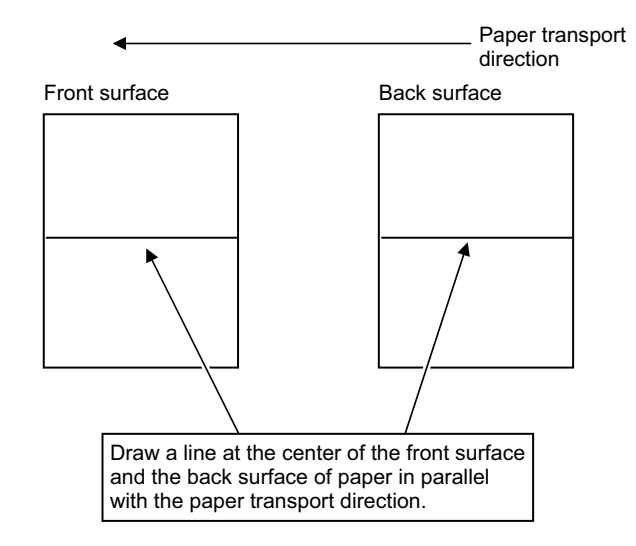

- 2) Set the adjustment chart on the document tray of the DSPF/RSPF
- 3) Make a duplex copy in the normal magnification ratio from the manual paper feed tray and check the image position on the front surface and back surface of the paper

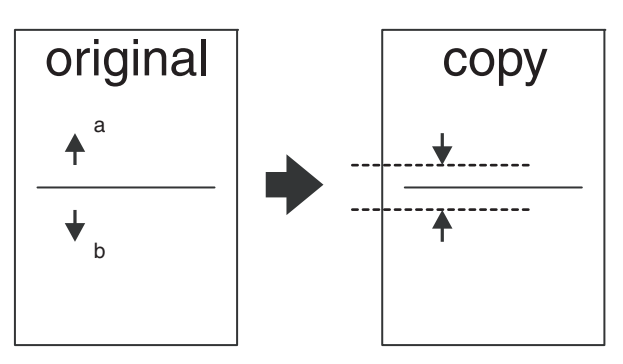

If the difference is within the range of 0±2.7mm there is no need to perform the adjustment

If the adjustment is required, perform the following steps

- 4) Execute Sim 50-12 or 50-6
- 5) Select mode with scroll key Sim 50-12
   SPF (SIDE1) front surface mode
   SPF (SIDE2) back surface mode
   Sim 50-6
   OFFSET SPF1 front surface mode
   OFFSET SPF2 back surface mode
- 6) Enter the value with 10 key and tap [OK] key Change for change in the adjustment value is 0.1mm/step When the value is increased the print image is shifted to the rear side

Repeat step2) to 6) until satisfactory result is obtained

# ADJ 9 Copy image position and image loss adjustment (manual adjustment)

#### 9-A Copy image position and image loss adjustment (manual adjustment) (document table mode)

This adjustment must be performed in the following cases

- \* When scanner (reading) section has been disassembled
- \* When scanner (reading) unit has been replaced
- \* When LSU unit has been replaced or removed
- \* When registration roller has been disassembled
- \* When U2 trouble has been occurred
- \* When PCU PWB has been replaced
- \* When EEPROM on the PCU PWB has been replaced
- \* When SCN MFP PWB has been replaced
- \* When EEPROM on the SCN MFP PWB has been replaced

Before execution this adjustment, be sure to confirm that ADJ3 print engine image skew adjustment, image magnification ratio adjustment image position adjustment have been completed

1) Place a scale on the document table as shown below

Place a scale so that it is in parallel with the scanning direction and that its lead edge is in contact with the document guide plate Place paper on the document table so that the scale lead edge can be seen

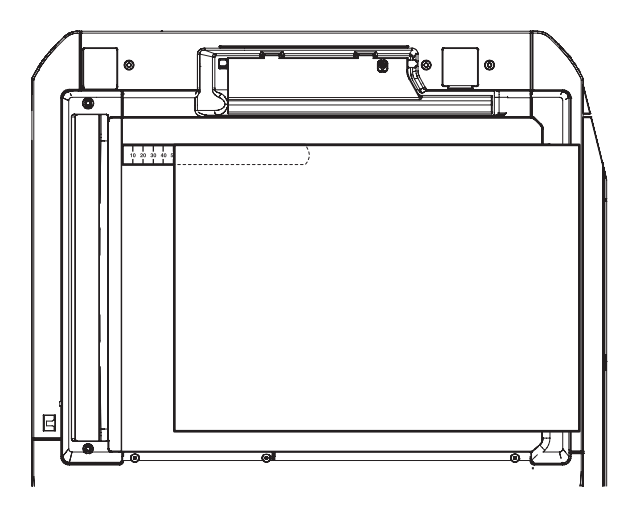

2) Execute Sim 50-1

3) Set item RRCA, LEAD, SIDE to the default value

| ltem /<br>Display |      | Content                                    | Setting<br>range | Default<br>value |
|-------------------|------|--------------------------------------------|------------------|------------------|
| A                 | RRCA | Document lead edge reference position (OC) | 0~99             | 50               |
| В                 | LEAD | Lead edge image loss area                  | 0~99             | 40               |
| С                 | SIDE | Side image loss area                       | 0~99             | 20               |

 Perform the image lead edge reference position adjustment Shift to the copy mode and make a copy at 100% in the document table mode

When the adjustment value of RRCA is proper the lead edge image from 4.0mm is not copied in 100% copy scale

If not, change and adjust the RRCA value

Repeat the above steps until satisfactory result is obtained

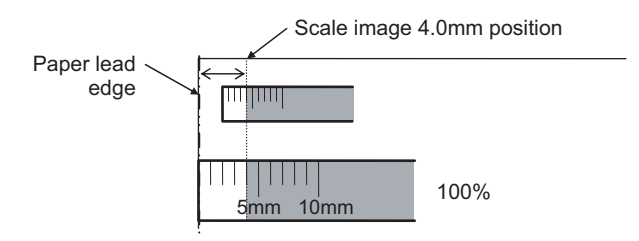

5) Image loss adjustment

When the adjustment item of the image loss below is set to the default value, it is adjusted to the standard state, if it is not in the below standard state or when it is set to a desired value, change these adjustment items

Paper lead edge

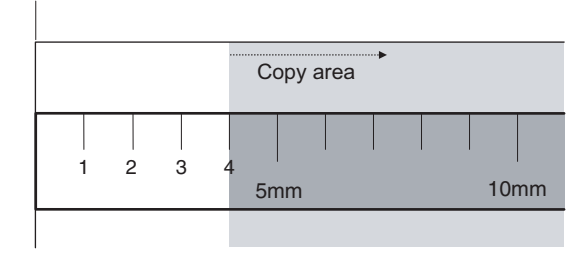

Void area: 4.0mm Image loss: 4.0mm

| ltem /<br>Display | Content                  |                         | Setting<br>range | Default<br>value | Standard<br>adjustment<br>value |
|-------------------|--------------------------|-------------------------|------------------|------------------|---------------------------------|
| LEAD              | Image loss<br>adjustment | Lead edge<br>image loss | 0~99             | 40               | 4.0±1.0mm                       |
| SIDE              |                          | Side image<br>loss      | 0~99             | 20               | 2.0±1.0mm                       |

When the value is increases the image loss is increased When the value is decreased the image loss is decreased When the value is changed by 1 the void area is changed by 0.1mm

#### 9-B Image scanning position adjustment (manual adjustment) (DSPF/RSPF mode)

This adjustment must be performed in the following cases

- \* When SCN MFP PWB has been replaced
- \* When EEPROM on the SCN MFP PWB has been replaced
- \* When scanner (reading) section has been disassembled
- \* When scanner (reading) unit has been replaced
- \* When U2 trouble has been occurred
- \* When DSPF/RSPF section has been disassembled
- \* When DSPF/RSPF unit has been replaced

This simulation is to adjust the scanning position when scanning in the DSPF/RSPF mode. If this adjustment is made improperly, the scanner stop position is shifted from the specified position and a shade of the document table may be reflected on the lead edge section of the scan image in the DSPF/RSPF mode

1) Make a copy in the DSPF/RSPF mode and check for any shade on the lead edge section of the copy image

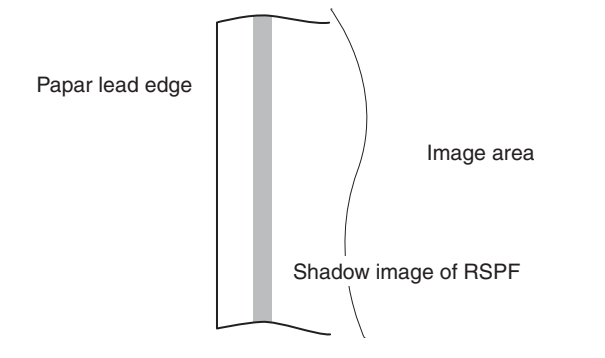

If there is any shade of the document table on the lead edge section of the copy image, perform the following steps

- 2) Execute Sim 53-8 and tap [MANUAL] key
- 3) Enter value with 10 key and tap [OK] key

When the set value is increased the distance from the home position to the DSPF/RSPF scanning position is increased

When set value is changed by 1 the scanning position is changed by 0.1 mm

Repeat step1) to ~ 3) until satisfactory result is obtained

NOTE: After execution of this adjustment, be sure to execute ADJ9C copy image position and image loss adjustment (manual adjustment) (DSPF/RSPF mode)

#### 9-C Copy image position and image loss adjustment (manual adjustment) (DSPF/RSPF mode)

This adjustment must be performed in the following cases

- \* When SCN MFP PWB has been replaced
- \* When EEPROM on the SCN MFP PWB has been replaced
- \* When scanner (reading) section has been disassembled
- \* When scanner (reading) unit has been replaced
- \* When U2 trouble has been occurred
- \* When DSPF section has been disassembled
- \* When DSPF unit has been replaced
- 1) Make adjustment chart

Use A4 (11"x8.5") paper and draw arrow marks vertically and horizontally on the front and back surface

At the same time, put marks of the lead edge, the trail edge, the front end, the rear end as well as the identification marks of the front surface and the back surface

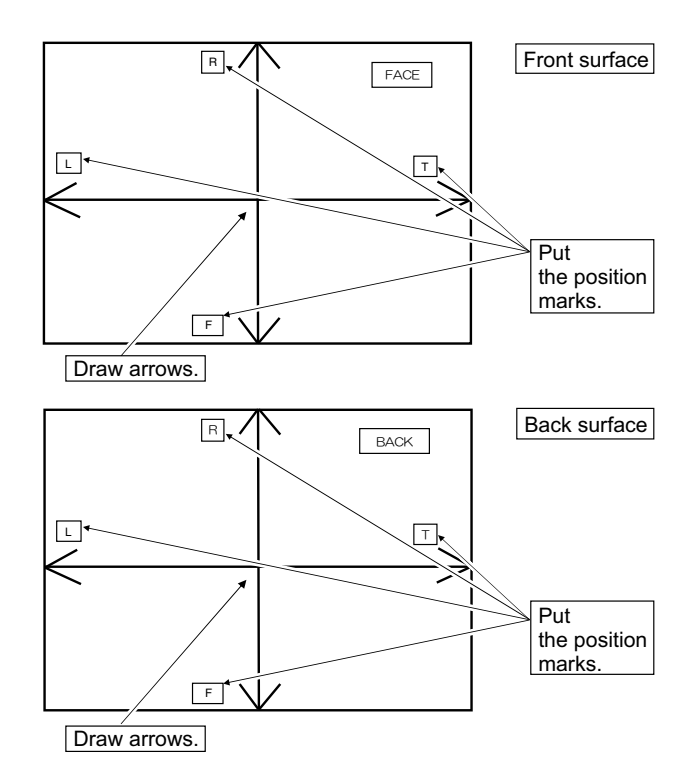

2) Execute Sim 50-6

| ltem / Display |                       | Contont                                      | Setting | Default value |      |
|----------------|-----------------------|----------------------------------------------|---------|---------------|------|
|                |                       | Content                                      | range   | DSPF          | RSPF |
| A              | SIDE1                 | Front surface document scan position (CCD)   | 1~99    | 50            |      |
| В              | SIDE2                 | Back surface document scan position (CCD)    | 1~99    | 50            |      |
| С              | LEAD_EDGE<br>(SIDE1)  | Front surface lead edge<br>image loss amount | 0~99    | 20            | 20   |
| D              | FRONT_REAR<br>(SIDE1) | Front surface side image loss amount         | 0~99    | 20            | 20   |
| Е              | TRAIL_EDGE<br>(SIDE1) | Front surface rear edge<br>image loss amount | 0~99    | 40            | 40   |
| F              | LEAD_EDGE<br>(SIDE2)  | Back surface lead edge<br>image loss amount  | 0~99    | 40            | 20   |
| G              | FRONT_REAR<br>(SIDE2) | Back surface side image loss amount          | 0~99    | 20            | 20   |
| Η              | TRAIL_EDGE<br>(SIDE2) | Back surface rear edge image loss amount     | 0~99    | 20            | 40   |

\* Item A, B: When the value is increased the scan timing is delayed

 $^{\ast}$  ItemC~H: When the value is increased the image loss is increased

#### Lead edge image loss adjustment

 Set the lead edge image loss adjustment value (LEAD EDGE SIDE1/SIDE2) on the front surface and the back surface to the following values

When the set value is increased the lead edge image loss is increased

(Standard set value)

LEAD EDGE(SIDE1): 20 Lead edge image loss set value (front surface)

LEAD EDGE(SIDE2): 40 Lead edge image loss set value (back surface)

2) Make a duplex copy in 100% in the DSPF/RSPF mode. Check to confirm that the lead edge image loss is within 4.0±1.0mm on the front surface and the back surface. The paper lead edge must be aligned with the presumed image lead edge

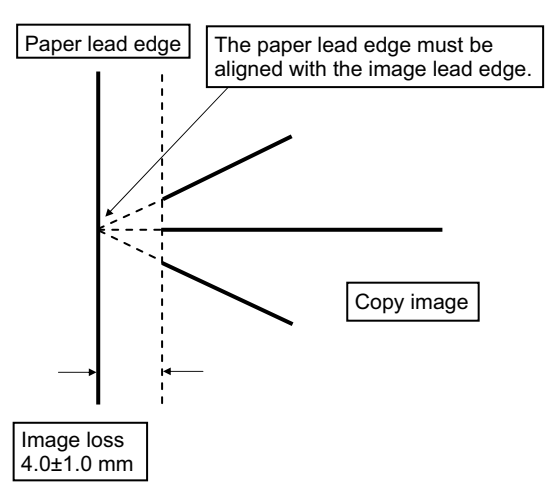

If above condition is not satisfied perform the following step

 Enter value of SIDE1/SIDE2 with 10 key and tap [OK] key Adjust that the paper lead edge is aligned with the presumed image lead edge

SIDE1: Front surface lead edge scan position adjustment SIDE2: Back surface lead edge scan position adjustment When the adjustment value is increased the print image position is shifted to the delaying direction for the paper

Repeat the step2) to 3) until satisfactory result is contained

#### Rear edge image loss adjustment

2)

 Make a duplex copy in 100% in the DSPF/RSPF mode. Check to confirm that rear edge image loss is 2.0?5.0mm on the front surface and the back surface

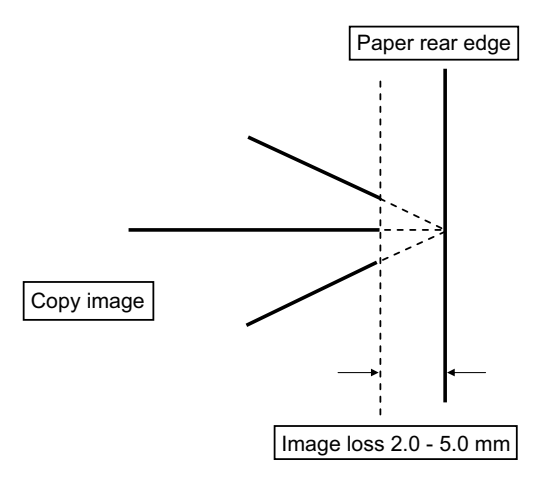

If the above condition is not satisfied perform the following step

Enter value of TRAIL EDGE (SIDE1/SIDE2) with 10 key and tap [OK] key

TRAIL EDGE(SIDE1): Rear edge image loss adjustment value (front surface)

TRAIL EDGE(SIDE2): Rea edge image loss adjustment value (back surface)

When the adjustment value is increased the rear edge image loss is increased

Repeat the step1) to 2) until satisfactory result is obtained

#### Front/rear frame direction image loss adjustment

 Make a duplex copy in 100% in the DSPF/RSPF mode. Check to confirm that the image loss on the front frame side and the rear frame side are 2.0±2.0mm on the front surface and the back surface

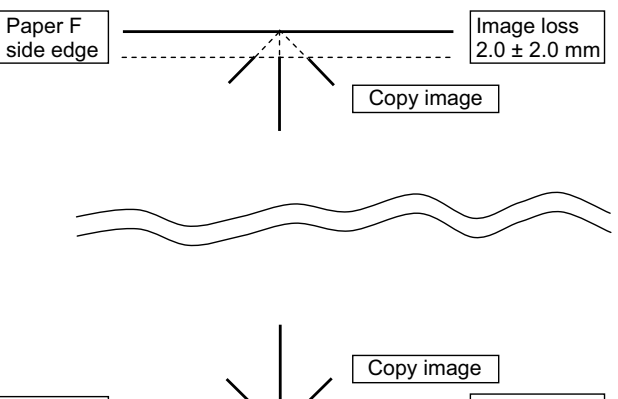

Paper R side edge

If the above condition is not satisfied perform the following step

2) Enter the value of FRONT/REAR (SIDE1) / FRONTTRAIL EDGE (SIDE1/SIDE2) with 10 key and tap [OK] key

TRAIL EDGE(SIDE1): Front/rear image loss adjustment value (front surface)

TRAIL EDGE(SIDE2): Front/rear image loss adjustment value (back surface)

When the value is increased the front/rear image loss is increased Repeat the step1) to 2) until satisfactory result is obtained

# ADJ 10 Print lead edge image position adjustment (printer mode)

This adjustment must be performed in the following cases

- \* When the registration roller section has been disassembled
- \* When LSU unit has been replaced or removed
- \* When U2 trouble has been occurred
- \* When PCU PWB has been replaced
- \* When EEPROM on the PCU PWB has been replaced

#### Note

This adjustment should be performed if the user wishes to increase the lead edge void area for printer mode greater than the standard value (3mm)

- 1) Execute Sim 50-5
- Select the tray with scroll key and the value corresponding to the paper feed tray with A4 (11"x8.5") paper in it
- Tap [EXECUTE] key Check pattern is printed

4) Measure the distance from the paper lead edge the check pattern to the image lead edge and check to confirm that it is in the standard adjustment value range

Standard adjustment value: 4.0±1.0mm

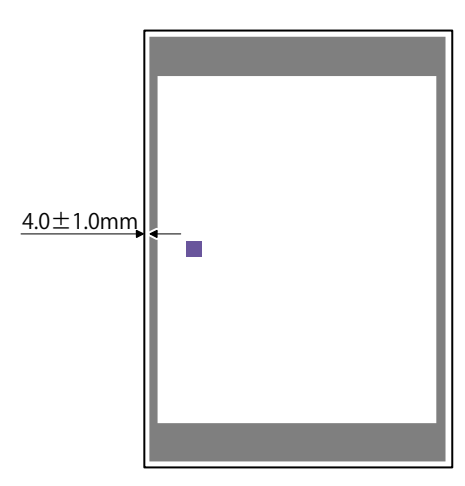

If the above condition is not satisfied perform the following steps

- 5) Select the adjustment target of the paper feed mode adjustment item DEN-C with scroll key
- 6) Change the adjustment value

Enter the value and tap [EXECUTE] key

When the value is increased the distance from the paper lead edge to the image lead edge is increased

When the value is decreased the distance from the paper lead edge to the image lead edge is decreased

Repeat step4) to 6) until the condition of step4) is satisfied

#### ADJ 11 Gray balance and density adjustment

## (1) Note before execution of the gray balance and density adjustment

- Requisite conditions before execution of the gray balance and density adjustment
- Before execution of the gray balance and density adjustment check to insure that the adjustments which affect the gray balance and density have properly been completed

Though the following items affect the gray balance and density. There is no need to adjust them frequently. When however a trouble occurs, they must be checked and adjusted

| Job<br>No. | Adjustment item                        |            |                                                  | Sim  |
|------------|----------------------------------------|------------|--------------------------------------------------|------|
| ADJ2       | High voltage value<br>adjustment       | ADJ2A      | Main charger grid voltage<br>adjustment          | 8-2  |
|            |                                        | ADJ2B      | Developing bias voltage<br>adjustment            | 8-1  |
|            |                                        | ADJ2C      | Transfer current and<br>voltage adjustment       | 8-6  |
| ADJ1       | Developing unit<br>adjustment          | ADJ1A      | Toner density control<br>reference value setting | 25-2 |
| ADJ6       | Scan image focus ad                    | adjustment |                                                  | 48-1 |
| ADJ11      | Gray balance and<br>density adjustment | ADJ11A     | Scanner calibration (CCD)                        | 63-3 |

1) The following items must be adjusted properly

#### Note for the gray balance and density check and adjustments

When setting the adjustment pattern on the document table in the automatic gray balance adjustment steps place 5 sheets of white paper on the adjustment pattern in order to prevent back copying and adverse effects of paper wrinkles as far as possible

## (2) Relationship between the servicing job contents and the gray balance and density check and adjustment

Note that the jobs before and after execution of the gray balance and density check and adjustment depend on the machine status and the servicing conditions

Follow the flowchart of the gray balance and density adjustment steps depending on the actual conditions

There are following three major cases

- 1) When periodic maintenance is performed
- When repair, inspection or maintenance is performed (when consumable part is replaced)
- 3) When installation, repair, or inspection is performed (without replacement of consumable part

#### (3) Copy gray balance and density check

**NOTE:** Before checking the copy gray balance and density, be sure to execute the following jobs

\* Execute the high density image correction forcibly (Sim 44-6)

\* Execute the halftone image correction forcibly (Sim 44-26)

#### Method 1

Make a copy of the gray test chart (UKOG-0162FCZZ) and check that they are proper

#### Note for checking the density

To check the density, use the gray test chart (UKOG-0162FCZZ) and servicing color test chart (UKOG-0326FCZZ/UKOG-0326FC11). Set the copy density level to "Manual 3" in the Text/Printed photo mode. In addition all the gray balance adjustments in the user adjustment mode must be set to the default

#### Check with the gray test chart (UKOG-0162FCZZ)

In the copy density check with the gray test chart. Check to insure the following conditions

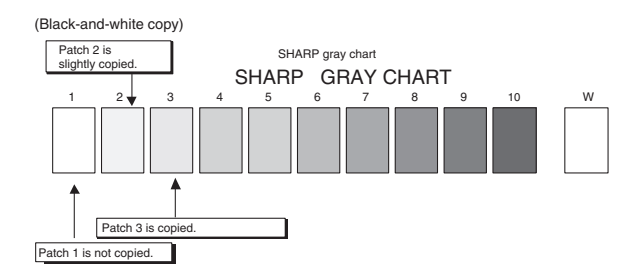

## Check with the servicing color test chart (UKOG-0326FCZZ/ UKOG-0326FC11)

In the copy gray balance check with the servicing color test chart, check to insure the following conditions

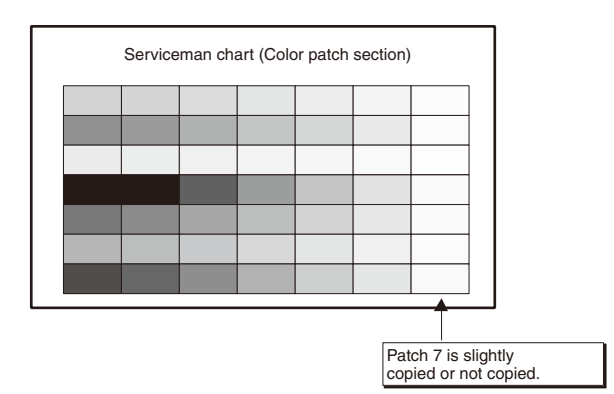
#### Monochrome copy check items (Check to confirm the following:)

- 1) There are 12 void areas.
- 2) The resolution of 4.0 (5 points) can be seen.
- The density difference between the F and the R sides is not so great.
- 4) There are no white and black streaks.
- 5) The background solid is not so light.
- 6) The black low-density gradation is copied slightly.

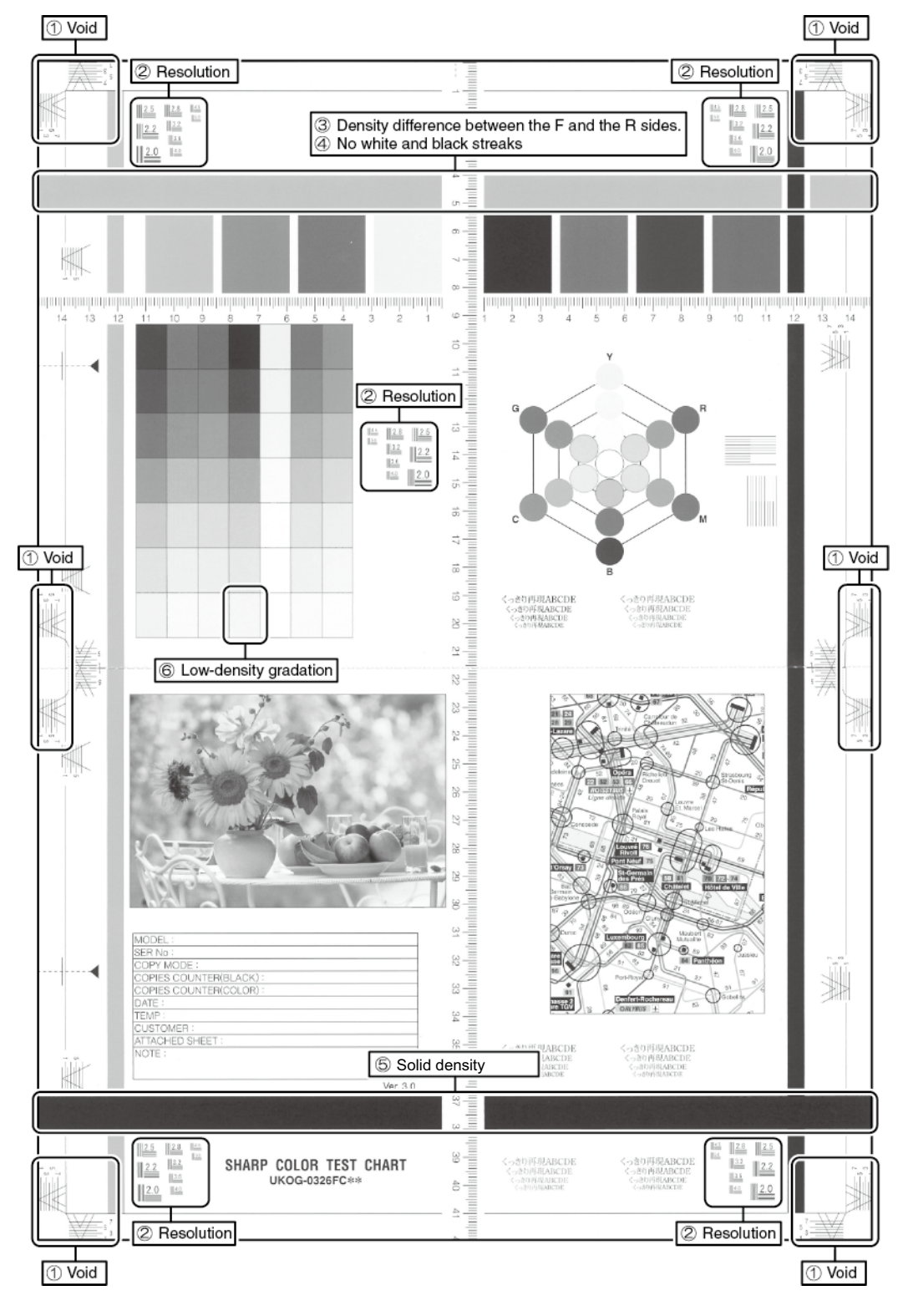

#### (4) Printer gray balance and density check

- **NOTE:** Before checking the copy gray balance and density, be sure to execute the following steps in advance
- \* Execute the high density image correction forcibly (Sim 44-6)
- \* Execute the halftone image correction forcibly (Sim 44-26)

#### Method 1

Execute Sim 64-5 to print the print test pattern

Set the value to the default and tap [EXECUTE] key. Print test pattern is printed

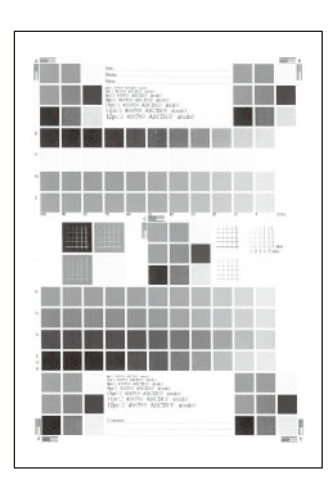

The print density must be changed gradually from the lighter level to the darker level. The density changing direction must not be reserved

#### 11-A Scanner calibration

#### 11-A (1) Scanner calibration (CCD calibration) (document table mode)

This adjustment must be performed in the following cases

- \* When CCD unit has been replaced
- \* When U2 trouble has been occurred
- \* When SCN MFP PWB has been replaced
- \* When EEPROM on the SCN MFP PWB has been replaced

#### (1) Note before adjustment

- Check that the table glass, No 1, 2, 3 mirror and the lens surface are free from dirt and dust (when there is some dirt or dust clean with ethanol alcohol)
- Check to confirm that the patches arrays of the scanner adjustment chart (UKOG-0356FCZZ) is free from dirt and scratch. If it is dirt, clear it. If it is scratched or streaked, replace with new one

### Note

Since the scanner adjustment chart (UKOG-0356FCZZ) is easily discolored by sunlight (especially ultraviolet rays) and humidity and temperature, put it in a bag

#### (2) Adjustment step

 Set the scanner adjustment chart (UKOG-0356FCZZ) to the reference position on the left rear frame side of the document table Set the chart in order that the arrow marks is placed on the left side

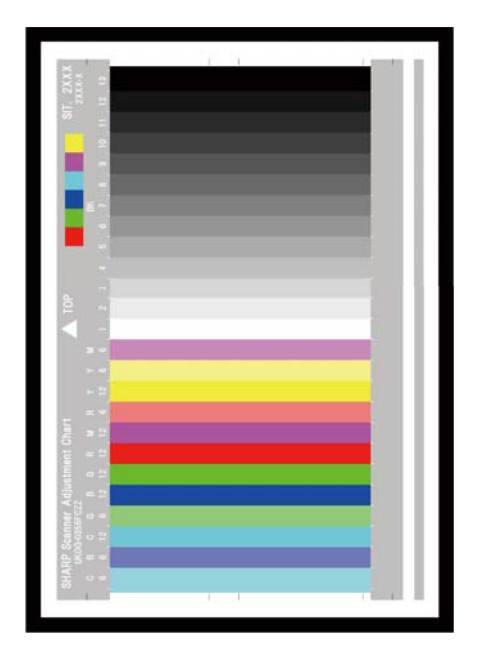

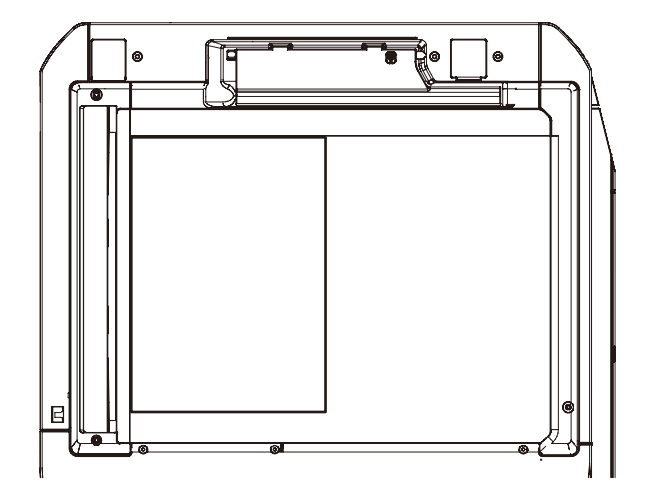

If the scanner adjustment chart is not available, execute Sim 63-5 to set the CCD gamma to the default. In this case, however the adjustment accuracy is lower when compared with the adjustment method using the scanner adjustment chart

2) Execute Sim 63-3 and tap [EXECUTE] key

Automatic operation is started during the adjustment [EXECUTE] is highlighted, after completion of the adjustment [EXECUTE] returns to the normal display

# 11-A (2) Shading adjustment (calibration) (DSPF mode)

This adjustment must be performed in the following cases

- \* When DSPF CCD unit has been replaced
- \* When U2 trouble has been occurred
- \* When DSPF PWB has been replaced

#### (1) Note before adjustment

 Check that DSPF scanner glass, mirrors and the lens surface are free from dirt and dust (when there is some dirt or dust clean with ethanol alcohol)

#### (2) Adjustment step

 Open DSPF original scanner section, insert the shading adjustment sheet (UKOG-0333FCZZ) and close DSPF original scanning section

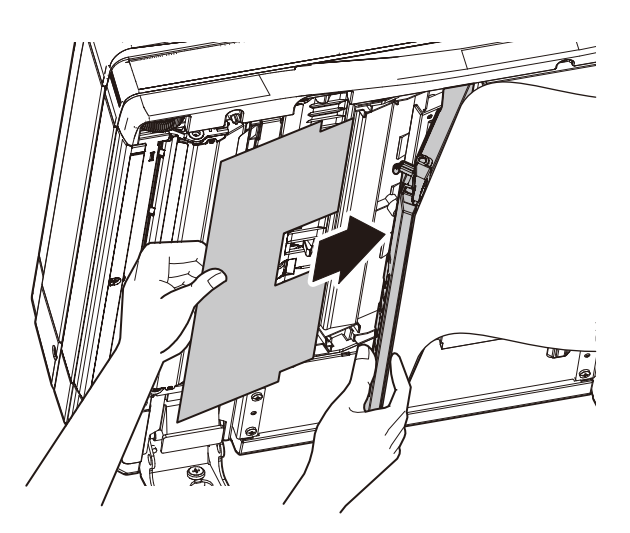

Insert the shading adjustment sheet along the rear edge frame and set it in order that the rear edge of the shading adjustment sheet is placed to the base of the actuator

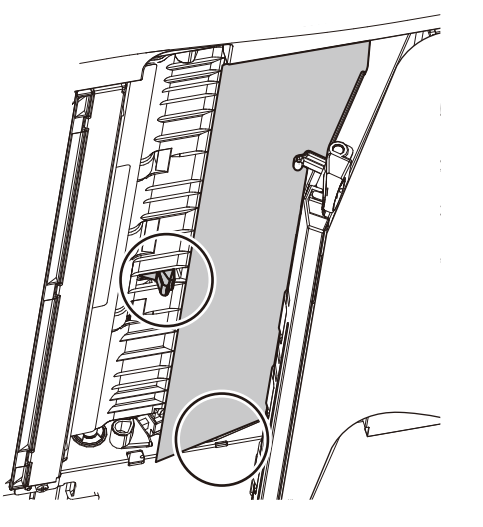

- 2) Execute Sim 63-2
- Tap [DSPF SHADING] [EXECUTE] key Shading adjustment starts

#### 11-A (3) Scanner calibration (CCD calibration) (DSPF mode)

This adjustment must be performed in the following cases

- \* When DSPF CCD unit has been replaced
- \* When U2 trouble has been occurred
- \* When DSPF PWB has been replaced

#### (1) Note before adjustment

- \* Check that DSPF scanner glass, mirrors and the lens surface are free from dirt and dust (when there is some dirt or dust clean with ethanol alcohol)
- \* Check to confirm that the patches arrays of the scanner adjustment chart (UKOG-0356FCZZ) is free from dirt and scratch. If it is dirt, clear it. If it is scratched or streaked, replace with new one

### Note

Since the scanner adjustment chart (UKOG-0356FCZZ) is easily discolored by sunlight (especially ultraviolet rays) and humidity and temperature, put it in a bag

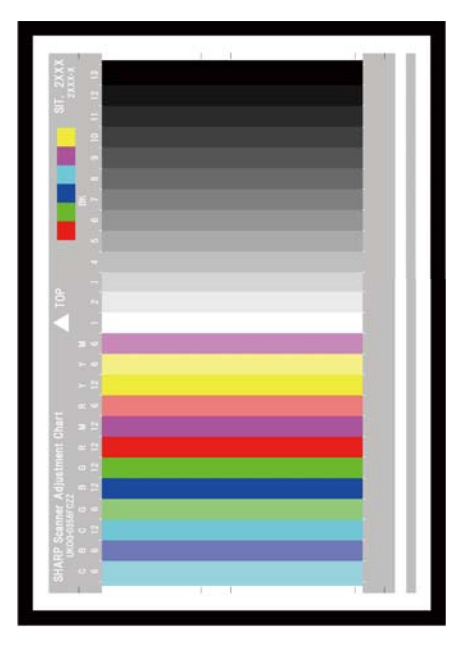

#### (2) Adjustment step

1) Set the scanner adjustment chart (UKOG-0356FCZZ) to the paper feed tray of DSPF face down

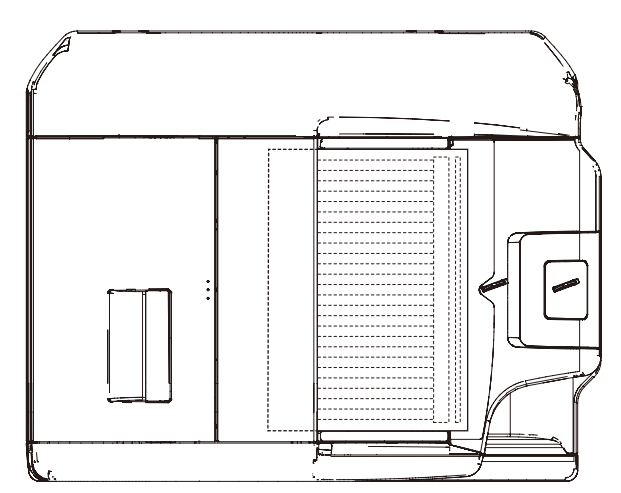

If the scanner adjustment chart is not available, execute Sim 63-5 to set the CCD gamma to the default. In this case, however the adjustment accuracy is lower when compared with the adjustment method using the scanner adjustment chart

 Execute Sim 63-3 and tap [DSPF] [EXECUTE] key Automatic operation is started during the adjustment [EXECUTE] is highlighted, after completion of the adjustment [EXECUTE] returns to the normal display

#### 11-B FR density variation correction

Make sure followings are confirmed prior to the adjustment

- \* Main charger unevenness has not been occurred
- \* Paper tray with A4 (11"x8.5") paper is available
- \* Auto correction of FR density unevenness clear the correction value in ADJ11B(2) FR density unevenness. Do not execute auto correction if you maintain the manual correction value

#### Important

Execute Sim 61-13 if any one of DV unit, Drum process unit, transfer roller and LSU unit has been replaced

# 11-B (1) FR density unevenness automatic correction

This adjustment must be performed in the following cases

- \* Density unevenness toward main scanning direction has been observed
- 1) Execute Sim 61-11
- 2) Tap [AUTO CORRECTION] key
- Tap [DATA] key to confirm present auto correction value
- Select the density level to adjust and tap [EXECUTE] key Adjustment pattern is printed
- 4) Place the adjustment pattern in the step3) and the arrows on the adjustment pattern should be placed on left side (A4/LTR direction) on the document table and tap [EXECUTE] key and put 5 blank sheets on top of the adjustment pattern

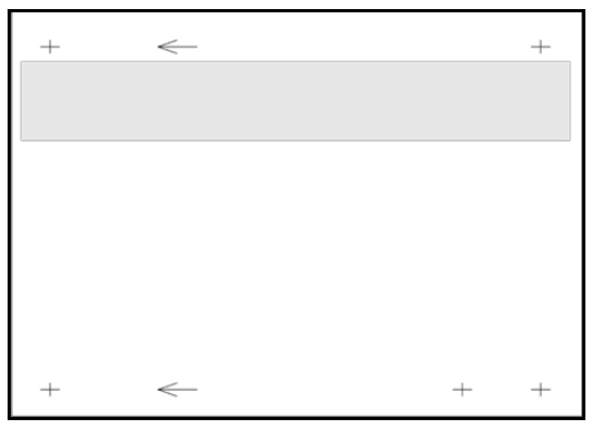

5) After scanning the adjustment pattern the data is updated and the adjustment result pattern is printed automatically. Check whether density on front and rear side machine

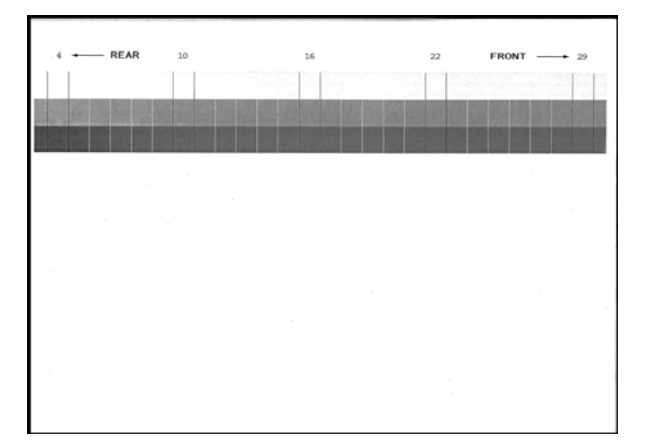

 Tap [RETRY] key and repeat the steps3) to 5) until satisfied result is obtained

#### Important

Execute Sim 61-13 to clear auto/manual correction value to default setting

 Execute Sim 46-74 (copy/printer gray balance adjustment) after completing all the adjustments

# **11-B** (2) FR density unevenness visual inspection correction

This adjustment must be performed in the following cases

\* Density unevenness toward main scanning direction has been observed

- 1) Execute Sim 61-12
- 2) Tap [VISUAL INSPECTION] key

Tap [DATA] key to confirm present manual correction value

- Select density level to adjust and tap [EXECUTE] key Adjustment pattern is printed
- 4) Check the adjustment pattern in the step3)
  - Select either [5POINT CORRECTION] or [32POINT CORREC-TION] enter adjustment value and tap [EXECUTE] key Larger the adjustment value the higher the density and vice versa

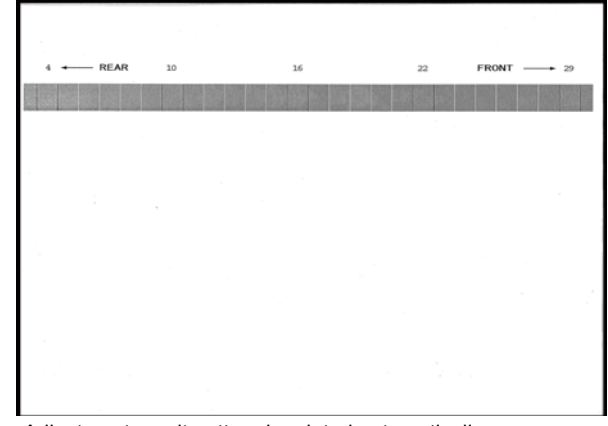

 Adjustment result pattern is printed automatically Check whether density on front and rear side machine

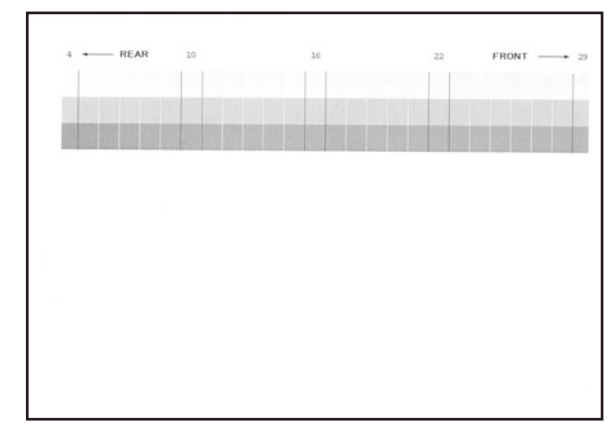

 After step5) if you furthermore require this adjustment, tap [RETRY] key and repeat the step3) to 5)

#### Important

Execute Sim 61-13 to clear auto/manual correction value to default setting  $% \left( {{{\left[ {{{\rm{S}}_{\rm{m}}} \right]}}} \right)$ 

7) Execute Sim 46-74 (copy/printer gray balance adjustment) after completing all the adjustments

#### 11-C Copy/printer gray balance and density adjustment (automatic adjustment) (basic adjustment)

This adjustment must be performed in the following cases

- \* When consumable part (developer, OPC drum) has been replaced
- \* When CCD unit has been replaced
- \* When scanner (reading) section has been disassembled
- \* When scanner (reading) unit has been replaced
- \* When U2 trouble has been occurred
- \* When SCN MFP PWB has been replaced
- \* When EEPROM on the SCN MFP PWB has been replaced

#### a.General

Sim 46-74 is used to perform the automatic copy gray balance and density adjustment (Sim 46-24) and automatic printer gray balance and density adjustment (Sim 67-24) continuously

Since it is desirable to perform the copy gray balance adjustment (automatic adjustment) before the automatic printer gray balance and density adjustment. It is advisable to perform the adjustment in this mode. This mode is also advisable to effectively perform both of the automatic copy gray balance and density adjustment (Sim 46-24) and the automatic printer gray balance and density adjustment (Sim 67-24). It saves considerable time when compared with performing each of the auto copy/printer gray balance and density adjustment individually. The gray balance adjustment (automatic adjustment) is used to adjust the density automatically. When this adjustment is executed the gray balance adjustment of all the copy/printer modes are reserved

#### b.Adjustment step

#### auto gray balance adjustment by technician

| Copy/printer gray balance and density adjustment (Automatic adjustment)<br>(SIM46-74) procedure flowchart                                                                                     |                                                                                   |                                                                  |
|----------------------------------------------------------------------------------------------------|-----------------------------------------------------------------------------------|------------------------------------------------------------------|
| Start                                                                                                    | _                                                                                 |                                                                  |
| Execute ADJ11C Copy gray balance and density/Printer gray balance and density adjustment (automatic adjustment). (SIM46-74)                                                                   |                                                                                   |                                                                  |
| (Copy gray balance and density adjustment (automatic adjustment))                                                                                                    |                                                                                   |                                                                  |
| Execute SIM46-74, and select A4 (11" x 8.5") paper. (Automatic selection)                                                                                                    |                                                                                   |                                                                  |
| Tap [EXECUTE] key. (The adjustment pattern is printed.)                                                                                                    |                                                                                   |                                                                  |
| Set the adjustment pattern on the document table. and tap [EXECUTE] key.<br>(The adjustment pattern is scanned, and the adjustment is automatically performed to print the check pattern.)    |                                                                                   |                                                                  |
| Check the printed check pattern for any streaks or unclear copy. (*3)                                                                                                    |                                                                                   |                                                                  |
| (Printer gray balance and density adjustment (Automatic adjustment))                                                                                                    | -                                                                                 |                                                                  |
| Tap [EXECUTE] key. (The adjustment pattern is printed.)                                                                                                    |                                                                                   |                                                                  |
|                                                                                                    |                                                                                   |                                                                  |
| Set the adjustment pattern on the document table, and tap [EXECU1E] key.<br>(The adjustment pattern is scanned, and the adjustment is automatically performed to<br>print the check pattern.) |                                                                                   |                                                                  |
| Check the printed check pattern for any streaks or unclear copy. (*3)                                                                                                    |                                                                                   |                                                                  |
|                                                                                                    |                                                                                   |                                                                  |
| Tap [OK] key. (The initial setting of the halftone image correction is automatically performed.) (*1)                                                                                         |                                                                                   |                                                                  |
| Tap [EXECUTE] key. (Execute the halftone image correction.)                                                                                                    |                                                                                   |                                                                  |
| Cancel SIM46-74.                                                                                                    |                                                                                   |                                                                  |
| Check the copy gray balance and density adjustment result.                                                                                                    | 1                                                                                 |                                                                  |
| Use the test chart (UKOG-0326FCZZ/UKOG-0326FC11) to make a copy in the Text /Printed Photo mode, and check the copy gray balance and density.                                                 |                                                                                   |                                                                  |
| Use SIM46-16 to print the gray balance check pattern, and check the patch gray balance and density.                                                                                           |                                                                                   |                                                                  |
|                                                                                                    |                                                                                   |                                                                  |
|                                                                                                    |                                                                                   | [                                                                |
| Are the gray balance and density NO                                                                                                    | Execute ADJ11D(2) (Copy gray balance and density adjustment) (Manual adjustment). | *1:<br>If the initial setting of the                             |
|                                                                                                    | (SIM46-16/44-21) (*2)                                                             | halftone image correction is                                     |
| YES                                                                                                    |                                                                                   | satisfactory gray balance and                                    |
|                                                                                                    | _                                                                                 | density cannot be obtained. In this case, check the print        |
| Check the printer gray balance and density adjustment result with the self print check pattern.                                                                                               |                                                                                   | engine for any problems.<br>*2:                                  |
| Lise SIM64-5 to print the self print                                                                                                    |                                                                                   | If satisfactory gray balance and density are not obtained with   |
| check pattern, and check the printer                                                                                                    |                                                                                   | ADJ11D(2) (Copy gray balance                                     |
| gray balance and density.                                                                                                    |                                                                                   | and density adjustment) (Manual<br>adjustment) (SIM46-16/44-21), |
|                                                                                                    | Execute ADJ11F(2) (Printer gray balance and                                       | problems.                                                        |
| Are the gray balance and density NO<br>at the specified level?                                                                                                    | density adjustment) (Manual adjustment).                                          | *3:                                                              |
| YES                                                                                                    |                                                                                   | copy on the printed check<br>pattern, check the print engine     |
| End                                                                                                    | -                                                                                 |                                                                  |
|                                                                                                    |                                                                                   |                                                                  |

- 1) Execute Sim 46-74
- 2) Tap [EXECUTE] key

The high density process control is performed and the copy gray patch image (adjustment pattern) is printed

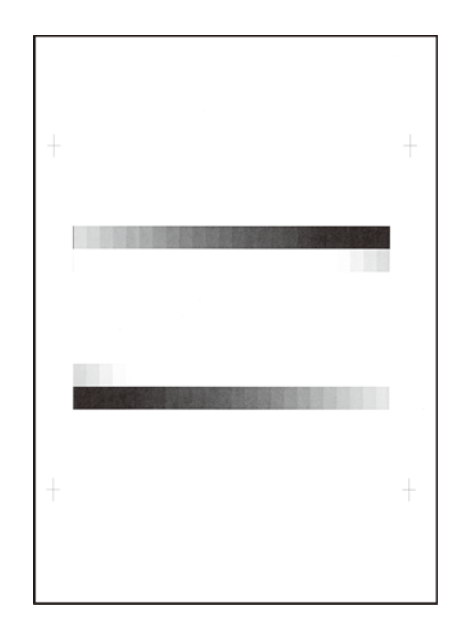

3) Set the gray patch image (adjustment pattern) paper printed in step2) on the document table

Place the gray patch image so that the fine lines are on the left side, at that time place 5 blank paper on the printed gray patch image (adjustment pattern)

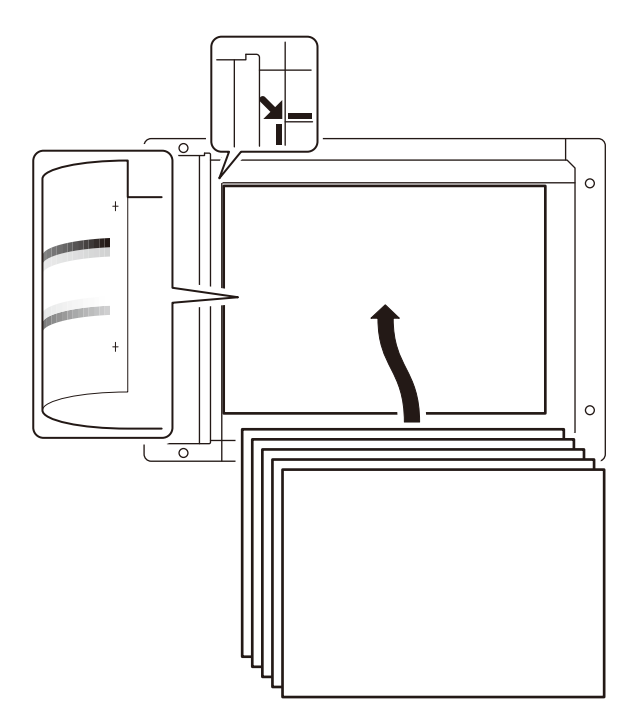

#### 4) Tap [EXECUTE] key

The copy gray balance adjustment is automatically executed and prints the gray balance check patch image

If there is any streak or unclear print on the printed check pattern, check the print engine for any problems

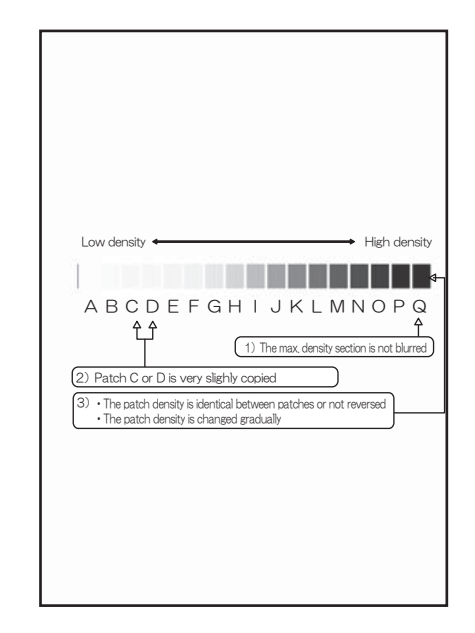

5) Tap [EXECUTE] key Printer gray patch image (adjustment pattern) is printed

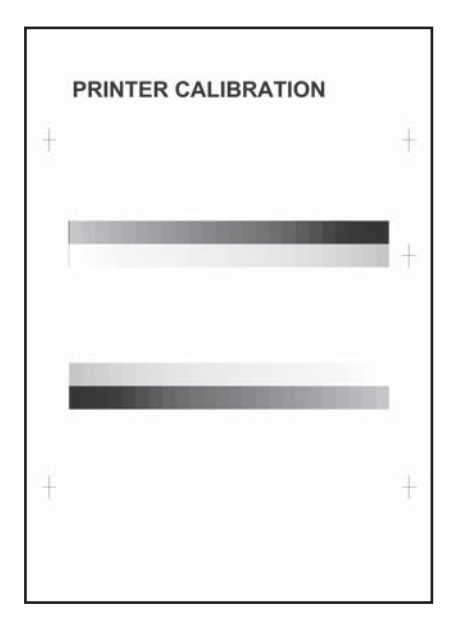

6) Set the gray patch image (adjustment pattern) printed in the step5) on the document table

Place the gray patch image so that the fine lines are on the left side. At that time place 5 blank sheets on the printed gray patch image (adjustment pattern)

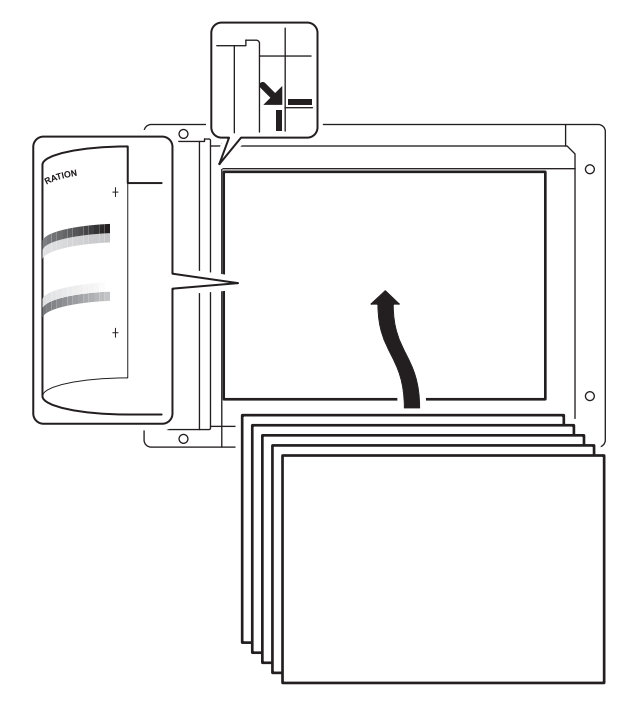

#### 7) Tap [EXECUTE] key

Printer gray balance step1) is automatically performed and gray balance check patch image is printed

If there is any streaks or unclear print on the printed check pattern, check the print engine for any problems

| Low density ← → High density<br>A B C D E F G H I J K L M N O P Q<br>↑ ↑ ↑                                                                                      |
|----------------------------------------------------------------------------------------------------|
| Low density ← → High density<br>A B C D E F G H I J K L M N O P Q<br>↑ ↑                                                                                        |
|                                                                                                    |
| (1) The max density section is not blurred     (2) Patch A or B is very slighly copied     (3) • The patch density is identical between patches or not reversed |
| The patch density is changed gradually                                                                                                    |

- The initial setting menu of the halftone image correction is displayed. Tap [OK] key
   The initial setting of the halftone image correction is performed
- Wait until [EXECUTE] key is displayed, when it is displayed tap [EXECUTE] key

The halftone image correction is performed

- When "COMPLETED THIS PROCEDURE" is displayed the adjustment operation is completed Cancel Sim 46-74
  - NOTE: The adjustment result becomes valid only when the both adjustments in the copy mode and in the printer mode are completed. For example if the copy gray balance adjustment (automatic adjustment) is performed and the simulation is cancel the adjustment result is invalid
- 11) Check the copy gray balance and density (refer to the item of the copy gray balance and density check)When the gray balance and the density are unsatisfactory after the automatic adjustment by step4) execute the manual gray balance adjustment
- 12) Check the printer gray balance and density (refer to the item of the printer gray balance and density check)

If satisfactory result on the gray balance and the density is not obtained with the automatic adjustment, execute the manual adjustment

#### 11-D Copy image quality adjustment (basic adjustment)

This adjustment must be performed in the following cases

- \* When consumable part (developer, OPC drum) has been replaced
- \* When CCD unit has been replaced
- \* When scanner (reading) section has been disassembled
- \* When scanner (reading) unit has been replaced
- \* When SCN MFP PWB has been replaced
- \* When EEPROM on the SCN MFP PWB has been replaced

# 11-D (1) Copy gray balance and density adjustment (automatic adjustment)

#### a.General

The gray balance adjustment (automatic adjustment) is used to adjust the copy density automatically. When this adjustment is executed the gray balance adjustment of all the copy modes are revised

There are following 2 modes in the auto gray balance adjustment

1 Auto gray balance adjustment by the technician (Sim 46-24)

2 Auto gray balance adjustment by the user (user program mode is used)

The auto gray balance adjustment by the user is provided to reduce the number of service call. If the copy gray balance is lost for some reason, the user can use this gray balance adjustment to recover the balance. When however the machine has a fatal problem or when the machine condition is greatly changed, this function does not work effectively. If the machine condition is dramatically changed, a fatal problem occurs or the normal gray targets cannot be obtained service must recalibrate the machine to specification.

To perform the adjustment, the above difference must be fully understood

#### b.Adjustment step

Auto gray balance adjustment by the technician

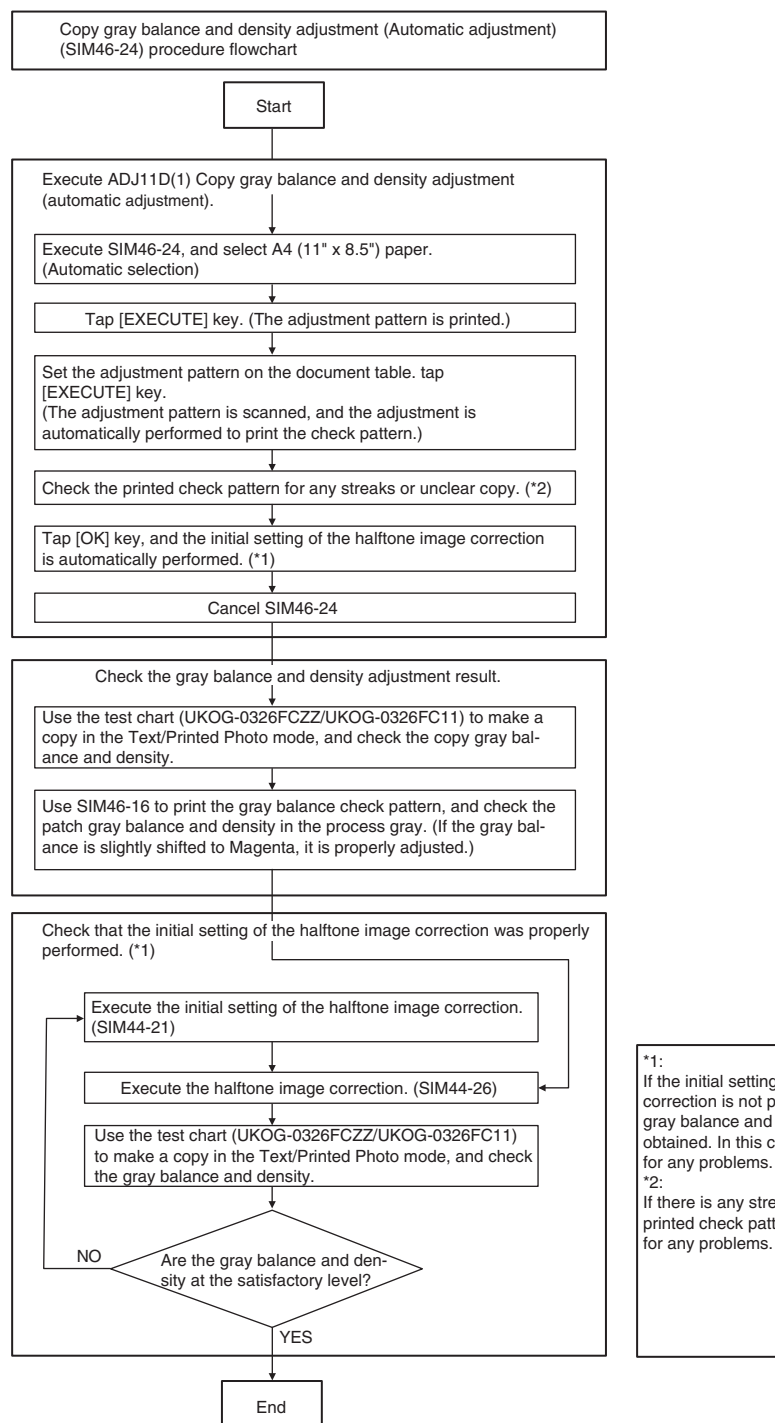

If the initial setting of the halftone image correction is not properly made, satisfactory gray balance and density cannot be obtained. In this case, check the print engine for any problems.

If there is any streak or unclear copy on the printed check pattern, check the print engine for any problems.

- 1) Execute Sim 46-24
- 2) Tap [EXECUTE] key

Patch image (adjustment pattern) is printed

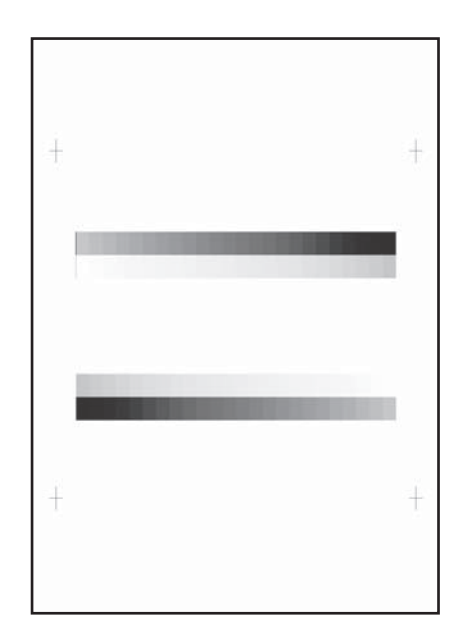

 Set the patch image (adjustment pattern) printed in step2) on the document table

Place the printed patch image (adjustment pattern) on the document table so that the thin lines on the paper are on the left side. Place 5 blank sheets on the printed patch image (adjustment pattern)

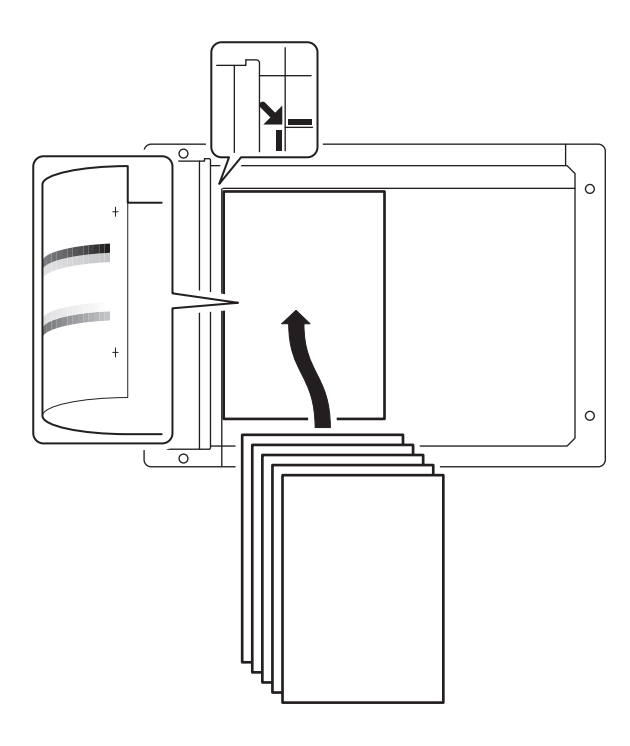

4) Tap [EXECUTE] key

The copy gray balance adjustment is automatically executed to print the gray balance check patch image. Wait until the operation panel shown in step5) is displayed

5) Tap [OK] key

According to data of this adjustment the initial setting of the halftone image correction is performed

- NOTE: After tapping [OK] key the initial setting of the halftone image correction is started, during the operation "NOW REGISTERING THE NEW TARGET OF HALFTONE PROCON" is displayed this operation takes several minutes. After completion of the operation, "Please quit this mode" is displayed. Do not cancel the simulation until "Please quit this mode" is displayed
- 6) Check the gray balance and density
- (Refer to the item of the copy gray balance and density check)
- 7) Execute Sim 44-26 for halftone image correction forcibly Execute Sim 44-26 and tap [EXECUTE] key. [EXECUTE] key is highlighted and the operation is started. It takes several minutes to complete the operation. After completion of the operation "COMPLETE" is displayed

Cancel the simulation after completion of the operation

 Use the servicing test chart (UKOG-0326FCZZ/UKOG-0326FC11) in the Text/Photo mode (manual) to check the copy gray balance and density (Refer to the item of the copy gray balance and density check)

If the copy gray balance and density are not satisfactory perform the following steps

- 9) Execute the initial setting of the halftone image correction (Sim 44-21)
- 10) Execute the halftone image correction forcible (Sim 44-26)

 Use the servicing color test chart (UKOG-0326FCZZ/UKOG-0326FC11) in the Text/Printed photo mode (manual) to check the copy gray balance density (Refer to the item of the copy gray balance and density check)

Though the above step9) to 11) are performed the copy gray balance and density are not in the specified range, there may be another case

Troubleshoot the cause, repair or perform necessary works and repeat the adjustment from the beginning

When the gray balance and the density are unsatisfactory after the automatic adjustment execute the manual adjustment (Sim 46-16) if the gray balance or density is not in the satisfactory level even after execution of the automatic and manual adjustments. There may be another cause. Troubleshoot the cause, repair or perform necessary works and repeat the adjustment from the beginning

## 11-D (2) Copy gray balance and density adjustment (manual adjustment)

This adjustment must be performed in the following cases

- \* When gamma in copy mode needs to be changed
- \* When user has been requested

#### a.General

The gray balance adjustment (manual adjustment) is used to adjust the copy density. This is used at the following situation. When the result of auto adjustment described above is not existing within the range of reference when there is request from the user for changing (customizing) the gray balance

- 1) Execute Sim 46-16
- 2) Select density level with scroll key

| ltem / Display |         | Density<br>level | Setting<br>range | Default<br>value |
|----------------|---------|------------------|------------------|------------------|
| Α              | POINT1  | Point 1          | 1~999            | 500              |
| В              | POINT2  | Point 2          | 1~999            | 500              |
| С              | POINT3  | Point 3          | 1~999            | 500              |
| D              | POINT4  | Point 4          | 1~999            | 500              |
| E              | POINT5  | Point 5          | 1~999            | 500              |
| F              | POINT6  | Point 6          | 1~999            | 500              |
| G              | POINT7  | Point 7          | 1~999            | 500              |
| Н              | POINT8  | Point 8          | 1~999            | 500              |
| I              | POINT9  | Point 9          | 1~999            | 500              |
| J              | POINT10 | Point 10         | 1~999            | 500              |
| К              | POINT11 | Point 11         | 1~999            | 500              |
| L              | POINT12 | Point 12         | 1~999            | 500              |
| М              | POINT13 | Point 13         | 1~999            | 500              |
| N              | POINT14 | Point 14         | 1~999            | 500              |
| 0              | POINT15 | Point 15         | 1~999            | 500              |
| Р              | POINT16 | Point 16         | 1~999            | 500              |
| Q              | POINT17 | Point 17         | 1~999            | 500              |

3) Enter the value with 10 key and tap [OK] key

When the value is increased the density is increased when the value is decreased the density is decreased

When the arrow key is tapped the densities are collectively adjusted. That is all the density levels (points) from the low density point to the high density point can be adjusted collectively

When tap [EXECUTE] key the adjustment pattern is printed. The density at each density level (point) can be checked by returning to this printed adjustment pattern. However it is more practical to make a copy and check it

4) Make a copy and check the adjustment result

Shift simulation mode and the normal copy mode alternately and adjust and check the adjustment result

Repeat shifting the simulation mode and normal copy mode and changing the adjustment value and checking the copy until satisfactory result is obtained

# 11-E Copy/image send/FAX image quality adjustment (individual adjustment)

#### a.General

This adjustment is used to execute the fine adjustment in each mode only when a satisfactory image quality is not obtained by the basic adjustment. There is a request from the user normally there is no need to execute this adjustment. In this adjustment, the adjustment result may be applied to the image send mode and the FAX mode as well as the copy mode. This must be well understood for execution of the adjustment

|       | Copy Mode                                                                                                    |            | Image Send Mode |      |        |      |        |     |         |
|-------|----------------------------------------------------------------------------------------------------|------------|-----------------|------|--------|------|--------|-----|---------|
|       | Simulation No. and adjustment description                                                                                                    | Monochrome |                 | Co   | olor   | Mono | chrome | FAX | Printer |
|       |                                                                                                    | Auto       | Manual          | Auto | Manual | Auto | Manual |     |         |
| 46-02 | Copy density adjustment (for each copy mode) (separately for the low density area and the high density area) (normally not required)                                                                               | 0          | 0               |      | -      | -    | —      |     | —       |
| 46-04 | Color image send mode image density adjustment (for each mode) (normally not required)                                                                                                    | —          | -               | 0    | 0      | _    | —      |     | —       |
| 46-05 | -05 Monochrome image send mode image density adjustment (for each mode) (normally not required)                                                                                                    |            | _               |      | -      | 0    | 0      |     | _       |
| 46-08 | Image send mode RGB gray balance adjustment (separately for the low density area and the high density area) (normally not required)                                                                                | _          | —               | 0    | 0      |      | —      |     | _       |
| 46-09 | SPF mode (Copy/Scan/FAX) density adjustment (normally not required)                                                                                                    | 0          | 0               | 0    | 0      | 0    | 0      | 0   | —       |
| 46-10 | Copy gray balance, gamma adjustment (for each copy mode) (normally not required)                                                                                                    | 0          | 0               |      | —      |      | _      |     | _       |
| 46-16 | Copy density, gamma adjustment (for each copy mode) (normally not required)                                                                                                    | 0          | 0               |      | —      |      | _      |     | _       |
| 46-19 | Automatic (Copy/Scan/FAX) mode document density scanning operation (exposure operation) conditions setting (normally not required)                                                                                 | 0          |                 |      | _      | 0    | _      | 0   | -       |
| 46-23 | Copy high density image density reproduction setting (normally not required)                                                                                                    | 0          | 0               | _    | -      | _    | -      | _   | —       |
| 46-24 | Copy gray balance and density adjustment (automatic adjustment)                                                                                                    | 0          | 0               | _    | _      | _    | _      | _   | _       |
| 46-32 | Document low density image density reproduction adjustment in the automatic mode (Copy/Scan/FAX) mode (No need to adjust normally) (background density adjustment in the scanning section) (normally not required) | 0          | _               | _    | _      | 0    | _      | 0   | —       |
| 46-37 | Copy/Scan/FAX mode color document reproduction adjustment (normally not required)                                                                                                    | 0          | 0               |      | _      | 0    | 0      | 0   | 0       |
| 46-39 | FAX send image sharpness adjustment                                                                                                    | —          | —               | _    | —      | _    | —      | 0   | —       |
| 46-40 | FAX send image adjustment (collective adjustment of all the modes)                                                                                                    | _          | _               |      | _      | -    | _      | 0   | -       |
| 46-41 | FAX send image density adjustment (normal text mode)                                                                                                    | _          | _               |      | _      |      | _      | 0   | —       |
| 46-42 | FAX send image density adjustment (fine text mode)                                                                                                    | _          | _               |      | _      |      | _      | 0   | _       |
| 46-43 | FAX send image density adjustment (super fine mode)                                                                                                    | _          | _               | _    | _      | _    | _      | 0   | _       |
| 46-44 | FAX send image density adjustment (ultra fine mode)                                                                                                    | _          | _               |      | _      |      | _      | 0   | —       |
| 46-45 | FAX send image density adjustment (600dpi mode)                                                                                                    | _          | _               |      | _      |      | _      | 0   | _       |
| 46-46 | FAX send image density adjustment (RGB RIP)                                                                                                    | _          | _               |      | _      |      | _      | 0   | _       |
| 46-47 | Copy image, image send image, FAX send image (JPEG) compression ratio setting (normally not required)                                                                                                    | 0          | 0               | 0    | 0      | 0    | 0      | 0   | 0       |
| 46-48 | Resolution setting for each copy mode (normally not required)                                                                                                    | 0          | 0               | _    | _      | _    | _      | _   | _       |
| 46-51 | Gamma manual adjustment for the copy mode heavy paper and the<br>image process mode (dither) (normally not required)                                                                                               | 0          | 0               |      | _      |      | _      |     | _       |
| 46-52 | Gamma default setting for the copy mode heavy paper and the image process mode (dither)                                                                                                    | 0          | 0               |      | —      |      | —      |     | —       |
| 46-54 | Copy gamma, gray balance adjustment for each dither (automatic<br>adjustment) (normally not required)                                                                                                    | 0          | 0               | _    | —      | _    | —      | _   | —       |
| 46-55 | Dropout color setting                                                                                                    | —          | —               | —    | —      | _    | 0      | —   | —       |
| 46-58 | Pseudo resolution up function setting                                                                                                    | 0          | 0               | —    | —      | _    | —      | —   | —       |
| 46-60 | Copy/Scan mode sharpness adjustment (normally not required)                                                                                                    | 0          | 0               | 0    | 0      | 0    | 0      | 0   | 0       |
| 46-61 | Area separation recognition level adjustment (normally not required)                                                                                                    | 0          | 0               | 0    | 0      | 0    | 0      | 0   | —       |
| 46-62 | ACS area separation, background image process, automatic exposure mode operation conditions setting (normally not required)                                                                                        | 0          | 0               | 0    | 0      | 0    | 0      |     | —       |
| 46-63 | Copy/Scan low density image density adjustment (for each mode)<br>(normally not required)                                                                                                    | —          | _               | —    | 0      | _    | _      | _   | —       |
| 46-66 | Watermark adjustment (normally not required)                                                                                                    | 0          | 0               | _    | _      | _    | _      | _   | 0       |
| 46-68 | Scan mode auto resolution judgement adjustment                                                                                                    |            |                 | 0    |        | 0    |        |     |         |
| 46-74 | Copy/Printer gray balance and density adjustment (automatic adjustment)                                                                                                    | 0          | 0               |      |        |      |        |     | 0       |
| 46-90 | High compression PDF image process operation setting (normally not required)                                                                                                    | _          | -               | 0    | 0      | _    | _      | _   | —       |
| 46-91 | Black text emphasis fine adjustment                                                                                                    |            |                 | 0    | 0      | _    | _      | _   |         |

#### 11-E (1) Copy density adjustment (for each copy mode) (separately for low density area and high density area) (normally not required)

The density is adjusted in each copy mode individually

This adjustment must be performed in the following cases

- \* When copy density of low density area and high density area in each copy mode needs to be changed
- \* When copy density gradient in each copy mode individually needs to be changed
- \* When all copy density in each copy mode individually needs to be changed
- \* When user has been requested
- 1) Execute Sim 46-2
- 2) Select the item with scroll key

|   | Display/Item            | Content            |      | Setting<br>range | Default |
|---|-------------------------|--------------------|------|------------------|---------|
| Α | AUTO1                   | Auto 1             | LOW  | 1~99             | 50      |
|   |                         |                    | HIGH | 1~99             | 50      |
| В | AUTO2                   | Auto 2             | LOW  | 1~99             | 50      |
|   |                         |                    | HIGH | 1~99             | 50      |
| С | AUTO3                   | Auto 3             | LOW  | 1~99             | 50      |
|   |                         |                    | HIGH | 1~99             | 50      |
| D | TEXT                    | Text               | LOW  | 1~99             | 50      |
|   |                         |                    | HIGH | 1~99             | 50      |
| Е | TEXT/PRINTED            | Text/Printed Photo | LOW  | 1~99             | 50      |
|   | PHOTO                   |                    | HIGH | 1~99             | 50      |
| F | TEXT/PHOTO              | Text/photograph    | LOW  | 1~99             | 50      |
|   |                         |                    | HIGH | 1~99             | 50      |
| G | PRINTED PHOTO           | Printed Photo      | LOW  | 1~99             | 50      |
|   |                         |                    | HIGH | 1~99             | 50      |
| Н | PHOTOGRAPH              | Photograph         | LOW  | 1~99             | 50      |
|   |                         |                    | HIGH | 1~99             | 50      |
| Т | MAP                     | Мар                | LOW  | 1~99             | 50      |
|   |                         |                    | HIGH | 1~99             | 50      |
| J | AUTO1                   | Auto1              | LOW  | 1~99             | 50      |
|   | (COPY TO COPY)          | (Copy document)    | HIGH | 1~99             | 50      |
| Κ | AUTO2                   | Auto2              | LOW  | 1~99             | 50      |
|   | (COPY TO COPY)          | (copy to copy)     | HIGH | 1~99             | 50      |
| L | AUTO3                   | Auto3              | LOW  | 1~99             | 50      |
|   | (COPY TO COPY)          | (Copy document)    | HIGH | 1~99             | 50      |
| Μ | TEXT                    | Text               | LOW  | 1~99             | 50      |
|   | (COPY TO COPY)          | (Copy document)    | HIGH | 1~99             | 50      |
| Ν | TEXT/PRINTED            | Text/Printed Photo | LOW  | 1~99             | 50      |
|   | PHOTO<br>(COPY TO COPY) | (Copy document)    | HIGH | 1~99             | 50      |
| 0 | PRINTED PHOTO           | Printed Photo      | LOW  | 1~99             | 50      |
|   | (COPY TO COPY)          | (Copy document)    | HIGH | 1~99             | 50      |
| Ρ | LIGHT                   | Light document     | LOW  | 1~99             | 50      |
|   |                         |                    | HIGH | 1~99             | 50      |

3) Enter the value with 10 key and tap [OK] key

When adjusting the copy density on the low density area, select "LOW" mode and change the value. When adjusting thecopy density on the high density area, select "HIGH" mode and change the value

When the value is increased the copy density is increased. When the value is decreased the copy density is decreased

4) Make a copy and check the adjustment result

Shift the simulation mode and the normal copy mode alternately and adjust and check the adjustment result.

Repeat shifting the simulation mode and the normal copy mode and changing the adjustment value and checking the copy until satisfactory result is obtained

# **11-E** (2) Copy gray balance, gamma adjustment (for each copy mode) (normally not required)

This adjustment is used to execute the gray balance adjustment for each density level

This adjustment must be performed in the following cases

- \* When gray balance, gamma in each copy mode needs to be changed
- \* When user has been requested
- 1) Execute Sim 46-10
- 2) Select the copy mode
- 3) Select density level (point) with scroll key

| ltem / Display |         | Density<br>level | Setting<br>range | Default<br>value |
|----------------|---------|------------------|------------------|------------------|
| Α              | POINT1  | Point 1          | 1~999            | 500              |
| В              | POINT2  | Point 2          | 1~999            | 500              |
| С              | POINT3  | Point 3          | 1~999            | 500              |
| D              | POINT4  | Point 4          | 1~999            | 500              |
| E              | POINT5  | Point 5          | 1~999            | 500              |
| F              | POINT6  | Point 6          | 1~999            | 500              |
| G              | POINT7  | Point 7          | 1~999            | 500              |
| Н              | POINT8  | Point 8          | 1~999            | 500              |
| I              | POINT9  | Point 9          | 1~999            | 500              |
| J              | POINT10 | Point 10         | 1~999            | 500              |
| К              | POINT11 | Point 11         | 1~999            | 500              |
| L              | POINT12 | Point 12         | 1~999            | 500              |
| М              | POINT13 | Point 13         | 1~999            | 500              |
| N              | POINT14 | Point 14         | 1~999            | 500              |
| 0              | POINT15 | Point 15         | 1~999            | 500              |
| Р              | POINT16 | Point 16         | 1~999            | 500              |
| Q              | POINT17 | Point 17         | 1~999            | 500              |

4) Enter the value with 10 key and tap [OK] key

When the value is increased the density is increased. When the value is decreased the density is decreased

When the arrow key is tapped the densities are collectively adjusted. That is all the density levels from the low density point to the high density point can be adjusted collectively

When [EXECUTE] key is tapped the adjustment pattern is printed. This adjustment pattern can be used to check and the gray balance and density for each density level

5) Make a copy and check the adjustment result

Shift the simulation mode and the normal copy mode alternately and adjust and check the adjustment result.

Repeat shifting the simulation mode and the normal copy mode and changing the adjustment value and checking the copy until satisfactory result is obtained

#### 11-E (3) Automatic (copy/scan/FAX) mode document density scanning operation (exposure operation) condition setting (normally not required)

This adjustment is used to execute the condition of read operation (exposure) for document density in auto copy mode

When a copy with correct density is not obtained by type of document change the setting

- \* When proper density copy in auto copy mode has not been observed
- \* When document with images near its lead edge has been copied
- \* When document with colored background has been observed
- 1) Execute Sim 46-19
- 2) Select item and value

| ltem         | Content              | Set value | Default |
|--------------|----------------------|-----------|---------|
| AE MODE      | Auto exposure mode   | MODE1     | MODE2   |
|              |                      | MODE2     |         |
|              |                      | MODE3     |         |
| AE STOP COPY | Auto exposure stop   | REALTIME  | PRESCAN |
|              | (for copy)           | STOP      |         |
|              |                      | PRESCAN   |         |
| AE STOP FAX  | Auto exposure stop   | ON        | ON      |
|              | (for FAX)            | OFF       |         |
| AE STOP SCAN | Auto exposure stop   | REALTIME  | STOP    |
|              | (for scan)           | STOP      |         |
|              |                      | PRESCAN   |         |
| AE FILTER    | Auto exposure filter | SOFT      | NORMAL  |
|              | setting              | NORMAL    |         |
|              |                      | SHARP     |         |
| AE WIDTH     | AE exposure width    | FULL      | FULL    |
|              |                      | PART      | I       |

### Note

MODE1: High gamma (improves the image contrast)

MODE2: Normal gamma

MODE3: Normal gamma (improves back image)

STOP: Reads the density of 3 - 7mm area from leading edge of document, decides the output image density according to the density of that area (output image density is constant at whole area)

REALTIME: Reads the density of width of the document one by one, decides the output image density according to the density of each area of the document (output image density may be not constant at whole area)

PRESCAN: Once the densities on the document surface are scanned, the output image density is determined according to the average of the scanned densities (output image density is even for all the surface)

AE WIDTH FULL: Document density reading area in auto mode is 3 - 7mm (leading edge of document x document width. No relationship to PRESCAN mode

AE WIDTH PART: Document density reading area in auto mode is 3 - 7mm (leading edge of document) x 100mm width.No relationship to PRESCAN mode

Operation in monochrome auto copy mode

When the density of the document of the read area is light, output image density is increased by control. When the density of the document of the read area is dark, output image density is decreased by control

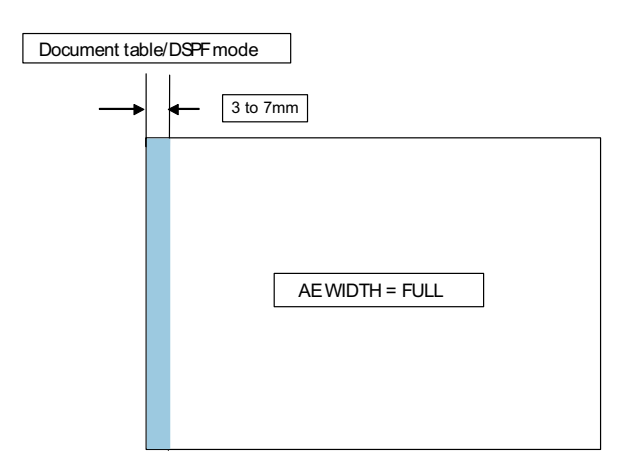

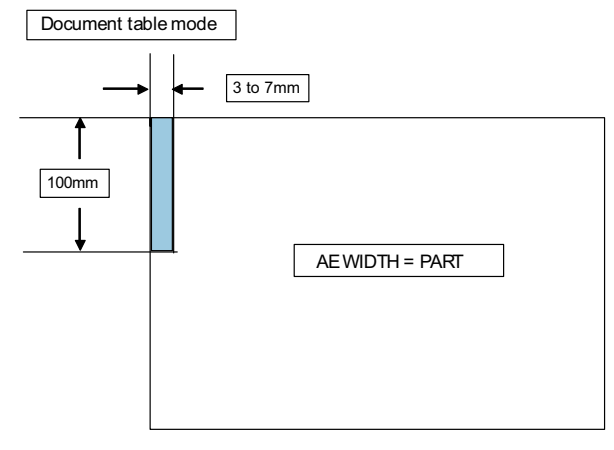

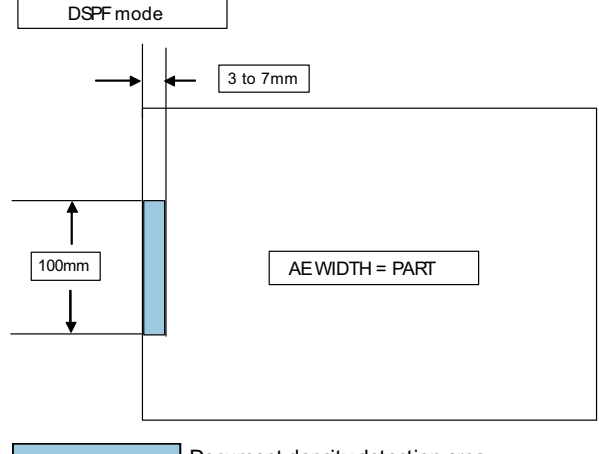

Document density detection area

#### 11-E (4) Automatic (copy/scan/FAX) mode document low density image density reproduction adjustment (background density adjustment) (normally not required)

Use for the reproducibility adjustment of document background density in monochrome auto copy mode.

This adjustment is required in the following cases.

- \* When there is a desire not to reproduce the background of the document. When there is a desire to reproduce the low density image of the document.
- \* When there is request from the user.
- 1) Execute SIM 46-32.
- 2) Select the adjustment mode with the scroll key.

#### DSPF

|   | Item / Display     | Content                                  | Setting value | Default |
|---|--------------------|------------------------------------------|---------------|---------|
| А | COPY: OC           | Copy mode (for OC)                       | 1~250         | 196     |
| В | COPY: DSPF (SIDE1) | Copy mode<br>(for DSPF front surface)    | 1~250         | 196     |
| С | COPY: DSPF (SIDE2) | Copy mode<br>(for DSPF back surface)     | 1~250         | 196     |
| D | SCAN: OC           | Scanner mode (for OC)                    | 1~250         | 196     |
| E | SCAN: DSPF (SIDE1) | Scanner mode<br>(for DSPF front surface) | 1~250         | 196     |
| F | SCAN: DSPF (SIDE2) | Scanner mode<br>(for DSPF back surface)  | 1~250         | 196     |
| G | FAX: OC            | FAX mode (for OC)                        | 1~250         | 196     |
| Н | FAX: DSPF (SIDE1)  | FAX mode<br>(for DSPF front surface)     | 1~250         | 196     |
| I | FAX: DSPF (SIDE2)  | FAX mode<br>(for DSPF back surface)      | 1~250         | 196     |

RSPF

|   | ltem / Display | Content             | Setting<br>range | Default |
|---|----------------|---------------------|------------------|---------|
| А | COPY: OC       | Copy mode (OC)      | 1~250            | 196     |
| В | COPY: RSPF     | Copy mode (RSPF)    | 1~250            | 196     |
| С | SCAN: OC       | Scanner mode (OC)   | 1~250            | 196     |
| D | SCAN: RSPF     | Scanner mode (RSPF) | 1~250            | 196     |
| Е | FAX: OC        | FAX mode (OC)       | 1~250            | 196     |
| F | FAX: RSPF      | FAX mode (RSPF)     | 1~250            | 196     |

3) Enter the adjustment value with 10-key and tap [OK] key.

When the adjustment value is increased, reproducibility of the background and the low density image is increased. When the adjustment value is decreased, reproducibility of the background and the low density image is decreased.

#### 11-E (5) Copy/scan low density image density adjustment (for each mode) (normally not required)

This adjustment is used to adjust the image density in the low density area in the copy/scanner mode.

This adjustment is required in the following cases.

- \* When there is a desire not to reproduce the background of the document. When there is a desire to reproduce the low density image of the document.
- \* When there is request from the user.
- 1) Execute SIM 46-63.
- 2) Select the copy mode to be adjusted with the scroll key.

|   | ltem / Display                    | Content                         | Setting<br>range | Default |
|---|-----------------------------------|---------------------------------|------------------|---------|
| A | COLOR PUSH:<br>TEXT/PRINTED PHOTO | Text print<br>(color PUSH)      | 1~9              | 5       |
| В | COLOR PUSH:<br>TEXT               | Text (color PUSH)               | 1~9              | 5       |
| С | COLOR PUSH:<br>PRINTED PHOTO      | Printed photo<br>(color PUSH)   | 1~9              | 5       |
| D | COLOR PUSH:<br>PHOTOGRAPH         | Photograph<br>(color PUSH)      | 1~9              | 5       |
| E | COLOR PUSH:<br>TEXT/PHOTO         | Text/Photograph<br>(color PUSH) | 1~9              | 5       |
| F | COLOR PUSH:<br>MAP                | Map (color PUSH)                | 1~9              | 5       |

3) Enter the adjustment value with 10-key and tap [OK] key. When the adjustment value is increased, reproducibility of the background and the low density image is increased. When the adjustment value is decreased, reproducibility of the background

#### 11-E (6) Copy/scan/FAX mode color document reproduction adjustment (normally not required)

Use to adjust the reproducibility for the red image and the yellow image when printing color document that included the red/yellow image in monochrome copy mode.

This adjustment is required in the following cases.

and the low density image is decreased.

- \* When there is desire to change reproducibility of yellow/red image in case of making a color copy of the color document in monochrome copy mode.
- \* When there is request from the user.
- 1) Execute SIM 46-37.
- 2) Select the mode to be adjusted with the scroll key.

| Item/Display |                         | Content                                    | Setting<br>range | Default<br>value |
|--------------|-------------------------|--------------------------------------------|------------------|------------------|
| Α            | R-Ratio Default         | Gray making setting (R)                    | 0~1000           | 135              |
| В            | G-Ratio Default         | Gray making setting (G)                    | 0~1000           | 805              |
| С            | R-Ratio<br>Fluorescence | Gray making setting (R)<br>Fluorescent pen | 0~1000           | 160              |
| D            | G-Ratio<br>Fluorescence | Gray making setting (G)<br>Fluorescent pen | 0~1000           | 450              |
| Е            | R-Ratio RIP             | Print gray making setting (R)              | 0~1000           | 299              |
| F            | G-Ratio RIP             | Print gray making setting (G)              | 0~1000           | 587              |

| B-Ratio Default         | Gray making setting (B)<br>1000 - R-Ratio - G-Ratio                           |  |
|-------------------------|-------------------------------------------------------------------------------|--|
| B-Ratio<br>Fluorescence | Gray making setting (B)<br>1000 - R-Ratio Fluorescence - G-Ratio Fluorescence |  |
| B-Ratio RIP             | Print gray making setting (B)<br>1000 - R-Ratio - G-Ratio RIP                 |  |

3) Enter the adjustment value with 10-key.

When the adjustment value of adjustment item A is increased, copy density of red image is decreased. When the adjustment value is decreased, copy density of red image is increased.

When the adjustment value of adjustment item B is increased, copy density of yellow image is decreased. When the adjustment value is decreased, copy density of yellow image is increased.

- 4) Tap [OK] key.
- Make a copy in monochrome text/printed photo copy mode (manual), check the copy.

If a satisfactory result is not obtained, return to the SIM 46-37 and change the adjustment value.

Repeat the above procedures until a satisfactory result is obtained.

## **11-E** (7) Copy, color scan mode sharpness adjustment (normally not required)

Use for sharpness adjustment of the high density image in monochrome copy/color scan mode.

This adjustment changes smoothness (asperity) in the image shade part.

This adjustment is required in the following cases.

- \* When changing the sharpness of copy image in copy mode. (obtain crispy image) (decreases moire)
- \* When there is desire to improving smoothness in the image shade part (for decrease of asperity)
- \* To make the black background and the dark area darker.
- \* To reproduce the gradation change in the dark area.
- \* When there is request from the user.
- 1) Execute SIM 46-60.
- 2) Select the mode to be adjusted with the scroll key.

| Item/Display |                  | Content                                                                         |        | Setting<br>range | Default<br>value |
|--------------|------------------|---------------------------------------------------------------------------------|--------|------------------|------------------|
| Α            | RGB              | Specifying the RGB filter                                                       | SOFT   | 1                | 2                |
|              | FILTER           | of COPY / SCAN / FAX.                                                           | CENTER | 2                |                  |
|              | LEVEL            |                                                                                 | HIGH   | 3                |                  |
| В            | CPY PUSH         | Sharpness: The                                                                  | SOFT   | 1                | 2                |
|              | AUTO             | sharpness is specified                                                          | CENTER | 2                |                  |
|              | FILTER<br>LEVEL  | when the document<br>mode is judged as A5 or<br>A6 by the auto mode of<br>PUSH. | HIGH   | 3                |                  |
| С            | B/W COPY         | Filter mixture, Register                                                        | OFF    | 0                | 1                |
|              |                  | select pattern,<br>Monochrome copy                                              | ON     | 1                |                  |
| D            | COLOR            | Filter mixture, Register                                                        | OFF    | 0                | 1                |
|              | PUSH RGB         | select pattern, Color<br>push                                                   | ON     | 1                |                  |
| Е            | B/W PUSH         | Filter mixture, Register                                                        | OFF    | 0                | 1                |
|              |                  | select pattern,<br>Monochrome push                                              | ON     | 1                |                  |
| F            | <b>B/W PRINT</b> | Filter mixture, Register                                                        | OFF    | 0                | 1                |
|              |                  | select pattern,<br>Monochrome print                                             | ON     | 1                |                  |

- Input numeric value corresponding to sharpness level (filter process mode).
  - · Adjustment item A:

When selecting AUTO, filter is selected according to dot pattern state automatically and adjusts sharpness.

Input small numeric value to obtain crispy image. Input large numeric value to decrease moire.

Adjustment item B:

Select HIGH to obtain clear images. Select SOFT to reduce moire.

• Adjustment item C - J:

When setting ON, smoothness in the image shade part improves by applying soft filter. (asperity decreases)

- 4) Tap [OK] key.
- 5) Make a copy and check the copy image.

If a satisfactory result is not obtained, return to the SIM 46-60 and change the adjustment value.

Repeat the above procedures until a satisfactory result is obtained.

#### 11-E (8) Copy high density image density reproduction setting (normally not required)

If a tone gap occurs on part of high density in copy mode, or if there is necessity to increase the density of the part of high density, change the setting.

This setting is normally not required. When, however, there are case of following, change the setting.

- \* When a tone gap occurs on part of high density.
- \* When there is a necessity to increase the density of the part of high density.
- \* When there is request from the user.

#### a. Adjustment procedure

- 1) Execute SIM 46-23.
- 2) Select the item with scroll key.

| Item/Display |                     | Content                                                |       | Setting<br>range | Default<br>value |
|--------------|---------------------|--------------------------------------------------------|-------|------------------|------------------|
| A            | К                   | Engine highest density 0<br>correction mode: Enable    |       | 0~1              | 1                |
|              |                     | Engine highest density 1<br>correction mode: Disable   |       |                  |                  |
| В            | BLACK MAX<br>TARGET | Scanner target value for BLACK max. density correction |       | 0~999            | 500              |
| С            | RATIO LOW           | Mix ration of high density<br>correction               | 0~100 | 33               |                  |
| D            | RATIO HIGH          | Mix ration of high density<br>correction               | 0~100 | 5                |                  |
| Е            | DITHER<br>THRESHOLD | Dither threshold                                       | 0~255 | 250              |                  |
| F            | SLOPE<br>THRESHOLD  | Slope threshold                                        |       | 100~500          | 400              |

<sup>\*</sup> If a tone gap occurs on part of high density, set 0 to item A.

The density of high density part decreases. However, the tone gap is better.

\* In case of more increase of the density on high density part, set 1 to item A.

The tone gap may occur in high density part.

**NOTE:** If the setting values of item B is changed, density of the high density part is changed.

When these values are changed, be sure to perform the copy gray balance and density adjustment. (Automatic adjustment)

# **11-E** (9) DSPF/RSPF mode (copy/scan/FAX) density adjustment (normally not required)

This setting is normally not required, however, in the following cases, make changes to the setting:

- When copy in DSPF/RSPF mode differs from copy in document table mode.
- · When copy density in DSPF/RSPF mode is low or too high.
- · When the DSPF/RSPF unit is replaced.
- · When the DSPF/RSPF unit is disassembled.
- The CCD unit has been replaced.
- U2 trouble has occurred.
- · When the SCN MFP PWB is replaced.
- When the EEPROM on the SCN MFP PWB is replaced.

- 1) Execute SIM 46-9.
- Select the mode to be adjusted with the scroll key. When adjusting density on low density part, select "A". When adjusting density on high density part, select "D".
   DSPF

|   | ltem/Display |                     | Content                                                 | Setting<br>range | Def<br>ault |
|---|--------------|---------------------|---------------------------------------------------------|------------------|-------------|
| A | OC           | COPY<br>SIDEA: LOW  | Copy mode exposure<br>adjustment (Low density side)     | 1~99             | 47          |
| В |              | SCAN<br>SIDEA: LOW  | Scanner mode exposure adjustment (Low density side)     | 1~99             | 47          |
| С |              | FAX SIDEA:<br>LOW   | FAX mode exposure<br>adjustment (Low density side)      | 1~99             | 47          |
| D |              | COPY<br>SIDEA: HIGH | Copy mode exposure<br>adjustment (High density<br>side) | 1~99             | 52          |
| Е |              | SCAN<br>SIDEA: HIGH | Scanner mode exposure<br>adjustment (Low density side)  | 1~99             | 52          |
| F |              | FAX SIDEA:<br>HIGH  | FAX mode exposure<br>adjustment (High density<br>side)  | 1~99             | 52          |
| A | DSPF         | COPY<br>SIDEB: LOW  | Copy mode exposure<br>adjustment (Low density side)     | 1~99             | 49          |
| В |              | SCAN<br>SIDEB: LOW  | Scanner mode exposure adjustment (Low density side)     | 1~99             | 49          |
| С |              | FAX SIDEB:<br>LOW   | FAX mode exposure<br>adjustment (Low density side)      | 1~99             | 49          |
| D |              | COPY<br>SIDEB: HIGH | Copy mode exposure<br>adjustment (High density<br>side) | 1~99             | 50          |
| E |              | SCAN<br>SIDEB: HIGH | Scanner mode exposure adjustment (Low density side)     | 1~99             | 50          |
| F |              | FAX SIDEB:<br>HIGH  | FAX mode exposure<br>adjustment (High density<br>side)  | 1~99             | 50          |
| G |              | BALANCE<br>SIDEB: R | Color balance R                                         | 1~99             | 50          |
| Н |              | BALANCE<br>SIDEB: G | Color balance G                                         | 1~99             | 50          |
| Ι |              | BALANCE<br>SIDEB: B | Color balance B                                         | 1~99             | 50          |

#### RSPF

| Item/Display |            | Content                                                | Setting<br>range | Default |
|--------------|------------|--------------------------------------------------------|------------------|---------|
| A            | COPY: LOW  | Copy mode exposure adjustment<br>(Low density side)    | 1~99             | 48      |
| В            | SCAN: LOW  | Scanner mode exposure<br>adjustment (Low density side) | 1~99             | 48      |
| С            | FAX: LOW   | FAX mode exposure adjustment<br>(Low density side)     | 1~99             | 48      |
| D            | COPY: HIGH | Copy mode exposure adjustment<br>(High density side)   | 1~99             | 53      |
| E            | SCAN: HIGH | Scanner mode exposure<br>adjustment (Low density side) | 1~99             | 53      |
| F            | FAX: HIGH  | FAX mode exposure adjustment<br>(High density side)    | 1~99             | 53      |

3) Enter the adjustment value with 10-key.

In case of increase of image density, input large numeric value. Or in case of diluting the image density, input small numeric value.

- 4) Tap [OK] key.
- Make a copy in the DSPF/RSPF mode and check the copy. If a satisfactory result is not obtained, return to the SIM 46-9 and change the adjustment value.

Repeat the above procedures until a satisfactory result is obtained.

# **11-E** (10) Copy gamma, gray balance adjustment for each dither (automatic adjustment)

#### a. General

This simulation is used to improve the image quality in a certain mode. (Refer to the list in procedure 6.)

- b. Adjustment procedures
- 1) Execute SIM46-54.
- 2) Tap [EXECUTE] key.

A4/11" x 8.5" or A3/11" x 17" paper is automatically selected. The gray patch image (adjustment pattern) is printed.

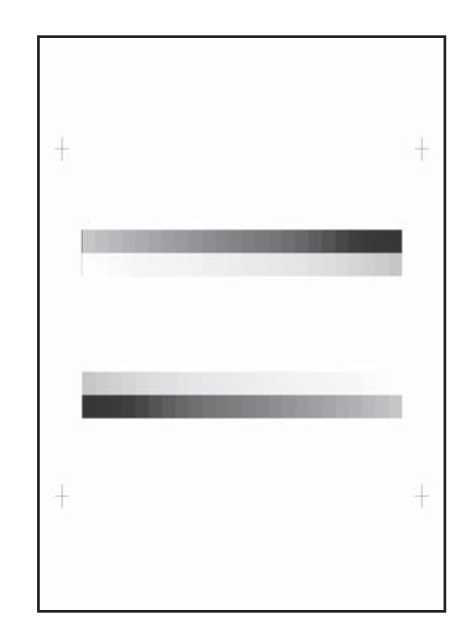

3) Set the patch image (adjustment pattern) printed in the procedure 2) on the document table so that the thin lines on the printed patch image (adjustment pattern) are on the left side. Place 5 sheets of white paper on the printed patch image (adjustment pattern).

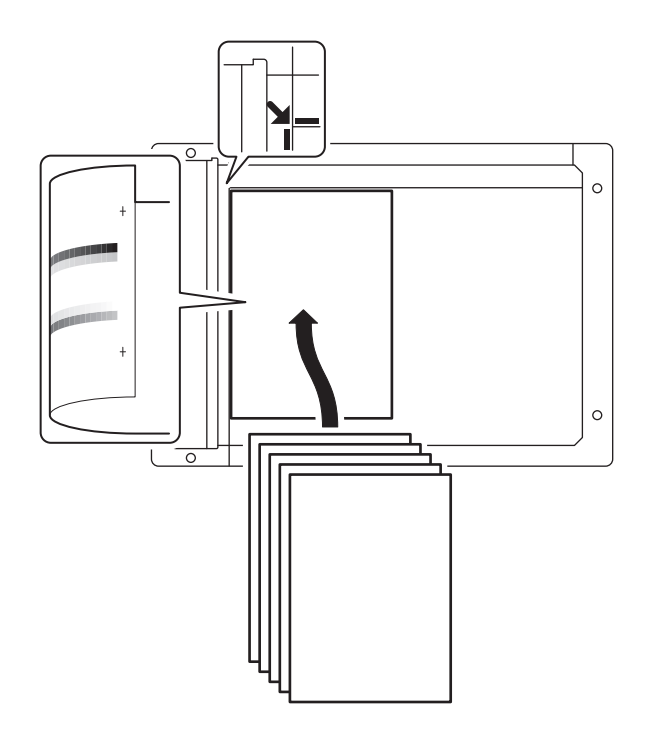

4) Tap [EXECUTE] key.

The gray balance and the density are automatically adjusted. The adjustment pattern is printed out. Check it for any abnormality.

- 5) Tap [OK] key.
- The list of the adjustment items (for each dither) is displayed.
- 6) Select an adjustment item (for each dither).

| Select item<br>(Mode/Image) | Content                                                                                                    |
|-----------------------------|----------------------------------------------------------------------------------------------------|
| HEAVY PAPER                 | Adjustment item to improve the gray balance in the heavy paper mode                                                             |
| B/W ED                      | Adjustment item to improve the density and gradation in the auto mode, text mode, map mode and the light density document mode. |
| B/W 1200                    | Adjustment item to improve the density and gradation in the printed photo mode and the photography mode.                        |
| B/W 600 LOW                 | Adjustment item to improve the density and gradation in the auto mode (printed photo mode, photography mode).                   |
| WOVEN1                      | Adjustment item when adjusting the watermark density in the watermark mode 1                                                    |
| WOVEN2                      | Adjustment item when adjusting the watermark density in the watermark mode 2                                                    |
| WOVEN3                      | Adjustment item when adjusting the watermark density in the watermark mode 3                                                    |
| WOVEN4                      | Adjustment item when adjusting the watermark density in the watermark mode 4                                                    |

7) Tap [EXECUTE] key.

A4/11" x 8.5" or A3/11" x 17" paper is automatically selected. The patch image (adjustment pattern) is printed out.

| + | + |
|---|---|
|   |   |
| ÷ | + |

Set the patch image (adjustment pattern) printed in the procedure
 on the document table so that the thin lines on the printed patch image (adjustment pattern) are on the left side. Place 5 sheets of white paper on the printed patch image (adjustment pattern).

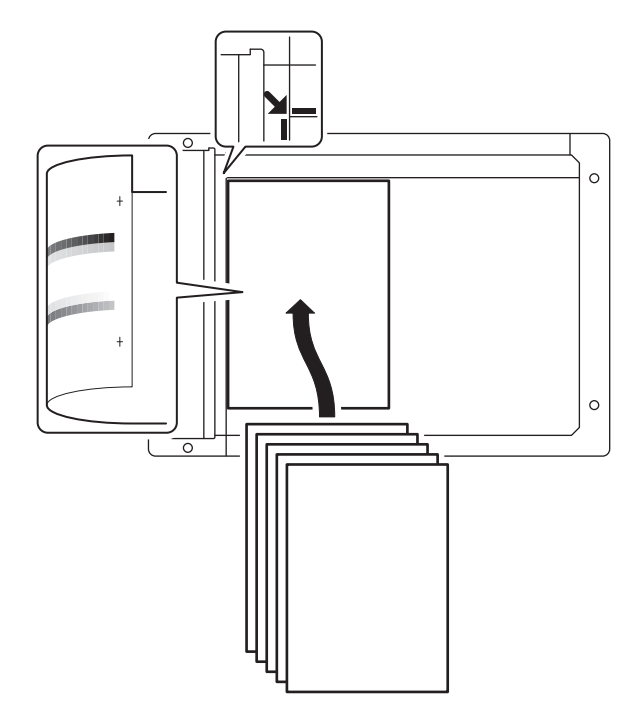

9) Tap [EXECUTE] key.

The gray balance and the density are automatically adjusted, and the machine goes to the state of procedure 6).

To complete the adjustment and enable the adjustment result, tap [OK] key.

- Make a copy, and check the copy image quality. (Refer to the item of the printer gray balance and density check.)
- NOTE: Use SIM46-52 to reset the adjustment values to the default values.

# **11-E** (11) Dropout color adjustment (scan mode) (normally not required)

#### a. General

This adjustment is used to adjust the range of reproduction of color document images as monochrome images in the image send mode (monochrome manual text mode).

In other words, it is used to adjust the level of chroma of color images which are reproduced as monochrome images.

This adjustment must be performed in the following cases:

\* When there is request from the user.

#### b. Adjustment procedures

- 1) Execute SIM 46-55.
- 2) Enter the adjustment value with 10-key and tap [OK] key.
  - When the adjustment value is increased, colors dropout becomes easy to narrow the reproduction range. When the adjustment value is decreased, color dropout becomes difficult to widen the reproduction range.

| Item/Display |        | Content                         | Setting<br>range | Default<br>value |
|--------------|--------|---------------------------------|------------------|------------------|
| Α            | CHROMA | Dropout color chroma adjustment | 0~6              | 3                |

3) Scan the document in the image send mode (monochrome manual text mode) and check the adjustment result.

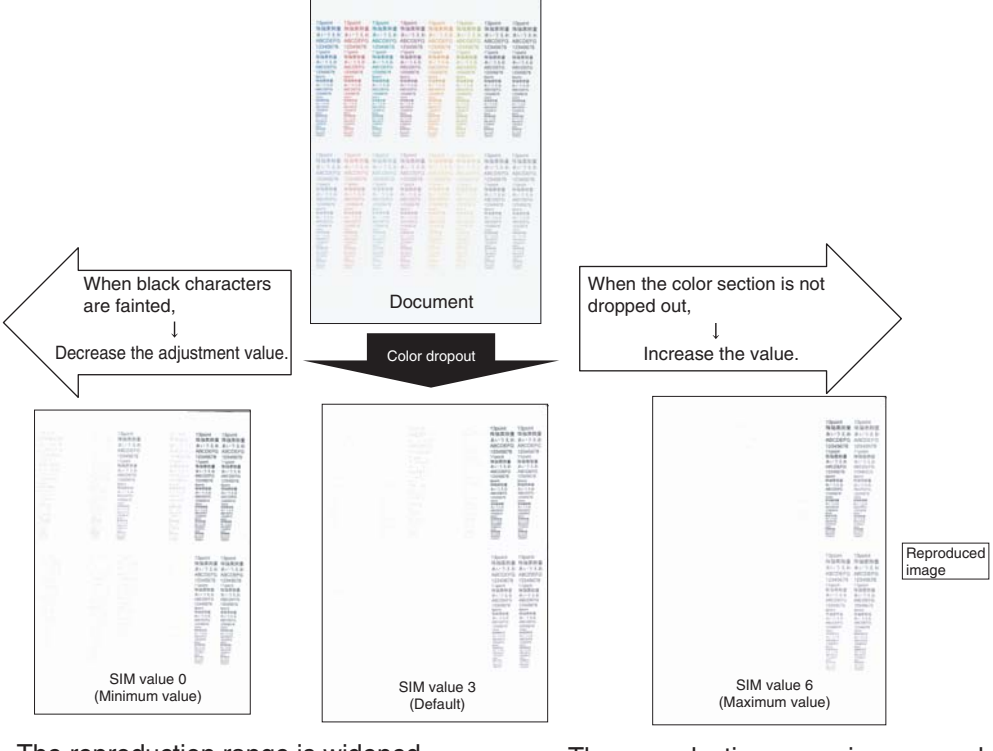

The reproduction range is widened.

The reproduction range is narrowed.

#### Effect and adverse effect when decreasing the value

#### [Effect]

When black characters are fainted by color shift, etc, the black area is outputted clearly.

#### [Adverse effect]

Dropout of color sections becomes difficult.

#### Effect and adverse effect when increasing the value [Effect]

Colors (of low chroma) which are difficult to be dropped out can be dropped out.

#### [Adverse effect]

Black characters are fainted or cracked.

#### 11-E (12) Watermark adjustment (normally not required)

#### a. General

This adjustment is used to adjust the reproduction capability of the watermark in the copy/printer mode.

This adjustment is used for watermark documents (primary output). The result of this adjustment affects the result of watermark print (secondary output).

In the printer mode, the watermark density can be adjusted by the printer driver. That adjustment is based on the result of this adjustment.

This adjustment must be performed in the following cases:

- \* When there is request from the user. (When a satisfactory result is not obtained from the adjustment in the system setting mode.)
- \* When there is request from the user. (When a satisfactory result is not obtained from the adjustment with the printer driver.)

#### b. Adjustment procedures

- Execute SIM 46-66. 1)
- 2) Select the PATTERN mode, then select an adjustment item in the following list according to the situation.
  - NOTE: Normally there is no need to adjust the PATTERN mode (items E and F), the COPY MODE, and the POSITION mode.

| ltem/Display |                        | Content                                    | Setting<br>range | Default<br>value |
|--------------|------------------------|--------------------------------------------|------------------|------------------|
| A            | WOVEN DEN BK<br>LOW    | Watermark density level (LOW)              | 0~255            | 15               |
| В            | WOVEN DEN BK<br>MIDDLE | Watermark density level<br>(MIDDLE)        | 0~255            | 19               |
| С            | WOVEN DEN BK<br>HIGH   | Watermark density level<br>(HIGH)          | 0~255            | 23               |
| D            | CONTRAST               | Contrast adjustment                        | 0~255            | 2                |
| Е            | HT TYPE (POSI)         | For halftone index watermark type positive | 42~43            | 42               |
| F            | HT TYPE (NEGA)         | For halftone index watermark type negative | 42~43            | 42               |

#### Changing adjustment values of adjustment items A - C and trade off

| Kinds of<br>watermarks<br>(Mode<br>selected in the<br>watermark<br>copy mode) | Density<br>value | Adjustment<br>values of<br>adjustment<br>items A~C | Effect                                                         |
|-------------------------------------------------------------------------------|------------------|----------------------------------------------------|----------------------------------------------------------------|
| Characters appearing.                                                         | Decrease.        | The adjustment value is decreased.                 | The watermark images become easy to disappear.                 |
|                                                                               |                  |                                                    | The containing<br>characters become<br>lighter.                |
|                                                                               | Increase.        | The adjustment<br>value is<br>increased.           | The containing<br>characters become<br>darker.                 |
|                                                                               |                  |                                                    | The watermark images become difficult to disappear.            |
| Background appearing.                                                         | Decrease.        | The adjustment value is decreased.                 | The containing<br>characters become easy<br>to disappear.      |
|                                                                               |                  |                                                    | The watermark images become easy to disappear.                 |
|                                                                               | Increase.        | The adjustment<br>value is                         | The watermark images become darker.                            |
|                                                                               |                  | increased.                                         | The containing<br>characters become<br>difficult to disappear. |

- Enter the adjustment value with 10-key and tap [OK] key. 3)
- Make a copy, and check the adjustment result. 4) Descriptions on the watermark

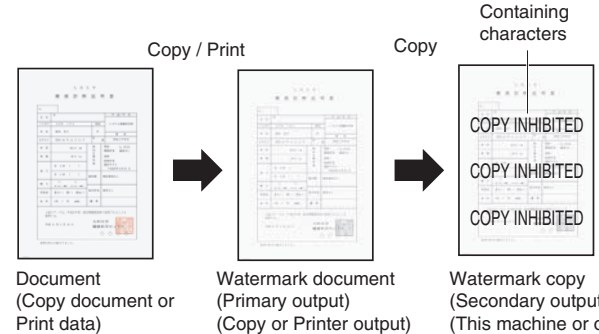

(Copy or Printer output) (This machine)

(Secondary output) (This machine or other company's machine)

| Watermark    | Watermark color is black.                                                   |
|--------------|-----------------------------------------------------------------------------|
|              |                                                                             |
| characters   | INHIBITED," are called containing characters.                               |
| Kinds of     | There are two kinds: "Character appearing" and "Background                  |
| watermarks   | appearing."                                                                 |
|              | When a watermark of "Character appearing" is copied, the                    |
|              | background disappears and the containing characters appear.                 |
|              | When a watermark of "Background appearing" is copied, the                   |
|              | watermark of the character area disappears and the containing               |
|              | characters become outline characters.                                       |
| Principle of | A watermark is composed of two dots: fine dots and rough dots.              |
| watermarks   | Since fine dots disappear when copied, they are called                      |
|              | disappearing patterns.                                                      |
|              | Since rough dots remain when copied, they are called                        |
|              | remaining patterns.                                                         |
|              | In a watermark of "Character appearing," the background is a                |
|              | disappearing pattern and the containing characters are                      |
|              | remaining patterns.                                                         |
|              | In a watermark of "Background appearing," the background is a               |
|              | remaining pattern and the containing characters are                         |
|              | disappearing patterns.                                                      |
| NOTE:        | Watermarks have the following characteristics:                              |
| Note for     | * A watermark is presumed to be synthesized with text                       |
| watermarks   | documents. If it is used with photos or images, the containing              |
|              | characters may be seen in the watermark document                            |
|              | (primary output) or the containing characters may not appear                |
|              | * When a watermark is synthesized with newspapers or other                  |
|              | dark background documents, the containing characters may                    |
|              | not appear in the watermark conv (secondary output)                         |
|              | * Containing characters may not appear in the watermark                     |
|              | copy (secondary output) depending on the kind of the copier                 |
|              | which makes the watermark copy (secondary output) and                       |
|              | the copy mode.                                                              |
|              | * Containing characters may not appear clearly in the                       |
|              | watermark copy (secondary output) depending on the copy                     |
|              | mode in which the watermark document (primary output) is                    |
|              | made.                                                                       |
|              | * When the print engine status changes, the containing                      |
|              | characters may not be concealed properly in the watermark                   |
|              | document (primary output). In this case, follow the                         |
|              | procedures below to conceal the containing characters.                      |
|              | * Use SIM46-24 to execute the gray balance adjustment.                      |
|              | * Use SIM46-54 to execute the gray balance adjustment for                   |
|              | each dither.                                                                |
|              | * Adjust the watermark print contrast in the system setting.                |
|              | * The preview screen of the watermark only indicates the                    |
|              | setting of the watermark color, and does not indicate an                    |
|              | actual copy image.                                                          |
|              | vvnen the accument control (printer mode) is used together,                 |
|              | It is advisable to use "Unaracters appearing" setting. If                   |
|              | detection appearing setting is used together, the                           |
|              | <ul> <li>In the printer mode watermark, setting of 1200dpi and a</li> </ul> |
|              | watermark cannot be used together                                           |

#### Watermark adjustment in the system setting

System setting  $\rightarrow$  Security setting  $\rightarrow$  Watermark print  $\rightarrow$  Contrast tab

| Watermark kind<br>mode selection | Density                      | Adjustment                                         |
|----------------------------------|------------------------------|----------------------------------------------------|
| Character appearing              | To increase the text density | Decrease the contrast value.<br>(Default: 5)       |
|                                  | To decrease the text density | Increase the contrast value.<br>(Default value: 5) |
| Background appearing             | To increase the text density | Increase the contrast value.<br>(Default value: 5) |
|                                  | To decrease the text density | Decrease the contrast value.<br>(Default: 5)       |

#### NOTE:

#### Note for adjusting the watermark with SIM46-54

When the gray balance automatic adjustment is executed with SIM46-74 or SIM46-24 but the containing characters are reproduced, use SIM46-54 to execute the gray balance automatic adjustment for each dither.

However, note the following items.

- \* When either of item E or F of the PATTERN mode is 42, the adjustment must be executed for the both modes of WOVEN1 and WOVEN2 of SIM46-54.
- \* When either of item E or F of the PATTERN mode is 43, the adjustment must be executed for the both modes of WOVEN3 and WOVEN4 of SIM46-54.
- \* WOVEN1 and WOVEN2 must be adjusted in a pair as well as WOVEN3 and WOVEN4.

If it is ignored, the containing characters remain reproduced.

#### 11-F Printer image quality adjustment (basic adjustment)

#### a. General

This adjustment is used to execute the fine adjustment in each mode only when a satisfactory image quality is not obtained by the basic adjustments ADJ 11E (1) and ADJ 11E (2) or there is a request from the user. Normally there is no need to execute this adjustment.

This must be well understood for execution of the adjustment.

#### 11-F (1) Printer gray balance adjustment (automatic adjustment)

#### a. General

The gray balance adjustment (auto adjustment) is used to adjust the print density of automatically with SIM 67-24 or the user program.

When this adjustment is executed, the gray balance adjustments of all the print modes are revised.

There are following two modes in the auto gray balance adjustment.

- 1) Auto gray balance adjustment by the serviceman (SIM 67-24 is used.)
- Auto gray balance adjustment by the user (The user program mode is used.) (The gray balance target is the service target.)

The auto gray balance adjustment by the user is provided to reduce the number of service calls.

If the print gray balance is lost for some reasons, the user can use this gray balance adjustment to recover the balance.

When, however, the machine has a fatal problem or when the machine condition is greatly changed, this function does not work effectively.

On the other hand, the auto gray balance adjustment by the serviceman functions to recover the normal gray balance though the machine condition is greatly changed. If the machine has a fatal problem, repair and adjust it for obtaining the normal gray balance.

To perform the adjustment, the above difference must be fully understood.

#### b. Adjustment procedure

(Auto gray balance adjustment by the serviceman)

Printer gray balance and density adjustment (Automatic adjustment) procedure flowchart (SIM67-24)

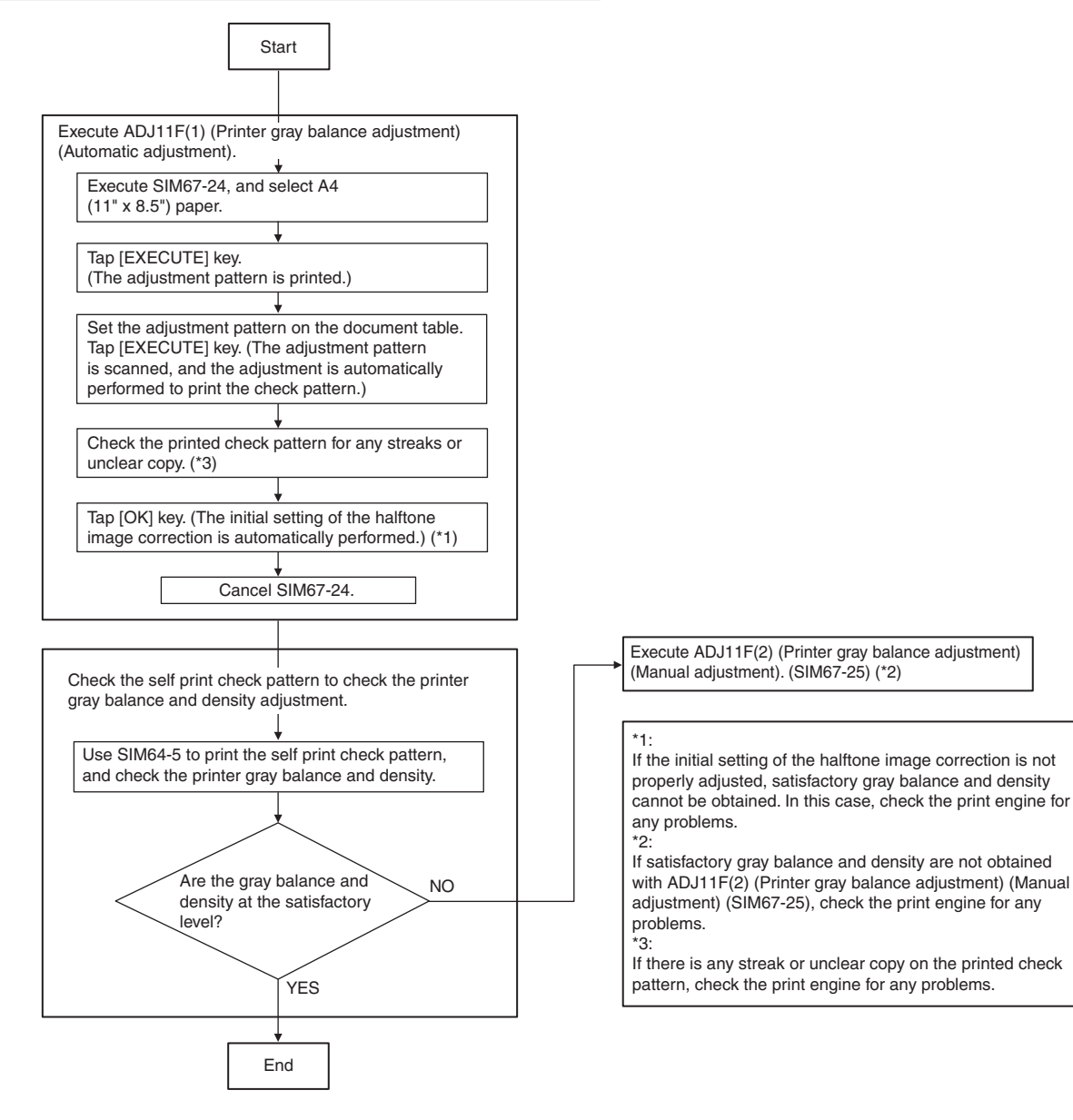

- 1) Execute SIM 67-24.
- 2) Tap [EXECUTE] key. (A4/11" x 8.5" or A3/11" x 17" paper is automatically selected.)

The gray patch image (adjustment pattern) is printed out.

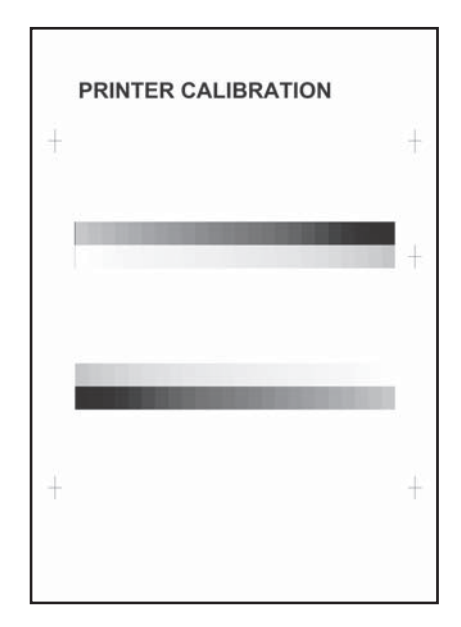

3) Set the gray patch image (adjustment pattern) paper printed in procedure 2) on the document table.

Place the printed gray patch image (adjustment pattern) paper on the document table so that the thin lines on the paper are on the left side. Place 5 sheets of white paper on the printed gray patch image (adjustment pattern) paper.

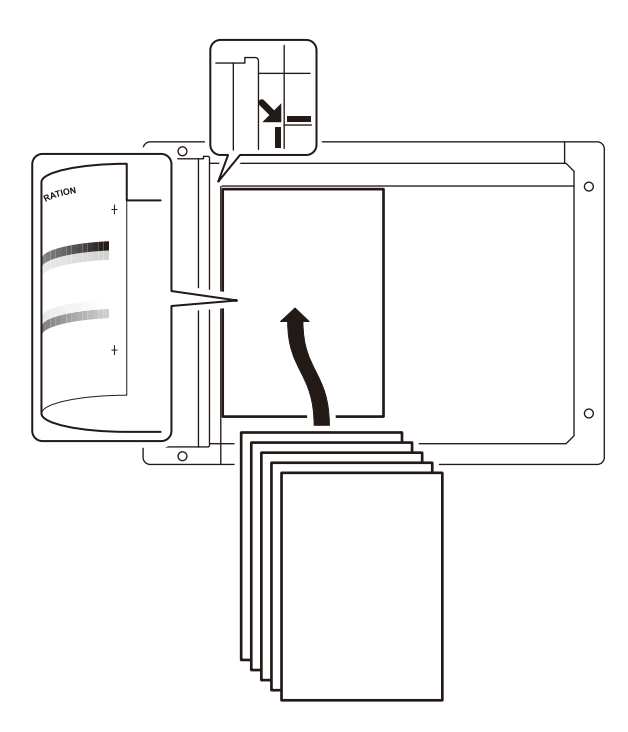

4) Select [FACTORY] key, and tap [EXECUTE] key.

When the gray balance is customized with the manual gray balance adjustment (SIM 67-25) according to the user's request and the gray balance is registered as the service target with SIM 67-27, if the gray balance is adjusted to that gray balance, select the service target.

The copy gray balance adjustment is automatically executed and prints the gray balance check patch image. Wait until the operation panel shown in the procedure 5) is displayed.

| PRINTER CALIBRATION |
|---------------------|
| •                   |
|                     |
|                     |
|                     |
|                     |

5) Tap [OK] key on the operation panel. NOTE:

> After tapping [OK] key, the initial setting of the halftone image correction is started. During the operation, "NOW REGISTERING THE NEW TARGET OF HALFTONE" is displayed. This operation takes several minutes.

> After completion of the operation, "PLEASE QUIT THIS MODE" is displayed.

Do not cancel the simulation until "PLEASE QUIT THIS MODE" is displayed.

After completion of the operation, the simulation is canceled.

6) Check the gray balance and density.

(Refer to the item of the printer gray balance and density check.) If a satisfactory result on the gray balance and the density is not obtained with the automatic adjustment, execute the manual adjustment (SIM 67-25) (ADJ 11E (2)).

Also when the service target is selected in procedure 4) to execute the automatic adjustment and a satisfactory result is not obtained, perform the manual gray balance adjustment (ADJ 11E (2)).

If the gray balance or density is not in the satisfactory level even after execution of the automatic and manual adjustments, there may be another cause.

Troubleshoot the cause, repair or perform necessary works, and repeat the adjustment from the beginning.

# 11-F (2) Printer gray balance adjustment (manual adjustment)

#### a. General

The gray balance adjustment (Manual adjustment) is used to adjust the printer density. This is used at the following situation. When the result of auto adjustment described above is not existing within the range of reference. When a fine adjustment is required. When there is request from the user for changing (customizing) the gray balance.

In this manual adjustment, adjust only the gray patch which could not adjusted properly in the automatic adjustment.

If the gray balance is improper, execute the automatic gray balance adjustment in advance, and execute this adjustment for better efficiency.

#### b. Adjustment procedure

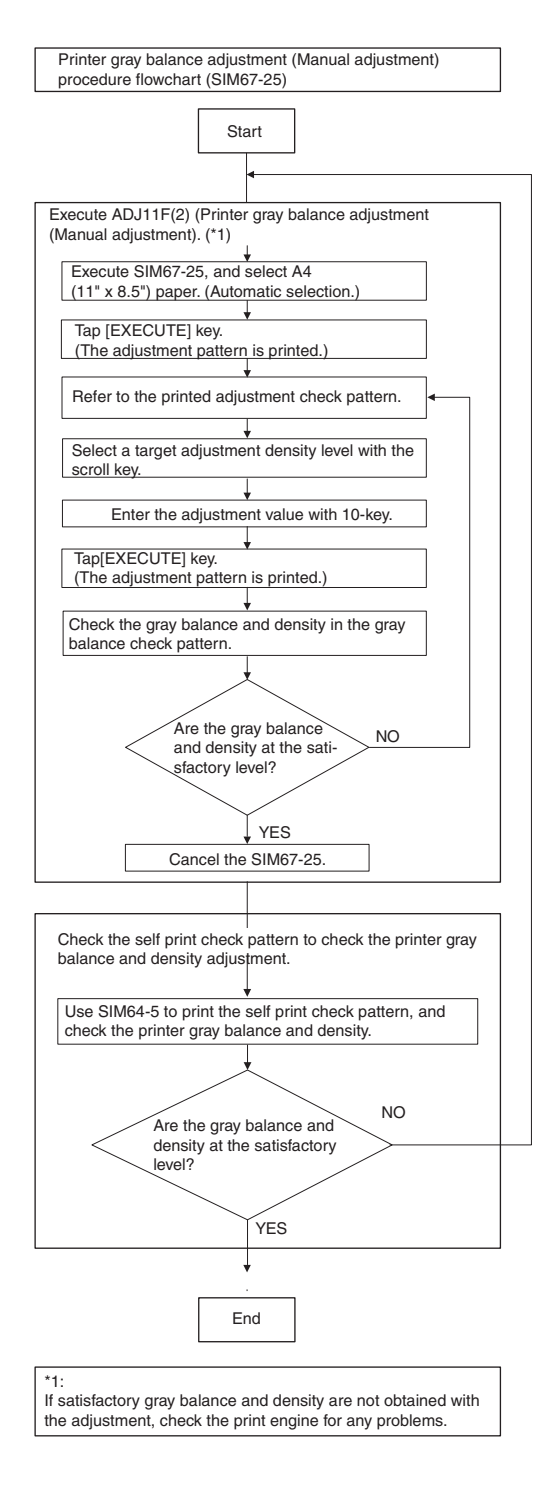

- 1) Execute SIM 67-25.
- Tap [EXECUTE] key. (A4/11" x 8.5" or A3/11" x 17" paper is automatically selected.)

The gray balance adjustment pattern is printed.

 Check that the following specification is satisfied or the gray balance is satisfactory.

If not, execute the following procedures.

| PRINTER CALIBRATION                                                                                                    |  |  |  |  |  |  |
|----------------------------------------------------------------------------------------------------|--|--|--|--|--|--|
| •                                                                                                    |  |  |  |  |  |  |
| Low density ← → High density<br>A B C D E F G H I J K L M N O P Q<br>↑ ↑ (1) The max density section is not blured)<br>(2) Patch A or B is very slightly copied<br>(3) • The patch density is identical between patches or not reversed<br>• The patch density is changed gradually |  |  |  |  |  |  |
|                                                                                                    |  |  |  |  |  |  |

The print density must be changed gradually from the lighter level to the darker level. The density changing direction must not be reversed.

Patch B may not be copied.

Patch A must not be copied.

When, however, the gray balance is adjusted according to a request from the user, there is no need to set to the standard gray balance stated above.

4) Enter the adjustment value with 10-key and tap [OK] key.

The adjustment value is set in the range of (1 - 999). When SIM 67-24 is used to adjust the automatic gray balance and density, all the set values of this simulation are set to 500.

To increase the density, increase the adjustment value. To decrease the density, decrease the adjustment value.

Repeat procedures of 2) - 4) until the condition of 3) is satisfied.

When the overall density is low, or when the density is high and patch A is copied, use the arrow key to adjust all the adjustment values of A - Q (MAX) to a same level collectively.

Then, adjust each patch density individually. This is an efficient way of adjustment.

5) Check the gray balance and density.

(Refer to the item of the printer gray balance and density check.) NOTE:

If the gray balance is customized, use SIM 67-27 to register the gray balance as the service target.

If the gray balance is not customized, this procedure is not required.

If the customized gray balance is registered as the service target, the automatic gray balance adjustment can be made in the next gray balance adjustment.

# 11-G Printer image quality adjustment (individual adjustment)

#### a. General

This adjustment is used to execute the fine adjustment in each mode only when a satisfactory image quality is not obtained by the basic adjustments ADJ 11E (1) and ADJ 11E (2) or there is a request from the user. Normally there is no need to execute this adjustment. This must be well understood for execution of the adjustment.

11-G (1) Printer density adjustment (low density area density adjustment) (normally not required)

This adjustment is used to adjust the image density in the low density area in the printer mode.

Adjust to reproduction setting of the low density image.

This adjustment is required in the following cases.

- \* When it is required not to reproduce images in the low density section, or to reproduce low-density images.
- \* When there is request from the user.
- 1) Execute SIM 67-36.
- 2) Enter the adjustment value and tap the [OK] key.

In case of increase of the image density on low density part, increase the adjustment value. For diluting the image density on low density part, decrease the adjustment value.

#### 11-G (2) Printer high density image density reproduction setting (supporting high density area tone gap) (normally not required)

When a tone gap is generated in the high density section in the printer mode, the setting is changed to lower the density in the high density section.

This setting is normally not required, however, in the following cases, a change of setting must be made.

- \* When a tone gap occurs on part of high density.
- \* To lower the density in the high density section.

#### a. Adjustment procedure

- 1) Execute SIM 67-34.
- 2) Select the item with the scroll key.

|   | Display/Item        | Content                                                   | Setting<br>range | Default<br>value |     |
|---|---------------------|-----------------------------------------------------------|------------------|------------------|-----|
| A | K<br>(0:ENABLE      | Engine maximum density 0<br>ENABLE correction mode Enable |                  |                  |     |
|   | 1:DISABLE)          | Engine maximum density<br>correction mode Disable         | 1                |                  |     |
| В | BLACK MAX<br>TARGET | Scanner target value for BLACK maximum density correction |                  | 0~999            | 500 |
| С | RATIO LOW           | Mix ration of high density<br>correction                  |                  | 0~100            | 33  |
| D | RATIO HIGH          | Mix ration of high density<br>correction                  |                  | 0~100            | 5   |
| E | DITHER<br>THRESHOLD | Dither threshold                                          |                  | 0~250            | 250 |
| F | SLOPE<br>THRESHOLD  | Slope threshold                                           |                  | 100~500          | 400 |

\* If a tone gap occurs on part of high density, set 0 to item A.

The density of high density part decreases. However, the tone gap is better.

\* In case of more increase of the density on high density part, set 1 to item A.

The tone gap may occur in high density part.

**NOTE:** If the setting values of item B is changed, density of the high density part is changed.

When these values are changed, be sure to perform the printer gray balance and density adjustment. (Automatic adjustment)

# 11-G (3) Printer gamma adjustment for each dither (automatic adjustment) (normally not required)

#### a. General

This adjustment is used to adjust the gray balance and the density in the monochrome mode, the heavy paper mode, and the gloss paper mode.

This simulation is used to improve image quality in these modes and images.

#### b. Adjustment procedures

- 1) Execute SIM67-54.
- 2) Tap [EXECUTE] key.

A4/11" x 8.5" or A3/11" x 17" paper is automatically selected. The patch image (adjustment pattern) is printed out.

| ÷ | PRINTER CALIBRATION | + |
|---|---------------------|---|
|   |                     | + |
|   |                     |   |
|   |                     |   |

Set the patch image (adjustment pattern) printed in the procedure
 on the document table so that the thin lines on the printed patch image (adjustment pattern) are on the left side. Place 5 sheets of white paper on the printed patch image (adjustment pattern).

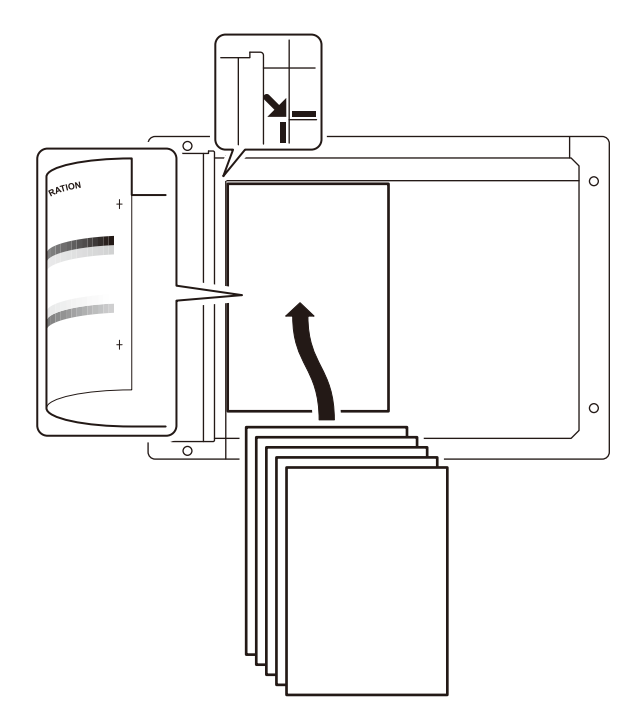

4) Tap [EXECUTE] key.

The gray balance adjustment is automatically performed. The adjustment pattern is printed out. Check it for any abnormality.

- 5) Tap [OK] key.
- The list of the adjustment items (for each dither) is displayed.
- 6) Select an adjustment item (for each dither).

| Select item<br>(Mode/Image) | Content                                                                |
|-----------------------------|------------------------------------------------------------------------|
| HEAVY PAPER                 | For improving the gray balance in the heavy paper mode                 |
| 4BIT HIGH                   | For improving the gray balance in 600 dpi mode                         |
| 4BIT SHIGH                  | For improving the gray balance in 600 dpi mode (super fine text)       |
| 1200DPI LOW                 | For improving the gray balance in 1200 dpi mode                        |
| 1200DPI HIGH                | For improving the gray balance in 1200 dpi mode                        |
| 1200DPI<br>SHIGH            | For improving the gray balance in 1200 dpi mode (super fine text mode) |

7) Tap [EXECUTE] key.

A4/11" x 8.5" or A3/11" x 17" paper is automatically selected. The patch image (adjustment pattern) is printed out.

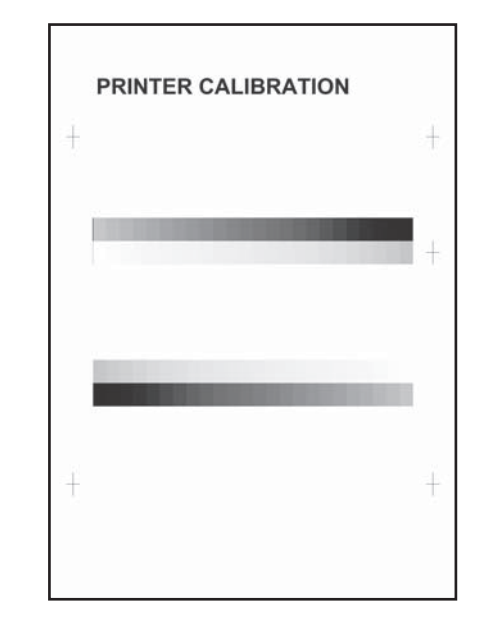

Set the patch image (adjustment pattern) printed in the procedure
 on the document table so that the thin lines on the printed patch image (adjustment pattern) are on the left side. Place 5 sheets of white paper on the printed patch image (adjustment pattern).

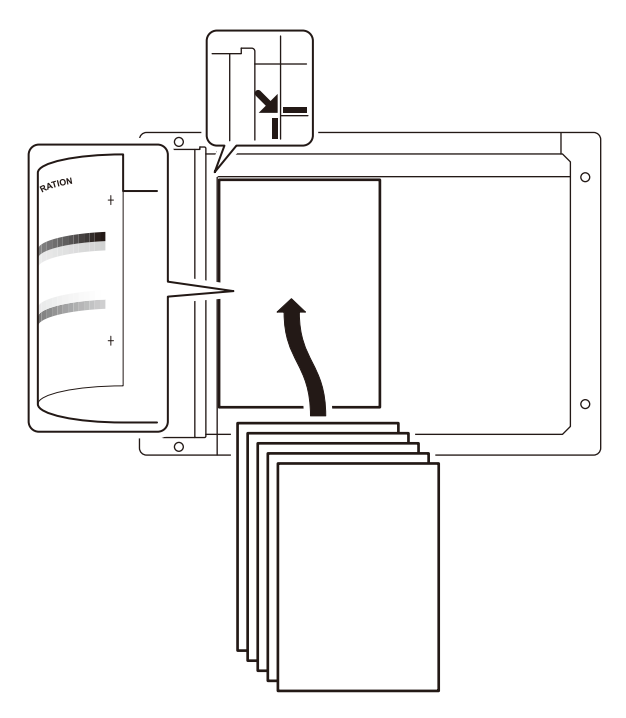

9) Tap [EXECUTE] key.

The gray balance adjustment is automatically performed, and the machine goes to the state of procedure 6).

10) When [OK] key is tapped, the adjustment result is registered and the adjustment mode is terminated. When [EXECUTE] key is tapped, the adjustment result is registered and the screen is shifted to the other item (Mode/Image) select menu.

To execute the adjustment of the other item (Mode/Image), tap [EXECUTE] key.

After completion of all the adjustments of the items (Mode/Image), tap [OK] key, and the adjustment results are registered.

- Make a print, and check the print image quality. (Refer to the item of the printer gray balance and density check.)
- NOTE: Use SIM67-52 to reset the adjustment values to the default values.

### ADJ 12 Paper size sensor adjustment

#### 12-A Manual paper feed tray paper size (width) sensor adjustment

This adjustment is needed in the following situations:

- \* The manual paper feed tray section has been disassembled.
- \* The manual paper feed tray unit has been replaced.
- \* U2 trouble has occurred.
- \* The PCU PWB has been replaced.
- \* The EEPROM of the PCU PWB has been replaced.
- 1) Execute SIM 40-2.
- 2) Open the manual paper feed guide to the maximum width position.

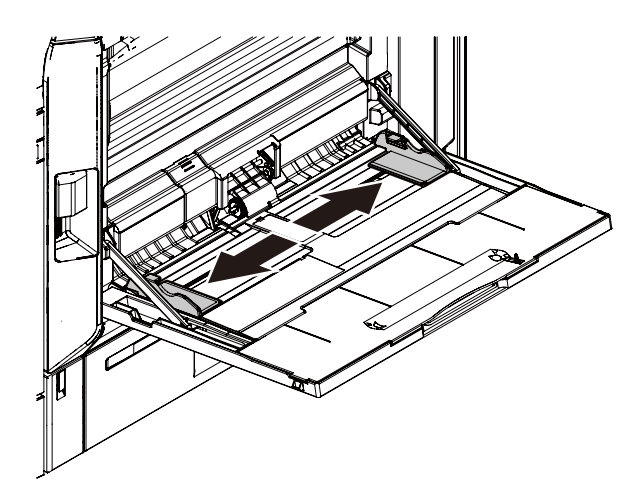

3) Tap [EXECUTE] key.

[EXECUTE] key is highlighted. Then it returns to the normal display. The maximum width position detection level of the manual paper feed guide is recognized.

- 4) Set the manual paper feed guide to the A4 size.
- 5) Tap [EXECUTE] key.

[EXECUTE] key is highlighted. Then it returns to the normal display. The A4 size width position detection level of the manual paper feed guide is recognized.

- 6) Set the manual paper feed guide to the width for the A4R size.
- 7) Tap [EXECUTE] key.

[EXECUTE] key is highlighted. Then it returns to the normal display. Set the manual paper feed guide to the width for the A4R size.

- 8) Open the manual paper feed guide to the minimum width position.
- 9) Tap [EXECUTE] key.

[EXECUTE] key is highlighted. Then it returns to the normal display. The minimum width position detection level of the manual paper feed guide is recognized. If the above operation is not completed normally, "ERROR" is displayed. When the operation is completed normally, the above data are saved to the memory and "COMPLETE" is displayed.

#### 12-B DSPF/RSPF paper feed tray document size (width) sensor adjustment

This adjustment is needed in the following situations:

- \* The DSPF/RSPF paper feed tray section has been disassembled.
- \* The DSPF/RSPF paper feed tray unit has been replaced.
- \* When a U2 trouble occurs.
- \* The scanner PWB has been replaced.
- \* The EEPROM on the scanner PWB has been replaced.
- 1) Execute SIM 53-6.
- 2) Open the DSPF/RSPF paper feed guide to the maximum width position.

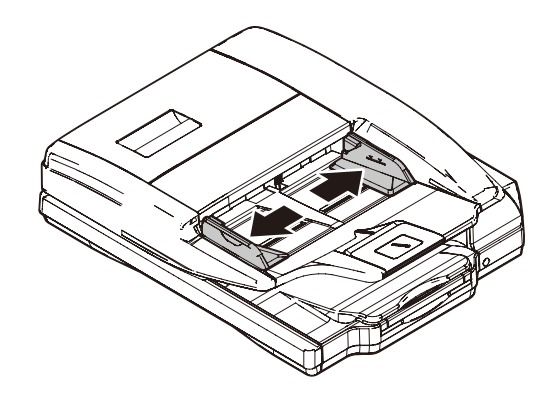

- 3) Tap [EXECUTE] key.
  - The maximum width detection level is recognized.
- Open the DSPF/RSPF paper feed guide to the width for the A4R size.
- 5) Tap [EXECUTE] key.

The A4R width detection level is recognized.

- Open the DSPF/RSPF paper feed guide to the width for the A5R size.
- Tap [EXECUTE] key. The A5R width detection level is recognized.
- 8) Open the DSPF/RSPF paper feed guide to the minimum width position.

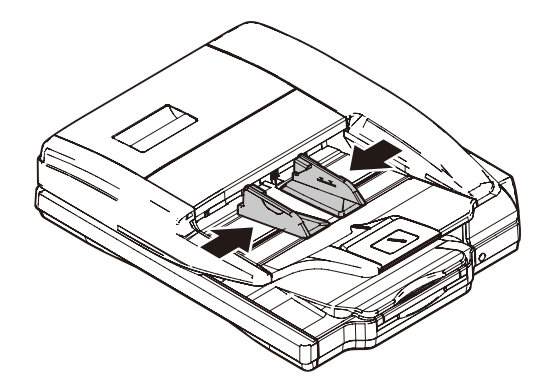

9) Tap [EXECUTE] key.

The minimum width detection level is recognized.

\* When each of the above operations has been completed, the "COMPLETE" message appears; when any of the operations has failed, the "ERROR" message appears.

### ADJ 13 Document size detection adjustment

This adjustment is needed in the following situations:

- \* When the original size sensor section has been disassembled.
- \* When the original size sensor section has been replaced.
- \* When U2 trouble has occurred.
- \* When the scanner control PWB is replaced.
- \* When the EEPROM on the scanner control PWB is replaced.

# 13-A Sensitivity adjustment of the original size sensor

- 1) Execute SIM 41-2.
- Execute the sensor adjustment without document.
   With the document cover open, without placing a document on the table glass, tap [EXECUTE] key.
- Place A3 (11" x 17") paper on the document table and tap [EXE-CUTE] key.

If the adjustment is completed normally, "DOCUMENT PHOTO SENSOR LEVEL IS ADJUSTED" is displayed.

### ADJ 14 Touch panel coordinate setting

This adjustment is needed in the following situations:

- \* The operation panel has been replaced.
- \* U2 trouble has occurred.
- \* The scanner control PWB has been replaced.
- \* The EEPROM on the scanner control PWB has been replaced.
- 1) Execute SIM 65-1.
- 2) Precisely tap the cross mark points (4 positions).

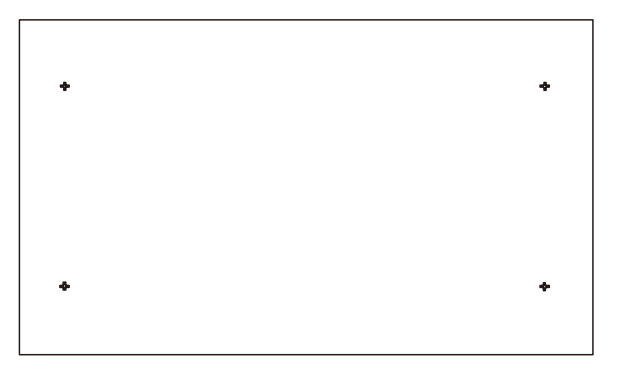

When the cross mark is tapped precisely, a buzzer sounds and the display is reversed. When all the four points are tapped and the touch panel adjustment is completed, the display returns to the simulation sub number entry screen. In case of an error, the display returns to the entry screen again.

Check to confirm that there is no shift between the display frame and the detection position when the touch panel is tapped.

\* When tapping the touch panel, never use a sharp tip (such as a needle or a pin).

### ADJ 15 Fusing paper guide position adjustment

Normally there is no need to perform this adjustment. In the following cases, perform this adjustment.

- \* When a paper jam occurs in the fusing section.
- \* When wrinkles are made on paper in the fusing section.
- \* When an image deflection or an image blur is generated in the paper rear edge section.
- Loosen the fusing paper guide fixing screws which are on two position in the front/rear frame direction.
- 2) Use the fusing paper guide position scale as the reference to shift the paper guide in the arrow direction A or B.

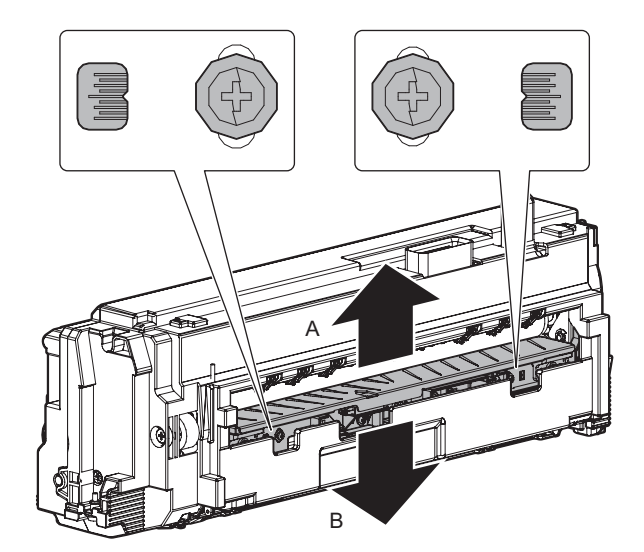

The standard fixing position is one scale lower than the center of the marking scale. Change the actual fixing position according to the condition.

- \* When wrinkles are generated on paper, change the position in the arrow direction B.
- \* When an image deflection or an image blur is generated in the paper rear edge section, change the position in the arrow direction A.

### ADJ 16 Fusing belt meandering adjustment

This adjustment must be performed in the following cases

- \* When parts in fusing unit have been disassembled.
- \* When parts in fusing unit have been replaced.
- $^{\ast}$  After Sim6-8 execution, display other than Result: OK (example F+1, R+1 etc).
- 1) Execute Sim 6-8.
- Tap [EXECUTE] key. When display RESULT: Direction F/R +1~4. Perform the following steps.
- 3) Remove fusing unit from main unit.

- 5) Confirm the fuser pressure is applied.
   \* If fuser pressure is already applied, this work is unnecessary

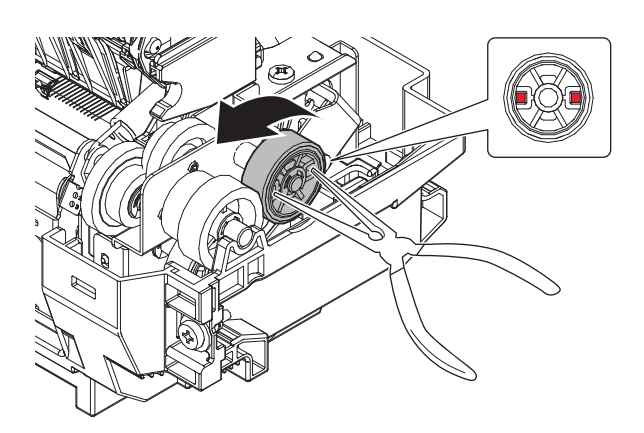

6) Check current position before disassembly.

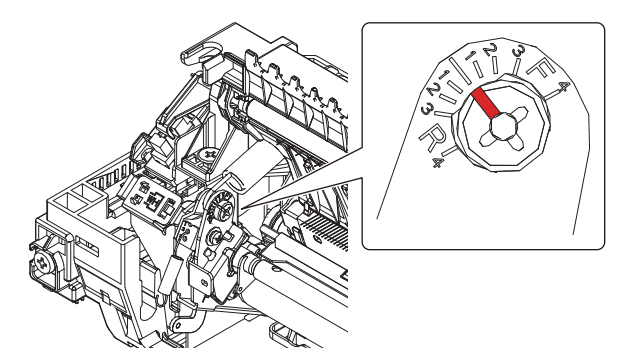

7) Loosen the adjustment screws.

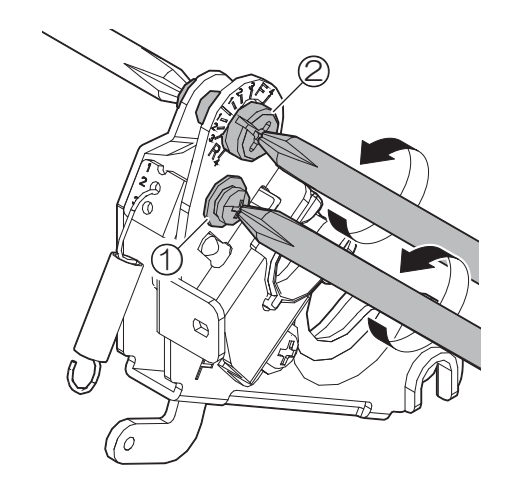

8) Turn the Adjustment screw to the "R4" position first then set it back to the original position. Then adjust the setting from the original position. For example if the display reads F+1 move the screw towards the "F" position 1 spot from the original position.

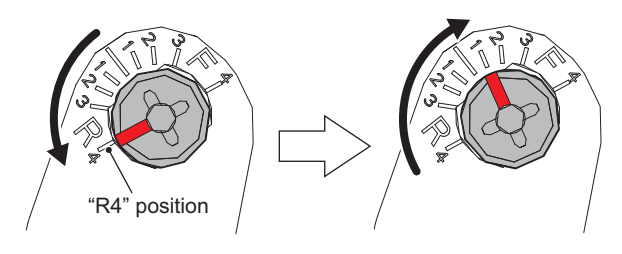

9) Tighten the adjustment screws.

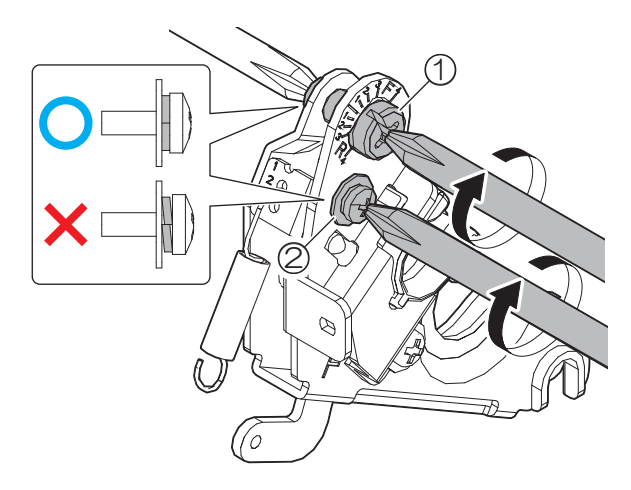

- 10) Reinstall the cover
- 11) Reinstall the Fuser unit into the MFP
- 12) Execute Sim6-8. Result is OK no adjustment is necessary. Result is other than OK repeat step 3) to 12) until result is OK.

### [6] SIMULATION

### 1. General and purpose

The simulation mode has the following functions, to display the machine operating status, identify the trouble position and causes in an earlier stage and to efficiently setup and adjust the machine for improved serviceability.

- 1) Various adjustments
- 2) Setting of the specifications and functions
- 3) Canceling troubles
- 4) Operation check
- 5) Counters check, setting clear
- 6) Machine operating conditions (histories) data check, clear
- 7) Various (adjustments, setting, operation, counters, etc) data transport.

The operating procedures and displays depend on the design of the operation panel of the machine.

There are two simulation modes.

| Easy<br>mode    | Displays commonly used simulations for each category,<br>allowing easy access for technicians to change settings,<br>perform maintenance and adjustments. |
|-----------------|----------------------------------------------------------------------------------------------------|
| Classic<br>mode | All simulations are listed and can be accessed by entering the main code, then sub code as per previous model series.                                     |

### 2. Function of each key

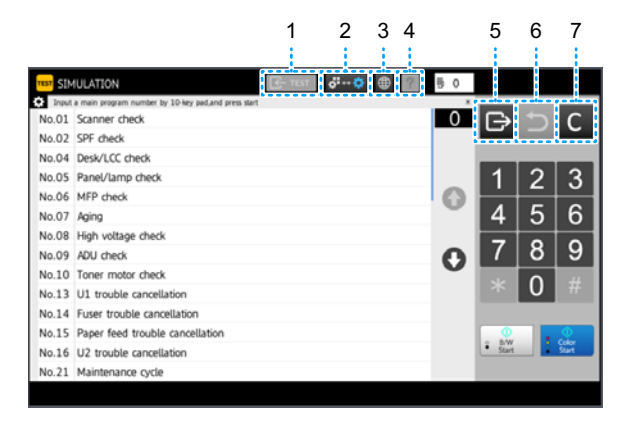

| No. | Name                 | Function                             |
|-----|----------------------|--------------------------------------|
| 1   | TEST key             | Change test mode                     |
| 2   | Mode setting key     | Change Easy mode, Classic mode       |
| 3   | Language setting key | Change language in simulation mode   |
| 4   | INFO key             | Display operation of current display |
| 5   | EXIT key             | Exit from simulation mode            |
| 6   | BACK key             | Back to the previous display         |
| 7   | Clear key            | Clear input value                    |

### 3. Starting the simulation

Entering the simulation mode.

- 1) Double-click the HOME key
- 2) Tap the Ver display section (10-key mode input mode screen)

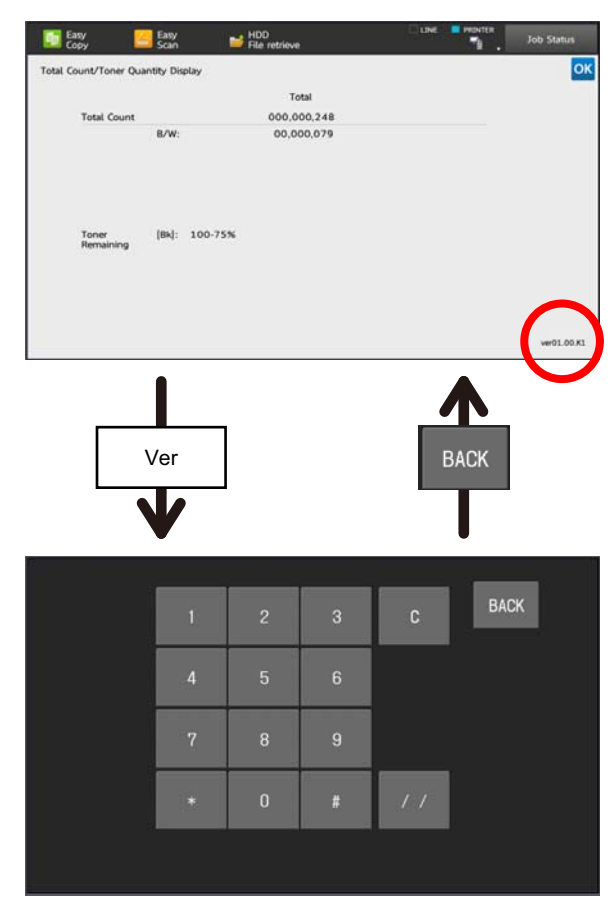

 Tap the (#) key → Asterisk (\*) key → Clear key → Asterisk (\*) key → Ready for input of main code of simulation.

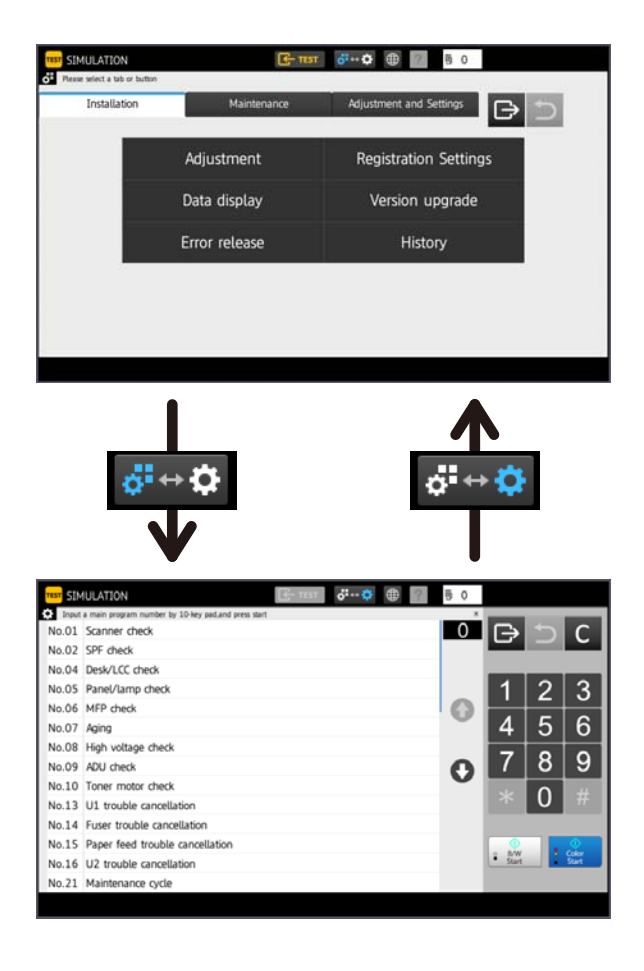

### 4. List of simulation codes

#### A. List of easy mode

#### (1) Menu list (Installation)

|   | Main menu    |   | Sub menu      | SIM                | Function                      |
|---|--------------|---|---------------|--------------------|-------------------------------|
| 1 | Adjustment   | 1 | Process       | 25-2               | Automatic developer           |
|   |              |   |               |                    | adjustment                    |
|   |              |   |               | 46-74              | Copy/printer gradation auto   |
|   |              |   |               |                    | adjustment                    |
|   |              | 2 | Positioning   | 50-10              | Manual image position         |
|   |              |   |               |                    | adjustment                    |
|   |              | 3 | Сору          | 46-16              | Monochrome copy gradation     |
|   |              |   | <u> </u>      |                    | manual adjustment             |
|   |              | 4 | Printer       | 67-25              | Printer gradation manual      |
|   |              |   |               | 64 5               | Brinter colf print (BCL)      |
|   |              | 5 | Imaga         | 62.2               | Shading execution             |
|   |              | 5 | Quality       | 62.2               | Shading execution             |
|   |              |   | Adjustment    | 03-3               | adjustment                    |
|   |              |   |               | 44-6               | High density / engine         |
|   |              |   |               |                    | halftone process control      |
|   |              |   |               |                    | compulsory execution          |
|   |              |   |               | 44-26              | Half tone density correct     |
|   |              |   |               |                    | execution                     |
|   |              |   |               | 46-74              | Copy/printer gradation auto   |
| L |              |   |               |                    | adjustment                    |
| 2 | Registration | 1 | Function/     | 26-1               | Paper output system setup     |
|   | Settings     |   | Option        | 26-2               | Size setup                    |
|   |              |   | settings      | 26-3               | Auditor setup                 |
|   |              |   |               | 26-50              | Function setting              |
|   |              |   |               | 26-65              | Finisher alarm mode setup     |
|   |              |   |               |                    | (staple limit)                |
|   |              |   |               | 26-78              | ROPE password setting         |
|   |              |   |               | 56-20              | HDD option setting            |
|   |              |   |               | 56-21              | HDD Option setting            |
|   |              | 2 | Countor       | 26 5               |                               |
|   |              | 2 | mode          | 20-3               | Ranner size countur           |
|   |              |   | mode          | 20-0               | A blank paper count mode      |
|   |              |   |               | 20-52              | setup                         |
|   |              | 3 | FAX/Image     | 66-1               | Image send software SW.       |
|   |              | - | send          |                    | setting                       |
|   |              |   | settings      |                    | _                             |
|   |              | 4 | Toner         | 26-18              | Toner save mode setup         |
|   |              |   | setting       | 26-69              | Toner near end setting        |
|   |              | 5 | FSS setting   | 27-2               | FSS function setup (input)    |
|   |              |   |               | 27-4               | FSS function setup            |
|   |              |   |               | 27-7               | FSS function setup (function) |
|   |              |   |               | 27-9               | FSS function adjustment       |
|   |              |   |               | 27-14              | FSS test mode setup           |
| 1 |              |   |               | 27-15              | FSS connect status            |
| 1 |              |   |               | 27-16              | FSS alert setting             |
| L |              |   |               | 27-17              | FSS paper order alert setting |
| 3 | Data         | 1 | Counter       | 22-1               | Counter display               |
| 1 | display      |   | aisplay       | 22-9               | Paper feed counter display    |
| 1 |              |   | <u> </u>      | 22-13              | Process cartridge display     |
| 1 |              | 2 | System/       | 22-5               | ROM version data display      |
| 1 |              | _ | version       | 22-10              | Machine system display        |
| 1 |              | 3 | List printing | 22-6               | Data print mode               |
| 1 |              | - |               | 23-2               | JAM/trouble data print mode   |
| 1 |              | 4 | USB           | 56-99              | Export all log data           |
| 1 | Version      |   | SUIDYE        | 10 1               | Firmware update               |
| 4 | upgrade      |   |               | 49-1               | Preinstall data undato        |
| 5 | Frror        |   |               | 4 <i>3-1</i><br>12 |                               |
|   | release      |   |               | 14                 | Trouble cancellation (other)  |
| 1 |              |   |               | 15                 | Paper feed trouble            |
| 1 |              |   |               | 10                 | cancellation                  |
| 1 |              |   |               | 16                 | U2 trouble cancellation       |
| 6 | Ready for    |   |               | 6-90               | Load move for shipment        |
| 1 | transport    |   |               |                    |                               |

#### (2) Menu list (Maintenance)

|   | Main menu                |   | Sub menu       | SIM   | Function                            |
|---|--------------------------|---|----------------|-------|-------------------------------------|
| 1 | Data                     | 1 | Counter        | 22-1  | Counter display                     |
|   | display                  |   | display        | 22-8  | Org./staple counter display         |
|   |                          |   |                | 22-9  | Paper feed counter display          |
|   |                          |   |                | 22-13 | Process cartridge display           |
|   |                          | 2 | JAM            | 22-3  | JAM history data display            |
|   |                          |   | history data   | 22-12 | SPF JAM history data                |
|   |                          |   | display        |       | display                             |
|   |                          | 3 | System/        | 22-5  | ROM version data display            |
|   |                          |   | Version        | 22-10 | Machine system display              |
|   |                          | 4 | List printing  | 22-6  | Data print mode                     |
|   |                          |   |                | 23-2  | JAM/trouble data print mode         |
|   |                          | 5 | USB<br>storage | 56-99 | Export all log data                 |
| 2 | Adjustment               | 1 | Positioning    | 50-10 | Manual image position               |
|   |                          |   |                |       | adjustment                          |
|   |                          | 2 | Process        | 25-2  | Automatic developer<br>adjustment   |
|   |                          |   |                | 44-2  | Process control gain                |
|   |                          |   |                |       | adjustment                          |
|   |                          |   |                | 46-74 | Copy/printer gradation auto         |
|   |                          |   |                |       | adjustment                          |
|   |                          | 3 | Image          | 44-2  | Process control gain                |
|   |                          |   | Quality        |       | adjustment                          |
|   |                          |   | Adjustment     | 44-6  | High density / engine               |
|   |                          |   |                |       | halftone process control            |
|   |                          |   |                | 44.00 | compulsory execution                |
|   |                          |   |                | 44-26 | Half tone density correct execution |
|   |                          |   |                | 61-13 | Laser power correction data clear   |
|   |                          |   |                | 61-11 | Laser power auto correction         |
|   |                          |   |                | 63-3  | Scanner color balance auto          |
|   |                          |   |                |       | adjustment                          |
|   |                          |   |                | 63-5  | Standard scanner gamma setup        |
|   |                          |   |                | 46-74 | Copy/printer gradation auto         |
|   |                          |   |                |       | adjustment                          |
|   |                          | 4 | Cleaning       |       |                                     |
| 1 |                          | 5 | Replacing      | 25-2  | Automatic developer                 |
| _ |                          |   | developer      | 04.4  | adjustment                          |
| 3 | Counter                  |   |                | 24-1  | JAIVI/trouble counter data          |
| 1 | ciedi                    |   |                | 24.2  | Daper feed counter clear            |
| 1 |                          |   |                | 24-2  | Org /output counter deta            |
| 1 |                          |   |                | 24-3  | clear                               |
|   |                          |   |                | 24-4  | Maintenance counter clear           |
| 4 | Registration<br>Settings |   |                | 21-1  | Maintenance cycle setup             |
| 5 | Version                  |   |                | 49-1  | Firmware update                     |
|   | upgrade                  |   |                | 49-7  | Preinstall data update              |
| 6 | Error                    |   |                | 13    | U1 trouble cancellation             |
| 1 | release                  |   |                | 14    | Trouble cancellation (other)        |
|   |                          |   |                | 15    | Paper feed trouble                  |
| 1 |                          |   |                |       | cancellation                        |
| 1 |                          |   |                | 16    | U2 trouble cancellation             |

#### (3) Menu list (Adjustment and Settings)

|   | Main menu          |       | Sub menu                     |                                     | Function              |
|---|--------------------|-------|------------------------------|-------------------------------------|-----------------------|
| 1 | 1 Adjustment 1 Pos |       | Positioning                  | 50-1                                | Copy edge adjustment  |
|   |                    |       |                              | 50-5                                | Print edge adjustment |
|   |                    |       | 50-6                         | SPF edge adjustment                 |                       |
|   |                    |       | 50-10                        | Manual image position<br>adjustment |                       |
|   |                    | 50-12 | Original center offset setup |                                     |                       |
|   |                    |       | 48-1                         | Ratio adjustment                    |                       |
|   |                    |       | 48-5                         | Motor speed adjustment              |                       |

| I | Main menu  | Sub menu           | SIM   | Function                      |  |
|---|------------|--------------------|-------|-------------------------------|--|
| 1 | Adjustment | Adjustment 2 Image |       | Laser power auto correction   |  |
|   |            | Quality            | 46-74 | Copy/printer gradation auto   |  |
|   |            | Automatic          |       | adjustment                    |  |
|   |            | Adjustment         |       |                               |  |
|   |            | 3 Image            | 61-14 | Laser power setting           |  |
|   |            | Quality            |       | collective input              |  |
|   |            | Adjustment         | 61-11 | Laser power auto correction   |  |
|   |            |                    | 61-13 | Laser power correction data   |  |
|   |            |                    |       | clear                         |  |
|   |            |                    | 46-74 | Copy/printer gradation auto   |  |
|   |            |                    |       | adjustment                    |  |
|   |            |                    | 46-54 | Copy gradation auto           |  |
|   |            |                    |       | adjustment (at dither)        |  |
|   |            |                    | 46-52 | Copy gradation data clear (at |  |
|   |            |                    | 07.54 | dither)                       |  |
|   |            |                    | 67-54 | Printer gradation auto        |  |
|   |            |                    |       | adjustment (at ditner)        |  |
|   |            |                    | 67-52 | Printer gradation data clear  |  |
| _ | 6          |                    |       | (at dither)                   |  |
| 2 | Process    |                    | 25-2  | Automatic developer           |  |
|   |            |                    |       | adjustment                    |  |
|   |            |                    | 44-2  | Process control gain          |  |
|   |            |                    |       | adjustment                    |  |
| 1 |            |                    | 46-74 | Copy/printer gradation auto   |  |
| _ | 0          |                    |       | aajustment                    |  |
| 3 | Scanner/   |                    | 41-1  | PD sensor check               |  |
|   | SPF        |                    | 41-2  | Document size photo-sensor    |  |
|   |            |                    |       | setup                         |  |
|   |            |                    | 46-9  | Exposure adjustment (SFP)     |  |
|   |            |                    | 63-2  | Shading execution             |  |
|   |            |                    | 53-6  | SPF tray adjustment           |  |
|   |            |                    | 53-8  | SPF scanning position         |  |
|   |            |                    |       | adjustment                    |  |
|   |            |                    | 63-3  | Scanner color balance auto    |  |
|   |            |                    |       | adjustment                    |  |
|   |            |                    | 63-5  | Standard scanner gamma        |  |
|   |            |                    |       | setup                         |  |
| 4 | Paper      |                    | 40-2  | Bypass tray adjustment        |  |
|   | feeding,   |                    | 3-10  | Finisher adjustment           |  |
|   | Transport  |                    |       |                               |  |
|   | and paper  |                    |       |                               |  |
| _ | ejection   |                    |       |                               |  |
| 5 | Сору       |                    | 46-16 | Monochrome copy gradation     |  |
|   |            |                    |       | manual adjustment             |  |
|   |            |                    | 44-21 | Half tone process control     |  |
|   |            |                    |       | standard value register setup |  |
|   |            |                    | 46-24 | Copy gradation auto           |  |
|   |            |                    |       | adjustment                    |  |
| 1 |            |                    | 46-54 | Copy gradation auto           |  |
| 1 |            |                    | 00.11 | adjustment (at dither)        |  |
| 1 |            |                    | 63-11 | copy gradation auto           |  |
| - | Drinter    |                    | 67.04 | Aujustment larget select      |  |
| 6 | Printer    |                    | 07-24 | Finter gradation auto         |  |
| 1 |            |                    | 67.05 | aujustment                    |  |
| 1 |            |                    | 67-25 | Printer gradation manual      |  |
| 1 |            |                    | 67.00 | aujustiment                   |  |
| 1 |            |                    | 07-26 | Printer gradation auto        |  |
| - | Touch      |                    | 65.4  |                               |  |
| 1 | rouch      |                    | 05-1  | rouch panel adjustment        |  |
| _ | panel      |                    | 64.0  | Colf print (DAAI) '           |  |
| 8 | Function/  |                    | 64-2  | Seir print (B/W) : service    |  |
| 1 | option     |                    |       |                               |  |
| - | Settings   | 1 0                | 00.4  | Counter disates               |  |
| 9 | Data       | 1 Counter          | 22-1  | Counter display               |  |
| 1 | display    | aispiay            | 22-9  | Paper feed counter display    |  |
| 1 |            |                    | 22-13 | Process cartridge display     |  |
| 1 |            | 2 System/          | 22-5  | ROM version data display      |  |
| 1 |            | Version            | 22-10 | Machine system display        |  |
| 1 |            | 3 List printing    | 22-6  | Data print mode               |  |
| 1 |            |                    | 23-2  | JAM/trouble data print mode   |  |
| 1 |            | 4 USB              | 56-99 | Export all log data           |  |
| 1 |            | storage            |       |                               |  |

#### B. List of classic mode

|     |         | Easy Me                                                                                                    |              | asy Mo      | de                         |
|-----|---------|----------------------------------------------------------------------------------------------------|--------------|-------------|----------------------------|
| Sim | No.     | Function                                                                                                    | Installation | Maintenance | Adjustment and<br>Settings |
| 1   | 1       | Check the operation of the scanner<br>(reading) unit and the control circuit                                                                    |              |             |                            |
|     | 2       | Check the sensors in the scanner<br>(reading) section and the related circuit                                                                   |              |             |                            |
|     | 5       | Check the operation of the scanner                                                                                                    |              |             |                            |
| 2   | 1       | Check the operation of the auto                                                                                                    |              |             |                            |
|     | 2       | document feeder and the control circuit<br>Check the operation of the sensors in the<br>auto document feeder section and the<br>control circuit |              |             |                            |
|     | 3       | Check the operation of the loads in the auto document feeder and the control circuit                                                            |              |             |                            |
| 3   | 2       | Check the operation of the sensors in the finisher and the control circuit                                                                      |              |             |                            |
|     | 3       | Check the operation of the loads in the finisher and the control circuit                                                                        |              |             |                            |
|     | 10      | Adjust the finisher                                                                                                    |              |             | 4                          |
| 4   | 2       | Check the operation of the sensors in the<br>desk/large capacity tray (LCC) and the<br>control circuit                                          |              |             |                            |
|     | 3       | Check the operation of the loads in the desk/large capacity tray (LCC) and the control circuit                                                  |              |             |                            |
|     | 5       | Check the operation of the clutch in the<br>desk/large capacity tray (LCC)                                                                      |              |             |                            |
| 5   | 1       | Check the operation of the display, LCD<br>in the operation panel and the control<br>circuit                                                    |              |             |                            |
|     | 2       | Check the operation of the heater lamp                                                                                                    |              |             |                            |
|     | 3       | Check the operation of the scanner lamp                                                                                                    |              |             |                            |
|     | 4       | Check the operation of the discharge                                                                                                    |              |             |                            |
| 6   | 1       | Check the operation of the loads in the                                                                                                    |              |             |                            |
| -   |         | paper transport system (clutches and solenoids) and the control circuit                                                                         |              |             |                            |
|     | 2       | Check the operation of the each fan<br>motor and the control circuit                                                                            |              |             |                            |
|     | 6       | Perform fusing pressure release and<br>applying and to check the operation of<br>the control circuit                                            |              |             |                            |
|     | 8       | Fuser belt meandering operation check                                                                                                    |              |             |                            |
|     | 90      | Set default position back to the factory<br>setting (scanner is set to the lock enable<br>position)                                             | 6            |             |                            |
| 7   | 1       | Set the operating condition of aging                                                                                                    |              |             |                            |
|     | 6       | Set the operating intermittent aging cycle                                                                                                    |              |             |                            |
|     | 8<br>12 | Check the warm up time                                                                                                    |              |             |                            |
|     | 12      | sheets (for aging operation)                                                                                                    |              |             |                            |
| 8   | 1       | Check and adjust the operation of the<br>developping voltage in each print mode<br>and the control circuit                                      |              |             |                            |
|     | 2       | Check and adjust the operation of the<br>main charger grid voltage in each print<br>mode and the control circuit                                |              |             |                            |
|     | 6       | Check and adjust the operation of the                                                                                                    |              |             |                            |
| L   | 10      | Set main charger total current output                                                                                                    |              |             |                            |
| 9   | 2       | Check the operation of the sensors in the<br>paper reverse section (duplex section)<br>and the control circuit                                  |              |             |                            |

|         |         |                                                                                                    | Ea                                                                                                    | asy Mo      | de                         |  |  |  |
|---------|---------|----------------------------------------------------------------------------------------------------|----------------------------------------------------------------------------------------------------|-------------|----------------------------|--|--|--|
| Sim No. |         | Function                                                                                                    | Installation                                                                                            | Maintenance | Adjustment and<br>Settings |  |  |  |
| 9       | 3       | Check the operation of the loads in the<br>paper reverse section (duplex section)<br>and the control circuit |                                                                                                    |             |                            |  |  |  |
| 10      | 1       | heck the operation of the toner supply<br>lechanism (toner motor) and the control<br>rcuit                   |                                                                                                    |             |                            |  |  |  |
| 13      |         | Cancel U1 trouble                                                                                            | ncel U1 trouble         5         6           ncel H3         H4         H5 trouble         5         6 |             |                            |  |  |  |
| 14      |         | Cancel H3, H4, H5 trouble                                                                                    | 5                                                                                                    | 6           |                            |  |  |  |
| 15      |         | Cancel U6 trouble                                                                                            | 5                                                                                                    | 6           |                            |  |  |  |
| 16      |         | Cancel U2 trouble                                                                                            | 5                                                                                                    | 6           |                            |  |  |  |
| 21      | 1       | Set maintenance cycle                                                                                        | 2.4                                                                                                    | 4           | 0.4                        |  |  |  |
| 22      | 1       | Check the print count value in each                                                                          | 3-1                                                                                                    | 1-1         | 9-1                        |  |  |  |
|         | 2       | Check the total number of misfeed and trouble                                                                |                                                                                                    |             |                            |  |  |  |
|         | 3       | Check misfeed ppositions and misfeed<br>count of each position                                               |                                                                                                    | 1-2         |                            |  |  |  |
|         | 4       | Check the trouble history                                                                                    |                                                                                                    |             |                            |  |  |  |
|         | 5       | Check the firmware version of each unit                                                                      | 3-2                                                                                                    | 1-3         | 9-2                        |  |  |  |
|         | 6       | Output setting/adjustment data, firmware version and counter list                                            | 3-3                                                                                                    | 1-4         | 9-3                        |  |  |  |
|         | 8       | Check the number of operation (counter value) of the finisher, SPF and scan (reading) unit                   |                                                                                                    | 1-1         |                            |  |  |  |
|         | 9       | Check the number of use (print counter)<br>of each paper feed section                                        | 3-1                                                                                                    | 1-1         | 9-1                        |  |  |  |
|         | 10      | Check the system configuration                                                                               | 3-2                                                                                                    | 1-3         | 9-2                        |  |  |  |
|         | 11      | Check FAX counter                                                                                            |                                                                                                    |             |                            |  |  |  |
|         | 12      | Check SPF misfeed positions and number of misfeed at each position                                           |                                                                                                    | 1-2         |                            |  |  |  |
|         | 13      | Check the operation time of the process<br>section (OPC drim, DV unit, toner<br>cartridge) and fusing unit   | 3-1                                                                                                    | 1-1         | 9-1                        |  |  |  |
|         | 14      | Check the use status of the toner cartridge                                                                  |                                                                                                    |             |                            |  |  |  |
|         | 18      | Check user data clear history                                                                                |                                                                                                    |             |                            |  |  |  |
|         | 19      | Check counter value of scan, image                                                                           |                                                                                                    |             |                            |  |  |  |
|         |         | send mode                                                                                                    |                                                                                                    |             |                            |  |  |  |
|         | 40      | Check trouble code information                                                                               |                                                                                                    |             |                            |  |  |  |
|         | 41      | Check JAM code information                                                                                   |                                                                                                    |             |                            |  |  |  |
|         | 42      | Check JAM, trouble data                                                                                      |                                                                                                    |             |                            |  |  |  |
|         | 90      | Output system setting list                                                                                   |                                                                                                    |             |                            |  |  |  |
| 23      | 2       | Output JAM, trouble history data                                                                             | 3-3                                                                                                    | 1-4         | 9-3                        |  |  |  |
| -       | 80      | Check the operation of paper feed and                                                                        |                                                                                                    |             |                            |  |  |  |
|         |         | paper transport in the paper feed section                                                                    |                                                                                                    |             |                            |  |  |  |
|         |         | and paper transport section and output                                                                       |                                                                                                    |             |                            |  |  |  |
|         |         | sensor in the paper feed section and                                                                         |                                                                                                    |             |                            |  |  |  |
|         |         | paper transport section                                                                                      |                                                                                                    |             |                            |  |  |  |
| L       | 81      | Export paper feed time list                                                                                  |                                                                                                    |             |                            |  |  |  |
| 24      | 1       | Clear JAM counter and trouble counter                                                                        |                                                                                                    | 3           |                            |  |  |  |
|         | 2       | Clear paper feed counter of each paper                                                                       |                                                                                                    | 3           |                            |  |  |  |
|         | 3       | feed section<br>Clear SPF, scan (reading) and finisher                                                       |                                                                                                    | 3           |                            |  |  |  |
|         | 4       | Clear maintenance counter and print                                                                          |                                                                                                    | 3           |                            |  |  |  |
|         | _       | counter of the transport unit and the fusing unit                                                            |                                                                                                    |             |                            |  |  |  |
|         | 5       | Clear developer counter                                                                                      |                                                                                                    |             | <u> </u>                   |  |  |  |
| 05      | 35<br>₄ | Clear used toner cartridge counter                                                                           |                                                                                                    |             | <u> </u>                   |  |  |  |
| 25      |         | section                                                                                                    |                                                                                                    |             |                            |  |  |  |
|         | 2       | Set toner density initial level when                                                                         |                                                                                                    | 2-2<br>2-5  | 2                          |  |  |  |
|         | 4       | Check toner supply control data                                                                              |                                                                                                    | J           |                            |  |  |  |
|         | 5       | Check toner density correction data                                                                          |                                                                                                    |             |                            |  |  |  |
|         | 10      | Set developer/drum serial no                                                                                 | 1                                                                                                    |             |                            |  |  |  |

|                          |                              |                                            |              | Easy Mode   |                            |  |
|--------------------------|------------------------------|--------------------------------------------|--------------|-------------|----------------------------|--|
| Sim No.                  |                              | Function                                   | Installation | Maintenance | Adjustment and<br>Settings |  |
| 26                       | 1                            | Set paper exit tray                        | 2-1          |             |                            |  |
|                          | 2                            | Set the paper size of the large capacity   | 2-1          |             |                            |  |
|                          |                              |                                            | 0.4          |             |                            |  |
|                          | 3                            | Set the specification of the auditor       | 2-1          |             |                            |  |
|                          | 5                            | and the maintenance counter                |              |             |                            |  |
|                          | 6                            | 6 Set the destination                      |              |             |                            |  |
|                          | 7                            | 7 Set the machine ID                       |              |             |                            |  |
|                          | 8                            | 8 Set the coounter mode (long scale)       |              |             |                            |  |
|                          | 10                           | Set the trial mode of the network scanner  |              |             |                            |  |
|                          | 18                           | Set the toner save mode                    | 2-4          |             |                            |  |
|                          | 30                           | Set the operation mode corresponding to    |              |             |                            |  |
|                          | 00                           | CE control                                 |              |             |                            |  |
|                          | 32                           | Set the fusing cleaning operation          |              |             |                            |  |
|                          | 33                           | Set the special function                   | 2-1          |             |                            |  |
|                          | 35                           | Set SIM22-4 trouble history when a         | ~ .          |             |                            |  |
|                          | 00                           | same trouble occurred repeatedly as one    |              |             |                            |  |
|                          |                              | trouble or several time                    |              |             |                            |  |
|                          | 38                           | Set print operation when the               |              |             |                            |  |
|                          |                              | maintenance life is reached                |              |             |                            |  |
|                          | 41                           | Set auto magnification ratio select        |              |             |                            |  |
|                          |                              | function in the center binding mode        |              |             |                            |  |
|                          | 49                           | Set the print speed in postcard mode       |              |             |                            |  |
|                          | 50                           | Set the function                           | 2-1          |             |                            |  |
|                          | 52                           | Set count mode of blank paper              | 2-2          |             |                            |  |
|                          | 65                           | Set finisher alarm mode                    | 2_1          |             |                            |  |
|                          | 66                           | Set simulation password                    | 21           |             |                            |  |
|                          | 60                           | Set toper pear and operating condition     | 24           |             |                            |  |
| 39 Set toner near end op |                              | Adjust image enlargement and A2 wide       | 2-4          |             |                            |  |
|                          | 13                           | Adjust image enlargement and AS wide       |              |             |                            |  |
|                          | 74                           | Set OSA trial mode                         |              |             |                            |  |
| 79                       |                              | Set romate aparation panel password        | 2.1          |             |                            |  |
|                          | 70                           | Set security function                      | 2-1          |             |                            |  |
|                          | 19                           | Set security function                      |              |             |                            |  |
| 07                       | 00                           | Set Simulation function                    | 2.5          |             |                            |  |
| 21                       | 2                            | and host server number                     | 2-0          |             |                            |  |
|                          | 4                            | Set ESS initial mode and topor order       | 2.5          |             |                            |  |
|                          | 4                            | timing                                     | 2-5          |             |                            |  |
|                          | 5                            | Set machine tag No                         |              |             |                            |  |
|                          | 6                            | Set manual service call                    |              |             |                            |  |
|                          | 7 Set FSS function and alert |                                            | 2-5          |             |                            |  |
|                          | 0                            | Set ESS paper transport time recording     | 2-5          |             |                            |  |
|                          | 9                            | and alert                                  | 2-0          |             |                            |  |
|                          | 10                           | Clear trouble prediction history           |              |             |                            |  |
|                          | 11                           | Check serial communication retry           |              |             |                            |  |
|                          |                              | number and scanner gain adjustment         |              |             |                            |  |
|                          |                              | retry number history                       |              |             |                            |  |
|                          | 12                           | Check high density and halftone process    | l            | l           |                            |  |
|                          | -                            | control error history                      |              |             |                            |  |
|                          | 13                           | Check history of paper transport time      |              |             |                            |  |
|                          | -                            | between sensors                            |              |             |                            |  |
|                          | 14                           | Set FSS connection test mode               | 2-5          |             |                            |  |
|                          | 15                           | Check FSS connection status                | 2-5          |             |                            |  |
|                          | 16                           | Set FSS alert function                     | 2-5          |             |                            |  |
|                          | 17                           | Set FSS paper order alert                  | 2-5          |             |                            |  |
| 30                       | 1                            | Check the operation of the sensors in      |              | l           |                            |  |
|                          |                              | other than the paper feed section and the  |              |             |                            |  |
|                          |                              | control circuit                            |              |             |                            |  |
|                          | 2                            | Check the operation of the sensors in the  |              |             |                            |  |
|                          |                              | paper feed section and the control circuit |              |             |                            |  |
|                          | 30                           | Check the operation of the motion sensor   |              |             |                            |  |
| 40                       | 2                            | Adjust paper width sensor of the manual    |              |             | 4                          |  |
|                          |                              | paper feed tray                            |              |             |                            |  |
|                          | 7                            | Set adjustment value of the paper width    |              |             |                            |  |
|                          |                              | sensor of the manual paper feed tray       |              |             |                            |  |
| 41                       | 1                            | Check the operation of the document        |              |             | 3                          |  |
|                          |                              | size sensor and control circuit            |              | 1           |                            |  |

|         |                                           |                                                                        |              | Easy Mode   |                            |  |
|---------|-------------------------------------------|------------------------------------------------------------------------|--------------|-------------|----------------------------|--|
| Sim No. |                                           | Function                                                               | Installation | Maintenance | Adjustment and<br>Settings |  |
| 41      | 2                                         | Set the document size sensor detection level                           |              |             | 3                          |  |
|         | 3                                         | Check the operation of the document<br>size sensor and control circuit |              |             |                            |  |
| 43      | 1                                         | Set the fusing temperature in each mode                                |              |             |                            |  |
|         | 2                                         | Set the fusing operation and preheat                                   |              |             |                            |  |
|         | 20                                        | Set the fusing temperature in each mode                                |              |             |                            |  |
|         |                                           | (environment correction under low                                      |              |             |                            |  |
|         |                                           | temperature and low humidity of Sim43-                                 |              |             |                            |  |
|         | 21                                        | <li>Set the fusing temperature in each mode</li>                       |              |             |                            |  |
|         |                                           | (environment correction under high                                     |              |             |                            |  |
|         |                                           | temperature and high humidity of Sim43-                                |              |             |                            |  |
|         |                                           | 2)                                                                     |              |             |                            |  |
|         | 24                                        | Set the fusing operation                                               |              |             |                            |  |
| 44      | 35<br>1                                   | Set each correction operation function in                              |              |             |                            |  |
|         |                                           | the image forming section                                              |              |             |                            |  |
|         | 2                                         | Set the sensitivity of the image density                               |              | 2-2         | 2                          |  |
|         |                                           | sensor                                                                 |              | 2-3         |                            |  |
|         | 4                                         | Set the condition of the high density                                  |              |             |                            |  |
|         | 6                                         | process control operation                                              | 1.5          | 23          |                            |  |
|         | 0                                         | forcibly                                                               | 1-5          | 2-3         |                            |  |
|         | 9                                         | 9 Check the high density process control                               |              |             |                            |  |
|         |                                           | operation data                                                         |              |             |                            |  |
|         | 12 Check the high density process control |                                                                        |              |             |                            |  |
|         |                                           | and the image density sensor operation                                 |              |             |                            |  |
|         | 14                                        | Check the output level of the                                          |              |             |                            |  |
|         |                                           | temperature and humidity sensor                                        |              |             |                            |  |
|         | 15                                        | Set the OPC drum idle rotation                                         |              |             |                            |  |
|         | 17                                        | Execute refresh operation of the                                       |              |             |                            |  |
|         | 21                                        | developer and transfer folier                                          |              |             | 5                          |  |
|         | 22                                        | Check the toner patch density level in the                             |              |             | 5                          |  |
|         |                                           | halftone process control operation                                     |              |             |                            |  |
|         | 24                                        | Check the correction target and the                                    |              |             |                            |  |
|         |                                           | correction level in the halftone process                               |              |             |                            |  |
|         | 25                                        | Set the calculating conditions of the                                  |              |             |                            |  |
|         | 20                                        | correction value for the halftone process                              |              |             |                            |  |
|         |                                           | control                                                                |              |             |                            |  |
|         | 26                                        | Execute the halftone process control                                   | 1-5          | 2-3         |                            |  |
|         | 27                                        | Clear the correction data of the halftone                              |              |             |                            |  |
|         | -'                                        | process control                                                        |              |             |                            |  |
|         | 28                                        | Set the process control execution                                      | [            | [           |                            |  |
|         |                                           | condition                                                              |              |             |                            |  |
|         | 29 Set the operating condition of the     |                                                                        |              |             |                            |  |
|         | 37                                        | Set the developer bias correction level in                             |              |             |                            |  |
|         |                                           | the continuous printing operation                                      |              |             |                            |  |
|         | 43                                        | Check the identification information of                                |              |             |                            |  |
|         | 60                                        | the developing unit                                                    |              |             |                            |  |
|         | 62                                        | condition                                                              |              |             |                            |  |
| 46      | 2                                         | Adjust the copy density in the copy mode                               |              |             |                            |  |
|         | 4                                         | Adjust the color scan density in the                                   |              |             |                            |  |
|         |                                           | image send mode                                                        |              |             |                            |  |
|         | 5                                         | Adjust the monochrome scan density in                                  |              |             |                            |  |
|         | 8                                         | Adjust the color balance RGB in the                                    |              |             | <u> </u>                   |  |
|         | Ľ                                         | image send mode                                                        |              |             |                            |  |
|         | 9                                         | Adjust the scan image density (SPF)                                    |              |             | 3                          |  |
|         | 10                                        | Adjust the copy gray balance and                                       |              |             |                            |  |
|         |                                           | gamma (tor each copy mode)                                             |              | 1           |                            |  |

|         |     |                                                                                                    | Easy Mode    |             |                            |
|---------|-----|----------------------------------------------------------------------------------------------------|--------------|-------------|----------------------------|
| Sim No. |     | Function                                                                                            | Installation | Maintenance | Adjustment and<br>Settings |
| 46      | 16  | Adjust the copy gray balance and gamma (for all mode)                                               | 1-3          |             | 5                          |
|         | 19  | Set the scanning operating condition of the document density in the auto mode                       |              |             |                            |
|         | 23  | Set the density correction of copy high density area (for high density tone gap)                    |              |             |                            |
|         | 24  | Adjust copy gray balance (auto adjustment)                                                          |              |             | 5                          |
|         | 32  | Adjust the document background density                                                              |              |             |                            |
|         | 37  | Adjust the reproducibility capability of                                                            |              |             |                            |
|         | 20  | Adjust the sharpees of send image                                                                   |              |             |                            |
|         | 39  | Aujust the sharphess of send image                                                                  |              |             |                            |
|         | 40  | Adjust the FAX send image density (all modes)                                                       |              |             |                            |
|         | 41  | Adjust the FAX send image density<br>(normal)                                                       |              |             |                            |
|         | 42  | Adjust the FAX send image density (fine)                                                            |              |             |                            |
|         | 43  | Adjust the FAX send image density (super fine)                                                      |              |             |                            |
|         | 44  | Adjust the FAX send image density (ultra fine)                                                      |              |             |                            |
|         | 45  | Adjust the FAX send image density (600dpi)                                                          |              |             |                            |
|         | 46  | Adjust the FAX send image density (RGB RIP)                                                         |              |             |                            |
|         | 47  | Set the compression ratio of copy and<br>scan images (JPEG)                                         |              |             |                            |
|         | 48  | Set the copy output resolution in the                                                               |              |             |                            |
|         | 51  | Adjust the gamma of heavy paper mode<br>and image process mode in the copy                          |              |             |                            |
|         | 52  | Set gamma default value of heavy paper<br>mode and image process mode in the                        |              |             | 1-3                        |
|         | 54  | copy mode<br>Adjust the engine halftone auto density<br>(dither)                                    |              |             | 1-3                        |
|         | 55  | Adjust the dropout color in the image send mode                                                     |              |             |                            |
|         | 58  | Set pseudo resolution in the copy mode                                                              |              |             |                            |
|         | 60  | Set the sharpness in auto mode                                                                      |              |             |                            |
|         | 61  | Set the area separation recognition level                                                           |              |             |                            |
|         | 62  | Set the operating condition of the auto                                                             |              |             |                            |
|         |     | color selection, the area separation, the<br>background image process and the auto<br>exposure mode |              |             |                            |
|         | 63  | Adjust the density in the copy low density area                                                     |              |             |                            |
|         | 66  | Adjust the reproduction capability of watermark in the conv/printer mode                            | L            | L           |                            |
|         | 68  | Adjust the auto resolution judgement                                                                |              |             |                            |
|         | 7/  | Adjust conv grav balance (auto) / printer                                                           | 1.1          | 2.2         | 1.2                        |
|         | / + | gray balance (auto)                                                                                 | 1-5          | 2-2         | 1-3<br>2                   |
|         | 90  | Set the process operation of high<br>compression PDF image                                          |              |             |                            |
|         | 91  | Adjust the reproduction capability of black text                                                    |              |             |                            |
| 48      | 1   | Adjust the scan image magnification ratio                                                           |              |             | 1-1                        |
|         |     | (main scanning direction and sub<br>scanning direction)                                             |              |             |                            |
|         | 5   | Adjust the scan image magnification ratio (sub scanning direction)                                  |              |             | 1-1                        |
|         | 6   | Adjust the rotation speed of each motor                                                             |              |             |                            |
| 49      | 1   | Update the firmware                                                                                 | 4            | 5           |                            |
|         | 7   | Update the preinstalled firmware                                                                    | 4            | 5           |                            |

|         |          |                                                                 | Easy Mode    |             |                            |  |
|---------|----------|-----------------------------------------------------------------|--------------|-------------|----------------------------|--|
| Sim No. |          | Function                                                        | Installation | Maintenance | Adjustment and<br>Settings |  |
| 50      | 1        | Adjust the copy image position and the image loss               |              |             | 1-1                        |  |
|         | 5        | Adjust the printer image position and the image loss            |              |             | 1-1                        |  |
|         | 6        | Adjust SPF image position and the image loss                    |              |             | 1-1                        |  |
|         | 10       | Adjust the image position in the each paper feed tray           | 1-2          | 2-1         | 1-1                        |  |
|         | 12       | Adjust the scan image off center position                       |              |             | 1-1                        |  |
|         | 27       | Adjust the scan image loss in the FAX                           |              |             |                            |  |
| 51      | 1        | Set the transfer voltage timing                                 |              |             |                            |  |
| 0.      | 2        | Adjust the contact pressure on paper by                         |              |             |                            |  |
|         |          | the main unit and the SPF resist roller                         |              |             |                            |  |
| 53      | 6        | Adjust the detection level of the SPF                           |              |             | 3                          |  |
|         | 7        | Adjust the SPE document width sensor                            |              |             |                            |  |
|         | 8        | Adjust the document lead edge and the                           |              |             | 3                          |  |
|         |          | scan position                                                   |              |             |                            |  |
|         | 9        | Set the dirt detection and scan position                        |              |             |                            |  |
| 66      | 10       | Execute SPF dirt detection                                      |              |             |                            |  |
| 55      | 1        | operation                                                       |              |             |                            |  |
|         | 2        | Set the specification of the scanner                            |              |             |                            |  |
|         |          | operation                                                       |              |             |                            |  |
|         | 3        | Set the specification of the controller                         |              |             |                            |  |
|         | 10       | Used to set the special stamp text for                          |              |             |                            |  |
|         | 10       | Taiwan                                                          |              |             |                            |  |
| 56      | 1        | Transport data between EEPROM and STORAGE                       |              |             |                            |  |
|         | 2        | Backup the data in the EEPROM and<br>STORAGE to the USB memory  |              |             |                            |  |
|         | 3        | Backup the document filing data to the<br>USB memory            |              |             |                            |  |
|         | 4        | Backup the job log data to the USB memory                       |              |             |                            |  |
|         | 5        | Backup the SIM22-6 data in the text<br>format to the USB memory |              |             |                            |  |
|         | 6        | Backup the SIM23-2 data in the text format to the USB memory    |              |             |                            |  |
|         | 7        | Backup the syslog data to the USB                               |              |             |                            |  |
|         | 15       | Restore the data to MFP EEPROM                                  |              |             |                            |  |
|         | 20       | Set the option HDD                                              | 2-1          |             |                            |  |
|         | 21       | Cancel the option HDD setting                                   | 2-1          |             |                            |  |
| 60      | 99<br>1  | Backup all log data to the USB memory                           | 3-4          | 1-5         | 9-4                        |  |
| 61      | 1        | Check the LSU polygon motor rotation                            |              |             |                            |  |
|         | 3        | Set the laser power                                             |              |             |                            |  |
|         | 11       | Adjust laser power auto correction                              |              | 2-3         | 1-2<br>1-3                 |  |
|         | 12       | Adjust laser power manual correction                            |              |             |                            |  |
|         | 13       | Clear laser power correction data                               |              | 2-3         | 1-3                        |  |
|         | 14       | Set the laser power correction                                  |              |             | 1-3                        |  |
| 62      | 1<br>2   | Format the storage                                              |              |             |                            |  |
|         | 3        | areas)                                                          |              |             |                            |  |
|         | 4        | Check storage format (logical)                                  |              |             |                            |  |
|         | 7        | Print storage self diagnostics error log                        |              |             |                            |  |
|         | 9        | Clear storage data                                              |              |             |                            |  |
|         | 12       | Set auto format in storage error                                |              |             |                            |  |
|         | 14<br>21 | Display storage information in the                              |              |             |                            |  |
|         |          | storage                                                         |              |             |                            |  |
| 63      | 1        | Check shading correction data                                   |              |             |                            |  |

|         |    |                                              | Ea           | asy Mo      | de                         |
|---------|----|----------------------------------------------|--------------|-------------|----------------------------|
| Sim No. |    | Function                                     | Installation | Maintenance | Adjustment and<br>Settings |
| 63      | 2  | Execute shading correction                   | 1-5          |             | 3                          |
| 00      | 2  | Adjust scapper (CCD) color balance and       | 1-5          | 23          | 3                          |
|         | 5  | gamma correction                             | 1-5          | 2-0         | 5                          |
|         | 4  | Check the scanner test chart natch           |              |             |                            |
|         | •  | density                                      |              |             |                            |
|         | 5  | Reset the scanner (CCD) color balance        |              | 2-3         | 3                          |
|         | •  | and gamma correction                         |              |             | Ũ                          |
|         | 11 | Set grav balance target in the copy mode     |              |             | 5                          |
| 64      | 2  | Test print                                   |              |             | 8                          |
| -       | 4  | Printer test print                           |              |             | -                          |
|         | 5  | Printer test print (PCL)                     | 1-4          |             |                            |
|         | 6  | Printer test print (PS)                      |              |             |                            |
| 65      | 1  | Adjust the touch panel detection             |              |             | 7                          |
|         |    | coordinate                                   |              |             |                            |
|         | 2  | Check the touch panel detection              |              |             |                            |
|         |    | coordinate                                   |              |             |                            |
|         | 5  | Check the operation panel key input          |              |             |                            |
| 66      | 1  | Set the specification of image send          | 2-3          |             |                            |
|         |    | operation                                    |              |             |                            |
|         | 2  | Set country code                             |              |             |                            |
|         | 3  | Check FAX PWB memory                         |              |             |                            |
|         | 4  | Check signal output level (max)              |              |             |                            |
|         | 5  | Check signal output level (soft SW)          |              |             |                            |
|         | 6  | Used to print the confidential registration  |              |             |                            |
|         |    | check table                                  |              |             |                            |
|         | 7  | Used to output all image data saved in       |              |             |                            |
|         |    | the image memory                             |              |             |                            |
|         | 8  | Used to send the selected sound              |              |             |                            |
|         |    | message to the line and the speaker          |              |             |                            |
|         |    | (max)                                        |              |             |                            |
|         | 9  | Used to send the selected sound              |              |             |                            |
|         |    | message to the line and the speaker          |              |             |                            |
|         | 10 | (Soli SW)                                    |              |             |                            |
|         | 10 | image data                                   |              |             |                            |
|         | 11 | lised to send the selected signal at         |              |             |                            |
|         |    | 300bps to the line and the speaker (max)     |              |             |                            |
|         | 12 | Used to send the selected signal at          |              |             |                            |
|         |    | 300bps to the line and the speaker (soft SW) |              |             |                            |
|         | 13 | Used to register dial number for Sim66-      |              |             |                            |
|         |    | 14/15/16 dial test                           |              |             |                            |
|         | 14 | Used to excute the dial pulse (10pps)        |              |             |                            |
|         | 1- | send test and to adjust the make time        |              |             |                            |
|         | 15 | Used to excute the dial pulse (20pps)        |              |             |                            |
|         | 16 | Serie test and to aujust the Make time       |              |             |                            |
|         | 10 | test and to adjust the send level            |              |             |                            |
|         | 17 | Lised to send the DTME signal to the line    |              |             |                            |
|         | ., | and the speaker (max)                        |              |             |                            |
|         | 18 | Used to send the DTMF signal to the line     |              |             |                            |
|         |    | and the speaker (soft SW)                    |              |             |                            |
|         | 21 | Used to print the selected iyems (system     |              |             |                            |
|         |    | error, protocol monitor)                     |              |             |                            |
|         | 22 | Used to set the handset sound volume         |              |             |                            |
|         | 29 | Used to intialize the telephone book data    |              |             |                            |
|         | 30 | Used to display the TEL/LIU status           |              |             |                            |
|         |    | change, the display is highlighted by        |              |             |                            |
|         |    | status change                                |              |             |                            |
|         | 31 | Used to set ON/OFF the port for output       |              |             |                            |
|         |    |                                              |              |             |                            |
|         | 32 | Used to check the fixed data received        |              |             |                            |
|         | 22 | Head to even the data stress of various      |              |             |                            |
|         | 33 | used to execute detection of various         |              |             |                            |
|         |    | display the detection result. When a         |              |             |                            |
|         |    | signal is detected the display is            |              |             |                            |
|         |    | highlighted                                  |              |             |                            |

|         |    |                                                                                                    |              | Easy Mode   |                            |  |
|---------|----|----------------------------------------------------------------------------------------------------|--------------|-------------|----------------------------|--|
| Sim No. |    | Function                                                                                                    | Installation | Maintenance | Adjustment and<br>Settings |  |
| 66      | 36 | Used to check send and receive data<br>from the MODEM controller to the MFP<br>controller or the data line or the<br>command line individually |              |             |                            |  |
|         | 39 | Used to check and change the destination setting saved in EEPROM of the FAX                                                                    |              |             |                            |  |
|         | 42 | Used to rewrite the program to power<br>control installed in the FAX                                                                           |              |             |                            |  |
|         | 43 | Used to write the adjustment value into<br>the power control installed in the FAX                                                              |              |             |                            |  |
|         | 61 | Set the specification of image send operation                                                                                                  |              |             |                            |  |
|         | 62 | Backup FAX received data to the USB<br>memory                                                                                                  |              |             |                            |  |
| 67      | 17 | Reset printer memory                                                                                                    |              |             |                            |  |
|         | 24 | Adjust printer gray balance (auto)                                                                                                    |              |             | 6                          |  |
|         | 25 | Adjust printer gray balance (manual)                                                                                                    | 1-4          |             | 6                          |  |
|         | 26 | Set gray balance target in the printer mode                                                                                                    |              |             | 6                          |  |
|         | 31 | Clear printer calibration data                                                                                                    |              |             |                            |  |
|         | 33 | Adjust printer screen gamma                                                                                                    |              |             |                            |  |
|         | 34 | Set the density correction of printer high<br>density area                                                                                     |              |             |                            |  |
|         | 36 | Adjust the density in the printer low density area                                                                                             |              |             |                            |  |
|         | 46 | Adjust printer image edge                                                                                                    |              |             |                            |  |
|         | 52 | Set gamma default value of the printer screen                                                                                                  |              |             | 1-3                        |  |
|         | 54 | Adjust printer gray balance                                                                                                    |              |             | 1-3                        |  |

### 5. Details of simulation

# 1

| 1-1                |                                                                                    |
|--------------------|------------------------------------------------------------------------------------|
| Purpose            | Operation test/check                                                               |
| Function (Purpose) | Used to check the operation of the scanner (reading) unit and the control circuit. |
| Section            | Scanner (reading)                                                                  |

#### **Operation/Procedure**

1) Select the operation speed with the touch panel key.

2) Tap [EXECUTE] key.

Scanning is once performed at the speed corresponding to the scan resolution (operation speed).

#### RSPF

| ltem/Di | splay   | Operation mode    | Default value    |
|---------|---------|-------------------|------------------|
| OC SCAN | 300DPI  | 300DPI (372mm/s)  | 300DPI (372mm/s) |
|         | 400DPI  | 400DPI (372mm/s)  |                  |
|         | 600DPI  | 600DPI (264mm/s)  |                  |
|         | 1200DPI | 1200DPI (132mm/s) |                  |

#### DSPF

| ltem/Di | splay   | Operation mode      | Default          |
|---------|---------|---------------------|------------------|
| OC SCAN | 300DPI  | 300DPI (372mm/s)    | 300DPI (372mm/s) |
|         | 400DPI  | 400DPI (372mm/s)    |                  |
|         | 600DPI  | 600DPI (275mm/s)    |                  |
|         | 1200DPI | 1200DPI (137.5mm/s) |                  |

| 1-2 | ) | 1 | Γ |
|-----|---|---|---|
| 1-2 | 2 | 1 | L |

| 1-2                |                                                                                      |
|--------------------|--------------------------------------------------------------------------------------|
| Purpose            | Operation test/check                                                                 |
| Function (Purpose) | Used to check the sensors in the scanner (reading) section and the related circuits. |
| Section            | Scanner (reading)                                                                    |

#### **Operation/Procedure**

The operating status of the sensor is displayed.

When "MHPS" is highlighted, the scanner unit is in the home position.

| 1-5                |                                                                                   |  |
|--------------------|-----------------------------------------------------------------------------------|--|
| Purpose            | Operation test/check                                                              |  |
| Function (Purpose) | Used to check the operation of the scanne (reading) unit and the control circuit. |  |
| Section            | Scanner (reading)                                                                 |  |

#### **Operation/Procedure**

1) Select the operation speed with the touch panel key.

 Tap [EXECUTE] key. Scanning is repeated at the speed corresponding to the scan resolution (operation speed).

When [EXECUTE] key is tapped, the operation is terminated.

#### RSPF

| Item/Display |         | Operation mode    | Default value    |
|--------------|---------|-------------------|------------------|
| OC SCAN      | 300DPI  | 300DPI (372mm/s)  | 300DPI (372mm/s) |
|              | 400DPI  | 400DPI (372mm/s)  |                  |
|              | 600DPI  | 600DPI (264mm/s)  |                  |
|              | 1200DPI | 1200DPI (132mm/s) |                  |
| Item/Display |         | Operation mode      | Default          |
|--------------|---------|---------------------|------------------|
| OC SCAN      | 300DPI  | 300DPI (372mm/s)    | 300DPI (372mm/s) |
|              | 400DPI  | 400DPI (372mm/s)    |                  |
|              | 600DPI  | 600DPI (275mm/s)    |                  |
|              | 1200DPI | 1200DPI (137.5mm/s) |                  |

# 2

| 2-1                |                                                                                                  |
|--------------------|--------------------------------------------------------------------------------------------------|
| Purpose            | Operation test/check                                                                             |
| Function (Purpose) | Used to check the operations of the auto-<br>matic document feeder and the control cir-<br>cuit. |
| Section            | SPF                                                                                              |

### **Operation/Procedure**

- 1) Select the operation mode and the speed with the touch panel key.
- 2) Tap [EXECUTE] key.

The DSPF/RSPF repeats paper feed, transport, and paper exit operations at the speed corresponding to the scan resolution (operation speed).

When [EXECUTE] key is tapped, the operation is terminated.

### DSPF

| Item/Display         |        | Operation mode    | Default value       |
|----------------------|--------|-------------------|---------------------|
| SPF SCAN<br>(SINGLE) | 300DPI | 300DPI(550mm/s)   | 20000               |
|                      | 400DPI | 400DPI(412.5mm/s) | 300DPI<br>(550mm/c) |
|                      | 600DPI | 600DPI(275mm/s)   | (5501111/5)         |
|                      | 300DPI | 300DPI(550mm/s)   | 20000               |
|                      | 400DPI | 400DPI(412.5mm/s) | 300DPI<br>(550mm/c) |
| (DOOBLE)             | 600DPI | 600DPI(275mm/s)   | (5501111/5)         |

### RSPF

| Item/Display         |        | Operation mode  | Default value       |
|----------------------|--------|-----------------|---------------------|
| SPF SCAN<br>(SINGLE) | 300DPI | 300DPI(396mm/s) | 200000              |
|                      | 400DPI | 400DPI(396mm/s) | 300DPI<br>(306mm/s) |
|                      | 600DPI | 600DPI(264mm/s) | (5901111/5)         |
| SPF SCAN<br>(DOUBLE) | 300DPI | 300DPI(396mm/s) | 200000              |
|                      | 400DPI | 400DPI(396mm/s) | 300DPI<br>(306mm/s) |
|                      | 600DPI | 600DPI(264mm/s) | (5901111/5)         |

| 2-2                |                                                                                                    |
|--------------------|----------------------------------------------------------------------------------------------------|
| Purpose            | Operation test/check                                                                                                    |
| Function (Purpose) | Used to check the operations of the sen-<br>sors in the automatic document feeder sec-<br>tion and the control circuits. |
| Section            | Automatic document feeder                                                                                                |

### Operation/Procedure

The operating conditions of the sensors are displayed.

The code names of the sensors which are active are highlighted.

### DSPF

| Display | Content                   |
|---------|---------------------------|
| SCOV    | Upper cover sensor        |
| SLCOV   | Lower cover sensor        |
| SOCD    | SPF sensor                |
| SPED1   | Document sensor 1         |
| SPED2   | Document sensor 2         |
| SPLS1   | Document length sensor 1  |
| SPLS2   | Document length sensor 2  |
| SPOD    | Document exit sensor      |
| SPOTD   | Document exit tray sensor |
| SPPD1   | Document pass sensor 1    |
| SPPD2   | Document pass sensor 2    |
| SPPD3   | Document pass sensor 3    |
| SPPD4   | Document pass sensor 4    |

| Display | Content                               |
|---------|---------------------------------------|
| SPPD5   | Document pass sensor 5                |
| SPRDMD  | Document random sensor                |
| SSET    | SPF installation detection            |
| STLD    | Document feed tray lower limit sensor |
| STUD    | Document feed tray upper limit sensor |

### RSPF

| Display | Content                    |
|---------|----------------------------|
| SCOV    | Cover sensor               |
| SOCD    | SPF sensor                 |
| SPED    | Document sensor            |
| SPLS1   | Document length sensor 1   |
| SPLS2   | Document length sensor 2   |
| SPPD1   | Document pass sensor 1     |
| SPPD2   | Document pass sensor 2     |
| SPPD3   | Document pass sensor 3     |
| SPPD4   | Document pass sensor 4     |
| SSET    | SPF installation detection |

| I | 2-3 |  |
|---|-----|--|
|   |     |  |

| Purpose Operation test/check |                                                                                                    |
|------------------------------|----------------------------------------------------------------------------------------------------|
| Function (Purpose)           | Used to check the operations of the loads<br>in the automatic document feeder and the<br>control circuit. |
| Section                      | SPF                                                                                                    |

### **Operation/Procedure**

1) Select a target item of the operation check with the touch panel key.

Tap [EXECUTE] key.

The selected load performs the operation.

When [EXECUTE] key is tapped, the operation is terminated.

### DSPF

| Display | Content                    |
|---------|----------------------------|
| SLUM    | Lift motor                 |
| SPFC    | Document feed clutch       |
| SPFFAN  | SPF fan                    |
| SPFM    | Transport motor            |
| SPOM    | Document exit motor        |
| SPOTLED | Document exit tray LED     |
| SRRC    | Registration roller clutch |
| STRC    | Transport roller 2 clutch  |
| STRRC   | Transport roller 1 clutch  |

### RSPF

| Display | Content                                |
|---------|----------------------------------------|
| SPFM_F  | Transport motor (normal rotation)      |
| SPFM_R  | Transport motor (reverse rotation)     |
| SPRS    | Document exit roller solenoid          |
| SPUM_F  | Document feed motor (normal rotation)  |
| SPUM_R  | Document feed motor (reverse rotation) |
| SRRC    | Registration roller clutch             |

| 3 |
|---|
|   |

| 3-2                |                                                                                           |
|--------------------|-------------------------------------------------------------------------------------------|
| Purpose            | Operation test/check                                                                      |
| Function (Purpose) | Used to check the operations of the sen-<br>sors in the finisher and the control circuit. |
| Section            | Finisher                                                                                  |

### Operation/Procedure

The operating conditions of the sensors are displayed.

The code names of the sensors which are active are highlighted.

### Inner finisher (MX-FN27 N)

| Display  | Content                                        |
|----------|------------------------------------------------|
| FNECODTC | Staple-less staple connection detection signal |
| FNINTSNS | Punch unit paper rear edge detection signal    |
| FNMANSW  | Manual staple switch                           |
| FNMSW1   | Front cover switch                             |
| FNPS1    | Delivery sensor                                |
| FNPS2    | Paddle home position sensor                    |
| FNPS3    | Return belt home position sensor               |
| FNPS4    | Front alignment plate home position sensor     |
| FNPS5    | Rear alignment plate home position sensor      |
| FNPS6    | Processing tray paper sensor                   |
| FNPS7    | Assist home position sensor                    |
| FNPS8    | Paper bundle hold home position sensor         |
| FNPS9    | Paper height sensor                            |
| FNPS10   | Tray lower limit sensor                        |
| FNPS11   | Stapler shift home position sensor             |
| FNPS12   | Manual staple sensor                           |
| FNPS14   | Stack tray home position sensor                |
| FNPS16   | Divide sensor                                  |
| FNPUDTC  | Punch unit connection detection signal         |
| FNSTPLHP | Stapler home position sensor                   |
| FNSTPLLS | Staple empty sensor                            |
| FNSTPLRE | Staple lead edge sensor                        |

### Inner finisher punch unit (MX-PN14)

| Display  | Content                     |
|----------|-----------------------------|
| FCPUENCS | Punch motor rotation sensor |
| FCPI_S   | Punch home position sensor  |
| FCYKPTRS | Punch timing sensor         |
| FCRI_S   | Punch mode sensor           |
| FCFULL_S | Punch dust full sensor      |

### Inner finisher staple-free Staple Unit

| Display | Content                         |
|---------|---------------------------------|
| FNPS13  | eco staple motor encoder sensor |
| FNPS15  | eco staple home position sensor |

### Finisher (MX-FN28)

| Display  | Content                                         |
|----------|-------------------------------------------------|
| BLTHPS   | Release home position sensor                    |
| ENT      | Inlet sensor                                    |
| EXGPLTHP | Paper exit guide plate open/close home position |
|          | sensor                                          |
| FDRSW    | Door open/close switch                          |
| HITHP    | Flapper home position sensor                    |
| JOGHPS   | Jogger home position sensor                     |
| LDWNLMUT | Lift tray lower limit lower sensor              |
| LMDLT    | Intermediate feeder left sensor                 |
| PRFEX    | Proof paper exit sensor                         |
| PRFTRYFL | Proof tray full sensor                          |
| RMDLT    | Intermediate feeder right sensor                |
| SFTROLHP | Shift home position sensor                      |
| STMHP    | Staple shift home position sensor               |
| STPDRRHP | Staple driver home position sensor              |
| STPNEND  | Staple near end sensor                          |
| STPSPRM  | Staple self-priming sensor                      |
| STPTRPAP | Staple tray paper empty sensor                  |
| UDWNLMUT | Lift tray lower limit upper sensor              |
| UPCVR    | Upper cover open/close sensor                   |
| UPEX     | Lift tray paper exit sensor                     |
| UPLMUTSW | Lift tray upper limit switch                    |
| UTNRH    | Tray near home detection sensor                 |
| UTRPH    | Tray paper surface sensor                       |

### Finisher (MX-FN29)

| Display | Content                                |
|---------|----------------------------------------|
| BDLTRS  | Bundle transport sensor                |
| BLTHPS  | Release home position sensor           |
| ENDSHP  | Rear edge stopper home position sensor |
| ENDSTRS | Rear edge stopper transport sensor     |

| Display  | Content                                                      |
|----------|--------------------------------------------------------------|
| ENT      | Inlet sensor                                                 |
| EXGPLTHP | Paper exit guide plate open/close home position sensor       |
| FDRSW    | Door open/close switch                                       |
| FLDCMHP  | Folding cam home position sensor                             |
| FLDEX    | Folding paper exit sensor                                    |
| FLDPLTHP | Folding blade home position sensor                           |
| HITHP    | Flapper home position sensor                                 |
| JOGHPS   | Jogger home position sensor                                  |
| LDWNLMUT | Lift tray lower limit lower sensor                           |
| LMDLT    | Intermediate feeder left sensor                              |
| LPRSRLHP | Bundle transport lower pressure release home position sensor |
| PRFEX    | Proof paper exit sensor                                      |
| PRFTRYFL | Proof tray full sensor                                       |
| RMDLT    | Intermediate feeder right sensor                             |
| SDLFLLL  | Folding tray full lower sensor                               |
| SDLFLLU  | Folding tray full upper sensor                               |
| SFTROLHP | Shift home position sensor                                   |
| SSSTPCHP | Saddle stitch staple clincher home position sensor           |
| STMHP    | Staple shift home position sensor                            |
| STPDRRHP | Staple driver home position sensor                           |
| STPNEND  | Staple near end sensor                                       |
| STPSPRM  | Staple self-priming sensor                                   |
| STPTRPAP | Staple tray paper empty sensor                               |
| STTKSH   | Staple retracting sensor                                     |
| UDWNLMUT | Lift tray lower limit upper sensor                           |
| UPCVR    | Upper cover open/close sensor                                |
| UPEX     | Lift tray paper exit sensor                                  |
| UPLMUTSW | Lift tray upper limit switch                                 |
| UPRSRLHP | Bundle transport upper pressure release home position sensor |
| UTNRH    | Tray near home detection sensor                              |
| UTRPH    | Tray paper surface sensor                                    |

### Finisher punch unit (MX-PN15)

| Display  | Content                                                     |
|----------|-------------------------------------------------------------|
| PAPPOS   | Punch horizontal registration sensor                        |
| PAPPOSHP | Punch horizontal registration shift home position<br>sensor |
| PNCHENC  | Punch rear position sensor                                  |
| PNCHHP   | Pinch home position sensor                                  |
| PNCHHPFL | Punch hopper full sensor                                    |
| PNCHMVHP | Punch shift home position sensor                            |
| PSLTDSW1 | Punch selection DIP SW 1                                    |
| PSLTDSW2 | Punch selection DIP SW 2                                    |

### Finisher (MX-FN30)

| Display | Content                                    |
|---------|--------------------------------------------|
| FN1DDS  | DIP SW1 detection sensor                   |
| FN1DO   | Stack tray paper surface sensor 1          |
| FN1DPS  | Push SW1 detection sensor                  |
| FN2DDS  | DIP SW2 detection sensor                   |
| FN2DO   | Stack tray paper surface sensor 2          |
| FN2DPS  | Push SW2 detection sensor                  |
| FN3DDS  | DIP SW3 detection sensor                   |
| FN4DDS  | DIP SW4 detection sensor                   |
| FNAMS   | Manual staple switch                       |
| FNB     | Buffer sensor                              |
| FNDCN   | Alignment unit detection signal            |
| FNDCP   | Punch detection signal                     |
| FNDCS   | Saddle detection signal                    |
| FNDES   | Staple empty detection sensor              |
| FNDFET  | Escape tray full detection sensor          |
| FNDOCFD | Front cover sensor                         |
| FNDOHS  | Staple cuing detection sensor              |
| FNDPMS  | Manual staple paper detection sensor       |
| FNDPOPT | Process tray paper detection sensor        |
| FNE     | Entry port sensor                          |
| FNEE    | Escape paper exit sensor                   |
| FNFMTLC | Load tray full (Large coated paper) sensor |

| Display  | Content                                           |
|----------|---------------------------------------------------|
| FNFMTLS  | Load tray middle (Large coated paper) sensor      |
| FNFMTSS  | Load tray lower limit (Small coated paper) sensor |
| FNHPAR   | Rear edge assist home position sensor             |
| FNHPCSLS | Staple-free stapling clinch home position sensor  |
| FNHPDSS  | Stapler home position sensor                      |
| FNHPFECE | Escape/saddle home position sensor                |
| FNHPFR   | Rear paper edge flap home position sensor         |
| FNHPGKS  | Return roller lift home position sensor           |
| FNHPJF   | Front alignment plate home position sensor        |
| FNHPJR   | Rear alignment plate home position sensor         |
| FNHPMSS  | Stapler shift home position sensor                |
| FNHPMT   | Load tray home position sensor                    |
| FNHPP    | Paddle home position sensor                       |
| FNHPS    | Oscillation home position sensor                  |
| FNHPTF   | Front tongue home position sensor                 |
| FNHPTR   | Rear tongue home position sensor                  |
| FNMCSLS  | Staple-free stapling motor clock sensor           |
| FNOCFD   | Front cover switch                                |
| FNSSS    | Staple safety switch                              |
| FNTBP    | Preprocessing timing sensor                       |
| FNULMT   | Load tray upper limit sensor                      |

### Finisher (MX-FN31)

| Display  | Content                                           |
|----------|---------------------------------------------------|
| FN1DDS   | DIP SW1 detection sensor                          |
| FN1DO    | Stack tray paper surface sensor 1                 |
| FN1DPS   | Push SW1 detection sensor                         |
| FN2DDS   | Stack tray paper surface sensor 2                 |
| FN2DO    | Stack tray paper surface sensor 2                 |
| FN2DPS   | Push SW2 detection sensor                         |
| FN3DDS   | DIP SW3 detection sensor                          |
| FN4DDS   | DIP SW4 detection sensor                          |
| FNAMS    | Manual staple switch                              |
| FNB      | Buffer sensor                                     |
| FNDCN    | Alignment unit detection signal                   |
| FNDCP    | Punch detection signal                            |
| FNDCS    | Saddle detection signal                           |
| FNDES    | Staple empty detection sensor                     |
| FNDFET   | Escape tray full detection sensor                 |
| FNDOCFD  | Front cover sensor                                |
| FNDOHS   | Staple cuing detection sensor                     |
| FNDPMS   | Manual staple paper detection sensor              |
| FNDPOPT  | Process tray paper detection sensor               |
| FNE      | Entry port sensor                                 |
| FNEE     | Escape paper exit sensor                          |
| FNFMTLC  | Load tray full (Large coated paper) sensor        |
| FNFMTLS  | Load tray middle (Large coated paper) sensor      |
| FNFMTSS  | Load tray lower limit (Small coated paper) sensor |
| FNHPAR   | Rear edge assisit home position sensor            |
| FNHPCSLS | Staple-free stapling clinch home position sensor  |
| FNHPDSS  | Stapler home position sensor                      |
| FNHPFECE | Escape/saddle home position sensor                |
| FNHPFR   | Rear paper edge flap home position sensor         |
| FNHPGKS  | Return roller lift home position sensor           |
| FNHPJF   | Front alignment plate home position sensor        |
| FNHPJR   | Rear alignment plate home position sensor         |
| FNHPMSS  | Stapler shift home position sensor                |
| FNHPMT   | Load tray home position sensor                    |
| FNHPP    | Paddle home position sensor                       |
| FNHPS    | Oscillation home position sensor                  |
| FNHPTF   | Front tongue home position sensor                 |
| FNHPTR   | Rear tongue home position sensor                  |
| FNMCSLS  | Staple-free stapling motor clock sensor           |
| FNOCFD   | Front cover switch                                |
| FNSSS    | Staple safety switch                              |
| FNTBP    | Preprocessing timing sensor                       |
| FNULMT   | Load tray upper limit sensor                      |
| FSDU     | Saddle detection sensor                           |
| FSE      | Saddle entry port sensor                          |
| FSEB     | Saddle folding bundle paper exit sensor           |
| FSEPB    | Saddle folding bundle load paper empty sensor     |

| Display | Content                                       |
|---------|-----------------------------------------------|
| FSESFS  | Saddle staple front staple empty sensor       |
| FSESRS  | Saddle staple rear staple empty sensor        |
| FSHPDSS | Saddle staple drive home position sensor      |
| FSHPEL  | Saddle switch lever home position sensor      |
| FSHPG   | Saddle gripper home position sensor           |
| FSHPJ   | Saddle alignment plate home position sensor   |
| FSHPP   | Saddle paddle home position sensor            |
| FSHPSR  | Saddle rear edge stopper home position sensor |
| FSHPT   | Saddle pushing home position sensor           |
| FSMCE   | Saddle paper exit motor clock sensor          |
| FSMCF   | Saddle folding motor clock sensor             |
| FSPV    | Saddle vertical path sensor                   |

### Finisher punch unit (MX-PN16)

| Display | Content                                          |
|---------|--------------------------------------------------|
| FCDFWP  | Punch dust full detection sensor                 |
| FCEP    | Punch encoder sensor                             |
| FCHPP   | Punch home position sensor                       |
| FCHPR   | Punch shift home position sensor                 |
| FC1DR   | Punch horizontal registration detection sensor 1 |
| FC2DR   | Punch horizontal registration detection sensor 2 |
| FC3DR   | Punch horizontal registration detection sensor 3 |
| FC4DR   | Punch horizontal registration detection sensor 4 |
| FC5DR   | Punch horizontal registration detection sensor 5 |

### Paper pass unit (MX-RB25 N)

| Display | Content               |
|---------|-----------------------|
| PDOS1   | Cover open sensor 1   |
| PDOS2   | Cover open sensor 2   |
| PDPPD1  | Paper pass detector 1 |
| PDPPD2  | Paper pass detector 2 |

| 3-3                |                                                                                  |
|--------------------|----------------------------------------------------------------------------------|
| Purpose            | Operation test/check                                                             |
| Function (Purpose) | Used to check the operation of the load in the finisher and the control circuit. |
| Section            | Finisher                                                                         |

### **Operation/Procedure**

1) Select the item to be operation checked with the touch panel key.

2) Tap [EXECUTE] key.

The selected load performs the operation.

When [EXECUTE] key is tapped, the operation is terminated.

### Inner finisher (MX-FN27 N)

| Display  | Content                  |
|----------|--------------------------|
| FNM1     | Feed motor               |
| FNM2     | Return belt motor        |
| FNM3     | Front alignment motor    |
| FNM4     | Rear alignment motor     |
| FNM5     | Assist motor             |
| FNM6     | Tray lift motor          |
| FNM7     | Stapler shift motor      |
| FNM10    | Paddle motor             |
| FNSL     | Rear paper flap selenoid |
| FNSTPLIF | Staple motor             |

### Inner finisher punch unit (MX-PN14)

| Display | Content     |
|---------|-------------|
| FCMOT   | Punch motor |

### Inner finisher staple-free Staple Unit

| Display | Content          |
|---------|------------------|
| FNM9    | eco staple motor |

### Finisher (MX-FN28)

| Display  | Content                                            |
|----------|----------------------------------------------------|
| BLT_M    | Release motor                                      |
| ENTRS_M  | Entry port transport motor                         |
| EXGPLT_M | Paper exit guide plate open/close motor            |
| EXTRS_M  | Paper exit transport/Flapping drawing roller motor |
| JCTG_S   | Branch solenoid                                    |
| JOG_M    | Jogger motor                                       |
| PSN_M    | Flapping motor                                     |
| SFT_M    | Shift motor                                        |
| STPMOV_M | Staple motor                                       |
| STPMV_M  | Stapler shift motor                                |
| TRYLFT_M | Tray lift motor                                    |
| UPTRS_M  | Proof transport motor                              |

### Finisher (MX-FN29)

| Display  | Content                                            |
|----------|----------------------------------------------------|
| BLT_M    | Release motor                                      |
| ENDS_M   | Rear edge stopper motor                            |
| ENTRS_M  | Entry port transport motor                         |
| EXGPLT_M | Paper exit guide plate open/close motor            |
| EXTRS_M  | Paper exit transport/Flapping drawing roller motor |
| FLDPLT_M | Folding blade motor                                |
| FLTRS_M  | Folding transport motor                            |
| GDLED    | Guide LED                                          |
| JCTG_S   | Branch solenoid                                    |
| JOG_M    | Jogger motor                                       |
| LPRSRL_M | Bundle transport lower pressure release motor      |
| PSN_M    | Flapping motor                                     |
| SFT_M    | Shift motor                                        |
| STPMOV_M | Staple motor                                       |
| STPMV_M  | Stapler shift motor                                |
| TRYLFT_M | Tray lift motor                                    |
| UBTRS_M  | Bundle transport upper motor                       |
|          | Bundle transport upper pressure release/Standard   |
|          | fence evacuation motor                             |
| UPTRS_M  | Proof transport motor                              |

### Finisher punch unit (MX-PN15)

| Display  | Content                                   |
|----------|-------------------------------------------|
| PNCHMV_M | Punch shift motor                         |
| PNCH_M   | Punch motor                               |
| STSMOV_M | Punch horizontal registration shift motor |

### Finisher (MX-FN30)

| Display  | Content                               |
|----------|---------------------------------------|
| FNCDP    | Paddle drive clutch                   |
| FNCDRUS  | Oscillation lower roller drive clutch |
| FNCEDCE  | Escape transport drive switch clutch  |
| FNMAR    | Rear edge assist motor                |
| FNMB     | Buffer motor                          |
| FNMDT    | Tray auxiliary guide motor            |
| FNME     | Discharge motor                       |
| FNMEC    | Entry port transport motor            |
| FNMFECES | Escape/Saddle motor                   |
| FNMFR    | Paper rear edge flap motor            |
| FNMGMT   | Tray lift motor                       |
| FNMGRS   | Return roller lift motor              |
| FNMJF    | Front alignment motor                 |
| FNMJR    | Rear alignment motor                  |
| FNMMSS   | Stapler shift motor                   |
| FNMS     | Oscillation motor                     |
| FNMSLS   | Stapler free staple motor             |
| FNMSS    | Staple motor                          |

### Finisher (MX-FN31)

| Display | Content                               |
|---------|---------------------------------------|
| FNCDP   | Paddle drive clutch                   |
| FNCDRUS | Oscillation lower roller drive clutch |
| FNCEDCE | Escape transport drive switch clutch  |
| FNMAR   | Rear edge assist motor                |

| Display  | Content                        |
|----------|--------------------------------|
| FNMB     | Buffer motor                   |
| FNMDT    | Tray auxiliary guide motor     |
| FNME     | Discharge motor                |
| FNMEC    | Entry port transport motor     |
| FNMFECES | Escape/Saddle motor            |
| FNMFR    | Paper rear edge flap motor     |
| FNMGMT   | Tray lift motor                |
| FNMGRS   | Return roller lift motor       |
| FNMJF    | Front alignment motor          |
| FNMJR    | Rear alignment motor           |
| FNMMSS   | Stapler shift motor            |
| FNMS     | Oscillation motor              |
| FNMSLS   | Stapler free staple motor      |
| FNMSS    | Staple motor                   |
| FSMC     | Saddle transport motor         |
| FSMDLE   | Saddle switching lever motor   |
| FSME     | Saddle discharge motor         |
| FSMF     | Saddle folding motor           |
| FSMG     | Saddle gripper motor           |
| FSMJ     | Saddle alignment motor         |
| FSMS     | Saddle staple motor            |
| FSMSR    | Saddle rear edge stopper motor |

### Finisher punch unit (MX-PN16)

| Display | Content           |
|---------|-------------------|
| FCMR    | Punch shift motor |
| FCP     | Punch motor       |

### Paper pass unit (MX-RB25 N)

| Display | Content         |
|---------|-----------------|
| PDPTM   | Transport motor |

| 3-10               |                              |
|--------------------|------------------------------|
| Purpose            | Adjustment                   |
| Function (Purpose) | Used to adjust the finisher. |
| Section            | Finisher                     |

### **Operation/Procedure**

- 1) Select an adjustment target item with scroll key on the touch panel.
- 2) Enter the set value with 10-key.
- 3) Tap [OK] key. (The set value is saved.)

### Inner finisher (MX-FN27)

| Item/Display |                                  | Content                                                        | Setting<br>range | Default<br>value |
|--------------|----------------------------------|----------------------------------------------------------------|------------------|------------------|
| А            | ALIGNMENT                        | Alignment position                                             | 50 - 150         | 100              |
| В            | ALIGNMENT<br>CENTER              | Alignment position center                                      | 90 - 110         | 100              |
| С            | STAPLE<br>FRONT                  | Staple position F side                                         | 50 - 150         | 100              |
| D            | STAPLE REAR                      | Staple position R side                                         | 50 - 150         | 100              |
| Е            | STAPLE BOTH                      | Staple position FR side                                        | 50 - 150         | 100              |
| F            | MANUAL<br>STAPLE<br>POSITION     | Manual staple position                                         | 80 - 120         | 100              |
| G            | STAPLELESS<br>STAPLE Y           | Staple free staple position<br>(Y: main scanning<br>direction) | 70 - 130         | 100              |
| Н            | STAPLELESS<br>STAPLE X           | Staple free staple position<br>(X: sub scanning direction)     | 85 - 115         | 100              |
| -            | STAPLELESS<br>STAPLE<br>PRESSURE | Staple free staple welding<br>pressure                         | 85 - 115         | 100              |
| J            | BELT<br>PRESSURE                 | Return belt pressure                                           | 90 - 110         | 100              |
| к            | MANUAL<br>STAPLE TIME            | Manual staple time out                                         | 1 - 5            | 2                |

| I | ltem/Display                        | Content                         | Setting<br>range | Default<br>value |
|---|-------------------------------------|---------------------------------|------------------|------------------|
| L | MANUAL<br>STAPLE<br>PULLOUT<br>TIME | Manual staple pull out time out | 0 - 10           | 0                |
| Μ | PUNCH X                             | Punch hole position             | 80 - 120         | 100              |

### 1K Finisher (MX-FN28)/1K Saddle finisher (MX-FN29)

| I | ltem/Display                             | Content                                                           | Setting<br>range | Default<br>value |
|---|------------------------------------------|-------------------------------------------------------------------|------------------|------------------|
| А | STAPLE                                   | Stapling position                                                 | 93 - 107         | 100              |
| В | JOGGER(A3)                               | Jogger position adjustment<br>A3                                  | 97 - 103         | 100              |
| С | JOGGER(B4)                               | Jogger position adjustment<br>B4                                  | 97 - 103         | 100              |
| D | JOGGER(A4-<br>R)                         | Jogger position adjustment<br>A4-R                                | 97 - 103         | 100              |
| Е | JOGGER(A4)                               | Jogger position adjustment<br>A4                                  | 97 - 103         | 100              |
| F | JOGGER(B5-<br>R)                         | Jogger position adjustment<br>B5-R                                | 97 - 103         | 100              |
| G | JOGGER(B5)                               | Jogger position adjustment<br>B5                                  | 97 - 103         | 100              |
| н | JOGGER(11 x<br>17)                       | Jogger position adjustment<br>11 x 17                             | 97 - 103         | 100              |
| I | JOGGER(8.5 x<br>14)                      | Jogger position adjustment<br>8.5 x 14                            | 97 - 103         | 100              |
| J | JOGGER(8.5 x<br>11R)                     | Jogger position adjustment<br>8.5 x 11R                           | 97 - 103         | 100              |
| к | JOGGER(8.5 x<br>11)                      | Jogger position adjustment<br>8.5 x 11                            | 97 - 103         | 100              |
| L | JOGGER(12 x<br>18)                       | Jogger position adjustment 12 x 18                                | 97 - 103         | 100              |
| м | JOGGER(8KR)                              | Jogger position adjustment<br>8K                                  | 97 - 103         | 100              |
| Ν | JOGGER(16K-<br>R)                        | Jogger position adjustment<br>16K-R                               | 97 - 103         | 100              |
| 0 | JOGGER(16K)                              | Jogger position adjustment<br>16K                                 | 97 - 103         | 100              |
| Р | JOGGER(OTH<br>ER)                        | Jogger position adjustment<br>Other                               | 97 - 103         | 100              |
| Q | HITTING<br>ROLLER<br>START(A3)           | Flapping roller operation start timing adjustment A3              | 90 - 110         | 100              |
| R | HITTING<br>ROLLER<br>START(B4)           | Flapping roller operation start timing adjustment B4              | 90 - 110         | 100              |
| s | HITTING<br>ROLLER<br>START(A4-R)         | Flapping roller operation start timing adjustment                 | 90 - 110         | 100              |
| т | HITTING<br>ROLLER<br>START(A4)           | Flapping roller operation start timing adjustment A4              | 90 - 110         | 100              |
| U | HITTING<br>ROLLER<br>START(B5-R)         | Flapping roller operation<br>start timing adjustment<br>B5-R      | 90 - 110         | 100              |
| v | HITTING<br>ROLLER<br>START(B5)           | Flapping roller operation start timing adjustment B5              | 90 - 110         | 100              |
| w | HITTING<br>ROLLER<br>START(11 x<br>17)   | Flapping roller operation<br>start timing adjustment 11<br>x 17   | 90 - 110         | 100              |
| x | HITTING<br>ROLLER<br>START(8.5 x<br>14)  | Flapping roller operation<br>start timing adjustment 8.5<br>x 14  | 90 - 110         | 100              |
| Y | HITTING<br>ROLLER<br>START(8.5 x<br>11R) | Flapping roller operation<br>start timing adjustment 8.5<br>x 11R | 90 - 110         | 100              |

|    | ltem/Display                            | Content                                                                         | Setting  | Default<br>value |
|----|-----------------------------------------|---------------------------------------------------------------------------------|----------|------------------|
| z  | HITTING<br>ROLLER<br>START(8.5 x<br>11) | Flapping roller operation<br>start timing adjustment 8.5<br>x 11                | 90 - 110 | 100              |
| AA | HITTING<br>ROLLER<br>START(12 x<br>18)  | Flapping roller operation<br>start timing adjustment 12<br>x 18                 | 90 - 110 | 100              |
| AB | HITTING<br>ROLLER<br>START(8K)          | Flapping roller operation start timing adjustment 8K                            | 90 - 110 | 100              |
| AC | HITTING<br>ROLLER<br>START(16K-R)       | Flapping roller operation<br>start timing adjustment<br>16K-R                   | 90 - 110 | 100              |
| AD | HITTING<br>ROLLER<br>START(16K)         | Flapping roller operation<br>start timing adjustment<br>16K                     | 90 - 110 | 100              |
| AE | HITTING<br>ROLLER<br>START(OTHE<br>R)   | Flapping roller operation<br>start timing adjustment<br>Other                   | 90 - 110 | 100              |
| AF | HITTING<br>ROLLER<br>TIME(A3)           | Flapping roller flapping time adjustment A3                                     | 90 - 110 | 100              |
| AG | HITTING<br>ROLLER<br>TIME(B4)           | Flapping roller flapping time adjustment B4                                     | 90 - 110 | 100              |
| AH | HITTING<br>ROLLER<br>TIME(A4-R)         | Flapping roller flapping<br>time adjustment A4-R                                | 90 - 110 | 100              |
| AI | HITTING<br>ROLLER<br>TIME(A4)           | Flapping roller flapping time adjustment A4                                     | 90 - 110 | 100              |
| AJ | HITTING<br>ROLLER<br>TIME(B5-R)         | Flapping roller flapping time adjustment B5-R                                   | 90 - 110 | 100              |
| AK | HITTING<br>ROLLER<br>TIME(B5)           | Flapping roller flapping time adjustment B5                                     | 90 - 110 | 100              |
| AL | HITTING<br>ROLLER<br>TIME(11 x 17)      | Flapping roller flapping time adjustment 11 x 17                                | 90 - 110 | 100              |
| АМ | HITTING<br>ROLLER<br>TIME(8.5 x 14)     | Flapping roller flapping time adjustment 8.5 x 14                               | 90 - 110 | 100              |
| AN | HITTING<br>ROLLER<br>TIME(8.5 x<br>11R) | Flapping roller flapping<br>time adjustment 8.5 x 11R                           | 90 - 110 | 100              |
| AO | HITTING<br>ROLLER<br>TIME(8.5 x 11)     | Flapping roller flapping time adjustment 8.5 x 11                               | 90 - 110 | 100              |
| AP | HITTING<br>ROLLER<br>TIME(12 x 18)      | Flapping roller flapping time adjustment 12 x 18                                | 90 - 110 | 100              |
| AQ | HITTING<br>ROLLER<br>TIME(8K)           | Flapping roller flapping time adjustment 8K                                     | 90 - 110 | 100              |
| AR | HITTING<br>ROLLER<br>TIME(16K-R)        | Flapping roller flapping time adjustment 16K-R                                  | 90 - 110 | 100              |
| AS | HITTING<br>ROLLER<br>TIME(16K)          | Flapping roller flapping time adjustment 16K                                    | 90 - 110 | 100              |
| AT | HITTING<br>ROLLER<br>TIME(OTHER)        | Flapping roller flapping time adjustment Other                                  | 90 - 110 | 100              |
| AU | HITTING<br>ROLLER<br>TIME(1-10)         | Sheet number type<br>flapping roller flapping time<br>adjustment 1 - 10 sheets  | 90 - 110 | 100              |
| AV | HITTING<br>ROLLER<br>TIME(11-20)        | Sheet number type<br>flapping roller flapping time<br>adjustment 11 - 20 sheets | 90 - 110 | 100              |

| 1  | tem/Display                      | Content                                                                         | Setting<br>range | Default<br>value |
|----|----------------------------------|---------------------------------------------------------------------------------|------------------|------------------|
| AW | HITTING<br>ROLLER<br>TIME(21-30) | Sheet number type<br>flapping roller flapping time<br>adjustment 21 - 30 sheets | 90 - 110         | 100              |
| AX | HITTING<br>ROLLER<br>TIME(31-40) | Sheet number type<br>flapping roller flapping time<br>adjustment 31 - 40 sheets | 90 - 110         | 100              |
| AY | HITTING<br>ROLLER<br>TIME(40-50) | Sheet number type<br>flapping roller flapping time<br>adjustment 41 - 50 sheets | 90 - 110         | 100              |
| AZ | SKEW<br>QUANTITY(A3)             | Skew correction striking<br>quantity adjustment A3                              | 75 - 125         | 100              |
| BA | SKEW<br>QUANTITY(B4)             | Skew correction striking<br>quantity adjustment B4                              | 75 - 125         | 100              |
| вв | QUANTITY(A4-<br>R)               | quantity adjustment A4-R                                                        | 75 - 125         | 100              |
| BC | SKEW<br>QUANTITY(A4)             | Skew correction striking<br>quantity adjustment A4                              | 75 - 125         | 100              |
| BD | SKEW<br>QUANTITY(B5-<br>R)       | Skew correction striking<br>quantity adjustment B5-R                            | 75 - 125         | 100              |
| BE | SKEW<br>QUANTITY(B5)             | Skew correction striking<br>quantity adjustment B5                              | 75 - 125         | 100              |
| BF | SKEW<br>QUANTITY(A5)             | Skew correction striking<br>quantity adjustment A5                              | 75 - 125         | 100              |
| BG | SKEW<br>QUANTITY(11<br>x 17)     | Skew correction striking<br>quantity adjustment 11 x<br>17                      | 75 - 125         | 100              |
| вн | SKEW<br>QUANTITY(8.5<br>x 14)    | Skew correction striking<br>quantity adjustment 8.5 x<br>14                     | 75 - 125         | 100              |
| BI | SKEW<br>QUANTITY(8.5<br>x 11R)   | Skew correction striking<br>quantity adjustment 8.5 x<br>11R                    | 75 - 125         | 100              |
| BJ | SKEW<br>QUANTITY(8.5<br>x 11)    | Skew correction striking<br>quantity adjustment 8.5 x<br>11                     | 75 - 125         | 100              |
| вк | SKEW<br>QUANTITY(5.5<br>x 8.5)   | Skew correction striking<br>quantity adjustment 5.5 x<br>8.5                    | 75 - 125         | 100              |
| BL | SKEW<br>QUANTITY(12<br>x 18)     | Skew correction striking<br>quantity adjustment 12 x<br>18                      | 75 - 125         | 100              |
| BM | SKEW<br>QUANTITY(8K)             | Skew correction striking<br>quantity adjustment 8K                              | 75 - 125         | 100              |
| BN | SKEW<br>QUANTITY(16<br>K-R)      | Skew correction striking<br>quantity adjustment 16K-R                           | 75 - 125         | 100              |
| во | SKEW<br>QUANTITY(16<br>K)        | Skew correction striking<br>quantity adjustment 16K                             | 75 - 125         | 100              |
| BP | SKEW<br>QUANTITY(OT<br>HER)      | Skew correction striking<br>quantity adjustment Other                           | 75 - 125         | 100              |
| BQ | SKEW<br>MODE(A3)                 | Skew correction striking<br>control switch A3                                   | 0 - 1            | 0                |
| BR | SKEW<br>MODE(B4)                 | Skew correction striking<br>control switch B4                                   | 0 - 1            | 0                |
| BS | SKEW<br>MODE(A4-R)               | Skew correction striking<br>control switch A4-R                                 | 0 - 1            | 0                |
| вт | SKEW<br>MODE(A4)                 | Skew correction striking<br>control switch A4                                   | 0 - 1            | 0                |
| BU | SKEW<br>MODE(B5-R)               | Skew correction striking<br>control switch B5-R                                 | 0 - 1            | 0                |
| BV | SKEW<br>MODE(B5)                 | Skew correction striking<br>control switch B5                                   | 0 - 1            | 0                |
| BW | SKEW<br>MODE(A5)                 | Skew correction striking<br>control switch A5                                   | 0 - 1            | 0                |
| ΒХ | SKEW<br>MODE(11 x 17)            | Skew correction striking<br>control switch 11 x 17                              | 0 - 1            | 0                |
| BY | SKEW<br>MODE(8.5 x<br>14)        | Skew correction striking control switch 8.5 x 14                                | 0 - 1            | 0                |

| I  | tem/Display                | Content                                                            | Setting range | Default<br>value |
|----|----------------------------|--------------------------------------------------------------------|---------------|------------------|
| ΒZ | SKEW<br>MODE(8.5 x<br>11R) | Skew correction striking control switch 8.5 x 11R                  | 0 - 1         | 0                |
| CA | SKEW<br>MODE(8.5 x<br>11)  | Skew correction striking control switch 8.5 x 11                   | 0 - 1         | 0                |
| СВ | SKEW<br>MODE(5.5 x<br>8.5) | Skew correction striking control switch 5.5 x 8.5                  | 0 - 1         | 0                |
| СС | SKEW<br>MODE(12 x 18)      | Skew correction striking control switch 12 x 18                    | 0 - 1         | 0                |
| CD | SKEW<br>MODE(8K)           | Skew correction striking<br>control switch 8K                      | 0 - 1         | 0                |
| CE | SKEW<br>MODE(16K-R)        | Skew correction striking<br>control switch 16K-R                   | 0 - 1         | 0                |
| CF | SKEW<br>MODE(16K)          | Skew correction striking<br>control switch 16K                     | 0 - 1         | 0                |
| CG | SKEW<br>MODE(OTHER<br>)    | Skew correction striking<br>control switch Other                   | 0 - 1         | 0                |
| СН | PUNCH Y                    | Punch hole position<br>adjustment (Y : Main<br>scanning direction) | 95 - 105      | 100              |
| СІ | PUNCH X                    | Punch hole position<br>adjustment (X : Sub<br>scanning direction)  | 85 - 115      | 100              |
| CJ | SADDLE<br>STITCHING        | Saddle stitching position<br>adjustment                            | 85 - 115      | 100              |
| СК | SADDLE<br>FOLDING          | Saddle folding position<br>adjustment                              | 85 - 115      | 100              |
| CL | FOLDING<br>TIME *          | Folding time adjustment                                            | 0 - 29        | 0                |

\* This is displayed only when MX-FN29 is connected.

### 3K Finisher (MX-FN30) / 3K Saddle finisher (MX-FN31)

| Item/Display |                                  | Content                                                                    | Setting<br>range | Default<br>value |
|--------------|----------------------------------|----------------------------------------------------------------------------|------------------|------------------|
| А            | ALIGNMENT                        | Alignment position<br>adjustment                                           | 50 - 150         | 100              |
| В            | FRONT<br>ADJUST                  | Front alignment position<br>adjustment                                     | 50 - 150         | 100              |
| С            | REAR ADJUST                      | Rear alignment position<br>adjustment                                      | 50 - 150         | 100              |
| D            | ALIGNMENT<br>CENTER              | Alignment position center<br>adjustment                                    | 90 - 110         | 100              |
| Е            | STAPLE<br>FRONT                  | Stapling position<br>adjustment (one position in front)                    | 50 - 150         | 100              |
| F            | STAPLE<br>REAR                   | Stapling position<br>adjustment (one position at<br>the rear)              | 50 - 150         | 100              |
| G            | STAPLE<br>BOTH                   | Stapling position<br>adjustment (staple pitch of<br>two positions binding) | 50 - 150         | 100              |
| Н            | MANUAL<br>STAPLE<br>POSITION     | Manual stapling position<br>adjustment                                     | 80 - 120         | 100              |
| I            | STAPLELESS<br>STAPLE<br>POSITION | Staple-free stapling position adjustment                                   | 80 - 115         | 100              |
| J            | BUFFER<br>SHIFT(1-2)             | Buffer paper shift quantity<br>adjustment (1-2 sheets)                     | 40 - 160         | 100              |
| к            | BUFFER<br>SHIFT(2-3)             | Buffer paper shift quantity<br>adjustment (2-3 sheets)                     | 40 - 160         | 100              |
| L            | PUNCH X                          | Punch hole position<br>adjustment (X : Sub<br>scanning direction)          | 80 - 120         | 100              |
| М            | PUNCH Y                          | Punch hole position<br>adjustment (Y : Main<br>scanning direction)         | 97 - 115         | 100              |
| Ν            | EJECTING<br>ROLLER               | Paper exit roller height adjustment                                        | 70 - 130         | 100              |
| 0            | KNURLING<br>ROLLER               | Take-up knurling height adjustment                                         | 0 - 150          | 100              |

| Item/Display |                                       | Content                                                                 | Setting<br>range | Default<br>value |
|--------------|---------------------------------------|-------------------------------------------------------------------------|------------------|------------------|
| Ρ            | KNURLING<br>ROLLER<br>RETREAT         | Take-up knurling<br>evacuation height<br>adjustment                     | 0 - 200          | 100              |
| Q            | STAPLELESS<br>STAPLE<br>PRESSURE      | Staple-free stapling<br>welding pressure<br>adjustment (Motor rotation) | 85 - 115         | 100              |
| R            | DELIVERY<br>SPEED(NON-<br>SORT)       | Paper exit speed<br>adjustment (Non-sort)                               | 90 - 110         | 100              |
| S            | DELIVERY<br>SPEED(ESCA<br>PE)         | Paper exit speed<br>adjustment (Escape)                                 | 90 - 110         | 100              |
| т            | EJECTING<br>SPEED(SHIFT)              | Bundle paper eject speed<br>adjustment (Shift bundle<br>ejection)       | 95 - 105         | 100              |
| U            | EJECTING<br>SPEED(STAPL<br>E)         | Bundle paper eject speed<br>adjustment (Staple bundle<br>ejection)      | 95 - 105         | 100              |
| V            | MANUAL<br>STAPLE TIME                 | Manual staple time out setting                                          | 1 - 5            | 2                |
| w            | MANUAL<br>STAPLE<br>PULLOUT<br>TIME   | Manual staple pull out time out setting                                 | 0 - 10           | 0                |
| х            | STITCHING<br>UNIT                     | Saddle staple position<br>adjustment                                    | 80 - 120         | 100              |
| Y            | STITCHING<br>UNIT THIN                | Saddle staple position adjustment (Thin paper)                          | 80 - 120         | 100              |
| Z            | FOLDING<br>UNIT                       | Saddle folding position adjustment                                      | 80 - 120         | 100              |
| AA           | FOLDING<br>UNIT THIN                  | Saddle folding position<br>adjustment (Thin paper)                      | 80 - 120         | 100              |
| AB           | SADDLE<br>ALIGNMENT                   | Saddle alignment width adjustment                                       | 80 - 120         | 100              |
| AC           | STITCHING<br>AND FOLDING              | Saddle staple folding position adjustment                               | 30 - 70          | 50               |
| AD           | SADDLE<br>FOLDING(A4-<br>R/8.5 x 11R) | Saddle folding position<br>adjustment A4-R/8.5 x<br>11R                 | 30 - 70          | 50               |
| AE           | SADDLE<br>FOLDING(B4/<br>8.5 x 14)    | Saddle folding position adjustment B4/8.5 x 14                          | 30 - 70          | 50               |
| AF           | SADDLE<br>FOLDING(A3/<br>11 x 17)     | Saddle folding position adjustment A3/11 x 17                           | 30 - 70          | 50               |
| AG           | SADDLE<br>FOLDING(12 x<br>18)         | Saddle folding position adjustment 12 x 18                              | 30 - 70          | 50               |
| AH           | SADDLE<br>FOLDING(CUS<br>TOM)         | Saddle folding position adjustment Custom size                          | 30 - 70          | 50               |

## 4

| 4-2                |                                                                                                    |
|--------------------|----------------------------------------------------------------------------------------------------|
| Purpose            | Operation test/check                                                                                                    |
| Function (Purpose) | Used to check the operations of the sen-<br>sors in the desk/large capacity tray (LCC),<br>and the control circuit of those. |
| Section            | Desk/Large capacity tray (LCC)                                                                                               |

### **Operation/Procedure**

The operating conditions of the sensors are displayed.

The code names of the sensors which are active are highlighted.

### Desk

| Display | Content                                 |
|---------|-----------------------------------------|
| D1LUD   | Desk 3 upper limit detector             |
| D1MDC   | Desk 3 installation detection connector |
| D1PED   | Desk 3 paper empty sensor               |
| D1PPD   | Desk 3 paper transport sensor           |

| Display | Content                                 |
|---------|-----------------------------------------|
| D1PQD   | Desk 3 remaining paper quantity sensor  |
| D1PRED1 | Desk 3 paper rear edge sensor 1         |
| D1PRED2 | Desk 3 paper rear edge sensor 2         |
| D1PRED3 | Desk 3 paper rear edge sensor 3         |
| D1PRED4 | Desk 3 paper rear edge sensor 4         |
| D2LUD   | Desk 4 upper limit detector             |
| D2MDC   | Desk 4 installation detection connector |
| D2PED   | Desk 4 paper empty sensor               |
| D2PPD   | Desk 4 paper transport sensor           |
| D2PQD   | Desk 4 remaining paper quantity sensor  |
| D2PRED1 | Desk 4 paper rear edge sensor 1         |
| D2PRED2 | Desk 4 paper rear edge sensor 2         |
| D2PRED3 | Desk 4 paper rear edge sensor 3         |
| D2PRED4 | Desk 4 paper rear edge sensor 4         |

### Tandem LCC

| Display | Content                                   |
|---------|-------------------------------------------|
| D1CDT   | Desk 3 insertion detection                |
| D1LUD   | Desk 3 upper limit sensor                 |
| D1PED   | Desk 3 paper empty sensor                 |
| D1PFD   | Desk 3 paper transport sensor             |
| D1PPD1  | Desk 3 paper transport sensor 1           |
| D1PPD2  | Desk 3 paper transport sensor 2           |
| D1PQD   | Desk 3 remaining paper quantity sensor    |
| D2CDT   | Desk 4 insertion detection                |
| D2LUD   | Desk 4 upper limit sensor                 |
| D2PED   | Desk 4 paper empty sensor                 |
| D2PQD   | Desk 4 remaining paper quantity sensor    |
| DHOD    | Horizontal transport open/close detection |

### LCC

| Display | Content                              |
|---------|--------------------------------------|
| 24VM    | LCC 24V power monitor                |
| LCCD    | LCC main unit connection sensor      |
| LCLSW   | LCC tray open/close switch           |
| LDD     | LCC tray lower limit sensor          |
| LLSW    | LCC upper limit switch               |
| LPED    | LCC tray paper empty sensor          |
| LPFD    | LCC transport sensor                 |
| LPFPD   | LCC transport sensor 2               |
| LPUD    | LCC paper upper surface sensor       |
| LRE     | LCC lift motor encoder sensor        |
| LUD     | LCC tray upper limit sensor          |
| LWRSW   | LCC reverse winding detection switch |

| 4-3                |                                                                          |
|--------------------|--------------------------------------------------------------------------|
| Purpose            | Operation test/check                                                     |
| Function (Purpose) | Used to check the operations of the loads                                |
|                    | in the desk/large capacity tray (LCC), and the control circuit of those. |

Section Desk/Large capacity tray (LCC)

### **Operation/Procedure**

1) Select the load item that is required to operation check with the touch panel key.

 Tap [EXECUTE] key. The selected load performs the operation. When [EXECUTE] key is tapped, the operation is terminated.

### Desk

| Display | Content                     |
|---------|-----------------------------|
| D1LM    | Tray 3 lift-up motor        |
| D1PFC   | Tray 3 paper feed clutch    |
| D2LM    | Tray 4 lift-up motor        |
| D2PFC   | Tray 4 paper feed clutch    |
| DPFM    | Desk transport motor        |
| DPTRC   | Desk paper transport clutch |

#### Tandem LCC

| Display | Content                     |
|---------|-----------------------------|
| D1LM    | Tray 3 lift-up motor        |
| D1PFC   | Tray 3 paper feed clutch    |
| D2LM    | Tray 4 lift-up motor        |
| D2PFC   | Tray 4 paper feed clutch    |
| DPFM    | Desk transport motor        |
| DPTRC   | Desk paper transport clutch |

LCC

| Display | Content                   |
|---------|---------------------------|
| LLM     | LCC lift motor            |
| LPFC    | LCC paper feed clutch     |
| LPFM    | LCC paper transport motor |
| LPFS    | LCC paper feed solenoid   |
| LTRC    | LCC transport clutch      |

| 4-5                |                                                                                                    |
|--------------------|----------------------------------------------------------------------------------------------------|
| Purpose            | Operation test/check                                                                                                    |
| Function (Purpose) | Used to check the operations of the paper feed desk paper transport clutch (DTRC) and the LCC paper transport clutch (LTRC). |
| Section            | Desk/Large capacity tray (LCC)                                                                                               |

### **Operation/Procedure**

### Check the ON operation

Tap the button of the code name for checking the ON operation.

Checking is started. When the operation is normal, the button on the display is highlighted. When it is abnormal, the button is not highlighted.

### Check the OFF operation

Tap the highlighted button which is ON.

When the operation is normal, the highlighted button on the display returns to the normal display. When it is abnormal, the highlighted display is maintained.

| Button | Content                 |
|--------|-------------------------|
| DTRC   | Desk transport clutch   |
| LTRC   | A4 LCC transport clutch |

| 5-1                |                                                                                                    |
|--------------------|----------------------------------------------------------------------------------------------------|
| Purpose            | Operation test/check                                                                                 |
| Function (Purpose) | Used to check the operation of the display,<br>LCD in the operation panel, and control cir-<br>cuit. |
| Section            | Operation panel                                                                                      |
|                    |                                                                                                    |

### **Operation/Procedure**

The LCD is changed as shown below.

The contrast changes every 2sec from the current level to MAX  $\rightarrow$  $MIN \rightarrow$  the current level. During this period, each LED is lighted. The LCD display contrast change and the LED lighting status are checked.

| 5-2                                                                                        |                      |  |
|--------------------------------------------------------------------------------------------|----------------------|--|
| Purpose                                                                                    | Operation test/check |  |
| <b>Function (Purpose)</b> Used to check the operation of the lamp and the control circuit. |                      |  |
| Section                                                                                    | Fusing               |  |

#### **Operation/Procedure**

- 1) Select the item to be operation checked with the touch panel key.
- 2) Tap [EXECUTE] key.

The selected heater lamp operates ON/OFF.

When [EXECUTE] key is tapped, the operation is terminated.

Heater lamp operation check method:

Remove the front cabinet upper and the paper exit tray, and the lighting status of each heater lamp can be checked through the clearance between the fusing pressure release drive gear and the frame fusing section.

| HL_UM | Main heater lamp (Upper main) |
|-------|-------------------------------|
| HL_US | Sub heater lamp (Upper sub)   |

| 5-3                |                                            |
|--------------------|--------------------------------------------|
| Purpose            | Operation test/check                       |
| Function (Purpose) | Used to check the operation of the scanner |
|                    | lamp and the control circuit.              |

Section Scanner (reading)

### **Operation/Procedure**

- 1) Select the item to be operation checked with the touch panel key.
- 2) Tap [EXECUTE] key.

The scanner lamp lights up for 10 sec.

When [EXECUTE] key is tapped, the operation is terminated.

| 5-4                 |                                                                                 |  |  |
|---------------------|---------------------------------------------------------------------------------|--|--|
| Purpose             | Operation test/check                                                            |  |  |
| Function (Purpose)  | Used to check the operation of the dis-<br>charge lamp and the control circuit. |  |  |
| Section             | Process                                                                         |  |  |
| Operation/Procedure |                                                                                 |  |  |

- 1) Select a target of the operation check with the touch panel key. When [ALL] key is tapped, all the items are selected.
- 2) Tap [EXECUTE] key. The selected discharge lamp is lighted for 30 sec. When [EXECUTE] key is tapped, the operation is terminated.

DL Discharge lamp

| 6 |
|---|
|   |

| 6-1                          |                                                                                                    |  |
|------------------------------|----------------------------------------------------------------------------------------------------|--|
| Purpose Operation test/check |                                                                                                    |  |
| Function (Purpose)           | Used to check the operations of the load in the paper transport system (clutches and solenoids) and the control circuits. |  |
| Section                      | Paper transport/Paper exit section                                                                                        |  |

### **Operation/Procedure**

1) Select the item to be operation checked with the touch panel key.

### 2) Tap [EXECUTE] key.

The selected load performs the operation.

When [EXECUTE] key is tapped, the operation is terminated. Load operation check method:

The load operation is checked by the operation sound. However, there are some loads which cannot be checked with the operation sound.

| Display | Content                          |
|---------|----------------------------------|
| C1LUM   | Paper tray lift motor            |
| C1PUC   | Paper feed clutch                |
| C2LUM   | Paper tray lift motor            |
| C2PUC   | Paper feed clutch                |
| CPFC1   | Vertical transport clutch        |
| CPFC2   | Vertical transport clutch        |
| CPFM    | Paper feed motor                 |
| FUM     | Fusing motor                     |
| HPFC    | Horizontal transport clutch      |
| MPFS    | Paper feed solenoid              |
| MPUC    | Manual paper feed clutch         |
| OSM     | Offset motor                     |
| PFM     | Transport motor                  |
| POGS    | Gate solenoid                    |
| POM     | Paper exit motor                 |
| PSPS    | Separation solenoid              |
| RRM     | Registration motor               |
| SBM_F   | Reverse motor (normal rotation)  |
| SBM_R   | Reverse motor (reverse rotation) |
| TRC_DSK | Desk clutch                      |
| TRC_FIN | Finisher clutch                  |
| TRC_LCC | LCC clutch                       |

| 6-2                |                                                                         |  |
|--------------------|-------------------------------------------------------------------------|--|
| Purpose            | Operation test/check                                                    |  |
| Function (Purpose) | Used to check the operations of each fan motor and its control circuit. |  |
| Section            | Others                                                                  |  |

Section

### **Operation/Procedure**

- 1) Select the item to be operation checked with the touch panel key.
- Tap [EXECUTE] key. 2)

The selected load performs the operation.

When [EXECUTE] key is tapped, the operation is terminated. Tap [ALL] key to select all the fans collectively.

Load operation check method:

The load operation is checked by the operation sound. However, there are some loads which cannot be checked with the operation sound.

| Display | Content          |
|---------|------------------|
| POFM1   | Paper exit fan 1 |
| POFM2   | Paper exit fan 2 |
| PROFM1  | Process fan 1    |
| PROFM2  | Process fan 2    |
| PSFM    | Power supply fan |

| 6-6                |                                                                                                    |  |
|--------------------|----------------------------------------------------------------------------------------------------|--|
| Purpose            | Operation test/check                                                                                             |  |
| Function (Purpose) | Used to perform fusing pressure release<br>and applying, and to check the operations<br>of the control circuits. |  |
| Section            | Fusing                                                                                                    |  |

### **Operation/Procedure**

1) Tap [FUSER] key to highlight it.

2) Tap [EXECUTE] key, and fusing pressure applying and fusing pressure release are repeated.

During this period, the status of the fusing roller pressure is displayed.

| PRINT | Fusing pressure<br>applying | Fusing pressure applying -> Fusing<br>pressure release -> (Fusing pressure |
|-------|-----------------------------|----------------------------------------------------------------------------|
| FREE  | Fusing pressure<br>release  | applying) The operation is repeated.                                       |

| 6-8                                                                 |        |  |
|---------------------------------------------------------------------|--------|--|
| Purpose Operation test/check                                        |        |  |
| <b>Function (Purpose)</b> Used to check fuser belt meanderin ation. |        |  |
| Section                                                             | Fusing |  |

### **Operation/Procedure**

- 1) Tap [EXECUTE] key.
- When the operation is completed normally, "COMPLETE" is 2) displayed.

| Display | Content                                   |
|---------|-------------------------------------------|
| STATUS  | Meandering control operation status       |
| RESULT  | Judgement result of meandering adjustment |
|         |                                           |
| 6-90    |                                           |

| Purpose            | Setting                                                                                            |  |  |  |
|--------------------|----------------------------------------------------------------------------------------------------|--|--|--|
| Function (Purpose) | Used to reset the machine to the factory setting. (The scanner is set to the lock enable position) |  |  |  |
| Section            | Scanner                                                                                            |  |  |  |

### **Operation/Procedure**

1) Tap [EXECUTE] key.

The scanner is shifted to the lock enable position and stopped.

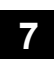

| 7-1                |                                         |
|--------------------|-----------------------------------------|
| Purpose            | Setting                                 |
| Function (Purpose) | Used to set the operating conditions of |
|                    | aging.                                  |
| Section            | Others                                  |

### **Operation/Procedure**

1) Select an item to be set with the touch panel key.

2) Tap [EXECUTE] key.

The machine is rebooted in the aging mode.

The aging operation condition set by this mode is maintained hereafter unless the power is turned off or the setting is changed.

| AGING            | Aging operation setup                         |
|------------------|-----------------------------------------------|
| INTERVAL         | Intermittent operation setting                |
| MISFEED DISABLE  | JAM detection ignoring setting                |
| FUSING DISABLE   | Fusing unit ignoring setting                  |
| WARMUP DISABLE   | Warming up ignoring setting                   |
| DV CHECK DISABLE | Developing unit ignoring setting              |
| SHADING DISABLE  | Shading correction operation omitting setting |
| CCD GAIN FREE    | CCD gain adjustment omitting setting          |

| 7-6                |                                                     |
|--------------------|-----------------------------------------------------|
| Purpose            | Setting                                             |
| Function (Purpose) | Used to set the operating intermittent aging cycle. |
| Section            |                                                     |

### **Operation/Procedure**

- 1) Enter the intermittent aging operation cycle (unit: sec) with 10-key.
- 2) Tap [OK] key.
  - The time entered in procedure 1) is set.
  - \* The interval time that can be set is 1 to 900 (sec).

The aging operation condition set by this mode is maintained hereafter unless the power is turned off or the setting is changed.

| 7-8                |                                   |
|--------------------|-----------------------------------|
| Purpose            | Operation display                 |
| Function (Purpose) | Used to display the warm-up time. |
| Section            |                                   |

### Operation/Procedure

Tap [EXECUTE] key.

Counting of the warm-up time is started and the time required for warm-up is displayed

\* Interruption of counting by tapping [EXECUTE] key is inhibited.

| 7-12               |                                       |
|--------------------|---------------------------------------|
| Purpose            | Operation test/check                  |
| Function (Purpose) | The document reading number of sheets |
|                    | setting (for aging operation)         |

Section SPF

**Operation/Procedure** 

- 1) Set document reading quantity with 10-key.
- (Setting range:0 255)
- 2) Tap [OK] key. The set value is saved.

The aging operation condition set by this mode is maintained hereafter unless the power is turned off or the setting is changed.

# 8

| 8-1                |                                                                                                    |  |  |
|--------------------|----------------------------------------------------------------------------------------------------|--|--|
| Purpose            | Operation test/check/adjustment                                                                                                    |  |  |
| Function (Purpose) | Used to check and adjust the operations of<br>the developing voltage in each print mode<br>and the control circuit.<br>* When the middle speed is adjusted, the<br>low speed are also adjusted simultane-<br>ously. |  |  |
| Section            | Process (Developing)                                                                                                    |  |  |

### Operation/Procedure

- 1) Select a speed with [MIDDLE] and [LOW] keys on the touch panel.
- 2) Select a target item to be adjusted with scroll keys.
- 3) Enter the setting value with 10-key. (The value specified on the label of the high voltage PWB must be entered.)
  - \* When the r s key is tapped, the setting value of each item can be changed with 1up (1down) collectively.
- 4) Tap [OK] key. Tap [OK] key. The set value is saved.

| ltem / Display |   | splay                    | Content                                   | Setting<br>range | Actual voltage |
|----------------|---|--------------------------|-------------------------------------------|------------------|----------------|
| MIDDLE         | A | MIDDLE<br>SPEED<br>DVB_K | Developing bias<br>voltage (middle speed) | 0~700            | -475V±5V       |
| LOW            | A | LOW<br>SPEED<br>DVB_K    | Developing bias voltage (low speed)       | 0~700            | -475V±5V       |

| 8-2                |                                                                                                    |  |  |
|--------------------|----------------------------------------------------------------------------------------------------|--|--|
| Purpose            | Operation test/check/adjustment                                                                                                    |  |  |
| Function (Purpose) | Used to check and adjust the operation of<br>the main charger grid voltage in each<br>printer mode and the control circuit.<br>* When the middle speed is adjusted, the<br>low speed are also adjusted simultane-<br>ously. |  |  |
| Section            | Process (Charging)                                                                                                    |  |  |

### **Operation/Procedure**

- 1) Select a speed with [MIDDLE] and [LOW] keys on the touch panel.
- 2) Select a target item to be adjusted with scroll keys.
- 3) Enter the adjustment value with 10-key. (The value specified on the label of the high voltage PWB must be entered.)
  - \* When the r s key is tapped, the setting value of each item can be changed with 1up (1down) collectively.
- 4) Tap [OK] key. The set value is saved.

|                |   |                         |                                                   | Actual voltage                 |                         |          |
|----------------|---|-------------------------|---------------------------------------------------|--------------------------------|-------------------------|----------|
| Item / Display |   | Content                 | Setting<br>range                                  | 26/30/35/<br>40 ppm<br>machine | 50/60<br>ppm<br>machine |          |
| MIDD<br>LE     | A | MIDDLE<br>SPEED<br>GB_K | Main charger<br>grid voltage<br>(middle<br>speed) | 150~<br>850                    | -660V±5V                | -665V±5V |
| LOW            | A | LOW<br>SPEED<br>GB_K    | Main charger<br>grid voltage<br>(low speed)       | 150~<br>850                    | -660V±5V                | -660V±5V |

| 8-6                |                                                                                          |
|--------------------|------------------------------------------------------------------------------------------|
| Purpose            | Operation test/check/adjustment                                                          |
| Function (Purpose) | Used to check and adjust the operation of the transport voltage and the control circuit. |
| Section            | Process (Transport)                                                                      |

#### **Operation/Procedure**

- 1) Select a target item to be adjusted with scroll keys.
- 2) Enter the set value with 10-key.
- Enter the default value specified on the following list.
- 3) Tap [OK] key. The set value is saved.

|    |                          |                              |                 | 26/30/3 | 5/40ppm | 50nnm ( | machine | 60nnm    | machine |
|----|--------------------------|------------------------------|-----------------|---------|---------|---------|---------|----------|---------|
|    | Item / Display           | Content                      |                 | mac     | hine    | ooppini |         | ooppiiri |         |
|    | 1                        |                              | 1               | Default | Output  | Default | Output  | Default  | Output  |
| A  | TC PLAIN BW SPX          | TC bias value                | Standard1 front | 72      | 10 µA   | 80      | 13 µA   | 85       | 15 µA   |
| В  | TC PLAIN BW DPX          |                              | Standard1 back  | 72      | 10 µA   | 80      | 13 µA   | 85       | 15 µA   |
| С  | TC PLAIN2 BW SPX         |                              | Standard2 front | 72      | 10 µA   | 80      | 13 µA   | 85       | 15 µA   |
| D  | TC PLAIN2 BW DPX         |                              | Standard2 back  | 72      | 10 µA   | 80      | 13 µA   | 85       | 15 µA   |
| E  | TC HEAVY1 BW SPX         |                              | Heavy1 front    | 80      | 13 µA   | 80      | 13 µA   | 80       | 13 µA   |
| F  | TC HEAVY1 BW DPX         |                              | Heavy1 back     | 80      | 13 µA   | 80      | 13 µA   | 80       | 13 µA   |
| G  | TC HEAVY2 BW SPX         |                              | Heavy2 front    | 80      | 13 µA   | 80      | 13 µA   | 80       | 13 µA   |
| Н  | TC HEAVY2 BW DPX         |                              | Heavy2 back     | 80      | 13 µA   | 80      | 13 µA   | 80       | 13 µA   |
| I  | TC HEAVY3 BW SPX         |                              | Heavy3 front    | 80      | 13 µA   | 80      | 13 µA   | 80       | 13 µA   |
| J  | TC HEAVY3 BW DPX         |                              | Heavy3 back     | 80      | 13 µA   | 80      | 13 µA   | 80       | 13 µA   |
| К  | TC HEAVY4 BW SPX         |                              | Heavy4 front    | 80      | 13 µA   | 80      | 13 µA   | 80       | 13 µA   |
| L  | TC OHP BW                |                              | OHP             | 80      | 13 µA   | 80      | 13 µA   | 80       | 13 µA   |
| М  | TC ENVELOPE BW           |                              | Envelope        | 80      | 13 µA   | 80      | 13 µA   | 80       | 13 µA   |
| Ν  | TC THIN BW               |                              | Thin paper      | 93      | 18 µA   | 93      | 18 µA   | 93       | 18 µA   |
| 0  | TC GLOSSY PAPER BW       |                              | Gloss paper     | 80      | 13 µA   | 80      | 13 µA   | 80       | 13 µA   |
| Р  | TC LABEL BW              |                              | Label paper     | 80      | 13 µA   | 80      | 13 µA   | 80       | 13 µA   |
| Q  | TC FRONT EDGE LOW SPX    | TC front edge bias value     | Low front       | 80      | 13 µA   | 80      | 13 µA   | 80       | 13 µA   |
| R  | TC FRONT EDGE LOW DPX    |                              | Low back        | 80      | 13 µA   | 80      | 13 µA   | 80       | 13 µA   |
| S  | TC FRONT EDGE MIDDLE SPX |                              | Middle front    | 72      | 10 µA   | 80      | 13 µA   | 85       | 15 µA   |
| Т  | TC FRONT EDGE MIDDLE DPX |                              | Middle back     | 72      | 10 µA   | 80      | 13 µA   | 85       | 15 µA   |
| U  | TC ADSORPTION LOW        | TC adsorption bias value     | Low (+)         | 59      | 5 µA    | 59      | 5 µA    | 59       | 5 µA    |
| V  | TC ADSORPTION MIDDLE     |                              | Middle (+)      | 59      | 5 µA    | 59      | 5 µA    | 59       | 5 µA    |
| W  | TC BACKEND LOW SPX       | TC rear edge bias value      | Low front       | 80      | 13 µA   | 80      | 13 µA   | 80       | 13 µA   |
| Х  | TC BACKEND LOW DPX       |                              | Low back        | 80      | 13 µA   | 80      | 13 µA   | 80       | 13 µA   |
| Y  | TC BACKEND MIDDLE SPX    |                              | Middle front    | 72      | 10 µA   | 80      | 13 µA   | 85       | 15 µA   |
| Z  | TC BACKEND MIDDLE DPX    |                              | Middle back     | 72      | 10 µA   | 80      | 13 µA   | 85       | 15 µA   |
| AA | TC INTERVAL LOW          | Interval bias value          | Low (+)         | 0       | 0 µA    | 0       | 0 µA    | 0        | 0 µA    |
| AB | TC INTERVAL MIDDLE       |                              | Middle +)       | 0       | 0 µA    | 0       | 0 µA    | 0        | 0 µA    |
| AC | TC COUNTER LOW           | TC counter bias value        | Low (-)         | 169     | -800V   | 169     | -800V   | 169      | -800V   |
| AD | TC COUNTER MIDDLE        |                              | Middle (-)      | 169     | -800V   | 169     | -800V   | 169      | -800V   |
| AE | TC CLEANING MINUS LOW    | Cleaning negative bias value | Low (-)         | 169     | -800V   | 169     | -800V   | 169      | -800V   |
| AF | TC CLEANING MINUS MIDDLE |                              | Middle (-)      | 169     | -800V   | 169     | -800V   | 169      | -800V   |
| AG | TC CLEANING PLUS LOW     | Cleaning positive bias value | Low (+)         | 59      | 5 µA    | 59      | 5 µA    | 59       | 5 µA    |
| AH | TC CLEANING PLUS MIDDLE  |                              | Middle (+)      | 59      | 5 µA    | 59      | 5 µA    | 59       | 5 µA    |
| AI | DHV LOW SPX              | Separation bias value        | Low front       | 111     | -1400V  | 111     | -1400V  | 111      | -1400V  |
| AJ | DHV LOW DPX              | 7                            | Low back        | 111     | -1400V  | 111     | -1400V  | 111      | -1400V  |
| AK | DHV MIDDLE SPX           | ]                            | Middle front    | 118     | -1500V  | 118     | -1500V  | 118      | -1500V  |
| AL | DHV MIDDLE DPX           |                              | Middle back     | 118     | -1500V  | 118     | -1500V  | 118      | -1500V  |

\* Heavy paper 1: 106-176g/m<sup>2</sup> 28 lbs bond-65 lbs Cover Heavy paper 2: 177-220g/m<sup>2</sup> 65lbs Cover-80 lbs Cover Heavy paper 3: 221-256g/m<sup>2</sup> 80 lbs Cover-140 lbs Index Heavy paper 4: 257-300g/m<sup>2</sup> 140 lbs Index-110 lbs Cover

\* Standard paper 1: 60-89g/m<sup>2</sup> 16-24 lbs bond Standard paper 2: 90-105g/m<sup>2</sup> 24-28 lbs bond

### 8-10

Purpose Operation test/check/adjustment

Function (Purpose)

Used to check and adjust the operation of the main charger total current output in each printer mode and the control circuit.

Section

### **Operation/Procedure**

1) Select a target item of setting with scroll key on the touch panel.

Process (Charging)

- 2) Enter the set value with 10-key.
- 3) Tap [OK] key. (The set value is saved.)

| lt             | em/I | Display                 | Contents                        | Setting<br>range | Default<br>value | Changeabl<br>e range |
|----------------|------|-------------------------|---------------------------------|------------------|------------------|----------------------|
| MI<br>DD<br>LE | A    | MIDDLE<br>SPEED<br>MC_K | Main charger<br>total current K | 50 - 100         | 70               | -500 -<br>-1000µA    |
| LO<br>W        | A    | LOW1<br>SPEED<br>MC_K   | Main charger<br>total current K | 50 - 100         | 70               | -500 -<br>-1000µA    |

# 9

| 9-2                |                                                                                                    |
|--------------------|----------------------------------------------------------------------------------------------------|
| Purpose            | Operation test/check                                                                                                    |
| Function (Purpose) | Used to check the operations of the sen-<br>sors in the paper reverse section (duplex<br>section) and its control circuit. |
| Section            | Duplex                                                                                                    |

### Operation/Procedure

The operating conditions of the sensors are displayed.

The code names of the sensors which are active are highlighted.

| APPD1   | ADU paper transport sensor 1 |
|---------|------------------------------|
| APPD2   | ADU paper transport sensor 2 |
| DSW_ADU | ADU cover sensor             |

| 9-3                |                                                                                                    |  |
|--------------------|----------------------------------------------------------------------------------------------------|--|
| Purpose            | Operation test/check                                                                                                  |  |
| Function (Purpose) | Used to check the operations of the load in<br>the paper reverse section (duplex section)<br>and its control circuit. |  |
| Section            | Duplex                                                                                                    |  |

### **Operation/Procedure**

1) Select the item to be operation checked with the touch panel key.

2) Tap [EXECUTE] key.

The selected load performs the operation.

When [EXECUTE] key is tapped, the operation is terminated.

| Display | Content           |
|---------|-------------------|
| ADUM1   | ADU motor 1       |
| ADUM2   | ADU motor 2       |
| ADUGS   | ADU gate solenoid |

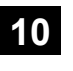

| 10-1               |                                                                                                    |
|--------------------|----------------------------------------------------------------------------------------------------|
| Purpose            | Operation test/check                                                                                    |
| Function (Purpose) | Used to check the operations of the toner<br>supply mechanism (toner motor) and the<br>related circuit. |
| Section            | Process (Developing)                                                                                    |

#### **Operation/Procedure**

- Select a target of the operation check with the touch panel key. When [ALL] key is tapped, all the items are selected.
- 2) Tap [EXECUTE] key.

The selected load operation is performed for 10 sec. When [EXECUTE] key is tapped, the operation is terminated.

### Important

This simulation must be executed without installing the toner cartridges.

TNM Toner motor

# 13

| 13                         |                                            |
|----------------------------|--------------------------------------------|
| Purpose                    | Cancel (Trouble etc.)                      |
| Function (Purpose)         | Used to cancel the self-diag "U1" trouble. |
| Section                    |                                            |
| <b>Operation/Procedure</b> | •                                          |

1) Tap [EXECUTE] key.

2) Tap [YES] key to execute cancellation of the trouble.

# 14

| 14                 |                                                   |
|--------------------|---------------------------------------------------|
| Purpose            | Cancel (Trouble etc.)                             |
| Function (Purpose) | Used to cancel the self-diag H3, H4, H5 troubles. |
| Section            |                                                   |

### **Operation/Procedure**

1) Tap [EXECUTE] key.

2) Tap [YES] key to execute cancellation of the trouble.

| 1 | 5 |
|---|---|
|---|---|

| 15                 |                                            |
|--------------------|--------------------------------------------|
| Purpose            | Clear/Cancel (Trouble etc.)                |
| Function (Purpose) | Used to cancel the self-diag "U6" trouble. |
| Section            | LCC                                        |
| o (; (p )          |                                            |

Operation/Procedure

1) Tap [EXECUTE] key.

2) Tap [YES] key to execute cancellation of the trouble.

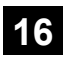

| 16                 |                                            |
|--------------------|--------------------------------------------|
| Purpose            | Clear/Cancel (Trouble etc.)                |
| Function (Purpose) | Used to cancel the self-diag "U2" trouble. |
| Section            | SCN MFP PWB / PCU PWB                      |

### **Operation/Procedure**

1) Tap [EXECUTE] key.

2) Tap [YES] key to execute cancellation of the trouble.

# 21

| 21-1               |                                    |
|--------------------|------------------------------------|
| Purpose            | Setting                            |
| Function (Purpose) | Used to set the maintenance cycle. |
| Section            |                                    |

### **Operation/Procedure**

- \* Do not change the default setting value of the maintenance counter on SIM21-1. The replacement timing of the fusing cleaning roller, the filter and PS paper dust removal cleaner may not clarify.
- 1) Select a target item of setting with scroll key on the touch panel.
- 2) Enter the set value with 10-key.
- 3) Tap [OK] key. (The set value is saved.)

|   | Item/Display                      | Content                           | Setting<br>range                                | Default value                                                                                 |
|---|-----------------------------------|-----------------------------------|-------------------------------------------------|-----------------------------------------------------------------------------------------------|
| A | MAINTENANCE<br>COUNTER<br>(TOTAL) | Maintenance<br>counter<br>(Total) | 0: Default<br>1 - 300:<br>1K - 300K<br>999:Free | 26ppm machine: 200<br>30ppm machine: 250<br>35ppm machine: 280<br>40/50/60ppm<br>machine: 300 |

| 22-1               |                                                                                                    |
|--------------------|----------------------------------------------------------------------------------------------------|
| Purpose            | Adjustment/Setting/Operation data output/<br>Check                                                                   |
| Function (Purpose) | Used to check the print count value in each section and each operation mode. (Used to check the maintenance timing.) |

### Section

### **Operation/Procedure**

Change the display page with scroll key on the touch panel.

| Item                        | Display           | C                                              | ontent                                                       |
|-----------------------------|-------------------|------------------------------------------------|--------------------------------------------------------------|
| Total<br>output<br>quantity | TOTAL OUT<br>(BW) | Total output<br>quantity of black<br>and white | All prints including<br>jams                                 |
| Total use<br>quantity       | TOTAL (BW)        | Total use quantity of black and white          | Effective paper<br>(including self print,<br>excluding jams) |
|                             | TOTAL (COL)       | Total use quantity of full color               | Effective paper<br>(including self print,<br>excluding jams) |
| Сору                        | COPY (BW)         | Black and white<br>copy counter                | Billing target<br>(excluding self print)                     |
| Print                       | PRINT (BW)        | Black and white<br>print counter               | Billing target<br>(excluding self print)                     |

| ltem               | Display      | C                                                   | ontent              |
|--------------------|--------------|-----------------------------------------------------|---------------------|
| Document<br>filing | DOC FIL (BW) | Black and white<br>document filing<br>print counter |                     |
| Other              | OTHER (BW)   | Black and white<br>other counter                    | Self print quantity |

| 22-2               |                                                                                                    |
|--------------------|----------------------------------------------------------------------------------------------------|
| Purpose            | Adjustment/Setting/Operation data check                                                                                                    |
| Function (Purpose) | Used to check the total number of misfeed<br>and troubles. (When the number of total<br>jam is considerably great, it is judged as<br>necessary for repair.) |
| Section            |                                                                                                    |

### **Operation/Procedure**

The paper jam, trouble counter value is displayed.

| MACHINE JAM | Machine JAM counter |
|-------------|---------------------|
| SPF JAM     | SPF JAM counter     |
| TROUBLE     | Trouble counter     |

| 22-3               |                                                                                                    |
|--------------------|----------------------------------------------------------------------------------------------------|
| Purpose            | Adjustment/Setting/Operation data check                                                                                                |
| Function (Purpose) | Used to check misfeed positions and the misfeed count of each position.<br>* Presumption of the faulty point by this data is possible. |
| Section            |                                                                                                    |

### **Operation/Procedure**

The paper jam and misfeed history is displayed from the latest one up to 50 items. (The old ones are deleted sequentially.)

| 22-4               |                                                     |
|--------------------|-----------------------------------------------------|
| Purpose            | Adjustment/Setting/Operation data check             |
| Function (Purpose) | Used to check the trouble (self diag) his-<br>tory. |

### Section **Operation/Procedure**

The trouble history is displayed from the latest one up to 30 items. (The old ones are deleted sequentially.)

| 22-5               |                                                       |
|--------------------|-------------------------------------------------------|
| Purpose            | Others                                                |
| Function (Purpose) | Used to check the ROM version of each unit (section). |
| Section            | Firmware                                              |

### **Operation/Procedure**

The ROM version of the installed unit in each section is displayed. When there is any trouble in the software, use this simulation to check the ROM version, and upgrade the version if necessary.

| Display         | Content                                 |
|-----------------|-----------------------------------------|
| S/N             | Serial No. (The codes for November and  |
|                 | December are "X" and "Y" respectively.) |
| BUNDLE          | Bundle version                          |
| ICU-MAIN        | ICUM (MAIN section)                     |
| ASIC-MAIN       | ASIC (MAIN section)                     |
| ASIC-SUB        | ASIC (SUB section)                      |
| IMAGE DATA      | Image Processing data                   |
| LANGUAGE        | Language support data version           |
| LANGUAGE (LIST) | Language data for list printing         |

| Display                                                                | Content                      |
|------------------------------------------------------------------------|------------------------------|
| EOSA                                                                   | ESCP font ROM                |
| UNICONTENTS                                                            | Contents data for display    |
| SIM-TEXT                                                               | Language data for simulation |
| PCL (PROFILE)                                                          | Color profile data           |
| POWER-CON                                                              | Power controller program     |
| FONT BARCODE                                                           | Font data for bar code       |
| FONT PS                                                                | PS font data                 |
| FONT PCL                                                               | PCL font data                |
| FONT SPDL                                                              | Simple PDL font data         |
| FONT OFFICE                                                            | Office Direct font data      |
| WATER MARK                                                             | Water mark data              |
| E-MANUAL                                                               | Users manual data            |
| OCR-DIC                                                                | OCR dictionary data          |
| SOUND DATA                                                             | Sound data                   |
| SCU                                                                    | SCU                          |
| DSPF                                                                   | DSPF                         |
| PCU                                                                    | PCU                          |
| DESK/ESK (TANDEM)                                                      | Desk unit                    |
| LCC                                                                    | LCC                          |
| FINISHER/FINISHER<br>(1KFIN)/ FINISHER<br>(3KFIN)/ FINISHER<br>(INNER) | Finisher                     |
| FIN-SUB                                                                | 3K finisher sub              |
| SADDLE                                                                 | Saddle                       |
| PUNCH/UNCH(3K)/<br>UNCH(IN)                                            | Punch unit                   |
| FAX OPT1                                                               | FAX 1-Line (Option section)  |
| FONT UNICODE                                                           | UniCode font data            |

| 22-6               |                                                                                                    |
|--------------------|----------------------------------------------------------------------------------------------------|
| Purpose            | Adjustment/Setting/Operation data check                                                                                        |
| Function (Purpose) | Used to output the setting/adjustment data (simulation, FAX soft switch, counter), the firmware version, and the counter list. |

Section

### **Operation/Procedure**

\* When installing or servicing, this simulation is executed to print the adjustment data and set data for use in the next servicing. (Memory trouble, PWB replacement, etc.)

1) Select the print list mode with 10-key.

| Display      | Print list<br>mode | Print content                          |
|--------------|--------------------|----------------------------------------|
| DATA         | NO.1               | Firmware version, counter data, etc.   |
| PATTERN      | NO.2               | Data related to the image registration |
|              | NO.3               | Data related to the process control    |
| 2SIDED PRINT | 1-SIDED            | One sided printing (Default)           |
|              | 2-SIDED            | Double sided printing                  |

2) Tap [EXECUTE] key to start printing the list selected in step 1).

| 22-8               |                                                                                                    |
|--------------------|----------------------------------------------------------------------------------------------------|
| Purpose            | Adjustment/Setting/Operation data check                                                                       |
| Function (Purpose) | Used to check the number of operations (counter value) of the finisher, the SPF, and the scan (reading) unit. |
|                    |                                                                                                    |

### Section Operation/Procedure

The counter values of the finisher, the SPF, and the scanner related counters are displayed.

| Display | Content                 |
|---------|-------------------------|
| SPF     | Document feed quantity  |
| SCAN    | Number of times of scan |
| STAPLER | Staple counter          |

| Display           | Content                                    |
|-------------------|--------------------------------------------|
| PUNCHER           | Puncher counter                            |
| STAMP             | Stamp counter                              |
| SADDLE STAPLER    | Saddle staple counter                      |
| SADDLE V FOLD     | Saddle finisher V fold counter             |
| COVER             | Document cover open/close counter          |
| HP_ON             | Number of scanner HP detection             |
| OC LAMP TIME      | Total lighting time of the scanner lamp    |
| DSPF LAMP TIME    | Total lighting time of DSPF lamp (* hour * |
|                   | minutes)                                   |
| FIN OUTPUT        | Finisher output counter                    |
| STAPLELESS STAPLE | Stapleless staple counter                  |
| MANUAL STAPLE     | Manual staple counter                      |

| 22-9               |                                                                              |
|--------------------|------------------------------------------------------------------------------|
| Purpose            | Adjustment/Setting/Operation data check                                      |
| Function (Purpose) | Used to check the number of use (print quantity) of each paper feed section. |
| Section            | Paper feed, ADU                                                              |

### **Operation/Procedure**

The counter values related to paper feed are displayed.

| Display     | Content                                      |
|-------------|----------------------------------------------|
| TRAY1       | Paper feed counter (Paper feed tray 1)       |
| TRAY2       | Paper feed counter (Paper feed tray 2)       |
| TRAY3       | Paper feed counter (Paper feed tray 3)       |
| TRAY4       | Paper feed counter (Paper feed tray 4)       |
| MFT         | Manual paper feed counter                    |
| LCC         | LCC paper feed counter                       |
| ADU         | ADU paper transport counter                  |
| TRAY1_TTL   | Accumulated tray 1 paper feed counter        |
| TRAY2_TTL   | Accumulated tray 2 paper feed counter        |
| TRAY3_TTL   | Accumulated tray 3 paper feed counter        |
| TRAY4_TTL   | Accumulated tray 4 paper feed counter        |
| MFT_TTL     | Accumulated manual paper feed counter        |
| LCC_TTL     | Accumulated side LCC paper feed counter      |
| ADU_TTL     | Accumulated ADU paper feed counter           |
| TRAY1_RETRY | Paper feed retry counter (Paper feed tray 1) |
| TRAY2_RETRY | Paper feed retry counter (Paper feed tray 2) |
| TRAY3_RETRY | Paper feed retry counter (Paper feed tray 3) |
| TRAY4_RETRY | Paper feed retry counter (Paper feed tray 4) |
| MFT_RETRY   | Manual paper feed retry counter              |
| LCC_RETRY   | LCC paper feed retry counter                 |

| 22-10              |                                         |
|--------------------|-----------------------------------------|
| Purpose            | Adjustment/Setting/Operation data check |
| Function (Purpose) | Used to check the system configuration  |
|                    | (option, internal hardware).            |

### Section

### **Operation/Procedure**

The system configuration is displayed.

(The model names of the installed devices and options are displayed.)

| Item display<br>name | Display<br>content | Content   |
|----------------------|--------------------|-----------|
|                      | MX-M3071           | Main unit |
| MACHINE              | MX-M3571           |           |
|                      | MX-M4071           |           |
|                      | MX-M5071           |           |
|                      | MX-M6071           |           |
|                      | MX-M2651           |           |
|                      | MX-M3051           |           |
|                      | MX-M3551           |           |
|                      | MX-M4051           |           |
|                      | MX-M5051           |           |

| Item display | Display   | Content                                |
|--------------|-----------|----------------------------------------|
| name         | content   | Content                                |
| MACHINE      | MX-M6051  | Main unit                              |
| SPF          | STANDARD  | Duplex single pass feeder              |
| STAMP        | AR-SU1    | Finish stamp                           |
|              | MX-DE25 N | STAND/550 SHEET PAPER DRAWER           |
|              | MX-DE26 N | STAND/2x550 SHEET PAPER DRAWER         |
|              | MX-DE27 N | STAND/3x550 SHEET PAPER DRAWER         |
| DESK         | MX-DE28 N | STAND/550&2100 SHEET PAPER             |
|              |           | DRAWER                                 |
|              | MX-DE29 N | LOW STAND/550 SHEET PAPER              |
|              |           | DRAWER                                 |
| LCC          | MX-LC17 N | A4 Large capacity tray                 |
|              | MX-PN14A  | Punch unit                             |
|              | MX-PN14B  |                                        |
|              | MX-PN14C  |                                        |
|              | MX-PN14D  |                                        |
|              | MX-PN15A  |                                        |
|              | MX-PN15B  |                                        |
| FUNCTIER     | MX-PN15C  |                                        |
|              | MX-PN15D  |                                        |
|              | MX-PN16A  |                                        |
|              | MX-PN16B  |                                        |
|              | MX-PN16C  |                                        |
|              | MX-PN16D  |                                        |
|              | MX-FN27 N | Inner finisher                         |
|              | MX-FN28   | Finisher (1K)                          |
| FINISHER     | MX-FN29   | Saddle stitch finisher (1K)            |
|              | MX-FN30   | Finisher (3K)                          |
|              | MX-FN31   | Saddle stitch finisher (3K)            |
|              | MX-TR19   | Exit tray unit                         |
| EXIT TRAY    | MX-TU16   | Exit tray cabinet                      |
| SEPARATOR    | MX-TR20   | Job separator tray                     |
| FAX1         | MX-FX15   | Facsimile expansion kit                |
| PS           | STANDARD  | PS expansion kit                       |
| SECURITY     | MX-FR64U  | Data security kit (commercial version) |
| ICU PWB      | *****MB   | ICU REUS capacity                      |
| (REUS)       |           |                                        |
| ICU PWB      | *****MB   | ICU SOC capacity                       |
| (SOC)        |           |                                        |
| STORAGE      | *****GB   | Hard disk/SSD capacity                 |
| ICU DRIVE    | *****MB   | eMMC capacity                          |
| BARCODE      | MX-PF10   | Barcode font kit                       |
| INTERNET-    | MX-FWX1   | Internet Fax expansion kit             |
| FAX          |           |                                        |
| AIM          | MX-AMX1   | Application integration module         |
| ACM          | MX-AMX2/  | Application communication module       |
|              | STANDARD  |                                        |
| EAM          | MX-AMX3/  | External account module                |
|              | STANDARD  |                                        |
| OFFICE DRT   | MX-PU10   | Direct print expansion kit             |
| SHC-PDF      | STANDARD  | Soft high compression PDF              |
| OCR          | STANDARD  | OCR expansion                          |

| 22-11              |                                                                                            |
|--------------------|--------------------------------------------------------------------------------------------|
| Purpose            | Adjustment/Setting/Operation data check                                                    |
| Function (Purpose) | Used to check the use frequency (send/<br>receive) of FAX.<br>(Only when FAX is installed) |
| Section            | FAX                                                                                        |

### **Operation/Procedure**

The values of the FAX send counter and the FAX receive counter are displayed.

| FAX OUTPUT    | FAX print quantity counter |
|---------------|----------------------------|
| FAX SEND      | FAX send counter           |
| FAX RECEIVED  | FAX receive counter        |
| SEND IMAGES   | FAX send quantity counter  |
| SEND TIME     | FAX send time              |
| RECEIVED TIME | FAX receive time           |

| 22-12              |                                                                                                    |  |
|--------------------|----------------------------------------------------------------------------------------------------|--|
| Purpose            | Adjustment/Setting/Operation data check                                                                                                    |  |
| Function (Purpose) | Used to check the SPF misfeed positions<br>and the number of misfeed at each posi-<br>tion. (When the number of misfeed is con-<br>siderably great, it can be judged as<br>necessary for repair.) |  |
| Section            | SPF                                                                                                    |  |

### **Operation/Procedure**

The paper jam and misfeed history is displayed from the latest one up to 50 items. (The old ones are deleted sequentially.)

| 22-13              |                                                                                                    |
|--------------------|----------------------------------------------------------------------------------------------------|
| Purpose            | Adjustment/Setting/Operation data check                                                                          |
| Function (Purpose) | Used to check the operating time of the process section (OPC drum, DV unit, toner cartridge) and the fusing unit |
| Section            | Process                                                                                                    |

### **Operation/Procedure**

The number of prints and the number of rotations in the process section are displayed.

| Item/Display    | Content                       |
|-----------------|-------------------------------|
| MAINTENANCE ALL | Maintenance counter(Total)    |
| FUSING BELT     | Fusing belt                   |
| HEATING ROLLER  | Heating roller                |
| FUSING ROLLER   | Fusing roller                 |
| PRESSURE ROLLER | Pressure roller               |
| SEPARATE PLATE  | Sperate plate                 |
| FUSING LOAD     | Fusing pressure release drive |
| BELT CONTROLLER | Fusing meandering control     |
| TC ROLLER       | Transfer roller               |
| DEVE CTRG(K)    | Developer cartridge           |
| DRUM UNIT(K)    | Drum unit                     |
| MAIN CHARGER(K) | Main charger                  |
| DRUM BLADE(K)   | Drum blade                    |
| OZONE FILTER    | Ozone filter                  |
| PS PAPER        | PS paper dust removal         |
| TONER CTRG(K)   | Toner cartridge               |

| 22-14              |                                                        |
|--------------------|--------------------------------------------------------|
| Purpose            | Adjustment/Setting/Operation data check                |
| Function (Purpose) | Used to display the use status of the toner cartridge. |
| Section            | Process                                                |
|                    |                                                        |

### **Operation/Procedure**

The status of the toner cartridge is displayed.

| Display<br>item | Content                            | Accumul<br>ated No.<br>of<br>installed<br>cartridge<br>s (Unit) | Accumul<br>ated No.<br>of near<br>near end<br>(Unit) | Accumul<br>ated No.<br>of end<br>(Unit) |
|-----------------|------------------------------------|-----------------------------------------------------------------|------------------------------------------------------|-----------------------------------------|
|                 |                                    | INSTALL                                                         | NN END                                               | END                                     |
| TONER(K)        | Toner cartridge use<br>counter (K) | 0 - 510                                                         | 0 - 510                                              | 0 - 510                                 |

| 22-18              |                                               |
|--------------------|-----------------------------------------------|
| Purpose            | Adjustment/Setting/Operation data check       |
| Function (Purpose) | Used to display the user data delete history. |
| Section            |                                               |

### **Operation/Procedure**

The date and time of the user data delete are displayed.

| Display item |                          | Contont                                           |
|--------------|--------------------------|---------------------------------------------------|
| Item name    | Date                     | Content                                           |
| START        | Year/month/day/hour/min. | Delete history (Date and time of operation start) |
| END          | Year/month/day/hour/min. | Delete history (Date and time of operation end)   |

| 22-19              |                                          |
|--------------------|------------------------------------------|
| Purpose            | Adjustment/Setting/Operation data check  |
| Function (Purpose) | Used to check the values of the counters |
|                    | related to the scan - image send.        |

### Section

### **Operation/Procedure**

Used to display the counter value related to the network scanner Change the display with scroll key.

| Iter            | n/Display                      | Content                                                          |
|-----------------|--------------------------------|------------------------------------------------------------------|
| Network scanner | NET SCN<br>ORG_B/W             | Network scanner document read quantity<br>counter (B/W scan job) |
|                 | NET SCN<br>ORG_CL              | Network scanner document read quantity counter (Color scan job)  |
| Internet<br>FAX | INTERNET<br>FAX OUTPUT         | Number of internet FAX output                                    |
|                 | INTERNET<br>FAX SEND<br>OUTPUT | Number of internet FAX sending page                              |
|                 | INTERNET<br>FAX RECEIVE        | Number of internet FAX receive                                   |
|                 | INTERNET<br>FAX SEND           | Number of internet FAX send                                      |
| E-Mail          | MAIL<br>COUNTER                | Number of times of E-MAIL send                                   |
| FTP             | FTP<br>COUNTER                 | Number of FTP send                                               |
| Other           | SMB SEND                       | Number of SMB send                                               |
|                 | USB CNT                        | Number of times of USB storage                                   |
|                 | TRIAL<br>MODE_B&C              | Trial mode counter<br>(B/W & COLOR scan job)                     |
|                 | SCAN TO<br>HDD_B/W             | SCAN TO HDD record quantity (B/W)                                |
|                 | SCAN TO<br>HDD_CL              | SCAN TO HDD record quantity<br>(COLOR)                           |

| 22-40              |                                                         |
|--------------------|---------------------------------------------------------|
| Purpose            | Trouble contents display                                |
| Function (Purpose) | Used to display the trouble code list and the contents. |

### Section

### **Operation/Procedure**

1) Select the main error code.

The sub error code and the contents are displayed.

| 22-41              |                                           |
|--------------------|-------------------------------------------|
| Purpose            | JAM code contents display                 |
| Function (Purpose) | Used to display the JAM code list and the |

contents.

. . .

### Section

Operation/Procedure

1) Select the JAM code.

Display can be changed by [ENGINE] and [SPF] keys.

| 22-42              |                                         |
|--------------------|-----------------------------------------|
| Purpose            | Adjustment/Setting/Operation data check |
| Function (Purpose) | Used to check the JAM/trouble data      |
| Section            |                                         |

### **Operation/Procedure**

- 1) Select the item to be checked with the touch panel key.
- 2) Printable with Start key

|                 | Counter               |                                         | Content                            |                                           |                                         |
|-----------------|-----------------------|-----------------------------------------|------------------------------------|-------------------------------------------|-----------------------------------------|
| Display<br>data | Display               | Content                                 | JAM<br>CODE/<br>TROUBLE<br>CODE    | DATE/<br>TIME                             | TOTAL<br>COUNT<br>(BW)                  |
| PAPER<br>JAM    | PAPER<br>JAM<br>COUNT | Number of<br>machine<br>JAM<br>troubles | Generated<br>JAM code<br>(Machine) | Generate<br>d date/<br>time (YY/<br>MM/DD | Total<br>output<br>quantity<br>of black |
| SPF<br>JAM      | SPF<br>JAM<br>COUNT   | Number of<br>SPF JAM<br>troubles        | Generated<br>JAM code<br>(SPF)     | HH:MM:S<br>S)                             | and white                               |
| TROUB<br>LE     | TROUB<br>LE<br>COUNT  | Number of troubles                      | Generated<br>trouble<br>code       |                                           |                                         |

| 22-43              |                                         |
|--------------------|-----------------------------------------|
| Purpose            | Adjustment/Setting/Operation data check |
| Function (Purpose) | JAM data details display                |
| Section            |                                         |

### **Operation/Procedure**

- Select the item to be checked with the touch panel key.
   When [COUNTER] key is tapped, the JAM counter, the paper feed counter, and the paper feed retry counter are displayed.
   When [HISTORY1] key is tapped, the JAM history is displayed.
   When [HISTORY2] key is tapped, the temperature and humidity data are displayed.
- 2) Printable with [COLOR] and [MONO] keys.

### Display data and contents (COUNTER)

| Item                     | Content                                                          |
|--------------------------|------------------------------------------------------------------|
| PAPER JAM COUNT          | Number of machine JAM troubles                                   |
| PAPER FEED COUNTER       | Paper feed counter (Similar with<br>SIM22-09 display content)    |
| PAPER FEED RETRY COUNTER | Paper feed retry counter (Similar with SIM27-18 display content) |

### Display data and contents (HISTORY1)

| ltom      | Content          | Description                  |
|-----------|------------------|------------------------------|
| item      | Content          | Description                  |
| NO        | No               | History number               |
| JAM CODE  | JAM Code         | Jam code main                |
| DATE/TIME | Date/Time        | Occurrence date              |
| TOTAL_BW  | Total Count (BW) | Total counter (B/W)          |
| TOTAL_CL  | Total Count (CL) | Total counter (color)        |
| P_S (*1)  | Paper Size       | Paper size                   |
| P_T (*1)  | Paper Type       | Paper type                   |
| JOB (*1)  | Job Mode         | Job mode                     |
| JN        | Job No           | First after JOB start or not |

| ltem | Content       | Description               |
|------|---------------|---------------------------|
| OF   | Offset        | Paper exit: Offset        |
| EP   | Exit Position | Paper exit: Exit position |
| PC   | Punch         | Paper exit: Punch         |
| SP   | Staple        | Paper exit: Staple        |

\*1: Refer to the detail display content of HISTORY1.

### Display data and contents (HISTORY2)

| Item      | Content                                                              |
|-----------|----------------------------------------------------------------------|
| NO.       | History number                                                       |
| DATE/TIME | Occurrence date                                                      |
| TH_CL     | External air temperature sensor temperature/AD value                 |
| HUD_CL    | External air humidity sensor humidity/AD value                       |
| TH_UM     | Fusing upper main thermistor temperature/AD value                    |
| TH_UM_CS  | Fusing upper main thermistor (compensation) temperature/AD value     |
| TH_UM_D   | Fusing upper main thermistor (differential) temperature/<br>AD value |
| TH_US     | Fusing upper sub thermistor temperature/AD value                     |
| TH_US2    | Fusing upper sub thermistor 2 temperature/AD value                   |

### Detail display content of HISTORY1

| Display    |             | Content                  |
|------------|-------------|--------------------------|
| NON        | Inch series | No paper size            |
| WLG        | fixed form  | Double Legal             |
| WLR        |             | Double Legal-R           |
| LD         |             | Ledger                   |
| LDR        |             | Ledger-R (Double Letter) |
| LG         |             | Legal                    |
| LGR        |             | Legal-R                  |
| FC         |             | Foolscap                 |
| FCR        |             | Foolscap-R               |
| LT         |             | Letter                   |
| LTR        |             | Letter-R                 |
| IV         |             | Invoice (Mini)           |
| IVR        |             | Invoice-R (Mini)         |
| EC         |             | Executive                |
| ECR        |             | Executive-R              |
| A3W        |             | A3W (12x18 in)           |
| AWR        |             | A3W (12x18 in)-R         |
| 12         |             | 22x17                    |
| 13         |             | 22x17R                   |
| 14         |             | 22x34                    |
| 15         |             | 22x34R                   |
| 16         |             | 34x44                    |
| 17         |             | 34x44R                   |
| 18         |             | 44x68                    |
| 19         |             | 44x68R                   |
| 01A        |             | 9x12                     |
| 01B        |             | 9x12R                    |
| 01C        |             | 13x19                    |
| 01D        |             | 13x19R                   |
| MLG        |             | Mexican-Legal            |
| MLR        |             | Mexican-Legal-B          |
| ALG        |             | Asian-Legal              |
| ALR        |             | Asian -l egal-R          |
| FXT        | Other       | Extra (Special)          |
| A1         | AB series   |                          |
| A1R        | fixed form  | A1R                      |
| Δ2         |             | Δ2                       |
| Δ2R        |             | A2P                      |
| A211       |             | A3                       |
| A3D        |             | A3D                      |
| Δ <i>1</i> | 1           |                          |
| Δ1P        | 1           |                          |
| A40        |             | A5                       |
|            | 1           |                          |
| AOR        | 1           |                          |
| ACD        | 1           |                          |
| AOK        | 1           |                          |
| BJ         | -           | во<br>рар                |
| D D J K    | 1           | DJR                      |

|            | Content                                                                                                    |
|------------|----------------------------------------------------------------------------------------------------|
| AB series  | B4                                                                                                    |
| fixed form | B4R                                                                                                    |
|            | B5                                                                                                    |
|            | B5R                                                                                                    |
|            | B6                                                                                                    |
|            | B6R                                                                                                    |
|            | Δ0x2                                                                                                    |
|            | A0x2                                                                                                    |
|            |                                                                                                    |
|            | AO                                                                                                    |
|            | AUR                                                                                                    |
|            | B0                                                                                                    |
|            | BOR                                                                                                    |
|            | B1                                                                                                    |
|            | B1R                                                                                                    |
|            | B2                                                                                                    |
|            | B2R                                                                                                    |
|            | К8                                                                                                    |
|            | K8B                                                                                                    |
|            | K16                                                                                                    |
|            | K16                                                                                                    |
|            |                                                                                                    |
|            | K32                                                                                                    |
|            | K32R                                                                                                    |
|            | SRA3                                                                                                    |
|            | SRA3R                                                                                                    |
|            | SRA4                                                                                                    |
|            | SRA4R                                                                                                    |
|            | 318 x 469 mm                                                                                                    |
|            | 469 x 318 mm                                                                                                    |
|            | 234 x 318 mm                                                                                                    |
|            | 219 x 224 mm                                                                                                    |
|            | 318 x 234 IIIII                                                                                                    |
|            | 312 X 440 mm                                                                                                    |
|            | 440 x 312 mm                                                                                                    |
|            | 220 x 312 mm                                                                                                    |
|            | 312 x 220 mm                                                                                                    |
| Domestic   | DBL Postcard                                                                                                    |
| special    | DBL Postcard-R                                                                                                    |
| (Envelope) | Postcard                                                                                                    |
|            | Postcard-R                                                                                                    |
|            | 119 x 277 mm                                                                                                    |
|            | 120 x 235 mm                                                                                                    |
|            | 90 x 205 mm                                                                                                    |
|            | 90 x 203 mm                                                                                                    |
|            | 90 X 185 mm                                                                                                    |
|            | 240 x 332 mm                                                                                                    |
|            | 216 x 277 mm                                                                                                    |
|            | 197 x 267 mm                                                                                                    |
|            | 190 x 240 mm                                                                                                    |
|            | 162 x 229 mm                                                                                                    |
|            | 142 x 205 mm                                                                                                    |
|            | 119 x 197 mm                                                                                                    |
|            | 120 x 176 mm                                                                                                    |
| 1          | 114 x 162 mm                                                                                                    |
| 1          | 98 x 148 mm                                                                                                    |
| 1          | 105 x 235 mm                                                                                                    |
| 1          | 05 x 217 mm                                                                                                    |
| 1          | 00 x 100 mm                                                                                                    |
|            | 90 x 190 mm                                                                                                    |
| 1          |                                                                                                    |
|            | AB series E-version                                                                                                    |
|            | AB series L-version                                                                                                    |
|            | AB series panorama size                                                                                                    |
|            | AB series name card size                                                                                                    |
|            |                                                                                                    |
|            | AB series identification photo                                                                                                    |
|            | AB series identification photo<br>AB series name card small                                                                                                    |
| Other      | AB series identification photo<br>AB series name card small<br>A3 width                                                                                                    |
| Other      | AB series identification photo<br>AB series name card small<br>A3 width<br>B4 width                                                                                                    |
| Other      | AB series identification photo<br>AB series name card small<br>A3 width<br>B4 width<br>A4 width                                                                                                    |
| Other      | AB series identification photo<br>AB series name card small<br>A3 width<br>B4 width<br>A4 width<br>A3 width (long circ)                                                                                               |
| Other      | AB series identification photo<br>AB series name card small<br>A3 width<br>B4 width<br>A4 width<br>A3 width (Long size)                                                                                               |
| Other      | AB series identification photo<br>AB series name card small<br>A3 width<br>B4 width<br>A4 width<br>A3 width (Long size)<br>B4 width (Long size)                                                                       |
| Other      | AB series identification photo<br>AB series name card small<br>A3 width<br>B4 width<br>A4 width<br>A3 width (Long size)<br>B4 width (Long size)<br>A4 width (Long size)                                               |
| Other      | AB series identification photo<br>AB series name card small<br>A3 width<br>B4 width<br>A4 width<br>A3 width (Long size)<br>B4 width (Long size)<br>A4 width (Long size)<br>Custom (Large size)                        |
| Other      | AB series identification photo<br>AB series name card small<br>A3 width<br>B4 width<br>A4 width<br>A3 width (Long size)<br>B4 width (Long size)<br>A4 width (Long size)<br>Custom (Large size)<br>Custom (Small size) |
|            | AB series<br>fixed form                                                                                                    |

| Display | Content    |                                                               |
|---------|------------|---------------------------------------------------------------|
| 0C2     | Oversea    | Monarch                                                       |
| 0C3     | special    | Monarch-R                                                     |
| 0C4     | (Envelope) | DL                                                            |
| 0C5     |            | DL-R                                                          |
| 0C6     |            | C4                                                            |
| 0C7     |            | C4-R                                                          |
| 0C8     |            | C5                                                            |
| 0C9     |            | C5-R                                                          |
| 0CA     |            | C6                                                            |
| 0CB     |            | C6-R                                                          |
| 000     |            | C65                                                           |
| 0CD     |            | C65-R                                                         |
| 0CE     |            | ISOB5                                                         |
| 0CF     |            | ISOB5-R                                                       |
| 0D0     |            | Size6-1/2                                                     |
| 0D1     |            | Size6-1/2-R                                                   |
| 0D2     |            | Size9                                                         |
| 0D3     |            | Size9-R                                                       |
| 0D8     |            | Com-10                                                        |
| 0D9     |            | Com-10-R                                                      |
| 0DA     |            | Inch series E-version                                         |
| 0DB     |            | Inch series L-version                                         |
| 0DC     |            | Inch series panorama size                                     |
| 0DD     |            | Inch series name card large                                   |
| 0DE     |            | Inch series identification photo                              |
| 0DF     |            | Inch series name card small                                   |
| 0EC     | Other      | Extra (Special large size)                                    |
| 0ED     |            | Extra (Special small size)                                    |
| 0EF     |            | Extra (Special/Not fixed)                                     |
| 0F0     |            | Long size                                                     |
| 0FF     |            | JAM (Used for canceling temporary charging in a coin vendor.) |

### Display content detail: Paper type (P\_T)

| Display | Content                  |
|---------|--------------------------|
| UST     | User type                |
| LHP     | Letter head paper        |
| PNP     | Perforated sheet         |
| RCL     | Recycled paper           |
| COL     | Color paper              |
| PLN     | Standard paper           |
| PRP     | Pre printed              |
| OHP     | OHP Transparency         |
| HV      | Heavy paper              |
| LBL     | Label sheet              |
| ENV     | Envelope                 |
| HG      | Postcard                 |
| TAB     | Tab sheet                |
| THN     | Thin paper               |
| US1     | User type 1              |
| US2     | User type 2              |
| US3     | User type 3              |
| US4     | User type 4              |
| US5     | User type 5              |
| US6     | User type 6              |
| US7     | User type 7              |
| HV2     | Heavy paper 2            |
| PL2     | Plain paper 2 (not used) |
| HV3     | Heavy paper 3            |
| HV4     | Heavy paper 4            |
| GLS     | Glossy paper             |

### Display content detail: Job mode (JOB)

| Display | Content           |
|---------|-------------------|
| SHD     | Shading.          |
| PCL     | Process control   |
| SIM     | Test mode (Sim)   |
| ICP     | Interruption copy |
| CP      | Сору              |
| FXS     | FAX send scan     |
| AXS     | AXIS              |

| Display | Content                        |
|---------|--------------------------------|
| FXP     | FAX reception print            |
| PR      | Printer                        |
| FXC     | FAX communication report print |
| 00A     | Zaurus print                   |
| SLF     | Self/Test print                |
| 00C     | Document counter               |
| RMT     | Remote maintenance             |
| 00E     | SIM 52-01                      |
| 00F     | Tandem (Cordless handset)      |
| CFP     | Confidential print             |
| NET     | Network scanner                |
| PRF     | Proof print                    |

| 22-90              |                                            |
|--------------------|--------------------------------------------|
| Purpose            | Adjustment/Setting/Operation data check    |
| Function (Purpose) | Used to output the various set data lists. |
| Section            |                                            |

### **Operation/Procedure**

- 1) Change the display with scroll key.
- 2) Select the print target with the keys on the touch panel.
- 3) Tap [EXECUTE] key to start self print of the list.

| Category                | Item                                       | Content                                 |
|-------------------------|--------------------------------------------|-----------------------------------------|
| Machine status<br>list  | MACHINE STATUS LIST                        | Machine status list                     |
| Printer test            | PCL SYMBOL SET LIST                        | SPDL symbol set list                    |
| page                    | PCL INTERNAL FONT LIST                     | SPDL internal font list                 |
|                         | PCL EXTENDED FONT<br>LIST                  | SPDL extended font list                 |
|                         | PS FONT LIST                               | PS internal font list                   |
|                         | KANJI FONT LIST                            | PS KANJI font list                      |
|                         | PS EXTENDED FONT LIST                      | PS extended font list                   |
|                         | NIC PAGE                                   | NIC page                                |
| Address                 | INDIVIDUAL LIST                            | Address registration list               |
| registration list       | GROUP LIST                                 | Group list                              |
|                         | MEMORY BOX LIST                            | Memory box list                         |
| Document<br>filing list | DOCUMENT FILING<br>FOLDER LIST             | Document filing folder<br>list          |
| Common                  | PAPER SETTING LIST                         | Paper setting list                      |
|                         | MACHINE<br>IDENTIFICATION<br>SETTINGS LIST | Machine identification<br>settings list |
|                         | OPERATION SETTINGS<br>LIST                 | Operation settings list                 |
|                         | KEYBOARD SETTINGS<br>LIST                  | Keyboard settings list                  |
|                         | DEVICE CONTROL LIST                        | Device control list                     |
| Home screen             | HOME SCREEN LIST                           | Home screen list                        |
| Copy setting            | COPY SETTINGS LIST                         | Copy settings list                      |
| Printer setting         | PRINTER SETTINGS LIST                      | Printer settings list                   |
| FAX/Image               | METADATA SET LIST                          | Meta data set list                      |
| send                    | SCAN SETTINGS LIST                         | Scan settings list                      |
|                         | FAX SETTINGS LIST                          | Fax settings list                       |
|                         | I-FAX SETTINGS LIST                        | Internet fax settings list              |
| Document                | DOCUMENT FILING                            | Document filing settings                |
| filing list             | SETTINGS LIST                              | list                                    |
| SHARP OSA               | SHARP OSA SETTINGS                         | SHARP OSA settings list                 |
| setting                 | LIST                                       |                                         |
| Network                 | NETWORK SETTINGS                           | Network settings list                   |
| setting                 |                                            |                                         |
| Security                | SECURITY SETTINGS                          | Security settings list                  |
| Energy save             | ENERGY SAVE LIST                           | Energy save settings list               |
| Image quality           | IMAGE QUALITY                              | Image quality                           |
| adjustment              | ADJUSTMENT LIST                            | adjustment list                         |

| Category        | Item                   | Content                   |
|-----------------|------------------------|---------------------------|
| Image sending   | IMAGE SENDING          | Image sending activity    |
| activity report | ACTIVITY REPORT (FAX)  | report (FAX)              |
|                 | IMAGE SENDING          | Image sending activity    |
|                 | ACTIVITY REPORT (SCAN) | report (scanner)          |
|                 | IMAGE SENDING          | Image sending activity    |
|                 | ACTIVITY REPORT        | report (Internet FAX)     |
|                 | (INTERNET FAX)         |                           |
| Transfer table  | ANTI JUNK FAX NUMBER   | Receive rejection         |
| list            | LIST                   | number table              |
|                 | ALLOW/REJECT MAIL &    | Receive rejection/allow   |
|                 | DOMAIN NAME LIST       | address                   |
|                 | INBOUND ROUTING LIST   | Transfer table list       |
|                 | DOCUMENT ADMIN LIST    | To administrator transfer |
|                 |                        | list                      |

\* When the data list print of system setting is inhibition in DSK model, this setting is invalid.

# 23

| 23-2               |                                                                                                    |  |
|--------------------|----------------------------------------------------------------------------------------------------|--|
| Purpose            | Adjustment/Setting/Operation data check                                                                                                    |  |
| Function (Purpose) | Used to output the trouble history list of<br>paper jam and misfeed. (If the number of<br>troubles of misfeed is considerably great,<br>the judgment is made that repair is<br>required.) |  |
| Section            |                                                                                                    |  |

### Operation/Procedure

Tap [EXECUTE] key to execute print.

The trouble history of paper jams and misfeed is printed.

| 23-80              |                                                                                    |
|--------------------|------------------------------------------------------------------------------------|
| Purpose            | Operation test/check                                                               |
| Function (Purpose) | Used to print out list of the paper transport time when the paper JAM is occurred. |
| Section            | Paper feed, Paper transport                                                        |

### **Operation/Procedure**

- 1) Select the item to be cleared with the touch panel key.
- 2) Tap [EXECUTE] key. When [EXECUTE] key is tapped, the timing list of paper feed and paper transport is outputted.

### Print item list

| ltem       | Content                                            |
|------------|----------------------------------------------------|
| JAM CODE   | JAM code                                           |
| DATE/TIME  | JAM occurrence date                                |
| MODE       | Printing mode when JAM is occurred.                |
| SIZE       | Paper size                                         |
| TYPE       | Paper type                                         |
| PIC TRAY   | Paper feed tray                                    |
| OUT TRAY   | Paper exit tray                                    |
| SECTION    | Measurement interval of transport time             |
| STANDARD   | Theoretical value of transport time                |
| JAM-1      | Measurement time of the paper right before the JAM |
|            | paper                                              |
| JAM        | Measurement time of the JAM paper                  |
| POS/STATUS | MIOP (Sensor/Load) data of JAM occurrence          |

| 23-81              |                                                      |
|--------------------|------------------------------------------------------|
| Purpose            | Operation test/check                                 |
| Function (Purpose) | Used to output the trouble history list of SIM23-80. |
| Section            | Paper feed, Paper transport                          |

### **Operation/Procedure**

- 1) Connect the USB flash drive to the main unit.
- 2) Tap [EXECUTE] key.
- 3) Tap [YES] key to execute cancellation of the trouble.

| 24-1               |                                                                                                    |
|--------------------|----------------------------------------------------------------------------------------------------|
| Purpose            | Data clear                                                                                                    |
| Function (Purpose) | Used to clear the jam counter, and the trouble counter. (After completion of maintenance, clear the counters.) |
| Section            |                                                                                                    |

#### **Operation/Procedure**

- 1) Select the item to be cleared with the touch panel key.
- 2) Tap [EXECUTE] key.
- 3) Tap [YES] key.
- The target counter is cleared.

| MACHINE | Machine JAM counter |
|---------|---------------------|
| SPF     | SPF JAM counter     |
| TROUBLE | Trouble counter     |

| 24-2               |                                                                                    |
|--------------------|------------------------------------------------------------------------------------|
| Purpose            | Data clear                                                                         |
| Function (Purpose) | Used to clear the number of use (the number of prints) of each paper feed section. |
| Section            |                                                                                    |

### **Operation/Procedure**

- 1) Select the item to be cleared with the touch panel key.
- 2) Tap [EXECUTE] key.
- 3) Tap [YES] key.

The target counter is cleared.

| TRAY1 | Tray 1 paper feed counter |
|-------|---------------------------|
| TRAY2 | Tray 2 paper feed counter |
| TRAY3 | Tray 3 paper feed counter |
| TRAY4 | Tray 4 paper feed counter |
| MFT   | Manual paper feed counter |
| LCC   | LCC paper feed counter    |
| ADU   | ADU paper feed counter    |

| 24-3               |                                                                       |
|--------------------|-----------------------------------------------------------------------|
| Purpose            | Data clear                                                            |
| Function (Purpose) | Used to clear the finisher, SPF, and the scan (reading) unit counter. |
| Section            |                                                                       |

### Operation/Procedure

- 1) Select the item to be cleared with the touch panel key.
- 2) Tap [EXECUTE] key.
- 3) Tap [YES] key.
  - The target counter is cleared.

| SPF               | SPF document feed counter               |  |
|-------------------|-----------------------------------------|--|
|                   | (No. of discharged sheets)              |  |
| SCAN              | Scan counter                            |  |
| STAPLER           | Staple counter                          |  |
| PUNCHER           | Puncher counter                         |  |
| STAMP             | Stamp counter                           |  |
| SADDLE STAPLER    | Saddle staple counter                   |  |
| SADDLE V FOLD     | Saddle finisher V fold counter          |  |
| COVER             | Document cover open/close counter       |  |
| HP_ON             | Number of scanner HP detection          |  |
| OC LAMP TIME      | Total lighting time of the scanner lamp |  |
| DSPF LAMP TIME(*) | DSPF section lamp total lighting time   |  |
| FIN OUTPUT        | Finisher output counter                 |  |
| STAPLELESS STAPLE | Stapleless staple counter               |  |
| MANUAL STAPLE     | Manual staple counter                   |  |

### 24-4

| 24-4               |                                               |
|--------------------|-----------------------------------------------|
| Purpose            | Data clear                                    |
| Function (Purpose) | Used to clear the maintenance counter, the    |
|                    | the fusing unit. (After completion of mainte- |
|                    | nance, clear the counters.)                   |

### Section

### **Operation/Procedure**

- 1) Select the item to be cleared with the touch panel key.
- 2) Tap [EXECUTE] key.
- 3) Tap [YES] key.

The target counter is cleared.

| Item        | /Display     | Content                                |  |
|-------------|--------------|----------------------------------------|--|
| Maintenance | MAINTENANCE  | Maintenance total counter              |  |
|             | ALL          | Maintenance counter (total use days)   |  |
| Fusing      | FUSING BELT  | Fusing belt (counter)                  |  |
|             |              | Fusing belt (use days)                 |  |
|             |              | Fusing belt (accumulated rotation)     |  |
|             | HEATING      | Heating roller (counter)               |  |
|             | ROLLER       | Heating roller (use days)              |  |
|             |              | Heating roller (accumulated rotation)  |  |
|             | FUSING       | Fusing roller (counter)                |  |
|             | ROLLER       | Fusing roller (use days)               |  |
|             |              | Fusing roller (accumulated rotation)   |  |
|             | PRESSURE     | Pressure roller (counter)              |  |
|             | ROLLER       | Pressure roller (use days)             |  |
|             |              | Pressure roller (accumulated rotation) |  |
|             | SEPARATE     | Separate plate (counter)               |  |
|             | PLATE        | Separate plate (use days)              |  |
|             |              | Separate plate (accumulated rotation)  |  |
|             | FUSING LOAD  | Fusing pressure release drive          |  |
|             |              | (accumulated rotation)                 |  |
|             | BELT         | Fuser belt meandering control          |  |
|             | CONTROLLER   | (accumulated rotation)                 |  |
| Transfer    | TC ROLLER    | Transfer roller (counter)              |  |
|             |              | Transfer roller (use days)             |  |
|             |              | Transfer roller (accumulated rotation) |  |
| Process     | DRUM UNIT K  | Drum unit (counter)                    |  |
|             |              | Drum unit (use days)                   |  |
|             |              | Drum unit (accumulated rotation)       |  |
|             | MAIN         | Main charger (counter)                 |  |
|             | CHARGER K    | Main charger (use days)                |  |
|             |              | Main charger (accumulated rotation)    |  |
|             | DRUM BLADE   | Drum blade (counter)                   |  |
|             | К            | Drum blade (use days)                  |  |
|             |              | Drum blade (accumulated rotation)      |  |
| Other       | OZONE FILTER | Ozone filter (counter)                 |  |
|             |              | Ozone filter (use days)                |  |
|             | PS PAPER     | PS paper dust removal (counter)        |  |
|             |              | PS paper dust removal (use days)       |  |

| 24-5               |                                         |  |
|--------------------|-----------------------------------------|--|
| Purpose            | Data clear                              |  |
| Function (Purpose) | Used to clear the developer counter and |  |
|                    | toner remaining counter.                |  |

### Section

### **Operation/Procedure**

- 1) Select the item to be cleared with the touch panel key.
- 2) Tap [EXECUTE] key.
- 3) Tap [YES] key.

The target counter is cleared.

### Note

When SIM25-2 is executed, this counter is also cleared automatically.

| Button<br>display | Content                                                     |
|-------------------|-------------------------------------------------------------|
| DV_K              | Developer cartridge print counter (K)                       |
|                   | Developer cartridge accumulated traveling distance (cm) (K) |
|                   | Number of day that used developer (day) (K)                 |
|                   |                                                             |

| 24-35              |                                                    |
|--------------------|----------------------------------------------------|
| Purpose            | Data clear                                         |
| Function (Purpose) | Used to clear the toner cartridge use status data. |
| Section            |                                                    |

## Operation/Procedure

1) Tap [EXECUTE] key.

2) Tap [YES] key.

The toner cartridge use status data (SIM22-14) are cleared.

# 25

| 25-1                |                                                         |
|---------------------|---------------------------------------------------------|
| Purpose             | Operation test/check                                    |
| Function (Purpose)  | Used to check the operations of the developing section. |
| Section             | Process (Developing section)                            |
| Operation/Procedure | •                                                       |

- 1) Select the process speed with [MIDDLE], [LOW] keys.
- 2) Tap [EXECUTE] key.

The developing motor and the OPC drum motor rotate for 3 minutes and the output level of the toner density sensor is displayed.

| TCS_K | Toner sensor output value (K)                  |
|-------|------------------------------------------------|
| TSG_K | Toner density sensor control voltage level (K) |

| LOW    | Process speed: Low speed    |
|--------|-----------------------------|
| MIDDLE | Process speed: Medium speed |

| 25-2               |                                                                                                    |  |
|--------------------|----------------------------------------------------------------------------------------------------|--|
| Purpose            | Setting                                                                                            |  |
| Function (Purpose) | Used to make the initial setting of toner density when replacing developer. (Automatic adjustment) |  |
| Section            | Image process (Photo conductor/Develop-<br>ing/Transfer/Cleaning)                                  |  |

### **Operation/Procedure**

1) Tap [EXECUTE] key.

The developing motor rotates for 1 min, and the toner density sensor makes sampling of the toner density. The detected level is displayed.

After stopping the developing motor, the average value of the toner density sampling results is set as the reference toner density control level.

### Important

When the above operation is interrupted on the way, the reference toner concentration level is not set. Also when error code of EE-EC, EE-EL or EE-EU is displayed, the reference toner density level is not set normally.

Do not execute this simulation except when new developer is supplied. If it is executed in other cases, undertoner or overtone may occur, causing a trouble.

| Item/Display    | Content                                                                              | Display<br>range | Default<br>value |
|-----------------|--------------------------------------------------------------------------------------|------------------|------------------|
| AT DEVE ADJ_L_K | Toner density control<br>adjustment value in the<br>low speed process mode           | 1 - 255          | 128              |
| AT DEVE ADJ_M_K | Toner density control<br>adjustment value in the<br>medium speed process<br>mode     | 1 - 255          | 128              |
| AT DEVE VO_L_K  | Toner density sensor<br>control voltage level in<br>the low speed process<br>mode    | 1 - 255          | 128              |
| AT DEVE VO_M_K  | Toner density sensor<br>control voltage level in<br>the medium speed<br>process mode | 1 - 255          | 128              |

#### Display during execution of the simulation

| Item/Display | Content                                        |
|--------------|------------------------------------------------|
| TCS_K        | Toner sensor output value (K)                  |
| TSG_K        | Toner density sensor control voltage level (K) |

### Error content

| Display | Error name     | Error content                                                                |
|---------|----------------|------------------------------------------------------------------------------|
| EE-EL   | EL abnormality | The sensor output level is less than 77, or the control voltage exceeds 207. |
| EE-EU   | EU abnormality | The sensor output level exceeds 177, or the control voltage is less than 52. |
| EE-EC   | EC abnormality | The sensor output level is outside of 128 +/-<br>10.                         |

| 25-4               |                                                                                            |
|--------------------|--------------------------------------------------------------------------------------------|
| Purpose            | Adjustment/Setting/Operation data check                                                    |
| Function (Purpose) | Used to display the operation data of the toner supply quantity. (Not used in the market.) |
| Section            | Process                                                                                    |

### **Operation/Procedure**

The operation data of the toner supply quantity are displayed.

| 25-5               |                                                                              |
|--------------------|------------------------------------------------------------------------------|
| Purpose            | Adjustment/Setting/Operation data check                                      |
| Function (Purpose) | Used to display the toner density correction data. (Not used in the market.) |
| Section            | Process                                                                      |

#### **Operation/Procedure**

The toner density correction data are displayed.

| 25-10               |                                                                                |
|---------------------|--------------------------------------------------------------------------------|
| Purpose             | Adjustment/Setting/Operation data check                                        |
| Function (Purpose)  | Used to set the serial no. of the developer/<br>drum. (Not used in the market) |
| Section             | Process                                                                        |
| Operation/Procedure |                                                                                |

26

| 26-1               |                                                                  |
|--------------------|------------------------------------------------------------------|
| Purpose            | Setting                                                          |
| Function (Purpose) | Used to set Yes/No of installation of the right paper exit tray. |
| Section            | Paper exit                                                       |

#### **Operation/Procedure**

1) Enter the set value with 10-key.

2) Tap [OK] key. (The set value is saved.)

This setting is required to use the right paper exit tray unit.

| Item/Display |   | Content          |
|--------------|---|------------------|
| Α            | 0 | Paper exit tray: |
|              | 1 | Paper exit tray: |
| В            | 0 | Job separator    |
|              | 1 | Job separator    |

| 26-2               |                                                                                                    |
|--------------------|----------------------------------------------------------------------------------------------------|
| Purpose            | Setting                                                                                                    |
| Function (Purpose) | Used to set the paper size of the large capacity tray (LCC). (When the paper size is changed, this simulation must be executed to change the paper size in software.) |
| Section            | Paper feed                                                                                                    |
|                    |                                                                                                    |

#### **Operation/Procedure**

Select a paper size and a weight system to be changed.

| Item       | Setting value | Content |
|------------|---------------|---------|
| T. A       | 0             | 8.5x11  |
| Tray4      | 1             | A4      |
| (Tandem)   | 2             | B5      |
|            | 0             | 8.5x11  |
| LCC        | 1             | A4      |
|            | 2             | B5      |
| C/I BS Sot | 0             | Gram    |
| GILDS Set  | 1             | LBS     |

### 26-3

#### Purpose Setting

Function (Purpose) Used to set the specifications of the auditor. (Setting must be made according to the auditor use conditions.)

Auditor

### Section **Operation/Procedure**

Select an item to be set with the touch panel.

| ltem     | Display Content |                                 | Default<br>value |
|----------|-----------------|---------------------------------|------------------|
| BUILT-IN | P10             | Built-in auditor mode           | P10              |
| AUDITOR  |                 | (standard mode) operation.      |                  |
| OUTSIDE  | NONE            | No external connection          | NONE             |
| AUDITOR  |                 | vendor is used.                 |                  |
|          | P VENDOR1       | Coin vendor mode                |                  |
|          |                 | (Only the copy mode can be      |                  |
|          |                 | controlled.)                    |                  |
|          | P VENDOR3       | Vendor mode in which            |                  |
|          |                 | signals for the intercard       |                  |
|          |                 | connected to the PCU are        |                  |
|          |                 | parallel I/F                    |                  |
|          | P OTHER         | Mode for an external auditor    |                  |
|          | 1 OTTLER        | connected to the SCU.           |                  |
|          | VENDOR-EX       | Vendor I/F for EQUITRAC         |                  |
|          | (*1)            |                                 |                  |
|          | VENDOR-EX       | VENDOR-EX + Multi job           |                  |
|          | (MULTI) (*1)    | cueing Enable mode              |                  |
|          | S_VENDOR        | Serial vendor mode              |                  |
| DOC ADJ  | ON              | Support for the auditor in      | OFF              |
|          |                 | document filing print           |                  |
|          | OFF             | No support for the auditor in   |                  |
|          | 01              | document filing print           | 055              |
| PF ADJ   | ON              | Continuous printing is          | OFF              |
|          |                 | mode                            |                  |
|          |                 | If the remaining money          |                  |
|          |                 | expires during continuous       |                  |
|          |                 | printing, the sheets in the     |                  |
|          |                 | machine are discharged          |                  |
|          |                 | without being printed on the    |                  |
|          |                 | back surfaces.                  |                  |
|          | OFF             | Continuous printing is not      |                  |
|          |                 | mode (The remaining             |                  |
|          |                 | amount is checked for           |                  |
|          |                 | printing every surface in all   |                  |
|          |                 | the printing process.)          |                  |
|          |                 | If the remaining money          |                  |
|          |                 | expires during printing, the    |                  |
|          |                 | sheet is discharged without     |                  |
|          | 100554          | printing on the back surface.   | MODE             |
|          | MODET           | Vendor mode 1                   |                  |
|          | MODE2           | Vendor mode 2                   | 5                |
|          |                 | Mode in which the detection     |                  |
| TIMING   |                 | timing of the paper lead edge   |                  |
|          |                 | by the sensor after the paper   | •                |
|          |                 | passes the fusing section is    |                  |
|          |                 | used as the money charging      |                  |
|          |                 | timing.                         |                  |
|          | FUSER_OUT       | Mode in which the detection     |                  |
|          |                 | timing of the paper rear edge   |                  |
|          | 1               | by the sensor after the paper   |                  |
|          | 1               | used as the money charging      |                  |
|          | 1               | timing.                         |                  |
|          | EXIT OUT        | Mode in which the detection     | 1                |
|          |                 | timing of the paper rear edge   |                  |
|          | 1               | by the paper exit sensor of     |                  |
|          | 1               | the right paper exit tray or of |                  |
|          | 1               | the after process unit is used  |                  |
|          | 1               | as the money charging           |                  |
| 1        | 1               | uning.                          | 1                |

| ltem               | /Display | Content                                                                                     | Default<br>value |
|--------------------|----------|---------------------------------------------------------------------------------------------|------------------|
| IMS                | ON       | Image send mode is limited.                                                                 | OFF              |
| CONTROL            | OFF      | Image send mode is not limited.                                                             |                  |
| PRINTER<br>CONTROL | MODE1    | All the items in OUTSIDE<br>AUDITOR and VENDOR<br>MODE are allowed to select.               | MODE<br>3        |
|                    | MODE2    | OUTSIDE AUDITOR is<br>always set to P VENDOR1<br>and VENDOR MODE is<br>always set to MODE3. |                  |
|                    | MODE3    | OUTSIDE AUDITOR is<br>always set to P OTHER and<br>VENDOR MODE is always<br>set to MODE3.   |                  |

(\*1) Displayed only when EQUITRAC.

(\*2) Refer to the details of the vendor mode.

### Details of the vendor mode

| Completion<br>of the<br>specified<br>quantity.<br>(Money<br>remaining) |             | Insufficient money during<br>copy job |                               | Completion<br>of the                              |
|------------------------------------------------------------------------|-------------|---------------------------------------|-------------------------------|---------------------------------------------------|
|                                                                        |             | BW/Color<br>(no money<br>remaining)   | Color<br>(Money<br>remaining) | specified<br>quantity.<br>(No money<br>remaining) |
|                                                                        | Condition 1 | Condition 2                           | Condition 3                   | Condition 4                                       |
| MODE1                                                                  | Operation 1 | Operation 2                           | Operation 2                   | Operation 1                                       |
| MODE2                                                                  | Operation 1 | Operation 1                           | Operation 2                   | Operation 1                                       |
| MODE3                                                                  | Operation 1 | Operation 3                           | Operation 2                   | Operation 3                                       |

### Operation 1:

Standby during setting time of auto clear. Default is 60 seconds, which can be changed in the system setting.

Operation 2:

Auto clear is not made.

Operation 3:

The display is shifted to the initial screen.

### Details of the printer control

| MODE1 | I) Selectable all VENDOR MODE                                                                                                    |
|-------|----------------------------------------------------------------------------------------------------|
| MODE2 | I) Printing of the copy job (not including the reprint in copy<br>mode) and print job (including the reprint in printer mode/self-<br>print in printer mode) are exclusively controlled using READY<br>signal from the vender.                                                                                   |
|       | II) If READY signal from the vender gets ready during printing,<br>the print job in progress will be completed and other print jobs<br>will be held on the job queue, and then the copy job becomes<br>executable.                                                                                               |
|       | III) If READY signal becomes NotReady, the copy job in<br>progress will be canceled after the print stops, and then the<br>print of the printer job will resume.                                                                                                    |
| MODE3 | <ol> <li>If READY signal from the auditor becomes NotReady during<br/>printing the copy job/print job (including Self-print)/all kinds of<br/>reprint jobs, all of copy/print/any kinds of reprint jobs on the job<br/>queue will be canceled right after the print of the job in progress<br/>stops.</li> </ol> |

| 26-5                       |                                                                                               |  |  |  |  |
|----------------------------|-----------------------------------------------------------------------------------------------|--|--|--|--|
| Purpose                    | Setting                                                                                       |  |  |  |  |
| Function (Purpose)         | Used to set the count mode of the total counter and the maintenance counter. (A3/ 11x17 size) |  |  |  |  |
| Section                    |                                                                                               |  |  |  |  |
| <b>Operation/Procedure</b> |                                                                                               |  |  |  |  |

- 1) Select an item to be set with scroll keys.
- 2) Enter the setting value with 10-key
- 1 = Count up by 1, 2 = Count up by 2
- 3) Tap [OK] key.

|               | ltem/Display | Content                   | Default value |
|---------------|--------------|---------------------------|---------------|
| A TOTAL (B/W) |              | Total counter (B/W)       | 2             |
| B MAINTNANCE  |              | Maintenance counter (B/W) | 2             |
| E (B/W)       |              |                           |               |
| С             | DEV (B/W)    | Developer counter (B/W)   |               |

| 26-6               |                                                |
|--------------------|------------------------------------------------|
| Purpose            | Setting                                        |
| Function (Purpose) | Used to set the specifications (paper, fixed   |
|                    | magnification ratio, etc.) of the destination. |

### Section

**Operation/Procedure** 

- 1) Select an item to be set with the touch panel.
- 2) Tap [EXECUTE] key.

The selected set content is saved.

| 26-7               |                             |
|--------------------|-----------------------------|
| Purpose            | Setting                     |
| Function (Purpose) | Used to set the machine ID. |

#### Section

#### **Operation/Procedure**

1) Enter the machine ID with the 10-key.

Max. 30 digits of numerals and alphabetical characters can be inputted.

To select a desired character, tap the 10-key repeatedly. Refer to the following list and enter characters.

Touch the "CONFIRM" section every time a character is input-

ted. To modify an inputted character, delete it with "CLEAR" key and enter the correct character.

2) Tap [SET] key to set the contents entered in procedure 1).

### Note

The machine ID can be set also by the Web Page service mode function.

Conventionally, the machine ID has been set by the Web Page function. In this mode, this function is made available in the simulation mode.

| 10 kov |   |   | N | umber | of tim | es of k | key inp | ut |   |    |
|--------|---|---|---|-------|--------|---------|---------|----|---|----|
| то-кеу | 1 | 2 | 3 | 4     | 5      | 6       | 7       | 8  | 9 | 10 |
| 1      | 1 | - | - | -     | -      | -       | -       | -  | - | -  |
| 2      | Α | В | С | а     | b      | С       | 2       | -  | - | -  |
| 3      | D | Е | F | d     | е      | f       | 3       | -  | - | -  |
| 4      | G | Н | Ι | g     | h      | i       | 4       | -  | - | -  |
| 5      | J | Κ | L | j     | k      | -       | 5       | -  | - | -  |
| 6      | М | Ν | 0 | m     | n      | 0       | 6       | -  | - | -  |
| 7      | Р | Q | R | S     | р      | q       | r       | s  | 7 | -  |
| 8      | Т | U | V | t     | u      | v       | 8       | -  | - | -  |
| 9      | W | Х | Y | Z     | w      | х       | у       | z  | 9 | -  |
| 0      | 0 | - | - | -     | -      | -       | -       | -  | - | -  |

| 26-8               |                                   |  |  |  |  |
|--------------------|-----------------------------------|--|--|--|--|
| Purpose            | Setting                           |  |  |  |  |
| Function (Purpose) | Counter mode setting (Long scale) |  |  |  |  |
| Section            |                                   |  |  |  |  |

#### **Operation/Procedure**

- 1) Select a setting item with the scroll key.
- 2) Enter the set value with 10-key.
  - 1 = 1 count up, 2 = 2 count up
- 3) Tap [OK] key.

| ľ | tem/Display                     | Content                                            | Setting<br>range | Default<br>value | Default<br>value<br>(Taiwan) |
|---|---------------------------------|----------------------------------------------------|------------------|------------------|------------------------------|
| A | TOTAL(B/W)<br>LONG<br>SIZE(S)   | Long scale (Small)<br>Total counter (B/W)          | 1 - 10           | 3                | 2                            |
| В | MAINTE<br>(B/W) LONG<br>SIZE(S) | Long scale (Small)<br>Maintenance<br>counter (B/W) | 1 - 10           | 3                | 2                            |
| С | DEV(B/W)<br>LONG<br>SIZE(S)     | Long scale (Small)<br>Developer counter<br>(B/W)   | 1 - 10           | 3                | 2                            |
| D | TOTAL(B/W)<br>LONG<br>SIZE(L)   | Long scale (Large)<br>Total counter (B/W)          | 1 - 10           | 5                | 2                            |
| E | MAINTE<br>(B/W) LONG<br>SIZE(L) | Long scale (Large)<br>Maintenance<br>counter (B/W) | 1 - 10           | 5                | 2                            |
| F | DEV(B/W)<br>LONG<br>SIZE(L)     | Long scale (Large)<br>Developer counter<br>(B/W)   | 1 - 10           | 5                | 2                            |

Long Scale (Small): 631 - 1050mm

Long Scale (Large): 1051 - 1300mm

| 26-10               |                                           |  |  |  |  |  |
|---------------------|-------------------------------------------|--|--|--|--|--|
| Purpose             | Setting                                   |  |  |  |  |  |
| Function (Purpose)  | Used to set the trial mode of the network |  |  |  |  |  |
| Section             |                                           |  |  |  |  |  |
| Operation/Procedure |                                           |  |  |  |  |  |

- 1) Enter the set value with 10-key.
- 2) Tap [OK] key.

The set value in step 1) is saved.

| TRIAL MODE | 0 | Trial mode setting          |
|------------|---|-----------------------------|
|            | 1 | Trial mode cancel (Default) |

| 26-18              |                                                                                                    |  |  |  |  |  |
|--------------------|----------------------------------------------------------------------------------------------------|--|--|--|--|--|
| Purpose            | Setting                                                                                                 |  |  |  |  |  |
| Function (Purpose) | Used to set Disable/Enable of the toner<br>save mode operation.<br>(For the Japan and the UK versions.) |  |  |  |  |  |
| Section            |                                                                                                    |  |  |  |  |  |

### Operation/Procedure

- 1) Select an item to be set with scroll keys.
- 2) Enter the set value with 10-key.
- 3) Tap [OK] key.

The set value in step 2) is saved.

| l | tem/Display                           | Content |                                              | Default value |
|---|---------------------------------------|---------|----------------------------------------------|---------------|
| A | A COPY(0:OFF<br>1:SV1 2:SV2           |         | Copy toner save mode is<br>inhibited         | 0             |
|   | :SV3)                                 | 1       | Copy toner save mode 1                       |               |
|   |                                       | 2       | Copy toner save mode 2                       |               |
|   |                                       | 3       | Copy toner save mode 3                       |               |
| В | PRINTER(0:<br>OFF 1:SV1               | 0       | Printer toner save mode is<br>inhibited      | 0             |
|   | :SV2 3:SV3)                           | 1       | Printer toner save mode 1                    |               |
|   |                                       | 2       | Printer toner save mode 2                    |               |
|   |                                       | 3       | Printer toner save mode 3                    |               |
| С | C COPY TS<br>DISPLAY(0:Y              |         | Copy toner save setting is<br>displayed.     | 0             |
|   | ES<br>:NO)                            | 1       | Copy toner save setting is not displayed.    |               |
| D | PRINTER TS<br>DISPLAY(0:Y<br>ES 1:NO) | 0       | Printer toner save setting is displayed.     | 0             |
|   |                                       | 1       | Printer toner save setting is not displayed. |               |

| 26-30              |                                               |  |
|--------------------|-----------------------------------------------|--|
| Purpose            | Setting                                       |  |
| Function (Purpose) | Used to set the operation mode corre-         |  |
|                    | sponding to the CE mark (Europe safety        |  |
|                    | standards). (For slow start to drive the fus- |  |
|                    | ing heater lamp)                              |  |

### Section

### **Operation/Procedure**

1) Enter the set value with 10-key.

| 0 | Control allowed   |
|---|-------------------|
| 1 | Control inhibited |

### 2) Tap [OK] key.

The set value in step 1) is saved.

\* Even in Enable state, the control may not be executed due to the power frequency, etc.

#### <Default value of each destination>

| U.S.A  | 1 (CE not supported) | EUROPE | 0 (CE supported)     |
|--------|----------------------|--------|----------------------|
| CANADA | 1 (CE not supported) | U.K.   | 0 (CE supported)     |
| INCH   | 1 (CE not supported) | AUS.   | 1 (CE not supported) |
| TAIWAN | 1 (CE not supported) | AB     | 1 (CE not supported) |

| 26-32              |                                                                  |
|--------------------|------------------------------------------------------------------|
| Purpose            | Setting                                                          |
| Function (Purpose) | Used to set the specifications of the fusing cleaning operation. |
| Section            | Fusing                                                           |

### Section

**Operation/Procedure** 

- 1) Enter the set value with 10-key.
- Enable/Disable of the user fusing cleaning function is set.
- 2) Tap [OK] key.

| lt | em/Display            | Content                                     | Setting<br>range | Default<br>value |
|----|-----------------------|---------------------------------------------|------------------|------------------|
| A  | CLEANING<br>PRINT SET | User fusing cleaning function is<br>Enable. | 0                | 0                |
|    |                       | User fusing cleaning function is Disable.   | 1                |                  |

| 26-33              |                          |
|--------------------|--------------------------|
| Purpose            | Setting                  |
| Function (Purpose) | Set the special function |
| Section            |                          |
|                    |                          |

### **Operation/Procedure**

1) Tap setting button

Set value is saved

| Item      | Function           | Default |
|-----------|--------------------|---------|
| Function1 | Application Portal | OFF     |
| Function2 | Extended LAN       | OFF     |

| 26-35              |                                                                                                    |
|--------------------|----------------------------------------------------------------------------------------------------|
| Purpose            | Setting                                                                                                    |
| Function (Purpose) | Used to set the display mode of SIM 22-4<br>trouble history when a same trouble<br>occurred repeatedly. There are two display<br>modes: display as one trouble and display<br>as several series of troubles. |
| Section            |                                                                                                    |

### **Operation/Procedure**

1) Enter the set value with 10-key.

Only once display. (Default) 0 Any time display. 1

2) Tap [OK] key.

The set value in step 1) is saved.

| 26-38              |                                             |
|--------------------|---------------------------------------------|
| Purpose            | Setting                                     |
| Function (Purpose) | Used to set Continue/Stop of print when the |
|                    | maintenance life is reached                 |

### Section **Operation/Procedure**

1) Enter the set value with 10-key.

2) Tap [OK] key.

The set value in step 1) is saved.

|   | Item/Display             |   | Content                                                                                  | Default<br>value |
|---|--------------------------|---|------------------------------------------------------------------------------------------|------------------|
| A | MAINTENANCE<br>LIFE OVER | 0 | Setting of Print Continue/<br>Stop when the maintenance<br>life is over (Print Continue) | 0                |
|   |                          | 1 | Setting of Print Continue/<br>Stop when the maintenance<br>life is over (Print Stop)     |                  |

| 26-41              |                                                                                                    |
|--------------------|----------------------------------------------------------------------------------------------------|
| Purpose            | Setting                                                                                                    |
| Function (Purpose) | Used to set Enable/Disable of the magnifi-<br>cation ratio automatic select function (AMS)<br>in the center binding mode. |
| Section            |                                                                                                    |

#### **Operation/Procedure**

1) Enter the set value with 10-key.

| 0 | AMS Disable |
|---|-------------|
| 1 | AMS Enable  |

<sup>2)</sup> Tap [OK] key.

The set value in step 1) is saved.

#### <Default value of each destination>

| U.S.A  | 0 (Disable) | EUROPE | 1 (Enable)  |
|--------|-------------|--------|-------------|
| CANADA | 0 (Disable) | U.K.   | 1 (Enable)  |
| INCH   | 0 (Disable) | AUS.   | 0 (Disable) |
| TAIWAN | 0 (Disable) | AB     | 0 (Disable) |

| 26-49              |                                          |  |  |  |  |
|--------------------|------------------------------------------|--|--|--|--|
| Purpose            | Setting                                  |  |  |  |  |
| Function (Purpose) | Used to set the print speed of postcards |  |  |  |  |
|                    | mode.                                    |  |  |  |  |

Section

### **Operation/Procedure**

Select the copy speed mode with the touch panel.

| Item/Setting value | Content                  | Default value |
|--------------------|--------------------------|---------------|
| LOW                | Postcard copy speed LOW  | LOW           |
| HIGH               | Postcard copy speed HIGH |               |

### 26-50

| 20-30              |                        |  |
|--------------------|------------------------|--|
| Purpose            | Setting                |  |
| Function (Purpose) | Used to set functions. |  |
| Section            |                        |  |

### **Operation/Procedure**

- 1) Select a target item of setting with scroll key on the touch panel.
- 2) Enter the set value with 10-key.
- 3) Tap [OK] key. (The set value is saved.)

| Item/Display |                     |   | Content                                    | Default<br>value |
|--------------|---------------------|---|--------------------------------------------|------------------|
| А            | A BW REVERSE 0      |   | BW reverse copy Disable                    | Refer to *1      |
|              |                     | 1 | BW reverse copy Enable                     |                  |
| В            | FINISHER            | 0 | Finisher special paper                     | 0 *2             |
|              | FUNCTION            |   | The number of paper exit is<br>limited.    |                  |
|              |                     |   | Finisher special paper                     |                  |
|              |                     |   | The number of paper exit is not limited.   |                  |
| С            | FEED TRAY           | 0 | Paper feed tray color display              | 0                |
| COLOR        |                     | 1 | Paper feed tray color display              |                  |
|              |                     |   | OFF during paper feed                      |                  |
| D            | BANNER SIZE         | 0 | Banner size print disable                  | 0                |
|              | PRINT               | 1 | Banner size print enable                   |                  |
| Е            | WIRELESS            | 0 | Disables wireless LAN setting.             | 0                |
|              | SET                 | 1 | Enables wireless LAN setting.              |                  |
| F            | F POWER<br>SHUT-OFF |   | Automatic power shut off is not displayed. | 0                |
| SET          |                     | 1 | Automatic power shut off is<br>displayed.  |                  |
| G            | USB DEVICE          | 0 | USB device setting is disabled             | 0                |
|              |                     |   | USB device is enabled                      |                  |
| Н            | PUNCH UNIT          |   | No destination set                         | 0                |
|              | DESTINATION         |   | 2 holes                                    |                  |
|              |                     | 2 | 2, 3 holes                                 |                  |
|              |                     | 3 | 2, 4 holes                                 |                  |
|              |                     | 4 | 4 holes (4 holes wide)                     |                  |

### (\*1)

### <Default value of each destination>

| Destination | Item A |
|-------------|--------|
| USA         | 1      |
| CANADA      | 1      |
| INCH        | 1      |
| TAIWAN      | 1      |
| EUROPE      | 1      |
| UK          | 0      |
| AUS         | 1      |

### (\*2)

| r                 |                                                                   | 1                                                                                        |                                                                                                    |  |
|-------------------|-------------------------------------------------------------------|------------------------------------------------------------------------------------------|----------------------------------------------------------------------------------------------------|--|
|                   | Target                                                            | Target paper setting                                                                     |                                                                                                    |  |
|                   | paper                                                             | 0                                                                                        | 1                                                                                                    |  |
| Inner<br>finisher | envelope                                                          | The operation is stopped when<br>10 sheets of same kind are<br>discharged continuously.  | If it is set to "1,"<br>the operation is<br>stopped when                                                                                               |  |
|                   | Label<br>sheet,<br>tab sheet,<br>OHP,<br>Postcard                 | The operation is stopped when 20 sheets of same kind are discharged continuously.        | the paper exit<br>tray is full or<br>when 250<br>sheets<br>(35.5mm thick)<br>are discharged.                                                           |  |
| 1K<br>finisher    | Postcard,<br>OHP,<br>Label<br>sheet                               | The operation is stopped when<br>100 sheets of same kind are<br>discharged continuously. | If it is set to "1,"<br>the operation is<br>stopped when<br>the paper exit<br>tray is full or<br>when 500<br>sheets (67mm<br>thick) are<br>discharged. |  |
| 3K<br>finisher    | Postcard,<br>Tab<br>sheet,<br>OHP,<br>Label<br>sheet,<br>Envelope | The operation is stopped when<br>100 sheets of same kind are<br>discharged continuously. | If it is set to "1,"<br>the operation is<br>stopped when<br>the paper exit<br>tray is full or<br>when 500<br>sheets (67mm<br>thick) are<br>discharged. |  |

| 26-52               |                                                                                     |
|---------------------|-------------------------------------------------------------------------------------|
| Purpose             | Setting                                                                             |
| Function (Purpose)  | Used to set whether non-printed paper (insertion paper, cover paper) is counted up. |
| Section             |                                                                                     |
| Operation/Procedure |                                                                                     |

1) Enter the set value with 10-key.

| 0 | Count up    |
|---|-------------|
| 1 | No count up |

2) Tap [OK] key.

The set value in step 1) is saved.

<Default value of each destination>

| Destination | Default         |
|-------------|-----------------|
| U.S.A       | 0 (Counted)     |
| CANADA      | 0 (Counted)     |
| INCH        | 0 (Counted)     |
| TAIWAN      | 0 (Counted)     |
| EUROPE      | 0 (Counted)     |
| U.K.        | 0 (Counted)     |
| AUS.        | 1 (Not counted) |
| AB          | 0 (Counted)     |

### 26-65

| Purpose            | Setting                              |
|--------------------|--------------------------------------|
| Function (Purpose) | Used to set the finisher alarm mode. |
| Section            |                                      |

### Operation/Procedure

Use the touch key to set.

| Item   | Set value | Content                                                          | Default<br>value |
|--------|-----------|------------------------------------------------------------------|------------------|
|        | ON        | Number of stapling sets: Maximum<br>staple setting is set value. | ON               |
| COPIES | OFF       | Number of stapling sets. Not Limited                             |                  |

| 26-66              |                                          |
|--------------------|------------------------------------------|
| Purpose            | Setting                                  |
| Function (Purpose) | Used to set the password for the simula- |
|                    | tion                                     |

### Section

#### **Operation/Procedure**

- 1) The current password for the simulation is displayed.
- 2) Enter the set value with 10-key.
- 3) Tap [SET] key.

| 26-69              |                                          |
|--------------------|------------------------------------------|
| Purpose            | Setting                                  |
| Function (Purpose) | Used to set the operating conditions for |
|                    | toner near end.                          |

### Section

**Operation/Procedure** 

- 1) Select an item to be set with scroll keys.
- 2) Enter the set value with 10-key.
- 3) Tap [OK] key.

The set value in step 2 is saved.

|     | Item/Display                                         |     |                                                   | Content                                              |   |
|-----|------------------------------------------------------|-----|---------------------------------------------------|------------------------------------------------------|---|
| A   | A TONER<br>PREPARATION                               |     | 0                                                 | The toner preparation message is displayed.          | 0 |
|     | (0:YES 1:NO)                                         |     | 1                                                 | 1 The toner preparation<br>message is not displayed. |   |
| В   | REMAINING<br>TONER                                   | 5%  | 0                                                 | Toner preparation at remaining toner level of 5%     | 1 |
|     | LEVEL                                                | 10% | 1                                                 | Toner preparation at remaining toner level of 10%    |   |
|     |                                                      | 15% | 2                                                 | Toner preparation at remaining toner level of 15%    |   |
|     |                                                      | 20% | 3                                                 | Toner preparation at remaining toner level of 20%    |   |
| 25% |                                                      | 4   | Toner preparation at remaining toner level of 25% |                                                      |   |
| 30% |                                                      | 5   | Toner preparation at remaining toner level of 30% |                                                      |   |
| 35% |                                                      | 6   | Toner preparation at remaining toner level of 35% |                                                      |   |
|     | 40% 7 Toner preparation at remain toner level of 40% |     | Toner preparation at remaining toner level of 40% |                                                      |   |
|     | 45%                                                  |     | 8                                                 | Toner preparation at remaining toner level of 45%    |   |
|     |                                                      | 50% | 9                                                 | Toner preparation at remaining toner level of 50%    |   |
| С   | C TONER NEAR END<br>(0:YES 1:NO)                     |     | 0                                                 | The toner near end message is displayed.             | 0 |
|     |                                                      |     | 1                                                 | The toner near end message is not displayed.         |   |

| ltem/Display |                             |                                                                             | Content                                                                                                    | Default<br>value |
|--------------|-----------------------------|-----------------------------------------------------------------------------|----------------------------------------------------------------------------------------------------|------------------|
| D            | TONER END                   | 1                                                                           | Operation setup 1                                                                                                   | 2                |
|              |                             | 2                                                                           | Operation setup 2                                                                                                   |                  |
|              |                             | 3                                                                           | Operation setup 3                                                                                                   |                  |
| Е            | TONER END<br>COUNT          | 1                                                                           | Print number setting when<br>toner end detect 0                                                                     | 3                |
|              |                             | 2                                                                           | Print number setting when<br>toner end detect 25                                                                    |                  |
|              |                             | 3                                                                           | Print number setting when<br>toner end detect 50                                                                    |                  |
|              |                             | 4                                                                           | Print number setting when toner end detect 100                                                                      |                  |
|              |                             | 5                                                                           | Print number setting when toner end detect 200                                                                      |                  |
| F            | TONER E-MAIL<br>ALERT       | 0                                                                           | Low status send of E-mail alert<br>(When the toner preparation<br>message is displayed) (in near<br>near toner end) | 0                |
|              |                             | 1                                                                           | Low status send of E-mail alert (near toner end)                                                                    |                  |
| G            | TONER MIB UNIT              | NER MIB UNIT 0 Receive the remaining toner<br>level MIB in 1% increment.    |                                                                                                    | 0                |
|              |                             | 1                                                                           | Receive the remaining toner level MIB in 5% increment.                                                              |                  |
|              |                             | 2                                                                           | Receive the remaining toner level MIB in 25% increment.                                                             |                  |
| Н            | MIB TONER LOW<br>INDICATION | 0 Get toner remaining quantity<br>from toner MIB when toner low<br>detects. |                                                                                                    | 0                |
|              |                             | 1 Get toner low from toner MIB when toner low detects.                      |                                                                                                    |                  |

(Contents of set items)

A: Enable/Disable setting of the toner preparation message display. B: The toner remaining quantity at which the toner preparation message is displayed.

C: Enable/Disable setting of the toner preparation message display when the toner near end status is reached.

| 26-73              |                                                                                                    |
|--------------------|----------------------------------------------------------------------------------------------------|
| Purpose            | Setting                                                                                               |
| Function (Purpose) | Enlargement continuous shoot, A3 wide<br>copy mode image loss (shade delete quan-<br>tity) adjustment |
| Section            |                                                                                                    |

### Operation/Procedure

1) Select an item to be set with scroll keys.

2) Enter the set value with 10-key.

3) Tap [OK] key.

When the adjustment value is increased, the image loss (shade delete quantity) is increased.

| Item/Display |                | Content              | Setting<br>range | Default value |
|--------------|----------------|----------------------|------------------|---------------|
| А            | DELETING       | Rear frame side      | 0 - 50           | 0             |
|              | SHADOW ADJ     | image loss quantity  |                  | (Adjustment   |
|              | (M)            | (shade delete        |                  | amount:       |
|              |                | quantity) adjustment |                  | 0.1mm/step)   |
| В            | DELETING       | Lead edge image      | 0 - 50           | 0             |
|              | SHADOW ADJ (S) | loss quantity (shade |                  | (Adjustment   |
|              |                | delete quantity)     |                  | amount:       |
|              |                | adjustment           |                  | 0.1mm/step)   |

### 26-74

I

| Purpose            | Setting                         |
|--------------------|---------------------------------|
| Function (Purpose) | Used to set the OSA trial mode. |

### Section **Operation/Procedure**

- 1) Enter the set value with 10-key.
- 2) Tap [OK] key.

|   | Item/Display                     | Content                           |                             | Default<br>value |
|---|----------------------------------|-----------------------------------|-----------------------------|------------------|
| A | OSA TRIAL MODE<br>(0: YES 1: NO) | 0 Used to set the OSA trial mode. |                             | 1                |
|   |                                  | 1                                 | OSA trial mode is canceled. |                  |

### 26-78

| 20-70              |                                        |
|--------------------|----------------------------------------|
| Purpose            | Setting                                |
| Function (Purpose) | Used to set the password of the remote |
|                    | operation panel.                       |

### Section

#### **Operation/Procedure**

1) Enter a password with 10-key. (5 - 8 digits) The entered password is displayed on the column of "NEW". In order to correct the entered password, tap the [clear] key to delete the entered value one digit by one digit.

2) Tap [SET] key.

| 26-79              |                                                                 |
|--------------------|-----------------------------------------------------------------|
| Purpose            | Setting                                                         |
| Function (Purpose) | Used to set YES/NO of the pop-up display of user data security. |

### Section

- **Operation/Procedure**
- 1) Enter the set value with 10-key.
- 2) Tap [OK] key.

| Item/Display |               | Content                                                   | Setting<br>range | Default<br>value |
|--------------|---------------|-----------------------------------------------------------|------------------|------------------|
| A            | DISP SET      | Delete result supported the<br>security pop-up display ON | 1                | 0                |
|              |               | Delete result supported the<br>security display OFF       | 0                |                  |
| В            | SIM<br>PASSWO | Simulation start password input<br>display ON             | 1                | 0                |
|              | RD DISP       | Simulation start password input<br>display OFF            | 0                |                  |

#### 26-85 Purpose Setting

Function (Purpose) Used to set the function of the simulation mode.

### Section

### **Operation/Procedure**

- 1) Enter the set value with 10-key.
- 2) Tap [OK] key.

| Item/Display |                      | Content                                                                   | Setting<br>range | Default<br>value |
|--------------|----------------------|---------------------------------------------------------------------------|------------------|------------------|
| A            | SIM MODE<br>PASS SET | Password input display for<br>transferring between each<br>simulation ON  | 1                | 0                |
|              |                      | Password input display for<br>transferring between each<br>simulation OFF | 0                |                  |
| В            | SIM MODE             | EASY MODE                                                                 | 1                | 0                |
|              | SETING               | CLASSIC MODE                                                              | 0                |                  |

# 27

| 27-2               |                                                                                                    |
|--------------------|----------------------------------------------------------------------------------------------------|
| Purpose            | Setting                                                                                                    |
| Function (Purpose) | Used to set the sender's registration num-<br>ber and the HOST server telephone num-<br>ber. (FSS function) |
| Section            |                                                                                                    |

### **Operation/Procedure**

- 1) Select an item to be set with touch panel. [USER FAX NO] [SERVA TEL NO]
- 2) Enter the set value with 10-key.
- 3) Tap [SET] key.

The set value in step 2) is saved.

| USER FAX_NO.  | Sender registration number (Max. 16 digits)                                                                                                    |
|---------------|----------------------------------------------------------------------------------------------------|
| SERVA TEL_NO. | Host server telephone number (Max. 16 digits)<br>* If the connection process is not completed<br>normally when registering the FSS, calling to the<br>HOST may be continuously made every time<br>when the power is turned ON (from OFF) or<br>rebooted.<br>In this case, enter "******* to inhibit calling to<br>the HOST. |

| 27-4               |                                              |
|--------------------|----------------------------------------------|
| Purpose            | Setting                                      |
| Function (Purpose) | Used to set the initial call and toner order |

auto send. (FSS function)

### Section

**Operation/Procedure** 

- 1) Select an item to be set with scroll keys.
- 2) Enter the set value with 10-key.
- 3) Tap [OK] key.

The set value in step 2) is saved.

|   | Item/Display                                             |                                          | Content                          |                                                              | Setting<br>range | Default<br>value | Remarks               |
|---|----------------------------------------------------------|------------------------------------------|----------------------------------|--------------------------------------------------------------|------------------|------------------|-----------------------|
| Α | FSS MODE                                                 | NEB1                                     | Set the FSS MODE                 | Exclusive for send in NE-B mode                              | 0                | 1                |                       |
|   |                                                          | NEB2                                     |                                  | Send/Receive in NE-B mode                                    | 1                |                  |                       |
|   |                                                          | NFB1                                     |                                  | Exclusive for send in NE-F mode                              | 2                |                  |                       |
|   |                                                          | NFB2                                     |                                  | Send/Receive in NE-F mode                                    | 3                |                  |                       |
| В | RETRY_BUSY                                               |                                          | Resend number setting            | when busy                                                    | 0 - 15           | 2                | 0: No retry           |
| С | TIMER(MINUTE)_BUS                                        | SY                                       | Resend timer setting (n          | ninute) when busy                                            | 1 - 15           | 3                |                       |
| D | RETRY_ERROR                                              |                                          | Resend number setting            | when error                                                   | 0 - 15           | 1                | 0: No retry           |
| Е | TIMER(MINUTE)_ERF                                        | ROR                                      | Resend timer setting (n          | ninute) when error                                           | 1 - 15           | 1                |                       |
| F | FAX RETRY                                                |                                          | Resend number setting            | when FAX initial connection                                  | 0 - 15           | 2                | Unit: Number of times |
| G | TONER ORDER                                              | EMPTY                                    | Toner order auto send            | Empty                                                        | 0                | 3                |                       |
|   | TIMING(K)                                                | NEAR_END                                 | timing setting (K)               | Near end                                                     | 1                |                  |                       |
|   |                                                          | 5%                                       |                                  | 5%                                                           | 2                |                  |                       |
|   |                                                          | 10%                                      |                                  | 10%                                                          | 3                |                  |                       |
|   |                                                          | 15%                                      |                                  | 15%                                                          | 4                |                  |                       |
|   |                                                          | 20%                                      |                                  | 20%                                                          | 5                |                  |                       |
|   |                                                          | 25%                                      |                                  | 25%                                                          | 6                |                  |                       |
|   |                                                          | 30%                                      |                                  | 30%                                                          | 7                |                  |                       |
|   |                                                          | 35%                                      |                                  | 35%                                                          | 8                |                  |                       |
|   |                                                          | 40%                                      |                                  | 40%                                                          | 9                |                  |                       |
|   |                                                          | 45%                                      |                                  | 45%                                                          | 10               |                  |                       |
|   |                                                          | 50%                                      |                                  | 50%                                                          | 11               |                  |                       |
| Н | TEMP HISTORY CYCI                                        | LE                                       | Frequency of acquiring           | the temperature and humidity history                         | 1 - 1440         | 60               | Unit: min.            |
| 1 | LOG OUTPUT CAPAC                                         | OUTPUT CAPACITY(PCU) Log output capacity |                                  | Log output capacity                                          |                  | 30               | Unit: [KB]            |
| J | TONER ORDER TIMIN                                        | IG CONTROL                               | Toner order timing<br>control    | Toner order alert call at fixed toner<br>remaining amount    | 0                | 1                |                       |
|   | LOG OUTPUT CAPAC                                         | GOUTPUT CAPACITY(PCU)                    |                                  | Toner order alert call at predicted toner consumption amount | 1                |                  |                       |
| К | K REMOTE FIRMWARE UPDATE (PULL) Pull type firmware updat |                                          | ate is inhibited or not allowed. | 0                                                            | 1                | 0 : Allowed      |                       |
|   |                                                          |                                          |                                  |                                                              | 1                |                  | 1 : Inhibited         |
| L | FIRMWARE VER. SEA                                        | ARCH INTERVAL                            | Firmware search interva          | al setting                                                   | 1 - 90           | 7                | Unit: Date            |

| 27-5               |                                                                                                    |
|--------------------|----------------------------------------------------------------------------------------------------|
| Purpose            | Setting                                                                                                    |
| Function (Purpose) | Used to set the machine tag No. (This func-<br>tion allows the host computer to check the<br>machine tag No.) (FSS function) |
| Section            | Communication (RIC/MODEM)                                                                                                    |

### **Operation/Procedure**

 Enter the password (max. 8 digits) with 10-key. The entered password is displayed on the column of "NEW". In order to correct the entered password, tap the [clear] key to delete the entered value one digit by one digit.

2) Tap [SET] key.

| 27-6               |                                                        |
|--------------------|--------------------------------------------------------|
| Purpose            | Setting                                                |
| Function (Purpose) | Used to set of the manual service call. (FSS function) |
| Section            |                                                        |

### **Operation/Procedure**

1) Enter the set value with 10-key.

| 0 | Allow (Default) |
|---|-----------------|
| 1 | Inhibit         |

2) Tap [OK] key.

The set value in step 1) is saved.

#### 27-7

Purpose Setting

Function (Purpose)

e) Used to set of the enable, alert callout.

(FSS function)

### Section

#### **Operation/Procedure**

- 1) Select an item to be set with scroll keys.
- 2) Enter the set value with 10-key.
- 3) Tap [OK] key.

The set value in step 2) is saved.

|   | Item/Display Content |                        | Setting<br>range | Default<br>value |
|---|----------------------|------------------------|------------------|------------------|
| А | FUNCTION             | FSS function enable    | 0                | 1                |
|   |                      | FSS function disable   | 1                |                  |
| В | ALERT                | Alert call enable (*1) | 0                | 0                |
|   |                      | Alert call disable     | 1                |                  |
| С | CONNECTION           | FAX connection enable  | 0                | 0                |
|   |                      | Not used.              | 1                |                  |
|   |                      | HTTP connection enable | 2                |                  |

### \*1 Alert send timing

| No alert cause           | Initial state / Trouble / Continuous JAM alert                   |
|--------------------------|------------------------------------------------------------------|
| Maintenance              | When the maintenance timing is reached.                          |
| Service call             | When tapping Service call.                                       |
| Toner send request       | When the toner order automatic send setting is reached.          |
| Toner collection request | Revision of the toner installation date (only for a new product) |
| Alert resend             |                                                                  |

| 27-9               |                                                                                                    |
|--------------------|----------------------------------------------------------------------------------------------------|
| Purpose            | Setting                                                                                                    |
| Function (Purpose) | Used to set the paper transport time record-<br>ing YES/NO threshold value and shading<br>gain adjustment retry number.<br>(FSS function) |

### Section

#### **Operation/Procedure**

- 1) Select an item to be set with scroll keys.
- 2) Enter the set value with 10-key.
- 3) Tap [OK] key.

The set value in step 2) is saved.

|   | Item/Display                | Content                                                                                                    | Setting<br>range | Default<br>value |
|---|-----------------------------|----------------------------------------------------------------------------------------------------|------------------|------------------|
| A | FEED TIME2                  | Threshold value of paper<br>transport time between<br>sensors (SPF)                                                                                                    | 0 - 100          | 50(%)            |
| В | GAIN<br>ADJUSTMENT<br>RETRY | Threshold value of the gain adjustment retry number                                                                                                    | 0 - 20           | 11<br>(TIMES)    |
| С | JAM ALERT                   | Continuous JAM alert<br>judgment threshold value<br>(Alert judgment threshold<br>value for continuous JAM's)<br>(Setting of the number of<br>JAM's continuously made at<br>which it is judged as an<br>alert.) | 1 - 100          | 10<br>(TIMES)    |
| D | JAM ALERT<br>PERIOD         | Continuous JAM alert<br>interval value                                                                                                    | 0 - 99           | 30<br>(DAYS)     |

\* Items A: 0%, standard passing time between sheets of paper; 100%, time for judgment as a jam between sheets of paper.

\* Item B: Because of a trouble in shading operation, the number of retry is actually not registered.

| 27-10   |            |
|---------|------------|
| Purpose | Data clear |

Function (Purpose)

### Section

### **Operation/Procedure**

- 1) Tap [EXECUTE] key.
- 2) Tap [YES] key.

The history information of trouble prediction is cleared.

Used to clear the trouble prediction history

information. (FSS function)

| Target history | Serial communication retry history              |
|----------------|-------------------------------------------------|
|                | High density process control error history      |
|                | Halftone process control error history          |
|                | Automatic registration adjustment error history |
|                | Scanner gain adjustment retry history           |
|                | DSPF gain adjustment retry history              |
|                | Paper transport time between sensors            |

| 27-11              |                                                                                                    |
|--------------------|----------------------------------------------------------------------------------------------------|
| Purpose            | Others                                                                                                    |
| Function (Purpose) | Used to check the serial communication<br>retry number and the scanner gain adjust-<br>ment retry number history. (FSS function) |
| Section            |                                                                                                    |

### Operation/Procedure

#### operation/Frocedure

The serial communication retry number history and the scanner gain adjustment retry number history are displayed.

### [RSPF]

| Display Item      |                              |                 |                                               |
|-------------------|------------------------------|-----------------|-----------------------------------------------|
| Item name         | Occurrence date<br>(Display) | Retry<br>number | Content                                       |
| LSU1              | 99/99/99 99:99:99            | 8 digits        | Serial                                        |
| LSU2              | 99/99/99 99:99:99            | 8 digits        | communication                                 |
| DESK1             | 99/99/99 99:99:99            | 8 digits        | retry number                                  |
| DESK2             | 99/99/99 99:99:99            | 8 digits        | history display                               |
| FINISHER1         | 99/99/99 99:99:99            | 8 digits        |                                               |
| FINISHER2         | 99/99/99 99:99:99            | 8 digits        |                                               |
| SCAN GAIN ADJ1    | 99/99/99 99:99:99            | 8 digits        | Scanner gain                                  |
| SCAN GAIN ADJ2    | 99/99/99 99:99:99            | 8 digits        | adjustment retry                              |
| SCAN GAIN ADJ3    | 99/99/99 99:99:99            | 8 digits        | history                                       |
| SCAN GAIN ADJ4    | 99/99/99 99:99:99            | 8 digits        |                                               |
| SCAN GAIN ADJ5    | 99/99/99 99:99:99            | 8 digits        | Scanner gain<br>adjustment retry<br>history   |
| TONER<br>ORDER(K) | 99/99/99 99:99:99            | 8 digits        | Black toner order<br>alert call date/<br>time |

#### [DSPF]

| Display Item   |                   |          |                                             |
|----------------|-------------------|----------|---------------------------------------------|
| Item name      | Occurrence date   | Retry    | Content                                     |
|                | (Display)         | number   |                                             |
| LSU1           | 99/99/99 99:99:99 | 8 digits | Serial                                      |
| LSU2           | 99/99/99 99:99:99 | 8 digits | communication                               |
| DESK1          | 99/99/99 99:99:99 | 8 digits | retry number                                |
| DESK2          | 99/99/99 99:99:99 | 8 digits | history display                             |
| FINISHER1      | 99/99/99 99:99:99 | 8 digits |                                             |
| FINISHER2      | 99/99/99 99:99:99 | 8 digits |                                             |
| DSPF1          | 99/99/99 99:99:99 | 8 digits |                                             |
| DSPF2          | 99/99/99 99:99:99 | 8 digits |                                             |
| SCAN GAIN ADJ1 | 99/99/99 99:99:99 | 8 digits | Scanner gain                                |
| SCAN GAIN ADJ2 | 99/99/99 99:99:99 | 8 digits | adjustment retry                            |
| SCAN GAIN ADJ3 | 99/99/99 99:99:99 | 8 digits | history                                     |
| SCAN GAIN ADJ4 | 99/99/99 99:99:99 | 8 digits |                                             |
| SCAN GAIN ADJ5 | 99/99/99 99:99:99 | 8 digits | Scanner gain<br>adjustment retry<br>history |

| Display Item      |                              |                 |                                               |
|-------------------|------------------------------|-----------------|-----------------------------------------------|
| Item name         | Occurrence date<br>(Display) | Retry<br>number | Content                                       |
| DSPF GAIN ADJ1    | 99/99/99 99:99:99            | 8 digits        | DSPF gain                                     |
| DSPF GAIN ADJ2    | 99/99/99 99:99:99            | 8 digits        | adjustment retry                              |
| DSPF GAIN ADJ3    | 99/99/99 99:99:99            | 8 digits        | history display                               |
| DSPF GAIN ADJ4    | 99/99/99 99:99:99            | 8 digits        | * This is only for                            |
| DSPF GAIN ADJ5    | 99/99/99 99:99:99            | 8 digits        | DSPF supported<br>machines.                   |
| TONER<br>ORDER(K) | 99/99/99 99:99:99            | 8 digits        | Black toner order<br>alert call date/<br>time |

| 27-12              |                                                                                                    |
|--------------------|----------------------------------------------------------------------------------------------------|
| Purpose            | Others                                                                                                    |
| Function (Purpose) | Used to check the high density, halftone process control and the automatic registration adjustment error history. (FSS Function) |

## Section

### **Operation/Procedure**

The high density, halftone process control and the automatic registration adjustment error history is displayed.

| HV_ERR1     | High density process control error history 1 |
|-------------|----------------------------------------------|
| HV_ERR2     | High density process control error history 2 |
| HV_ERR3     | High density process control error history 3 |
| HV_ERR4     | High density process control error history 4 |
| HV_ERR5     | High density process control error history 5 |
| H_TONE ERR1 | Halftone process control error history 1     |
| H_TONE ERR2 | Halftone process control error history 2     |
| H_TONE ERR3 | Halftone process control error history 3     |
| H_TONE ERR4 | Halftone process control error history 4     |
| H_TONE ERR5 | Halftone process control error history 5     |

| 27-13              |                                              |
|--------------------|----------------------------------------------|
| Purpose            | Others                                       |
| Function (Purpose) | Used to check the history of paper transport |
|                    | time between sensors. (FSS function)         |

## Section

**Operation/Procedure** 

Change the display with scroll key.

| Item/Display | Content                                            |
|--------------|----------------------------------------------------|
| FEED TIME1   | History of paper transport time between sensors 1  |
| FEED TIME2   | History of paper transport time between sensors 2  |
| FEED TIME3   | History of paper transport time between sensors 3  |
| FEED TIME4   | History of paper transport time between sensors 4  |
| FEED TIME5   | History of paper transport time between sensors 5  |
| FEED TIME6   | History of paper transport time between sensors 6  |
| FEED TIME7   | History of paper transport time between sensors 7  |
| FEED TIME8   | History of paper transport time between sensors 8  |
| FEED TIME9   | History of paper transport time between sensors 9  |
| FEED TIME10  | History of paper transport time between sensors 10 |

| 27-14              |                                                    |
|--------------------|----------------------------------------------------|
| Purpose            | Setting                                            |
| Function (Purpose) | Used to set the FSS function connection test mode. |

## Section

**Operation/Procedure** 

1) Enter the set value with 10-key.

| 0 | Disable (Default) |
|---|-------------------|
| 1 | Enable            |
|   |                   |

2) Tap [OK] key.

The set value in step 1) is saved.

| 27-15              |                                            |
|--------------------|--------------------------------------------|
| Purpose            | Operation test/check                       |
| Function (Purpose) | Used to display the FSS connection status. |
| Section            |                                            |

### **Operation/Procedure**

The FSS operating status is displayed.

| Item/Display   | Content                   | Setting range |              | Default<br>value |
|----------------|---------------------------|---------------|--------------|------------------|
| FSS CONNECTION | Used to display the       | 0             | Not operated | 0                |
|                | FSS connection<br>status. | 1             | Operated     |                  |

| 27-16              |                                 |
|--------------------|---------------------------------|
| Purpose            | Setting                         |
| Function (Purpose) | Used to set the FSS alert send. |
| Section            |                                 |

### **Operation/Procedure**

- 1) Enter the set value with 10-key.
  - The value for the FSS alert operation specification is set.
- 2) Tap [OK] key.

|   | Item/Display          | Content                        |                       | Setting<br>range | Default<br>value |
|---|-----------------------|--------------------------------|-----------------------|------------------|------------------|
| A | MAINTENANC<br>E ALERT | Maintenance<br>alert send      | Alert send<br>Enable  | 0                | 0                |
|   |                       | Enable setting                 | Alert send<br>Disable | 1                |                  |
| В | TONER<br>ORDER        | Toner order<br>alert send      | Alert send<br>Enable  | 0                | 0                |
|   | ALERT                 | Enable setting                 | Alert send<br>Disable | 1                |                  |
| С | TONER CTRG<br>ALERT   | Toner cartridge<br>replacement | Alert send<br>Enable  | 0                | 0                |
|   |                       | alert send<br>Enable setting   | Alert send<br>Disable | 1                |                  |
| D | JAM ALERT             | Continuous<br>JAM alert send   | Alert send<br>Enable  | 0                | 0                |
|   |                       | Enable setting                 | Alert send<br>Disable | 1                |                  |
| E | TROUBLE<br>ALERT      | Trouble alert send Enable      | Alert send<br>Enable  | 0                | 0                |
|   |                       | setting                        | Alert send<br>Disable | 1                |                  |
| F | PAPER<br>ORDER        | Paper order alert send         | Alert send<br>Enable  | 0                | 1                |
|   | ALERT                 | Enable setting                 | Alert send<br>Disable | 1                |                  |

### 27-17

| <u> </u>           |                                        |
|--------------------|----------------------------------------|
| Purpose            | Setting                                |
| Function (Purpose) | Used to set the FSS paper order alert. |
| Section            |                                        |

### Operation/Procedure

- 1) Select an item to be set.
- 2) Enter the set value with 10-key.

The value for the FSS paper order alert operation specification is set.

3) Tap [SET] key.

| ltem/<br>Display     | Content                                                                | Setting<br>range | Default<br>value | NOTE                                               |
|----------------------|------------------------------------------------------------------------|------------------|------------------|----------------------------------------------------|
| PAPER<br>TYPE<br>SET | Setting of paper kind<br>for paper order alert                         | 0 - 2            | 0                | 0: Standard<br>paper and<br>recycled paper         |
|                      |                                                                        |                  |                  | 1: Standard<br>paper only                          |
|                      |                                                                        |                  |                  | 2: Recycled<br>paper only                          |
| A3                   | Paper order number<br>setting [Number of<br>sheets] (A3)               | 500 -<br>5000    | 1250             | Unit: No. of sheets for a box                      |
| A4                   | Paper order number<br>setting [Number of<br>sheets] (A4)               | 500 -<br>5000    | 2500             | Unit: No. of sheets for a box                      |
| B4                   | Paper order number<br>setting [Number of<br>sheets] (B4)               | 500 -<br>5000    | 2500             | Unit: No. of sheets for a box                      |
| B5                   | Paper order number<br>setting [Number of<br>sheets] (B5)               | 500 -<br>5000    | 2500             | Unit: No. of sheets for a box                      |
| A3:<br>FIRST         | Paper order alert<br>number setting (A3)<br>(Number of used<br>sheets) | 500 -<br>10000   | 1000             | Unit: No. of alert<br>sheets for the<br>first time |
| A4:<br>FIRST         | Paper order alert<br>number setting (A4)<br>(Number of used<br>sheets) | 500 -<br>10000   | 1000             | Unit: No. of alert<br>sheets for the<br>first time |
| B4:<br>FIRST         | Paper order alert<br>number setting (B4)<br>(Number of used<br>sheets) | 500 -<br>10000   | 1000             | Unit: No. of alert<br>sheets for the<br>first time |
| B5:<br>FIRST         | Paper order alert<br>number setting (B5)<br>(Number of used<br>sheets) | 500 -<br>10000   | 1000             | Unit: No. of alert<br>sheets for the<br>first time |

| Display | Content                      |
|---------|------------------------------|
| POD1    | Paper exit sensor 1          |
| POD2    | Paper exit sensor 2          |
| POD3    | Paper exit sensor 3          |
| POD4    | Paper exit sensor 4          |
| PPD2    | Paper transport sensor 2     |
| PRTPD   | Paper exit tray sensor       |
| SHPOS   | Shifter home position sensor |
| TED4    | Upper paper empty sensor     |
| TFD2    | Paper exit tray full sensor  |
| TFD3    | Paper exit tray full sensor  |
| TNFD    | Waste toner sensor           |

| 30-2               |                                                                                                    |
|--------------------|----------------------------------------------------------------------------------------------------|
| Purpose            | Operation test/check                                                                                      |
| Function (Purpose) | Used to check the operations of the sen-<br>sors in the paper feed section and the con-<br>trol circuits. |
| Section            |                                                                                                    |

### Operation/Procedure

The operating conditions of the sensors are displayed. The sensors which are turned ON are highlighted.

| Display  | Content                            |
|----------|------------------------------------|
| C1LUD    | Paper feed tray upper limit sensor |
| C1PED    | Paper empty sensor                 |
| C1PFD    | Paper transport sensor             |
| C1PFPD   | Paper pass sensor                  |
| C1SPD    | Paper remaining quantity sensor    |
| C1SS1    | Paper size sensor                  |
| C1SS2    |                                    |
| C1SS3    |                                    |
| C1SS4    |                                    |
| C2LUD    | Paper feed tray upper limit sensor |
| C2PED    | Paper empty sensor                 |
| C2PFD    | Paper transport sensor             |
| C2SPD    | Paper remaining quantity sensor    |
| C2SS1    | Paper size sensor                  |
| C2SS2    |                                    |
| C2SS2ETM | Paper feed module detection sensor |
| C2SS3    | Paper size sensor                  |
| C2SS4    |                                    |
| C2SSSETD | Paper feed tray detection sensor   |
| MPED     | Paper empty sensor                 |
| MPFD     | Paper feed sensor                  |
| MPLD1    | Paper length sensor                |

# 30

| 30-1               |                                           |
|--------------------|-------------------------------------------|
| Purpose            | Operation test/check                      |
| Function (Purpose) | Used to check the operations of the sen-  |
|                    | sors in other than the paper feed section |
|                    | and the control circuits.                 |

### Section

### **Operation/Procedure**

The operating conditions of the sensors are displayed.

The sensors which are turned ON are highlighted.

| Display | Content                     |
|---------|-----------------------------|
| DSW_C1  | Transport cover sensor      |
| DSW_C2  | Transport cover sensor      |
| DSW_F   | Front door switch           |
| DSW_R   | Right transport unit switch |
| FPFD    | Fusing paper entry sensor   |
| HLPCD   | Fusing pressure sensor      |

| 30-30              |                                                                                            |
|--------------------|--------------------------------------------------------------------------------------------|
| Purpose            | Operation test/check                                                                       |
| Function (Purpose) | Used to check the operation of the motion sensors, the detectors and the related circuits. |
| Section            |                                                                                            |
| • ·· · •           |                                                                                            |

### **Operation/Procedure**

When you enter this simulation, the current status of the sensor is displayed.

\*1: Displayed, but not installed in some models.

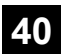

| 40-2               |                                                       |
|--------------------|-------------------------------------------------------|
| Purpose            | Adjustment/Setup                                      |
| Function (Purpose) | Manual paper feed tray paper width sensor adjustment. |
| Section            | Paper feed                                            |

### **Operation/Procedure**

- 1) Open the manual paper feed guide to the max. width (MAX).
- 2) Tap [EXECUTE] key.
  - The max. width (MAX) detection level is recognized.
- 3) Open the manual paper feed guide to P1 width (A4).
- 4) Tap [EXECUTE] key.

The P1 width (A4) detection level is recognized.

- 5) Open the manual paper feed guide to P2 width (A4R).
- Tap [EXECUTE] key. The P2 width (A4R) detection level is recognized.
- 7) Open the manual paper feed guide to the min. width (MIN).
- 8) Tap [EXECUTE] key.

The min. width (MIN) detection level is recognized.

When the above operation is not performed normally, "ERROR" is displayed. When completed normally, "COMPLETE" is displayed.

| MAX POSITION    | Manual feed max. width              |
|-----------------|-------------------------------------|
| P1(A4)POSITION  | Manual feed P1 position width (A4)  |
| P2(A4R)POSITION | Manual feed P2 position width (A4R) |
| MIN POSITION    | Manual feed min. width              |

| 40-7               |                                            |
|--------------------|--------------------------------------------|
| Purpose            | Adjustment/Setup                           |
| Function (Purpose) | Used to set the adjustment value of the    |
|                    | manual paper feed tray paper width sensor. |
| Section            | Paper feed                                 |

### **Operation/Procedure**

- 1) Select a target item to be adjusted with scroll keys.
- 2) Enter the set value with 10-key.
- 3) Tap [OK] key.

The set value in step 2) is saved.

| ltem/Display |                   | Content                             | Default<br>value |
|--------------|-------------------|-------------------------------------|------------------|
| Α            | MAX POSITION      | Manual feed max. width              | 241              |
| В            | P1 (A4) POSITION  | Manual feed P1 position width (A4)  | 231              |
| С            | P2 (A4R) POSITION | Manual feed P2 position width (A4R) | 140              |
| D            | MIN POSITION      | Manual feed min. width              | 19               |

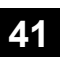

| 41-1               |                                                                                   |
|--------------------|-----------------------------------------------------------------------------------|
| Purpose            | Operation test/check                                                              |
| Function (Purpose) | Used to check the operations of the document size sensor and the control circuit. |
| Section            |                                                                                   |

### **Operation/Procedure**

The operating conditions of the sensors are displayed.

The sensors which are turned ON are highlighted.

| OCSW    | Document cover status               | Open: Normal display<br>Close: Highlighted                   |
|---------|-------------------------------------|--------------------------------------------------------------|
| PD1 - 7 | Document detection<br>sensor status | No document: Normal display<br>Document present: Highlighted |

| 41-2               |                                         |
|--------------------|-----------------------------------------|
| Purpose            | Adjustment                              |
| Function (Purpose) | Used to adjust the document size sensor |
|                    | detection level.                        |

### Operation/Procedure

Section

1) Open the document cover, and tap [EXECUTE] key without place a document on the document table.

The sensor level without document is recognized.

 Set A3 (11" x 17") paper on the document table, and tap [EXE-CUTE] key.

The sensor level when detecting the document is displayed.

| 41-3               |                                           |
|--------------------|-------------------------------------------|
| Purpose            | Operation test/check                      |
| Function (Purpose) | Used to check the operations of the docu- |
|                    | ment size sensor and the control circuit. |

### Section

### **Operation/Procedure**

The detection output level (A/D value) of OCSW and the document sensor (PD1 - PD7) is displayed in real time.

The light receiving range of PD1 - PD7 is 1 - 255. (Default: 128)

| Item/Display | Content              | Detection level range |
|--------------|----------------------|-----------------------|
| OCSW         | Original cover SW    | 0-1 ("1" to Close)    |
| PD1          | Document detection 1 | 0 - 255               |
| PD2          | Document detection 2 | 0 - 255               |
| PD3          | Document detection 3 | 0 - 255               |
| PD4          | Document detection 4 | 0 - 255               |
| PD5          | Document detection 5 | 0 - 255               |
| PD6          | Document detection 6 | 0 - 255               |
| PD7          | Document detection 7 | 0 - 255               |

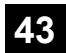

| 43-1               |                                            |
|--------------------|--------------------------------------------|
| Purpose            | Setting                                    |
| Function (Purpose) | Used to set the fusing temperature in each |
|                    | mode.                                      |

### Section

Г

### **Operation/Procedure**

- 1) Select the SW-A or the SW-B.
- 2) Select an item to be set with scroll keys.
- Select an item to be set with displayed value. The set value in step 3) is saved.

| Display         | Content                     | Setting | Default |
|-----------------|-----------------------------|---------|---------|
| 2.001.03        |                             | range   |         |
| PLAIN           | Used to change the fusing   | -20     | 0       |
| PAP&WUP&RDY GR  | temperature setting of      | -15     |         |
|                 | plain paper 1, WUP, and     | -10     |         |
|                 | Ready                       | -5      |         |
|                 |                             | 0       |         |
|                 |                             | +5      |         |
|                 |                             | +10     |         |
|                 |                             | +15     |         |
|                 |                             | +20     |         |
| PLAIN PAPER 2   | Used to change the fusing   | -20     | 0       |
|                 | temperature setting of      | -15     |         |
|                 | plain paper 2               | -10     |         |
|                 |                             | -5      |         |
|                 |                             | 0       |         |
|                 |                             | +5      |         |
|                 |                             | +10     |         |
|                 |                             | +15     |         |
|                 |                             | +20     |         |
| HEAVY PAPER GR  | Used to change the fusing   | -20     | 0       |
|                 | temperature setting of      | -15     | , U     |
|                 | heavy paper                 | -10     |         |
|                 |                             | -5      |         |
|                 |                             | 0       |         |
|                 |                             | +5      |         |
|                 |                             | +10     |         |
|                 |                             | +15     |         |
|                 |                             | +20     |         |
|                 | Lised to change the fusing  | +20     | 0       |
|                 | temperature setting of thin | -20     | 0       |
|                 | paper                       | 10      |         |
|                 | F-F                         | -10     |         |
|                 |                             | -5      |         |
|                 |                             | +5      |         |
|                 |                             | +10     |         |
|                 |                             | +10     |         |
|                 |                             | +10     |         |
|                 | Llood to obongo the fueing  | +20     | 0       |
| GR              | temperature setting of      | -20     | U       |
| on              | recycled paper              | 10      |         |
|                 | ,                           | -10     |         |
|                 |                             | -5      |         |
|                 |                             | - 5     |         |
|                 |                             | +10     |         |
|                 |                             | +10     |         |
|                 |                             | +00     |         |
|                 | Llood to obongo the first   | +20     | 0       |
| GLUSST PAPER GR | temperature setting of      | -20     | U       |
|                 | doss paper                  | -10     |         |
|                 | 9.000 paper                 | -10     |         |
|                 |                             | -5      |         |
|                 |                             | 0       |         |
|                 |                             | +5      |         |
|                 |                             | +10     |         |
|                 |                             | +15     |         |
| 1               | 1                           | +20     |         |

| Display           | Content                   | Setting | Dofault |
|-------------------|---------------------------|---------|---------|
| Dispidy           | Content                   | range   | Delault |
| ENV PAPER GR      | Used to change the fusing | -20     | 0       |
|                   | temperature setting of    | -15     |         |
|                   | envelope                  | -10     |         |
|                   |                           | -5      |         |
|                   |                           | 0       |         |
|                   |                           | +5      |         |
|                   |                           | +10     |         |
|                   |                           | +10     |         |
|                   |                           | +15     |         |
|                   |                           | +20     |         |
| OHP PAPER         | Used to change the fusing | -20     | 0       |
|                   | temperature setting of    | -15     |         |
|                   | OHP paper                 | -10     |         |
|                   |                           | -5      |         |
|                   |                           | 0       |         |
|                   |                           | +5      |         |
|                   |                           | +10     |         |
|                   |                           | +15     |         |
|                   |                           | +20     |         |
|                   | Euring condition          |         | 0       |
|                   | rusing condition          | 0       | U       |
| ADJ               | aujustment setting        | 1       |         |
|                   |                           | 2       |         |
|                   |                           | 3       |         |
|                   |                           | 4       |         |
|                   |                           | 5       |         |
| ENV PAPER PRESS   | Envelop paper pressure    | 0       | 0       |
| PATTERN           | adjustment                | 1       |         |
|                   |                           | 2       |         |
|                   | WILD/Deedvill             | 10      | 0       |
| WUPARDT GR ADJ    | wop/Ready LL              | -10     | 0       |
|                   | environment line          | -/      |         |
|                   | aujustment                | -5      |         |
|                   |                           | -3      |         |
|                   |                           | 0       |         |
|                   |                           | +3      |         |
|                   |                           | +5      |         |
|                   |                           | +7      |         |
|                   |                           | +10     |         |
|                   | Normal paper LI           | -10     | 0       |
|                   | environment fine          | -7      | Ŭ       |
|                   | adjustment                | -1      |         |
|                   | aajaotinont               | -0      |         |
|                   |                           | -3      |         |
|                   |                           | 0       |         |
|                   |                           | +3      |         |
|                   |                           | +5      |         |
|                   |                           | +7      |         |
|                   |                           | +10     |         |
| HEAVY PAPER GR    | Heavy paper LL            | -10     | 0       |
| ADJ LL            | environment fine          | -7      | ſ       |
|                   | adjustment                | -5      |         |
|                   |                           | -3      |         |
|                   |                           | 0       |         |
|                   |                           | +3      |         |
|                   |                           | +5      |         |
|                   |                           | +5      |         |
|                   |                           | +/      |         |
|                   |                           | +10     |         |
| SPECIAL PAPER ADJ | Special paper LL          | -10     | 0       |
| LL                | environment fine          | -7      |         |
|                   | adjustment                | -5      |         |
|                   |                           | -3      |         |
|                   |                           | 0       |         |
|                   |                           | +3      |         |
|                   |                           | +5      |         |
|                   |                           | ±7      |         |
|                   |                           | +/      |         |
|                   |                           | +10     |         |

| Display           | Content          | Setting<br>range | Default |
|-------------------|------------------|------------------|---------|
| WUP&RDY GR ADJ    | WUP/Ready HH     | -10              | 0       |
| HH                | environment fine | -7               |         |
|                   | adjustment       | -5               |         |
|                   |                  | -3               |         |
|                   |                  | 0                |         |
|                   |                  | +3               |         |
|                   |                  | +5               |         |
|                   |                  | +7               |         |
|                   |                  | +10              |         |
| PLAIN PAP ADJ HH  | Normal paper HH  | -10              | 0       |
|                   | environment fine | -7               |         |
|                   | adjustment       | -5               |         |
|                   |                  | -3               |         |
|                   |                  | 0                |         |
|                   |                  | +3               |         |
|                   |                  | +5               |         |
|                   |                  | +7               |         |
|                   |                  | +10              |         |
| HEAVY PAPER GR    | Heavy paper HH   | -10              | 0       |
| ADJ HH            | environment fine | -7               |         |
|                   | adjustment       | -5               |         |
|                   |                  | -3               |         |
|                   |                  | 0                |         |
|                   |                  | +3               |         |
|                   |                  | +5               |         |
|                   |                  | +7               |         |
|                   |                  | +10              |         |
| SPECIAL PAPER ADJ | Special paper HH | -10              | 0       |
| HH                | environment fine | -7               |         |
|                   | adjustment       | -5               |         |
|                   |                  | -3               |         |
|                   |                  | 0                |         |
|                   |                  | +3               |         |
|                   |                  | +5               |         |
|                   |                  | +7               |         |
|                   |                  | +10              |         |

SW-A Setting value when plain paper 60g-89g is selected in the System Settings/Common Settings/Device Control/Plain Paper Weight Settings

SW-B Setting value when plain paper 90g-105g is selected in the System Settings/Common Settings/Device Control/Plain Paper Weight Settings

| 43-2               |                                             |
|--------------------|---------------------------------------------|
| Purpose            | Setting                                     |
| Function (Purpose) | Used to set the fusing temperature and pre- |
|                    | ricating.                                   |

### Section

- **Operation/Procedure**
- 1) Select the SW-A or SW-B.
- 2) Select an item to be set with scroll keys.

- 3) Enter the set value with 10-key.
- 4) Tap [OK] key.

The set value in step 3) is saved.

| lte | em / Display               | Content                                                                              | Setting<br>range | Default<br>value             |
|-----|----------------------------|--------------------------------------------------------------------------------------|------------------|------------------------------|
| A   | WARMUP<br>FUMON<br>TH_UM T | Fusing motor previous rotation start TH_UM set value                                 | 0 - 200          | List of<br>Default<br>values |
| в   | WARMUP<br>FUMOFF           | Fusing motor previous rotation complete time                                         | 0 - 255          | and set<br>values for        |
| С   | WARMUP<br>END TIME         | Warm-up complete time                                                                | 0 - 255          | each<br>destinatio           |
| D   | HI WU FM<br>ON TMP         | FM preliminary rotation start<br>TH_UM when warming up at<br>alpha degree C or above | 0 - 200          | n                            |

| ltem / Display |                         | Content                                                                                                 | Setting  | Default                                     |
|----------------|-------------------------|----------------------------------------------------------------------------------------------------|----------|---------------------------------------------|
| E              | HI WU END<br>TIME       | Warm-up completion time<br>when warm-up at alpha<br>degree C or above                                   | 0 - 255  | List of<br>Default<br>values                |
| F              | lo<br>Warmup<br>Time    | Setting value applying time in<br>warm-up of 120 degrees C or<br>below (Timer from Ready<br>completion) | 0 - 255  | and set<br>values for<br>each<br>destinatio |
| G              | HI<br>WARMUP<br>TIME    | Setting value applying time in<br>warm-up of 120 degree C or<br>above (Time from Ready<br>completion)   | 0 - 255  | n                                           |
| н              | HI<br>WARMUP<br>BORDER  | Threshold value alpha to apply<br>the setting value in warm-up of<br>alpha degree C or above            | 1 - 119  |                                             |
| I              | JOBEND<br>FUMON<br>TIME | After-rotation time after<br>completion of a job                                                        | 0 - 255  |                                             |
| J              | TH_UM E-<br>STAR        | TH_UM set value when<br>preheating                                                                      | 30 - 200 |                                             |
| к              | TH_US E-<br>STAR        | TH_US set value when<br>preheating                                                                      | 30 - 200 |                                             |
| L              | TH_UM<br>PRE-JOB        | TH_UM set value from<br>recovering the preheating                                                       | 30 - 200 |                                             |

### List of destination groups

| Group   | Destination |        |      |        |    |  |
|---------|-------------|--------|------|--------|----|--|
| Group B | U. S. A     | CANADA | INCH | -      | -  |  |
| Group C | EUROPE      | U. K   | AUS. | TAIWAN | AB |  |

### List of Default values and set values for each destination

|      | Default value (26/30/35/40 ppm) |         |         |         |  |
|------|---------------------------------|---------|---------|---------|--|
| Item | SN                              | /_A     | SW_B    |         |  |
|      | Group B                         | Group C | Group B | Group C |  |
| А    | 0                               | 0       | 0       | 0       |  |
| В    | 20                              | 20      | 20      | 20      |  |
| С    | 7                               | 7       | 30      | 30      |  |
| D    | 0                               | 0       | 0       | 0       |  |
| E    | 7                               | 7       | 30      | 30      |  |
| F    | 0                               | 0       | 0       | 0       |  |
| G    | 0                               | 0       | 0       | 0       |  |
| Н    | 60                              | 60      | 60      | 60      |  |
| -    | 8                               | 8       | 8       | 8       |  |
| J    | 110                             | 110     | 110     | 110     |  |
| ĸ    | 110                             | 110     | 110     | 110     |  |
| L    | 130                             | 130     | 135     | 135     |  |

|      | Default value (50 ppm) |         |         |         |  |
|------|------------------------|---------|---------|---------|--|
| Item | SW                     | /_A     | SW_B    |         |  |
|      | Group B                | Group C | Group B | Group C |  |
| A    | 0                      | 0       | 0       | 0       |  |
| В    | 20                     | 20      | 20      | 20      |  |
| С    | 12                     | 12      | 35      | 35      |  |
| D    | 0                      | 0       | 0       | 0       |  |
| E    | 12                     | 12      | 35      | 35      |  |
| F    | 0                      | 0       | 0       | 0       |  |
| G    | 0                      | 0       | 0       | 0       |  |
| Н    | 60                     | 60      | 60      | 60      |  |
| I    | 10                     | 10      | 10      | 10      |  |
| J    | 120                    | 125     | 120     | 125     |  |
| ĸ    | 120                    | 125     | 120     | 125     |  |
| L    | 140                    | 145     | 145     | 145     |  |

|      | Default value (60 ppm) |         |         |         |  |
|------|------------------------|---------|---------|---------|--|
| Item | SM                     | /_A     | SW_B    |         |  |
|      | Group B                | Group C | Group B | Group C |  |
| A    | 0                      | 0       | 0       | 0       |  |
| В    | 20                     | 20      | 20      | 20      |  |
| С    | 12                     | 12      | 35      | 35      |  |
| D    | 0                      | 0       | 0       | 0       |  |
| E    | 12                     | 12      | 35      | 35      |  |
| F    | 0                      | 0       | 0       | 0       |  |
| G    | 0                      | 0       | 0       | 0       |  |

|      | Default value (60 ppm) |         |         |         |  |
|------|------------------------|---------|---------|---------|--|
| Item | SM                     | /_A     | SW_B    |         |  |
|      | Group B                | Group C | Group B | Group C |  |
| Н    | 60                     | 60      | 60      | 60      |  |
| I    | 10                     | 10      | 10      | 10      |  |
| J    | 130                    | 135     | 130     | 135     |  |
| К    | 130                    | 135     | 130     | 135     |  |
| L    | 150                    | 155     | 155     | 155     |  |

### **Code descriptions**

| TH_UM | Fusing thermistor main (Front surface of paper) |
|-------|-------------------------------------------------|
| TH_LM | Fusing thermistor main (Back surface of paper)  |
| TH_US | Fusing thermistor sub (Front surface of paper)  |

SW-A Setting value when plain paper 60g-89g is selected in the System Settings/Common Settings/Device Control/Plain Paper Weight Settings

SW-B Setting value when plain paper 90g-105g is selected in the System Settings/Common Settings/Device Control/Plain Paper Weight Settings

| 43-20              |                                            |  |  |  |
|--------------------|--------------------------------------------|--|--|--|
| Purpose            | Adjustment/Setup                           |  |  |  |
| Function (Purpose) | Used to set the environmental correction   |  |  |  |
|                    | under low temperature and low humidity (L/ |  |  |  |
|                    | L) for the fusing temperature setting (SIM |  |  |  |
|                    | 43-2) in each paper mode.                  |  |  |  |

## Section

Operation/Procedure

1) Select an item to be set with scroll keys.

2) Enter the set value with 10-key.

3) Tap [OK] key.

The set value in step 2) is saved.

Correction value: -49 - +49, Input value: Actually inputted value (1 - 99)

| Correction value | -49 | -25 | -5 | 0  | 5  | 25 | 49 |
|------------------|-----|-----|----|----|----|----|----|
| Input value      | 1   | 25  | 45 | 50 | 55 | 75 | 99 |

| Ite | em / Display                     | Content                                                                                                    | Setting<br>range | Default<br>value |
|-----|----------------------------------|----------------------------------------------------------------------------------------------------|------------------|------------------|
| A   | WARMUP<br>FUMON<br>TH_UM T<br>LL | Correction value for fusing motor<br>pre-rotation start TH_UM set<br>value under LL environment                                                      | 1 - 99           | 50               |
| в   | WARMUP<br>FUMOFF<br>LL           | Fusing motor prior rotation<br>completion time under LL<br>environment                                                                               | 1 - 99           | 60               |
| с   | WARMUP<br>END TIME<br>LL         | Correction value for warm-up<br>completion time under LL<br>environment                                                                              | 1 - 99           | 75               |
| D   | HI_WU_F<br>M_ON_TM<br>P_LL       | Correction value for FM prior<br>rotation start TH_UM in warm-up<br>at alpha degree C or above<br>under LL environment                               | 1 - 99           | 50               |
| E   | HI_WU_E<br>ND_TIME_<br>LL        | Correction value for warm-up<br>completion time in warm-up at<br>alpha degree C or above under<br>LL environment                                     | 1 - 99           | 65               |
| F   | LO_WARM<br>UP_TIME_<br>LL        | Correction value of the setting<br>value applying time in warm-up<br>of 120degree C or below under<br>LL environment (Time from<br>Ready completion) | 1 - 99           | 50               |
| G   | HI_WARM<br>UP_TIME_<br>LL        | Correction value of the setting<br>value applying time in warm-up<br>of 120degree C or above under<br>LL environment (Time from<br>Ready completion) | 1 - 99           | 50               |

| lte | em / Display                 | Content                                                                                                    | Setting<br>range | Default<br>value |
|-----|------------------------------|----------------------------------------------------------------------------------------------------|------------------|------------------|
| н   | HI_WARM<br>UP_BORD<br>ER_LL  | Correction value of the threshold<br>value alpha to apply the setting<br>value in warm-up of alpha<br>degree C or above under LL<br>environment | 1 - 99           | 50               |
| I   | JOBEND_<br>FUMON_TI<br>ME LL | Correction value for the after<br>rotation time when completing a<br>job under LL environment                                                   | 1 - 99           | 50               |
| J   | TH_UM E-<br>STAR LL          | Correction value for preheating<br>TH_UM set value under LL<br>environment                                                                      | 1 - 99           | 55               |
| к   | TH_US E-<br>STAR LL          | Correction value for preheating<br>TH_US set value under LL<br>environment                                                                      | 1 - 99           | 55               |
| L   | TH_UM<br>PRE-JOB<br>LL       | Correction value for the set value<br>of TH_UM when restoring from<br>preheating under LL environment                                           | 1 - 99           | 55               |

\* Item WARMUP END TIME LL: 1 Count = 1s Change

Correction value for the other items: 1 count for 1degrees C change  $% \left( {{{\rm{C}}} {{\rm{C}}} {{\rm{C}}$ 

### **Code descriptions**

| TH_UM | Fusing thermistor main (Front surface of paper) |
|-------|-------------------------------------------------|
| TH_LM | Fusing thermistor main (Back surface of paper)  |
| TH_US | Fusing thermistor sub (Front surface of paper)  |

| 43-21              |                                                                                                    |
|--------------------|----------------------------------------------------------------------------------------------------|
| Purpose            | Adjustment/Setup                                                                                                    |
| Function (Purpose) | Used to set the environment correction<br>under high temperature and high humidity<br>(H/H) for the fusing temperature setting<br>(SIM 43-2) in each paper mode. |
| Section            |                                                                                                    |

### Operation/Procedure

- 1) Select an item to be set with scroll keys.
- 2) Enter the set value with 10-key.
- 3) Tap [OK] key.

The set value in step 2 is saved.

Correction value: -49 - +49, Input value: Actually inputted value (1 - 99)

| Correction value | -49 | -25 | -5 | 0  | 5  | 25 | 49 |
|------------------|-----|-----|----|----|----|----|----|
| Input value      | 1   | 25  | 45 | 50 | 55 | 75 | 99 |

| ltem / Display |                               | Content                                                                                 | Setting<br>range | Default<br>value |
|----------------|-------------------------------|-----------------------------------------------------------------------------------------|------------------|------------------|
| A              | WARMUP<br>FUMON<br>TH_UM T HH | Fusing motor previous<br>rotation start TH_UM set<br>value                              | 1 - 99           | 50               |
| в              | WARMUP<br>FUMOFF HH           | Fusing motor previous rotation completion time                                          | 1 - 99           | 50               |
| С              | WARMUP<br>END TIME<br>HH      | Warm-up completion time                                                                 | 1 - 99           | 50               |
| D              | HI_WU_FM_<br>ON_TMP HH        | FM preliminary rotation<br>start TH_UM when<br>warming up at alpha<br>degree C or above | 1 - 99           | 50               |
| Е              | HI_WU_END<br>_TIME HH         | Warm-up completion<br>time when warm-up at<br>alpha degree C or above                   | 1 - 99           | 50               |
| F              | LO_WARMU<br>P_TIME_HH         | Correction value for AF -<br>AH application time<br>(Time from Ready<br>complete)       | 1 - 99           | 50               |
| G              | HI_WARMUP<br>_TIME HH         | Correction value for AJ -<br>AL application time (Time<br>from Ready complete)          | 1 - 99           | 50               |

| Item / Display |                             | Content                                           | Setting<br>range | Default<br>value |
|----------------|-----------------------------|---------------------------------------------------|------------------|------------------|
| н              | HI_WARMUP<br>_BORDER_H<br>H | Threshold value alpha to which AN - AP is applied | 1 - 99           | 50               |
| I              | JOBEND_FU<br>MON_TIME<br>HH | After-rotation time after completion of a job     | 1 - 99           | 50               |
| J              | TH_UM E-<br>STAR HH         | TH_UM set value when<br>preheating                | 1 - 99           | 50               |
| к              | TH_US E-<br>STAR HH         | TH_US set value when<br>preheating                | 1 - 99           | 50               |
| L              | TH_UM PRE-<br>JOB HH        | Resetting from<br>preheating TH_UM set<br>value   | 1 - 99           | 50               |

\* Item WARMUP END TIME HH: 1 Count = 1s Change

Correction value for the other items: 1 count for 1 degrees C change  $% \left( {{{\rm{C}}} {{\rm{C}}} {{\rm{C}}$ 

### **Code descriptions**

| TH_UM | Fusing thermistor main (Front surface of paper) |
|-------|-------------------------------------------------|
| TH_LM | Fusing thermistor main (Back surface of paper)  |
| TH_US | Fusing thermistor sub (Front surface of paper)  |

| 43-24              |        |     |       |      |             |            |
|--------------------|--------|-----|-------|------|-------------|------------|
| Purpose            | Adjus  | tme | ent/S | etup |             |            |
| Function (Purpose) | Used   | to  | set   | the  | temperature | adjustment |
|                    | value. |     |       |      |             |            |

## Section

- **Operation/Procedure**
- 1) Select an item to be set with scroll keys.
- 2) Enter the set value with 10-key.
- 3) Tap [OK] key.
  - The set value in step 2 is saved.

Correction value: -49 - +49, Input value: Actually inputted value (1 - 99)

| Correction value | -49 | -25 | -5 | 0  | 5  | 25 | 49 |
|------------------|-----|-----|----|----|----|----|----|
| Input value      | 1   | 25  | 45 | 50 | 55 | 75 | 99 |

|   | ltem / Display         | Content                                                          | Setting<br>Value | Default<br>value                  |
|---|------------------------|------------------------------------------------------------------|------------------|-----------------------------------|
| А | COOL_DOWN<br>_HEAVY    | Cool down time<br>(Heavy paper)                                  | 1-60             | List of Default<br>values and set |
| в | COOL_DOWN<br>_OHP      | Cool down time<br>(OHP)                                          | 1-60             | values for each destination       |
| с | COOL_DOWN<br>_ENVELOPE | Cool down time<br>(Envelope)                                     | 1-60             |                                   |
| D | POWER SET              | Power supply voltage<br>1:100V, 2 :110 -<br>120V, 3 : 220 - 240V | 1-3              |                                   |

\* Each cool down time: 1 count = 1sec change

### List of destination groups

| Group   | Destination |        |      |        |  |  |  |  |
|---------|-------------|--------|------|--------|--|--|--|--|
| Group B | U. S. A     | CANADA | INCH | TAIWAN |  |  |  |  |
| Group C | EUROPE      | U. K   | AUS. | AB     |  |  |  |  |

List of Default values and set values for each destination

| ltem | Default value<br>pp | e (26/30/35/40<br>m) | Default value | e (50/60 ppm) |
|------|---------------------|----------------------|---------------|---------------|
|      | Group B Group C     |                      | Group B       | Group C       |
| А    | 8                   | 8                    | 10            | 10            |
| В    | 8                   | 8                    | 10            | 10            |
| С    | 8                   | 8                    | 10            | 10            |
| D    | 2                   | 3                    | 2             | 3             |

| 43-35              |                            |
|--------------------|----------------------------|
| Purpose            | Adjustment and setting     |
| Function (Purpose) | Fusing nip operation check |
| Section            | Fusing                     |

#### **Operation/Procedure**

- 1) Prepare a black-background image, and put it on the tray with the black background facing upward.
- 2) Enter the set value with 10-key. (The tray is specified.)
- 3) Tap [EXECUTE] key.
- [EXECUTE] key is highlighted and printing is started. When printing is executed, a jam is always generated. (As shown in the photo below.)
- 5) Leave the jam paper for about 30sec, then remove the jam paper.
- Measure the width of the gloss change section (nip) of the jam paper, and check to confirm that it is in the range of about 10.5mm - 12mm.
  - \* If the difference between F and R is considerably great, the fusing pressure may be insufficient.

| Item/Display item |       | item | Content        | Setting<br>range | J | Default<br>value |
|-------------------|-------|------|----------------|------------------|---|------------------|
| А                 | PAPER | MFT  | Tray selection | 1 - 5            | 1 | 2                |
|                   |       | CS1  |                |                  | 2 |                  |
|                   |       | CS2  |                |                  | 3 |                  |
|                   |       | CS3  |                |                  | 4 |                  |
|                   |       | CS4  |                |                  | 5 |                  |

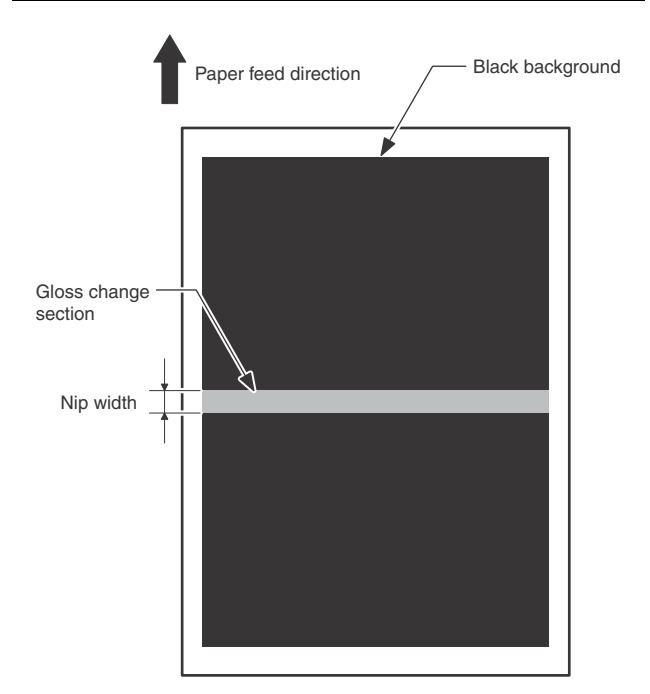

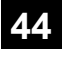

| 44-1               |                                                                                             |  |  |
|--------------------|---------------------------------------------------------------------------------------------|--|--|
| Purpose            | Setting                                                                                     |  |  |
| Function (Purpose) | Used to set each correction operation func-<br>tion in the image forming (process) section. |  |  |
| Section            | Image process (Photo conductor/Develop-<br>ing/Transfer/Cleaning)                           |  |  |

### **Operation/Procedure**

- Select an item to be set with the touch panel. (The selected item is highlighted.)
- 2) Tap [EXECUTE] key. (The set value is saved.)
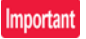

Set the items to the default values unless a change is specially required.

| ltem/<br>Display | Content                                                                                                    | Setting<br>range                   | Default<br>value |
|------------------|----------------------------------------------------------------------------------------------------|------------------------------------|------------------|
| HV               | Normal operation high density                                                                                        | Black text                         | Allow            |
|                  | setting                                                                                                    | backgrou                           | /                |
| HT               | Normal operation halftone process control Enable/Disable setting                                                     | nd<br>(Inhibit:                    | Allow            |
| TN_PIX_          | Setting of Enable/Disable of toner                                                                                   | 0=NO)                              | Allow            |
| SUP              | supply control for the yield count                                                                                   | white text                         | Allow            |
| TN_FB            | Enable/Disable setting of FEEDBACK toner supply control                                                              | backgrou                           | Allow            |
| TN_INT           | Enable/Disable setting of the interval toner supply control                                                          | 1=YES)                             | Allow            |
| TN_REC<br>V      | Enable/Disable setting of developer recovery                                                                         |                                    | Allow            |
| TN_ADJ           | Enable/Disable setting of the sensor                                                                                 |                                    | Allow            |
| TN_EMP           | Setting of Enable/Disable of the toner                                                                               |                                    | Allow            |
| TN EMP           | Setting of Enable/Disable of the toner                                                                               | -                                  |                  |
| _INT             | falling distance detection control of job interruption                                                               |                                    | Allow            |
| TN_EMP           | Enable/Disable setting of fall amount                                                                                |                                    | Allow            |
| _NEW             | detection control of a new cartridge                                                                                 |                                    | Allow            |
| TN_PIX_<br>TBL   | Enable/Disable setting of toner supply control by the yield count                                                    |                                    | Allow            |
| PRT_HT           | Enable/Disable setting of printer<br>correction feedback of half-tone<br>process control                             | Black text<br>on white<br>backgrou | Allow            |
| MD VG            | Enable/Disable setting of the membrane decrease grid voltage correction                                              | nd<br>(Inhibit:<br>0=NO)           | Allow            |
| MD EV            | Enable/Disable setting of the membrane decrease environment<br>and voltage correction                                | white text<br>on black<br>backgrou | Allow            |
| MD VG<br>MC      | Enable/Disable setting of the grid<br>correction by the MC total current<br>correction                               | nd (Allow:<br>1=YES)               | Allow            |
| MD VG<br>DV      | Enable/Disable setting of the VG grid<br>correction by the developer bias<br>absolute value                          |                                    | Allow            |
| MD LD            | Enable/Disable setting of the<br>membrane decrease laser power                                                       | •                                  | Allow            |
| MD LD<br>EV      | Enable/Disable setting of<br>environmental area and the<br>membrane decrease count laser<br>power voltage correction |                                    | Allow            |
| MD LD<br>HV      | Enable/Disable process control laser<br>power voltage correction                                                     |                                    | Allow            |
| MD DL            | Enable/Disable setting of the<br>membrane decrease discharge light<br>quantity correction                            |                                    | Allow            |
| MD DL<br>EV      | Enable/Disable setting of the membrane decrease environment                                                          |                                    | Allow            |
| MD MC            | Enable/Disable setting of the MC total<br>current correction by an increase in<br>the resistance                     |                                    | Allow            |
| MD MC<br>EV      | Enable/Disable setting of the MC total<br>current correction by environmental<br>change                              |                                    | Allow            |
| тс               | Enable/Disable setting of the TC output correction                                                                   |                                    | Allows           |

# 44-2

Purpose Adjustment/Setup Function (Purpose) Used to adjust the sensitivity of the image

density sensor (registration sensor). Section

Process

#### **Operation/Procedure**

When [EXECUTE] key is tapped, the adjustment is executed automatically.

After completion of the adjustment, the adjustment result is displayed.

If the adjustment is not executed normally, "ERROR" is displayed.

|   | Item/Display  | Content                                 |
|---|---------------|-----------------------------------------|
| Α | PCS K LED ADJ | Image density sensor sensitivity        |
| В | PCS K DARK    | Image density sensor dark voltage       |
| С | PCS K GRAND   | Drum surface detection level            |
| D | PCS V1        | Linearity correction                    |
| Е | PCS V2        |                                         |
| F | PCS V3        |                                         |
| G | PCS V4        |                                         |
| Н | PCS V5        |                                         |
| Ι | PCS K DRM MAX | Drum surface detection level max value  |
| J | PCS K DRM MIN | Drum surface detection level min value  |
| Κ | PCS K DRM DIF | Drum surface detection level difference |

| Error name        | Error content                                   |
|-------------------|-------------------------------------------------|
| Sensor adjustment | PCS K LED ADJ error                             |
| abnormality       | The target is not reached by 3 times of         |
|                   | adjustments.                                    |
| Surface scanning  | PCS K GRND error                                |
| abnormality       | Effective difference of the upper and the lower |
|                   | values of the drum element surface.             |

| 44-4               |                                                                                |
|--------------------|--------------------------------------------------------------------------------|
| Purpose            | Setting                                                                        |
| Function (Purpose) | Used to set the conditions of the high den-<br>sity process control operation. |
| Section            | Process                                                                        |

# **Operation/Procedure**

- 1) Select an item to be set with scroll keys.
- 2) Enter the set value with 10-key.
- 3) Tap [OK] key.

#### Important

Set the items to the default values unless a change is specially required.

|   | Item/Display               | Content                                                                         | Default<br>value |
|---|----------------------------|---------------------------------------------------------------------------------|------------------|
| А | PCS TARGET                 | Sensor target value                                                             | 210              |
| В | LED K OUTPUT               | Sensor light emitting quantity value                                            | 21               |
| С | PCS ADJUSTMENT<br>LIMIT    | Sensor adjustment target limit value                                            | 10               |
| D | DRM GROUND DIF             | Effective difference of the<br>upper and lower value of drum<br>element surface | 1                |
| Е | BIAS BK STANDARD<br>DIF    | Bias reference calculation difference                                           | 35               |
| F | <b>BIAS PATCH INTERVAL</b> | Patch bias output interval                                                      | 60               |
| G | K PAT TARGET ID            | Patch density standard value                                                    | 50               |
| Н | K PAT TARGET ID<br>LOW1    | Patch density correction value                                                  | 100              |
| Ι | HV BK GROUND LIMIT         | Surface light reception<br>effective area value at the<br>patch position        | 60               |
| J | TARGET LOWER LIMIT         | Sensor lower target value                                                       | 179              |

|   | ltem/Display                 | Content                   | Default<br>value |
|---|------------------------------|---------------------------|------------------|
| к | LED ADJUSTMENT<br>FINE STEP  | LED fine adjustment step  | 1                |
| L | LED ADJUSTMENT<br>ROUGH STEP | LED rough adjustment step | 2                |
| Μ | LED UPPER LIMIT              | LED upper limit value     | 255              |
| Ν | LED LOWER LIMIT              | LED lower limit value     | 5                |

| 44-6               |                                                            |  |
|--------------------|------------------------------------------------------------|--|
| Purpose            | Adjustment                                                 |  |
| Function (Purpose) | Used to execute the high density process control forcibly. |  |

**Operation/Procedure** 

Tap [EXECUTE] key.

In case of a normal completion, the result is saved.

In case of an abnormal completion, "ERROR" is displayed.

Process

(Refer to the table below.)

In case of an ERROR, the previous correction data are saved.

| Result display | Content description   |
|----------------|-----------------------|
| Complete       | Normal complete       |
| Error          | Abnormal end          |
| Interruption   | Forcible interruption |

| Details of error display | Content description                        |
|--------------------------|--------------------------------------------|
| BK_SEN_ADJ_ERR           | Black image sensor adjustment abnormality  |
| K_HV_ERR                 | K high density process control abnormality |
| TIMEOUT_ERR              | Time out                                   |

| Details of error display | Content description                       |
|--------------------------|-------------------------------------------|
| BK_SEN_ADJ_ERR           | Black image sensor adjustment abnormality |
| K_EHT_ERR                | K process control abnormality             |
| TIMEOUT_ERR              | Time out                                  |

| 44-9                           |                                                                                |
|--------------------------------|--------------------------------------------------------------------------------|
| Purpose Operation data display |                                                                                |
| Function (Purpose)             | Used to display the result data of the high density process control operation. |
| Section                        | Image process (Photo conductor/Develop-<br>ing/Transfer/Cleaning)              |

#### **Operation/Procedure**

Select a target display mode with [CPY/PRN], [OTHER] keys.

| 44-12                          |                                                                                                    |
|--------------------------------|----------------------------------------------------------------------------------------------------|
| Purpose Operation data display |                                                                                                    |
| Function (Purpose)             | Used to display the operation data of the high density process control and the image density sensor (registration sensor). |
| Section                        | Image process (Photo conductor/Develop-<br>ing)                                                                            |

#### **Operation/Procedure**

Select a display mode with [TARGET] [PATCH] keys.

| 44-14              |                                                                          |
|--------------------|--------------------------------------------------------------------------|
| Purpose            | Operation data display                                                   |
| Function (Purpose) | Used to display the output level of the temperature and humidity sensor. |
| Section            | Process (OPC drum, development)/Fusing/<br>LSU                           |

#### **Operation/Procedure**

The output levels of the fusing temperature sensor, the machine temperature sensor, and the humidity sensor are displayed.

| Item/Display | Content                                              |  |  |  |
|--------------|------------------------------------------------------|--|--|--|
| TH_CL        | External air temperature sensor temperature          |  |  |  |
|              | External air temperature sensor AD value             |  |  |  |
| HUD_CL       | External air humidity sensor humidity                |  |  |  |
|              | External air sensor AD value                         |  |  |  |
| TH_UM        | Fusing upper main thermistor temperature             |  |  |  |
|              | Fusing upper main thermistor (AD value)              |  |  |  |
| TH_UM_CS     | Fusing upper main thermistor (compensation)          |  |  |  |
|              | temperature                                          |  |  |  |
|              | Fusing upper main thermistor (compensation) AD value |  |  |  |
| TH_UM_D      | Fusing upper main thermistor temperature             |  |  |  |
| TH_US        | Fusing upper sub thermistor temperature              |  |  |  |
|              | Fusing upper sub thermistor (AD value)               |  |  |  |
| TH_US2       | Fusing upper sub 2 thermistor temperature            |  |  |  |
|              | Fusing upper sub 2 thermistor (AD value)             |  |  |  |
| INPUT        | AC voltage                                           |  |  |  |
| VOLTAGE      |                                                      |  |  |  |

| 44-15                                                     |         |  |
|-----------------------------------------------------------|---------|--|
| Purpose                                                   | Setting |  |
| Function (Purpose) Used to set the OPC drum idle rotation |         |  |
| Section                                                   | Process |  |
| Operation/Procedure                                       | •       |  |
| 1) Solast an item to be not with the norall key           |         |  |

- 1) Select an item to be set with the scroll key.
- 2) Enter the set value with 10-key.
- 3) Tap [OK] key.

The initial value must be set unless any special change is required.

| ltem/<br>Display |       | Content                                                                                                    | Setting<br>range                    | Default<br>value |
|------------------|-------|----------------------------------------------------------------------------------------------------|-------------------------------------|------------------|
| A                | TIME  | Idle rotation interval (time interval<br>between the previous OPC drum<br>idle rotation and the next one)<br>setting (h)                                | 0 - 255                             | 6                |
| В                | AREA1 | Environmental area difference<br>judgment threshold value setting<br>(difference between the previous<br>OPC drum idle rotation and the<br>current one) | 0 - 5                               | 2                |
| С                | AREA2 | Environmental area conditions<br>(AND condition of the previous<br>OPC drum idle rotation and the<br>current one)                                       | 1 - 15                              | 1                |
| D                | CYCLE | Previous rotation time setting<br>(sec) in the process control when<br>recovered from power ON,<br>preheating/sleep mode.                               | 0 - 255                             | 0                |
| E                | FLAG  | OPC drum idle rotation is allowed or disabled.                                                                                                    | 0 - 1<br>(0 : Allow<br>1 : Disable) | 0                |

#### 44-17

| 11 17              |                           |
|--------------------|---------------------------|
| Purpose            | Setting                   |
| Function (Purpose) | Process refresh execution |
| Section            | Process                   |

# Operation/Procedure

- 1) Select a refresh item with the touch panel key.
- 2) Tap [EXECUTE] key.
- 3) The refresh operation is executed.

NOTE: Do not execute this simulation unless specially required.

# Display items and descriptions of contents

| Display      | Content                                            |  |
|--------------|----------------------------------------------------|--|
| TC REFRESH   | Transfer roller refresh                            |  |
| DEVE REFRESH | Development refresh                                |  |
|              | <ul> <li>DEVE REFLESH execution consume</li> </ul> |  |
|              | W-Letter A3 100% worth of toner.                   |  |

| 44-21              |                                                       |
|--------------------|-------------------------------------------------------|
| Purpose            | Adjustment/Setup                                      |
| Function (Purpose) | Used to set the halftone process control tar-<br>get. |

Section Process

**Operation/Procedure** 

#### Tap [EXECUTE] key.

The halftone process control target is set and the operation data are displayed.

| Display                          | Content                                                    |
|----------------------------------|------------------------------------------------------------|
| COMPLETE                         | Normal complete                                            |
| ERROR BLACK SENSOR<br>ADJUSTMENT | Black image density sensor<br>sensitivity adjustment error |
| [K]                              | High density process control error<br>[K]                  |
| OTHER                            | Other errors                                               |

| 44-22                                                                                                    |                        |  |  |  |
|----------------------------------------------------------------------------------------------------|------------------------|--|--|--|
| Purpose                                                                                                    | Operation data display |  |  |  |
| <b>Function (Purpose)</b> Used to display the toner patch de level in the halftone process control option. |                        |  |  |  |
| Section                                                                                                    | Process                |  |  |  |

#### **Operation/Procedure**

1) The toner patch density level made in the halftone process control operation is displayed.

| 44-24              |                                                                                                    |  |  |  |
|--------------------|----------------------------------------------------------------------------------------------------|--|--|--|
| Purpose            | Operation data display                                                                                          |  |  |  |
| Function (Purpose) | Used to display the correction target and<br>the correction level in the halftone process<br>control operation. |  |  |  |
| Section            | Process                                                                                                    |  |  |  |

# Operation/Procedure

- 1) Select the display category with [NEXT] key.
- 2) Select [K] key.

| 44-25              |                                                                                                  |
|--------------------|--------------------------------------------------------------------------------------------------|
| Purpose            | Setting                                                                                          |
| Function (Purpose) | Used to set the calculating conditions of the correction value for the halftone process control. |
| Section            | Process                                                                                          |

# Operation/Procedure

- 1) Select a target adjustment density level with scroll key.
- 2) Enter the set value with 10-key.
- 3) Tap [OK] key.

#### Important

Set the items to the default values unless a change is specially required.

|   | Item/Display              | Content                                         | Setting<br>range | Default<br>value |
|---|---------------------------|-------------------------------------------------|------------------|------------------|
| A | HIGHTLIGHT<br>VALUE LIMIT | Highlight correction<br>amount limit value      | 0 - 128          | 20               |
| В | MAX VALUE<br>LIMIT        | Maximum density value<br>correction limit value | 0 - 128          | 20               |

| 44-26              |                                           |
|--------------------|-------------------------------------------|
| Purpose            | Adjustment/Setup                          |
| Function (Purpose) | Used to execute the halftone process con- |
|                    | trol compulsory.                          |

Section Process

#### **Operation/Procedure**

Tap [EXECUTE] key.

The halftone process control is performed and the operation data are displayed.

| COMPLETE           | Normal complete                              |
|--------------------|----------------------------------------------|
| ERROR BLACK SENSOR | Black image density sensor sensitivity       |
| ADJUSTMENT         | adjustment error                             |
| [K]                | High density process control error [K] error |
| OTHER              | Other errors                                 |

| 44-27              |                                                                         |
|--------------------|-------------------------------------------------------------------------|
| Purpose            | Data clear                                                              |
| Function (Purpose) | Used to clear the correction data of the half-<br>tone process control. |
| Section            | Process                                                                 |
| O                  |                                                                         |

# Operation/Procedure

1) Tap [EXECUTE] key.

2) Tap [YES] key.

The correction data of the halftone process control are cleared.

| 44-28              |                                                       |
|--------------------|-------------------------------------------------------|
| Purpose            | Adjustment/Setup                                      |
| Function (Purpose) | Used to set the process control execution conditions. |
| Section            | Process                                               |
| <b>• • • •</b>     |                                                       |

#### **Operation/Procedure**

- 1) Select a target item of setting with scroll key.
- 2) Enter the set value with 10-key.
- 3) Tap [OK] key. (The set value is saved.)

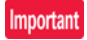

Set the items to the default values unless a change is specially required.

| Iter | m/Display           | Conter                                                                                                    | nt                                                                                        | Setting range | Default<br>value |
|------|---------------------|----------------------------------------------------------------------------------------------------|-------------------------------------------------------------------------------------------|---------------|------------------|
| A    | INITIAL             | When warm-up after<br>clearing the counter<br>of the OPC drum<br>and the developer<br>unit                                                                                                    | Enable<br>Disable                                                                         | 0             | 0                |
| В    | SW ON               | When supplying the<br>power (when<br>canceling power<br>shut-off)                                                                                                    | Disable<br>Enable<br>Pixel count<br>judgment                                              | 1<br>2<br>3   | 3                |
| С    | TIME                | After passing the<br>specified time from<br>leaving READY<br>continuously (Time<br>can be changed by<br>INTERVAL TIME)                                                                                                    | Disable<br>Enable<br>Pixel count<br>judgment                                              | 1<br>2<br>3   | 3                |
| D    | HUM_LI<br>MIT       | HUM judgment is<br>made when turning<br>ON the power and<br>after passing<br>INTERVAL TIME.                                                                                                    | Disable<br>Enable                                                                         | 1<br>2        | 2                |
| E    | HUM                 | The temperature<br>and humidity inside<br>the machine are<br>monitored only<br>during a job at the<br>interval set by the<br>item of HUM HOUR.<br>When the changes<br>in the temperature<br>and the humidity are<br>greater than the<br>specified level (the<br>set value of item<br>HUM DIF) in<br>comparison with the<br>previous process<br>control. | Disable<br>Enable                                                                         | 1 2           | 2                |
| F    | REV1                | When the<br>accumulated<br>traveling distance of<br>K or M OPC drum<br>unit reaches the<br>specified level after<br>turning ON the<br>power.                                                                                                    | Enable<br>Disable                                                                         | 0             | 0                |
| G    | REV2_B<br>K         | When the<br>accumulated<br>traveling distance of<br>K OPC drum unit<br>reaches the<br>specified level from<br>execution of the<br>previous density<br>correction.                                                                                                    | Enable<br>Disable                                                                         | 0             | 0                |
| Н    | REFRE<br>SH<br>MODE | Select of YES/NO of<br>the manual process<br>control key with key<br>system setting                                                                                                    | Display<br>No display                                                                     | 0             | 1                |
| I    | DAY                 | When there is no<br>job from when the<br>previous process<br>control was<br>performed to when<br>the number of days<br>set by this item<br>setting, perform the<br>process control<br>when executing the<br>next warming up.                                                                                                    | 0: Disable of<br>the specified<br>days<br>judgment<br>1 - 999: 1 -<br>999 days<br>passing | 0<br>999      | 1                |

| Iter | m/Display | Conter                              | nt               | Setting<br>range | Default<br>value |
|------|-----------|-------------------------------------|------------------|------------------|------------------|
| J    | HI-COV    | Setting of the                      | The process      | 0                | 0                |
|      |           | execution                           | control is       |                  |                  |
|      |           | conditions of the                   | performed by     |                  |                  |
|      |           | process control for                 | considering      |                  |                  |
|      |           | the print ratio                     | the average      |                  |                  |
|      |           |                                     | print ratio of   |                  |                  |
|      |           |                                     | every 10         |                  |                  |
|      |           |                                     | pages as the     |                  |                  |
|      |           |                                     | Judgment         |                  |                  |
|      |           |                                     | Criteria.        | 4                |                  |
|      |           |                                     | Print ratio      | 1                |                  |
|      |           |                                     | judgment         |                  |                  |
|      |           |                                     |                  |                  |                  |
|      |           |                                     | control for the  |                  |                  |
|      |           |                                     | target of print  |                  |                  |
|      |           |                                     | ratio is not     |                  |                  |
|      |           |                                     | performed.)      |                  |                  |
|      |           |                                     | The process      | 2                |                  |
|      |           |                                     | control is       | 2                |                  |
|      |           |                                     | performed by     |                  |                  |
|      |           |                                     | considering      |                  |                  |
|      |           |                                     | the average      |                  |                  |
|      |           |                                     | print ratio of   |                  |                  |
| 1    |           |                                     | 30 pages as      |                  |                  |
| 1    |           |                                     | the judgment     |                  |                  |
|      |           |                                     | criteria in a    |                  |                  |
|      |           |                                     | continuous       |                  |                  |
|      |           |                                     | print job of 30  |                  |                  |
|      |           |                                     | or more          |                  |                  |
|      |           |                                     | pages.           |                  |                  |
| к    | LO-COV    | Setting of the                      | Enable           | 0                | 1                |
|      |           | execution judgment                  | Disable          | 1                |                  |
|      |           | of the process                      |                  |                  |                  |
|      |           | control in                          |                  |                  |                  |
|      |           | continuous printing                 |                  |                  |                  |
|      |           | of low print ratio                  |                  |                  |                  |
| -    | TonerCA   | Setting of the                      | Enable           | 0                | 1                |
| -    | -FND      | process control                     | Disable          | 1                |                  |
|      | 2.10      | interval reduction                  | Disable          | 1                |                  |
|      |           | when the toner                      |                  |                  |                  |
|      |           | cartridge remaining                 |                  |                  |                  |
|      |           | quantity is 25% or                  |                  |                  |                  |
|      |           | less (If this is set to             |                  |                  |                  |
|      |           | Enable, item M                      |                  |                  |                  |
|      |           | RATIO is changed.)                  |                  |                  |                  |
| Μ    | JOB       | JOB interruption                    | Enable           | 0                | 0                |
|      | STOP      | process control                     | Disable          | 1                |                  |
| Ν    | AVERA     | Setting of the                      | 10 pages         | 1                | 5                |
|      | GE-       | number of pages of                  | 50 pages         | 5                |                  |
|      | PAGE      |                                     | 10               |                  | 10               |
| 0    |           | Setting of the                      | 10 pages         | 1                | 10               |
|      | PAGE      | connected jobs of                   | 990 pages        | 99               |                  |
|      |           | the process control                 |                  |                  |                  |
|      |           | and of the limit                    |                  |                  |                  |
|      |           | number of the                       |                  |                  |                  |
|      |           | process control                     |                  |                  |                  |
| Р    | PIX RA    | Magnification ratio se              | tting (%) of the | 0 - 999          | 10               |
| 1    | TIO BK    | BK toner count specif               | ied value        |                  |                  |
|      | -         | The set value of 100                | corresponds to   |                  |                  |
| L    |           | K print of A4 at the pr             | int ratio of 5%. |                  |                  |
| Q    | INTERV    | Setting of the leaving time when    |                  | 1 - 255          | 2                |
|      | AL TIME   | turning ON the power                | (including the   |                  |                  |
|      |           | sleep recovery time)                | (h: hour)        |                  |                  |
| R    | HUM       | Interval setting of the temperature |                  | 1 - 24           | 2                |
|      | HOUR      | and humidity monitori               | ng time of       |                  |                  |
|      |           | "HUM" (unit: 10 minut               | tes)             |                  |                  |
| S    | HUM_DI    | The specified value o               | f the area       | 1 - 9            | 2                |
|      | F         | difference in humidity              | between the      |                  |                  |
|      |           | level at execution of t             | he previous      |                  |                  |
|      |           | control and the currer              | nt humidity      |                  |                  |
| L    |           | (Applied to item HUM                | )                |                  |                  |

| Iter | m/Display           | Conter                                                                                                    | nt      | Setting<br>range | Default<br>value |
|------|---------------------|----------------------------------------------------------------------------------------------------|---------|------------------|------------------|
| Т    | BK_RAT<br>IO        | Magnification ratio setting (%) of the specified value of the BK OPC drum traveling distance of "REV2 BK" |         | 1 - 999          | 15               |
| U    | REV1_R<br>ATIO      | Magnification ratio setting (%) of the REV1 OPC drum traveling distance of "REV1"                         |         | 1 - 255          | 20               |
| V    | LOW<br>RATIO        | Process control in low mode execution interval                                                            |         | 1 - 999          | 15               |
| W    | HT_DIF              | HT process control execution<br>judgment developing bias variation<br>value                               |         | 1 - 255          | 60               |
| Х    | HT                  | Halftone process                                                                                          | Enable  | 0                | 0                |
|      | TYPE                | control in middle<br>mode                                                                                 | Disable | 1                |                  |
| Y    | TC<br>CLEAN<br>TIME | TC cleaning execution                                                                                     | n time  | 5 - 999          | 100              |

| 44-29              |                                             |
|--------------------|---------------------------------------------|
| Purpose            | Setting                                     |
| Function (Purpose) | Used to set the operating conditions of the |
|                    | process control during a job.               |

**Operation/Procedure** 

1) Select a target item of setting with scroll key.

Process

- 2) Enter the set value with 10-key.
- 3) Tap [OK] key.

|   | ltem/<br>Display          | Content                                                                       |             | Setting                           | Default<br>value                                                                                                    |   |
|---|---------------------------|-------------------------------------------------------------------------------|-------------|-----------------------------------|----------------------------------------------------------------------------------------------------|---|
| А | COPY                      | During copy job                                                               | 0           | 0: No exec                        | cution                                                                                                    | 2 |
| В | PRINTE<br>R               | During print job                                                              | - 2         | 1: HV only<br>2: HV -> H          | ,<br>IT                                                                                                    | 2 |
| С | FAX                       | During FAX<br>print job                                                       | I           |                                   |                                                                                                    | 2 |
| D | SELF<br>PRINT             | During self print                                                             | Ĩ           |                                   |                                                                                                    | 2 |
| E | CPYTO<br>PRT<br>TABLE     | Halftone<br>process control<br>copier - printer<br>conversion<br>table select | 0<br>-<br>1 | 0:CALC<br>ULATED<br>1:DEFA<br>ULT | 0: Gray<br>balance<br>calculation<br>value<br>(Revised<br>every time<br>when<br>SIM46-74 is<br>executed.)<br>1: Default<br>(Fixed<br>value) | 0 |
| F | HT<br>RETRY               | Halftone<br>process control<br>retry setting                                  | 0 - 255     |                                   | 20                                                                                                    |   |
| G | HT<br>TARGE<br>T<br>RETRY | Halftone<br>process control<br>standard value<br>registration<br>retry        | 0 - 255     |                                   | 3                                                                                                    |   |
| н | HT<br>RETRY<br>SET        | Halftone<br>process control<br>retry setting                                  | 0           | Enable<br>Disable                 |                                                                                                    | 0 |

HV: High density process control

HT: Halftone process control

| 44-37              |                                                                                                   |
|--------------------|---------------------------------------------------------------------------------------------------|
| Purpose            | Adjustment/Setup                                                                                  |
| Function (Purpose) | Used to set the development bias correc-<br>tion level in the continuous printing opera-<br>tion. |
| Section            |                                                                                                   |

#### **Operation/Procedure**

- 1) Select a set target color with the touch panel.
- 2) Select a target item with scroll keys.
- 3) Enter the set value with 10-key.
- 4) Tap [OK] key. (The set value is saved.)

# Note

When the print density is varied in the continuous printing operation, this simulation is used.

| lter | n/Display | Content                               |         | Setting<br>range | Default<br>value |
|------|-----------|---------------------------------------|---------|------------------|------------------|
|      | MUL M     | Multi-grid bias                       | Disable | 0                |                  |
| A    | C_ADJ     | correction enable/<br>disable setting | Enable  | 1                | 0                |
|      |           | Multi-fusing bias                     | Disable | 0                |                  |
| В    | _ADJ      | correction enable/<br>disable setting | Enable  | 1                | 1                |

| 44-43              |                                                                             |
|--------------------|-----------------------------------------------------------------------------|
| Purpose            | Data display                                                                |
| Function (Purpose) | Used to display the identification informa-<br>tion of the developing unit. |
| Section            | Developing system                                                           |

#### **Operation/Procedure**

The identification number and the identification signal level of the developing unit are displayed.

| 44-62              |                                                       |
|--------------------|-------------------------------------------------------|
| Purpose            | Setup/Adjustment                                      |
| Function (Purpose) | Used to set the process control execution conditions. |
| Section            | Process                                               |

#### **Operation/Procedure**

This simulation allows collective change in the set contents of SIM44-4 and SIM44-28.

A suitable one is selected among a number of options depending on the condition.

1) Select an item to be set.

To change the image density in the high density area, select  $\ensuremath{\mathsf{PROCON}}$  TARGET.

To change the frequency of the process control operations, select PROCON MODE.

| Di     | isplay/Item | Content                                 |
|--------|-------------|-----------------------------------------|
| PROCON | ID DOWN(-2) | Density decreases (high density         |
| TARGET | ID DOWN(-1) | process control target value decreases) |
|        | ID UP(+1)   | Density increases (high density process |
|        | ID UP(+2)   | control target value increases)         |
|        | NORMAL      | Standard density                        |
|        | CUSTOM      | Customized density                      |

| Display/Item   |                       | Content                                                  |
|----------------|-----------------------|----------------------------------------------------------|
| PROCON<br>MODE | HIGH QUALITY2         | Execution frequency of the process<br>control is highest |
|                | HIGH QUALITY1         | Execution frequency of the process<br>control is high    |
|                | PRINT<br>PERFORMANCE1 | Execution frequency of the process<br>control is low     |
|                | PRINT<br>PERFORMANCE2 | Execution frequency of the process<br>control is low     |
|                | NORMAL                | Process control is executed in the<br>standard frequency |
|                | CUSTOM                | Customized execution frequency                           |

(When PROCON TARGET is selected.)

2A) Select the density level.

(When PROCON MODE is selected.)

2B) Select the execution frequency of the process control.

3) Tap [EXECUTE] key.

4) Tap [YES] key.

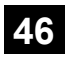

# 46-2

# Purpose Function (Purpose)

# Section

**Operation/Procedure** 

1) Select an adjustment target item with scroll key.

mode.

- 2) Enter the set value with 10-key.
  - \* When the  $\bigtriangledown \bigtriangleup \triangle$  key is tapped, the setting value of each item can be changed with 1up (1down) collectively.

Adjustment (Monochrome copy mode)

Used to adjust the copy density in the copy

3) Tap [OK] key. (The set value is saved.)

When the adjustment value is increased, the copy density is increased. When the adjustment value is decreased, the copy density is decreased.

| Mode |   | Item/Display                           | Content                                  | Setting<br>range | Default<br>value |
|------|---|----------------------------------------|------------------------------------------|------------------|------------------|
| LOW  | А | AUTO1                                  | Auto 1                                   | 1 - 99           | 50               |
|      | В | AUTO2                                  | Auto 2                                   | 1 - 99           | 50               |
|      | С | AUTO3                                  | Auto 3                                   | 1 - 99           | 50               |
|      | D | TEXT                                   | Text                                     | 1 - 99           | 50               |
|      | Е | TEXT/PRINTED<br>PHOTO                  | Text/Printed                             | 1 - 99           | 50               |
|      | F | TEXT/PHOTO                             | Text/Photograph                          | 1 - 99           | 50               |
|      | G | PRINTED PHOTO                          | Printed Photo                            | 1 - 99           | 50               |
|      | Н | PHOTOGRAPH                             | Photograph                               | 1 - 99           | 50               |
|      | - | MAP                                    | MAP                                      | 1 - 99           | 50               |
|      | J | AUTO1(COPY TO<br>COPY)                 | Auto 1 (Copy document)                   | 1 - 99           | 50               |
|      | к | AUTO2(COPY TO<br>COPY)                 | Auto 2 (Copy document)                   | 1 - 99           | 50               |
|      | L | AUTO3(COPY TO<br>COPY)                 | Auto 3 (Copy document)                   | 1 - 99           | 50               |
|      | М | TEXT(COPY TO<br>COPY)                  | Text (Copy document)                     | 1 - 99           | 50               |
|      | N | TEXT/PRINTED<br>PHOTO(COPY TO<br>COPY) | Text/Printed<br>Photo (Copy<br>document) | 1 - 99           | 50               |
|      | 0 | PRINTED<br>PHOTO(COPY TO<br>COPY)      | Printed Photo<br>(Copy document)         | 1 - 99           | 50               |
|      | Ρ | LIGHT                                  | Light document                           | 1 - 99           | 50               |

| Mode |   | Item/Display                           | Content                                  | Setting<br>range | Default<br>value |
|------|---|----------------------------------------|------------------------------------------|------------------|------------------|
| HIGH | А | AUTO1                                  | Auto 1                                   | 1 - 99           | 50               |
|      | В | AUTO2                                  | Auto 2                                   | 1 - 99           | 50               |
|      | С | AUTO3                                  | Auto 3                                   | 1 - 99           | 50               |
|      | D | TEXT                                   | Text                                     | 1 - 99           | 50               |
|      | Е | TEXT/PRINTED<br>PHOTO                  | Text/Printed                             | 1 - 99           | 50               |
|      | F | TEXT/PHOTO                             | Text/Photograph                          | 1 - 99           | 50               |
|      | G | PRINTED PHOTO                          | Printed Photo                            | 1 - 99           | 50               |
|      | Н | PHOTOGRAPH                             | Photograph                               | 1 - 99           | 50               |
|      | - | MAP                                    | MAP                                      | 1 - 99           | 50               |
|      | J | AUTO1(COPY TO<br>COPY)                 | Auto 1 (Copy<br>document)                | 1 - 99           | 50               |
|      | к | AUTO2(COPY TO<br>COPY)                 | Auto 2 (Copy document)                   | 1 - 99           | 50               |
|      | L | AUTO3(COPY TO<br>COPY)                 | Auto 3 (Copy document)                   | 1 - 99           | 50               |
|      | М | TEXT(COPY TO<br>COPY)                  | Text (Copy<br>document)                  | 1 - 99           | 50               |
|      | N | TEXT/PRINTED<br>PHOTO(COPY TO<br>COPY) | Text/Printed<br>Photo (Copy<br>document) | 1 - 99           | 50               |
|      | 0 | PRINTED<br>PHOTO(COPY TO<br>COPY)      | Printed Photo<br>(Copy document)         | 1 - 99           | 50               |
|      | Ρ | LIGHT                                  | Light document                           | 1 - 99           | 50               |

| 46-4               |                                                    |
|--------------------|----------------------------------------------------|
| Purpose            | Adjustment (Color scanner mode)                    |
| Function (Purpose) | Used to adjust the density in the image send mode. |
|                    | 1                                                  |

# Section

# **Operation/Procedure**

- 1) Select an adjustment target item with scroll key.
- 2) Enter the set value with 10-key.
  - \* When the ∇ △ key is tapped, the setting value of each item can be changed with 1up (1down) collectively.
- 3) Tap [OK] key. (The set value is saved.)

When the adjustment value is increased, the image density is increased, and vice versa.

| Mode | Item/Display |               | Content            | Setting | Default |
|------|--------------|---------------|--------------------|---------|---------|
| woue |              |               | Content            | range   | value   |
| LOW  | Α            | AUTO          | Auto               | 1 - 99  | 50      |
|      | В            | TEXT          | Text               | 1 - 99  | 50      |
|      | С            | TEXT/PRINTED  | Text/Printed Photo | 1 - 99  | 50      |
|      |              | РНОТО         |                    |         |         |
|      | D            | TEXT/PHOTO    | Text/Photograph    | 1 - 99  | 50      |
|      | Е            | PRINTED PHOTO | Printed Photo      | 1 - 99  | 50      |
|      | F            | PHOTOGRAPH    | Photograph         | 1 - 99  | 50      |
|      | G            | MAP           | Мар                | 1 - 99  | 50      |
|      | Н            | RIP           | -                  | 1 - 99  | 50      |
| HIGH | А            | AUTO          | Auto               | 1 - 99  | 50      |
|      | В            | TEXT          | Text               | 1 - 99  | 50      |
|      | С            | TEXT/PRINTED  | Text/Printed Photo | 1 - 99  | 50      |
|      |              | PHOTO         |                    |         |         |
|      | D            | TEXT/PHOTO    | Text/Photograph    | 1 - 99  | 50      |
|      | Е            | PRINTED PHOTO | Printed Photo      | 1 - 99  | 50      |
|      | F            | PHOTOGRAPH    | Photograph         | 1 - 99  | 50      |
|      | G            | MAP           | Мар                | 1 - 99  | 50      |
|      | Н            | RIP           | -                  | 1 - 99  | 50      |

| 46-5               |                                                    |
|--------------------|----------------------------------------------------|
| Purpose            | Adjustment (Monochrome scanner mode)               |
| Function (Purpose) | Used to adjust the density in the image send mode. |
|                    |                                                    |

#### **Operation/Procedure**

- 1) Select an adjustment target item with scroll key.
- 2) Enter the set value with 10-key.
  - \* When the  $\bigtriangledown \bigtriangleup \bigtriangleup$  key is tapped, the setting value of each item can be changed with 1up (1down) collectively.
- 3) Tap [OK] key. (The set value is saved.)

When the adjustment value is increased, the image density is increased, and vice versa.

| Mode | Item/Display |                       | Content            | Setting | Default |
|------|--------------|-----------------------|--------------------|---------|---------|
|      | ^            |                       | Auto               | 1 00    | 50      |
| LOW  |              | TEVT                  | Toxt               | 1 - 99  | 50      |
|      | D            |                       |                    | 1 - 99  | 50      |
|      | С            | PHOTO                 | Text/Printed Photo | 1 - 99  | 50      |
|      | D            | TEXT/PHOTO            | Text/Photograph    | 1 - 99  | 50      |
|      | Е            | PRINTED PHOTO         | Printed Photo      | 1 - 99  | 50      |
|      | F            | PHOTOGRAPH            | Photograph         | 1 - 99  | 50      |
|      | G            | MAP                   | Мар                | 1 - 99  | 50      |
|      | Н            | RIP                   | -                  | 1 - 99  | 50      |
| HIGH | А            | AUTO                  | Auto               | 1 - 99  | 50      |
|      | В            | TEXT                  | Text               | 1 - 99  | 50      |
|      | С            | TEXT/PRINTED<br>PHOTO | Text/Printed Photo | 1 - 99  | 50      |
|      | D            | TEXT/PHOTO            | Text/Photograph    | 1 - 99  | 50      |
|      | Е            | PRINTED PHOTO         | Printed Photo      | 1 - 99  | 50      |
|      | F            | PHOTOGRAPH            | Photograph         | 1 - 99  | 50      |
|      | G            | MAP                   | Мар                | 1 - 99  | 50      |
|      | Н            | RIP                   | _                  | 1 - 99  | 50      |

| 46-8               |                                          |
|--------------------|------------------------------------------|
| Purpose            | Adjustment (Color scanner mode)          |
| Function (Purpose) | Used to adjust the image send mode color |
|                    | balance RGB                              |

#### Section

#### **Operation/Procedure**

- 1) Select an adjustment target with [R] [G] [B] keys on the touch panel.
- 2) Select an adjustment target item with scroll key.
- 3) Enter the set value with 10-key.
- 4) Tap [OK] key. (The set value is saved.)

The color balance can be adjusted separately for the low density area and the high density area.

When the adjustment value is increased, the image density of the target color is increased, and vice versa.

| ltem/Display |                    | Content                        | Default<br>value |
|--------------|--------------------|--------------------------------|------------------|
| А            | LOW DENSITY POINT  | Low density correction amount  | 50               |
| В            | HIGH DENSITY POINT | High density correction amount | 50               |

| 46-9               |                                        |
|--------------------|----------------------------------------|
| Purpose            | Adjustment (SPF mode)                  |
| Function (Purpose) | Used to adjust the scan image density. |
| Section            |                                        |

Operation/Procedure

- 1) Select an adjustment target item with scroll key.
- 2) Enter the set value with 10-key.

- \* When the  $\bigtriangledown \bigtriangleup \bigtriangleup$  key is tapped, the setting value of each item can be changed with 1up (1down) collectively.
- 3) Tap [OK] key. (The set value is saved.)

This adjustment result affects the image send mode, the copy mode, and the fax mode.

When the adjustment value is increased, the image density is increased, and vice versa.

#### [RSPF]

| Item/Display |             | Content                                                   | Setting<br>range | Default<br>value |
|--------------|-------------|-----------------------------------------------------------|------------------|------------------|
| A            | COPY : LOW  | RSPF copy mode exposure<br>adjustment (Low density side)  | 1 - 99           | 48               |
| В            | SCAN : LOW  | RSPF scanner mode exposure adjustment (Low density side)  | 1 - 99           | 48               |
| С            | FAX : LOW   | RSPF FAX mode exposure<br>adjustment (Low density side)   | 1 - 99           | 48               |
| D            | COPY : HIGH | RSPF copy mode exposure<br>adjustment (High density side) | 1 - 99           | 53               |
| E            | SCAN : HIGH | RSPF scanner mode exposure adjustment (Low density side)  | 1 - 99           | 53               |
| F            | FAX : HIGH  | RSPF FAX mode exposure<br>adjustment (high density)       | 1 - 99           | 53               |

#### [DSPF]

| I    | tem/ | Display             | Content                                                         | Setting<br>range | Default<br>value |
|------|------|---------------------|-----------------------------------------------------------------|------------------|------------------|
| OC   | A    | COPY<br>SIDEA: LOW  | DSPF copy mode<br>exposure adjustment<br>(Low density side)     | 1 - 99           | 47               |
|      | В    | SCAN<br>SIDEA: LOW  | DSPF scanner mode<br>exposure adjustment<br>(Low density side)  | 1 - 99           | 47               |
|      | С    | FAX SIDEA:<br>LOW   | DSPF FAX mode<br>exposure adjustment<br>(Low density side)      | 1 - 99           | 47               |
|      | D    | COPY<br>SIDEA: HIGH | DSPF copy mode<br>exposure adjustment<br>(High density side)    | 1 - 99           | 52               |
|      | Ш    | SCAN<br>SIDEA: HIGH | DSPF scanner mode<br>exposure adjustment<br>(Low density side)  | 1 - 99           | 52               |
|      | F    | FAX SIDEA:<br>HIGH  | DSPF FAX mode<br>exposure adjustment<br>(high density)          | 1 - 99           | 52               |
| DSPF | A    | COPY<br>SIDEB: LOW  | DSPF copy mode<br>exposure adjustment<br>(Low density side)     | 1 - 99           | 49               |
|      | В    | SCAN<br>SIDEB: LOW  | DSPF scanner mode<br>exposure adjustment<br>(Low density side)  | 1 - 99           | 49               |
|      | С    | FAX SIDEB :<br>LOW  | DSPF FAX mode<br>exposure adjustment<br>(Low density side)      | 1 - 99           | 49               |
|      | D    | COPY<br>SIDEB: HIGH | DSPF copy mode<br>exposure adjustment<br>(High density side)    | 1 - 99           | 50               |
|      | E    | SCAN<br>SIDEB: HIGH | DSPF scanner mode<br>exposure adjustment<br>(High density side) | 1 - 99           | 50               |
|      | F    | FAX SIDEB :<br>HIGH | DSPF FAX mode<br>exposure adjustment<br>(high density)          | 1 - 99           | 50               |
|      | G    | BALANCE<br>SIDEB: R | DSPF color balance<br>R                                         | 1 - 99           | 50               |
|      | Н    | BALANCE<br>SIDEB: G | DSPF color balance<br>G                                         | 1 - 99           | 50               |
|      | Ι    | BALANCE<br>SIDEB: B | DSPF color balance<br>B                                         | 1 - 99           | 50               |

| 46-10              |                                                                     |
|--------------------|---------------------------------------------------------------------|
| Purpose            | Adjustment                                                          |
| Function (Purpose) | Used to adjust the copy balance and the gamma (for each copy mode). |
| Section            | · · · · · · · · · · · · · · · · · · ·                               |

#### **Operation/Procedure**

- 1) Select an adjustment target mode with the touch panel key.
- 2) Select an adjustment target item with scroll key.
- 3) Enter the set value with 10-key.
  - \* When the  $\bigtriangledown \bigtriangleup \triangle$  key is tapped, the setting value of each item can be changed with 1up (1down) collectively.
- 4) Tap [OK] key. (The set value is saved.)

When the adjustment value is increased, the image density is increased, and vice versa.

| Item/Display   | Content            |
|----------------|--------------------|
| AUTO           | Auto               |
| TEXT           | Text               |
| TEXT/PRT PHOTO | Text/Printed photo |
| TEXT/PHOTO     | Text/Photo         |
| PRINTED PHOTO  | Printed photo      |
| РНОТО          | Photo              |
| MAP            | Мар                |
| LIGHT          | Light document     |
| COPY ORG       | Copy document      |

|   | Item/Display | Density level<br>(Point) | Setting range | Default value |
|---|--------------|--------------------------|---------------|---------------|
| Α | POINT1       | Point 1                  | 1 - 999       | 500           |
| В | POINT2       | Point 2                  | 1 - 999       | 500           |
| С | POINT3       | Point 3                  | 1 - 999       | 500           |
| D | POINT4       | Point 4                  | 1 - 999       | 500           |
| Е | POINT5       | Point 5                  | 1 - 999       | 500           |
| F | POINT6       | Point 6                  | 1 - 999       | 500           |
| G | POINT7       | Point 7                  | 1 - 999       | 500           |
| Н | POINT8       | Point 8                  | 1 - 999       | 500           |
| Ι | POINT9       | Point 9                  | 1 - 999       | 500           |
| J | POINT10      | Point 10                 | 1 - 999       | 500           |
| К | POINT11      | Point 11                 | 1 - 999       | 500           |
| L | POINT12      | Point 12                 | 1 - 999       | 500           |
| Μ | POINT13      | Point 13                 | 1 - 999       | 500           |
| Ν | POINT14      | Point 14                 | 1 - 999       | 500           |
| 0 | POINT15      | Point 15                 | 1 - 999       | 500           |
| Ρ | POINT16      | Point 16                 | 1 - 999       | 500           |
| Q | POINT17      | Point 17                 | 1 - 999       | 500           |

| 46-16              |                                         |
|--------------------|-----------------------------------------|
| Purpose            | Adjustment                              |
| Function (Purpose) | Used to adjust the monochrome copy den- |
|                    | sity and the gamma                      |

#### Section

#### **Operation/Procedure**

- 1) Select an adjustment target item with scroll key.
- 2) Enter the set value with 10-key.
  - \* When the  $\bigtriangledown \triangle$  key is tapped, the setting value of each item can be changed with 1up (1down) collectively.
- 3) Tap [OK] key. (The set value is saved.)

When the adjustment value is increased, the image density is increased, and vice versa.

|   | Item/Display | Density level<br>(Point) | Setting range | Default value |
|---|--------------|--------------------------|---------------|---------------|
| Α | POINT1       | Point 1                  | 1 - 999       | 500           |
| В | POINT2       | Point 2                  | 1 - 999       | 500           |
| С | POINT3       | Point 3                  | 1 - 999       | 500           |
| D | POINT4       | Point 4                  | 1 - 999       | 500           |

|                                 | Item/Display                                                                                 | Density level<br>(Point)                                                                     | Setting range                                                                                   | Default value                                        |
|---------------------------------|----------------------------------------------------------------------------------------------|----------------------------------------------------------------------------------------------|-------------------------------------------------------------------------------------------------|------------------------------------------------------|
| Е                               | POINT5                                                                                       | Point 5                                                                                      | 1 - 999                                                                                         | 500                                                  |
| F                               | POINT6                                                                                       | Point 6                                                                                      | 1 - 999                                                                                         | 500                                                  |
| G                               | POINT7                                                                                       | Point 7                                                                                      | 1 - 999                                                                                         | 500                                                  |
| Н                               | POINT8                                                                                       | Point 8                                                                                      | 1 - 999                                                                                         | 500                                                  |
| -                               | POINT9                                                                                       | Point 9                                                                                      | 1 - 999                                                                                         | 500                                                  |
| J                               | POINT10                                                                                      | Point 10                                                                                     | 1 - 999                                                                                         | 500                                                  |
| Κ                               | POINT11                                                                                      | Point 11                                                                                     | 1 - 999                                                                                         | 500                                                  |
| L                               | POINT12                                                                                      | Point 12                                                                                     | 1 - 999                                                                                         | 500                                                  |
| М                               | POINT13                                                                                      | Point 13                                                                                     | 1 - 999                                                                                         | 500                                                  |
| Ν                               | POINT14                                                                                      | Point 14                                                                                     | 1 - 999                                                                                         | 500                                                  |
| 0                               | POINT15                                                                                      | Point 15                                                                                     | 1 - 999                                                                                         | 500                                                  |
| Ρ                               | POINT16                                                                                      | Point 16                                                                                     | 1 - 999                                                                                         | 500                                                  |
| Q                               | POINT17                                                                                      | Point 17                                                                                     | 1 - 999                                                                                         | 500                                                  |
| J<br>K<br>L<br>M<br>O<br>P<br>Q | POINT 10<br>POINT 11<br>POINT 12<br>POINT 13<br>POINT 14<br>POINT 15<br>POINT 16<br>POINT 17 | Point 10<br>Point 11<br>Point 12<br>Point 13<br>Point 14<br>Point 15<br>Point 16<br>Point 17 | 1 - 999<br>1 - 999<br>1 - 999<br>1 - 999<br>1 - 999<br>1 - 999<br>1 - 999<br>1 - 999<br>1 - 999 | 500<br>500<br>500<br>500<br>500<br>500<br>500<br>500 |

| 46-19              |                                                                                                    |
|--------------------|----------------------------------------------------------------------------------------------------|
| Purpose            | Setting                                                                                                    |
| Function (Purpose) | Used to set the operating conditions for the density scanning (exposure) of mono-<br>chrome auto copy mode documents. |
| Section            |                                                                                                    |

#### **Operation/Procedure**

Select an item to be set with touch panel.

When an item is selected, it is highlighted and the setting change is saved.

| Item/Display | Content                                 | Set value                   | Default<br>value |
|--------------|-----------------------------------------|-----------------------------|------------------|
| AE_MODE      | Auto exposure mode                      | MODE1                       | MODE2            |
|              |                                         | MODE2<br>MODE3              |                  |
| AE_STOP_COPY | Auto B/W exposure<br>Stop (for copy)    | REALTIME<br>STOP<br>PRESCAN | PRESCAN          |
| AE_STOP_FAX  | Auto B/W exposure<br>Stop (for FAX)     | ON/OFF                      | ON               |
| AE_STOP_SCAN | Auto B/W exposure<br>Stop (for scanner) | REALTIME<br>STOP<br>PRESCAN | STOP             |
| AE_FILTER    | Auto exposure filter setting            | SOFT<br>NORMAL<br>SHARP     | NORMAL           |
| AE_WIDTH     | AE exposure width                       | FULL<br>PART                | FULL             |

| 46-23              |                                                                                                    |
|--------------------|----------------------------------------------------------------------------------------------------|
| Purpose            | Adjustment/Setup                                                                                         |
| Function (Purpose) | Used to set the density correction of copy<br>high density section (High density tone gap<br>supported). |
| Section            |                                                                                                    |

# Operation/Procedure

1) Enter the set value with 10-key.

| 0 | Enable  |
|---|---------|
| 1 | Inhibit |

2) Tap [OK] key. (The set value is saved.)

| I | ltem/Display | Content                                            |   | Setting<br>range | Default<br>value |
|---|--------------|----------------------------------------------------|---|------------------|------------------|
| A | к            | Engine highest density<br>correction mode: Enable  | 0 | 0~1              | 1                |
|   |              | Engine highest density<br>correction mode: Disable | 1 |                  |                  |

| Item/Display |                     | Content                                                      | Setting<br>range | Default<br>value |
|--------------|---------------------|--------------------------------------------------------------|------------------|------------------|
| В            | BLACK MAX<br>TARGET | Scanner target value for<br>BLACK max. density<br>correction | 0~999            | 500              |
| С            | RATIO LOW           | Mix ration of high density<br>correction                     | 0~100            | 33               |
| D            | RATIO HIGH          | Mix ration of high density<br>correction                     | 0~100            | 5                |
| E            | DITHER<br>THRESHOLD | Dither threshold                                             | 0~255            | 250              |
| F            | SLOPE<br>THRESHOLD  | Slope threshold                                              | 100~500          | 400              |

\* When tone gap is generated in the high density area, set item A to "0".

The density of high density part decreases. However, the tone gap is better.

To increase the density in the high density area further, set item A to "1".

The tone gap may occur in high density part.

#### Important

Do not change the values of item B. If these values are changed, the density in the high density area is changed.

| 46-24              |                                                   |  |
|--------------------|---------------------------------------------------|--|
| Purpose            | Adjustment                                        |  |
| Function (Purpose) | Copy gray balance adjustment<br>(Auto adjustment) |  |
| Section            |                                                   |  |

#### **Operation/Procedure**

1) Tap [EXECUTE] key.

The color patch image (adjustment pattern) is printed out.

- 2) Place the printed adjustment pattern on the document table.
- 3) Tap [EXECUTE] key.

The copy gray balance automatic adjustment is performed, then the adjustment result pattern is printed.

4) Tap [OK] key.

The halftone correction target registration is processed.

| 46-32              |                                                                                                  |  |
|--------------------|--------------------------------------------------------------------------------------------------|--|
| Purpose            | Adjustment/Setup                                                                                 |  |
| Function (Purpose) | Used to adjust the document background density reproducibility in the monochrome auto copy mode. |  |
| Section            |                                                                                                  |  |

# **Operation/Procedure**

1) Select a target item of setting with scroll key.

- 2) Enter the set value with 10-key.
- 3) Tap [OK] key. (The set value is saved.)

When the adjustment value is increased, reproducibility of the background and the low density image is increased. When the adjustment value is decreased, reproducibility of the background and the low density image is decreased.

#### RSPF

| Item / Display |           | Item / Display Content  |         | Default<br>value |
|----------------|-----------|-------------------------|---------|------------------|
| А              | COPY:OC   | Copy mode (for OC)      | 1 - 250 | 196              |
| В              | COPY:RSPF | Copy mode (for RSPF)    | 1 - 250 | 196              |
| С              | SCAN:OC   | Scanner mode (for OC)   | 1 - 250 | 196              |
| D              | SCAN:RSPF | Scanner mode (for RSPF) | 1 - 250 | 196              |
| Е              | FAX:OC    | FAX mode (for OC)       | 1 - 250 | 196              |
| F              | FAX:RSPF  | FAX mode (for RSPF)     | 1 - 250 | 196              |

#### DSPF

| ltem / Display |                     | Content                           | Setting<br>range | Default<br>value |
|----------------|---------------------|-----------------------------------|------------------|------------------|
| Α              | COPY:OC             | Copy mode (for OC)                | 1 - 250          | 196              |
| В              | COPY DSPF<br>SIDE1) | Copy mode (for DSPF top side)     | 1 - 250          | 196              |
| С              | COPY DSPF<br>SIDE2) | Copy mode (for DSPF back side)    | 1 - 250          | 196              |
| D              | SCAN:OC             | Scanner mode (for OC)             | 1 - 250          | 196              |
| Е              | SCAN DSPF<br>SIDE1) | Scanner mode (for DSPF top side)  | 1 - 250          | 196              |
| F              | SCAN DSPF<br>SIDE2) | Scanner mode (for DSPF back side) | 1 - 250          | 196              |
| G              | FAX:OC              | FAX mode (for OC)                 | 1 - 250          | 196              |
| н              | FAX DSPF<br>SIDE1)  | FAX mode (for DSPF top side)      | 1 - 250          | 196              |
| I              | FAX DSPF<br>SIDE2)  | FAX mode (for DSPF back side)     | 1 - 250          | 196              |

| 46-37              |                                            |  |
|--------------------|--------------------------------------------|--|
| Purpose            | Adjustment/Setup                           |  |
| Function (Purpose) | Used to adjust the reproduction capability |  |
|                    | of monochrome mode color                   |  |

#### Section **Operation/Procedure**

- 1) Select a target item with scroll key.
- 2) Enter the set value with 10-key.
- 3) Tap [EXECUTE] key.
- 4) Tap [YES] key.

This is to adjust the reproduction capability of red and yellow images when copying color documents with red and yellow images in the monochrome mode.

| Item/Display |                 | Content                       | Setting<br>range | Default<br>value |
|--------------|-----------------|-------------------------------|------------------|------------------|
| А            | R-Ratio Default | Gray making setting (R)       | 0 - 1000         | 135              |
| В            | G-Ratio Default | Gray making setting (G)       | 0 - 1000         | 805              |
| С            | R-Ratio         | Gray making setting (R)       | 0 - 1000         | 160              |
|              | Fluorescence    | Fluorescent pen               |                  |                  |
| D            | G-Ratio         | Gray making setting (G)       | 0 - 1000         | 450              |
|              | Fluorescence    | Fluorescent pen               |                  |                  |
| Е            | R-Ratio RIP     | Print gray making setting (R) | 0 - 1000         | 299              |
| F            | G-Ratio RIP     | Print gray making setting (G) | 0 - 1000         | 587              |

| B-Ratio Default         | Gray making setting (B)<br>1000 - R-Ratio - G-Ratio                           |
|-------------------------|-------------------------------------------------------------------------------|
| B-Ratio<br>Fluorescence | Gray making setting (B)<br>1000 - R-Ratio Fluorescence - G-Ratio Fluorescence |
| B-Ratio RIP             | Print gray making setting (B)<br>1000 - R-Ratio - G-Ratio RIP                 |

When the adjustment value of adjustment item A is increased, copy density of red image is decreased. When the adjustment value is decreased, copy density of red image is increased.

When the adjustment value of adjustment item B is increased, copy density of yellow image is decreased. When the adjustment value is decreased, copy density of yellow image is increased.

| 46-39              |                                                  |
|--------------------|--------------------------------------------------|
| Purpose            | Adjustment/Setup                                 |
| Function (Purpose) | Used to adjust the sharpness of FAX send images. |
| Section            |                                                  |

**Operation/Procedure** 

- 1) Select a target item with scroll key.
- 2) Enter the set value with 10-key.

#### 3) Tap [OK] key. (The set value is saved.)

Input small numeric value to obtain crispy image. Input large numeric value to decrease moire.

|   | Item/Display        | Content                         | Setting<br>range | Default<br>value |
|---|---------------------|---------------------------------|------------------|------------------|
| A | 200 x 100 [DPI] OFF | 200 x 100 [DPI]<br>halftone OFF | 0 - 2            | 1                |
| В | 200 x 200 [DPI] OFF | 200 x 200 [DPI]<br>halftone OFF | 0 - 2            | 1                |
| С | 200 x 200 [DPI] ON  | 200 x 200 [DPI]<br>halftone ON  | 0 - 2            | 1                |
| D | 200 x 400 [DPI] OFF | 200 x 400 [DPI]<br>halftone OFF | 0 - 2            | 1                |
| E | 200 x 400 [DPI] ON  | 200 x 400 [DPI]<br>halftone ON  | 0 - 2            | 1                |
| F | 400 x 400 [DPI] OFF | 400 x 400[DPI]<br>halftone OFF  | 0 - 2            | 1                |
| G | 400 x 400 [DPI] ON  | 400 x 400[DPI]<br>halftone ON   | 0 - 2            | 1                |
| Н | 600 x 600 [DPI] OFF | 600 x 600[DPI]<br>halftone OFF  | 0 - 2            | 1                |
| Ι | 600 x 600 [DPI] ON  | 600 x 600[DPI]<br>halftone ON   | 0 - 2            | 1                |

| 46-40              |                                            |  |
|--------------------|--------------------------------------------|--|
| Purpose            | Adjustment/Setup                           |  |
| Function (Purpose) | Used to adjust the FAX send image density. |  |
|                    | (Collective adjustment of all the modes)   |  |

#### Section Operation/Procedure

- 1) Set the document on the document table.
- 2) Enter the set value with 10-key.
- 3) Tap [EXECUTE] key, or [OK] key

When [EXECUTE] key is tapped, the adjustment value is set and the scanned document image is outputted.

| ltem/Display |            | Content                      | Setting<br>range | Default<br>value |
|--------------|------------|------------------------------|------------------|------------------|
| А            | EXPOSURE   | Used to adjust the FAX send  | 1 - 99           | 50               |
|              | LEVEL(ALL) | image density. (Collective   |                  |                  |
|              |            | adjustment of all the modes) |                  |                  |

| 46-41              |                                                     |
|--------------------|-----------------------------------------------------|
| Purpose            | Adjustment/Setup                                    |
| Function (Purpose) | Used to adjust the FAX send image density. (Normal) |

# Section

- **Operation/Procedure**
- 1) Set the document on the document table.
- 2) Enter the set value with 10-key.

 Tap [EXECUTE] key, or [OK] key When [EXECUTE] key is tapped, the adjustment value is set and the scanned document image is outputted.

| ltem/Display |           | Content    | Setting<br>range | Default<br>value |
|--------------|-----------|------------|------------------|------------------|
| А            | AUTO      | Auto       | 1 - 99           | 50               |
| В            | EXPOSURE1 | Exposure 1 | 1 - 99           | 50               |
| С            | EXPOSURE2 | Exposure 2 | 1 - 99           | 50               |
| D            | EXPOSURE3 | Exposure 3 | 1 - 99           | 50               |
| Е            | EXPOSURE4 | Exposure 4 | 1 - 99           | 50               |
| F            | EXPOSURE5 | Exposure 5 | 1 - 99           | 50               |

| ltem/Display |         |      | C     | Content    | Setting<br>range | Default<br>value |
|--------------|---------|------|-------|------------|------------------|------------------|
| G            | EXECUTE | AUTO | Print | Auto       | 1                | 1                |
|              | MODE    | EXP1 | mode  | Exposure 1 | 2                |                  |
|              |         | EXP2 |       | Exposure 2 | 3                |                  |
|              |         | EXP3 |       | Exposure 3 | 4                |                  |
|              |         | EXP4 |       | Exposure 4 | 5                |                  |
|              |         | EXP5 |       | Exposure 5 | 6                |                  |

| 46-42              |                                            |
|--------------------|--------------------------------------------|
| Purpose            | Adjustment/Setup                           |
| Function (Purpose) | Used to adjust the FAX send image density. |
|                    | (Fine)                                     |

#### Section Operation/Procedure

- 1) Set the document on the document table.
- 2) Enter the set value with 10-key.
- 3) Tap [EXECUTE] key, or [OK] key

When [EXECUTE] key is tapped, the adjustment value is set and the scanned document image is outputted.

| Item/Display |           |          | Content |                      | Setting<br>range | Default<br>value |
|--------------|-----------|----------|---------|----------------------|------------------|------------------|
| Δ            | AUTO      |          | Fine/A  | ito                  | 1 - 99           | 50               |
| B            | EXPOSURE  | 1        | Fine/Fx | kposure 1            | 1 - 99           | 50               |
| с<br>С       | EXPOSURE2 |          | Fine/Ex | cosure 2             | 1 - 99           | 50               |
| D            | EXPOSURE  | 3        | Fine/Ex | cosure 3             | 1 - 99           | 50               |
| E            | EXPOSURE  | 4        | Fine/Ex | xposure 4            | 1 - 99           | 50               |
| F            | EXPOSURE  | 5        | Fine/Ex | posure 5             | 1 - 99           | 50               |
| G            | AUTO H TO | NE       | Fine/Au | utomatic/            | 1 - 99           | 50               |
| -            |           |          | Halfton | е                    |                  |                  |
| Н            | EXPOSURE  | 1 H_TONE | Fine/Ex | kposure 1/           | 1 - 99           | 50               |
|              |           |          | Halfton | е                    |                  |                  |
| L            | EXPOSURE  | 2 H_TONE | Fine/Ex | kposure 2/           | 1 - 99           | 50               |
|              |           |          | Halfton | e                    |                  |                  |
| J            | EXPOSURE  | 3 H_TONE | Fine/Ex | kposure 3/           | 1 - 99           | 50               |
|              |           |          | Halfton | e                    |                  |                  |
| K            | EXPOSURE  | 4 H_TONE | Fine/Ex | kposure 4/           | 1 - 99           | 50               |
|              | EVDOQUDE  |          | Haitton | е<br>                | 4 00             | 50               |
| L            | EXPOSURE  | DH_TONE  | Halfton | cposure 5/           | 1 - 99           | 50               |
| м            | EXECUTE   |          | Print   | Eine/Auto            | 1                | 1                |
| VI           | MODE      | EXP1     | mode    | Fine/                | 2                |                  |
|              | mobe      |          | meae    | Exposure 1           | 2                |                  |
|              |           | EXP2     |         | Fine/                | 3                |                  |
|              |           |          |         | Exposure 2           | -                |                  |
|              |           | EXP3     |         | Fine/                | 4                |                  |
|              |           |          |         | Exposure 3           |                  |                  |
|              |           | EXP4     |         | Fine/                | 5                |                  |
|              |           |          |         | Exposure 4           |                  |                  |
|              |           | EXP5     |         | Fine/                | 6                |                  |
|              |           |          |         | Exposure 5           |                  |                  |
|              |           | AUTO     |         | Fine/                | 7                |                  |
|              |           | H_TONE   |         | Automatic/           |                  |                  |
|              |           | EVD1     |         | Fino/                | 9                |                  |
|              |           | H TONE   |         | Fine/<br>Exposure 1/ | 0                |                  |
|              |           | 1-10112  |         | Halftone             |                  |                  |
|              |           | EXP2     |         | Fine/                | 9                |                  |
|              |           | H_TONE   |         | Exposure 2/          |                  |                  |
|              |           |          |         | Halftone             |                  |                  |
|              |           | EXP3     |         | Fine/                | 10               |                  |
|              |           | H_TONE   |         | Exposure 3/          |                  |                  |
|              |           | 5/5/     |         | Halftone             |                  |                  |
|              |           | EXP4     |         | Fine/                | 11               |                  |
|              |           | H_ONE    |         | Exposure 4/          |                  |                  |
|              |           | EXP5     |         | Fine/                | 12               |                  |
|              |           | H TONE   |         | Exposure 5/          | 12               |                  |
|              |           |          |         | Halftone             |                  |                  |

| 46-43 |     |
|-------|-----|
| Purpo | ose |

Adjustment/Setup

Used to adjust the FAX send image density. (Super Fine)

# Section

Г

#### **Operation/Procedure**

Function (Purpose)

- 1) Set the document on the document table.
- 2) Enter the set value with 10-key.
- 3) Tap [EXECUTE] key, or [OK] key

When [EXECUTE] key is tapped, the adjustment value is set and the scanned document image is outputted.

| Item/Display |            |                  | Content     |               | Setting<br>range | Default<br>value |
|--------------|------------|------------------|-------------|---------------|------------------|------------------|
| А            | AUTO       |                  | Super F     | ine/Auto      | 1 - 99           | 50               |
| В            | EXPOSURE   | 1                | Super Fine/ |               | 1 - 99           | 50               |
|              |            |                  | Exposu      | re 1          |                  |                  |
| С            | EXPOSURE   | 2                | Super F     | ine/          | 1 - 99           | 50               |
|              |            |                  | Exposu      | re 2          |                  |                  |
| D            | EXPOSURE   | 3                | Super F     | ine/          | 1 - 99           | 50               |
|              |            |                  | Exposu      | re 3          |                  |                  |
| Е            | EXPOSURE   | 4                | Super F     | Fine/         | 1 - 99           | 50               |
| -            | EVECOUR    | -                | Exposu      | re 4          | 4 00             | 50               |
| F            | EXPOSURE   | 10               | Super F     | ro 5          | 1 - 99           | 50               |
| G            |            |                  | Supor E     | lino/         | 1 00             | 50               |
| 0            | Auton_ic   |                  | Auto/Ha     | alftone       | 1-33             | 50               |
| н            | EXPOSURE   | 1 H TONE         | Super F     | ine/          | 1 - 99           | 50               |
|              | 2,4 000142 |                  | Exposu      | re 1/Halftone |                  |                  |
| Ι            | EXPOSURE   | 2 H_TONE         | Super F     | ine/          | 1 - 99           | 50               |
|              |            |                  | Exposu      | re 2/Halftone |                  |                  |
| J            | EXPOSURE   | 3 H_TONE         | Super F     | ine/          | 1 - 99           | 50               |
|              |            |                  | Exposu      | re 3/Halftone |                  |                  |
| К            | EXPOSURE   | 4 H_TONE         | Super F     | ine/          | 1 - 99           | 50               |
|              |            |                  | Exposu      | re 4/Halftone |                  |                  |
| L            | EXPOSURE   | EXPOSURE5 H_TONE |             | Fine/         | 1 - 99           | 50               |
| N.4          | EVECUTE    |                  | Exposu      | re 5/Halitone | 4                | 1                |
| IVI          | MODE       | AUTO             | mode        |               | I                | I                |
|              | MODE       | EXP1             | moue        | Super Fine/   | 2                |                  |
|              |            | 2701             |             | Exposure 1    | -                |                  |
|              |            | EXP2             |             | Super Fine/   | 3                |                  |
|              |            |                  |             | Exposure 2    |                  |                  |
|              |            | EXP3             |             | Super Fine/   | 4                |                  |
|              |            |                  |             | Exposure 3    |                  |                  |
|              |            | EXP4             |             | Super Fine/   | 5                |                  |
|              |            |                  |             | Exposure 4    | -                |                  |
|              |            | EXP5             |             | Super Fine/   | 6                |                  |
|              |            |                  |             | Exposure 5    | 7                |                  |
|              |            | H TONE           |             |               | 1                |                  |
|              |            |                  |             | Halftone      |                  |                  |
|              |            | EXP1             | 1           | Super Fine/   | 8                |                  |
|              |            | H_TONE           |             | Exposure 1/   | -                |                  |
|              |            |                  |             | Halftone      |                  |                  |
|              |            | EXP2             |             | Super Fine/   | 9                |                  |
|              |            | H_TONE           |             | Exposure 2/   |                  |                  |
|              |            | 5/54             |             | Halftone      | 4-               |                  |
|              |            | EXP3             |             | Super Fine/   | 10               |                  |
|              |            | IT I UNE         |             | Exposure 3/   |                  |                  |
|              |            | EXP4             |             | Super Fine/   | 11               |                  |
|              |            | H TONE           |             | Exposure 4/   |                  |                  |
|              |            |                  |             | Halftone      |                  |                  |
|              |            | EXP5             | 1           | Super Fine/   | 12               | 1                |
|              |            | H_TONE           |             | Exposure 5/   |                  |                  |
|              |            |                  |             | Halftone      |                  |                  |

| 46-44              |                                                         |
|--------------------|---------------------------------------------------------|
| Purpose            | Adjustment/Setup                                        |
| Function (Purpose) | Used to adjust the FAX send image density. (Ultra fine) |
| Section            |                                                         |

#### **Operation/Procedure**

- 1) Set the document on the document table.
- 2) Enter the set value with 10-key.
- 3) Tap [EXECUTE] key, or [OK] key

When [EXECUTE] key is tapped, the adjustment value is set and the scanned document image is outputted.

| Item/Display |           |        | Content  |                | Setting | Default |
|--------------|-----------|--------|----------|----------------|---------|---------|
|              |           | ,      |          |                | range   | value   |
| A            | AUTO      |        | Ultra Fi | ne/Auto        | 1 - 99  | 50      |
| В            | EXPOSURE  | 1      | Ultra Fi | ne/Exposure 1  | 1 - 99  | 50      |
| С            | EXPOSURE  | 2      | Ultra Fi | ne/Exposure 2  | 1 - 99  | 50      |
| D            | EXPOSURE  | 3      | Ultra Fi | ne/Exposure 3  | 1 - 99  | 50      |
| Е            | EXPOSURE  | 4      | Ultra Fi | ne/Exposure 4  | 1 - 99  | 50      |
| F            | EXPOSURE  | 5      | Ultra Fi | ne/Exposure 5  | 1 - 99  | 50      |
| G            | AUTO H_TC | DNE    | Ultra Fi | ne/Auto/       | 1 - 99  | 50      |
|              |           |        | Halfton  | e              |         |         |
| Н            | EXPOSURE  | 1      | Ultra Fi | ne/            | 1 - 99  | 50      |
|              | H_TONE    |        | Exposu   | re 1/Halftone  |         |         |
| 1            | EXPOSURE  | 2      | Ultra Fi | ne/            | 1 - 99  | 50      |
|              | H_IONE    |        | Exposu   | re 2/Halftone  |         |         |
| J            |           | :3     | Ultra Fi | ne/            | 1 - 99  | 50      |
|              |           | • 4    | Exposu   | ie 3/Haittone  | 4 00    | 50      |
| ĸ            |           | :4     | Ultra Fi | ne/            | 1 - 99  | 50      |
| 1            |           | 5      |          |                | 1 00    | 50      |
| Ľ            | H TONE    | .0     | Exposu   | rre 5/Halftone | 1 - 99  | 50      |
| М            | EXECUTE   |        | Print    | Illtra Fine/   | 1       | 1       |
| 141          | MODE      | 7010   | mode     | Auto           | I       | I I     |
|              |           | FXP1   |          | Ultra Fine/    | 2       |         |
|              |           |        |          | Exposure 1     | 2       |         |
|              |           | EXP2   |          | Ultra Fine/    | 3       |         |
|              |           | =      |          | Exposure 2     | -       |         |
|              |           | EXP3   |          | Ultra Fine/    | 4       |         |
|              |           |        |          | Exposure 3     |         |         |
|              |           | EXP4   |          | Ultra Fine/    | 5       |         |
|              |           |        |          | Exposure 4     |         |         |
|              |           | EXP5   |          | Ultra Fine/    | 6       |         |
|              |           |        |          | Exposure 5     |         |         |
|              |           | AUTO   |          | Ultra Fine/    | 7       |         |
|              |           | H_TONE |          | Auto/          |         |         |
|              |           |        |          | Halftone       |         |         |
|              |           | EXP1   |          | Ultra Fine/    | 8       |         |
|              |           | H_TONE |          | Exposure 1/    |         |         |
|              |           | EVDO   |          |                | 0       |         |
|              |           |        |          | Exposure 2/    | 9       |         |
|              |           | ILIONE |          | Halftone       |         |         |
|              |           | EXP3   |          | Ultra Fine/    | 10      |         |
|              |           | H TONE |          | Exposure 3/    | 10      |         |
|              |           |        |          | Halftone       |         |         |
|              |           | EXP4   |          | Ultra Fine/    | 11      |         |
|              |           | H_TONE |          | Exposure 4/    |         |         |
|              |           |        |          | Halftone       |         |         |
|              |           | EXP5   |          | Ultra Fine/    | 12      |         |
|              |           | H_TONE |          | Exposure 5/    |         |         |
|              |           |        |          | Halftone       |         |         |

| 46-45 |     |
|-------|-----|
| Purpo | ose |

Adjustment/Setup

Function (Purpose)

Used to adjust the FAX send image density. (600dpi).

# Section

#### **Operation/Procedure**

- 1) Set the document on the document table.
- 2) Enter the set value with 10-key.
- 3) Tap [EXECUTE] key, or [OK] key

When [EXECUTE] key is tapped, the adjustment value is set and the scanned document image is outputted.

| Item/Display |           | Content  |                    | Setting     | Default |       |
|--------------|-----------|----------|--------------------|-------------|---------|-------|
|              |           |          |                    |             | range   | value |
| Α            | AUTO      |          | 600dpi/Auto        |             | 1 - 99  | 50    |
| В            | EXPOSURE  | 1        | 600dpi/Exposure 1  |             | 1 - 99  | 50    |
| С            | EXPOSURE  | 2        | 600dpi/Exposure 2  |             | 1 - 99  | 50    |
| D            | EXPOSURE3 |          | 600dpi/            | Exposure 3  | 1 - 99  | 50    |
| Е            | EXPOSURE  | 4        | 600dpi/            | Exposure 4  | 1 - 99  | 50    |
| F            | EXPOSURE  | 5        | 600dpi/            | Exposure 5  | 1 - 99  | 50    |
| G            | AUTO H_TO | NE       | 600dpi/<br>Halfton | 'Auto/<br>e | 1 - 99  | 50    |
| Н            | EXPOSURE  | 1 H_TONE | 600dpi/<br>Halfton | Exposure 1/ | 1 - 99  | 50    |
| Ι            | EXPOSURE  | 2 H_TONE | 600dpi/            | Exposure 2/ | 1 - 99  | 50    |
| -            | EXPOSURE  | 3 H TONE | 600dpi             | Exposure 3/ | 1 _ 00  | 50    |
| J            | LAFOSORL  | STI_TONE | Halfton            |             | 1 - 33  | 50    |
| к            | EXPOSURE  | 4 H_TONE | 600dpi/            | Exposure 4/ | 1 - 99  | 50    |
|              |           |          | Halfton            | e           |         |       |
| L            | EXPOSURE  | 5 H_TONE | 600dpi/<br>Halfton | Exposure 5/ | 1 - 99  | 50    |
| М            | EXECUTE   | AUTO     | Print              | 600dpi/     | 1       | 1     |
|              | MODE      | EVD4     | mode               | Auto        | 0       |       |
|              |           | EXP1     |                    | 600api/     | 2       |       |
|              |           | EVD2     |                    | Exposure i  | 3       |       |
|              |           | LAFZ     |                    | Exposure 2  | 5       |       |
|              |           | EXP3     |                    | 600dpi/     | 1       |       |
|              |           | LAIO     |                    | Exposure 3  | -       |       |
|              |           | FXP4     |                    | 600dpi/     | 5       |       |
|              |           | 2,       |                    | Exposure 4  | Ŭ       |       |
|              |           | EXP5     |                    | 600dpi/     | 6       |       |
|              |           |          |                    | Exposure 5  |         |       |
|              |           | AUTO     |                    | 600dpi/     | 7       |       |
|              |           | H_TONE   |                    | Auto/       |         |       |
|              |           |          |                    | Halftone    |         |       |
|              |           | EXP1     |                    | 600dpi/     | 8       |       |
|              |           | H_TONE   |                    | Exposure    |         |       |
|              |           |          |                    | 1/Halftone  |         |       |
|              |           | EXP2     |                    | 600dpi/     | 9       |       |
|              |           | H_TONE   |                    | Exposure    |         |       |
|              |           | EVDO     |                    | 2/Hainone   | 40      |       |
|              |           | EXP3     |                    | 600dpi/     | 10      |       |
|              |           | IL IONE  |                    | 3/Halftone  |         |       |
|              |           | EXP/     | 1                  | 600dpi/     | 11      |       |
|              |           | H TONE   |                    | Exposure    |         |       |
|              |           |          |                    | 4/Halftone  |         |       |
|              |           | EXP5     | 1                  | 600dpi/     | 12      | 1     |
|              |           | H TONE   |                    | Exposure    | .=      |       |
|              |           | -        |                    | 5/Halftone  |         |       |

| 46-46   |                  |
|---------|------------------|
| Purpose | Adjustment/Setup |

**Function (Purpose)** Used to adjust the FAX send image density. (RGB RIP)

# Section

#### **Operation/Procedure**

- 1) Select a target mode for adjustment.
- 2) Set the document on the document table.
- 3) Enter the set value with 10-key.
- 4) Tap [OK] key.

When the set value is increased, the density becomes higher. When the set value is decreased, the density becomes lower.

| Item/Display |                       | Content                                 | Setting<br>range | Default<br>value |
|--------------|-----------------------|-----------------------------------------|------------------|------------------|
| A            | STANDARD RIP          | For Normal/<br>Halftone OFF<br>mode     | 1 - 99           | 50               |
| В            | FINE RIP              | For Fine/Halftone<br>OFF mode           | 1 - 99           | 50               |
| С            | FINE RIP H_TONE       | For Fine/Halftone<br>ON mode            | 1 - 99           | 50               |
| D            | SUPER FINE RIP        | For Super Fine/<br>Halftone OFF<br>mode | 1 - 99           | 50               |
| E            | SUPER FINE RIP H_TONE | For Super Fine/<br>Halftone ON<br>mode  | 1 - 99           | 50               |
| F            | ULTRA FINE RIP        | For Ultra fine/<br>Halftone OFF<br>mode | 1 - 99           | 50               |
| G            | ULTRA FINE RIP H_TONE | For Ultra fine/<br>Halftone ON<br>mode  | 1 - 99           | 50               |
| Н            | 600DPI RIP            | For 600dpi/<br>Halftone OFF<br>mode     | 1 - 99           | 50               |
| Ι            | 600DPI RIP H_TONE     | For 600dpi/<br>Halftone ON<br>mode      | 1 - 99           | 50               |

| 46-47                                                  |                         |
|--------------------------------------------------------|-------------------------|
| Purpose                                                | Adjustment/Setup        |
| Function (Purpose) Used to set the compression rate of |                         |
|                                                        | and scan images (JPEG). |

#### **Operation/Procedure**

- 1) Select a target item with scroll key.
- 2) Enter the set value with 10-key.
- 3) Tap [OK] key.

The set value is saved.

| Category                 | ' | ltem/Display   |             | Content                          | Setting<br>range | Default<br>value |
|--------------------------|---|----------------|-------------|----------------------------------|------------------|------------------|
| FILLING<br>(COLOR)       | A | FILLING<br>(C) | LOW         | Low<br>compression<br>(Color)    | 0                |                  |
|                          |   |                | MIDDLE      | Medium<br>compression<br>(Color) | 1                | 0                |
|                          |   |                | HIGH        | High<br>compression<br>(Color)   | 2                |                  |
| FILLING<br>(GRAY)        | В | FILLING<br>(G) | LOW         | Low<br>compression<br>(Gray)     | 0                |                  |
|                          |   |                | MIDDLE      | Medium<br>compression<br>(Gray)  | 1                | 0                |
|                          |   |                | HIGH        | High<br>compression<br>(Gray)    | 2                |                  |
| PRINT<br>HOLD<br>(COLOR) | С | PRINT<br>(C)   | LOW         | Low<br>compression<br>(Color)    | 0                |                  |
|                          |   |                | MIDDLE      | Medium<br>compression<br>(Color) | 1                | 0                |
|                          |   |                | HIGH        | High<br>compression<br>(Color)   | 2                |                  |
| PRINT<br>HOLD<br>(GRAY)  | D | PRINT<br>(G)   | LOW         | Low<br>compression<br>(Gray)     | 0                |                  |
|                          |   |                | MIDDLE      | Medium<br>compression<br>(Gray)  | 1                | 0                |
|                          |   |                | HIGH        | High<br>compression<br>(Gray)    | 2                |                  |
| PUSH<br>SCAN<br>(COLOR)  | E | SCAN<br>(C)    | MIDDLE<br>1 | Medium<br>compression<br>mode 1  | 0                |                  |
| (Scanner<br>Color)       |   |                | MIDDLE<br>2 | Medium<br>compression<br>mode 2  | 1                | 1                |
|                          |   |                | MIDDLE<br>3 | Medium<br>compression<br>mode 3  | 2                |                  |
| PUSH<br>SCAN<br>(GRAY)   | F | SCAN<br>(G)    | MIDDLE<br>1 | Medium<br>compression<br>mode 1  | 0                |                  |
| (Scanner<br>Gray)        |   |                | MIDDLE<br>2 | Medium<br>compression<br>mode 2  | 1                | 1                |
|                          |   |                | MIDDLE<br>3 | Medium<br>compression<br>mode 3  | 2                |                  |

## 46-48

Purpose Adjustment/Setup

Function (Purpose)

 Used to change the copy output resolution to 600dpi or 1200dpi depending on the printing quality.

# Section

# **Operation/Procedure**

1) Select a target item with scroll keys on the touch panel.

| Item           | Button display | Content       | Default value |
|----------------|----------------|---------------|---------------|
| AUTO           | 600DPI ED      | AUTO          | 600DPI DT     |
|                | 600DPI DT      |               |               |
| TEXT/PRT PHOTO | 600DPI ED      | Text/Printed  | 600DPI DT     |
|                | 600DPI DT      | Photo         |               |
|                | 1200DPI DT     |               |               |
| TEXT/PHOTO     | 600DPI DT      | Text/         | 600DPI DT     |
|                | 1200DPI DT     | Photograph    |               |
| PRINTED PHOTO  | 600DPI DT      | Printed photo | 1200DPI DT    |
|                | 1200DPI DT     |               |               |
| PHOTO          | 600DPI DT      | Photograph    | 1200DPI DT    |
|                | 1200DPI DT     |               |               |

| 46-51              |                                                                                               |
|--------------------|-----------------------------------------------------------------------------------------------|
| Purpose            | Adjustment/Setup                                                                              |
| Function (Purpose) | Used to adjust the gamma for the copy<br>mode heavy paper mode and the image<br>process mode. |
| Section            |                                                                                               |

# Operation/Procedure

- 1) Select a target adjustment mode with the touch panel key [PAPER/DITHER].
- 2) Select a target adjustment density level with scroll key.
- 3) Enter the set value with 10-key.
- 4) Tap [EXECUTE] key, or [OK] key.

When [EXECUTE] key is tapped, the self print image is outputted.

When the image density is insufficient or a background copy is made in heavy paper copy, change this adjustment value to adjust the image density.

| Item/Display | Content                       |
|--------------|-------------------------------|
| HEAVY        | Copier heavy paper gamma      |
| DITH4        | Monochrome error diffusion    |
| DITH7        | Monochrome dither (1200dpi)   |
| DITH9        | Monochrome dither(600dpi low) |

|   | Item/Display | Density level<br>(Point) | Setting range | Default<br>value |
|---|--------------|--------------------------|---------------|------------------|
| А | POINT1       | Point 1                  | 1 - 999       | 500              |
| В | POINT2       | Point 2                  | 1 - 999       | 500              |
| С | POINT3       | Point 3                  | 1 - 999       | 500              |
| D | POINT4       | Point 4                  | 1 - 999       | 500              |
| Е | POINT5       | Point 5                  | 1 - 999       | 500              |
| F | POINT6       | Point 6                  | 1 - 999       | 500              |
| G | POINT7       | Point 7                  | 1 - 999       | 500              |
| Н | POINT8       | Point 8                  | 1 - 999       | 500              |
| I | POINT9       | Point 9                  | 1 - 999       | 500              |
| J | POINT10      | Point 10                 | 1 - 999       | 500              |
| Κ | POINT11      | Point 11                 | 1 - 999       | 500              |
| L | POINT12      | Point 12                 | 1 - 999       | 500              |
| Μ | POINT13      | Point 13                 | 1 - 999       | 500              |
| Ν | POINT14      | Point 14                 | 1 - 999       | 500              |
| 0 | POINT15      | Point 15                 | 1 - 999       | 500              |
| Ρ | POINT16      | Point 16                 | 1 - 999       | 500              |
| Q | POINT17      | Point 17                 | 1 - 999       | 500              |

| 46-52 |     |
|-------|-----|
| Purpo | ose |

Adjustment/Setup

Used to set the gamma default for the copy mode heavy paper and the image process mode. (After execution of either SIM46-54 or SIM46-51, the adjustment value is reset to the initial value.)

#### Section

#### **Operation/Procedure**

Function (Purpose)

- Select an item to be set to the default with the touch panel key. To reset the adjustment values of all the items, select [ALL].
- 2) Tap [EXECUTE] key.
- 3) Tap [YES] key.

| Γ      | Display     | Content                      |
|--------|-------------|------------------------------|
| Dither | HEAVYPAPER  | Copier/Heavy paper gamma     |
|        | B/W ED      | Monochrome error diffusion   |
|        | B/W 1200    | Monochrome dither 1200dpi    |
|        | B/W 600 LOW | Monochrome dither 600dpi Low |
|        | WOVEN1      | Watermark 1                  |
|        | WOVEN2      | Watermark 2                  |
|        | WOVEN3      | Watermark 3                  |
|        | WOVEN4      | Watermark 4                  |

| 46-54              |                                                                                 |
|--------------------|---------------------------------------------------------------------------------|
| Purpose            | Adjustment                                                                      |
| Function (Purpose) | Used to perform the engine halftone auto-<br>matic density adjustment (dither). |
|                    | male denery adjactment (dimer).                                                 |

# Section

Operation/Procedure
1) Tap [EXECUTE] key.

The high density process control is started to make 48 patch self print. (A4 (11" x 8.5") or A3 (11" x 17") paper in the paper feed tray is used.)

 Place the 48 patch self print on the document table, and tap [EXECUTE] key.

Scanning the 48 patch self print is started.

After scanning the 48 patch self print, the 17 patch self print is automatically printed.

3) Tap [OK] key.

After completion of the correction amount registration, the screen shifts to the dither selection menu.

4) Select an item (dither) to be adjusted.

| HEAVYPAPER  | Copier/Heavy paper gamma                          |
|-------------|---------------------------------------------------|
| B/W ED      | Monochrome error diffusion                        |
| B/W 1200    | Monochrome dither 1200dpi (except MX-xx51 series) |
| B/W 600 LOW | Monochrome dither 600dpi Low                      |
| WOVEN1      | Watermark 1                                       |
| WOVEN2      | Watermark 2                                       |
| WOVEN3      | Watermark 3                                       |
| WOVEN4      | Watermark 4                                       |

5) Tap [EXECUTE] key.

The 48 patch self print is printed.

- Place the 48 patch self print on the document table, and tap [EXECUTE] key.
  - Scanning the 48 patch self print is started.

After scanning the patch, the screen automatically shifts to the dither selection menu.

7) After completion of the adjustment of all the density adjustment items (dither), tap [OK] key.

#### 46-55

Purpose Adjustment/Setup

Function (Purpose) Us im

 Used to adjust the drop out color in the image send mode (monochrome manual text mode).

# Section

#### **Operation/Procedure**

In the image send mode (monochrome manual text mode), the range where color images are reproduced as monochrome images is adjusted.

- 1) Enter the adjustment value with 10-key and tap [OK] key.
  - When the adjustment value is increased, colors dropout becomes easy to narrow the reproduction range. When the adjustment value is decreased, color dropout becomes difficult to widen the reproduction range.

| lte | em/Display | Content                        | Setting<br>range | Default<br>value |
|-----|------------|--------------------------------|------------------|------------------|
| А   | CHROMA     | Dropout color range adjustment | 0 - 6            | 3                |

2) Scan the document in the image send mode (monochrome manual text mode), and check the adjustment result.

# 46-58 Purpose Adjustment/Setup

| Function (Purpose) | Used to set the copy mode pseudo resolu- |
|--------------------|------------------------------------------|
|                    | tion. (Smoothing process)                |

# Section

## **Operation/Procedure**

- Select an item (mode) to be set with the button and the scroll key.
- 2) Enter the set value with 10-key.
- 3) Tap [OK] key.

1(ON): 9600 (equivalent) x 600 dpi

0 (OFF): 600 x 600 dpi

The setting is reflected only the image edge area.

| ltem/Display |                 | Content (copy<br>mode) | Setting<br>range |   | Default<br>value |
|--------------|-----------------|------------------------|------------------|---|------------------|
| А            | AUTO            | Auto                   | OFF              | 0 | 0                |
|              |                 |                        | ON               | 1 |                  |
| В            | TEXT            | Text                   | OFF              | 0 | 1                |
|              |                 |                        | ON               | 1 |                  |
| С            | TEXT PRT        | Text print             | OFF              | 0 | 0                |
|              |                 |                        | ON               | 1 |                  |
| D            | PRINTED PHOTO   | Printed Photo          | OFF              | 0 | 0                |
|              |                 |                        | ON               | 1 |                  |
| Ш            | TEXT PHOTO      | Text photograph        | OFF              | 0 | 0                |
|              |                 |                        | ON               | 1 |                  |
| F            | PHOTO           | Photograph             | OFF              | 0 | 0                |
|              |                 |                        | ON               | 1 |                  |
| G            | MAP             | Мар                    | OFF              | 0 | 1                |
|              |                 |                        | ON               | 1 |                  |
| Н            | LIGHT           | Light document         | OFF              | 0 | 0                |
|              |                 |                        | ON               | 1 |                  |
| Ι            | CPY TO CPY/     | Auto (copy             | OFF              | 0 | 0                |
|              | AUTO            | document)              | ON               | 1 |                  |
| J            | CPY TO CPY/TEXT | Text (copy             | OFF              | 0 | 1                |
|              |                 | document)              | ON               | 1 |                  |
| К            | CPY TO CPY/TXT  | Text print (copy       | OFF              | 0 | 0                |
|              | PRT             | document)              | ON               | 1 |                  |
| L            | CPY TO CPY/     | Printed Photo (copy    | OFF              | 0 | 0                |
|              | PHOTO           | document)              | ON               | 1 |                  |

| 46-60 |     |
|-------|-----|
| Purpo | ose |

Adjustment/Setup

Used to adjust the sharpness in the color

Function (Purpose)

auto copy mode.

# Section

#### **Operation/Procedure**

- 1) Select a target item with scroll key.
- 2) Input numeric value corresponding to sharpness level (filter process mode) with 10-keys.
- 3) Tap [OK] key.

This is used to adjust the sharpness in the auto copy mode and the smoothness (roughness) in the dark area.

| ltem/<br>Display |                 | Content                                          |            | Setting<br>range | Default<br>value |
|------------------|-----------------|--------------------------------------------------|------------|------------------|------------------|
| Α                | RGB             | Specifying the RGB filter of                     | SOFT       | 1                | 2                |
|                  | FILTER<br>LEVEL | COPY / SCAN / FAX.                               | CENT<br>ER | 2                |                  |
|                  |                 |                                                  | HIGH       | 3                |                  |
| В                | CPY             | Sharpness (filter)                               | SOFT       | 1                | 2                |
|                  | PUSH<br>AUTO    | adjustment for the automatic push scan mode      | CENT<br>ER | 2                |                  |
|                  | FILTER<br>LEVEL | (Text, Printed Photo /<br>Printed Photo images)  | HIGH       | 3                |                  |
| С                | B/W             | Soft filter applying setting in                  | OFF        | 0                | 1                |
|                  | COPY            | monochrome copy mode                             | ON         | 1                |                  |
| D                | COLOR           | Soft filter applying setting to                  | OFF        | 0                | 1                |
|                  | PUSH :<br>RGB   | image in push scan color<br>mode                 | ON         | 1                |                  |
| Е                | B/W             | Soft filter applying setting to                  | OFF        | 0                | 1                |
|                  | PUSH            | image in push scan<br>monochrome mode            | ON         | 1                |                  |
| F                | B/W             | Setting of ON/OFF of soft                        | OFF        | 0                | 1                |
|                  | PRINT           | filter application to<br>monochrome print images | ON         | 1                |                  |

| 46-61              |                                             |
|--------------------|---------------------------------------------|
| Purpose            | Adjustment/Setup                            |
| Function (Purpose) | Used to adjust the area separation recogni- |
|                    | tion level.                                 |

#### Section Operation/Procedure

- Operation/Procedure
- 1) Select an adjustment mode.
- 2) Select a target adjustment item with scroll key.
- 3) Enter the adjustment value using the 10-key.
- 4) Tap [OK] key.

# Important

This Sim is overwritten by changing Image "Quality Adjustment" -> "Copy Image Quality" -> "Image Quality Priority".

(It is overwritten just by tapping the "Store" on screen without changing the setting.)

Make sure to set corresponding item Z to "1" after changing the value.

Then the adjustment of "Image Quality Priority" in System Settings will be invalidated. (The adjustment itself is allowed from UI point of view however, the image quality won't change because the setting won't be reflected to the Sim.)

- When "AUTO" in "COLOR" or "MONO" has been adjusted:

Go to COLOR -> AUTO -> and set Z to 1.... Image Quality Priority "Auto" will be invalidated.

- When "TPP" or "COPY (AUTO&TPP)" in "COLOR" or "MONO" has been adjusted:

Go to COLOR -> TPP -> and set Z to 1.... Image Quality Priority "Text/Prtd.Photo" will be invalidated.

(The item Z is not available in "MONO" and "COPY (AUTO&TPP)") The adjustment of "MONO" -> "TPP" will affect FAX.

This must be set to the default unless any change is specially required.

When the adjustment value is set to a value greatly different from the default value, image quality trouble may occur for some documents.

| lte        | em/Display   | Content                                |  |
|------------|--------------|----------------------------------------|--|
| COLOR AUTO |              | [Color/Gray] Auto                      |  |
|            | TPP          | [Color/Gray] Manual (Text print)       |  |
|            | COPY(TPP and | [Color/Gray] Copy document (Text print |  |
|            | AUTO)        | and auto)                              |  |
| MONO       | AUTO         | [Monochrome] Auto                      |  |
|            | TPP          | [Monochrome] Manual (Text print)       |  |
|            | COPY(TPP and | [Monochrome] Copy document (Text print |  |
|            | AUTO)        | and auto)                              |  |

|   | Item/Display                                  | Content                                                  | Setting<br>range | Default<br>value |
|---|-----------------------------------------------|----------------------------------------------------------|------------------|------------------|
| А | SEGMENT: SWITCH<br>[TXT ON SCR]               | Detection ON/OFF:<br>Text on dot                         | 0 - 1            | 0                |
| в | SEGMENT: SWITCH<br>[LINE SCR]                 | Detection ON/OFF:<br>line screen                         | 0 - 1            | 0                |
| С | SEGMENT: SWITCH<br>[SMALL SCR]                | Detection ON/OFF:<br>Dot in a small area                 | 0 - 1            | 0                |
| D | SEGMENT: SWITCH<br>[HIGH LPI]                 | Detection ON/OFF:<br>High line number<br>judgment select | 0 - 1            | 0                |
| Е | SEGMENT: SWITCH<br>[TXT ON SCR IMAGE<br>SEND] | Detection ON/OFF:<br>Text on image send<br>dots          | 0 - 1            | 0                |
| F | SEGMENT: ADJUST<br>[BK TXT 1]                 | Detection level<br>adjustment: Black<br>text 1           | 1 - 99           | 50               |
| G | SEGMENT: ADJUST<br>[CL TXT 1]                 | Detection level<br>adjustment: Color<br>text 1           | 1 - 99           | 50               |

| ltem/Display |                                         | Content                                                               | Setting<br>range | Default<br>value |
|--------------|-----------------------------------------|-----------------------------------------------------------------------|------------------|------------------|
| н            | SEGMENT: ADJUST<br>[BK TXT 2, CL TXT 2] | Detection level<br>adjustment: Black<br>text 2, Color text 2          | 1 - 49           | 25               |
| I            | SEGMENT: ADJUST<br>[THIN LINE]          | Detection level<br>adjustment: Thine<br>line                          | 1 - 99           | 50               |
| J            | SEGMENT: ADJUST<br>[TXT ON SCR 1]       | Detection level<br>adjustment: Text 1<br>on dots                      | 1 - 99           | 50               |
| к            | SEGMENT: ADJUST<br>[TXT ON SCR 2]       | Detection level<br>adjustment: Text 2<br>on dots                      | 1 - 99           | 50               |
| L            | SEGMENT: ADJUST<br>[TXT ON SCR AREA 1]  | Detection level<br>adjustment:<br>Detection area 1 of<br>text on dots | 1 - 15           | 8                |
| М            | SEGMENT: ADJUST<br>[TXT ON SCR AREA 2]  | Detection level<br>adjustment:<br>Detection area 2 of<br>text on dots | 1 - 99           | 50               |
| N            | SEGMENT: ADJUST<br>[HIGH LPI]           | Detection level<br>adjustment: High<br>line number<br>judgment        | 1 - 49           | 25               |
| 0            | SEGMENT: ADJUST<br>[BK]                 | Detection level<br>adjustment: No<br>chrome judgment                  | 1 - 99           | 50               |
| Ρ            | SEGMENT: ADJUST<br>[CL]                 | Detection level<br>adjustment: Chrome<br>judgment                     | 1 - 99           | 50               |
| Q            | SEGMENT: ADJUST<br>[TXT ON BG]          | Detection level<br>adjustment: Text on<br>background                  | 1 - 99           | 50               |
| R            | SEGMENT: ADJUST<br>[SCR 1 HIGH]         | Detection level<br>adjustment: High<br>density dots 1                 | 1 - 49           | 25               |
| s            | SEGMENT: ADJUST<br>[SCR 1 MIDDLE]       | Detection level<br>adjustment: Medium<br>density dots 1               | 1 - 49           | 25               |
| т            | SEGMENT: ADJUST<br>[SCR 1 LOW]          | Detection level<br>adjustment: Low<br>density dots 1                  | 1 - 49           | 25               |
| U            | SEGMENT: ADJUST<br>[SCR 2]              | Detection level<br>adjustment: Dot 2                                  | 1 - 15           | 8                |
| v            | SEGMENT: ADJUST<br>[SCR 3]              | Detection level<br>adjustment: Dot 3                                  | 1 - 15           | 8                |
| w            | SEGMENT: ADJUST<br>[LINE HALFTONE]      | Detection level<br>adjustment: line<br>screen                         | 1 - 49           | 25               |
| x            | SEGMENT: ADJUST<br>[SMALL SCR 1]        | Detection level<br>adjustment: Small<br>Dot Area 1                    | 1 - 49           | 25               |
| Y            | SEGMENT: ADJUST<br>[SMALL SCR 2]        | Detection level<br>adjustment: Small<br>Dot Area 2                    | 1 - 99           | 50               |
| z            | SEGMENT: SWITCH<br>[LOCK]               | Image Quality<br>Priority ON/OFF :<br>Image Quality<br>Priority lock  | 0 - 1            | 0                |

| 46-62                      |                                                                                                    |
|----------------------------|----------------------------------------------------------------------------------------------------|
| Purpose                    | Adjustment/Setup                                                                                                    |
| Function (Purpose)         | Used to set the operating conditions of the ACS, the area separation, the background image process, and the auto exposure mode. |
| Section                    |                                                                                                    |
| <b>Operation/Procedure</b> | •                                                                                                    |

- 1) Select a target adjustment item with scroll key.
- 2) Enter the adjustment value using the 10-key.
- 3) Tap [OK] key.

#### Important

This must be set to the default unless any change is specially required.

When the adjustment value is set to a value greatly different from the default value, image quality trouble may occur for some documents.

|   | Item/Display         | Content                                                                     |                       | Setting<br>range | Default<br>value |
|---|----------------------|-----------------------------------------------------------------------------|-----------------------|------------------|------------------|
| A | SW_ACS               | ACS judgment reference area select                                          |                       | 0 - 1            | 1                |
| В | TEXT_IMAGE           | Text/Image judgment<br>priority level adjustment                            |                       | 0 - 6            | 3                |
| С | TEXT_BLANK           | Text/Blank judgme<br>priority level adjust                                  | nt<br>ment            | 0 - 6            | 4                |
| D | HT_LV                | Dot area judgment<br>threshold value<br>adjustment                          |                       | 0 - 6            | 1                |
| E | AE_AREA_LV           | Color AE judgment<br>area adjustment                                        | target                | 0 - 6            | 3                |
| F | AE_LV_CC             | AE background der<br>division result<br>adjustment:<br>For color copy       | tection               | 0 - 8            | 4                |
| G | AE_LV_MC             | AE background der<br>division result<br>adjustment:<br>For monochrome of    | tection               | 0 - 8            | 4                |
| Н | AE_LV_CS             | AE background detection<br>division result<br>adjustment:<br>For color scan |                       | 0 - 8            | 4                |
| I | AE_LV_MS             | AE background der<br>division result<br>adjustment:<br>For monochrome s     | tection               | 0 - 8            | 4                |
| J | AE_JUDGE_LV_<br>L_U  | Color AE background<br>density threshold value<br>adjustment (lower limit)  |                       | 0 - 4            | 0                |
| К | AE_JUDGE_LV_<br>L_O  | Color AE backgrou<br>density threshold v<br>adjustment (upper               | ind<br>alue<br>limit) | 0 - 10           | 0                |
| L | AE_JUDGE_LV_<br>C    | Color AE backgrou<br>detection level<br>adjustment (chrom                   | ind<br>a)             | 0 - 10           | 5                |
| М | AE_ONOFF_CC          | AE mode ON/<br>OFF switch:<br>For color copy                                | ON<br>OFF             | 0<br>1           | 0                |
| N | AE_ONOFF_MC          | AE mode ON/<br>OFF switch:<br>For mono-<br>chrome copy                      | ON<br>OFF             | 0                | 0                |
| 0 | AE_ONOFF_CS          | AE mode ON/<br>OFF switch :<br>For color scan                               | ON<br>OFF             | 0<br>1           | 0                |
| Р | AE_ONOFF_MS          | AE mode ON/<br>OFF switch :<br>For mono-<br>chrome copy                     | ON<br>OFF             | 0                | 0                |
| Q | BLANK_JUDGE_<br>LV_L | Blank judgment lev<br>adjustment (value)                                    | /el                   | 0 - 10           | 0                |

| Item/Display |                      | Content                                     | Setting<br>range | Default<br>value |
|--------------|----------------------|---------------------------------------------|------------------|------------------|
| R            | BLANK_JUDGE_<br>LV_C | Blank judgment level<br>adjustment (chroma) | 0 - 10           | 0                |
| S            | MODE0_UNDER          | Mode 0 developing paper mode select         | 0 - 6            | 0                |
| Т            | MODE1_UNDER          | Mode 1 developing paper mode select         | 0 - 6            | 0                |
| U            | MODE5_UNDER          | Mode 5 developing paper mode select         | 0 - 6            | 0                |
| V            | MODE6_UNDER          | Mode 6 developing paper mode select         | 0 - 6            | 0                |
| W            | SW_CHANGE_<br>MODE0  | Mode 0: Mode judgment<br>select             | 0 - 6            | 0                |
| х            | SW_CHANGE_<br>MODE1  | Mode 1: Mode judgment<br>select             | 0 - 6            | 1                |
| Y            | SW_CHANGE_<br>MODE2  | Mode 2: Mode judgment<br>select             | 0 - 6            | 2                |
| Z            | SW_CHANGE_<br>MODE3  | Mode 3: Mode judgment<br>select             | 0 - 6            | 3                |
| AA           | SW_CHANGE_<br>MODE4  | Mode 4: Mode judgment<br>select             | 0 - 6            | 4                |
| AB           | SW_CHANGE_<br>MODE5  | Mode 5: Mode judgment<br>select             | 0 - 6            | 5                |
| AC           | SW_CHANGE_<br>MODE6  | Mode 6: Mode judgment select                | 0 - 6            | 6                |

# 46-63

Purpose Function (Purpose)

Adjustment/Setup Used to adjust the density in the copy low density section.

# Section

**Operation/Procedure** 

- 1) Select a target adjustment item with scroll key.
- 2) Enter the adjustment value using the 10-key.
- 3) Tap [OK] key.

When the adjustment value is increased, reproducibility of the background and the low density image is increased. When the adjustment value is decreased, reproducibility of the background and the low density image is decreased.

|   | Item/Display                  | Content                         | Setting<br>range | Default<br>value |
|---|-------------------------------|---------------------------------|------------------|------------------|
| А | COLOR PUSH :                  | Text print                      | 1 - 9            | 5                |
| В | COLOR PUSH : TEXT             | Text (color PUSH)               | 1 - 9            | 5                |
| С | COLOR PUSH :<br>PRINTED PHOTO | Printed photo<br>(color PUSH)   | 1 - 9            | 5                |
| D | COLOR PUSH :<br>PHOTOGRAPH    | Photograph<br>(color PUSH)      | 1 - 9            | 5                |
| E | COLOR PUSH :<br>TEXT/PHOTO    | Text/Photograph<br>(color PUSH) | 1 - 9            | 5                |
| F | COLOR PUSH : MAP              | Map (color PUSH)                | 1 - 9            | 5                |

| 46-66              |                                                                                    |
|--------------------|------------------------------------------------------------------------------------|
| Purpose            | Adjustment/Setup                                                                   |
| Function (Purpose) | Used to adjust the reproduction capability of watermarks in the copy/printer mode. |
| Section            |                                                                                    |

#### **Operation/Procedure**

This is to adjust the reproduction capability of watermarks in the copy/printer mode.

- 1) Select the adjustment mode.
- 2) Select an adjustment item according to the necessity.
- 3) Enter the adjustment value with 10-key and tap [OK] key.
- 4) Make a copy, and check the adjustment result.

| Category | Item/Display |                     | Content                                    |         | Default<br>value | NOTE                                                                                                    |  |
|----------|--------------|---------------------|--------------------------------------------|---------|------------------|----------------------------------------------------------------------------------------------------|--|
| PATTERN  | Α            | WOVEN DEN BK LOW    | Watermark density level (Black LOW)        | 0 - 255 | 15               | The adjustment value is                                                                                                    |  |
|          | В            | WOVEN DEN BK MIDDLE | Watermark density level (Black MIDDLE)     | 0 - 255 | 19               | changed to increase or                                                                                                    |  |
|          | C            | WOVEN DEN BK HIGH   | Watermark density level (Black HIGH)       | 0 - 255 | 23               | decrease the density of the<br>watermark of background<br>documents (primary output).<br>To increase the watermark<br>density, increase the adjustment<br>value.<br>To decrease the watermark<br>density, decrease the<br>adjustment value.<br>NOTE:<br>When the adjustment value is<br>increased, the watermark area<br>which is originally not<br>reproduced becomes difficult to<br>disappear.<br>When the adjustment value is<br>decreased, the watermark area<br>which is originally reproduced<br>becomes easy to disappear. |  |
|          | D            | CONTRAST            | Contrast adjustment                        | 0 - 255 | 2                | This is used to adjust the<br>variation in the watermark<br>density when the adjustment<br>value of the watermark print/<br>contrast adjustment in the<br>system setting is changed by 1.<br>When this value is increased,<br>the variation is also increased.<br>When the value is decreased,<br>the variation is also decreased.<br>When the adjustment value is 0,<br>the result of the contrast<br>adjustment is not reflected. (*<br>The adjustment value must be<br>set to 1 or greater.)                                    |  |
|          | Е            | HT TYPE (POSI)      | For halftone index watermark type positive | 42 - 43 | 42               | To reproduce the containing                                                                                                    |  |
|          | ш            | HT TYPE (NEGA)      | For halftone index watermark type negative | 42 - 43 | 42               | characters of watermark copy<br>(secondary output) more clearly,<br>set to 43.<br>In that case, however, the<br>containing characters of the<br>watermark document (primary<br>output) can be easily<br>reproduced.                                                                                                    |  |

| Category Item/Display Content |   | ent                       | Setting<br>range                            | Default<br>value          | NOTE    |     |                              |
|-------------------------------|---|---------------------------|---------------------------------------------|---------------------------|---------|-----|------------------------------|
| COPY MODE                     | А | TEXT/PRINTED PHOTO        | Text/Printed Photo mode                     | OFF                       | 0       | 1   | Normally set to the default. |
|                               |   |                           | select Enable/Disable                       | ON                        | 1       |     | No need to change in the     |
|                               | В | TEXT                      | Text mode select Enable/                    | OFF                       | 0       | 1   | market.                      |
|                               |   |                           | Disable                                     | ON                        | 1       |     |                              |
|                               | С | PRINTED PHOTO             | Printed Photo mode                          | OFF                       | 0       | 1   |                              |
|                               |   |                           | select Enable/Disable                       | ON                        | 1       |     |                              |
|                               | D | PHOTOGRAPH                | Photograph mode select                      | OFF                       | 0       | 1   |                              |
|                               |   |                           | Enable/Disable                              | ON                        | 1       |     |                              |
|                               | Е | TEXT/PHOTO                | Text/Photograph mode                        | OFF                       | 0       | 1   |                              |
|                               |   |                           | select Enable/Disable                       | ON                        | 1       |     |                              |
|                               | F | MAP                       | Map mode select Enable/                     | OFF                       | 0       | 1   |                              |
|                               |   |                           | Disable                                     | ON                        | 1       |     |                              |
|                               | G | LIGHT                     | Light density document                      | OFF                       | 0       | 1   |                              |
|                               |   |                           | mode select Enable/<br>Disable              | ON                        | 1       |     |                              |
|                               | Н | <b>TEXT/PRINTED PHOTO</b> | Copy document: Enable/                      | OFF                       | 0       | 1   |                              |
|                               |   | (CPY TO CPY)              | Disable of selection of the text print mode | ON                        | 1       |     |                              |
|                               | Ι | TEXT (CPY TO CPY)         | Copy document: Enable/                      | OFF                       | 0       | 1   | 1                            |
|                               |   |                           | Disable of selection of the text mode       | ON                        | 1       |     |                              |
|                               | 1 | PRINTED PHOTO (CPY        | Copy document: Enable/                      | OFF                       | 0       | 1   | 4                            |
|                               | Ŭ | TO CPY)                   | Disable of selection of the                 | ON                        | 1       |     |                              |
|                               |   | ,                         | printed photo mode                          |                           |         |     |                              |
|                               | К | AUTO                      | Automatic mode select                       | OFF                       | 0       | 1   | 1                            |
|                               |   |                           | Enable/Disable                              | ON                        | 1       |     |                              |
|                               | L | DEFAULT MODE              | When the default                            | TEXT/<br>PRINTED PHOTO    | 0       | 0   |                              |
|                               |   |                           | background is OFF, the                      | TEXT                      | 1       |     |                              |
|                               |   |                           | exposure mode to be set                     | PRINTED PHOTO             | 2       | -   |                              |
|                               |   |                           | is specified.                               | PHOTOGRAPH                | 3       |     |                              |
|                               |   |                           |                                             | TEXT/PHOTO                | 4       | -   |                              |
|                               |   |                           |                                             | MAP                       | 5       |     |                              |
| POSITION                      | Α | LINE SPACE 1              | Line space in the waterman                  | 0 - 200                   | 20      | -   |                              |
|                               | В | LINE SPACE 2              | Line space in the waterman                  | 0 - 200                   | 20      |     |                              |
|                               | С | LINE SPACE 3              | Line space in the waterman                  | 0 - 200                   | 20      | -   |                              |
|                               | D | LINE SPACE 4              | (49P - 64P)<br>Line space in the waterman   | rk print box              | 0 - 200 | 20  | 4                            |
|                               |   |                           | (65P - 80P)                                 |                           |         |     | J                            |
|                               | E | BLANK H/B 1               | Upper margin/Lower margi<br>box (24P - 36P) | in in the watermark print | 0 - 200 | 10  |                              |
|                               | F | BLANK H/B 2               | Upper margin/Lower margi<br>box (37P - 48P) | in in the watermark print | 0 - 200 | 10  |                              |
|                               | G | BLANK H/B 3               | Upper margin/Lower margi                    | in in the watermark print | 0 - 200 | 10  | -                            |
|                               | Н | BLANK H/B 4               | Upper margin/Lower margi                    | in in the watermark print | 0 - 200 | 10  |                              |
|                               | I | BLANK L/R 1               | Left margin/Right margin in                 | the watermark print box   | 0 - 200 | 60  |                              |
|                               | J | BLANK L/R 2               | Left margin/Right margin in                 | the watermark print box   | 0 - 200 | 90  | 4                            |
|                               | К | BLANK L/R 3               | (37P - 48P)<br>Left margin/Right margin in  | the watermark print box   | 0 - 200 | 120 | -                            |
|                               | 1 | BLANK I /R 4              | (49P - 64P)                                 | the watermark print box   | 0 - 200 | 150 |                              |
|                               |   |                           | (65P - 80P)                                 |                           | 2 200   |     |                              |

| 46-68              |                                                                         |
|--------------------|-------------------------------------------------------------------------|
| Purpose            | Adjustment/Setup                                                        |
| Function (Purpose) | Used to adjust the automatic resolution judgement. (For MX-xx71 series) |
| O a still sur      | · · · · · · · · · · · · · · · · · · ·                                   |

#### **Operation/Procedure**

- 1) Select a target adjustment item with scroll key on the touch panel.
- 2) Enter the adjustment value using the 10-key.
- 3) Tap [OK] key.

| Mode         |   | Item/Display                     | Content                              | Setting<br>range | Default |
|--------------|---|----------------------------------|--------------------------------------|------------------|---------|
| AUTO<br>RESO | A | RESULT HIGH<br>RESOLUTION        | High resolution                      | 0 - 3            | 3       |
| LUTIO<br>N   | В | RESULT MID<br>RESOLUTION1        | Slight high<br>resolution            | 0 - 3            | 2       |
|              | С | RESULT MID<br>RESOLUTION2        | Slight low<br>resolution             | 0 - 3            | 1       |
|              | D | RESULT LOW<br>RESOLUTION1        | Low resolution                       | 0 - 3            | 1       |
|              | E | RESOLUT<br>UNKNOWN<br>RESOLUTION | Non<br>judgemental                   | 0 - 3            | 1       |
|              | F | LANGUAGE<br>SEL                  | Language setting                     | 0 - 1            | 0       |
|              | G | AUTO<br>RESOLUTION<br>MODE       | Auto resolution<br>judgement<br>mode | 0 - 2            | 1       |
| SKEW<br>DETE | A | MAX DEGREE                       | Maximum skew detection               | 20 - 4500        | 300     |
| CTION        | В | MIN DEGREE                       | Minimum skew detection               | 20 - 4500        | 20      |
|              | С | VOID AREA                        | Void area skew detection             | 0 - 100          | 10      |

| 46-74              |                                          |  |  |
|--------------------|------------------------------------------|--|--|
| Purpose            | Adjustment                               |  |  |
| Function (Purpose) | Copy gray balance adjustment (Auto       |  |  |
|                    | adjustment)/Printer gray balance adjust- |  |  |

#### Section

#### **Operation/Procedure**

This simulation is used to perform SIM46-24 and SIM67-24 continuously.

To perform both the copy gray balance adjustment (Automatic adjustment) and the printer gray balance adjustment (Automatic adjustment), use this simulation for efficient adjustment operations.

- Tap [EXECUTE] key, and the high density process control is performed. Then, the copy gray balance adjustment pattern is printed.
- 2) Place the printed adjustment pattern on the document table.
- 3) Tap [EXECUTE] key, and the copy gray balance adjustment is performed and the adjustment result pattern is printed.
- 4) Tap [EXECUTE] key, and the printer gray balance adjustment pattern is printed.
- 5) Place the printed adjustment pattern on the document table.
- Tap [EXECUTE] key, and the printer gray balance adjustment (automatic adjustment) is performed and the adjustment result pattern is printed.
- 7) Tap [OK] key, and the halftone correction target is registered.
- 8) When [EXECUTE] key is displayed, tap it.

When "COMPLETED THIS PROCEDURE" is displayed, the adjustment is completed.

The adjustment result becomes effective only when the adjustment procedure for both copy and print mode have completed successfully. For example, when the copy gray balance adjustment (automatic adjustment) is performed and the simulation is canceled, the adjustment result is not effective.

| 46-90              |                                            |
|--------------------|--------------------------------------------|
| Purpose            | Adjustment                                 |
| Function (Purpose) | Used to set the process operation of high- |
|                    | compression PDF images.                    |

# Section

Important

#### Operation/Procedure

- 1) Select a target adjustment mode.
- 2) Select an adjustment target item with the scroll key.
- 3) Enter the set value with 10-key.4) Tap [OK] key. The set value is says
- 4) Tap [OK] key. The set value is saved.

#### MX-xx71 series

| Mode        | I | ltem / Display          | Content                            | Setting<br>value | Default<br>value |
|-------------|---|-------------------------|------------------------------------|------------------|------------------|
| COLO<br>R   | А | LUMINANCE<br>ADJUSTMENT | Luminance<br>adjustment            | 0 - 4            | 2                |
|             | В | CHROMA<br>INTENT        | Chroma selection                   | 0 - 2            | 1                |
| BG<br>LAYER | А | BG LAYER<br>INTENT 1    | Speed priority setting             | 0 - 2            | 1                |
|             | В | BG LAYER<br>INTENT 2    | Image quality<br>priority setting  | 0 - 2            | 1                |
| SOFT<br>CIC | А | SKEW<br>CORRECTION      | Skew correction switch             | 0 - 1            | 0                |
|             | В | FILTER                  | Filter switch                      | 0 - 1            | 0                |
|             | с | CIC MODE                | High<br>compression<br>mode switch | 0 - 1            | 0                |
|             | D | OUTPUT<br>RESOLUTION    | Resolution setting                 | 0 - 3            | 0                |

#### Important

In the table above, the valid items in MX-xx71 (Standard equipped compact PDF) are COLOR[A-B], BG LAYER[A-B] and SOFT CIC[A-D].

#### MX-xx51 series

| Mode        | ltem / Display |                         | Content                           | Setting<br>value | Default<br>value |
|-------------|----------------|-------------------------|-----------------------------------|------------------|------------------|
| COLO<br>R   | А              | LUMINANCE<br>ADJUSTMENT | Luminance<br>adjustment           | 0 - 4            | 2                |
|             | В              | CHROMA<br>INTENT        | Chroma selection                  | 0 - 2            | 1                |
| BG<br>LAYER | А              | BG LAYER<br>INTENT 1    | Speed priority<br>setting         | 0 - 2            | 1                |
|             | В              | BG LAYER<br>INTENT 2    | Image quality<br>priority setting | 0 - 2            | 1                |

# 46-91 Purpose

Adjustment

Function (Purpose) Used to adjust the reproduction capability

of black text.

# Section

#### **Operation/Procedure**

- 1) Select an item to be set with the scroll key.
- 2) Enter the set value with 10-key.
- 3) Tap [OK] key. The adjustment value is set.

When COLOR key or MONO key is tapped, the adjustment value is set and a copy is made simultaneously.

| Item | Display                                        | Content                                                                           | Description                                                                                                    | Default<br>value |
|------|------------------------------------------------|-----------------------------------------------------------------------------------|----------------------------------------------------------------------------------------------------|------------------|
| A    | SEGMENT<br>PARAM                               | Area separation<br>setting select                                                 | 0: Other than<br>image send<br>mode black<br>text emphasis<br>(simple, high<br>compression)<br>1: Image send<br>mode black<br>text emphasis<br>(simple, high<br>compression) | 0                |
| В    | BG: JPEG<br>QUALITY LV<br>[COL: COMPACT]       | JPEG<br>recompression<br>level adjustment<br>[Color: High<br>compression<br>mode] | 0: Low<br>1: Middle<br>2: High                                                                                                    | 1                |
| С    | BG: JPEG<br>QUALITY LV<br>[COL: ULTRA<br>FINE] | JPEG<br>recompression<br>level adjustment<br>[Color: Ultra fine<br>mode]          |                                                                                                    | 1                |
| D    | BG: JPEG<br>QUALITY LV<br>[GRY: COMPACT]       | JPEG<br>recompression<br>level adjustment<br>[Gray: High<br>compression<br>mode]  | 0: Low<br>1: Middle<br>2: High                                                                                                    | 1                |
| E    | BG: JPEG<br>QUALITY LV<br>[GRY: ULTRA<br>FINE] | JPEG<br>recompression<br>level adjustment<br>[Gray: Ultra fine<br>mode]           |                                                                                                    | 1                |
| F    | FG: TARGET<br>AREA                             | Front ground<br>extraction area<br>select                                         | 0: type0<br>1: type1<br>2: type2                                                                                                    | 0                |
| G    | FG: TEXT<br>DENSITY [COL]                      | Front ground<br>black text density<br>adjustment<br>[Color]                       | 0: Dark -<br>5: Default -<br>10: Light                                                                                                    | 5                |
| H    | FG: TEXT<br>DENSITY [GRY]                      | Front ground<br>black text density<br>adjustment<br>[Gray]                        |                                                                                                    | 5                |
| I    | ULTRA FINE<br>MODE                             | High<br>compression/<br>Ultra Fine mode<br>select                                 | 0: High<br>compression<br>mode<br>1: Ultra fine<br>mode                                                                                                    | 0                |

NOTE: This must be set to the default unless any change is specially required.

> When the adjustment value is changed greatly from the initial value, an image quality trouble may occur.

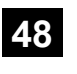

| 48-1               |                                                                                                    |
|--------------------|----------------------------------------------------------------------------------------------------|
| Purpose            | Adjustment                                                                                                    |
| Function (Purpose) | Used to adjust the scan image magnifica-<br>tion ratio (in the main scanning direction<br>and the sub scanning direction). |
| Section            |                                                                                                    |

#### Operation/Procedure

- 1) Select a target adjustment item on the touch panel.
- 2) Enter the set value with 10-key.
- 3) Tap [OK] key.
- The set value is saved.

When the adjustment value is increased, the image magnification ratio is increased.

A change of "1" in the adjustment value of item A, C, or E corresponds to a change of about 0.02% in the copy magnification ratio. A change of "1" in the adjustment value of item B, D, or F corresponds to a change of about 0.1% in the copy magnification ratio.

#### [RSPF]

| I | tem/Display | Content                                                                      | Setting<br>range | Default<br>value |
|---|-------------|------------------------------------------------------------------------------|------------------|------------------|
| A | CCD (MAIN)  | SCAN main scanning<br>magnification ratio adjustment<br>(CCD)                | 1 - 99           | 50               |
| В | CCD (SUB)   | SCAN sub scanning<br>magnification ratio adjustment<br>(CCD)                 | 1 - 99           | 50               |
| С | SPF (MAIN)  | RSPF document front surface<br>magnification ratio adjustment<br>(Main scan) | 1 - 99           | 50               |
| D | SPF (SUB)   | RSPF document front surface<br>magnification ratio adjustment<br>(Sub scan)  | 1 - 99           | 50               |
| E | SPFB (MAIN) | RSPF document back surface<br>magnification ratio adjustment<br>(Main scan)  | 1 - 99           | 50               |
| F | SPFB (SUB)  | RSPF document back surface<br>magnification ratio adjustment<br>(Sub scan)   | 1 - 99           | 50               |

## [DSPF]

| I | tem/Display                  | Content                                                                      | Setting<br>range | Default<br>value |
|---|------------------------------|------------------------------------------------------------------------------|------------------|------------------|
| A | CCD (MAIN)                   | SCAN main scanning<br>magnification ratio adjustment<br>(CCD)                | 1 - 99           | 50               |
| В | CCD (SUB)                    | SCAN sub scanning<br>magnification ratio adjustment<br>(CCD)                 | 1 - 99           | 50               |
| С | SPF (MAIN)                   | RSPF document front surface<br>magnification ratio adjustment<br>(Main scan) | 1 - 99           | 50               |
| D | SPF (SUB)                    | RSPF document front surface<br>magnification ratio adjustment<br>(Sub scan)  | 1 - 99           | 50               |
| E | SPFB (MAIN)                  | RSPF document back surface<br>magnification ratio adjustment<br>(Main scan)  | 1 - 99           | 50               |
| F | COPY<br>CORRECTIO<br>N (SUB) | Copy magnification correction (Sub)                                          | 1 - 7            | 4                |

| 48-5               |                                                                                             |
|--------------------|---------------------------------------------------------------------------------------------|
| Purpose            | Adjustment                                                                                  |
| Function (Purpose) | Used to correction the scan image magnifi-<br>cation ratio (in the sub scanning direction). |
| Section            | Scanner section                                                                             |

#### **Operation/Procedure**

- 1) Select a target adjustment item on the touch panel.
- 2) Enter the set value with 10-key.
- 3) Tap [OK] key.
  - The set value is saved.

When the image magnification ratio in the sub scanning direction is adjusted with SIM48-1, and a different magnification ratio is specified, and the image magnification ratio is not satisfactory, perform this adjustment.

When there is an error in the image magnification ratio in reduction, change the adjustment value in the high speed mode. When there is an error in the image magnification ratio in enlargement, change the adjustment value in the low speed mode.

| Item/Display |          | Content                                     | Setting<br>range | Default<br>value |
|--------------|----------|---------------------------------------------|------------------|------------------|
| Α            | MR (HI)  | Scanner motor (High speed)                  | 1 - 99           | 50               |
| В            | MR(MID)  | Scanner motor (Middle speed)                | 1 - 99           | 50               |
| С            | MR(LO)   | Scanner motor (Low speed)                   | 1 - 99           | 50               |
| D            | SPF(HI)  | Document feed (SPF) motor<br>(High speed)   | 1 - 99           | 50               |
| Е            | SPF(MID) | Document feed (SPF) motor<br>(Middle speed) | 1 - 99           | 50               |
| F            | SPF (LO) | Document feed (SPF) motor (Low speed)       | 1 - 99           | 50               |

| 48-6               |                                           |
|--------------------|-------------------------------------------|
| Purpose            | Adjustment                                |
| Function (Purpose) | Used to adjust the rotation speed of each |
|                    | motor.                                    |

# Section

#### **Operation/Procedure**

- 1) Select an adjustment target mode with [MID] [LOW A] [LOW B] LOW C] keys on the touch panel.
- 2) Select a target adjustment item on the touch panel.
- 3) Enter the set value with 10-key.
- 4) Tap [OK] key.
  - The set value is saved.

When the adjustment value is increased, the speed is increased, and vice versa. A change of 1 in the adjustment value corresponds to a change of about 0.1% in the speed.

| Mode Select |       | ltem/<br>Display |      | Content                           | Setting<br>range | Default<br>value |
|-------------|-------|------------------|------|-----------------------------------|------------------|------------------|
| MONO        | MID   | А                | RRM  | Registration                      | 1 - 99           | 51               |
| HEAVY1,2    | LOW A |                  |      | motor                             |                  | 49               |
| HEAVY3      | LOW B |                  |      | correction                        |                  | 49               |
| HEAVY4      | LOW C |                  |      | value                             |                  | 49               |
| MONO        | MID   | В                | DM   | Drum motor<br>correction<br>value | 1 - 99           | 50               |
| MONO        | MID   | С                | FUM  | Fusing motor                      | 1 - 99           | 51               |
| HEAVY1,2    | LOW A | В                |      | correction                        |                  | 52               |
| HEAVY3      | LOW B |                  |      | value                             |                  | 52               |
| HEAVY4      | LOW C |                  |      |                                   |                  | 52               |
| MONO        | MID   | D                | CPFM | Paper feed                        | 1 - 99           | 50               |
| HEAVY1,2    | LOW A | С                |      | motor                             |                  | 50               |
| HEAVY3      | LOW B |                  |      | correction                        |                  | 50               |
| HEAVY4      | LOW C |                  |      | value                             |                  | 50               |

| Mode S   | elect | t Iten  |       | Content             | Setting | Default |
|----------|-------|---------|-------|---------------------|---------|---------|
|          |       | Display |       | range               | value   |         |
| MONO     | MID   | Е       | PFM   | PS front motor      | 1 - 99  | 50      |
| HEAVY1,2 | LOW A | D       |       | correction          |         | 50      |
| HEAVY3   | LOW B |         |       | value               |         | 50      |
| HEAVY4   | LOW C |         |       |                     |         | 50      |
| MONO     | MID   | F       | POM   | Paper exit          | 1 - 99  | 70      |
| HEAVY1,2 | LOW A | Е       |       | motor               |         | 50      |
| HEAVY3   | LOW B |         |       | correction          |         | 50      |
| HEAVY4   | LOW C |         |       | value               |         | 50      |
| MONO     | MID   | G       | SBM   | Reverse motor       | 1 - 99  | 50      |
| HEAVY1,2 | LOW A | F       |       | correction          |         | 50      |
| HEAVY3   | LOW B |         |       | value               |         | 50      |
| HEAVY4   | LOW C |         |       |                     |         | 50      |
| MONO     | MID   | Н       | POM(  | Paper exit          | 1 - 99  | 50      |
| HEAVY1,2 | LOW A | G       | OUT)  | motor               |         | 50      |
| HEAVY3   | LOW B |         |       | correction          |         | 50      |
| HEAVY4   | LOW C |         |       | Tray exit)          |         | 50      |
| MONO     | MID   | Ι       | SBM(O | Reverse motor       | 1 - 99  | 50      |
| HEAVY1,2 | LOW A | Н       | UT)   | correction          |         | 50      |
| HEAVY3   | LOW B |         |       | value (From         |         | 50      |
| HEAVY4   | LOW C |         |       | Tray exit)          |         | 50      |
| MONO     | MID   | J       | ADM_  | ADU upper 1 - 99    |         | 50      |
| HEAVY1,2 | LOW A | Ι       | H(OUT | motor               |         | 50      |
| HEAVY3   | LOW B | I       | )     | correction          |         | 50      |
| HEAVY4   | LOW C |         |       | value (From         |         | 50      |
|          |       |         |       | exit trav exit)     |         |         |
| HEAVY1,2 | LOW A | J       | FUSE  | Fusing speed 1 - 99 |         | 50      |
| HEAVY3   | LOW B | İ       | R-    | switch timing       |         | 50      |
| HEAVY4   | LOW C | ľ       | SETTI | value               |         | 50      |
| HEAVY1,2 | LOW A | к       | FS-   | FUM                 | 1 - 99  | 50      |
| HEAVY3   | LOW B | Î       | OFFS  | acceleration        |         | 50      |
| HEAVY4   | LOW C | Ì       | ET    | start timing        |         | 50      |
| HEAVY1,2 | LOW A | L       | RRM-  | RRM                 | 0 - 255 | 150     |
| HEAVY3   | LOW B | İ.      | START | acceleration        |         | 150     |
| HEAVY4   | LOW C | Î.      |       | start timing        |         | 150     |
| HEAVY1,2 | LOW A | Μ       | RRM-  | RRM                 | 0 - 255 | 200     |
| HEAVY3   | LOW B | Ī       | END   | acceleration        |         | 200     |
| HEAVY4   | LOW C | İ.      |       | end timing          |         | 200     |
| HEAVY1,2 | LOW A | Ν       | RRM-  | RRM 1 - 99          |         | 50      |
| HEAVY3   | LOW B |         | OFFS  | acceleration        |         | 50      |
| HEAVY4   | LOW C |         | ET    | ratio               |         | 50      |
| MONO     | MID   | Κ       | COR-  | Paper 1 - 99        |         | 50      |
| HEAVY1,2 | LOW A | 0       | PP    | transport           |         | 50      |
| HEAVY3   | LOW B |         |       | motors all          |         | 50      |
| HEAVY4   | LOW C |         |       | correction          |         | 50      |

The greater the correction value is, the higher the speed is, and vice versa. Change by +/-1 corresponds to 0.1%.

| 49-1                 |                                      |
|----------------------|--------------------------------------|
| Purpose              |                                      |
| Function (Purpose)   | Used to perform the firmware update. |
| Section              |                                      |
| Operation/Procedure  | •                                    |
| 1) Save the firmware | e to the USB memory.                 |

- 2) Insert the USB memory into the main unit. (Use USB I/F of the operation panel section.)
- 3) Select a target firmware file for update with the touch panel.
- 4) Select a target firmware.
- Tap [ALL] key to select all the Firmware collectively.
- 5) Tap [EXECUTE] key.
- 6) Tap [YES] key.

The selected firmware is updated. When the operation is normally completed, "COMPLETE" is displayed. When terminated abnormally, "ERROR" is displayed.

| Item/Display    | Content                        | Error display |
|-----------------|--------------------------------|---------------|
| UPSIDE BUNDLE   | Bundle version (Upper)         | UPBDL         |
| BOTTOM BUNDLE   | Bundle version (Lower)         | BTMBDL        |
| ICU-MAIN        | ICUM main program              | ICUM          |
| ASIC-MAIN       | ASIC main program              | ASICM         |
| ASIC-SUB        | ASIC sub program               | ASICS         |
| IMAGE DATA      | Image processing data          | IMG           |
| LANGUAGE        | Language support data program  | LANG          |
| LANGUAGE(LIST)  | List print language data       | LANGL         |
| EOSA            | Embedded OSA program           | EOSA          |
| UICONTENTS      | UI display program             | UICON         |
| SIM-TEXT        | Simulation language data       | SIMT          |
| PCL (PROFILE)   | PCL color profile              | PCLP          |
| SCU             | SCU program                    | SCU           |
| DSPF            | DSPF program                   | DSPF          |
| PCU             | PCU program                    | PCU           |
| DESK            | Desk unit program              | DESK          |
| DESK(TANDEM)    | Tandem desk unit program       | DESKT         |
| LCC             | LCC program                    | LCC           |
| FINISHER(1KFIN) | 1K Finisher program            | FIN1          |
| FINISHER(3KFIN) | 3K Finisher program            | FIN3M         |
| FINISHER(INNER) | Inner finisher program         | INFIN         |
| FIN-SUB         | 3K Finisher sub program        | FINS          |
| SADDLE          | Saddle program                 | SDL           |
| PUNCH(3K)       | 3K Punch unit program          | 3PUN          |
| PUNCH(IN)       | Inner punch unit program INPUN |               |
| FAX             | Standard FAX program           | FAX           |
| FAX OPT1        | Optional FAX 1st line program  | FXOT1         |

| 49-7               |         |         |     |              |      |
|--------------------|---------|---------|-----|--------------|------|
| Purpose            |         |         |     |              |      |
| Function (Purpose) | Used to | perform | the | preinstalled | data |
|                    | update. |         |     |              |      |

Section

#### **Operation/Procedure**

- 1) Insert the USB flash drive into the main unit.
- 2) Select the button of the folder to perform the update.
- 3) The current version and the update version are displayed.
- 4) Tap [EXECUTE] key.
- 5) Tap [YES] key.

The selected item is updated.

| E-manual  |
|-----------|
| Watermark |
| OCR       |
| Voice     |

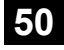

| sition, image loss adjust- |
|----------------------------|
| ,                          |

Section

#### **Operation/Procedure**

1) Select an adjustment target item with scroll key.

2) Enter the set value with 10-key.

Set the items other than RRCA, LEAD, and SIDE to the default.

RRCA: Image lead edge reference position adjustment LEAD: Lead edge image loss adjustment SIDE: Side image loss adjustment

3) Tap [OK] key. (The set value is saved.)

| ltem/Display |                                            |                       | Content                                                      | Setting<br>range | Default<br>value |
|--------------|--------------------------------------------|-----------------------|--------------------------------------------------------------|------------------|------------------|
| A            | Lead<br>edge<br>adjust-<br>ment<br>value   | RRCA                  | Document lead<br>edge reference<br>position (OC)             | 0 - 99           | 50               |
| В            | Image<br>loss area                         | LEAD                  | Lead edge image<br>loss area setting                         | 0 - 99           | 40               |
| С            | setting<br>value                           | SIDE                  | Side image loss<br>area adjustment                           | 0 - 99           | 20               |
| D            | Void area<br>adjust-                       | DENA                  | Lead edge void<br>area adjustment                            | 1 - 99           | 40               |
| E            | ment                                       | DENB                  | Rear edge void<br>area adjustment                            | 1 - 99           | 30               |
| F            |                                            | FRONT/<br>REAR        | FRONT/REAR void<br>area adjustment                           | 1 - 99           | 23               |
| G            | Off-center<br>adjust-<br>ment              | OFFSET_<br>OC         | OC document off-<br>center adjustment                        | 1 - 99           | 50               |
| Н            | Magnificat<br>ion ratio<br>correc-<br>tion | SCAN_<br>SPEED_<br>OC | SCAN sub scanning<br>magnification ratio<br>adjustment (CCD) | 1 - 99           | 50               |
| Ι            | Sub<br>scanning                            | DENB-MFT              | Manual feed<br>correction value                              | 1 - 99           | 50               |
| J            | direction<br>print area                    | DENB-CS1              | Tray 1 correction value                                      | 1 - 99           | 50               |
| К            | correction value                           | DENB-CS2              | Tray 2 correction value                                      | 1 - 99           | 50               |
| L            |                                            | DENB-CS3              | Tray 3 correction value                                      | 1 - 99           | 50               |
| М            |                                            | DENB-CS4              | Tray 4 correction value                                      | 1 - 99           | 50               |
| Ν            |                                            | DENB-LCC              | LCC correction value                                         | 1 - 99           | 50               |
| 0            |                                            | DENB-ADU              | ADU correction value                                         | 1 - 99           | 50               |
| Ρ            |                                            | DENB-HV               | Heavy paper<br>correction value                              | 1 - 99           | 50               |

- A. (RRC-A) Timing from starting document scanning to specifying the image lead edge reference is adjusted. (01.mm/step)
- \* When the value is decreased, the timing is advanced. When the value is increased, the timing is delayed.
- B. (LEAD) The lead edge image loss amount is adjusted. (0.1mm/ step)
  - \* When the value is increased, the image loss is increased.
- C. (SIDE) The side image loss amount is adjusted.
  - \* When the value is increased, the image loss is increased. (0.1mm/step)
- D. (DEN-A) The paper lead edge void amount is adjusted. (0.1mm/ step)
  - \* When the value is increased, the void is increased.
- E. (DEN-B) The paper rear edge void amount is adjusted. (0.1mm/ step)
  - \* When the value is increased, the void is increased.
- F. (FRONT/REAR) The void amount on the right and left edges of paper is adjusted. (0.1mm/step)

| 50-5               |                                                                   |
|--------------------|-------------------------------------------------------------------|
| Purpose            | Adjustment                                                        |
| Function (Purpose) | Used to adjust the print lead edge image position. (PRINTER MODE) |
| -                  |                                                                   |

#### **Operation/Procedure**

- 1) Select a target adjustment item (DEN-C) with scroll key.
- Enter the adjustment value using the 10-key. 2)
- 3) Tap [EXECUTE] key.

The set value is saved, and the adjustment check pattern is printed.

4) Measure the distance from the paper lead edge the adjustment pattern to the image lead edge, and check to confirm that it is in the standard adjustment value range.

Standard reference value: 4.0 +/- 2.0mm

When the adjustment value is increased, the distance from the paper lead edge to the image lead edge is increased. When the adjustment value is decreased, the distanced is decreased.

When the set value is changed by 1, the distance is changed by about 0.1mm.

| ltem/Display |          |      | с                                                         | ontent                                     | Setting<br>range | Default<br>value |
|--------------|----------|------|-----------------------------------------------------------|--------------------------------------------|------------------|------------------|
| A            | DEN-C    |      | Used to adj<br>edge image<br>(PRINTER                     | ust the print lead<br>e position.<br>MODE) | 1 - 99           | 30               |
| В            | DEN-B    |      | Rear edge<br>adjustment                                   | void area                                  | 1 - 99           | 30               |
| С            | FRONT/F  | REAR | FRONT/RE<br>adjustment                                    | AR void area                               | 1 - 99           | 23               |
| D            | DENB-MI  | -T   | Manual fee<br>area adjust<br>value                        | d rear edge void<br>ment correction        | 1 - 99           | 50               |
| Е            | DENB-CS  | 61   | Tray 1 rear<br>adjustment                                 | edge void area correction value            | 1 - 99           | 50               |
| F            | DENB-CS  | 62   | Tray 2 rear<br>adjustment                                 | edge void area correction value            | 1 - 99           | 50               |
| G            | DENB-CS  | \$3  | Tray 3 rear edge void area adjustment correction value    |                                            | 1 - 99           | 50               |
| н            | DENB-CS4 |      | Tray 4 rear edge void area<br>adjustment correction value |                                            | 1 - 99           | 50               |
| I            | DENB-LC  | C    | LCC rear e<br>adjustment                                  | dge void aria<br>correction value          | 1 - 99           | 50               |
| J            | DENB-ADU |      | ADU rear edge void aria<br>adjustment correction value    |                                            | 1 - 99           | 50               |
| K            | DENB-HV  |      | Heavy paper correction value                              |                                            | 1 - 99           | 50               |
| L            | MULTI CO | JUNT | Number of                                                 | print                                      | 1 - 999          | 1                |
| м            | PAPER    | MFT  | Tray selection                                            | Manual paper<br>feed                       | 1                | 2                |
|              |          | CS1  |                                                           | Tray 1                                     | 2                |                  |
|              |          | CS2  |                                                           | Tray 2                                     | 3                |                  |
|              |          | CS3  |                                                           | Tray 3                                     | 4                |                  |
|              |          | CS4  |                                                           | Tray 4                                     | 5                |                  |
|              |          | LCC  |                                                           | LCC                                        | 6                |                  |
| Ν            | DUPLE    | YES  | Duplex                                                    | Yes                                        | 0                | 1                |
|              | х        | NO   | print<br>selection                                        | No                                         | 1                |                  |

When the adjustment value is increased, the distance from the paper lead edge to the image lead edge is increased. When the adjustment value is decreased, the distance from the paper lead edge to the image lead edge is decreased.

When the set value is changed by 1, the distance is changed by about 0.1mm.

# 50-6

Section

Purpose Adjustment Used to adjust the copy image position and

Function (Purpose)

the image loss. (SPF mode) SPF

#### **Operation/Procedure**

- 1) Select an adjustment target item on the touch panel.
- Enter the set value with 10-key. 2)
- 3) Tap [OK] key. (The set value is saved.)

#### [RSPF]

|   | ltem/                   | Display               | Content                                                             | Setting<br>range | Default<br>value |
|---|-------------------------|-----------------------|---------------------------------------------------------------------|------------------|------------------|
| A | SIDE1                   |                       | Front surface<br>document scan<br>position<br>adjustment (CCD)      | 1 - 99           | 50               |
| В | SIDE2                   |                       | Back surface<br>document scan<br>position<br>adjustment (CCD)       | 1 - 99           | 50               |
| С | Image<br>loss<br>amount | LEAD_EDGE<br>(SIDE1)  | Front surface lead<br>edge image loss<br>amount setting             | 0 - 99           | 20               |
| D | setting<br>SIDE1        | FRONT_REAR<br>(SIDE1) | Front surface side<br>image loss amount<br>setting                  | 0 - 99           | 20               |
| E |                         | TRAIL_EDGE<br>(SIDE1) | Front surface rear<br>edge image loss<br>amount setting             | 0 - 99           | 40               |
| F | Image<br>loss<br>amount | LEAD_EDGE<br>(SIDE2)  | Back surface lead<br>edge image loss<br>amount setting              | 0 - 99           | 20               |
| G | setting<br>SIDE2        | FRONT_REAR<br>(SIDE2) | Back surface side<br>image loss amount<br>setting                   | 0 - 99           | 20               |
| Н |                         | TRAIL_EDGE<br>(SIDE2) | Back surface rear<br>edge image loss<br>amount setting              | 0 - 99           | 40               |
| I | OFSET_SPF1              |                       | RSPF front surface<br>document off-<br>center adjustment            | 1 - 99           | 50               |
| J | OFSET_SPF2              |                       | RSPF back<br>surface document<br>off-center<br>adjustment           | 1 - 99           | 50               |
| К | SCAN_SPEED_SPF1         |                       | RSPF document<br>front surface<br>magnification ratio<br>(Sub scan) | 1 - 99           | 50               |
| L | SCAN_S                  | PEED_SPF2             | RSPF document<br>back surface<br>magnification ratio<br>(Sub scan)  | 1 - 99           | 50               |

Item A, B: When the adjustment value is increased, the scan timing is delayed.

Item C - H: When the adjustment value is increased, the image loss is increased.

Item E - H: When a shadow image appears on the rear edge, increase the adjustment value to delete the shadow.

All adjustment items: 1 step = 0.1mm change

| ltem/Display |                         |                       | Content                                                             | Setting<br>range | Default<br>value |
|--------------|-------------------------|-----------------------|---------------------------------------------------------------------|------------------|------------------|
| A            | SIDE1                   |                       | Front surface<br>document scan<br>position<br>adjustment (CCD)      | 1 - 99           | 50               |
| В            | SIDE2                   |                       | Back surface<br>document scan<br>position<br>adjustment (CCD)       | 1 - 99           | 50               |
| С            | Image<br>loss<br>amount | LEAD_EDGE<br>(SIDE1)  | Front surface lead<br>edge image loss<br>amount setting             | 0 - 99           | 20               |
| D            | setting<br>SIDE1        | FRONT_REAR<br>(SIDE1) | Front surface side<br>image loss amount<br>setting                  | 0 - 99           | 20               |
| E            |                         | TRAIL_EDGE<br>(SIDE1) | Front surface rear<br>edge image loss<br>amount setting             | 0 - 99           | 40               |
| F            | Image<br>loss<br>amount | LEAD_EDGE<br>(SIDE2)  | Back surface lead<br>edge image loss<br>amount setting              | 0 - 99           | 40               |
| G            | setting<br>SIDE2        | FRONT_REAR<br>(SIDE2) | Back surface side<br>image loss amount<br>setting                   | 0 - 99           | 20               |
| Н            |                         | TRAIL_EDGE<br>(SIDE2) | Back surface rear<br>edge image loss<br>amount setting              | 0 - 99           | 20               |
| I            | OFSET_SPF1              |                       | DSPF front surface<br>document off-<br>center adjustment            | 1 - 99           | 50               |
| J            | OFSET_SPF2              |                       | DSPF back<br>surface document<br>off-center<br>adjustment           | 1 - 99           | 50               |
| К            | SCAN_SPEED_SPF1         |                       | DSPF document<br>front surface<br>magnification ratio<br>(Sub scan) | 1 - 99           | 50               |

Item A, B: When the adjustment value is increased, the scan timing is delayed.

Item C - H: When the adjustment value is increased, the image loss is increased.

Item E - H: When a shadow image appears on the rear edge, increase the adjustment value to delete the shadow.

All adjustment items: 1 step = 0.1mm change

| 50-10               |                                     |
|---------------------|-------------------------------------|
| Purpose             | Adjustment                          |
| Function (Purpose)  | Used to adjust print image position |
| Section             |                                     |
| Operation/Procedure |                                     |

Operation/Procedure

- 1) Select an adjustment target item on the touch panel.
- 2) Enter the set value with 10-key.
- 3) Tap [EXECUTE] key. (The set value is saved.)

|          | Item/Display  |       | Content          |              | Setting<br>range | Default<br>value |
|----------|---------------|-------|------------------|--------------|------------------|------------------|
| А        | BK-MAC        | 3     | Main scan print  |              | 80 - 120         | 104              |
|          |               |       | magnification ra | itio         |                  |                  |
| В        | MAIN-S        | TD    | Combined         | Standard     | 1 - 99           | 62               |
|          |               |       | correction       | correction   |                  |                  |
|          |               |       | value            | (Off center  |                  |                  |
|          |               |       |                  | direction)   |                  |                  |
| С        | SUB-ST        | D     |                  | Standard     | 1 - 99           | 44               |
|          |               |       |                  | correction   |                  |                  |
|          |               |       |                  | amount       |                  |                  |
|          |               |       |                  | (Paper       |                  |                  |
|          |               |       |                  | feed         |                  |                  |
| <b>D</b> |               |       | Drint a spitier  | direction)   | 0 0              | 0                |
| D        | MAIN-5        | FI    | Print position   | Dack         | 0 - 3            | 0                |
|          |               |       | COTTECTION       | correction   |                  |                  |
|          |               |       |                  | (off center) |                  |                  |
| Е        | SUB-SF        | Т     |                  | back         | 0 - 3            | 0                |
| 1        |               |       |                  | surface      |                  |                  |
|          |               |       |                  | correction   |                  |                  |
|          |               |       |                  | (paper       |                  |                  |
| 1        |               |       |                  | transportin  |                  |                  |
| F        | ΜΔΙΝΙ-ΝΑ      | IFT   | Print off        | Manual       | 1 - 00           | 51               |
|          | 101/311 1-101 |       | center           | paper feed   | 1-33             | 54               |
| G        | MAIN-CS1      |       | adjustment       | Trav 1       | 1 - 99           | 50               |
| H        | MAIN-CS2      |       | value            | Tray 2       | 1 - 99           | 50               |
| Ι        | MAIN-CS3      |       |                  | Tray 3       | 1 - 99           | 50               |
| J        | MAIN-CS4      |       |                  | Tray 4       | 1 - 99           | 50               |
| к        | MAIN-LO       | CC    |                  | LCC          | 1 - 99           | 50               |
| L        | MAIN-A        | DU    |                  | ADU          | 1 - 99           | 53               |
| М        | SUB-MF        | Ŧ     | Registration     | Manual       | 1 - 99           | 50               |
|          |               |       | motor ON         | paper feed   |                  |                  |
| N        | SUB-CS        | 51    | timing           | Tray 1       | 1 - 99           | 50               |
| 0        | SUB-CS        | 52    | aujustment       | Tray 2       | 1 - 99           | 50               |
| P        | SUB-053       |       |                  | Tray 3       | 1 - 99           | 50               |
|          | SUB-CS4       |       | -                |              | 1 - 99           | 50               |
| R        | SUB-LU        |       |                  |              | 1 - 99           | 50               |
| ъ<br>т   | SUB-AL        | /_A   | Shifting         | Heavy 1 2    | 1 - 99           | 50               |
|          | SUB-HV        | /-R   | amount value     | Heavy 3 4    | 1 - 99           | 56               |
| v        | SUB-GI        | OSSY  |                  | Gross        | 1 - 99           | 52               |
| ľ        | PAPER         |       |                  | 2.000        |                  |                  |
| W        | SUB-OF        | ΙP    | 1                | OHP          | 1 - 99           | 50               |
| Х        | SUB-EN        | IV    | 1                | Envelop      | 1 - 99           | 60               |
| Υ        | MULTI C       | COUNT | Number of print  |              | 1 - 999          | 1                |
| Ζ        | PAPE          | MFT   | Tray selection   | Manual       | 1                | 2                |
|          | R             |       | 4                | paper feed   |                  |                  |
|          |               | CS1   | {                | Tray 1       | 2                |                  |
|          |               | CS2   | -                | Tray 2       | 3                |                  |
|          |               | 083   | {                | Tray 3       | 4                |                  |
|          |               | 1.00  | 1                |              | 5                |                  |
| ^        | ופווס         | VES   | Duplox print     | Voc          | 0                | 1                |
| A        | FX            | NO    | selection        | No           | 1                | 1                |
| A        | ALT           | NOR   | Other trav       | Normal       | 0                | 0                |
| В        | FEED          | MAL   | selection        | . tornu      | , v              | , v              |
|          |               | ALL   | 1                | All trays    | 1                |                  |
|          |               | OTH   |                  | except       |                  |                  |
| 1        |               | ER    |                  | "PAPER"      |                  |                  |

| 50-12 |     |
|-------|-----|
| Purpo | ose |

| Adjustme  |
|-----------|
| Aujustine |

Function (Purpose)

# ent

Used to perform the scan image off-center position adjustment. (The adjustment is made separately for each scan mode.)

# Section **Operation/Procedure**

- 1) Select an adjustment target item on the touch panel.
- 2) Enter the set value with 10-key.
- 3) Tap [OK] key. (The set value is saved.)

When the adjustment value is increased, the image position is shifted to the rear frame side. When the adjustment value is decreased, it is shifted to the front frame side.

1step = 0.1mm

| Item/Display |             | Item/Display Content                              |        | Default<br>value |
|--------------|-------------|---------------------------------------------------|--------|------------------|
| A            | OC          | Document table image off-<br>center adjustment    | 1 - 99 | 50               |
| В            | SPF (SIDE1) | SPF front surface image off-<br>center adjustment | 1 - 99 | 50               |
| С            | SPF (SIDE2) | SPF back surface image off-<br>center adjustment  | 1 - 99 | 50               |

| 50-27                                                     |                                       |  |
|-----------------------------------------------------------|---------------------------------------|--|
| Purpose                                                   | Adjustment                            |  |
| Function (Purpose) Used to perform the image loss adjustr |                                       |  |
|                                                           | of scanned images in the FAX or image |  |
|                                                           | send mode.                            |  |

#### Section

#### **Operation/Procedure**

- 1) Select a target adjustment mode with [FAX] or [SCANNER] key.
- 2) Select an adjustment target item with scroll key.
- 3) Enter the set value with 10-key.
- 4) Tap [OK] key. (The set value is saved.)

#### [RSPF]

|             | ltem/Display |                                           |                                   |                                                               | Setting<br>range | Default<br>value |
|-------------|--------------|-------------------------------------------|-----------------------------------|---------------------------------------------------------------|------------------|------------------|
| FAX<br>send | A            | Image<br>loss<br>amount<br>setting        | LEAD_ED<br>GE (OC)                | OC lead<br>edge image<br>loss amount<br>setting               | 0 - 100          | 30<br>(3mm)      |
|             | В            | OC                                        | FRONT_R<br>EAR (OC)               | OC side<br>image loss<br>amount<br>setting                    | 0 - 100          | 20<br>(2mm)      |
|             | С            |                                           | TRAIL_ED<br>GE (OC)               | OC rear<br>edge image<br>loss amount<br>setting               | 0 - 100          | 20<br>(2mm)      |
|             | D            | Image<br>loss<br>amount<br>setting<br>SPF | LEAD_ED<br>GE<br>(SPF_SID<br>E1)  | Front<br>surface lead<br>edge image<br>loss amount<br>setting | 0 - 100          | 20<br>(2mm)      |
|             | E            | SIDE1                                     | FRONT_R<br>EAR<br>(SPF_SID<br>E1) | Front<br>surface side<br>image loss<br>amount<br>setting      | 0 - 100          | 20<br>(2mm)      |
|             | F            |                                           | TRAIL_ED<br>GE<br>(SPF_SID<br>E1) | Front<br>surface rear<br>edge image<br>loss amount<br>setting | 0 - 100          | 30<br>(3mm)      |

|                                                                         | li | tem/Display                               | 1                                 | Content                                                       | Setting<br>range | Default<br>value |
|-------------------------------------------------------------------------|----|-------------------------------------------|-----------------------------------|---------------------------------------------------------------|------------------|------------------|
| FAX<br>send                                                             | G  | Image<br>loss<br>amount<br>setting<br>SPF | LEAD_ED<br>GE<br>(SPF_SID<br>E2)  | Back<br>surface lead<br>edge image<br>loss amount<br>setting  | 0 - 100          | 20<br>(2mm)      |
|                                                                         | H  | SIDE2                                     | FRONT_R<br>EAR<br>(SPF_SID<br>E2) | Back<br>surface side<br>image loss<br>amount<br>setting       | 0 - 100          | 20<br>(2mm)      |
|                                                                         | -  |                                           | TRAIL_ED<br>GE<br>(SPF_SID<br>E2) | Back<br>surface rear<br>edge image<br>loss amount<br>setting  | 0 - 100          | 30<br>(3mm)      |
| When<br>image<br>send<br>mode<br>(Excep<br>t for<br>FAX<br>and<br>copy) | A  | Image<br>loss<br>amount<br>setting        | LEAD_ED<br>GE (OC)                | OC lead<br>edge image<br>loss amount<br>setting               | 0 - 100          | 0 (0mm)          |
|                                                                         | В  | OC                                        | FRONT_R<br>EAR(OC)                | OC side<br>image loss<br>amount<br>setting                    | 0 - 100          | 0 (0mm)          |
|                                                                         | С  |                                           | TRAIL_ED<br>GE(OC)                | OC rear<br>edge image<br>loss amount<br>setting               | 0 - 100          | 0 (0mm)          |
|                                                                         | D  | Image<br>loss<br>amount<br>setting<br>SPF | LEAD_ED<br>GE<br>(SPF_SID<br>E1)  | Front<br>surface lead<br>edge image<br>loss amount<br>setting | 0 - 100          | 0 (0mm)          |
|                                                                         | E  | SIDE1                                     | FRONT_R<br>EAR<br>(SPF_SID<br>E1) | Front<br>surface side<br>image loss<br>amount<br>setting      | 0 - 100          | 0 (0mm)          |
|                                                                         | F  |                                           | TRAIL_ED<br>GE(SPF_<br>SIDE1)     | Front<br>surface rear<br>edge image<br>loss amount<br>setting | 0 - 100          | 0 (0mm)          |
|                                                                         | G  | Image<br>loss<br>amount<br>setting<br>SPF | LEAD_ED<br>GE<br>(SPF_SID<br>E2)  | Back<br>surface lead<br>edge image<br>loss amount<br>setting  | 0 - 100          | 0 (0mm)          |
|                                                                         | Н  | SIDE2                                     | FRONT_R<br>EAR<br>(SPF_SID<br>E2) | Back<br>surface side<br>image loss<br>amount<br>setting       | 0 - 100          | 0 (0mm)          |
|                                                                         | I  |                                           | TRAIL_ED<br>GE(SPF_<br>SIDE2)     | Back<br>surface rear<br>edge image<br>loss amount<br>setting  | 0 - 100          | 0 (0mm)          |

#### [DSPF]

| Item/Display |   |                                    | Content             | Setting<br>range                                | Default<br>value |             |
|--------------|---|------------------------------------|---------------------|-------------------------------------------------|------------------|-------------|
| FAX<br>send  | A | Image<br>loss<br>amount<br>setting | LEAD_ED<br>GE (OC)  | OC lead<br>edge image<br>loss amount<br>setting | 0 - 100          | 30<br>(3mm) |
|              | В | OC                                 | FRONT_R<br>EAR (OC) | OC side<br>image loss<br>amount<br>setting      | 0 - 100          | 20<br>(2mm) |
|              | С |                                    | TRAIL_ED<br>GE (OC) | OC rear<br>edge image<br>loss amount<br>setting | 0 - 100          | 20<br>(2mm) |

|                               | Item/Display |                                           |                                   |                                                               | Setting<br>range | Default<br>value |
|-------------------------------|--------------|-------------------------------------------|-----------------------------------|---------------------------------------------------------------|------------------|------------------|
| FAX<br>send                   | D            | Image<br>loss<br>amount<br>setting<br>SPF | LEAD_ED<br>GE<br>(SPF_SID<br>E1)  | Front<br>surface lead<br>edge image<br>loss amount<br>setting | 0 - 100          | 20<br>(2mm)      |
|                               | E            | SIDE1                                     | FRONT_R<br>EAR<br>(SPF_SID<br>E1) | Front<br>surface side<br>image loss<br>amount<br>setting      | 0 - 100          | 20<br>(2mm)      |
|                               | F            |                                           | TRAIL_ED<br>GE<br>(SPF_SID<br>E1) | Front<br>surface rear<br>edge image<br>loss amount<br>setting | 0 - 100          | 30<br>(3mm)      |
|                               | G            | Image<br>loss<br>amount<br>setting<br>SPF | LEAD_ED<br>GE<br>(SPF_SID<br>E2)  | Back<br>surface lead<br>edge image<br>loss amount<br>setting  | 0 - 100          | 30<br>(2mm)      |
|                               | Н            | SIDE2                                     | FRONT_R<br>EAR<br>(SPF_SID<br>E2) | Back<br>surface side<br>image loss<br>amount<br>setting       | 0 - 100          | 20<br>(2mm)      |
|                               | 1            |                                           | TRAIL_ED<br>GE<br>(SPF_SID<br>E2) | Back<br>surface rear<br>edge image<br>loss amount<br>setting  | 0 - 100          | 20<br>(3mm)      |
| When<br>image<br>send<br>mode | A            | Image<br>loss<br>amount<br>setting        | LEAD_ED<br>GE (OC)                | OC lead<br>edge image<br>loss amount<br>setting               | 0 - 100          | 0 (0mm)          |
| (Excep<br>t for<br>FAX<br>and | В            | OC                                        | FRONT_R<br>EAR(OC)                | OC side<br>image loss<br>amount<br>setting                    | 0 - 100          | 0 (0mm)          |
| copy)                         | С            |                                           | TRAIL_ED<br>GE(OC)                | OC rear<br>edge image<br>loss amount<br>setting               | 0 - 100          | 0 (0mm)          |
|                               | D            | Image<br>loss<br>amount<br>setting<br>SPF | LEAD_ED<br>GE<br>(SPF_SID<br>E1)  | Front<br>surface lead<br>edge image<br>loss amount<br>setting | 0 - 100          | 0 (0mm)          |
|                               | E            | SIDE1                                     | FRONT_R<br>EAR<br>(SPF_SID<br>E1) | Front<br>surface side<br>image loss<br>amount<br>setting      | 0 - 100          | 0 (0mm)          |
|                               | F            |                                           | TRAIL_ED<br>GE(SPF_<br>SIDE1)     | Front<br>surface rear<br>edge image<br>loss amount<br>setting | 0 - 100          | 0 (0mm)          |
|                               | G            | Image<br>loss<br>amount<br>setting<br>SPF | LEAD_ED<br>GE<br>(SPF_SID<br>E2)  | Back<br>surface lead<br>edge image<br>loss amount<br>setting  | 0 - 100          | 0 (0mm)          |
|                               | Н            | SIDE2                                     | FRONT_R<br>EAR<br>(SPF_SID<br>E2) | Back<br>surface side<br>image loss<br>amount<br>setting       | 0 - 100          | 0 (0mm)          |
|                               | I            |                                           | TRAIL_ED<br>GE(SPF_<br>SIDE2)     | Back<br>surface rear<br>edge image<br>loss amount<br>setting  | 0 - 100          | 0 (0mm)          |

| 51 |  |
|----|--|
|    |  |

| 51-1               |                                         |
|--------------------|-----------------------------------------|
| Purpose            | Adjustment/Setup                        |
| Function (Purpose) | Used to adjust the ON/OFF timing of the |
|                    | secondary transport voltage.            |
| Section            |                                         |

# Operation/Procedure

- 1) Select an adjustment target item with scroll key.
- 2) Enter the set value with 10-key.
- 3) Tap [OK] key. (The set value is saved.)

When the adjustment value is decreased, the transfer ON/OFF timing for the paper is advanced. When the adjustment value is increased, the timing is delayed.

When the adjustment value is changed by 1, the timing is changed by about 10ms. The setting range is -490 - +490ms.

|   | Item/Display            | Content                              | Default<br>value |
|---|-------------------------|--------------------------------------|------------------|
| А | TC ON TIMING            | Transfer voltage ON timing setting   | 50               |
| В | TC OFF TIMING           | Transfer voltage OFF timing setting  | 50               |
| С | FRONT EDGE ON<br>TIMING | Front edge bias ON timing setting    | 45               |
| D | BACKEND OFF<br>TIMING   | Rear edge bias OFF timing setting    | 50               |
| Е | DHV ON TIMING           | Separation output ON timing setting  | 30               |
| F | DHV OFF TIMING          | Separation output OFF timing setting | 80               |

| 51-2               |                                                                                                    |
|--------------------|----------------------------------------------------------------------------------------------------|
| Purpose            | Adjustment/Setup                                                                                                    |
| Function (Purpose) | Used to adjust the contact pressure (deflec-<br>tion amount) on paper by the main unit and<br>the SPF registration roller. (This adjustment<br>is performed when there is a considerable<br>variation in the print image position on the<br>paper or when paper jams frequently<br>occur.) |
| Section            |                                                                                                    |

Operation/Procedure

1) (RSPF model)

Select a target adjustment mode with [SIDE1] or [SIDE2] or [ENGINE] keys.

- 2) Select a target item to be adjusted with scroll keys.
- 3) Enter the set value with 10-key.
- 4) Tap [OK] key. (The set value is saved.)

# [RSPF]

| Mode  | D | isplay/Item           | Content                                                                                            | Default<br>value |
|-------|---|-----------------------|----------------------------------------------------------------------------------------------------|------------------|
| SIDE1 | A | NORMAL_P<br>LAIN_HIGH | RSPF front surface document<br>deflection amount adjustment<br>value (Normal/Plain paper/<br>HIGH) | 50               |
|       | В | NORMAL_P<br>LAIN_LOW  | RSPF front surface document<br>deflection amount adjustment<br>value (Normal/Plain paper/<br>LOW)  | 50               |
|       | С | NORMAL_T<br>HIN _HIGH | RSPF front surface document<br>deflection amount adjustment<br>value (Normal/Thin paper/<br>HIGH)  | 50               |
|       | D | NORMAL_T<br>HIN _LOW  | RSPF front surface document<br>deflection amount adjustment<br>value (Normal/Thin paper/<br>LOW)   | 50               |

| Mode   | D | isplay/Item         | Content                                                       | Default |
|--------|---|---------------------|---------------------------------------------------------------|---------|
| SIDE1  | E | RANDOM P            | RSPF front surface document                                   | 50      |
|        |   | LAIN_HIGH           | deflection amount adjustment                                  |         |
|        |   |                     | value (Random/Plain paper/                                    |         |
|        | F | RANDOM P            | RSPF front surface document                                   | 50      |
|        |   | LAIN _LOW           | deflection amount adjustment                                  |         |
|        |   |                     | value (Random/Plain paper/                                    |         |
|        | G | RANDOM T            | RSPF front surface document                                   | 50      |
|        |   | HIN_HIGH            | deflection amount adjustment                                  |         |
|        |   |                     | value (Random/Thin paper/                                     |         |
|        | Н | RANDOM T            | RSPF front surface document                                   | 50      |
|        |   | HIN_LOW             | deflection amount adjustment                                  |         |
|        |   |                     | value (Random/Thin paper/                                     |         |
| SIDE2  | А | NORMAL P            | RSPF back surface document                                    | 50      |
|        |   | LAIN_               | deflection amount adjustment                                  |         |
|        |   | HIGH_1              | value 1 (Normal/Plain paper/                                  |         |
|        | В | NORMAL_P            | RSPF back surface document                                    | 50      |
|        |   | LAIN_               | deflection amount adjustment                                  |         |
|        |   | LOW_1               | Value 1 (Normal/Plain paper/                                  |         |
| ENGINE | А | TRAY1               | Main unit tray 1 (Upper stage)/                               | 40      |
|        |   |                     | deflection adjustment value                                   |         |
|        | В | TRAY1               | (Plain paper/Small size)<br>Main unit trav 1 (Upper stage)/   | 40      |
|        | 2 | PLAIN               | deflection adjustment value                                   |         |
|        |   | PAPER (L)           | (Plain paper/Large size)                                      |         |
|        | С | TRAY1<br>HEAVY A    | Main unit tray 1 (Upper stage)/                               | 40      |
|        |   | PAPER(S)            | (Heavy paper A/Small size)                                    |         |
|        | D | TRAY1               | Main unit tray 1 (Upper stage)/                               | 40      |
|        |   | HEAVY A<br>PAPER(I) | (Heavy paper A/L arge size)                                   |         |
|        | Е | TRAY1               | Main unit tray 1 (Upper stage)/                               | 40      |
|        |   |                     | deflection adjustment value                                   |         |
|        | F | TRAY1               | (Heavy paper B/Small size)<br>Main unit trav 1 (Upper stage)/ | 40      |
|        |   | HEAVY B             | deflection adjustment value                                   |         |
|        | 0 | PAPER(L)            | (Heavy paper B/Large size)                                    | 10      |
|        | G | PLAIN               | deflection adjustment value                                   | 40      |
|        |   | PAPER (S)           | (Plain paper/Small size)                                      |         |
|        | н | TRAY2               | Main unit tray 2 (Lower stage)/                               | 40      |
|        |   | PAPER (L)           | (Plain paper/Large size)                                      |         |
|        | I | TRAY2               | Main unit tray 2 (Upper stage)/                               | 40      |
|        |   | HEAVY A             | deflection adjustment value                                   |         |
|        | J | TRAY2               | Main unit tray 2 (Upper stage)/                               | 40      |
|        |   | HEAVY A             | deflection adjustment value                                   |         |
|        | ĸ | PAPER(L)            | (Heavy paper A/Large size)                                    | 40      |
|        |   | HEAVY B             | deflection adjustment value                                   | 70      |
|        | L | PAPER(S)            | (Heavy paper B/Small size)                                    |         |
|        | L | TRAY2<br>HEAVY B    | wain unit tray 2 (Upper stage)/                               | 40      |
|        |   | PAPER(L)            | (Heavy paper B/Large size)                                    |         |
|        | М | MANUAL              | Manual feed tray/deflection                                   | 50      |
|        |   | PLAIN<br>PAPER (S)  | aujustment value<br>(Plain paper/Small size)                  |         |
|        | Ν | MANUAL              | Manual feed tray/deflection                                   | 50      |
|        |   |                     | adjustment value                                              |         |
|        | 0 | MANUAL              | Manual feed trav/deflection                                   | 50      |
|        |   | HEAVY A             | adjustment value                                              |         |
|        | P | PAPER(S)            | (Heavy paper A/Small size)                                    | 50      |
|        | Р | HEAVY A             | adjustment value                                              | 50      |
|        |   | PAPER(L)            | (Heavy paper A/Large size)                                    |         |
|        | Q |                     | Manual feed tray/deflection                                   | 50      |
|        |   | PAPER(S)            | (Heavy paper B/Small size)                                    |         |

| Mode   | D   | isplay/Item | Content                        | Default<br>value |
|--------|-----|-------------|--------------------------------|------------------|
| ENGINE | R   | MANUAL      | Manual feed tray/deflection    | 50               |
|        |     | HEAVY B     | adjustment value               |                  |
|        | 0   | PAPER (L)   | (Heavy paper B/Large size)     | 50               |
|        | 5   |             | adjustment value (OHP)         | 50               |
|        | т   |             | Manual food trav/defloation    | 50               |
|        |     | ENV         | adjustment value               | 50               |
|        |     |             | (Envelop)                      |                  |
|        | U   | MANUAI      | Manual feed tray/deflection    | 40               |
|        | -   | LABEL       | adjustment value               |                  |
|        |     |             | (Label)                        |                  |
|        | V   | ADU PLAIN   | ADU/deflection adjustment      | 40               |
|        |     | PAPER (S)   | value                          |                  |
|        |     |             | (Plain paper/Small size)       |                  |
|        | W   | ADU PLAIN   | ADU/deflection adjustment      | 40               |
|        |     | PAPER (L)   | value                          |                  |
|        |     |             | (Plain paper/Large size)       |                  |
|        | Х   | ADU HEAVY   | ADU/deflection adjustment      | 40               |
|        |     | A PAPER (S) | value                          |                  |
|        |     |             | (Heavy paper A/Small size)     |                  |
|        | Y   | ADU HEAVY   | ADU/deflection adjustment      | 40               |
|        |     | A PAPER (L) | value                          |                  |
|        | _   |             | (Heavy paper A/Large size)     |                  |
|        | Z   | ADU HEAVY   | ADU/deflection adjustment      | 40               |
|        |     | B PAPER (S) | Value                          |                  |
|        | A A |             | (Heavy paper B/Small size)     | 40               |
|        | AA  |             | AD0/dellection adjustment      | 40               |
|        |     | D FAFER (L) | (Heavy paper B/Large size)     |                  |
|        | ΔR  | DESK (S)    | DESK/deflection adjustment     | 40               |
|        | 7.0 | DEGR (0)    | value                          | 40               |
|        |     |             | (Plain paper/Small size)       |                  |
|        | AC  | DESK        | DESK/deflection adjustment     | 40               |
|        |     | HEAVY A     | value                          | -                |
|        |     | PAPER(S)    | (Heavy paper A/Small size)     |                  |
|        | AD  | DESK        | DESK/deflection adjustment     | 40               |
|        |     | HEAVY B     | value                          |                  |
|        |     | PAPER(S)    | (Heavy paper B/Small size)     |                  |
|        | AE  | DESK (L)    | DESK/deflection adjustment     | 40               |
|        |     |             | value                          |                  |
|        |     |             | (Plain paper/Large size)       |                  |
|        | AF  | DESK        | DESK/deflection adjustment     | 40               |
|        |     | HEAVY       | value                          |                  |
|        |     | PAPER (L)   | (Heavy paper A/Largel size)    | 40               |
|        | AG  | DESK        | DESK/deflection adjustment     | 40               |
|        |     |             | (Heavy paper B/Large size)     |                  |
|        | ΔЦ  |             | (reavy paper D/Large Size)     | 40               |
|        |     | 200(0)      | value (Plain paper/Small size) | -0               |
|        | ΔI  |             | I CC/deflection adjustment     | 40               |
|        | 7.0 | A PAPER(S)  | value (Heavy paper /Small      | 70               |
|        |     |             | size)                          |                  |

# [DSPF]

| Mode  | Dis | splay/Item                | Content                                                                                            | Defaul<br>t value |
|-------|-----|---------------------------|----------------------------------------------------------------------------------------------------|-------------------|
| REGI1 | A   | NORMAL<br>_PLAIN_<br>HIGH | DSPF front surface document<br>deflection amount adjustment<br>value (Normal/Plain paper/HIGH)     | 50                |
|       | В   | NORMAL<br>_PLAIN_L<br>OW  | DSPF front surface document<br>deflection amount adjustment<br>value (Normal/Plain paper/LOW)      | 50                |
|       | С   | NORMAL<br>_THIN<br>_HIGH  | DSPF front surface document<br>deflection amount adjustment<br>value (Normal/Thin paper/HIGH)      | 50                |
|       | D   | NORMAL<br>_THIN<br>_LOW   | DSPF front surface document<br>deflection amount adjustment<br>value (Normal/Thin paper/LOW)       | 50                |
|       | E   | RANDOM<br>_PLAIN_<br>HIGH | DSPF front surface document<br>deflection amount adjustment<br>value (Random/Plain paper/<br>HIGH) | 50                |
|       | F   | RANDOM<br>_PLAIN<br>LOW   | DSPF front surface document<br>deflection amount adjustment<br>value (Random/Plain paper/LOW)      | 50                |

| Mode   | Dis | splay/Item                     | Content                                                                                             | Defaul<br>t value |
|--------|-----|--------------------------------|----------------------------------------------------------------------------------------------------|-------------------|
| REGI1  | G   | RANDOM<br>_THIN_HI<br>GH       | DSPF front surface document<br>deflection amount adjustment<br>value (Random/Thin paper/HIGH)       | 50                |
|        | Н   | RANDOM<br>_THIN_L<br>OW        | DSPF front surface document<br>deflection amount adjustment<br>value (Random/Thin paper/LOW)        | 50                |
| REGI2  | A   | NORMAL<br>_PLAIN_<br>HIGH      | DSPF back surface document<br>deflection amount adjustment<br>value 2 (Normal/Plain paper/<br>HIGH) | 70                |
|        | В   | NORMAL<br>_PLAIN_L<br>OW       | DSPF back surface document<br>deflection amount adjustment<br>value 2 (Normal/Plain paper/<br>LOW)  | 50                |
|        | С   | NORMAL<br>_THIN_HI<br>GH       | DSPF back surface document<br>deflection amount adjustment<br>value 2 (Normal/Thin paper/<br>HIGH)  | 70                |
|        | D   | NORMAL<br>_THIN_L<br>OW        | DSPF back surface document<br>deflection amount adjustment<br>value 2 (Normal/Thin paper/<br>LOW)   | 50                |
| SIDE2  | E   | RANDOM<br>_PLAIN_<br>HIGH      | DSPF back surface document<br>deflection amount adjustment<br>value 2 (Normal/Plain paper/<br>HIGH) | 70                |
|        | F   | RANDOM<br>_PLAIN_L<br>OW       | DSPF back surface document<br>deflection amount adjustment<br>value 2 (Normal/Plain paper/<br>LOW)  | 50                |
|        | G   | RANDOM<br>_THIN_HI<br>GH       | DSPF back surface document<br>deflection amount adjustment<br>value 2 (Normal/Thin paper/<br>HIGH)  | 70                |
|        | H   | RANDOM<br>_THIN_L<br>OW        | DSPF back surface document<br>deflection amount adjustment<br>value 2 (Normal/Thin paper/<br>LOW)   | 50                |
| ENGINE | A   | TRAY1<br>PLAIN<br>PAPER<br>(S) | Main unit tray 1 (Upper stage)/<br>deflection adjustment value<br>(Plain paper/Small size)          | 40                |
|        | В   | TRAY1<br>PLAIN<br>PAPER<br>(L) | Main unit tray 1 (Upper stage)/<br>deflection adjustment value<br>(Plain paper/Large size)          | 40                |
|        | С   | TRAY1<br>HEAVY A<br>PAPER(S)   | Main unit tray 1 (Upper stage)/<br>deflection adjustment value<br>(Heavy paper A/Small size)        | 40                |
|        | D   | TRAY1<br>HEAVY A<br>PAPER(L)   | Main unit tray 1 (Upper stage)/<br>deflection adjustment value<br>(Heavy paper A/Large size)        | 40                |
|        | E   | TRAY1<br>HEAVY B<br>PAPER(S)   | Main unit tray 1 (Upper stage)/<br>deflection adjustment value<br>(Heavy paper B/Small size)        | 40                |
|        | F   | TRAY1<br>HEAVY B<br>PAPER(L)   | Main unit tray 1 (Upper stage)/<br>deflection adjustment value<br>(Heavy paper B/Large size)        | 40                |
|        | G   | TRAY1<br>ENV                   | Main unit tray 1 deflection<br>adjustment value (envelope)                                          | 40                |
|        | н   | PLAIN<br>PAPER<br>(S)          | deflection adjustment value<br>(Plain paper/Small size)                                             | 40                |
|        | I   | TRAY2<br>PLAIN<br>PAPER        | Main unit tray 2 (Lower stage)/<br>deflection adjustment value<br>(Plain paper/Large size)          | 40                |
|        | J   | TRAY2<br>HEAVY A<br>PAPER(S)   | Main unit tray 2 (Upper stage)/<br>deflection adjustment value<br>(Heavy paper A/Small size)        | 40                |

| Mode   | Display/Item |                     | Content                                                       | Defaul<br>t value |
|--------|--------------|---------------------|---------------------------------------------------------------|-------------------|
| ENGINE | К            | TRAY2               | Main unit tray 2 (Upper stage)/                               | 40                |
|        |              | HEAVY A<br>PAPER(L) | (Heavy paper A/Large size)                                    |                   |
|        | L            | TRAY2               | Main unit tray 2 (Upper stage)/                               | 40                |
|        |              | HEAVY B             | deflection adjustment value                                   |                   |
|        | М            | TRAY2               | Main unit tray 2 (Upper stage)/                               | 40                |
|        |              | HEAVY B             | deflection adjustment value                                   |                   |
|        | N            | PAPER(L)            | (Heavy paper B/Large size)                                    | 40                |
|        |              | PLAIN               | adjustment value                                              | 40                |
|        |              | PAPER               | (Plain paper/Small size)                                      |                   |
|        | 0            | (S)<br>MANUAI       | Manual feed tray/deflection                                   | 40                |
|        | Ũ            | PLAIN               | adjustment value                                              |                   |
|        |              | PAPER               | (Plain paper/Large size)                                      |                   |
|        | Р            | (L)<br>MANUAL       | Manual feed tray/deflection                                   | 40                |
|        |              | HEAVY A             | adjustment value                                              |                   |
|        | 0            | PAPER(S)            | (Heavy paper A/Small size)                                    | 40                |
|        | Q            | HEAVY A             | adjustment value                                              | 40                |
|        | _            | PAPER(L)            | (Heavy paper A/Large size)                                    |                   |
|        | R            | MANUAL              | Manual feed tray/deflection                                   | 40                |
|        |              | PAPER(S)            | (Heavy paper B/Small size)                                    |                   |
|        | S            | MANUAL              | Manual feed tray/deflection                                   | 40                |
|        |              | HEAVY B<br>PAPER    | adjustment value<br>(Heavy paper B/Large size)                |                   |
|        |              | (L)                 | (11001) paper 2/20.30 0.20                                    |                   |
|        | Т            | MANUAL              | Manual feed tray/deflection                                   | 40                |
|        | U            | MANUAL              | Adjustment value (OHP)<br>Manual feed trav/deflection         | 40                |
|        |              | ENV                 | adjustment value (Envelop)                                    |                   |
|        | V            |                     | Manual feed tray/deflection                                   | 30                |
|        | W            | ADU                 | ADU/deflection adjustment value                               | 30                |
|        |              | PLAIN               | (Plain paper/Small size)                                      |                   |
|        |              | PAPER<br>(S)        |                                                               |                   |
|        | Х            | ADU                 | ADU/deflection adjustment value                               | 30                |
|        |              |                     | (Plain paper/Large size)                                      |                   |
|        |              | (L)                 |                                                               |                   |
|        | Y            | ADU                 | ADU/deflection adjustment value                               | 40                |
|        |              | HEAVY A             | (Heavy paper A/Small size)                                    |                   |
|        |              | (S)                 |                                                               |                   |
|        | Z            | ADU                 | ADU/deflection adjustment value                               | 40                |
|        |              | HEAVY A<br>PAPER    | (Heavy paper A/Large size)                                    |                   |
|        |              | (L)                 |                                                               |                   |
|        | AA           |                     | ADU/deflection adjustment value                               | 40                |
|        |              | PAPER               | (Teavy paper D/Strial Size)                                   |                   |
|        |              | (S)                 |                                                               |                   |
|        | AB           | ADU<br>HEAVY B      | ADU/deflection adjustment value<br>(Heavy paper B/Large size) | 40                |
|        |              | PAPER               |                                                               |                   |
|        | AC           | (L)                 | DESK/deflection adjustment                                    | 10                |
|        | 70           | <i>D</i> LOR (0)    | value (Plain paper/Small size)                                | 40                |
|        | AD           | DESK                | DESK/deflection adjustment                                    | 40                |
|        |              | HEAVY A             | value (Heavy paper A/Small size)                              |                   |
|        | AE           | DESK                | DESK/deflection adjustment                                    | 40                |
|        |              | HEAVY B             | value (Heavy paper B/Small size)                              |                   |
|        | AF           | DESK (L)            | DESK/deflection adjustment                                    | 40                |
|        |              | . ,                 | value (Plain paper/Large size)                                |                   |

| Mode                                                                                                    | Dis | splay/Item                                                                                | Content                                                        | Defaul<br>t value |
|----------------------------------------------------------------------------------------------------|-----|-------------------------------------------------------------------------------------------|----------------------------------------------------------------|-------------------|
| ENGINE                                                                                                    | AG  | DESK DESK/deflection adjustment<br>HEAVY value (Heavy paper A/Large size)<br>PAPER<br>(L) |                                                                | 40                |
|                                                                                                    | AH  | DESK<br>HEAVY<br>PAPER<br>(L)                                                             | DESK/deflection adjustment<br>value (Heavy paper B/Large size) | 40                |
| AI         LCC(S)         LCC/deflection adjustment value<br>(Plain paper/Small size)           AJ         LCC         LCC/deflection adjustment value<br>(HEAVY A<br>PAPER(S) |     | LCC(S)                                                                                    | LCC/deflection adjustment value (Plain paper/Small size)       | 40                |
|                                                                                                    |     | 40                                                                                        |                                                                |                   |

#### Note on "Large size" and "Small size"

Small size: The paper length in the transport direction is shorter than the LT size (216mm).

Large size: The paper length in the transport direction is longer than the LT size (216mm).

#### Adjustment value

When the adjustment value is increased, the warp amount is increased. When the adjustment value is decreased, the warp amount is decreased.

(When the adjustment value is changed by 1, the stop timing is changed by 0.1mm.)

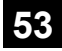

| 53-6               |                                                               |
|--------------------|---------------------------------------------------------------|
| Purpose            | Adjustment                                                    |
| Function (Purpose) | Used to adjust the detection level of the SPF document width. |
| • •                |                                                               |

#### Section Operation/Procedure

- 1) Open the SPF paper feed guide to the maximum width.
- 2) Tap [EXECUTE] key.
- The maximum width detection level is recognized.
- 3) Open the SPF paper feed guide to the A4R width.
- 4) Tap [EXECUTE] key.

The A4R width detection level is recognized.

- 5) Open the SPF paper feed guide to the A5R width.
- 6) Tap [EXECUTE] key.

The A5R width detection level is recognized.

- 7) Open the SPF paper feed guide to the minimum width.
- 8) Tap [EXECUTE] key.

The minimum width detection level is recognized.

When the above operation is not performed normally, "ERROR" is displayed and. When the above operation is completed normally, "COMPLETE" is displayed.

| 1 | TRAYVOLMAX | Tray size volume maximum value        |  |  |
|---|------------|---------------------------------------|--|--|
| 2 | TRAYVOLA4R | Tray volume A4R size adjustment value |  |  |
| 3 | TRAYVOLA5R | Tray volume A5R size adjustment value |  |  |
| 4 | TRAYVOLMIN | Tray size volume minimum value        |  |  |

| 53-7               |                                      |
|--------------------|--------------------------------------|
| Purpose            | Adjustment/Setup                     |
| Function (Purpose) | Used to adjust the SPF document size |
|                    | width sensor.                        |

# Section

#### **Operation/Procedure**

- 1) Select an adjustment target item with scroll key on the touch panel.
- 2) Enter the set value with 10-key.
- 3) Tap [OK] key. (The set value is saved.)

#### [RSPF]

|   | I      | Setting<br>range    | Default<br>value |     |
|---|--------|---------------------|------------------|-----|
| Α | AD_MAX | Max. width position | 0 - 1023         | 84  |
| В | AD_P1  | A4R width position  | 0 - 1023         | 509 |
| С | AD_P2  | A5R width position  | 0 - 1023         | 808 |
| D | AD_MIN | Min. width position | 0 - 1023         | 961 |

#### [DSPF]

|   | I      | Setting<br>range    | Default<br>value |     |
|---|--------|---------------------|------------------|-----|
| А | AD_MAX | Max. width position | 0 - 1023         | 64  |
| В | AD_P1  | A4R width position  | 0 - 1023         | 448 |
| С | AD_P2  | A5R width position  | 0 - 1023         | 709 |
| D | AD_MIN | Min. width position | 0 - 1023         | 896 |

| 53-8               |                                                                                                  |
|--------------------|--------------------------------------------------------------------------------------------------|
| Purpose            | Adjustment                                                                                       |
| Function (Purpose) | Used to adjust the document lead edge ref-<br>erence and the SPF mode document scan<br>position. |
| Section            |                                                                                                  |

#### **Operation/Procedure**

Select an adjustment item with [AUTO] [MANUAL] key.

<AUTO: Document lead edge reference (RRCA) adjustment>(Auto adjustment)

- 1) Set a sheet of black paper of A4 or 11"x 8.5" on the document table.
- Tap [EXECUTE] key. (The adjustment is performed and the adjustment value is saved.)

| Item/Display | Content                                  | Setting<br>range | Default<br>value |
|--------------|------------------------------------------|------------------|------------------|
| MEASUREMENT  | Document lead edge                       | 0-255            | -                |
| DISTANCE     | measurement distance                     | (0.1mm unit)     |                  |
| RRCA         | Document lead edge<br>reference position | 0 - 99           | 50               |

<MANUAL: SPF mode document scan position adjustment>

- 1) Enter the set value with 10-key.
- 2) Tap [OK] key. (The set value is saved.)

| Item/Display |                 | Content                                                                                | Setting<br>range | Default<br>value<br>(RSPF) | Default<br>value<br>(DSPF) |
|--------------|-----------------|----------------------------------------------------------------------------------------|------------------|----------------------------|----------------------------|
| A            | ADJUST<br>VALUE | SPF mode document<br>scan position adjustment<br>(Scanner stop position<br>adjustment) | 1 - 99           | 5                          | 10                         |

- \* When the adjustment value is increased, the scanner stop position in the RSPF mode is shifted to the right.
- \* When the adjustment value is changed by 1, the position is shifted by 0.1mm.

# 53-9 Purpose

#### Adjustment

Function (Purpose) Used to set dirt detection for SPF scanning position.

# Section

#### **Operation/Procedure**

- 1) Select an items to be set with scroll key.
- 2) Enter the set value with 10-key.
- 3) Tap [OK] key. (The set value is saved.)

# [RSPF]

|   | Item/Display           | Content                                                                  |        | Setting<br>range | Default<br>value |
|---|------------------------|--------------------------------------------------------------------------|--------|------------------|------------------|
| А | SIDEA_SCAN_            | SPF front                                                                | OFF    | 0                | 0                |
|   | POSITION_SET<br>_START | surface optimum<br>scan position<br>detection setting<br>(When starting) | ON     | 1                |                  |
| В | SIDEA_SCAN_            | SPF front                                                                | OFF    | 0                | 1                |
|   | POSITION_SET<br>_JOB   | surface optimum<br>scan position<br>detection setting<br>(After a job)   | ON     | 1                |                  |
| С | SIDEA_SCAN_            | SPF front                                                                | Low    | 0                | 1                |
|   | POSITION_LV            | surface optimum                                                          | Medium | 1                |                  |
|   |                        | scan position<br>detection level<br>setting                              | High   | 2                |                  |
| D | OC_DIRT_LV             | OC dirt level                                                            | Low    | 0                | 1                |
|   |                        | setting                                                                  | Medium | 1                |                  |
|   |                        |                                                                          | High   | 2                |                  |
| Е | SIDEA_DIRT_A           | SPF front                                                                | Low    | 0                | 1                |
|   | LARM_LV                | surface dirt                                                             | Medium | 1                |                  |
|   |                        | alarm level<br>setting                                                   | High   | 2                |                  |
| F | SIDEA_DIRT_S           | SPF front                                                                | OFF    | 0                | 1                |
|   | HADING_SET             | surface streak<br>delete shading<br>setting                              | ON     | 1                |                  |

#### [DSPF]

|   | Item/Display           | Conten                                                                   | Setting<br>range | Default<br>value |   |
|---|------------------------|--------------------------------------------------------------------------|------------------|------------------|---|
| Α | SIDEA_SCAN_            | SPF front                                                                | OFF              | 0                | 0 |
|   | POSITION_SET<br>_START | surface optimum<br>scan position<br>detection setting<br>(When starting) | ON               | 1                |   |
| В | SIDEA_SCAN_            | SPF front                                                                | OFF              | 0                | 1 |
|   | POSITION_SET<br>_JOB   | surface optimum<br>scan position<br>detection setting<br>(After a job)   | ON               | 1                |   |
| С | SIDEA_SCAN_            | SPF front                                                                | Low              | 0                | 1 |
|   | POSITION_LV            | surface optimum                                                          | Medium           | 1                |   |
|   |                        | scan position<br>detection level<br>setting                              |                  | 2                |   |
| D | OC_DIRT_LV             | OC dirt level                                                            | Low              | 0                | 1 |
|   |                        | setting                                                                  | Medium           | 1                |   |
|   |                        |                                                                          | High             | 2                |   |
| Е | SIDEA_DIRT_A           | SPF front                                                                | Low              | 0                | 1 |
|   | LARM_LV                | surface dirt                                                             | Medium           | 1                |   |
|   |                        | alarm level<br>setting                                                   | High             | 2                |   |
| F | SIDEB_DIRT_A           | SPF back                                                                 | Low              | 0                | 1 |
|   | LARM_LV                | surface dirt                                                             | Medium           | 1                |   |
|   |                        | alarm level setting                                                      | High             | 2                |   |
| G | SIDEA_DIRT_S           | SPF front                                                                | OFF              | 0                | 1 |
|   | HADING_SET             | surface streak<br>delete shading<br>setting                              | ON               | 1                |   |

|   | Item/Display | Conten          | Setting<br>range | Default<br>value |   |
|---|--------------|-----------------|------------------|------------------|---|
| Н | SIDEB_DIRT_S | SPF back        | OFF              | 0                | 1 |
|   | HADING_SET   | surface streak  | ON               | 1                |   |
|   |              | delete shading  |                  |                  |   |
|   |              | setting         |                  |                  |   |
| 1 | SIDEB_EXT_S  | SPF back side   | Default          | 0                | 0 |
|   | HADING_SET   | expansion       | Both             | 1                |   |
|   |              | shading setting | OFF              |                  |   |
|   |              |                 | Both ON          | 2                |   |
|   |              |                 | Power            | 3                |   |
|   |              |                 | on ON/           |                  |   |
|   |              |                 | OFF              |                  |   |
|   |              |                 | after            |                  |   |
|   |              |                 | JOB              |                  |   |
|   |              |                 | Power            | 4                |   |
|   |              |                 | on OFF/          |                  |   |
|   |              |                 | ON after         |                  |   |
|   |              |                 | JOB              |                  |   |

# 53-10

| Purpose            | Adjustment/Setup              |  |  |  |  |
|--------------------|-------------------------------|--|--|--|--|
| Function (Purpose) | SPF dirt detection execution. |  |  |  |  |
| Section            |                               |  |  |  |  |
|                    |                               |  |  |  |  |

**Operation/Procedure** 

1) Tap [EXECUTE] key.

# [RSPF]

| ltem      | Content                                                                                              |
|-----------|----------------------------------------------------------------------------------------------------|
| SPF SIDEA | SPF front surface dirt detection position (main scan<br>position 1 to 8)<br>"-": No dirt, A***: Dirt |
| OC        | OC surface dirt detection position (main scan position<br>1 to 8)<br>"-": No dirt, "*": Dirt         |

#### [DSPF]

| ltem      | Content                                                                                              |
|-----------|----------------------------------------------------------------------------------------------------|
| SPF SIDEA | SPF front surface dirt detection position (main scan<br>position 1 to 8)<br>"-": No dirt, A"*": Dirt |
| SPF SIDEB | DSPF back surface dirt detection position (main scan<br>position 1 to 8)<br>"-": No dirt, A"*": Dirt |
| OC        | OC surface dirt detection position (main scan position<br>1 to 8)<br>"-": No dirt, "*": Dirt         |

# 55

| 55-1                |                                                                            |
|---------------------|----------------------------------------------------------------------------|
| Purpose             | (Do not use this function unless specially required.)                      |
| Function (Purpose)  | Used to set the specifications of the engine control operations. (SOFT SW) |
| Section             |                                                                            |
| Operation/Procedure | 1                                                                          |

| 55-2               |                                                                                 |
|--------------------|---------------------------------------------------------------------------------|
| Purpose            | (Do not use this function unless specially required.)                           |
| Function (Purpose) | Used to set the specifications of the scan-<br>ner control operation. (SOFT SW) |
| Section            |                                                                                 |

#### **Operation/Procedure**

| 55-3                       |                                                                            |
|----------------------------|----------------------------------------------------------------------------|
| Purpose                    | (Do not use this function unless specially required.)                      |
| Function (Purpose)         | Used to set the specifications of the control-<br>ler operation. (SOFT SW) |
| Section                    |                                                                            |
| <b>Operation/Procedure</b> |                                                                            |

| 55-10              |                                             |
|--------------------|---------------------------------------------|
| Purpose            | Adjustment/Setting                          |
| Function (Purpose) | Used to set the special stamp text. (Taiwan |
|                    | only)                                       |

#### Section

#### **Operation/Procedure**

- 1) Select an item to be set (digit, color, type) with the scroll key.
- 2) Enter the value corresponding to the setting item with 10-key.
- 3) Tap [OK] key.

| Item/Display |         |         | Content                     |            | Setting<br>range                                                          | Default<br>value |
|--------------|---------|---------|-----------------------------|------------|---------------------------------------------------------------------------|------------------|
| Α            | 1ST DIG | Т       | First digit (left edge)     |            | 1 - 90                                                                    | 1                |
| В            | 2ND DIG | IT      | Second d                    | igit       | 32 [blank:                                                                |                  |
| С            | 3RD DIG | IT      | Third digi                  | t          | 20H]                                                                      |                  |
| D            | 4TH DIG | IT      | Fourth dig                  | git        | 65 - 90                                                                   |                  |
| Е            | 5TH DIG | IT      | Fifth digit                 |            | [Alphabet:                                                                |                  |
| F            | 6TH DIG | T       | Sixth digit (right<br>edge) |            | 41H('A) -<br>5AH("Z")]<br>48 - 57<br>[Numeral:<br>30H("0") -<br>39H("9")] |                  |
| G            | COLOR   | К       | Color spe                   | cification | 0                                                                         | 0                |
|              |         | С       | input                       |            | 1                                                                         |                  |
|              |         | М       |                             |            |                                                                           |                  |
|              |         | Υ       |                             |            |                                                                           |                  |
|              |         | R       |                             |            | 4                                                                         |                  |
|              |         | G       |                             |            | 5                                                                         |                  |
|              |         | В       |                             |            | 6                                                                         |                  |
| Н            | TYPE    | PATTERN | Print                       | Edging     | 0                                                                         | 1                |
|              |         | 1       | com-                        | type       |                                                                           |                  |
|              |         | PATTERN | posing                      | OR         | 1                                                                         |                  |
|              |         | 2       | method                      | process    |                                                                           |                  |
|              |         |         |                             | type       |                                                                           |                  |
|              |         | PATTERN |                             | No-        | 2                                                                         |                  |
|              |         | 3       |                             | delete-    |                                                                           |                  |
|              |         |         |                             | compo-     |                                                                           |                  |

#### Input value

| Print       | Blank | А  | В  | С  | Е  | F  | G  |  |  |
|-------------|-------|----|----|----|----|----|----|--|--|
| Input value | 32    | 65 | 66 | 67 | 69 | 70 | 71 |  |  |
|             |       |    |    |    |    |    |    |  |  |
| Print       | Н     | Ι  | J  | К  | L  | М  | Ν  |  |  |
| Input value | 72    | 73 | 74 | 75 | 76 | 77 | 78 |  |  |
|             |       |    |    |    |    |    |    |  |  |
| Print       | 0     | Р  | Q  | R  | Т  | U  | V  |  |  |
| Input value | 79    | 80 | 81 | 82 | 84 | 85 | 86 |  |  |
|             |       |    |    |    |    |    |    |  |  |
| Print       | W     | Х  | Y  | Z  | 0  | 1  | 2  |  |  |

| Input value | 87 | 88 | 89 | 90 | 48 | 49 | 50 |
|-------------|----|----|----|----|----|----|----|
|             |    |    |    |    |    |    |    |
| Print       | 3  | 5  | 6  | 7  | 8  | 9  |    |
| Input value | 51 | 53 | 54 | 55 | 56 | 57 |    |

# 56

| 56-1               |                                       |
|--------------------|---------------------------------------|
| Purpose            | Backup                                |
| Function (Purpose) | Used to transport data between STOR-  |
|                    | AGE-EEPROM. (Used to repair the PWB.) |

# Section

# **Operation/Procedure**

- 1) Select a target content of data transfer.
- 2) Tap [EXECUTE] key and tap [YES] key.

Data transfer of the item selected in procedure 1) is executed. When the operation is completed normally, "COMPLETE" is displayed. In case of an abnormal end, "ERROR" is displayed.

| EEPROM -> STORAGE | Transfer from EEPROM to STORAGE |
|-------------------|---------------------------------|
| STORAGE -> EEPROM | Transfer from STORAGE to EEPROM |

| 56-2               |                                                                                                    |
|--------------------|----------------------------------------------------------------------------------------------------|
| Purpose            | Data backup                                                                                                    |
| Function (Purpose) | Used to backup the data in the EEPROM.<br>STORAGE (including user authentication<br>data and address data) to the USB flash<br>drive. |
| Section            |                                                                                                    |

# Operation/Procedure

- 1) Insert the USB flash drive into the main unit.
- 2) Select a target transfer item with the touch panel.
- Tap [EXECUTE] key, and tap [YES] key. Data transfer selected in the procedure 2) is performed When the operation is completed normally, "COMPLETE" is displayed. In case of an abnormal end, "ERROR" is displayed.

(Machine with the DSK installed)

- 1) Insert the USB flash drive into the main unit.
- 2) Select a target transfer item with the touch panel.
- 3) Enter the password with 10-key.
- 4) Tap [SET] key.
- 5) Tap [EXECUTE] key, and tap [YES] key.

Data transfer selected in the procedure 2) is performed. When the operation is completed normally, "COMPLETE" is displayed. In case of an abnormal end, "ERROR" is displayed.

| 56-3               |                                                                 |
|--------------------|-----------------------------------------------------------------|
| Purpose            | Data backup                                                     |
| Function (Purpose) | Used to backup the document filing data to the USB flash drive. |
| Section            |                                                                 |

## Operation/Procedure

- 1) Insert the USB flash drive into the main unit.
- 2) Select a target transfer item with the touch panel.
- 3) Tap [EXECUTE] key, and tap [YES] key.

Data transfer selected in the procedure 2) is performed. When the operation is completed normally, "COMPLETE" is displayed. In case of an abnormal end, "ERROR" is displayed.

| 56-4               |                                        |
|--------------------|----------------------------------------|
| Purpose            | Data backup                            |
| Function (Purpose) | Used to backup the JOB log data to the |
|                    | USB flash drive.                       |

#### **Operation/Procedure**

- 1) Insert the USB flash drive into the main unit.
- 2) Tap [JOB LOG EXPORT] key.
- 3) Tap [EXECUTE] key, and tap [YES] key.

Data transfer selected in the procedure 2) is performed. When the operation is completed normally, "COMPLETE" is displayed. In case of an abnormal end, "ERROR" is displayed.

| 56-5               |                                          |
|--------------------|------------------------------------------|
| Purpose            | Adjustment/Setting/Operation data check  |
| Function (Purpose) | Used to import the SIM22-6 data to a USB |
|                    | flash drive in the TEXT format.          |

#### Section

#### **Operation/Procedure**

- 1) Insert the USB flash drive into the main unit.
- 2) Select a kind of data to be imported.
- 3) Tap [EXECUTE] key, and tap [YES] key.

Procedure 2) The selected data are imported.

When the operation is completed normally, "COMPLETE" is displayed. In case of an abnormal end, "ERROR" is displayed.

| 56-6               |                                          |
|--------------------|------------------------------------------|
| Purpose            | Operation data check                     |
| Function (Purpose) | Used to import the SIM23-2 data to a USB |
|                    | flash drive in the TEXT format.          |

# Section

**Operation/Procedure** 

- 1) Insert the USB flash drive into the main unit.
- 2) Select a kind of data to be imported.
- 3) Tap [EXECUTE] key, and tap [YES] key.

# 56-7

| Purpose            | Adjustment/Setting/Operation data check |
|--------------------|-----------------------------------------|
| Function (Purpose) | Used to import the syslog data to a USB |
|                    | flash drive.                            |

#### Section Operation/Procedure

- Insert the USB flash drive into the main unit.
- Select SYSLOG EXPORT to be imported.
- 3) Tap [EXECUTE] key, and tap [YES] key.

# 56-15

| 00-15              |                         |
|--------------------|-------------------------|
| Purpose            | Backup                  |
| Function (Purpose) | MFP EEPROM data restore |
| Section            |                         |

#### **Operation/Procedure**

- 1) Confirm that new EEPROM attached on the PWB.
- Tap [EXECUTE] key, and tap [YES] key.
   When the operation is completed normally, "COMPLETE" is displayed, in case of an abnormal end "ERROR" is displayed.

| 56-20              |                    |
|--------------------|--------------------|
| Purpose            | Setting            |
| Function (Purpose) | HDD option setting |
| Section            |                    |

#### **Operation/Procedure**

- 1) Enter the same number shown in the "PRESENT" to the "NEW" with 10 key.
- 2) Tap [SET] key.
- Tap [EXECUTE] key and [YES] key. When setting process was completed "Setting complete" is displayed.

| 56-21                      |                                 |
|----------------------------|---------------------------------|
| Purpose                    | Setting                         |
| Function (Purpose)         | HDD option setting cancellation |
| Section                    |                                 |
| <b>Operation/Procedure</b> | •                               |

- 1) Tap [EXECUTE] key.
- 2) Tap [YES] key.

| 56-99              |                                                   |
|--------------------|---------------------------------------------------|
| Purpose            | Adjustment/Setting/Operation data check           |
| Function (Purpose) | Used to import the log data to a USB flash drive. |
| Section            |                                                   |

#### **Operation/Procedure**

- 1) Insert the USB flash drive into the main unit.
- 2) Select the log item data to be imported.
- 3) Tap [EXECUTE] key, and tap [YES] key.

| ltem     | Contents                              |  |
|----------|---------------------------------------|--|
| SIM00-11 | Import SIM00-11 data.                 |  |
| SIM56-2  | Perform simplified output of SIM56-2. |  |
| SIM56-4  | Import SIM56-4 job log data.          |  |
| SIM56-5  | Import SIM56-5 data.                  |  |
| SIM56-6  | Import SIM56-6 data.                  |  |
| SIM56-7  | Import SIM56-7 system log data.       |  |

# 60

| 60-1                       |                                     |  |  |  |
|----------------------------|-------------------------------------|--|--|--|
| Purpose                    | Operation test/check                |  |  |  |
| Function (Purpose)         | Used to check the memory operations |  |  |  |
|                            | (read/write)                        |  |  |  |
| Section                    |                                     |  |  |  |
| <b>Operation/Procedure</b> | 3                                   |  |  |  |
| 1) Tap [EXECUTE]           | Kev.                                |  |  |  |

Start the test.

| Result display | Description       |  |  |
|----------------|-------------------|--|--|
| ОК             | Success           |  |  |
| NG             | Fail              |  |  |
| NONE           | DIMM trouble      |  |  |
| INVALID        | Execution disable |  |  |

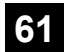

| 61-1               |                                                                        |  |  |  |
|--------------------|------------------------------------------------------------------------|--|--|--|
| Purpose            | Operation test/check                                                   |  |  |  |
| Function (Purpose) | Used to check the LSU polygon motor rota-<br>tion and laser detection. |  |  |  |
| Section            | LSU                                                                    |  |  |  |

#### **Operation/Procedure**

1) Tap [EXECUTE] key.

When the operation is completed normally, [OK] is displayed. In case of an abnormal end, [NG] is displayed.

| Display               | Content                             |
|-----------------------|-------------------------------------|
| LSU TESTRESULT NG: PG | Polygon mirror rotation abnormality |
| LSU TESTRESULT NG: K  | Laser abnormality (K)               |

#### 61-3

| Purpose            | Adjustment/Setup            |  |
|--------------------|-----------------------------|--|
| Function (Purpose) | Used to set the laser power |  |
| Section            |                             |  |

# Operation/Procedure

- 1) Select a target mode for adjustment with [COPY600], [COPY1200], [PR600/FAX], [PR1200] on the touch panel.
- 2) Select an adjustment target item on the touch panel.
- 3) Enter the adjustment value using the 10-key.
- 4) Tap [OK] key. (The set value is saved.)

When the laser power are increased, the print density is increased and the line width of line images are increased.

#### MX-xx71 series

|              | e Item / Display |                              |                                           | Default                            |                          |                          |
|--------------|------------------|------------------------------|-------------------------------------------|------------------------------------|--------------------------|--------------------------|
| Mode         |                  |                              | Content                                   | 30/35/<br>40<br>ppm<br>machi<br>ne | 50<br>ppm<br>machi<br>ne | 60<br>ppm<br>machi<br>ne |
| COPY<br>600  | А                | LASER<br>POWER<br>MIDDLE(BW) | Laser power<br>setting middle<br>speed/BW | 102                                | 130                      | 143                      |
|              | в                | LASER<br>POWER<br>LOW(BW)    | Laser power<br>setting low<br>speed/BW    |                                    | 102                      |                          |
|              | с                | LASER<br>DUTY<br>MIDDLE(BW)  | Laser duty<br>select middle<br>speed/BW   |                                    | 0                        |                          |
|              | D                | LASER<br>DUTY<br>LOW(BW)     | Laser duty<br>select low<br>speed/BW      |                                    | 0                        |                          |
|              | Е                | LASER<br>POWER K1            | Laser power<br>setting K1                 |                                    | 100                      |                          |
|              | F                | LASER<br>POWER K2            | Laser power<br>setting K2                 |                                    | 100                      |                          |
|              | G                | LASER<br>POWER K3            | Laser power setting K3                    |                                    | 100                      |                          |
|              | н                | LASER<br>POWER K4            | Laser power setting K4                    |                                    | 100                      | -                        |
| COPY<br>1200 | A                | LASER<br>POWER<br>MIDDLE(BW) | Laser power<br>setting middle<br>speed/BW | 102                                | 130                      | 143                      |
|              | в                | LASER<br>POWER<br>LOW(BW)    | Laser power<br>setting low<br>speed/BW    |                                    | 102                      |                          |
|              | с                | LASER<br>DUTY<br>MIDDLE(BW)  | Laser duty<br>select middle<br>speed/BW   |                                    | 0                        |                          |
|              | D                | LASER<br>DUTY<br>LOW(BW)     | Laser duty<br>select low<br>speed/BW      |                                    | 0                        |                          |

|                     |                |                              |                                           |                                    | Default                  |                          |
|---------------------|----------------|------------------------------|-------------------------------------------|------------------------------------|--------------------------|--------------------------|
| Mode                | ltem / Display |                              | Content                                   | 30/35/<br>40<br>ppm<br>machi<br>ne | 50<br>ppm<br>machi<br>ne | 60<br>ppm<br>machi<br>ne |
| PRINT<br>ER<br>600/ | А              | LASER<br>POWER<br>MIDDLE(BW) | Laser power<br>setting middle<br>speed/BW | 102                                | 130                      | 143                      |
| FAX                 | в              | LASER<br>POWER<br>LOW(BW)    | Laser power<br>setting low<br>speed/BW    |                                    | 102                      |                          |
|                     | с              | LASER<br>DUTY<br>MIDDLE(BW)  | Laser duty<br>select middle<br>speed/BW   |                                    | 0                        |                          |
|                     | D              | LASER<br>DUTY<br>LOW(BW)     | Laser duty<br>select low<br>speed/BW      |                                    | 0                        |                          |
| PRINT<br>ER<br>1200 | А              | LASER<br>POWER<br>MIDDLE(BW) | Laser power<br>setting middle<br>speed/BW | 102                                | 130                      | 143                      |
|                     | в              | LASER<br>POWER<br>LOW(BW)    | Laser power<br>setting low<br>speed/BW    |                                    | 102                      |                          |
|                     | с              | LASER<br>DUTY<br>MIDDLE(BW)  | Laser duty<br>select middle<br>speed/BW   |                                    | 0                        |                          |
|                     | D              | LASER<br>DUTY<br>LOW(BW)     | Laser duty<br>select low<br>speed/BW      |                                    | 0                        |                          |

#### MX-xx51 series

|                     | ltem / Display |                              |                                           | Default                               |                          |                          |
|---------------------|----------------|------------------------------|-------------------------------------------|---------------------------------------|--------------------------|--------------------------|
| Mode                |                |                              | Content                                   | 26/30/<br>35/40<br>ppm<br>machi<br>ne | 50<br>ppm<br>machi<br>ne | 60<br>ppm<br>machi<br>ne |
| COPY<br>600         | A              | LASER<br>POWER<br>MIDDLE(BW) | Laser power<br>setting middle<br>speed/BW | 102                                   | 130                      | 143                      |
|                     | в              | LASER<br>POWER<br>LOW(BW)    | Laser power<br>setting low<br>speed/BW    |                                       | 102                      |                          |
|                     | С              | LASER<br>DUTY<br>MIDDLE(BW)  | Laser duty<br>select middle<br>speed/BW   |                                       | 0                        |                          |
|                     | D              | LASER<br>DUTY<br>LOW(BW)     | Laser duty<br>select low<br>speed/BW      |                                       | 0                        |                          |
|                     | Е              | LASER<br>POWER K1            | Laser power<br>setting K1                 |                                       | 100                      |                          |
|                     | F              | LASER<br>POWER K2            | Laser power<br>setting K2                 |                                       | 100                      |                          |
|                     | G              | LASER<br>POWER K3            | Laser power<br>setting K3                 |                                       | 100                      |                          |
|                     | Н              | LASER<br>POWER K4            | Laser power setting K4                    |                                       | 100                      |                          |
| PRINT<br>ER<br>600/ | A              | LASER<br>POWER<br>MIDDLE(BW) | Laser power<br>setting middle<br>speed/BW | 102                                   | 130                      | 143                      |
| FAX                 | В              | LASER<br>POWER<br>LOW(BW)    | Laser power<br>setting low<br>speed/BW    |                                       | 102                      |                          |
|                     | С              | LASER<br>DUTY<br>MIDDLE(BW)  | Laser duty<br>select middle<br>speed/BW   |                                       | 0                        |                          |
|                     | D              | LASER<br>DUTY<br>LOW(BW)     | Laser duty<br>select low<br>speed/BW      |                                       | 0                        |                          |

| 61-11              |                                                |
|--------------------|------------------------------------------------|
| Purpose            | Adjustment                                     |
| Function (Purpose) | Used to correct the laser power automatically. |
| Section            |                                                |

#### **Operation/Procedure**

- 1) Select a target item on the touch panel.
- 2) Tap [AUTO CORRECTION] key.
- 3) Select a density to be corrected.
- 4) Tap [EXECUTE] key.
- 5) Check pattern is printed.
- Place the printed pattern for scanning on the OC in the A4R(LTR) direction.

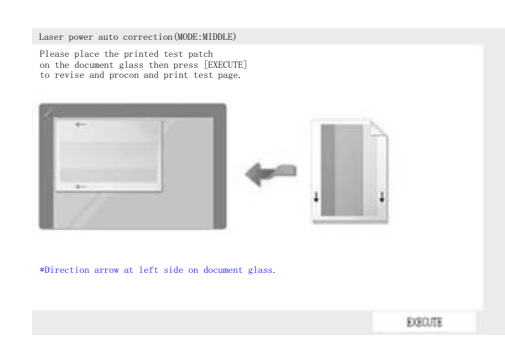

- 7) Tap [EXECUTE] key.
- 8) Tap [RETRY] key if correction is still required.

| 61-12              |                               |
|--------------------|-------------------------------|
| Purpose            | Adjustment                    |
| Function (Purpose) | Laser power manual correction |
| Section            | LSU                           |
|                    |                               |

#### Operation/Procedure

Tap an item button to be adjusted.

| Item / Display          | Content                     | Outline                                                |
|-------------------------|-----------------------------|--------------------------------------------------------|
| MEASURING<br>INSTRUMENT | Density meter<br>adjustment | Adjustment with density meter                          |
| VISUAL<br>INSPETION     | Visual check<br>adjustment  | Adjustment by visual check                             |
| DATA                    | Data display screen         | Data display during execution of the manual correction |

#### When [MEASURING INSTRUMENT] is tapped:

- 1) Select the adjustment density pattern.
- 2) Tap [EXECUTE] key.
- 3) The adjustment pattern is printed out.
- 4) Enter the adjustment value of 5points by the density meter.
- 5) Tap [EXECUTE] key.

Execute the manual correction of the laser power. Then the adjustment result pattern is outputted and the data are displayed.

6) Tap [RETRY] key if adjustment is still required.

|   | Item/Display | Contents | Setting range | Default |
|---|--------------|----------|---------------|---------|
| Α | POSITION(4)  | Point 4  | 0 - 300       | 0       |
| В | POSITION(10) | Point 10 | 0 - 300       | 0       |
| С | POSITION(16) | Point 16 | 0 - 300       | 0       |
| D | POSITION(22) | Point 22 | 0 - 300       | 0       |
| Е | POSITION(29) | Point 29 | 0 - 300       | 0       |

#### When [VISUAL INSPECTION] is tapped:

- 1) Select the adjustment density pattern.
- 2) Tap [EXECUTE] key.
- 3) The adjustment pattern is printed out.
- 4) Tap [5POINT CORRECTION] or [32POINT CORRECTION].
- 5) Enter an adjustment value of 5 points.
- Tap [EXECUTE] key. Execute the manual correction of the laser power. Then the adjustment result pattern is outputted and the data are displayed.
- 7) Tap [RETRY] key if adjustment is still required.
- 8) Tap [DATA] key, display manual adjustment result.

| 61-13              |                                                 |
|--------------------|-------------------------------------------------|
| Purpose            | Adjustment                                      |
| Function (Purpose) | Used to clear the laser power correction value. |
| Section            |                                                 |

#### **Operation/Procedure**

1) Tap [EXECUTE] key.

- 2) Tap [YES] key.
- Laser power auto correction value 32 points and laser power manual correction value 32 points are return back to the default value.

| 61-14              |                                      |
|--------------------|--------------------------------------|
| Purpose            | Adjustment                           |
| Function (Purpose) | Used to set the laser power at once. |
| Section            |                                      |

#### **Operation/Procedure**

This Sim mode allows change of laser power settings easily, and all at once. However, this change will not change the initial value of SIM 61-3 (Laser power settings).

The laser power set in this Sim mode will be:

Initial value of Sim 61-3 x Initial value of Sim 61-14 (%)

1) Tap a target item.

| ltem |    | Default             |   |
|------|----|---------------------|---|
| K/BW | -2 | Fine (80%)          | 0 |
|      | -1 | Slight fine (90%)   |   |
|      | 0  | Normal (100%)       |   |
|      | 1  | Slight thick (110%) |   |
|      | 2  | Thick (120%)        |   |

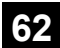

| 62-1               |                                                                                                |
|--------------------|------------------------------------------------------------------------------------------------|
| Purpose            | Data clear                                                                                     |
| Function (Purpose) | Used to format the hard disk. (storage: Excluding the Operation manual and the watermark data) |

- **Operation/Procedure** 1) Tap [EXECUTE] key.
- 2) Tap [YES] key.
- Used to execute the storage format.

When the operation is completed, [EXECUTE] key returns to the normal display.

| 62-3               |                                                      |
|--------------------|------------------------------------------------------|
| Purpose            | Operation test/check                                 |
| Function (Purpose) | Used to check read/write of the storage (all areas). |
|                    |                                                      |

#### Section

- **Operation/Procedure**
- 1) Tap [EXECUTE] key.
- 2) Tap [YES] key.

Read/write operations are performed.

# 62-4

| Purpose            | Operation test/check                  |
|--------------------|---------------------------------------|
| Function (Purpose) | Check the format of the STORAGE (Logi |
|                    | cal)                                  |
|                    |                                       |

# Section

- **Operation/Procedure**
- 1) Select target item.
- 2) Tap [EXECUTE] key.
- 3) Tap [YES] key.

| Item   | Content                       |
|--------|-------------------------------|
| FORMAT | Format of specified partition |
| CHECK  | Specified partition check     |

| 62-7               |                 |           |         |      |         |      |           |
|--------------------|-----------------|-----------|---------|------|---------|------|-----------|
| Purpose            | Opera           | tior      | n test/ | chec | :k      |      |           |
| Function (Purpose) | Used<br>error l | to<br>og. | print   | the  | storage | self | diagnosis |

Section

- **Operation/Procedure**
- 1) Tap [EXECUTE] key.

When the operation is completed, [EXECUTE] key returns to the normal display.

#### 62-9

Purpose Data clear Function (Purpose) Clear the data in the STORAGE Section

#### **Operation/Procedure**

- 1) Select target item.
- 2) Tap [EXECUTE] key.
- 3) Tap [YES] key.

| 62-12              |                                           |
|--------------------|-------------------------------------------|
| Purpose            | Setting                                   |
| Function (Purpose) | Used to set Enable/Disable of auto format |
|                    | in a storage trouble.                     |

#### Section **Operation/Procedure**

- 1) Enter the set value with 10-key.
- 2) Tap [OK] key.

The set value is saved.

When it is set to Enable, if a read error of storage occurs in the system data storage area (FAX/device cloning data, etc.), only the system data storage area is cleared.

| А | 0 | Enable            |
|---|---|-------------------|
|   | 1 | Disable (Default) |

| 62-14               |                                       |
|---------------------|---------------------------------------|
| Purpose             | Data clear                            |
| Function (Purpose)  | Used to initialize the database file. |
| Section             |                                       |
| Operation/Procedure |                                       |

1) Tap [EXECUTE] key.

2) Tap [YES] key.

The database files are initialized.

At the same time, the job log data are also cleared.

| 62-21              |                      |           |         |             |    |     |  |  |
|--------------------|----------------------|-----------|---------|-------------|----|-----|--|--|
| Purpose            | Operation test/check |           |         |             |    |     |  |  |
| Function (Purpose) | Display<br>STORA(    | the<br>GE | storage | information | in | the |  |  |
| Section            | Mirroring            | g har     | d disk  |             |    |     |  |  |

#### **Operation/Procedure**

Storage information is displayed.
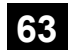

### [DSPF]

| 63-1               |         |    |            |      |            |            |
|--------------------|---------|----|------------|------|------------|------------|
| Purpose            | Adjust  | me | nt/Setting | g/Op | eration da | ta check   |
| Function (Purpose) | Used    | to | display    | the  | shading    | correction |
|                    | result. |    |            |      |            |            |
| Section            | Scann   | er |            |      |            |            |

#### **Operation/Procedure**

1) Select a target color to display with [R] [G] [B] on the touch panel.

#### [RSPF]

| Display item | Description              |    | Remarks                |
|--------------|--------------------------|----|------------------------|
| ANALOG       | Analog gain adjustment   |    |                        |
| GAIN ODD     | value (odd number)       |    |                        |
| ANALOG       | Analog gain adjustment   |    |                        |
| GAIN EVEN    | value (even number)      |    |                        |
| DIGITAL      | Digital gain adjustment  |    |                        |
| GAIN ODD     | value (odd number)       |    |                        |
| DIGITAL      | Digital gain adjustment  |    |                        |
| GAIN EVEN    | value (even number)      |    |                        |
| SMP AVE      | Reference plate sampling |    |                        |
| ODD          | average value (ODD)      |    |                        |
| SMP AVE      | Reference plate sampling |    |                        |
| EVEN         | average value (EVEN)     |    |                        |
| TARGET       | Target value             |    |                        |
| BLACK        | Black output level       |    |                        |
| LEVEL        | -                        |    |                        |
| ERROR        | Error code (0, 1 - 14)   | 0: | No error               |
| CODE         |                          | 1: | STAGE1, Loop number    |
|              |                          |    | over                   |
|              |                          | 2: | STAGE2, The target     |
|              |                          |    | value is under the     |
|              |                          |    | specified value        |
|              |                          | 3: | STAGE3, The gain set   |
|              |                          |    | value is negative.     |
|              |                          | 4: | END is not asserted.   |
|              |                          |    | (Gain adjustment)      |
|              |                          | 5: | STAGE2, Retry          |
|              |                          |    | maximum                |
|              |                          | 6: | STAGE2, Underflow      |
|              |                          | 7: | Black shading error    |
|              |                          | 8: | Other error            |
|              |                          | 9: | END is not asserted.   |
|              |                          |    | (White shading)        |
|              |                          | 10 | END is not asserted.   |
|              |                          | :  | (Black shading)        |
|              |                          | 11 | END is not asserted.   |
|              |                          | :  | (Light quantity        |
|              |                          |    | correction)            |
|              |                          | 12 | END is not asserted.   |
|              |                          | :  |                        |
|              |                          | 13 | Register check error   |
|              |                          | :  | (White booting/Before  |
|              |                          |    | gain)                  |
|              |                          | 14 | Register check error   |
|              |                          | :  | (Before light quantity |
|              |                          |    | correction)            |
| RSPF BACK    | First scan RSPF back     |    |                        |
| WHITE        | surface white reference  |    |                        |
| LEVEL 1ST    | level                    |    |                        |
| RSPF BACK    | Second scan RSPF back    |    |                        |
| WHITE        | surface white reference  |    |                        |
| LEVEL 2ND    | level                    |    |                        |

| Dis | play item  | Description             |     | Remarks                 |
|-----|------------|-------------------------|-----|-------------------------|
| OC  | ANALOG     | Analog gain adjustment  |     |                         |
|     | GAIN ODD   | value (odd number)      |     |                         |
|     | ANALOG     | Analog gain adjustment  |     |                         |
|     | GAIN EVEN  | value (even number)     |     |                         |
|     |            | Digital gain adjustment |     |                         |
|     |            | Digital gain adjustment |     |                         |
|     | GAIN EVEN  | value (even number)     |     |                         |
|     | SMP AVE    | Reference plate         |     |                         |
|     | ODD        | sampling average value  |     |                         |
|     |            | (ODD)                   |     |                         |
|     | SMP AVE    | Reference plate         |     |                         |
|     | EVEN       | sampling average value  |     |                         |
|     | TADOLL     | (EVEN)                  |     |                         |
|     |            | Riget value             |     |                         |
|     | LEVEL      | Diack output level      |     |                         |
|     | ERROR      | Error code (0, 1 - 14)  | 0:  | No error                |
|     | CODE       |                         | 1:  | STAGE1, Loop            |
|     |            |                         |     | number over             |
|     |            |                         | Z:  | STAGE2, The             |
|     |            |                         |     | under the               |
|     |            |                         |     | specified value         |
|     |            |                         | 3:  | STAGE3, The             |
|     |            |                         |     | gain set value is       |
|     |            |                         |     | negative.               |
|     |            |                         | 4:  | END is not              |
|     |            |                         |     | asserted. (Gain         |
|     |            |                         | 5.  | STAGE2 Retry            |
|     |            |                         | 0.  | maximum                 |
|     |            |                         | 6:  | STAGE2,                 |
|     |            |                         |     | Underflow               |
|     |            |                         | 7:  | Black shading<br>error  |
|     |            |                         | 8:  | Other error             |
|     |            |                         | 9:  | END is not              |
|     |            |                         |     | asserted.               |
|     |            |                         | -   | (White shading)         |
|     |            |                         | 10  | END is not              |
|     |            |                         | :   | asserted. (Black        |
|     |            |                         | 11  | END is not              |
|     |            |                         |     | asserted. (Light        |
|     |            |                         |     | quantity                |
|     |            |                         |     | correction)             |
|     |            |                         | 12  | END is not<br>asserted. |
|     |            |                         | 13  | Register check          |
|     |            |                         | :   | error (White            |
|     |            |                         |     | booting/Before          |
|     |            |                         |     | gain)                   |
|     |            |                         | 14  | Register check          |
|     |            |                         | · · | light guantity          |
|     |            | <b>_</b>                |     | correction)             |
|     | DSPF BACK  | First scan DSPF back    |     |                         |
|     | I EVEL 1ST | surface white reference |     |                         |
|     | DSPF BACK  | Second scan DSPF        |     |                         |
|     | WHITE      | back surface white      |     |                         |
|     | LEVEL 2ND  | reference level         |     |                         |

| Display item |           | Description             | _  | Remarks           |
|--------------|-----------|-------------------------|----|-------------------|
| DSPF         | ANALOG    | Analog gain adjustment  |    |                   |
|              | GAIN ODD  | value (odd number)      | -  |                   |
|              | ANALOG    | Analog gain adjustment  |    |                   |
|              | GAIN EVEN | value (even number)     |    |                   |
|              | DIGITAL   | Digital gain adjustment |    |                   |
|              | GAIN ODD  | value (odd number)      |    |                   |
|              | DIGITAL   | Digital gain adjustment |    |                   |
|              | GAIN EVEN | value (even number)     |    |                   |
|              | ERROR     | Error code (0, 1 - 14)  | 0: | No error          |
|              | CODE      |                         | 1: | STAGE1, Loop      |
|              |           |                         |    | number over       |
|              |           |                         | 2: | STAGE2, The       |
|              |           |                         |    | target value is   |
|              |           |                         |    | under the         |
|              |           |                         |    | specified value   |
|              |           |                         | 3: | STAGE3, The       |
|              |           |                         |    | gain set value is |
|              |           |                         |    | negative.         |
|              |           |                         | 4: | END is not        |
|              |           |                         |    | asserted. (Gain   |
|              |           |                         |    | adjustment)       |
|              |           |                         | 5: | STAGE2, Retry     |
|              |           |                         |    | maximum           |
|              |           |                         | 6: | STAGE2,           |
|              |           |                         |    | Underflow         |
|              |           |                         | 7: | Black shading     |
|              |           |                         |    | error             |
|              |           |                         | 8: | Other error       |
|              |           |                         | 9: | END is not        |
|              |           |                         |    | asserted.         |
|              |           |                         |    | (White shading)   |
|              |           |                         | 10 | END is not        |
|              |           |                         | :  | asserted. (Black  |
|              |           |                         |    | shading)          |
|              |           |                         | 11 | END is not        |
|              |           |                         | :  | asserted. (Light  |
|              |           |                         |    | quantity          |
|              |           |                         | 10 | COFFECTION)       |
|              |           |                         | 12 |                   |
|              |           |                         |    | asserieu.         |
|              |           |                         | 13 | Register check    |
|              |           |                         | •  | booting/Refore    |
|              |           |                         |    | nain)             |
|              |           |                         | 14 | Register check    |
|              |           |                         |    | error (Before     |
|              |           |                         | •  | light quantity    |
|              |           |                         |    | correction)       |
|              | DSPF BACK | First scan DSPF back    |    |                   |
|              | WHITE     | surface white reference |    |                   |
|              | LEVEL 1ST | level                   |    |                   |
|              | DSPF BACK | Second scan DSPF        |    |                   |
|              | WHITE     | back surface white      |    |                   |
|              | LEVEL 2ND | reference level         |    |                   |
|              |           |                         |    |                   |

| 63-2               |                          |
|--------------------|--------------------------|
| Purpose            | Adjustment               |
| Function (Purpose) | Used to perform shading. |
| Section            |                          |

#### **Operation/Procedure**

- 1) Tap [EXECUTE] key.
- Used to perform shading.

When the operation is completed, [EXECUTE] key returns to the normal display.

When the DSPF is connected, the following items are displayed.

| Display      | Contents                                                                                  |
|--------------|-------------------------------------------------------------------------------------------|
| OC SHADING   | OC analog correction level correction or shading<br>correction data creation (OC mode)    |
| DSPF SHADING | DSPF analog correction level correction or shading<br>correction data creation (SPF mode) |

| 63-3               |                                                                             |
|--------------------|-----------------------------------------------------------------------------|
| Purpose            | Adjustment                                                                  |
| Function (Purpose) | Used to perform scanner (CCD) color bal-<br>ance and gamma auto adjustment. |
| Section            | Scanner                                                                     |

#### Operation/Procedure

#### For OC mode

- Place the scanner adjustment chart (UKOG-0356FCZZ) on the reference position of the left rear frame side of the document table.
- Select the color which needs to be adjusted. Then, tap [EXE-CUTE] key.

The scanner (CCD) color balance automatic adjustment is performed.

When the operation is completed, [EXECUTE] key returns to the normal display.

#### For DSPF mode

- 1) Place the scanner adjustment chart (UKOG-0356FCZZ) on the DSPF paper tray
- Select the color which needs to be adjusted. Then, tap [EXE-CUTE] key.

The scanner (CCD) color balance automatic adjustment is performed.

| 63-4               |                                              |
|--------------------|----------------------------------------------|
| Purpose            | Adjustment/Setting/Operation data check      |
| Function (Purpose) | Used to display the SIT chart patch density. |
| Section            |                                              |
| Oneration/Dreadure |                                              |

#### **Operation/Procedure**

- Set the scanner adjustment chart (UKOG-0356FCZZ) to the reference position on the left rear frame side of the document table.
- Select the color which needs to be adjusted. Then, tap [EXE-CUTE] key.

The patch of the SIT chart is scanned.

When the operation is completed, [EXECUTE] key returns to the normal display.

3) Select a data display mode.

| GAMMATHROUGH  | SIT chart scan data                                           |
|---------------|---------------------------------------------------------------|
| COPY GAMMA    | Copy mode gamma process data of the SIT chart scan data       |
| SCANNER GAMMA | Image send mode gamma process data of the SIT chart scan data |
| SIT CHECK     | SIT chart scan data/Check result                              |

Select an target display color with [R] [G] [B] keys.

| 63-5                |                                                                            |
|---------------------|----------------------------------------------------------------------------|
| Purpose             | Adjustment/Setup                                                           |
| Function (Purpose)  | Used to perform the scanner (CCD) color balance and gamma default setting. |
| Section             |                                                                            |
| Operation/Procedure |                                                                            |

- 1) Tap [EXECUTE] key, and tap [YES] key
- 2) The scanner (CCD) color balance and gamma are set to the default.

#### [RSPF]

|   | Item/Display | Contents                                                               |
|---|--------------|------------------------------------------------------------------------|
| 1 | SIDE A(OC)   | Copy gamma correction 1 and color correction<br>coefficient            |
| 2 |              | TWAIN gamma correction 1 and color correction<br>coefficient           |
| 3 | ſ            | Auto adjustment gamma correction 1 and color<br>correction coefficient |

#### [DSPF]

|   | Item/Display | Contents                                                               |
|---|--------------|------------------------------------------------------------------------|
| 1 | SIDE A(OC)   | Copy gamma correction 1 and color correction<br>coefficient            |
| 2 |              | TWAIN gamma correction 1 and color correction<br>coefficient           |
| 3 |              | Auto adjustment gamma correction 1 and color<br>correction coefficient |
| 1 | SIDE B(DSPF) | Copy gamma correction 1 and color correction<br>coefficient            |
| 2 |              | TWAIN gamma correction 1 and color correction<br>coefficient           |

| 63-11              |                                            |
|--------------------|--------------------------------------------|
| Purpose            | Adjustment/Setup                           |
| Function (Purpose) | Used to set the target gray balance of the |
|                    | copy mode auto gray balance adjustment.    |

#### Section

#### **Operation/Procedure**

1) Select the target gray balance with the touch panel.

| Item/Display | Default value |       |
|--------------|---------------|-------|
| TARGET TBL   | DEF1          | DEF 1 |
|              | DEF2          |       |
|              | DEF3          |       |

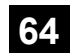

| 64-    | 2                      |                          |                                                                                    |                              |                                                   |            |  |
|--------|------------------------|--------------------------|------------------------------------------------------------------------------------|------------------------------|---------------------------------------------------|------------|--|
| Pur    | pose                   | Operation test/check     |                                                                                    |                              |                                                   |            |  |
| Fur    | nction (Purpose)       | Test print. (Self print) | (Monochrome m                                                                      | ode)                         |                                                   |            |  |
| Sec    | tion                   |                          |                                                                                    | <u> </u>                     |                                                   |            |  |
| Dne    | eration/Procedure      |                          |                                                                                    |                              |                                                   |            |  |
| )<br>D | Sot the print condi    | tiono                    |                                                                                    |                              |                                                   |            |  |
| )      |                        |                          |                                                                                    |                              |                                                   |            |  |
|        | Select an item to t    | be print condition with  | scroll keys.                                                                       |                              |                                                   |            |  |
|        | Set the print condi    | tions with 10-key.       |                                                                                    |                              |                                                   |            |  |
| 2)     | Tap [EXECUTE] k        | ey.                      |                                                                                    |                              |                                                   |            |  |
|        | The test print (self   | print) is performed.     |                                                                                    |                              |                                                   |            |  |
|        | Item/D                 | isplav                   |                                                                                    | Content                      | Setting range                                     |            |  |
| А      | PRINT PATTERN          |                          | Print pattern speci                                                                | ification                    | 1 - 58                                            |            |  |
|        | (1, 2, 9 - 11, 17 - 19 | , 21, 22, 29)            | (* For details, refe                                                               | r to the description below.) | (Printable only 1, 2, 9 - 11, 17 - 19             | , 21, 22,  |  |
|        | • • • •                | · · · <b>·</b>           |                                                                                    | • •                          | 29)                                               |            |  |
| В      | DOT1 (DOT1>=2 IF       | A: 2,11)                 | Setting of print do                                                                | t number (M parameter)       | 1-255                                             |            |  |
|        |                        |                          | (Self print pattern:                                                               | m by n)                      | (Pattern 2, 11: 2-255 except above                | e: 1-255)  |  |
| С      | DOT2 (DOT2>=2 IF       | F A: 2,11)               | Setting of blank do                                                                | ot number                    | 0-255                                             |            |  |
| _      |                        |                          | (N parameter) (Self print pattern: m by n)<br>Used to specify the print gradation. |                              | (Pattern2, 11: 2-255 except above: 0-255          |            |  |
| D      | DENSITY (FIXED "       | 255" IF A: 9)            |                                                                                    |                              | 1-255<br>(Pattern 9: 255 Fixed excent above:1.254 |            |  |
| E      |                        |                          | Number of print                                                                    |                              | (FalleIII 9: 205 Fixed except abov                | 0ve.1-233) |  |
| с<br>с | EXPOSURE               | NONE                     | Exposure mode                                                                      | No process (through)         | 1-8                                               | 1          |  |
|        | (2 - 8 IF A: 17 - 19)  | TEXT/PRINTED             | specification                                                                      | Text/Printed Photo           | (Pattern 17-19: 2-8                               | 2          |  |
|        |                        | PHOTO                    |                                                                                    | except above: 1-8)           | -                                                 |            |  |
|        |                        | TEXT/PHOTO               |                                                                                    | Text/ Photograph             |                                                   | 3          |  |
|        |                        | TEXT                     |                                                                                    | Text                         |                                                   | 4          |  |
|        |                        | PHOTO                    |                                                                                    | Photograph                   |                                                   | 5          |  |
|        |                        | PRINTED PHOTO            |                                                                                    | Printed Photo                |                                                   | 6          |  |
|        |                        | MAP                      |                                                                                    | Мар                          |                                                   | 7          |  |
|        |                        | STANDARD DITHER          |                                                                                    | Dither without correction    |                                                   | 8          |  |
| G      | PAPER                  | MFT                      | Tray selection                                                                     | Manual paper feed            | 1 - 6                                             | 1          |  |
|        |                        | CS1                      |                                                                                    | Tray 1                       |                                                   | 2          |  |
|        |                        | CS2                      |                                                                                    | Tray 2                       |                                                   | 3          |  |
|        |                        | CS3                      | -                                                                                  | Tray 3                       |                                                   | 4          |  |
|        |                        | CS4                      | -                                                                                  | Tray 4                       |                                                   | 5          |  |
|        |                        | LCC                      |                                                                                    | LCC                          |                                                   | 6          |  |
| н      | DUPLEX                 | YES                      | Duplex print                                                                       | Yes                          | 0 - 1                                             | 0          |  |
|        |                        | NU<br>DLAINI4            | Selection                                                                          | No<br>Oten dend server 4     | 4.0                                               | 1          |  |
| I      | PAPER ITPE             |                          | Рарег туре                                                                         | Standard paper 1             | 1 - 9                                             | 1          |  |
|        |                        |                          |                                                                                    |                              |                                                   | 2          |  |
|        |                        | OHP                      |                                                                                    |                              |                                                   | 4          |  |
|        |                        | ENVELOPE                 | 1                                                                                  | Envelope                     |                                                   | 5          |  |
|        |                        | HEAVY2                   | 1                                                                                  | Heavy paper 2                |                                                   | 6          |  |
|        |                        | GLOSSY                   | 1                                                                                  | Glossy paper                 |                                                   | 7          |  |
|        |                        | HEAVY3                   | 1                                                                                  | Heavy paper 3                |                                                   | 8          |  |
|        |                        | HEAVY4                   | 1                                                                                  | Heavy paper 4                |                                                   | ę          |  |

Default value 

#### Print pattern of Item A

| Pattern No. | Content                      | Pattern generating<br>section | NOTE                                                                                    |
|-------------|------------------------------|-------------------------------|-----------------------------------------------------------------------------------------|
| 1           | Grid pattern                 | LSU-ASIC                      | * When the print width is 100 or more and all colors are selected, print is made in the |
|             |                              |                               | three colors (CMY).                                                                     |
|             |                              |                               | * Print is started at 4mm from the paper lead edge.                                     |
|             |                              |                               | * Writing regardless of pound. The first one is fixed to LD1.                           |
| 2           | Dot print                    |                               | _                                                                                       |
| 9           | Each color 10% area (A4/     |                               | * Each interval is 41.86mm (989dot).                                                    |
|             | A4R) density print           |                               | * If m is not in the range of 1 - 13%, it is rounded.                                   |
|             |                              |                               | * K print is started at 17mm from the paper lead edge.                                  |
| 10          | 8-color belt print           |                               |                                                                                         |
| 11          | 4-color dot print (sub scan) |                               | * For every 1/4 of the sub scanning direction paper size, print is made for each color. |
|             |                              |                               | * When N=0, print of all the background is made in 4 colors.                            |
| 17          | All background (halftone)    | Halftone (IMG-ASIC            | _                                                                                       |
| 18          | 256 gradations pattern       | rear process)                 | -                                                                                       |
|             | (Other dither)               |                               |                                                                                         |
| 19          | 256 gradations pattern       |                               | _                                                                                       |
|             | (For text dither)            |                               |                                                                                         |

| Pattern No. | Content                       | Pattern generating<br>section | NOTE                                                                                                    |
|-------------|-------------------------------|-------------------------------|----------------------------------------------------------------------------------------------------|
| 21          | 4-point dot print (main scan) | LSU-ASIC                      | <ul> <li>* For every 1/4 of the main scanning direction paper size, print is made for each color.</li> <li>* When N=0, print of all the background is made in 4 colors.</li> </ul> |
| 22          | Slant line                    | LSU-ASIC                      |                                                                                                    |
| 29          | Dot print 1200dpi             | LSU-ASIC                      | * M=1(Fixed), N=1or3                                                                                                    |

| 64-4               |                                  |
|--------------------|----------------------------------|
| Purpose            | Operation test/check             |
| Function (Purpose) | Printer test print. (Self print) |
| Section            |                                  |

#### **Operation/Procedure**

- Set the print conditions.
   Select an item to be print condition with scroll keys.
   Set the print conditions with 10-key.
- 2) Tap [EXECUTE] key.
- 3) The test print (self print) is performed.

| Item/Display |                 |             | Cor                                | Content               |         | Default value |
|--------------|-----------------|-------------|------------------------------------|-----------------------|---------|---------------|
| Α            | A PRINT PATTERN |             | Specification of the print pattern |                       | 1 - 3   | 3             |
|              |                 |             | (* For details, refer to the d     | escription below.)    |         |               |
| В            | DENSITY         |             | Used to specify the print gr       | adation.              | 1 - 255 | 128           |
| С            | MULTI COUNT     |             | Number of print                    |                       | 1 - 999 | 1             |
| D            | PAPER           | MFT         | Paper feed tray selection          | Manual paper feed     | 1       | 2             |
|              |                 | CS1         |                                    | Tray 1                | 2       |               |
|              |                 | CS2         |                                    | Tray 2                | 3       |               |
|              |                 | CS3         |                                    | Tray 3                | 4       |               |
|              |                 | CS4         |                                    | Tray 4                | 5       |               |
|              |                 | LCC         |                                    | LCC                   | 6       |               |
| Е            | HALFTONE        | LOW         | Halftone                           | Low line number       | 0       | 0             |
|              |                 | HIGH        |                                    | High line number      | 1       |               |
| F            | QUALITY         | STANDARD    | Image quality setting              | 600dpi                | 0       | 1             |
|              |                 | HIGHQUALITY |                                    | 600dpi (High Quality) | 1       |               |
|              |                 | FINE        |                                    | 1200dpi               | 2       |               |
| G            | DITHER          | STRAIGHT    | Specification of dither            | Straight              | 0       | 1             |
|              |                 | CALIB       | correction                         | Calibration           | 1       |               |
| Н            | PAPER TYPE      | PLAIN1      | Paper type                         | Plain paper 1         | 0       | 0             |
|              |                 | PLAIN2      |                                    | Plain paper 2         | 1       |               |
|              |                 | HEAVY       |                                    | Heavy paper           | 2       |               |
|              |                 | HEAVY2      |                                    | Heavy paper 2         | 3       |               |
|              |                 | GLOSSY      |                                    | Glossy paper          | 4       |               |
|              |                 | HEAVY3      | ]                                  | Heavy paper 3         | 5       |               |
|              |                 | HEAVY4      |                                    | Heavy paper 4         | 6       |               |

#### Print pattern of Item A

| Pattern No. | Content                      |
|-------------|------------------------------|
| 1           | 256 gradations pattern (B/W) |
| 2           | Halftone pattern (B/W)       |
| 3           | Background dot print         |

| 64-5               |                                        |
|--------------------|----------------------------------------|
| Purpose            | Operation test/check                   |
| Function (Purpose) | Printer test print. (Self print) (PCL) |
| Section            |                                        |

#### **Operation/Procedure**

1) Set the print conditions.

Select an item to be print condition with scroll keys. Set the print conditions with 10-key.

2) Tap [EXECUTE] key.

The test print (self print) is performed.

| Item/Display |                 | Content                 |                               | Setting range         | Default value |     |
|--------------|-----------------|-------------------------|-------------------------------|-----------------------|---------------|-----|
| Α            | PRINT PATTERN   |                         | Print pattern specification   |                       | 1 - 2         | 1   |
| В            | B DENSITY       |                         | Print gradation specification |                       | 1 - 255       | 255 |
| С            | MULTI COUNT     |                         | Number of print               |                       | 1 - 999       | 1   |
| D            | PAPER           | MFT                     | Paper feed tray               | Manual paper feed     | 1             | 2   |
|              |                 | CS1                     | selection                     | Tray 1                | 2             |     |
|              |                 | CS2                     |                               | Tray 2                | 3             |     |
|              |                 | CS3                     |                               | Tray 3                | 4             |     |
|              |                 | CS4                     |                               | Tray 4                | 5             |     |
|              |                 | LCC                     |                               | LCC                   | 6             |     |
| Е            | HALFTONE        | LOW(IMAGE)              | Halftone                      | For Photo             | 0             | 2   |
|              |                 | HIGH(TEXT)              |                               | For text              | 1             | 1   |
|              |                 | AUTO                    |                               | Auto (for photo/text) | 2             |     |
| F            | QUALITY         | STANDARD                | Image quality setting         | 600dpi                | 0             | 1   |
|              |                 | HIGHQUALITY             |                               | 600dpi (High Quality) | 1             |     |
|              |                 | FINE                    |                               | 1200dpi               | 2             |     |
| G            | DITHER          | STRAIGHT                | Specification of dither       | Straight              | 0             | 1   |
|              |                 | CALIB                   | correction                    | Calibration           | 1             |     |
| н            | PAPER TYPE      | PLAIN1                  | Paper type                    | Standard paper 1      | 0             | 0   |
|              |                 | PLAIN2                  |                               | Standard paper 2      | 1             |     |
|              |                 | HEAVY                   |                               | Heavy paper           | 2             |     |
|              |                 | HEAVY2                  |                               | Heavy paper 2         | 3             |     |
|              |                 | GLOSSY                  |                               | Glossy paper          | 4             |     |
|              |                 | HEAVY3                  |                               | Heavy paper 3         | 5             |     |
|              |                 | HEAVY4                  |                               | Heavy paper 4         | 6             |     |
| Ι            | TONER SAVE MODE | Do not set toner save m |                               | node                  | 0             | 0   |
|              |                 | Set toner save mode     |                               | 1                     |               |     |

| 64-6               |                                       |
|--------------------|---------------------------------------|
| Purpose            | Operation test/check                  |
| Function (Purpose) | Printer test print. (Self print) (PS) |
| Section            |                                       |

- Operation/Procedure
- 1) Set the print conditions.

Select an item to be print condition with scroll keys. Set the print conditions with 10-key.

2) Tap [EXECUTE] key.

The test print (self print) is performed.

| Item/Display        |                 | Content     |                               | Setting range               | Default value |     |
|---------------------|-----------------|-------------|-------------------------------|-----------------------------|---------------|-----|
| Α                   | PRINT PATTERN   |             | Print pattern specificatio    | Print pattern specification |               | 1   |
| В                   | B DENSITY       |             | Print gradation specification |                             | 1 - 255       | 255 |
| С                   | MULTI COUNT     |             | Number of print               |                             | 1 - 999       | 1   |
| D                   | PAPER           | MFT         | Paper feed tray               | Manual paper feed           | 1             | 2   |
|                     |                 | CS1         | selection                     | Tray 1                      | 2             |     |
|                     |                 | CS2         |                               | Tray 2                      | 3             |     |
|                     |                 | CS3         |                               | Tray 3                      | 4             |     |
|                     |                 | CS4         |                               | Tray 4                      | 5             |     |
|                     |                 | LCC         |                               | LCC                         | 6             |     |
| Е                   | HALFTONE        | LOW(IMAGE)  | Halftone                      | For Photo                   | 0             | 2   |
|                     |                 | HIGH(TEXT)  |                               | For text                    | 1             | 1   |
|                     |                 | AUTO        |                               | Auto (for photo/text)       | 2             |     |
| F                   | QUALITY         | STANDARD    | Image quality setting         | 600dpi                      | 0             | 1   |
|                     |                 | HIGHQUALITY |                               | 600dpi (High Quality)       | 1             |     |
|                     |                 | FINE        |                               | 1200dpi                     | 2             |     |
| G                   | DITHER          | STRAIGHT    | Specification of dither       | Straight                    | 0             | 1   |
|                     |                 | CALIB       | correction                    | Calibration                 | 1             |     |
| Н                   | PAPER TYPE      | PLAIN1      | Paper type                    | Standard paper 1            | 0             | 0   |
|                     |                 | PLAIN2      |                               | Standard paper 2            | 1             |     |
|                     |                 | HEAVY       |                               | Heavy paper                 | 2             |     |
|                     |                 | HEAVY2      |                               | Heavy paper 2               | 3             |     |
|                     |                 | GLOSSY      |                               | Glossy paper                | 4             |     |
|                     |                 | HEAVY3      | ]                             | Heavy paper 3               | 5             |     |
|                     |                 | HEAVY4      |                               | Heavy paper 4               | 6             |     |
| 1                   | TONER SAVE MODE |             | Do not set toner save m       | ode                         | 0             | 0   |
| Set toner save mode |                 |             | 1                             |                             |               |     |

# 65

| 65-1               |                                                                             |
|--------------------|-----------------------------------------------------------------------------|
| Purpose            | Adjustment                                                                  |
| Function (Purpose) | Used to adjust the touch panel (LCD display section) detection coordinates. |
| Section            | Operation panel section                                                     |

Operation/Procedure

Touch the center of the cross mark at the four corners of the screen.

When the adjustment is completed normally, the screen shifts to the simulation sub number entry menu.

In case of an error, the screen returns to the adjustment menu.

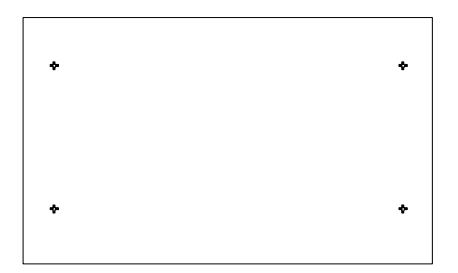

| 65-2               |                                           |
|--------------------|-------------------------------------------|
| Purpose            | Operation check/test                      |
| Function (Purpose) | Used to display the touch panel (LCD dis- |
|                    | play section) detection coordinates.      |
| Section            |                                           |

# Operation/Procedure

Touch the touch panel.

The coordinates X (horizontal direction) and Y (vertical direction) of the touched position is displayed in real time.

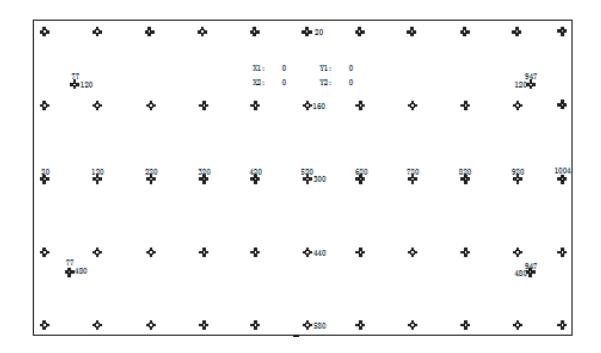

| 65-5               |          |         |       |           |       |     |
|--------------------|----------|---------|-------|-----------|-------|-----|
| Purpose            | Operatio | n check | /test |           |       |     |
| Function (Purpose) | Used to  | check   | the   | operation | panel | kev |

input.

Section

#### **Operation/Procedure**

Tap [HOME] key.

If the key entry is effective, the guidance for tapping the next key is displayed. When all the key entries are completed, "COMPLETE" is displayed.

#### <Check target key>

|      | 10 Inch LCD model |  |
|------|-------------------|--|
| HOME |                   |  |

# 66

| 66-1               |                                     |
|--------------------|-------------------------------------|
| Purpose            | Setting                             |
| Function (Purpose) | Set the FAX related soft SW (2-150) |
| Section            | FAX                                 |

#### **Operation/Procedure**

- 1) Enter the set value to [SW NO].
  - \* When [C] key is tapped, the entered value of [SW NO] is cleared.
- 2) Tap [DATA] key.

The soft SW data entered in procedure 1) is displayed.

- \* When [SW NO] button is tapped, the display returns to the initial screen.
- 3) Enter the number to the bit to be changed.
  - \* [1] -> [0]
  - [0] -> [1]
- When [EXECUTE] key is tapped, it is highlighted and the setting is saved.

#### 66-2

| Purpose            | Setting                                                 |  |
|--------------------|---------------------------------------------------------|--|
| Function (Purpose) | Set a country code and the default for the country code |  |
| Section            | FAX                                                     |  |

#### Operation/Procedure

- 1) [DEST CODE] key is tapped, country code list is displayed.
- 2) Enter the country code (8 digit).
  - \* When [CLEAR] key is tapped, the column of "NEW:" is cleared.
- 3) Tap [SET] key.
- 4) Tap [EXECUTE] key.
- 5) Tap [YES] key.

#### <Country code list>

| JAPAN      | 0000000  |  |
|------------|----------|--|
| U.S.A.     | 10110101 |  |
| AUSTRALIA  | 00001001 |  |
| U.K.       | 10110100 |  |
| FRANCE     | 00111101 |  |
| GERMANY    | 00000100 |  |
| SWEDEN     | 10100101 |  |
| NEWZEALAND | 0111110  |  |
| CHINA      | 00100110 |  |
| SINGAPORE  | 10011100 |  |

| TW                | 1111110  |
|-------------------|----------|
| MIDDLEANDNEAREAST | 11111101 |
| SLOVAKIA          | 11111100 |
| OTHER3            | 11111011 |
| FINLAND           | 00111100 |
| NORWAY            | 10000010 |
| DENMARK           | 00110001 |
| NETHERLANDS       | 01111011 |
| ITALY             | 01011001 |
| SWITZERLAND       | 10100110 |
| AUSTRIA           | 00001010 |
| INDONESIA         | 01010100 |
| THAILAND          | 10101001 |
| MALAYSIA          | 01101100 |
| INDIA             | 01010011 |
| PHILIPPINES       | 10001001 |
| HONGKONG          | 01010000 |
| RUSSIA            | 10111000 |
| SOUTHAFRICA       | 10011111 |
| SPAIN             | 10100000 |
| PORTUGUESE        | 10001011 |
| LUXEMBURG         | 01101001 |
| BELGIUM           | 00001111 |
| CZECH             | 00101110 |
| HUNGARY           | 01010001 |
| GREECE            | 01000110 |
| POLAND            | 10001010 |
| BRAZIL            | 00010110 |
| KOREA             | 01100001 |
| VIETNAM           | 10111100 |
|                   |          |

| 66-3               |                                                                                             |
|--------------------|---------------------------------------------------------------------------------------------|
| Purpose            | Operation test/Check                                                                        |
| Function (Purpose) | Check read/write of the EEPROM and the SDRAM on the MODEM controller and display the result |
| Section            | FAX                                                                                         |

#### **Operation/Procedure**

- 1) Select target item.
- 2) Tap [EXECUTE] key.

#### Memory check status

| NO CHECK | No check          |                                                                     |
|----------|-------------------|---------------------------------------------------------------------|
| CHECKING | During checking   |                                                                     |
| OK       | Check complete OK |                                                                     |
| NG A##   | Check complete NG | Error occurring address or data<br>line is displayed for each item. |

| 66-4                       |                                                                                                    |
|----------------------------|----------------------------------------------------------------------------------------------------|
| Purpose                    | Operation test/Check                                                                                                  |
| Function (Purpose)         | Check the transmission of the selected sig-<br>nal to the line and the main unit speaker<br>(transmission level: max) |
| Section                    | FAX                                                                                                    |
| <b>Operation/Procedure</b> |                                                                                                    |
| 1) Select target item      |                                                                                                    |
| 2) Tap [EXECUTE] k         | ey.                                                                                                    |
|                            |                                                                                                    |

<Signal send table>

| NOSIGNAL | 33.6 V34 | 31.2 V34 | 28.8 V34 |
|----------|----------|----------|----------|
| 26.4 V34 | 24.0 V34 | 21.6 V34 | 19.2 V34 |
| 16.8 V34 | 14.4 V34 | 12.0 V34 | 9.6 V34  |
| 7.2 V34  | 4.8 V34  | 2.4 V34  | 14.4 V33 |
| 12.0 V33 | 14.4 V17 | 12.0 V17 | 9.6 V17  |
| 7.2 V17  | 9.6 V29  | 7.2 V29  | 4.8 V27t |
| 2.4 V27t | 0.3 FLG  | CED 2100 | CNG 1100 |

| 0.3 V21 | ANSam  |  | RINGER |  | No RB   | Г |
|---------|--------|--|--------|--|---------|---|
|         |        |  |        |  |         |   |
| DP MAKE | DP BRK |  | NO MSG |  | Volt/mA |   |

| 66-5                       |                                                                                                    |
|----------------------------|----------------------------------------------------------------------------------------------------|
| Purpose                    | Operation test/Check                                                                                                    |
| Function (Purpose)         | Check the transmission of the selected sig-<br>nal to the line and the main unit speaker<br>(transmission level: soft SW setting) |
| Section                    | FAX                                                                                                    |
| On a wati a w/Dwa a a duwa |                                                                                                    |

#### **Operation/Procedure**

- 1) Select target item.
- 2) Tap [EXECUTE] key.

| 66-6 |
|------|
|------|

| 000                       |                                                                              |  |  |
|---------------------------|------------------------------------------------------------------------------|--|--|
| Purpose                   | Data output/Check                                                            |  |  |
| Function (Purpose)        | Print the confidential registration check table (BOX No, BOX name, passcode) |  |  |
| Section                   | FAX                                                                          |  |  |
| On a noti a m/Dua a a dum |                                                                              |  |  |

#### **Operation/Procedure**

1) Tap [EXECUTE] key. Confidential check table is printed.

| 66-7               |                                             |
|--------------------|---------------------------------------------|
| Purpose            | Data output/Check                           |
| Function (Purpose) | Print the all image data saved in the image |
|                    | memory                                      |
| Section            | FAX                                         |

#### **Operation/Procedure**

1) Tap [EXECUTE] key.

Image data saved in the image memory are printed.

| 66-8               |                                                                                                    |
|--------------------|----------------------------------------------------------------------------------------------------|
| Purpose            | Operation test/Check                                                                                                    |
| Function (Purpose) | Check the transmission of the selected<br>sound message to the line and the main<br>unit speaker (transmission level: max) |
| Section            | FAX                                                                                                    |

**Operation/Procedure** 

- 1) Select target item.
- 2) Tap [EXECUTE] key.

#### <Sound message table>

| NONE (Mute)   | PAUSE (Pause   | MESSAGE1        | MESSAGE2    |
|---------------|----------------|-----------------|-------------|
|               | melody)        | (Message 1)     | (Message 2) |
| MESSAGE3      | MESSAGE4       | MESSAGE5        | MESSAGE6    |
| (Message 3)   | (Message 4)    | (Massage 5)     | (Message 6) |
| ALARM (Alarm) | RINGER         | EXT.TEL.RING    |             |
|               | (Ringing sound | ER (External    |             |
|               | (Speaker))     | telephone call) |             |

| 66-9                       |                                                                                                    |
|----------------------------|----------------------------------------------------------------------------------------------------|
| Purpose                    | Operation test/Check                                                                                                    |
| Function (Purpose)         | Check the transmission of the selected<br>sound message to the line and the main<br>unit speaker (transmission level: soft SW<br>setting) |
| Section                    | FAX                                                                                                    |
| <b>Operation/Procedure</b> | •                                                                                                    |

- 1) Select target item.
- 2) Tap [EXECUTE] key.

| 66-10               |                                         |  |
|---------------------|-----------------------------------------|--|
| Purpose             | Data clear                              |  |
| Function (Purpose)  | Clear the FAX and image send image data |  |
| Section             | FAX                                     |  |
| Operation/Procedure |                                         |  |
| 1) Tap [EXECUTE]    | key.                                    |  |

2) Tap [YES] key.

| 66-11                      |                                                                                                    |
|----------------------------|----------------------------------------------------------------------------------------------------|
| Purpose                    | Operation test/Check                                                                                                    |
| Function (Purpose)         | Check the transmission of the selected sig-<br>nal at 300bps to the line and the main unit<br>speaker (transmission level: max) |
| Section                    | FAX                                                                                                    |
| <b>Operation/Procedure</b> |                                                                                                    |
| 1) Select target item      |                                                                                                    |
| 2) Tap [EXECUTE] k         | ey.                                                                                                    |
|                            |                                                                                                    |

#### <300bps send signal table>

| NO SIGNAL | 11111 | 11110 | 00000 |
|-----------|-------|-------|-------|
| 010101    | 00001 |       |       |

| 66-12                      |                                                                                                    |
|----------------------------|----------------------------------------------------------------------------------------------------|
| Purpose                    | Operation test/Check                                                                                                    |
| Function (Purpose)         | Check the transmission of the selected sig-<br>nal at 300bps to the line and the main unit<br>speaker (transmission level: soft SW set-<br>ting) |
| Section                    | FAX                                                                                                    |
| <b>Operation/Procedure</b> |                                                                                                    |
| 1) Select target item      |                                                                                                    |

2) Tap [EXECUTE] key.

| 66-13                      |                                           |     |
|----------------------------|-------------------------------------------|-----|
| Purpose                    | Setting                                   |     |
| Function (Purpose)         | Set dial number for SIM66-14/15/16 d test | ial |
| Section                    | FAX                                       |     |
| <b>Operation/Procedure</b> | )                                         |     |

#### 1) Enter number.

- 2) Tap [SET] key.

#### 66-14

#### Purpose Adjustment

| Function (Purpose) | Check the dial pulse (10pps) transmission |
|--------------------|-------------------------------------------|
|                    | test and to adjust the make time          |
| Section            | FAX                                       |

### Section

**Operation/Procedure** 

- 1) Select target item.
- 2) Tap [EXECUTE] key.

#### 66-15 Purpose Adjustment Function (Purpose) Check the dial pulse (20pps) transmission test and to adjust the make time Section FAX

#### **Operation/Procedure**

- 1) Select target item.
- 2) Tap [EXECUTE] key.

| 66-16              |                                         |
|--------------------|-----------------------------------------|
| Purpose            | Adjustment                              |
| Function (Purpose) | Check the DTMF signal transmission test |
|                    | and to adjust the transmission level    |
| Section            | FAX                                     |

#### **Operation/Procedure**

- 1) Select target item.
- 2) Tap [EXECUTE] key.

| 66-17                      |                                                                                                    |
|----------------------------|----------------------------------------------------------------------------------------------------|
| Purpose                    | Operation test/Check                                                                                              |
| Function (Purpose)         | Check the transmission of the DTMF signal<br>to the line and the main unit speaker (trans-<br>mission level: max) |
| Section                    | FAX                                                                                                    |
| <b>Operation/Procedure</b> | •                                                                                                    |
| 1) Select target item      |                                                                                                    |

- Select target item. 1)
- 2) Tap [EXECUTE] key.

| 66-18                      |                                                                                                    |
|----------------------------|----------------------------------------------------------------------------------------------------|
| Purpose                    | Operation test/Check                                                                                                    |
| Function (Purpose)         | Check the transmission of the DTMF signal<br>to the line and the main unit speaker (trans-<br>mission level: soft SW setting) |
| Section                    | FAX                                                                                                    |
| <b>Operation/Procedure</b> |                                                                                                    |

- 1) Select target item.
- 2) Tap [EXECUTE] key.

# 66-21

Purpose Check

Function (Purpose) Print system error, protocol monitor

#### Section FAX

**Operation/Procedure** 

- 1) Select target item.
- 2) Tap [EXECUTE] key.

#### <FAX information print content table>

| PROTOCOL LINE 1 | SYSTEM ERROR LINE 1 |
|-----------------|---------------------|
| PROTOCOL LINE 2 | SYSTEM ERROR LINE 2 |
| PROTOCOL LINE 3 | SYSTEM ERROR LINE 3 |

| 66-22              |            |               |                 |       |        |        |
|--------------------|------------|---------------|-----------------|-------|--------|--------|
| Purpose            | Sett       | ing           |                 |       |        |        |
| Function (Purpose) | Set<br>mod | the<br>lel or | handset<br>nly) | sound | volume | (Japan |
| Section            | FAX        | Ĺ             |                 |       |        |        |

#### **Operation/Procedure**

- 1) Select target item.
- 2) Tap [EXECUTE] key.

| 66-29                      |                                       |  |
|----------------------------|---------------------------------------|--|
| Purpose                    | Clear                                 |  |
| Function (Purpose)         | (Purpose) Clear the address book data |  |
| Section                    | FAX                                   |  |
| <b>Operation/Procedure</b> |                                       |  |
| 1) Tap [EXECUTE] k         | ey.                                   |  |

2) Tap [YES] key.

The telephone book data area cleared.

#### 66-30

| Purpose            | Operation test/Check                                                           |  |  |  |
|--------------------|--------------------------------------------------------------------------------|--|--|--|
| Function (Purpose) | Display the TEL/LIU status change (display<br>is highlighted by status change) |  |  |  |
| Section            | FAX                                                                            |  |  |  |

#### **Operation/Procedure**

1) RGDT, RHS, EXHS and SiDAA are highlighted when the signal is detected, and displayed normally when the signal is not detected.

#### <TEL/LIU status change item description>

| RGDT  | Telephone line voltage     |  |  |
|-------|----------------------------|--|--|
| RHS   | Handset hook SW            |  |  |
| EXHS  | External telephone hook SW |  |  |
| SiDAA | Polarity inversion signal  |  |  |

66-31

| Purpose             | Setting                         |
|---------------------|---------------------------------|
| Function (Purpose)  | Set the output port for TEL/LIU |
| Section             | FAX                             |
| Operation/Procedure |                                 |

1) Select target item.

2) Tap [EXECUTE] key.

<Port which outputs to TEL/LIU>

| CION S. | 150Von |
|---------|--------|
|---------|--------|

#### 66-32

Purpose **Operation test/Check** 

| Function (Purpose) | Check the received data and to display the |  |
|--------------------|--------------------------------------------|--|
|                    | result                                     |  |
| Section            | FAX                                        |  |

#### Section

- **Operation/Procedure**
- 1) Select target item.
- 2) Tap [EXECUTE] key.

#### 66-33

| Purpose            | Operation test/Check                   |  |
|--------------------|----------------------------------------|--|
| Function (Purpose) | Check various signals detection result |  |
| Section            | FAX                                    |  |

#### **Operation/Procedure**

1) Select target item.

When a signal is detected, "FNET" and "BUSY TONE CNG CED DTMF" are highlighted. When a signal is not detected, they are normally displayed.

#### <Signal used for signal detection check>

(When "FNET" is selected)

#### FNET

#### (When "BT/CNG/CED/DTMF" is selected)

| BUSY TONE | CNG | CED | DTMF |
|-----------|-----|-----|------|

| 66-36              |                                                              |
|--------------------|--------------------------------------------------------------|
| Purpose            | Operation test/Check                                         |
| Function (Purpose) | Check send and receive data of MFP con-<br>troller interface |
| Section            | FAX                                                          |

#### **Operation/Procedure**

1) Select target item.

2) Tap [EXECUTE] key.

#### <MFP controller I/F check item table>

|                           | -                         |
|---------------------------|---------------------------|
| MFP <- MDMC (DATA once)   | MFP -> MDMC (DATA once)   |
| Data line Once            | Data line Once            |
| MFP <- MDMC (DATA repeat) | MFP -> MDMC (DATA repeat) |
| Data line Repeat          | Data line Repeat          |
| MFP <- MDMC (CMD once)    | MFP -> MDMC (CMD once)    |
| Command line Once         | Command line Once         |
| MFP <- MDMC (CMD repeat)  | MFP -> MDMC (CMD repeat)  |
| Command line Repeat       | Command line Repeat       |

| 66-39              |                             |
|--------------------|-----------------------------|
| Purpose            | Setting                     |
| Function (Purpose) | Set the destination for FAX |
| Section            | FAX                         |

#### **Operation/Procedure**

1) Select target item.

#### <Destination setting table>

| JAPAN | U.S.A/CANADA | EUROPE | AUSTRALIA |
|-------|--------------|--------|-----------|
| CHINA | ASIA&OTHERS  |        |           |

#### 66-42 Purpose Setting

Function (Purpose)

Section

#### in the FAX FAX

#### **Operation/Procedure**

- 1) Select target item.
- Tap [EXECUTE] key. 2)
- 3) Tap [YES] key.

| 66-43              |                                           |
|--------------------|-------------------------------------------|
| Purpose            | Setting                                   |
| Function (Purpose) | Write the adjustment value into the power |
| []                 | control installed in the FAX              |

Write the program to power control installed

#### Section FAX

#### **Operation/Procedure**

1) Select target item.

- 2) Enter set value and tap [OK] key.
- 3) Tap [EXECUTE] key.

#### <Set range and default of each set value>

| Item |                      | Set range | Default |
|------|----------------------|-----------|---------|
| Α    | CI_LEVEL_JUDGE       | 2 to 15   | 6       |
| В    | CI_CYCLE_MIN         | 1 to 254  | 10      |
| С    | CI_CYCLE_MAX         | 2 to 255  | 142     |
| D    | CI_COUNT             | 2 to 15   | 3       |
| Е    | RES_3.3V_LEVEL_JUDGE | 2 to 15   | 15      |
| F    | EXHS_LEVEL_JUDGE     | 2 to 225  | 240     |
| G    | RHS_LEVEL_JUDGE      | 2 to 15   | 2       |
| Н    | SON_TIMEOUT          | 1 to 127  | 20      |

| 66-61              |                                       |
|--------------------|---------------------------------------|
| Purpose            | Setting                               |
| Function (Purpose) | Set the FAX related soft SW (151-250) |
| Section            | FAX                                   |

#### **Operation/Procedure**

- 1) Enter the set value to [SW NO].
- 2) Tap [DATA] key. The soft SW data entered in procedure 1) is displayed.
- 3) Enter the number to the bit to be changed.
  - \* [1] -> [0]
  - [0] -> [1]

| 66-62              |                                                           |  |  |
|--------------------|-----------------------------------------------------------|--|--|
| Purpose            | Backup                                                    |  |  |
| Function (Purpose) | Store the FAX receive data to the US memory in PDF format |  |  |
| Section            | FAX                                                       |  |  |

#### **Operation/Procedure**

- 1) Insert the USB flash drive into the main unit.
- 2) Select target item.
- 3) Tap [EXECUTE] key.

Execute import of data selected in procedure 2).

| Error display               | Content                      |
|-----------------------------|------------------------------|
| ERROR: NO USB MEMORY DEVICE | No USB flash drive installed |
| ERROR: NO IMAGE DATA        | No image data                |
| ERROR                       | Other errors                 |

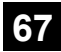

#### 67-17

| Purpose            | Reset                                          |
|--------------------|------------------------------------------------|
| Function (Purpose) | Printer controller reset/Default value setting |
| Section            | Printer                                        |

#### **Operation/Procedure**

1) Tap [EXECUTE] key.

Tap [YES] key. 2)

> The set data related to the printer controller are initialized. (Including the NIC setting.)

When the operation is completed, [EXECUTE] key returns to the normal display.

#### 67-24

| Purpose            | Adjustment/Setup   |               |         |            |       |
|--------------------|--------------------|---------------|---------|------------|-------|
| Function (Purpose) | Printer<br>adjustm | gray<br>ient) | balance | adjustment | (Auto |
| Section            | Printer            |               |         |            |       |

#### **Operation/Procedure**

- 1) Tap [EXECUTE] key.
- The 48 color patch image (adjustment pattern) is printed out.
- 2) Plate the printed adjustment pattern on the document table.
- 3) Tap [EXECUTE] key.

The printer gray balance auto adjustment is performed, and the adjustment result is printed.

4) Tap [OK] key. The halftone correction target registration is processed.

| 67-25              |                                                     |
|--------------------|-----------------------------------------------------|
| Purpose            | Adjustment/Setup                                    |
| Function (Purpose) | Printer gray balance adjustment (Manual adjustment) |
| Section            | Printer                                             |

#### Section

#### **Operation/Procedure**

- 1) Select [K] key on the touch panel.
- 2) Select a target adjustment density level on the touch panel.
- 3) Enter the set value with 10-key.
  - \* When the rs key is tapped, the setting value of each item can be changed with 1up (1down) collectively.
- 4) Tap [OK] key. (The set value is saved.)

When the adjustment value is increased, the image density is increased, and vice versa.

When [EXECUTE] key is tapped, the check pattern in printed in the color balance and density corresponding to the adjustment value.

|   | Item/Display | Setting range | Default value |
|---|--------------|---------------|---------------|
| Α | POINT1       | 1 - 999       | 500           |
| В | POINT2       | 1 - 999       | 500           |
| С | POINT3       | 1 - 999       | 500           |
| D | POINT4       | 1 - 999       | 500           |
| Е | POINT5       | 1 - 999       | 500           |
| F | POINT6       | 1 - 999       | 500           |
| G | POINT7       | 1 - 999       | 500           |
| Н | POINT8       | 1 - 999       | 500           |
| Ι | POINT9       | 1 - 999       | 500           |
| J | POINT10      | 1 - 999       | 500           |
| К | POINT11      | 1 - 999       | 500           |
| L | POINT12      | 1 - 999       | 500           |
| M | POINT13      | 1 - 999       | 500           |
| N | POINT14      | 1 - 999       | 500           |

| Item/Display |         | Setting range | Default value |
|--------------|---------|---------------|---------------|
| 0            | POINT15 | 1 - 999       | 500           |
| Р            | POINT16 | 1 - 999       | 500           |
| Q            | POINT17 | 1 - 999       | 500           |

| 67-26              |                                                                                       |
|--------------------|---------------------------------------------------------------------------------------|
| Purpose            | Adjustment/Setup                                                                      |
| Function (Purpose) | Used to set the target gray balance of the printer mode auto gray balance adjustment. |
| Section            | Printer                                                                               |

#### **Operation/Procedure**

1) Select the target gray balance with the touch panel.

| Item/Display |      | Default value |
|--------------|------|---------------|
| TARGET TBL   | DEF1 | DEF 1         |
|              | DEF2 |               |
|              | DEF3 |               |

| 67-31              |                                              |
|--------------------|----------------------------------------------|
| Purpose            | Data clear                                   |
| Function (Purpose) | Used to clear the printer calibration value. |
| Section            | Printer                                      |

#### **Operation/Procedure**

- 1) Tap [EXECUTE] key.
- 2) Tap [YES] key. The printer calibration data (Halftone correction data) are cleared.

(The printer color balance correction is canceled.)

| 67-33                                                                                     |                  |
|-------------------------------------------------------------------------------------------|------------------|
| Purpose                                                                                   | Adjustment/Setup |
| <b>Function (Purpose)</b> Used to change the gamma of the p screen with different dither. |                  |
| Section                                                                                   | Printer          |

#### **Operation/Procedure**

- 1) Select a target screen with [SCREEN] key.
- 2) Select a target adjustment density level with scroll key.
- 3) Enter the set value with 10-key.
- 4) Tap [OK] key. (The set value is saved.)

When [EXECUTE] key is tapped, the check pattern in printed in the gray balance and density corresponding to the adjustment value.

|   | Item/Display | Content  | Setting<br>range | Default<br>value |
|---|--------------|----------|------------------|------------------|
| Α | POINT1       | Point 1  | 0 - 255          | 128              |
| В | POINT2       | Point 2  | 0 - 255          | 128              |
| С | POINT3       | Point 3  | 0 - 255          | 128              |
| D | POINT4       | Point 4  | 0 - 255          | 128              |
| Е | POINT5       | Point 5  | 0 - 255          | 128              |
| F | POINT6       | Point 6  | 0 - 255          | 128              |
| G | POINT7       | Point 7  | 0 - 255          | 128              |
| Н | POINT8       | Point 8  | 0 - 255          | 128              |
| 1 | POINT9       | Point 9  | 0 - 255          | 128              |
| J | POINT10      | Point 10 | 0 - 255          | 128              |
| K | POINT11      | Point 11 | 0 - 255          | 128              |
| L | POINT12      | Point 12 | 0 - 255          | 128              |
| М | POINT13      | Point 13 | 0 - 255          | 128              |
| Ν | POINT14      | Point 14 | 0 - 255          | 128              |
| 0 | POINT15      | Point 15 | 0 - 255          | 128              |
| Ρ | POINT16      | Point 16 | 0 - 255          | 128              |
| Q | POINT17      | Point 17 | 0 - 255          | 128              |

| Item/Display | Content                 |
|--------------|-------------------------|
| HEAVY PAPER  | Heavy paper             |
| SCREEN7      | 600 dpi 1bit photo      |
| SCREEN8      | 600 dpi 4bit photo      |
| SCREEN9      | 1200 dpi 1bit photo     |
| SCREEN11     | 600 dpi 1bit graphics   |
| SCREEN12     | 600 dpi 4bit graphics   |
| SCREEN13     | 1200 dpi 1bit graphics  |
| SCREEN19     | 600 dpi 4bit SHIGH      |
| SCREEN20     | 1200 dpi 1bit SHIGH     |
| SCREEN21     | 600 dpi 4bit super low  |
| SCREEN22     | 1200 dpi 1bit super low |
| SCREEN23     | 600 dpi 4bit extrahigh  |

| 67-34              |                                            |
|--------------------|--------------------------------------------|
| Purpose            | Adjustment/Setup                           |
| Function (Purpose) | Used to set the density correction in the  |
|                    | printer high density section. (Support for |
|                    | the high density section tone gap)         |

Section

#### **Operation/Procedure**

1) Enter the set value with 10-key.

| 0 | Enable  |
|---|---------|
| 1 | Disable |

2) Tap [OK] key. (The set value is saved.)

Printer

|   | Display/Item        |                   | Content                                                  | Setting<br>range | Default<br>value |
|---|---------------------|-------------------|----------------------------------------------------------|------------------|------------------|
| A | K<br>(0:ENABLE      | 0                 | Engine maximum density correction mode Enable            | 0~1              | 1                |
|   | 1:DISABLE)          | 1                 | Engine maximum density correction mode Disable           |                  |                  |
| В | BLACK MAX<br>TARGET | Sca<br>BL/<br>cor | anner target value for<br>ACK maximum density<br>rection | 0~999            | 500              |
| С | RATIO LOW           | Mix<br>cor        | ratio of high density rection                            | 0~100            | 33               |
| D | RATIO HIGH          | Mix<br>cor        | ratio of high density rection                            | 0~100            | 5                |
| E | DITHER<br>THRESHOLD | Dit               | her threshold                                            | 0~250            | 250              |
| F | SLOPE<br>THRESHOLD  | Slo               | pe threshold                                             | 100~500          | 400              |

\* When tone gap is generated in the high density section, set item A to "0."

The density in the high density section is decreased, but tone gap is reduced.

\* To increase the density in the high density section further, set item A to "1.

The tone gap may occur in high density part.

#### Important

Do not change the values of item B. If these values are changed, the density in the high density area is changed.

| 67-36              |                                                             |
|--------------------|-------------------------------------------------------------|
| Purpose            | Adjustment/Setup                                            |
| Function (Purpose) | Used to adjust the density in the low den-<br>sity section. |
| Section            | Printer                                                     |
|                    |                                                             |

#### Operation/Procedure

1) Select a set value with the scroll key.

2) Enter the adjustment value using the 10-key.

3) Tap [OK] key.

When the adjustment value is increased, the low density images are strongly reduced. When the adjustment value is decreased, the low density are images are weakly reproduced.

When tone gap is generated in the low density section (highlight section), changing this adjustment value may improve the trouble.

| Item/Display |                 | Content               | Setting<br>range | Default<br>value |  |
|--------------|-----------------|-----------------------|------------------|------------------|--|
| А            | A PATCH INPUT K | A patch input value K | 0 - 13           | 1                |  |

# 67-46 Purpose Function (Purpose) Adjust printer image edge Section

#### **Operation/Procedure**

- 1) Select a target item with scroll key.
- 2) Enter set value with 10 key.
- 3) Tap [OK] key.

|   | Item/Display     | Content           | Setting<br>range | Default<br>value |  |
|---|------------------|-------------------|------------------|------------------|--|
| А | CANCEL (600dpi)  | Edge cancellation | 0 - 255          | 64               |  |
| В | CANCEL (1200dpi) | Edge cancellation | 0 - 255          | 64               |  |

| 67-52              |                                                             |
|--------------------|-------------------------------------------------------------|
| Purpose            | Adjustment/Setup                                            |
| Function (Purpose) | Used to set the default of the gamma of the printer screen. |
| Section            | Printer                                                     |
| Oneration/Dreadure |                                                             |

#### Operation/Procedure

- Select a target default setting mode with the touch panel. Tap [ALL] key to select all the modes.
- 2) Tap [EXECUTE] key and tap [YES] key.

When the printer screen gamma was changed by SIM 67-33, SIM67-54, it is reset to the default.

| Item/Display  | Content                                          |
|---------------|--------------------------------------------------|
| HEAVY PAPER   | Printer heavy paper automatic density correction |
|               | amount                                           |
| 600DPI 1BIT   | 600 dpi 1bit photo                               |
|               | 600 dpi 1bit graphics                            |
| 4BIT HIGH     | 600 dpi graphics                                 |
| 4BIT SHIGH    | 600 dpi 4bit SHIGH                               |
| 1200DPI LOW   | 1200 dpi 1bit photo                              |
|               | 1200 dpi 1bit super low                          |
| 1200DPI HIGH  | 1200 dpi 1bit graphics                           |
| 1200DPI SHIGH | 1200 dpi 1bit SHIGH                              |

| 67-54              |                                 |
|--------------------|---------------------------------|
| Purpose            | Adjustment                      |
| Function (Purpose) | Printer gray balance adjustment |
| Section            | Printer                         |
| O                  |                                 |

#### **Operation/Procedure**

This simulation is used to adjust the gray balance, the density, and the gradation in the monochrome mode, the heavy paper mode, the 1200dpi mode, and the 600dpi 1bit mode.

This simulation is used to improve image quality in these modes and images.

1) Tap [EXECUTE] key. (A4 or A3 paper is automatically selected.)

The patch image (adjustment pattern) is printed out.

- Set the patch image (adjustment pattern) printed in the procedure 1) on the document table so that the thin lines on the printed patch image (adjustment pattern) are on the left side. Place 5 sheets of white paper on the printed patch image (adjustment pattern).
- Tap [EXECUTE] key. The gray balance adjustment is automatically performed. The adjustment pattern is printed out. Check it for any abnormality.
- 4) Tap [OK] key.
- The list of the adjustment items (for each dither) is displayed.
- 5) Select an adjustment item (for each dither).

| Item/Display  | Content                                          |
|---------------|--------------------------------------------------|
| HEAVY PAPER   | Printer heavy paper automatic density correction |
|               | amount                                           |
| 4BIT HIGH     | 600 dpi graphics                                 |
| 4BIT SHIGH    | 600 dpi 4bit SHIGH                               |
| 1200DPI LOW   | 1200 dpi 1bit photo                              |
|               | 1200 dpi 1bit super low                          |
| 1200DPI HIGH  | 1200 dpi 1bit graphics                           |
| 1200DPI SHIGH | 1200 dpi 1bit SHIGH                              |

6) Tap [EXECUTE] key. (A4 or A3 paper is automatically selected.)

The patch image (adjustment pattern) is printed out.

- Set the patch image (adjustment pattern) printed in the procedure 6) on the document table so that the thin lines on the printed patch image (adjustment pattern) are on the left side.
- 8) Tap [EXECUTE] key.

The gray balance adjustment is automatically performed, and the gray balance check patch image is printed out.

9) When [OK] key is tapped, the adjustment result is registered and the adjustment mode is terminated. When [EXECUTE] key is tapped, the adjustment result is registered and the screen is shifted to the other item (Mode/Image) select menu.

To execute the adjustment of the other item (Mode/Image), tap [EXECUTE] key.

After completion of all the adjustments of the items (Mode/ Image), tap [OK] key, and the adjustment results are registered.

10) Make a print, and check the print image quality.

#### Note

Use SIM67-52 to reset the adjustment values to the default values.

# [7] SELF DIAG AND TROUBLE CODE

### 1. Trouble code and troubleshooting

#### A. General

When a trouble occurs in the machine or when the life of a consumable part is nearly expired or when the life is expired, the machine detects and displays it on the display section. This allows the user and the serviceman to take the suitable action. In case of a trouble, this feature notifies the occurrence of a trouble and stops the machine to minimize the damage.

#### B. Function and purpose

- 1) Securing safety. (The machine is stopped on detection of a trouble.)
- The damage to the machine is minimized. (The machine is stopped on detection of a trouble.)
- By displaying the trouble content, the trouble position can be quickly identified. (This allows to perform an accurate repair, improving the repair efficiency.)
- Preliminary warning of running out of consumable parts allows to arrange for new parts in advance of running out. (This avoids stopping of the machine due to running out the a consumable part.)

#### C. Self diag message kinds

The self diag messages are classified as shown in the table below.

| Class 1 | User    | Warning of troubles which can be recovered by the<br>user. (Paper jam, consumable part life expiration,<br>etc.)     |
|---------|---------|----------------------------------------------------------------------------------------------------|
|         | Service | Warning of troubles which can be recovered only by a serviceman. (Motor trouble, maintenance, etc.)                  |
|         | Others  | -                                                                                                    |
| Class 2 | Warning | Warning to the user, not a machine trouble<br>(Preliminary warning of life expiration of a<br>consumable part, etc.) |
|         | Trouble | Warning of a machine trouble. The machine is stopped.                                                                |
|         | Others  | -                                                                                                    |

#### D. Self diag operation

The machine always monitors its own state.

When the machine recognizes a trouble, it stops the operation and displays the trouble message.

A warning message is displayed when a consumable part life is nearly expired or is expired.

When a warning message is displayed, the machine may be or may not be stopped.

The trouble messages and the warning messages are displayed by the LCD and lamp.

Some trouble messages are automatically cleared when the trouble is repaired. Some other troubles must be cleared by a simulation.

Some warning messages of consumable parts are automatically cleared when the trouble is repaired. Some other warning messages must be cleared by a simulation.

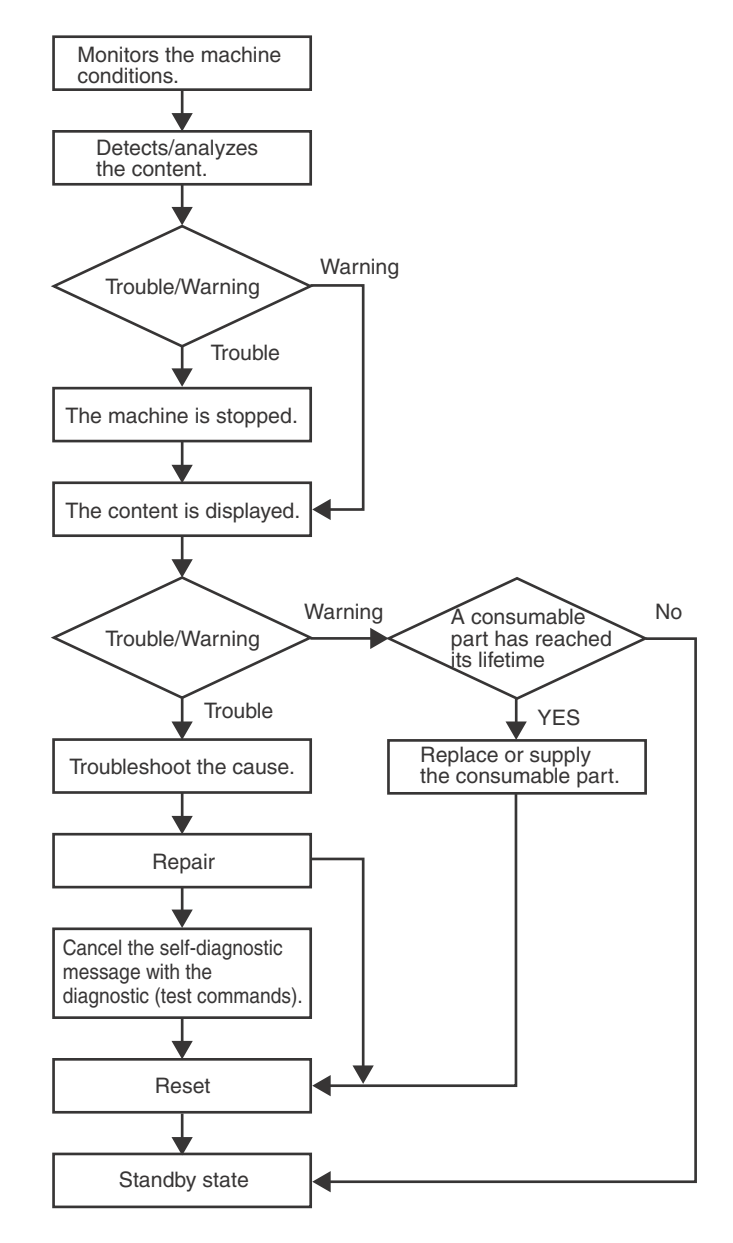

#### E. Breakdown sequence

### (1) Trouble code and operatable mode

|                  |                                                  |       |                                 | Operatable mode |        |          |        |          |        |            |          |
|------------------|--------------------------------------------------|-------|---------------------------------|-----------------|--------|----------|--------|----------|--------|------------|----------|
|                  |                                                  |       |                                 | Сору            |        |          |        |          |        |            |          |
|                  |                                                  | Judg- |                                 | scan            |        |          | Scan   |          |        |            |          |
| Trou             | ble content                                      | ment  | Trouble code                    | (includi        | Scan   | Scan     | To     | Print    | List   | FAX        | FAX      |
|                  |                                                  | block |                                 | ng              | (Push) | (Pull)   | HDD    |          | print  | Send       | print    |
|                  |                                                  |       |                                 | interrup-       |        |          |        |          |        |            |          |
| <b>a</b>         |                                                  |       |                                 | tion)           |        |          |        |          |        |            |          |
| Security         | Security module                                  | SCN   | E7 (C0,C1)                      | ×               | ×      | ×        | ×      | ×        | ×      | ×          | ×        |
| abnormality      | abnormality                                      | MEP   | <b>FT</b> (00, 00)              |                 |        |          |        |          |        |            |          |
| liouble          | Firmware                                         |       | E7 (C2, C3)                     | ×               | ×      | ×        | ×      | ×        | ×      | ×          | ×        |
| EAV beard        | abnormality                                      |       | F6 (00 01 02 04 01 20 07        | <u> </u>        | 0      | 0        | 0      | 0        | 0      | A <b>1</b> | A 1      |
| FAX DOald        | <ul> <li>FAX board</li> <li>broakdown</li> </ul> |       | F6 (00, 01, 02, 04, 21, 30, 97, | 0               | 0      | 0        | 0      | 0        | 0      |            |          |
|                  |                                                  |       | 50)                             | ×               | ×      | ×        | ×      | ×        | ×      | ×          | ~        |
|                  |                                                  |       | E7 (A8)                         | ~               | ~      | ~        | ~      | ~        | ~      | ~          | ~        |
|                  | HDD breakdown                                    |       | E7 (03)                         | ~               | ~      | ×        | ×      | ×        | ~      | ~          | ~        |
|                  | <ul> <li>HDD-ASIC</li> <li>breakdown</li> </ul>  |       | E7 (04)                         | ×               | ×      | X        | ×      | ×        | ×      | ×          | ×        |
| Operation        |                                                  |       | 119 (01)                        | ×               | ×      | ×        | ×      | 0        | 0      | ×          | 0        |
| communication    | communication                                    |       | 00 (01)                         | ~               | ~      | ~        | ~      | Ŭ        | Ŭ      | ~          | Ŭ        |
| trouble          | trouble                                          |       |                                 |                 |        |          |        |          |        |            |          |
| Scanner          | • SCU                                            |       | A0 (02)                         | X               | X      | Х        | ×      | 0        | 0      | X          | 0        |
| communication    | communication                                    |       | E7 (80)                         |                 |        |          |        |          |        |            |          |
| trouble          | trouble                                          |       |                                 |                 |        |          |        |          |        |            |          |
| Engine           | • PCU                                            |       | A0 (01)                         | X               | ×      | ×        | ×      | ×        | ×      | ×          | X        |
| communication    | communication                                    |       | E7 (90)                         |                 |        |          |        |          |        |            |          |
| trouble          | trouble                                          |       |                                 |                 |        |          |        |          |        |            |          |
| Backup battery   | <ul> <li>Backup battery</li> </ul>               |       | U1 (01)                         | ×               | ×      | ×        | ×      | ×        | ×      | ×          | ×        |
| voltage fall     | voltage fall                                     |       |                                 | *20             | *20    | *20      | *20    | *20      | *20    | *20        | *20      |
| trouble_save     |                                                  |       |                                 |                 |        |          |        |          |        |            |          |
| Operation        | <ul> <li>Memory error</li> </ul>                 |       | U2 (00, 11, 41, 42)             | ×               | ×      | ×        | ×      | ×        | ×      | ×          | ×        |
| disable trouble  | (included not                                    |       |                                 | *20             | *20    | *20      | *20    | *20      | *20    | *20        | *20      |
| 2_save           | installed the                                    |       |                                 |                 |        |          |        |          |        |            |          |
|                  | expansion RAIVI)                                 |       | 110 (00)                        |                 |        |          |        |          |        |            |          |
|                  | Serial number data                               |       | 02 (30)                         | ×20             | × *20  | X<br>*20 | × * 20 | X<br>*20 | × * 20 | × *20      | X<br>*20 |
|                  |                                                  |       | 112 (50)                        | 20              | 20     | 20       | 20     | 20       | 20     | 20         | 20       |
|                  | HDD registration                                 |       | 02 (50)                         | *20             | *20    | ×20      | *20    | ×20      | *20    | *20        | *20      |
|                  | error                                            |       |                                 | 20              | 20     | 20       | 20     | 20       | 20     | 20         | 20       |
| Operation        | External serial I/F                              |       | LIZ (50 51)                     | ×               | ×      | ×        | ×      | ×        | ×      | ×          | ×        |
| disable trouble  | communication                                    |       | 01 (00,01)                      | ~               | ~      | ~        | ~      |          | ~      | ~          | ~        |
| 2                | error (RIC)                                      |       |                                 |                 |        |          |        |          |        |            |          |
|                  | Memory error                                     |       | U2 (40)                         | ×               | ×      | ×        | ×      | ×        | ×      | ×          | ×        |
|                  | (included not                                    |       |                                 |                 |        |          |        |          |        |            |          |
|                  | installed the                                    |       |                                 |                 |        |          |        |          |        |            |          |
|                  | expansion RAM)                                   |       |                                 |                 |        |          |        |          |        |            |          |
|                  | Connection trouble                               |       | A0 (06, 07, 08, 10, 15, 17, 18, | ×               | ×      | ×        | ×      | ×        | ×      | ×          | ×        |
|                  | (ICU detection)                                  |       | 19, 20)                         |                 |        |          |        |          |        |            |          |
|                  |                                                  |       | E7 (60, 61)                     |                 |        |          |        |          |        |            |          |
| Operation        | Memory check                                     |       | E7 (96)                         | ×               | ×      | ×        | ×      | ×        | ×      | ×          | ×        |
| disable trouble  | error when booting                               |       |                                 |                 |        |          |        |          |        |            |          |
| 3                | Image memory                                     |       | E7 (01, 49, 91, 92, 93, 94)     | ×               | ×      | ×        | ×      | ×        | ×      | ×          | ×        |
|                  | trouble, decode                                  |       |                                 |                 |        |          |        |          |        |            |          |
| Operation        | Personal counter                                 |       | PC.                             | ~               | ~      | ~        | ~      | ~        | ~      | ~          | ~        |
| disable trouble  | not-installed                                    |       | 10                              | ^               | ^      | ~        | ^      | ~        | ^      | ^          | ^        |
| 4                | trouble                                          |       |                                 |                 |        |          |        |          |        |            |          |
| Power            | Power controller                                 |       | L8 (20)                         | X               | Х      | Х        | X      | х        | х      | X          | х        |
| controller       | trouble                                          |       |                                 |                 |        |          |        |          |        |            |          |
| trouble          |                                                  |       |                                 |                 |        |          |        |          |        |            |          |
| Special          | <ul> <li>Special function</li> </ul>             |       | U2 (60, 70, 71, 72, 73, 74)     | 0               | 0      | 0        | 0      | 0        | 0      | 0          | 0        |
| function trouble | error                                            |       |                                 | *16             | *16    | *16      | *16    | *16      | *16    | *16        | *16      |
| Laser trouble    | <ul> <li>Laser breakdown</li> </ul>              | PCU   | E7 (20, 21, 24, 28, 29, A0)     | ×               | ×      | ×        | ×      | ×        | ×      | ×          | ×        |
|                  |                                                  |       | L6 (10)                         |                 |        |          |        |          | *10    |            |          |
| Engine trouble   | Connection trouble                               |       | A0 (21)                         | ×               | ×      | ×        | ×      | ×        | ×      | ×          | ×        |
| 1                | (PCU detection)                                  |       | E7 (50, 55)                     |                 |        |          |        |          |        |            |          |
|                  |                                                  |       | F1 (50)                         |                 |        |          |        |          |        |            |          |
| Engine trouble   | PCU troubles                                     |       | H3 (00, 02)                     | X               | ×      | ×        | ×      | X        | X      | ×          | ×        |
| 2_save           | (motor, fusing, etc.)                            |       | H4 (00, 02, 30)                 | *20             | *20    | *20      | *20    | *20      | *10    | *20        | *20      |
|                  |                                                  |       |                                 |                 |        |          |        |          | "2U    |            |          |
| 1                | 1                                                | 1     | 02 (30, 31)                     | 1               |        |          | 1      | 1        | 1      | 1          |          |

|                                             |                                                                                           |                        |                                                                                                    | Operatable mode                             |                         |                |                   |           |                  |                  |                  |           |           |                 |   |    |   |   |   |   |   |   |
|---------------------------------------------|-------------------------------------------------------------------------------------------|------------------------|----------------------------------------------------------------------------------------------------|---------------------------------------------|-------------------------|----------------|-------------------|-----------|------------------|------------------|------------------|-----------|-----------|-----------------|---|----|---|---|---|---|---|---|
| Trou                                        | ble content                                                                               | Judg-<br>ment<br>block | Trouble code                                                                                                    | Copy<br>scan<br>(includi<br>ng<br>interrup- | Scan<br>(Push)          | Scan<br>(Pull) | Scan<br>To<br>HDD | Print     | List<br>print    | FAX<br>Send      | FAX<br>print     |           |           |                 |   |    |   |   |   |   |   |   |
| Engine trouble                              | PCU troubles                                                                              | PCU                    | C1 (10, 40)                                                                                                    | tion)<br>×                                  | ×                       | ×              | ×                 | ×         | ×                | ×                | ×                |           |           |                 |   |    |   |   |   |   |   |   |
| 2                                           | (motor, fusing, etc.)                                                                     |                        | C4 (20)<br>F2 (22, 40, 64, 70, 74)<br>H2 (00, 02, 03, 06)<br>H7 (10, 12)<br>L4 (02, 03, 11, 16, 17, 32, 39,<br>43, 50, 51)<br>L8 (01, 02, 03)                                                              |                                             |                         |                |                   |           | *10              |                  |                  |           |           |                 |   |    |   |   |   |   |   |   |
| Paper feed tray<br>1 trouble                | <ul> <li>Paper feed tray 1<br/>breakdown</li> </ul>                                       |                        | F3 (12)                                                                                                    | ∆3                                          | 0                       | 0              | 0                 | ∆3        | ∆3<br>*10        | 0                | ∆3               |           |           |                 |   |    |   |   |   |   |   |   |
| Paper feed tray 2 trouble                   | <ul> <li>Paper feed tray 2<br/>breakdown</li> </ul>                                       |                        | F3 (22)                                                                                                    | ∆3                                          | 0                       | 0              | 0                 | ∆3        | ∆3<br>*10        | 0                | ∆3               |           |           |                 |   |    |   |   |   |   |   |   |
| Paper feed tray<br>3 trouble_save           | <ul> <li>Paper feed tray 3<br/>breakdown</li> </ul>                                       |                        | U6 (01)                                                                                                    | ∆3<br>*20                                   | 0<br>*20                | 0<br>*20       | 0<br>*20          | ∆3<br>*20 | ∆3<br>*10<br>*20 | 0<br>*20         | ∆3<br>*20        |           |           |                 |   |    |   |   |   |   |   |   |
| Paper feed tray<br>4 trouble_save           | <ul> <li>Paper feed tray 4<br/>breakdown</li> </ul>                                       |                        |                                                                                                    |                                             | U6 (02)                 | ∆3<br>*20      | 0<br>*20          | 0<br>*20  | 0<br>*20         | ∆3<br>*20        | ∆3<br>*10<br>*20 | 0<br>*20  | ∆3<br>*20 |                 |   |    |   |   |   |   |   |   |
| Paper feed tray<br>5 trouble_save           | <ul> <li>Paper feed tray 5<br/>breakdown</li> </ul>                                       |                        |                                                                                                    | U6 (09)                                     | ∆3<br>*20               | 0<br>*20       | 0<br>*20          | 0<br>*20  | ∆3<br>*20        | ∆3<br>*10<br>*20 | 0<br>*20         | ∆3<br>*20 |           |                 |   |    |   |   |   |   |   |   |
| Paper feed tray 5 trouble                   | <ul> <li>Paper feed tray 5<br/>breakdown</li> </ul>                                       |                        |                                                                                                    |                                             | U6 (20, 21, 22, 23, 51) | ∆3             | 0                 | 0         | 0                | ∆3               | ∆3<br>*10        | 0         | ∆3        |                 |   |    |   |   |   |   |   |   |
| Paper feed tray other troubles              | <ul> <li>Paper feed tray<br/>other breakdown</li> </ul>                                   |                        | U6 (00, 10, 50, 52, 54, 55)                                                                                                    | ∆11                                         | 0                       | 0              | 0                 | ∆11       | ∆11<br>*10       | 0                | ∆11              |           |           |                 |   |    |   |   |   |   |   |   |
| Finisher trouble                            | After-process<br>breakdown                                                                |                        | F1 (00, 01, 02, 03, 04, 05, 06,<br>08, 10, 11, 12, 13, 14, 15, 16,<br>18, 19, 20, 22, 23, 28, 29, 30,<br>31, 32, 33, 34, 35, 37, 38, 41,<br>42, 43, 44, 45, 46, 47, 48, 49,<br>51, 53, 54, 55, 78, 83, 89) | ∆4                                          | ∆4                      | ∆4             | ∆4                | ∆4        | ∆4<br>*10        | ∆4               | ∆4               |           |           |                 |   |    |   |   |   |   |   |   |
| Other troubles                              | Other troubles                                                                            |                        |                                                                                                    |                                             |                         |                |                   |           |                  |                  |                  |           |           | EE (EC, EL, EU) | 0 | 0  | 0 | 0 | 0 | 0 | 0 | 0 |
| Process control<br>trouble                  | <ul> <li>Process control<br/>breakdown (PCU<br/>detection)</li> </ul>                     |                        | F2 (39, 58, 78)                                                                                                    | 0<br>*12                                    | 0                       | 0              | 0                 | 0         | 0                | 0                | 0                |           |           |                 |   |    |   |   |   |   |   |   |
| Operation<br>disable trouble                | <ul> <li>Connection trouble<br/>(SCU detection)</li> </ul>                                | SCN<br>MFP             | A0 (22)                                                                                                    | ×                                           | ×                       | ×              | ×                 | ×         | ×                | ×                | ×                |           |           |                 |   |    |   |   |   |   |   |   |
| Color system<br>trouble (SCU<br>detection)  | SCU Color trouble<br>(SCU detection)                                                      |                        | UC (02)                                                                                                    | ∆9                                          | ∆9                      | ∆9             | ∆9                | 0         | 0                | ∆9               | 0                |           |           |                 |   |    |   |   |   |   |   |   |
| Color system<br>trouble (DSPF<br>detection) | SCU Color trouble<br>(DSPF detection)                                                     |                        |                                                                                                    |                                             |                         |                |                   |           | UC (12)          | ∆8               | ∆8               | ∆8        | ∆8        | 0               | 0 | ∆8 | 0 |   |   |   |   |   |
| Anti-copy<br>trouble                        | Anti-copy system                                                                          |                        |                                                                                                    |                                             |                         |                |                   |           |                  | UC (20)          | ×                | ×         | ×         | ×               | 0 | 0  | × | 0 |   |   |   |   |
| Anti-copy<br>trouble (DSPF<br>detection)    | Anti-copy system<br>(DSPF detection)                                                      |                        | UC (30)                                                                                                    | △7                                          | △7                      | ∆7             | ∆7                | 0         | 0                | △7               | 0                |           |           |                 |   |    |   |   |   |   |   |   |
| Scanner<br>trouble 1_save                   | EEPROM error                                                                              |                        | U2 (80, 81)                                                                                                    | ×<br>*20                                    | ×<br>*20                | ×<br>*20       | ×<br>*20          | ○<br>*20  | 0<br>*20         | ×<br>*20         | 0<br>*20         |           |           |                 |   |    |   |   |   |   |   |   |
| Scanner<br>trouble 2                        | <ul> <li>Scanner section<br/>breakdown (mirror<br/>motor, lens, copy<br/>lamp)</li> </ul> |                        | L1 (00)<br>L3 (00)                                                                                                    | ×                                           | ×                       | ×              | ×                 | 0         | 0                | ×                | 0                |           |           |                 |   |    |   |   |   |   |   |   |
| CCD trouble                                 | <ul> <li>CCD breakdown<br/>(shading, etc.)</li> </ul>                                     |                        | E7 (10, 11, 14)                                                                                                    | ×                                           | ×                       | ×              | ×                 | 0         | 0                | ×                | 0                |           |           |                 |   |    |   |   |   |   |   |   |
| SPF/DF<br>trouble                           | RSPF/DF     breakdown                                                                     |                        | U5 (00, 16, 20, 30, 31)                                                                                                    | ∆6                                          | ∆6                      | ∆6             | ∆6                | 0         | 0                | ∆6               | 0                |           |           |                 |   |    |   |   |   |   |   |   |
| SPF back<br>surface trouble                 | <ul> <li>General trouble in<br/>the SPF back<br/>surface scanning<br/>section</li> </ul>  |                        | E6 (10, 11, 14)                                                                                                    | ∆7                                          | △7                      | ∆7             | ∆7                | 0         | 0                | △7               | 0                |           |           |                 |   |    |   |   |   |   |   |   |

#### Trouble where only history data are saved

|                                                  |                        |                             | Operatable mode                                      |                |                |                   |       |               |             |              |
|--------------------------------------------------|------------------------|-----------------------------|------------------------------------------------------|----------------|----------------|-------------------|-------|---------------|-------------|--------------|
| Trouble content                                  | Judg-<br>ment<br>block | Trouble code                | Copy<br>scan<br>(includi<br>ng<br>interrup-<br>tion) | Scan<br>(Push) | Scan<br>(Pull) | Scan<br>To<br>HDD | Print | List<br>print | FAX<br>Send | FAX<br>print |
| (only history data are saved)<br>(PCU detection) | PCU                    | L4 (09, 75, 76, 77, 78, 79) | 0                                                    | 0              | 0              | 0                 | 0     | 0             | 0           | 0            |
| (only history data are saved)<br>(ICU detection) | SCN<br>MFP             | U2 (05)                     | 0                                                    | 0              | 0              | 0                 | 0     | 0             | 0           | 0            |

riangle1: The operation is enabled in a line other than the trouble line.

riangle 3: When detected during other than a job, the operation is enabled with a tray other than the trouble tray.

 $\triangle$ 4: When detected during other than a job, the operation is enabled in a section other than the trouble paper exit section. \* However, it is valid only when the escape tray setting has been made.

riangle6: When detected during other than a job, the operation is enable in the OC mode.

 $\triangle$ 7: When detected during other than a job, the operation is enable in the OC mode or one side scan mode.

 $\triangle$ 8: When detected in other than a job, the operation is enabled in other than the duplex color scan mode.

riangle9: When detected during other than a job, the operation is enabled in the black and white mode.

\*10: Since communication is enabled, reception can be transferred.

riangle11: When detected during other than a job, the operation is enabled in other than the DESK.

\*12: A trouble message is displayed. (Example: Ready to copy. F2 trouble)

 $\triangle$ 15: FAST notification function (When in U2-22, trouble notification cannot be made. If there is no abnormality in the FAX software or the FAST data in U2-23, trouble notification can be made.)

\*16: Print is enable displays with OK key "Call for service. CODE \*\*\_\*\*"

\*20: Displays "Call for service ERROR \*\*\_\*\*"

#### (2) Trouble detection sequence and trouble cancel sequence when turning on the power

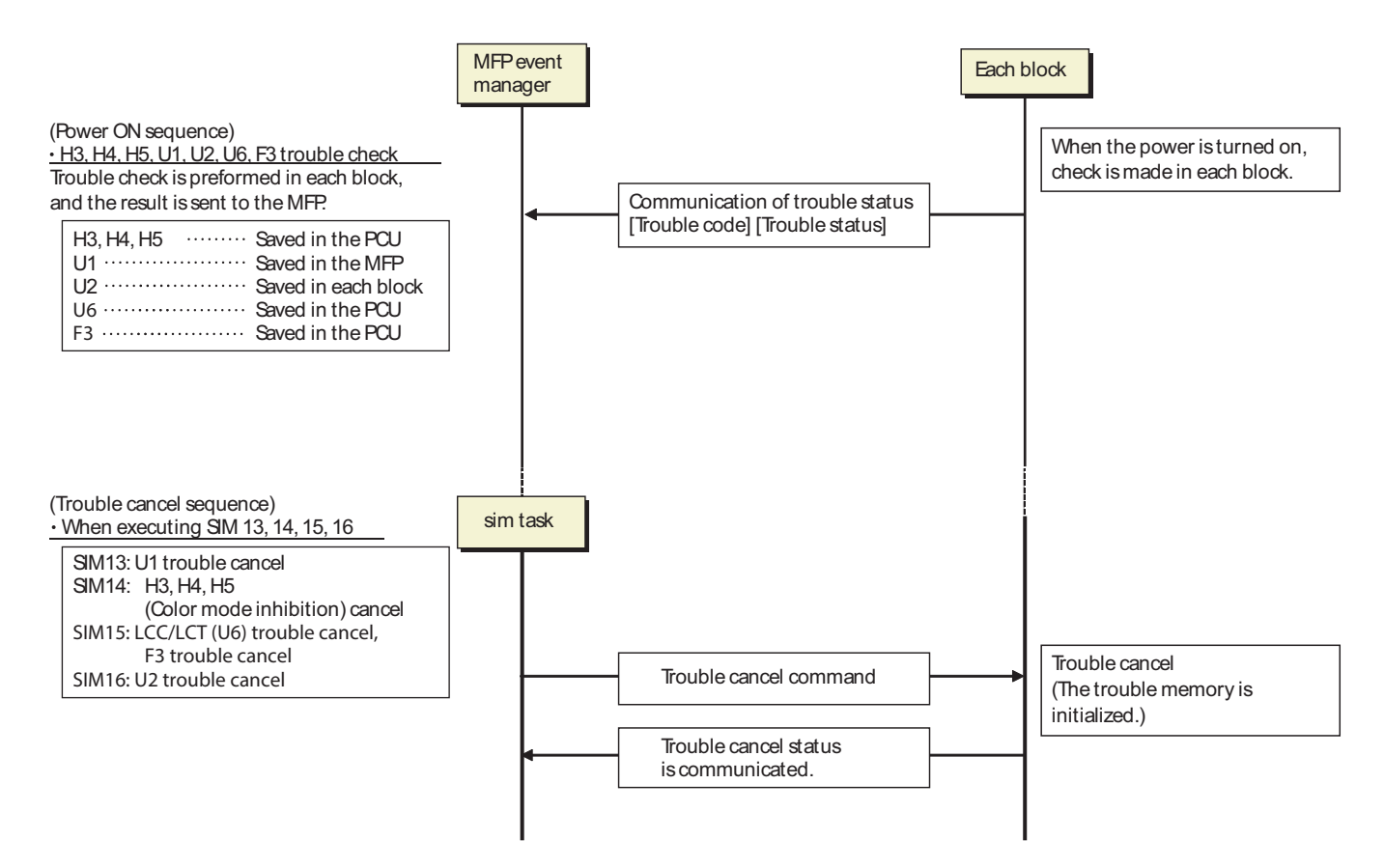

#### The process has priority when the power is turned ON with the MFP.

When booting, two or more troubles in the list below may be detected. In this case, the trouble code of higher priority is displayed.

| Process sequence Error code |     | code | Content                                                         |
|-----------------------------|-----|------|-----------------------------------------------------------------|
|                             | 112 | 50   | User authentication data check sum error                        |
| Firet                       | 02  | 30   | MFPC PWB and PCU PWB manufacturing No. data inconsistency       |
| (Low priority)              | A0  | 15   | Incompatible DSK BOOT and program firmware                      |
| (Low phoney)                |     | 20   | Conflict firmware and EEPROM data version (MFP)                 |
| $\uparrow$                  | U2  | 11   | MFPC PWB EEPROM counter check sum error                         |
|                             |     | 00   | MFP EEPROM read/write error                                     |
| $\downarrow$                | E7  | 48   | Scanner expansion PWB ASIC memory error                         |
|                             |     | 47   | Inconsistency between the MFP and the ACRE firmware             |
| Last                        |     | 42   | Image data trouble (Scanner expansion PWB (ACRE) ASIC)          |
| (High priority)             | A0  | 04   | Scanner expansion PWB (ACU) ROM error                           |
|                             | U1  | 01   | Battery trouble                                                 |
|                             | E7  | 60   | Combination error between PWB and firmware (MFPC PWB detection) |

#### F. Trouble code list

| Trouble<br>code |    | Trouble description                                           | Trouble detection | Mecha<br>nism | Option | Electric<br>ity | FAX | Supply |
|-----------------|----|---------------------------------------------------------------|-------------------|---------------|--------|-----------------|-----|--------|
| A0              | 01 | PCU ROM error                                                 | PCU               |               |        | 0               |     |        |
|                 | 02 | SCN ROM error                                                 | SCN               |               |        | 0               |     |        |
|                 | 04 | ACU ROM error                                                 | MFP               |               |        | 0               |     |        |
|                 | 06 | FAX ROM error                                                 | MFP               |               |        | 0               |     |        |
|                 | 10 | Color profile error                                           | MFP               |               |        | 0               |     |        |
|                 | 15 | Stored DSK data conflict                                      | MFP               |               |        | 0               |     |        |
|                 | 17 | UI data error                                                 | MFP               |               |        | 0               |     |        |
|                 | 18 | ASIC MAIN firmware inconsistent error                         | MFP               |               |        | 0               |     |        |
|                 | 19 | MFP boot error                                                | MFP               |               |        | 0               |     |        |
|                 | 20 | MFP firmware and EEPROM data inconsistent error               | MFP               |               |        | 0               |     |        |
|                 | 21 | PCU firmware and EEPROM data inconsistent error               | PCU               |               |        | 0               |     |        |
|                 | 22 | SCN firmware and EEPROM data inconsistent error               | SCN               |               |        | 0               |     |        |
| C1              | 10 | Main charger error                                            | PCU               |               |        | 0               |     |        |
|                 | 40 | HV PWB trouble                                                | PCU               |               |        | 0               |     |        |
| C4              | 20 | TC output error                                               | PCU               |               |        | 0               |     |        |
| E6              | 10 | Shading black correction error (SPF)                          | SCN               |               |        | 0               |     |        |
|                 | 11 | Shading white correction error (SPF)                          | SCN               |               |        | 0               |     |        |
|                 | 14 | CCD ASIC error (SPF)                                          | SCN               |               |        | 0               |     |        |
| E7              | 01 | Image data error                                              | MFP               |               |        | 0               |     |        |
|                 | 03 | HDD/SSD error                                                 | MFP               |               |        | 0               |     |        |
|                 | 04 | HDD-ASIC error (DSK)                                          | MFP               |               |        | 0               |     |        |
| 1               | 10 | Shading black correction error (OC)                           | SCN               |               |        | 0               |     |        |
|                 | 11 | Shading white correction error (OC)                           | SCN               |               |        | 0               |     |        |
|                 | 14 | CCD-ASIC error (OC)                                           | SCN               |               |        | 0               |     |        |
|                 | 20 | LSU BD detection error                                        | PCU               |               |        | 0               |     |        |
|                 | 21 | LSU LD detection error                                        | PCU               |               |        | 0               |     |        |
|                 | 24 | LSU LD driver error                                           | PCU               |               |        | 0               |     |        |
|                 | 28 | LSU ASIC - PCU access error                                   | PCU               |               |        | 0               |     |        |
|                 | 29 | LSU ASIC frequency error                                      | PCU               |               |        | 0               |     |        |
|                 | 49 | Watermark data error                                          | MFP               |               |        | 0               |     |        |
|                 | 50 | PCU PWB and firmware inconsistent error                       | PCU               |               |        | 0               |     |        |
|                 | 55 | PCU PWB information sum error                                 | PCU               |               |        | 0               |     |        |
|                 | 60 | SCN MFP PWB and firmware inconsistent error                   | MFP               |               |        | 0               |     |        |
|                 | 61 | SCN MFP PWB and PCU PWB combination error                     | MFP               |               |        | 0               |     |        |
|                 | 80 | SCN MFP PWB, scanner communication error                      | MFP               |               |        | 0               |     |        |
|                 | 90 | SCN MFP PWB, PCU PWB communication error                      | MFP               |               |        | 0               |     |        |
|                 | 91 | FAX received image data error                                 | MFP               |               |        | 0               |     |        |
|                 | 92 | Copy image data error                                         | MFP               |               |        | 0               |     |        |
|                 | 93 | Copy, image send, FAX, filing, print image data process error | MFP               |               |        | 0               |     |        |
|                 | 94 | Image data process error                                      | MFP               |               |        | 0               |     |        |
|                 | A0 | LD PWB EEPROM/LD driver read/write error                      | PCU               |               |        | 0               |     |        |
|                 | A8 | eMMC PWB error                                                | MFP               |               |        | 0               |     |        |
|                 | C0 | TPM PWB access error                                          | MFP               |               |        | 0               |     |        |
|                 | C1 | Security check error                                          | MFP               |               |        | 0               |     |        |
|                 | C2 | Firmware check sum error                                      | MFP               |               |        | 0               |     |        |
|                 | C3 | Firmware error                                                | MFP               |               |        | 0               |     |        |
| EE              | EC | Automatic toner density adjustment error                      | PCU               |               |        | 0               |     |        |
|                 | EL | Automatic toner density adjustment error (over toner)         | PCU               |               |        | 0               |     |        |
| 1               | EU | Automatic toner density adjustment error (under toner)        | PCU               |               |        | 0               |     |        |
| F1              | 00 | Finisher communication error                                  | PCU               |               | 0      |                 |     |        |
|                 | 01 | Finisher jogger operation trouble (1K)                        | PCU               |               | 0      |                 |     |        |
|                 | 02 | Finisher entry port transport operation trouble (1K)          | PCU               |               | 0      |                 |     |        |
|                 | 03 | Finisher oscillation operation trouble (3K)                   | PCU               |               | 0      |                 |     |        |
|                 | 04 | Finisher paddle trouble (Inner)                               | PCU               |               | 0      |                 |     |        |
|                 | 04 | Finisher paddle trouble (3K)                                  | PCU               |               | 0      |                 |     |        |
| 1               | 05 | Finisher return operation trouble (Inner)                     | PCU               |               | 0      |                 |     |        |
|                 | 06 | Finisher paper exit transport operation trouble (1K)          | PCU               |               | 0      |                 |     |        |
|                 | 08 | Finisher stapler shift operation trouble (Inner)              | PCU               |               | 0      |                 |     |        |
|                 | 08 | Finisher stapler shift operation trouble (1K)                 | PCU               |               | 0      |                 |     |        |
|                 | 08 | Finisher stapler shift operation trouble (3K)                 | PCU               |               | 0      |                 |     |        |
| 1               | 10 | Finisher staple operation trouble (Inner)                     | PCU               |               | 0      |                 |     |        |
|                 | 10 | Finisher staple operation trouble (1K)                        | PCU               |               | 0      |                 |     |        |
| 1               | 10 | Finisher staple operation trouble (3K)                        | PCU               |               | 0      |                 |     |        |
|                 | 11 | Finisher paper exit operation trouble (1K)                    | PCU               |               | 0      |                 |     |        |
|                 | 12 | Finisher proof transport operation trouble (1K)               | PCU               |               | 0      |                 |     |        |
|                 | 13 | Finisher paper exit guide plate operation trouble (1K)        | PCU               |               | 0      |                 |     |        |
|                 | 14 | Finisher rear paper edge flap operation trouble (3K)          | PCU               |               | 0      |                 |     |        |
|                 | 15 | Finisher tray lift operation trouble (Inner)                  | PCU               |               | 0      |                 |     | İ      |

| Troi<br>co | uble<br>de | Trouble description                                                             |      | Mecha<br>nism | Option | Electric<br>ity | FAX | Supply |
|------------|------------|---------------------------------------------------------------------------------|------|---------------|--------|-----------------|-----|--------|
| F1         | 15         | Finisher tray lift operation trouble (1K)                                       | PCU  |               | 0      |                 |     |        |
|            | 15         | Finisher tray lift operation trouble (3K)                                       | PCU  |               | 0      |                 |     |        |
|            | 16         | Finisher escape/saddle transport switching operation trouble (3K)               | PCU  |               | 0      |                 |     |        |
|            | 18         | Finisher paper bundle hold operation trouble (Inner)                            | PCU  |               | 0      |                 |     |        |
|            | 19         | Finisher front paper alignment operation trouble (Inner)                        | PCU  |               | 0      |                 |     |        |
|            | 19         | Finisher front paper alignment operation trouble (3K)                           | PCU  |               | 0      |                 |     |        |
|            | 20         | Finisher rear paper alignment operation trouble (Inner)                         | PCU  |               | 0      |                 |     |        |
|            | 20         | Finisher rear paper alignment operation trouble (3K)                            | PCU  |               | 0      |                 |     |        |
|            | 22         | Finisher paper bundle exit operation trouble (Inner)                            | PCU  |               | 0      |                 |     |        |
|            | 22         | Finisher paper bundle exit operation trouble (3K)                               | PCU  |               | 0      |                 |     |        |
|            | 23         | Safety switch trouble (3K)                                                      | PCU  |               | 0      |                 |     |        |
|            | 28         | Finisher stacking operation trouble (1K)                                        | PCU  |               | 0      |                 |     |        |
|            | 28         | Finisher stacking operation trouble (3K)                                        | PCU  |               | 0      |                 |     |        |
|            | 29         | Fuse blown trouble (1K)                                                         | PCU  |               | 0      |                 |     |        |
|            | 30         | Finisher saddle communication error (3K)                                        | PCU  |               | 0      |                 |     |        |
|            | 31         | Finisher saddle folding operation trouble (1K)                                  | PCU  |               | 0      |                 |     |        |
|            | 31         | Finisher paper exit operation trouble (3K)                                      | PCU  |               | 0      |                 |     |        |
|            | 32         | Finisher Punch unit communication error (Inner)                                 | PCU  |               | 0      |                 |     |        |
|            | 32         | Finisher Punch unit communication error (3K)                                    | PCU  |               | 0      |                 |     |        |
|            | 33         | Finisher punch shifting operation trouble (1K)                                  | PCU  |               | 0      |                 |     |        |
|            | 33         | Finisher punch shifting operation trouble (3K)                                  | PCU  |               | 0      |                 |     |        |
|            | 34         | Finisher punch operation trouble (Inner)                                        | PCU  |               | 0      | 1               | -   | -      |
|            | 34         | Finisher punch operation trouble (1K)                                           | PCU  |               | 0      | 1               |     |        |
|            | 34         | Finisher punch operation trouble (3K)                                           | PCU  |               | 0      |                 |     |        |
|            | 35         | Finisher punch registration operation trouble (1K)                              | PCU  |               | 0      |                 |     |        |
|            | 37         | Finisher Backup memory error (Inner)                                            | PCU  |               | 0      |                 |     |        |
|            | 37         | Finisher Backup memory error (3K)                                               | PCU  |               | 0      |                 |     |        |
|            | 38         | Finisher Punch backup memory error (Inner)                                      | PCU  |               | 0      |                 |     |        |
|            | 38         | Finisher Punch backup memory error (3K)                                         | PCU  |               | 0      |                 |     |        |
|            | 41         | Finisher Functional paper positioning operation trouble (1K)                    | PCU  |               | 0      |                 |     |        |
|            | 41         | Finisher saddle paper positioning operation trouble (1K)                        | PCU  |               | 0      |                 |     |        |
|            | 42         | Finisher saddle switching operation trouble (3K)                                | PCU  |               | 0      |                 |     |        |
|            | 43         | Finisher saddle alignment operation trouble (3K)                                | PCU  |               | 0      |                 |     |        |
|            | 43         | Finisher saddle arighment operation trouble (3K)                                | PCU  |               | 0      |                 |     |        |
|            | 44         | Finisher saddle staple operation trouble (3K)                                   | PCU  |               | 0      |                 |     |        |
|            | 45         | Finisher saddle folding operation trouble (3K)                                  | PCU  |               | 0      |                 |     |        |
|            | 40         | Finisher saddle folding operation trouble (1K)                                  | PCU  |               | 0      |                 |     |        |
|            | 40         | Finisher saddle paper transport operation trouble (3K)                          | PCU  |               | 0      |                 |     |        |
|            | 48         | Finisher bundle transport upper pressure release / reference fence escape motor | PCU  |               | 0      |                 |     |        |
|            | 40         | trouble (1K)                                                                    | DOLL |               | 0      |                 |     |        |
|            | 49         | Finisher bundle transport lower pressure release motor trouble (1K)             | PCU  |               | 0      |                 |     |        |
|            | 50         |                                                                                 | PCU  |               | 0      |                 |     |        |
|            | 51         | Finisher communication error (3K)                                               | PCU  |               | 0      |                 |     |        |
|            | 53         | Finisher - Main machine inconsistent error                                      | PCU  |               | 0      |                 |     |        |
|            | 54         | Finisher punch unit destination inconsistent error (Inner) (3K)                 | PCU  |               | 0      |                 |     |        |
|            | 55         | Finisher firmware inconsistent error                                            | PCU  |               | 0      |                 |     |        |
|            | 78         | Finisher eco staple operation trouble (Inner)                                   | PCU  |               | 0      |                 |     |        |
|            | 78         | Finisher staple free stapler operation trouble (3K)                             | PCU  |               | 0      |                 |     |        |
|            | 83         | Finisher guide operation trouble (3K)                                           | PCU  |               | 0      |                 |     |        |
|            | 89         | Finisher shift operation trouble (1K)                                           | PCU  |               | 0      |                 |     | -      |
| F2         | 22         | Discharge lamp trouble                                                          | PCU  |               |        |                 |     | 0      |
|            | 39         | Iemperature sensor error                                                        | PCU  |               |        |                 |     | 0      |
|            | 40         | Toner density error                                                             | PCU  |               |        |                 |     | 0      |
|            | 58         | Humidity sensor error                                                           | PCU  |               |        |                 |     | 0      |
|            | 64         | Toner supply trouble                                                            | PCU  |               |        |                 |     | 0      |
|            | 70         | Improper toner cartridge detection                                              | PCU  |               |        |                 |     | 0      |
|            | 74         | Toner cartridge error                                                           | PCU  |               |        |                 |     | 0      |
|            | 78         | Image density sensor error                                                      | PCU  |               |        |                 |     | 0      |
| F3         | 12         | Paper feed tray1 lift operation trouble                                         | PCU  | 0             |        |                 |     |        |
|            | 22         | Paper feed tray2 lift operation trouble                                         | PCU  | 0             |        |                 |     |        |
| F6         | 00         | SCN MFP PWB - FAX communication error                                           | MFP  |               |        |                 | 0   |        |
|            | 01         | FAX EEPROM read/write error                                                     | FAX  |               |        |                 | 0   |        |
|            | 02         | FAX power supply trouble                                                        | FAX  |               |        |                 | 0   |        |
|            | 04         | FAX modem operation trouble                                                     | FAX  |               |        |                 | 0   |        |
|            | 21         | Improper combination of TEL/LIU PWB and FAX soft switch inconsistent error      | FAX  |               |        |                 | 0   |        |
|            | 30         | FAX power controller access error                                               | FAX  |               |        |                 | 0   |        |
|            | 97         | FAX and main machine inconsistent error                                         | MFP  |               |        |                 | 0   |        |
|            | 98         | FAX and main machine destination inconsistent error                             | MFP  |               |        |                 | 0   |        |
| H2         | 00         | Thermistor open trouble (TH_UM_AD2)                                             | PCU  | 0             |        |                 |     |        |
|            | 02         | Thermistor open trouble (TH US)                                                 | PCU  | 0             |        |                 |     |        |

| Tro<br>co | uble<br>de | Trouble description                                                             | Trouble detection | Mecha<br>nism | Option | Electric<br>ity | FAX | Supply |
|-----------|------------|---------------------------------------------------------------------------------|-------------------|---------------|--------|-----------------|-----|--------|
| H2        | 03         | Thermistor open trouble (TH_UM_AD1)                                             | PCU               | 0             |        |                 |     |        |
|           | 06         | Thermistor open trouble (TH_US2)                                                | PCU               | 0             |        |                 |     |        |
| H3        | 00         | Fusing section high temperature error (TH_UM)                                   | PCU               | 0             |        |                 |     |        |
|           | 02         | Fusing section high temperature error (TH_US)                                   | PCU               | 0             |        |                 |     |        |
| H4        | 00         | Fusing section low temperature error (TH_UM)                                    | PCU               | 0             |        |                 |     |        |
|           | 02         | Fusing section low temperature error (TH_US)                                    | PCU               | 0             |        |                 |     |        |
|           | 30         | Thermistor input error (TH_UM)                                                  | PCU               | 0             |        |                 |     |        |
| H5        | 01         | 5 times continuous POD1 not reached jam                                         | PCU               | 0             |        |                 |     |        |
| H/        | 10         | Recovery error from fuser low temperature (TH_UM)                               | PCU               | 0             |        |                 |     |        |
| 1.1       | 12         | Recovery error from fuser low temperature (TH_US)                               | PCU               | 0             |        |                 |     |        |
|           | 00         |                                                                                 | SCN               | 0             |        |                 |     |        |
| L3        | 00         | Paper feed meter trouble                                                        | BCH BCH           | 0             |        | 0               |     |        |
| L4        | 02         | Faper feed motor trouble                                                        | PCU               |               |        | 0               |     |        |
|           | 00         | Registration motor trouble                                                      | PCU               |               |        | 0               |     |        |
|           | 11         |                                                                                 | PCU               |               |        | 0               |     |        |
|           | 16         | Eusing pressure release trouble                                                 | PCU               |               |        | 0               |     |        |
|           | 17         |                                                                                 | PCU               |               |        | 0               |     |        |
|           | 32         | Power supply fan 1 trouble                                                      | PCU               |               |        | 0               |     |        |
|           | 32         | Power supply fail if acuste                                                     | PCU               |               |        | 0               |     |        |
|           | 39         | Paper exit fan 1 trouble                                                        | PCU               |               |        | 0               |     |        |
|           | 43         | Paper exit fan 2 trouble                                                        | PCU               |               |        | 0               |     |        |
| 1         | 50         | Process fan 1 trouble                                                           | PCU               |               |        | 0               |     |        |
| 1         | 51         | Process fan 2 trouble                                                           | PCU               |               |        | 0               |     |        |
|           | 75         | Paper exit motor trouble                                                        | PCU               | 1             |        | 0               |     | 1      |
|           | 76         | Reverse motor trouble                                                           | PCU               | 1             |        | 0               |     | 1      |
|           | 77         | ADU motor 1 trouble                                                             | PCU               |               |        | 0               |     |        |
|           | 78         | ADU motor 2 trouble                                                             | PCU               |               |        | 0               |     |        |
|           | 79         | Transport motor trouble                                                         | PCU               |               |        | 0               |     |        |
| L6        | 10         | Polygon motor trouble                                                           | PCU               |               |        | 0               |     |        |
| L8        | 01         | Full wave signal detection error                                                | PCU               |               |        | 0               |     |        |
|           | 02         | Full wave signal error                                                          | PCU               |               |        | 0               |     |        |
|           | 03         | Abnormal voltage input error                                                    | PCU               |               |        | 0               |     |        |
|           | 20         | Power controller communication error                                            | MFP               |               |        | 0               |     |        |
| U1        | 01         | Battery trouble                                                                 | MFP               |               |        | 0               |     |        |
| U2        | 00         | MFP EEPROM read/write error                                                     | MFP               |               |        | 0               |     |        |
|           | 05         | Erroneous detection of account management data / HDD internal authentication DB | MFP               |               |        | 0               |     |        |
|           |            | table error                                                                     |                   |               |        |                 |     |        |
|           | 11         | MFP EEPROM counter check sum error                                              | MFP               |               |        | 0               |     |        |
|           | 30         | SCN MFP PWB and PCU PWB data inconsistency                                      | MFP               |               |        | 0               |     |        |
|           | 40         | eMMC PWB system storage data area error                                         | MFP               |               |        | 0               |     |        |
|           | 41         | HDD/mSATA SSD storage data area error                                           | MFP               |               |        | 0               |     |        |
|           | 42         | Machine adjustment data error                                                   | MFP               |               |        | 0               |     |        |
|           | 50         | HDD user authentication data check sum error                                    | MFP               |               |        | 0               |     |        |
|           | 60         | Watermark check error                                                           | MEP               |               |        | 0               |     |        |
|           | 70         |                                                                                 | MEP               |               |        | 0               |     |        |
|           | 71         | Audio IC error                                                                  | MEP               |               |        | 0               |     |        |
|           | 70         |                                                                                 |                   |               |        | 0               |     |        |
| 1         | 13         |                                                                                 |                   |               |        | 0               |     |        |
| 1         | 14<br>20   |                                                                                 | NIFP<br>SCN       |               | L      | 0               | L   |        |
| 1         | 0U<br>Q1   |                                                                                 | SCN               |               | L      | 0               | L   |        |
| 1         | 01         |                                                                                 | PCU               |               |        | 0               |     |        |
|           | 90         |                                                                                 | PCU               |               |        | 0               |     |        |
| 115       | 00         | SPE communication error                                                         | SCN               |               |        | 0               |     |        |
| 00        | 16         | SPE fan trouble                                                                 | SCN               |               |        | 0               |     |        |
|           | 20         | SPE transport trouble                                                           | SCN               |               |        | 0               |     |        |
| 1         | 30         | SPE document feed tray lift up trouble                                          | SCN               |               |        | 0               |     |        |
| 1         | 31         | SPE document feed tray lift down trouble                                        | SCN               |               | L      | 0               | L   |        |
| 116       | 00         | PCU PWB - Paper feed desk communication error                                   | PCU               |               | 0      | Ť               |     |        |
|           | 01         | Paper feed tray3 lift operation trouble                                         | PCU               |               | 0      |                 |     |        |
| 1         | 02         | Paper feed tray4 lift operation trouble                                         | PCU               |               | 0      |                 |     |        |
| 1         | 09         | LCC lift trouble                                                                | PCU               |               | 0      |                 |     |        |
|           | 10         | Desk paper transport trouble                                                    | PCU               |               | 0      |                 |     |        |
|           | 20         | LCC PWB - PCU PWB communication error                                           | PCU               |               | 0      |                 |     |        |
|           | 21         | LCC paper transport trouble                                                     | PCU               |               | 0      |                 |     |        |
|           | 22         | LCC 24V power trouble                                                           | PCU               | 1             | 0      | 1               |     | 1      |
| 1         | 23         | LCC tray descending trouble                                                     | PCU               |               | 0      |                 |     |        |
| 1         | 50         | Desk - Main machine combination trouble                                         | PCU               |               | 0      |                 |     |        |
| 1         | 51         | LCC - Main machine combination trouble                                          | PCU               |               | 0      |                 |     |        |

| Tro | uble<br>de | Trouble description                | Trouble detection | Mecha<br>nism | Option | Electric<br>ity | FAX | Supply |
|-----|------------|------------------------------------|-------------------|---------------|--------|-----------------|-----|--------|
| U6  | 52         | Desk communication error           | PCU               |               | 0      |                 |     |        |
|     | 54         | LCC firmware inconsistent error    | PCU               |               | 0      |                 |     |        |
|     | 55         | Desk firmware inconsistent error   | PCU               |               | 0      |                 |     |        |
| U7  | 50         | Vendor machine communication error | MFP               |               |        | 0               |     |        |
|     | 51         | Vendor machine operation trouble   | MFP               |               |        | 0               |     |        |
| U9  | 01         | Touch panel trouble                | MFP               |               |        | 0               |     |        |
| UC  | 02         | ASIC CPT error                     | SCN               |               |        | 0               |     |        |
|     | 12         | ASIC CPT error (DSPF)              | SCN               |               |        | 0               |     |        |
|     | 20         | ASIC DOCC error                    | SCN               |               |        | 0               |     |        |
|     | 30         | ASIC DOCC error (DSPF)             | SCN               |               |        | 0               |     |        |

### A0-01 PCU ROM error

| Trouble detection | PCU                                                                                                    |
|-------------------|----------------------------------------------------------------------------------------------------|
| Cause             | The firmware version up is not completed properly by<br>interruption of the power during the version up operation<br>PCU PWB trouble |
| Check & Remedy    | SIM49-1 to execute the firmware version up<br>Replace PCU PWB                                                                        |

### A0-02 SCN ROM error

| Trouble detection | MFP                                                        |
|-------------------|------------------------------------------------------------|
| Cause             | The firmware version up is not completed properly by       |
|                   | interruption of the power during the version up operation. |
|                   | SCN MFP PWB trouble                                        |
| Check & Remedy    | SIM49-1 to execute the firmware version up                 |
|                   | Replace SCN MFP PWB                                        |

### A0-06 FAX ROM error

| Trouble detection | MFP                                                        |
|-------------------|------------------------------------------------------------|
| Cause             | The content of FAX ROM is abnormal                         |
|                   | The firmware version up is not completed properly by       |
|                   | interruption of the power during the version up operation. |
|                   | FAX PWB trouble                                            |
| Check & Remedy    | SIM49-1 to execute the firmware version up                 |
|                   | Replace FAX PWB                                            |

# A0-10 Color profile error

| Trouble detection | MFP                                                                 |
|-------------------|---------------------------------------------------------------------|
| Cause             | The content of the color profile is abnormal                        |
|                   | Combination inconsistency between MFP firmware and<br>color profile |
| Check & Remedy    | SIM49-1 to execute the firmware version up                          |
|                   | Replace SCN MFP PWB                                                 |

# A0-15 Stored DSK data conflict

| Trouble detection | MFP                                         |
|-------------------|---------------------------------------------|
| Cause             | Inconsistency of ASIC MAIN firmware version |
| Check & Remedy    | Check ASIC MAIN firmware version            |
|                   | Check installation state of TPM PWB         |

# A0-17 UI data error

| Trouble detection | MFP                                               |
|-------------------|---------------------------------------------------|
| Cause             | Inconsistency between UI contents and UI firmware |
|                   | version                                           |
| Check & Remedy    | SIM49-1 to execute the firmware version up        |

### A0-18 ASIC MAIN firmware inconsistent error

| Trouble detection | MFP                                           |
|-------------------|-----------------------------------------------|
| Cause             | Inconsistency of ASIC firmware version in MFP |
| Check & Remedy    | SIM49-1 to execute the firmware version       |

#### A0-19 MFP boot error

| Trouble detection | MFP                         |
|-------------------|-----------------------------|
| Cause             | ASIC trouble                |
|                   | Memory trouble              |
| Check & Remedy    | Extract and insert eMMC PWB |
|                   | Replace eMMC PWB            |
|                   | Replace SCN MFP PWB         |

#### A0-20 MFP firmware and EEPROM data inconsistent error

| Trouble detection | MFP                                            |
|-------------------|------------------------------------------------|
| Cause             | Inconsistency between MFP firmware version and |
|                   | EEPROM data version                            |
| Check & Remedy    | SIM49-1 to execute the firmware version up     |

#### A0-21 PCU firmware and EEPROM data inconsistent error

| Trouble detection | PCU                                                                   |
|-------------------|-----------------------------------------------------------------------|
| Cause             | Inconsistency between PCU firmware version and<br>EEPROM data version |
| Check & Remedy    | SIM49-1 to execute the firmware version up                            |

#### A0-22 SCN firmware and EEPROM data inconsistent error

| Trouble detection | SCN                                            |
|-------------------|------------------------------------------------|
| Cause             | Inconsistency between SCN firmware version and |
|                   | EEPROM data version                            |
| Check & Remedy    | SIM49-1 to execute the firmware version up     |

### C1-10 Main charger error

| Trouble detection    | PCU                                                                                                    |
|----------------------|----------------------------------------------------------------------------------------------------|
| Cause                | Open circuit or short circuit of the main charger output                                                                                                    |
| 1) Check &<br>Remedy | <ul> <li>Use SIM8-2 to check the output of [GB].</li> <li>If the leakage noise or the flickering on the screen of the panel is detected;</li> <li>1) Abnormality of the charger <ul> <li>-&gt; Remove and insert the charger or replace the charger.</li> </ul> </li> <li>2) Imperfect insetion of the charger <ul> <li>-&gt; Remove and insert the charger.</li> </ul> </li> <li>3) Abnormality of MHV Harness (Transformer T101 of the highvoltage PWB) <ul> <li>-&gt; Remove and insert MHV harness.</li> </ul> </li> <li>4) Abnormality of the developing unit <ul> <li>-&gt; Insert and remove the developing unit./Replace.</li> </ul> </li> <li>5) Looseness of screw (upper left of high-voltage PWB <ul> <li>and near the transformer T402)</li> <li>-&gt; Tighten screw again.</li> </ul> </li> </ul> |
| 2) Check &<br>Remedy | <ul> <li>Use SIM8-2 to check the output of [GB].</li> <li>If the leakage noise etc. is not detected;</li> <li>1) Charger not inserted. <ul> <li>-&gt; Insert the Charger</li> </ul> </li> <li>2) Disconnection/breakage of MHV harness (Transformer T101 of the high-voltage PWB) <ul> <li>-&gt; Insert the harness./Replaces.</li> </ul> </li> <li>3) High-voltage PWB trouble <ul> <li>-&gt; Replace the high-voltage PWB.</li> </ul> </li> <li>4) PCU PWB trouble <ul> <li>-&gt; Replace PCU PWB.</li> </ul> </li> <li>5) Looseness of screw (upper left of high-voltage PWB, and near the transformer T402) <ul> <li>-&gt; Tighten screw again.</li> </ul> </li> </ul>                                                                                                    |

#### C1-40 HV PWB trouble

| I rouble detection | PCU                                                                                      |
|--------------------|------------------------------------------------------------------------------------------|
| Cause              | <ol> <li>Input harness disconnection in the high-voltage<br/>PWB.</li> </ol>             |
|                    | 2) Harness (MHV-T, THV-T) pin disconnection (the                                         |
|                    | nign-voltage PWB input connector CN1-2pin,CN1-<br>3pin)                                  |
|                    | 3) 24V fuses meltdown in the high-voltage PWB                                            |
|                    | 4) High-voltage error circuit (MHV-T, THV-T) breakage                                    |
|                    | in the high-voltage PWB.                                                                 |
|                    | <ol> <li>Input harness disconnection in the connector CN4<br/>of the PCU PWB.</li> </ol> |
| Check & Remedy     | 1) Check the harness and the connector (high-voltage                                     |
|                    | PWB input connector CN1)                                                                 |
|                    | 2) Check or replace the harness. (the high-voltage                                       |
|                    | PWB input connector CN1-2pin, CN1-3pin)                                                  |
|                    | <ol><li>Replace the high-voltage PWB</li></ol>                                           |
|                    | <ol> <li>Replace the high-voltage PWB</li> </ol>                                         |
|                    | 5) Check the harness and the connector (PCU PWB                                          |
|                    | input connector CN4)                                                                     |

### C4-20 TC output error

| Trouble detection                  | PCU                                                                                                    |
|------------------------------------|----------------------------------------------------------------------------------------------------|
| Cause                              | Open/Short circuit of the transfer out put.                                                                                                    |
| 1) Check &<br>Remedy               | <ul> <li>Use SIM8-6 to the check the out put of [THV].</li> <li>If the leakage noise or the flickering on the screen of the panel is detected;</li> <li>1) Abnormality of the transfer unit.</li> <li>-&gt; Remove and insert the transfer unit.</li> <li>-&gt; Replace the transfer unit.</li> <li>2) Imperfect insertion the transfer unit.</li> <li>-&gt; Remove and insert the transfer unit.</li> <li>-&gt; Remove and insert the transfer unit.</li> <li>3) Abnormality of the THV harness.</li> <li>-&gt; Check THV wiring, Replace.</li> <li>4) High-voltage PWB trouble</li> <li>-&gt; Replace the high-voltage PWB.</li> <li>5) PCU PWB trouble.</li> <li>-&gt; Replace the PCUL PWB</li> </ul> |
| 2) Check &<br>Remedy<br>3) Check & | Check the operation of OPC Drum.<br>If it is not normal movement,<br>1) Abnormality of Drum drive motor (DM).<br>-> Check Drum drive motor (DM).<br>2) Abnormality of OPC Drum<br>-> Check OPC Drum<br>-> Replace OPC Drum.<br>Rapid environmental change (temperature and humidity)                                                                                                    |
| Remedy                             | -> Power OFF/ON                                                                                                    |
| 4) Check &<br>Remedy               | Abnormality of the Process Control.<br>-> Operation SIM44-6                                                                                                    |

### E6-10 Shading black correction error (SPF)

| Trouble detection | SCN                                                   |
|-------------------|-------------------------------------------------------|
| Cause             | CCD unit connector, harness connection trouble        |
|                   | CCD unit trouble                                      |
|                   | DSPF PWB trouble                                      |
| Check & Remedy    | Check connection state of CCD unit connector, harness |
|                   | Replace CCD unit                                      |
|                   | Replace DSPF PWB                                      |

### E6-11 Shading white correction error (SPF)

| Trouble detection | SCN                                                                                                    |
|-------------------|----------------------------------------------------------------------------------------------------|
| Cause             | CCD unit connector, harness connection trouble<br>Scanner lamp lighting trouble<br>Dirt on mirror, reference white plate<br>CCD unit trouble                                                                           |
|                   | DSPF PWB trouble                                                                                                    |
| Check & Remedy    | Check connection state of CCD unit connector, harness<br>Check connection state of scanner lamp connector,<br>harness<br>Clean the reference white plate<br>Replace CCD unit<br>Replace DSPF PWB<br>SIM63-2 to execute |

# E6-14 CCD-ASIC error (SPF)

| Trouble detection | SCN              |
|-------------------|------------------|
| Cause             | DSPF PWB trouble |
| Check & Remedy    | Replace DSPF PWB |

### E7-01 Image data error

| Trouble detection | MFP                                              |
|-------------------|--------------------------------------------------|
| Cause             | Image data transfer error in SCN MFP PWB         |
|                   | SCN MFP PWB trouble                              |
| Check & Remedy    | Check connection state of SCN MFP PWB connector, |
|                   | harness                                          |
|                   | Replace SCN MFP PWB                              |

### E7-03 HDD/SSD error

| Trouble detection | MFP                                                                 |
|-------------------|---------------------------------------------------------------------|
| Cause             | SCN MFP PWB and HDD connector, harness connection trouble           |
|                   | HDD trouble                                                         |
|                   | SCN MFP PWB trouble                                                 |
| Check & Remedy    | Check connection state of SCN MFP PWB and HDD<br>connector, harness |
|                   | SIM62-2, 62-3 to execute                                            |
|                   | Replace HDD                                                         |
|                   | Replace SCN MFP PWB                                                 |

# E7-04 HDD-ASIC error (DSK)

| Trouble detection | MFP                 |
|-------------------|---------------------|
| Cause             | HDD-ASIC trouble    |
| Check & Remedy    | Replace SCN MFP PWB |

# E7-10 Shading black correction error (OC)

| Trouble detection | SCN                                                   |
|-------------------|-------------------------------------------------------|
| Cause             | Abnormality in the CCD black scan level when scanner  |
|                   | lamp is turned OFF                                    |
|                   | CCD unit connector, harness connection trouble        |
|                   | CCD unit trouble                                      |
|                   | SCN MFP PWB trouble                                   |
| Check & Remedy    | Check connection state of CCD unit connector, harness |
|                   | Replace CCD unit                                      |
|                   | Replace SCN MFP PWB                                   |

### **E7-11** Shading white correction error (OC)

| Trouble detection | SCN                                                                                                    |
|-------------------|----------------------------------------------------------------------------------------------------|
| Cause             | Abnormality in the CCD white reference plate scan level<br>when scanner lamp is turned ON<br>CCD unit connector, harness connection trouble<br>Dirt on mirror, lens and white reference plate<br>Scanner lamp lighting trouble<br>CCD unit trouble<br>SCN MFP PWB trouble |
| Check & Remedy    | Check connection state of CCD unit connector, harness<br>Check connection state of scanner lamp unit connector,<br>harness<br>Clean mirror, lens and white reference plate<br>Replace CCD unit<br>Replace SCN MFP PWB                                                     |

# E7-14 CCD-ASIC error (OC)

| Trouble detection | SCN                 |
|-------------------|---------------------|
| Cause             | SCN MFP PWB trouble |
| Check & Remedy    | Replace SCN MFP PWB |

### E7-20 LSU BD detection error

| Trouble detection | PCU                                                                                                    |
|-------------------|----------------------------------------------------------------------------------------------------|
| Cause             | Reduced laser power, lighting error, laser diode trouble<br>LSU connector, harness connection trouble<br>BD PWB trouble |
| Check & Remedy    | SIM61-1 to execute<br>Check connection state of LSU connector, harness<br>Replace BD PWB<br>Replace LSU unit            |

# E7-21 LSU LD deterioration error

| Trouble detection | PCU                                                                                                    |
|-------------------|----------------------------------------------------------------------------------------------------|
| Cause             | Reduced laser power, lighting error, laser diode trouble<br>LSU connector, harness connection trouble<br>LSU PWB trouble |
| Check & Remedy    | SIM61-1 to execute<br>Check connection state of LSU connector, harness<br>Replace LSU PWB<br>Replace LSU unit            |

# E7-24 LSU LD driver error

| Trouble detection | PCU                                                                                                |
|-------------------|----------------------------------------------------------------------------------------------------|
| Cause             | Reduced laser power, lighting error, laser diode trouble LSU connector, harness connection trouble |
|                   | LSU PWB trouble                                                                                    |
| Check & Remedy    | SIM61-1 to execute                                                                                 |
|                   | Check connection state of LSU connector, harness                                                   |
|                   | Replace LSU PWB                                                                                    |
|                   | Replace LSU unit                                                                                   |

# E7-28 LSU ASIC - PCU access error

| Trouble detection | PCU                                                                                                    |
|-------------------|----------------------------------------------------------------------------------------------------|
| Cause             | Communication error between LSU ASIC and PCU PWB<br>Connector, harness connection trouble<br>PCU PWB trouble<br>LSU PWB trouble<br>LSU unit trouble |
| Check & Remedy    | Check connection state of connector, harness<br>Replace PCU PWB<br>Replace LSU PWB<br>Replace LSU unit                                              |

### E7-29 LSU ASIC frequency error

| Trouble detection | PCU                         |
|-------------------|-----------------------------|
| Cause             | LSU ASIC oscillator trouble |
|                   | LSU ASIC trouble            |
|                   | LSU ASIC frequency error    |
| Check & Remedy    | Replace LSU PWB             |

# E7-49 Watermark data error

| Trouble detection | MFP                                      |
|-------------------|------------------------------------------|
| Cause             | Watermark data error<br>eMMC PWB trouble |
| Check & Remedy    | SIM49-5 to execute<br>Replace eMMC PWB   |

# E7-50 PCU PWB and firmware inconsistent error

| Trouble detection | PCU                                   |
|-------------------|---------------------------------------|
| Cause             | Machine incompatible PWB and firmware |
|                   | PCU PWB trouble                       |
|                   | LSU unit trouble                      |
| Check & Remedy    | Check firmware version                |
|                   | Replace PCU PWB                       |
|                   | Replace LSU unit                      |

#### E7-55 PCU PWB information sum error

| Trouble detection | PCU                                   |
|-------------------|---------------------------------------|
| Cause             | Machine incompatible PWB and firmware |
|                   | PCU PWB trouble                       |
| Check & Remedy    | Check firmware version                |
|                   | Replace PCU PWB                       |

#### E7-60 SCN MFP PWB and firmware inconsistent error

| Trouble detection | MFP                                   |
|-------------------|---------------------------------------|
| Cause             | Machine incompatible PWB and firmware |
|                   |                                       |
| Check & Remedy    | Check firmware version                |
|                   | Replace SCN MFP PWB                   |

#### E7-61 SCN MFP PWB and PCU PWB combination error

| Trouble detection | MFP                                                                 |
|-------------------|---------------------------------------------------------------------|
| Cause             | Combination error of SCN MFP PWB and PCU PWB<br>SCN MFP PWB trouble |
| Check & Remedy    | Check combination of SCN MFP PWB and PCU PWB<br>Replace SCN MFP PWB |

#### E7-80 SCN MFP PWB, scanner communication error

| Trouble detection | MFP                                               |
|-------------------|---------------------------------------------------|
| Cause             | SCN MFP PWB connector, harness connection trouble |
|                   | SCN MFP PWB trouble                               |
| Check & Remedy    | Check connection state of SCN MFP PWB connector,  |
|                   | harness                                           |
|                   | Replace SCN MFP PWB                               |

#### E7-90 SCN MFP PWB, PCU PWB communication error

| Trouble detection | MFP                                                                                                    |
|-------------------|----------------------------------------------------------------------------------------------------|
| Cause             | SCN MFP PWB, PCU PWB connector, harness<br>connection trouble<br>SCN MFP PWB trouble<br>PCU PWB trouble<br>PCU PWB FLASH_DIMM connection trouble               |
| Check & Remedy    | Check connection state of SCN MFP PWB, PCU PWB<br>connector, harness<br>Replace SCN MFP PWB<br>Replace PCU PWB<br>Check connection state of PCU PWB FLASH_DIMM |

#### E7-91 FAX received image data error

| Trouble detection | MFP                                                                                                    |
|-------------------|----------------------------------------------------------------------------------------------------|
| Cause             | Image compression data corruption<br>HDD trouble<br>eMMC PWB trouble<br>SCN MFP PWB trouble<br>EAX PWB trouble |
| Check & Remedy    | SIM60-1 to execute<br>Replace HDD<br>Replace eMMC PWB<br>Replace SCN MFP PWB<br>Replace FAX PWB                |

### E7-92 Copy image data error

| Trouble detection | MFP                               |
|-------------------|-----------------------------------|
| Cause             | Image compression data corruption |
|                   | SCN MFP PWB trouble               |
| Check & Remedy    | SIM60-1 to execute                |
|                   | Replace HDD                       |
|                   | Replace SCN MFP PWB               |

# E7-93 Copy, image send, FAX, filing, print image data process error

| Trouble detection | MFP                                              |
|-------------------|--------------------------------------------------|
| Cause             | Image compression data corruption<br>HDD trouble |
|                   | SCN MFP PWB trouble                              |
| Check & Remedy    | SIM60-1 to execute                               |
|                   | Replace HDD                                      |
|                   | Replace SCN MFP PWB                              |

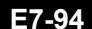

#### 4 Image data process error

| Trouble detection | MFP                               |
|-------------------|-----------------------------------|
| Cause             | Image compression data corruption |
|                   | HDD trouble                       |
|                   | SCN MFP PWB trouble               |
| Check & Remedy    | SIM60-1 to execute                |
|                   | Replace HDD                       |
|                   | Replace SCN MFP PWB               |

# E7-96 Memory check error

| Trouble detection | MFP                  |
|-------------------|----------------------|
| Cause             | Memory contact error |
|                   | Memory trouble       |
|                   | SCN MFP PWB trouble  |
| Check & Remedy    | SIM60-1 to execute   |
|                   | Check memory socket  |
|                   | Replace SCN MFP PWB  |

# E7-A0 LD PWB EEPROM/LD driver read/write error

 
 Trouble detection
 PCU

 Cause
 EEPROM/LD Driver trouble EEPROM/LD Driver access error

 Check & Remedy
 Check connection state of LD PWB, LSU PWB connector, harness

 Check connector, harness
 Check connector, harness

 Replace PCU PWB
 Replace PCU PWB

 Replace LSU PWB
 Replace LSU PWB

### E7-A8 eMMC PWB error

| Trouble detection | MFP                             |
|-------------------|---------------------------------|
| Cause             | eMMC PWB contact trouble        |
|                   | eMMC PWB trouble                |
|                   | SCN MFP PWB trouble             |
| Check & Remedy    | Check contact state of eMMC PWB |
|                   | Replace eMMC PWB                |
|                   | Replace SCN MFP PWB             |

#### E7-C0 TPM PWB access error

| Trouble detection | MFP                                                  |
|-------------------|------------------------------------------------------|
| Cause             | TPM PWB connection trouble                           |
|                   | TPM PWB used in other MFP was attached               |
| Check & Remedy    | Power OFF/ON to cancel                               |
|                   | Check connection state of TPM PWB connector, harness |

# E7-C1 Security check error

| Trouble detection | MFP                                                  |
|-------------------|------------------------------------------------------|
| Cause             | Program error                                        |
|                   | TPM PWB trouble                                      |
| Check & Remedy    | Power OFF/ON to cancel                               |
|                   | Check connection state of TPM PWB connector, harness |

### E7-C2 Firmware check sum error

| Trouble detection | MFP                                     |
|-------------------|-----------------------------------------|
| Cause             | Program corruption due to storage error |
|                   | Program error                           |
| Check & Remedy    | Power OFF/ON to cancel                  |

# E7-C3 Firmware error

| Trouble detection | MFP                                                                                                    |
|-------------------|----------------------------------------------------------------------------------------------------|
| Cause             | Program corruption due to storage error                                                                                                    |
|                   | Program error                                                                                                    |
| Check & Remedy    | <ul> <li>&gt; When " This system can boot up in CN mode, Please<br/>turn the dip-switch ON " is displayed</li> <li>Execute firmware update in CN update function</li> <li>&gt; When " This system cannot boot up in any mode " is<br/>displayed</li> </ul> |
|                   | Replace eMMC PWB                                                                                                    |

# **EE-EC** Automatic toner density adjustment error

| Trouble detection | PCU                      |
|-------------------|--------------------------|
| Cause             | Sensor (TCS) trouble     |
|                   | Developping unit trouble |
|                   | PCU PWB trouble          |
| Check & Remedy    | Replace sensor (TCS)     |
|                   | Replace developping unit |
|                   | Replace PCU PWB          |

#### **EE-EL** Automatic toner density adjustment error (over toner)

| Trouble detection | PCU                      |
|-------------------|--------------------------|
| Cause             | Sensor (TCS) trouble     |
|                   | Developping unit trouble |
|                   | PCU PWB trouble          |
| Check & Remedy    | Replace sensor (TCS)     |
|                   | Replace developping unit |
|                   | Replace PCU PWB          |

#### **EE-EU** Automatic toner density adjustment error (under toner)

| Trouble detection | PCU                      |
|-------------------|--------------------------|
| Cause             | Sensor (TCS) trouble     |
|                   | Developping unit trouble |
|                   | PCU PWB trouble          |
| Check & Remedy    | Replace sensor (TCS)     |
|                   | Replace developping unit |
|                   | Replace PCU PWB          |

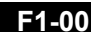

#### F1-00 Finisher communication error

| Trouble detection | PCU                                          |
|-------------------|----------------------------------------------|
| Cause             | Connector, harness connection trouble        |
|                   | Finisher PWB trouble                         |
|                   | PCU PWB trouble                              |
| Check & Remedy    | Check connection state of connector, harness |
|                   | Replace finisher PWB                         |
|                   | Replace PCU PWB                              |

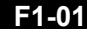

### F1-01 Finisher jogger operation trouble (1K)

| Trouble detection | PCU                                          |
|-------------------|----------------------------------------------|
| Cause             | Connector, harness connection trouble        |
|                   | Sensor (JOGHPS) trouble                      |
|                   | Motor (JOG_M) trouble                        |
|                   | Finisher PWB trouble                         |
| Check & Remedy    | SIM3-2 to execute                            |
|                   | SIM3-3 to execute                            |
|                   | Check connection state of connector, harness |
|                   | Replace sensor (JOGHPS)                      |
|                   | Replace motor (JOG_M)                        |
|                   | Replace finisher PWB                         |

#### F1-02 Finisher entry port transport operation trouble (1K)

| Trouble detection | PCU                                          |
|-------------------|----------------------------------------------|
| Cause             | Connector, harness connection trouble        |
|                   | Motor (ENTRS_M) trouble                      |
|                   | Finisher PWB trouble                         |
| Check & Remedy    | SIM3-3 to execute                            |
|                   | Check connection state of connector, harness |
|                   | Replace motor (ENTRS_M)                      |
|                   | Replace finisher PWB                         |

#### F1-03 Finisher oscillation operation trouble (3K)

| Trouble detection | PCU                                          |
|-------------------|----------------------------------------------|
| Cause             | Connector, harness connection trouble        |
|                   | Sensor (FNHPS) trouble                       |
|                   | Motor (FNMS) trouble                         |
|                   | Finisher PWB trouble                         |
| Check & Remedy    | SIM3-2 to execute                            |
|                   | SIM3-3 to execute                            |
|                   | Check connection state of connector, harness |
|                   | Replace sensor (FNHPS)                       |
|                   | Replace motor (FNMS)                         |
|                   | Replace finisher PWB                         |

### F1-04 Finisher paddle trouble (Inner)

| Trouble detection | PCU                                          |
|-------------------|----------------------------------------------|
| Cause             | Connector, harness connection trouble        |
|                   | Sensor (FNPS2) trouble                       |
|                   | Motor (FNM10) trouble                        |
|                   | Finisher PWB trouble                         |
| Check & Remedy    | SIM3-2 to execute                            |
|                   | SIM3-3 to execute                            |
|                   | Check connection state of connector, harness |
|                   | Replace sensor (FNPS2)                       |
|                   | Replace motor (FNM10)                        |
|                   | Replace finisher PWB                         |

#### Finisher paddle trouble (3K) F1-04

| Trouble detection | PCU                                          |
|-------------------|----------------------------------------------|
| Cause             | Connector, harness connection trouble        |
|                   | Clutch (FNCDP) trouble                       |
|                   | Sensor (FNHPP) trouble                       |
|                   | Motor (FNME) trouble                         |
|                   | Finisher PWB trouble                         |
| Check & Remedy    | SIM3-2 to execute                            |
|                   | SIM3-3 to execute                            |
|                   | Check connection state of connector, harness |
|                   | Replace clutch (FNCDP)                       |
|                   | Replace sensor (FNHPP)                       |
|                   | Replace motor (FNME)                         |
|                   | Replace finisher PWB                         |

### F1-05 Finisher return operation trouble (Inner)

| Trouble detection | PCU                                          |
|-------------------|----------------------------------------------|
| Cause             | Connector, harness connection trouble        |
|                   | Sensor (FNPS3) trouble                       |
|                   | Motor (FNM2) trouble                         |
|                   | Finisher PWB trouble                         |
| Check & Remedy    | SIM3-2 to execute                            |
|                   | SIM3-3 to execute                            |
|                   | Check connection state of connector, harness |
|                   | Replace sensor (FNPS3)                       |
|                   | Replace motor (FNM2)                         |
|                   | Replace finisher PWB                         |

#### F1-06 Finisher paper exit transport operation trouble (1K)

| Trouble detection | PCU                                                                                                    |
|-------------------|----------------------------------------------------------------------------------------------------|
| Cause             | Connector, harness connection trouble                                                                                |
|                   | Finisher PWB trouble                                                                                                 |
| Check & Remedy    | SIM3-3 to execute<br>Check connection state of connector, harness<br>Replace motor (EXTRS_M)<br>Replace finisher PWB |

# F1-08 Finisher stapler shift operation trouble (Inner)

| Trouble detection | PCU                                          |
|-------------------|----------------------------------------------|
| Cause             | Connector, harness connection trouble        |
|                   | Sensor (FNPS11) trouble                      |
|                   | Motor (FNM7) trouble                         |
|                   | Finisher PWB trouble                         |
| Check & Remedy    | SIM3-2 to execute                            |
|                   | SIM3-3 to execute                            |
|                   | Check connection state of connector, harness |
|                   | Replace sensor (FNPS11)                      |
|                   | Replace motor (FNM7)                         |
|                   | Replace finisher PWB                         |

# F1-08 Finisher stapler shift operation trouble (1K)

| Trouble detection | PCU                                                             |
|-------------------|-----------------------------------------------------------------|
| Cause             | Connector, harness connection trouble<br>Sensor (STMHP) trouble |
|                   | Motor (STPMV_M) trouble                                         |
|                   | Finisher PWB trouble                                            |
| Check & Remedy    | SIM3-2 to execute                                               |
|                   | SIM3-3 to execute                                               |
|                   | Check connection state of connector, harness                    |
|                   | Replace sensor (STMHP)                                          |
|                   | Replace motor (STPMV_M)                                         |
|                   | Replace finisher PWB                                            |

# F1-08 Finisher stapler shift operation trouble (3K)

| Trouble detection | PCU                                          |
|-------------------|----------------------------------------------|
| Cause             | Connector, harness connection trouble        |
|                   | Sensor (FNHPMSS) trouble                     |
|                   | Motor (FNMMSS) trouble                       |
|                   | Finisher PWB trouble                         |
| Check & Remedy    | SIM3-2 to execute                            |
|                   | SIM3-3 to execute                            |
|                   | Check connection state of connector, harness |
|                   | Replace sensor (FNHPMSS)                     |
|                   | Replace motor (FNMMSS)                       |
|                   | Replace finisher PWB                         |

# F1-10 Finisher staple operation trouble (Inner)

| Trouble detection | PCU                                          |
|-------------------|----------------------------------------------|
| Cause             | Connector, harness connection trouble        |
|                   | Sensor (FNSTPLHP) trouble                    |
|                   | Motor (FNSTPLIF) trouble                     |
|                   | Finisher PWB trouble                         |
| Check & Remedy    | SIM3-2 to execute                            |
|                   | SIM3-3 to execute                            |
|                   | Check connection state of connector, harness |
|                   | Replace sensor (FNSTRLHP)                    |
|                   | Replace motor (FNSTPLIF)                     |
|                   | Replace finisher PWB                         |

### F1-10 Finisher staple operation trouble (1K)

| Trouble detection | PCU                                          |
|-------------------|----------------------------------------------|
| Cause             | Connector, harness connection trouble        |
|                   | Motor (STPMOV_M) trouble                     |
|                   | Finisher PWB trouble                         |
| Check & Remedy    | SIM3-3 to execute                            |
|                   | Check connection state of connector, harness |
|                   | Replace motor (STPMOV_M)                     |
|                   | Replace finisher PWB                         |

# F1-10 Finisher staple operation trouble (3K)

| Trouble detection | PCU                                          |
|-------------------|----------------------------------------------|
| Cause             | Connector, harness connection trouble        |
|                   | Sensor (FNHPDSS) trouble                     |
|                   | Motor (FNMSS) trouble                        |
|                   | Finisher PWB trouble                         |
| Check & Remedy    | SIM3-2 to execute                            |
|                   | SIM3-3 to execute                            |
|                   | Check connection state of connector, harness |
|                   | Replace sensor (FNHPDSS)                     |
|                   | Replace motor (FNMSS)                        |
|                   | Replace finisher PWB                         |

# F1-11 Finisher paper exit operation trouble (1K)

| Trouble detection | PCU                                          |
|-------------------|----------------------------------------------|
| Cause             | Connector, harness connection trouble        |
|                   | Sensor (BLTHPS) trouble                      |
|                   | Motor (BLT_M) trouble                        |
|                   | Finisher PWB trouble                         |
| Check & Remedy    | SIM3-2 to execute                            |
|                   | SIM3-3 to execute                            |
|                   | Check connection state of connector, harness |
|                   | Replace sensor (BLTHPS)                      |
|                   | Replace motor (BLT_M)                        |
|                   | Replace finisher PWB                         |

# F1-12 Finisher proof transport operation trouble (1K)

| Trouble detection | PCU                                          |
|-------------------|----------------------------------------------|
| Cause             | Connector, harness connection trouble        |
|                   | Sensor (PRFEX) trouble                       |
|                   | Motor (UPTRS_M) trouble                      |
|                   | Finisher PWB trouble                         |
| Check & Remedy    | SIM3-2 to execute                            |
|                   | SIM3-3 to execute                            |
|                   | Check connection state of connector, harness |
|                   | Replace sensor (PRFEX)                       |
|                   | Replace motor (UPTRS_M)                      |
|                   | Replace finisher PWB                         |

# F1-13 Finisher paper exit guide plate operation trouble (1K)

| Trouble detection | PCU                                          |
|-------------------|----------------------------------------------|
| Cause             | Connector, harness connection trouble        |
|                   | Sensor (EXGPLTHP) trouble                    |
|                   | Motor (EXGPLT_M) trouble                     |
|                   | Finisher PWB trouble                         |
| Check & Remedy    | SIM3-2 to execute                            |
|                   | SIM3-3 to execute                            |
|                   | Check connection state of connector, harness |
|                   | Replace sensor (EXGPLTHP)                    |
|                   | Replace motor (EXGPLT_M)                     |
|                   | Replace finisher PWB                         |

# F1-14 Finisher paper rear edge flap operation trouble (3K)

| Trouble detection | PCU                                          |
|-------------------|----------------------------------------------|
| Cause             | Connector, harness connection trouble        |
|                   | Sensor (FNHPFR) trouble                      |
|                   | Motor (FNMFR) trouble                        |
|                   | Finisher PWB trouble                         |
| Check & Remedy    | SIM3-2 to execute                            |
|                   | SIM3-3 to execute                            |
|                   | Check connection state of connector, harness |
|                   | Replace sensor (FNHPFR)                      |
|                   | Replace motor (FNMFR)                        |
|                   | Replace finisher PWB                         |

### F1-15 Finisher tray lift operation trouble (Inner)

| Trouble detection | PCU                                          |
|-------------------|----------------------------------------------|
| Cause             | Connector, harness connection trouble        |
|                   | Sensor (FNPS9/FNPS10) trouble                |
|                   | Motor (FNM6) trouble                         |
|                   | Finisher PWB trouble                         |
| Check & Remedy    | SIM3-2 to execute                            |
|                   | SIM3-3 to execute                            |
|                   | Check connection state of connector, harness |
|                   | Replace sensor (FNPS9/FNPS10)                |
|                   | Replace motor (FNM6)                         |
|                   | Replace finisher PWB                         |

### F1-15 Finisher tray lift operation trouble (1K)

| Trouble detection | PCU                                          |
|-------------------|----------------------------------------------|
| Cause             | Connector, harness connection trouble        |
|                   | Sensor (UTRPH) trouble                       |
|                   | Motor (TRYLFT_M) trouble                     |
|                   | Finisher PWB trouble                         |
| Check & Remedy    | SIM3-2 to execute                            |
|                   | SIM3-3 to execute                            |
|                   | Check connection state of connector, harness |
|                   | Replace sensor (UTRPH)                       |
|                   | Replace motor (TRYLFT_M)                     |
|                   | Replace finisher PWB                         |

### F1-15 Finisher tray lift operation trouble (3K)

| Trouble detection | PCU                                          |
|-------------------|----------------------------------------------|
| Cause             | Connector, harness connection trouble        |
|                   | Sensor (FNHPMT/FNULMT) trouble               |
|                   | Motor (FNMGMT) trouble                       |
|                   | Finisher PWB trouble                         |
| Check & Remedy    | SIM3-2 to execute                            |
|                   | SIM3-3 to execute                            |
|                   | Check connection state of connector, harness |
|                   | Replace sensor (FNHPMT/FNULMT)               |
|                   | Replace motor (FNMGMT)                       |
|                   | Replace finisher PWB                         |

# F1-16 Finisher escape/saddle transport switching operation trouble (3K)

| Trouble detection | PCU                                          |
|-------------------|----------------------------------------------|
| Cause             | Connector, harness connection trouble        |
|                   | Sensor (FNHPFECE) trouble                    |
|                   | Motor (FNMFECES) trouble                     |
|                   | Finisher PWB trouble                         |
| Check & Remedy    | SIM3-2 to execute                            |
|                   | SIM3-3 to execute                            |
|                   | Check connection state of connector, harness |
|                   | Replace sensor (FNHPFECE)                    |
|                   | Replace motor (FNMFECES)                     |
|                   | Replace finisher PWB                         |

# F1-18 Finisher paper bundle hold operation trouble (Inner)

| Trouble detection | PCU                                          |
|-------------------|----------------------------------------------|
| Cause             | Connector, harness connection trouble        |
|                   | Sensor (FNPS8) trouble                       |
|                   | Motor (FNM10) trouble                        |
|                   | Finisher PWB trouble                         |
| Check & Remedy    | SIM3-2 to execute                            |
|                   | SIM3-3 to execute                            |
|                   | Check connection state of connector, harness |
|                   | Replace sensor (FNPS8)                       |
|                   | Replace motor (FNM10)                        |
|                   | Replace finisher PWB                         |

# F1-19 Finisher front paper alignment operation trouble (Inner)

| Trouble detection | PCU                                          |
|-------------------|----------------------------------------------|
| Cause             | Connector, harness connection trouble        |
|                   | Sensor (FNPS4) trouble                       |
|                   | Motor (FNM3) trouble                         |
|                   | Finisher PWB trouble                         |
| Check & Remedy    | SIM3-2 to execute                            |
|                   | SIM3-3 to execute                            |
|                   | Check connection state of connector, harness |
|                   | Replace sensor (FNPS4)                       |
|                   | Replace motor (FNM3)                         |
|                   | Replace finisher PWB                         |

# F1-19 Finisher front paper alignment operation trouble (3K)

| Trouble detection | PCU                                          |
|-------------------|----------------------------------------------|
| Cause             | Connector, harness connection trouble        |
|                   | Sensor (FNHPJF) trouble                      |
|                   | Motor (FNMJF) trouble                        |
|                   | Finisher PWB trouble                         |
| Check & Remedy    | SIM3-2 to execute                            |
|                   | SIM3-3 to execute                            |
|                   | Check connection state of connector, harness |
|                   | Replace sensor (FNHPJF)                      |
|                   | Replace motor (FNMJF)                        |
|                   | Replace finisher PWB                         |

# F1-20 Finisher rear paper alignment operation trouble (Inner)

| Trouble detection | PCU                                          |
|-------------------|----------------------------------------------|
| Cause             | Connector, harness connection trouble        |
|                   | Sensor (FNPS5) trouble                       |
|                   | Motor (FNM4) trouble                         |
|                   | Finisher PWB trouble                         |
| Check & Remedy    | SIM3-2 to execute                            |
|                   | SIM3-3 to execute                            |
|                   | Check connection state of connector, harness |
|                   | Replace sensor (FNPS5)                       |
|                   | Replace motor (FNM4)                         |
|                   | Replace finisher PWB                         |

# F1-20 Finisher rear paper alignment operation trouble (3K)

| Trouble detection | PCU                                          |
|-------------------|----------------------------------------------|
| Cause             | Connector, harness connection trouble        |
|                   | Sensor (FNHPJR) trouble                      |
|                   | Motor (FNMJR) trouble                        |
|                   | Finisher PWB trouble                         |
| Check & Remedy    | SIM3-2 to execute                            |
|                   | SIM3-3 to execute                            |
|                   | Check connection state of connector, harness |
|                   | Replace sensor (FNHPJR)                      |
|                   | Replace motor (FNMJR)                        |
|                   | Replace finisher PWB                         |

# F1-22 Finisher paper bundle exit operation trouble (Inner)

| Trouble detection | PCU                                          |
|-------------------|----------------------------------------------|
| Cause             | Connector, harness connection trouble        |
|                   | Sensor (FNPS7) trouble                       |
|                   | Motor (FNM5) trouble                         |
|                   | Finisher PWB trouble                         |
| Check & Remedy    | SIM3-2 to execute                            |
|                   | SIM3-3 to execute                            |
|                   | Check connection state of connector, harness |
|                   | Replace sensor (FNPS7)                       |
|                   | Replace motor (FNM5)                         |
|                   | Replace finisher PWB                         |

# F1-22 Finisher paper bundle exit operation trouble (3K)

| Trouble detection | PCU                                          |
|-------------------|----------------------------------------------|
| Cause             | Connector, harness connection trouble        |
|                   | Sensor (FNHPAR) trouble                      |
|                   | Motor (FNMAR) trouble                        |
|                   | Finisher PWB trouble                         |
| Check & Remedy    | SIM3-2 to execute                            |
|                   | SIM3-3 to execute                            |
|                   | Check connection state of connector, harness |
|                   | Replace sensor (FNHPAR)                      |
|                   | Replace motor (FNMAR)                        |
|                   | Replace finisher PWB                         |

# F1-23 Safety switch trouble (3K)

| Trouble detection | PCU                                          |
|-------------------|----------------------------------------------|
| Cause             | Connector, harness connection trouble        |
|                   | Sensor (FNDOCFD) trouble                     |
|                   | Switch (FNOCFD/FNSSS) trouble                |
|                   | Finisher PWB trouble                         |
| Check & Remedy    | SIM3-2 to execute                            |
|                   | Check connection state of connector, harness |
|                   | Replace sensor (FNDOCFD)                     |
|                   | Replace switch (FNOCFD/FNSSS)                |
|                   | Replace finisher PWB                         |

# F1-28 Finisher stacking operation trouble (1K)

| Trouble detection | PCU                                          |
|-------------------|----------------------------------------------|
| Cause             | Connector, harness connection trouble        |
|                   | Sensor (HITHP) trouble                       |
|                   | Motor (PSN_M) trouble                        |
|                   | Finisher PWB trouble                         |
| Check & Remedy    | SIM3-2 to execute                            |
|                   | SIM3-3 to execute                            |
|                   | Check connection state of connector, harness |
|                   | Replace sensor (HITHP)                       |
|                   | Replace motor (PSN_M)                        |
|                   | Replace finisher PWB                         |

# F1-28 Finisher stacking operation trouble (3K)

| Trouble detection | PCU                                          |
|-------------------|----------------------------------------------|
| Cause             | Connector, harness connection trouble        |
|                   | Sensor (FNHPGKS) trouble                     |
|                   | Motor (FNMGRS) trouble                       |
|                   | Finisher PWB trouble                         |
| Check & Remedy    | SIM3-2 to execute                            |
|                   | SIM3-3 to execute                            |
|                   | Check connection state of connector, harness |
|                   | Replace sensor (FNHPGKS)                     |
|                   | Replace motor (FNMGRS)                       |
|                   | Replace finisher PWB                         |

# F1-29 Fuse blown trouble (1K)

| Trouble detection | PCU                                          |
|-------------------|----------------------------------------------|
| Cause             | Over current                                 |
| Check & Remedy    | SIM3-2 to execute                            |
|                   | SIM3-3 to execute                            |
|                   | Check connection state of connector, harness |
|                   | Replace defective solenoid                   |
|                   | Replace defective motor                      |
|                   | Replace finisher PWB                         |

# F1-30 Finisher saddle communication error (3K)

| Trouble detection | PCU                                          |
|-------------------|----------------------------------------------|
| Cause             | Firmware is not latest version               |
|                   | Connector, harness connection trouble        |
|                   | Finisher PWB trouble                         |
| Check & Remedy    | SIM49-1 to execute                           |
|                   | Check connection state of connector, harness |
|                   | Replace finisher PWB                         |

# F1-31 Finisher saddle folding operation trouble (1K)

| Trouble detection | PCU                                          |
|-------------------|----------------------------------------------|
| Cause             | Connector, harness connection trouble        |
|                   | Motor (FLTRS_M) trouble                      |
|                   | Finisher PWB trouble                         |
| Check & Remedy    | SIM3-3 to execute                            |
|                   | Check connection state of connector, harness |
|                   | Replace motor (FLTRS_M)                      |
|                   | Replace finisher PWB                         |

# F1-31 Finisher paper exit operation trouble (3K)

| Trouble detection | PCU                                          |
|-------------------|----------------------------------------------|
| Cause             | Connector, harness connection trouble        |
|                   | Motor (FNME) trouble                         |
|                   | Finisher PWB trouble                         |
| Check & Remedy    | SIM3-3 to execute                            |
|                   | Check connection state of connector, harness |
|                   | Replace motor (FNME)                         |
|                   | Replace finisher PWB                         |

# F1-32 Finisher punch unit communication error (Inner)

| Trouble detection | PCU                                          |
|-------------------|----------------------------------------------|
| Cause             | Connector, harness connection trouble        |
|                   | Punch PWB trouble                            |
|                   | Finisher PWB trouble                         |
| Check & Remedy    | Check connection state of connector, harness |
|                   | Replace punch PWB                            |
|                   | Replace finisher PWB                         |

# **F1-32** Finisher punch unit communication error (3K)

| Trouble detection | PCU                                          |
|-------------------|----------------------------------------------|
| Cause             | Firmware is not latest version               |
|                   | Connector, harness connection trouble        |
|                   | Punch PWB trouble                            |
|                   | Finisher PWB trouble                         |
| Check & Remedy    | SIM49-1 to execute                           |
|                   | Check connection state of connector, harness |
|                   | Replace punch PWB                            |
|                   | Replace finisher PWB                         |

# F1-33 Finisher punch shifting operation trouble (1K)

| Trouble detection | PCU                                          |
|-------------------|----------------------------------------------|
| Cause             | Connector, harness connection trouble        |
|                   | Sensor (PNCHMVHP) trouble                    |
|                   | Motor (PNCHMV_M) trouble                     |
|                   | Finisher PWB trouble                         |
| Check & Remedy    | SIM3-2 to execute                            |
|                   | SIM3-3 to execute                            |
|                   | Check connection state of connector, harness |
|                   | Replace sensor (PNCHMVHP)                    |
|                   | Replace motor (PNCHMV_M)                     |
|                   | Replace finisher PWB                         |

# F1-33 Finisher punch shifting operation trouble (3K)

| Trouble detection | PCU                                          |
|-------------------|----------------------------------------------|
| Cause             | Connector, harness connection trouble        |
|                   | Sensor (FCHPR) trouble                       |
|                   | Motor (FCMR) trouble                         |
|                   | Punch PWB trouble                            |
|                   | Finisher PWB trouble                         |
| Check & Remedy    | SIM3-2 to execute                            |
|                   | SIM3-3 to execute                            |
|                   | Check connection state of connector, harness |
|                   | Replace sensor (FCHPR)                       |
|                   | Replace motor (FCMR)                         |
|                   | Replace punch PWB                            |
|                   | Replace finisher PWB                         |

# F1-34 Finisher punch operation trouble (Inner)

| Trouble detection | PCU                                          |
|-------------------|----------------------------------------------|
| Cause             | Connector, harness connection trouble        |
|                   | Sensor (FCPI_S) trouble                      |
|                   | Motor (FCMOT) trouble                        |
|                   | Finisher PWB trouble                         |
| Check & Remedy    | SIM3-2 to execute                            |
|                   | SIM3-3 to execute                            |
|                   | Check connection state of connector, harness |
|                   | Replace sensor (FCPI_S)                      |
|                   | Replace motor (FCMOT)                        |
|                   | Replace finisher PWB                         |

### F1-34 Finisher punch operation trouble (1K)

| Trouble detection | PCU                                          |
|-------------------|----------------------------------------------|
| Cause             | Connector, harness connection trouble        |
|                   | Sensor (PNCHHP/PNCHMVHP) trouble             |
|                   | Motor (PNCH_M) trouble                       |
|                   | Finisher PWB trouble                         |
| Check & Remedy    | SIM3-2 to execute                            |
|                   | SIM3-3 to execute                            |
|                   | Check connection state of connector, harness |
|                   | Replace sensor (PNCHHP/PNCHMVHP)             |
|                   | Replace motor (PNCH_M)                       |
|                   | Replace finisher PWB                         |

# F1-34 Finisher punch operation trouble (3K)

| Trouble detection | PCU                                          |
|-------------------|----------------------------------------------|
| Cause             | Connector, harness connection trouble        |
|                   | Sensor (FCHPP) trouble                       |
|                   | Motor (FCP) trouble                          |
|                   | Punch PWB trouble                            |
|                   | Finisher PWB trouble                         |
| Check & Remedy    | SIM3-2 to execute                            |
|                   | SIM3-3 to execute                            |
|                   | Check connection state of connector, harness |
|                   | Replace sensor (FCHPP)                       |
|                   | Replace motor (FCP)                          |
|                   | Replace punch PWB                            |
|                   | Replace finisher PWB                         |

# F1-35 Finisher punch registration operation trouble (1K)

| Trouble detection | PCU                                          |
|-------------------|----------------------------------------------|
| Cause             | Connector, harness connection trouble        |
|                   | Sensor (PAPPOS/PAPPOSHP) trouble             |
|                   | Motor (STSMOV_M) trouble                     |
|                   | Finisher PWB trouble                         |
| Check & Remedy    | SIM3-2 to execute                            |
|                   | SIM3-3 to execute                            |
|                   | Check connection state of connector, harness |
|                   | Replace sensor (PAPPOS/PAPPOSHP)             |
|                   | Replace motor (STSMOV_M)                     |
|                   | Replace finisher PWB                         |

# F1-37 Finisher backup memory error (Inner)

| Trouble detection | PCU                       |
|-------------------|---------------------------|
| Cause             | Malfunction due to noises |
|                   | Finisher PWB trouble      |
| Check & Remedy    | Replace finisher PWB      |

# F1-37 Finisher backup memory error (3K)

| Trouble detection | PCU                    |
|-------------------|------------------------|
| Cause             | Finisher PWB trouble   |
| Check & Remedy    | Power OFF/ON to cancel |
|                   | Replace finisher PWB   |

# F1-38 Finisher punch backup memory error (Inner)

| Trouble detection | PCU                                            |
|-------------------|------------------------------------------------|
| Cause             | Malfunction due to noises<br>Punch PWB trouble |
| Check & Remedy    | Set punch specification<br>Replace punch PWB   |

# F1-38 Finisher punch backup memory error (3K)

| Trouble detection | PCU                    |
|-------------------|------------------------|
| Cause             | Punch PWB trouble      |
| Check & Remedy    | Power OFF/ON to cancel |
|                   | Replace punch PWB      |

#### F1-41 Finisher saddle paper positioning operation trouble (1K)

| Trouble detection | PCU                                          |
|-------------------|----------------------------------------------|
| Cause             | Connector, harness connection trouble        |
|                   | Sensor (ENDSHP) trouble                      |
|                   | Motor (ENDS_M) trouble                       |
|                   | Finisher PWB trouble                         |
| Check & Remedy    | SIM3-2 to execute                            |
|                   | SIM3-3 to execute                            |
|                   | Check connection state of connector, harness |
|                   | Replace sensor (ENDSHP)                      |
|                   | Replace motor (ENDS_M)                       |
|                   | Replace finisher PWB                         |

#### F1-41

#### Finisher saddle paper positioning operation trouble (3K)

| Trouble detection | PCU                                          |
|-------------------|----------------------------------------------|
| Cause             | Connector, harness connection trouble        |
|                   | Sensor (FSHPSR) trouble                      |
|                   | Motor (FSMSR) trouble                        |
|                   | Finisher PWB trouble                         |
| Check & Remedy    | SIM3-2 to execute                            |
|                   | SIM3-3 to execute                            |
|                   | Check connection state of connector, harness |
|                   | Replace sensor (FSHPSR)                      |
|                   | Replace motor (FSMSR)                        |
|                   | Replace finisher PWB                         |

# F1-42 Finisher saddle switching operation trouble (3K)

| Trouble detection | PCU                                          |
|-------------------|----------------------------------------------|
| Cause             | Connector, harness connection trouble        |
|                   | Sensor (FSHPEL) trouble                      |
|                   | Motor (FSMDLE) trouble                       |
|                   | Finisher PWB trouble                         |
| Check & Remedy    | SIM3-2 to execute                            |
|                   | SIM3-3 to execute                            |
|                   | Check connection state of connector, harness |
|                   | Replace sensor (FSHPEL)                      |
|                   | Replace motor (FSMDLE)                       |
|                   | Replace finisher PWB                         |

# F1-43 Finisher saddle alignment operation trouble (3K)

| Trouble detection | PCU                                          |
|-------------------|----------------------------------------------|
| Cause             | Connector, harness connection trouble        |
|                   | Sensor (FSHPJ) trouble                       |
|                   | Motor (FSMJ) trouble                         |
|                   | Finisher PWB trouble                         |
| Check & Remedy    | SIM3-2 to execute                            |
|                   | SIM3-3 to execute                            |
|                   | Check connection state of connector, harness |
|                   | Replace sensor (FSHPJ)                       |
|                   | Replace motor (FSMJ)                         |
|                   | Replace finisher PWB                         |

# F1-44 Finisher saddle gripper operation trouble (3K)

| Trouble detection | PCU                                          |
|-------------------|----------------------------------------------|
| Cause             | Connector, harness connection trouble        |
|                   | Sensor (FSHPG) trouble                       |
|                   | Motor (FSMG) trouble                         |
|                   | Finisher PWB trouble                         |
| Check & Remedy    | SIM3-2 to execute                            |
|                   | SIM3-3 to execute                            |
|                   | Check connection state of connector, harness |
|                   | Replace sensor (FSHPG)                       |
|                   | Replace motor (FSMG)                         |
|                   | Replace finisher PWB                         |

# F1-45 Finisher saddle staple operation trouble (3K)

| Trouble detection | PCU                                          |
|-------------------|----------------------------------------------|
| Cause             | Connector, harness connection trouble        |
|                   | Sensor (FSHPDSS) trouble                     |
|                   | Motor (FSMS) trouble                         |
|                   | Finisher PWB trouble                         |
| Check & Remedy    | SIM3-2 to execute                            |
|                   | SIM3-3 to execute                            |
|                   | Check connection state of connector, harness |
|                   | Replace sensor (FSHPDSS)                     |
|                   | Replace motor (FSMS)                         |
|                   | Replace finisher PWB                         |

# F1-46 Finisher saddle folding operation trouble (1K)

| Trouble detection | PCU                                          |
|-------------------|----------------------------------------------|
| Cause             | Connector, harness connection trouble        |
|                   | Sensor (FLDPLTHP) trouble                    |
|                   | Motor (FLDPLT_M) trouble                     |
|                   | Finisher PWB trouble                         |
| Check & Remedy    | SIM3-2 to execute                            |
|                   | SIM3-3 to execute                            |
|                   | Check connection state of connector, harness |
|                   | Replace sensor (FLDPLTHP)                    |
|                   | Replace motor (FLDPLT_M)                     |
|                   | Replace finisher PWB                         |

# F1-46 Finisher saddle folding operation trouble (3K)

| Trouble detection | PCU                                          |
|-------------------|----------------------------------------------|
| Cause             | Connector, harness connection trouble        |
|                   | Sensor (FSMCF) trouble                       |
|                   | Motor (FSMF) trouble                         |
|                   | Finisher PWB trouble                         |
| Check & Remedy    | SIM3-2 to execute                            |
|                   | SIM3-3 to execute                            |
|                   | Check connection state of connector, harness |
|                   | Replace sensor (FSMCF)                       |
|                   | Replace motor (FSMF)                         |
|                   | Replace finisher PWB                         |

#### Finisher saddle paper transport opera-F1-47 tion trouble (3K)

| Trouble detection | PCU                                          |
|-------------------|----------------------------------------------|
| Cause             | Connector, harness connection trouble        |
|                   | Sensor (FSHPP) trouble                       |
|                   | Motor (FSMC) trouble                         |
|                   | Finisher PWB trouble                         |
| Check & Remedy    | SIM3-2 to execute                            |
|                   | SIM3-3 to execute                            |
|                   | Check connection state of connector, harness |
|                   | Replace sensor (FSHPP)                       |
|                   | Replace motor (FSMC)                         |
|                   | Replace finisher PWB                         |

#### F1-48 Finisher bundle transport upper pressure release / reference fence escape motor trouble (1K)

| Trouble detection | PCU                                          |
|-------------------|----------------------------------------------|
| Cause             | Connector, harness connection trouble        |
|                   | Sensor (UPRSRLHP) trouble                    |
|                   | Motor (UPRSRL_M) trouble                     |
|                   | Finisher PWB trouble                         |
| Check & Remedy    | SIM3-2 to execute                            |
|                   | SIM3-3 to execute                            |
|                   | Check connection state of connector, harness |
|                   | Replace sensor (UPRSRLHP)                    |
|                   | Replace motor (UPRSRL_M)                     |
|                   | Replace finisher PWB                         |

#### F1-49 Finisher bundle transport lower pressure release motor trouble (1K)

| Trouble detection | PCU                                          |
|-------------------|----------------------------------------------|
| Cause             | Connector, harness connection trouble        |
|                   | Sensor (LPRSRLHP) trouble                    |
|                   | Motor (LPRSRL_M) trouble                     |
|                   | Finisher PWB trouble                         |
| Check & Remedy    | SIM3-2 to execute                            |
|                   | SIM3-3 to execute                            |
|                   | Check connection state of connector, harness |
|                   | Replace sensor (LPRSRLHP)                    |
|                   | Replace motor (LPRSRL_M)                     |
|                   | Replace finisher PWB                         |

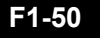

#### F1-50 Finisher - Main machine incompatible error

| Trouble detection | PCU                                               |
|-------------------|---------------------------------------------------|
| Cause             | Improper combination between main machine and     |
|                   | finisher                                          |
|                   | Finisher PWB trouble                              |
| Check & Remedy    | Install finisher which is proper for main machine |
|                   | Replace finisher PWB                              |

# F1-51 Finisher communication error (3K)

| Trouble detection | PCU                            |
|-------------------|--------------------------------|
| Cause             | Firmware is not latest version |
|                   | Finisher PWB trouble           |
| Check & Remedy    | SIM49-1 to execute             |
|                   | Replace finisher PWB           |

#### F1-53 Finisher - Main machine inconsistent error

| Trouble detection | PCU                            |
|-------------------|--------------------------------|
| Cause             | Firmware is not latest version |
|                   | Finisher PWB trouble           |
| Check & Remedy    | SIM49-1 to execute             |
|                   | Replace finisher PWB           |

#### Finisher punch unit destination incon-F1-54 sistent error (Inner) (3K)

| Trouble detection | PCU                                        |
|-------------------|--------------------------------------------|
| Cause             | Improper destination setting of punch unit |
| Check & Remedy    | Set proper destination of punch unit       |

### F1-55 Finisher firmware inconsistent error

| Trouble detection | PCU                             |
|-------------------|---------------------------------|
| Cause             | Finisher firmware inconsistency |
| Check & Remedy    | SIM49-1 to execute              |

#### Finisher eco staple operation trouble F1-78 (Inner)

| Trouble detection | PCU                                          |
|-------------------|----------------------------------------------|
| Cause             | Connector, harness connection trouble        |
|                   | Sensor (FNPS15) trouble                      |
|                   | Motor (FNM9) trouble                         |
|                   | Finisher PWB trouble                         |
| Check & Remedy    | SIM3-2 to execute                            |
|                   | SIM3-3 to execute                            |
|                   | Check connection state of connector, harness |
|                   | Replace sensor (FNPS15)                      |
|                   | Replace motor (FNM9)                         |
|                   | Replace finisher PWB                         |

#### Finisher staple free stapler operation F1-78 trouble (3K)

| Trouble detection | PCU                                          |
|-------------------|----------------------------------------------|
| Cause             | Connector, harness connection trouble        |
|                   | Sensor (FNMCSLS) trouble                     |
|                   | Motor (FNMSLS) trouble                       |
|                   | Finisher PWB trouble                         |
| Check & Remedy    | SIM3-2 to execute                            |
|                   | SIM3-3 to execute                            |
|                   | Check connection state of connector, harness |
|                   | Replace sensor (FNMCSLS)                     |
|                   | Replace motor (FNMSLS)                       |
|                   | Replace finisher PWB                         |

#### F1-83 Finisher guide operation trouble (3K)

| Trouble detection | PCU                                          |
|-------------------|----------------------------------------------|
| Cause             | Connector, harness connection trouble        |
|                   | Motor (FNMDT) trouble                        |
|                   | Finisher PWB trouble                         |
| Check & Remedy    | SIM3-3 to execute                            |
|                   | Check connection state of connector, harness |
|                   | Replace motor (FNMDT)                        |
|                   | Replace finisher PWB                         |

### F1-89 Finisher shift operation trouble (1K)

| Trouble detection | PCU                                          |
|-------------------|----------------------------------------------|
| Cause             | Connector, harness connection trouble        |
|                   | Sensor (SFTROLHP) trouble                    |
|                   | Motor (SFT_M) trouble                        |
|                   | Finisher PWB trouble                         |
| Check & Remedy    | SIM3-2 to execute                            |
|                   | SIM3-3 to execute                            |
|                   | Check connection state of connector, harness |
|                   | Replace sensor (SFTROLHP)                    |
|                   | Replace motor (SFT_M)                        |
|                   | Replace finisher PWB                         |

### F2-22 Discharge lamp trouble

| Trouble detection | PCU                                          |
|-------------------|----------------------------------------------|
| Cause             | Connector, harness connection trouble        |
|                   | Discharge lamp trouble                       |
|                   | PCU PWB trouble                              |
| Check & Remedy    | Check connection state of connector, harness |
|                   | Replace discharge lamp                       |
|                   | Replace PCU PWB                              |

#### F2-39 Temperature sensor error

| Trouble detection | PCU                                          |
|-------------------|----------------------------------------------|
| Cause             | Connector, harness connection trouble        |
|                   | Sensor (TH/HUD) trouble                      |
|                   | PCU PWB trouble                              |
| Check & Remedy    | Check connection state of connector, harness |
|                   | Replace sensor (TH/HUD)                      |
|                   | Replace PCU PWB                              |

### F2-40 Toner density error

| Trouble detection | PCU                                          |
|-------------------|----------------------------------------------|
| Cause             | Connector, harness connection trouble        |
|                   | DV unit trouble                              |
|                   | Sensor (TCS) trouble                         |
|                   | PCU PWB trouble                              |
| Check & Remedy    | Check connection state of connector, harness |
|                   | Replace DV unit                              |
|                   | Replace sensor (TCS)                         |
|                   | Replace PCU PWB                              |

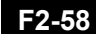

#### F2-58 Humidity sensor error

| Trouble detection | PCU                                          |
|-------------------|----------------------------------------------|
| Cause             | Connector, harness connection trouble        |
|                   | Sensor (TH/HUD) trouble                      |
|                   | PCU PWB trouble                              |
| Check & Remedy    | Check connection state of connector, harness |
|                   | Replace sensor (TH/HUD)                      |
|                   | Replace PCU PWB                              |

### F2-64 Toner supply trouble

| Trouble detection | PCU                                          |
|-------------------|----------------------------------------------|
| Cause             | Connector, harness connection trouble        |
|                   | DV unit trouble                              |
|                   | Toner cartridge trouble                      |
|                   | Toner transport pipe section trouble         |
|                   | Sensor (TCS) trouble                         |
|                   | Motor (TNM) trouble                          |
|                   | PCU PWB trouble                              |
| Check & Remedy    | Check connection state of connector, harness |
|                   | Replace DV unit                              |
|                   | Replace toner cartridge                      |
|                   | Check transport pipe section                 |
|                   | Replace sensor (TCS)                         |
|                   | Replace motor (TNM)                          |
|                   | Replace PCU PWB                              |

### F2-70 Improper toner cartridge detection

| Trouble detection | PCU                                  |
|-------------------|--------------------------------------|
| Cause             | Improper toner cartridge is inserted |
|                   | Toner cartridge trouble              |
|                   | PCU PWB trouble                      |
| Check & Remedy    | Replace toner cartrisge              |
|                   | Replace PCU PWB                      |

# F2-74 Toner cartridge error

| Trouble detection | PCU                                          |
|-------------------|----------------------------------------------|
| Cause             | Connector, harness connection trouble        |
|                   | Toner cartridge trouble                      |
|                   | PCU PWB trouble                              |
| Check & Remedy    | Check connection state of connector, harness |
|                   | Replace sensor (TH/HUD)                      |
|                   | Replace PCU PWB                              |

# F2-78 Image density sensor error

| Trouble detection | PCU                                          |
|-------------------|----------------------------------------------|
| Cause             | Connector, harness connection trouble        |
|                   | Sensor (PCS) dirt or trouble                 |
|                   | PCU PWB trouble                              |
| Check & Remedy    | Check connection state of connector, harness |
|                   | Clean sensor (PCS) or replace                |
|                   | Replace PCU PWB                              |

### F3-12 Paper feed tray 1 lift operation trouble

| Trouble detection | PCU                                                                                                    |
|-------------------|----------------------------------------------------------------------------------------------------|
| Cause             | Connector, harness connection trouble<br>Lift unit trouble<br>Sensor (C1LUD) trouble<br>Motor (C1LUM) trouble<br>PCU PWB trouble        |
| Check & Remedy    | Check connection state of connector, harness<br>Replace lift unit<br>Replace sensor (C1LUD)<br>Replace motor (C1LUM)<br>Replace PCU PWB |

### F3-22 Paper feed tray2 lift operation trouble

| Trouble detection | PCU                                          |
|-------------------|----------------------------------------------|
| Cause             | Connector, harness connection trouble        |
|                   | Lift unit trouble                            |
|                   | Sensor (C2LUD) trouble                       |
|                   | Motor (C2LUM) trouble                        |
|                   | PCU PWB trouble                              |
| Check & Remedy    | Check connection state of connector, harness |
|                   | Replace lift unit                            |
|                   | Replace sensor (C2LUD)                       |
|                   | Replace motor (C2LUM)                        |
|                   | Replace PCU PWB                              |

#### F6-00 SCN MFP PWB - FAX communication error

| Trouble detection | MFP                                          |
|-------------------|----------------------------------------------|
| Cause             | Connector, harness connection trouble        |
|                   | FAX PWB trouble                              |
| Check & Remedy    | Check connection state of connector, harness |
|                   | Replace FAX PWB                              |

#### F6-01 FAX EEPROM read/write error

| Trouble detection | FAX                       |
|-------------------|---------------------------|
| Cause             | FAX EEPROM trouble        |
|                   | FAX EEPROM access trouble |
| Check & Remedy    | SIM66-3 to execute        |
|                   | Replace FAX EEPROM        |
|                   | Replace FAX PWB           |

#### F6-02 FAX power supply trouble

| Trouble detection | FAX                                          |
|-------------------|----------------------------------------------|
| Cause             | Connector, harness connection trouble        |
|                   | DC PWB trouble                               |
|                   | SCN MFP PWB trouble                          |
|                   | FAX PWB trouble                              |
| Check & Remedy    | Check connection state of connector, harness |
|                   | Replace DC PWB                               |
|                   | Replace SCN MFP PWB                          |
|                   | Replace FAX PWB                              |

#### F6-04 FAX modem operation trouble

| Trouble detection | FAX                              |
|-------------------|----------------------------------|
| Cause             | FAX modem chip operation trouble |
| Check & Remedy    | Replace FAX PWB                  |

# F6-21 Improper combination of TEL/LIU PWB and FAX soft switch inconsistent error

| Trouble detection | FAX                                     |
|-------------------|-----------------------------------------|
| Cause             | Improper destination of TEL/LIU PWB     |
|                   | TEL/LIU PWB trouble                     |
| Check & Remedy    | Check proper destination of TEL/LIU PWB |
|                   | Replace TEL/LIU PWB                     |

#### F6-30 FAX power controller access error

| Trouble detection | FAX                                  |
|-------------------|--------------------------------------|
| Cause             | FAX power controller access trouble  |
|                   | FAX power controller circuit trouble |
| Check & Remedy    | SIM66-42 to execute                  |
|                   | Replace FAX PWB                      |

# F6-97 FAX and main machine inconsistent error

| Trouble detection | MFP              |
|-------------------|------------------|
| Cause             | Improper FAX PWB |
|                   | FAX PWB trouble  |
| Check & Remedy    | Replace FAX PWB  |

# F6-98 FAX and main machine destination inconsistent error

| Trouble detection | MFP                                            |
|-------------------|------------------------------------------------|
| Cause             | Main machine and FAX destination inconsistency |
| Check & Remedy    | SIM26-6 to execute                             |
|                   | Check FAX destination                          |

# H2-00 Thermistor open trouble (TH\_UM\_AD2)

| Trouble detection | PCU                                                     |
|-------------------|---------------------------------------------------------|
| Cause             | Thermistor connector, harness connection trouble        |
|                   | Fusing section connector connection trouble             |
|                   | Thermistor trouble                                      |
|                   | PCU PWB trouble                                         |
|                   | AC PWB trouble                                          |
|                   | Fusing unit not installed                               |
| Check & Remedy    | SIM44-14 to execute                                     |
|                   | Check connection state of thermistor connector, harness |
|                   | Check connection state of fusing section connector      |
|                   | Replace thermistor                                      |
|                   | Replace PCU PWB                                         |
|                   | Replace AC PWB trouble                                  |
|                   | Check fusing unit installed                             |

### H2-02 Thermistor open trouble (TH\_US)

| Trouble detection | PCU                                                     |
|-------------------|---------------------------------------------------------|
| Cause             | Thermistor connector, harness connection trouble        |
|                   | Fusing section connector connection trouble             |
|                   | Thermistor trouble                                      |
|                   | PCU PWB trouble                                         |
|                   | AC PWB trouble                                          |
|                   | Fusing unit not installed                               |
| Check & Remedy    | SIM44-14 to execute                                     |
|                   | Check connection state of thermistor connector, harness |
|                   | Check connection state of fusing section connector      |
|                   | Replace thermistor                                      |
|                   | Replace PCU PWB                                         |
|                   | Replace AC PWB trouble                                  |
|                   | Check fusing unit installed                             |

# H2-03 Thermistor open trouble (TH\_UM\_AD1)

| Trouble detection | PCU                                                     |
|-------------------|---------------------------------------------------------|
| Cause             | Thermistor connector, harness connection trouble        |
|                   | Fusing section connector connection trouble             |
|                   | Thermistor trouble                                      |
|                   | PCU PWB trouble                                         |
|                   | Fusing unit not installed                               |
|                   | Fusing unit trouble                                     |
| Check & Remedy    | SIM44-14 to execute                                     |
|                   | Check connection state of thermistor connector, harness |
|                   | Check connection state of fusing section connector      |
|                   | Replace thermistor                                      |
|                   | Replace PCU PWB                                         |
|                   | Check fusing unit installed                             |
|                   |                                                         |

#### H2-06 Thermistor open trouble (TH\_US2)

| Trouble detection | PCU                                                     |
|-------------------|---------------------------------------------------------|
| Cause             | Thermistor connector, harness connection trouble        |
|                   | Fusing section connector connection trouble             |
|                   | Thermistor trouble                                      |
|                   | PCU PWB trouble                                         |
|                   | AC PWB trouble                                          |
|                   | Fusing unit not installed                               |
| Check & Remedy    | SIM44-14 to execute                                     |
|                   | Check connection state of thermistor connector, harness |
|                   | Check connection state of fusing section connector      |
|                   | Replace thermistor                                      |
|                   | Replace PCU PWB                                         |
|                   | Replace AC PWB trouble                                  |
|                   | Check fusing unit installed                             |
# H3-00 Fusing section high temperature error (TH\_UM)

| Trouble detection | PCU                                                     |
|-------------------|---------------------------------------------------------|
| Cause             | Thermistor connector, harness connection trouble        |
|                   | Thermistor trouble                                      |
|                   | PCU PWB trouble                                         |
|                   | AC PWB trouble                                          |
| Check & Remedy    | SIM44-14 to execute                                     |
|                   | SIM5-2 to execute                                       |
|                   | Check connection state of thermistor connector, harness |
|                   | Replace thermistor                                      |
|                   | Replace PCU PWB                                         |
|                   | Replace AC PWB                                          |
|                   | SIM14 to cancel                                         |

# H3-02 Fusing section high temperature error (TH\_US)

| Trouble detection | PCU                                                     |
|-------------------|---------------------------------------------------------|
| Cause             | Thermistor connector, harness connection trouble        |
|                   | Thermistor trouble                                      |
|                   | PCU PWB trouble                                         |
|                   | AC PWB trouble                                          |
| Check & Remedy    | SIM44-14 to execute                                     |
|                   | SIM5-2 to execute                                       |
|                   | Check connection state of thermistor connector, harness |
|                   | Replace thermistor                                      |
|                   | Replace PCU PWB                                         |
|                   | Replace AC PWB                                          |
|                   | SIM14 to cancel                                         |

# H4-00 Fusing section low temperature error (TH\_UM)

| Trouble detection | PCU                                                     |
|-------------------|---------------------------------------------------------|
| Cause             | Thermistor connector, harness connection trouble        |
|                   | Thermistor trouble                                      |
|                   | Heater lamp trouble                                     |
|                   | PCU PWB trouble                                         |
|                   | Thermostat trouble                                      |
|                   | AC PWB trouble                                          |
| Check & Remedy    | SIM44-14 to execute                                     |
|                   | SIM5-2 to execute                                       |
|                   | Check connection state of thermistor connector, harness |
|                   | Replace thermistor                                      |
|                   | Replace heater lamp                                     |
|                   | Replace PCU PWB                                         |
|                   | Replace thermostat                                      |
|                   | Replace AC PWB                                          |
|                   | SIM14 to cancel                                         |

# H4-02 Fusing section low temperature error (TH\_US)

| Trouble detection | PCU                                                     |
|-------------------|---------------------------------------------------------|
| Cause             | Thermistor connector, harness connection trouble        |
|                   | Thermistor trouble                                      |
|                   | Heater lamp trouble                                     |
|                   | PCU PWB trouble                                         |
|                   | Thermostat trouble                                      |
|                   | AC PWB trouble                                          |
| Check & Remedy    | SIM44-14 to execute                                     |
|                   | SIM5-2 to execute                                       |
|                   | Check connection state of thermistor connector, harness |
|                   | Replace thermistor                                      |
|                   | Replace heater lamp                                     |
|                   | Replace PCU PWB                                         |
|                   | Replace thermostat                                      |
|                   | Replace AC PWB                                          |
|                   | SIM14 to cancel                                         |

## H4-30 Thermistor input error (TH\_UM)

| Trouble detection | PCU                                                     |
|-------------------|---------------------------------------------------------|
| Cause             | Thermistor connector, harness connection trouble        |
|                   | Thermistor trouble                                      |
|                   | Heater lamp trouble                                     |
|                   | PCU PWB trouble                                         |
| Check & Remedy    | SIM5-2 to execute                                       |
|                   | Check connection state of thermistor connector, harness |
|                   | Replace thermistor                                      |
|                   | Replace heater lamp                                     |
|                   | Replace PCU PWB                                         |
|                   | SIM14 to cancel                                         |

# H5-01 5 times continuous POD1 not reached jam

| Trouble detection | PCU                                                                                                    |
|-------------------|----------------------------------------------------------------------------------------------------|
| Cause             | Fusing jam was not canceles completely (jam paper<br>remains)<br>Fusing unit installation trouble<br>Fusing unit, drive section trouble<br>Sensor (POD1) connector, harness connection trouble<br>Sensor (POD1) trouble<br>PCU PWB trouble |
| Check & Remedy    | Check fusing unit installed<br>Check fusing drive section<br>Check connection state of sensor (POD1) connector,<br>harness<br>Replace sensor (POD1)<br>Replace PCU PWB<br>Replace fusing unit<br>SIM14 to cancel                           |

#### H7-10 Recovery error from fuser low temperature (TH\_UM)

| Trouble detection | PCU                                                     |
|-------------------|---------------------------------------------------------|
| Cause             | Thermistor connector, harness connection trouble        |
|                   | Thermistor trouble                                      |
|                   | Heater lamp trouble                                     |
|                   | PCU PWB trouble                                         |
|                   | Thermostat trouble                                      |
|                   | AC PWB trouble                                          |
| Check & Remedy    | SIM5-2 to execute                                       |
|                   | Check connection state of thermistor connector, harness |
|                   | Replace thermistor                                      |
|                   | Replace heater lamp                                     |
|                   | Replace PCU PWB                                         |
|                   | Replace thermostat                                      |
|                   | Replace AC PWB                                          |

## H7-12 Recovery error from fuser low temperature (TH\_US)

| Trouble detection | PCU                                                     |
|-------------------|---------------------------------------------------------|
| Cause             | Thermistor connector, harness connection trouble        |
|                   | Thermistor trouble                                      |
|                   | Heater lamp trouble                                     |
|                   | PCU PWB trouble                                         |
|                   | Thermostat trouble                                      |
|                   | AC PWB trouble                                          |
| Check & Remedy    | SIM5-2 to execute                                       |
|                   | Check connection state of thermistor connector, harness |
|                   | Replace thermistor                                      |
|                   | Replace heater lamp                                     |
|                   | Replace PCU PWB                                         |
|                   | Replace thermostat                                      |
|                   | Replace AC PWB                                          |

#### L1-00 Scanner feed trouble

| Trouble detection | SCN                                          |
|-------------------|----------------------------------------------|
| Cause             | Connector, harness connection trouble        |
|                   | Scanner unit trouble                         |
|                   | Sensor (MHPS) trouble                        |
|                   | Motor (MIM) trouble                          |
|                   | SCN MFP PWB trouble                          |
| Check & Remedy    | SIM1-1 to execute                            |
|                   | Check connection state of connector, harness |
|                   | Replace scanner unit                         |
|                   | Replace sensor (MHPS)                        |
|                   | Replace motor (MIM)                          |
|                   | Replace SCN MFP PWB                          |

#### L3-00 Scanner return trouble

| Trouble detection | SCN                                          |
|-------------------|----------------------------------------------|
| Cause             | Connector, harness connection trouble        |
|                   | Scanner unit trouble                         |
|                   | Sensor (MHPS) trouble                        |
|                   | Motor (MIM) trouble                          |
|                   | SCN MFP PWB trouble                          |
| Check & Remedy    | SIM1-1 to execute                            |
|                   | Check connection state of connector, harness |
|                   | Replace scanner unit                         |
|                   | Replace sensor (MHPS)                        |
|                   | Replace motor (MIM)                          |
|                   | Replace SCN MFP PWB                          |

## L4-02 Paper feed motor trouble

| Trouble detection | PCU                                          |
|-------------------|----------------------------------------------|
| Cause             | Connector, harness connection trouble        |
|                   | Motor (CPFM) trouble                         |
|                   | PCU PWB trouble                              |
| Check & Remedy    | SIM6-1 to execute                            |
|                   | Check connection state of connector, harness |
|                   | Replace motor (CPFM)                         |
|                   | Replace PCU PWB                              |

## L4-03 Fusing motor trouble

| Trouble detection | PCU                                                                                                    |
|-------------------|----------------------------------------------------------------------------------------------------|
| Cause             | Connector, harness connection trouble<br>Motor (FUM) trouble<br>PCU PWB trouble                             |
| Check & Remedy    | SIM6-1 to execute<br>Check connection state of connector, harness<br>Replace motor (FUM)<br>Replace PCU PWB |

## L4-09 Registration motor trouble

| Trouble detection | PCU                                          |
|-------------------|----------------------------------------------|
| Cause             | Connector, harness connection trouble        |
|                   |                                              |
|                   |                                              |
| Check & Remedy    | SIM6-1 to execute                            |
|                   | Check connection state of connector, harness |
|                   | Replace motor (RRM)                          |
|                   | Replace PCU PWB                              |

## L4-11 Offset motor trouble

| Trouble detection | PCU                                          |
|-------------------|----------------------------------------------|
| Cause             | Connector, harness connection trouble        |
|                   | Motor (OSM) trouble                          |
|                   | Sensor (SHPOS) trouble                       |
|                   | PCU PWB trouble                              |
| Check & Remedy    | SIM6-1 to execute                            |
|                   | SIM30-1 to execute                           |
|                   | Check connection state of connector, harness |
|                   | Replace motor (OSM)                          |
|                   | Replace sensor (SHPOS)                       |
|                   | Replace PCU PWB                              |

## L4-16 Fusing pressure release trouble

| Trouble detection | PCU                                               |
|-------------------|---------------------------------------------------|
| Cause             | Connector, harness connection trouble             |
|                   | Pressure release drive gear and idle gear trouble |
|                   | Motor (PRM) trouble                               |
|                   | Sensor (HLPCD) trouble                            |
|                   | PCU PWB trouble                                   |
| Check & Remedy    | Check connection state of connector, harness      |
|                   | Replace pressure release drive gear and idle gear |
|                   | Replace motor (PRM)                               |
|                   | Replace sensor (HLPCD)                            |
|                   | Replace PCU PWB                                   |

## L4-17 Drum motor trouble

| Trouble detection | PCU                                          |
|-------------------|----------------------------------------------|
| Cause             | Connector, harness connection trouble        |
|                   | Motor (DM) trouble                           |
|                   | PCU PWB trouble                              |
| Check & Remedy    | SIM25-1 to execute                           |
|                   | Check connection state of connector, harness |
|                   | Replace motor (DM)                           |
|                   | Replace PCU PWB                              |

## L4-32 Power supply fan 1 trouble

| Trouble detection | PCU                                          |
|-------------------|----------------------------------------------|
| Cause             | Connector, harness connection trouble        |
|                   | Fan (PSFM1) trouble                          |
|                   | PCU PWB trouble                              |
| Check & Remedy    | SIM6-2 to execute                            |
|                   | Check connection state of connector, harness |
|                   | Replace fan (PSFM1)                          |
|                   | Replace PCU PWB                              |

## L4-39 Paper exit fan 1 trouble

| Trouble detection | PCU                                                          |
|-------------------|--------------------------------------------------------------|
| Cause             | Connector, harness connection trouble<br>Fan (POFM1) trouble |
|                   | PCU PWB trouble                                              |
| Check & Remedy    | SIM6-2 to execute                                            |
|                   | Check connection state of connector, harness                 |
|                   | Replace fan (POFM1)                                          |
|                   | Replace PCU PWB                                              |

## L4-43 Paper exit fan 2 trouble

| Trouble detection | PCU                                                               |
|-------------------|-------------------------------------------------------------------|
| Cause             | Connector, harness connection trouble<br>Fan (POFM2) trouble      |
|                   | PCU PWB trouble                                                   |
| Check & Remedy    | SIM6-2 to execute<br>Check connection state of connector, harness |
|                   | Replace fan (POFM2)                                               |
|                   | Replace PCU PWB                                                   |

#### L4-50 Process fan 1 trouble

| Trouble detection | PCU                                          |
|-------------------|----------------------------------------------|
| Cause             | Connector, harness connection trouble        |
|                   | Fan (PROFMT) trouble                         |
|                   | PCU PWB trouble                              |
| Check & Remedy    | SIM6-2 to execute                            |
|                   | Check connection state of connector, harness |
|                   | Replace fan (PROFM1)                         |
|                   | Replace PCU PWB                              |

## L4-51 Process fan 2 trouble

| Trouble detection | PCU                                          |
|-------------------|----------------------------------------------|
| Cause             | Connector, harness connection trouble        |
|                   | Fan (PROFM2) trouble                         |
|                   | PCU PWB trouble                              |
| Check & Remedy    | SIM6-2 to execute                            |
|                   | Check connection state of connector, harness |
|                   | Replace fan (PROFM2)                         |
|                   | Replace PCU PWB                              |

#### L4-75 Paper exit motor trouble

| Trouble detection | PCU                                          |
|-------------------|----------------------------------------------|
| Cause             | Connector, harness connection trouble        |
|                   |                                              |
|                   | PCU PWB trouble                              |
| Check & Remedy    | SIM6-1 to execute                            |
|                   | Check connection state of connector, harness |
|                   | Replace motor (POM)                          |
|                   | Replace PCU PWB                              |

## L4-76 Reverse motor trouble

| Trouble detection | PCU                                                                                                    |
|-------------------|----------------------------------------------------------------------------------------------------|
| Cause             | Connector, harness connection trouble<br>Motor (SBM) trouble<br>PCU PWB trouble                             |
| Check & Remedy    | SIM6-1 to execute<br>Check connection state of connector, harness<br>Replace motor (SBM)<br>Replace PCU PWB |

## L4-77 ADU motor 1 trouble

| Trouble detection | PCU                                                                                                    |
|-------------------|----------------------------------------------------------------------------------------------------|
| Cause             | Connector, harness connection trouble<br>Motor (ADUM1) trouble<br>PCU PWB trouble                             |
| Check & Remedy    | SIM6-1 to execute<br>Check connection state of connector, harness<br>Replace motor (ADUM1)<br>Replace PCU PWB |

## L4-78 ADU motor 2 trouble

| Trouble detection | PCU                                          |
|-------------------|----------------------------------------------|
| Cause             | Connector, harness connection trouble        |
|                   | Motor (ADUM2) trouble                        |
|                   | PCU PWB trouble                              |
| Check & Remedy    | SIM6-1 to execute                            |
|                   | Check connection state of connector, harness |
|                   | Replace motor (ADUM2)                        |
|                   | Replace PCU PWB                              |

## L4-79 Transport motor trouble

| Trouble detection | PCU                                                                                                    |
|-------------------|----------------------------------------------------------------------------------------------------|
| Cause             | Connector, harness connection trouble<br>Motor (PEM) trouble                                                |
|                   | PCU PWB trouble                                                                                             |
| Check & Remedy    | SIM6-1 to execute<br>Check connection state of connector, harness<br>Replace motor (PFM)<br>Replace PCU PWB |

## L6-10 Polygon motor trouble

| Trouble detection | PCU                                          |
|-------------------|----------------------------------------------|
| Cause             | Connector, harness connection trouble        |
|                   | Motor (PGM) trouble                          |
|                   | LSU PWB trouble                              |
| Check & Remedy    | SIM6-1 to execute                            |
|                   | Check connection state of connector, harness |
|                   | Replace motor (PGM)                          |
|                   | Replace LSU PWB                              |
|                   | Replace LSU unit                             |

## L8-01 Full wave signal detection error

| Trouble detection | PCU                                          |
|-------------------|----------------------------------------------|
| Cause             | Connector, harness connection trouble        |
|                   | Power supply unit trouble                    |
|                   | PCU PWB trouble                              |
| Check & Remedy    | Check connection state of connector, harness |
|                   | Replace power supply unit                    |
|                   | Replace PCU PWB                              |

## L8-02 Full wave signal error

| Trouble detection | PCU                                          |
|-------------------|----------------------------------------------|
| Cause             | Connector, harness connection trouble        |
|                   | Power supply unit trouble                    |
|                   | PCU PWB trouble                              |
| Check & Remedy    | Check connection state of connector, harness |
|                   | Replace power supply unit                    |
|                   | Replace PCU PWB                              |

## L8-03 Abnormal voltage input error

| Trouble detection | PCU                                          |
|-------------------|----------------------------------------------|
| Cause             | Connector, harness connection trouble        |
|                   | AC MONITOR PWB trouble                       |
|                   | PCU PWB trouble                              |
|                   | Abnormal voltage input error                 |
| Check & Remedy    | Check connection state of connector, harness |
|                   | Replace AC MONITOR PWB                       |
|                   | Replace PCU PWB                              |
|                   | Check voltage at AC power socket             |

## L8-20 Power controller communication error

| Trouble detection | MFP                 |
|-------------------|---------------------|
| Cause             | SCN MFP PWB trouble |
| Check & Remedy    | Replace SCN MFP PWB |

## U1-01 Battery trouble

| Trouble detection | MFP                                    |
|-------------------|----------------------------------------|
| Cause             | Battery life                           |
|                   | Battery circuit trouble                |
| Check & Remedy    | Check battery voltage is 2.5V or above |
|                   | Replace battery                        |

#### U2-00 MFP EEPROM read/write error

| Trouble detection | MFP                           |
|-------------------|-------------------------------|
| Cause             | EEPROM trouble                |
|                   | EEPROM socket contact trouble |
|                   | Strong external noises        |
| Check & Remedy    | Check power environment       |
|                   | Replace EEPROM                |
|                   | Replace SCN MFP PWB           |

#### U2-05 Erroneous detection of account management data/internal authentication DB table error

| Trouble detection | MFP                                                          |
|-------------------|--------------------------------------------------------------|
| Cause             | Authentication table error                                   |
|                   | If frequent occurrence of this error is found, the following |
|                   | devices may possibly be damaged                              |
|                   | HDD/mSATA SSD/eMMC PWB trouble                               |
|                   | SCN MFP PWB trouble                                          |
| Check & Remedy    | Replace HDD/mSATA SSD/eMMC PWB                               |
|                   | Replace SCN MFP PWB                                          |

#### U2-11 MFP EEPROM counter check sum error

| Trouble detection | MFP                          |
|-------------------|------------------------------|
| Cause             | EEPROM trouble               |
|                   | EEPROM soket contact trouble |
|                   | Strong external noises       |
| Check & Remedy    | Replace SCN MFP PWB          |
|                   | SIM16 to cancel              |

# U2-30 SCN MFP PWB and PCU PWB data inconsistency

| Trouble detection | MFP                                                                                                    |
|-------------------|----------------------------------------------------------------------------------------------------|
| Cause             | When replacing SCN MFP PWB or PCU PWB, EEPROM<br>which was mounted on PWB before replacement is not<br>mounted on new PWB<br>Replace SCN MFP PWB<br>Replace PCU PWB |
| Check & Remedy    | Check EEPROM is properly set<br>Replace SCN MFP PWB<br>Replace PCU PWB                                                                                              |

# U2-40 eMMC PWB system storage data area error

| Trouble detection | MFP                                                                                          |
|-------------------|----------------------------------------------------------------------------------------------|
| Cause             | eMMC PWB system storage data area error                                                      |
| Check & Remedy    | Power OFF/ON and backup data is written into eMMC<br>PWB and machine is automatically booted |

## U2-41 HDD/mSATA SSD storage data area error

| Trouble detection | MFP                                                    |
|-------------------|--------------------------------------------------------|
| Cause             | File error occurs saved data area, disabling backup of |
|                   | saved file of machine adjustment value in mSATA SSD    |
| Check & Remedy    | Power OFF/ON to cancel                                 |
|                   | Replace HDD/mSATA SSD                                  |
|                   | SIM62 to execute HDD format                            |
|                   | SIM16 to cancel                                        |

#### U2-42 Machine adjustment data error

| Trouble detection | MFP                                                                                                    |
|-------------------|----------------------------------------------------------------------------------------------------|
| Cause             | Saved file of machine adjustment value in eMMC PWB<br>and system saved data in HDD/mSATA SSD error                                                     |
| Check & Remedy    | Perform backup of eMMC PWB, mSATA SSD and HDD<br>Replace HDD/mSATA SSD<br>SIM62 to execute HDD format<br>Ajust machine again and set adjustment values |

# U2-50 User authentication data check sum error

| Trouble detection | MFP                                                     |
|-------------------|---------------------------------------------------------|
| Cause             | HDD trouble                                             |
|                   | SCN MFP PWB trouble                                     |
|                   | Strong external noises                                  |
| Check & Remedy    | Check data related to check sum error (address book,    |
|                   | image send system registration data) and register again |
|                   | Replace HDD                                             |
|                   | Replace SCN MFP PWB                                     |
|                   | SIM16 to cancel                                         |

#### U2-60 Watermark check error

| Trouble detection | MFP                                        |
|-------------------|--------------------------------------------|
| Cause             | Watermark data trouble<br>eMMC PWB trouble |
| Check & Remedy    | SIM49-7 to execute<br>Replace eMMC PWB     |

## U2-70 OCR dictionary check error

| Trouble detection | MFP                         |
|-------------------|-----------------------------|
| Cause             | OCR dictionary data trouble |
| Check & Remedy    | SIM49-7 to execute          |

## U2-71 Audio IC error

| Trouble detection | MFP                 |
|-------------------|---------------------|
| Cause             | Audio IC trouble    |
|                   | SCN MFP PWB trouble |
| Check & Remedy    | Replace SCN MFP PWB |

## U2-72 Sound data check error

| Trouble detection | MFP                |
|-------------------|--------------------|
| Cause             | Sound data trouble |
| Check & Remedy    | SIM49-7 to execute |

## U2-73 NFC tag error

| Trouble detection | MFP                                            |
|-------------------|------------------------------------------------|
| Cause             | Connector, harness connection trouble          |
|                   | NFC HOME KEY PWB trouble (for MX-Mxx71 series) |
|                   | HOME KEY PWB trouble (for MX-Mxx51 series)     |
|                   | SCN MFP PWB trouble                            |
| Check & Remedy    | Check connection state of connector, harness   |
|                   | Replace NFC HOME KEY PWB (for MX-Mxx71 series) |
|                   | Replace HOME KEY PWB (for MX-Mxx51 series)     |
|                   | Replace SCN MFP PWB                            |

#### U2-74 Recovery data error

| Trouble detection | MFP                                  |
|-------------------|--------------------------------------|
| Cause             | Data corruption due to storage error |
|                   | Data abnormality                     |
| Check & Remedy    | SIM49-1 to execute                   |

## U2-80 SCN EEPROM read/write error

| Trouble detection | SCN                            |
|-------------------|--------------------------------|
| Cause             | EEPROM socket contact trouble  |
|                   | EEPROM trouble                 |
|                   | SCN MFP PWB trouble            |
| Check & Remedy    | Check contact of EEPROM socket |
|                   | Replace EEPROM                 |
|                   | Replace SCN MFP PWB            |
|                   | SIM16 to cancel                |

## U2-81 SCN EEPROM check sum error

| Trouble detection | SCN                            |
|-------------------|--------------------------------|
| Cause             | EEPROM socket contact trouble  |
|                   | EEPROM trouble                 |
|                   | SCN MFP PWB trouble            |
| Check & Remedy    | Check contact of EEPROM socket |
| -                 | Replace EEPROM                 |
|                   | Replace SCN MFP PWB            |
|                   | SIM16 to cancel                |

## U2-90 PCU EEPROM read/write error

| Trouble detection | PCU                                                    |
|-------------------|--------------------------------------------------------|
| Cause             | EEPROM socket contact trouble                          |
|                   | EEPROM trouble                                         |
|                   | PCU PWB trouble                                        |
| Check & Remedy    | Check contact of EEPROM socket                         |
|                   | Check SIM adjustment values of engine and adjust again |
|                   | if they are improper                                   |
|                   | Replace EEPROM                                         |
|                   | Replace PCU PWB                                        |
|                   | SIM16 to cancel                                        |

## U2-91 PCU EEPROM check sum error

| Trouble detection | PCU                            |
|-------------------|--------------------------------|
| Cause             | EEPROM socket contact trouble  |
|                   | Replace EEPROM                 |
|                   | Replace PCU PWB                |
| Check & Remedy    | Check contact of EEPROM socket |
|                   | Replace EEPROM                 |
|                   | Replace PCU PWB                |
|                   | SIM16 to cancel                |

## U5-00 SPF communication error

| Trouble detection | SCN                                          |
|-------------------|----------------------------------------------|
| Cause             | Malfunction due to noises                    |
|                   | Connector, harness connection trouble        |
|                   | DSPF PWB trouble                             |
| Check & Remedy    | Power OFF/ON to cancel                       |
|                   | Check connection state of connector, harness |
|                   | Replace DSPF PWB                             |

## U5-16 SPF fan trouble

| Trouble detection | SCN                                          |
|-------------------|----------------------------------------------|
| Cause             | Connector, harness connection trouble        |
| Check & Remedy    | SIM2-3 to execute                            |
|                   | Check connection state of connector, harness |
|                   | Replace fan (SPFFAN)                         |

## U5-20 SPF transport trouble

| Trouble detection | SCN                                          |
|-------------------|----------------------------------------------|
| Cause             | Connector, harness connection trouble        |
|                   | Motor (SPFM) trouble                         |
| Check & Remedy    | SIM2-3 to execute                            |
|                   | Check connection state of connector, harness |
|                   | Replace motor (SPFM)                         |

## U5-30 SPF document feed tray lift up trouble

| Trouble detection | SCN                                                                                                    |
|-------------------|----------------------------------------------------------------------------------------------------|
| Cause             | Lift up trouble is detected 5 times continuously<br>Connector, harness connection trouble<br>Sensor (STLD/STUD) trouble<br>DSPF PWB trouble |
| Check & Remedy    | Check connection state of connector, harness<br>Replace sensor (STLD/STUD)<br>Replace DSPF PWB                                              |

# U5-31 SPF document feed tray lift down trouble

| Trouble detection | SCN                                                     |
|-------------------|---------------------------------------------------------|
| Cause             | Lift down trouble is not detected within specified time |
|                   | Connector, harness connection trouble                   |
|                   | Sensor (STLD/STUD) trouble                              |
|                   | DSPF PWB trouble                                        |
| Check & Remedy    | Check connection state of connector, harness            |
|                   | Replace sensor (STLD/STUD)                              |
|                   | Replace DSPF PWB                                        |

#### U6-00 PCU PWB - Paper feed desk communication error

| Trouble detection | PCU                                          |
|-------------------|----------------------------------------------|
| Cause             | Malfunction due to noises                    |
|                   | Connector, harness connection trouble        |
|                   | Desk control PWB trouble                     |
|                   | PCU PWB trouble                              |
| Check & Remedy    | Power OFF/ON to cancel                       |
|                   | Check connection state of connector, harness |
|                   | Replace desk control PWB                     |
|                   | Replace PCU PWB                              |

## U6-01 Paper feed tray3 lift operation trouble

| Trouble detection | PCU                                          |
|-------------------|----------------------------------------------|
| Cause             | Connector, harness connection trouble        |
|                   | Sensor (D1LUD) trouble                       |
|                   | Desk control PWB trouble                     |
|                   | Lift unit trouble                            |
|                   | PCU PWB trouble                              |
| Check & Remedy    | Check connection state of connector, harness |
|                   | Replace sensor (D1LUD)                       |
|                   | Replace desk control PWB                     |
|                   | Replace lift unit                            |
|                   | Replace PCU PWB                              |

## U6-02 Paper feed tray4 lift operation trouble

| Trouble detection | PCU                                          |
|-------------------|----------------------------------------------|
| Cause             | Connector, harness connection trouble        |
|                   | Sensor (D2LUD) trouble                       |
|                   | Desk control PWB trouble                     |
|                   | Lift unit trouble                            |
|                   | PCU PWB trouble                              |
| Check & Remedy    | Check connection state of connector, harness |
|                   | Replace sensor (D2LUD)                       |
|                   | Replace desk control PWB                     |
|                   | Replace lift unit                            |
|                   | Replace PCU PWB                              |

## U6-09 LCC lift trouble

| Trouble detection | PCU                    |
|-------------------|------------------------|
| Cause             | Lift mechanism trouble |
|                   | Sensor (LRE) trouble   |
|                   | Motor (LLM) trouble    |
|                   | LCC main PWB trouble   |
| Check & Remedy    | SIM4-2, 4-3 to execute |
|                   | Check lift unit        |
|                   | Replace sensor (LRE)   |
|                   | Replace motor (LLM)    |
|                   | Replace LCC main PWB   |

## U6-10 Desk paper transport trouble

| Trouble detection | PCU                                          |
|-------------------|----------------------------------------------|
| Cause             | Connector, harness connection trouble        |
|                   | Motor (DPFM) trouble                         |
|                   | Desk control PWB trouble                     |
| Check & Remedy    | SIM4-2, 4-3 to execute                       |
|                   | Check connection state of connector, harness |
|                   | Replace motor (DPFM)                         |
|                   | Replace desk control PWB                     |

#### U6-20 LCC PWB - PCU PWB communication error

| Trouble detection | PCU                                          |
|-------------------|----------------------------------------------|
| Cause             | Malfunction due to noises                    |
|                   | Connector, harness connection trouble        |
|                   | LCC main PWB trouble                         |
|                   | PCU PWB trouble                              |
| Check & Remedy    | Power OFF/ON to cancel                       |
|                   | Check connection state of connector, harness |
|                   | Replace LCC main PWB                         |
|                   | Replace PCU PWB                              |

## U6-21 LCC paper transport trouble

| Trouble detection | PCU                               |
|-------------------|-----------------------------------|
| Cause             | Paper transport mechanism trouble |
|                   |                                   |
|                   | LCC main PWB trouble              |
| Check & Remedy    | SIM4-3 to execute                 |
|                   | Check paper transport mechanism   |
|                   | Replace moto (LPFM)               |
|                   | Replace LCC main PWB              |

## U6-22 LCC 24V power trouble

| Trouble detection | PCU                                          |
|-------------------|----------------------------------------------|
| Cause             | Connector, harness connection trouble        |
|                   | LCC main PWB trouble                         |
|                   | Main machine power unit trouble              |
| Check & Remedy    | Check connection state of connector, harness |
|                   | Replace LCC main PWB                         |
|                   | Replace main machine power unit              |

## U6-23 LCC tray descending trouble

| arness connection trouble<br>SW) trouble                              |
|-----------------------------------------------------------------------|
|                                                                       |
| NB trouble                                                            |
| ecute<br>ection state of connector, harness<br>ch (LWRSW)<br>main PWB |
|                                                                       |

## U6-50 Desk - Main machine combination trou-

ble DOLL

| I rouble detection | PCU                                                |
|--------------------|----------------------------------------------------|
| Cause              | Improper combination between main machine and desk |
|                    | Desk control PWB trouble                           |
| Check & Remedy     | Install desk which is proper for main machine      |
|                    | Replace desk control PWB                           |

#### U6-51 LCC - Main machine combination trouble

| Trouble detection | PCU                                               |
|-------------------|---------------------------------------------------|
| Cause             | Improper combination between main machine and LCC |
|                   | LCC main PWB trouble                              |
|                   | PCU PWB trouble                                   |
| Check & Remedy    | Install LCC which is proper for main machine      |
|                   | Replace LCC main PWB                              |
|                   | Replace PCU PWB                                   |

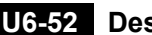

#### **U6-52** Desk communication error

| Trouble detection | PCU                                                                                                    |
|-------------------|----------------------------------------------------------------------------------------------------|
| Cause             | Connector, harness connection trouble between main<br>machine and paper feed tray 2<br>PCU PWB trouble |
| Check & Remedy    | Check connection state of connector, harness<br>Replace PCU PWB                                        |

## U6-54 LCC firmware inconsistent error

| Trouble detection | PCU                               |
|-------------------|-----------------------------------|
| Cause             | Firmware version is inconsistency |
| Check & Remedy    | SIM49-1 to execute                |

## U6-55 Desk firmware inconsistent error

| Trouble detection | PCU                               |
|-------------------|-----------------------------------|
| Cause             | Firmware version is inconsistency |
| Check & Remedy    | SIM49-1 to execute                |

## **U7-50** Vendor machine communication error

| Trouble detection | MFP                                              |
|-------------------|--------------------------------------------------|
| Cause             | Strong external noises                           |
|                   | Improper setting of vendor machinespecifications |
|                   | Vendor machine trouble                           |
|                   | Connector, harness connection trouble            |
|                   | SCN MFP PWB trouble                              |
| Check & Remedy    | Power OFF/ON to cancel                           |
|                   | Change specification of vendor machine           |
|                   | Check connection state of connector, harness     |
|                   | Replace SCN MFP PWB                              |

## U7-51 Vendor machine operation trouble

| Trouble detection | MFP                                                    |
|-------------------|--------------------------------------------------------|
| Cause             | Vendor machine trouble                                 |
|                   | Connector, harness connection trouble                  |
| Check & Remedy    | Repair vendor machine referring to detailed error code |
|                   | Check connection state of connector, harness           |

## U9-01 Touch panel trouble

| Trouble detection | MFP                                          |
|-------------------|----------------------------------------------|
| Cause             | Connector, harness connection trouble        |
|                   | Touch panel trouble                          |
|                   | SCN MFP PWB trouble                          |
| Check & Remedy    | Check connection state of connector, harness |
|                   | Replace touch panel                          |
|                   | Replace SCN MFP PWB                          |

## UC-02 ASIC CPT error

| Trouble detection | SCN                 |
|-------------------|---------------------|
| Cause             | SCN MFP PWB trouble |
| Check & Remedy    | Replace SCN MFP PWB |

## UC-12 ASIC CPT error (DSPF)

| Trouble detection | SCN              |
|-------------------|------------------|
| Cause             | DSPF PWB trouble |
| Check & Remedy    | Replace DSPF PWB |

## UC-20 ASIC DOCC error

| Trouble detection | SCN                 |
|-------------------|---------------------|
| Cause             | SCN MFP PWB trouble |
| Check & Remedy    | Replace SCN MFP PWB |

## UC-30 ASIC DOCC error (DSPF)

| Trouble detection | SCN              |
|-------------------|------------------|
| Cause             | DSPF PWB trouble |
| Check & Remedy    | Replace DSPF PWB |

#### H. LED status and errors of SCN MFP PWB

Check LED status of SCN MFP PWB to presume error content when machine cannot booted.

Process content and LED display.

#### Lighting up status of LED-S and LED-R.

| LED status                          | Condition | Countermeasure at error                                                            |
|-------------------------------------|-----------|------------------------------------------------------------------------------------|
| All eight LED lighting              | Normal    | -                                                                                  |
| Other status (blinking or lighting) | Error     | Replace eMMC PWB $\rightarrow$ If the same condition remained, replace SCN MFP PWB |

#### SCN MFPC PWB

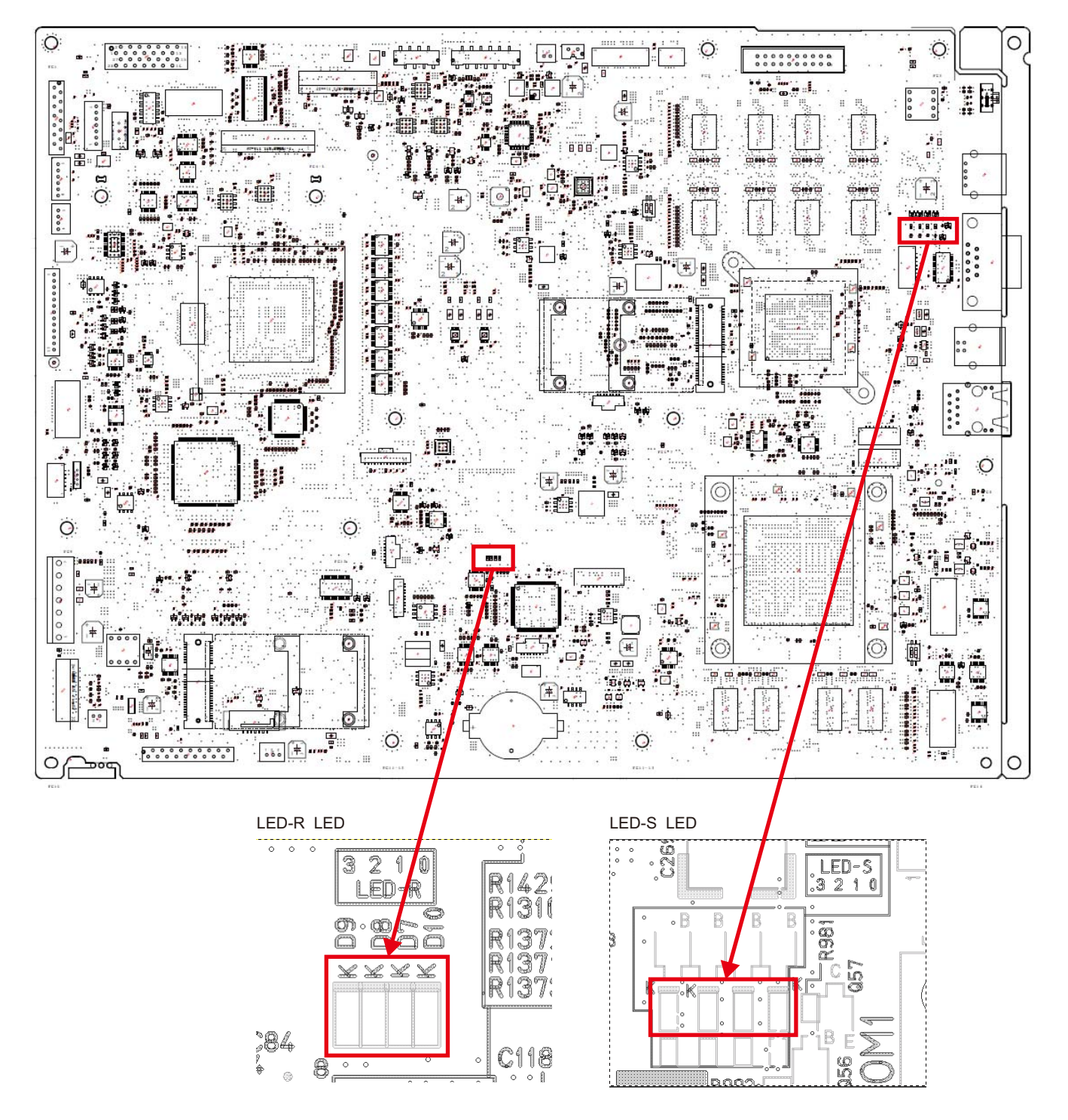

## 2. JAM and troubleshooting

## A. JAM code list

#### (1) Main machine, DESK

| JAM code   | JAM content                                                 |  |
|------------|-------------------------------------------------------------|--|
| APPD1_N    | APPD1 not-reached JAM                                       |  |
| APPD1_S    | APPD1 remaining JAM                                         |  |
| APPD2_N    | APPD2 not-reached JAM                                       |  |
| APPD2_S    | APPD2 remaining JAM                                         |  |
| C1PFD_N1   | C1PFD not-reached JAM (Tray 1 paper feed)                   |  |
| C1PFD_N2   | C1PFD not-reached JAM (Tray 2 paper feed)                   |  |
| C1PFD_N3   | C1PFD not-reached JAM (Tray 3 paper feed)                   |  |
| C1PFD_N4   | C1PFD not-reached JAM (Tray 4 paper feed)                   |  |
| C1PFD_NL   | C1PFD not-reached JAM (LCC paper feed)                      |  |
| C1PFD_NT1  | C1PFD not-reached JAM (Tandem left paper feed)              |  |
| C1PFD_NT2  | C1PFD not-reached JAM (Tandem right paper feed)             |  |
| C1PFD_S1   | C1PFD remaining JAM (Tray 1 paper feed)                     |  |
| C1PFD_S2   | C1PFD remaining JAM (Tray 2 paper feed)                     |  |
| C1PFD_S3   | C1PFD remaining JAM (Tray 3 paper feed)                     |  |
| C1PFD_S4   | CIPFD remaining JAM (Iray 4 paper feed)                     |  |
| CIPED ST1  | CIPFD remaining JAM (LCC paper leed)                        |  |
| CIPED ST2  | C1PFD remaining JAM (Tandem right paper feed)               |  |
|            | C1PEPD remaining JAM (Trav 1 paper feed)                    |  |
| C2PED_N3   | C2PED not-reached JAM (Tray 3 paper feed)                   |  |
| C2PED_N4   | C2PED not-reached JAM (Tray 4 paper feed)                   |  |
| C2PFD NT1  | C2PFD not-reached JAM (Tandem left paper feed)              |  |
| C2PFD NT2  | C2PFD not-reached JAM (Tandem right paper feed)             |  |
| C2PFD_S2   | C2PFD remaining JAM (Tray 2 paper feed)                     |  |
| C2PFD_S3   | C2PFD remaining JAM (Tray 3 paper feed)                     |  |
| C2PFD_S4   | C2PFD remaining JAM (Tray 4 paper feed)                     |  |
| C2PFD_ST1  | C2PFD remaining JAM (Tandem left paper feed)                |  |
| C2PFD_ST2  | C2PFD remaining JAM (Tandem right paper feed)               |  |
| D1PPD_N04  | D1PPD not-reached JAM (Tray 4 paper feed)                   |  |
| D1PPD_S03  | D1PPD remaining JAM (Tray 3 paper feed)                     |  |
| D1PPD_S04  | D1PPD remaining JAM (Tray 4 paper feed)                     |  |
| D1PPD1_ST1 | D1PPD1 remaining JAM (Tandem left paper feed)               |  |
| D1PPD2_NT1 | D1PPD2 not-reached JAM (Tandem left paper feed)             |  |
| D1PPD2_S11 | D1PPD2 remaining JAM (Tanue for paper feed)                 |  |
| DZPPD_504  | Desk communication error detection                          |  |
| DPED1 NT1  | DPED1 not-reached IAM (Tandem left paper feed)              |  |
| DPED1_N1   | DPED1 remaining JAM (Tandem left paper feed)                |  |
| DPFD1 ST2  | DPFD1 remaining JAM (Tandem right paper feed)               |  |
| DRUM       | Drum JAM                                                    |  |
| FUSER      | Fuser JAM                                                   |  |
| MFT        | Manual feed tray paper feed JAM (MPFD not-reached)          |  |
| MFT_1ST    | Manual feed tray paper feed JAM (check paper loading state) |  |
| MFT_LE     | Manual feed tray paper feed JAM (paper feed roller needs    |  |
| MET DT     | to be replaced)                                             |  |
|            | MPED romaining IAM                                          |  |
| MTR IIG    | Motor driver trouble IAM                                    |  |
| NO MATCH   | Parameter error                                             |  |
| P FPFD N1  | EPED not-reached JAM (Trav 1 paper feed)                    |  |
| P FPFD N2  | FPFD not-reached JAM (Tray 2 paper feed)                    |  |
| P FPFD N3  | FPFD not-reached JAM (Tray 3 paper feed)                    |  |
| P_FPFD_N4  | FPFD not-reached JAM (Tray 4 paper feed)                    |  |
| P_FPFD_NA  | FPFD not-reached JAM (ADU refeed paper)                     |  |
| P_FPFD_NL  | FPFD not-reached JAM (LCC paper feed)                       |  |
| P_FPFD_NM  | FPFD not-reached JAM (Manual paper feed)                    |  |
| P_FPFD_NT1 | FPFD not-reached JAM (Tandem left paper feed)               |  |
| P_FPFD_NT2 | FPFD not-reached JAM (Tandem right paper feed)              |  |
| P_FPFD_S1  | FPFD remaining JAM (Tray 1 paper feed)                      |  |
| P_FPFD_S2  | FFFD remaining JAM (Tray 2 paper feed)                      |  |
| P_FPFU_53  | FFFD remaining JAW (Tray 4 paper feed)                      |  |
|            | EPED remaining JAW (ADU refeed paper)                       |  |
| P EPED SI  | EPED remaining JAW (I CC paper feed)                        |  |
| P FPFD SM  | FPFD remaining JAM (Manual paper feed)                      |  |

| JAM code   | JAM content                                       |
|------------|---------------------------------------------------|
| P_FPFD_ST1 | FPFD remaining JAM (Tandem left paper feed)       |
| P FPFD ST2 | FPFD remaining JAM (Tandem right paper feed)      |
|            | POD1 not-reached IAM                              |
|            | ROD1 not reached JAM (icm at accord ourface)      |
| FODI_NA    |                                                   |
| POD1_5     |                                                   |
| POD1_SA    | POD1 remaining JAM (jam at second surface)        |
| POD2_N     | POD2 not-reached JAM                              |
| POD2_S     | POD2 remaining JAM                                |
| POD3_N     | POD3 not-remaining JAM                            |
| POD3 S     | POD3 remaining JAM                                |
| POD4 NB    | POD4 not-reached JAM (before switchback)          |
| POD4_SA    | POD4 remaining JAM (after switchback)             |
| POD4_SB    | POD4 remaining JAM (before switchback)            |
|            | PPD2 not-reached IAM (Tray 1 paper feed)          |
|            | PDD2 not reached JAM (Tray 1 paper feed)          |
| FFD2_NI_D  | (delay of paper just before jam from PS)          |
|            | DD2 not reached IAM (Tray 2 namer feed)           |
| PPD2_N2    | PPD2 not-reached JAM (Tray 2 paper reed)          |
| PPD2_N2_D  | (delay of reached JAM (Tray 2 paper feed)         |
|            | (delay of paper just before jam from PS)          |
| PPD2_N3    | PPD2 not-reached JAM (Tray 3 paper feed)          |
| PPD2_N3_D  | PPDZ not-reached JAM (Tray 3 paper feed)          |
|            | (delay of paper just before jam from PS)          |
| PPD2_N4    | PPD2 not-reached JAM (Tray 4 paper feed)          |
| PPD2_N4_D  | PPD2 not-reached JAM (Tray 4 paper feed)          |
| L          | (delay of paper just before jam from PS)          |
| PPD2_NA    | PPD2 not-reached JAM (ADU refeed paper)           |
| PPD2_NA_D  | PPD2 not-reached JAM (ADU refeed paper)           |
|            | (delay of paper just before jam from PS)          |
| PPD2_NL    | PPD2 not-reached JAM (LCC paper feed)             |
| PPD2_NL_D  | PPD2 not-reached JAM (LCC paper feed)             |
|            | (delay of paper just before jam from PS)          |
| PPD2_NM    | PPD2 not-reached JAM (Manual paper feed)          |
| PPD2_NM_D  | PPD2 not-reached JAM (Manual paper feed)          |
|            | (delay of paper just before jam from PS)          |
| PPD2 NT1   | PPD2 not-reached JAM (Tandem left paper feed)     |
| PPD2 NT1 D | PPD2 not-reached JAM (Tandem left paper feed)     |
|            | (delay of paper just before jam from PS)          |
| PPD2 NT2   | PPD2 not-reached JAM (Tandem right paper feed)    |
| PPD2 NT2 D | PPD2 not-reached JAM (Tandem right paper feed)    |
|            | (delay of paper just before jam from PS)          |
| PPD2 S1    | PPD2 remaining JAM (Trav 1 paper feed)            |
| PPD2_S1_D  | PPD2 remaining JAM (Trav 1 paper feed)            |
|            | (delay of paper just before jam from PS)          |
| PPD2_S2    | PPD2 remaining JAM (Tray 2 paper feed)            |
| PPD2_S2_D  | PPD2 remaining IAM (Tray 2 paper feed)            |
| 1102_02_0  | (delay of paper just before jam from PS)          |
| PPD2_S3    | PPD2 remaining IAM (Tray 3 paper feed)            |
| PPD2 93 D  | PPD2 remaining JAM (Tray 3 paper feed)            |
| 1102_00_0  | (delay of paper just before jam from PS)          |
|            | PPD2 remaining IAM (Tray 4 paper food)            |
|            | PDD2 remaining JAW (Tray 4 paper feed)            |
| FFU2_34_U  | (delay of paper just before jam from BS)          |
|            | DDD2 remaining IAM (ADU refered server)           |
| PPD2_SA    | PPD2 remaining JAM (ADU refeed paper)             |
| PPUZ_SA_U  | (delay of paper just before ison from DC)         |
|            | DDD2 remaining IAM (LO2 represented by the        |
| PPD2_SL    | PPD2 remaining JAW (LCC paper reed)               |
| PPD2_SL_D  | (delay of nener just he fore just from 50)        |
|            | DDD2 remaining IAM (Manual range (Section         |
| PPD2_SM    | PPD2 remaining JAW (Manual paper feed)            |
| PPD2_SM_D  | PPD2 remaining JAM (Manual paper feed)            |
|            | (delay of paper just before jam from PS)          |
| PPD2_ST1   | PPD2 remaining JAM (Tandem left paper feed)       |
| PPD2_ST1_D | PPD2 remaining JAM (Tandem left paper feed)       |
|            | (delay of paper just before jam from PS)          |
| PPD2_ST2   | PPD2 remaining JAM (Tandem right paper feed)      |
| PPD2_ST2_D | PPD2 remaining JAM (Tandem right paper feed)      |
|            | (delay of paper just before jam from PS)          |
| PRI_JAM    | Time out for image ready                          |
| SIZE_ILG   | Size illegal JAM                                  |
| STOP_JAM   | Stop request JAM                                  |
| TRAY1      | Tray 1 paper feed JAM (C1PFPD not-reached)        |
| TRAY1 1ST  | Trav 1 paper feed JAM (check paper loading state) |

| JAM code  | JAM content                                             |  |  |
|-----------|---------------------------------------------------------|--|--|
| TRAY1_LE  | Tray 1 paper feed JAM                                   |  |  |
|           | (paper feed roller needs to be replaced)                |  |  |
| TRAY1_RT  | Tray 1 paper feed JAM (check paper state)               |  |  |
| TRAY2     | C2PFD not-reached JAM (Tray 2 paper feed)               |  |  |
| TRAY2_1ST | Tray 2 paper feed JAM (check paper loading state)       |  |  |
| TRAY2_LE  | Tray 2 paper feed JAM                                   |  |  |
|           | (paper feed roller needs to be replaced)                |  |  |
| TRAY2_RT  | Tray 2 paper feed JAM (check paper state)               |  |  |
| TRAY3     | Tray 3 (Tandem left) paper feed JAM                     |  |  |
| TRAY3     | Tray 3 paper feed JAM (D1PPD not-reached)               |  |  |
| TRAY3_1ST | Tray 3 paper feed JAM (check paper loading state)       |  |  |
| TRAY3_1ST | Tray 3 (Tandem left) paper feed JAM                     |  |  |
|           | (check paper loading state)                             |  |  |
| TRAY3_LE  | Tray 3 paper feed JAM                                   |  |  |
|           | (paper feed roller needs to be replaced)                |  |  |
| TRAY3_LE  | Tray 3 (Tandem left) paper feed JAM                     |  |  |
|           | (paper feed roller needs to be replaced)                |  |  |
| TRAY3_RT  | Tray 3 paper feed JAM (check paper state)               |  |  |
| TRAY3_RT  | Tray 3 (Tandem left) paper feed JAM (check paper state) |  |  |
| TRAY4     | Tray 4 (Tandem right) paper feed JAM                    |  |  |
| TRAY4     | Tray 4 paper feed JAM (D2PPD not-reached)               |  |  |
| TRAY4_1ST | Tray 4 paper feed JAM (check paper loading state)       |  |  |
| TRAY4_1ST | Tray 4 (Tandem right) paper feed JAM                    |  |  |
|           | (check paper loading state)                             |  |  |
| TRAY4_LE  | Tray 4 paper feed JAM                                   |  |  |
|           | (paper feed roller needs to be replaced)                |  |  |
| TRAY4_LE  | Tray 4 (Tandem right) paper feed JAM                    |  |  |
|           | (paper feed roller needs to be replaced)                |  |  |
| TRAY4_RT  | Tray 4 paper feed JAM (check paper state)               |  |  |
| TRAY4_RT  | Tray 4 (Tandem right) paper feed JAM                    |  |  |
|           | (check paper state)                                     |  |  |

#### (2) DSPF/RSPF

| JAM code | JAM content                           |
|----------|---------------------------------------|
| ICU_REQ  | ICU stop JAM                          |
| P_SHORT  | Short size JAM                        |
| SDFS_S   | Double feed JAM                       |
| SPOD_N   | SPOD not-reached JAM                  |
| SPOD_S   | SPOD remaining JAM                    |
| SPPD1_N  | SPPD1 not-reached JAM                 |
| SPPD1_S  | SPPD1 remaining JAM                   |
| SPPD2_N  | SPPD2 not-reached JAM                 |
| SPPD2_ND | SPPD2 not-reached JAM (double feed)   |
| SPPD2_NP | SPPD2 not-reached JAM (paper feed)    |
| SPPD2_NR | SPPD2 reverse not-reached JAM         |
| SPPD2_S  | SPPD2 remaining JAM                   |
| SPPD2_SR | SPPD2 reverse remaining JAM           |
| SPPD3_N  | SPPD3 not-reached JAM                 |
| SPPD3_S  | SPPD3 remaining JAM                   |
| SPPD4_N  | SPPD4 not-reached JAM                 |
| SPPD4_S  | SPPD4 remaining JAM                   |
| SPPD5_N  | SPPD5 not-reached JAM                 |
| SPPD5_S  | SPPD5 remaining JAM                   |
| SPSD_SCN | Exposure start notification timer end |
| STOP_JAM | Stop request JAM                      |

#### (3) LCC

| JAM code | JAM content                                                 |
|----------|-------------------------------------------------------------|
| LCC      | LCC paper feed JAM (LPFPD not-reached)                      |
| LCC_1ST  | LCC paper feed JAM (check paper loading state)              |
| LCC_ERR  | LCC communication error detection                           |
| LCC_LE   | LCC paper feed JAM (paper feed roller needs to be replaced) |
| LCC_RT   | LCC paper feed JAM (check paper state)                      |
| LPFD_NL  | LPFD not-reached JAM (LCC paper feed)                       |
| LPFD_SL  | LPFD remaining JAM (LCC paper feed)                         |

#### (4) Inner finisher

| JAM code | JAM content               |
|----------|---------------------------|
| FCMOT    | Punch motor JAM           |
| FNENTER  | Idling JAM                |
| FNM2     | Return belt motor JAM     |
| FNM3     | Front alignment motor JAM |
| FNM4     | Rear alignment motor JAM  |
| FNM5     | Assist motor JAM          |
| FNM6     | Tray lift motor JAM       |
| FNM7     | Stapler shift motor JAM   |
| FNM9     | Eco staple motor JAM      |
| FNM10    | Paddle motor JAM          |
| FNPS1_N  | FNPS1 not-reached JAM     |
| FNPS1_S  | FNPS1 remaining JAM       |
| FNPS8    | Bundle motor JAM?         |
| FNPS12   | Manual bundle insert JAM  |
| FNSTPLIF | Staple JAM                |
| FNTIME   | Paper early reaching JAM  |

#### (5) Paper pass unit

| JAM code | JAM content            |  |
|----------|------------------------|--|
| PDPPD1_N | PDPPD1 not reached JAM |  |
| PDPPD1_S | PDPPD1 remaining JAM   |  |
| PDPPD2_N | PDPPD2 not-reached JAM |  |
| PDPPD2_S | PDPPD2 remaining JAM   |  |

#### (6) 1K finisher / 1K saddle finisher

| JAM code    | JAM content                                            |
|-------------|--------------------------------------------------------|
| FCPNCH_M    | Punch motor JAM                                        |
| FCPNCHMV_M  | Punch shift motor JAM                                  |
| FCSTSMOV_M  | Punch horizontal registration shift motor JAM          |
| FIN_ERR     | Finisher communication error detection                 |
| FNBDLTRS_N  | Bundle transport not-reached JAM                       |
| FNBLT_M     | Release motor JAM                                      |
| FNENDSTRS_N | Rear edge stopper transport sensor not-reached JAM     |
| FNENDSTRS_S | Rear edge stopper transport sensor remaining JAM       |
| FNENT_N     | Entrance not-reached JAM                               |
| FNENT_S     | Entrance remaining JAM                                 |
| FNENTRS_M   | Entrance transport motor JAM                           |
| FNEXGPLT_M  | Paper exit guide plate open/close motor JAM            |
| FNEXTRS_M   | Paper exit transport motor JAM                         |
| FNFLDEX_N   | Folding paper exit not-reached JAM                     |
| FNFLDEX_S   | Folding paper exit remaining JAM                       |
| FNJOG_M     | Jogger motor JAM                                       |
| FNLMDLT_N   | Intermediate transport left not-reached JAM            |
| FNLMDLT_S   | Intermediate transport left remaining JAM              |
| FNPRFEX_N   | Proof paper exit not-reached JAM                       |
| FNPRFEX_S   | Proof paper exit remaining JAM                         |
| FNPSN_M     | Flapping motor JAM                                     |
| FNRMDLT_N   | Intermediate transport right not-reached JAM           |
| FNSFT_M     | Shift motor JAM                                        |
| FNSTPMOV_M  | Stapler motor JAM                                      |
| FNSTPMV_M   | Stapler shift motor JAM                                |
| FNTRYLFT_M  | Tray lift motor JAM                                    |
| FNUPEX_N    | Shift paper exit not-reached JAM                       |
| FNUPEX_S    | Shift paper exit remaining JAM                         |
| FNUPTRS_M   | Proof transport motor JAM                              |
| FSENDS_M    | Rear edge stopper motor JAM                            |
| FSFLDPLT_M  | Folding blade motor JAM                                |
| FSLPRSRL_M  | Bundle transport lower pressure release motor JAM      |
| FSUPRSRL_M  | Bundle transport upper pressure release/Standard fence |
|             | evacuation motor JAM                                   |

## (7) 3K finisher / 3K saddle finisher

| JAM code | JAM content                |
|----------|----------------------------|
| FCMR     | Punch shift motor JAM      |
| FCP      | Punch motor JAM            |
| FCP2     | Punched hole JAM           |
| FIN_TIME | Paper early reaching JAM   |
| FNB_N    | Buffer sensor time-out JAM |

| FNB_SBuffer sensor remaining JAMFNCDPPaddle JAMFNDPMSManual bundle insert JAMFNE_NEntry port sensor time-out JAMFNE_SEntry port sensor remaining JAMFNEE_NEscape paper exit sensor remaining JAMFNEE_NEscape paper exit sensor remaining JAMFNMARRear edge assist motor JAMFNMTDTTray auxiliary guide motor JAMFNMFECESEscape/Saddle motor JAMFNMFRPaper rear edge falling motor JAMFNMGRSReturn roller lift motor JAMFNMJFFront alignment motor JAMFNMJRRear alignment motor JAMFNMSSStapler shift motor JAMFNMSSStapler shift motor JAMFNMSSStaple free staple motor JAMFNMSSStaple free staple motor JAMFNMSSStaple free staple motor JAMFNMSSStaple free staple motor JAMFNMSSStaple free staple motor JAMFNMSSStaple free staple motor JAMFNMSSStaple free staple motor JAMFNMSSStaple free staple motor JAMFNMSSStaple JAMFNTBP_NPreprocessing timing sensor time-out JAMFNTBP_NSaddle entry port sensor remaining JAMFSE_NSaddle folding bundle paper exit sensor time-out JAMFSE_SSaddle folding bundle paper exit sensor remaining JAMFSE_SSaddle folding bundle paper exit sensor remaining JAMFSE_SSaddle folding bundle paper exit sensor remaining JAMFSE_SSaddle folding bundle paper exit sensor remaining JAM <th>JAM code</th> <th>JAM content</th>     | JAM code | JAM content                                           |
|----------------------------------------------------------------------------------------------------|----------|-------------------------------------------------------|
| FNCDPPaddle JAMFNDPMSManual bundle insert JAMFNE_NEntry port sensor time-out JAMFNE_SEntry port sensor remaining JAMFNE_SEntry port sensor remaining JAMFNE_NEscape paper exit sensor time-out JAMFNE_SEscape paper exit sensor time-out JAMFNMARRear edge assist motor JAMFNMDTTray auxiliary guide motor JAMFNMFECESEscape/Saddle motor JAMFNMFRPaper rear edge falling motor JAMFNMGRSReturn roller lift motor JAMFNMJFFront alignment motor JAMFNMJRRear alignment motor JAMFNMSSStapler shift motor JAMFNMSSStapler shift motor JAMFNMSSStaple restaple motor JAMFNMSSStaple restaple motor JAMFNMSSStaple restaple motor JAMFNMSSStaple free staple motor JAMFNMSSStaple free staple motor JAMFNMSSStaple JAMFNTBP_NPreprocessing timing sensor time-out JAMFNTBP_SPreprocessing timing sensor time-out JAMFSE_NSaddle entry port sensor remaining JAMFSE_SSaddle folding bundle paper exit sensor remaining JAMFSEB_NSaddle folding bundle paper exit sensor remaining JAMFSMESaddle folding bundle paper exit sensor remaining JAMFSMESaddle folding bundle paper exit sensor remaining JAMFSMESaddle folding motor JAMFSMESaddle folding motor JAMFSMESaddle folding motor JAMFSMESaddle fol                                                                    | FNB_S    | Buffer sensor remaining JAM                           |
| FNDPMSManual bundle insert JAMFNE_NEntry port sensor time-out JAMFNE_SEntry port sensor remaining JAMFNEE_NEscape paper exit sensor time-out JAMFNEE_SEscape paper exit sensor remaining JAMFNMARRear edge assist motor JAMFNMDTTray auxiliary guide motor JAMFNMFECESEscape/Saddle motor JAMFNMFRPaper rear edge falling motor JAMFNMGRSReturn roller lift motor JAMFNMJFFront alignment motor JAMFNMSSStapler shift motor JAMFNMSSStapler shift motor JAMFNMSSStapler shift motor JAMFNMSSStapler shift motor JAMFNMSSStapler shift motor JAMFNMSSStapler shift motor JAMFNMSSStapler free staple motor JAMFNMSSStaple free staple motor JAMFNMSSStaple JAMFNTBP_NPreprocessing timing sensor time-out JAMFNTBP_SPreprocessing timing sensor remaining JAMFSE_SSaddle entry port sensor remaining JAMFSE_SSaddle folding bundle paper exit sensor remaining JAMFSEB_NSaddle folding bundle paper exit sensor remaining JAMFSMDLESaddle discharge motor JAMFSME2FSMFFSMGSaddle folding motor JAMFSMSESaddle folding motor JAMFSMSSaddle discharge motor JAMFSMSSaddle folding motor JAMFSMSSaddle folding motor JAMFSME2FSMFFSMSSaddle folding motor JAM <td< td=""><td>FNCDP</td><td>Paddle JAM</td></td<>                                                             | FNCDP    | Paddle JAM                                            |
| FNE_NEntry port sensor time-out JAMFNE_SEntry port sensor remaining JAMFNEE_NEscape paper exit sensor time-out JAMFNEE_SEscape paper exit sensor remaining JAMFNMARRear edge assist motor JAMFNMDTTray auxiliary guide motor JAMFNMFECESEscape/Saddle motor JAMFNMFRPaper rear edge falling motor JAMFNMGMTTray lift motor JAMFNMGRSReturn roller lift motor JAMFNMJFFront alignment motor JAMFNMJRRear alignment motor JAMFNMSSStapler shift motor JAMFNMSSStapler shift motor JAMFNMSSStapler shift motor JAMFNMSSStaple free staple motor JAMFNMSSStaple free staple motor JAMFNMSSStaple free staple motor JAMFNMSSStaple free staple motor JAMFNTBP_NPreprocessing timing sensor time-out JAMFNTSSSafety switch actuation JAMFNTBP_SPreprocessing timing sensor remaining JAMFSE_SSaddle entry port sensor remaining JAMFSE_SSaddle folding bundle paper exit sensor remaining JAMFSE_SSaddle folding bundle paper exit sensor remaining JAMFSMESaddle folding notor JAMFSMESaddle folding notor JAMFSMESaddle folding motor JAMFSMESaddle folding motor JAMFSMESaddle folding motor JAMFSMESaddle folding motor JAMFSMESaddle folding motor JAMFSMESaddle folding motor JAMFS                                                                                      | FNDPMS   | Manual bundle insert JAM                              |
| FNE_SEntry port sensor remaining JAMFNEE_NEscape paper exit sensor time-out JAMFNEE_SEscape paper exit sensor remaining JAMFNMARRear edge assist motor JAMFNMDTTray auxiliary guide motor JAMFNMFRPaper rear edge falling motor JAMFNMGMTTray lift motor JAMFNMGRSReturn roller lift motor JAMFNMJFFront alignment motor JAMFNMSSStapler shift motor JAMFNMSSStapler shift motor JAMFNMSSStapler shift motor JAMFNMSSStapler shift motor JAMFNMSSStapler shift motor JAMFNMSSStaple res taple motor JAMFNMSSStaple free staple motor JAMFNMSSStaple free staple motor JAMFNMSSStaple free staple motor JAMFNSSSSafety switch actuation JAMFNTBP_NPreprocessing timing sensor time-out JAMFNTBP_SPreprocessing timing sensor time-out JAMFSE_SSaddle entry port sensor time-out JAMFSE_SSaddle folding bundle paper exit sensor remaining JAMFSE_SSaddle folding bundle paper exit sensor remaining JAMFSEB_SSaddle folding bundle paper exit sensor remaining JAMFSMESaddle discharge motor JAMFSMESaddle folding motor JAMFSMESaddle discharge motor JAMFSMESaddle discharge motor JAMFSMESaddle discharge motor JAMFSMSSaddle alignment motor JAMFSMSSaddle alignment motor JAMFSMSSaddle alignment                                                                    | FNE_N    | Entry port sensor time-out JAM                        |
| FNEE_NEscape paper exit sensor time-out JAMFNEE_SEscape paper exit sensor remaining JAMFNMARRear edge assist motor JAMFNMDTTray auxiliary guide motor JAMFNMFECESEscape/Saddle motor JAMFNMFRPaper rear edge falling motor JAMFNMGMTTray lift motor JAMFNMGRSReturn roller lift motor JAMFNMJFFront alignment motor JAMFNMSSStapler shift motor JAMFNMSSStaple res taple motor JAMFNMSSStaple free staple motor JAMFNMSSStaple free staple motor JAMFNMSSStaple free staple motor JAMFNMSSStaple free staple motor JAMFNMSSStaple free staple motor JAMFNMSSStaple free staple motor JAMFNMSSStaple free staple motor JAMFNTBP_NPreprocessing timing sensor time-out JAMFNTBP_NPreprocessing timing sensor time-out JAMFSE_SSaddle entry port sensor remaining JAMFSE_SSaddle folding bundle paper exit sensor time-out JAMFSE_SSaddle folding bundle paper exit sensor remaining JAMFSE_SSaddle folding bundle paper exit sensor remaining JAMFSE_SSaddle folding bundle paper exit sensor remaining JAMFSMESaddle discharge motor JAMFSMESaddle folding motor JAMFSMESaddle discharge motor JAMFSMESaddle folding motor JAMFSMFSaddle folding motor JAMFSMSSaddle alignment motor JAMFSMSSaddle alignment motor JAM<                                                   | FNE_S    | Entry port sensor remaining JAM                       |
| FNEE_SEscape paper exit sensor remaining JAMFNMARRear edge assist motor JAMFNMDTTray auxiliary guide motor JAMFNMFECESEscape/Saddle motor JAMFNMFRPaper rear edge falling motor JAMFNMGMTTray lift motor JAMFNMGRSReturn roller lift motor JAMFNMJFFront alignment motor JAMFNMSSStapler shift motor JAMFNMSSStapler shift motor JAMFNMSSStaple free staple motor JAMFNMSSStaple free staple motor JAMFNMSSStaple free staple motor JAMFNMSSStaple free staple motor JAMFNMSSStaple free staple motor JAMFNMSSStaple free staple motor JAMFNMSSStaple free staple motor JAMFNSSSadele travention gensor time-out JAMFNTBP_NPreprocessing timing sensor time-out JAMFSE_NSaddle entry port sensor time-out JAMFSE_SSaddle folding bundle paper exit sensor time-out JAMFSE_SSaddle folding bundle paper exit sensor remaining JAMFSE_SSaddle folding bundle paper exit sensor remaining JAMFSE_SSaddle folding bundle paper exit sensor remaining JAMFSMESaddle discharge motor JAMFSMESaddle folding motor JAMFSMESaddle folding motor JAMFSMESaddle folding motor JAMFSMSSaddle alignment motor JAMFSMSSaddle alignment motor JAMFSMSSaddle alignment motor JAMFSMSSaddle alignment motor JAMFSMSSad                                                                    | FNEE_N   | Escape paper exit sensor time-out JAM                 |
| FNMARRear edge assist motor JAMFNMDTTray auxiliary guide motor JAMFNMFECESEscape/Saddle motor JAMFNMFRPaper rear edge falling motor JAMFNMGMTTray lift motor JAMFNMGRSReturn roller lift motor JAMFNMJFFront alignment motor JAMFNMJRRear alignment motor JAMFNMMSSStapler shift motor JAMFNMSSStapler shift motor JAMFNMSSStaple res taple motor JAMFNMSSStaple free staple motor JAMFNMSSStaple free staple motor JAMFNMSSStaple free staple motor JAMFNMSSStaple free staple motor JAMFNMSSStaple free staple motor JAMFNMSSStaple free staple motor JAMFNTBSStaple free staple motor JAMFNTSSSadele free staple motor JAMFNTBP_NPreprocessing timing sensor time-out JAMFSE_NSaddle entry port sensor time-out JAMFSE_SSaddle folding bundle paper exit sensor time-out JAMFSE_SSaddle folding bundle paper exit sensor time-out JAMFSE_SSaddle folding bundle paper exit sensor time-out JAMFSES_SSaddle folding bundle paper exit sensor time-out JAMFSMESaddle folding motor JAMFSMESaddle folding motor JAMFSMESaddle folding motor JAMFSMSSaddle folding motor JAMFSMSSaddle alignment motor JAMFSMSSaddle alignment motor JAMFSMSSaddle alignment motor JAMFSMSSaddle alignment motor JAM </td <td>FNEE_S</td> <td>Escape paper exit sensor remaining JAM</td> | FNEE_S   | Escape paper exit sensor remaining JAM                |
| FNMDTTray auxiliary guide motor JAMFNMFECESEscape/Saddle motor JAMFNMFRPaper rear edge falling motor JAMFNMGMTTray lift motor JAMFNMGRSReturn roller lift motor JAMFNMJFFront alignment motor JAMFNMJRRear alignment motor JAMFNMMSSStapler shift motor JAMFNMSSStapler shift motor JAMFNMSSStapler shift motor JAMFNMSSStaple free staple motor JAMFNMSSStaple free staple motor JAMFNMSSStaple free staple motor JAMFNMSSStaple free staple motor JAMFNMSSStaple free staple motor JAMFNTBSStaple free staple motor JAMFNTBSStaple free staple motor JAMFNTSSSadele staple motor JAMFNTBP_NPreprocessing timing sensor time-out JAMFSE_NSaddle entry port sensor time-out JAMFSE_SSaddle entry port sensor remaining JAMFSE_SSaddle folding bundle paper exit sensor time-out JAMFSE_SSaddle folding bundle paper exit sensor time-out JAMFSES_SSaddle folding bundle paper exit sensor remaining JAMFSES_SSaddle folding motor JAMFSMESaddle folding motor JAMFSMESaddle folding motor JAMFSMESaddle folding motor JAMFSMSSaddle alignment motor JAMFSMSSaddle alignment motor JAMFSMSSaddle alignment motor JAMFSMSSaddle alignment motor JAMFSMSSaddle alignment motor JAMFSMS                                                                                      | FNMAR    | Rear edge assist motor JAM                            |
| FNMFECESEscape/Saddle motor JAMFNMFRPaper rear edge falling motor JAMFNMGMTTray lift motor JAMFNMGRSReturn roller lift motor JAMFNMJFFront alignment motor JAMFNMJRRear alignment motor JAMFNMMSSStapler shift motor JAMFNMMSSStapler shift motor JAMFNMSSStapler shift motor JAMFNMSSStaple res staple motor JAMFNMSSStaple free staple motor JAMFNMSSStaple free staple motor JAMFNMSSStaple free staple motor JAMFNMSSStaple free staple motor JAMFNTBSStaple free staple motor JAMFNTBSStaple free staple motor JAMFNTBP_NPreprocessing timing sensor time-out JAMFSE_NSaddle entry port sensor time-out JAMFSE_SSaddle folding bundle paper exit sensor time-out JAMFSE_SSaddle folding bundle paper exit sensor time-out JAMFSEB_SSaddle folding bundle paper exit sensor time-out JAMFSEB_SSaddle discharge motor JAMFSMESaddle discharge motor JAMFSMESaddle discharge motor JAMFSMESaddle folding motor JAMFSMSSaddle alignment motor JAMFSMSSaddle alignment motor JAMFSMSSaddle alignment motor JAMFSMSSaddle alignment motor JAMFSMSSaddle alignment motor JAMFSMSSaddle alignment motor JAMFSMSSaddle alignment motor JAM                                                                                                    | FNMDT    | Tray auxiliary guide motor JAM                        |
| FNMFRPaper rear edge falling motor JAMFNMGMTTray lift motor JAMFNMGRSReturn roller lift motor JAMFNMJFFront alignment motor JAMFNMJRRear alignment motor JAMFNMMSSStapler shift motor JAMFNMMSSStapler shift motor JAMFNMMSSStapler shift motor JAMFNMMSSStapler shift motor JAMFNMSSStaple free staple motor JAMFNMSOscillation motor JAMFNMSSStaple free staple motor JAMFNMSSStaple free staple motor JAMFNMSSStaple free staple motor JAMFNTBSStaple free staple motor JAMFNTBP_NPreprocessing timing sensor time-out JAMFNSE_SSaddle entry port sensor time-out JAMFSE_SSaddle entry port sensor remaining JAMFSE_SSaddle folding bundle paper exit sensor time-out JAMFSE_SSaddle folding bundle paper exit sensor remaining JAMFSE_SSaddle folding bundle paper exit sensor remaining JAMFSES_SSaddle folding bundle paper exit sensor remaining JAMFSMESaddle folding motor JAMFSMESaddle folding motor JAMFSMESaddle folding motor JAMFSMGSaddle folding motor JAMFSMGSaddle alignment motor JAMFSMSSaddle alignment motor JAMFSMSSaddle alignment motor JAMFSMSSaddle alignment motor JAMFSMSSaddle alignment motor JAMFSMSSaddle alignment motor JAM                                                                                                    | FNMFECES | Escape/Saddle motor JAM                               |
| FNMGMTTray lift motor JAMFNMGRSReturn roller lift motor JAMFNMJFFront alignment motor JAMFNMJRRear alignment motor JAMFNMMSSStapler shift motor JAMFNMMSSStapler shift motor JAMFNMOTERRMotor trouble JAMFNMSOscillation motor JAMFNMSSStaple free staple motor JAMFNMSSStaple free staple motor JAMFNMSSStaple free staple motor JAMFNMSSStaple free staple motor JAMFNTBSStaple free staple motor JAMFNTBSStaple JAMFNTBP_NPreprocessing timing sensor time-out JAMFNEP_NPreprocessing timing sensor remaining JAMFSE_NSaddle entry port sensor time-out JAMFSE_SSaddle entry port sensor remaining JAMFSE_SSaddle folding bundle paper exit sensor time-out JAMFSE_SSaddle folding bundle paper exit sensor remaining JAMFSE_SSaddle folding bundle paper exit sensor remaining JAMFSMESaddle discharge motor JAMFSMESaddle folding motor JAMFSMESaddle folding motor JAMFSMESaddle folding motor JAMFSMFSaddle folding motor JAMFSMGSaddle alignment motor JAMFSMSSaddle alignment motor JAMFSMSSaddle alignment motor JAMFSMSSaddle alignment motor JAMFSMSSaddle alignment motor JAMFSMSSaddle alignment motor JAMFSMSSaddle alignment motor JAM                                                                                                    | FNMFR    | Paper rear edge falling motor JAM                     |
| FNMGRSReturn roller lift motor JAMFNMJFFront alignment motor JAMFNMJRRear alignment motor JAMFNMMSSStapler shift motor JAMFNMMSSStapler shift motor JAMFNMOTERRMotor trouble JAMFNMSOscillation motor JAMFNMSSStaple free staple motor JAMFNMSSStaple free staple motor JAMFNMSSStaple free staple motor JAMFNMSSStaple free staple motor JAMFNMSSStaple JAMFNTSSSafety switch actuation JAMFNTBP_NPreprocessing timing sensor time-out JAMFSE_NSaddle entry port sensor time-out JAMFSE_SSaddle entry port sensor remaining JAMFSE_SSaddle folding bundle paper exit sensor time-out JAMFSE_SSaddle folding bundle paper exit sensor remaining JAMFSE_SSaddle folding bundle paper exit sensor remaining JAMFSMESaddle discharge motor JAMFSMESaddle discharge motor JAMFSMESaddle folding motor JAMFSMFSaddle folding motor JAMFSMGSaddle folding motor JAMFSMGSaddle alignment motor JAMFSMSSaddle alignment motor JAMFSMSSaddle alignment motor JAMFSMSSaddle alignment motor JAMFSMSSaddle alignment motor JAMFSMSSaddle alignment motor JAM                                                                                                    | FNMGMT   | Tray lift motor JAM                                   |
| FNMJFFront alignment motor JAMFNMJRRear alignment motor JAMFNMMSSStapler shift motor JAMFNMOTERRMotor trouble JAMFNMSOscillation motor JAMFNMSStaple free staple motor JAMFNMSSStaple free staple motor JAMFNMSSStaple free staple motor JAMFNMSSStaple free staple motor JAMFNMSSStaple JAMFNTSSSafety switch actuation JAMFNTBP_NPreprocessing timing sensor time-out JAMFSE_NSaddle entry port sensor time-out JAMFSE_SSaddle entry port sensor remaining JAMFSE_SSaddle folding bundle paper exit sensor time-out JAMFSE_SSaddle folding bundle paper exit sensor remaining JAMFSE_SSaddle folding bundle paper exit sensor remaining JAMFSMESaddle discharge motor JAMFSMESaddle folding bundle paper exit sensor remaining JAMFSMESaddle discharge motor JAMFSMESaddle discharge motor JAMFSMESaddle folding motor JAMFSMFSaddle folding motor JAMFSMGSaddle gripper motor JAMFSMGSaddle alignment motor JAMFSMSSaddle alignment motor JAMFSMSSaddle alignment motor JAMFSMSSaddle alignment motor JAMFSMSSaddle alignment motor JAMFSMSSaddle alignment motor JAM                                                                                                    | FNMGRS   | Return roller lift motor JAM                          |
| FNMJRRear alignment motor JAMFNMMSSStapler shift motor JAMFNMOTERRMotor trouble JAMFNMSOscillation motor JAMFNMSLSStaple free staple motor JAMFNMSSStaple free staple motor JAMFNMSSStaple JAMFNSSSSafety switch actuation JAMFNTBP_NPreprocessing timing sensor time-out JAMFNTBP_SPreprocessing timing sensor remaining JAMFSE_NSaddle entry port sensor time-out JAMFSES_SSaddle entry port sensor remaining JAMFSEB_NSaddle folding bundle paper exit sensor time-out JAMFSEB_SSaddle folding bundle paper exit sensor remaining JAMFSMELESaddle switching lever motor JAMFSMESaddle folding motor JAMFSMESaddle folding motor JAMFSMESaddle folding motor JAMFSMSSaddle folding motor JAMFSMSSaddle alignment motor JAMFSMSSaddle alignment motor JAMFSMSSaddle staple JAMFSMSSaddle rear edge stopper motor JAM                                                                                                    | FNMJF    | Front alignment motor JAM                             |
| FNMMSSStapler shift motor JAMFNMOTERRMotor trouble JAMFNMSOscillation motor JAMFNMSLSStaple free staple motor JAMFNMSSStaple JAMFNSSSSafety switch actuation JAMFNTBP_NPreprocessing timing sensor time-out JAMFNTBP_SPreprocessing timing sensor remaining JAMFSE_NSaddle entry port sensor time-out JAMFSE_SSaddle entry port sensor remaining JAMFSEB_NSaddle folding bundle paper exit sensor time-out JAMFSEB_SSaddle folding bundle paper exit sensor remaining JAMFSMDLESaddle switching lever motor JAMFSME2FSMFFSMFSaddle folding motor JAMFSMSSaddle alignment motor JAMFSMSSaddle aligneent motor JAMFSMSSaddle staple JAMFSMSRSaddle rear edge stopper motor JAM                                                                                                    | FNMJR    | Rear alignment motor JAM                              |
| FNMOTERRMotor trouble JAMFNMSOscillation motor JAMFNMSLSStaple free staple motor JAMFNMSSStaple JAMFNSSSSafety switch actuation JAMFNTBP_NPreprocessing timing sensor time-out JAMFNTBP_SPreprocessing timing sensor remaining JAMFSE_NSaddle entry port sensor time-out JAMFSE_SSaddle entry port sensor remaining JAMFSE_SSaddle entry port sensor remaining JAMFSEB_NSaddle folding bundle paper exit sensor time-out JAMFSEB_SSaddle folding bundle paper exit sensor remaining JAMFSMDLESaddle switching lever motor JAMFSMESaddle folding motor JAMFSMESaddle folding motor JAMFSMFSaddle folding motor JAMFSMGSaddle folding motor JAMFSMGSaddle alignment motor JAMFSMSSaddle astaple JAMFSMSRSaddle rear edge stopper motor JAM                                                                                                    | FNMMSS   | Stapler shift motor JAM                               |
| FNMSOscillation motor JAMFNMSLSStaple free staple motor JAMFNMSSStaple JAMFNSSSSafety switch actuation JAMFNTBP_NPreprocessing timing sensor time-out JAMFNTBP_SPreprocessing timing sensor remaining JAMFSE_NSaddle entry port sensor time-out JAMFSE_SSaddle entry port sensor remaining JAMFSE_SSaddle folding bundle paper exit sensor time-out JAMFSEB_NSaddle folding bundle paper exit sensor remaining JAMFSEB_SSaddle folding bundle paper exit sensor remaining JAMFSMDLESaddle switching lever motor JAMFSMESaddle folding motor JAMFSMESaddle discharge motor JAMFSMGSaddle folding motor JAMFSMGSaddle alignment motor JAMFSMSSaddle alignment motor JAMFSMSSaddle staple JAMFSMSRSaddle rear edge stopper motor JAM                                                                                                    | FNMOTERR | Motor trouble JAM                                     |
| FNMSLSStaple free staple motor JAMFNMSSStaple JAMFNSSSSafety switch actuation JAMFNTBP_NPreprocessing timing sensor time-out JAMFNTBP_SPreprocessing timing sensor remaining JAMFSE_NSaddle entry port sensor time-out JAMFSE_SSaddle entry port sensor remaining JAMFSEB_NSaddle folding bundle paper exit sensor time-out JAMFSEB_SSaddle folding bundle paper exit sensor remaining JAMFSEB_SSaddle folding bundle paper exit sensor remaining JAMFSMDLESaddle switching lever motor JAMFSMESaddle discharge motor JAMFSME2FSMFFSMGSaddle folding motor JAMFSMGSaddle alignment motor JAMFSMSSaddle astaple JAMFSMSRSaddle rear edge stopper motor JAM                                                                                                    | FNMS     | Oscillation motor JAM                                 |
| FNMSSStaple JAMFNSSSSafety switch actuation JAMFNTBP_NPreprocessing timing sensor time-out JAMFNTBP_SPreprocessing timing sensor remaining JAMFSE_NSaddle entry port sensor time-out JAMFSE_SSaddle entry port sensor remaining JAMFSEB_NSaddle folding bundle paper exit sensor time-out JAMFSEB_SSaddle folding bundle paper exit sensor remaining JAMFSEB_SSaddle folding bundle paper exit sensor remaining JAMFSMDLESaddle switching lever motor JAMFSMESaddle discharge motor JAMFSME2FSMFFSMGSaddle folding motor JAMFSMJSaddle alignment motor JAMFSMSSaddle staple JAMFSMSRSaddle rear edge stopper motor JAM                                                                                                    | FNMSLS   | Staple free staple motor JAM                          |
| FNSSSSafety switch actuation JAMFNTBP_NPreprocessing timing sensor time-out JAMFNTBP_SPreprocessing timing sensor remaining JAMFSE_NSaddle entry port sensor time-out JAMFSE_SSaddle entry port sensor remaining JAMFSEB_NSaddle folding bundle paper exit sensor time-out JAMFSEB_SSaddle folding bundle paper exit sensor remaining JAMFSEB_SSaddle folding bundle paper exit sensor remaining JAMFSMDLESaddle switching lever motor JAMFSMESaddle discharge motor JAMFSME2FSMFSaddle folding motor JAMFSMGSaddle gripper motor JAMFSMJSaddle alignment motor JAMFSMSSaddle staple JAMFSMSRSaddle rear edge stopper motor JAM                                                                                                    | FNMSS    | Staple JAM                                            |
| FNTBP_NPreprocessing timing sensor time-out JAMFNTBP_SPreprocessing timing sensor remaining JAMFSE_NSaddle entry port sensor time-out JAMFSE_SSaddle entry port sensor remaining JAMFSEB_NSaddle folding bundle paper exit sensor time-out JAMFSEB_SSaddle folding bundle paper exit sensor remaining JAMFSMDLESaddle switching lever motor JAMFSMESaddle folding motor JAMFSME2FSMFFSMGSaddle folding motor JAMFSMGSaddle alignment motor JAMFSMSSaddle aligneent motor JAMFSMSSaddle staple JAMFSMSRSaddle rear edge stopper motor JAM                                                                                                    | FNSSS    | Safety switch actuation JAM                           |
| FNTBP_SPreprocessing timing sensor remaining JAMFSE_NSaddle entry port sensor time-out JAMFSE_SSaddle entry port sensor remaining JAMFSEB_NSaddle folding bundle paper exit sensor time-out JAMFSEB_SSaddle folding bundle paper exit sensor remaining JAMFSMDLESaddle switching lever motor JAMFSMESaddle discharge motor JAMFSME2FSMFFSMGSaddle folding motor JAMFSMSSaddle alignment motor JAMFSMSSaddle alignent motor JAMFSMSSaddle staple JAMFSMSRSaddle rear edge stopper motor JAM                                                                                                    | FNTBP_N  | Preprocessing timing sensor time-out JAM              |
| FSE_N       Saddle entry port sensor time-out JAM         FSE_S       Saddle entry port sensor remaining JAM         FSEB_N       Saddle folding bundle paper exit sensor time-out JAM         FSEB_S       Saddle folding bundle paper exit sensor remaining JAM         FSMDLE       Saddle switching lever motor JAM         FSME       Saddle discharge motor JAM         FSME2       FSMF         FSMG       Saddle folding motor JAM         FSMJ       Saddle gripper motor JAM         FSMJ       Saddle alignment motor JAM         FSMS       Saddle staple JAM         FSMSR       Saddle rear edge stopper motor JAM                                                                                                    | FNTBP_S  | Preprocessing timing sensor remaining JAM             |
| FSE_S       Saddle entry port sensor remaining JAM         FSEB_N       Saddle folding bundle paper exit sensor time-out JAM         FSEB_S       Saddle folding bundle paper exit sensor remaining JAM         FSMDLE       Saddle switching lever motor JAM         FSME       Saddle discharge motor JAM         FSME2       FSMF         FSMG       Saddle folding motor JAM         FSMG       Saddle gripper motor JAM         FSMJ       Saddle alignment motor JAM         FSMS       Saddle staple JAM         FSMSR       Saddle rear edge stopper motor JAM                                                                                                    | FSE_N    | Saddle entry port sensor time-out JAM                 |
| FSEB_N       Saddle folding bundle paper exit sensor time-out JAM         FSEB_S       Saddle folding bundle paper exit sensor remaining JAM         FSMDLE       Saddle switching lever motor JAM         FSME       Saddle discharge motor JAM         FSME2       FSMF         FSMG       Saddle folding motor JAM         FSMG       Saddle gripper motor JAM         FSMJ       Saddle alignment motor JAM         FSMS       Saddle staple JAM         FSMSR       Saddle rear edge stopper motor JAM                                                                                                    | FSE_S    | Saddle entry port sensor remaining JAM                |
| FSEB_S       Saddle folding bundle paper exit sensor remaining JAM         FSMDLE       Saddle switching lever motor JAM         FSME       Saddle discharge motor JAM         FSME2       FSMF         FSMG       Saddle folding motor JAM         FSMG       Saddle gripper motor JAM         FSMJ       Saddle alignment motor JAM         FSMS       Saddle staple JAM         FSMSR       Saddle rear edge stopper motor JAM                                                                                                    | FSEB_N   | Saddle folding bundle paper exit sensor time-out JAM  |
| FSMDLE       Saddle switching lever motor JAM         FSME       Saddle discharge motor JAM         FSME2       FSMF         FSMF       Saddle folding motor JAM         FSMG       Saddle gripper motor JAM         FSMJ       Saddle alignment motor JAM         FSMS       Saddle staple JAM         FSMSR       Saddle rear edge stopper motor JAM                                                                                                    | FSEB_S   | Saddle folding bundle paper exit sensor remaining JAM |
| FSME     Saddle discharge motor JAM       FSME2     FSMF       FSMF     Saddle folding motor JAM       FSMG     Saddle gripper motor JAM       FSMJ     Saddle alignment motor JAM       FSMS     Saddle staple JAM       FSMSR     Saddle rear edge stopper motor JAM                                                                                                    | FSMDLE   | Saddle switching lever motor JAM                      |
| FSME2       FSMF     Saddle folding motor JAM       FSMG     Saddle gripper motor JAM       FSMJ     Saddle alignment motor JAM       FSMS     Saddle staple JAM       FSMSR     Saddle rear edge stopper motor JAM                                                                                                    | FSME     | Saddle discharge motor JAM                            |
| FSMF     Saddle folding motor JAM       FSMG     Saddle gripper motor JAM       FSMJ     Saddle alignment motor JAM       FSMS     Saddle staple JAM       FSMSR     Saddle rear edge stopper motor JAM                                                                                                    | FSME2    |                                                       |
| FSMG     Saddle gripper motor JAM       FSMJ     Saddle alignment motor JAM       FSMS     Saddle staple JAM       FSMSR     Saddle rear edge stopper motor JAM                                                                                                    | FSMF     | Saddle folding motor JAM                              |
| FSMJ         Saddle alignment motor JAM           FSMS         Saddle staple JAM           FSMSR         Saddle rear edge stopper motor JAM                                                                                                    | FSMG     | Saddle gripper motor JAM                              |
| FSMS         Saddle staple JAM           FSMSR         Saddle rear edge stopper motor JAM                                                                                                    | FSMJ     | Saddle alignment motor JAM                            |
| FSMSR Saddle rear edge stopper motor JAM                                                                                                    | FSMS     | Saddle staple JAM                                     |
|                                                                                                    | FSMSR    | Saddle rear edge stopper motor JAM                    |

# 3. Image send communication report code

## A. Outline and communication report code system descriptions

After completion of communication, the communication report table, the communication management table, and the protocol are described on the communication report column.

The communication report code is composed as follows:

Communication report: XX (XXXX)

The upper 2 digits of the communication report code: Communication report code of 00 - 99 (Refer to communication report

main code.) The lower 4 digits of the communication report code:

Used by the serviceman.

The upper 2 digits: Communication report sub code 1 (Refer to communication report sub code 1.)

The lower 2 digits: Communication report sub code 2 (Refer to communication report sub code 2.)

#### Important

The communication report sub code 1 and sub code 2 are in hexadecimal notation. (The others are in decimal notation.)

#### Important

The communication report sub code 1 is not used in the these models.

#### B. Details

#### (1) Communication report main code

| Report<br>code | Final receive signal<br>(Send side) | Final receive signal (Receive side) |
|----------------|-------------------------------------|-------------------------------------|
| 0              | Abnormal signal                     | Abnormal signal                     |
| 1              | NSF, DIS                            | (SID), (SUB), NSS, DCS              |
| 2              | CFR                                 | (PWD), (SEP), NSC, DTC              |
| 3              | FTT                                 | EOP                                 |
| 4              | MCF                                 | EOM                                 |
| 5              | PIP, PIN                            | MPS                                 |
| 6              | RTN, RTP                            | PRI-Q                               |
| 7              | No signal, DCN                      | DCN                                 |
| 8              | PPR                                 | PPS-EOP                             |
| 9              |                                     | PPS-EOM                             |
| 10             |                                     | PPS-MPS, PPS-NULL                   |
| 11             | RNR                                 | RR                                  |
| 12             | CTR                                 | CTC                                 |
| 13             | ERR                                 | EOR-Q                               |
| 14             |                                     | PPS-PRI-Q                           |
| 16             | Abnormal signal                     | Abnormal signal                     |
| 17             | NSF, DIS                            | SID, SUB, NSS, DCS                  |
| 18             | CFR                                 | PWD, SEP, NSC, DTC                  |
| 19             | FTT                                 | PPS-EOP                             |
| 20             | MCF                                 | PPS-EOM                             |
| 21             | PIP, PIN                            | PPS-MPS, PPS-NULL                   |
| 22             | RTN, RTP                            | PRI-Q                               |
| 23             | No signal, DCN                      | DCN                                 |
| 24             | PPR                                 |                                     |
| 25             | RNR                                 | RR                                  |
| 26             | CTR                                 | CTC                                 |
| 27             | ERR                                 | EOR-Q                               |
| 28             |                                     | PPS-PRI-Q                           |
| 29             | V.8 Phase-1                         | V.8 Phase-1                         |
| 30             | V.8 Phase-2                         | V.8 Phase-2                         |
| 31             | V.8 Phase-3                         | V.8 Phase-3                         |

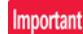

For report codes 16 – 31, V.34 MODE COMMUNICATION.

| Report code<br>(Communication<br>result) | Display in the column of result | Content of communication interruption                                                                                                    |
|------------------------------------------|---------------------------------|----------------------------------------------------------------------------------------------------|
| 0 – 31                                   | Refer to "previous table".      | Depends on the point of communication interruption. For 16 or later, V.34 mode communication.                                                                                              |
| 33                                       | BUSY                            | The calling side cannot establish connection with the remote party.                                                                                                    |
| 34                                       | CANCEL                          | A communication interruption command is made during sending/receiving. The interruption key is pressed for interruption of input. <send board="" bulletin="" polling="" receive=""></send> |
| 35                                       | NG35 XXXX                       | Power is failed during sending/receiving. <send board="" bulletin="" polling="" receive=""></send>                                                                                         |
| 36                                       | (No record paper)               |                                                                                                    |
| 37                                       | (Record paper jam)              |                                                                                                    |
| 38                                       | MEM. FULL                       | Memory over during reception. <receive polling=""><br/>Print is not made during reception in acting reception inhibit. <receive polling=""></receive></receive>                            |
| 39                                       | (Number of paper<br>unmatched)  |                                                                                                    |
| 40                                       | (Relay not received)            |                                                                                                    |
| 41                                       | LENGTH OVER                     | The send data length of one page exceeds the limit (2m) in sending. <send board="" bulletin=""></send>                                                                                     |
| 42                                       | LENGTH OVER                     | The receive data length of one page exceeds the limit. <receive polling=""></receive>                                                                                                    |
| 43                                       | (Communication) (OK)            | Speaking before data transmission                                                                                                    |
| 44                                       | (Dicture quality error)         | A document jam occurs in direct sending. <send></send>                                                                                                    |
| 45                                       |                                 | The FAX signal from the remote party is not detected within T1 time. < Send/Dolling>                                                                                                    |
| 40                                       | NO RESPONSE                     | (When in recall, however, the recall setting in case of a communication error is valid.)                                                                                                   |
| 47                                       | TX DECODE ERROR                 | A decode error occurs in the FAX board. <send board="" bulletin=""></send>                                                                                                    |
| 48                                       |                                 | Normal end of communication                                                                                                    |
| 49                                       | NO RX POLL                      | OK in internet FAX send with reception confirmation.<br>The called side does not have polling function in polling reception. <polling></polling>                                           |
|                                          |                                 | The called side has no data to send. <polling></polling>                                                                                                    |
| 50                                       | RX POLL FAIL                    | In polling reception, DCN is received for DTC. <polling><br/>In polling sending, there is no send data. <bulletin board=""></bulletin></polling>                                           |
| 51                                       | PASS # NG                       | In poling sending, the allow number is not matched. <bulletin board=""></bulletin>                                                                                                    |
| 52                                       | (No confidential function in    | In confidential sending, the remote party does not have confidential function. <send></send>                                                                                               |
|                                          | remote party)                   | <ol> <li>(Including other company's machines)</li> <li>The NSF signal has not "Confidential function" bit.</li> </ol>                                                                      |
|                                          |                                 | 2) The NSF is not a Sharp machine.                                                                                                    |
| 53                                       | (Confidential not received)     | 1) In confidential sending, DCN is received for NSS. <send></send>                                                                                                    |
| 54                                       | (Confidential BOX NO NG)        | 1) In confidential reception, a confidential box number which is not registered is specified.                                                                                              |
| 55                                       | (No relay function in           | In relay command sending, the remote machine has no relay function. <send></send>                                                                                                    |
|                                          | remote party)                   | (Including other company's machine)                                                                                                    |
|                                          |                                 | <ul><li>2) The NSF is not a Sharp machine.</li></ul>                                                                                                    |
| 56                                       | NO REL RX                       | 1) In relay command sending, DCN is received for NSS. <send></send>                                                                                                    |
|                                          |                                 | 2) In relay command reception, a remote station number which is not registered is specified. <receive></receive>                                                                           |
| E7                                       | (Delay ID unmatched)            | In F code relay broadcasting, an F code relay command is received. <receive></receive>                                                                                                    |
| 58                                       |                                 | In reception, data are sent from a remote machine of receive inhibit number < Receive>                                                                                                    |
| 50                                       | REJECTED                        | (Not rejected in the bulletin board send or the F code bulletin board send.)                                                                                                    |
| 59                                       | RX NO F-CODE POLL               | In F code polling (calling), the remote machine has no DIS bit 47 (polling function). <polling></polling>                                                                                  |
|                                          |                                 | In F code polling (calling), the called side has no send data. (DIS bit 9 is 0.) <polling></polling>                                                                                       |
| 60                                       | NO F-CODE POLL                  | In F code polling (calling), DCN is received for SEP. <polling><br/>In bulletin board, there is no send data for SEP. <bulletin board=""></bulletin></polling>                             |
| 61                                       | RX POLL # NG                    | In bulletin board, the sub address (bulletin board number (SEP)) is not matched < Bulletin board>                                                                                          |
| 62                                       | F POLL PASS # NG                | In bulleting board, the pass code (PWD) is not matched, <bulletin board=""></bulletin>                                                                                                    |
| 63                                       | NO F FUNC                       | In F code sending, the remote machine has no DIS bit 49 (sub address function). <send></send>                                                                                              |
|                                          |                                 | (Check that the remote machine conforms to F code.)                                                                                                    |
| 64                                       | NO F-CODE                       | In F code sending : <send></send>                                                                                                    |
|                                          |                                 | <ol> <li>DCN is received for SUB Check the box number.</li> <li>DCN is received for SUD. Check the box number and pass code.</li> </ol>                                                    |
|                                          |                                 |                                                                                                    |
|                                          |                                 | In F code receiving : <receive></receive>                                                                                                    |
|                                          |                                 | "F code relay broadcasting" or "F code confidential reception" is "Inhibited with soft SW."                                                                                                |
| 65                                       | NG65 XXXX                       | If the reservation of the job cannot be completed when reserving the job from PC-FAXorPC-IFAX;                                                                                             |
|                                          |                                 | *If an error occurs when storing the job ticket (including fmSyncFile error);                                                                                                    |
|                                          |                                 | *If an error occurs when creating the man:                                                                                                    |
|                                          |                                 | *If an error occurs during the storage of the control table;                                                                                                    |
| 67                                       | F PASS # NG                     | In F code receiving, the pass code (SID) is not matched. <receive></receive>                                                                                                    |
| 68                                       | BOX NO. NG                      | In F code reception, a box number which is not registered is specified. (SUB is not matched.) <receive></receive>                                                                          |
| 69                                       | MEMORY OVER                     | Memory over in quick online sending <send></send>                                                                                                    |
| 70                                       | (JOB MEMORY OVER)               | In PC-FAX reservation, the number of remote parties is exceeded. <send></send>                                                                                                    |
| 71                                       | NG71 XXXX *1                    | In PC-FAX reservation, data sent from PC includes some errors. <send></send>                                                                                                    |
| /2                                       | (NG/2 XXXX)                     | In department management setting on the machine side:                                                                                                    |
|                                          |                                 | is specified. <send></send>                                                                                                    |
|                                          |                                 | In reservation from PC-FAX or PC-Internet FAX, the department number is not specified. <send></send>                                                                                       |

| Report code<br>(Communication<br>result) | Display in the column of result | Content of communication interruption                                                                                                    |
|------------------------------------------|---------------------------------|----------------------------------------------------------------------------------------------------|
| 73                                       | NG73 XXXX *1                    | In reservation from PC-FAX or PC-Internet FAX, the use quantity limit is exceeded. <send></send>                                                                                                    |
| 74                                       | NG74 XXXX *1                    | <ul> <li>When reserving specified filing in document filing in PC-FAX or PC-Internet FAX;</li> <li>The pass-code for the folder is set on the machine side and the pass-code from PC-XXX does not match with it. <send></send></li> <li>The pass-code for the folder is set on the machine side and no pass-code is specified by PC-XXX. <send></send></li> </ul>                                                                                            |
| 75                                       | NG75 XXXX *1                    | Reservation cannot be made due to machine busy. (Reservation of PC-FAX cannot be accepted.)     When "PC-FAX or PC-internet FAX send inhibit" is set on the machine side                                                                                                    |
| 76                                       | NG76 XXXX *1                    | Reserved with receive confirmation request in PC-Internet FAX, but the Internet FAX sender is not registered on the machine side. <send></send>                                                                                                    |
| 77                                       | NG77 XXXX *1                    | In reserving specified filing in PC-FAX or PC-Internet FAX, the machine has no filing function.                                                                                                    |
| 78                                       | NG78 XXXX <sup>*1</sup>         | The filing function is inhibited on the machine side when filing specification is reserved by PC-FAX or PC-Internet FAX.                                                                                                    |
| 79                                       | NG79 XXXX *1                    | An authentication error occurs when PC-FAX or PC-Internet FAX is reserved.                                                                                                    |
| 80                                       | NG80 XXXX *1                    | <ul> <li>NIC connect failure (network abnormality)</li> <li>Check for disconnection of cables.</li> <li>A network trouble (CE-XX) occurs.</li> <li>The port is set to DISABLE.</li> <li>Authentication of the POP server is failed when POP before SMTP is enabled.</li> <li>When an error other than the communication result code 93 or 94 in D-SMTP send (including error response of 5XX)</li> </ul>                                                     |
| 81                                       | NG REPORT                       | <ul> <li>In Internet FAX send, reply of receive confirmation of the remote machine is not normal. (Including PC-Internet FAX).</li> <li>Error of the disposition-modifier.</li> <li>The disposition modifier is not in an error, and the disposition type is other than displayed, dispatched, or processed.</li> </ul>                                                                                                    |
| 82                                       | NO REPORT                       | <ul> <li>In Internet FAX send, time-out occurs in waiting for receive confirmation from the remote machine. (Including PC-Internet FAX).</li> <li>In a case where send confirmation wait time-out time is other than 0, when send confirmation reply from an Internet FAX destination is not received.</li> <li>Recalls of the set number of recalls are performed, but send confirmation reply from an internet AFX destination is not received.</li> </ul> |
| 83                                       | NG LIMIT                        | In E-mail/FTP, Internet FAX send, the send data size exceeds the upper limit of send data.                                                                                                    |
| 84                                       | REJECTED                        | In e-mail receive, a sender is registered in receive reject address/domain. <receive></receive>                                                                                                    |
| 85                                       | NG85 XXXX *1                    | In e-mail receive, an error occurs in communication with POP3 server. <ul> <li>Header acquisition error.</li> <li>Time-out during mail receive</li> </ul>                                                                                                    |
| 86                                       | RECEIVED                        | In e-mail receive, an unsupported attached file is received.<br>Only the TIFF-F type is supported for attached files.<br>• The TIFF-F type of the attached file cannot be recognized.<br>• There is no attached file.                                                                                                    |
| 87                                       | NG87 XXXX *1                    | In e-mail receive, an attached file cannot be stored in memory. <ul> <li>Memory over</li> </ul>                                                                                                    |
| 88                                       | NG88 XXXX *1                    | <ul> <li>In SMTP e-mail receive, an attached file cannot be stored in memory.</li> <li>Cannot be stored in memory.</li> <li>The number of items of acting receive data is the maximum, and an additional data cannot be stored.</li> </ul>                                                                                                    |
| 89                                       | NG89 XXXX *1                    | In SMTP e-mail receive, an error occurs in communication with the mail server. <ul> <li>Time-out occurs during e-mail receive.</li> </ul>                                                                                                    |
| 90                                       | NG90 XXXX *1                    | After reservation by re-operation of document filing, conversion for image send cannot be made.<br>• conversion for image sending cannot be made.                                                                                                    |
| 91                                       | NG91 XXXX *1 *2                 | <ul> <li>Data cannot be written to the memory device when Scan To USB is executed.</li> <li>The memory device is disconnected during writing to the memory device.</li> <li>An error occurs due to a memory device trouble.</li> </ul>                                                                                                    |
| 92                                       | NG92 XXXX *1 *2                 | The USB device memory overflows during writing data into the memory device when "Scan to USB" is executed.                                                                                                    |
| 93                                       | NG93 XXXX *1                    | <ul> <li>When error in D-SMTP send (with recall)</li> <li>An error response of 4XX occurs during communication with the SMTP server.</li> <li>Time out occurs after establishment of connection with the SMTP server.</li> </ul>                                                                                                    |
| 94                                       | NG94 XXXX *1                    | When busy in D-SMTP send<br>Time out occurs during establishment of connection with the SMTP server.                                                                                                    |
| 95                                       | NG95 XXXX *1                    | When the path is too long in execution of Scan To USB.                                                                                                    |
| 96                                       | NG96 XXXX *1                    | When the normal process is not executed in the secure mail sending.                                                                                                    |
| 98                                       | NG98 XXXX *1                    | The copy inhibit pattern is detected when scanning a document.                                                                                                    |
| 99                                       | NG99 XXXX *1                    | A document which is inhibited to be copied such as a banknote is scanned.                                                                                                    |

\*1: For a job status result in "Display in the column of result," "NG  $\triangle \triangle$  XXXX" is displayed. " $\triangle \triangle$ " is the code number.

For a communication result, "Communication error  $\triangle \triangle$  (XXXX)" is displayed.

\*2: The error code of Scan To USB is specified only in the job log.

• When the communication result is OK, the communication sub code 1 and the communication sub code 2 are "0000."

• Errors in ( ) are not used.

#### (2) Communication report sub code 1

The communication report sub code 1 (upper 2 digits) are always indicated as "00."

## (3) Communication report sub code 2

| Report code 2 | Content of communication interruption                                                                                                    | Send/Receive   |
|---------------|----------------------------------------------------------------------------------------------------|----------------|
| 00            | When the conditions after 01 do not apply.                                                                                                    | Send/Receive   |
| 01            | Send length over                                                                                                    | Send           |
| 02            | EOL time up                                                                                                    | Receive        |
| 03            | Carrier detection time up                                                                                                    | Receive        |
| 04            | Time up of the communication start command from the machine side                                                                                                    | Receive        |
| 05            | Time up in phase C (8 min)                                                                                                    | Send           |
| 06            | Memory image decode error                                                                                                    | Receive        |
| 07            | Memory image decode error                                                                                                    | Send           |
| 08            | Time up between frames in phase C (Report code is 0 or 16.)                                                                                                    | Send/Receive   |
| 09            | Not used                                                                                                    | —              |
| 10            | Not used                                                                                                    | —              |
| 11            | Polarity reversion detection                                                                                                    | Receive        |
| 12            | Invalid command reception                                                                                                    | Receive        |
| 13            | Time up (1-minute timer/6-second time)                                                                                                    | Receive        |
| 14            | PUT error                                                                                                    | Receive        |
| 15            | In V.34 mode, time up is generated when shifting from Primary to Control.                                                                                                    | Receive        |
| 16            | In V.34 mode, time up is generated when shifting from Control to Primary.                                                                                                    | Receive        |
| 17            | Command receive time-up from MFP controller                                                                                                    | Receive        |
| 18            | Not used                                                                                                    | —              |
| 19            | Not used                                                                                                    | —              |
| 20            | Polarity reversion detection                                                                                                    | Send           |
| 21            | Invalid command reception                                                                                                    | Send           |
| 22            | Fallback retry number over                                                                                                    | Send           |
| 23            | Command retry number resend over                                                                                                    | Send           |
| 24            | Time up (T5 timer)                                                                                                    | Send           |
| 25            | Time up (T5 timer) in V.34 mode                                                                                                    | Send           |
| 26            | In V.34 mode, time up is generated when shifting from Primary to Control.                                                                                                    | Send           |
| 27            | In V.34 mode, time up is generated when shifting from Control to Primary.                                                                                                    | Send           |
| 28            | When sending the FSK signal, no response of send completion is sent back from the MODEM chip within a certain time. (V.34,                                                                                                    | Send           |
|               | other than V.34)                                                                                                    |                |
| 29            | Not used                                                                                                    | —              |
| 30            | A communication error is generated between MFP controller and Modem controller. (Report code is 0 or 16.)                                                                                                    | —              |
| 31            | DC current not detected (busy)                                                                                                    | Send           |
| 22            | Line disconnected.                                                                                                    | Sond           |
| 32            | Diar tone not detected (busy)                                                                                                    | Send           |
| 33            | Busy tone detection (busy)                                                                                                    | Send           |
| 34            | To time up (Remote machine not responding)                                                                                                    | Send           |
| 30            | In dialing colority (evention detection (Pamote machine not responding)                                                                                                    | Send           |
| 37            | Calling is not made (biss)           Calling is not made (biss)         Collision detected (including ONG detection)>                                                                                                    | Send           |
| 38            | Values and Values and Va |                |
| 60            | The back                                                                                                    | <br>Resend     |
| 61            | In resend of document filed data, and end occurs in decoding of conversion is made. (The resolution after resend is set to be                                                                                                    | Resend         |
| 01            | Enlarged )                                                                                                    | Resenu         |
| 62            | In resend of document filed data, rotation setting is made for data which cannot be rotated.                                                                                                    | Resend         |
| 63            | In resend of document filed data, data cannot be stored in HD after conversion of resolution for resend                                                                                                    | Resend         |
| 64            | In resending data of document file, during conversion for resending, the number of IMS management pages exceeds the upper                                                                                                    | Resend         |
|               | limit (999). (IT occurs in OSA Scan to FTP also, resulting in memory over.)                                                                                                    | OSAScanToFTP   |
| 70            | E-mail header acquisition error                                                                                                    | E-mail receive |
| 71            | Time out occurs during e-mail receive.                                                                                                    | E-mail receive |
| 72            | Receive reject occurs during e-mail receive.                                                                                                    | E-mail receive |
| 73            | Network communication cannot be made due to port disable.                                                                                                    | Network send   |
| 74            | An authentication of the POP server is failed when POP before SMTP is enabled.                                                                                                    | Network send   |
| 75            | In the setting of SSL communication, when SSL communication is tried but the server side does not support SSL.                                                                                                    | Network send   |
| 76            | There is no image in network communication (transfer).                                                                                                    | Network send   |
| 80            | There is no attached file in received e-mail.                                                                                                    | E-mail receive |
| 81            | The attached file of received e-mail is not of TIFF type which is supported.                                                                                                    | E-mail receive |
| 82            | The TIFF type of the attached file in received e-mail cannot be recognized.                                                                                                    | E-mail receive |
|               | ID error                                                                                                    |                |
| 83            | The TIFF type of the attached file in received e-mail cannot be recognized.                                                                                                    | E-mail receive |
|               | Endian error                                                                                                    |                |
| 84            | The TIFF type of the attached file in received e-mail cannot be recognized.                                                                                                    | E-mail receive |
|               | Version error                                                                                                    |                |
| 85            | The TIFF type of the attached file in received e-mail cannot be recognized.                                                                                                    | E-mail receive |
|               | lag data error                                                                                                    |                |
| 86            | I ne I IFF type of the attached file in received e-mail cannot be recognized.                                                                                                    | E-mail receive |
|               | rag barameter ettor                                                                                                    |                |

| Report code 2 | Content of communication interruption                                                                                 | Send/Receive   |
|---------------|----------------------------------------------------------------------------------------------------|----------------|
| 87            | The TIFF type of the attached file in received e-mail cannot be recognized.<br>Header size error                      | E-mail receive |
| 88            | The TIFF type of the attached file in received e-mail cannot be recognized.<br>Data error                             | E-mail receive |
| 90            | In e-mail receive, an attached file cannot be stored in memory.<br>Memory over.<br>Cannot be stored in memory.        | E-mail receive |
| 91            | In e-mail receive, an attached file cannot be stored in memory.<br>The file size is too great to be stored in memory. | E-mail receive |
| 92            | In SMTP e-mail receive, an attached file cannot be stored in memory.<br>Cannot be stored in memory.                   | E-mail receive |
| 93            | There is character that cannot be processed.<br>OCR processing error.                                                 | —              |

When the sub code 2 is "08" or "30" and the communication report is "OK," the report code is "00" or "16."

## [8] FIRMWARE UPDATE

#### 1. Outline

#### A. Cases where update is required

ROM update is required in the following cases:

- 1) When there is a necessity to upgrade the performance.
- 2) When installing a new spare part ROM for repair to the machine.
- 3) When installing a new spare parts PWB unit (with ROM) for repair to the machine.
- 4) When there is a trouble in the ROM program and it must be repaired.

#### B. Notes for update

#### (1) Relationship between each ROM and update

Before execution of ROM update, check combinations with ROM's installed in the other PWB's including options. Some combinations of each ROM's versions may cause malfunctions of the machine.

#### C. Update procedures and kinds of firmware

There are following methods of update of the firmware.

- 1) Update method using SIM 49-1
- 2) Update method using FTP
- 3) Update method using the Web page
- Update method using the CN update function (There are three methods.)

Normally, one of 1) - 3) is used to update the firmware.

When any one of 1) - 3) is interrupted by an error such as poweroff during updating, etc., and when retries of these methods are failed, the method 4) is employed.

#### **Firmware types**

The firmware type can be displayed by SIM22-5.

Use SIM22-5 to check the firmware type.

## 2. Update procedure

#### A. Update method using SIM 49-1

For the update, connect the media or USB memory to the USB port that exists in the main body, and select the firmware data in the media or USB memory by simulation screen in the main unit.

# Media \*1 Firmware.sfu Adapter Firmware.sfu USB Host Firmware.sfu USB memory Firmware.sfu USB memory Firmware.sfu Firmware.sfu Firmware.sfu USB memory Firmware.sfu Firmware.sfu

\*1:

- · Store the firmware data (xxx .sfu) to the media or USB memory beforehand.
- The media used for the update must have an enouch capacity for storing the firmware data.
- The USB memory equipped with the security (secure) function cannot be used.

#### Execution of the firmware by SIM49-01

- 1) Insert the media or USB memory which stores the firmware into the main unit. (Be sure to use the USB I/F on the operation panel.)
- 2) Execute SIM49-01.

Tap the key of the file to be updated. The screen transfers to the update screen.

- \* The number of key changes according to the number of the sfu file in the media or USB memory inserted.
- \* If the media or USB memory was not inserted when entry to the SIM49-01 screen, "INSERT A USB MEMORY DEVICE CON-TAINING MFP FIRMWARE [OK]" is displayed on the screen. Insert the media or USB memory and push the [OK] key to open the file. If the media have not been inserted and [OK] key is pushed, the next screen does not appear and the screen waits the entry. Conversely, if the media or USB memory is pulled out on the file list screen, the error is detected by the [FILE] key tapping, and the first screen appears.
- 3) Current version number and the version number to be updated will be shown for each firmware respectively.
- 4) Tap [ALL] key.

All the firmware programs are selected.

- \* Normally select all the firmwares and execute updating.
- \* In this case, firmwares which do not exist on the machine side are ignored.

To update a certain firmware only, select the firmware with the firmware display key.

- \* If firmware's key is not selected, [EXECUTE] key is gray out and cannot be tapped.
- 5) Tap [EXECUTE] key. "ARE YOU SURE? [YES] [NO]" becomes clear. Tap [YES] key to start the update of selected firemware.
- 6) If the update is normal completion, Display "Complete"
- 7) If the update is not normal completion, Display "Error" and its firmware name or dose not reboot, in this case power OFF and ON if still same machine condition, go to the CN update

#### B. Update method using FTP

FTP software is used to transfer the firmware data (extension ".sfu") from the PC to the machine. The controller recognizes the firmware identifier and the machine automatically switches to firmware write mode. After the firmware is updated, the machine automatically resets.

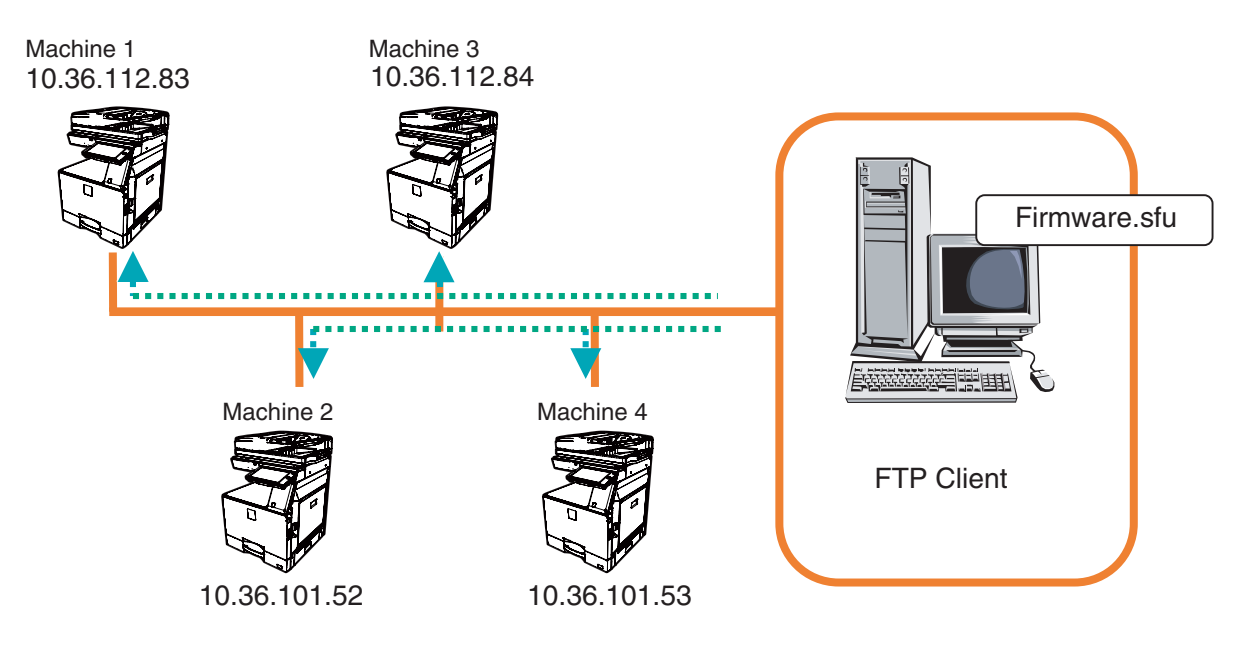

#### C. Update method using web page

Web browser (service technician's Web page) is used to update the firmware.

- Start the Web browser on a PC and enter the specified URL (http://xxx.xxx.xxx/service\_login.html) and enter the servicing page menu. Default password : "service". A special firmware upgrade page appears.
- 2) Click the "Update of Firmware" key in the Web page. Click the [Browse] key and select the firmware for the update.

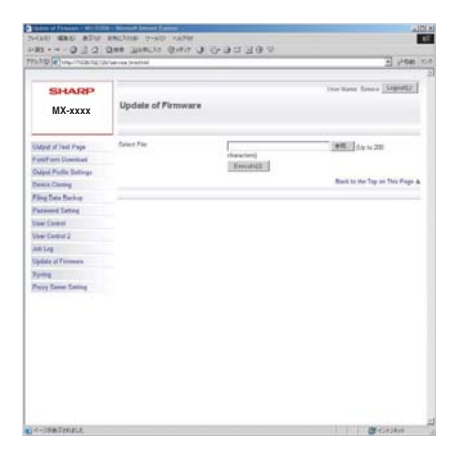

 After selecting the file, click the [Submit] key to send the firmware to the machine. Update processing begins. While processing takes place, "Firmware Update, now processing..." appears.

| Update of Firmware              |   |
|---------------------------------|---|
| Frimware Update, now processing |   |
|                                 | 8 |

4) When the firmware update is finished, "Firmware Update completed. Please reboot the MFP." appears. Tapping the [Reboot] key, the machine will restart to complete the update. The browser will shift to the following screen.

| Update of Firmware                                              |  |
|-----------------------------------------------------------------|--|
| Close the browser and open again to display latest information. |  |
|                                                                 |  |

"Close the browser and open again to display latest information." will be displayed.

5) Check the firmware version of machine again.

#### D. Update method using emergency function

#### (1) Outline

The update method using the DIP SW of the SCN MFP PWB is called the CN update.

#### a. Function

There are the following three functions in the CN update mode.

1) Firmware update function

This function is used to update the firmware by transferring data from the PC which is connected to the SCN MFP PWB, the PCU PWB, the FAX PWB, and various options by means of a USB memory or USB cable.

This is basically the same as SIM49-01, but differs in the following points:

When the power is shut down or an abnormality occurs in a section other than the boot program for some reasons during firmware update operation of other method than the CN update, this method can be used to update the firmware.

If, however, an abnormality occurs in the boot program, the eMMC PWB must be replaced with a new one having the normal boot program.

If the boot animation is not displayed, there is an abnormality in the boot program.

If the boot animation is displayed but "Copying is enabled" is not displayed on the copier basic menu, there is an abnormality in the main program.

2) Firmware version check function

(The method to check the firmware version by using SIM22-5 is easier than this method. Therefore, it is not described in this manual.)

3) ROM making function

(This function is not used in the market, and not described in this manual.)

#### b. Purpose

This function is used in the following cases:

1) When an error occurs during firmware update operation other than the CN update.

When the power is shut down or an error occurs in a section other than the boot program for some reasons during firmware update operation of other method than the CN update, this method can be used to update the firmware.

If, however, an abnormality occurs in the boot program, the eMMC PWB must be replaced with a new one having the normal boot program.

If an error occurs in the boot program, this method cannot be used. In such a case, the eMMC PWB must be replaced with a new one having the normal boot program.

#### c. DIP-SW used in the CN update mode

To enter the CN update mode, turn ON the UPDATE DIP-SW on the MFP  $\mathsf{PWB}$  and boot the machine.

When terminating the CN update mode, reset UPDATE DIP-SW to OFF (normal mode).

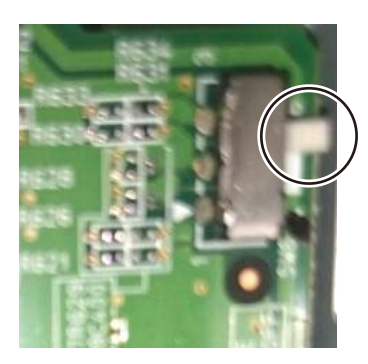

#### d. Keys used in the CN update mode

The following five keys are used for operations in the CN update mode. Be careful that the functions of the keys differ those in the normal mode.

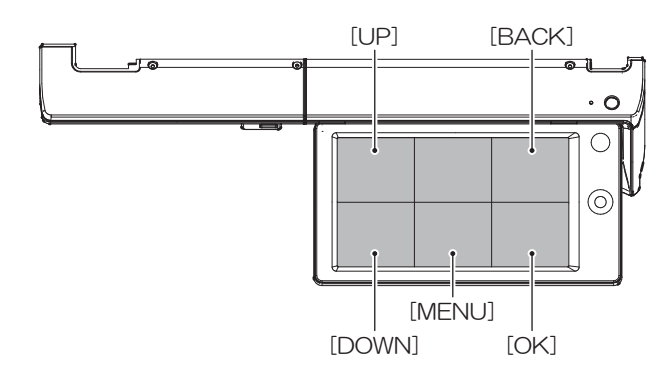

| Key name   | Functions in the CN update mode                         |
|------------|---------------------------------------------------------|
| [OK] key   | Executes the selected function or item.                 |
| [MENU] key | Selects a menu.                                         |
| [BACK] key | Selects a menu.                                         |
|            | (Serves as a cancel key in the execution check screen.) |
| [UP] key   | Selects an item.                                        |
| [DOWN] key | Selects an item.                                        |

#### (2) Operating procedures

#### a. Firmware update function

This function is used to revise the firmware by using the USB memory for the SCN MFP PWB, the PCU PWB, the FAX PWB, and each option.

It is basically same as SIM 49-01, but differs in the following points.

- 1) The update target ROM is automatically selected.
- 2) When the power is shut down or an abnormality occurs in a section other than the boot program for some reasons during firmware update operation of other method than the CN update.

If, however, an abnormality occurs in the boot program, this method cannot be used. On that case, the eMMC PWB must be replaced with a new one having the normal boot program.

When the boot animation is displayed but "Copying is enabled" is not displayed on the copier basic menu, there is an abnormality in the main program (eMMC PWB).

#### a-1. Necessary items

- 1) eMMC PWB mounted on the SCN MFP PWB of the machine.
- 2) USB memory with the firmware file (SFU) saved in it.

## Note

Save the firmware file in the main directory or in a one-level lower directory.

#### a-2. Procedures

- 1) Turn OFF the power, and remove the cabinet and the MFP cover.
- 2) Turn ON the DIP SW of the SCN MFP PWB UP DATE. (Tilt it to the PWB side.)
- Install the USB memory into the USB port.
   USB memory installing position

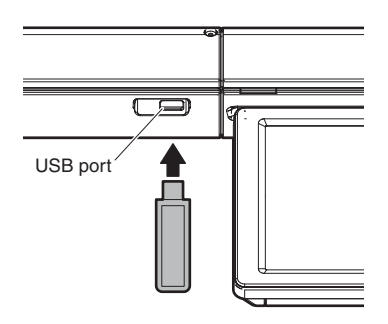

- 4) Turn ON the power.
- 5) Check to confirm that the machine starts booting. (It takes more than ten seconds to display the menu.)

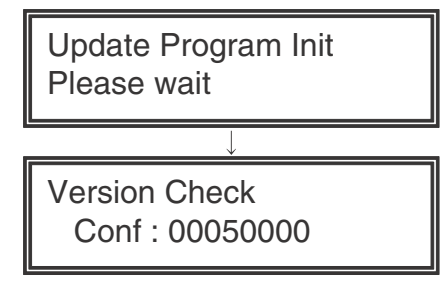

Display when booting is completed

#### 6) Select the firmware update mode.

Select the update mode with [MENU] key and [BACK] key.

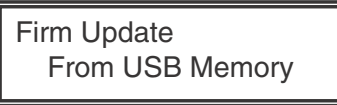

Display of the firmware update mode

7) Tap [OK] key.

The firmware file saved in the USB memory is retrieved, and the file selection menu is displayed.

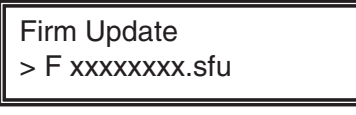

Display of file selection

8) Select the firmware file (SFU).

Select the target firmware file (SFU) with [UP] key and [DOWN] key.

When [OK] key is tapped with a directory name (the head: "> D") displayed, the menu goes to the one-stage lower directory. When [BACK] key is tapped in the lower-stage directory, the menu returns to the original upper directory.

9) Tap [OK] key.

The selected firmware file (SFU) is read. It takes about one minute.

| Firm Update<br>Reading Data |  |
|-----------------------------|--|
| Display of file reading     |  |

 After completion of reading, the firmware update process is continued.

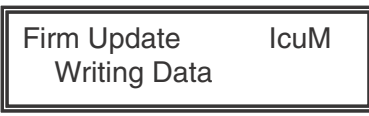

Display of the firmware update process

- \* The abbreviated name of the firmware which is under update process is indicated on the right upper corner of the display.
- \* During the update process, the display may flash instantaneously. It is a normal operation.
- 11) Check the update result.

Use [UP] key and [DOWN] key to display the results of all the firmware programs.

| Firm Update IcuM | Firm Update IcuM    | Firm Update IcuM |
|------------------|---------------------|------------------|
| Result : OK      | Result : Not Update | Result : NG      |

Display of the firmware update result

- OK: Update is completed successfully.
- NG: Update is failed.
- Not Update: Update is not executed.
- 12) Turn OFF the power.
- 13) Turn OFF the DIP SW of the SCN MFP PWB UP DATE. (Set the DIP-SW to the normal mode.)
- Turn ON the power, and check to confirm that the machine boots up normally.

Check to confirm that the boot animation is displayed.

Check to confirm that "Copying is enabled" is displayed on the copier basic menu.

- 15) Check to confirm the version of each firmware with SIM22-5.
- 16) Reinstall the SCN MFP PWB cover and the cabinet.

## [9] MAINTENANCE

## 1. Works necessary when executing the maintenance

#### A. Counter check

Before execution of the maintenance, execute SIM22 to check the counter values of the following counters to confirm consuming states of each section.

- 1) Each consumable part counter
- 2) Each unit counter
- 3) Trouble counter, JAM counter

#### B. Counter reset

When a part or consumable part is replaced with new one in the maintenance. Execute SIM24 reset the following counters.

- 1) Maintenance counter
- 2) Each consumable part counter
- 3) Each unit counter
- 4) Trouble counter, JAM counter

#### C. Firmware version check and upgrading

Execute SIM22-5 to check the firmware version and update it as needed.

## 2. Display of maintenance execution timing

The message of maintenance execution timing is displayed when each counter reaches the set value. The relations between the message and the counters are shown below.

#### A. Maintenance counter

| Display content           |                    | Drint ich energtion         |                                          |                     |
|---------------------------|--------------------|-----------------------------|------------------------------------------|---------------------|
| Display content           | Sim26-38 set value | Counter name                | Counter value                            | Print job operation |
| Maintenance required: TA  | 0 (Print continue) | Maintenance counter (Total) | When SIM21-1 set value is<br>reached     | Enable              |
|                           | 1 (Print stop)     |                             | When 90% of SIM21-1 set value is reached |                     |
| □Maintenance required: TA | 1 (Print stop)     |                             | When SIM21-1 set value is<br>reached     | Disable             |

\* After execution of maintenance, be sure to execute SIM24-4 to clear the maintenance counter (Total).

#### B. Transfer unit

| Diamley, content         |                               | Drint ich anaration         |                     |  |
|--------------------------|-------------------------------|-----------------------------|---------------------|--|
| Display content          | Counter name                  | Counter value               | Print job operation |  |
| Maintenance required: TK | Transfer roller print counter | 26 ppm machine : 200k       | Enable              |  |
|                          |                               | 30 ppm machine : 250k       |                     |  |
|                          |                               | 35 ppm machine : 280k       |                     |  |
|                          |                               | 40/50/60 ppm machine : 300k |                     |  |

\* After execution of the maintenance, execute SIM24-4 to clear the print counter, the accumulated rotation counter and the use day counter of TC ROLLER.

#### C. Fusing unit

| Diaplay content           |                               | Brint ich operation         |                     |  |
|---------------------------|-------------------------------|-----------------------------|---------------------|--|
| Display content           | Counter name                  | Counter value               | Print job operation |  |
| Maintenance required: FK1 | Fusing belt print counter     | 26 ppm machine : 200k       | Enable              |  |
| Maintenance required: FK2 | Pressure roller print counter | 30 ppm machine : 250k       | Enable              |  |
|                           | -                             | 35 ppm machine : 280k       |                     |  |
|                           |                               | 40/50/60 ppm machine : 300k |                     |  |

\* After execution of the maintenance, execute SIM24-4 to clear the print counter, the accumulated rotation counter and the use day counter of FUS-ING BELT, HEATING BELT, FUSING ROLLER, PRESSURE ROLLER.

#### D. OPC drum

| Diamlay contant           |                                                                      | Brint job operation                            |        |  |  |  |  |  |
|---------------------------|----------------------------------------------------------------------|------------------------------------------------|--------|--|--|--|--|--|
| Display content           | Counter name                                                         | Print job operation                            |        |  |  |  |  |  |
| Maintenance required: DK  | OPC drum print counter                                               | 26 ppm machine : 200k or 1200k rotations       | Enable |  |  |  |  |  |
|                           | OPC drum accumulated <b>30 ppm machine</b> : 250k or 1200k rotations |                                                |        |  |  |  |  |  |
|                           | rotation counter <b>35 ppm machine</b> : 280k or 1200k rotations     |                                                |        |  |  |  |  |  |
|                           |                                                                      | 40/50/60 ppm machine : 300k or 1200k rotations |        |  |  |  |  |  |
| Maintenance required: MCK | Main charger print counter                                           | 26 ppm machine : 100k or 600k rotations        | Enable |  |  |  |  |  |
|                           | Main charger accumulated                                             | 30 ppm machine : 125k or 600k rotations        |        |  |  |  |  |  |
|                           | rotation counter <b>35 ppm machine</b> : 140k or 600k rotations      |                                                |        |  |  |  |  |  |
|                           |                                                                      | 40/50/60 ppm machine : 150k or 600k rotations  |        |  |  |  |  |  |

\* After execution of the maintenance, execute SIM24-4 to clear print counter, the accumulated rotation counter and the use day counter of DRUM UNIT K, MAIN CHARGER K.

## E. Developer

| Diapley content          |                              | Drint ich anaration                            |        |  |  |  |  |  |
|--------------------------|------------------------------|------------------------------------------------|--------|--|--|--|--|--|
| Display content          | Counter name                 | me Counter value                               |        |  |  |  |  |  |
| Maintenance required: VK | Developer print counter      | 26 ppm machine : 400k or 2400k rotations       | Enable |  |  |  |  |  |
|                          | DV unit accumulated rotation | 30 ppm machine : 500k or 2400k rotations       |        |  |  |  |  |  |
|                          | counter                      | 35 ppm machine : 560k or 2400k rotations       |        |  |  |  |  |  |
|                          |                              | 40/50/60 ppm machine : 600k or 2400k rotations |        |  |  |  |  |  |

\* After replacing developer, execute SIM25-2 to automatically clear counters.

#### F. Waste toner box

| Diamley, content          |                                   | Drint ich anaration          |                                  |  |  |  |  |  |
|---------------------------|-----------------------------------|------------------------------|----------------------------------|--|--|--|--|--|
| Display content           | Counter name                      | Counter name Counter value   |                                  |  |  |  |  |  |
| Check the waste toner box | After detection of near end appro | ximately 2K (A4 6% coverage) | Near end: Enable<br>End: Disable |  |  |  |  |  |

 $^{\ast}$  When the waste toner box is replaced with an empty one, the message disappears

#### G. Toner

| Dianlay content                                                                   |                                                                             | Brint ich operation                     |                     |  |
|-----------------------------------------------------------------------------------|-----------------------------------------------------------------------------|-----------------------------------------|---------------------|--|
| Display content                                                                   | Counter name                                                                | Counter value                           | Finit job operation |  |
| Toner Low<br>(Do not replace cartridge until<br>requested)<br>(Close to Near end) | Toner motor rotation time                                                   | Specified time of rotations             | Enable              |  |
| Ready to scan for copy<br>(Change the toner cartridge)<br>(Near end)              | Toner supply amount is decreasing                                           | Toner remaining sensor output variation | Enable              |  |
| Change the toner cartridge (End)                                                  | The toner remaining counter<br>from near end reaches the<br>specified value | Specified toner remaining counter       | Disable             |  |

## 3. Maintenance list

#### 26 ppm machine

x: Check (Clean, replace, or adjust according to necessity) O: Clean  $\blacktriangle$ : Replace riangle: Adjust  $\pi$ : Lubricate

| Sectio<br>n/Unit<br>work<br>seque<br>nce | Name                    | Unit name            | Work<br>sequ<br>ence | Part name                    | When<br>calling | 100K    | 200K     | 300K | 400K | 500K     | 600K   | 700K     | 800K    | Remarks                                                                                                    |
|------------------------------------------|-------------------------|----------------------|----------------------|------------------------------|-----------------|---------|----------|------|------|----------|--------|----------|---------|----------------------------------------------------------------------------------------------------|
| 1                                        | Document                | RSPF unit            | 1                    | Paper pickup roller          | 0               | 0       | 0        | 0    | 0    | 0        | 0      | 0        | 0       | Replace at 100K of the                                                                                                    |
|                                          | feed                    |                      | 2                    | Paper feed roller            | 0               | 0       | 0        | 0    | 0    | 0        | 0      | 0        | 0       | SPF paper feed counter or                                                                                                    |
|                                          | section                 |                      | 3                    | Separation roller            | 0               | 0       | 0        | 0    | 0    | 0        | 0      | 0        | 0       | 1 year use.<br>When replacing the paper<br>feed roller, apply grease<br>(UKOG-0013QSZZ) to the<br>paper feed shaft                                                      |
|                                          |                         |                      | 4                    | Torque limiter               | x               | x       | x        | х    | x    | x        | x      | х        | x       | Replace at 400K of the<br>SPF paper feed counter or<br>2 year use                                                                                                    |
|                                          |                         |                      | 5                    | Torque limiter<br>pickup     | x               | х       | х        | х    | х    | х        | х      | х        | х       |                                                                                                    |
|                                          |                         |                      | 6                    | Discharge brush              | х               | х       | х        | х    | х    | х        | х      | х        | х       |                                                                                                    |
|                                          |                         |                      | 7                    | Registration roller          | 0               | 0       | 0        | 0    | 0    | 0        | 0      | 0        | 0       |                                                                                                    |
|                                          |                         |                      | 8                    | Transport roller 1           | 0               | 0       | 0        | 0    | 0    | 0        | 0      | 0        | 0       |                                                                                                    |
|                                          |                         |                      | 9                    | Transport roller 2           | 0               | 0       | 0        | 0    | 0    | 0        | 0      | 0        | 0       |                                                                                                    |
|                                          |                         |                      | 10                   | Paper exit roller            | 0               | 0       | 0        | 0    | 0    | 0        | 0      | 0        | 0       |                                                                                                    |
|                                          |                         |                      | 11                   | Sensors                      | x               | X       | X        | X    | X    | X        | X      | X        | x       |                                                                                                    |
|                                          |                         |                      | 12                   | Scan plate                   | 0               | 0       | 0        | 0    | 0    | 0        | 0      | 0        | 0       |                                                                                                    |
|                                          |                         |                      | 14                   | Belts                        | ×               | ×       | ×<br>×   | ×    | ×    | ×        | ×      | ×        | ×       |                                                                                                    |
|                                          |                         |                      | 15                   | OC mat                       | ^<br>0          | Ô       | Ô        | 0    | Ô    | Ô        | ^<br>0 | ^<br>0   | ^<br>0  |                                                                                                    |
| 2                                        | Scanner                 | Scanner              | 1                    | Drive belt                   | x               | -       | x        | -    | x    | -        | x      | -        | x       |                                                                                                    |
|                                          | section                 | unit                 | 2                    | Drive wire                   | x               | -       | х        | -    | х    | -        | х      | -        | x       |                                                                                                    |
|                                          |                         |                      | 3                    | Sensors                      | х               | -       | х        | -    | х    | -        | х      | -        | х       |                                                                                                    |
|                                          |                         |                      | 4                    | Rails                        | ☆               | -       | \$       | -    | \$   | -        | \$     | -        | ☆       | Apply grease (UKOG-<br>0158FCZZ)                                                                                                    |
|                                          |                         |                      | 5                    | Mirror                       | 0               | -       | 0        | -    | 0    | -        | 0      | -        | 0       |                                                                                                    |
|                                          |                         |                      | 6                    | Lamp                         | 0               | -       | 0        | -    | 0    | -        | 0      | -        | 0       | Blow air to clean LED<br>section (do not use<br>alcohol)<br>Blow air to clean optical<br>bar section (when dirt<br>cannot be eliminated,<br>clean with ethanol alcohol) |
|                                          |                         |                      | 7                    | Lens                         | 0               | -       | 0        | -    | 0    | -        | 0      | -        | 0       |                                                                                                    |
|                                          |                         |                      | 8                    | CCD                          | 0               | -       | 0        | -    | 0    | -        | 0      | -        | 0       |                                                                                                    |
|                                          |                         |                      | 9<br>10              | SPE class                    | 0               | -       | 0        | -    | 0    | -        | 0      | -        | 0       |                                                                                                    |
| 3                                        | Developpin<br>q section | Developpin<br>q unit | 1                    | Developer                    | x               | -       | x        | -    | ▲    | -        | x      | -        |         | Replace at specified rotation number                                                                                                    |
|                                          |                         |                      | 2                    | DV seal                      | x               | -       | х        | -    | х    | -        | х      | -        | х       |                                                                                                    |
|                                          |                         |                      | 3                    | DV side seal F/R             | х               | -       | х        | -    | х    | -        | х      | -        | х       |                                                                                                    |
|                                          |                         |                      | 4                    | Toner filter                 | х               | -       | х        | -    |      | -        | Х      | -        |         |                                                                                                    |
|                                          |                         |                      | 5                    | Bias pin                     | х               | -       | х        | -    | х    | -        | х      | -        | х       |                                                                                                    |
| 4                                        | OPC drum                | OPC drum             | 1                    | Charger unit                 | х               | <b></b> |          |      |      | <b>A</b> |        | <b>A</b> | <b></b> | Replace at specified                                                                                                    |
|                                          | section                 | unit                 | 2                    | Drum                         | х               | -       |          | -    |      | -        |        | -        | <b></b> | rotation number                                                                                                    |
|                                          |                         |                      | 3                    | Cleaning blade               | x               | -       |          | -    |      | -        |        | -        |         | Replace at specified<br>rotation number or 2 year<br>use                                                                                                    |
|                                          |                         |                      | 4                    | Drum separation<br>pawl unit | x               | -       | <b></b>  | -    | •    | -        | •      | -        | <b></b> | Replace at specified<br>rotation number                                                                                                    |
|                                          |                         |                      | 5                    | Toner reception<br>blade     | x               | -       | <b>A</b> | -    |      | -        |        | -        |         |                                                                                                    |
|                                          |                         |                      | 0                    | F/R                          | ×               | -       |          | -    |      | -        |        | -        |         |                                                                                                    |
|                                          |                         |                      |                      | Side seal F/R                | х               | -       |          | -    |      | -        |        | -        |         | l                                                                                                    |

| Sectio<br>n/Unit<br>work<br>seque | Name                   | Unit name           | Work<br>sequ<br>ence | Part name                      | When<br>calling | 100K     | 200K   | 300K | 400K     | 500K | 600K | 700K | 800K     | Remarks                                                                       |
|-----------------------------------|------------------------|---------------------|----------------------|--------------------------------|-----------------|----------|--------|------|----------|------|------|------|----------|-------------------------------------------------------------------------------|
| 5                                 | Transfer               | Transfer            | 1                    | Paper guide                    | x               | -        | 0      | -    | 0        | -    | 0    | -    | 0        |                                                                               |
|                                   | section                | unit                | 2                    | Sensors                        | х               | -        | 0      | -    | 0        | -    | 0    | -    | 0        |                                                                               |
|                                   |                        |                     | 3                    | Transfer roller                | х               | -        | •      | -    | <b>A</b> | -    | •    | -    | <b>A</b> | Replace at 2 year use if<br>needed                                            |
|                                   |                        |                     | 4                    | Transfer roller<br>bearing F·R | х               | -        | х      | -    | х        | -    | x    | -    | х        |                                                                               |
|                                   |                        |                     | 5                    | Transfer roller collar         | х               | -        | x      | -    | х        | -    | x    | -    | X        |                                                                               |
|                                   |                        |                     | 6                    | Discharge plate                | x               | -        |        | -    |          | -    |      | -    |          | Replace at 2 year use if needed                                               |
|                                   |                        |                     | '                    | ring                           | X               | -        | 0      | -    | 0        | -    | 0    | -    | 0        |                                                                               |
| 6                                 | LSU<br>section         | LSU                 | 1                    | Dust-proof glass               | х               | -        | х      | -    | х        | -    | x    | -    | х        |                                                                               |
| 7                                 | Manual                 | Manual              | 1                    | Paper pickup roller            | х               | -        | 0      | -    | 0        | -    | 0    | -    | 0        | Replace at 100K of manual                                                     |
|                                   | paper feed             | paper feed          | 2                    | Paper feed roller              | x               | -        | 0      | -    | 0        | -    | 0    | -    | 0        | paper feed counter or 1                                                       |
|                                   | 3001011                | ann                 | 3                    | Separation roller              | x               | -        | U<br>V | -    | 0<br>×   | -    | Ŭ    | -    | 0        | year use                                                                      |
|                                   |                        |                     | 5                    | Transport roller 11            | ×               | -        | 0      | -    | ^<br>0   | -    | 0    | -    | ^<br>()  |                                                                               |
|                                   |                        |                     | 6                    | Sensors                        | x               | -        | x      | -    | x        | -    | x    | -    | x        |                                                                               |
| Q                                 | Tray paper             | Tray paper          | 1                    | Paper nickup roller            | v               | <u> </u> | 0      |      | 0        |      | 0    |      | 0        | Replace at 200K of each                                                       |
| °                                 | feed                   | feed unit           | 2                    | Paper feed roller              | ×               | -        | 0      | -    | 0        | -    | 0    | -    | 0        | paper feed counter or 1                                                       |
|                                   | section                |                     | 3                    | Separation roller              | ×               | -        | 0      | -    | 0        | -    | 0    | -    | 0        | year use                                                                      |
|                                   |                        |                     | 4                    | Torque limiter                 | x               | -        | x      | -    | x        | -    | x    | -    | x        |                                                                               |
|                                   |                        |                     | 5                    | Transport roller 4             | x               | -        | 0      | -    | 0        | -    | 0    | -    | 0        |                                                                               |
|                                   |                        |                     | 6                    | Transport roller 1             | х               | -        | 0      | -    | 0        | -    | 0    | -    | 0        |                                                                               |
|                                   |                        |                     | 7                    | Transport roller 2             | х               | -        | 0      | -    | 0        | -    | 0    | -    | 0        |                                                                               |
|                                   |                        |                     | 8                    | Sensors                        | х               | -        | х      | -    | х        | -    | х    | -    | х        |                                                                               |
| 9                                 | Paper registration     | PS unit             | 1                    | Registration roller<br>(idle)  | x               | -        | 0      | -    | 0        | -    | 0    | -    | 0        |                                                                               |
|                                   | section/<br>Paper exit |                     | 2                    | Registration roller<br>(drive) | х               | -        | 0      | -    | 0        | -    | 0    | -    | 0        |                                                                               |
|                                   | section/               |                     | 3                    | Transport roller 5             | х               | -        | 0      | -    | 0        | -    | 0    | -    | 0        |                                                                               |
|                                   | section                |                     | 4                    | Sensors                        | х               | -        | х      | -    | х        | -    | х    | -    | х        |                                                                               |
|                                   | 0000001                | Right door          | 5                    | Transport roller 9             | х               | -        | 0      | -    | 0        | -    | 0    | -    | 0        |                                                                               |
|                                   |                        | unit                | 6                    | Transport roller 10            | X               | -        | 0      | -    | 0        | -    | 0    | -    | 0        |                                                                               |
|                                   |                        |                     | 8                    | Sensors                        | ×               | -        | v      | -    | v        | -    | v    | -    | v        |                                                                               |
|                                   |                        | Fusing rear<br>unit | 9                    | Transport roller 7             | x               | -        | 0      | -    | 0        | -    | 0    | -    | 0        |                                                                               |
|                                   |                        | Paper exit          | 10                   | Paper exit roller 2            | x               | -        | 0      | -    | 0        | -    | 0    | -    | 0        |                                                                               |
|                                   |                        | unit                | 11                   | Discharge brush                | x               | -        | х      | -    | х        | -    | х    | -    | х        |                                                                               |
|                                   |                        |                     | 12                   | Sensors                        | х               | -        | х      | -    | х        | -    | х    | -    | х        |                                                                               |
|                                   |                        | Other               | 13                   | Paper dust<br>removing unit    | 0               | -        | 0      | -    | 0        | -    | 0    | -    | 0        |                                                                               |
|                                   |                        |                     | 14                   | Paper exit roller 1            | x               | -        | 0      | -    | 0        | -    | 0    | -    | 0        |                                                                               |
|                                   |                        |                     | 15                   | Discharge brush                | x               | -        | X      | -    | X        | -    | X    | -    | X        |                                                                               |
| 10                                | Drivo                  | Fueing              | -                    | Paper guides                   | 0               | -        | 0      | -    | 0        | -    | 0    | -    | 0        | Apply grasse                                                                  |
| 10                                | section                | drive unit          | 1                    | Shans (grease)                 | -               | -        | ×      | -    | X        | -    | *    | -    | *        | (UKOG-0307FCZZ) to the<br>specified position when<br>checking                 |
|                                   |                        |                     | 2                    | Shafts (grease)                | -               | -        | x      | -    | x        | -    | x    | -    | x        | Apply grease<br>(UKOG-0013QSZZ) to the<br>specified position when<br>checking |
|                                   |                        |                     | 3                    | Gears (grease)                 | -               | -        | x      | -    | х        | -    | x    | -    | x        | Apply grease<br>(UKOG-0299FCZZ) to the<br>specified position when<br>checking |
|                                   |                        |                     | 4                    | Gears (grease)                 | -               | -        | x      | -    | х        | -    | х    | -    | х        | Apply grease<br>(UKOG-0013QSZZ) to the<br>specified position when<br>checking |
|                                   |                        |                     | 5                    | Belts                          | -               | -        | х      | -    | х        | -    | х    | -    | х        |                                                                               |
|                                   |                        | Transport           | 6                    | Shafts (grease)                | -               | -        | х      | -    | х        | -    | х    | -    | х        |                                                                               |
|                                   |                        | drive unit          | 7                    | Belts                          | -               | -        | х      | -    | х        | -    | х    | -    | х        |                                                                               |

| Sectio<br>n/Unit<br>work<br>seque<br>nce | Name           | Unit name   | Work<br>sequ<br>ence | Part name                        | When<br>calling | 100K     | 200K     | 300K     | 400K      | 500K | 600K                          | 700K | 800K | Remarks                                                                                                    |   |  |   |  |   |   |                                                                                |
|------------------------------------------|----------------|-------------|----------------------|----------------------------------|-----------------|----------|----------|----------|-----------|------|-------------------------------|------|------|----------------------------------------------------------------------------------------------------|---|--|---|--|---|---|--------------------------------------------------------------------------------|
| 11                                       | Fusing section | Fusing unit | 1                    | Lower fusing<br>transport roller | x               | -        | х        | -        | х         | -    | х                             | -    | х    |                                                                                                    |   |  |   |  |   |   |                                                                                |
|                                          |                |             | 2                    | Upper fusing<br>transport roller | x               | -        | х        | -        | х         | -    | x                             | -    | х    |                                                                                                    |   |  |   |  |   |   |                                                                                |
|                                          |                |             | 3                    | Bearing holder                   | х               | -        | х        | -        | х         | -    | х                             | -    | х    |                                                                                                    |   |  |   |  |   |   |                                                                                |
|                                          |                |             | 4                    | Gears                            | ☆               | -        | \$       | -        | Ŕ         | -    | ☆                             | -    | ☆    |                                                                                                    |   |  |   |  |   |   |                                                                                |
|                                          |                |             | 5                    | Separation plate                 | х               | -        | х        | -        | х         | -    | х                             | -    | х    |                                                                                                    |   |  |   |  |   |   |                                                                                |
|                                          |                |             | 6                    | Separation plate<br>spacer       | x               | -        | <b></b>  | -        | <b></b>   | -    | <b>A</b>                      | -    | •    | Apply grease<br>(UKOG-0323FCZ1) to the<br>specified position when<br>replacing                                                                                             |   |  |   |  |   |   |                                                                                |
|                                          |                |             | 7                    | Fusing belt                      | х               | -        |          | -        |           | -    |                               | -    |      |                                                                                                    |   |  |   |  |   |   |                                                                                |
|                                          |                |             | 8                    | Fusing roller                    | x               | -        | •        | -        |           | -    |                               | -    | •    | Apply grease<br>(UKOG-0235FCZZ) to the<br>shaft section when<br>replacing                                                                                                  |   |  |   |  |   |   |                                                                                |
|                                          |                |             | 9                    | Heat roller                      | х               | -        | <b></b>  | -        |           | -    | <b></b>                       | -    |      |                                                                                                    |   |  |   |  |   |   |                                                                                |
|                                          |                |             | 10                   | Insulation bushing               | x               | -        | •        | -        | •         | -    | •                             | -    | •    | Apply grease<br>(UKOG-0235FCZZ) to the<br>specified position when<br>replacing                                                                                             |   |  |   |  |   |   |                                                                                |
|                                          |                |             | 11                   | Pressure roller gear             | х               | -        | х        | -        | х         | -    | х                             | -    | х    |                                                                                                    |   |  |   |  |   |   |                                                                                |
|                                          |                |             | 12                   | Pressure roller                  | ×               | -        | •        | -        | •         | -    | •                             | -    | •    | Apply grease<br>(UKOG-0235FCZZ) to the<br>shaft section when<br>replacing and after<br>completion of replacement,<br>clean the new pressure<br>roller surface with alcohol |   |  |   |  |   |   |                                                                                |
|                                          |                |             |                      |                                  |                 |          |          |          | 13        | 13   | Pressure oscillation<br>guide | x    | -    | •                                                                                                    | - |  | - |  | - | • | Apply grease<br>(UKOG-0323FCZ1) to the<br>specified position when<br>replacing |
|                                          |                |             | 14                   | Thermistor main                  | х               | -        | х        | -        | х         | -    | х                             | -    | х    |                                                                                                    |   |  |   |  |   |   |                                                                                |
|                                          |                |             | 15                   | Thermistor sub                   | х               | -        | х        | -        | х         | -    | х                             | -    | x    |                                                                                                    |   |  |   |  |   |   |                                                                                |
|                                          |                |             | 16                   | Thermistor sub 2                 | x               | -        | х        | -        | х         | -    | х                             | -    | x    |                                                                                                    |   |  |   |  |   |   |                                                                                |
|                                          |                |             | 17                   | Sensors                          | х               | -        | х        | -        | х         | -    | х                             | -    | х    |                                                                                                    |   |  |   |  |   |   |                                                                                |
|                                          |                |             | 18                   | Paper guides                     | 0               | -        | 0        | -        | 0         | -    | 0                             | -    | 0    |                                                                                                    |   |  |   |  |   |   |                                                                                |
| 12                                       | Other          | Other       | 1                    | Ozone filter                     | х               | -        |          | -        |           | -    |                               | -    |      |                                                                                                    |   |  |   |  |   |   |                                                                                |
|                                          |                |             | 2                    | Toner cartridge                  | Replace         | ed by th | e user   |          |           |      |                               |      |      |                                                                                                    |   |  |   |  |   |   |                                                                                |
| 1                                        |                |             | 3                    | Waste toner box                  | Replace         | ed by th | e user e | every fu | III detec | tion |                               |      |      |                                                                                                    |   |  |   |  |   |   |                                                                                |

#### 30 ppm machine

x: Check (Clean, replace, or adjust according to necessity) O: Clean  $\blacktriangle$ : Replace riangle: Adjust  $\pi$ : Lubricate

| Sectio<br>n/Unit<br>work<br>seque<br>nce | Name     | Unit name | Work<br>sequ<br>ence | Part name                                   | When<br>calling | 125K | 250K                         | 375K | 500K | 625K | 750K | 875K                       | 1000K | Remarks                                          |   |   |   |   |   |   |   |  |
|------------------------------------------|----------|-----------|----------------------|---------------------------------------------|-----------------|------|------------------------------|------|------|------|------|----------------------------|-------|--------------------------------------------------|---|---|---|---|---|---|---|--|
| 1                                        | Document | DSPF unit | 1                    | Paper pickup roller                         | 0               | 0    | 0                            | 0    | 0    | 0    | 0    | 0                          | 0     | Replace at 100K of the                           |   |   |   |   |   |   |   |  |
|                                          | feed     |           | 2                    | Paper feed roller                           | 0               | 0    | 0                            | 0    | 0    | 0    | 0    | 0                          | 0     | SPF paper feed counter or                        |   |   |   |   |   |   |   |  |
|                                          | section  |           | 3                    | Separation roller                           | 0               | 0    | 0                            | 0    | 0    | 0    | 0    | 0                          | 0     | 1 year use                                       |   |   |   |   |   |   |   |  |
|                                          |          |           | 4                    | Torque limiter                              | x               | х    | х                            | х    | х    | х    | х    | х                          | х     | Replace at 800K of the<br>SPF paper feed counter |   |   |   |   |   |   |   |  |
|                                          |          |           | 5                    | Transport roller 1                          | 0               | 0    | 0                            | 0    | 0    | 0    | 0    | 0                          | 0     |                                                  |   |   |   |   |   |   |   |  |
|                                          |          |           | 6                    | Transport roller 2                          | 0               | 0    | 0                            | 0    | 0    | 0    | 0    | 0                          | 0     |                                                  |   |   |   |   |   |   |   |  |
|                                          |          |           | 7                    | Registration roller                         | 0               | 0    | 0                            | 0    | 0    | 0    | 0    | 0                          | 0     |                                                  |   |   |   |   |   |   |   |  |
|                                          |          |           | 8                    | Transport roller 3                          | 0               | 0    | 0                            | 0    | 0    | 0    | 0    | 0                          | 0     |                                                  |   |   |   |   |   |   |   |  |
|                                          |          |           | 9                    | Transport roller 4                          | 0               | 0    | 0                            | 0    | 0    | 0    | 0    | 0                          | 0     |                                                  |   |   |   |   |   |   |   |  |
|                                          |          |           | 10                   | Paper exit roller                           | 0               | 0    | 0                            | 0    | 0    | 0    | 0    | 0                          | 0     |                                                  |   |   |   |   |   |   |   |  |
|                                          |          |           | 11                   | Discharge brush                             | х               | х    | х                            | х    | х    | х    | х    | х                          | х     |                                                  |   |   |   |   |   |   |   |  |
|                                          |          | 1         | 1                    | 1                                           | 1:              |      | Ī                            | -    |      |      | 12   | Reflection type<br>sensors | x     | 0                                                | 0 | 0 | 0 | 0 | 0 | 0 | 0 |  |
|                                          |          |           |                      |                                             |                 | 13   | Transmission type<br>sensors | x    | х    | х    | х    | х                          | х     | х                                                | х | x |   |   |   |   |   |  |
|                                          |          |           | 14                   | No.1 scanning plate                         | 0               | 0    | 0                            | 0    | 0    | 0    | 0    | 0                          | 0     |                                                  |   |   |   |   |   |   |   |  |
|                                          |          |           | 15                   | No.2 scanning<br>section, scanning<br>glass | 0               | 0    | 0                            | 0    | 0    | 0    | 0    | 0                          | 0     |                                                  |   |   |   |   |   |   |   |  |

| Sectio<br>n/Unit<br>work<br>seque | Name                        | Unit name            | Work<br>sequ<br>ence | Part name                                          | When<br>calling | 125K | 250K     | 375K     | 500K     | 625K     | 750K | 875K | 1000K    | Remarks                                                                                                    |
|-----------------------------------|-----------------------------|----------------------|----------------------|----------------------------------------------------|-----------------|------|----------|----------|----------|----------|------|------|----------|----------------------------------------------------------------------------------------------------|
| 1                                 | Document<br>feed<br>section | DSPF unit            | 16                   | No.2 scanning<br>section, white<br>reference glass | 0               | 0    | 0        | 0        | 0        | 0        | 0    | 0    | 0        |                                                                                                    |
|                                   |                             |                      | 17                   | Mirror                                             | 0               | 0    | 0        | 0        | 0        | 0        | 0    | 0    | 0        |                                                                                                    |
|                                   |                             |                      | 18                   | Lens, CCD                                          | 0               | 0    | 0        | 0        | 0        | 0        | 0    | 0    | 0        |                                                                                                    |
|                                   |                             |                      | 19                   | Lamp                                               | 0               | 0    | 0        | 0        | 0        | 0        | 0    | 0    | 0        | Blow air to clean LED section (do not use                                                                                                    |
|                                   |                             |                      |                      |                                                    |                 |      |          |          |          |          |      |      |          | Blow air to clean optical<br>bar section (when dirt<br>cannot be eliminated,<br>clean with ethanol alcohol)                                                             |
|                                   |                             |                      | 20                   | OC mat                                             | 0               | 0    | 0        | 0        | 0        | 0        | 0    | 0    | 0        |                                                                                                    |
|                                   |                             |                      | 21                   | Gears                                              | х               | х    | х        | х        | х        | х        | х    | х    | х        |                                                                                                    |
|                                   |                             |                      | 22                   | Belts                                              | х               | х    | х        | х        | х        | х        | х    | х    | х        |                                                                                                    |
|                                   |                             |                      | 23                   | Sheet                                              | 0               | 0    | 0        | 0        | 0        | 0        | 0    | 0    | 0        |                                                                                                    |
|                                   |                             | RSPF unit            | 1                    | Paper pickup roller                                | 0               | 0    | 0        | 0        | 0        | 0        | 0    | 0    | 0        | Replace at 100K of the                                                                                                    |
|                                   |                             |                      | 2                    | Paper feed roller                                  | 0               | 0    | 0        | 0        | 0        | 0        | 0    | 0    | 0        | SPF paper feed counter or                                                                                                    |
|                                   |                             |                      | 3                    | Separation roller                                  | 0               | 0    | 0        | 0        | 0        | 0        | 0    | 0    | 0        | 1 year use.<br>When replacing the paper<br>feed roller, apply grease<br>(UKOG-0013QSZZ) to the<br>paper feed shaft                                                      |
|                                   |                             |                      | 4                    | Torque limiter                                     | x               | x    | x        | x        | x        | x        | x    | x    | x        | Replace at 400K of the<br>SPF paper feed counter or<br>2 year use                                                                                                    |
|                                   |                             |                      | 5                    | Torque limiter<br>pickup                           | x               | x    | х        | x        | x        | х        | x    | х    | x        |                                                                                                    |
|                                   |                             |                      | 6                    | Discharge brush                                    | х               | х    | х        | х        | х        | х        | х    | х    | х        |                                                                                                    |
|                                   |                             |                      | 7                    | Registration roller                                | 0               | 0    | 0        | 0        | 0        | 0        | 0    | 0    | 0        |                                                                                                    |
|                                   |                             |                      | 8                    | Transport roller 1                                 | 0               | 0    | 0        | 0        | 0        | 0        | 0    | 0    | 0        |                                                                                                    |
|                                   |                             |                      | 9                    | Transport roller 2                                 | 0               | 0    | 0        | 0        | 0        | 0        | 0    | 0    | 0        |                                                                                                    |
|                                   |                             |                      | 10                   | Paper exit roller                                  | 0               | 0    | 0        | 0        | 0        | 0        | 0    | 0    | 0        |                                                                                                    |
|                                   |                             |                      | 11                   | Sensors                                            | X               | X    | X        | x        | x        | X        | X    | X    | X        |                                                                                                    |
|                                   |                             |                      | 12                   | Scan plate                                         | 0               | 0    | 0        | 0        | 0        | 0        | 0    | 0    | 0        |                                                                                                    |
|                                   |                             |                      | 13                   | Gears                                              | x               | Х    | Х        | Х        | Х        | Х        | Х    | x    | x        |                                                                                                    |
|                                   |                             |                      | 14                   | Belts                                              | X               | X    | X        | X        | X        | X        | X    | X    | X        |                                                                                                    |
|                                   | Cooper                      | Cooper               | 15                   | OC mat                                             | 0               | 0    | 0        | 0        | 0        | 0        | 0    | 0    | 0        |                                                                                                    |
| 2                                 | Scanner                     | Scanner              | 1                    | Drive bell                                         | X               | -    | X        | -        | X        | -        | X    | -    | X        |                                                                                                    |
|                                   | 3001011                     | unit                 | 2                    | Sonooro                                            | X               | -    | X        | -        | X        | -        | X    | -    | X        |                                                                                                    |
|                                   |                             |                      | 4                    | Rails                                              | \$              | -    | <b>∧</b> | -        | <b>∧</b> | -        | ☆    | -    | <b>∧</b> | Apply grease (UKOG-<br>0158FCZZ)                                                                                                    |
|                                   |                             |                      | 5                    | Mirror                                             | 0               | -    | 0        | -        | 0        | -        | 0    | -    | 0        | ,                                                                                                    |
|                                   |                             |                      | 6                    | Lamp                                               | 0               | -    | 0        | -        | 0        | -        | 0    | -    | 0        | Blow air to clean LED<br>section (do not use<br>alcohol)<br>Blow air to clean optical<br>bar section (when dirt<br>cannot be eliminated,<br>clean with ethanol alcohol) |
|                                   |                             |                      | 7                    | Lens                                               | 0               | -    | 0        | -        | 0        | -        | 0    | -    | 0        |                                                                                                    |
|                                   |                             |                      | 8                    | CCD                                                | 0               | -    | 0        | -        | 0        | -        | 0    | -    | 0        |                                                                                                    |
|                                   |                             |                      | 9                    | Table glass                                        | 0               | -    | 0        | -        | 0        | -        | 0    | -    | 0        |                                                                                                    |
| 3                                 | Developpin<br>g section     | Developpin<br>g unit | 10<br>1              | SPF glass<br>Developer                             | x               | -    | x        | -        | <br>▲    | -        | ×    | -    |          | Replace at specified rotation number                                                                                                    |
|                                   |                             |                      | 2                    | DV seal                                            | х               | -    | х        | -        | х        | -        | х    | -    | х        |                                                                                                    |
|                                   |                             |                      | 3                    | DV side seal F/R                                   | x               | -    | х        | -        | х        | -        | х    | -    | х        |                                                                                                    |
|                                   |                             |                      | 4                    | Toner filter                                       | x               |      | х        | <u> </u> |          | <u> </u> | х    | -    |          |                                                                                                    |
|                                   |                             |                      | 5                    | Bias pin                                           | х               | -    | х        | -        | х        | -        | х    | -    | х        |                                                                                                    |

| Sectio<br>n/Unit<br>work<br>seque<br>nce | Name           | Unit name           | Work<br>sequ<br>ence | Part name                      | When<br>calling | 125K    | 250K    | 375K | 500K     | 625K | 750K     | 875K | 1000K   | Remarks                                            |
|------------------------------------------|----------------|---------------------|----------------------|--------------------------------|-----------------|---------|---------|------|----------|------|----------|------|---------|----------------------------------------------------|
| 4                                        | OPC drum       | OPC drum            | 1                    | Charger unit                   | х               | <b></b> | •       | •    | •        |      | •        |      |         | Replace at specified                               |
|                                          | section        | unit                | 2                    | Drum                           | х               | -       |         | -    |          | -    |          | -    | <b></b> | rotation number                                    |
|                                          |                |                     | 3                    | Cleaning blade                 | x               | -       | •       | -    | •        | -    | •        | -    | <b></b> | Replace at specified rotation number or 2 year use |
|                                          |                |                     | 4                    | Drum separation<br>pawl unit   | х               | -       | •       | -    | •        | -    | •        | -    | •       | Replace at specified rotation number               |
|                                          |                |                     | 5                    | Toner reception blade          | x               | -       | <b></b> | -    | <b>A</b> | -    | <b>A</b> | -    | •       |                                                    |
|                                          |                |                     | 6                    | Toner reception seal           | х               | -       | •       | -    | •        | -    | •        | -    | •       |                                                    |
|                                          |                |                     | 7                    | Side seal F/R                  | x               | -       |         | -    |          | -    |          | -    |         |                                                    |
| 5                                        | Transfer       | Transfer            | 1                    | Paper guide                    | х               | -       | 0       | -    | 0        | -    | 0        | -    | 0       |                                                    |
|                                          | section        | unit                | 2                    | Sensors                        | х               | -       | 0       | -    | 0        | -    | 0        | -    | 0       |                                                    |
|                                          |                |                     | 3                    | Transfer roller                | x               | -       | •       | -    | •        | -    | •        | -    | •       | Replace at 2 year use if needed                    |
|                                          |                |                     | 4                    | Transfer roller<br>bearing F·R | х               | -       | х       | -    | х        | -    | х        | -    | x       |                                                    |
|                                          |                |                     | 5                    | Transfer roller collar         | х               | -       | х       | -    | х        | -    | х        | -    | х       |                                                    |
|                                          |                |                     | 6                    | Discharge plate                | x               | -       | •       | -    | •        | -    | •        | -    | •       | Replace at 2 year use if needed                    |
|                                          |                |                     | 7                    | Transfer rear star<br>ring     | x               | -       | 0       | -    | 0        | -    | 0        | -    | 0       |                                                    |
| 6                                        | LSU<br>section | LSU                 | 1                    | Dust-proof glass               | х               | -       | х       | -    | х        | -    | х        | -    | x       |                                                    |
| 7                                        | Manual         | Manual              | 1                    | Paper pickup roller            | х               | -       | 0       | -    | 0        | -    | 0        | -    | 0       | Replace at 100K of manual                          |
|                                          | paper feed     | paper feed          | 2                    | Paper feed roller              | х               | -       | 0       | -    | 0        | -    | 0        | -    | 0       | paper feed counter or 1                            |
|                                          | section        | unit                | 3                    | Separation roller              | х               | -       | 0       | -    | 0        | -    | 0        | -    | 0       | year use                                           |
|                                          |                |                     | 4                    | Torque limiter                 | х               | -       | х       | -    | х        | -    | х        | -    | х       |                                                    |
|                                          |                |                     | 5                    | Transport roller 11            | х               | -       | 0       | -    | 0        | -    | 0        | -    | 0       |                                                    |
|                                          |                |                     | 6                    | Sensors                        | х               | -       | х       | -    | х        | -    | х        | -    | х       |                                                    |
| 8                                        | Tray paper     | Tray paper          | 1                    | Paper pickup roller            | х               | -       | 0       | -    | 0        | -    | 0        | -    | 0       | Replace at 200K of each                            |
|                                          | feed           | feed unit           | 2                    | Paper feed roller              | х               | -       | 0       | -    | 0        | -    | 0        | -    | 0       | paper feed counter or 1                            |
|                                          | section        |                     | 3                    | Separation roller              | х               | -       | 0       | -    | 0        | -    | 0        | -    | 0       | year use                                           |
|                                          |                |                     | 4                    | Torque limiter                 | x               | -       | X       | -    | X        | -    | X        | -    | x       |                                                    |
|                                          |                |                     | 5                    | Transport roller 4             | x               | -       | 0       | -    | 0        | -    | 0        | -    | 0       |                                                    |
|                                          |                |                     | 6                    | Transport roller 1             | X               | -       | 0       | -    | 0        | -    | 0        | -    | 0       |                                                    |
|                                          |                |                     | /<br>8               | Sonsors                        | ×               | -       | v       | -    | v        | -    | v        | -    | U<br>V  |                                                    |
| 9                                        | Paper          | PS unit             | 1                    | Registration roller            | x               | -       | 0       | -    | 0        | -    | 0        | -    | 0       |                                                    |
|                                          | section/       |                     | 2                    | Registration roller            | x               | -       | 0       | -    | 0        | -    | 0        | -    | 0       |                                                    |
|                                          | section/       |                     | 3                    | Transport roller 5             | ×               | -       | 0       | -    | 0        | -    | 0        | -    | 0       |                                                    |
|                                          | ADU            |                     | 4                    | Sensors                        | x               | -       | x       | -    | x        | -    | x        | -    | x       |                                                    |
|                                          | section        | Right door          | 5                    | Transport roller 9             | x               | -       | 0       | -    | 0        | -    | 0        | -    | 0       |                                                    |
|                                          |                | unit                | 6                    | Transport roller 10            | х               | -       | 0       | -    | 0        | -    | 0        | -    | 0       |                                                    |
|                                          |                |                     | 7                    | Transport roller 8             | х               | -       | 0       | -    | 0        | -    | 0        | -    | 0       |                                                    |
|                                          |                |                     | 8                    | Sensors                        | х               | -       | х       | -    | х        | -    | х        | -    | х       |                                                    |
|                                          |                | Fusing rear<br>unit | 9                    | Transport roller 7             | x               | -       | 0       | -    | 0        | -    | 0        | -    | 0       |                                                    |
|                                          |                | Paper exit          | 10                   | Paper exit roller 2            | x               | -       | 0       | -    | 0        | -    | 0        | -    | 0       |                                                    |
|                                          |                | unit                | 11                   | Discharge brush                | х               | -       | х       | -    | х        | -    | х        | -    | x       |                                                    |
|                                          |                |                     | 12                   | Sensors                        | x               | -       | х       | -    | х        | -    | х        | -    | x       |                                                    |
|                                          |                | Other               | 13                   | Paper dust<br>removing unit    | 0               | -       | 0       | -    | 0        | -    | 0        | -    | 0       |                                                    |
|                                          |                |                     | 14                   | Paper exit roller 1            | x               | -       | 0       | -    | 0        | -    | 0        | -    | 0       |                                                    |
|                                          |                |                     | 15                   | Discharge brush                | х               | -       | х       | -    | х        | -    | х        | -    | х       |                                                    |
|                                          |                |                     | -                    | Paper guides                   | 0               | -       | 0       | -    | 0        | -    | 0        | -    | 0       |                                                    |

| Sectio<br>n/Unit<br>work<br>seque | Name             | Unit name            | Work<br>sequ<br>ence | Part name                        | When<br>calling | 125K     | 250K    | 375K     | 500K      | 625K | 750K     | 875K | 1000K    | Remarks                                                                                                    |
|-----------------------------------|------------------|----------------------|----------------------|----------------------------------|-----------------|----------|---------|----------|-----------|------|----------|------|----------|----------------------------------------------------------------------------------------------------|
| 10                                | Drive<br>section | Fusing<br>drive unit | 1                    | Shafts (grease)                  | -               | -        | x       | -        | x         | -    | x        | -    | x        | Apply grease<br>(UKOG-0307FCZZ) to the<br>specified position when<br>checking                                                                                              |
|                                   |                  |                      | 2                    | Shafts (grease)                  | -               | -        | x       | -        | x         | -    | x        | -    | x        | Apply grease<br>(UKOG-0013QSZZ) to the<br>specified position when<br>checking                                                                                              |
|                                   |                  |                      | 3                    | Gears (grease)                   | -               | -        | x       | -        | x         | -    | x        | -    | x        | Apply grease<br>(UKOG-0299FCZZ) to the<br>specified position when<br>checking                                                                                              |
|                                   |                  |                      | 4                    | Gears (grease)                   | -               | -        | x       | -        | x         | -    | x        | -    | x        | Apply grease<br>(UKOG-0013QSZZ) to the<br>specified position when<br>checking                                                                                              |
|                                   |                  |                      | 5                    | Belts                            | -               | -        | х       | -        | х         | -    | х        | -    | х        |                                                                                                    |
|                                   |                  | Transport            | 6                    | Shafts (grease)                  | -               | -        | х       | -        | х         | -    | х        | -    | х        |                                                                                                    |
|                                   |                  | drive unit           | 7                    | Belts                            | -               | -        | Х       | -        | х         | -    | х        | -    | х        |                                                                                                    |
| 11                                | Fusing section   | Fusing unit          | 1                    | Lower fusing<br>transport roller | x               | -        | х       | -        | х         | -    | x        | -    | х        |                                                                                                    |
|                                   |                  |                      | 2                    | Upper fusing<br>transport roller | х               | -        | x       | -        | x         | -    | х        | -    | x        |                                                                                                    |
|                                   |                  |                      | 3                    | Bearing holder                   | х               | -        | Х       | -        | х         | -    | Х        | -    | х        |                                                                                                    |
|                                   |                  |                      | 4                    | Gears                            | ☆               | -        | \$      | -        | ☆         | -    | ☆        | -    | ☆        |                                                                                                    |
|                                   |                  |                      | 5                    | Separation plate                 | х               | -        | х       | -        | х         | -    | х        | -    | х        |                                                                                                    |
|                                   |                  |                      | 6                    | Separation plate spacer          | x               | -        |         | -        |           | -    |          | -    |          | Apply grease<br>(UKOG-0323FCZ1) to the<br>specified position when<br>replacing                                                                                             |
|                                   |                  |                      | 7                    | Fusing belt                      | х               | -        |         | -        |           | -    |          | -    | <b>A</b> |                                                                                                    |
|                                   |                  |                      | 8                    | Fusing roller                    | x               | -        | •       | -        | •         | -    | <b>A</b> | -    | •        | Apply grease<br>(UKOG-0235FCZZ) to the<br>shaft section when<br>replacing                                                                                                  |
|                                   |                  |                      | 9                    | Heat roller                      | х               | -        |         | -        |           | -    |          | -    | <b>A</b> |                                                                                                    |
|                                   |                  |                      | 10                   | Insulation bushing               | x               | -        |         | -        | •         | -    |          | -    |          | Apply grease<br>(UKOG-0235FCZZ) to the<br>specified position when<br>replacing                                                                                             |
|                                   |                  |                      | 11                   | Pressure roller gear             | Х               | -        | X       | -        | X         | -    | X        | -    | x        | A                                                                                                    |
|                                   |                  |                      | 12                   | Pressure roller                  | x               | -        |         | -        |           | -    |          | -    |          | Apply grease<br>(UKOG-0235FCZZ) to the<br>shaft section when<br>replacing and after<br>completion of replacement,<br>clean the new pressure<br>roller surface with alcohol |
|                                   |                  |                      | 13                   | Pressure oscillation<br>guide    | x               | -        |         | -        |           | -    | •        | -    | •        | Apply grease<br>(UKOG-0323FCZ1) to the<br>specified position when<br>replacing                                                                                             |
|                                   |                  |                      | 14                   | Thermistor main                  | x               | -        | х       | -        | х         | -    | х        | -    | x        |                                                                                                    |
|                                   |                  |                      | 15                   | Thermistor sub                   | х               | -        | х       | -        | х         | -    | х        | -    | х        |                                                                                                    |
|                                   |                  |                      | 16                   | Thermistor sub 2                 | х               | -        | х       | -        | х         | -    | х        | -    | х        |                                                                                                    |
|                                   |                  |                      | 17                   | Sensors                          | X               | -        | Х       | -        | X         | -    | X        | -    | X        |                                                                                                    |
|                                   | 01               | 01                   | 18                   | Paper guides                     | 0               | -        | 0       | -        | 0         | -    | 0        | -    | 0        |                                                                                                    |
| 12                                | Other            | Other                | 1                    | Uzone filter                     | X               |          |         | -        |           | -    |          | -    |          |                                                                                                    |
|                                   |                  |                      | 2                    | ioner cartridge                  | Replace         | ed by th | ie user |          |           | 4    |          |      |          |                                                                                                    |
|                                   |                  |                      | 3                    | vvaste toner box                 | Replace         | ed by th | ie user | every fu | III detec | tion |          |      |          |                                                                                                    |

#### 35 ppm machine

x: Check (Clean, replace, or adjust according to necessity) O: Clean  $\blacktriangle$ : Replace  $\triangle$  : Adjust  $\Rightarrow$ : Lubricate

| Sectio<br>n/Unit<br>work<br>seque<br>nce | Name     | Unit name | Work<br>sequ<br>ence | Part name                                          | When<br>calling | 140K     | 280K     | 420K     | 560K     | 700K     | 840K     | 980K     | 1120K | Remarks                                                                                                    |
|------------------------------------------|----------|-----------|----------------------|----------------------------------------------------|-----------------|----------|----------|----------|----------|----------|----------|----------|-------|----------------------------------------------------------------------------------------------------|
| 1                                        | Document | DSPF unit | 1                    | Paper pickup roller                                | 0               | 0        | 0        | 0        | 0        | 0        | 0        | 0        | 0     | Replace at 100K of the                                                                                                    |
|                                          | feed     |           | 2                    | Paper feed roller                                  | 0               | 0        | 0        | 0        | 0        | 0        | 0        | 0        | 0     | SPF paper feed counter or                                                                                                    |
|                                          | section  |           | 3                    | Separation roller                                  | 0               | 0        | 0        | 0        | 0        | 0        | 0        | 0        | 0     | 1 year use                                                                                                    |
|                                          |          |           | 4                    | Torque limiter                                     | х               | х        | х        | х        | х        | х        | х        | х        | х     | Replace at 800K of the<br>SPF paper feed counter                                                                                               |
|                                          |          |           | 5                    | Transport roller 1                                 | 0               | 0        | 0        | 0        | 0        | 0        | 0        | 0        | 0     |                                                                                                    |
|                                          |          |           | 6                    | Transport roller 2                                 | 0               | 0        | 0        | 0        | 0        | 0        | 0        | 0        | 0     |                                                                                                    |
|                                          |          |           | 7                    | Registration roller                                | 0               | 0        | 0        | 0        | 0        | 0        | 0        | 0        | 0     |                                                                                                    |
|                                          |          |           | 8                    | Transport roller 3                                 | 0               | 0        | 0        | 0        | 0        | 0        | 0        | 0        | 0     |                                                                                                    |
|                                          |          |           | 9                    | Transport roller 4                                 | 0               | 0        | 0        | 0        | 0        | 0        | 0        | 0        | 0     |                                                                                                    |
|                                          |          |           | 10                   | Paper exit roller                                  | 0               | 0        | 0        | 0        | 0        | 0        | 0        | 0        | 0     |                                                                                                    |
|                                          |          |           | 11                   | Discharge brush                                    | х               | х        | х        | х        | х        | Х        | х        | х        | х     |                                                                                                    |
|                                          |          |           | 12                   | Reflection type<br>sensors                         | x               | 0        | 0        | 0        | 0        | 0        | 0        | 0        | 0     |                                                                                                    |
|                                          |          |           | 13                   | Transmission type<br>sensors                       | х               | х        | х        | х        | х        | х        | х        | х        | x     |                                                                                                    |
|                                          |          |           | 14                   | No.1 scanning plate                                | 0               | 0        | 0        | 0        | 0        | 0        | 0        | 0        | 0     |                                                                                                    |
|                                          |          |           | 15                   | No.2 scanning<br>section, scanning<br>glass        | 0               | 0        | 0        | 0        | 0        | 0        | 0        | 0        | 0     |                                                                                                    |
|                                          |          |           | 16                   | No.2 scanning<br>section, white<br>reference glass | 0               | 0        | 0        | 0        | 0        | 0        | 0        | 0        | 0     |                                                                                                    |
|                                          |          |           | 17                   | Mirror                                             | 0               | 0        | 0        | 0        | 0        | 0        | 0        | 0        | 0     |                                                                                                    |
|                                          |          |           | 18                   | Lens, CCD                                          | 0               | 0        | 0        | 0        | 0        | 0        | 0        | 0        | 0     |                                                                                                    |
|                                          |          |           | 19                   | Lamp                                               | 0               |          | 0        | 0        | 0        | 0        | 0        | 0        |       | section (do not use<br>alcohol)<br>Blow air to clean optical<br>bar section (when dirt<br>cannot be eliminated,<br>clean with ethanol alcohol) |
|                                          |          |           | 20                   | OC mat                                             | 0               | 0        | 0        | 0        | 0        | 0        | 0        | 0        | 0     |                                                                                                    |
|                                          |          |           | 21                   | Gears                                              | х               | Х        | Х        | Х        | Х        | Х        | Х        | х        | х     |                                                                                                    |
|                                          |          |           | 22                   | Belts                                              | X               | X        | X        | X        | X        | X        | X        | X        | x     |                                                                                                    |
|                                          |          |           | 23                   | Sneet                                              | 0               | 0        | 0        | 0        | 0        | 0        | 0        | 0        | 0     | Danlage at 100K of the                                                                                                    |
|                                          |          | RSPF unit | 1                    | Paper pickup roller                                | 0               | 0        | 0        | 0        | 0        | 0        | 0        | 0        | 0     | SPE paper feed counter or                                                                                                    |
|                                          |          |           | 3                    | Separation roller                                  | 0               | 0        | 0        | 0        | 0        | 0        | 0        | 0        | 0     | 1 year use.<br>When replacing the paper<br>feed roller, apply grease<br>(UKOG-0013QSZZ) to the<br>paper feed shaft                             |
|                                          |          |           | 4                    | Torque limiter                                     | x               | x        | х        | х        | x        | х        | x        | х        | x     | Replace at 400K of the<br>SPF paper feed counter or<br>2 year use                                                                              |
|                                          |          |           | 5                    | Torque limiter<br>pickup                           | x               | x        | х        | х        | х        | х        | х        | х        | x     |                                                                                                    |
|                                          |          |           | 6                    | Discharge brush                                    | x               | х        | X        | х        | х        | х        | х        | х        | х     |                                                                                                    |
|                                          |          |           | 7                    | Registration roller                                | 0               | 0        | 0        | 0        | 0        | 0        | 0        | 0        | 0     |                                                                                                    |
|                                          |          |           | 8                    | Transport roller 1                                 | 0               | 0        | 0        | 0        | 0        | 0        | 0        | 0        | 0     |                                                                                                    |
|                                          |          |           | 9                    | Transport roller 2                                 | 0               | 0        | 0        | 0        | 0        | 0        | 0        | 0        | 0     |                                                                                                    |
|                                          |          |           | 10                   | Paper exit roller                                  | 0               | 0        | 0        | 0        | 0        | 0        | 0        | 0        | 0     |                                                                                                    |
|                                          |          |           | 11                   | Sensors                                            | X               | X        | X        | X        | X        | X        | X        | X        | X     |                                                                                                    |
|                                          |          |           | 12                   | Cooro                                              | 0               | <u> </u> | <u> </u> | <u> </u> | <u> </u> | <u> </u> | <u> </u> | <u> </u> | 0     |                                                                                                    |
|                                          |          |           | 1/                   | Belts                                              | X               | ×        | X        | X        | X        | ×        | X        | ×        | ×     |                                                                                                    |
|                                          |          |           | 15                   | OC mat                                             | 0               | Ô        | Ô        | 0        | 0        | Ô        | 0        | Ô        | Ô     |                                                                                                    |

| Sectio<br>n/Unit<br>work<br>seque | Name                    | Unit name  | Work<br>sequ<br>ence | Part name                      | When<br>calling | 140K | 280K    | 420K | 560K     | 700K | 840K    | 980K | 1120K    | Remarks                                                                                                    |
|-----------------------------------|-------------------------|------------|----------------------|--------------------------------|-----------------|------|---------|------|----------|------|---------|------|----------|----------------------------------------------------------------------------------------------------|
| nce<br>2                          | Scanner                 | Scanner    | 1                    | Drive belt                     | x               | -    | x       | -    | x        | -    | x       | -    | x        |                                                                                                    |
| -                                 | section                 | unit       | 2                    | Drive wire                     | x               | -    | x       | -    | x        | -    | x       | -    | x        |                                                                                                    |
|                                   |                         |            | 3                    | Sensors                        | х               | -    | х       | -    | х        | -    | х       | -    | х        |                                                                                                    |
|                                   |                         |            | 4                    | Rails                          | ☆               | -    | ☆       | -    | ☆        | -    | ☆       | -    | ☆        | Apply grease (UKOG-<br>0158FCZZ)                                                                                                    |
|                                   |                         |            | 5                    | Mirror                         | 0               | -    | 0       | -    | 0        | -    | 0       | -    | 0        |                                                                                                    |
|                                   |                         |            | 6                    | Lamp                           | 0               | -    | 0       | -    | 0        | -    | 0       | -    | 0        | Blow air to clean LED<br>section (do not use<br>alcohol)<br>Blow air to clean optical<br>bar section (when dirt<br>cannot be eliminated,<br>clean with ethanol alcohol) |
|                                   |                         |            | 7                    | Lens                           | 0               | -    | 0       | -    | 0        | -    | 0       | -    | 0        |                                                                                                    |
|                                   |                         |            | 8                    | CCD                            | 0               | -    | 0       | -    | 0        | -    | 0       | -    | 0        |                                                                                                    |
|                                   |                         |            | 9                    | Table glass                    | 0               | -    | 0       | -    | 0        | -    | 0       | -    | 0        |                                                                                                    |
| 3                                 | Developpin<br>a section | Developpin | 10                   | Developer                      | x               | -    | x       | -    | <br>▲    | -    | x       | -    | <br>▲    | Replace at specified                                                                                                    |
|                                   | y section               | guint      | 2                    |                                | v               | _    | v       | _    | v        | _    | v       |      | ×        |                                                                                                    |
|                                   |                         |            | 3                    | DV side seal F/R               | x               | -    | x       | -    | x        | -    | x       | -    | x        |                                                                                                    |
|                                   |                         |            | 4                    | Toner filter                   | x               | -    | x       | -    |          | -    | x       | -    | A        |                                                                                                    |
|                                   |                         |            | 5                    | Bias pin                       | x               | -    | x       | -    | x        | -    | x       | -    | x        |                                                                                                    |
| 4                                 | OPC drum                | OPC drum   | 1                    | Charger unit                   | x               |      |         |      |          |      |         |      |          | Replace at specified                                                                                                    |
|                                   | section                 | unit       | 2                    | Drum                           | x               | -    |         | -    |          | -    |         | -    |          | rotation number                                                                                                    |
|                                   |                         |            | 3                    | Cleaning blade                 | х               | -    | •       | -    | <b>A</b> | -    | <b></b> | -    | <b>A</b> | Replace at specified<br>rotation number or 2 year<br>use                                                                                                    |
|                                   |                         |            | 4                    | Drum separation<br>pawl unit   | x               | -    | •       | -    | •        | -    | •       | -    | <b>A</b> | Replace at specified rotation number                                                                                                    |
|                                   |                         |            | 5                    | Toner reception blade          | x               | -    | •       | -    | •        | -    | •       | -    | •        |                                                                                                    |
|                                   |                         |            | 6                    | Toner reception seal<br>F/R    | x               | -    | •       | -    | •        | -    | •       | -    | •        |                                                                                                    |
|                                   |                         |            | 7                    | Side seal F/R                  | х               | -    | <b></b> | -    |          | -    |         | -    |          |                                                                                                    |
| 5                                 | Transfer                | Transfer   | 1                    | Paper guide                    | х               | -    | 0       | -    | 0        | -    | 0       | -    | 0        |                                                                                                    |
|                                   | section                 | unit       | 2                    | Sensors                        | х               | -    | 0       | -    | 0        | -    | 0       | -    | 0        |                                                                                                    |
|                                   |                         |            | 3                    | Transfer roller                | x               | -    | •       | -    | •        | -    | •       | -    | •        | Replace at 2 year use if<br>needed                                                                                                    |
|                                   |                         |            | 4                    | Iransfer roller<br>bearing F·R | ×               | -    | x       | -    | x        | -    | x       | -    | x        |                                                                                                    |
|                                   |                         |            | 5                    | Transfer roller collar         | x               | -    | X       | -    | X        | -    | X       | -    | X        |                                                                                                    |
|                                   |                         |            | 6                    | Discharge plate                | ×               | -    |         | -    |          | -    |         | -    |          | Replace at 2 year use if<br>needed                                                                                                    |
|                                   |                         |            | '                    | ring                           | ^               | -    | 0       | -    | U        | -    | U       | -    | 0        |                                                                                                    |
| 6                                 | LSU<br>section          | LSU        | 1                    | Dust-proof glass               | x               | -    | x       | -    | x        | -    | x       | -    | х        |                                                                                                    |
| 7                                 | Manual                  | Manual     | 1                    | Paper pickup roller            | х               | -    | 0       | -    | 0        | -    | 0       | -    | 0        | Replace at 100K of manual                                                                                                    |
|                                   | paper feed              | paper feed | 2                    | Paper feed roller              | х               | -    | 0       | -    | 0        | -    | 0       | -    | 0        | paper feed counter or 1                                                                                                    |
|                                   | section                 | unit       | 3                    | Separation roller              | x               | -    | 0       | -    | 0        | -    | 0       | -    | 0        | year use                                                                                                    |
|                                   |                         |            | 4                    | Torque limiter                 | x               | -    | х       | -    | х        | -    | х       | -    | x        |                                                                                                    |
|                                   |                         |            | 5                    | Transport roller 11            | х               | -    | 0       | -    | 0        | -    | 0       | -    | 0        |                                                                                                    |
|                                   |                         |            | 6                    | Sensors                        | х               | -    | х       | -    | х        | -    | х       | -    | х        |                                                                                                    |
| 8                                 | Tray paper              | Tray paper | 1                    | Paper pickup roller            | x               | -    | 0       | -    | 0        | -    | 0       | -    | 0        | Replace at 200K of each                                                                                                    |
|                                   | feed                    | feed unit  | 2                    | Paper feed roller              | x               | -    | 0       | -    | 0        | -    | 0       | -    | 0        | paper feed counter or 1                                                                                                    |
|                                   | section                 |            | 3                    | Separation roller              | x               | -    | 0       | -    | 0        | -    | 0       | -    | 0        | year use                                                                                                    |
|                                   |                         |            | 4                    | Torque limiter                 | х               | -    | х       | -    | х        | -    | х       | -    | x        |                                                                                                    |
|                                   |                         |            | 5                    | Transport roller 4             | x               | -    | 0       | -    | 0        | -    | 0       | -    | 0        |                                                                                                    |
|                                   |                         |            | 6                    | Transport roller 1             | x               | -    | 0       | -    | 0        | -    | 0       | -    | 0        |                                                                                                    |
|                                   |                         |            | 7                    | Transport roller 2             | х               | -    | 0       | -    | 0        | -    | 0       | -    | 0        |                                                                                                    |
|                                   |                         |            | 8                    | Sensors                        | х               | -    | х       | -    | Х        | -    | х       | -    | х        |                                                                                                    |

| Sectio<br>n/Unit<br>work<br>seque<br>nce | Name                   | Unit name               | Work<br>sequ<br>ence | Part name                      | When<br>calling | 140K | 280K     | 420K | 560K | 700K | 840K     | 980K | 1120K    | Remarks                                                                                                    |
|------------------------------------------|------------------------|-------------------------|----------------------|--------------------------------|-----------------|------|----------|------|------|------|----------|------|----------|----------------------------------------------------------------------------------------------------|
| 9                                        | Paper<br>registration  | PS unit                 | 1                    | Registration roller<br>(idle)  | x               | -    | 0        | -    | 0    | -    | 0        | -    | 0        |                                                                                                    |
|                                          | section/<br>Paper exit |                         | 2                    | Registration roller<br>(drive) | x               | -    | 0        | -    | 0    | -    | 0        | -    | 0        |                                                                                                    |
|                                          | section/               |                         | 3                    | Transport roller 5             | х               | -    | 0        | -    | 0    | -    | 0        | -    | 0        |                                                                                                    |
|                                          | section                |                         | 4                    | Sensors                        | х               | -    | x        | -    | x    | -    | х        | -    | x        |                                                                                                    |
|                                          |                        | Right door              | 5                    | Transport roller 9             | X               | -    | 0        | -    | 0    | -    | 0        | -    | 0        |                                                                                                    |
|                                          |                        | unit                    | 0<br>7               | Transport roller 10            | x               | -    | 0        | -    | 0    | -    | 0        | -    | 0        |                                                                                                    |
|                                          |                        |                         | 8                    | Sensors                        | x               | -    | x        | -    | x    | -    | x        | -    | x        |                                                                                                    |
|                                          |                        | Fusing rear<br>unit     | 9                    | Transport roller 7             | x               | -    | 0        | -    | 0    | -    | 0        | -    | 0        |                                                                                                    |
|                                          |                        | Paper exit              | 10                   | Paper exit roller 2            | х               | -    | 0        | -    | 0    | -    | 0        | -    | 0        |                                                                                                    |
|                                          |                        | unit                    | 11                   | Discharge brush                | x               | -    | х        | -    | х    | -    | х        | -    | х        |                                                                                                    |
|                                          |                        | Other                   | 12                   | Sensors<br>Dependuet           | x               | -    | x        | -    | x    | -    | X        | -    | x        |                                                                                                    |
|                                          |                        | Other                   | 13                   | removing unit                  | 0               | -    | 0        | -    | 0    | -    | 0        | -    | 0        |                                                                                                    |
|                                          |                        |                         | 14                   | Paper exit roller 1            | х               | -    | 0        | -    | 0    | -    | 0        | -    | 0        |                                                                                                    |
|                                          |                        |                         | 15                   | Discharge brush                | х               | -    | х        | -    | х    | -    | х        | -    | х        |                                                                                                    |
|                                          |                        |                         | -                    | Paper guides                   | 0               | -    | 0        | -    | 0    | -    | 0        | -    | 0        |                                                                                                    |
| 10                                       | Drive<br>section       | Fusing<br>drive unit    | 1                    | Shafts (grease)                | -               | -    | x        | -    | x    | -    | x        | -    | ×        | Apply grease<br>(UKOG-0307FCZZ) to the<br>specified position when<br>checking                                                                                              |
|                                          |                        |                         | 2                    | Shafts (grease)                | -               | -    | x        | -    | x    | -    | x        | -    | x        | Apply grease<br>(UKOG-0013QSZZ) to the<br>specified position when<br>checking                                                                                              |
|                                          |                        |                         | 3                    | Gears (grease)                 | -               | -    | x        | -    | x    | -    | x        | -    | x        | Apply grease<br>(UKOG-0299FCZZ) to the<br>specified position when<br>checking                                                                                              |
|                                          |                        |                         | 4                    | Gears (grease)                 | -               | -    | x        | -    | x    | -    | x        | -    | x        | Apply grease<br>(UKOG-0013QSZZ) to the<br>specified position when<br>checking                                                                                              |
|                                          |                        |                         | 5                    | Belts                          | -               | -    | х        | -    | х    | -    | х        | -    | х        |                                                                                                    |
|                                          |                        | Transport<br>drive upit | 6                    | Shafts (grease)                | -               | -    | X        | -    | X    | -    | X        | -    | x        |                                                                                                    |
| 11                                       | Fusing                 | Eusing unit             | /<br>1               | Belts                          | -<br>V          | -    | x        | -    | x    | -    | X        | -    | x        |                                                                                                    |
|                                          | section                |                         | 2                    | transport roller               | ^               |      | ^        | _    | ^    | _    | ^        | _    | Ŷ        |                                                                                                    |
|                                          |                        |                         | 2                    | transport roller               | *               | _    | ×        | -    | *    | -    | *        | -    | *        |                                                                                                    |
|                                          |                        |                         | 3                    | Gears                          | ×               | -    | X        | -    | X    | -    | X        | -    | ×        |                                                                                                    |
|                                          |                        |                         | 5                    | Separation plate               | ×               | -    | ×        | -    | ×    | -    | ×        | -    | ×        |                                                                                                    |
|                                          |                        |                         | 6                    | Separation plate<br>spacer     | x               | -    | •        | -    | •    | -    |          | -    | •        | Apply grease<br>(UKOG-0323FCZ1) to the<br>specified position when<br>replacing                                                                                             |
|                                          |                        |                         | 7                    | Fusing belt                    | х               | -    | <b>A</b> | -    |      | -    |          | -    | <b>A</b> |                                                                                                    |
|                                          |                        |                         | 8                    | Fusing roller                  | x               | -    | •        | -    | •    | -    | <b>A</b> | -    |          | Apply grease<br>(UKOG-0235FCZZ) to the<br>shaft section when<br>replacing                                                                                                  |
|                                          |                        |                         | 9                    | Heat roller                    | х               | -    | ▲        | -    | Á    | -    | <b>A</b> | -    | ▲ ·      |                                                                                                    |
|                                          |                        |                         | 10                   | Insulation bushing             | ×               | -    |          | -    |      | -    |          | -    |          | Apply grease<br>(UKOG-0235FCZZ) to the<br>specified position when<br>replacing                                                                                             |
|                                          |                        |                         | 11                   | Pressure roller gear           | X               | -    | X        | -    | X    | -    | X        | -    | X        | Apply grosss                                                                                                    |
|                                          |                        |                         | 12                   | Pressure roller                | ×               | -    |          | -    |      | -    |          | -    |          | Apply grease<br>(UKOG-0235FCZZ) to the<br>shaft section when<br>replacing and after<br>completion of replacement,<br>clean the new pressure<br>roller surface with alcohol |

| Sectio<br>n/Unit<br>work<br>seque<br>nce | Name           | Unit name   | Work<br>sequ<br>ence | Part name                  | When<br>calling | 140K     | 280K    | 420K     | 560K      | 700K | 840K | 980K | 1120K | Remarks                                                                        |
|------------------------------------------|----------------|-------------|----------------------|----------------------------|-----------------|----------|---------|----------|-----------|------|------|------|-------|--------------------------------------------------------------------------------|
| 11                                       | Fusing section | Fusing unit | 13                   | Pressure oscillation guide | x               | -        |         | -        | •         | -    | •    | -    | •     | Apply grease<br>(UKOG-0323FCZ1) to the<br>specified position when<br>replacing |
|                                          |                |             | 14                   | Thermistor main            | х               | -        | х       | -        | х         | -    | х    | -    | х     |                                                                                |
|                                          |                |             | 15                   | Thermistor sub             | х               | -        | х       | -        | х         | -    | х    | -    | х     |                                                                                |
|                                          |                |             | 16                   | Thermistor sub 2           | х               | -        | х       | -        | х         | -    | х    | -    | х     |                                                                                |
|                                          |                |             | 17                   | Sensors                    | х               | -        | х       | -        | х         | -    | х    | -    | х     |                                                                                |
|                                          |                |             | 18                   | Paper guides               | 0               | -        | 0       | -        | 0         | -    | 0    | -    | 0     |                                                                                |
| 12                                       | Other          | Other       | 1                    | Ozone filter               | х               | -        |         | -        |           | -    |      | -    |       |                                                                                |
|                                          |                |             | 2                    | Toner cartridge            | Replace         | ed by th | ie user |          |           |      |      |      |       |                                                                                |
|                                          |                |             | 3                    | Waste toner box            | Replace         | ed by th | e user  | every fu | ull detec | tion |      |      |       |                                                                                |

#### 40/50/60 ppm machine

x: Check (Clean, replace, or adjust according to necessity) O: Clean  $\blacktriangle$ : Replace riangle: Adjust  $\approx$ : Lubricate

| Sectio<br>n/Unit<br>work<br>seque<br>nce | Name     | Unit name | Work<br>sequ<br>ence | Part name                                          | When<br>calling | 150K | 300K | 450K | 600K | 750K | 900K | 1050K | 1200K | Remarks                                                                                                    |
|------------------------------------------|----------|-----------|----------------------|----------------------------------------------------|-----------------|------|------|------|------|------|------|-------|-------|----------------------------------------------------------------------------------------------------|
| 1                                        | Document | DSPF unit | 1                    | Paper pickup roller                                | 0               | 0    | 0    | 0    | 0    | 0    | 0    | 0     | 0     | Replace at 100K of the                                                                                                    |
|                                          | feed     |           | 2                    | Paper feed roller                                  | 0               | 0    | 0    | 0    | 0    | 0    | 0    | 0     | 0     | SPF paper feed counter or                                                                                                    |
|                                          | section  |           | 3                    | Separation roller                                  | 0               | 0    | 0    | 0    | 0    | 0    | 0    | 0     | 0     | 1 year use                                                                                                    |
|                                          |          |           | 4                    | Torque limiter                                     | х               | х    | х    | х    | х    | х    | х    | х     | х     | Replace at 800K of the<br>SPF paper feed counter                                                                                                    |
|                                          |          |           | 5                    | Transport roller 1                                 | 0               | 0    | 0    | 0    | 0    | 0    | 0    | 0     | 0     |                                                                                                    |
|                                          |          |           | 6                    | Transport roller 2                                 | 0               | 0    | 0    | 0    | 0    | 0    | 0    | 0     | 0     |                                                                                                    |
|                                          |          |           | 7                    | Registration roller                                | 0               | 0    | 0    | 0    | 0    | 0    | 0    | 0     | 0     |                                                                                                    |
|                                          |          |           | 8                    | Transport roller 3                                 | 0               | 0    | 0    | 0    | 0    | 0    | 0    | 0     | 0     |                                                                                                    |
|                                          |          |           | 9                    | Transport roller 4                                 | 0               | 0    | 0    | 0    | 0    | 0    | 0    | 0     | 0     |                                                                                                    |
|                                          |          |           | 10                   | Paper exit roller                                  | 0               | 0    | 0    | 0    | 0    | 0    | 0    | 0     | 0     |                                                                                                    |
|                                          |          |           | 11                   | Discharge brush                                    | х               | х    | х    | х    | х    | х    | х    | х     | х     |                                                                                                    |
|                                          |          |           | 12                   | Reflection type<br>sensors                         | х               | 0    | 0    | 0    | 0    | 0    | 0    | 0     | 0     |                                                                                                    |
|                                          |          |           | 13                   | Transmission type<br>sensors                       | х               | x    | х    | x    | х    | x    | x    | x     | x     |                                                                                                    |
|                                          |          |           | 14                   | No.1 scanning plate                                | 0               | 0    | 0    | 0    | 0    | 0    | 0    | 0     | 0     |                                                                                                    |
|                                          |          |           | 15                   | No.2 scanning<br>section, scanning<br>glass        | 0               | 0    | 0    | 0    | 0    | 0    | 0    | 0     | 0     |                                                                                                    |
|                                          |          |           | 16                   | No.2 scanning<br>section, white<br>reference glass | 0               | 0    | 0    | 0    | 0    | 0    | 0    | 0     | 0     |                                                                                                    |
|                                          |          |           | 17                   | Mirror                                             | 0               | 0    | 0    | 0    | 0    | 0    | 0    | 0     | 0     |                                                                                                    |
|                                          |          |           | 18                   | Lens, CCD                                          | 0               | 0    | 0    | 0    | 0    | 0    | 0    | 0     | 0     |                                                                                                    |
|                                          |          |           | 19                   | Lamp                                               | 0               | 0    | 0    | 0    | 0    | 0    | 0    | 0     | 0     | Blow air to clean LED<br>section (do not use<br>alcohol)<br>Blow air to clean optical<br>bar section (when dirt<br>cannot be eliminated,<br>clean with ethanol alcohol) |
|                                          |          |           | 20                   | OC mat                                             | 0               | 0    | 0    | 0    | 0    | 0    | 0    | 0     | 0     |                                                                                                    |
|                                          |          |           | 21                   | Gears                                              | X               | X    | X    | X    | X    | X    | X    | X     | X     |                                                                                                    |
|                                          |          |           | 22                   | Belts                                              | X               | X    | X    | X    | X    | X    | X    | ×     | ×     |                                                                                                    |
|                                          |          |           | 23                   | Sneet                                              | 0               | 0    | 0    | 0    | 0    | 0    | 0    | 0     | 0     | Deplese at 1001/ of the                                                                                                    |
|                                          |          | RSPF unit | 1                    | Paper pickup roller                                | 0               | 0    | 0    | 0    | 0    | 0    | 0    | 0     | 0     | SPE paper feed counter or                                                                                                    |
|                                          |          |           | 3                    | Separation roller                                  | 0               | 0    | 0 0  | 0    | 0    | 0    | 0    | 0     | 0     | 1 year use.<br>When replacing the paper<br>feed roller, apply grease<br>(UKOG-0013QSZZ) to the<br>paper feed shaft                                                      |
|                                          |          |           | 4                    | Torque limiter                                     | х               | x    | х    | x    | x    | x    | x    | x     | x     | Replace at 400K of the<br>SPF paper feed counter or<br>2 year use                                                                                                    |
|                                          |          |           | 5                    | Torque limiter<br>pickup                           | х               | x    | x    | x    | x    | x    | x    | x     | x     |                                                                                                    |
|                                          |          |           | 6                    | Discharge brush                                    | х               | х    | х    | х    | х    | х    | х    | x     | x     |                                                                                                    |
|                                          |          |           | 7                    | Registration roller                                | 0               | 0    | 0    | 0    | 0    | 0    | 0    | 0     | 0     |                                                                                                    |

| Sectio<br>n/Unit<br>work<br>seque | Name      | Unit name            | Work<br>sequ<br>ence | Part name                    | When<br>calling | 150K | 300K    | 450K | 600K    | 750K | 900K    | 1050K | 1200K   | Remarks                                                                                                    |
|-----------------------------------|-----------|----------------------|----------------------|------------------------------|-----------------|------|---------|------|---------|------|---------|-------|---------|----------------------------------------------------------------------------------------------------|
| 1                                 | Document  | RSPF unit            | 8                    | Transport roller 1           | 0               | 0    | 0       | 0    | 0       | 0    | 0       | 0     | 0       |                                                                                                    |
|                                   | feed      |                      | 9                    | Transport roller 2           | 0               | 0    | 0       | 0    | 0       | 0    | 0       | 0     | 0       |                                                                                                    |
|                                   | section   |                      | 10                   | Paper exit roller            | 0               | 0    | 0       | 0    | 0       | 0    | 0       | 0     | 0       |                                                                                                    |
|                                   |           |                      | 11                   | Sensors                      | х               | х    | х       | х    | х       | х    | х       | х     | х       |                                                                                                    |
|                                   |           |                      | 12                   | Scan plate                   | 0               | 0    | 0       | 0    | 0       | 0    | 0       | 0     | 0       |                                                                                                    |
|                                   |           |                      | 13                   | Gears                        | х               | х    | х       | х    | х       | х    | х       | х     | х       |                                                                                                    |
|                                   |           |                      | 14                   | Belts                        | х               | х    | х       | х    | х       | х    | х       | х     | х       |                                                                                                    |
|                                   |           |                      | 15                   | OC mat                       | 0               | 0    | 0       | 0    | 0       | 0    | 0       | 0     | 0       |                                                                                                    |
| 2                                 | Scanner   | Scanner              | 1                    | Drive belt                   | х               | -    | х       | -    | х       | -    | х       | -     | х       |                                                                                                    |
|                                   | section   | unit                 | 2                    | Drive wire                   | х               | -    | х       | -    | х       | -    | х       | -     | х       |                                                                                                    |
|                                   |           |                      | 3                    | Sensors                      | х               | -    | Х       | -    | Х       | -    | Х       | -     | х       |                                                                                                    |
|                                   |           |                      | 4                    | Rails                        | ☆               | -    | 4       | -    | 4       | -    | ☆       | -     | ☆       | Apply grease (UKOG-<br>0158FCZZ)                                                                                                    |
|                                   |           |                      | 5                    | Mirror                       | 0               | -    | 0       | -    | 0       | -    | 0       | -     | 0       |                                                                                                    |
|                                   |           |                      | 6                    | Lamp                         | 0               | -    | 0       | -    | 0       | -    | 0       | -     | 0       | Blow air to clean LED<br>section (do not use<br>alcohol)<br>Blow air to clean optical<br>bar section (when dirt<br>cannot be eliminated,<br>clean with ethanol alcohol) |
|                                   |           |                      | 7                    | Lens                         | 0               | -    | 0       | -    | 0       | -    | 0       | -     | 0       |                                                                                                    |
|                                   |           |                      | 8                    | CCD                          | 0               | -    | 0       | -    | 0       | -    | 0       | -     | 0       |                                                                                                    |
|                                   |           |                      | 9                    | Table glass                  | 0               | -    | 0       | -    | 0       | -    | 0       | -     | 0       |                                                                                                    |
|                                   | D         | Destaute             | 10                   | SPF glass                    | 0               | -    | 0       | -    | 0       | -    | 0       | -     | 0       | Desta se a la serie de                                                                                                    |
| 3                                 | g section | Developpin<br>g unit | 1                    | Developer                    | x               | -    | х       | -    |         | -    | х       | -     | •       | Replace at specified rotation number                                                                                                    |
|                                   |           |                      | 2                    | DV seal                      | х               | -    | х       | -    | х       | -    | х       | -     | х       |                                                                                                    |
|                                   |           |                      | 3                    | DV side seal F/R             | x               | -    | х       | -    | Х       | -    | Х       | -     | x       |                                                                                                    |
|                                   |           |                      | 4                    | Toner filter                 | x               | -    | х       | -    |         | -    | Х       | -     | <b></b> |                                                                                                    |
|                                   |           | 000.1                | 5                    | Bias pin                     | х               | -    | X       | -    | X       | -    | X       | -     | x       | Desta set a set for a                                                                                                    |
| 4                                 | OPC drum  | OPC arum             | 1                    | Charger unit                 | X               |      |         |      |         |      |         | •     |         | rotation number                                                                                                    |
|                                   |           |                      | 3                    | Cleaning blade               | x               | -    |         | -    |         | -    | •       | -     |         | Replace at specified<br>rotation number or 2 year<br>use                                                                                                    |
|                                   |           |                      | 4                    | Drum separation<br>pawl unit | x               | -    | •       | -    |         | -    | •       | -     | •       | Replace at specified rotation number                                                                                                    |
|                                   |           |                      | 5                    | Toner reception blade        | x               | -    | <b></b> | -    | <b></b> | -    | <b></b> | -     | <b></b> |                                                                                                    |
|                                   |           |                      | 6                    | Toner reception seal<br>F/R  | х               | -    | •       | -    | •       | -    | •       | -     | •       |                                                                                                    |
|                                   |           |                      | 7                    | Side seal F/R                | х               | -    |         | -    |         | -    |         | -     |         |                                                                                                    |
| 5                                 | Transfer  | Transfer             | 1                    | Paper guide                  | х               | -    | 0       | -    | 0       | -    | 0       | -     | 0       |                                                                                                    |
|                                   | Section   | unit                 | 3                    | Sensors<br>Transfer roller   | x               | -    |         | -    |         | -    | <br>▲   | -     | 0       | Replace at 2 year use if                                                                                                    |
|                                   |           |                      | 4                    | Transfer roller              | x               | -    | x       | -    | x       | -    | x       | -     | x       | needed                                                                                                    |
|                                   |           |                      | 5                    |                              | v               | _    | v       | _    | v       | _    | v       | _     | v       |                                                                                                    |
|                                   |           |                      | 6                    | Discharge plate              | x               | -    | Â       | -    | Â       | -    | Â       | -     | Â       | Replace at 2 year use if                                                                                                    |
|                                   |           |                      | 7                    | Transfer rear star           | ~ v             | _    | _       |      | -       | _    | _       | _     | -       | needed                                                                                                    |
| 6                                 |           |                      | 1                    | ring                         | ^               | -    | Ŭ       | -    |         | _    |         | -     |         |                                                                                                    |
| -                                 | section   | 130                  |                      |                              | ×               | -    | ×       | -    | ×       |      | ×       | -     | ×       |                                                                                                    |
|                                   | IVIANUAI  | ivianual             | 1                    | Paper pickup roller          | X               | -    | 0       | -    | 0       | -    | 0       | -     | 0       | Replace at 100K of manual                                                                                                    |
|                                   | section   | unit                 | 2                    | Separation roller            | X               |      | 0       | -    | 0       | -    | 0       | -     | 0       | vear use                                                                                                    |
|                                   |           |                      | <u>з</u>             |                              | ×               | -    | v       | -    | ~<br>~  | -    | v       | -     | ~       | ,                                                                                                    |
|                                   |           |                      | 5                    | Transport roller 11          | ×               | -    | Ô       | -    | Ô       | -    | Ô       | -     | Ô       |                                                                                                    |
|                                   |           |                      | 6                    | Sensors                      | x               | -    | x       | -    | x       | -    | ×       | -     | ×       |                                                                                                    |
|                                   |           |                      |                      |                              |                 |      |         |      |         | l    |         |       |         |                                                                                                    |

| Sectio<br>n/Unit<br>work<br>seque<br>nce | Name                   | Unit name   | Work<br>sequ<br>ence | Part name                        | When<br>calling | 150K | 300K     | 450K | 600K     | 750K | 900K     | 1050K | 1200K    | Remarks                                                                        |
|------------------------------------------|------------------------|-------------|----------------------|----------------------------------|-----------------|------|----------|------|----------|------|----------|-------|----------|--------------------------------------------------------------------------------|
| 8                                        | Tray paper             | Tray paper  | 1                    | Paper pickup roller              | х               | -    | 0        | -    | 0        | -    | 0        | -     | 0        | Replace at 200K of each                                                        |
|                                          | feed                   | feed unit   | 2                    | Paper feed roller                | х               | -    | 0        | -    | 0        | -    | 0        | -     | 0        | paper feed counter or 1                                                        |
|                                          | section                |             | 3                    | Separation roller                | х               | -    | 0        | -    | 0        | -    | 0        | -     | 0        | year use                                                                       |
|                                          |                        |             | 4                    | Torque limiter                   | х               | -    | х        | -    | х        | -    | х        | -     | х        |                                                                                |
|                                          |                        |             | 5                    | Transport roller 4               | х               | -    | 0        | -    | 0        | -    | 0        | -     | 0        |                                                                                |
|                                          |                        |             | 6                    | Transport roller 1               | х               | -    | 0        | -    | 0        | -    | 0        | -     | 0        |                                                                                |
|                                          |                        |             | 7                    | Transport roller 2               | х               | -    | 0        | -    | 0        | -    | 0        | -     | 0        |                                                                                |
|                                          | _                      |             | 8                    | Sensors                          | х               | -    | Х        | -    | Х        | -    | Х        | -     | х        |                                                                                |
| 9                                        | Paper<br>registration  | PS unit     | 1                    | Registration roller<br>(idle)    | x               | -    | 0        | -    | 0        | -    | 0        | -     | 0        |                                                                                |
|                                          | section/<br>Paper exit |             | 2                    | Registration roller<br>(drive)   | x               | -    | 0        | -    | 0        | -    | 0        | -     | 0        |                                                                                |
|                                          | section/               |             | 3                    | Transport roller 5               | х               | -    | 0        | -    | 0        | -    | 0        | -     | 0        |                                                                                |
|                                          | ADU                    |             | 4                    | Sensors                          | х               | -    | х        | -    | х        | -    | Х        | -     | х        |                                                                                |
|                                          | 3001011                | Right door  | 5                    | Transport roller 9               | х               | -    | 0        | -    | 0        | -    | 0        | -     | 0        |                                                                                |
|                                          |                        | unit        | 6                    | Transport roller 10              | х               | -    | 0        | -    | 0        | -    | 0        | -     | 0        |                                                                                |
|                                          |                        |             | 7                    | Transport roller 8               | x               | -    | 0        | -    | 0        | -    | 0        | -     | 0        |                                                                                |
|                                          |                        | Euging      | ð<br>o               | Sensors                          | X               | -    | X        | -    | ×        | -    | ×        | -     | ×        |                                                                                |
|                                          |                        | unit        | 9                    | Transport roller 7               | x               | -    | 0        | -    | 0        | -    | 0        | -     | 0        |                                                                                |
|                                          |                        | Paper exit  | 10                   | Paper exit roller 2              | x               | -    | 0        | -    | 0        | -    | 0        | -     | 0        |                                                                                |
|                                          |                        | unit        | 11                   | Discharge brush                  | х               | -    | Х        | -    | Х        | -    | Х        | -     | х        |                                                                                |
|                                          |                        | Other       | 12                   | Sensors                          | X               | -    | X        | -    | X        | -    | X        | -     | X        |                                                                                |
|                                          |                        | Other       | 13                   | removing unit                    | 0               | -    | 0        | -    | 0        | -    | 0        | -     | 0        |                                                                                |
|                                          |                        |             | 14                   | Paper exit roller 1              | х               | -    | 0        | -    | 0        | -    | 0        | -     | 0        |                                                                                |
|                                          |                        |             | 15                   | Discharge brush                  | x               | -    | X        | -    | X        | -    | X        | -     | x        |                                                                                |
| 10                                       | Drive                  | Fusing      | -                    | Paper guides                     | 0               | -    | 0        | -    | 0        | -    | 0        | -     | 0        | Apply graces                                                                   |
| 10                                       | section                | drive unit  |                      | Shans (grease)                   | -               | -    | x        | -    | x        | -    | x        | -     | X        | (UKOG-0307FCZZ) to the<br>specified position when<br>checking                  |
|                                          |                        |             | 2                    | Shafts (grease)                  | -               | -    | x        | -    | x        | -    | х        | -     | x        | Apply grease<br>(UKOG-0013QSZZ) to the<br>specified position when<br>checking  |
|                                          |                        |             | 3                    | Gears (grease)                   | -               | -    | x        | -    | х        | -    | х        | -     | x        | Apply grease<br>(UKOG-0299FCZZ) to the<br>specified position when<br>checking  |
|                                          |                        |             | 4                    | Gears (grease)                   | -               | -    | x        | -    | x        | -    | х        | -     | x        | Apply grease<br>(UKOG-0013QSZZ) to the<br>specified position when<br>checking  |
|                                          |                        |             | 5                    | Belts                            | -               | -    | х        | -    | х        | -    | х        | -     | х        |                                                                                |
|                                          |                        | Transport   | 6                    | Shafts (grease)                  | -               | -    | х        | -    | х        | -    | х        | -     | х        |                                                                                |
|                                          | Fuelts                 | arive unit  | 7                    | Belts                            | -               | -    | х        | -    | х        | -    | Х        | -     | Х        |                                                                                |
| 11                                       | Fusing<br>section      | Fusing unit | 1                    | Lower fusing<br>transport roller | x               | -    | x        | -    | х        | -    | х        | -     | x        |                                                                                |
|                                          |                        |             | 2                    | Upper fusing<br>transport roller | ×               | -    | x        | -    | х        | -    | х        | -     | x        |                                                                                |
|                                          |                        |             | 3                    | Bearing holder                   | х               | -    | х        | -    | х        | -    | х        | -     | x        |                                                                                |
|                                          |                        |             | 4                    | Gears                            | ☆               | -    | ☆        | -    | ☆        | -    | ☆        | -     | ☆        |                                                                                |
|                                          |                        |             | 5                    | Separation plate                 | x               | -    | x        | -    | X        | -    | X        | -     | x        |                                                                                |
|                                          |                        |             | 6                    | Separation plate<br>spacer       | x               | -    |          | -    |          | -    |          | -     |          | Apply grease<br>(UKOG-0323FCZ1) to the<br>specified position when<br>replacing |
|                                          |                        |             | 7                    | Fusing belt                      | х               | -    | <b>A</b> | -    | <b>A</b> | -    | <b>A</b> | -     | <b>A</b> |                                                                                |
|                                          |                        |             | 8                    | Fusing roller                    | x               | -    |          | -    |          | -    |          | -     |          | Apply grease<br>(UKOG-0235FCZZ) to the<br>shaft section when<br>replacing      |
|                                          |                        |             | 9                    | Heat roller                      | х               | -    |          | -    |          | -    | •        | -     |          |                                                                                |
|                                          |                        |             | 10                   | Insulation bushing               | x               | -    |          | -    |          | -    |          | -     |          | Apply grease<br>(UKOG-0235FCZZ) to the<br>specified position when<br>replacing |
| 1                                        |                        |             | 11                   | Pressure roller gear             | х               | -    | х        | -    | х        | -    | х        | -     | х        |                                                                                |

| Sectio<br>n/Unit<br>work<br>seque<br>nce | Name              | Unit name   | Work<br>sequ<br>ence | Part name                  | When<br>calling | 150K     | 300K     | 450K     | 600K      | 750K | 900K | 1050K | 1200K    | Remarks                                                                                                    |
|------------------------------------------|-------------------|-------------|----------------------|----------------------------|-----------------|----------|----------|----------|-----------|------|------|-------|----------|----------------------------------------------------------------------------------------------------|
| 11                                       | Fusing<br>section | Fusing unit | 12                   | Pressure roller            | x               | -        |          | -        |           | -    |      | -     |          | Apply grease<br>(UKOG-0235FCZZ) to the<br>shaft section when<br>replacing and after<br>completion of replacement,<br>clean the new pressure<br>roller surface with alcohol |
|                                          |                   |             | 13                   | Pressure oscillation guide | x               | -        | •        | -        | •         | -    | •    | -     | •        | Apply grease<br>(UKOG-0323FCZ1) to the<br>specified position when<br>replacing                                                                                             |
|                                          |                   |             | 14                   | Thermistor main            | х               | -        | х        | -        | х         | -    | х    | -     | х        |                                                                                                    |
|                                          |                   |             | 15                   | Thermistor sub             | х               | -        | х        | -        | х         | -    | х    | -     | х        |                                                                                                    |
|                                          |                   |             | 16                   | Thermistor sub 2           | х               | -        | х        | -        | х         | -    | х    | -     | х        |                                                                                                    |
|                                          |                   |             | 17                   | Sensors                    | х               | -        | х        | -        | х         | -    | х    | -     | х        |                                                                                                    |
|                                          |                   |             | 18                   | Paper guides               | 0               | -        | 0        | -        | 0         | -    | 0    | -     | 0        |                                                                                                    |
| 12                                       | Other             | Other       | 1                    | Ozone filter               | х               | -        |          | -        |           | -    |      | -     | <b>A</b> |                                                                                                    |
|                                          |                   |             | 2                    | UFP filter                 | х               | -        |          | -        |           | -    |      | -     |          | For 50/60 ppm machine                                                                                                    |
|                                          |                   |             | 3                    | Toner cartridge            | Replace         | ed by th | e user   |          |           |      |      |       |          |                                                                                                    |
|                                          |                   |             | 4                    | Waste toner box            | Replace         | ed by th | e user e | every fu | Ill detec | tion |      |       |          |                                                                                                    |

#### A. Document feed section

## (1) DSPF

x: Check (Clean, replace, or adjust according to necessity) O: Clean  $\blacktriangle$ : Replace riangle: Adjust  $\pi$ : Lubricate

#### 30 ppm machine

| Work | Part name                                    | When | 125K | 250K | 375K | 500K | 625K | 750K | 875K | 1000K | Remarks                                                                                                    |
|------|----------------------------------------------|------|------|------|------|------|------|------|------|-------|----------------------------------------------------------------------------------------------------|
| 1    | Paper pickup roller                          | 0    | 0    | 0    | 0    | 0    | 0    | 0    | 0    | 0     | Replace at 100K of the SPF paper                                                                                                    |
| 2    | Paper feed roller                            | 0    | 0    | 0    | 0    | 0    | 0    | 0    | 0    | 0     | feed counter or 1 year use                                                                                                    |
| 3    | Separation roller                            | 0    | 0    | 0    | 0    | 0    | 0    | 0    | 0    | 0     |                                                                                                    |
| 4    | Torque limiter                               | x    | х    | х    | х    | х    | х    | x    | х    | x     | Replace at 800K of the SPF paper feed counter                                                                                                    |
| 5    | Transport roller 1                           | 0    | 0    | 0    | 0    | 0    | 0    | 0    | 0    | 0     |                                                                                                    |
| 6    | Transport roller 2                           | 0    | 0    | 0    | 0    | 0    | 0    | 0    | 0    | 0     |                                                                                                    |
| 7    | Registration roller                          | 0    | 0    | 0    | 0    | 0    | 0    | 0    | 0    | 0     |                                                                                                    |
| 8    | Transport roller 3                           | 0    | 0    | 0    | 0    | 0    | 0    | 0    | 0    | 0     |                                                                                                    |
| 9    | Transport roller 4                           | 0    | 0    | 0    | 0    | 0    | 0    | 0    | 0    | 0     |                                                                                                    |
| 10   | Paper exit roller                            | 0    | 0    | 0    | 0    | 0    | 0    | 0    | 0    | 0     |                                                                                                    |
| 11   | Discharge brush                              | х    | х    | х    | х    | Х    | х    | х    | х    | х     |                                                                                                    |
| 12   | Reflection type sensors                      | х    | 0    | 0    | 0    | 0    | 0    | 0    | 0    | 0     |                                                                                                    |
| 13   | Transmission type sensors                    | х    | х    | х    | х    | х    | х    | х    | х    | х     |                                                                                                    |
| 14   | No.1 scanning plate                          | 0    | 0    | 0    | 0    | 0    | 0    | 0    | 0    | 0     |                                                                                                    |
| 15   | No.2 scanning section, scanning glass        | 0    | 0    | 0    | 0    | 0    | 0    | 0    | 0    | 0     |                                                                                                    |
| 16   | No.2 scanning section, white reference glass | 0    | 0    | 0    | 0    | 0    | 0    | 0    | 0    | 0     |                                                                                                    |
| 17   | Mirror                                       | 0    | 0    | 0    | 0    | 0    | 0    | 0    | 0    | 0     |                                                                                                    |
| 18   | Lens, CCD                                    | 0    | 0    | 0    | 0    | 0    | 0    | 0    | 0    | 0     |                                                                                                    |
| 19   | Lamp                                         | 0    | 0    | 0    | 0    | 0    | 0    | 0    | 0    | 0     | Blow air to clean LED section (do<br>not use alcohol)<br>Blow air to clean optical bar<br>section (when dirt cannot be<br>eliminated, clean with ethanol<br>alcohol) |
| 20   | OC mat                                       | 0    | 0    | 0    | 0    | 0    | 0    | 0    | 0    | 0     |                                                                                                    |
| 21   | Gears                                        | х    | х    | х    | х    | х    | х    | х    | х    | х     |                                                                                                    |
| 22   | Belts                                        | х    | х    | х    | х    | х    | х    | х    | х    | х     |                                                                                                    |
| 23   | Sheet                                        | 0    | 0    | 0    | 0    | 0    | 0    | 0    | 0    | 0     |                                                                                                    |

#### 35 ppm machine

| Work<br>sequence | Part name                                    | When calling | 140K | 280K | 420K | 560K | 700K | 840K | 980K | 1120K | Remarks                                                                                                    |
|------------------|----------------------------------------------|--------------|------|------|------|------|------|------|------|-------|----------------------------------------------------------------------------------------------------|
| 1                | Paper pickup roller                          | 0            | 0    | 0    | 0    | 0    | 0    | 0    | 0    | 0     | Replace at 100K of the SPF paper                                                                                                    |
| 2                | Paper feed roller                            | 0            | 0    | 0    | 0    | 0    | 0    | 0    | 0    | 0     | feed counter or 1 year use                                                                                                    |
| 3                | Separation roller                            | 0            | 0    | 0    | 0    | 0    | 0    | 0    | 0    | 0     |                                                                                                    |
| 4                | Torque limiter                               | x            | х    | х    | х    | х    | х    | х    | х    | х     | Replace at 800K of the SPF paper feed counter                                                                                                    |
| 5                | Transport roller 1                           | 0            | 0    | 0    | 0    | 0    | 0    | 0    | 0    | 0     |                                                                                                    |
| 6                | Transport roller 2                           | 0            | 0    | 0    | 0    | 0    | 0    | 0    | 0    | 0     |                                                                                                    |
| 7                | Registration roller                          | 0            | 0    | 0    | 0    | 0    | 0    | 0    | 0    | 0     |                                                                                                    |
| 8                | Transport roller 3                           | 0            | 0    | 0    | 0    | 0    | 0    | 0    | 0    | 0     |                                                                                                    |
| 9                | Transport roller 4                           | 0            | 0    | 0    | 0    | 0    | 0    | 0    | 0    | 0     |                                                                                                    |
| 10               | Paper exit roller                            | 0            | 0    | 0    | 0    | 0    | 0    | 0    | 0    | 0     |                                                                                                    |
| 11               | Discharge brush                              | х            | Х    | х    | Х    | Х    | х    | х    | х    | х     |                                                                                                    |
| 12               | Reflection type sensors                      | х            | 0    | 0    | 0    | 0    | 0    | 0    | 0    | 0     |                                                                                                    |
| 13               | Transmission type sensors                    | х            | Х    | х    | Х    | Х    | х    | х    | х    | х     |                                                                                                    |
| 14               | No.1 scanning plate                          | 0            | 0    | 0    | 0    | 0    | 0    | 0    | 0    | 0     |                                                                                                    |
| 15               | No.2 scanning section, scanning glass        | 0            | 0    | 0    | 0    | 0    | 0    | 0    | 0    | 0     |                                                                                                    |
| 16               | No.2 scanning section, white reference glass | 0            | 0    | 0    | 0    | 0    | 0    | 0    | 0    | 0     |                                                                                                    |
| 17               | Mirror                                       | 0            | 0    | 0    | 0    | 0    | 0    | 0    | 0    | 0     |                                                                                                    |
| 18               | Lens, CCD                                    | 0            | 0    | 0    | 0    | 0    | 0    | 0    | 0    | 0     |                                                                                                    |
| 19               | Lamp                                         | 0            | 0    | 0    | 0    | 0    | 0    | 0    | 0    | 0     | Blow air to clean LED section (do<br>not use alcohol)<br>Blow air to clean optical bar<br>section (when dirt cannot be<br>eliminated, clean with ethanol<br>alcohol) |
| 20               | OC mat                                       | 0            | 0    | 0    | 0    | 0    | 0    | 0    | 0    | 0     |                                                                                                    |
| 21               | Gears                                        | х            | х    | х    | х    | х    | х    | х    | х    | х     |                                                                                                    |
| 22               | Belts                                        | х            | х    | х    | х    | х    | х    | х    | х    | x     |                                                                                                    |
| 23               | Sheet                                        | 0            | 0    | 0    | 0    | 0    | 0    | 0    | 0    | 0     |                                                                                                    |

#### 40/50/60 ppm machine

| Work     | Part name                                    | When    | 150K | 300K | 450K | 600K | 750K | 900K | 1050K | 1200K | Remarks                                                                                                    |
|----------|----------------------------------------------|---------|------|------|------|------|------|------|-------|-------|----------------------------------------------------------------------------------------------------|
| sequence |                                              | calling |      |      |      |      |      |      |       |       |                                                                                                    |
| 1        | Paper pickup roller                          | 0       | 0    | 0    | 0    | 0    | 0    | 0    | 0     | 0     | Replace at 100K of the SPF paper                                                                                                    |
| 2        | Paper feed roller                            | 0       | 0    | 0    | 0    | 0    | 0    | 0    | 0     | 0     | feed counter or 1 year use                                                                                                    |
| 3        | Separation roller                            | 0       | 0    | 0    | 0    | 0    | 0    | 0    | 0     | 0     |                                                                                                    |
| 4        | Torque limiter                               | х       | x    | х    | х    | х    | х    | х    | х     | х     | Replace at 800K of the SPF paper<br>feed counter                                                                                                    |
| 5        | Transport roller 1                           | 0       | 0    | 0    | 0    | 0    | 0    | 0    | 0     | 0     |                                                                                                    |
| 6        | Transport roller 2                           | 0       | 0    | 0    | 0    | 0    | 0    | 0    | 0     | 0     |                                                                                                    |
| 7        | Registration roller                          | 0       | 0    | 0    | 0    | 0    | 0    | 0    | 0     | 0     |                                                                                                    |
| 8        | Transport roller 3                           | 0       | 0    | 0    | 0    | 0    | 0    | 0    | 0     | 0     |                                                                                                    |
| 9        | Transport roller 4                           | 0       | 0    | 0    | 0    | 0    | 0    | 0    | 0     | 0     |                                                                                                    |
| 10       | Paper exit roller                            | 0       | 0    | 0    | 0    | 0    | 0    | 0    | 0     | 0     |                                                                                                    |
| 11       | Discharge brush                              | х       | х    | х    | х    | х    | х    | х    | х     | х     |                                                                                                    |
| 12       | Reflection type sensors                      | х       | 0    | 0    | 0    | 0    | 0    | 0    | 0     | 0     |                                                                                                    |
| 13       | Transmission type sensors                    | х       | х    | х    | х    | х    | х    | х    | х     | х     |                                                                                                    |
| 14       | No.1 scanning plate                          | 0       | 0    | 0    | 0    | 0    | 0    | 0    | 0     | 0     |                                                                                                    |
| 15       | No.2 scanning section, scanning glass        | 0       | 0    | 0    | 0    | 0    | 0    | 0    | 0     | 0     |                                                                                                    |
| 16       | No.2 scanning section, white reference glass | 0       | 0    | 0    | 0    | 0    | 0    | 0    | 0     | 0     |                                                                                                    |
| 17       | Mirror                                       | 0       | 0    | 0    | 0    | 0    | 0    | 0    | 0     | 0     |                                                                                                    |
| 18       | Lens, CCD                                    | 0       | 0    | 0    | 0    | 0    | 0    | 0    | 0     | 0     |                                                                                                    |
| 19       | Lamp                                         | 0       | 0    | 0    | 0    | 0    | 0    | 0    | 0     | 0     | Blow air to clean LED section (do<br>not use alcohol)<br>Blow air to clean optical bar<br>section (when dirt cannot be<br>eliminated, clean with ethanol<br>alcohol) |
| 20       | OC mat                                       | 0       | 0    | 0    | 0    | 0    | 0    | 0    | 0     | 0     |                                                                                                    |
| 21       | Gears                                        | х       | х    | х    | х    | х    | х    | х    | х     | х     |                                                                                                    |
| 22       | Belts                                        | х       | х    | х    | х    | х    | х    | х    | х     | х     |                                                                                                    |
| 23       | Sheet                                        | 0       | 0    | 0    | 0    | 0    | 0    | 0    | 0     | 0     |                                                                                                    |
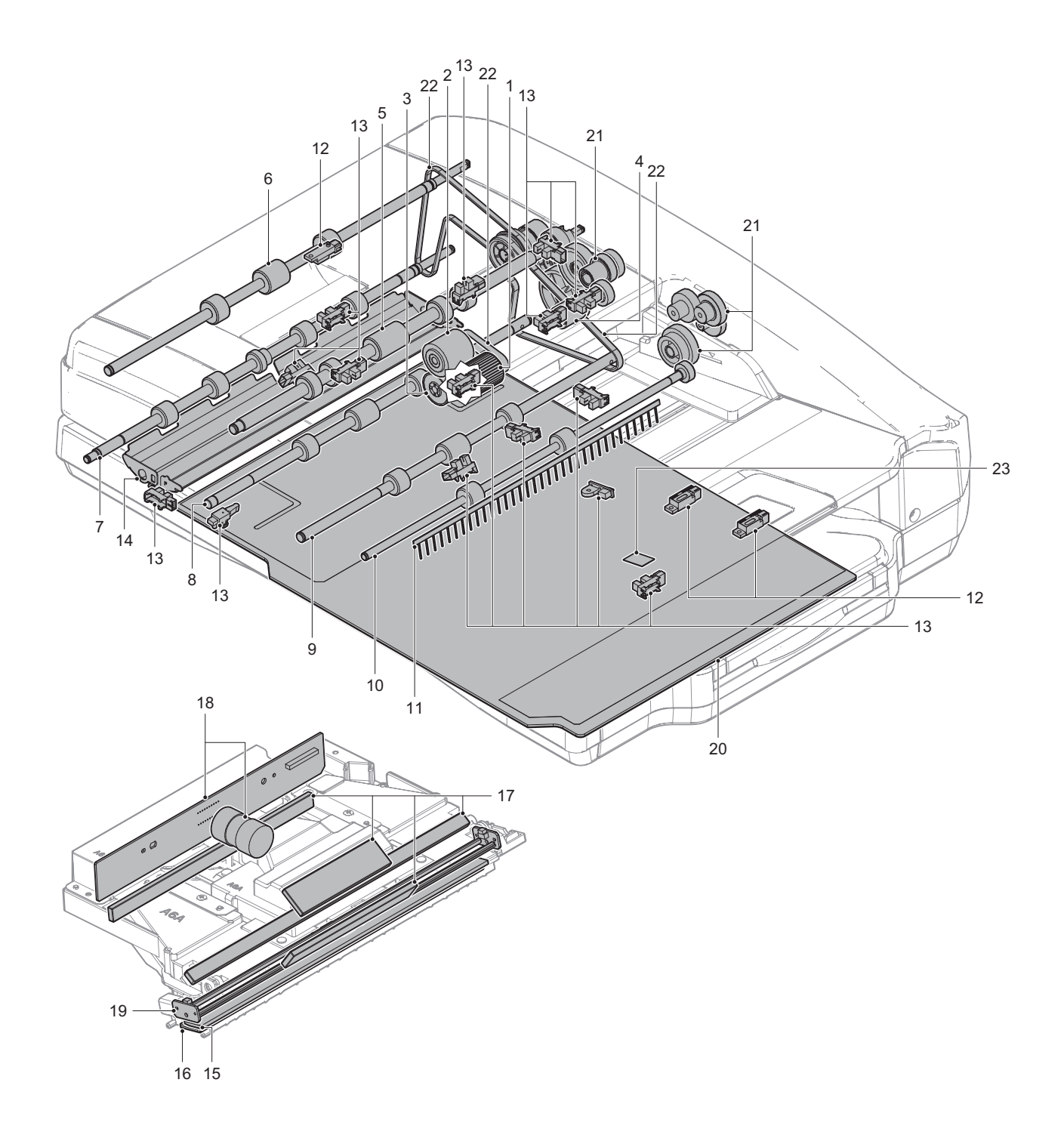

# (2) RSPF

x: Check (Clean, replace, or adjust according to necessity) O: Clean  $\blacktriangle$ : Replace  $\triangle$ : Adjust  $\approx$ : Lubricate

#### 26 ppm machine

| Work sequence | Part name             | When calling | 100K | 200K | 300K | 400K | 500K | 600K | 700K | 800K | Remarks                                                     |
|---------------|-----------------------|--------------|------|------|------|------|------|------|------|------|-------------------------------------------------------------|
| 1             | Paper pickup roller   | 0            | 0    | 0    | 0    | 0    | 0    | 0    | 0    | 0    | Replace at 100K of the SPF paper                            |
| 2             | Paper feed roller     | 0            | 0    | 0    | 0    | 0    | 0    | 0    | 0    | 0    | feed counter or 1 year use.                                 |
| 3             | Separation roller     | 0            | 0    | 0    | 0    | 0    | 0    | 0    | 0    | 0    | When replacing the paper feed<br>roller, apply grease       |
|               |                       |              |      |      |      |      |      |      |      |      | (UKOG-0013QSZZ) to the paper<br>feed shaft                  |
| 4             | Torque limiter        | x            | х    | х    | х    | х    | х    | х    | x    | x    | Replace at 400K of the SPF paper feed counter or 2 year use |
| 5             | Torque limiter pickup | х            | х    | х    | х    | х    | х    | х    | х    | х    |                                                             |
| 6             | Discharge brush       | х            | х    | х    | х    | х    | х    | х    | х    | х    |                                                             |
| 7             | Registration roller   | 0            | 0    | 0    | 0    | 0    | 0    | 0    | 0    | 0    |                                                             |
| 8             | Transport roller 1    | 0            | 0    | 0    | 0    | 0    | 0    | 0    | 0    | 0    |                                                             |
| 9             | Transport roller 2    | 0            | 0    | 0    | 0    | 0    | 0    | 0    | 0    | 0    |                                                             |
| 10            | Paper exit roller     | 0            | 0    | 0    | 0    | 0    | 0    | 0    | 0    | 0    |                                                             |
| 11            | Sensors               | х            | х    | х    | х    | х    | х    | х    | х    | х    |                                                             |
| 12            | Scan plate            | 0            | 0    | 0    | 0    | 0    | 0    | 0    | 0    | 0    |                                                             |
| 13            | Gears                 | х            | х    | х    | х    | х    | х    | х    | х    | х    |                                                             |
| 14            | Belts                 | х            | х    | х    | х    | х    | х    | х    | х    | х    |                                                             |
| 15            | OC mat                | 0            | 0    | 0    | 0    | 0    | 0    | 0    | 0    | 0    |                                                             |

#### 30 ppm machine

| Work sequence | Part name             | When calling | 125K | 250K | 375K | 500K | 625K | 750K | 875K | 1000K | Remarks                                                     |
|---------------|-----------------------|--------------|------|------|------|------|------|------|------|-------|-------------------------------------------------------------|
| 1             | Paper pickup roller   | 0            | 0    | 0    | 0    | 0    | 0    | 0    | 0    | 0     | Replace at 100K of the SPF paper                            |
| 2             | Paper feed roller     | 0            | 0    | 0    | 0    | 0    | 0    | 0    | 0    | 0     | feed counter or 1 year use.                                 |
| 3             | Separation roller     | 0            | 0    | 0    | 0    | 0    | 0    | 0    | 0    | 0     | When replacing the paper feed<br>roller, apply grease       |
|               |                       |              |      |      |      |      |      |      |      |       | (UKOG-0013QSZZ) to the paper<br>feed shaft                  |
| 4             | Torque limiter        | х            | x    | x    | x    | х    | х    | x    | x    | x     | Replace at 400K of the SPF paper feed counter or 2 year use |
| 5             | Torque limiter pickup | х            | х    | Х    | х    | х    | х    | х    | х    | х     |                                                             |
| 6             | Discharge brush       | х            | х    | х    | х    | х    | х    | х    | х    | х     |                                                             |
| 7             | Registration roller   | 0            | 0    | 0    | 0    | 0    | 0    | 0    | 0    | 0     |                                                             |
| 8             | Transport roller 1    | 0            | 0    | 0    | 0    | 0    | 0    | 0    | 0    | 0     |                                                             |
| 9             | Transport roller 2    | 0            | 0    | 0    | 0    | 0    | 0    | 0    | 0    | 0     |                                                             |
| 10            | Paper exit roller     | 0            | 0    | 0    | 0    | 0    | 0    | 0    | 0    | 0     |                                                             |
| 11            | Sensors               | х            | х    | х    | х    | х    | х    | х    | х    | х     |                                                             |
| 12            | Scan plate            | 0            | 0    | 0    | 0    | 0    | 0    | 0    | 0    | 0     |                                                             |
| 13            | Gears                 | х            | х    | х    | х    | х    | х    | х    | х    | х     |                                                             |
| 14            | Belts                 | х            | х    | х    | х    | х    | х    | х    | х    | х     |                                                             |
| 15            | OC mat                | 0            | 0    | 0    | 0    | 0    | 0    | 0    | 0    | 0     |                                                             |

#### 35 ppm machine

| Work sequence | Part name             | When calling | 140K | 280K | 420K | 560K | 700K | 840K | 980K | 1120K | Remarks                                                        |
|---------------|-----------------------|--------------|------|------|------|------|------|------|------|-------|----------------------------------------------------------------|
| 1             | Paper pickup roller   | 0            | 0    | 0    | 0    | 0    | 0    | 0    | 0    | 0     | Replace at 100K of the SPF paper                               |
| 2             | Paper feed roller     | 0            | 0    | 0    | 0    | 0    | 0    | 0    | 0    | 0     | feed counter or 1 year use.                                    |
| 3             | Separation roller     | 0            | 0    | 0    | 0    | 0    | 0    | 0    | 0    | 0     | When replacing the paper feed<br>roller, apply grease          |
|               |                       |              |      |      |      |      |      |      |      |       | (UKOG-0013QSZZ) to the paper<br>feed shaft                     |
| 4             | Torque limiter        | x            | х    | х    | х    | х    | х    | х    | х    | x     | Replace at 400K of the SPF paper<br>feed counter or 2 year use |
| 5             | Torque limiter pickup | х            | х    | х    | х    | х    | х    | х    | х    | х     |                                                                |
| 6             | Discharge brush       | х            | х    | Х    | х    | х    | х    | х    | х    | х     |                                                                |
| 7             | Registration roller   | 0            | 0    | 0    | 0    | 0    | 0    | 0    | 0    | 0     |                                                                |
| 8             | Transport roller 1    | 0            | 0    | 0    | 0    | 0    | 0    | 0    | 0    | 0     |                                                                |
| 9             | Transport roller 2    | 0            | 0    | 0    | 0    | 0    | 0    | 0    | 0    | 0     |                                                                |
| 10            | Paper exit roller     | 0            | 0    | 0    | 0    | 0    | 0    | 0    | 0    | 0     |                                                                |
| 11            | Sensors               | х            | х    | х    | х    | х    | х    | х    | х    | х     |                                                                |
| 12            | Scan plate            | 0            | 0    | 0    | 0    | 0    | 0    | 0    | 0    | 0     |                                                                |
| 13            | Gears                 | х            | х    | х    | х    | х    | х    | х    | х    | х     |                                                                |
| 14            | Belts                 | х            | x    | х    | х    | х    | х    | х    | х    | х     |                                                                |
| 15            | OC mat                | 0            | 0    | 0    | 0    | 0    | 0    | 0    | 0    | 0     |                                                                |

| Work sequence | Part name             | When calling | 150K | 300K | 450K | 600K | 750K | 900K | 1050K | 1200K | Remarks                                                            |
|---------------|-----------------------|--------------|------|------|------|------|------|------|-------|-------|--------------------------------------------------------------------|
| 1             | Paper pickup roller   | 0            | 0    | 0    | 0    | 0    | 0    | 0    | 0     | 0     | Replace at 100K of the SPF paper                                   |
| 2             | Paper feed roller     | 0            | 0    | 0    | 0    | 0    | 0    | 0    | 0     | 0     | feed counter or 1 year use.                                        |
| 3             | Separation roller     | 0            | 0    | 0    | 0    | 0    | 0    | 0    | 0     | 0     | When replacing the paper feed                                      |
|               |                       |              |      |      |      |      |      |      |       |       | roller, apply grease<br>(UKOG-0013QSZZ) to the paper<br>feed shaft |
| 4             | Torque limiter        | x            | х    | х    | х    | х    | х    | х    | х     | х     | Replace at 400K of the SPF paper feed counter or 2 year use        |
| 5             | Torque limiter pickup | х            | х    | х    | х    | х    | х    | х    | х     | х     |                                                                    |
| 6             | Discharge brush       | х            | х    | х    | х    | х    | х    | х    | х     | х     |                                                                    |
| 7             | Registration roller   | 0            | 0    | 0    | 0    | 0    | 0    | 0    | 0     | 0     |                                                                    |
| 8             | Transport roller 1    | 0            | 0    | 0    | 0    | 0    | 0    | 0    | 0     | 0     |                                                                    |
| 9             | Transport roller 2    | 0            | 0    | 0    | 0    | 0    | 0    | 0    | 0     | 0     |                                                                    |
| 10            | Paper exit roller     | 0            | 0    | 0    | 0    | 0    | 0    | 0    | 0     | 0     |                                                                    |
| 11            | Sensors               | х            | х    | х    | х    | х    | х    | х    | х     | х     |                                                                    |
| 12            | Scan plate            | 0            | 0    | 0    | 0    | 0    | 0    | 0    | 0     | 0     |                                                                    |
| 13            | Gears                 | х            | х    | х    | х    | х    | х    | х    | х     | х     |                                                                    |
| 14            | Belts                 | х            | х    | х    | х    | х    | х    | х    | х     | х     |                                                                    |
| 15            | OC mat                | 0            | 0    | 0    | 0    | 0    | 0    | 0    | 0     | 0     |                                                                    |

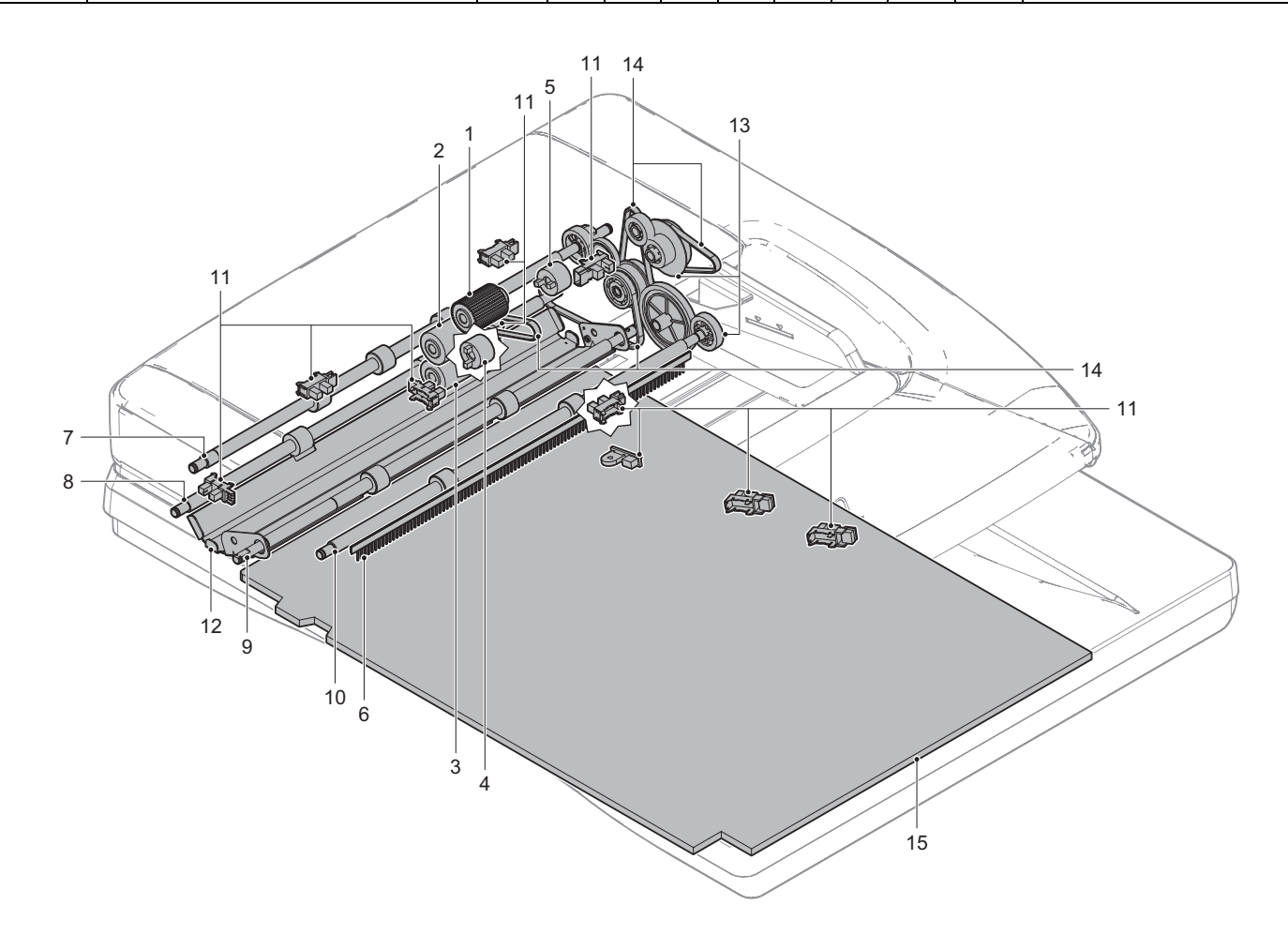

#### B. Scanner section

x: Check (Clean, replace, or adjust according to necessity) O: Clean  $\blacktriangle$ : Replace  $\triangle$ : Adjust  $\ddagger$ : Lubricate

#### 26 ppm machine

| Work sequence | Part name   | When calling | 100K | 200K | 300K | 400K | 500K | 600K | 700K | 800K | Remarks                                                                                                    |
|---------------|-------------|--------------|------|------|------|------|------|------|------|------|----------------------------------------------------------------------------------------------------|
| 1             | Drive belt  | х            | -    | Х    | -    | Х    | -    | Х    | -    | х    |                                                                                                    |
| 2             | Drive wire  | х            | 1    | х    | -    | х    | -    | х    | -    | х    |                                                                                                    |
| 3             | Sensors     | х            | 1    | х    | -    | х    | -    | х    | -    | х    |                                                                                                    |
| 4             | Rails       | \$           | -    | ☆    | -    | ☆    | -    | ☆    | -    | 42   | Apply grease (UKOG-0158FCZZ)                                                                                                    |
| 5             | Mirror      | 0            | 1    | 0    | -    | 0    | -    | 0    | -    | 0    |                                                                                                    |
| 6             | Lamp        | 0            | -    | 0    | -    | 0    | -    | 0    | -    | 0    | Blow air to clean LED section (do<br>not use alcohol)<br>Blow air to clean optical bar<br>section (when dirt cannot be<br>eliminated, clean with ethanol<br>alcohol) |
| 7             | Lens        | 0            | -    | 0    | -    | 0    | -    | 0    | -    | 0    |                                                                                                    |
| 8             | CCD         | 0            | -    | 0    | -    | 0    | -    | 0    | -    | 0    |                                                                                                    |
| 9             | Table glass | 0            | -    | 0    | -    | 0    | -    | 0    | -    | 0    |                                                                                                    |
| 10            | SPF glass   | 0            | -    | 0    | -    | 0    | -    | 0    | -    | 0    |                                                                                                    |

#### 30 ppm machine

| Work sequence | Part name   | When calling | 125K | 250K | 375K | 500K | 625K | 750K | 875K | 1000K | Remarks                                                                                                    |
|---------------|-------------|--------------|------|------|------|------|------|------|------|-------|----------------------------------------------------------------------------------------------------|
| 1             | Drive belt  | х            | -    | х    | -    | х    | -    | х    | -    | х     |                                                                                                    |
| 2             | Drive wire  | х            | -    | Х    | -    | х    | -    | х    | -    | х     |                                                                                                    |
| 3             | Sensors     | х            | 1    | х    | -    | х    | -    | х    | -    | х     |                                                                                                    |
| 4             | Rails       | \$           | -    | **   | -    | 24   | -    | 24   | -    | \$    | Apply grease (UKOG-0158FCZZ)                                                                                                    |
| 5             | Mirror      | 0            | -    | 0    | -    | 0    | -    | 0    | -    | 0     |                                                                                                    |
| 6             | Lamp        | 0            | -    | 0    | -    | 0    | -    | 0    | -    | 0     | Blow air to clean LED section (do<br>not use alcohol)<br>Blow air to clean optical bar<br>section (when dirt cannot be<br>eliminated, clean with ethanol<br>alcohol) |
| 7             | Lens        | 0            | -    | 0    | -    | 0    | -    | 0    | -    | 0     |                                                                                                    |
| 8             | CCD         | 0            | -    | 0    | -    | 0    | -    | 0    | -    | 0     |                                                                                                    |
| 9             | Table glass | 0            | -    | 0    | -    | 0    | -    | 0    | -    | 0     |                                                                                                    |
| 10            | SPF glass   | 0            | -    | 0    | -    | 0    | -    | 0    | -    | 0     |                                                                                                    |

#### 35 ppm machine

| Work sequence | Part name   | When calling | 140K | 280K | 420K | 560K | 700K | 840K | 980K | 1120K | Remarks                                                                                                    |
|---------------|-------------|--------------|------|------|------|------|------|------|------|-------|----------------------------------------------------------------------------------------------------|
| 1             | Drive belt  | х            | -    | х    | -    | х    | -    | х    | -    | х     |                                                                                                    |
| 2             | Drive wire  | х            | -    | х    | -    | х    | -    | х    | -    | х     |                                                                                                    |
| 3             | Sensors     | х            | -    | х    | -    | х    | -    | х    | -    | х     |                                                                                                    |
| 4             | Rails       | \$           | -    | \$   | -    | \$   | -    | 24   | -    | \$    | Apply grease (UKOG-0158FCZZ)                                                                                                    |
| 5             | Mirror      | 0            | -    | 0    | -    | 0    | -    | 0    | -    | 0     |                                                                                                    |
| 6             | Lamp        | 0            | -    | 0    | -    | 0    | -    | 0    | -    | 0     | Blow air to clean LED section (do<br>not use alcohol)<br>Blow air to clean optical bar<br>section (when dirt cannot be<br>eliminated, clean with ethanol<br>alcohol) |
| 7             | Lens        | 0            | -    | 0    | -    | 0    | -    | 0    | -    | 0     |                                                                                                    |
| 8             | CCD         | 0            | -    | 0    | -    | 0    | -    | 0    | -    | 0     |                                                                                                    |
| 9             | Table glass | 0            | -    | 0    | -    | 0    | -    | 0    | -    | 0     |                                                                                                    |
| 10            | SPF glass   | 0            | -    | 0    | -    | 0    | -    | 0    | -    | 0     |                                                                                                    |

| Work sequence | Part name   | When calling | 150K | 300K | 450K | 600K | 750K | 900K | 1050K | 1200K | Remarks                                                                                                    |
|---------------|-------------|--------------|------|------|------|------|------|------|-------|-------|----------------------------------------------------------------------------------------------------|
| 1             | Drive belt  | х            | -    | х    | -    | х    | -    | х    | -     | х     |                                                                                                    |
| 2             | Drive wire  | х            | -    | х    | -    | х    | -    | х    | -     | х     |                                                                                                    |
| 3             | Sensors     | х            | -    | х    | -    | х    | -    | х    | -     | х     |                                                                                                    |
| 4             | Rails       | \$           | -    | ☆    | -    | X4   | -    | X4   | -     | 43    | Apply grease (UKOG-0158FCZZ)                                                                                                    |
| 5             | Mirror      | 0            | -    | 0    | -    | 0    | -    | 0    | -     | 0     |                                                                                                    |
| 6             | Lamp        | 0            | -    | 0    | -    | 0    | -    | 0    | -     | 0     | Blow air to clean LED section (do<br>not use alcohol)<br>Blow air to clean optical bar<br>section (when dirt cannot be<br>eliminated, clean with ethanol<br>alcohol) |
| 7             | Lens        | 0            | -    | 0    | -    | 0    | -    | 0    | -     | 0     |                                                                                                    |
| 8             | CCD         | 0            | -    | 0    | -    | 0    | -    | 0    | -     | 0     |                                                                                                    |
| 9             | Table glass | 0            | -    | 0    | -    | 0    | -    | 0    | -     | 0     |                                                                                                    |
| 10            | SPF glass   | 0            | -    | 0    | -    | 0    | -    | 0    | -     | 0     |                                                                                                    |

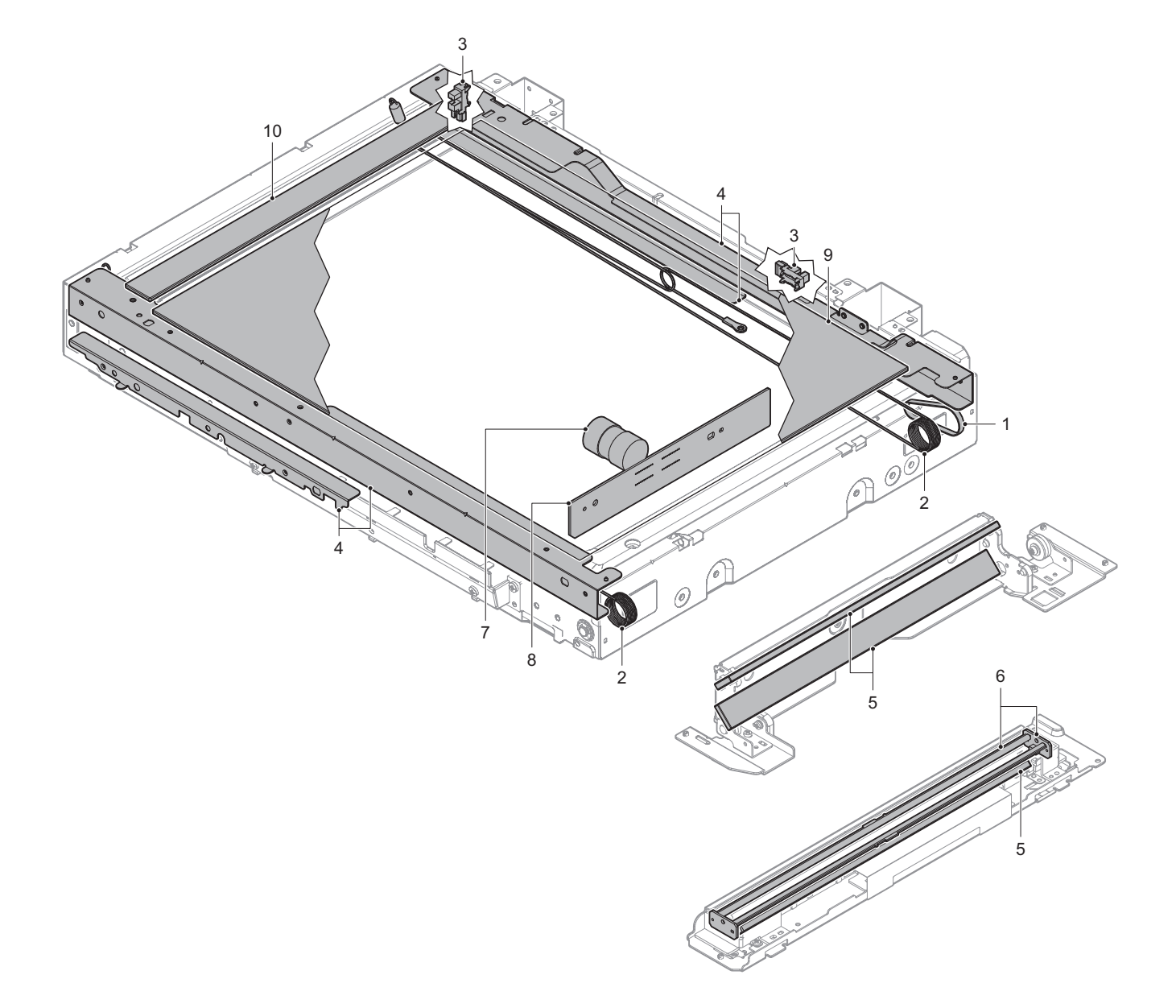

#### C. Developer section

x: Check (Clean, replace, or adjust according to necessity) O: Clean  $\blacktriangle$ : Replace  $\triangle$ : Adjust  $\ddagger$ : Lubricate **26 ppm machine** 

| Work sequence | Part name        | When calling | 100K | 200K | 300K | 400K | 500K | 600K | 700K | 800K | Remarks                                 |
|---------------|------------------|--------------|------|------|------|------|------|------|------|------|-----------------------------------------|
| 1             | Developer        | x            | -    | х    | -    |      | -    | х    | -    |      | Replace at specified rotation<br>number |
| 2             | DV seal          | х            | -    | х    | -    | х    | -    | х    | -    | х    |                                         |
| 3             | DV side seal F/R | х            | -    | Х    | -    | Х    | -    | х    | -    | х    |                                         |
| 4             | Toner filter     | х            | -    | Х    | -    |      | -    | х    | -    |      |                                         |
| 5             | Bias pin         | х            | -    | х    | -    | х    | -    | х    | -    | х    |                                         |

#### 30 ppm machine

| Work sequence | Part name        | When calling | 125K | 250K | 375K | 500K | 625K | 750K | 875K | 1000K | Remarks                              |
|---------------|------------------|--------------|------|------|------|------|------|------|------|-------|--------------------------------------|
| 1             | Developer        | x            | -    | х    | -    |      | -    | х    | -    |       | Replace at specified rotation number |
| 2             | DV seal          | х            | -    | х    | -    | х    | -    | х    | -    | х     |                                      |
| 3             | DV side seal F/R | х            | -    | х    | -    | х    | -    | х    | -    | х     |                                      |
| 4             | Toner filter     | х            | -    | Х    | -    |      | -    | Х    | -    |       |                                      |
| 5             | Bias pin         | х            | -    | х    | -    | х    | -    | х    | -    | х     |                                      |

#### 35 ppm machine

| Work sequence | Part name        | When calling | 140K | 280K | 420K | 560K | 700K | 840K | 980K | 1120K    | Remarks                              |
|---------------|------------------|--------------|------|------|------|------|------|------|------|----------|--------------------------------------|
| 1             | Developer        | x            | -    | х    | -    |      | -    | х    | -    |          | Replace at specified rotation number |
| 2             | DV seal          | х            | -    | х    | -    | х    | -    | х    | -    | х        |                                      |
| 3             | DV side seal F/R | х            | -    | х    | -    | х    | -    | х    | -    | х        |                                      |
| 4             | Toner filter     | х            | -    | х    | -    |      | -    | х    | -    | <b>A</b> |                                      |
| 5             | Bias pin         | х            | -    | х    | -    | х    | -    | х    | -    | х        |                                      |

| Work     | Port name        | When    | 1501 | 2001 | 4501 | COOK | 7504 | 000K | 1050K | 12001    | Pomorko                       |
|----------|------------------|---------|------|------|------|------|------|------|-------|----------|-------------------------------|
| sequence | Fait lialle      | calling | 150K | 3001 | 450K | 000N | 750K | 900K | IUSUK | 12006    | Reliarks                      |
| 1        | Developer        | х       | -    | х    | -    | •    | -    | х    | -     | <b>A</b> | Replace at specified rotation |
|          |                  |         |      |      |      |      |      |      |       |          | number                        |
| 2        | DV seal          | х       | -    | х    | -    | х    | -    | х    | -     | х        |                               |
| 3        | DV side seal F/R | х       | -    | х    | -    | х    | -    | х    | -     | х        |                               |
| 4        | Toner filter     | х       | -    | х    | -    |      | -    | х    | -     |          |                               |
| 5        | Bias pin         | х       | -    | х    | -    | х    | -    | х    | -     | х        |                               |

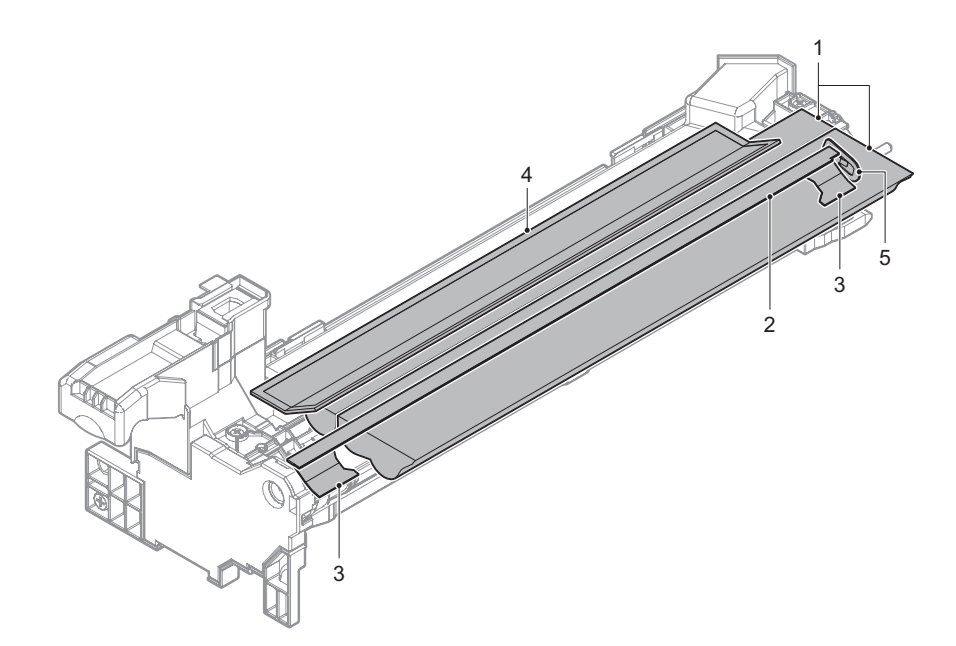

### D. OPC drum section

x: Check (Clean, replace, or adjust according to necessity) O: Clean ▲: Replace △: Adjust ☆: Lubricate

#### 26 ppm machine

| Work sequence | Part name                 | When calling | 100K | 200K | 300K | 400K | 500K | 600K     | 700K | 800K | Remarks                                            |
|---------------|---------------------------|--------------|------|------|------|------|------|----------|------|------|----------------------------------------------------|
| 1             | Charger unit              | х            |      |      |      |      |      |          |      |      | Replace at specified rotation                      |
| 2             | Drum                      | х            | -    |      | -    |      | -    |          | -    |      | number                                             |
| 3             | Cleaning blade            | x            | -    | •    | -    | •    | -    | <b>A</b> | -    |      | Replace at specified rotation number or 2 year use |
| 4             | Drum separation pawl unit | х            | -    |      | -    |      | -    |          | -    |      | Replace at specified rotation                      |
| 5             | Toner reception blade     | х            | 1    |      | 1    |      | -    |          | -    |      | number                                             |
| 6             | Toner reception seal F/R  | х            | -    |      | -    |      | -    |          | -    |      |                                                    |
| 7             | Side seal F/R             | х            | -    |      | -    |      | -    |          | -    |      |                                                    |

#### 30 ppm machine

| Work sequence | Part name                 | When calling | 125K | 250K | 375K | 500K | 625K | 750K     | 875K | 1000K | Remarks                                               |
|---------------|---------------------------|--------------|------|------|------|------|------|----------|------|-------|-------------------------------------------------------|
| 1             | Charger unit              | х            |      |      |      |      |      |          |      |       | Replace at specified rotation                         |
| 2             | Drum                      | х            | -    |      | -    |      | -    |          | -    |       | number                                                |
| 3             | Cleaning blade            | x            | -    | •    | -    | •    | -    | <b>A</b> | -    |       | Replace at specified rotation<br>number or 2 year use |
| 4             | Drum separation pawl unit | х            | -    |      | -    |      | -    |          | -    |       | Replace at specified rotation                         |
| 5             | Toner reception blade     | х            | -    |      | -    |      | -    |          | -    |       | number                                                |
| 6             | Toner reception seal F/R  | х            | -    |      | -    |      | -    |          | -    |       |                                                       |
| 7             | Side seal F/R             | х            | -    |      | -    |      | -    |          | -    |       |                                                       |

#### 35 ppm machine

| Work sequence | Part name                 | When calling | 140K | 280K | 420K | 560K    | 700K | 840K     | 980K | 1120K    | Remarks                                               |
|---------------|---------------------------|--------------|------|------|------|---------|------|----------|------|----------|-------------------------------------------------------|
| 1             | Charger unit              | х            |      |      |      |         |      |          |      |          | Replace at specified rotation                         |
| 2             | Drum                      | х            | -    |      | -    |         | -    |          | -    |          | number                                                |
| 3             | Cleaning blade            | x            | -    | •    | -    | <b></b> | -    | <b>A</b> | -    | <b>A</b> | Replace at specified rotation<br>number or 2 year use |
| 4             | Drum separation pawl unit | х            | -    |      | -    |         | -    |          | -    |          | Replace at specified rotation                         |
| 5             | Toner reception blade     | х            | -    |      | -    |         | -    |          | -    |          | number                                                |
| 6             | Toner reception seal F/R  | х            | -    |      | -    |         | -    |          | -    |          |                                                       |
| 7             | Side seal F/R             | х            | -    |      | -    |         | -    |          | -    |          |                                                       |

| Work sequence | Part name                 | When calling | 150K | 300K | 450K | 600K    | 750K | 900K    | 1050K | 1200K | Remarks                                               |
|---------------|---------------------------|--------------|------|------|------|---------|------|---------|-------|-------|-------------------------------------------------------|
| 1             | Charger unit              | х            |      |      |      |         |      |         |       |       | Replace at specified rotation                         |
| 2             | Drum                      | х            | -    |      | -    |         | -    |         | -     |       | number                                                |
| 3             | Cleaning blade            | x            | -    |      | -    | <b></b> | -    | <b></b> | -     |       | Replace at specified rotation<br>number or 2 year use |
| 4             | Drum separation pawl unit | х            | 1    |      | 1    |         | -    |         | -     |       | Replace at specified rotation                         |
| 5             | Toner reception blade     | х            | -    |      | -    |         | -    |         | -     |       | number                                                |
| 6             | Toner reception seal F/R  | х            | 1    |      | 1    |         | -    |         | -     |       |                                                       |
| 7             | Side seal F/R             | х            | -    |      | -    |         | -    |         | -     |       |                                                       |

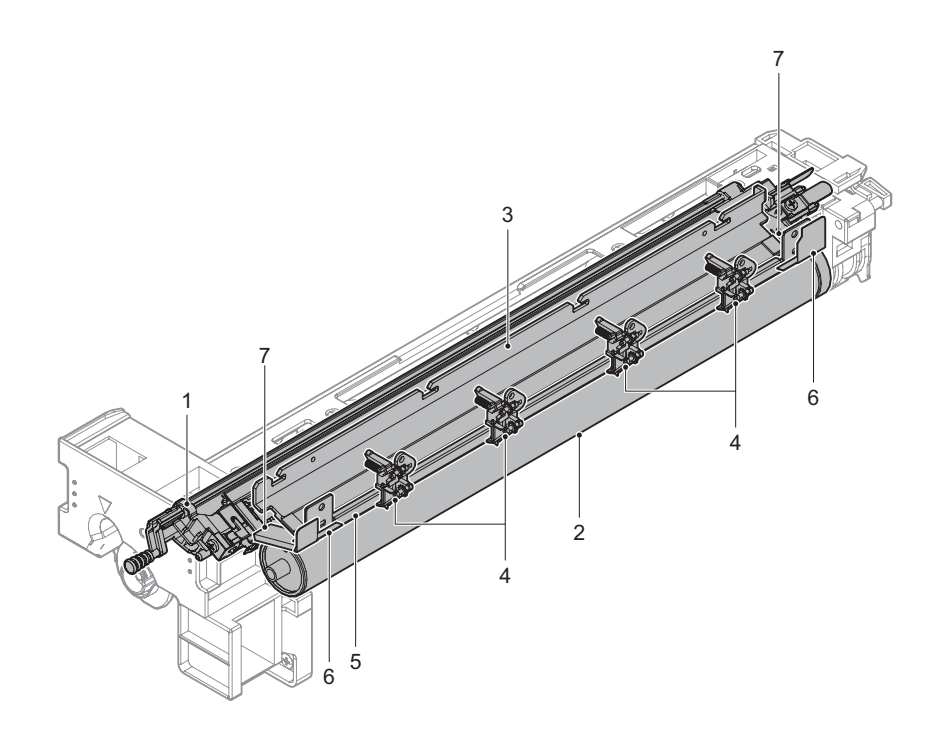

#### E. Transfer section

x: Check (Clean, replace, or adjust according to necessity) O: Clean ▲: Replace △: Adjust ☆: Lubricate

### 26 ppm machine

| Work sequence | Part name                   | When calling | 100K | 200K | 300K | 400K | 500K | 600K | 700K | 800K | Remarks                         |
|---------------|-----------------------------|--------------|------|------|------|------|------|------|------|------|---------------------------------|
| 1             | Paper guide                 | х            | -    | 0    | -    | 0    | -    | 0    | -    | 0    |                                 |
| 2             | Sensors                     | х            | -    | 0    | -    | 0    | -    | 0    | -    | 0    |                                 |
| 3             | Transfer roller             | х            | -    |      | -    |      | -    |      | -    |      | Replace at 2 year use if needed |
| 4             | Transfer roller bearing F·R | х            | -    | Х    | -    | Х    | -    | х    | -    | х    |                                 |
| 5             | Transfer roller collar      | х            | -    | х    | -    | х    | -    | х    | -    | х    |                                 |
| 6             | Discharge plate             | х            | -    |      | -    |      | -    |      | -    |      | Replace at 2 year use if needed |
| 7             | Transfer rear star ring     | х            | -    | 0    | -    | 0    | -    | 0    | -    | 0    |                                 |

#### 30 ppm machine

| Work sequence | Part name                   | When calling | 125K | 250K | 375K | 500K | 625K | 750K | 875K | 1000K   | Remarks                         |
|---------------|-----------------------------|--------------|------|------|------|------|------|------|------|---------|---------------------------------|
| 1             | Paper guide                 | х            | -    | 0    | -    | 0    | -    | 0    | -    | 0       |                                 |
| 2             | Sensors                     | х            | -    | 0    | -    | 0    | -    | 0    | -    | 0       |                                 |
| 3             | Transfer roller             | х            | -    |      | -    |      | -    |      | -    | <b></b> | Replace at 2 year use if needed |
| 4             | Transfer roller bearing F·R | х            | -    | х    | -    | х    | -    | х    | -    | х       |                                 |
| 5             | Transfer roller collar      | х            | -    | Х    | -    | Х    | -    | х    | -    | х       |                                 |
| 6             | Discharge plate             | х            | -    |      | -    |      | -    |      | -    | <b></b> | Replace at 2 year use if needed |
| 7             | Transfer rear star ring     | х            | -    | 0    | -    | 0    | -    | 0    | -    | 0       |                                 |

#### 35 ppm machine

| Work sequence | Part name                   | When calling | 140K | 280K | 420K | 560K | 700K | 840K | 980K | 1120K | Remarks                         |
|---------------|-----------------------------|--------------|------|------|------|------|------|------|------|-------|---------------------------------|
| 1             | Paper guide                 | х            | -    | 0    | -    | 0    | -    | 0    | -    | 0     |                                 |
| 2             | Sensors                     | х            | -    | 0    | -    | 0    | -    | 0    | -    | 0     |                                 |
| 3             | Transfer roller             | х            | -    |      | -    |      | -    |      | -    |       | Replace at 2 year use if needed |
| 4             | Transfer roller bearing F·R | х            | -    | х    | -    | х    | -    | х    | -    | х     |                                 |
| 5             | Transfer roller collar      | х            | -    | Х    | -    | Х    | -    | Х    | -    | х     |                                 |
| 6             | Discharge plate             | х            | -    |      | -    |      | -    |      | -    |       | Replace at 2 year use if needed |
| 7             | Transfer rear star ring     | х            | -    | 0    | -    | 0    | -    | 0    | -    | 0     |                                 |

| Work sequence | Part name                   | When calling | 150K | 300K | 450K | 600K | 750K | 900K | 1050K | 1200K | Remarks                         |
|---------------|-----------------------------|--------------|------|------|------|------|------|------|-------|-------|---------------------------------|
| 1             | Paper guide                 | х            | -    | 0    | -    | 0    | -    | 0    | -     | 0     |                                 |
| 2             | Sensors                     | х            | -    | 0    | -    | 0    | -    | 0    | -     | 0     |                                 |
| 3             | Transfer roller             | х            | -    |      | -    |      | -    |      | -     |       | Replace at 2 year use if needed |
| 4             | Transfer roller bearing F·R | х            | -    | Х    | -    | Х    | -    | х    | -     | х     |                                 |
| 5             | Transfer roller collar      | х            | -    | х    | -    | х    | -    | х    | -     | х     |                                 |
| 6             | Discharge plate             | х            | -    |      | -    |      | -    |      | -     |       | Replace at 2 year use if needed |
| 7             | Transfer rear star ring     | х            | -    | 0    | -    | 0    | -    | 0    | -     | 0     |                                 |

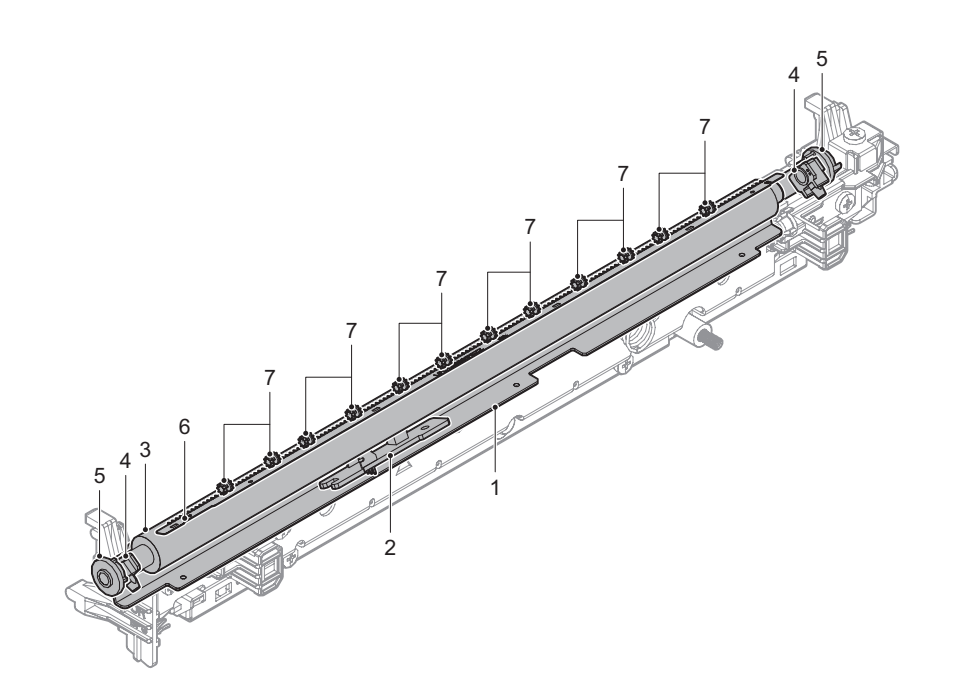

### F. LSU section

x: Check (Clean, replace, or adjust according to necessity) O: Clean ▲: Replace △: Adjust ☆: Lubricate

#### 26 ppm machine

| Work sequence | Part name        | When calling | 100K | 200K | 300K | 400K | 500K | 600K | 700K | 800K | Remarks |
|---------------|------------------|--------------|------|------|------|------|------|------|------|------|---------|
| 1             | Dust-proof glass | х            | -    | х    | -    | Х    | -    | х    | -    | х    |         |

#### 30 ppm machine

| Work<br>sequence | Part name        | When calling | 125K | 250K | 375K | 500K | 625K | 750K | 875K | 1000K | Remarks |
|------------------|------------------|--------------|------|------|------|------|------|------|------|-------|---------|
| 1                | Dust-proof glass | х            | -    | х    | -    | х    | -    | х    | -    | х     |         |

#### 35 ppm machine

| Work sequence | Part name        | When calling | 140K | 280K | 420K | 560K | 700K | 840K | 980K | 1120K | Remarks |
|---------------|------------------|--------------|------|------|------|------|------|------|------|-------|---------|
| 1             | Dust-proof glass | х            | -    | х    | -    | х    | -    | х    | -    | х     |         |

| Work sequence | Part name        | When calling | 150K | 300K | 450K | 600K | 750K | 900K | 1050K | 1200K | Remarks |
|---------------|------------------|--------------|------|------|------|------|------|------|-------|-------|---------|
| 1             | Dust-proof glass | х            | -    | х    | -    | х    | -    | х    | -     | х     |         |

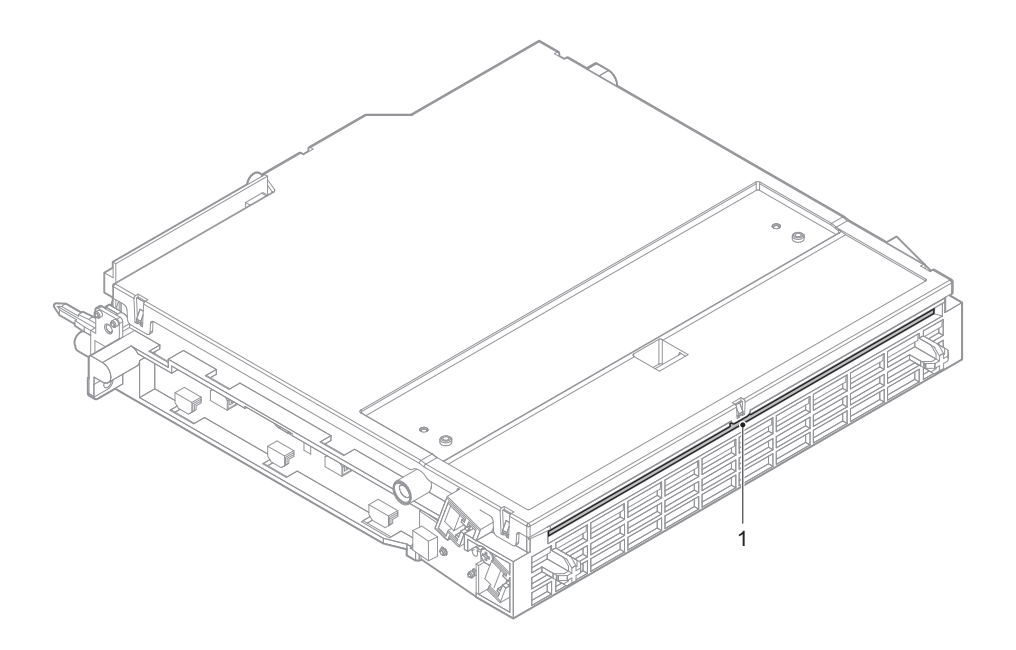

#### G. Manual paper feed section

x: Check (Clean, replace, or adjust according to necessity) O: Clean  $\blacktriangle$ : Replace riangle: Adjust  $\pi$ : Lubricate

## 26 ppm machine

| Work     | Part name           | When    | 100K | 200K | 300K | 400K | 500K | 600K | 700K | 800K | Remarks                         |
|----------|---------------------|---------|------|------|------|------|------|------|------|------|---------------------------------|
| sequence |                     | calling |      |      |      |      |      |      |      |      |                                 |
| 1        | Paper pickup roller | х       | -    | 0    | -    | 0    | -    | 0    | -    | 0    | Replace at 100K of manual paper |
| 2        | Paper feed roller   | х       | -    | 0    | -    | 0    | -    | 0    | -    | 0    | feed counter or 1 year use      |
| 3        | Separation roller   | х       | -    | 0    | -    | 0    | -    | 0    | -    | 0    |                                 |
| 4        | Torque limiter      | х       | -    | х    | -    | х    | -    | х    | -    | х    |                                 |
| 5        | Transport roller 11 | х       | -    | 0    | -    | 0    | -    | 0    | -    | 0    |                                 |
| 6        | Sensors             | х       | -    | х    | -    | х    | -    | х    | -    | х    |                                 |

#### 30 ppm machine

| Work sequence | Part name           | When calling | 125K | 250K | 375K | 500K | 625K | 750K | 875K | 1000K | Remarks                         |
|---------------|---------------------|--------------|------|------|------|------|------|------|------|-------|---------------------------------|
| 1             | Paper pickup roller | х            | -    | 0    | -    | 0    | -    | 0    | -    | 0     | Replace at 100K of manual paper |
| 2             | Paper feed roller   | х            | -    | 0    | -    | 0    | -    | 0    | -    | 0     | feed counter or 1 year use      |
| 3             | Separation roller   | х            | -    | 0    | -    | 0    | -    | 0    | -    | 0     |                                 |
| 4             | Torque limiter      | х            | 1    | х    | 1    | х    | 1    | х    | -    | х     |                                 |
| 5             | Transport roller 11 | х            | -    | 0    | -    | 0    | -    | 0    | -    | 0     |                                 |
| 6             | Sensors             | х            | -    | Х    | -    | Х    | -    | х    | -    | х     |                                 |

#### 35 ppm machine

| Work sequence | Part name           | When calling | 140K | 280K | 420K | 560K | 700K | 840K | 980K | 1120K | Remarks                         |
|---------------|---------------------|--------------|------|------|------|------|------|------|------|-------|---------------------------------|
| 1             | Paper pickup roller | х            | -    | 0    | -    | 0    | -    | 0    | -    | 0     | Replace at 100K of manual paper |
| 2             | Paper feed roller   | х            | -    | 0    | -    | 0    | -    | 0    | -    | 0     | feed counter or 1 year use      |
| 3             | Separation roller   | х            | -    | 0    | -    | 0    | -    | 0    | -    | 0     |                                 |
| 4             | Torque limiter      | х            | -    | Х    | -    | х    | -    | х    | -    | х     |                                 |
| 5             | Transport roller 11 | х            | -    | 0    | 1    | 0    | 1    | 0    | -    | 0     |                                 |
| 6             | Sensors             | х            | -    | х    | -    | х    | -    | х    | -    | х     |                                 |

| Work<br>sequence | Part name           | When calling | 150K | 300K | 450K | 600K | 750K | 900K | 1050K | 1200K | Remarks                         |
|------------------|---------------------|--------------|------|------|------|------|------|------|-------|-------|---------------------------------|
| 1                | Paper pickup roller | х            | -    | 0    | -    | 0    | -    | 0    | -     | 0     | Replace at 100K of manual paper |
| 2                | Paper feed roller   | х            | -    | 0    | -    | 0    | -    | 0    | -     | 0     | feed counter or 1 year use      |
| 3                | Separation roller   | х            | -    | 0    | 1    | 0    | -    | 0    | -     | 0     |                                 |
| 4                | Torque limiter      | х            | -    | х    | -    | х    | -    | х    | -     | х     |                                 |
| 5                | Transport roller 11 | х            | -    | 0    | -    | 0    | -    | 0    | -     | 0     |                                 |
| 6                | Sensors             | х            | -    | х    | -    | х    | -    | х    | -     | х     |                                 |

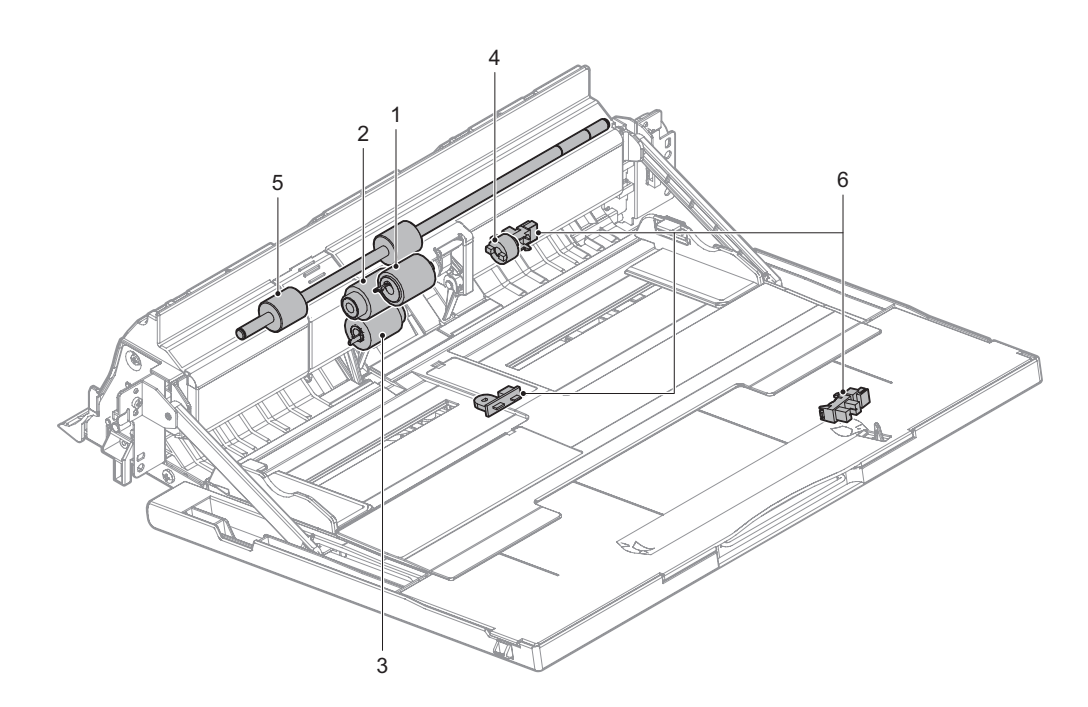

#### H. Tray paper feed section

x: Check (Clean, replace, or adjust according to necessity) O: Clean ▲: Replace △: Adjust ☆: Lubricate 26 ppm machine

| Work     | Part name           | When    | 100K | 200K | 300K | 400K | 500K | 600K | 700K | 800K | Remarks                       |
|----------|---------------------|---------|------|------|------|------|------|------|------|------|-------------------------------|
| sequence |                     | calling |      |      |      |      |      |      |      |      |                               |
| 1        | Paper pickup roller | х       | -    | 0    | -    | 0    | -    | 0    | -    | 0    | Replace at 200K of each paper |
| 2        | Paper feed roller   | х       | -    | 0    | -    | 0    | -    | 0    | -    | 0    | feed counter or 1 year use    |
| 3        | Separation roller   | х       | -    | 0    | -    | 0    | -    | 0    | -    | 0    |                               |
| 4        | Torque limiter      | х       | -    | х    | -    | х    | -    | х    | -    | х    |                               |
| 5        | Transport roller 4  | х       | -    | 0    | -    | 0    | -    | 0    | -    | 0    |                               |
| 6        | Transport roller 1  | х       | -    | 0    | -    | 0    | -    | 0    | -    | 0    |                               |
| 7        | Transport roller 2  | х       | -    | 0    | -    | 0    | -    | 0    | -    | 0    |                               |
| 8        | Sensors             | х       | -    | х    | -    | х    | -    | х    | -    | х    |                               |

#### 30 ppm machine

| Work sequence | Part name           | When calling | 125K | 250K | 375K | 500K | 625K | 750K | 875K | 1000K | Remarks                       |
|---------------|---------------------|--------------|------|------|------|------|------|------|------|-------|-------------------------------|
| 1             | Paper pickup roller | х            | -    | 0    | -    | 0    | -    | 0    | -    | 0     | Replace at 200K of each paper |
| 2             | Paper feed roller   | х            | -    | 0    | -    | 0    | -    | 0    | -    | 0     | feed counter or 1 year use    |
| 3             | Separation roller   | х            | -    | 0    | -    | 0    | -    | 0    | -    | 0     |                               |
| 4             | Torque limiter      | х            | -    | х    | -    | х    | -    | х    | -    | х     |                               |
| 5             | Transport roller 4  | х            | -    | 0    | -    | 0    | -    | 0    | -    | 0     |                               |
| 6             | Transport roller 1  | х            | -    | 0    | -    | 0    | -    | 0    | -    | 0     |                               |
| 7             | Transport roller 2  | х            | -    | 0    | -    | 0    | -    | 0    | -    | 0     |                               |
| 8             | Sensors             | х            | -    | х    | -    | х    | -    | х    | -    | х     |                               |

#### 35 ppm machine

| Work sequence | Part name           | When calling | 140K | 280K | 420K | 560K | 700K | 840K | 980K | 1120K | Remarks                       |
|---------------|---------------------|--------------|------|------|------|------|------|------|------|-------|-------------------------------|
| 1             | Paper pickup roller | х            | -    | 0    | 1    | 0    | -    | 0    | -    | 0     | Replace at 200K of each paper |
| 2             | Paper feed roller   | х            | -    | 0    | 1    | 0    | -    | 0    | -    | 0     | feed counter or 1 year use    |
| 3             | Separation roller   | х            | -    | 0    | -    | 0    | -    | 0    | -    | 0     |                               |
| 4             | Torque limiter      | х            | -    | х    | 1    | х    | -    | х    | -    | х     |                               |
| 5             | Transport roller 4  | х            | -    | 0    | 1    | 0    | -    | 0    | -    | 0     |                               |
| 6             | Transport roller 1  | х            | -    | 0    | -    | 0    | -    | 0    | -    | 0     |                               |
| 7             | Transport roller 2  | х            | -    | 0    | 1    | 0    | -    | 0    | -    | 0     |                               |
| 8             | Sensors             | х            | -    | х    | -    | х    | -    | х    | -    | х     |                               |

| Work sequence | Part name           | When calling | 150K | 300K | 450K | 600K | 750K | 900K | 1050K | 1200K | Remarks                       |
|---------------|---------------------|--------------|------|------|------|------|------|------|-------|-------|-------------------------------|
| 1             | Paper pickup roller | х            | -    | 0    | -    | 0    | -    | 0    | -     | 0     | Replace at 200K of each paper |
| 2             | Paper feed roller   | х            | -    | 0    | -    | 0    | -    | 0    | -     | 0     | feed counter or 1 year use    |
| 3             | Separation roller   | х            | -    | 0    | -    | 0    | -    | 0    | -     | 0     |                               |
| 4             | Torque limiter      | х            | -    | х    | -    | х    | -    | х    | -     | х     |                               |
| 5             | Transport roller 4  | х            | -    | 0    | -    | 0    | -    | 0    | -     | 0     |                               |
| 6             | Transport roller 1  | х            | -    | 0    | -    | 0    | -    | 0    | -     | 0     |                               |
| 7             | Transport roller 2  | х            | -    | 0    | -    | 0    | -    | 0    | -     | 0     |                               |
| 8             | Sensors             | х            | -    | х    | -    | х    | -    | х    | -     | х     |                               |

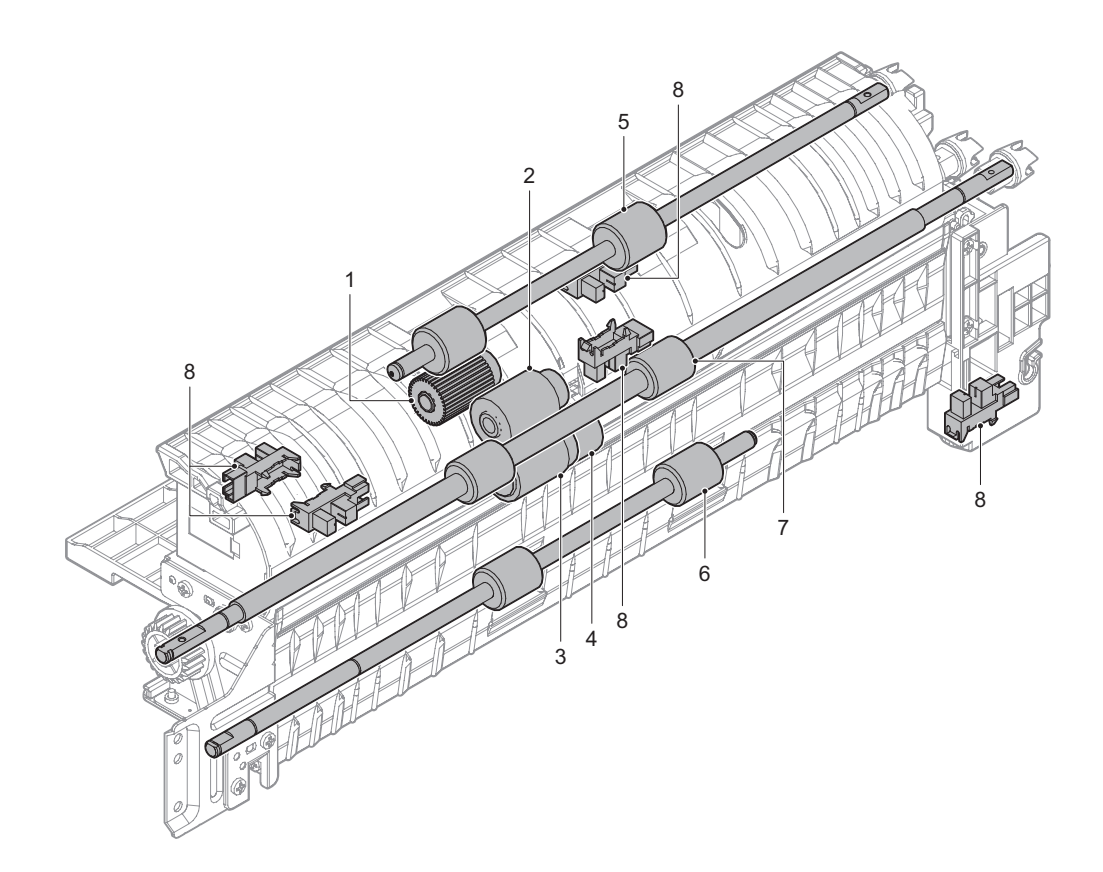

#### I. Paper transport section/paper exit section/ADU section

x: Check (Clean, replace, or adjust according to necessity) O: Clean  $\blacktriangle$ : Replace  $\triangle$ : Adjust  $rac{1}{3}$ : Lubricate **26 ppm machine** 

| Unit name        | Work<br>sequence | Part name                   | When calling | 100K | 200K | 300K | 400K | 500K | 600K | 700K | 800K | Remarks |
|------------------|------------------|-----------------------------|--------------|------|------|------|------|------|------|------|------|---------|
| PS unit          | 1                | Registration roller (idle)  | х            | -    | 0    | -    | 0    | -    | 0    | -    | 0    |         |
|                  | 2                | Registration roller (drive) | х            | -    | 0    | -    | 0    | -    | 0    | -    | 0    |         |
|                  | 3                | Transport roller 5          | х            | -    | 0    | -    | 0    | -    | 0    | -    | 0    |         |
|                  | 4                | Sensors                     | х            | -    | х    | -    | х    | -    | х    | -    | х    |         |
| Right door unit  | 5                | Transport roller 9          | х            | -    | 0    | -    | 0    | -    | 0    | -    | 0    |         |
|                  | 6                | Transport roller 10         | х            | -    | 0    | -    | 0    | -    | 0    | -    | 0    |         |
|                  | 7                | Transport roller 8          | х            | -    | 0    | -    | 0    | -    | 0    | -    | 0    |         |
|                  | 8                | Sensors                     | х            | -    | х    | -    | х    | -    | х    | -    | х    |         |
| Fusing rear unit | 9                | Transport roller 7          | х            | -    | 0    | -    | 0    | -    | 0    | -    | 0    |         |
| Paper exit unit  | 10               | Paper exit roller 2         | х            | -    | 0    | -    | 0    | -    | 0    | -    | 0    |         |
|                  | 11               | Discharge brush             | х            | -    | х    | -    | х    | -    | х    | -    | х    |         |
|                  | 12               | Sensors                     | х            | -    | х    | -    | х    | -    | х    | -    | х    |         |
| Other            | 13               | Paper dust removing unit    | 0            | -    | 0    | -    | 0    | -    | 0    | -    | 0    |         |
|                  | 14               | Paper exit roller 1         | х            | -    | 0    | -    | 0    | -    | 0    | -    | 0    |         |
|                  | 15               | Discharge brush             | х            | -    | х    | -    | х    | -    | х    | -    | х    |         |
|                  | -                | Paper guides                | 0            | -    | 0    | -    | 0    | -    | 0    | -    | 0    |         |

#### 30 ppm machine

| Unit name        | Work sequence | Part name                   | When calling | 125K | 250K | 375K | 500K | 625K | 750K | 875K | 1000K | Remarks |
|------------------|---------------|-----------------------------|--------------|------|------|------|------|------|------|------|-------|---------|
| PS unit          | 1             | Registration roller (idle)  | х            | -    | 0    | -    | 0    | -    | 0    | -    | 0     |         |
|                  | 2             | Registration roller (drive) | х            | -    | 0    | -    | 0    | -    | 0    | -    | 0     |         |
|                  | 3             | Transport roller 5          | х            | -    | 0    | 1    | 0    | -    | 0    | -    | 0     |         |
|                  | 4             | Sensors                     | х            | -    | х    | -    | х    | -    | х    | -    | х     |         |
| Right door unit  | 5             | Transport roller 9          | х            | -    | 0    | -    | 0    | -    | 0    | -    | 0     |         |
|                  | 6             | Transport roller 10         | х            | -    | 0    | 1    | 0    | -    | 0    | -    | 0     |         |
|                  | 7             | Transport roller 8          | х            | -    | 0    | 1    | 0    | -    | 0    | -    | 0     |         |
|                  | 8             | Sensors                     | х            | -    | х    | -    | х    | -    | х    | -    | х     |         |
| Fusing rear unit | 9             | Transport roller 7          | х            | -    | 0    | 1    | 0    | -    | 0    | -    | 0     |         |
| Paper exit unit  | 10            | Paper exit roller 2         | х            | -    | 0    | -    | 0    | -    | 0    | -    | 0     |         |
|                  | 11            | Discharge brush             | х            | -    | х    | -    | Х    | -    | х    | -    | х     |         |
|                  | 12            | Sensors                     | х            | -    | х    | -    | х    | -    | х    | -    | х     |         |
| Other            | 13            | Paper dust removing unit    | 0            | -    | 0    | -    | 0    | -    | 0    | -    | 0     |         |
| Other            | 14            | Paper exit roller 1         | х            | -    | 0    | -    | 0    | -    | 0    | -    | 0     |         |
|                  | 15            | Discharge brush             | х            | -    | х    | -    | х    | -    | х    | -    | х     |         |
|                  | -             | Paper guides                | 0            | -    | 0    | -    | 0    | -    | 0    | -    | 0     |         |

#### 35 ppm machine

| Unit name        | Work<br>sequence | Part name                   | When calling | 140K | 280K | 420K | 560K | 700K | 840K | 980K | 1120K | Remarks |
|------------------|------------------|-----------------------------|--------------|------|------|------|------|------|------|------|-------|---------|
| PS unit          | 1                | Registration roller (idle)  | х            | -    | 0    | -    | 0    | -    | 0    | -    | 0     |         |
|                  | 2                | Registration roller (drive) | х            | -    | 0    | -    | 0    | -    | 0    | -    | 0     |         |
|                  | 3                | Transport roller 5          | х            | -    | 0    | -    | 0    | -    | 0    | -    | 0     |         |
|                  | 4                | Sensors                     | х            | -    | х    | -    | х    | -    | х    | -    | х     |         |
| Right door unit  | 5                | Transport roller 9          | х            | -    | 0    | -    | 0    | -    | 0    | -    | 0     |         |
|                  | 6                | Transport roller 10         | х            | -    | 0    | -    | 0    | -    | 0    | -    | 0     |         |
|                  | 7                | Transport roller 8          | х            | -    | 0    | -    | 0    | -    | 0    | -    | 0     |         |
|                  | 8                | Sensors                     | х            | -    | х    | -    | х    | -    | х    | -    | х     |         |
| Fusing rear unit | 9                | Transport roller 7          | х            | -    | 0    | -    | 0    | -    | 0    | -    | 0     |         |
| Paper exit unit  | 10               | Paper exit roller 2         | х            | -    | 0    | -    | 0    | -    | 0    | -    | 0     |         |
|                  | 11               | Discharge brush             | х            | -    | х    | -    | х    | -    | х    | -    | х     |         |
|                  | 12               | Sensors                     | х            | -    | х    | -    | х    | -    | х    | -    | х     |         |
| Other            | 13               | Paper dust removing unit    | 0            | -    | 0    | -    | 0    | -    | 0    | -    | 0     |         |
| Other            | 14               | Paper exit roller 1         | х            | -    | 0    | -    | 0    | -    | 0    | -    | 0     |         |
|                  | 15               | Discharge brush             | х            | -    | х    | -    | х    | -    | х    | -    | х     |         |
|                  | -                | Paper guides                | 0            | -    | 0    | -    | 0    | -    | 0    | -    | 0     |         |

| Unit name        | Work<br>sequence | Part name                   | When calling | 150K | 300K | 450K | 600K | 750K | 900K | 1050K | 1200K | Remarks |
|------------------|------------------|-----------------------------|--------------|------|------|------|------|------|------|-------|-------|---------|
| PS unit          | 1                | Registration roller (idle)  | х            | -    | 0    | -    | 0    | -    | 0    | -     | 0     |         |
|                  | 2                | Registration roller (drive) | х            | -    | 0    | -    | 0    | -    | 0    | -     | 0     |         |
|                  | 3                | Transport roller 5          | х            | -    | 0    | -    | 0    | -    | 0    | -     | 0     |         |
|                  | 4                | Sensors                     | х            | -    | х    | -    | х    | -    | х    | -     | х     |         |
| Right door unit  | 5                | Transport roller 9          | х            | -    | 0    | -    | 0    | -    | 0    | -     | 0     |         |
| 0                | 6                | Transport roller 10         | х            | -    | 0    | -    | 0    | -    | 0    | -     | 0     |         |
|                  | 7                | Transport roller 8          | х            | -    | 0    | -    | 0    | -    | 0    | -     | 0     |         |
|                  | 8                | Sensors                     | х            | -    | х    | -    | х    | -    | х    | -     | х     |         |
| Fusing rear unit | 9                | Transport roller 7          | х            | -    | 0    | -    | 0    | -    | 0    | -     | 0     |         |
| Paper exit unit  | 10               | Paper exit roller 2         | х            | -    | 0    | -    | 0    | -    | 0    | -     | 0     |         |
|                  | 11               | Discharge brush             | х            | -    | х    | -    | х    | -    | х    | -     | х     |         |
|                  | 12               | Sensors                     | х            | -    | х    | -    | х    | -    | х    | -     | х     |         |
| Other            | 13               | Paper dust removing unit    | 0            | -    | 0    | -    | 0    | -    | 0    | -     | 0     |         |
| -                | 14               | Paper exit roller 1         | х            | -    | 0    | -    | 0    | -    | 0    | -     | 0     |         |
|                  | 15               | Discharge brush             | х            | -    | х    | -    | х    | -    | х    | -     | х     |         |
|                  | -                | Paper guides                | 0            | -    | 0    | -    | 0    | -    | 0    | -     | 0     |         |

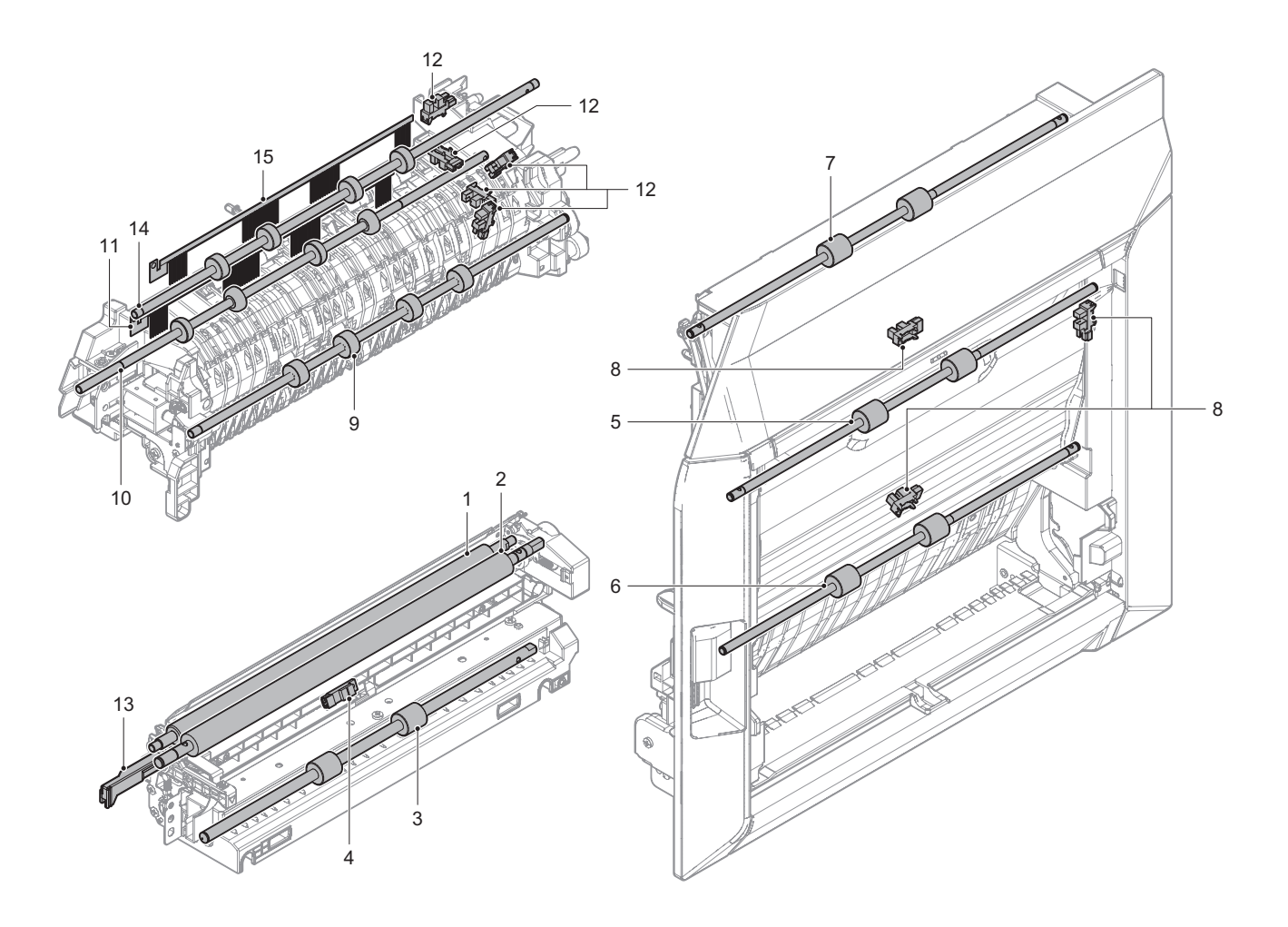

#### J. Drive section

x: Check (Clean, replace, or adjust according to necessity) O: Clean  $\blacktriangle$ : Replace  $\triangle$ : Adjust  $rac{1}{3}$ : Lubricate **26 ppm machine** 

| Unit name            | Work sequence | Part name       | When calling | 100K | 200K | 300K | 400K | 500K | 600K | 700K | 800K | Remarks                                                                 |
|----------------------|---------------|-----------------|--------------|------|------|------|------|------|------|------|------|-------------------------------------------------------------------------|
| Fusing drive unit    | 1             | Shafts (grease) | -            | -    | х    | -    | х    | -    | х    | -    | х    | Apply grease (UKOG-0307FCZZ) to the specified position when checking    |
|                      | 2             | Shafts (grease) | -            | -    | х    | -    | х    | -    | х    | -    | х    | Apply grease (UKOG-0013QSZZ) to the specified position when checking    |
|                      | 3             | Gears (grease)  | -            | -    | x    | -    | x    | -    | х    | -    | x    | Apply grease (UKOG-0299FCZZ) to the specified position when checking    |
|                      | 4             | Gears (grease)  | -            | -    | х    | -    | х    | -    | х    | -    | х    | Apply grease (UKOG-0013QSZZ) to<br>the specified position when checking |
|                      | 5             | Belts           | -            | -    | х    | -    | х    | -    | х    | -    | х    |                                                                         |
| Transport drive unit | 6             | Shafts (grease) | -            | -    | х    | -    | х    | -    | х    | -    | х    |                                                                         |
|                      | 7             | Belts           | -            | -    | х    | -    | х    | -    | х    | -    | х    |                                                                         |

#### 30 ppm machine

| Unit name            | Work sequence | Part name       | When calling | 125K | 250K | 375K | 500K | 625K | 750K | 875K | 1000K | Remarks                                                                 |
|----------------------|---------------|-----------------|--------------|------|------|------|------|------|------|------|-------|-------------------------------------------------------------------------|
| Fusing drive unit    | 1             | Shafts (grease) | -            | -    | х    | -    | х    | -    | х    | -    | х     | Apply grease (UKOG-0307FCZZ) to<br>the specified position when checking |
|                      | 2             | Shafts (grease) | -            | -    | х    | -    | х    | -    | х    | -    | х     | Apply grease (UKOG-0013QSZZ) to<br>the specified position when checking |
|                      | 3             | Gears (grease)  | -            | -    | х    | -    | х    | -    | х    | -    | x     | Apply grease (UKOG-0299FCZZ) to<br>the specified position when checking |
|                      | 4             | Gears (grease)  | -            | -    | х    | -    | х    | -    | х    | -    | x     | Apply grease (UKOG-0013QSZZ) to<br>the specified position when checking |
|                      | 5             | Belts           | -            | -    | х    | -    | х    | -    | х    | -    | х     |                                                                         |
| Transport drive unit | 6             | Shafts (grease) | -            | -    | х    | -    | х    | -    | х    | -    | х     |                                                                         |
|                      | 7             | Belts           | -            | -    | х    | -    | х    | -    | х    | -    | х     |                                                                         |

#### 35 ppm machine

| Unit name            | Work sequence | Part name       | When calling | 140K | 280K | 420K | 560K | 700K | 840K | 980K | 1120K | Remarks                                                                 |
|----------------------|---------------|-----------------|--------------|------|------|------|------|------|------|------|-------|-------------------------------------------------------------------------|
| Fusing drive unit    | 1             | Shafts (grease) | -            | -    | x    | -    | x    | -    | х    | -    | х     | Apply grease (UKOG-0307FCZZ) to the specified position when checking    |
|                      | 2             | Shafts (grease) | -            | -    | х    | -    | х    | -    | х    | -    | х     | Apply grease (UKOG-0013QSZZ) to<br>the specified position when checking |
|                      | 3             | Gears (grease)  | -            | -    | х    | -    | х    | -    | х    | -    | x     | Apply grease (UKOG-0299FCZZ) to<br>the specified position when checking |
|                      | 4             | Gears (grease)  | -            | -    | x    | -    | x    | -    | х    | -    | х     | Apply grease (UKOG-0013QSZZ) to the specified position when checking    |
|                      | 5             | Belts           | -            | -    | х    | -    | х    | -    | х    | -    | х     |                                                                         |
| Transport drive unit | 6             | Shafts (grease) | -            | -    | х    | -    | х    | -    | х    | -    | х     |                                                                         |
|                      | 7             | Belts           | -            | -    | x    | -    | х    | -    | х    | -    | х     |                                                                         |

| Unit name            | Work sequence | Part name       | When calling | 150K | 300K | 450K | 600K | 750K | 900K | 1050K | 1200K | Remarks                                                              |
|----------------------|---------------|-----------------|--------------|------|------|------|------|------|------|-------|-------|----------------------------------------------------------------------|
| Fusing drive unit    | 1             | Shafts (grease) | -            | -    | х    | -    | x    | -    | х    | -     | х     | Apply grease (UKOG-0307FCZZ) to the specified position when checking |
|                      | 2             | Shafts (grease) | -            | -    | х    | -    | х    | -    | х    | -     | х     | Apply grease (UKOG-0013QSZZ) to the specified position when checking |
|                      | 3             | Gears (grease)  | -            | -    | х    | -    | х    | -    | х    | -     | x     | Apply grease (UKOG-0299FCZZ) to the specified position when checking |
|                      | 4             | Gears (grease)  | -            | -    | х    | -    | х    | -    | х    | -     | x     | Apply grease (UKOG-0013QSZZ) to the specified position when checking |
|                      | 5             | Belts           | -            | -    | х    | -    | х    | -    | х    | -     | х     |                                                                      |
| Transport drive unit | 6             | Shafts (grease) | -            | -    | х    | -    | х    | -    | х    | -     | х     |                                                                      |
|                      | 7             | Belts           | -            | -    | х    | -    | х    | -    | х    | -     | х     |                                                                      |

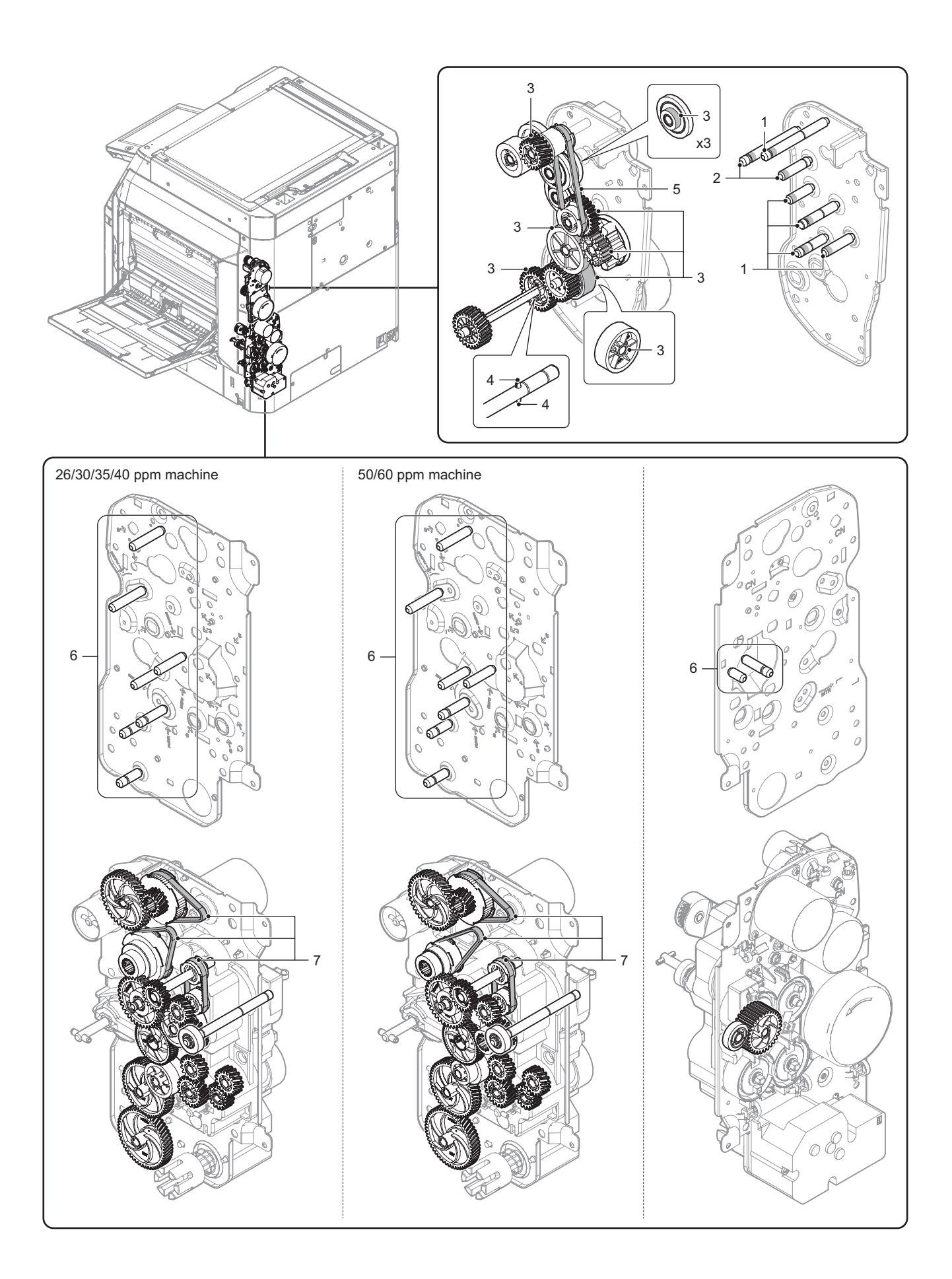

# K. Fusing section

x: Check (Clean, replace, or adjust according to necessity) O: Clean  $\blacktriangle$ : Replace  $\triangle$ : Adjust  $\Rightarrow$ : Lubricate **26 ppm machine** 

| Work<br>sequence | Part name                     | When calling | 100K | 200K    | 300K | 400K    | 500K | 600K     | 700K | 800K     | Remarks                                                                                                    |
|------------------|-------------------------------|--------------|------|---------|------|---------|------|----------|------|----------|----------------------------------------------------------------------------------------------------|
| 1                | Lower fusing transport roller | х            | -    | х       | -    | х       | -    | х        | -    | х        |                                                                                                    |
| 2                | Upper fusing transport roller | х            | -    | х       | -    | х       | -    | х        | -    | х        |                                                                                                    |
| 3                | Bearing holder                | х            | -    | х       | -    | х       | -    | х        | -    | х        |                                                                                                    |
| 4                | Gears                         | ☆            | -    | \$      | -    | \$      | -    | \$       | -    | Ŕ        |                                                                                                    |
| 5                | Separation plate              | х            | -    | х       | -    | х       | -    | х        | -    | х        |                                                                                                    |
| 6                | Separation plate spacer       | х            | -    | •       | -    | •       | -    | <b>A</b> | -    | •        | Apply grease (UKOG-0323FCZ1) to the<br>specified position when replacing                                                                                          |
| 7                | Fusing belt                   | х            | -    |         | -    |         | -    |          | -    |          |                                                                                                    |
| 8                | Fusing roller                 | x            | -    | •       | -    | <b></b> | -    |          | -    | •        | Apply grease (UKOG-0235FCZZ) to the<br>shaft section when replacing                                                                                               |
| 9                | Heat roller                   | х            | -    |         | -    |         | -    |          | -    |          |                                                                                                    |
| 10               | Insulation bushing            | x            | -    | <b></b> | -    | •       | -    | <b></b>  | -    | <b></b>  | Apply grease (UKOG-0235FCZZ) to the<br>specified position when replacing                                                                                          |
| 11               | Pressure roller gear          | х            | -    | х       | -    | х       | -    | х        | -    | х        |                                                                                                    |
| 12               | Pressure roller               | x            | -    | •       | -    | •       | -    |          | -    | •        | Apply grease (UKOG-0235FCZZ) to the<br>shaft section when replacing and after<br>completion of replacement, clean the new<br>pressure roller surface with alcohol |
| 13               | Pressure oscillation guide    | x            | -    | <b></b> | -    | <b></b> | -    |          | -    | <b>A</b> | Apply grease (UKOG-0323FCZ1) to the<br>specified position when replacing                                                                                          |
| 14               | Thermistor main               | х            | -    | х       | -    | х       | -    | х        | -    | х        |                                                                                                    |
| 15               | Thermistor sub                | х            | -    | х       | -    | х       | -    | х        | -    | х        |                                                                                                    |
| 16               | Thermistor sub 2              | х            | -    | х       | -    | х       | -    | х        | -    | х        |                                                                                                    |
| 17               | Sensors                       | х            | -    | х       | -    | х       | -    | х        | -    | х        |                                                                                                    |
| 18               | Paper guides                  | 0            | -    | 0       | -    | 0       | -    | 0        | -    | 0        |                                                                                                    |

#### 30 ppm machine

| Work sequence | Part name                     | When calling | 125K | 250K | 375K | 500K    | 625K | 750K    | 875K | 1000K    | Remarks                                                                                                    |
|---------------|-------------------------------|--------------|------|------|------|---------|------|---------|------|----------|----------------------------------------------------------------------------------------------------|
| 1             | Lower fusing transport roller | х            | -    | х    | -    | х       | -    | х       | -    | х        |                                                                                                    |
| 2             | Upper fusing transport roller | х            | -    | Х    | -    | х       | -    | х       | -    | х        |                                                                                                    |
| 3             | Bearing holder                | х            | -    | Х    | -    | х       | -    | х       | -    | х        |                                                                                                    |
| 4             | Gears                         | \$           | 1    | 纹    | -    | X4      | -    | \$      | -    | \$       |                                                                                                    |
| 5             | Separation plate              | х            | 1    | х    | -    | х       | -    | х       | -    | х        |                                                                                                    |
| 6             | Separation plate spacer       | x            | -    |      | -    | <b></b> | -    | <b></b> | -    | <b>A</b> | Apply grease (UKOG-0323FCZ1) to the<br>specified position when replacing                                                                                          |
| 7             | Fusing belt                   | х            | -    |      | -    |         | -    |         | -    |          |                                                                                                    |
| 8             | Fusing roller                 | x            | -    |      | -    | <b></b> | -    | <b></b> | -    | <b></b>  | Apply grease (UKOG-0235FCZZ) to the<br>shaft section when replacing                                                                                               |
| 9             | Heat roller                   | х            | -    |      | -    |         | -    |         | -    |          |                                                                                                    |
| 10            | Insulation bushing            | x            | -    |      | -    | <b></b> | -    | <b></b> | -    | <b></b>  | Apply grease (UKOG-0235FCZZ) to the<br>specified position when replacing                                                                                          |
| 11            | Pressure roller gear          | х            | 1    | х    | -    | х       | -    | х       | -    | х        |                                                                                                    |
| 12            | Pressure roller               | x            | -    |      | -    | •       | -    |         | -    |          | Apply grease (UKOG-0235FCZZ) to the<br>shaft section when replacing and after<br>completion of replacement, clean the new<br>pressure roller surface with alcohol |
| 13            | Pressure oscillation guide    | x            | -    |      | -    | <b></b> | -    | <b></b> | -    | <b>A</b> | Apply grease (UKOG-0323FCZ1) to the<br>specified position when replacing                                                                                          |
| 14            | Thermistor main               | х            | -    | х    | -    | х       | -    | х       | -    | х        |                                                                                                    |
| 15            | Thermistor sub                | х            | -    | х    | -    | х       | -    | х       | -    | х        |                                                                                                    |
| 16            | Thermistor sub 2              | х            | -    | х    | -    | х       | -    | х       | -    | х        |                                                                                                    |
| 17            | Sensors                       | х            | -    | х    | -    | х       | -    | х       | -    | x        |                                                                                                    |
| 18            | Paper guides                  | 0            | -    | 0    | -    | 0       | -    | 0       | -    | 0        |                                                                                                    |

#### 35 ppm machine

| Work<br>sequence | Part name                     | When calling | 140K | 280K | 420K | 560K | 700K | 840K    | 980K | 1120K   | Remarks                                                                                                    |
|------------------|-------------------------------|--------------|------|------|------|------|------|---------|------|---------|----------------------------------------------------------------------------------------------------|
| 1                | Lower fusing transport roller | х            | -    | х    | -    | х    | -    | х       | -    | х       |                                                                                                    |
| 2                | Upper fusing transport roller | х            | -    | х    | -    | х    | -    | х       | -    | х       |                                                                                                    |
| 3                | Bearing holder                | х            | -    | х    | -    | х    | -    | х       | -    | х       |                                                                                                    |
| 4                | Gears                         | \$           | -    | \$   | -    | \$   | -    | Ŕ       | -    | \$      |                                                                                                    |
| 5                | Separation plate              | х            | -    | х    | -    | х    | -    | х       | -    | х       |                                                                                                    |
| 6                | Separation plate spacer       | x            | -    | •    | -    | •    | -    | •       | -    | •       | Apply grease (UKOG-0323FCZ1) to the<br>specified position when replacing                                                                                          |
| 7                | Fusing belt                   | х            | -    |      | -    |      | -    |         | -    |         |                                                                                                    |
| 8                | Fusing roller                 | x            | -    | •    | -    | •    | -    | •       | -    | •       | Apply grease (UKOG-0235FCZZ) to the<br>shaft section when replacing                                                                                               |
| 9                | Heat roller                   | х            | -    |      | -    |      | -    |         | -    |         |                                                                                                    |
| 10               | Insulation bushing            | x            | -    | •    | -    | •    | -    | <b></b> | -    | <b></b> | Apply grease (UKOG-0235FCZZ) to the<br>specified position when replacing                                                                                          |
| 11               | Pressure roller gear          | х            | -    | х    | -    | х    | -    | х       | -    | х       |                                                                                                    |
| 12               | Pressure roller               | x            | -    | •    | -    | •    | -    |         | -    | •       | Apply grease (UKOG-0235FCZZ) to the<br>shaft section when replacing and after<br>completion of replacement, clean the new<br>pressure roller surface with alcohol |
| 13               | Pressure oscillation guide    | x            | -    | •    | -    | •    | -    | <b></b> | -    | •       | Apply grease (UKOG-0323FCZ1) to the<br>specified position when replacing                                                                                          |
| 14               | Thermistor main               | х            | -    | х    | -    | х    | -    | х       | -    | х       |                                                                                                    |
| 15               | Thermistor sub                | х            | -    | х    | -    | х    | -    | х       | -    | х       |                                                                                                    |
| 16               | Thermistor sub 2              | х            | -    | х    | -    | х    | -    | х       | -    | х       |                                                                                                    |
| 17               | Sensors                       | х            | -    | х    | -    | х    | -    | х       | -    | х       |                                                                                                    |
| 18               | Paper guides                  | 0            | -    | 0    | -    | 0    | -    | 0       | -    | 0       |                                                                                                    |

| Work<br>sequence | Part name                     | When calling | 150K | 300K    | 450K | 600K | 750K | 900K    | 1050K | 1200K | Remarks                                                                                                    |
|------------------|-------------------------------|--------------|------|---------|------|------|------|---------|-------|-------|----------------------------------------------------------------------------------------------------|
| 1                | Lower fusing transport roller | х            | -    | х       | -    | х    | -    | х       | -     | х     |                                                                                                    |
| 2                | Upper fusing transport roller | х            | -    | х       | -    | х    | -    | х       | -     | х     |                                                                                                    |
| 3                | Bearing holder                | х            | -    | х       | -    | х    | -    | х       | -     | х     |                                                                                                    |
| 4                | Gears                         | *            | -    | 24      | -    | 24   | -    | \$      | -     | \$    |                                                                                                    |
| 5                | Separation plate              | х            | -    | х       | -    | х    | -    | х       | -     | х     |                                                                                                    |
| 6                | Separation plate spacer       | x            | -    | <b></b> | -    | •    | -    |         | -     | •     | Apply grease (UKOG-0323FCZ1) to the<br>specified position when replacing                                                                                          |
| 7                | Fusing belt                   | х            | -    |         | -    |      | -    |         | -     |       |                                                                                                    |
| 8                | Fusing roller                 | x            | -    | <b></b> | -    | •    | -    |         | -     | •     | Apply grease (UKOG-0235FCZZ) to the<br>shaft section when replacing                                                                                               |
| 9                | Heat roller                   | х            | -    |         | -    |      | -    |         | -     |       |                                                                                                    |
| 10               | Insulation bushing            | x            | -    | •       | -    | •    | -    | <b></b> | -     | •     | Apply grease (UKOG-0235FCZZ) to the<br>specified position when replacing)                                                                                         |
| 11               | Pressure roller gear          | х            | -    | х       | -    | х    | -    | х       | -     | х     |                                                                                                    |
| 12               | Pressure roller               | x            | -    | •       | -    | •    | -    |         | -     | •     | Apply grease (UKOG-0235FCZZ) to the<br>shaft section when replacing and after<br>completion of replacement, clean the new<br>pressure roller surface with alcohol |
| 13               | Pressure oscillation guide    | x            | -    | •       | -    | •    | -    | •       | -     | •     | Apply grease (UKOG-0323FCZ1) to the<br>specified position when replacing                                                                                          |
| 14               | Thermistor main               | х            | -    | х       | -    | х    | -    | х       | -     | х     |                                                                                                    |
| 15               | Thermistor sub                | х            | -    | х       | -    | х    | -    | х       | -     | х     |                                                                                                    |
| 16               | Thermistor sub 2              | х            | -    | х       | -    | х    | -    | х       | -     | х     |                                                                                                    |
| 17               | Sensors                       | х            | -    | х       | -    | х    | -    | х       | -     | x     |                                                                                                    |
| 18               | Paper guides                  | 0            | -    | 0       | -    | 0    | -    | 0       | -     | 0     |                                                                                                    |

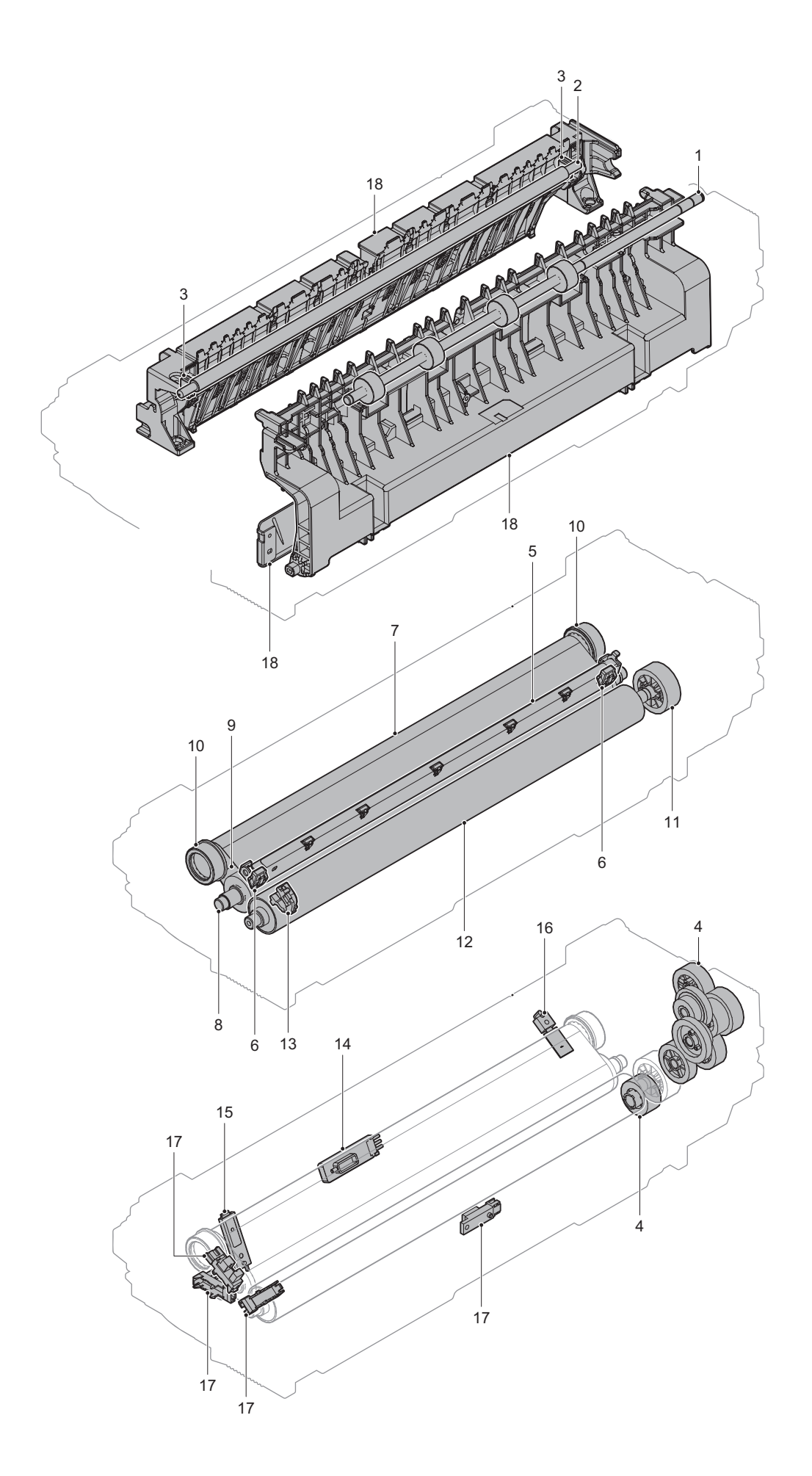

# L. Other

x: Check (Clean, replace, or adjust according to necessity) O: Clean  $\blacktriangle$ : Replace  $\triangle$  : Adjust  $\phi$ : Lubricate

#### 26 ppm machine

| Work sequence | Part name       | When calling                              | 100K                 | 200K | 300K | 400K | 500K | 600K | 700K | 800K | Remarks |
|---------------|-----------------|-------------------------------------------|----------------------|------|------|------|------|------|------|------|---------|
| 1             | Ozone filter    | х                                         | -                    |      | -    |      | -    |      | -    |      |         |
| 3             | Toner cartridge | Replace                                   | Replaced by the user |      |      |      |      |      |      |      |         |
| 4             | Waste toner box | Replaced by the user every full detection |                      |      |      |      |      |      |      |      |         |

#### 30 ppm machine

| Work sequence | Part name       | When calling                              | 125K                 | 250K | 375K | 500K | 625K | 750K | 875K | 1000K | Remarks |
|---------------|-----------------|-------------------------------------------|----------------------|------|------|------|------|------|------|-------|---------|
| 1             | Ozone filter    | х                                         | -                    |      | -    |      | -    |      | -    |       |         |
| 3             | Toner cartridge | Replace                                   | Replaced by the user |      |      |      |      |      |      |       |         |
| 4             | Waste toner box | Replaced by the user every full detection |                      |      |      |      |      |      |      |       |         |

#### 35 ppm machine

| Work<br>sequence | Part name       | When calling                              | 140K     | 280K   | 420K | 560K | 700K | 840K | 980K | 1120K | Remarks |
|------------------|-----------------|-------------------------------------------|----------|--------|------|------|------|------|------|-------|---------|
| 1                | Ozone filter    | х                                         | -        |        | -    |      | -    |      | -    |       |         |
| 3                | Toner cartridge | Replace                                   | ed by th | e user |      |      |      |      |      |       |         |
| 4                | Waste toner box | Replaced by the user every full detection |          |        |      |      |      |      |      |       |         |

| Work sequence | Part name       | When calling | 150K     | 300K     | 450K     | 600K | 750K | 900K | 1050K | 1200K | Remarks               |
|---------------|-----------------|--------------|----------|----------|----------|------|------|------|-------|-------|-----------------------|
| 1             | Ozone filter    | х            | -        |          | -        |      | -    |      | -     |       |                       |
| 2             | UFP filter      | х            | -        |          | -        |      | -    |      | -     |       | For 50/60 ppm machine |
| 3             | Toner cartridge | Replace      | ed by th | e user   |          |      |      |      |       |       |                       |
| 4             | Waste toner box | Replace      | ed by th | e user e | every fu |      |      |      |       |       |                       |

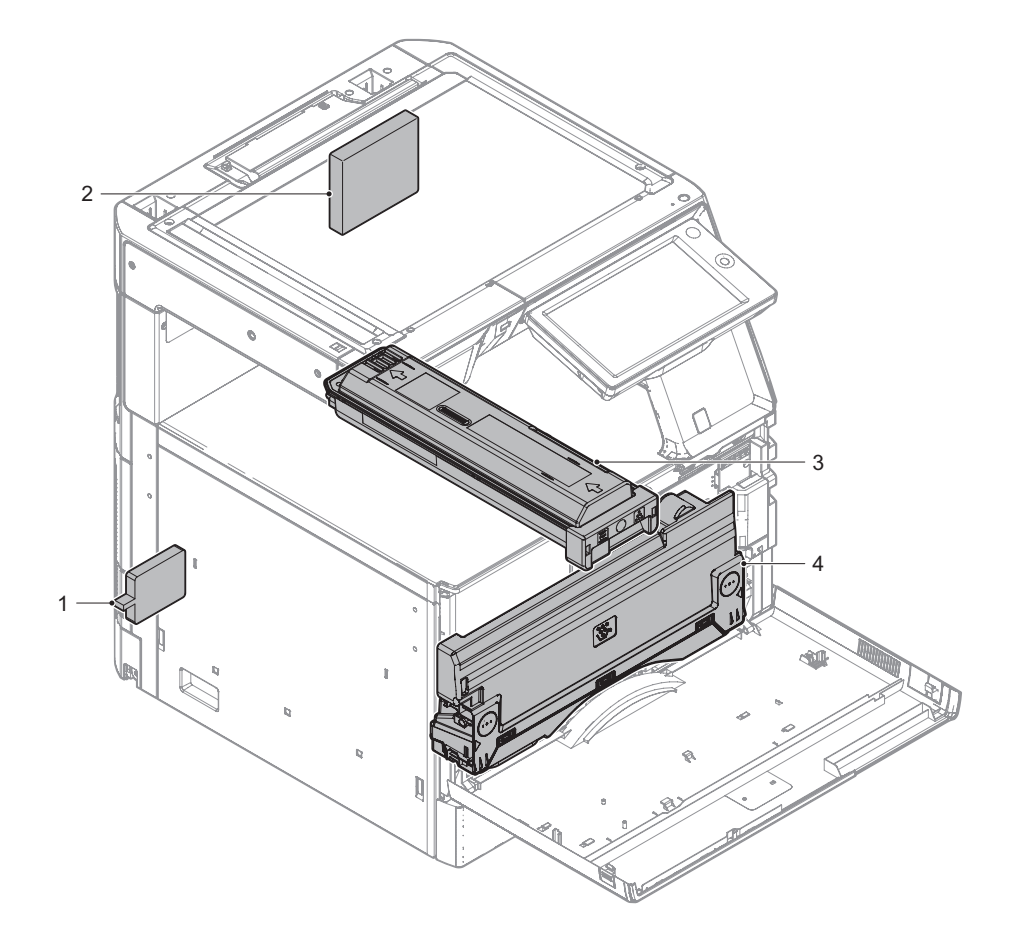

# [10] DISASSEMBLY AND ASSEMBLY

# 1. Disassembly of Units

#### A. External view

| No. | Name                      |
|-----|---------------------------|
| 1   | Front cover               |
| 2   | MFP cover                 |
| 3   | Rear cover upper          |
| 4   | Left cover                |
| 5   | Rear cover                |
| 6   | Right cover rear upper    |
| 7   | Front cover upper right   |
| 8   | Panel hinge section cover |
| 9   | Exit tray cabinet         |
| 10  | Right cover rear lower    |
| 11  | Left cover upper rear     |
| 12  | Right cover front lower   |
| 13  | Right front cover         |
| 14  | Upper cover front left    |
| 15  | Upper cover front right   |
| 16  | Upper cover left lower    |
| 17  | Upper cover right         |

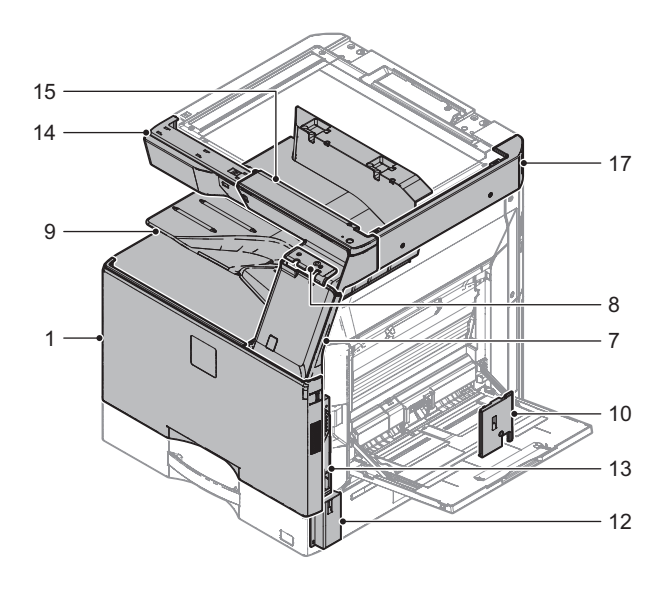

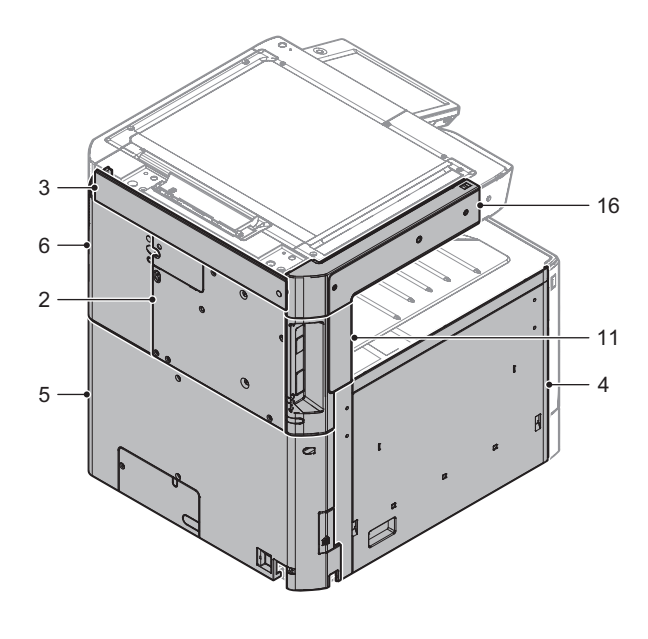

#### (1) Front cover

1) Remove the front cover.

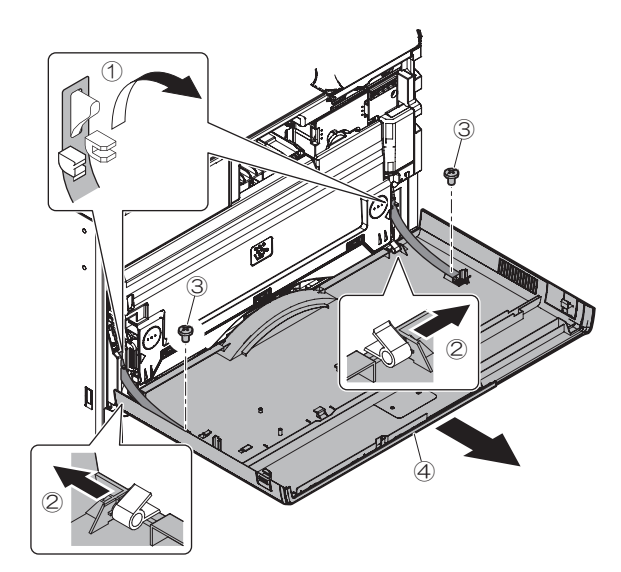

- (2) MFP cover
- 1) Remove the rear cabinet cover.

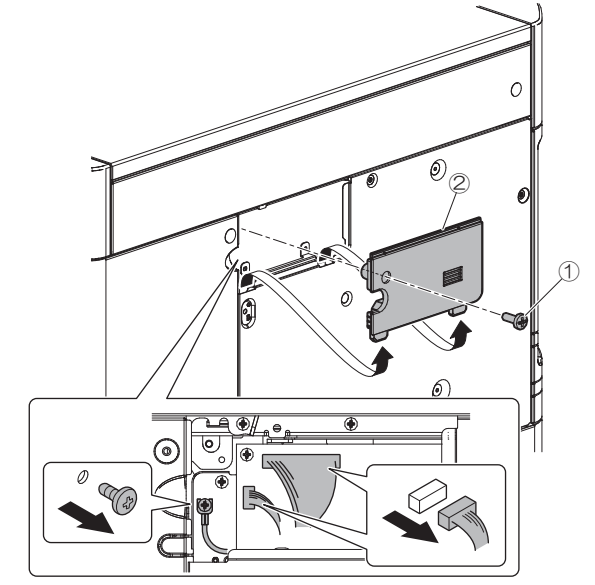

2) Remove the MFP cover.

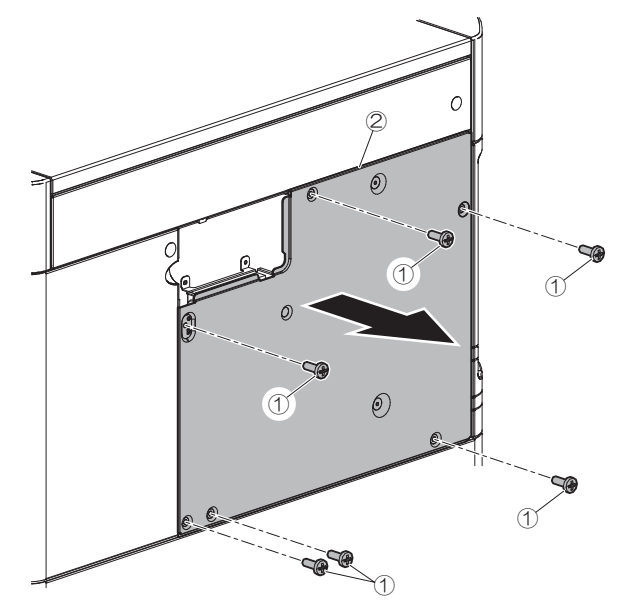

#### (3) Rear cover upper

- 1) Remove the MFP cover.
- 2) Remove the rear cover upper.

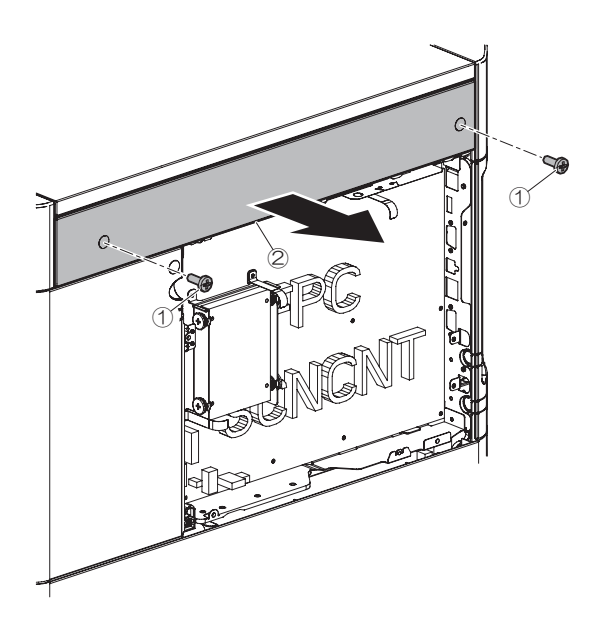

#### (4) Left cover

1) Pull out the tray, and open the front cover. Then, remove the screw.

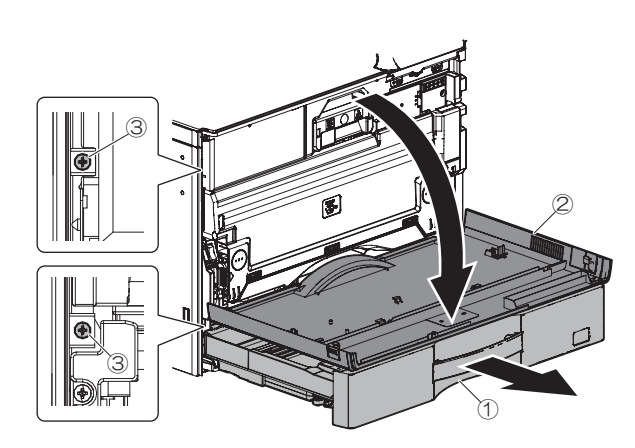

2) Pull out the handle and remove the left cover.

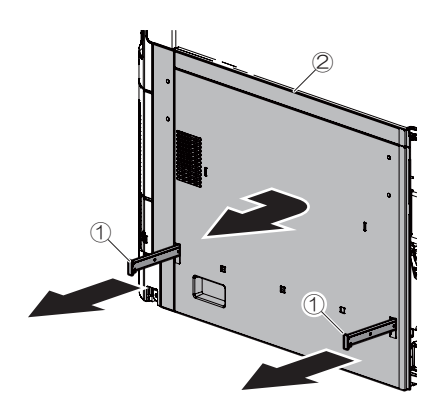

- (5) Rear cover
- 1) Remove the rear cover.

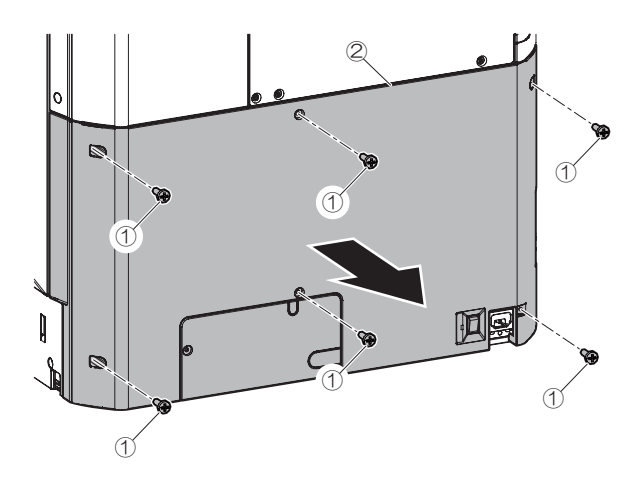

- (6) Right cover rear upper
- 1) Remove the MFP cover.
- 2) Remove the rear cover upper.
- 3) Remove the rear cover.
- 4) Remove the rear cover.

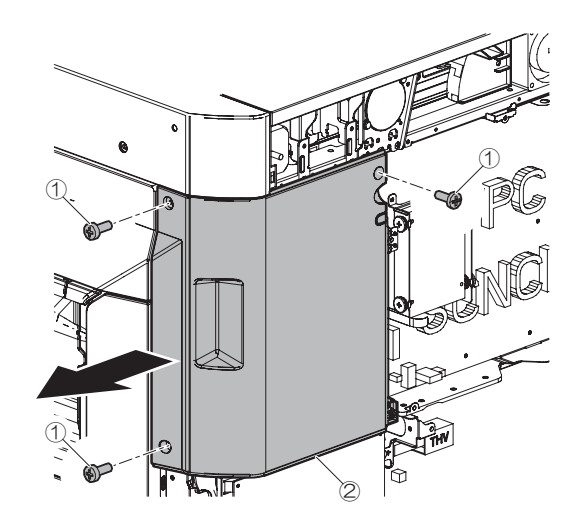

- (7) Front cover upper right
- 1) Open the front cover. Remove the front cover upper right.

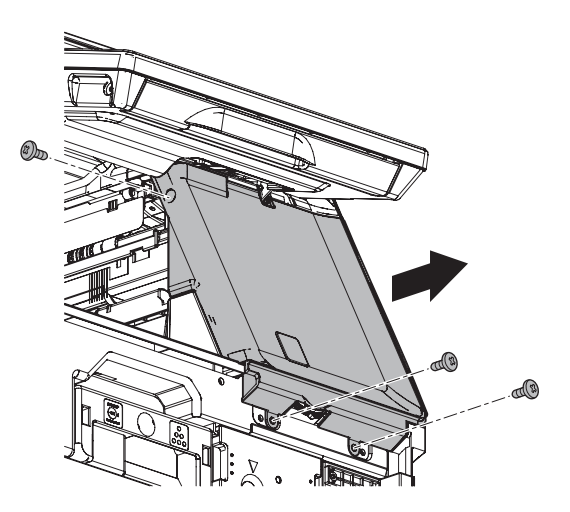

#### (8) Panel hinge section cover

1) Remove the panel hinge section cover.

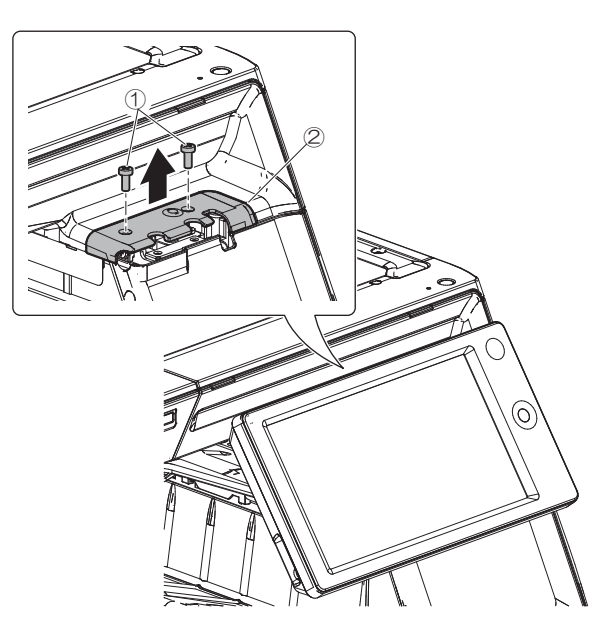

#### (9) Exit tray cabinet

- 1) Remove the left cover.
- 2) Remove the exit tray cabinet

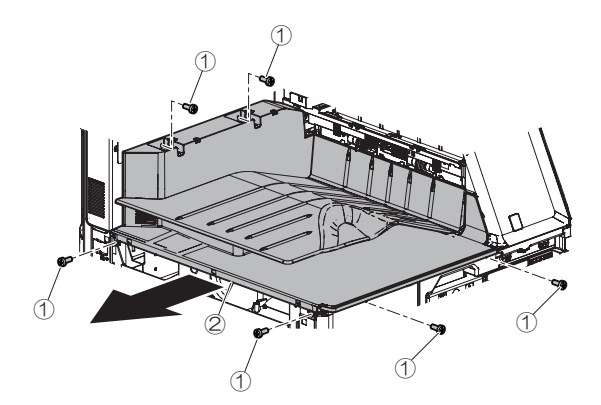

#### (10) Right cover rear lower

1) Open the right lower door and pull out the handle. Then, remove the right cover rear bottom.

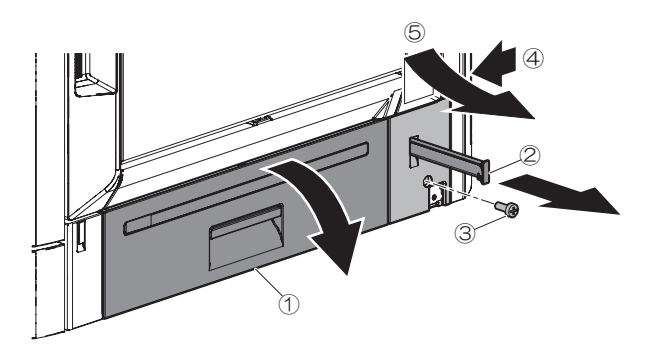

#### (11) Left cover upper rear

- 1) Remove the left cover.
- 2) Remove the rear cover.
- 3) Remove the left cover upper rear.

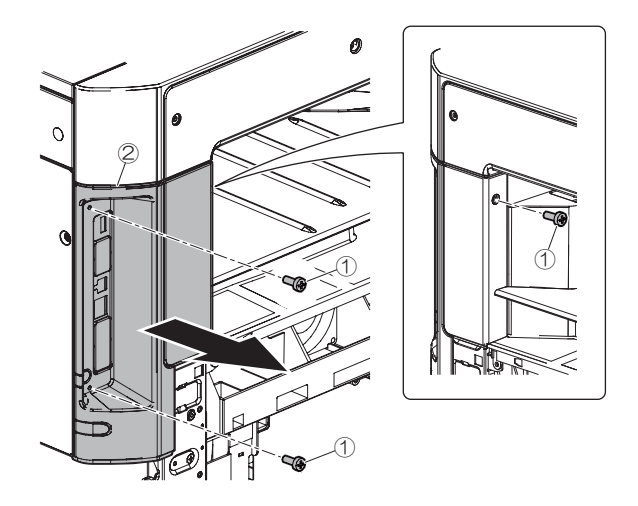

#### (12) Right cover front lower

1) Pull out the tray, and pull out the handle. Then, remove the right cover front bottom.

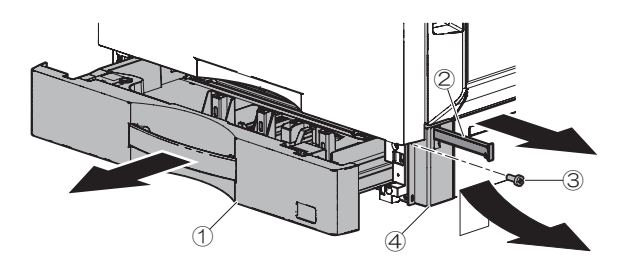

#### (13) Right front cover

1) Open the front cover.

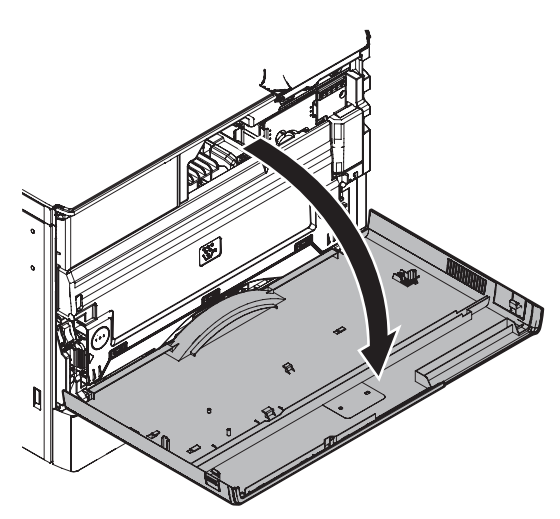

2) Open the right door.Remove the right front cover.

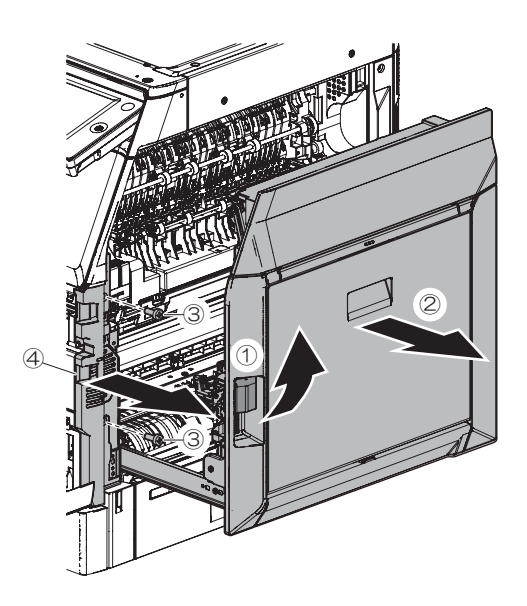

#### (14) Upper cover front left

1) Remove the upper cover front left.

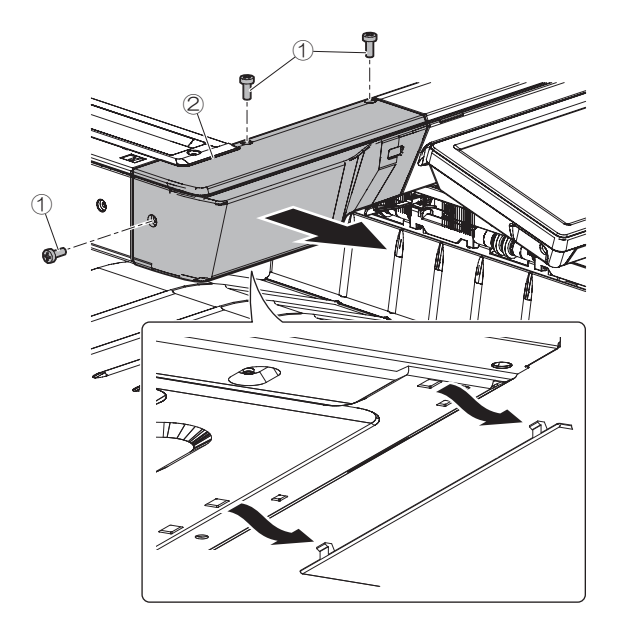

#### (15) Upper cover front right

- 1) Remove the upper cover front left.
- 2) Remove the panel hinge section cover.
- 3) Remove the upper cover front right.

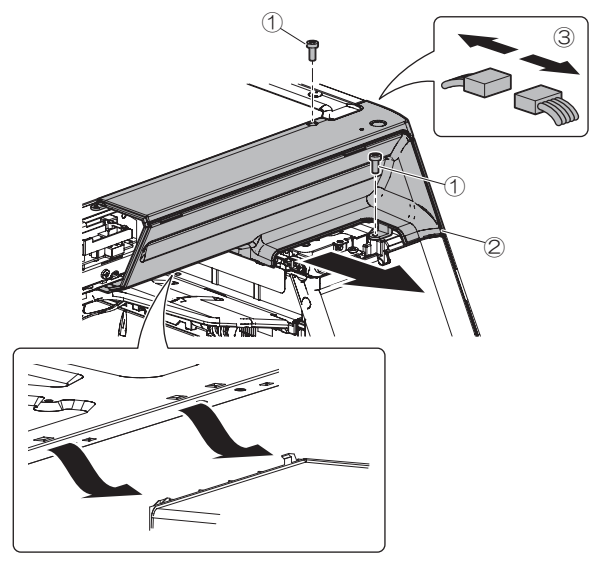

#### (16) Upper cover left lower

1) Remove the upper cover left lower.

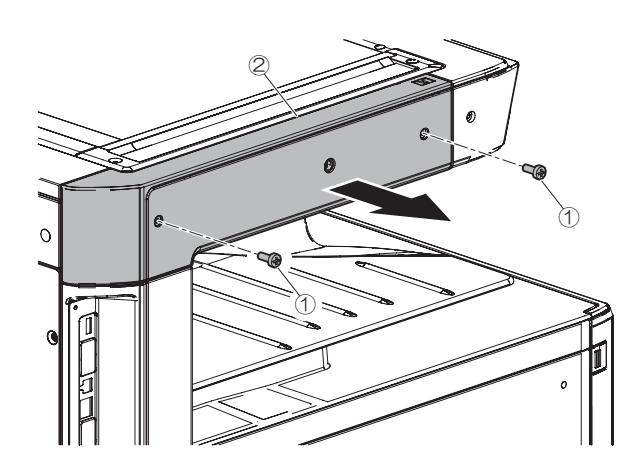

### (17) Upper cover right

1) Remove the upper cover right

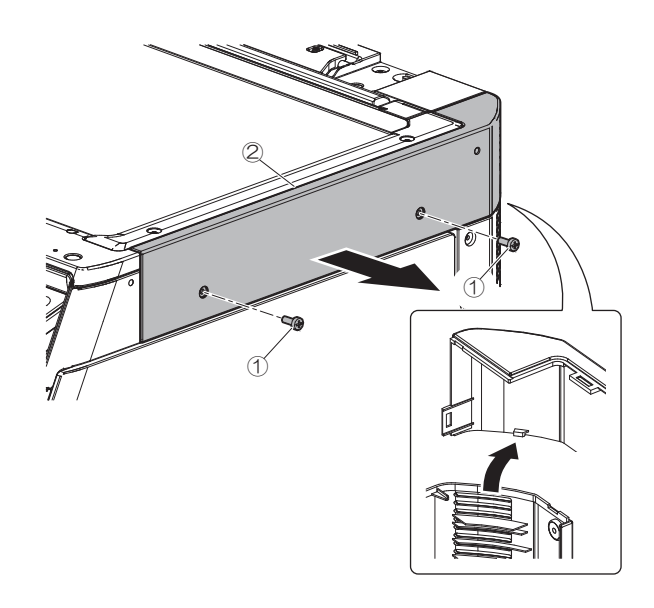

#### B. Operation panel section

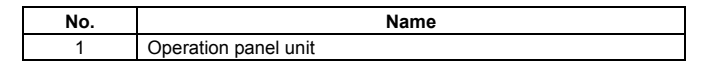

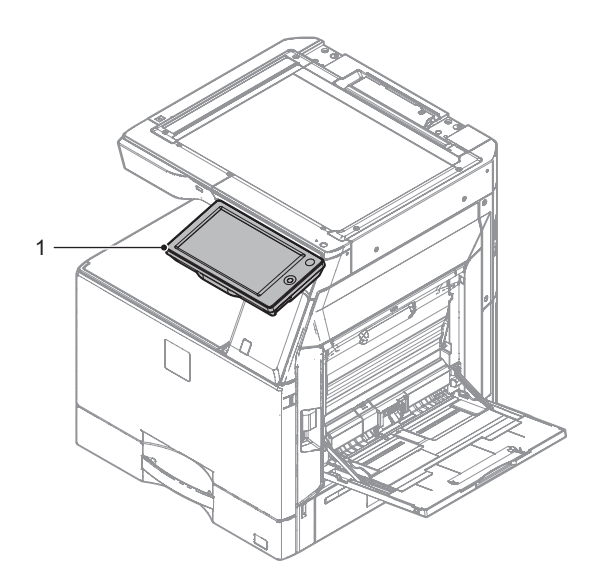

#### (1) Operation panel unit

- 1) Remove the panel hinge section cover.
- 2) Remove the screw.

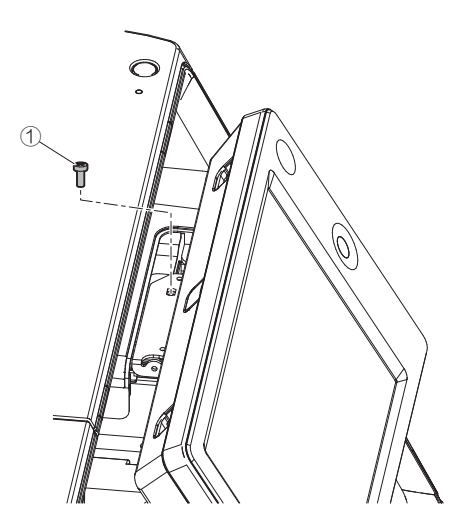

3) Remove the front cover upper right.

4) Remove the two screws, harness and disconnect the connector. Then, remove the operation panel unit.

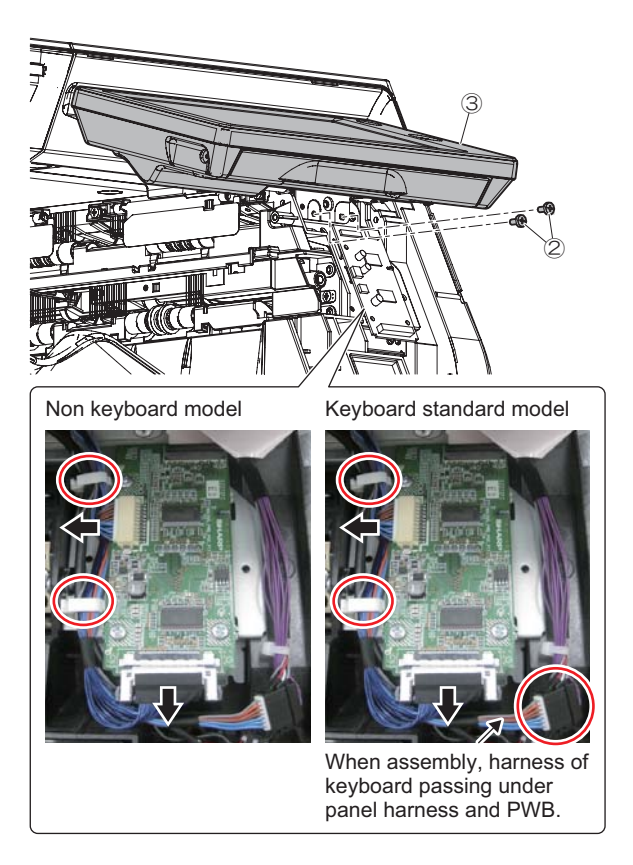

Connecting procedure of the connector.

Pinch the center position of the harness when insert.

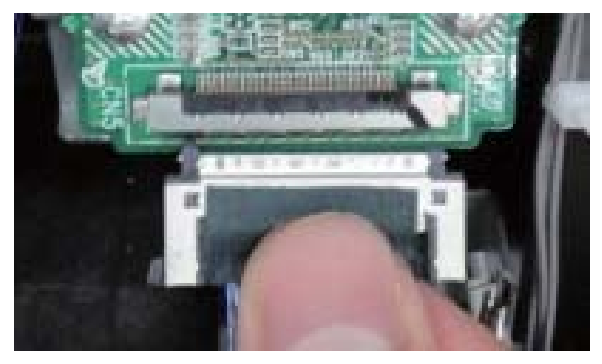

Caution: Be sure not to have the harness as shown by figure below.

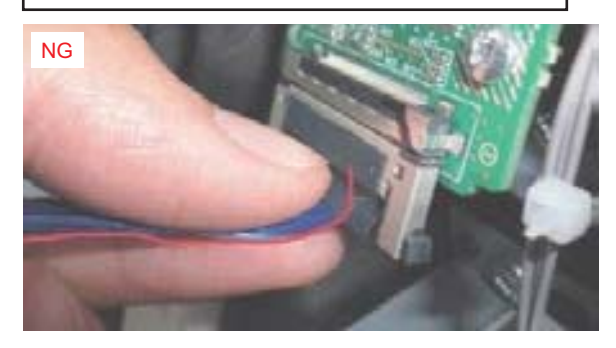

Caution: connector direction

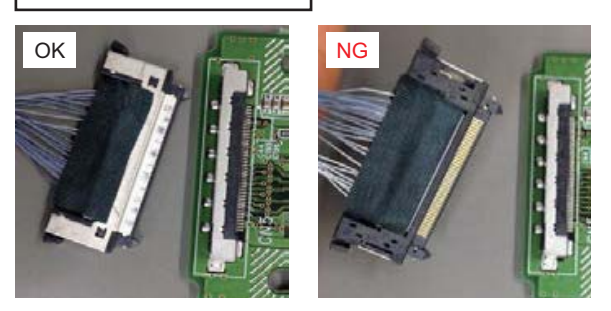

# C. Auto document feeder section (RSPF and DSPF)

| No. | Name                      |
|-----|---------------------------|
| 1   | DSPF unit                 |
| 2   | RSPF unit                 |
| 3   | RSPF paper feed tray unit |
| 4   | RSPF paper transport unit |

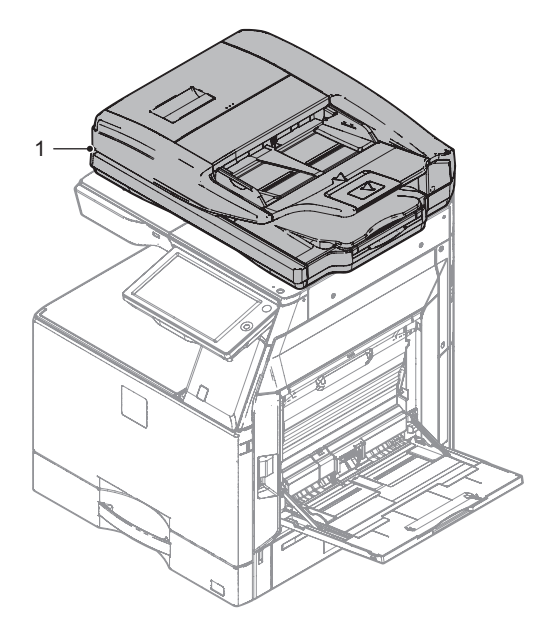

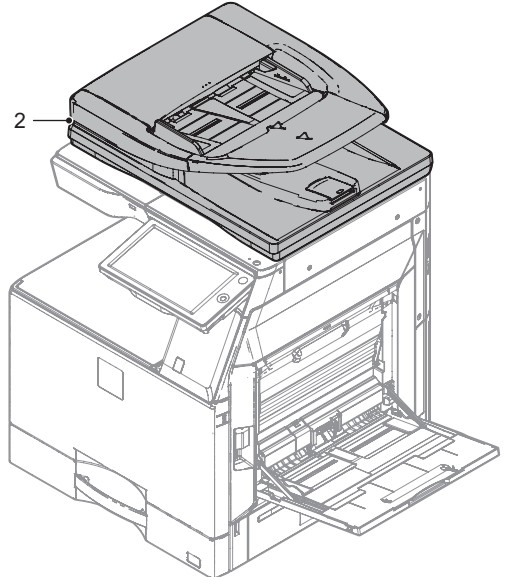

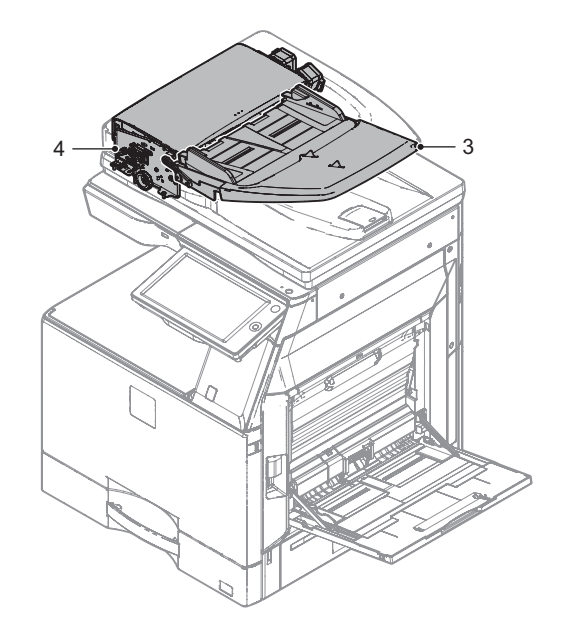

#### (1) DSPF unit

- 1) Remove the rear cabinet cover.
- Loosen the screw fixing the earth cable and remove the earth cable. Then, disconnect the connector.

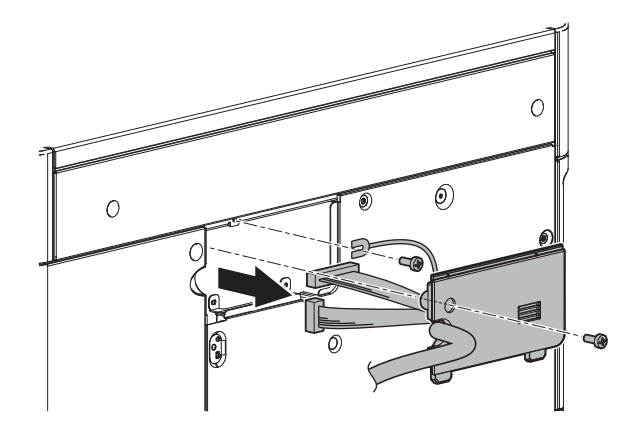

3) Remove the screws, and remove the DSPF unit from the machine.

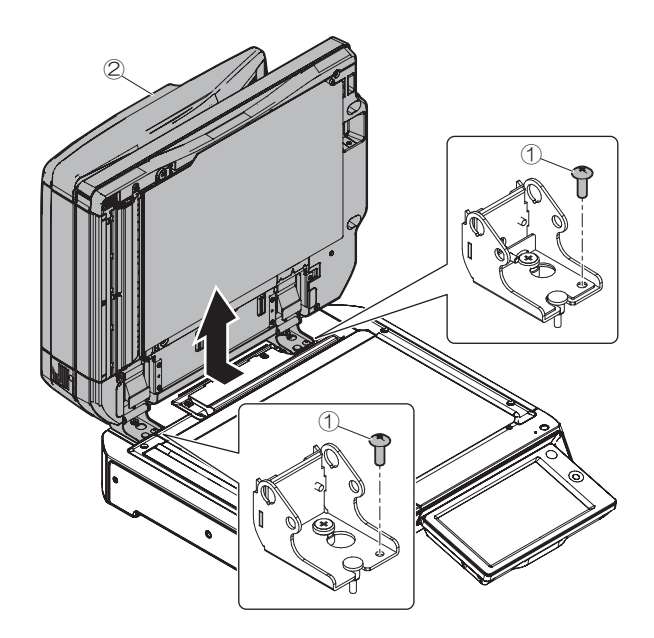

#### (2) RSPF unit

- 1) Remove the rear cabinet cover.
- 2) Loosen the screw fixing the earth cable and remove the earth cable. Then, disconnect the connector.

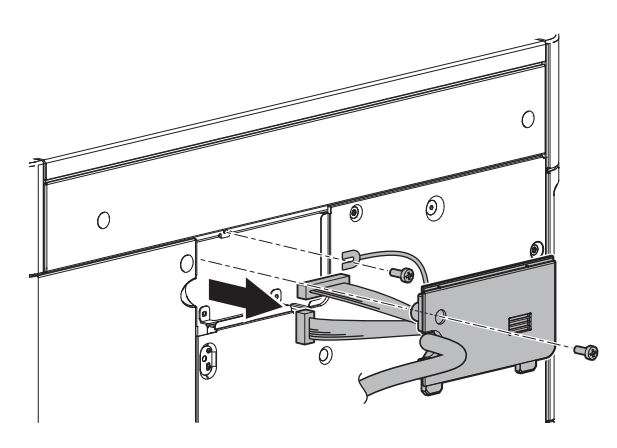

3) Remove the RSPF unit from the machine.

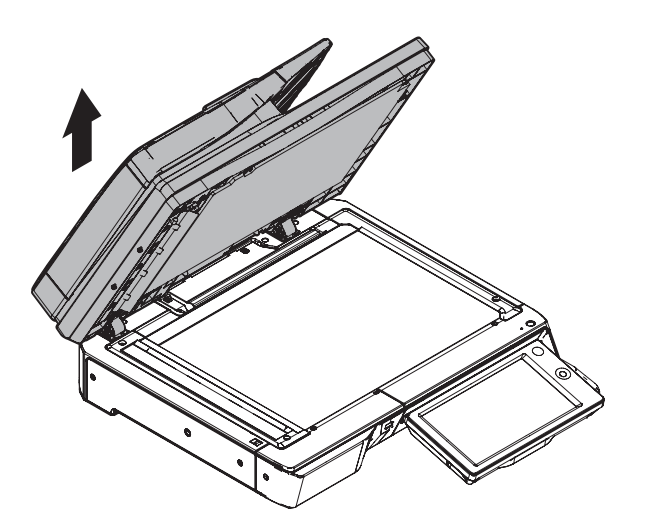

#### (3) RSPF paper feed tray unit

1) Turn over the left upper corner of the OC mat.

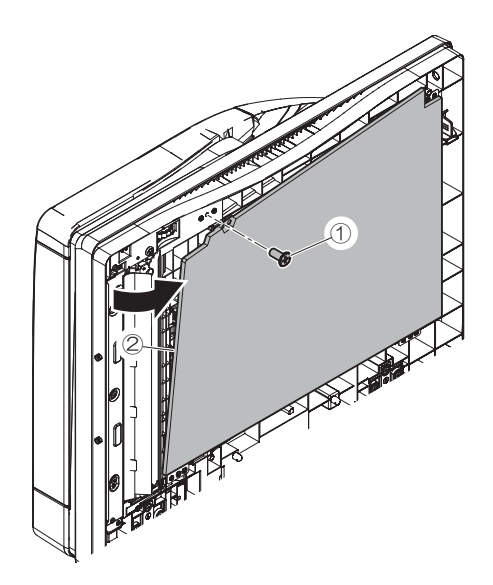

2) Remove the front cabinet.

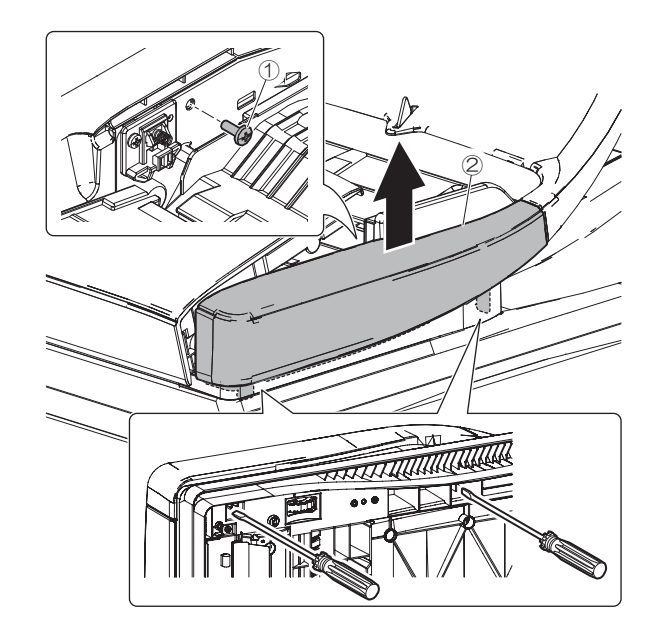

3) Remove the rear cabinet.

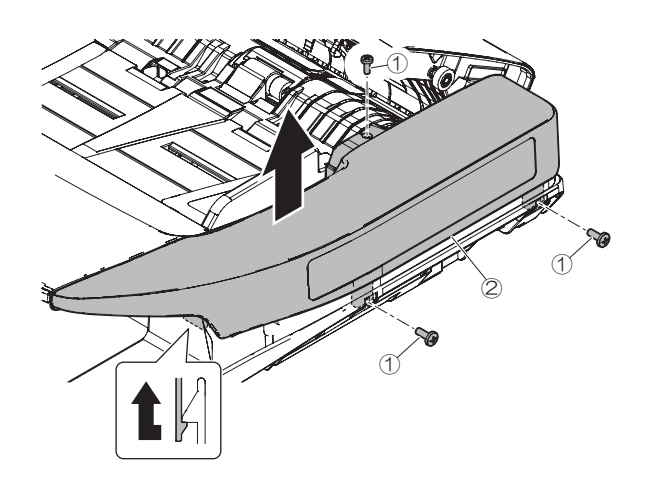

4) Disconnect the connector from the RSPF driver PWB. Remove the holder, and remove the RSPF paper feed tray unit.

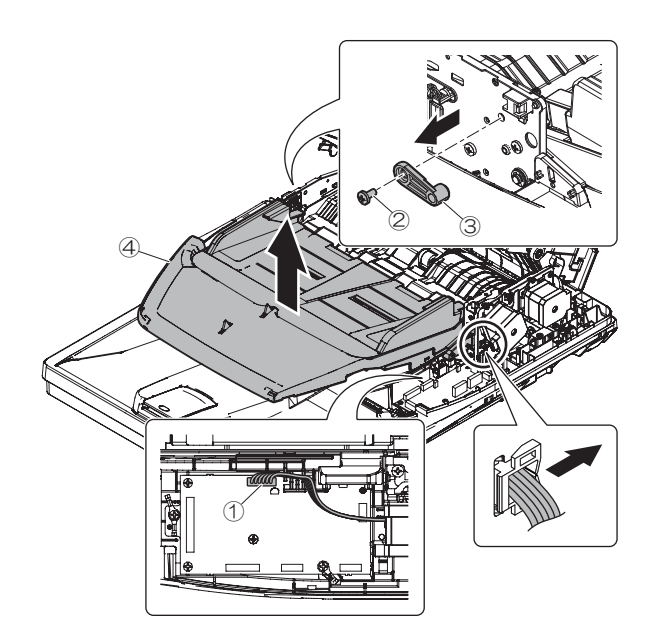

#### (4) RSPF paper transport unit

- 1) Remove the RSPF paper feed tray unit.
- 2) Remove the earth wire. Disconnect the connector from the RSPF driver PWB.

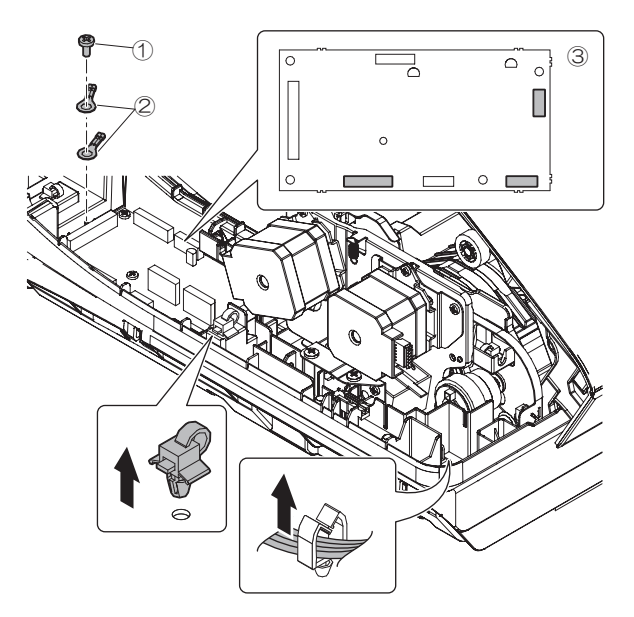

3) Remove the RSPF paper transport unit.

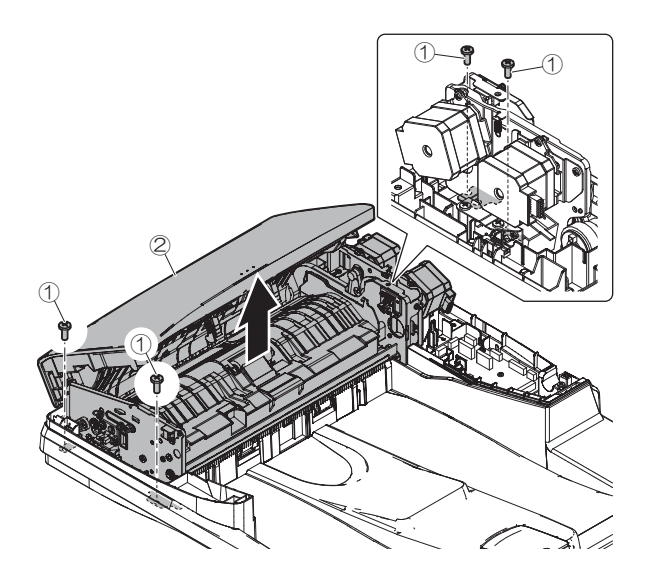

#### D. Scanner section

\_\_\_\_

| No. | Name         |
|-----|--------------|
| 1   | Scanner unit |

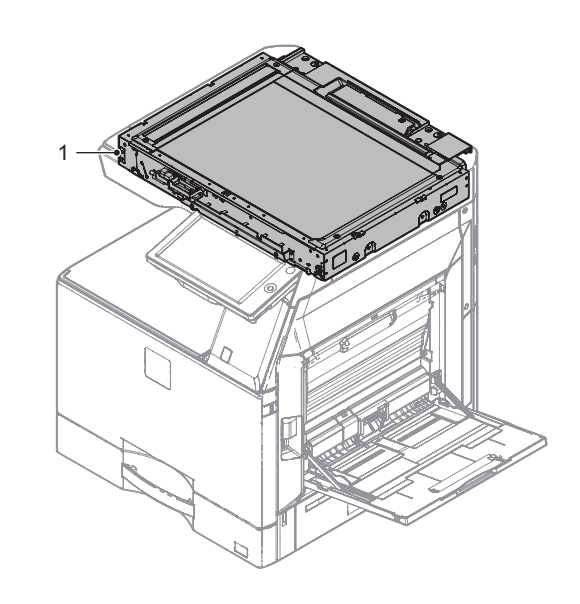

#### (1) Scanner unit

- 1) Remove the DSPF/RSPF unit.
- 2) Remove the operation panel unit.
- 3) Remove the table glass and the SPF glass.
- Remove the upper cover front left, upper cover front right, upper cover left lower, upper cover right, rear cover upper and MFP cover.
- 5) Disconnect the connector.

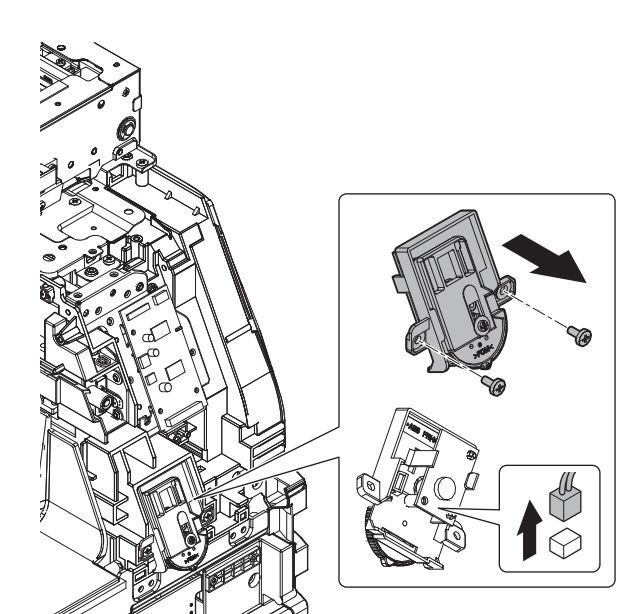

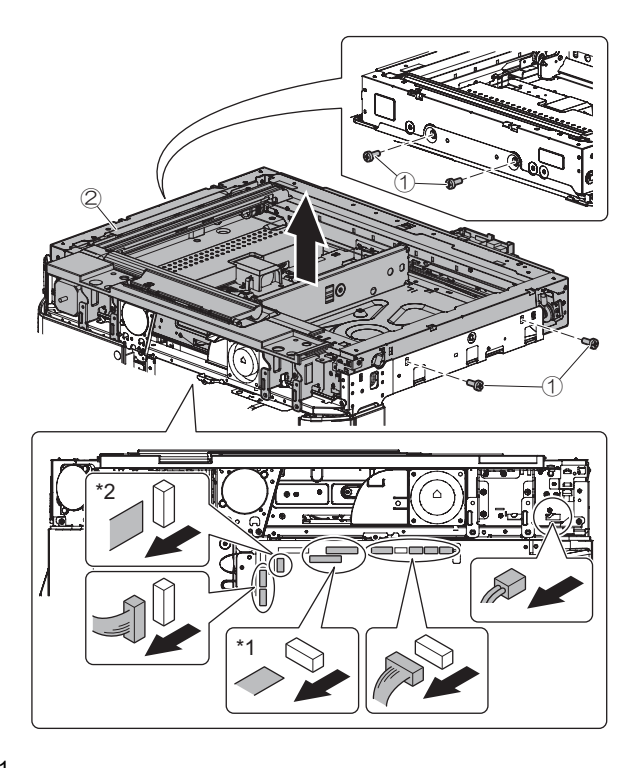

Unlocked (when removing FFC)

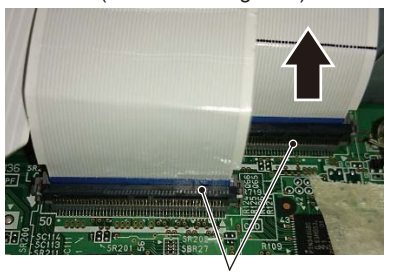

FFC can be removed by releasing the lever.

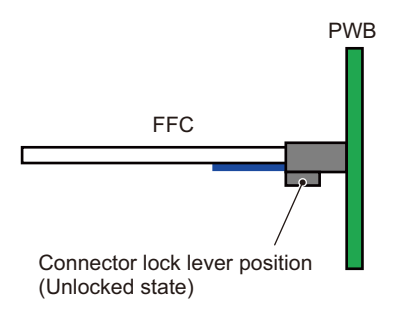

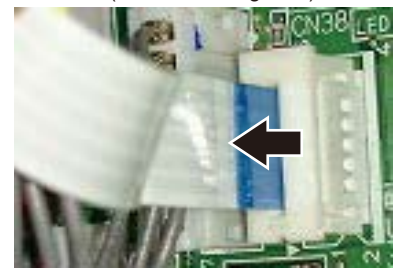

Slide the connector in the direction of the arrow to unlock.

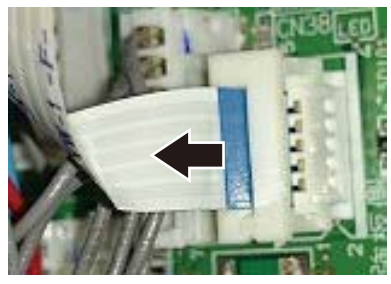

Pull out FFC in the direction of the arrow.

#### E. Waste toner collection section

| No. | Name            |
|-----|-----------------|
| 1   | Waste toner box |
|     |                 |
|     |                 |

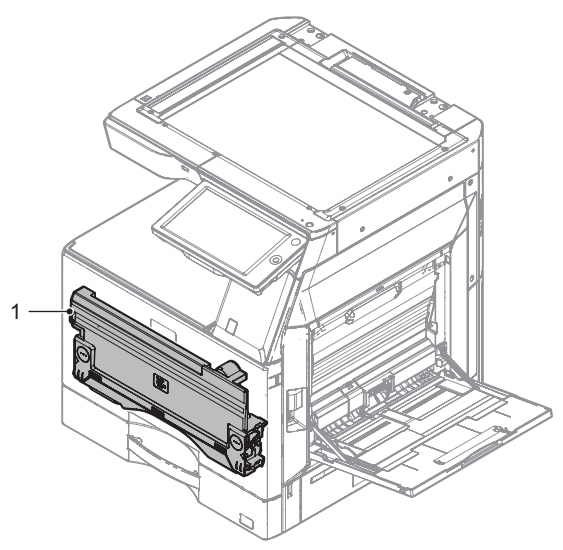

#### (1) Waste toner box

1) Open the front cover. Push the Waste toner lock lever to the inside, and remove the waste toner box.

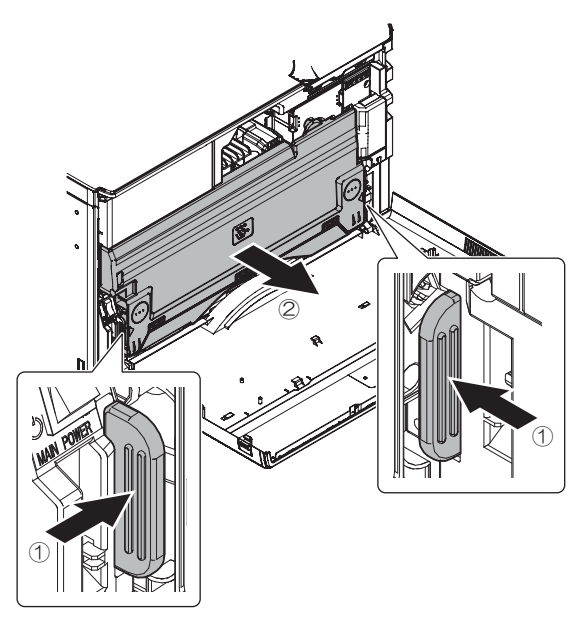

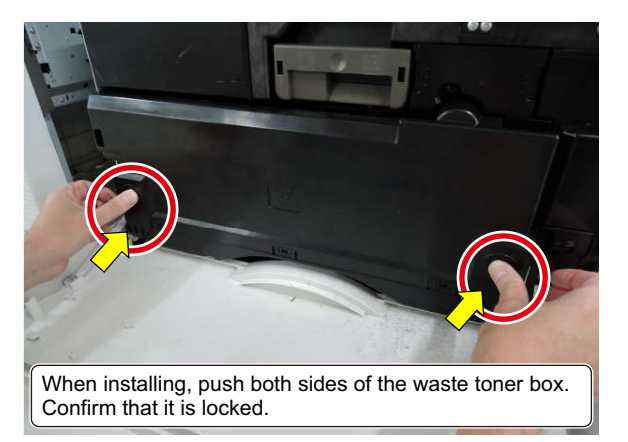

#### F. Developing section

| No. | Name            |
|-----|-----------------|
| 1   | Developing unit |

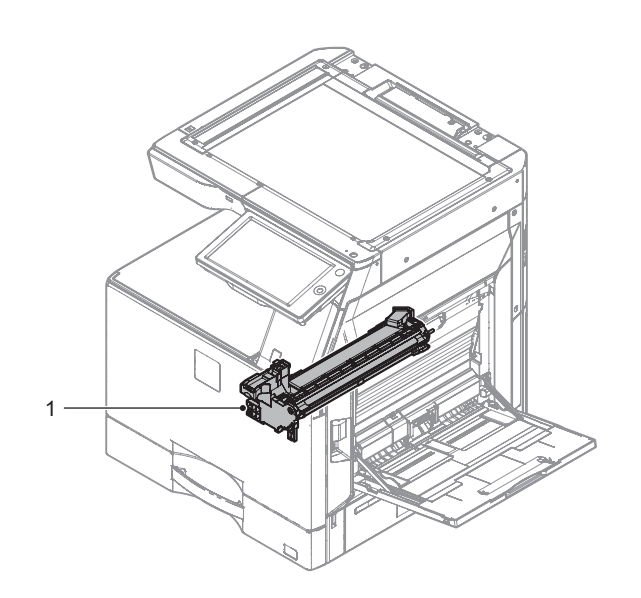

#### (1) Developing unit

- 1) Remove the waste toner box.
- 2) Disconnect the connector of the developing unit.

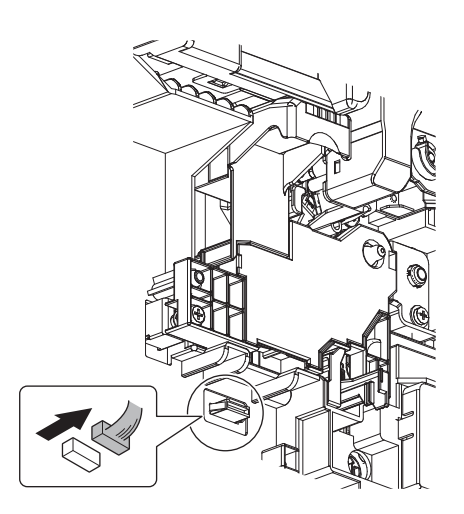

3) Remove the fixing screw of the developing unit, pull out the developing unit to remove.

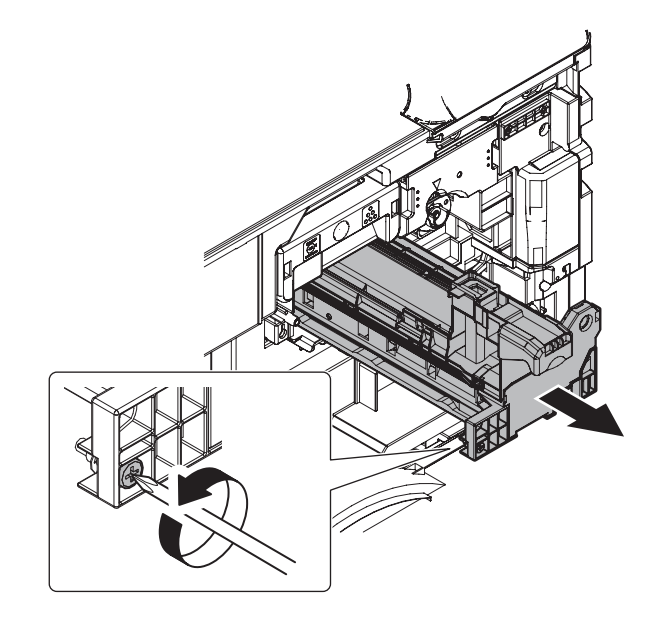

# Important

When pulling out and pushing in the developing unit, put your hand beneath the unit and slide it horizontally along the guide. At the time, be careful not to touch the developing roller surface.

#### G. OPC drum section

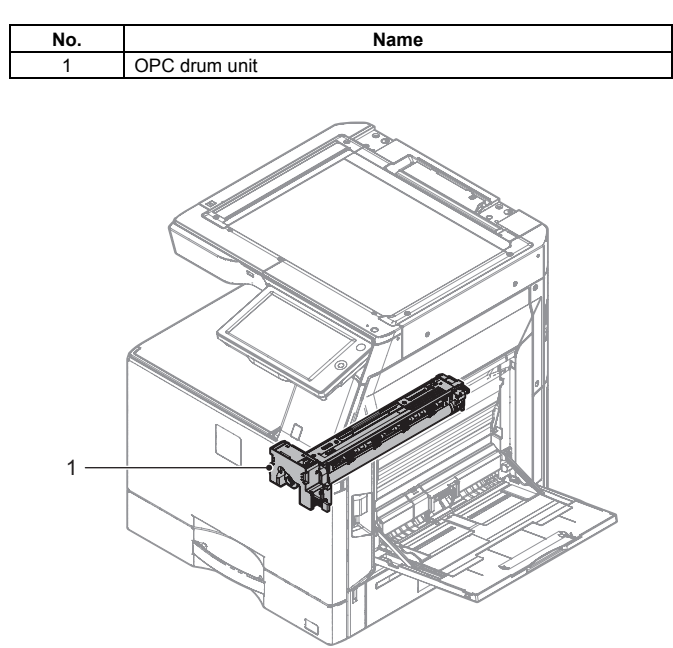

#### (1) OPC drum unit

- 1) Open the right door.
- 2) Remove the waste toner box.
- 3) Remove the developing unit.
- 4) Remove the screw and DL holder and disconnect the connector.

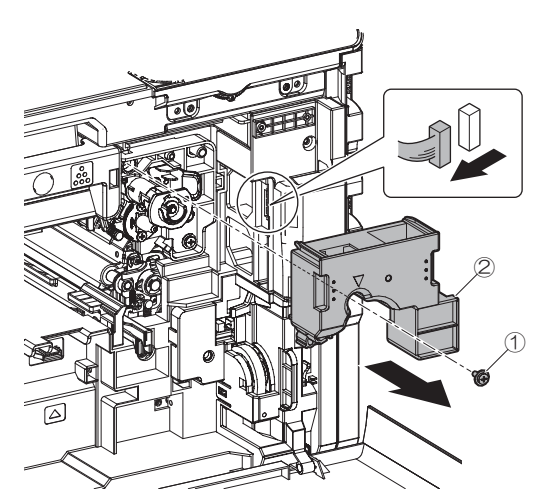

 Remove the fixing screw of the OPC drum unit, pull out the OPC drum unit to remove.

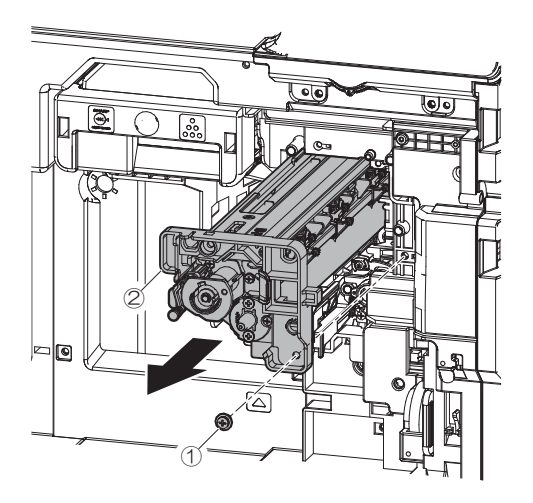

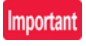

When pulling out the OPC drum unit, hold the parts shown in the figure below.

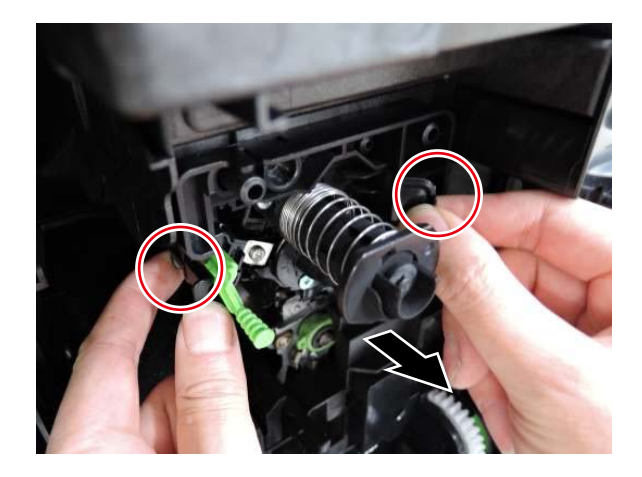

#### Important

When pulling out and pushing in the OPC drum unit, put your hand beneath the unit and slide it horizontally along the guide. At the time, be careful not to touch the OPC drum surface.

#### H. Transfer section

| No. | Name          |
|-----|---------------|
| 1   | Transfer unit |
|     |               |

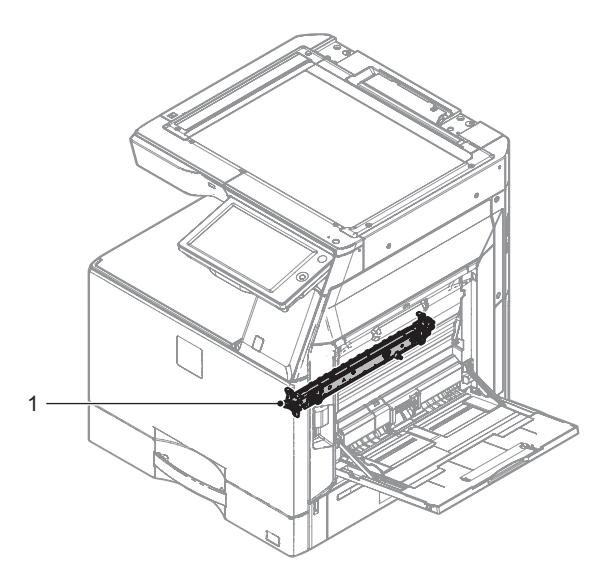

#### (1) Transfer unit

- 1) Open the right door.
- 2) Remove the screw and the cover.
  - Then, disconnect the connector and remove the transfer unit.

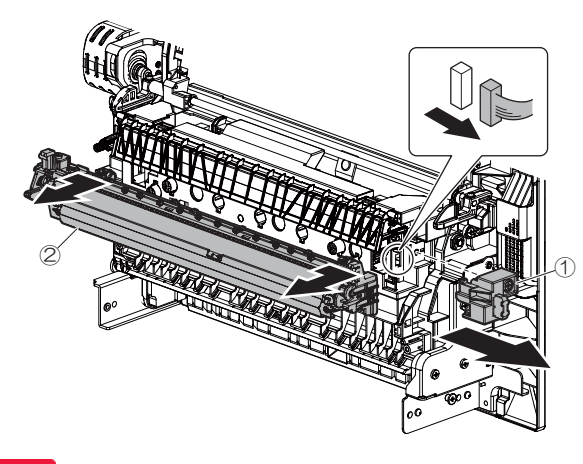

#### Important

When installing the transfer unit, confirm the spring is contacting the terminal.

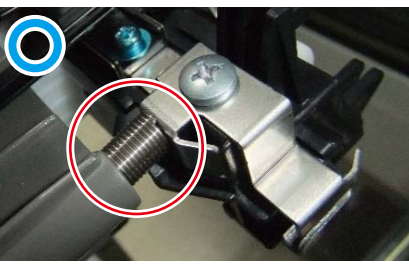

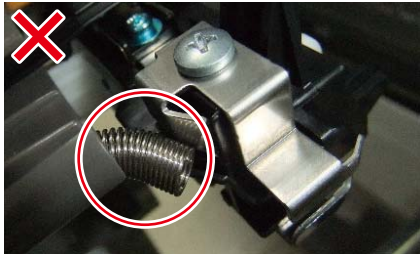

#### I. LSU section

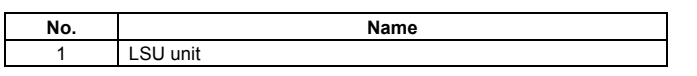

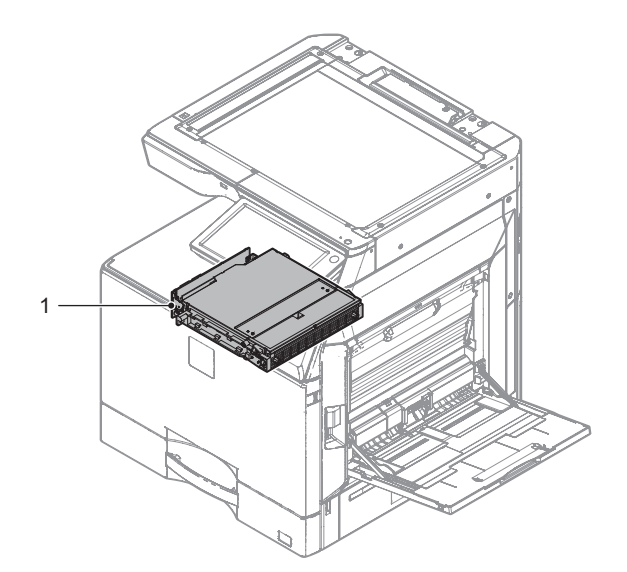

#### (1) LSU unit

- 1) Remove the left cover.
- 2) Disconnect the connector and the FFC.

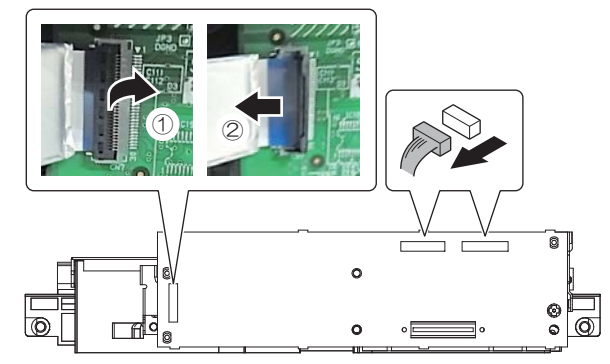

3) Remove the screw and the LSU unit.

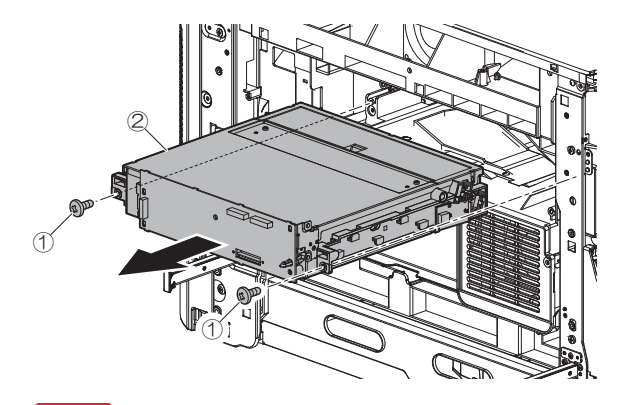

### Important

When attaching the LSU unit, hold (1) with finger and tighten the screws in order of (2) (3)

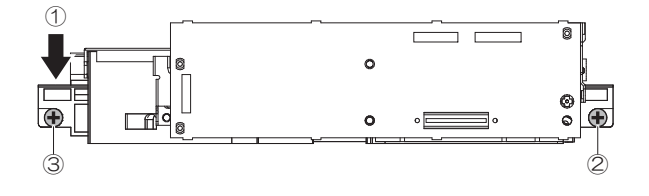

#### J. Manual paper feed section

 No.
 Name

 1
 Manual paper feed tray

 2
 Manual paper feed unit

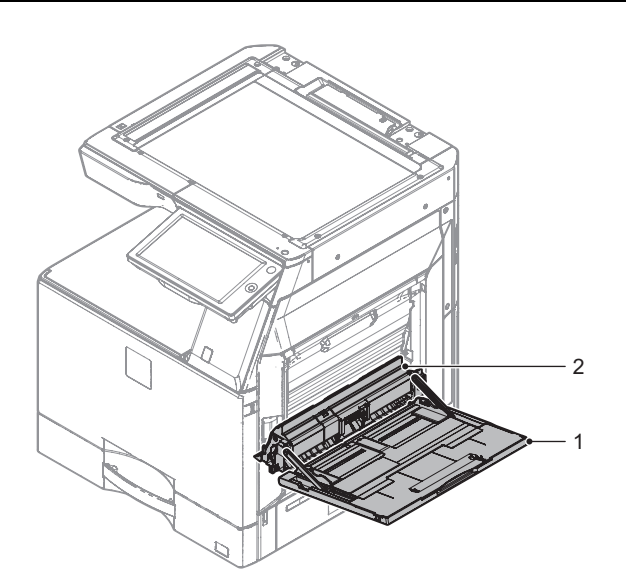

(1) Manual paper feed tray

1) Remove the inner cover R upper.

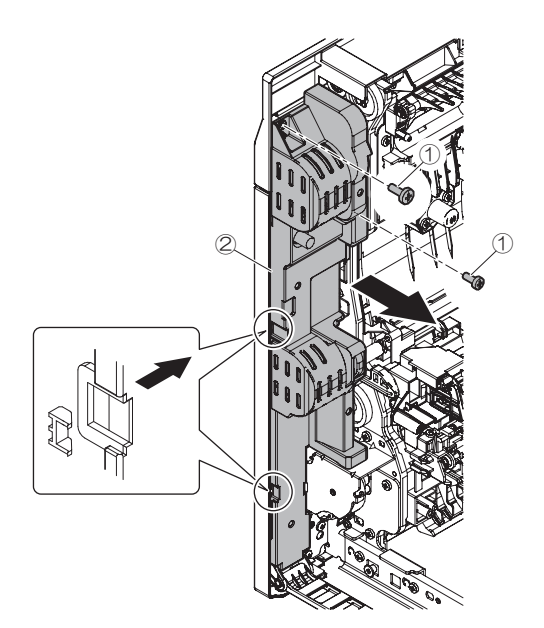

2) Remove the ADU cabinet R.

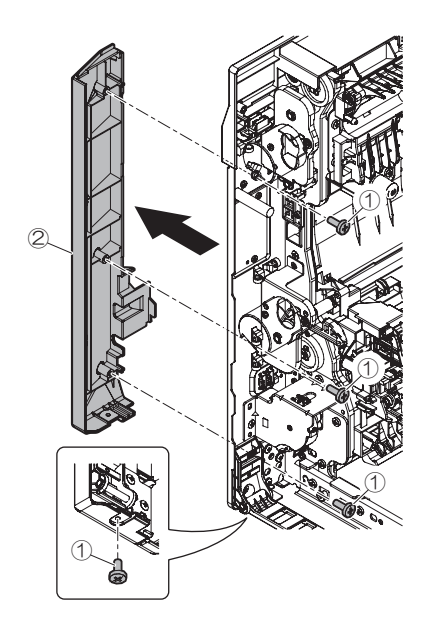

 Remove the right door lock pawl F, and remove the ADU cabinet F.

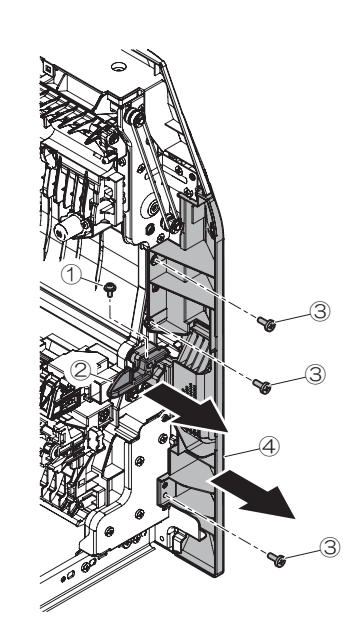

4) Remove the connector, and remove the multi-tray supporting point cover.

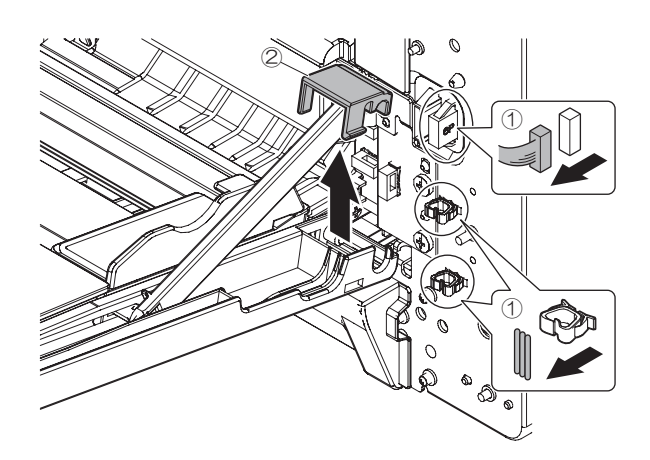

5) Remove the multi-tray angle.

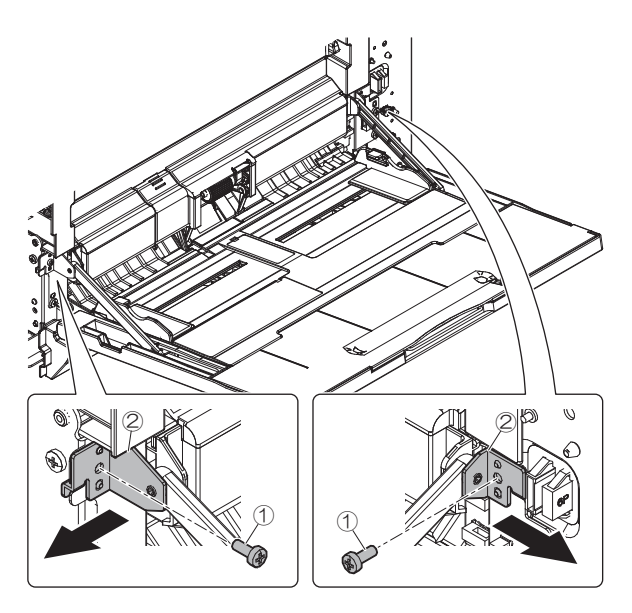

6) Remove the manual paper tray fulcrum shaft, and remove the manual paper tray.

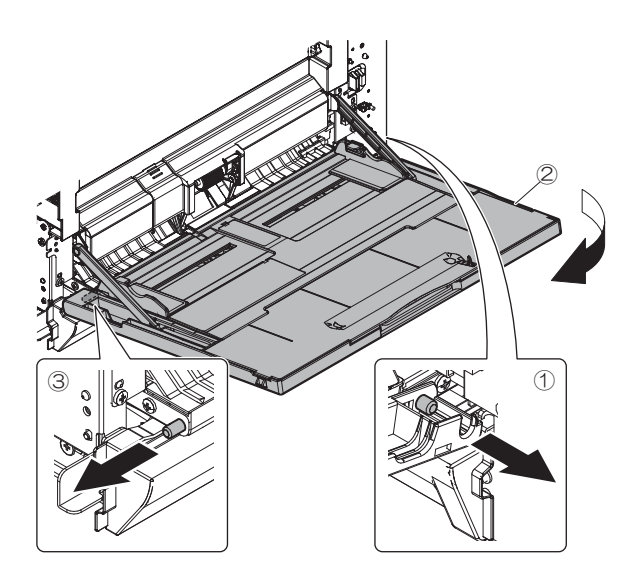

#### (2) Manual paper feed unit

- 1) Remove the manual paper feed tray.
- 2) Disconnect the connector, and remove the manual paper feed unit.

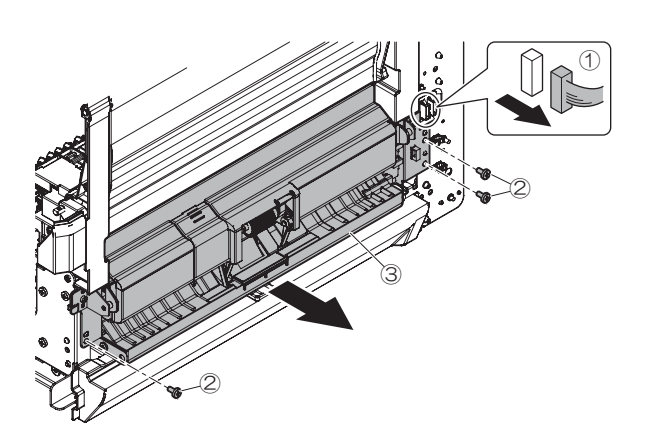

#### K. Tray paper feed section

 No.
 Name

 1
 Paper feed tray

 2
 Tray paper feed unit

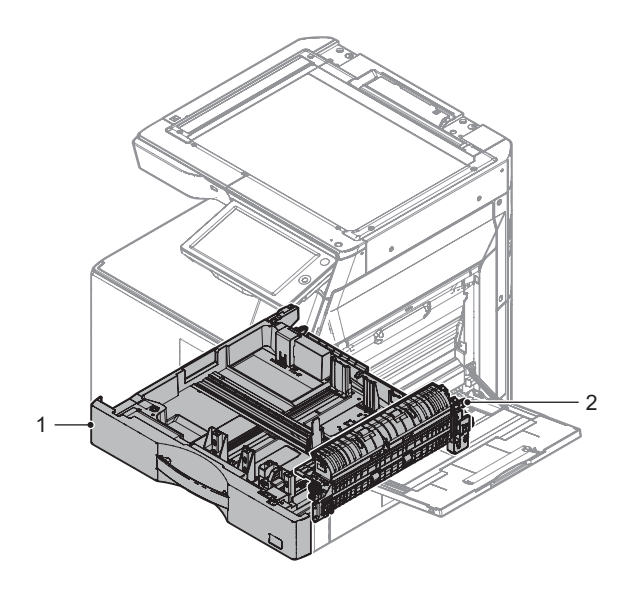

- (1) Paper feed tray
- 1) Pull out the paper feed tray, and lift and remove it.

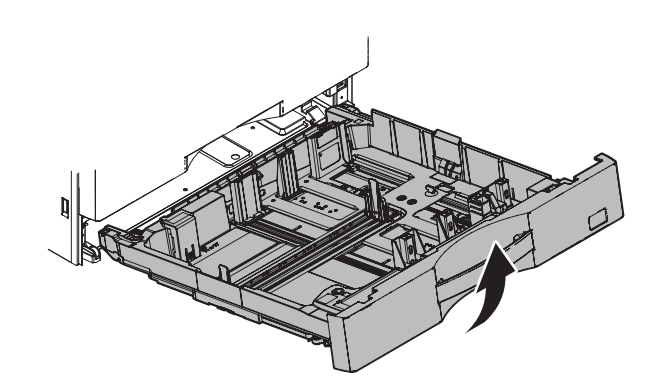

#### (2) Tray paper feed unit

- 1) Remove the paper feed tray.
- 2) Remove the right cover rear lower.
- 3) Remove the right cover front lower.
- 4) Remove the right door unit.

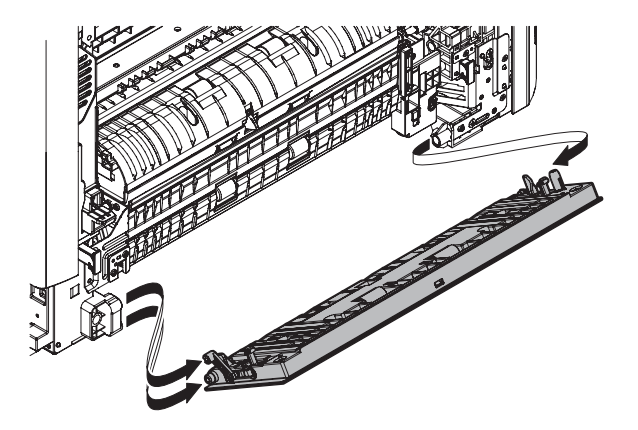
5) Disconnect the connector, and remove the tray paper feed unit.

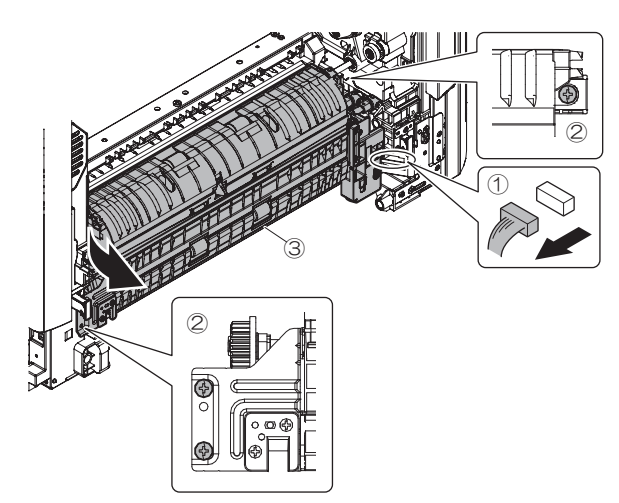

#### L. Paper transport/Paper exit/ADU section

| No. | Name                     |
|-----|--------------------------|
| 1   | Paper dust removing unit |
| 2   | PS unit                  |
| 3   | Right door unit          |
| 4   | Fusing rear unit         |
| 5   | Paper exit unit          |

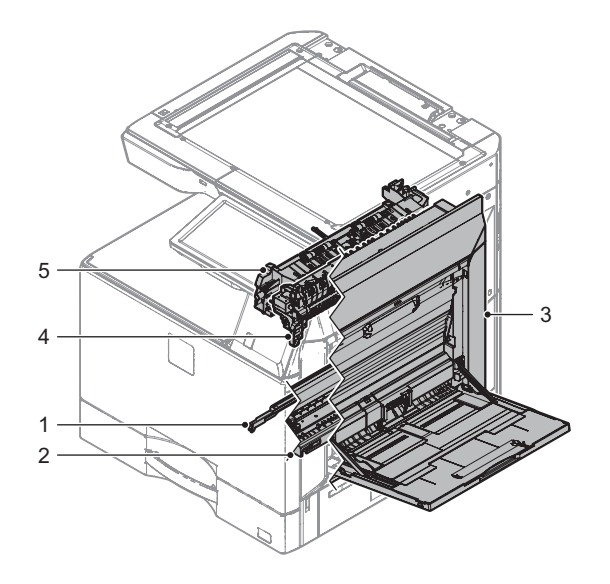

### (1) Paper dust removing unit

- 1) Remove the waste toner box.
- 2) Remove the paper dust cleaner unit.

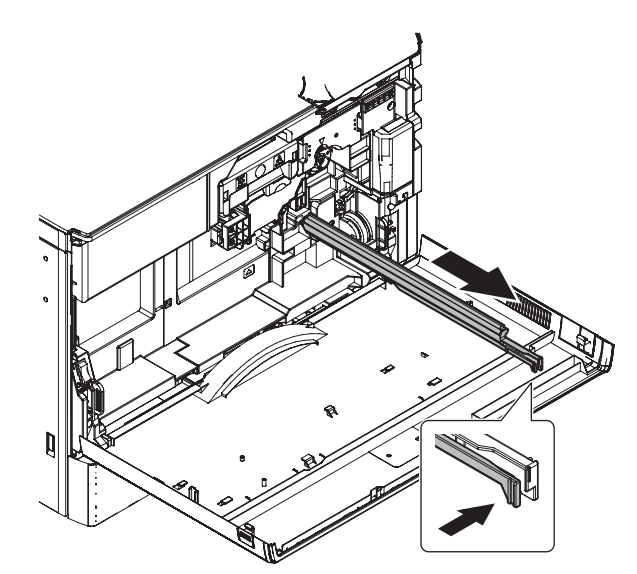

# (2) PS unit

- 1) Remove the waste toner box.
- 2) Remove the paper dust removing unit
- 3) Remove the paper feed tray.
- 4) Remove the tray paper feed unit.
- 5) Disconnect the connector, and remove the PS unit.

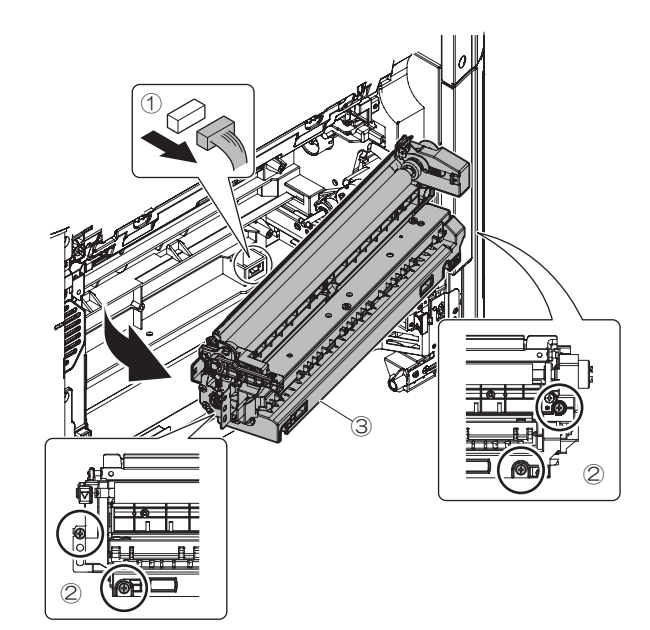

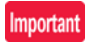

When installing the PS unit, confirm the contents shown in the following figure.

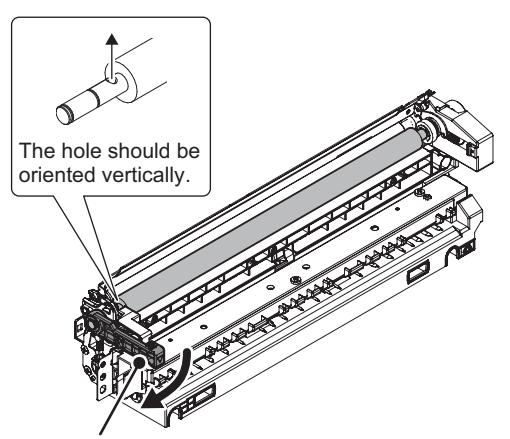

Move the lever to adjust the position of the hole.

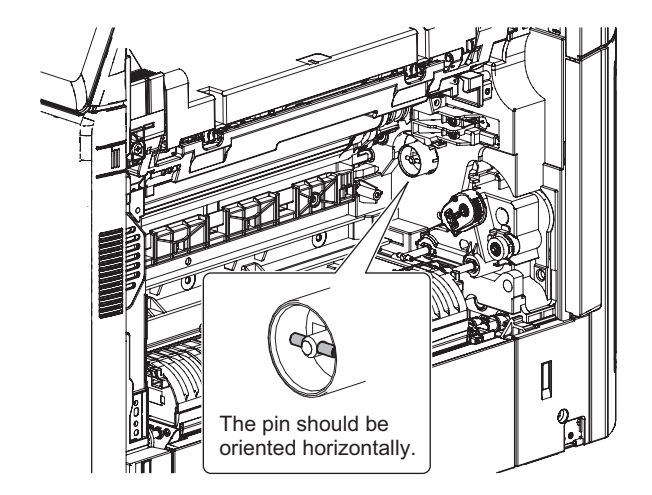

### (3) Right door unit

1) Remove the inner cover R upper.

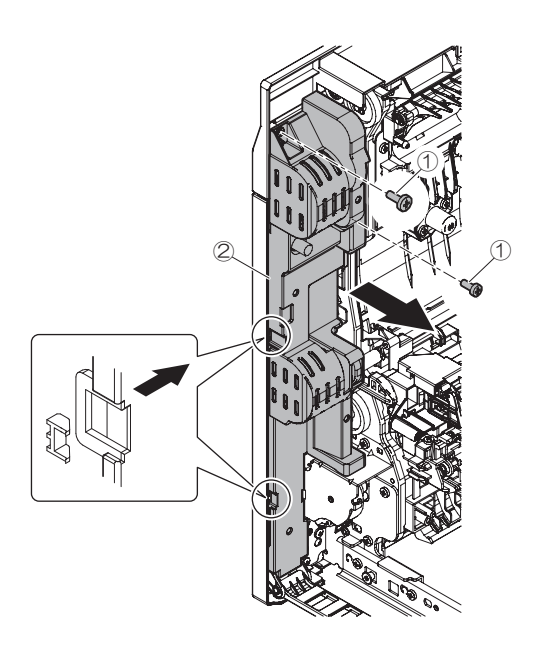

2) Remove the FFC, and remove the right door open/close harness holder.

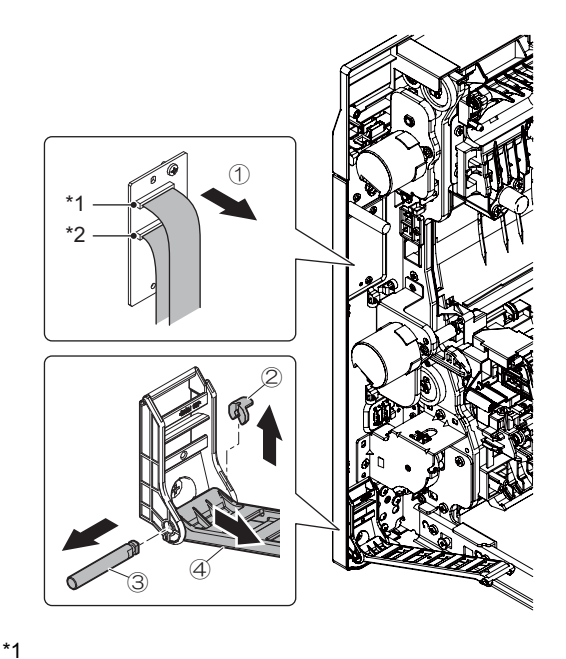

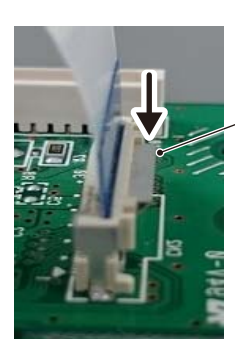

The lock is released by pressing the tab of the FFC connector with the direction described by the arrow.

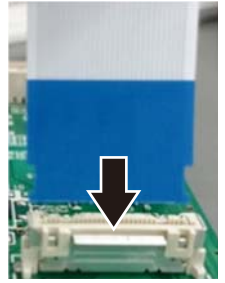

Insert the FFC straight until it stops.

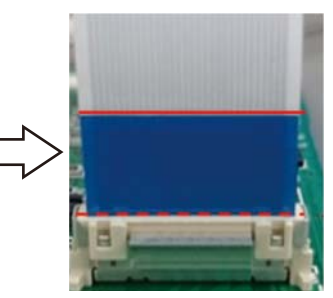

CAUTION : Check that the FFC reinforce plate is parallel to the connector.

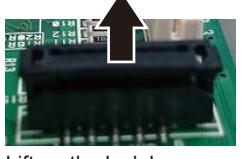

Lift up the lock lever before inserting the FFC.

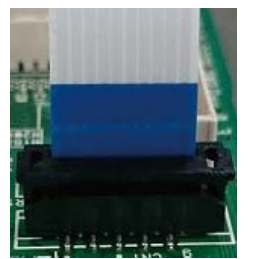

Insert the FFC straight until it stops.

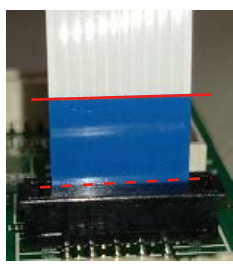

When the lock lever is lifted up, be care ful not to damage the connector.

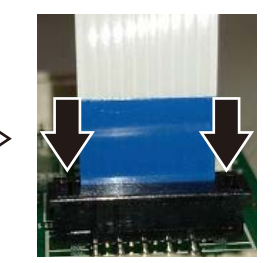

Pull down the lock lever and lock the part.

CAUTION : Check that the FFC reinforce plate is parallel to the connector.

3) Remove the right door.

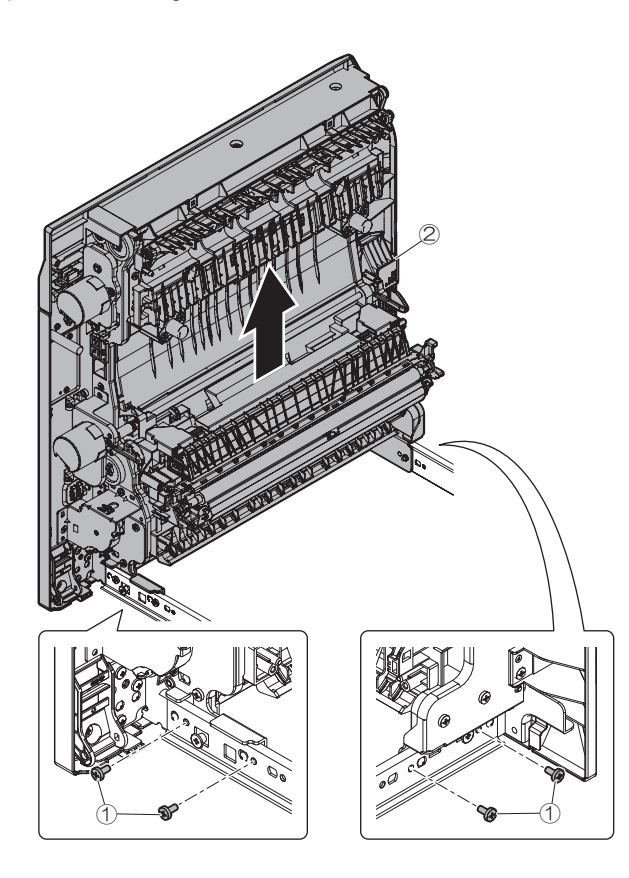

### (4) Fusing rear unit

- 1) Remove the right cover rear upper.
- 2) Remove the ground wire from fusing drive unit.

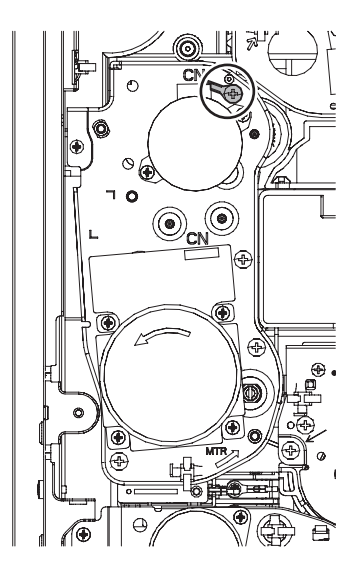

- 3) Remove the fusing unit.
- 4) Remove the fusing rear unit. Then disconnect the connector.

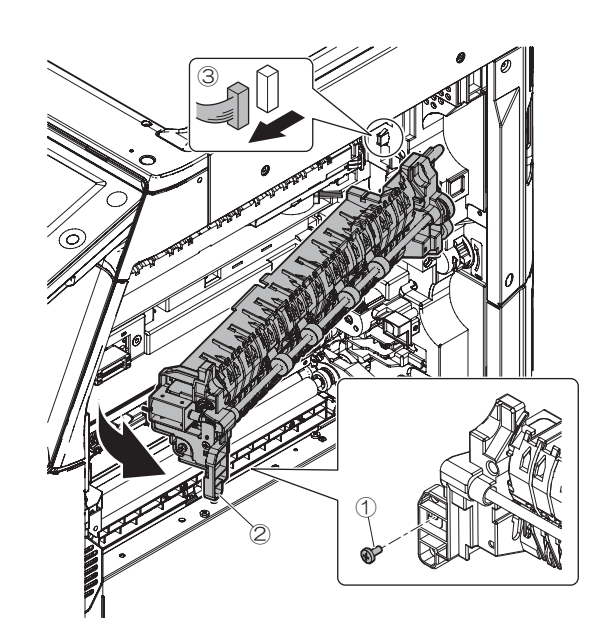

#### (5) Paper exit unit

- 1) Remove the front cover upper right.
- 2) Remove the Exit tray cabinet
- 3) Remove the paper exit unit.

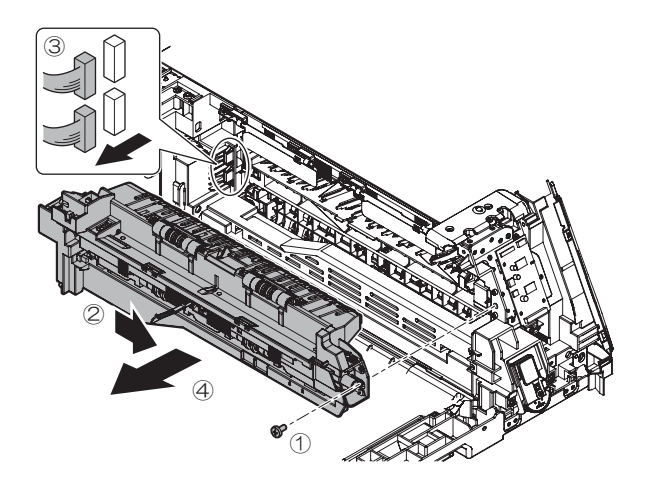

### Important

When the connector is attached, check that the connector is attached firmly. (Check that the connector is attached straight.)

#### M. Drive section

| No. | Name                  |
|-----|-----------------------|
| 1   | Transport drive unit  |
| 2   | Fusing drive unit     |
| 3   | Paper exit drive unit |

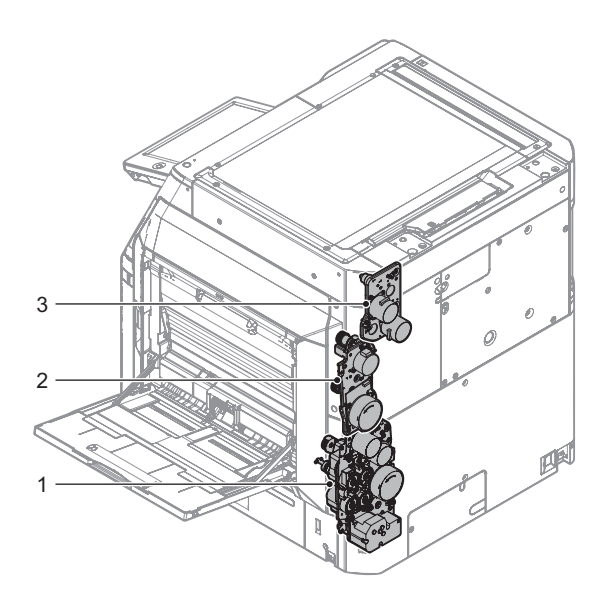

### (1) Transport drive unit

- 1) Remove the rear cover.
- 2) Remove the connector and the harness from the PCU PWB. Then, open the PCU PWB fixing plate unit.

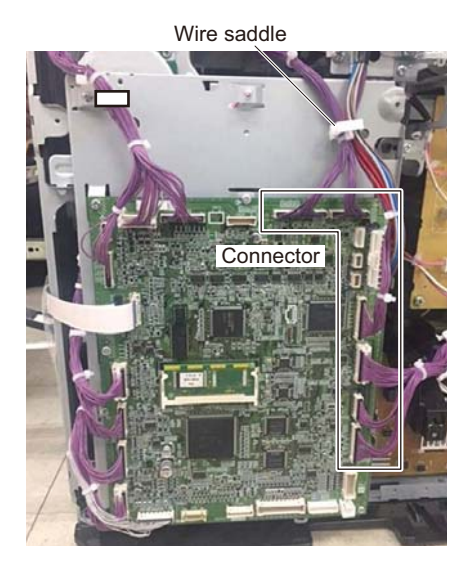

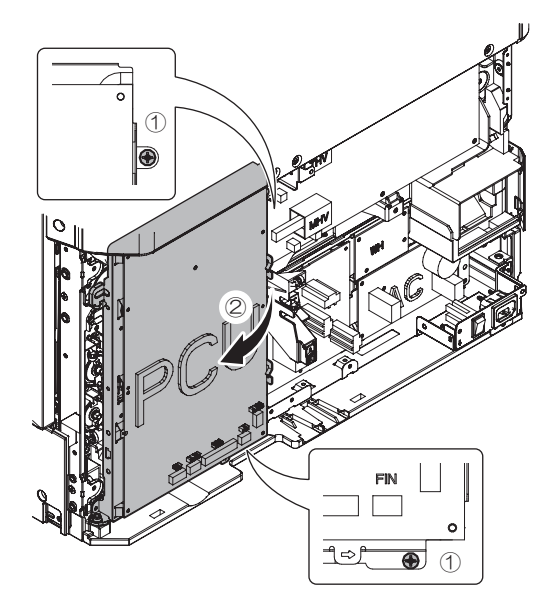

3) Remove the connector and the reuse band from the transport drive unit.

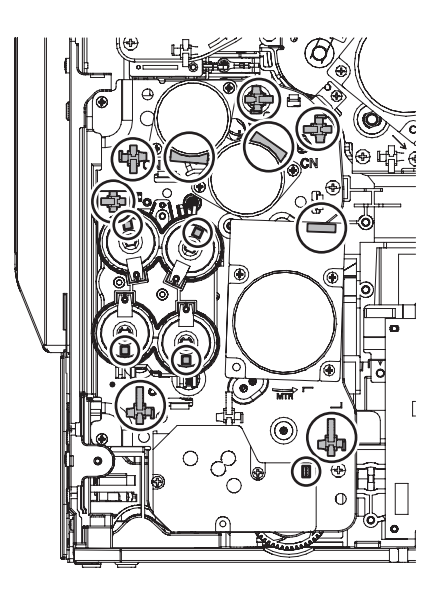

4) Remove the transport drive unit.

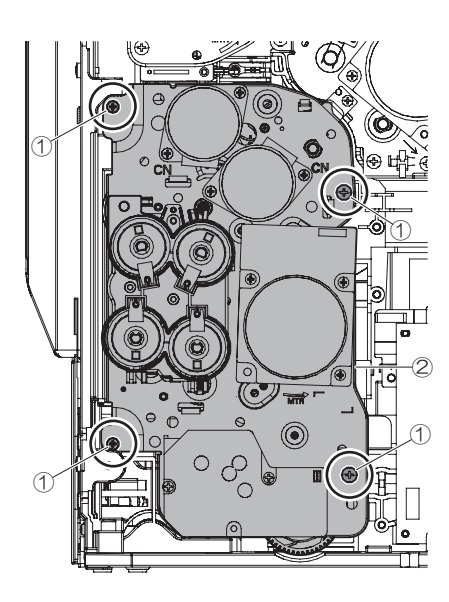

# (2) Fusing drive unit

- 1) Remove the rear cover.
- 2) Remove the right cover rear upper.
- Remove the connector and the harness from the PCU PWB. Then, open the PCU PWB fixing plate unit.

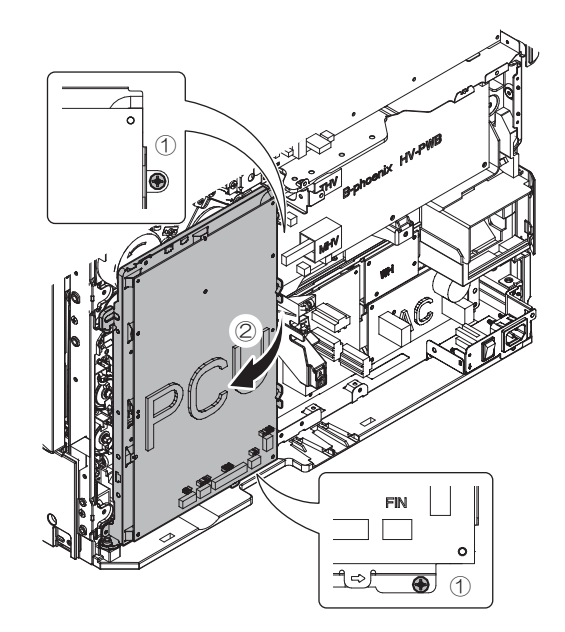

4) Remove the connector, the ground wire and the reuse band from the fusing drive unit.

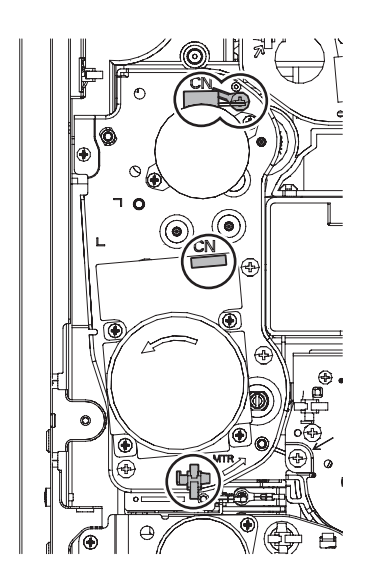

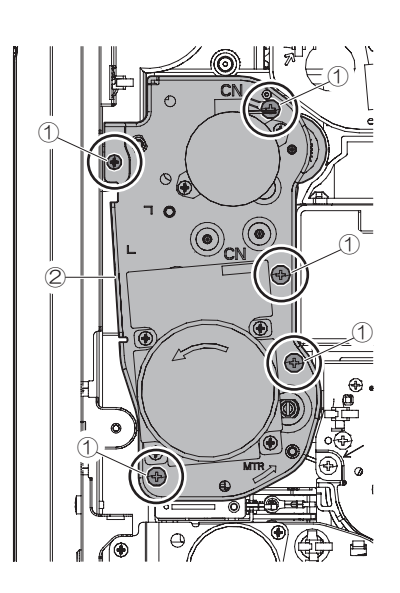

#### (3) Paper exit drive unit

- 1) Remove the rear cover.
- 2) Remove the right cover rear upper.
- 3) Remove the paper exit fan cover.

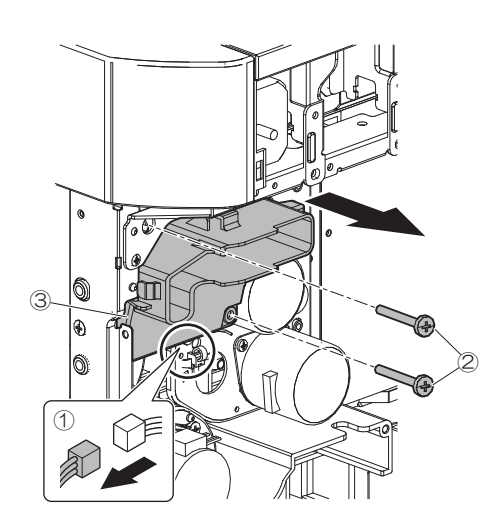

50/60 ppm machine for Europe.

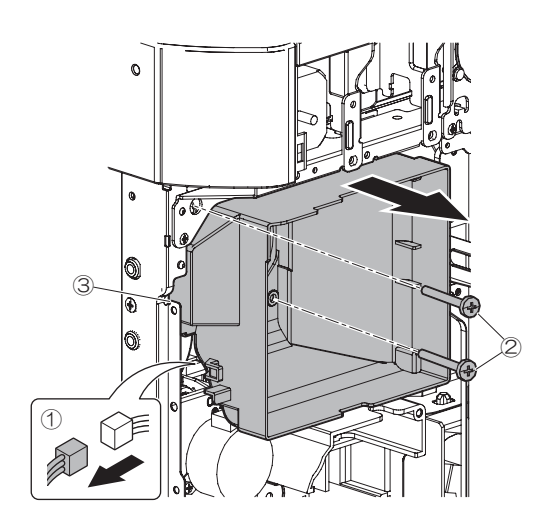

4) Remove the connector, the reuse band and the harness from the paper exit drive unit.

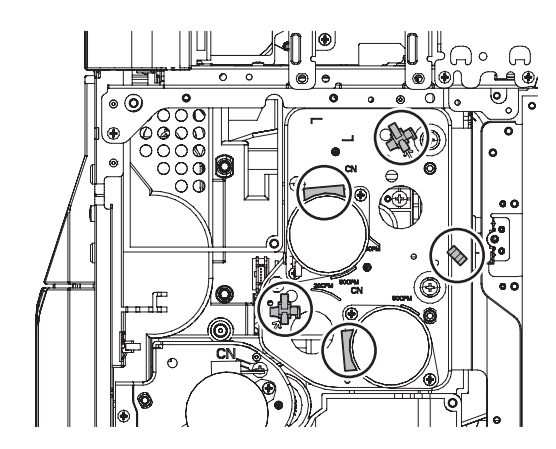

5) Remove the paper exit drive unit.

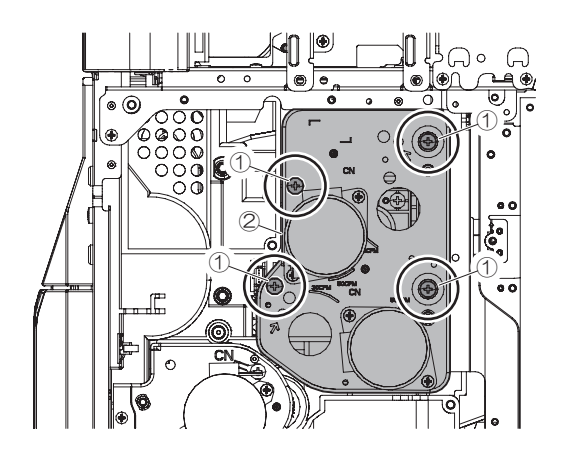

### N. Fusing section

| No. | Name        |
|-----|-------------|
| 1   | Fusing unit |

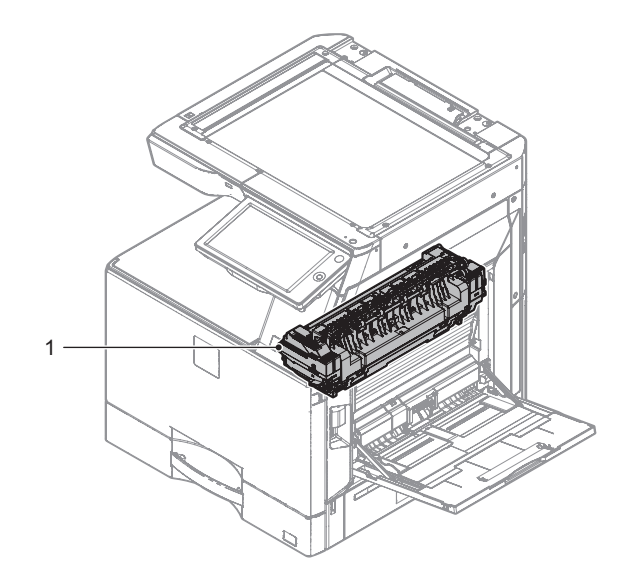

### (1) Fusing unit

1) Open the right door, and remove the fusing unit.

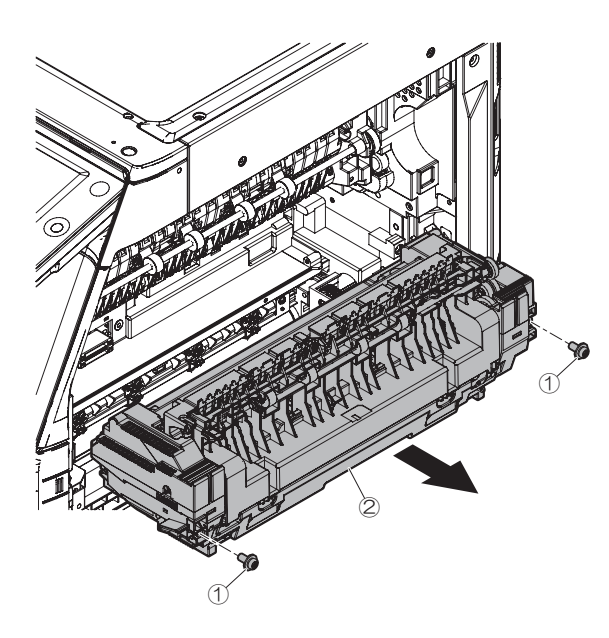

### O. PWB section

| No. | Name           |
|-----|----------------|
| 1   | SCN MFP PWB    |
| 2   | DC PWB         |
| 3   | PCU PWB        |
| 4   | HV PWB         |
| 5   | AC PWB         |
| 6   | HL PWB         |
| 7   | AC MONITOR PWB |

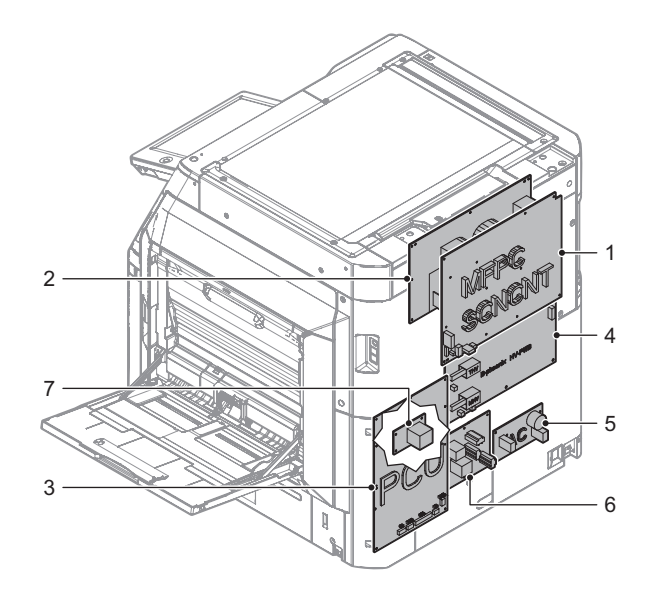

# (1) SCN MFP PWB

- 1) Remove the MFP cover.
- 2) Remove the rear cover upper.
- 3) Remove the rear cover.
- 4) Remove the right cover rear upper.
- 5) Remove the left cover.
- 6) Remove the left cover upper rear.
- 7) Remove the connector and the FFC, and remove the MFP PWB fixing plate unit.

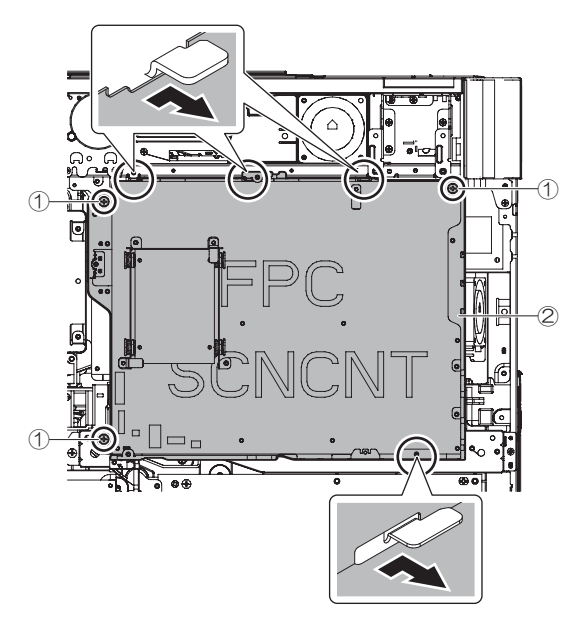

How to attach/remove the MFP PWB FFC

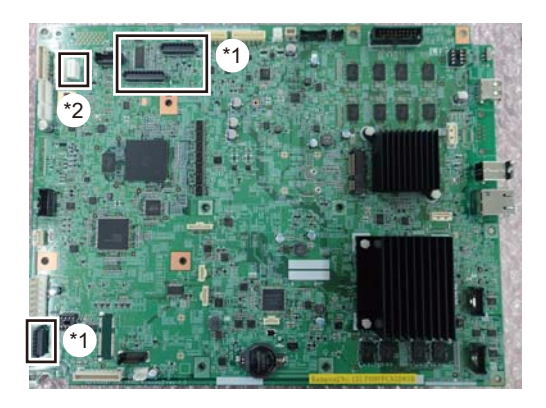

Unlocked (when removing FFC)

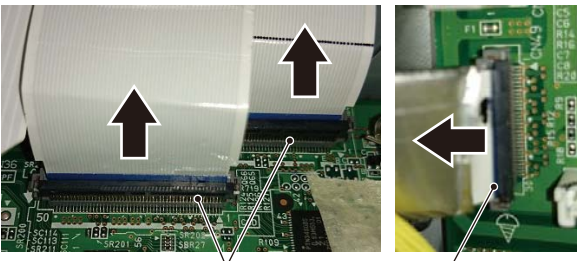

FFC can be removed by releasing the lever.

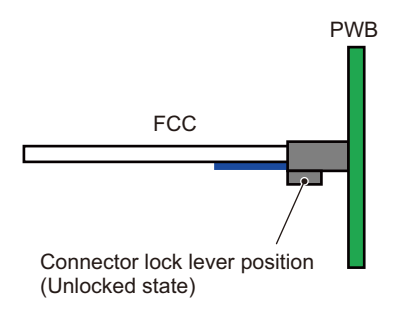

#### Locked (when connectiong FFC)

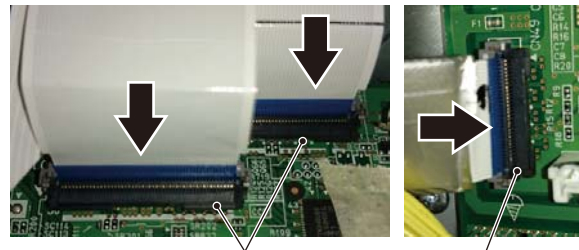

FFC is locked by raising the lever after inserting FFC.

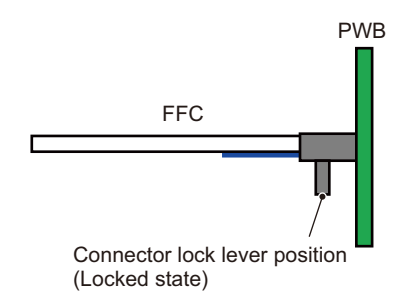

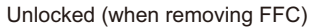

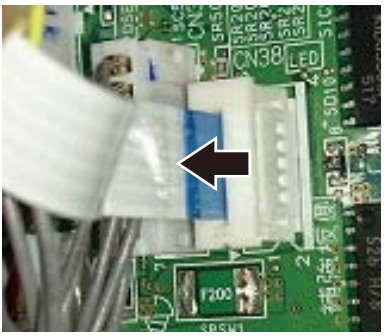

Slide the connector in the direction of the arrow to unlock.

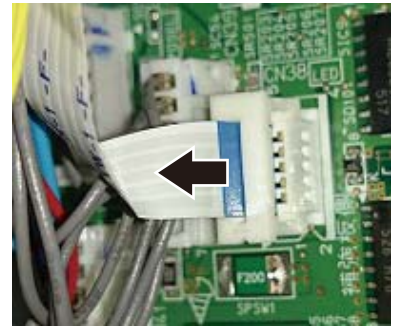

Pull out FFC in the direction of the arrow.

Locked (when connectiong FFC)

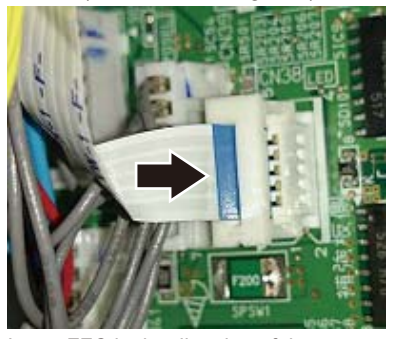

Insert FFC in the direction of the arrow, with the reinforcing plate (Blue) being placed at the right side.

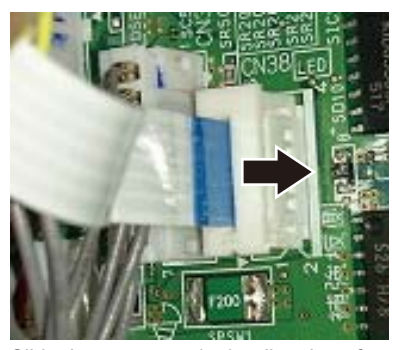

Slide the connector in the direction of the arrow to lock.

### (2) DC PWB

- 1) Remove the MFP PWB fixing plate unit.
- 2) Remove the connector, and remove the low voltage power unit.

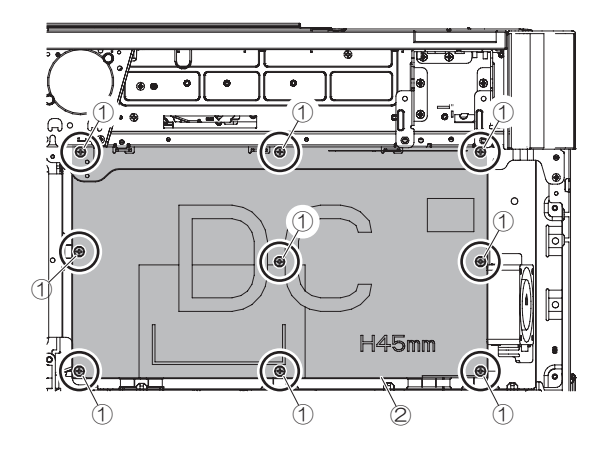

### (3) PCU PWB

- 1) Remove the rear cover.
- 2) Remove the connector and the FFC, and remove the PCU PWB fixing plate unit.

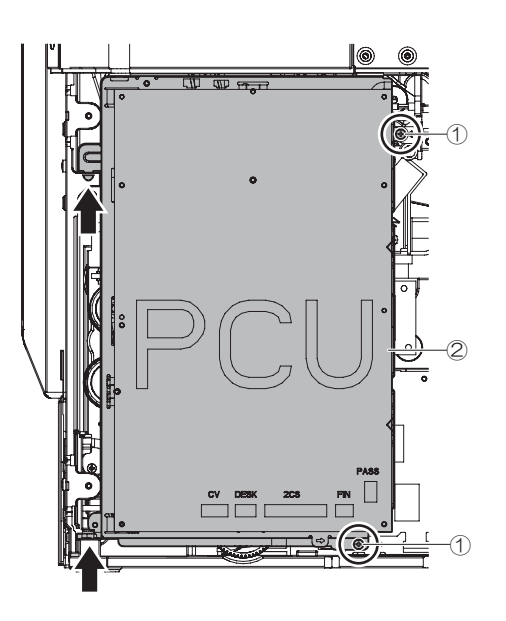

Perform the following operations after replacing the PCU PWB.

- Remove the fusing unit and turn ON the main power. Then, leave the main unit for 10 seconds.
- Turn OFF the main power.
- Attach the fusing unit.

#### How to attach/remove the PCU PWB FFC

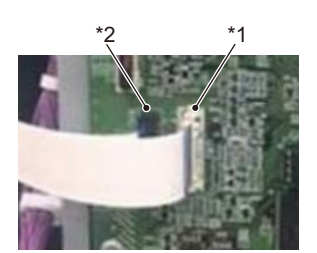

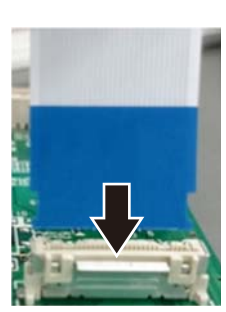

\*1

\*2

Insert the FFC straight until it stops.

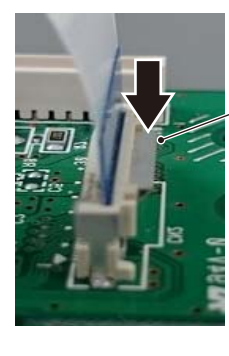

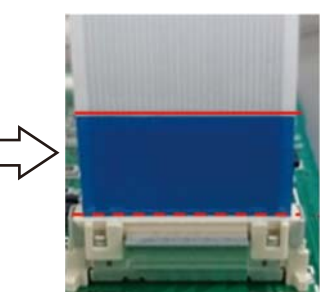

CAUTION : Check that the FFC reinforce plate is parallel to the connector.

The lock is released by pressing the tab of the FFC connector with the direction described by the arrow.

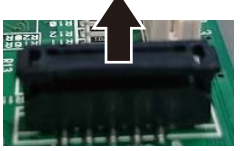

Lift up the lock lever before inserting the FFC.

When the lock lever is lifted up, be care ful not to damage the connector.

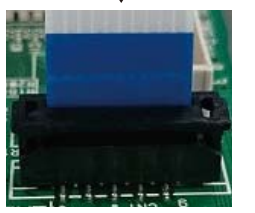

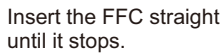

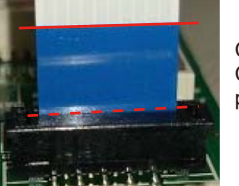

Pull down the lock lever and lock the part.

CAUTION : Check that the FFC reinforce plate is parallel to the connector.

### (4) HV PWB

- 1) Remove the rear cover.
- 2) Remove the connector and the HV PWB.

#### Important

When attaching the HV PWB, tighten the screw in the order of (1) - (3).

Important

There are two types of screws, so be careful.

- M3x6 S-tight: x1 (1)
- M4x10 P-tight: x5 (2)(3)

# Important

Grounding connection by the screw (1).

Confirm the screw (1) are not loose. Loosening of the screw (1) may cause an error.

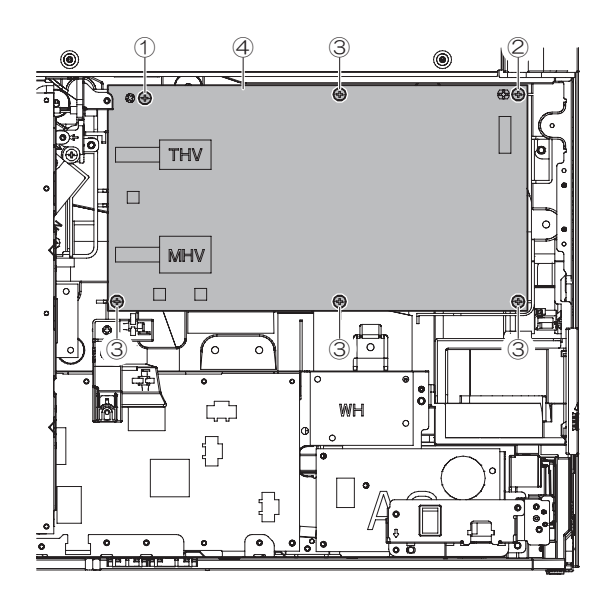

### (5) AC PWB

- 1) Remove the rear cover.
- 2) Disconnect the all connectors from the AC PWB.
- 3) Remove the AC cord fixing plate unit.

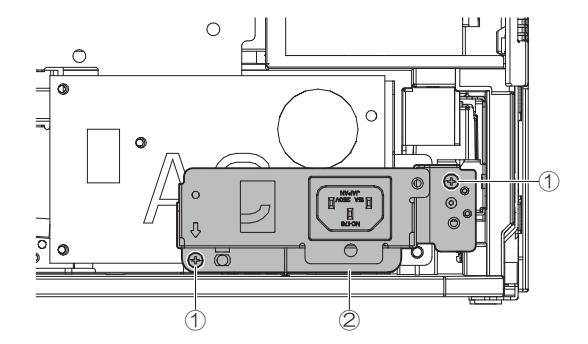

#### 

### (6) HL PWB

1) Remove the rear cover.

4) Remove the AC PWB.

- 2) Remove the connector and the harness from the PCU PWB. Then, open the PCU PWB fixing plate unit.
- Remove the reuse band from fixing holder. Then, remove the fixing holder.

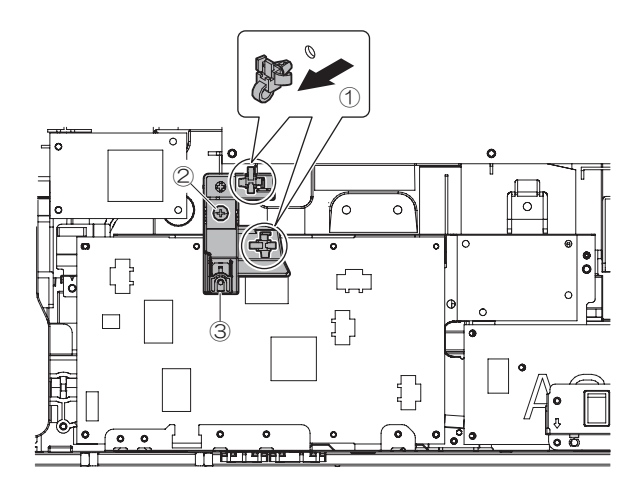

4) Disconnect the connector and remove the HL PWB.

# Important

When attaching the HL PWB, tighten the screw in the order of (1) - (3).

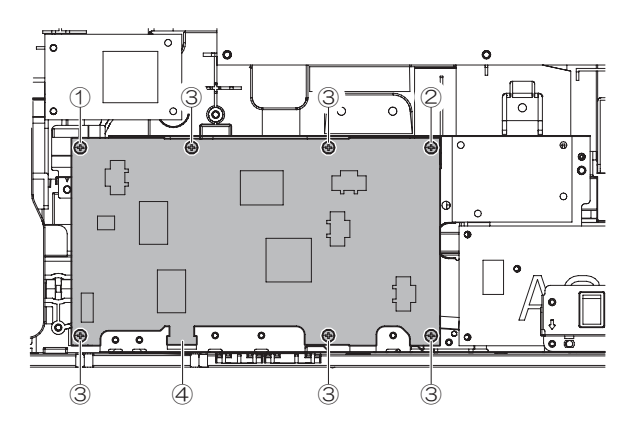

# (7) AC MONITOR PWB

- 1) Remove the rear cover.
- 2) Remove the connector and the harness from the PCU PWB. Then, open the PCU PWB fixing plate unit.
- 3) Disconnect the connector and remove the AC MONITOR PWB.

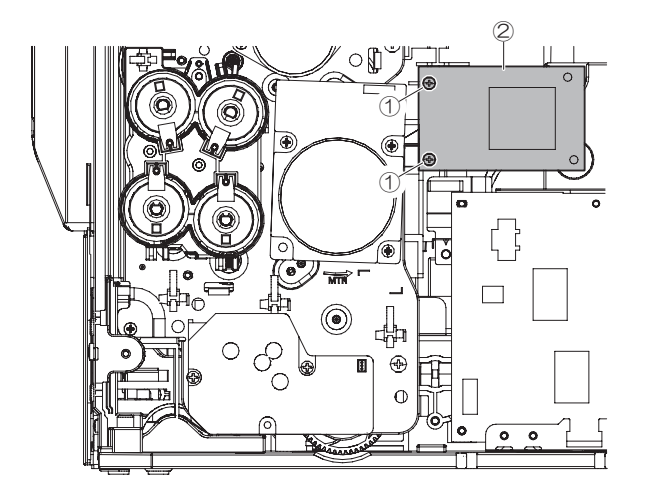

### P. Filter section

| No. | Name         |
|-----|--------------|
| 1   | Ozone filter |
| 2   | UFP filter   |

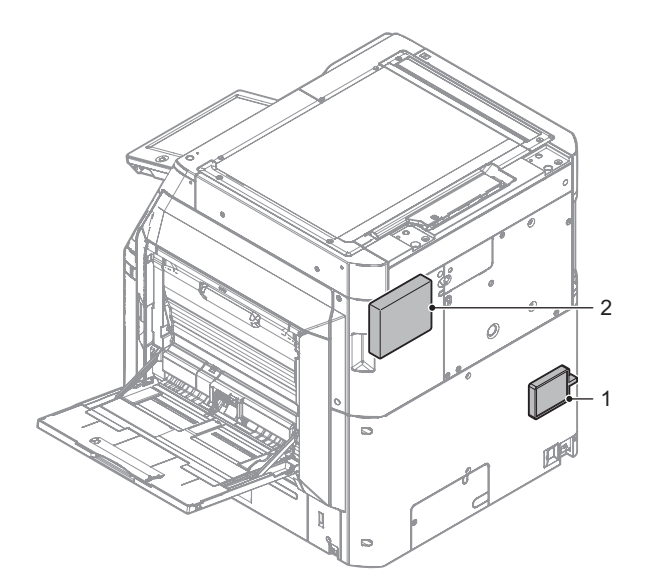

# (1) Ozone filter

1) Remove the ozone filter cover, and remove the ozone filter.

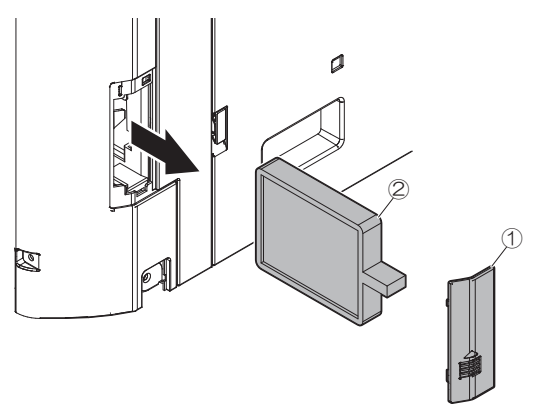

### (2) UFP filter

- 1) Remove the MFP cover.
- 2) Remove the rear cover upper.
- 3) Remove the rear cover.
- 4) Remove the right cover rear upper
- 5) Remove the UFP filter.

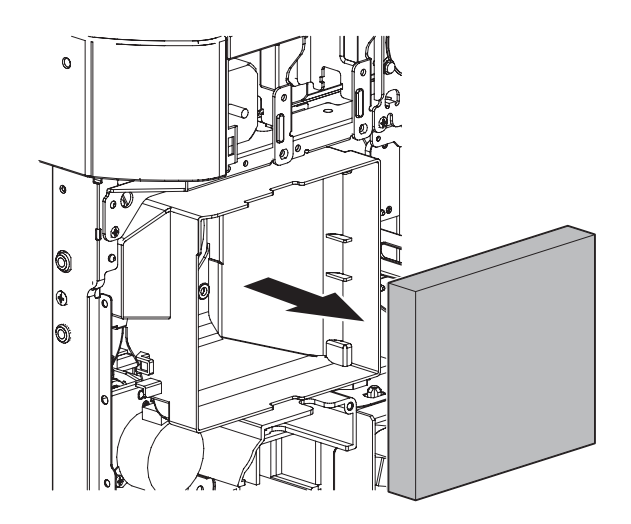

# 2. Disassembly and assembly of each unit

## A. Operation panel section

### (1) Operation panel section

| Part No. | Part name   |
|----------|-------------|
| а        | LCD         |
| b        | Touch panel |

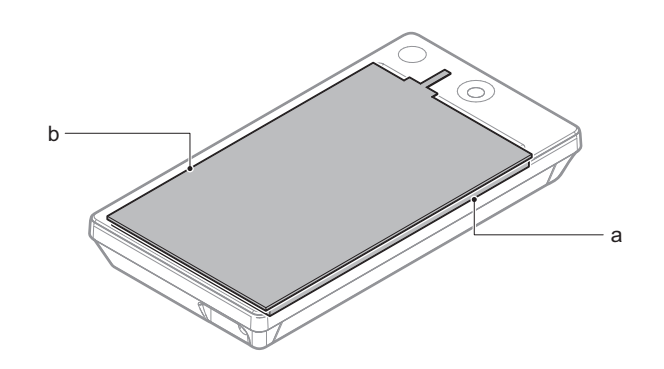

# a. LCD

1) Remove the harness from the clamp.

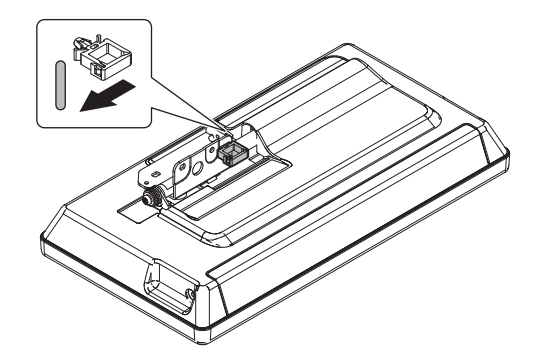

2) Remove the cover and the screw then open the cover.

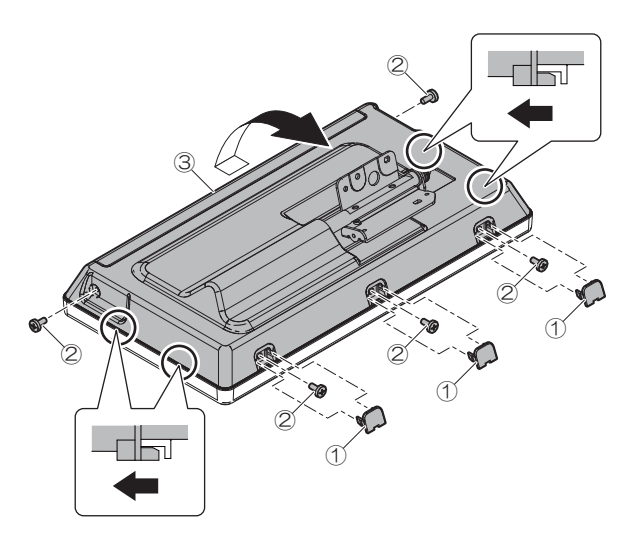

3) Remove the harness from the clamp and band.

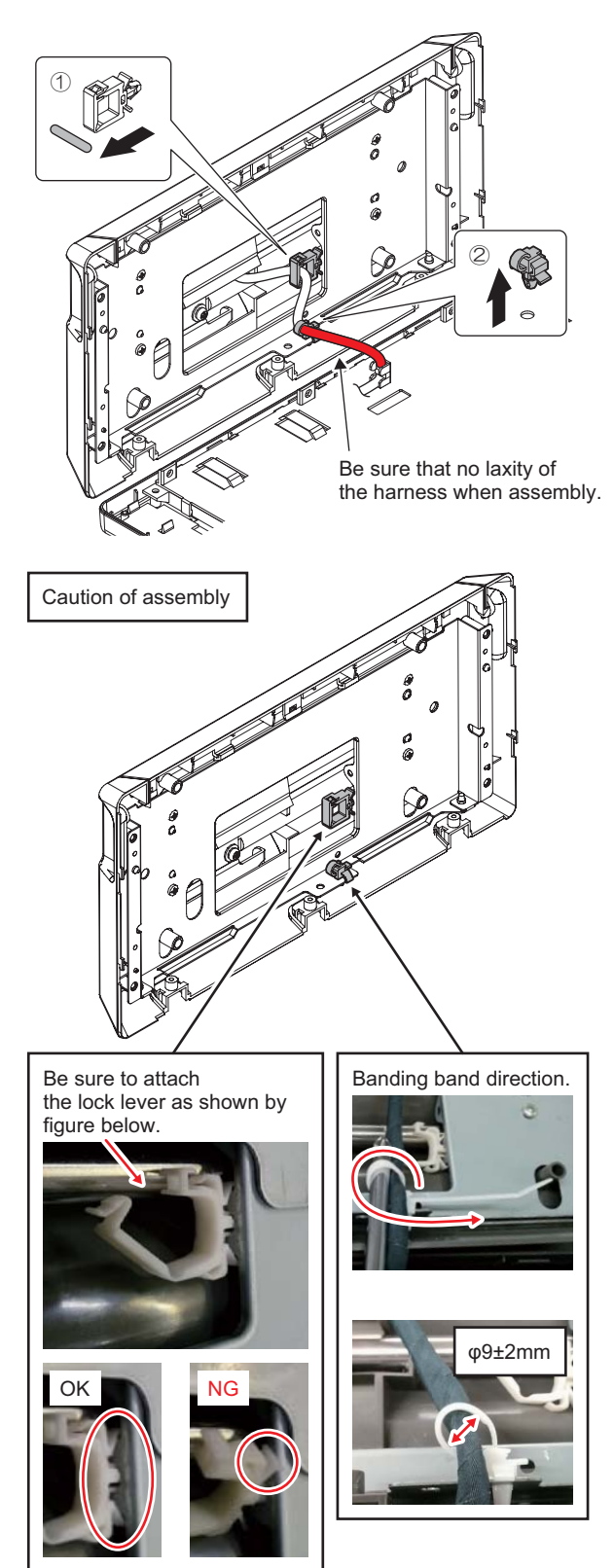

- 4) Remove the screw and open the mylar.
- 5) Remove the connector and the FFC.

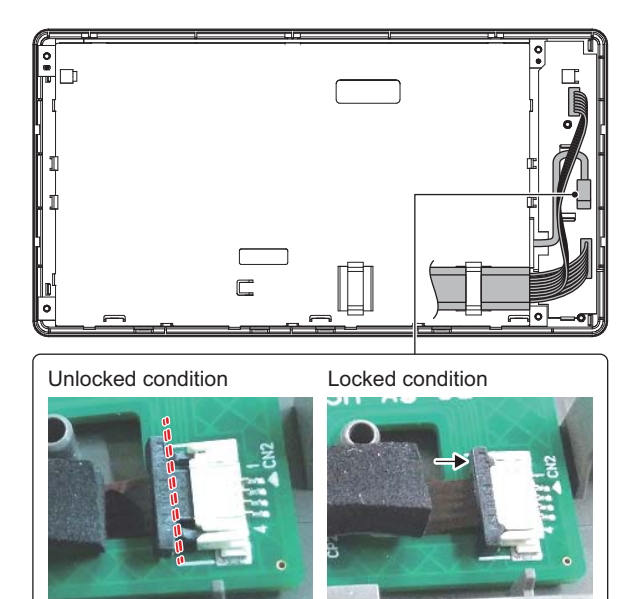

Be sure to lock.

Insert the connector with unlocked condition.

6) Remove the pawl and LCD holder unit.

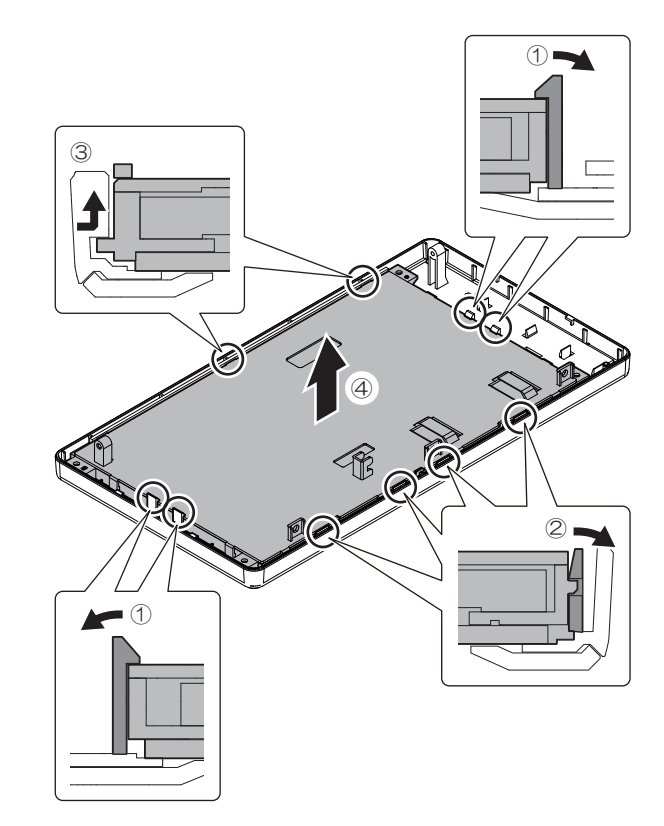

7) Remove the pawl and open the LCD holder.

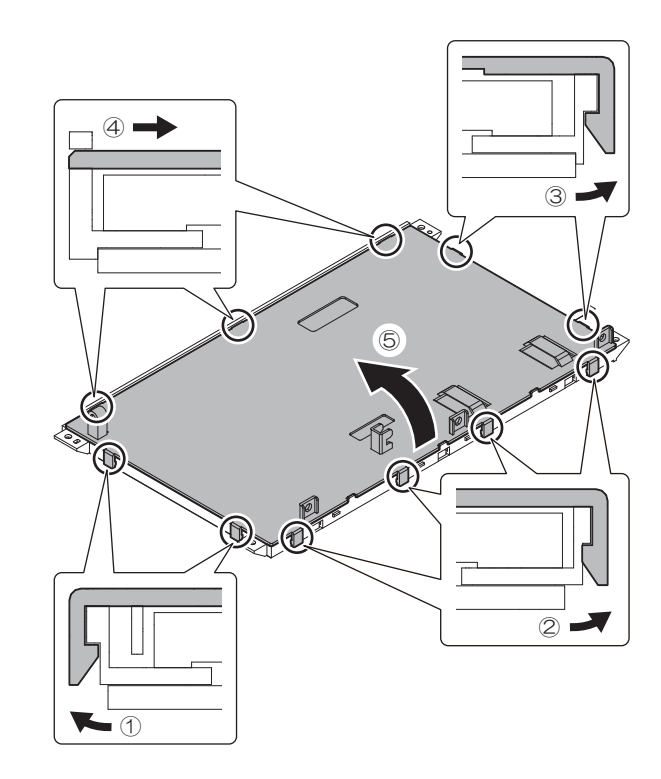

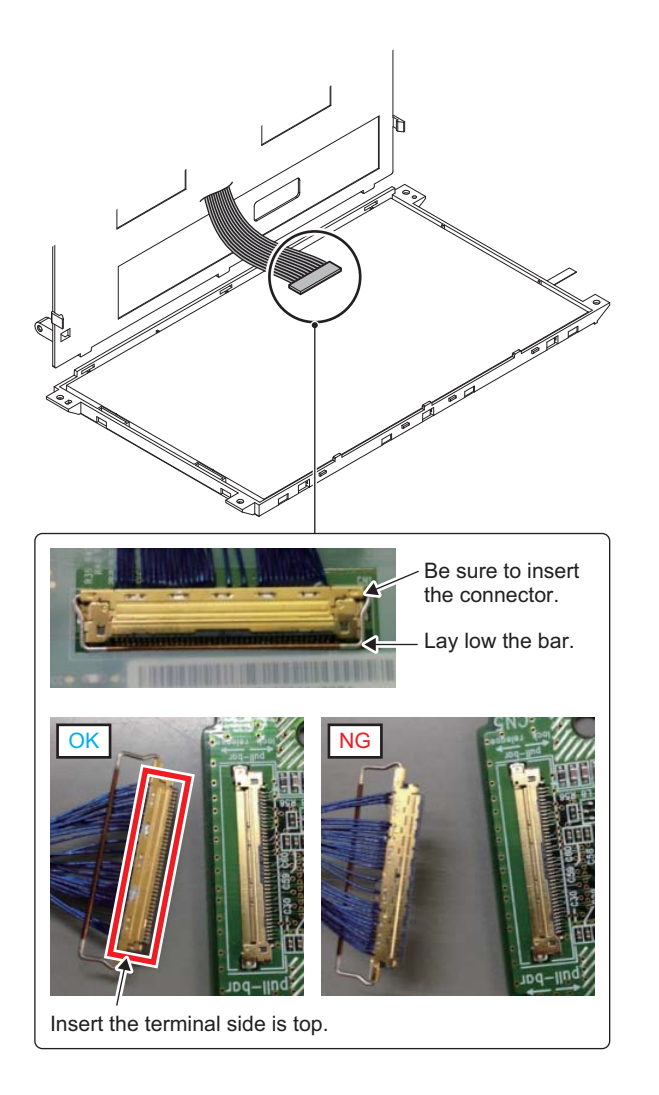

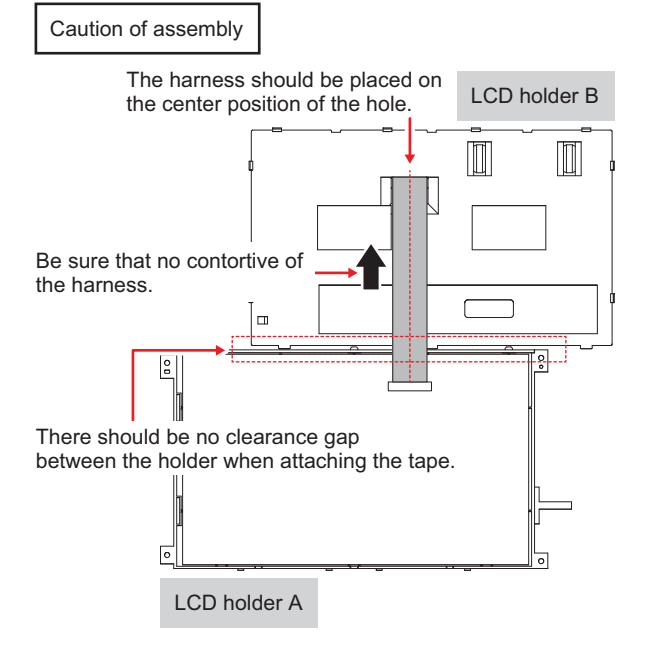

Harness fix by the tape with flat condition of the harness.

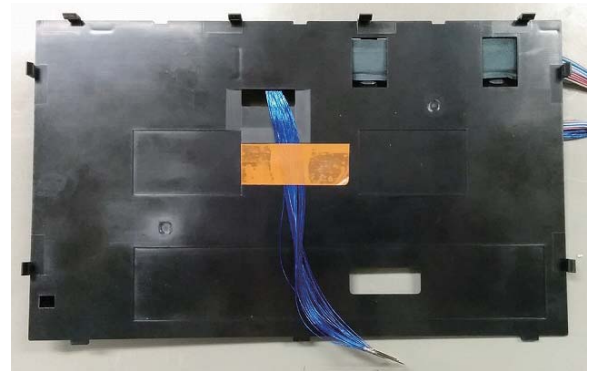

Harness do not place on the harness.

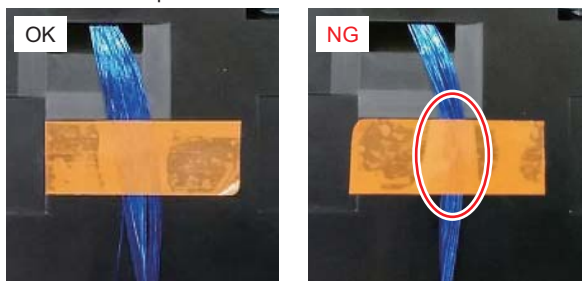

Attaching reference

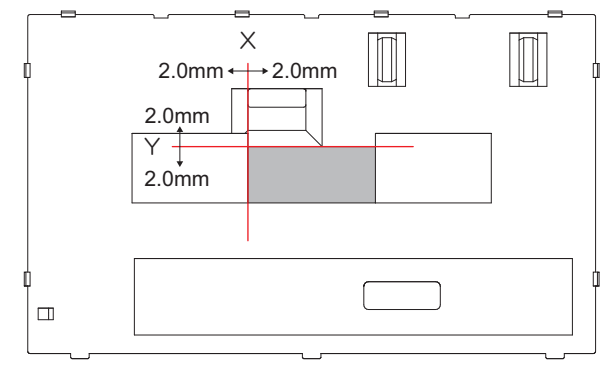

9) Remove the LCD.

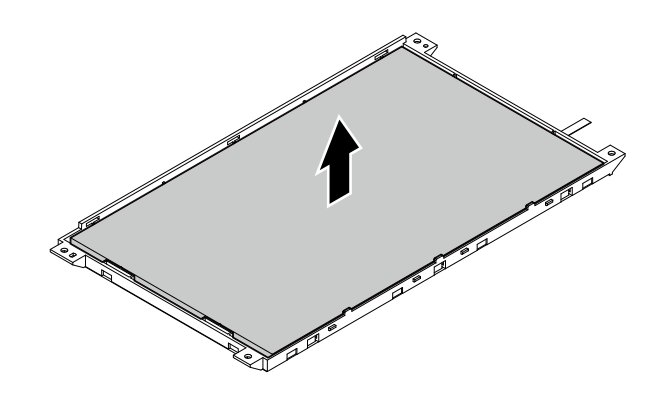

#### b. Touch panel

1) Remove the touch panel.

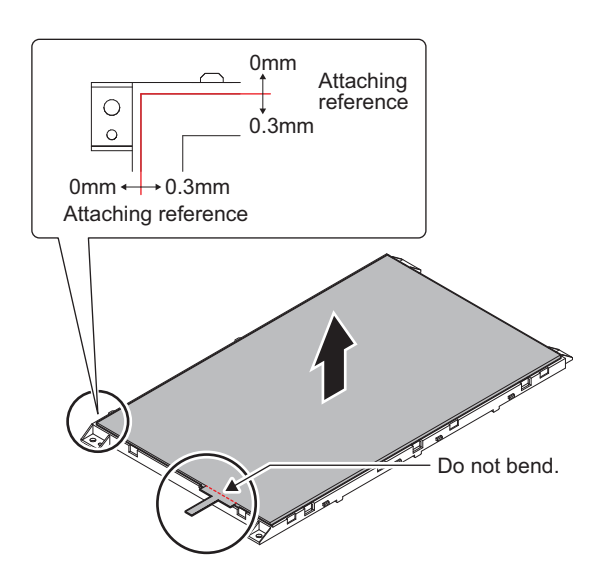

2) Remove the sheet.

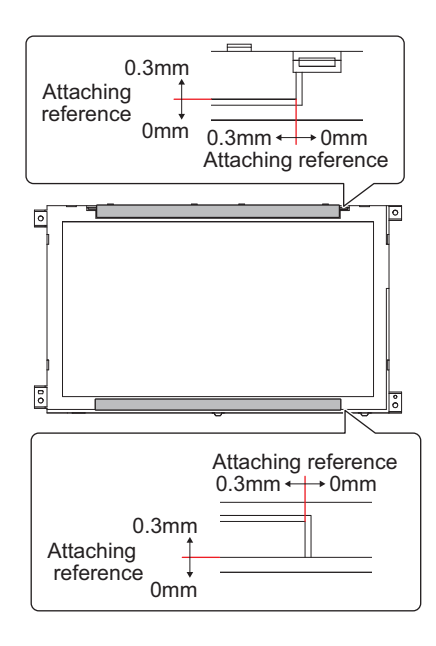

(2) Operation panel section (Keyboard standard model)

| Part No. | Part name   |
|----------|-------------|
| а        | Keyboard    |
| b        | LCD         |
| С        | Touch panel |

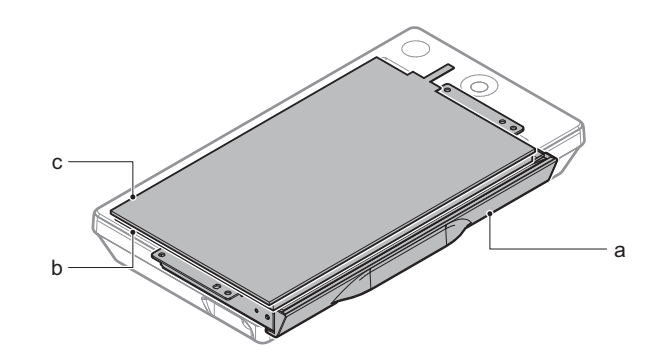

- a. Keyboard
- 1) Remove the harness from the clamp.

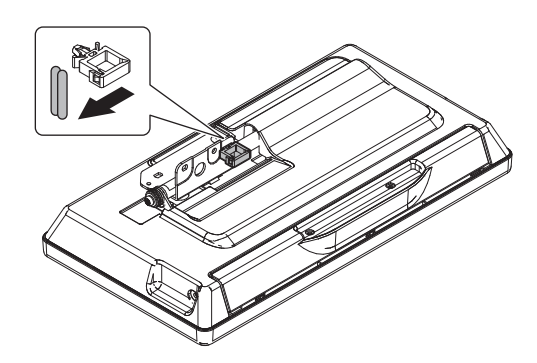

2) Remove the cover and the screw then open the cover.

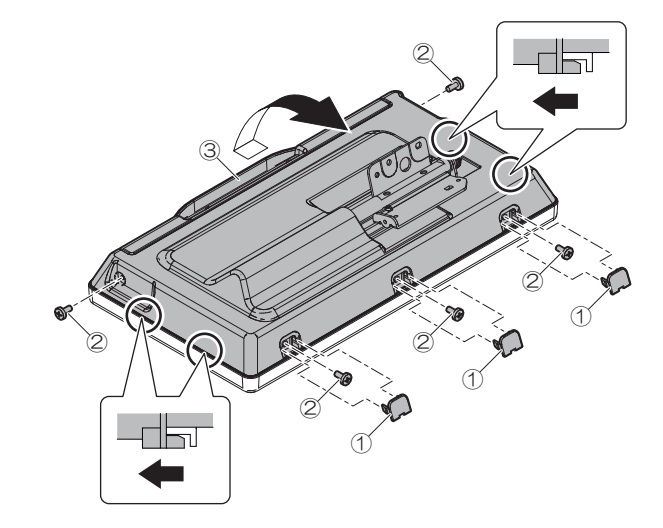

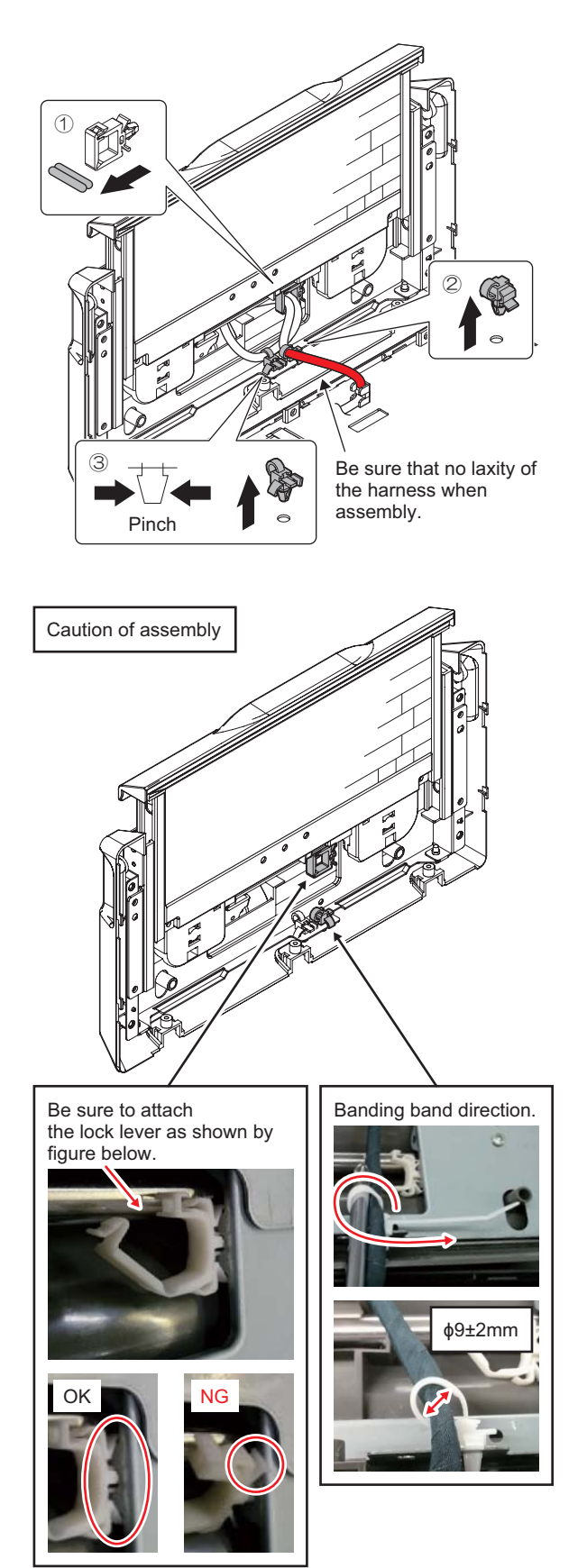

4) Remove the screw and the keyboard.

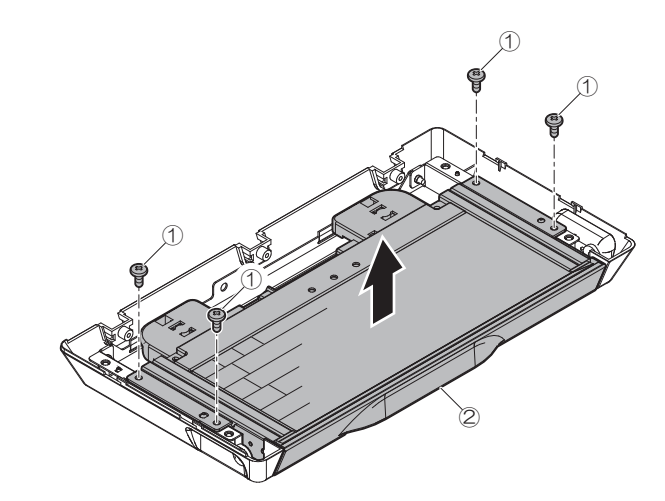

#### b. LCD

1) Remove the screw and open the mylar.

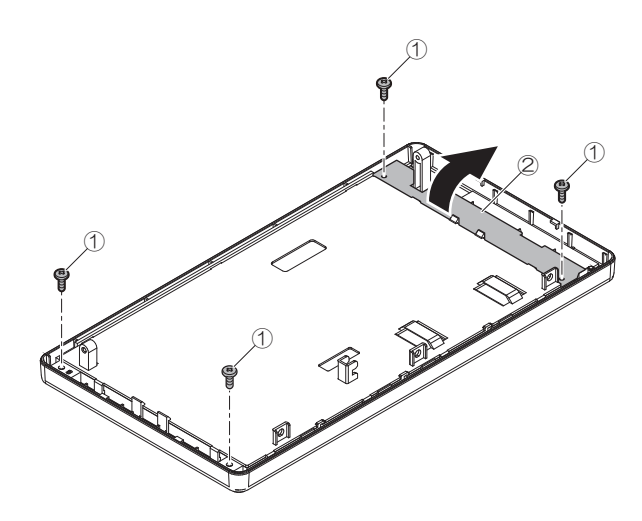

2) Remove the connector and the FFC.

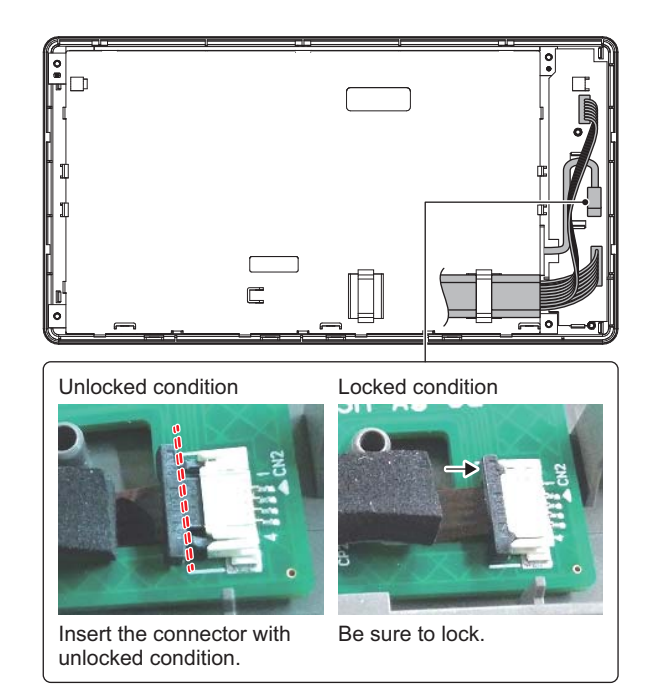

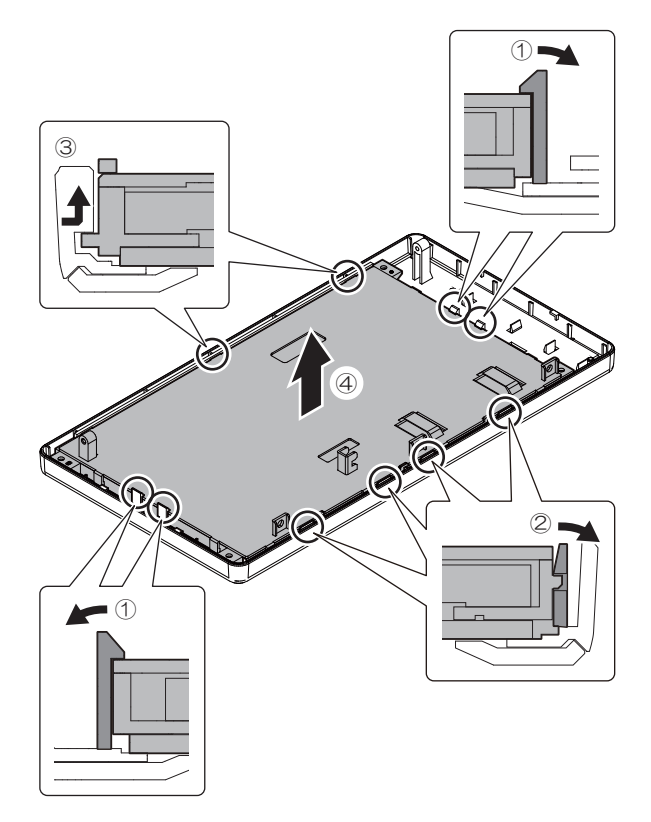

4) Remove the pawl and open the LCD holder.

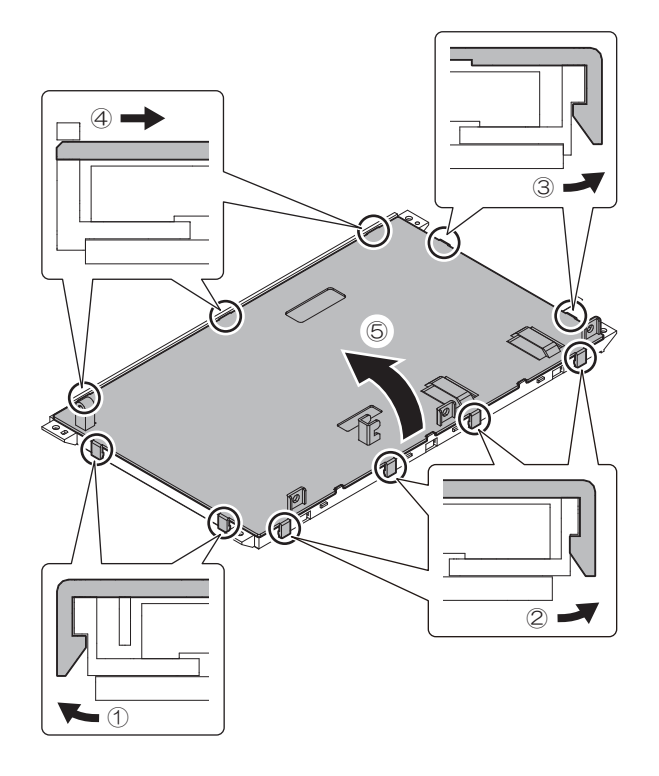

5) Remove the connector.

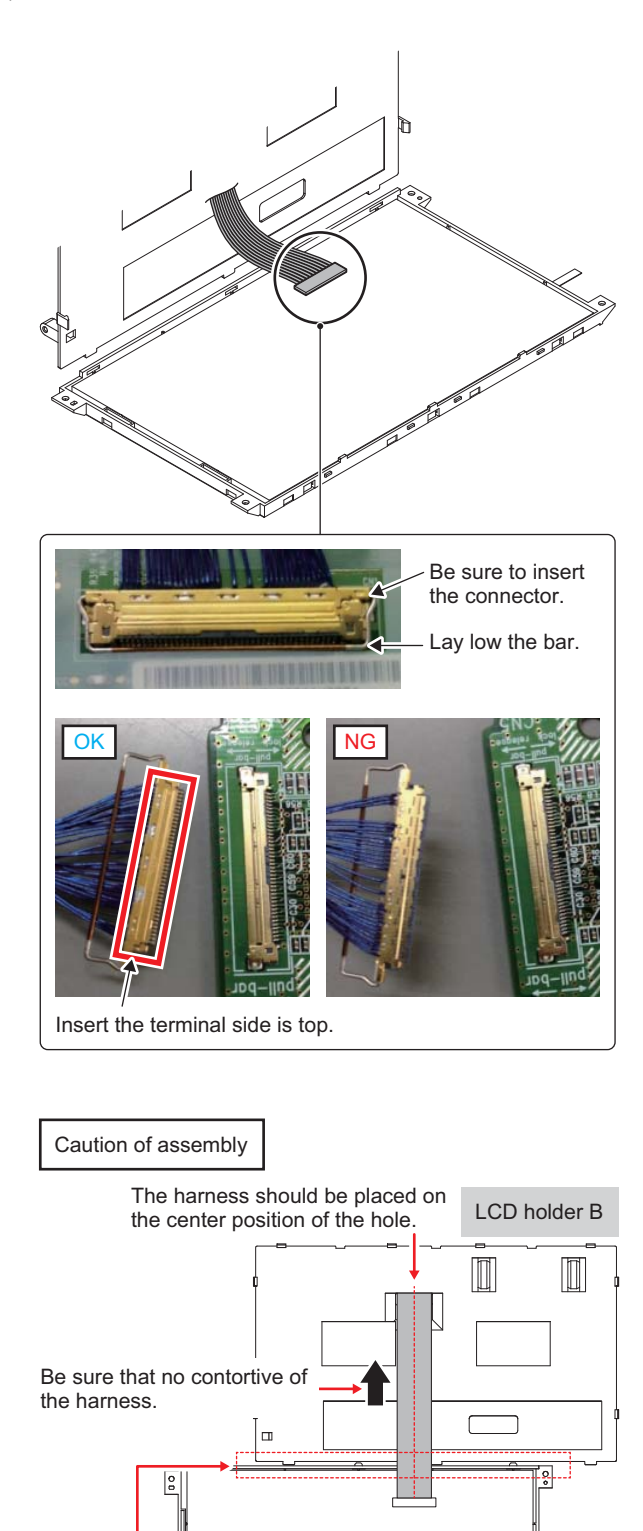

There should be no clearance gap between the holder when attaching the tape.

LCD holder A

Harness fix by the tape with flat condition of the harness.

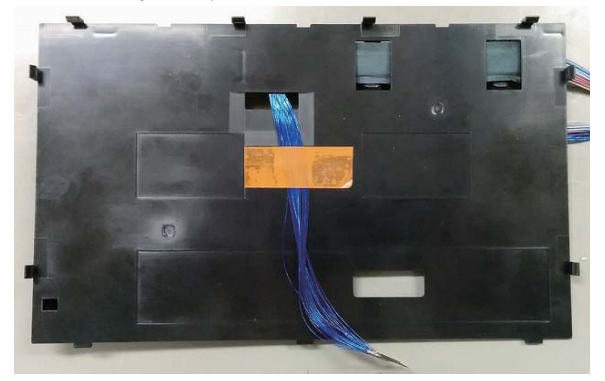

Harness do not place on the harness.

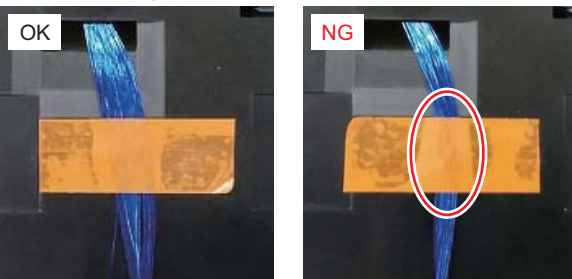

Attaching reference

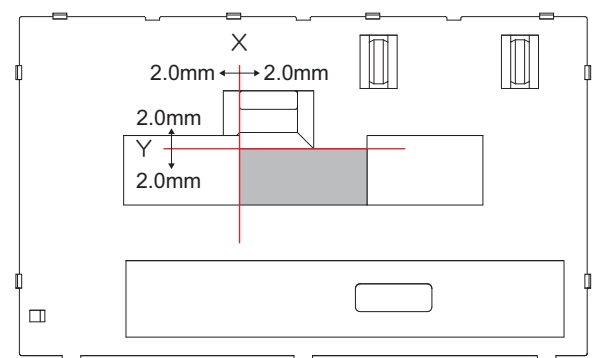

6) Remove the LCD.

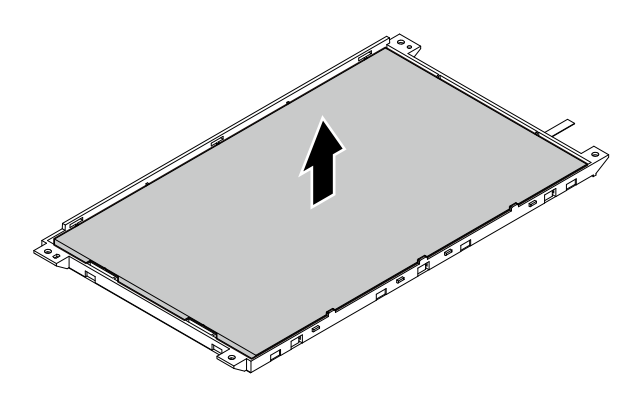

- c. Touch panel
- 1) Remove the touch panel.

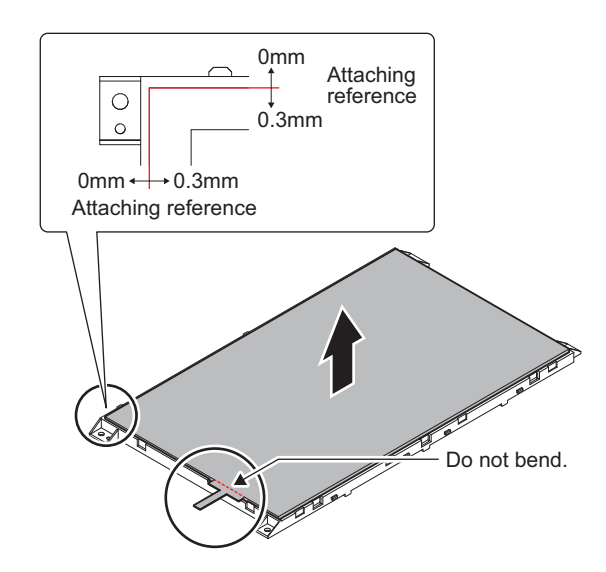

2) Remove the sheet.

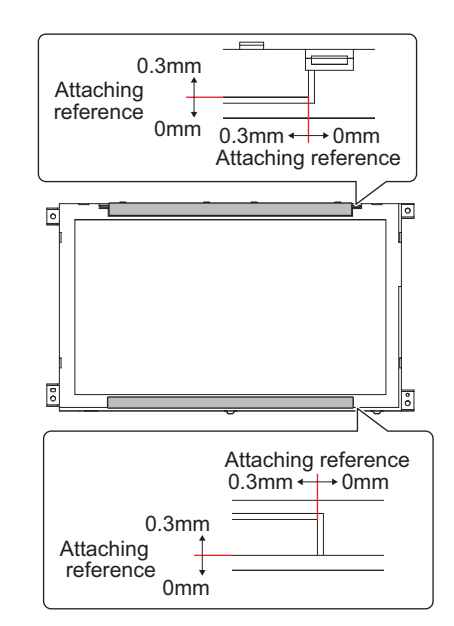

# B. Document feed section

# (1) DSPF unit

| Part No. | Part name                                    |
|----------|----------------------------------------------|
| а        | Paper pickup roller                          |
| b        | Paper feed roller                            |
| С        | Separation roller                            |
| d        | Belts                                        |
| е        | Gears                                        |
| f        | Torque limiter                               |
| g        | Transport roller 1                           |
| h        | OC mat                                       |
| i        | No.1 scanning plate                          |
| j        | Transport roller 2                           |
| k        | Registration roller                          |
| I        | No.2 scanning section, white reference glass |
| m        | Lamp                                         |
| n        | No.2 scanning section, scanning glass        |
| 0        | Mirror                                       |
| р        | Lens, CCD                                    |
| q        | Discharge brush                              |
| r        | Transport roller 3                           |
| S        | Transport roller 4                           |
| t        | Paper exit roller                            |
| u        | Sensors                                      |
| v        | Irradiation lamp                             |

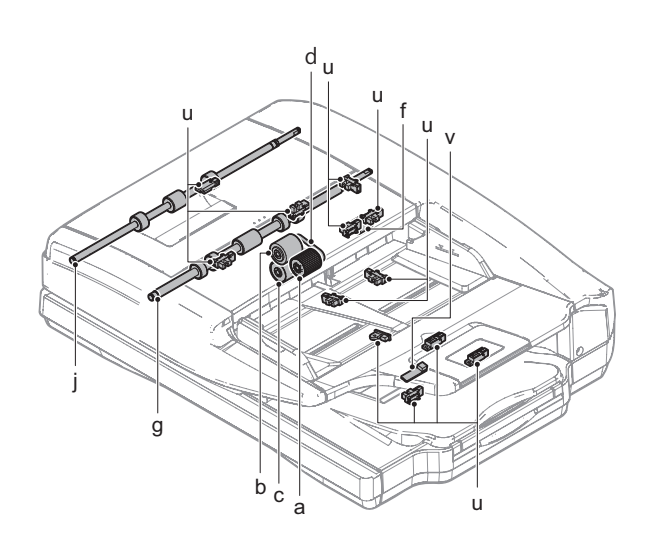

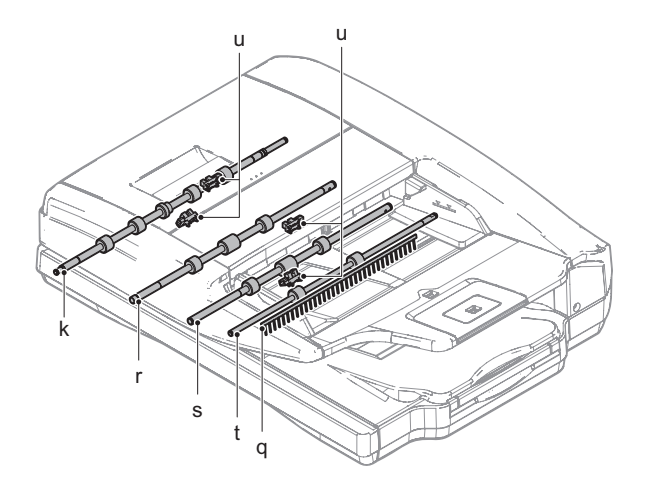

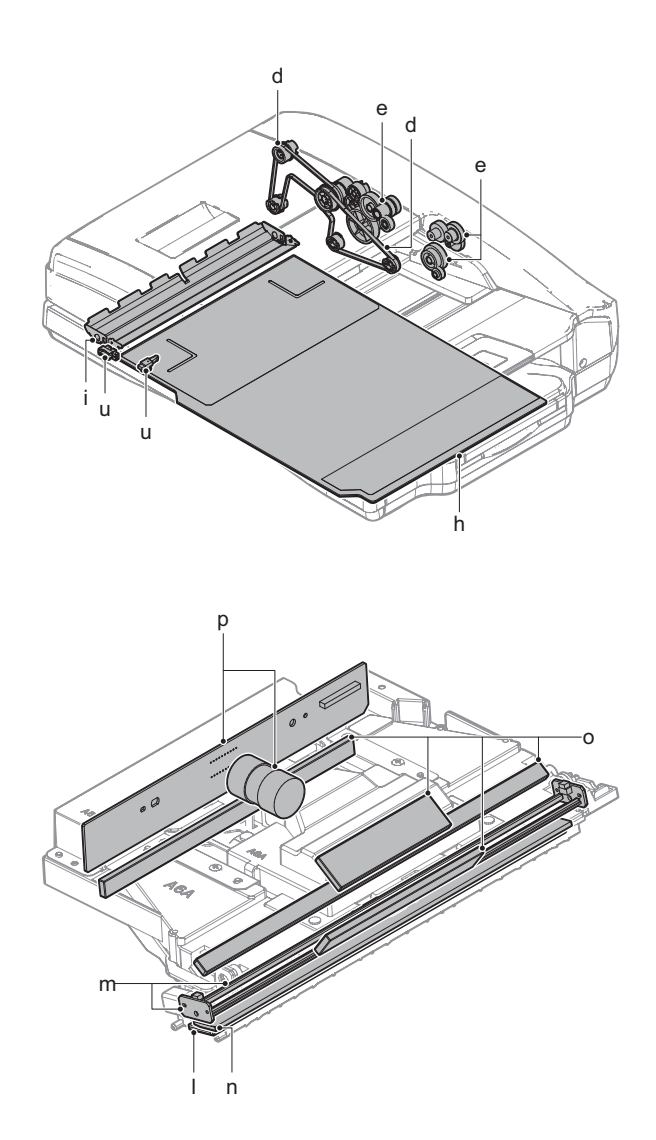

- a. Paper pickup roller
- b. Paper feed roller
- 1) Open the upper door, and remove the screw.

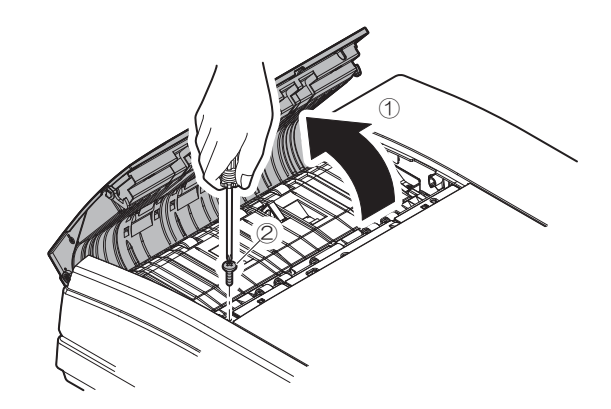

2) Remove the front cabinet.

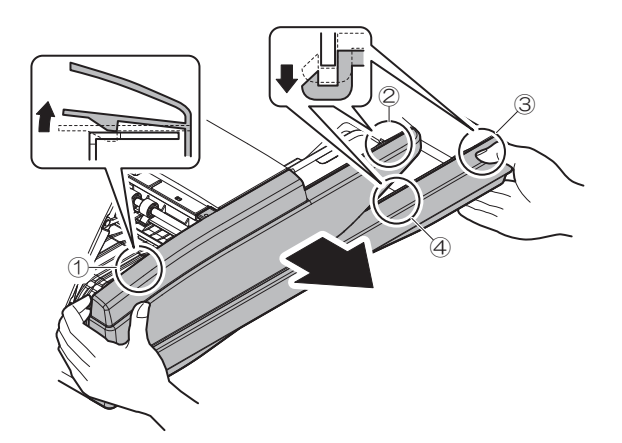

3) Remove the screw, and remove the rear cabinet.

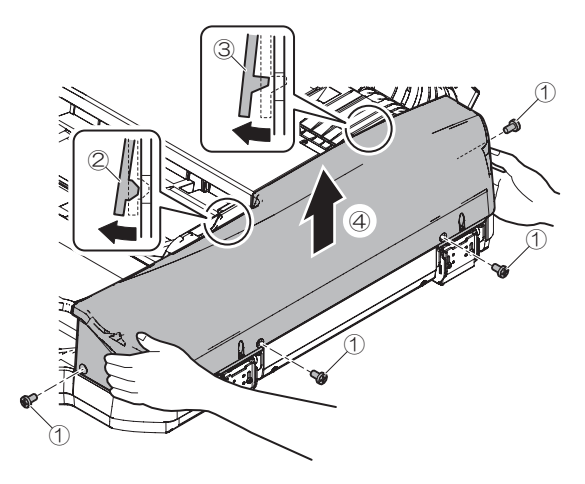

4) Remove the screw. Remove the paper feed cover.

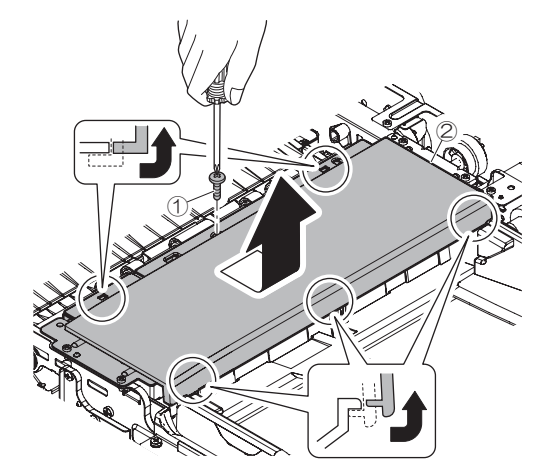

5) Disconnect the connector. Open the wire saddle. Remove the snap band.

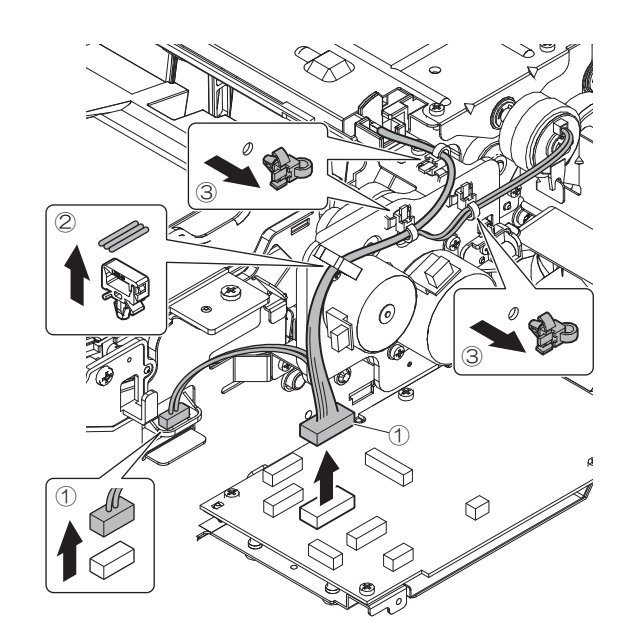

6) Remove the screw, and remove the document feed unit.

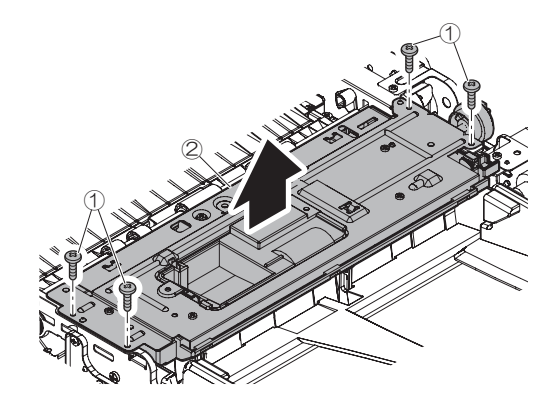

7) Remove the paper feed paper guide upper cover.

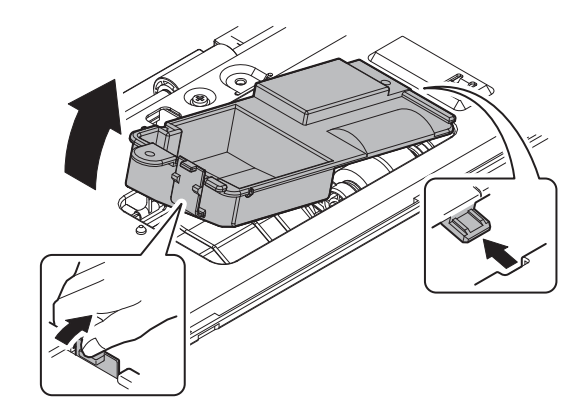

8) Remove the pickup roller holder. Remove the paper pickup roller from the pickup roller holder.

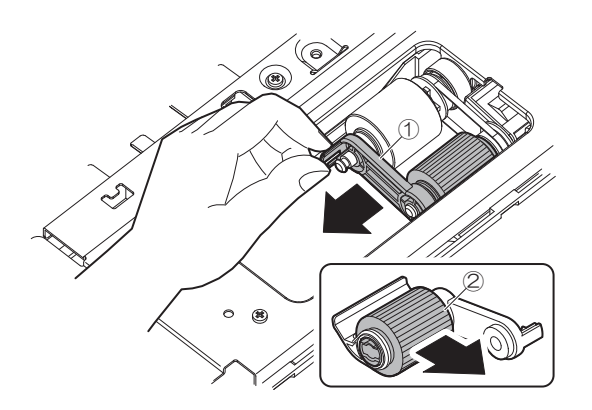

9) Remove the paper feed roller.

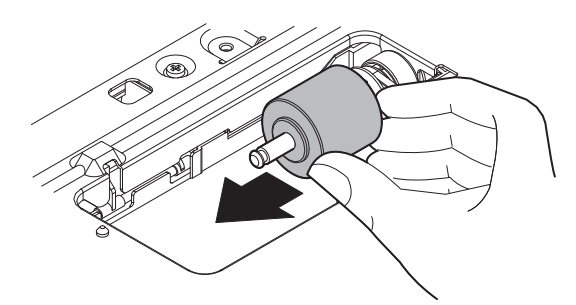

#### c. Separation roller

1) Remove the screw, and remove the paper feed paper guide lower cover.

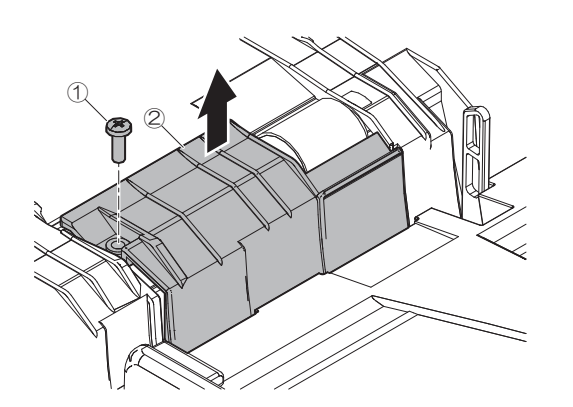

2) Remove the revere pressure release lever, and remove the separation roller.

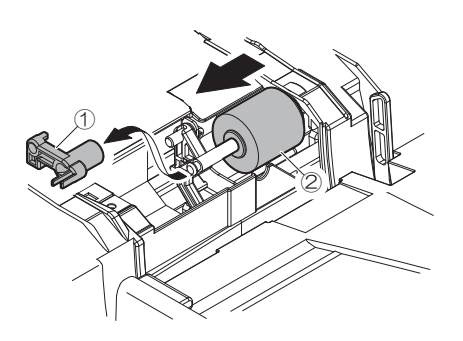

- d. Belts
- 1) Remove the screw, and remove the left rear lower cabinet.

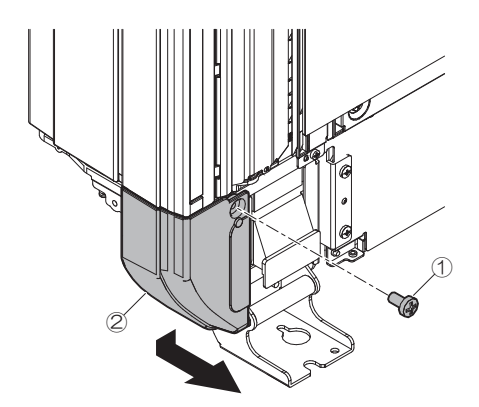

2) Remove the rear cabinet lower.

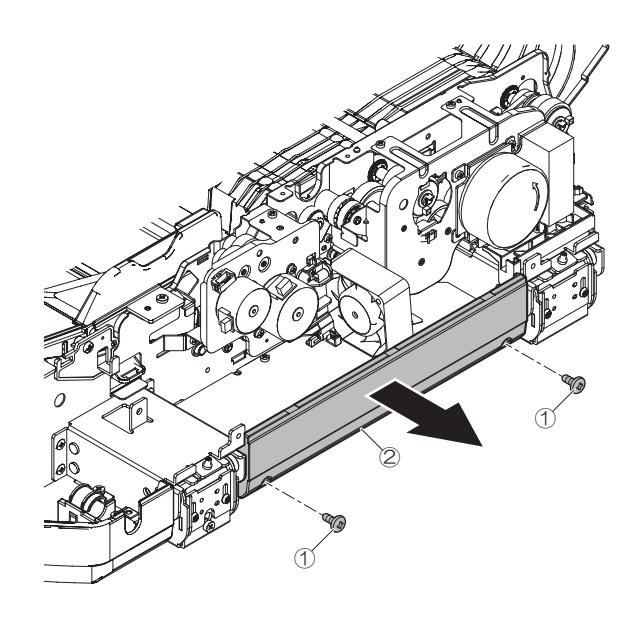

3) Disconnect the connector and open the edge saddle.

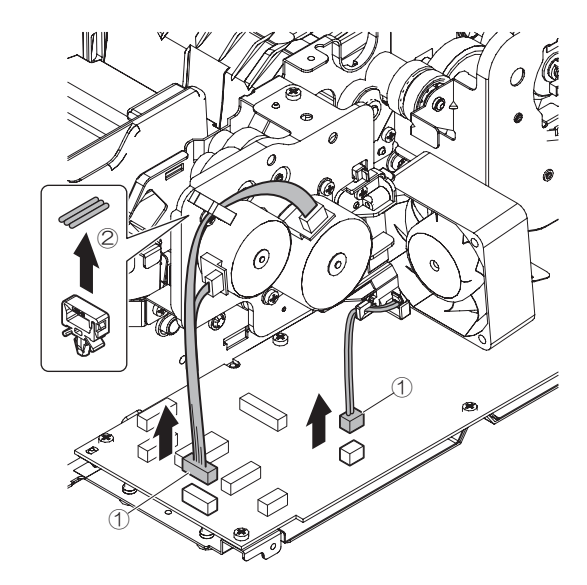

4) Remove the screws and the paper exit drive unit.

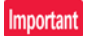

When attaching the paper exit drive unit, tighten the screw in the order of (1) - (3).

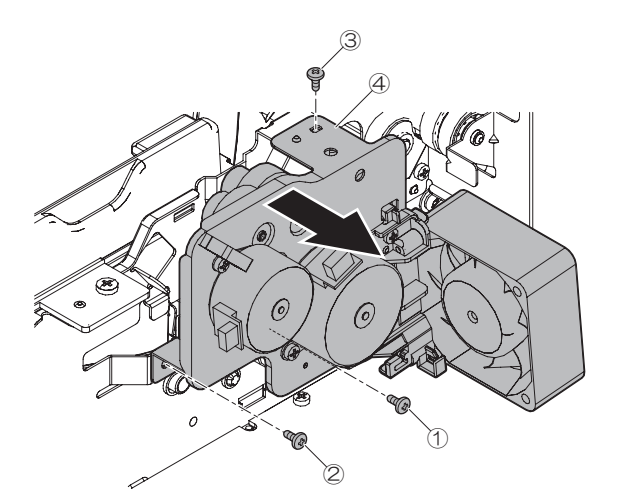

5) Disconnect the connectors. Remove the harness from the wire saddle.

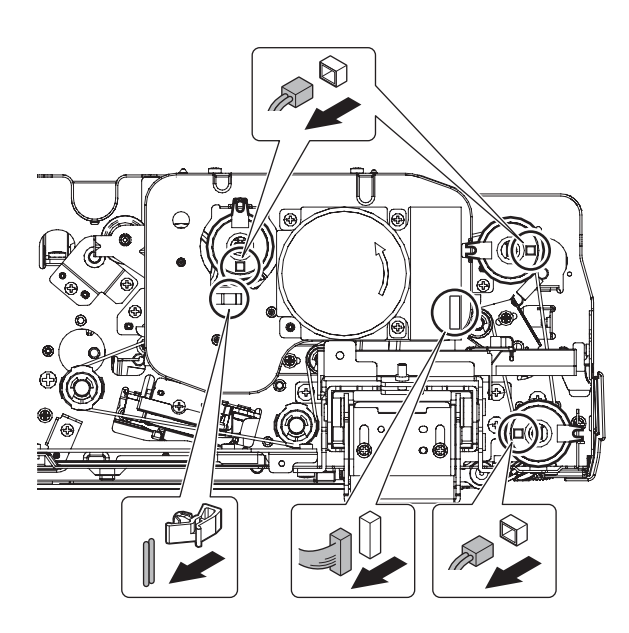

- 6) Remove the E-ring and the clutch.
  - **NOTE:** Make sure that stopping section in the clutch is fit into the plate during the assembly.

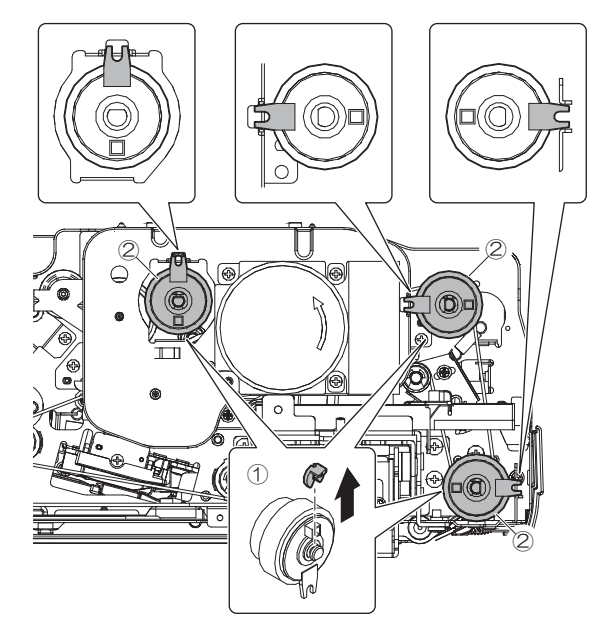

7) Remove the screws and the paper feed drive unit.

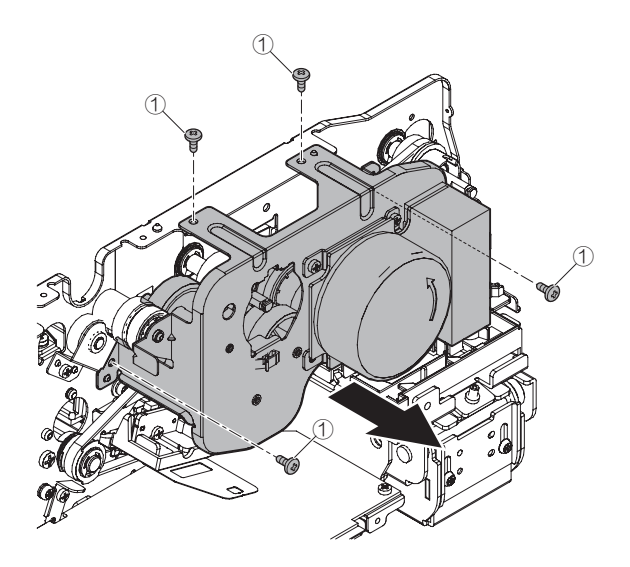

8) Remove the spring. Loosen the screw and loosen the tension of the belt.

When attaching the belt, loosen the screw. Then, tighten the screw while applying tension.

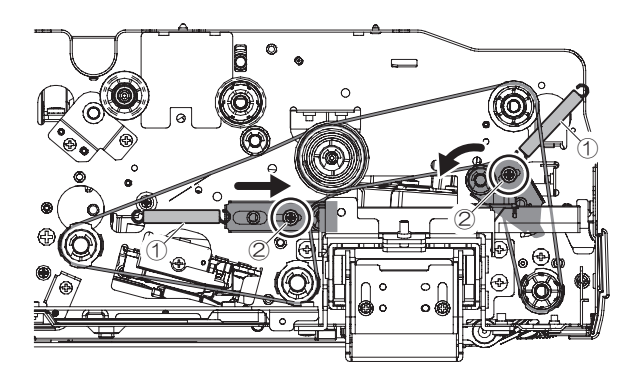

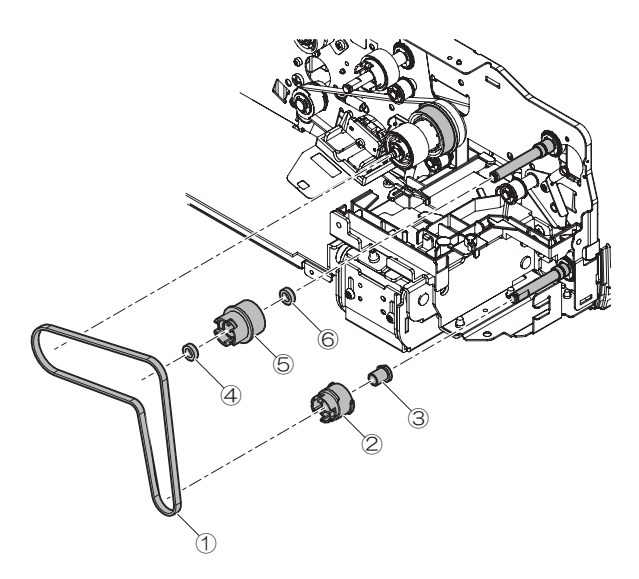

10) Remove the E-ring, the pulley and the belt.

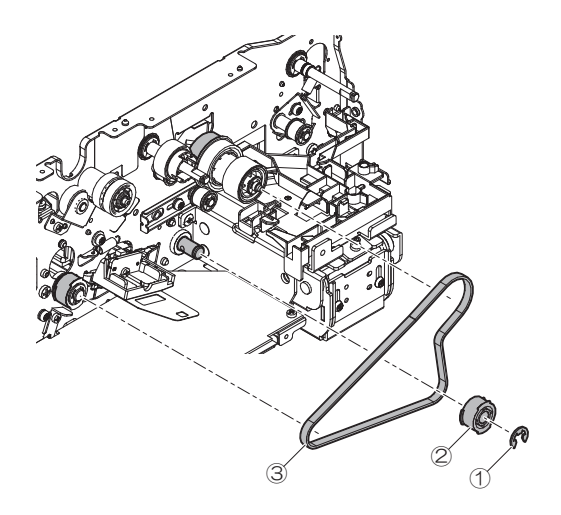

#### e. Gears

1) Remove the Gears.

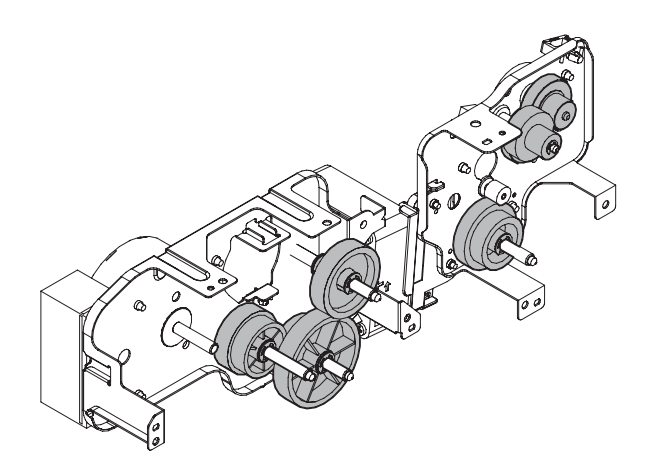

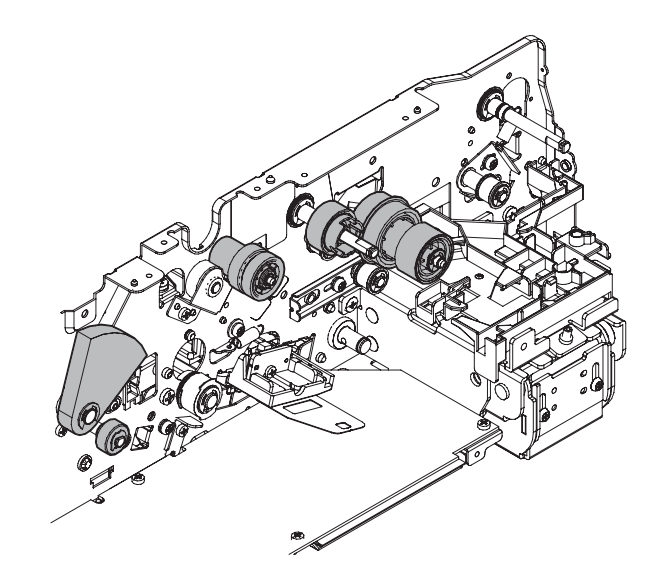

- f. Torque limiter
- 1) Remove the spring, pressure release axis holder, screw and pressure release link lever.

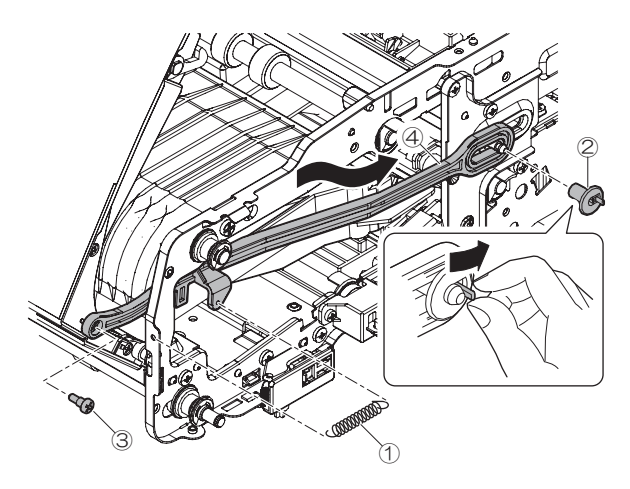

2) Disconnect the connector.

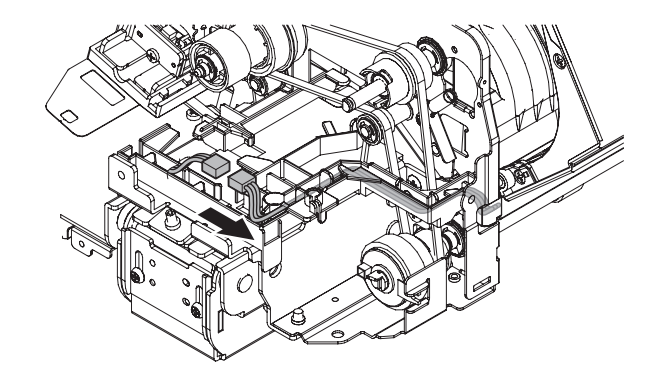

3) Remove the E-ring, and remove the upper door unit.

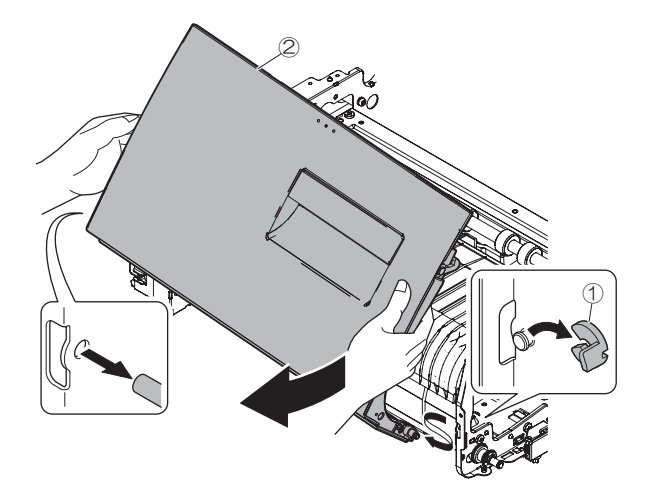

4) Remove the E-ring, and remove the transport roller 1 (Idle).

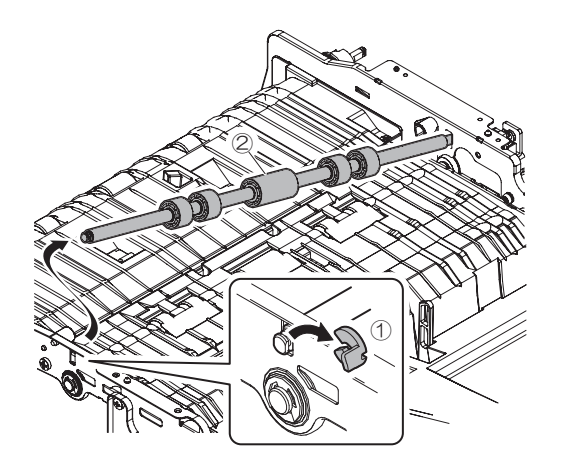

5) Remove the screw. Lift the document paper feed tray and remove the paper guide.

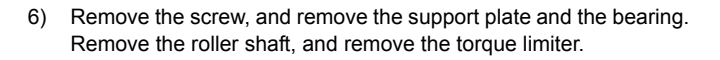

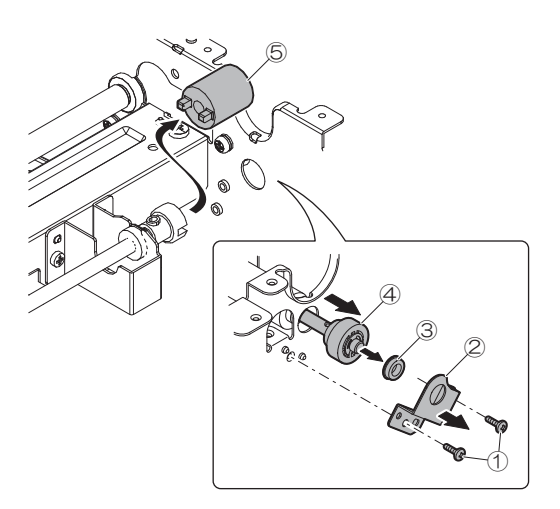

- g. Transport roller 1
- 1) Remove the screws and paper guide.

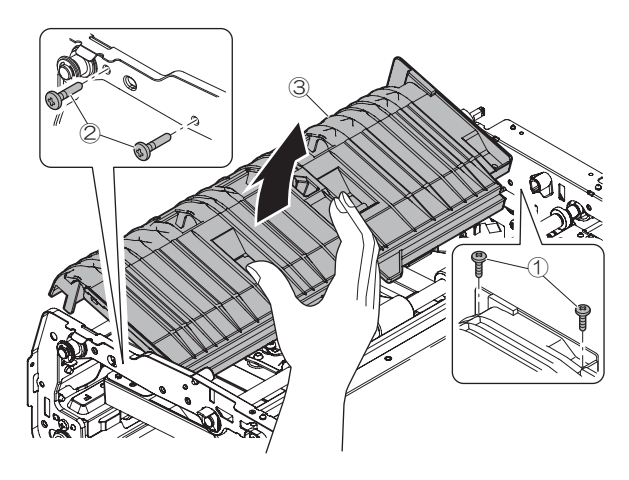

2) Remove the sheet.

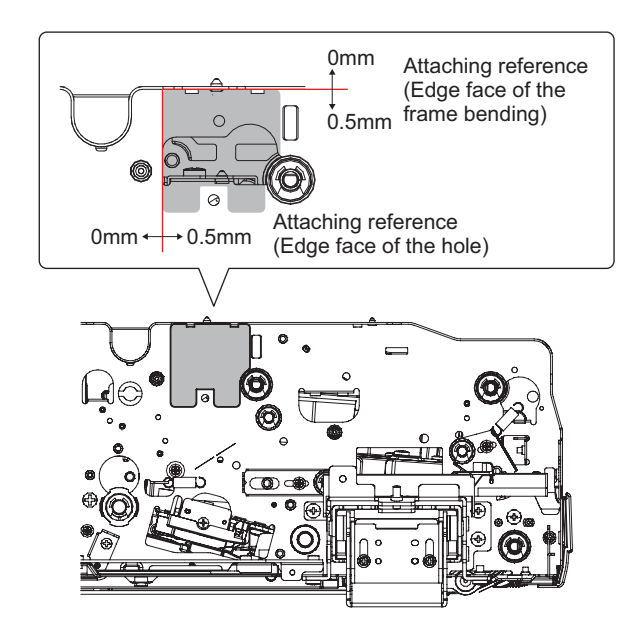

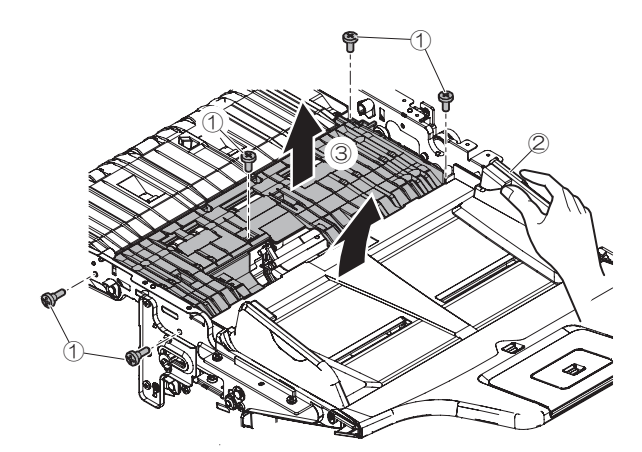

3) Remove the E-ring and the bearing.

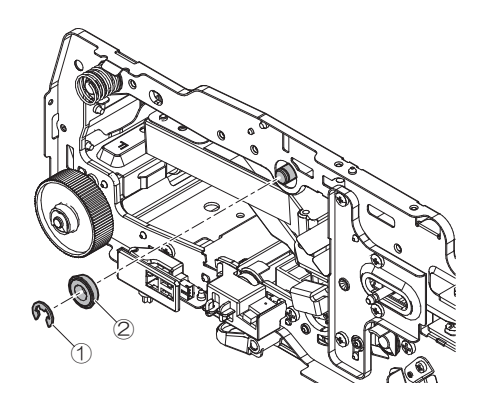

4) Remove the transport roller 1.

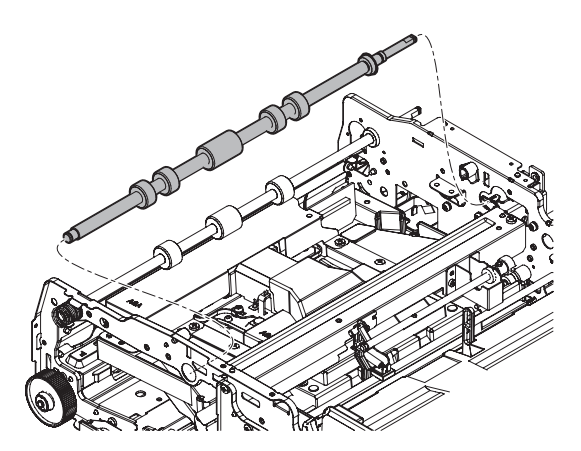

- h. OC mat
- 1) Remove the OC mat.

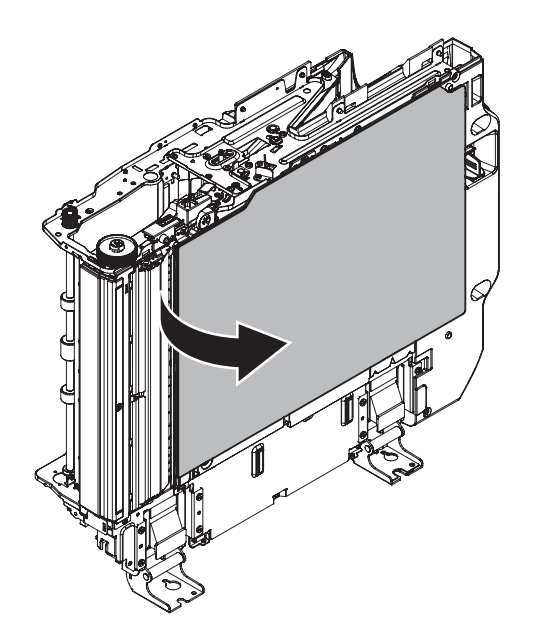

- i. No.1 scanning plate
- 1) Remove the E-ring, and remove the PS knob.

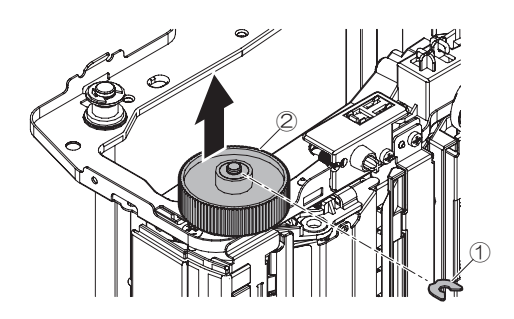

2) Remove the screw, and remove the paper guide.

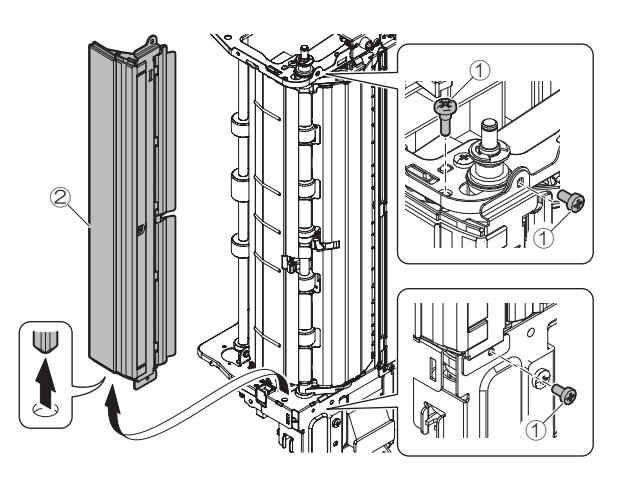

3) Open the lower door. Remove the screw, and remove the fulcrum plate. Remove the lower door.

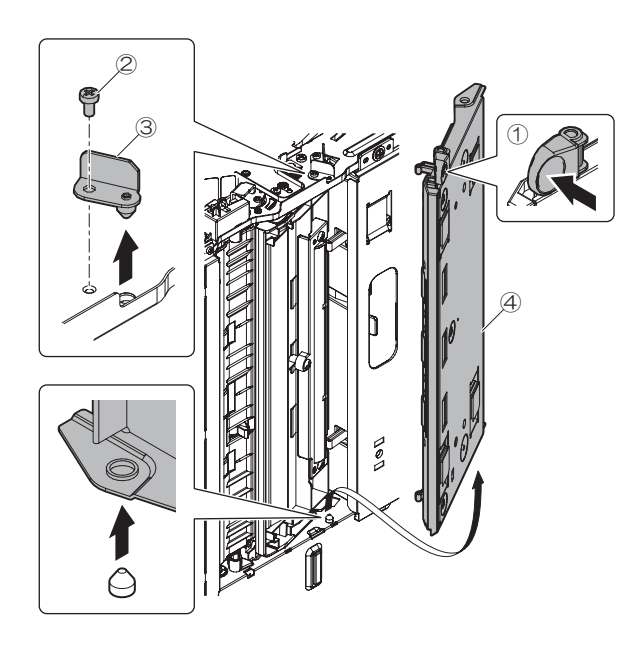

4) Remove the dip up unit.

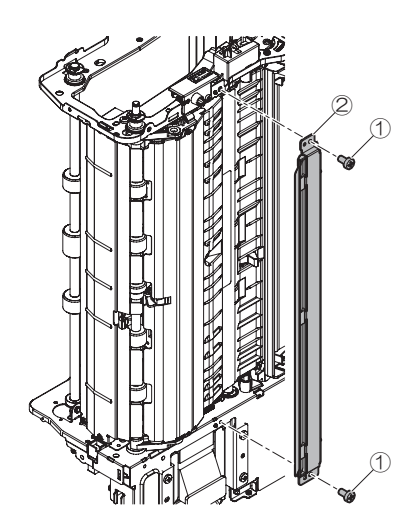

5) Remove the no.1 scanning plate.

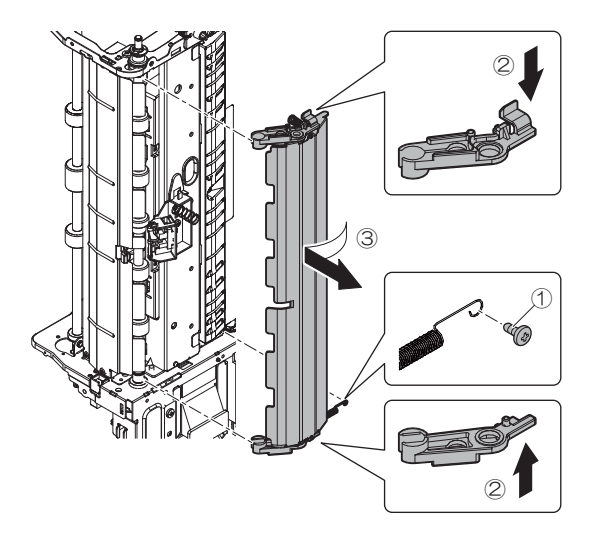

- j. Transport roller 2
- k. Registration roller
- 1) Remove the E-ring and the bearing.

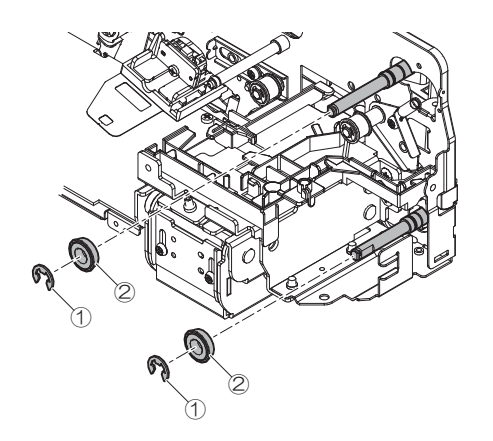

2) Remove the screw and the PS upper paper guide.

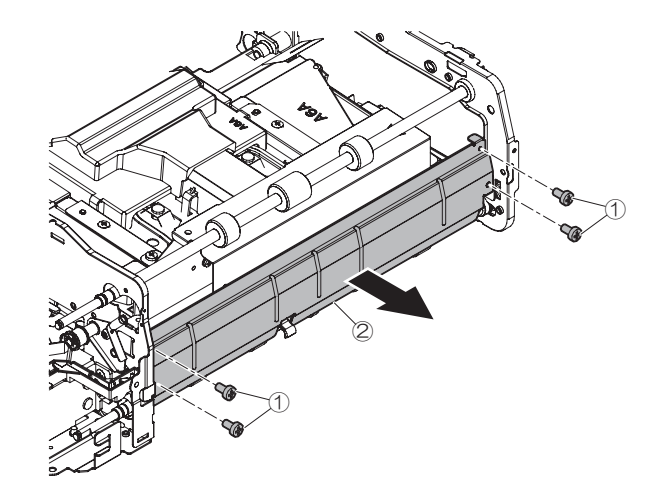

3) Remove the E-ring, the washer, the spring, the collar, the poly slider, and the bearing.

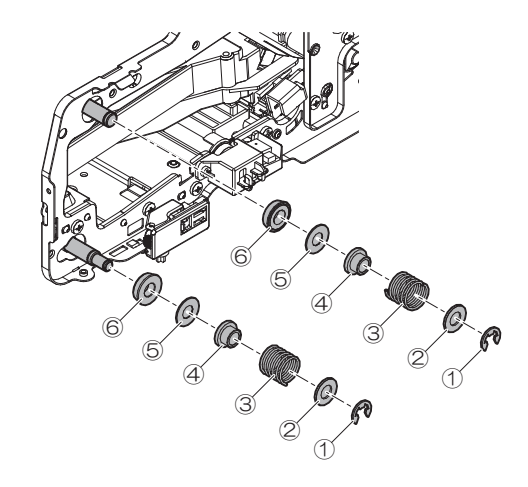

4) Remove the transport roller 2.

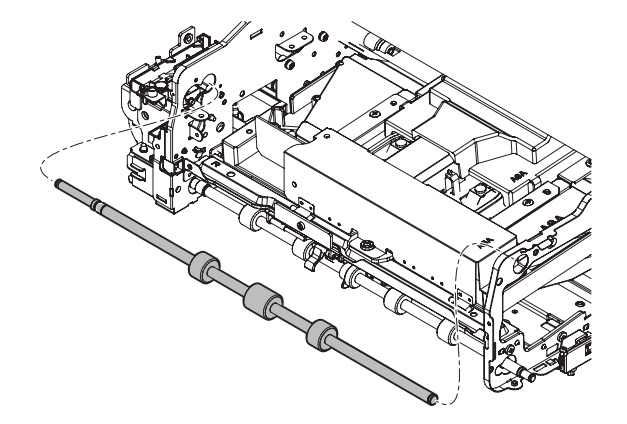

5) Remove the registration roller and the bearing.

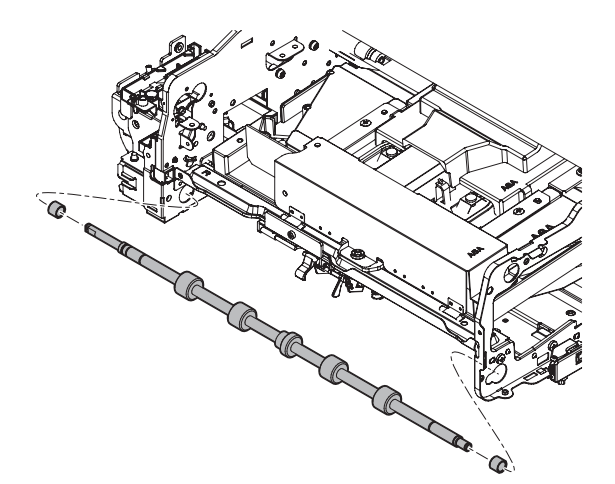

#### I. No.2 scanning section, white reference glass

1) Remove the screw, and remove the fulcrum plate. Remove the white reference plate.

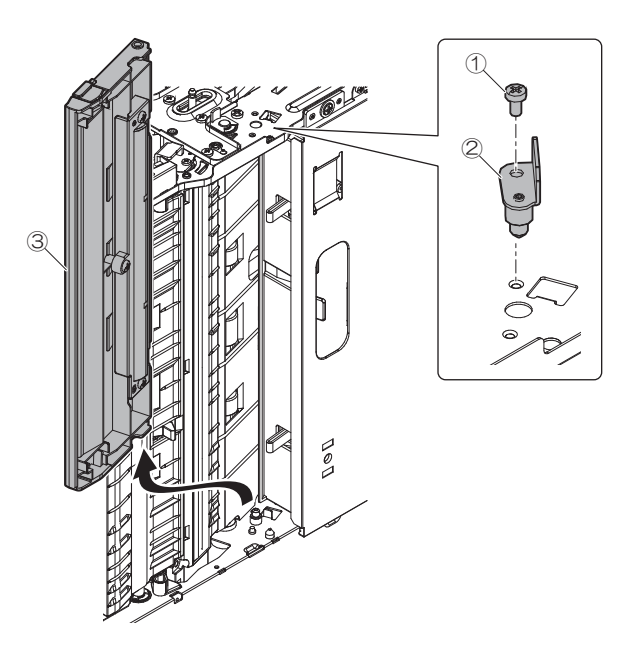

2) Remove the glass fixture and the no.2 scanning section, white reference glass.

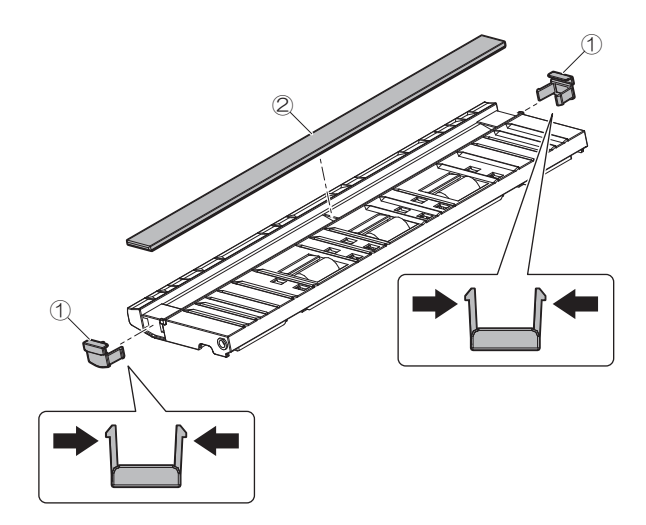

#### m. Lamp

1) Disconnect the connector for lamp unit from the control PWB.

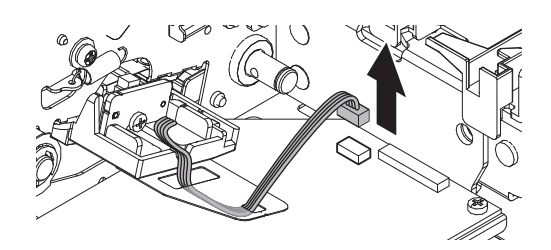

2) Remove the screw and lamp unit.

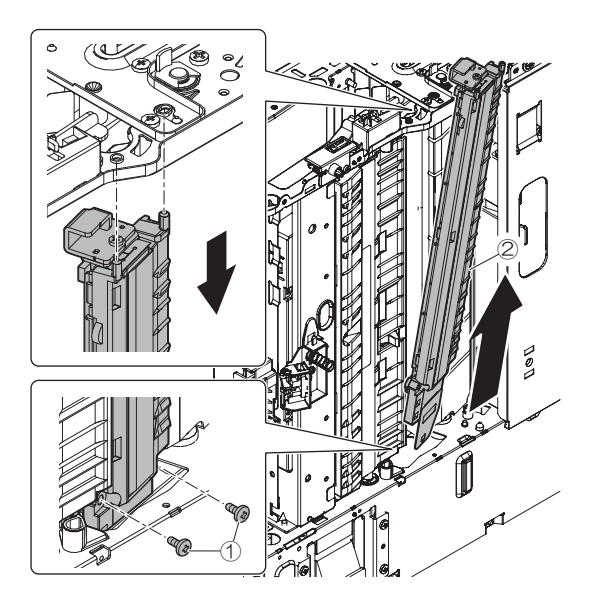

- n. No.2 scanning section, scanning glass
- 1) Remove the no.2 scanning section, scanning glass.

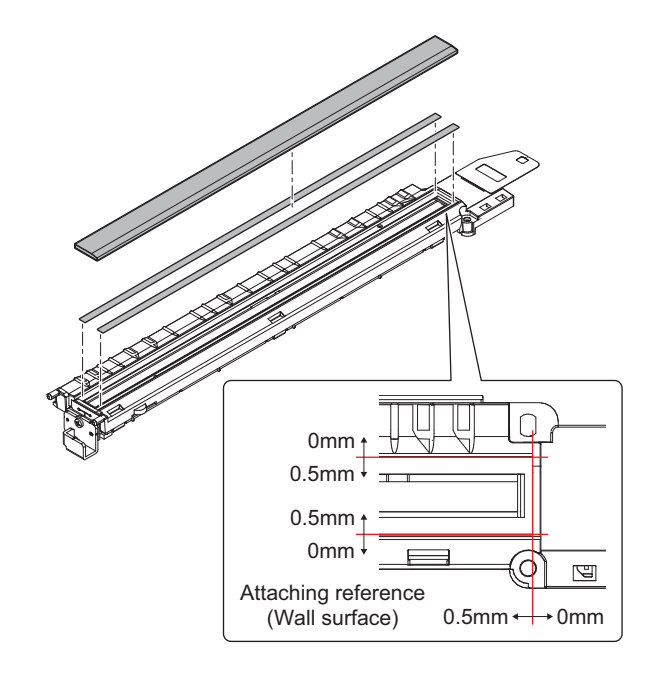

#### o. Mirror

1) Remove the CCD FFC from the CCD PWB.

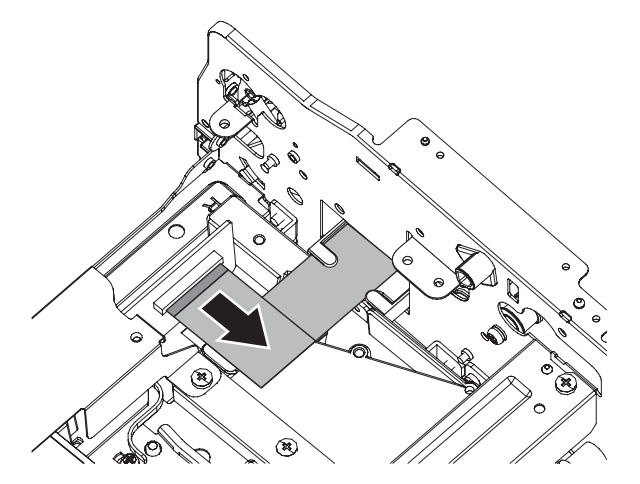

2) Remove the screw and cushion. Remove optics fixing plate and optical unit.

4) Remove the screw, and remove the dark box. Remove the dustproof cover.

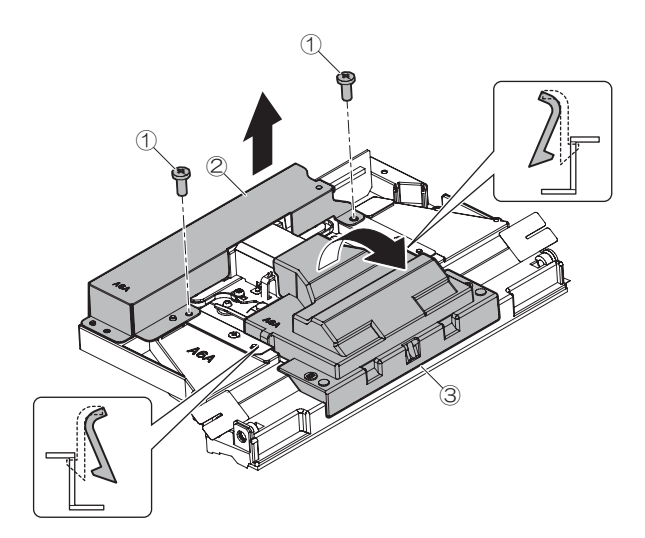

5) Remove the mirror retainers and the mirrors.

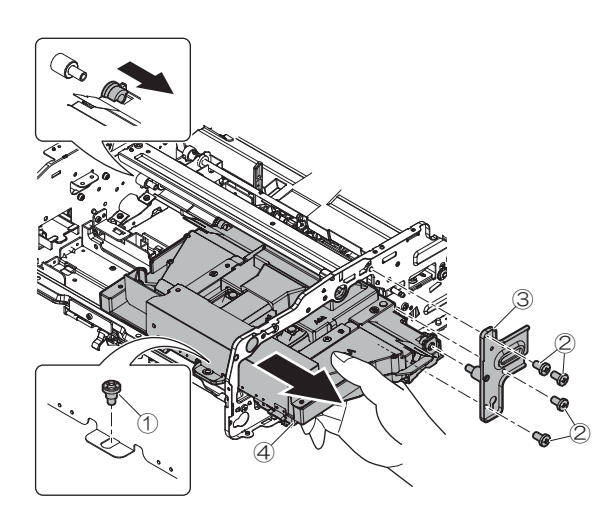

3) Remove the screw, and remove the mirror base cover.

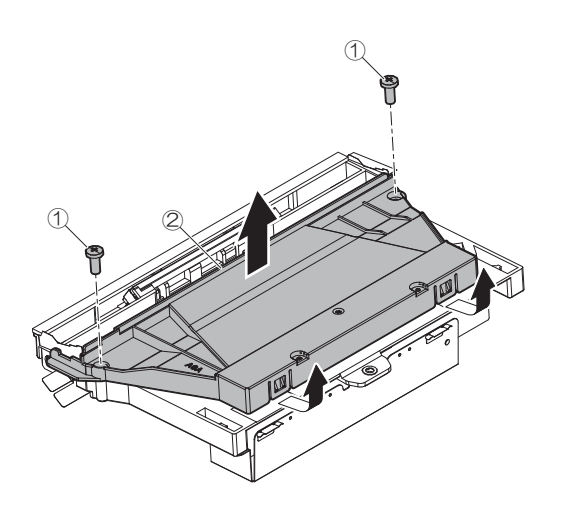

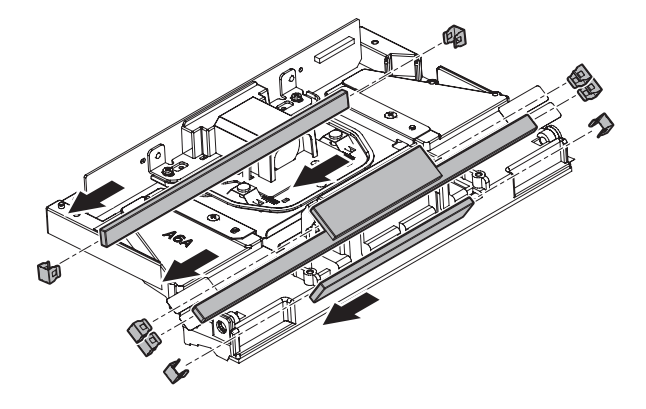

- p. Lens, CCD
- 1) Remove the lens cover.

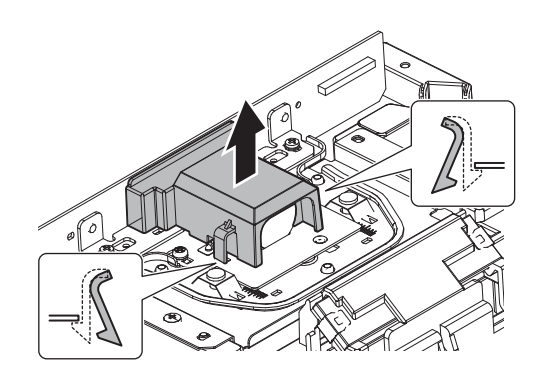

2) Remove the screws and the CCD unit.

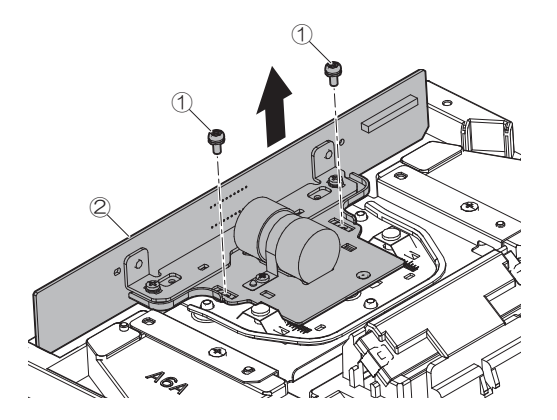

#### q. Discharge brush

1) Disconnect the connector. Remove the screw, and remove the document feed tray.

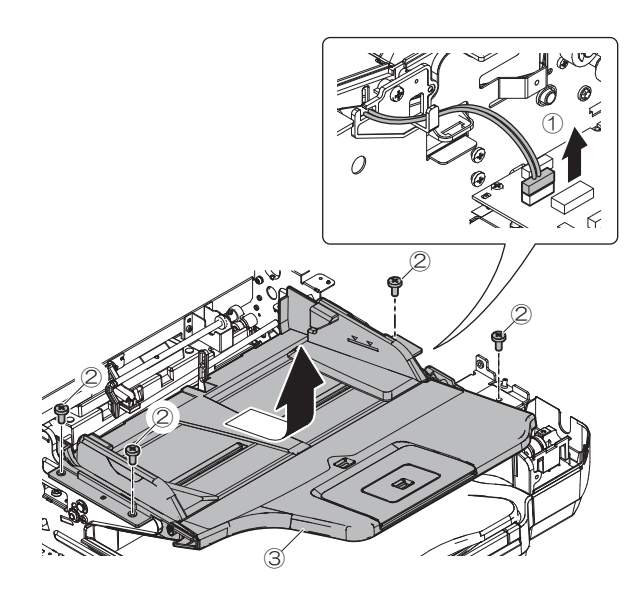

Remove the cushion and the discharge brush.
NOTE: Attach to the attachment reference.

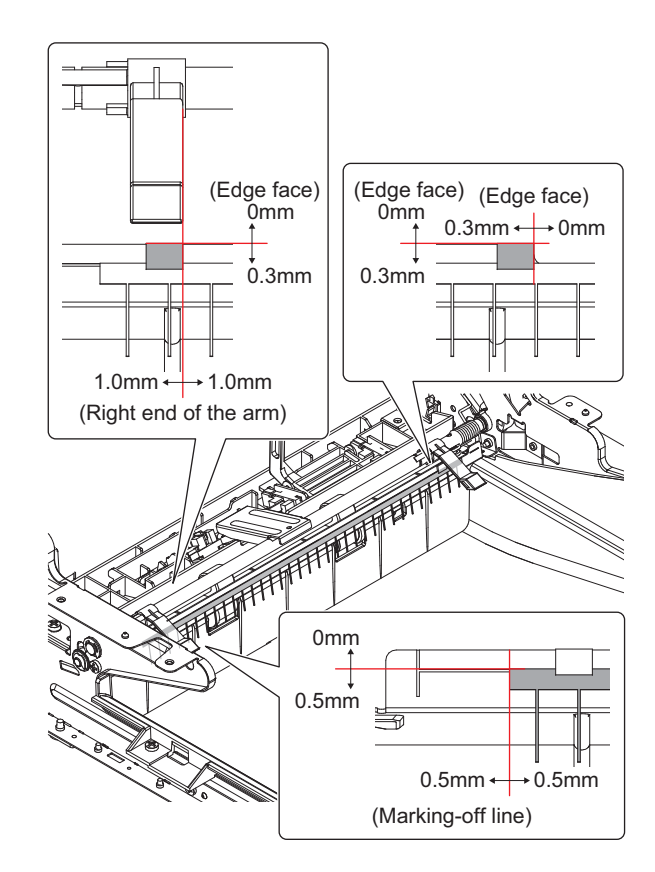

- r. Transport roller 3
- s. Transport roller 4
- t. Paper exit roller
- 1) Remove the screws and the delivery lower paper guide cover.

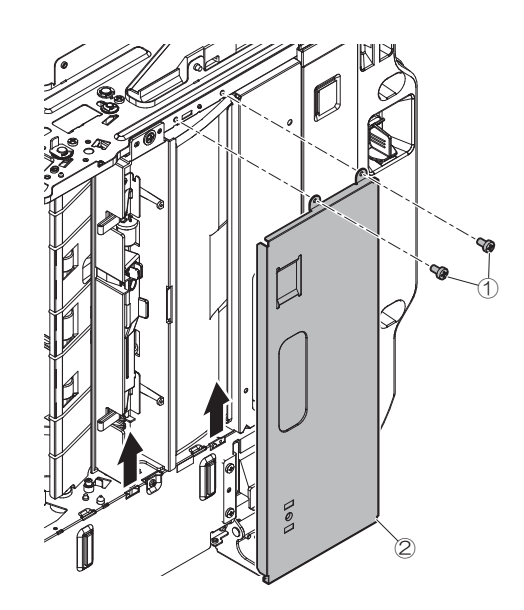

- 2) Remove the screws and the transport paper guide lower. Disconnect the connector.
  - Important

When attaching the transport paper guide lower, tighten the screw in the order of (1) - (2).

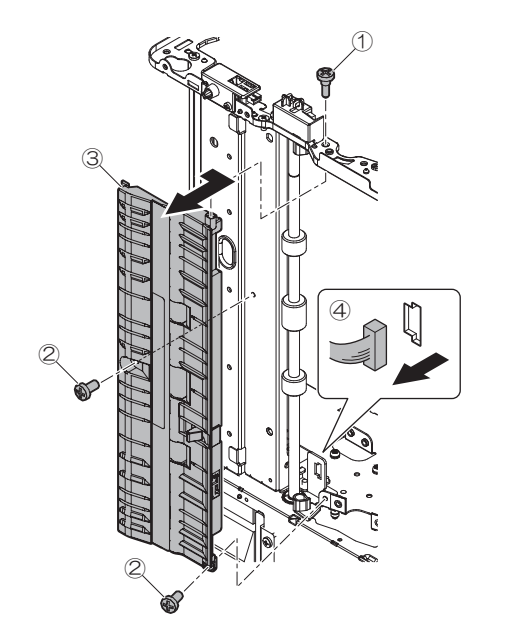

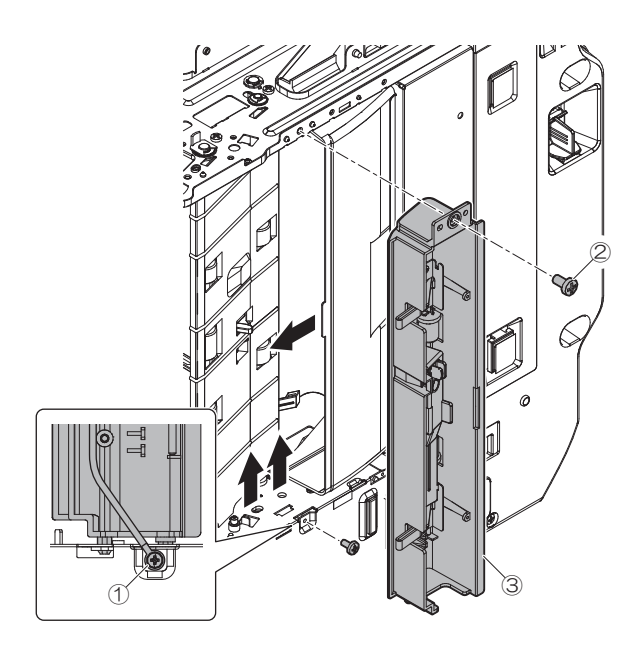

3) Remove the screws and the delivery paper guide bottom.

4) Remove the screws.

# Important

When attaching the transport paper guide lower, make sure that the nail and boss are inserted securely.

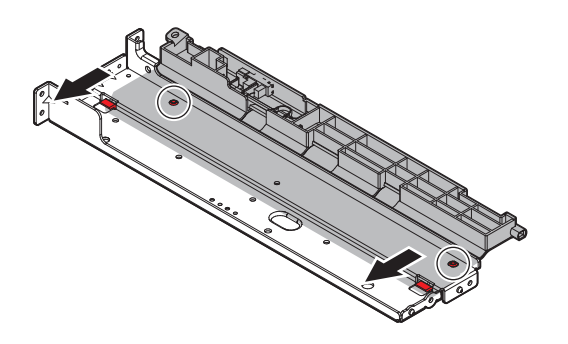

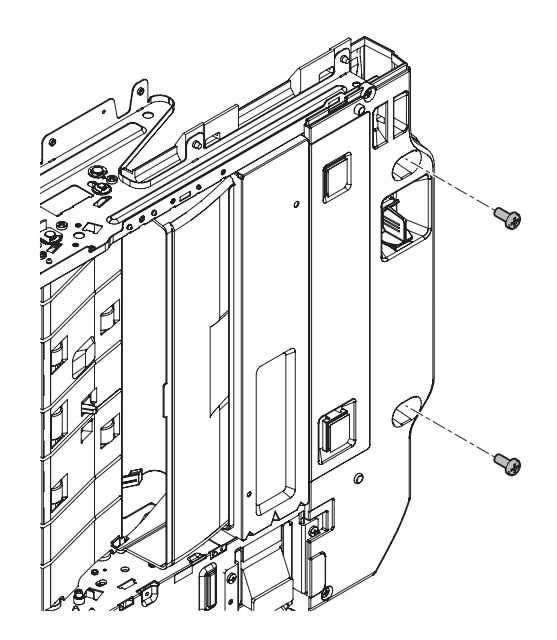

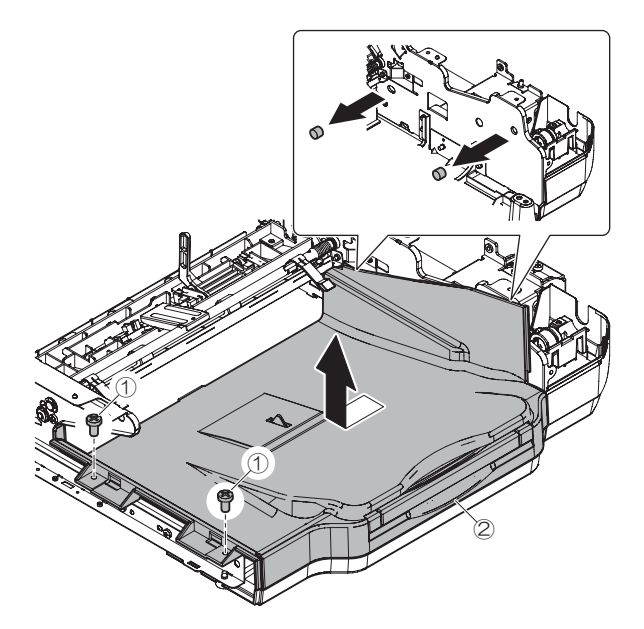

6) Remove the E-ring, bearing and the lift up unit.

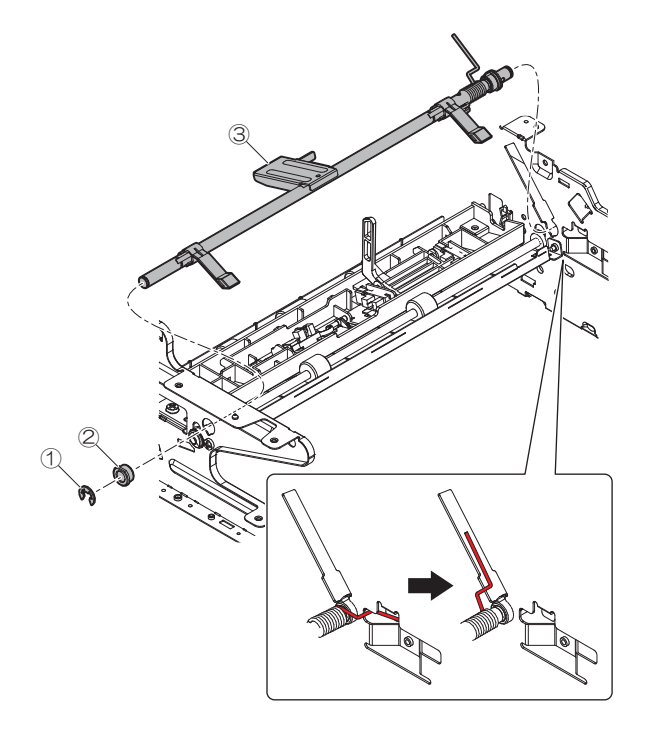

7) Remove the screws and the paper feed section stay unit.

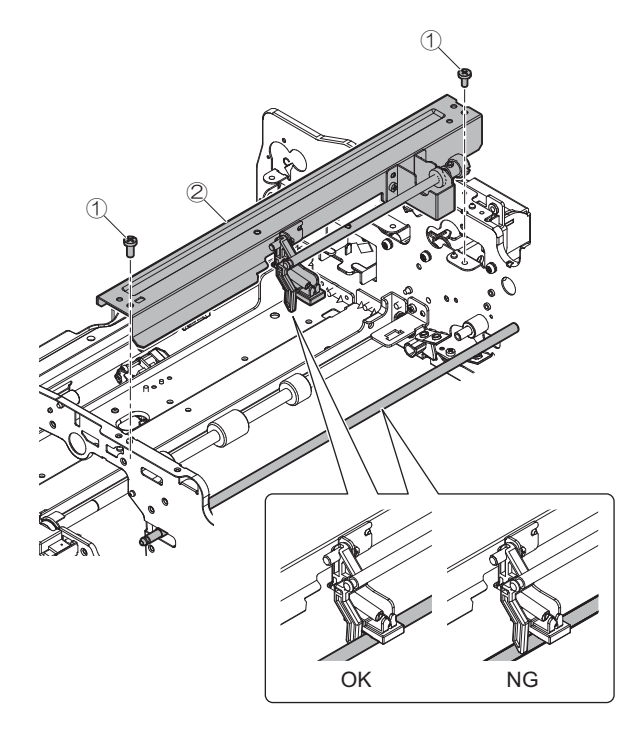

8) Remove the E-ring and the separate roller release shaft.

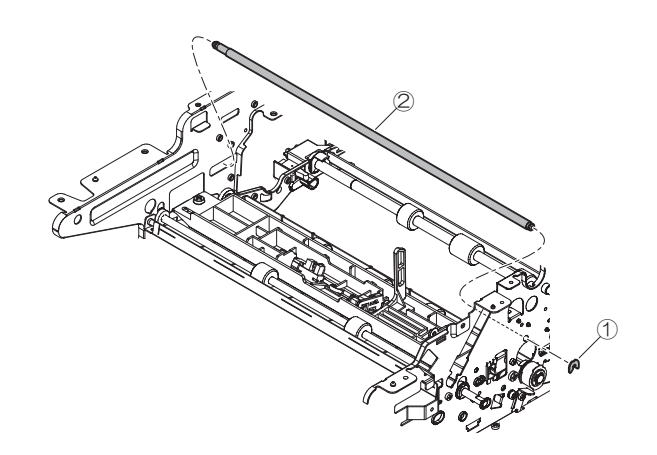

- 9) Disconnect the connector. Remove the reuse band, the screw and the paper exit upper unit.
- 11) Remove the E-ring, the bearing and the transport roller 4.

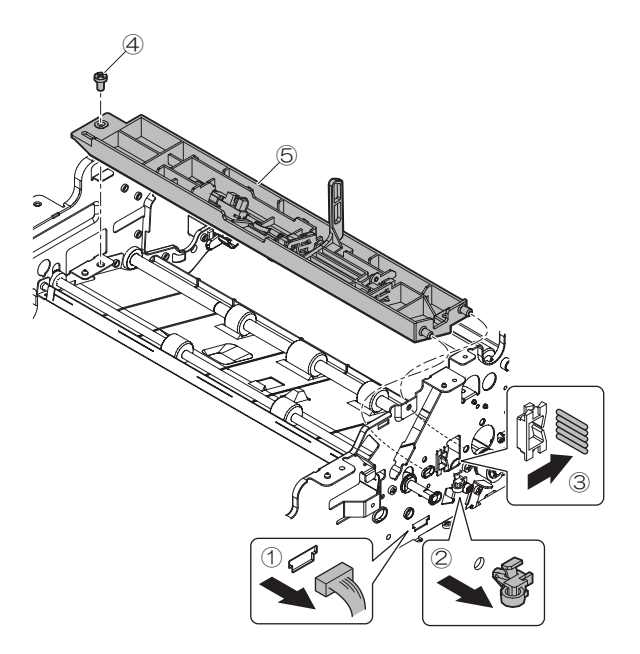

10) Remove the E-ring, the transport roller 3 and the bearing.

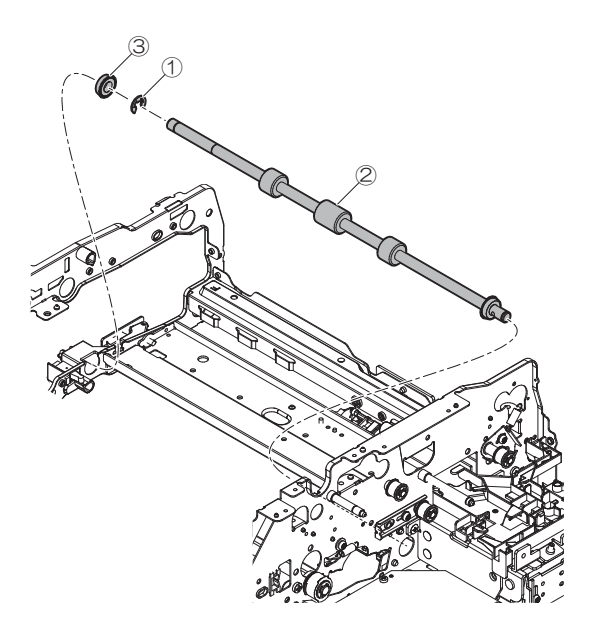

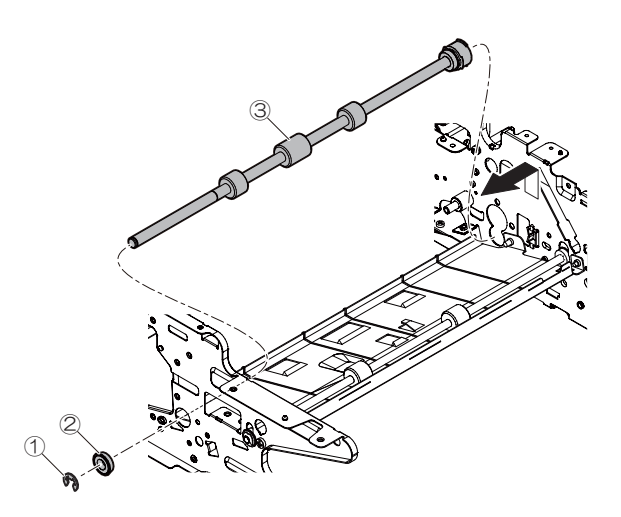

12) Remove the E-ring, the bearing and the paper exit roller.

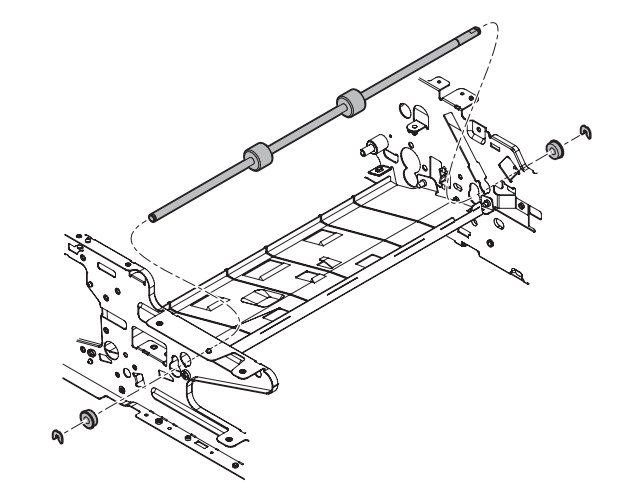

- u. Sensors
- v. Irradiation lamp
- 1) Remove the screw and the document feed tray lower.

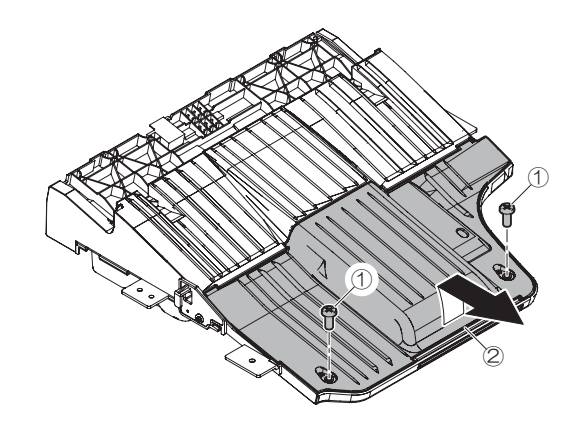

 Disconnect the connector. Remove the screws and the sensors.

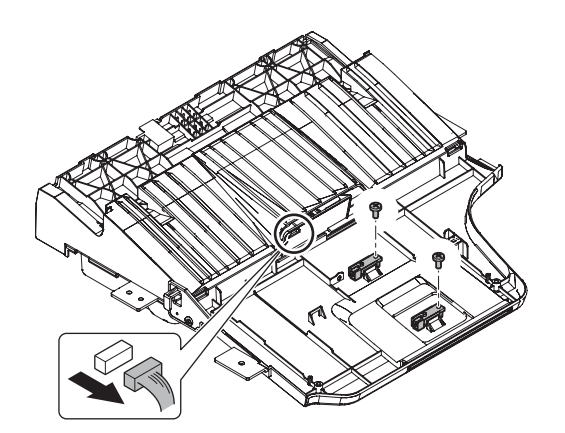

3) Remove the irradiation lamp.

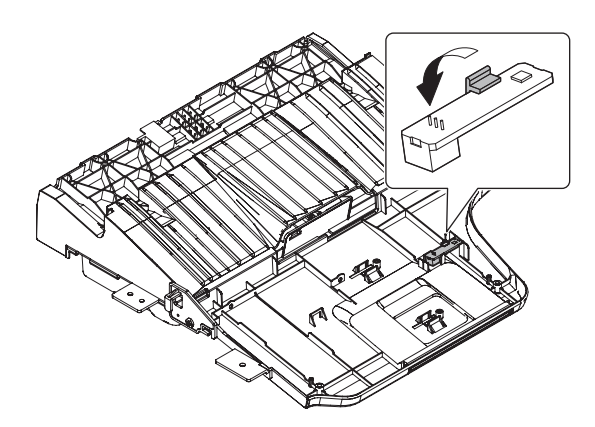

4) Remove the screw and the rotation tray shaft. Then, remove the document feed tray upper.

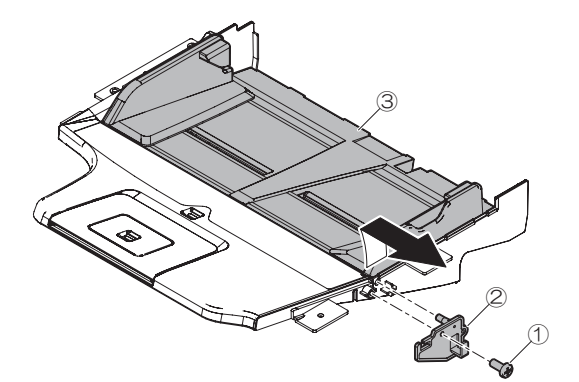

5) Remove the sensor.

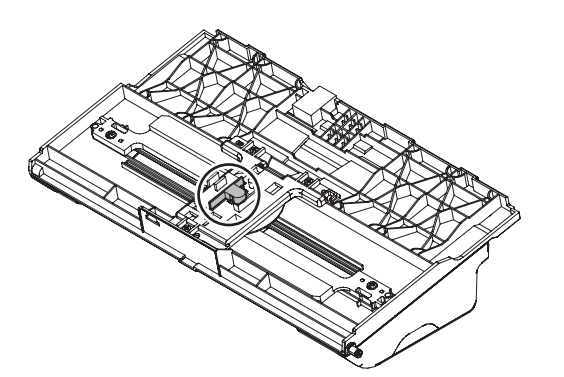

6) Remove the screw and the paper feed paper guide upper reinforcing plate.

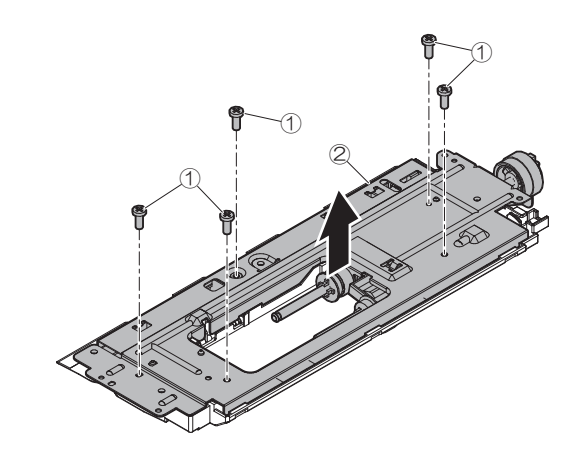

7) Remove the sensors.

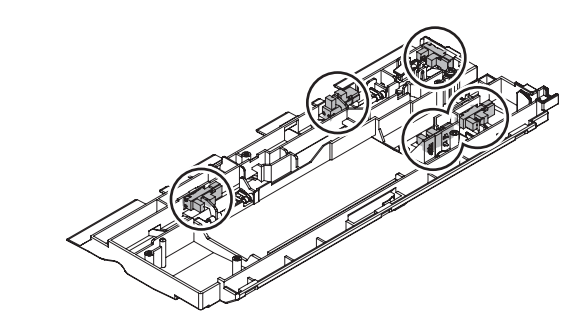

8) Remove the sensor.

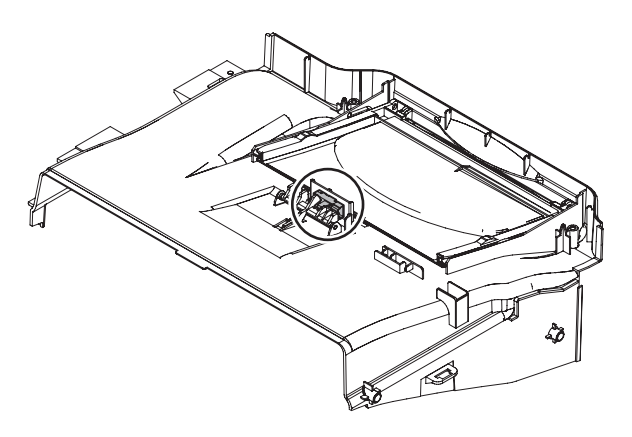

9) Remove the sensor.

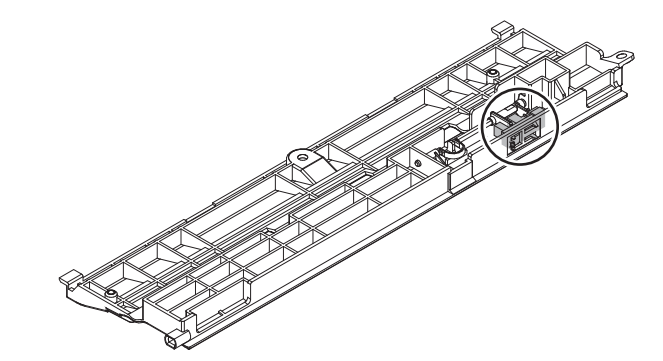

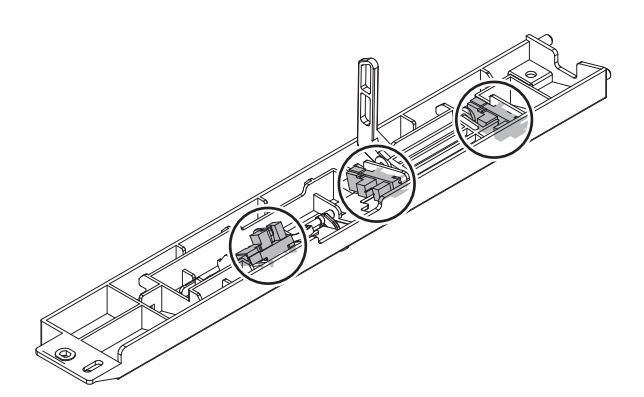

11) Remove the sensors.

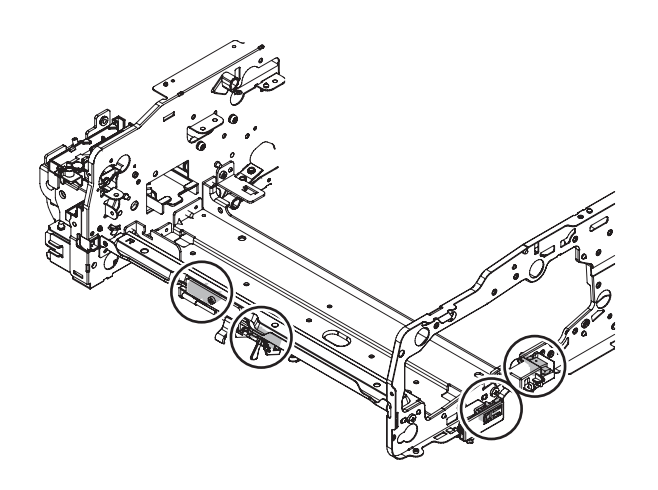

### (2) RSPF unit

| Part No. | Part name             |
|----------|-----------------------|
| а        | Paper pickup roller   |
| b        | Paper feed roller     |
| С        | Separation roller     |
| d        | Torque limiter        |
| е        | Torque limiter pickup |
| f        | Discharge brush       |
| g        | Registration roller   |
| h        | OC mat                |

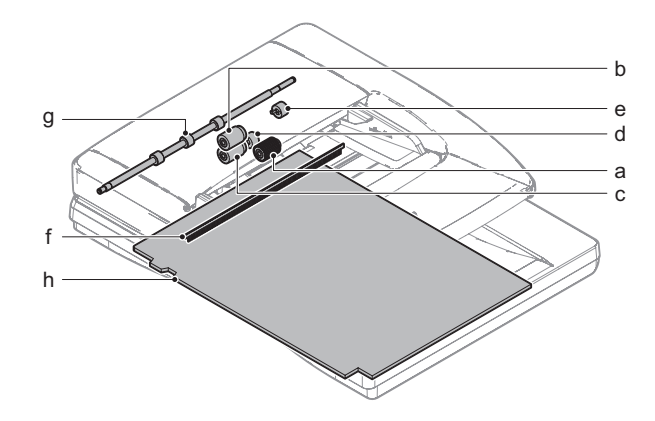

- a. Paper pickup roller
- b. Paper feed roller
- 1) Open the paper feed unit and remove the cover

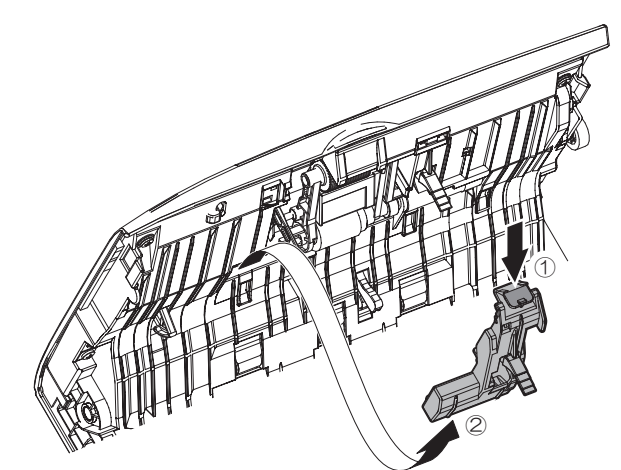

2) Remove the holder, the paper pickup roller and the paper feed roller.

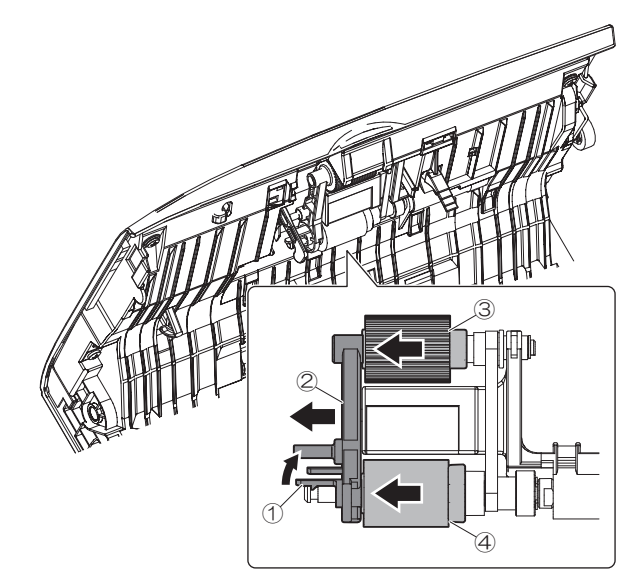

#### c. Separation roller

# d. Torque limiter

1) Open the paper feed unit and remove the cover.

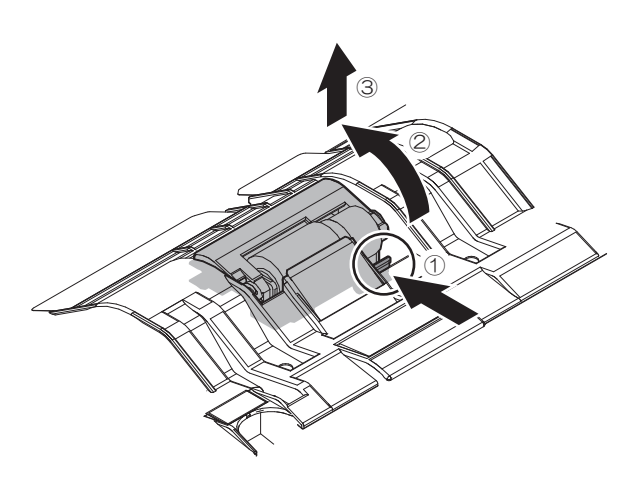

2) Remove the E-ring, the shaft, the separation roller and the torque limiter.

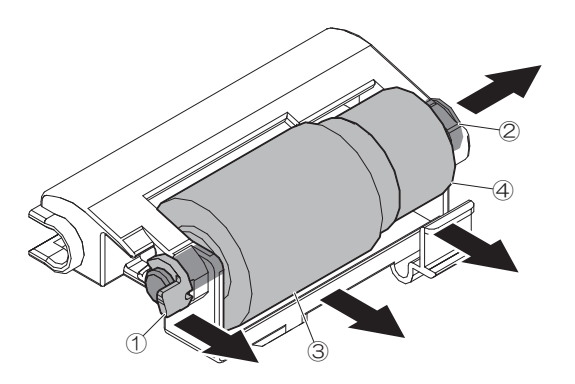

- e. Torque limiter pickup
- 1) Remove the one-way coupling, the belt, the pulley and the E-ring.

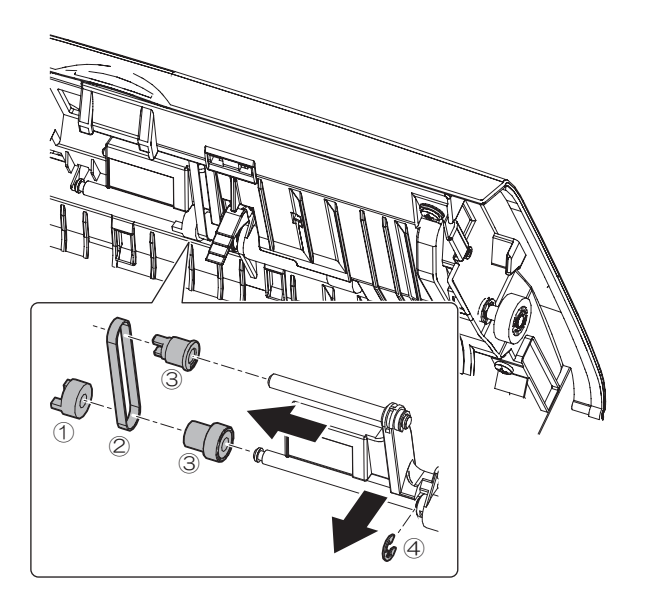

2) Pull out the shaft, remove the bearing, the holder and the torque limiter pickup.

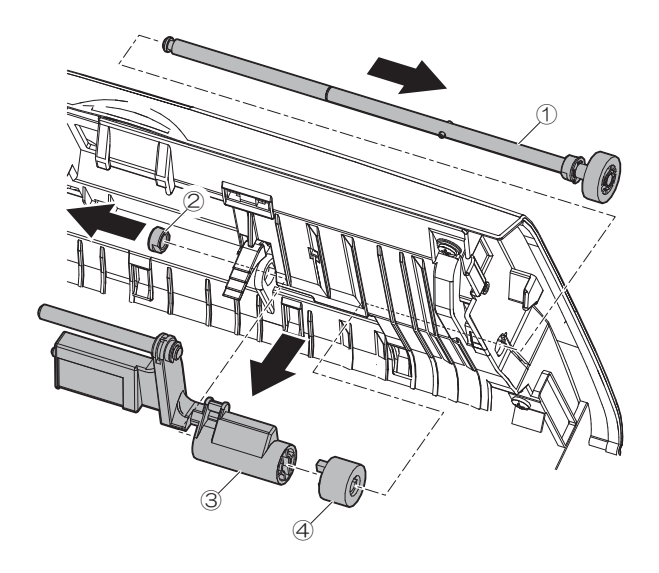

- f. Discharge brush
- 1) Open the document tray and remove the discharge brush.

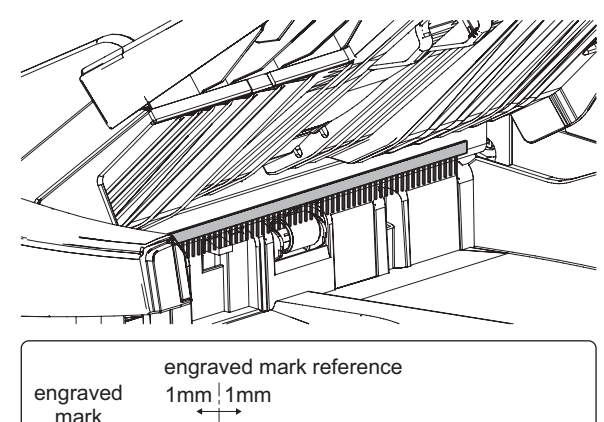

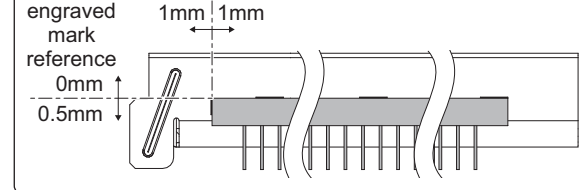

#### g. Registration roller

1) Open the paper feed unit and clean the registration roller.

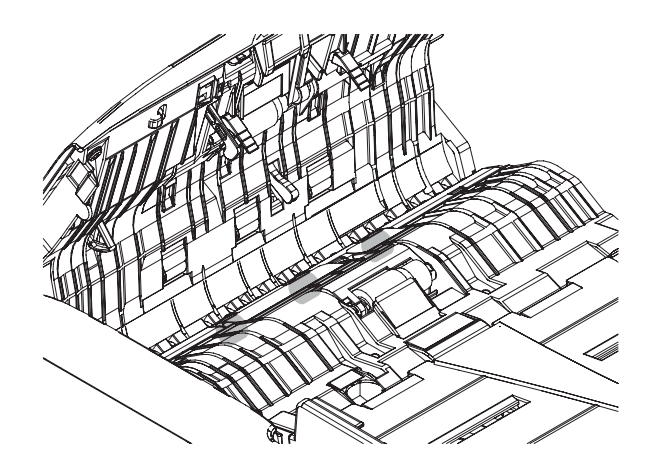

#### h. OC mat

1) Open the RSPF unit and clean the OC mat.

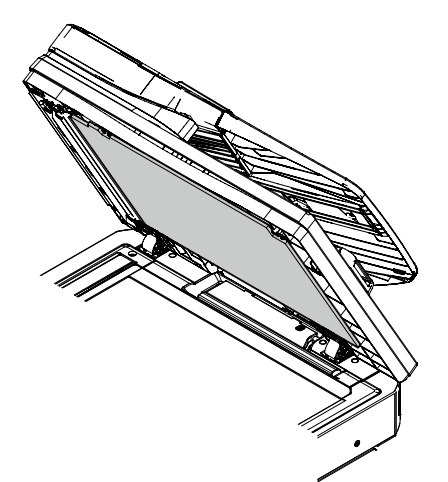

#### (3) RSPF transport unit

| Part No. | Part name          |
|----------|--------------------|
| а        | Transport roller 1 |
| b        | Transport roller 2 |
| С        | Paper exit roller  |
| d        | Scan plate         |

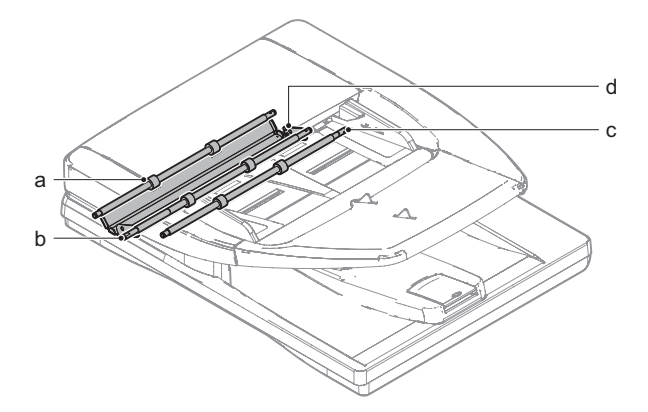

- a. Transport roller 1
- b. Transport roller 2
- c. Paper exit roller
- d. Scan plate
- 1) Clean the transport roller 1, the transport roller 2, the paper exit roller and the scan plate.

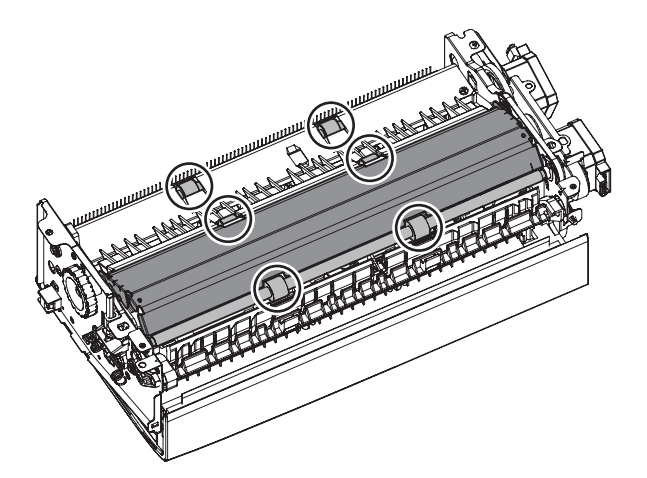

#### C. Scanner section

#### (1) Scanner unit

| Part No. | Part name   |
|----------|-------------|
| а        | Drive belt  |
| b        | Drive wire  |
| С        | Sensors     |
| d        | Rails       |
| е        | Mirror      |
| f        | Lamp        |
| g        | Lens        |
| h        | CCD         |
| i        | Table glass |
| i        | SPF glass   |

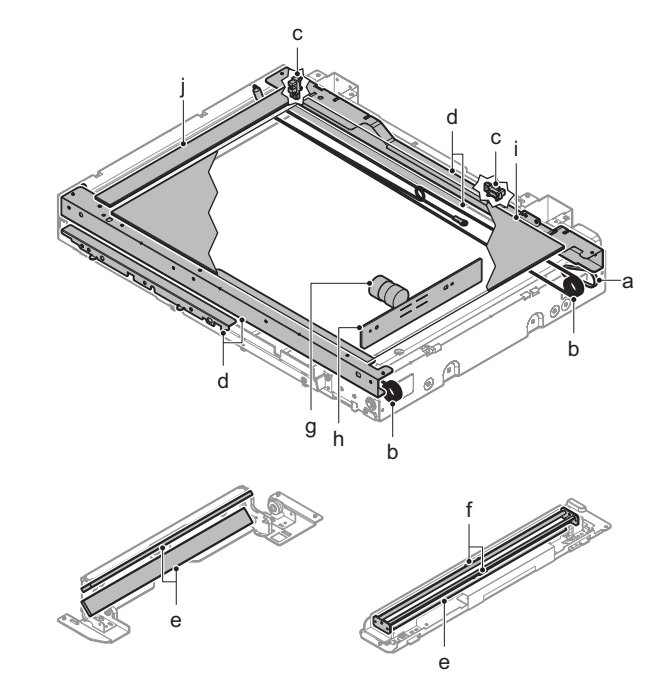

- a. Drive belt
- b. Drive wire
- 1) Remove the table glass.
- Check the tension of the drive belt and the drive wire. Check to confirm that the drive wire in the winding pulley is wound without clearance.

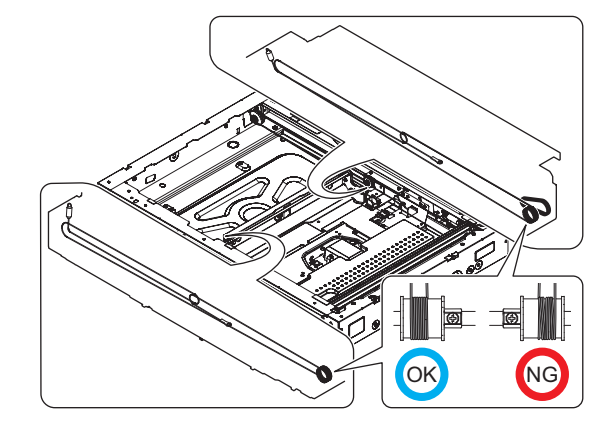
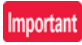

Wind the drive wire in the sequence of 1 to 7 as shown in the figure below and fix it.

When winding the drive wire around the pulley, shift the mirror unit to the vicinity of the home position, and wind 7 turns as shown in the figure, and fix the 8th turn. Then wind two turns furthermore around the pulley.

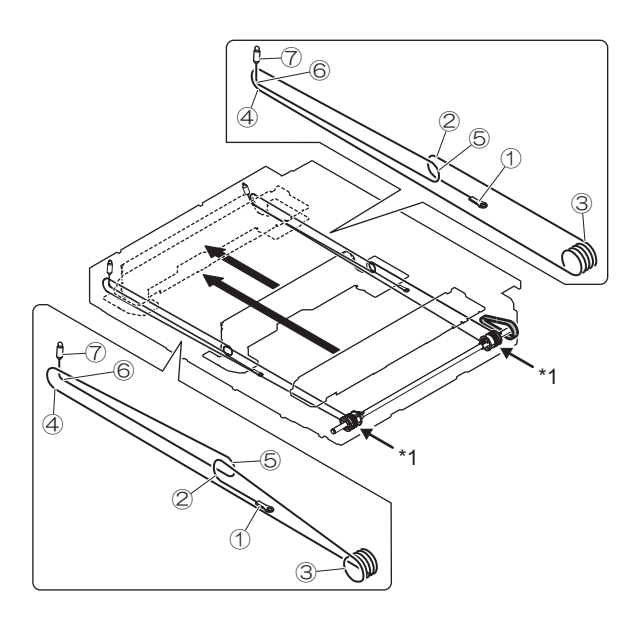

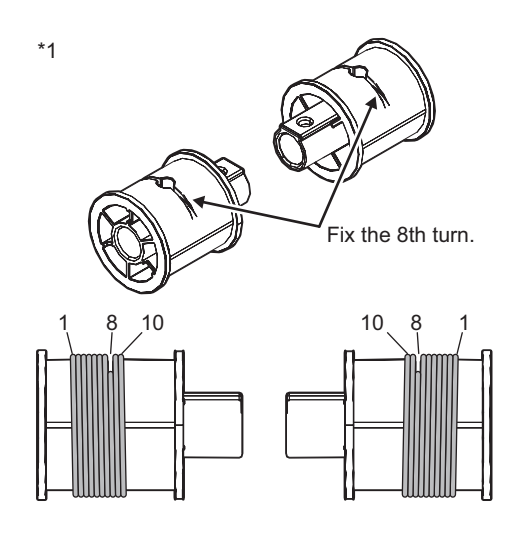

## c. Sensors

1) Clean the each sensor.

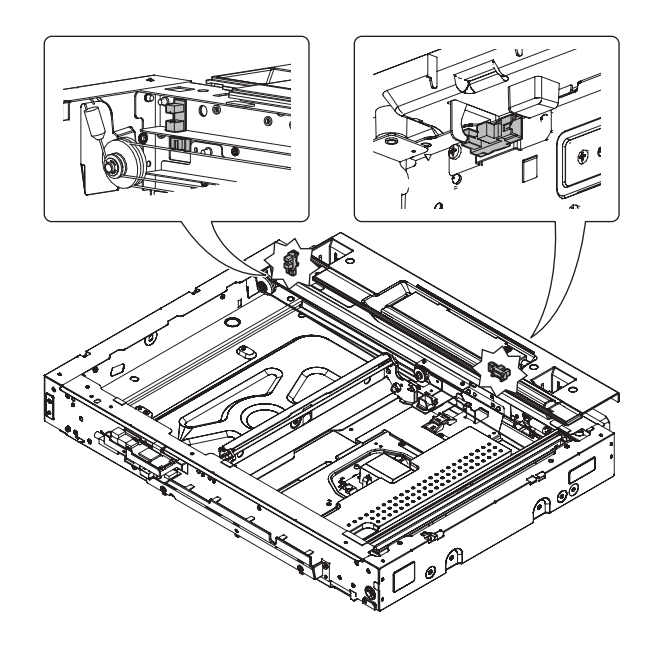

#### d. Rails

- 1) Remove the table glass.
- 2) Grease each rail.

# Important

Be careful not to allow grease to come in contact with drive wires. If grease contacts drive wires, clean wires thoroughly.

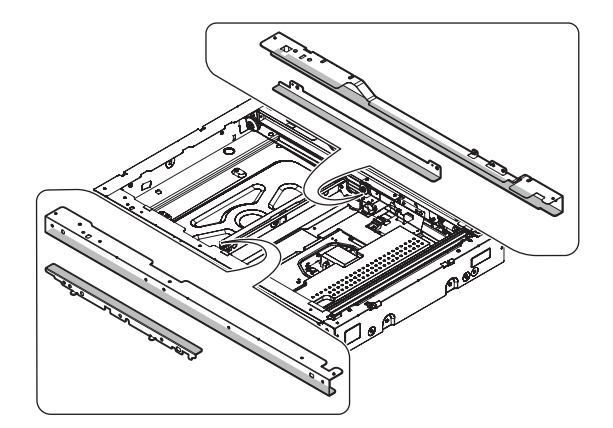

#### e. Mirror

- f. Lamp
- 1) Remove the table glass.
- 2) Clean the No. 2 mirror, and the No. 3 mirror.

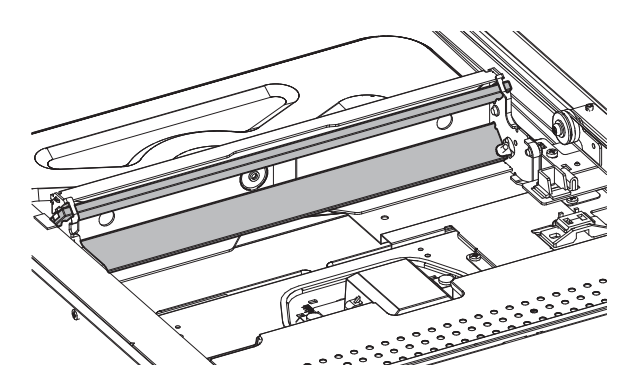

3) Clean the lamp and the No. 1 mirror.

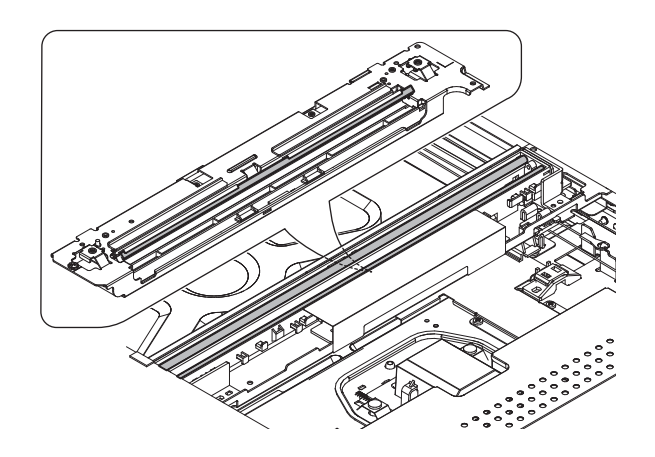

- g. Lens
- h. CCD
- 1) Remove the table glass.
- 2) Remove the dark box, and the cover.

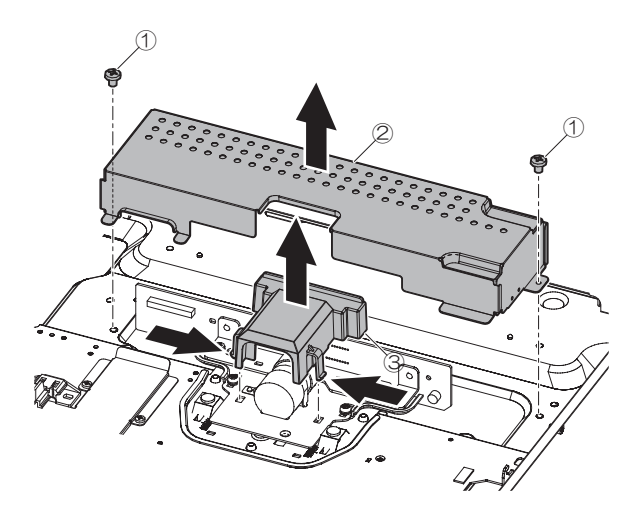

3) Clean the lens, and the CCD.

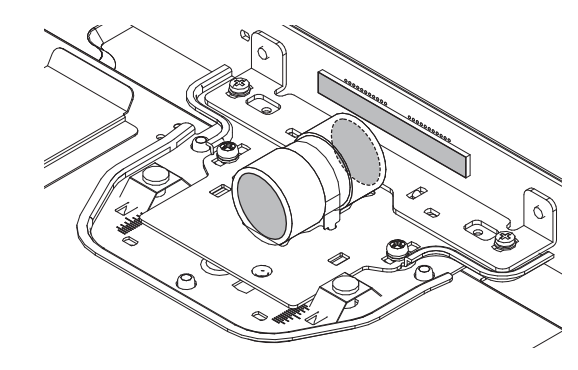

- i. Table glass
- j. SPF glass
- 1) Remove the glass holder, the table glass and the SPF glass.

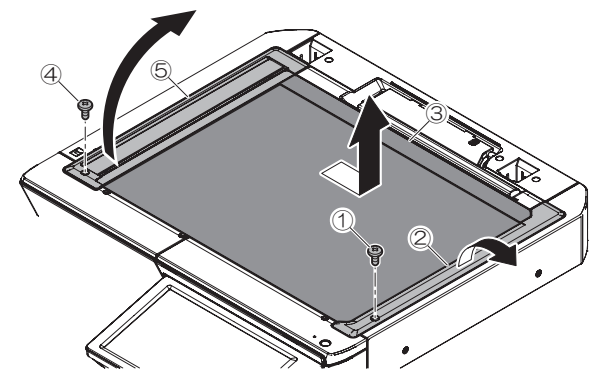

2) Clean the both surfaces of the table glass and the SPF glass.

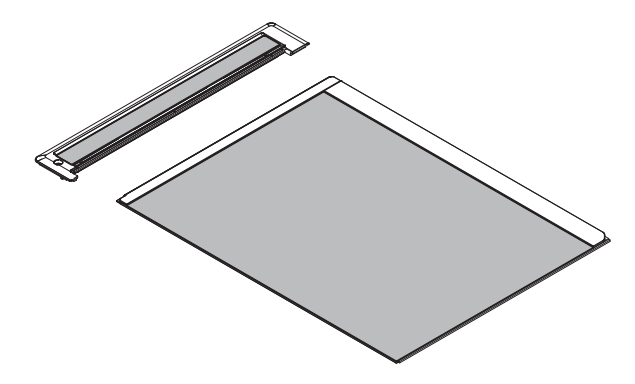

# D. Developing section

# (1) Developing unit

| Part No. | Part name        |  |
|----------|------------------|--|
| а        | Developer        |  |
| b        | DV seal          |  |
| С        | DV side seal F/R |  |
| d        | Toner filter     |  |

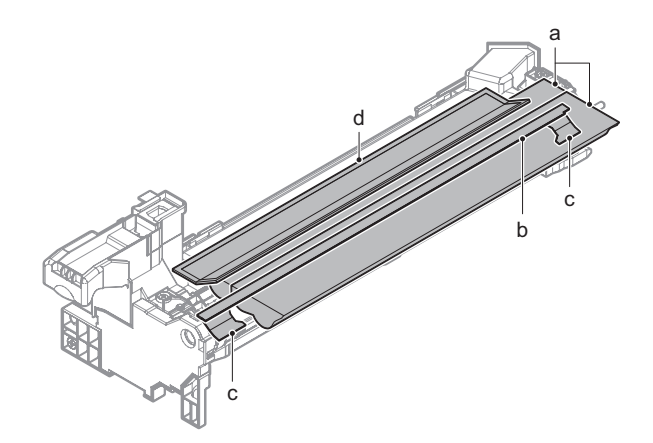

#### a. Developer

 Tilt the developing unit slightly toward the direction of arrow and gently shake it.

\*To prevent the developer spilling out of developing unit.

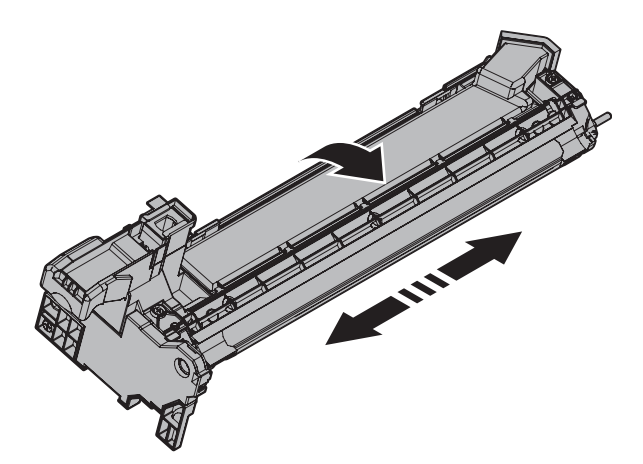

2) Remove the screws

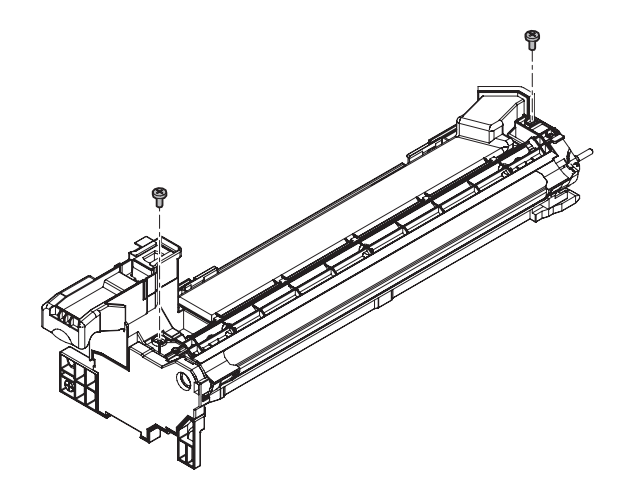

3) Press both edges of the DV upper cover and remove it while rotating.

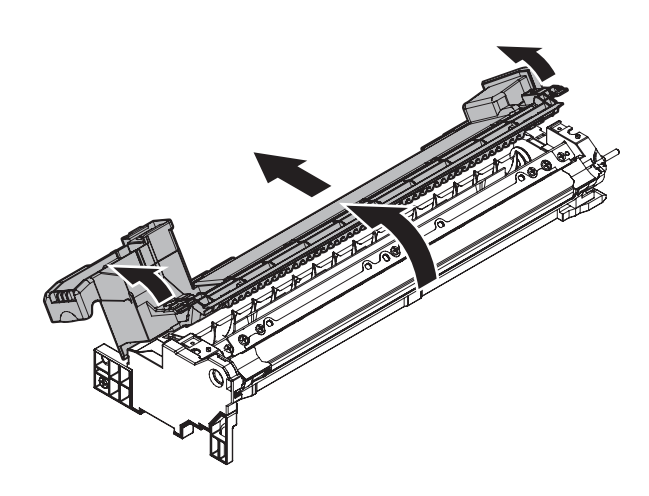

Important Do not touch the MG roller.

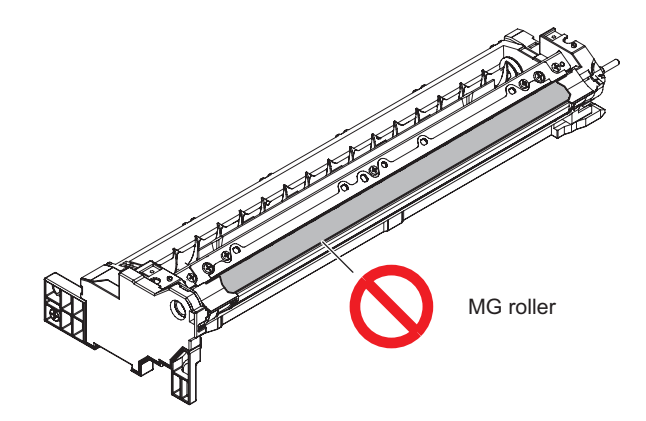

4) While rotating the gear, dispose of developer.

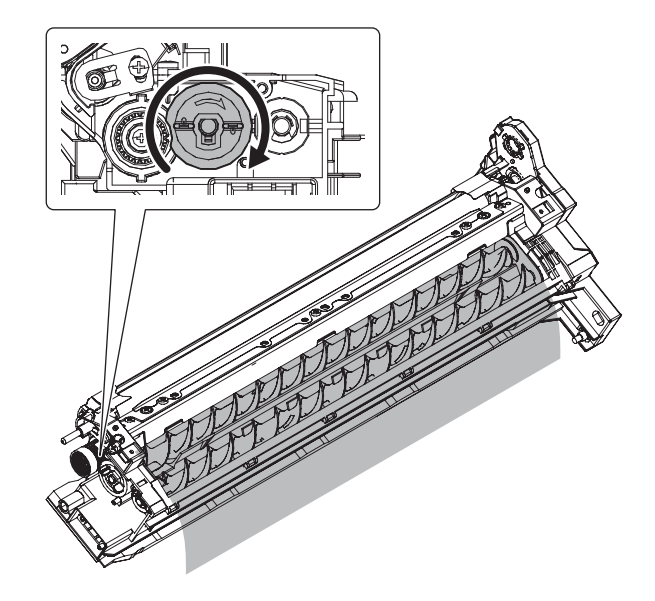

5) Loading developer to the developing unit.

7) Rotate and insert the DV upper cover.

#### Important

Be sure to shake the bag of developer thoroughly before pouring into the developing unit.

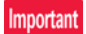

When pouring the developer into the unit, use care not to get developer into the drive section.

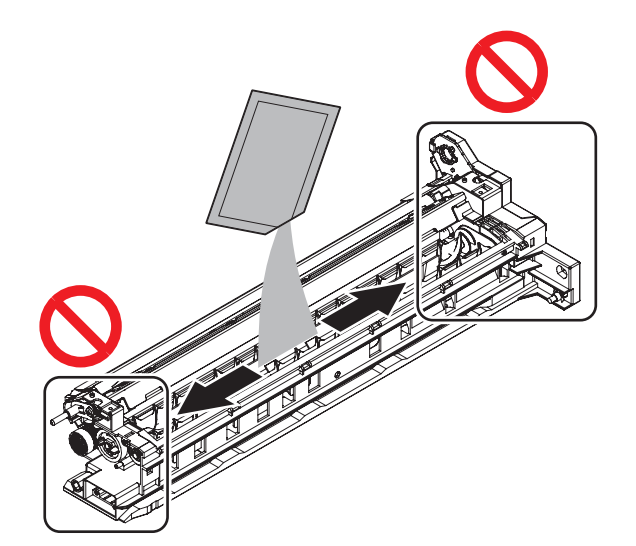

 Slightly tilt the developing unit. Load developer on lower side of MG roller evenly on left and right.

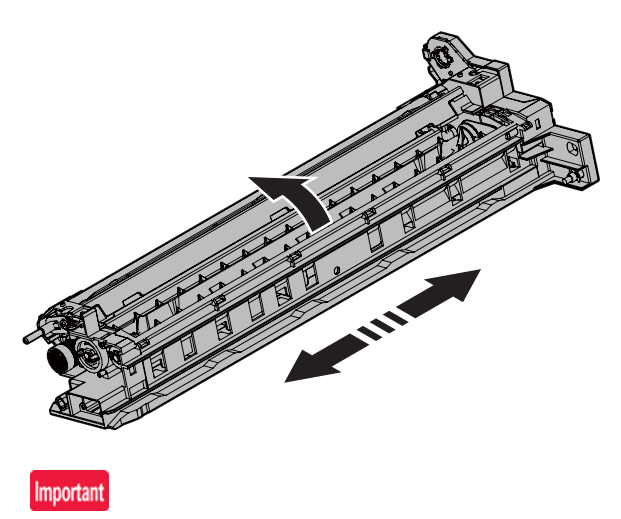

Do not tilt the developing unit after loading the developer.

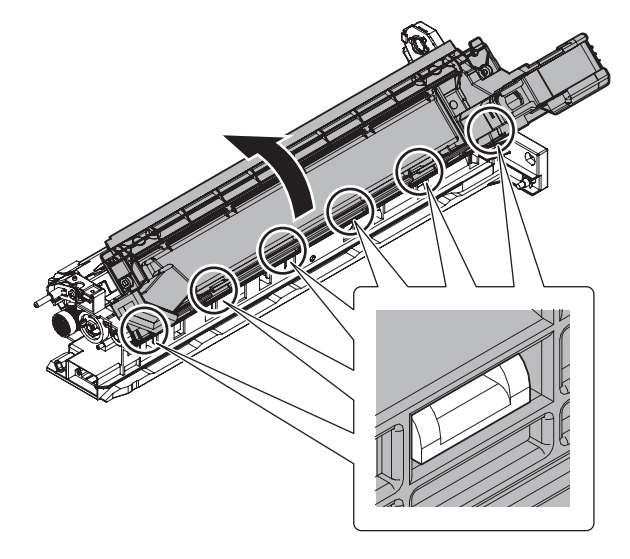

 Check the mounting condition of the DV upper cover and tighten screws.

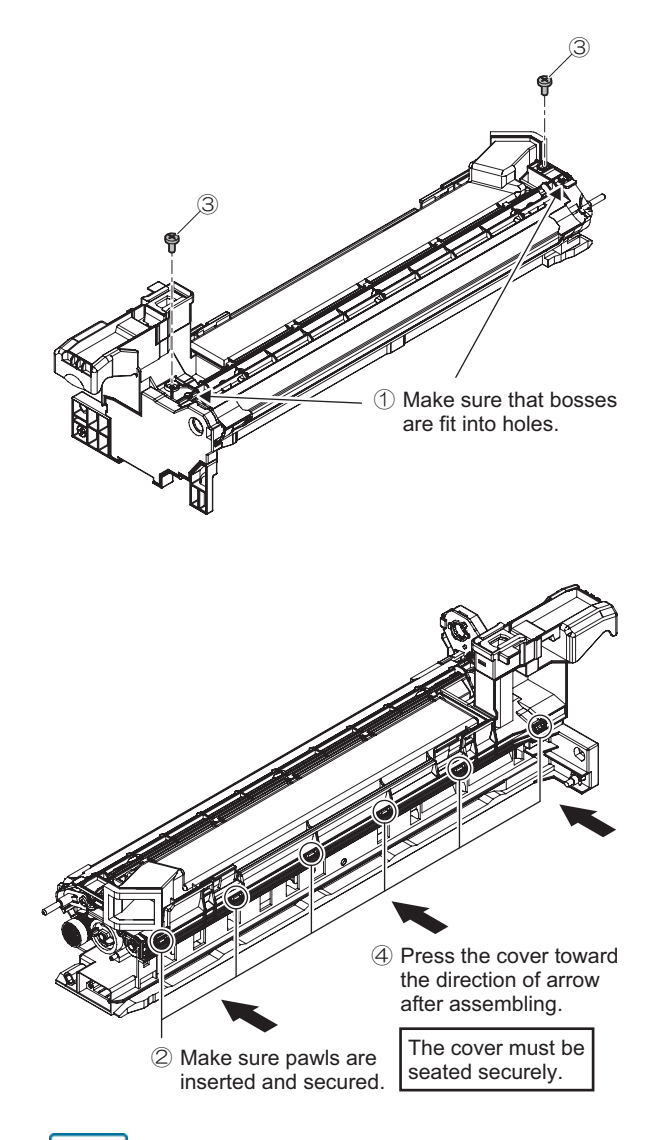

Note

Execute developer adjustment after replacement of the developer. (Sim25-2)

#### b. DV seal

- 1) Remove the DV upper cover.
- 2) Remove the DV seal.

# Important

When replacing the DV seal, affix the DV seal based on the reference position.

# Important

Before affixing new DV seal, make sure to remove any foreign material and remaining adhesive from affixing surface completely.

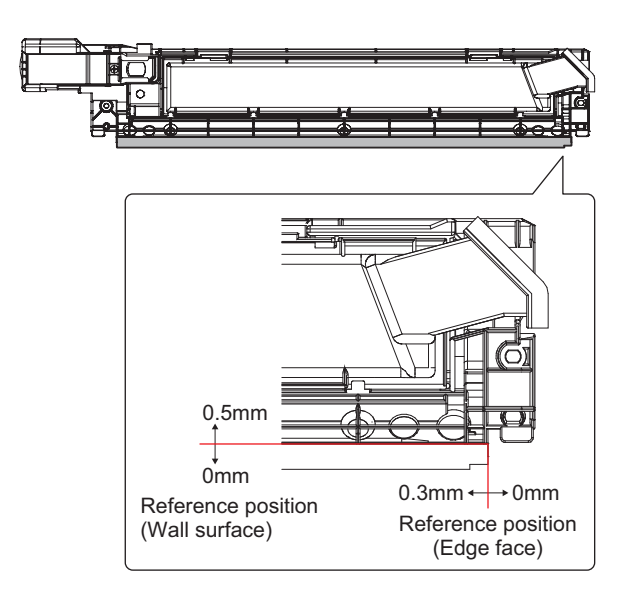

## c. DV side seal F/R

- 1) Remove the DV upper cover.
- 2) Remove the DV side seal F/R.

## Important

When replacing the DV side seal F/R, affix the seals based on the reference position.

## Important

Before affixing new DV side seal F/R, make sure to remove any foreign material and remaining adhesive from affixing surface completely.

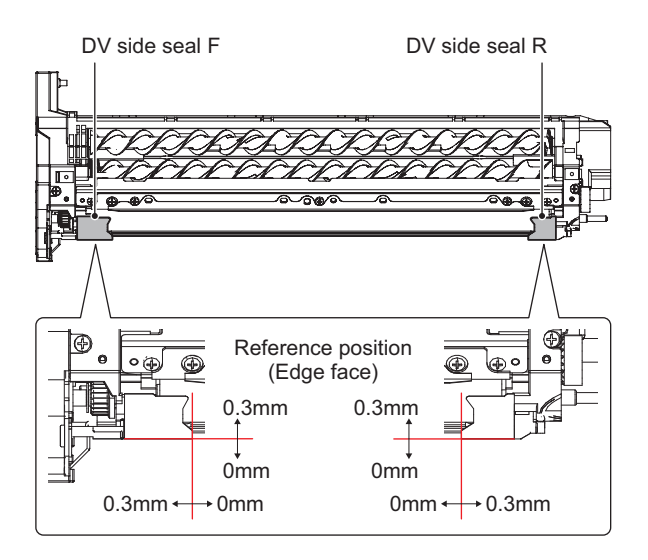

#### d. Toner filter

1) Remove the pawl and the filter cover.

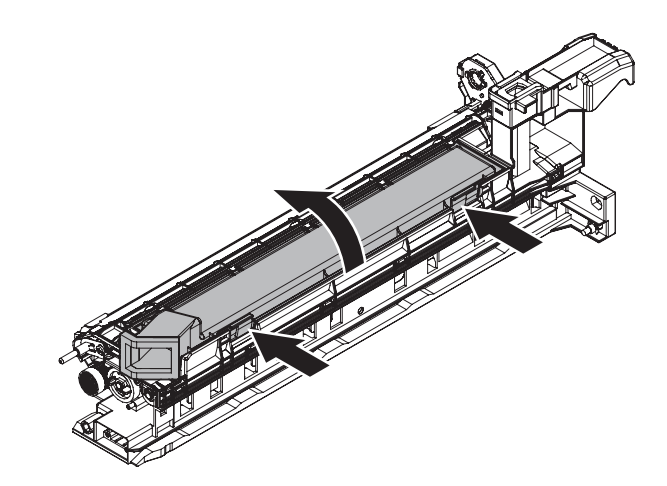

2) Attach the filter cover.

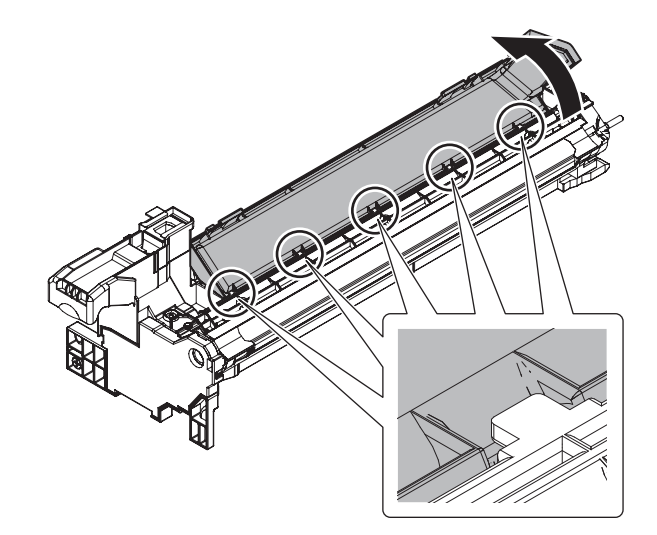

Hook the pawls.

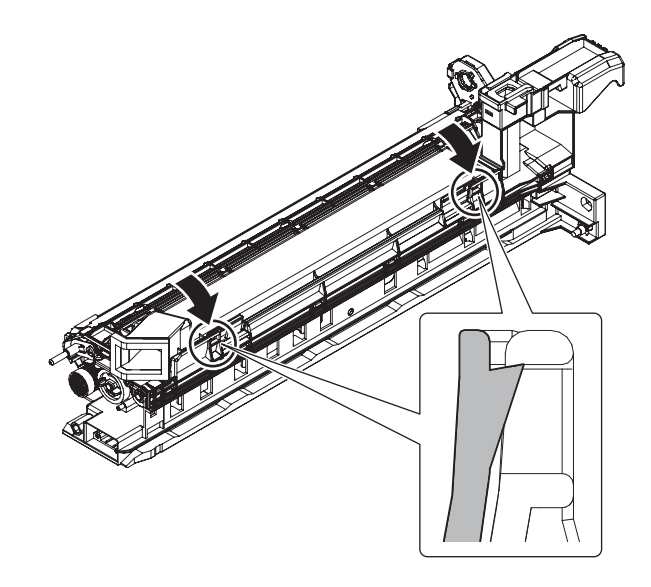

## E. OPC drum section

## (1) OPC drum unit

| Part No. | Part name                 |  |
|----------|---------------------------|--|
| а        | Charger unit              |  |
| b        | Drum                      |  |
| С        | Cleaning blade            |  |
| d        | Drum separation pawl unit |  |
| е        | Toner reception blade     |  |
|          | Toner reception seal F/R  |  |
| f        | Side seal F/R             |  |

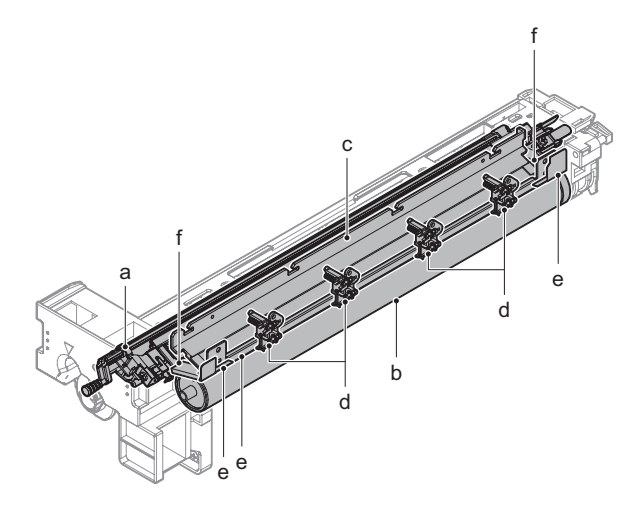

#### a. Charger unit

1) Remove the pawl and pull out the charger unit.

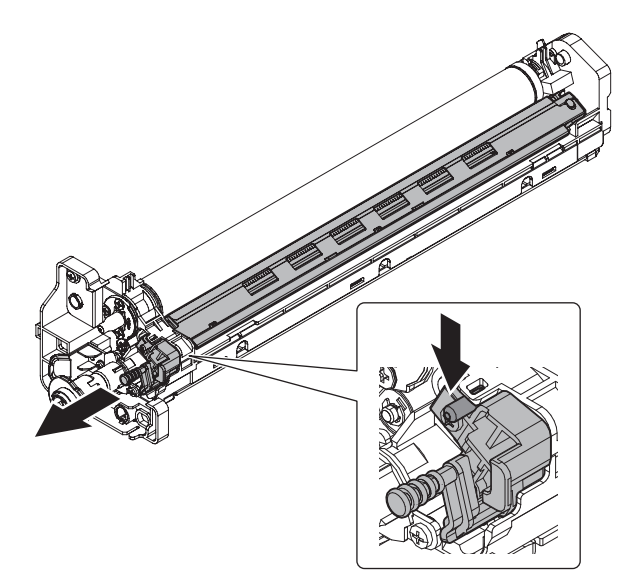

#### b. Drum

1) Remove the blue screws, and rotate the fixing shaft to remove.

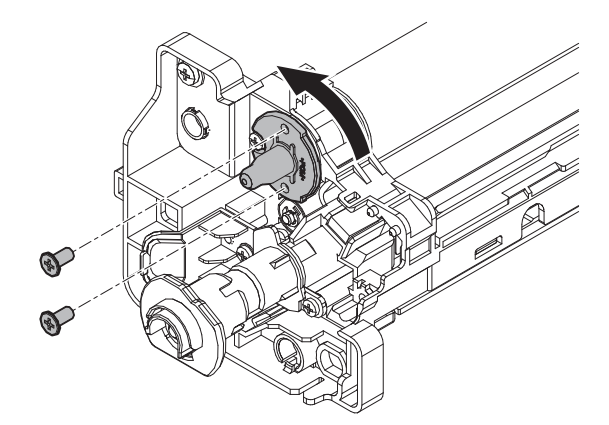

2) Slide the drum to the front side to remove.

# Important

Apply stearic acid powder (UKOG-0312FCZZ) to the whole surface of the drum if the drum is reused.

## Important

When removing and installing, be careful not to scratch the drum by making it into contact with the separation pawl.

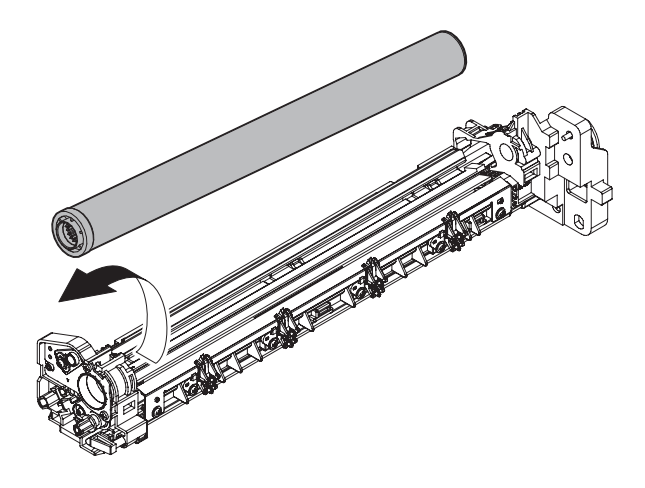

# Important

When the drum is replaced perform the following procedures.

a) Before installing the drum to the OPC drum unit, apply the yellow toner (UKOG-0345DS51) over the stearic acid (white) which is applied to the drum for replacement in advance.

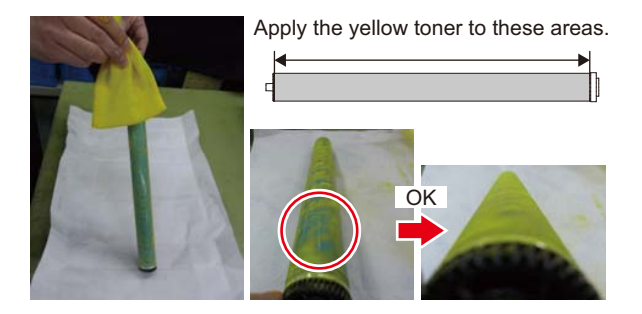

b) Rotate the drum once to make it collect the yellow toner.

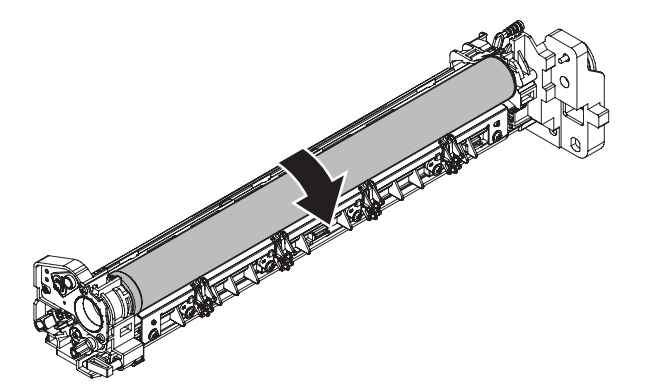

 Apply the stearic acid powder (UKOG-0312FCZZ) within 40mm - 50mm from the both ends of the drum.(Be sure to apply the powder while rotating the drum for 3 times or so)

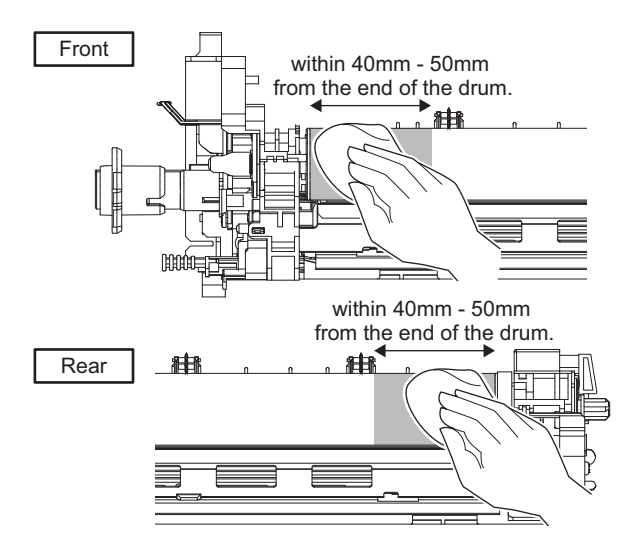

#### c. Cleaning blade

1) Remove the screws and the MC case.

## Important

When attaching the MC case, tighten the screws in the order of (1) - (4).

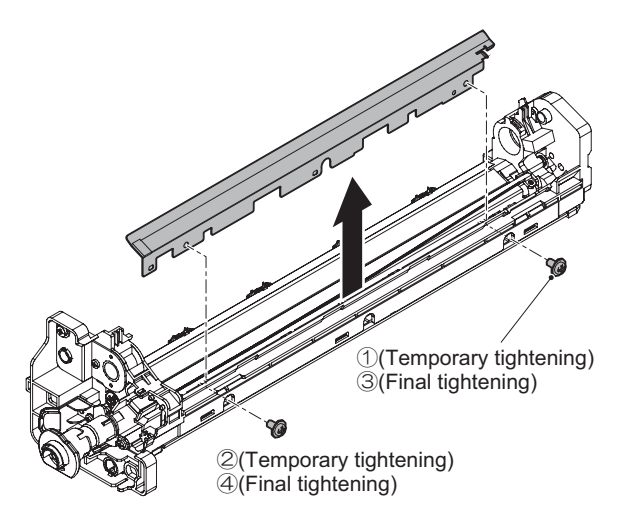

2) Remove the lens.

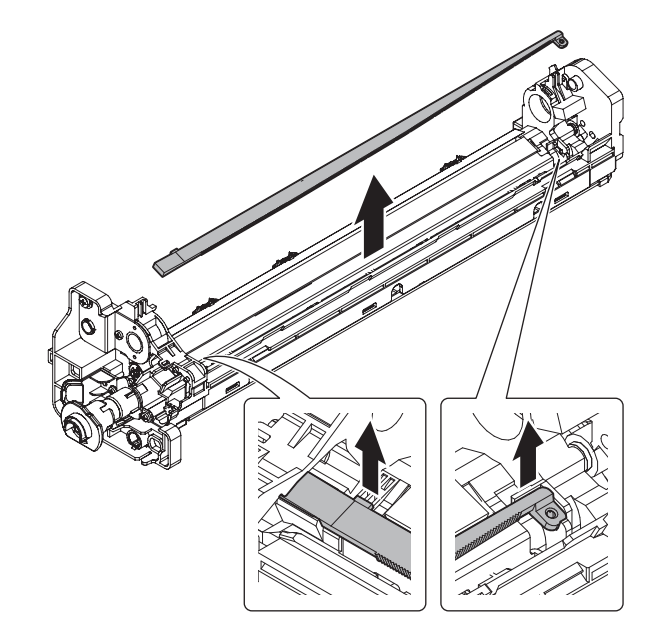

 Remove the screw, and slide the cleaner blade to the rear side to remove.

# Important

Be careful not to touch or scratch the tip of the cleaner blade.

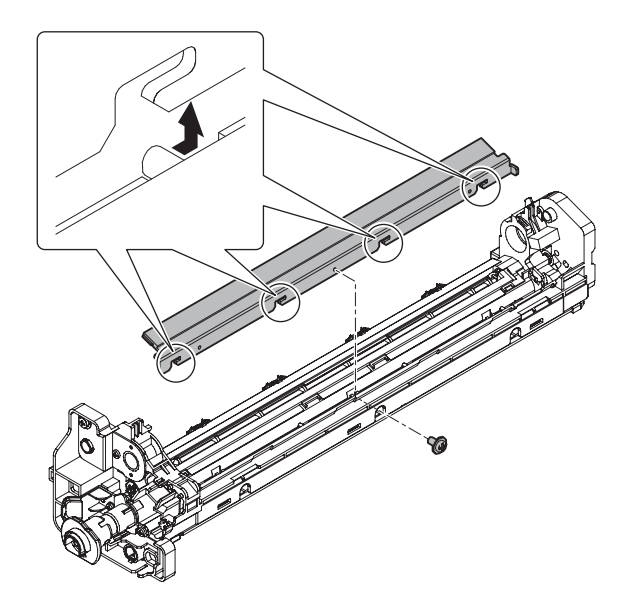

#### d. Drum separation pawl unit

1) Remove the screws and drum separation pawls.

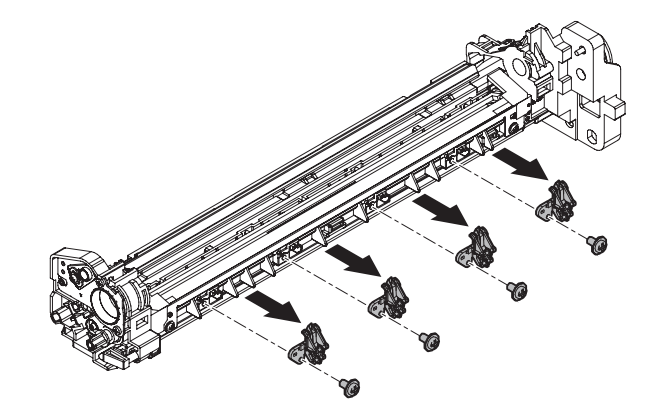

#### e. Toner reception blade, Toner reception seal F/R

1) Remove the screws and the toner reception blade.

Important

When attaching the toner reception blade, tighten the screws in the order of (1) - (2).

## Important

When replacing the toner reception seal F/R, affix it based on the reference position.

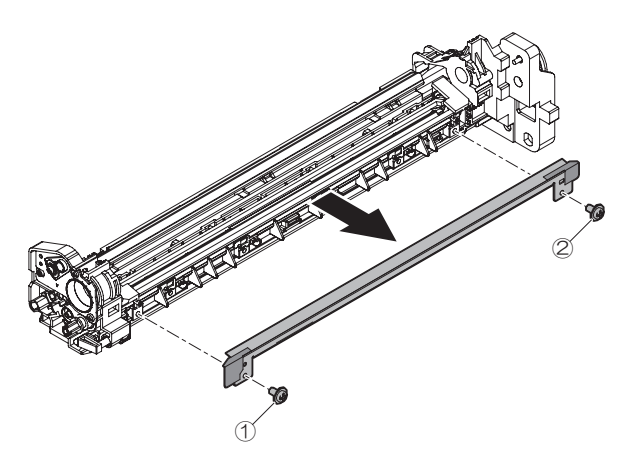

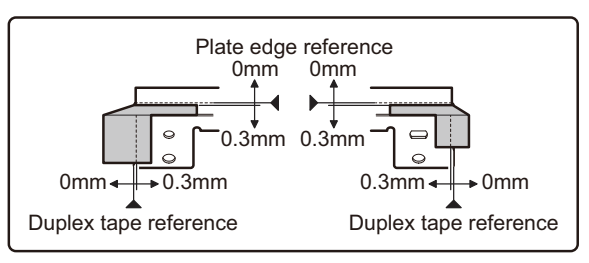

#### f. Side seal F/R

1) Remove the side seal F/R.

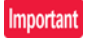

Attach with the cleaner blade edge as the reference so that the cleanance is within 0 - 0.3mm. Press to secure attachment.

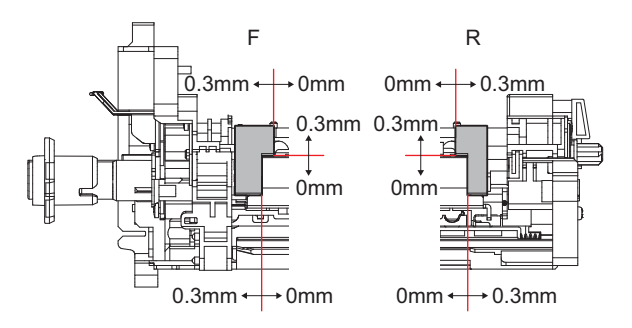

 After replacement of the side seal F/R, apply stearic acid (UKOG-0309FCZZ) evenly to the side seal F/R by using the micro-spatula (UKOG-0311FCZZ).

## Important

Be careful not to apply excessive amount of Stearic acid power to the seals.

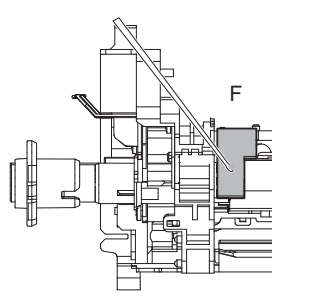

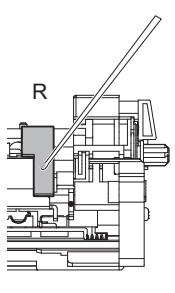

## F. Transfer section

#### (1) Transfer unit

| Part No. | Part name                   |  |
|----------|-----------------------------|--|
| а        | Paper guide                 |  |
| b        | Sensors                     |  |
| С        | Transfer roller             |  |
| d        | Transfer roller bearing F/R |  |
| е        | Transfer roller collar      |  |
| f        | Discharge plate             |  |
| g        | Transfer rear star ring     |  |

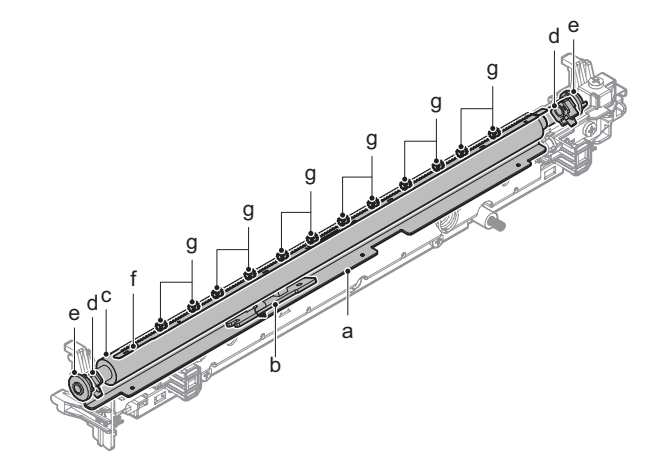

a. Paper guide

#### b. Sensors

1) Remove the paper guide. Clean the paper guide and the sensor.

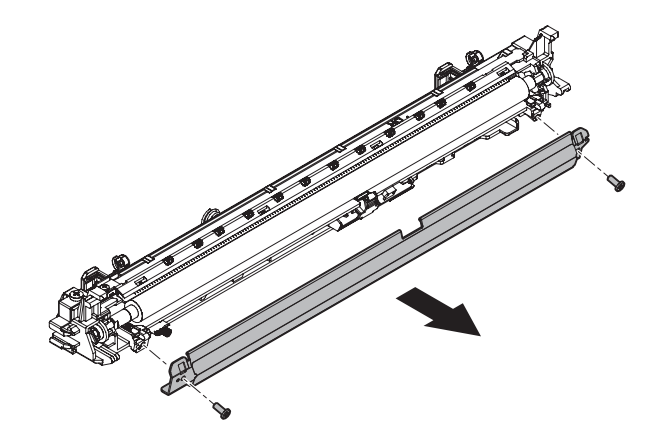

- c. Transfer roller
- d. Transfer roller bearing F/R
- e. Transfer roller collar
- Disengage the pawl, and remove the transfer roller. Remove the transfer roller bearing R and the transfer roller collar from the transfer roller.

# Important

When installing, be sure to insert the spring into the transfer roller bearing R and the holder boss securely.

# Important

Be careful of the installing direction of the transfer roller collar.

# Important

Do not touch the sponge part of the transfer roller directly.

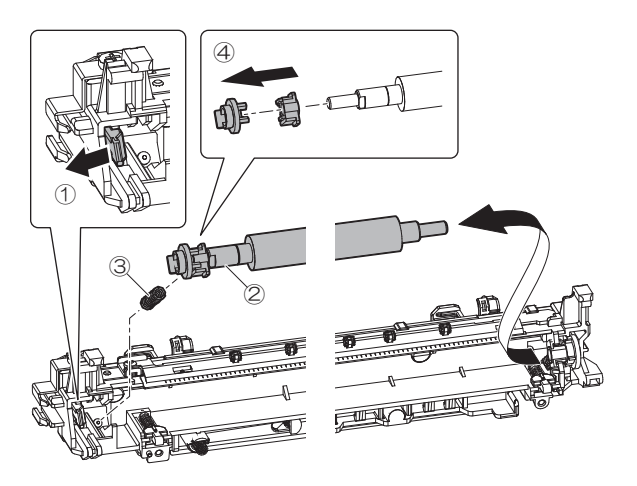

2) Remove the transfer roller collar and the transfer roller bearing F from the holder.

# Important

When installing, be sure to insert the spring into the transfer roller bearing F and the holder boss securely.

# Important

Be careful of the installing direction of the transfer roller collar.

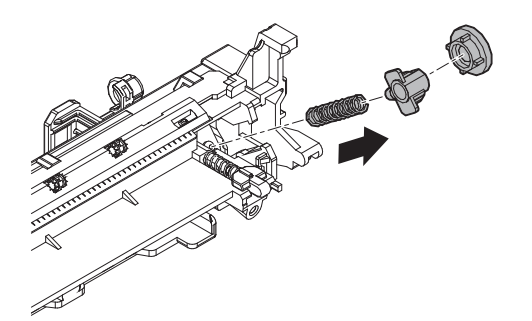

## f. Discharge plate

### g. Transfer rear star ring

1) Remove the screw, the discharge plate holder and the discharge plate.

Clean the transfer rear star ring.

# Important

When installing, insert the discharge plate into the boss and check to confirm that it is securely on the ground electrode. F and R should be on the top.

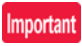

Do not touch the tooth part of the discharge plate directly.

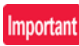

Do not deform the tooth part of the discharge plate.

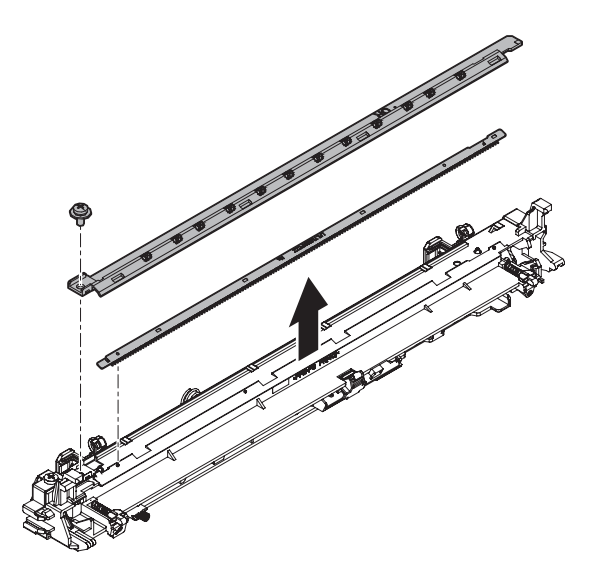

# G. LSU section

(1) LSU unit

| Part No. | Part name        |  |
|----------|------------------|--|
| а        | Dust-proof glass |  |

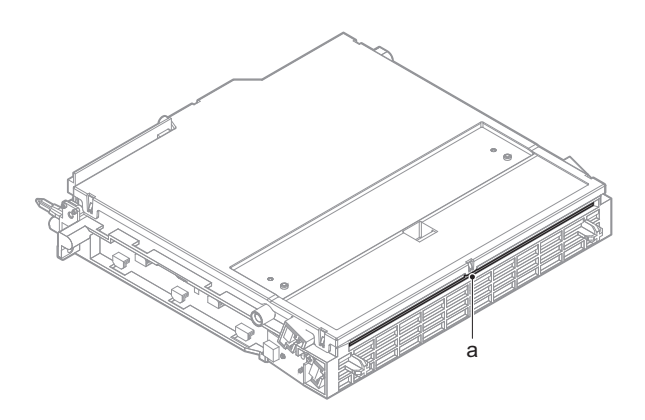

#### a. Dust-proof glass

1) Clean the dust-proof glass.

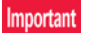

Do not touch the dust-proof glass with bare hands.

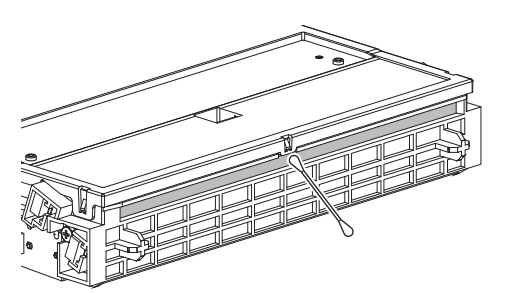

H. Manual paper feed section

## (1) Manual paper feed unit

| Part No. | Part name           |  |
|----------|---------------------|--|
| а        | Paper pickup roller |  |
| b        | Paper feed roller   |  |
| С        | Separation roller   |  |
| d        | Torque limiter      |  |
| e        | Transport roller 11 |  |
| f        | Sensors             |  |

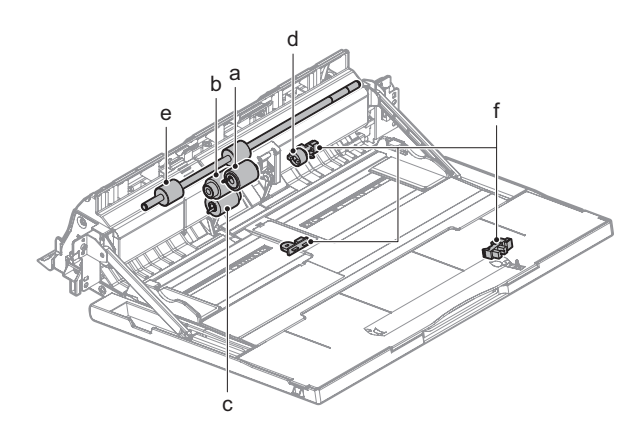

- a. Paper pickup roller
- b. Paper feed roller
- 1) Remove the cover

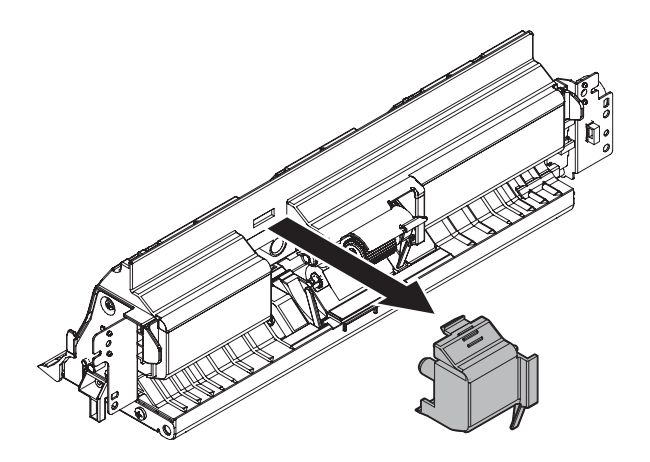

2) Uplift the pawl and detach the paper pickup roller. Remove the Ering and detach the paper feed roller.

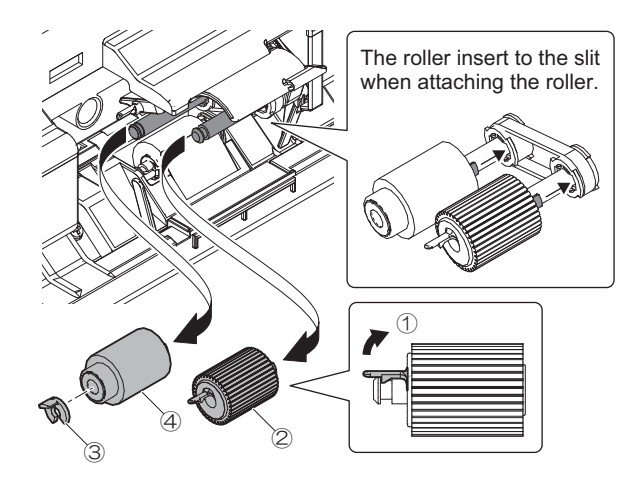

- c. Separation roller
- 1) Remove a screw and then detach the paper guide. Uplift the pawl and then detach the separation roller.

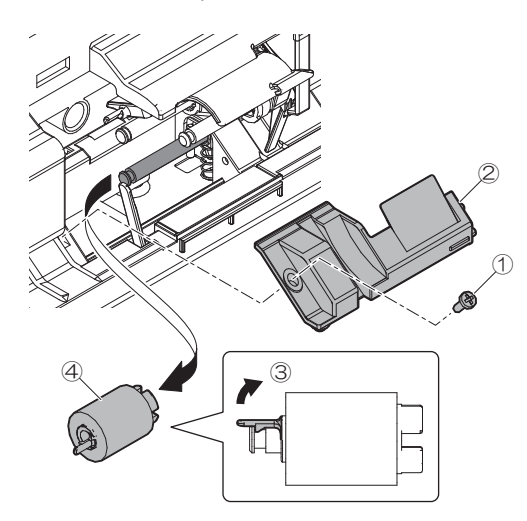

- d. Torque limiter
- 1) Remove the screws and the frame

# Important

Fasten screws in the order of (1) and (2) for assembly.

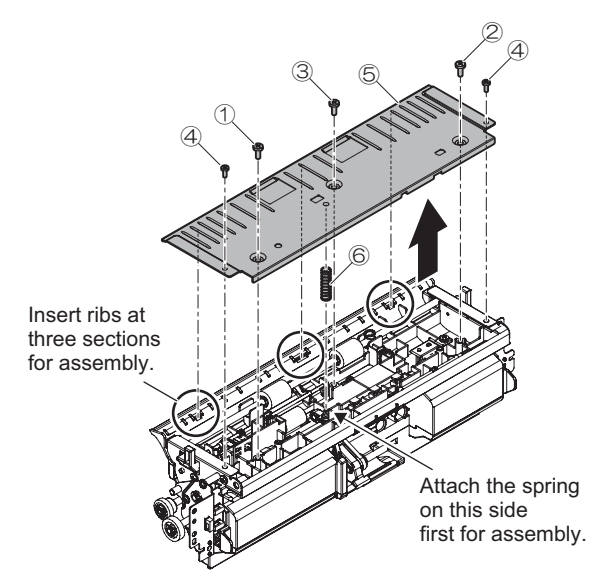

2) Remove the E-ring and slide the holder and the bearing toward the direction of arrow in the illustration below. Remove the shaft and then remove the torque limiter.

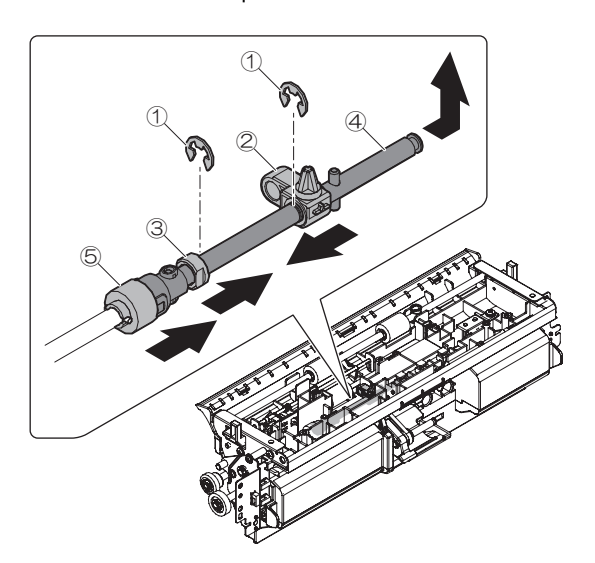

#### e. Transport roller 11

1) Remove the screws and the paper guide

## Important

Fasten screws in the order of (1) and (2) for assembly. Clean the transport roller 11.

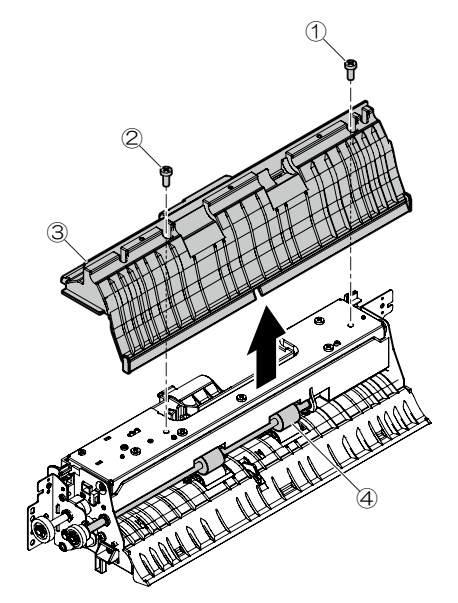

- f. Sensors
- 1) Remove the screw and the sensor.

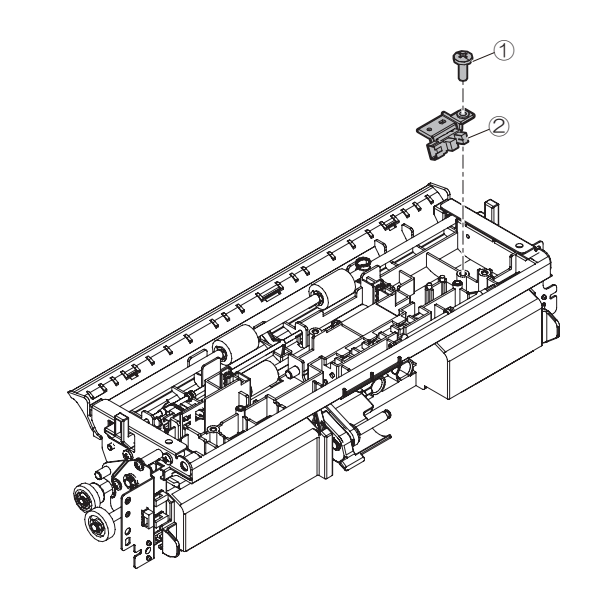

2) Remove the arm

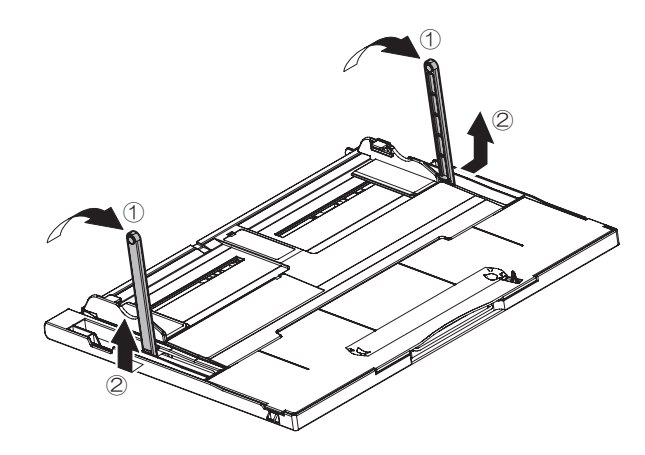

3) Remove the tray

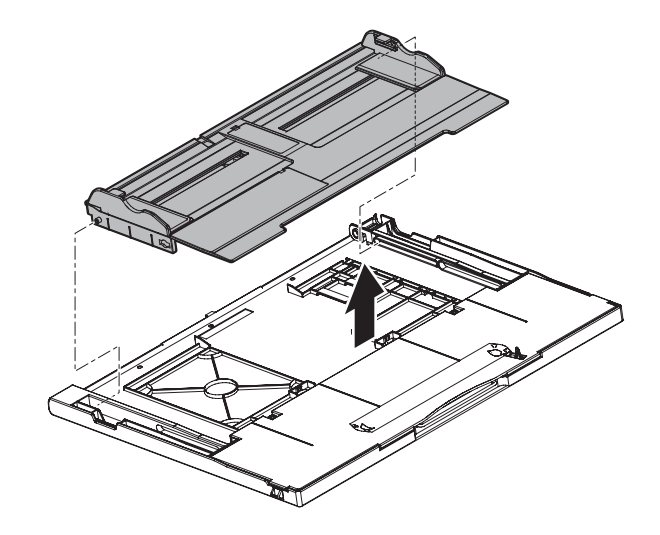

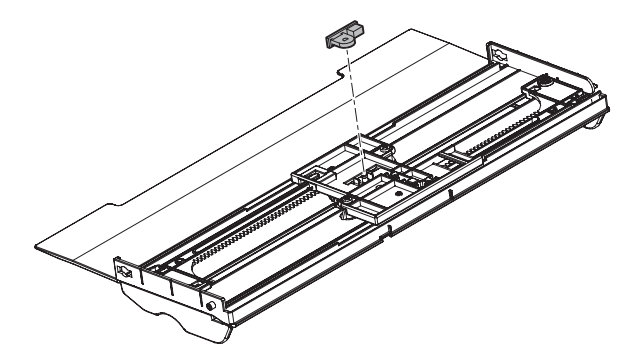

5) Remove the screws, the tray and the sensor

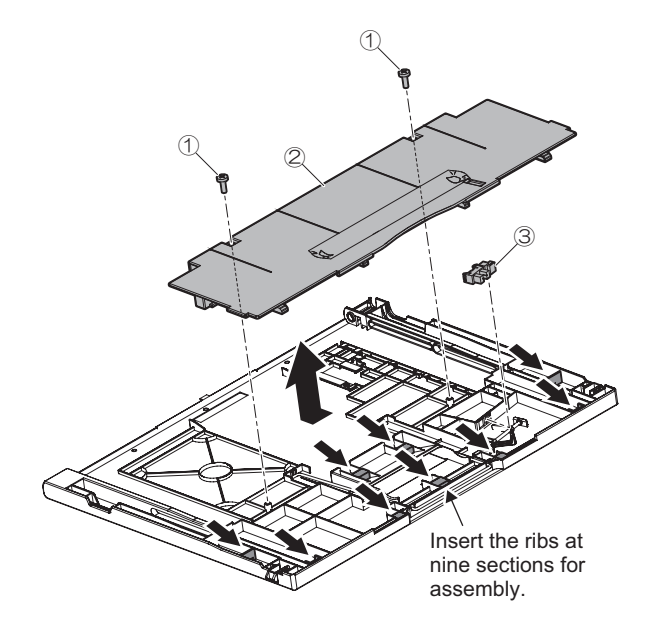

I. Tray paper feed section

# (1) Tray paper feed unit

| Part No. | Part name           |  |
|----------|---------------------|--|
| а        | Paper pickup roller |  |
| b        | Paper feed roller   |  |
| С        | Separation roller   |  |
| d        | Torque limiter      |  |
| е        | Transport roller 4  |  |
| f        | Transport roller 1  |  |
| g        | Transport roller 2  |  |
| h        | Sensors             |  |

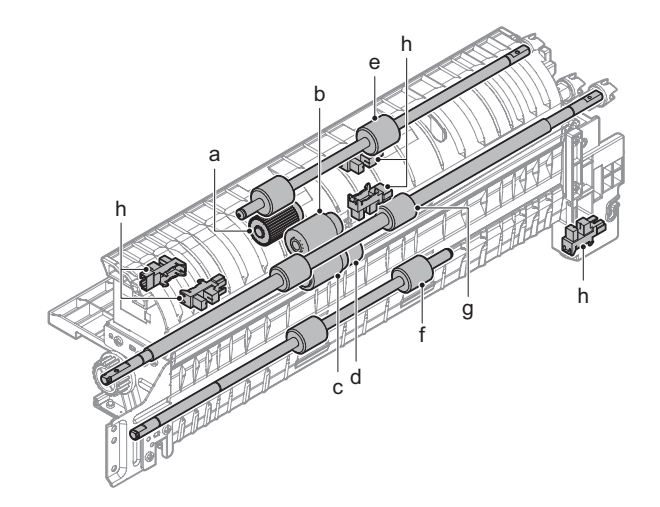

- a. Paper pickup roller
- b. Paper feed roller
- 1) Remove the paper guide

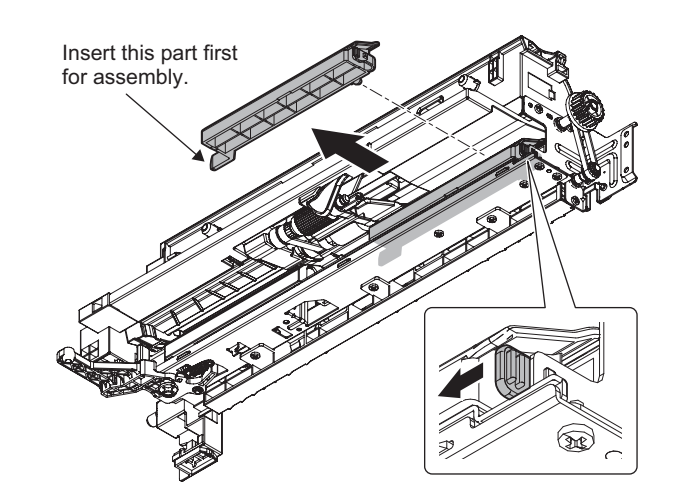

2) Remove the pawl and then remove the holder.

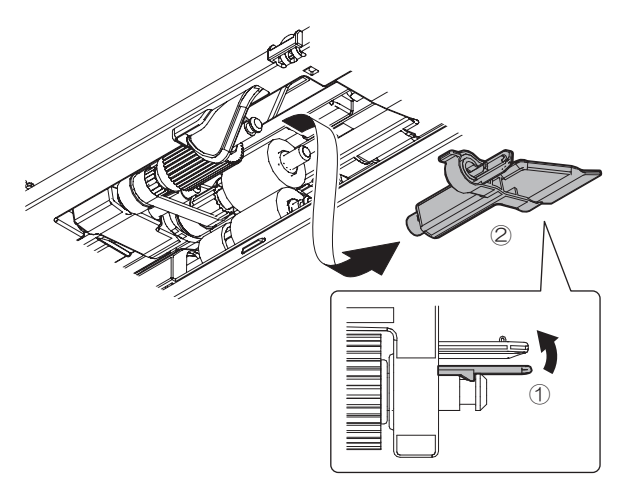

3) Remove the paper pickup roller and the paper feed roller.

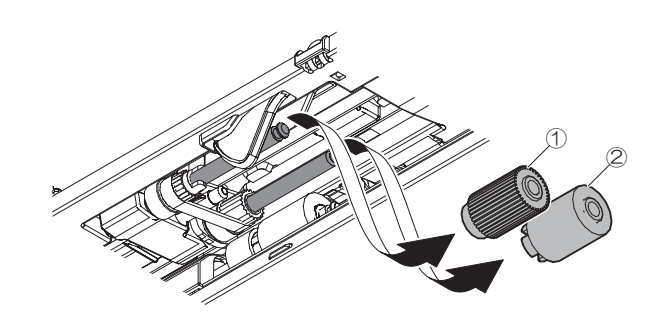

#### c. Separation roller

- d. Torque limiter
- 1) Remove the pawl, separation roller and then torque limiter.

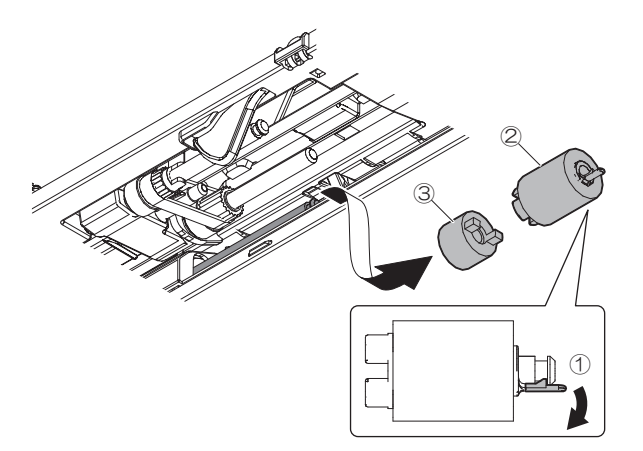

- e. Transport roller 4
- f. Transport roller 1
- 1) Clean the transport roller 4 and transport roller 1.

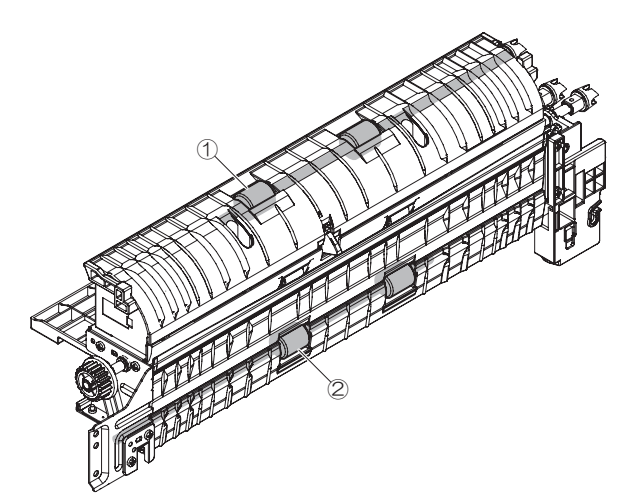

## g. Transport roller 2

1) Remove the screws and the paper guide. Clean transport roller 2.

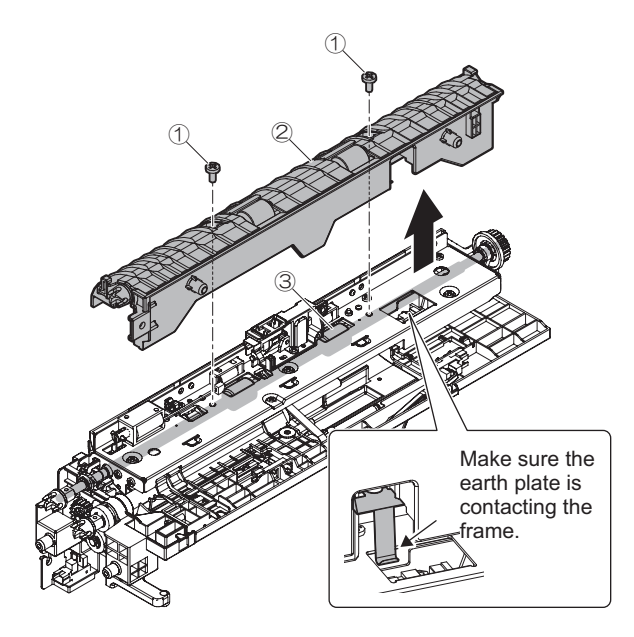

#### h. Sensors

1) Clean the each sensor.

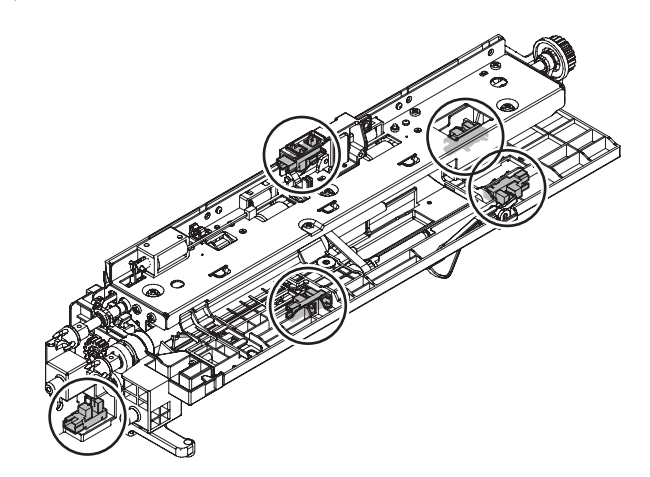

# J. Paper registration section/ Paper exit section/ADU section

# (1) PS unit

| Part No. | Part name           |  |
|----------|---------------------|--|
| а        | Registration roller |  |
| b        | Transport roller 5  |  |
| С        | Sensors             |  |

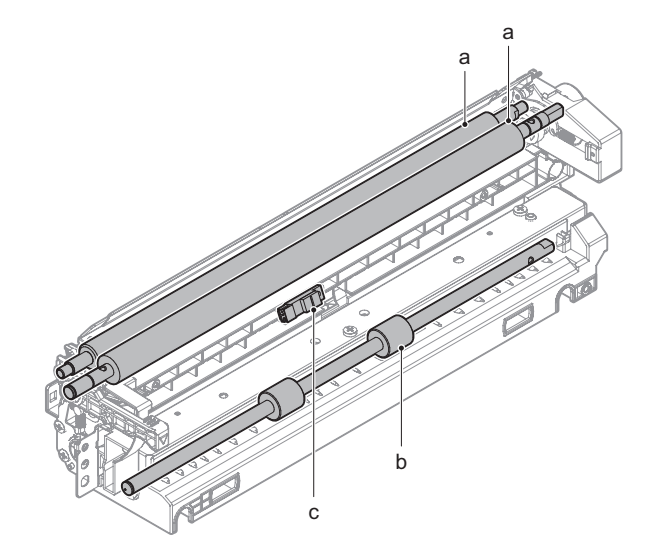

- a. Registration roller
- 1) Clean the registration roller.

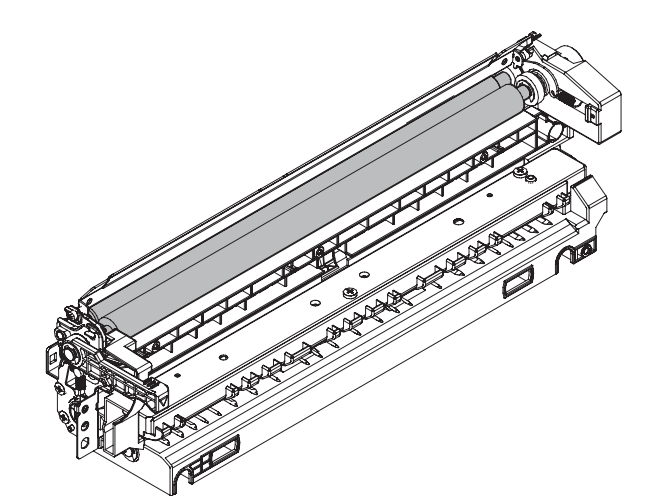

#### b. Transport roller 5

1) Clean the transport roller 5.

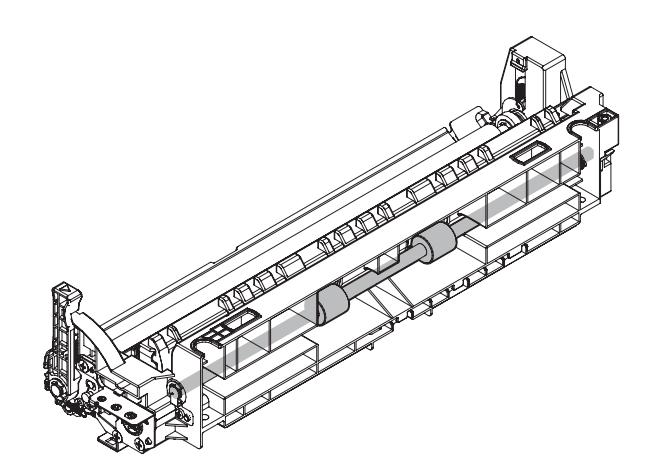

## c. Sensors

1) Remove the screw and the sensor.

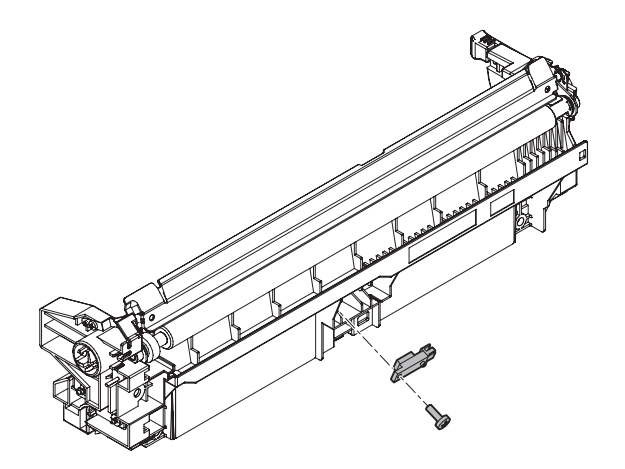

## (2) Right door unit

| Part No. | Part name           |  |
|----------|---------------------|--|
| а        | Transport roller 9  |  |
| b        | Transport roller 10 |  |
| с        | Transport roller 8  |  |
| d        | Sensors             |  |

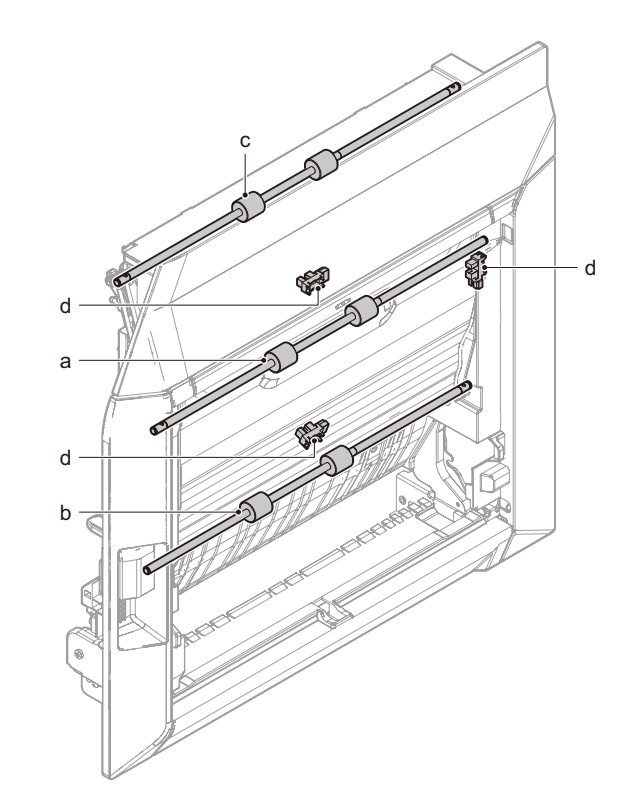

## a. Transport roller 9

1) Open the door and clean the transport roller 9.

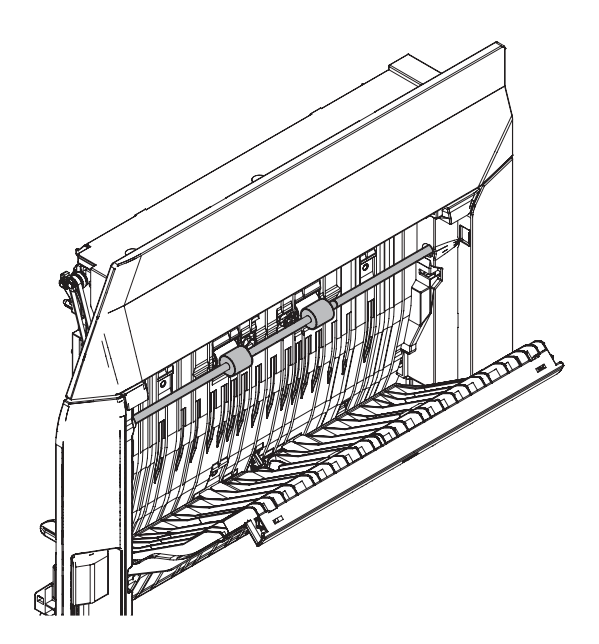

#### b. Transport roller 10

1) Remove the manual paper feed unit and clean the transport roller 10.

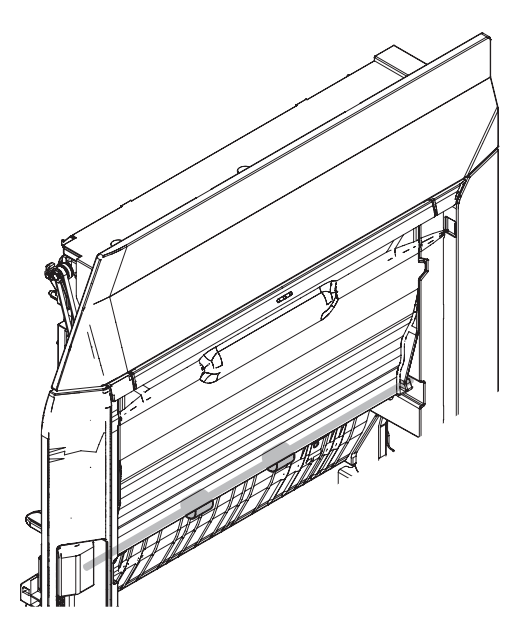

- c. Transport roller 8
- 1) Remove the screws and cover.

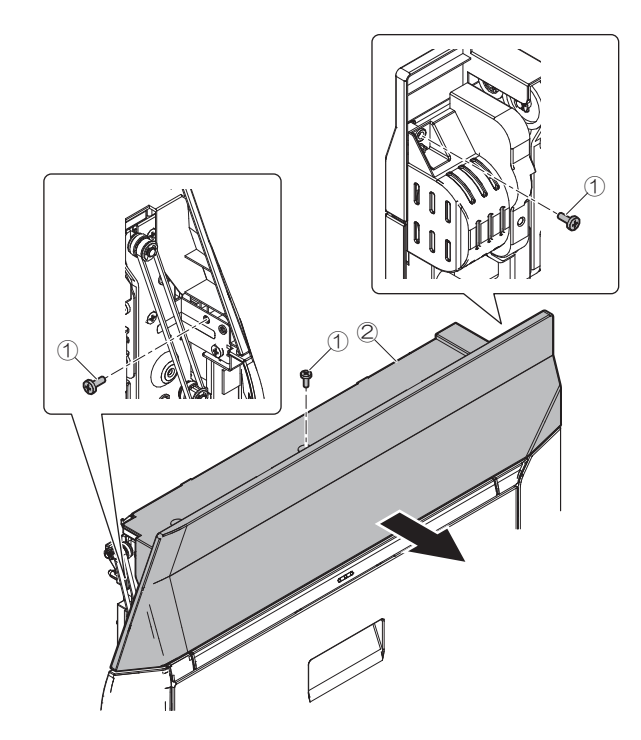

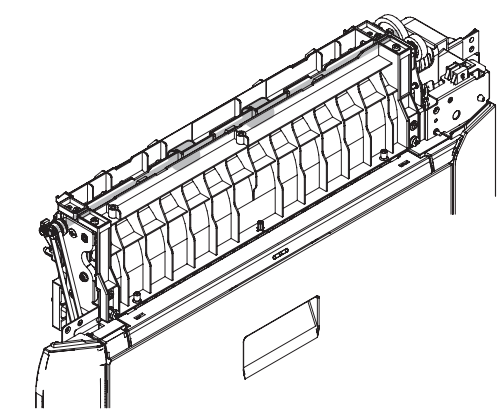

#### d. Sensors

1) Remove the transfer unit.

2) Clean the transport roller 8.

2) Remove the screw and sensor.

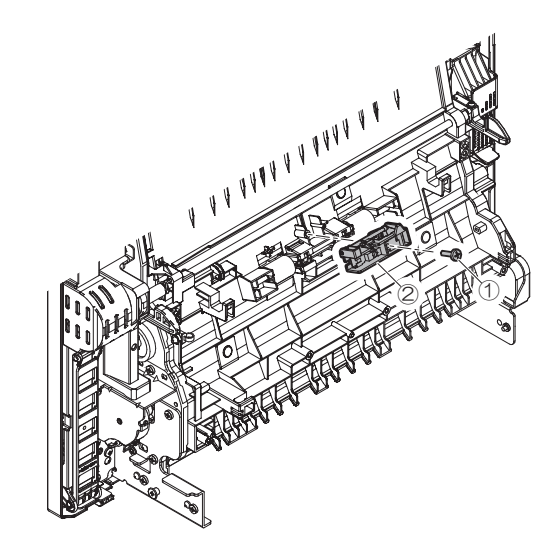

3) Remove the screws and cover.

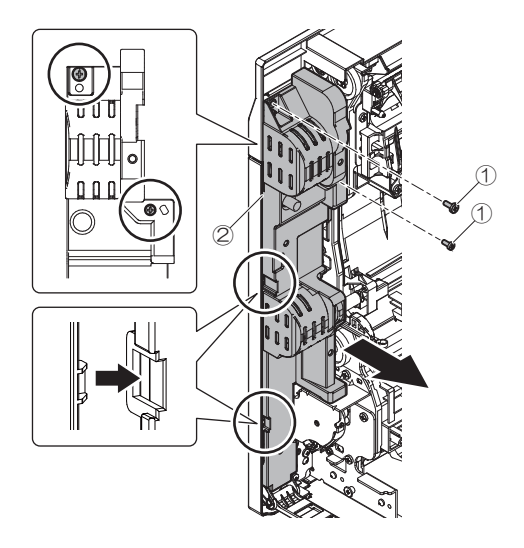

4) Remove the screw and the sensor.

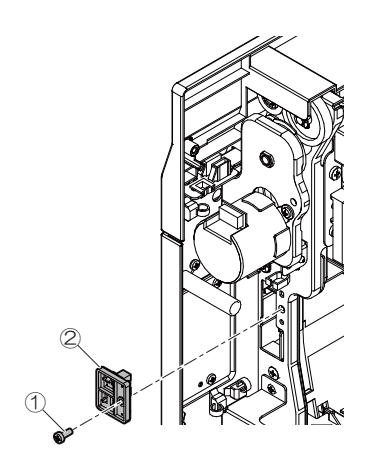

5) Remove the screws and the paper guide.

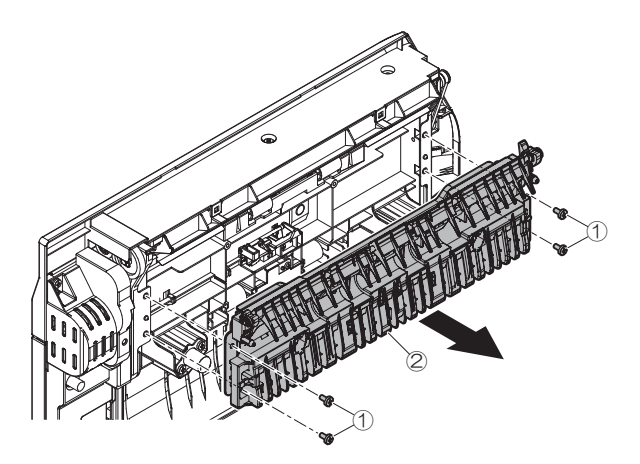

6) Remove the screw and sensor.

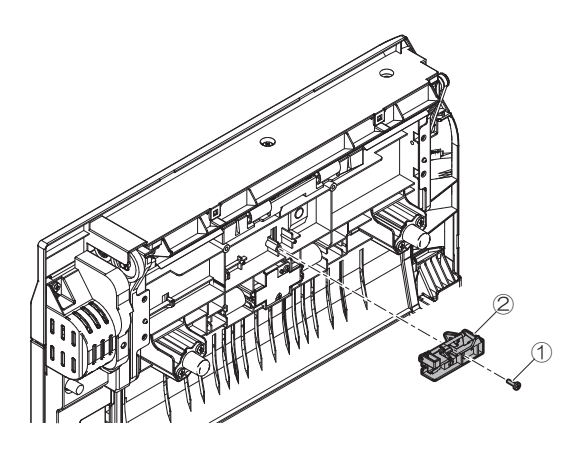

(3) Fusing rear unit

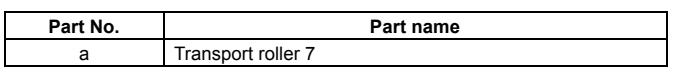

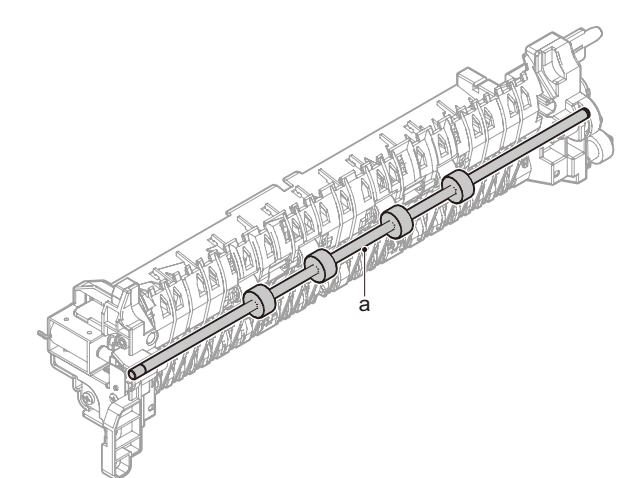

## a. Transport roller 7

1) Clean the transport roller 7.

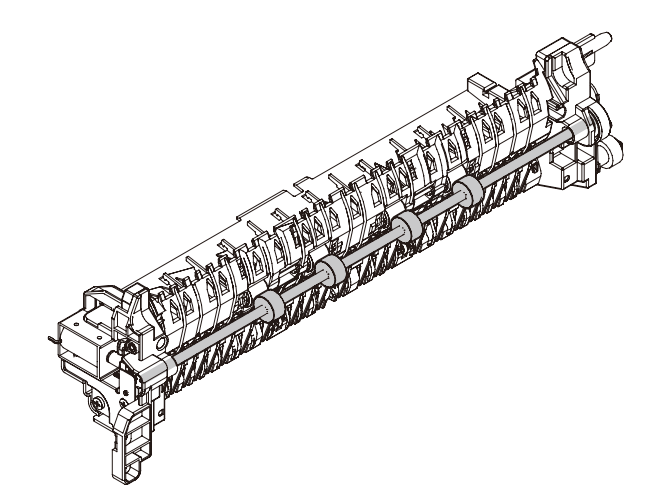

## (4) Paper exit unit

| Part No. | Part name           |  |
|----------|---------------------|--|
| а        | Paper exit roller 2 |  |
| b        | Discharge brush     |  |
| С        | Sensors             |  |

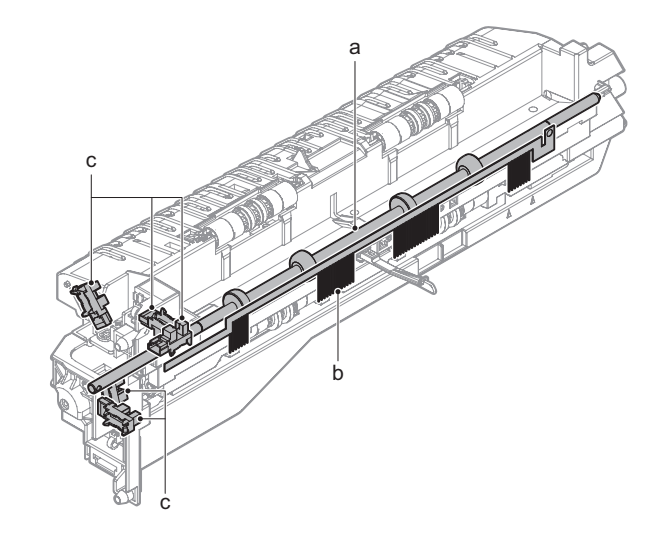

#### a. Paper exit roller 2

1) Remove the screws and the paper guide.

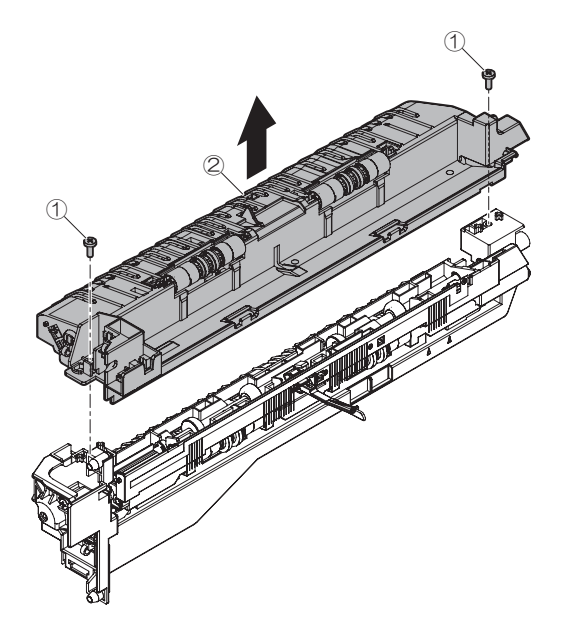

2) Clean the paper exit roller 2.

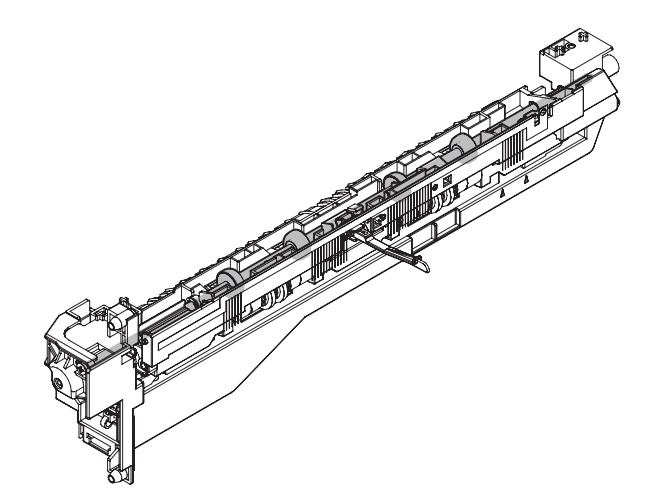

#### b. Discharge brush

1) Remove the screw, the earth plate and the discharge brush.

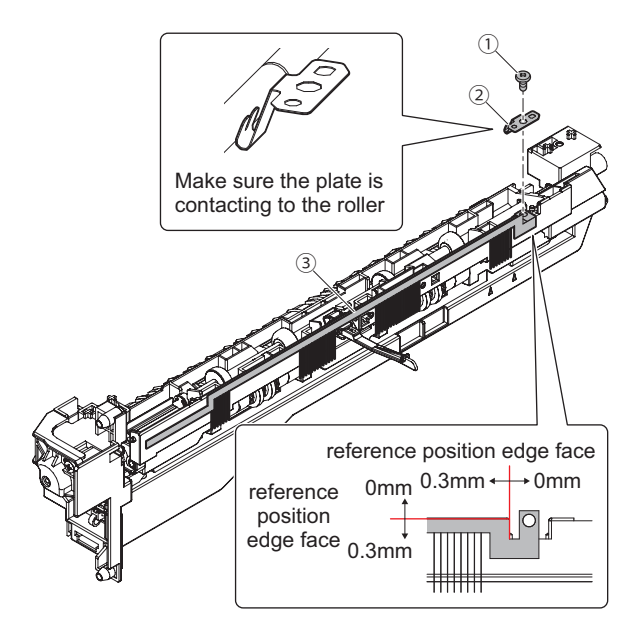

- c. Sensors
- 1) Remove sensors (x3) from the paper guide.

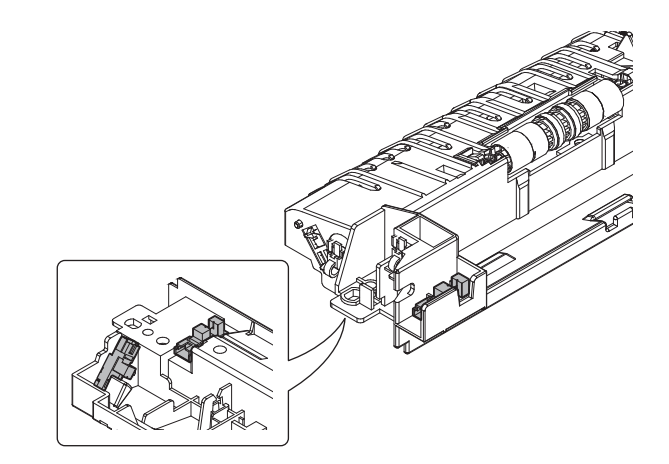

2) Remove the sensor from the paper guide.

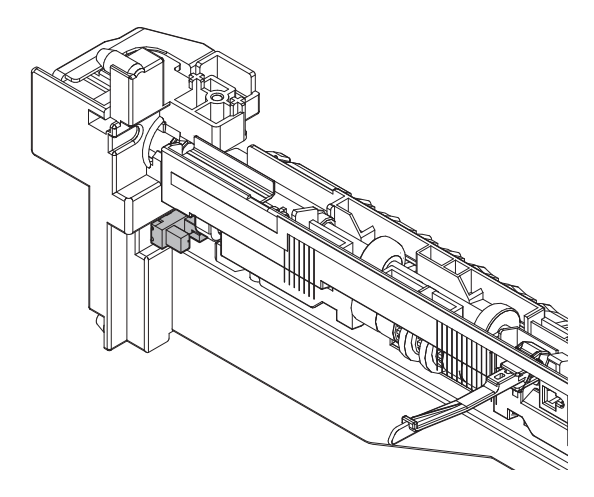

3) Remove the screws and shifter drive.

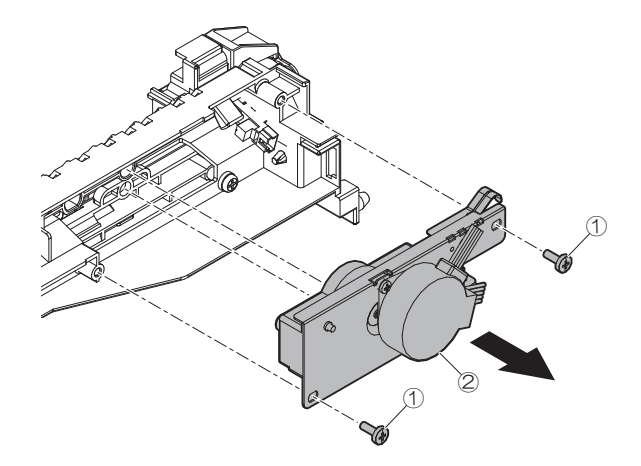

4) Remove the sensor from the paper guide.

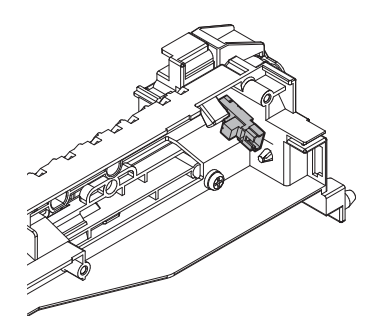

## (5) Other

| Part No. | Part name                |  |
|----------|--------------------------|--|
| а        | Paper dust removing unit |  |
| b        | Paper exit roller 1      |  |

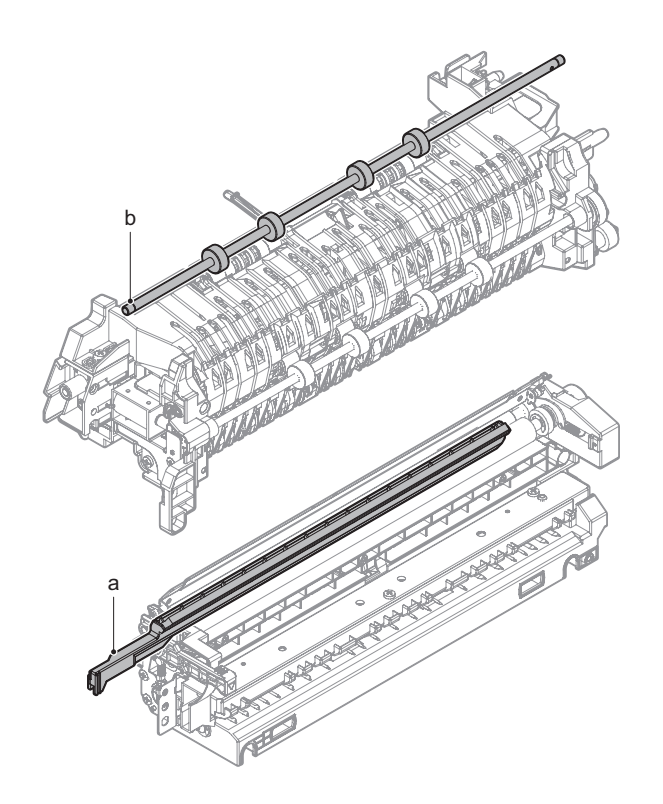

- a. Paper dust removing unit
- 1) Clean the paper dust removing unit.

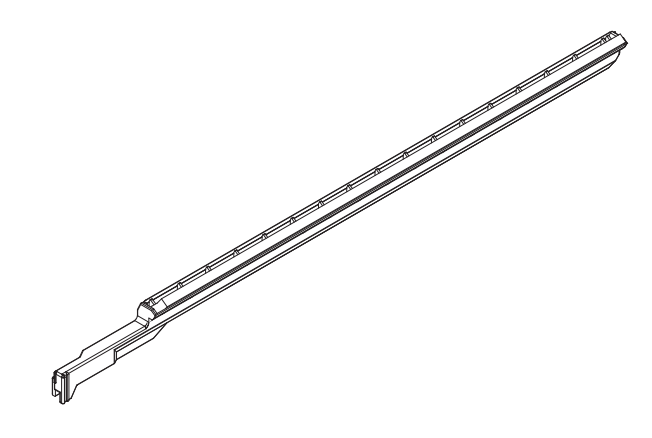

- b. Paper exit roller 1
- 1) Remove the paper exit unit.
- 2) Clean the paper exit roller 1.

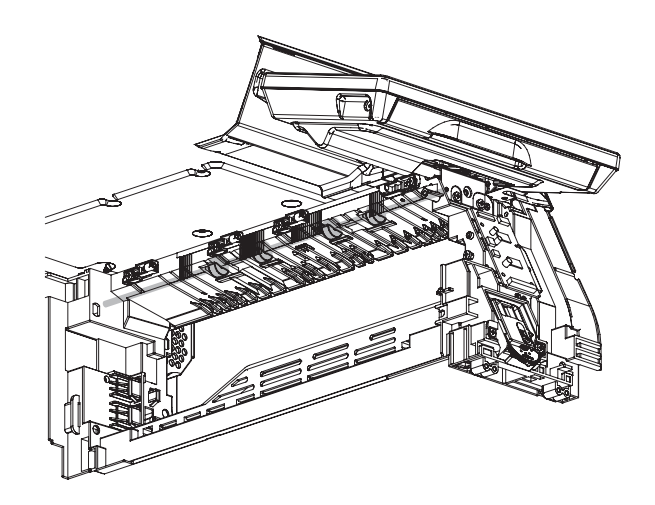

# K. Fusing section

# (1) Fusing unit

| Part No. | Part name                     |  |
|----------|-------------------------------|--|
| а        | Lower fusing transport roller |  |
| b        | Upper fusing transport roller |  |
| С        | Bearing holder                |  |
| d        | Gears                         |  |
| е        | Separation plate              |  |
| f        | Separation plate spacer       |  |
| g        | Fusing belt                   |  |
| h        | Fusing roller                 |  |
| i        | Heat roller                   |  |
| j        | Insulation bushing            |  |
| k        | Pressure roller gear          |  |
| Ι        | Pressure roller               |  |
| m        | Pressure oscillation guide    |  |
| n        | Thermistor main               |  |
| 0        | Thermistor sub                |  |
| р        | Thermistor sub 2              |  |
| q        | Sensors                       |  |
| r        | Paper guides                  |  |

- a. Lower fusing transport roller
- 1) Clean the lower fusing transport roller.

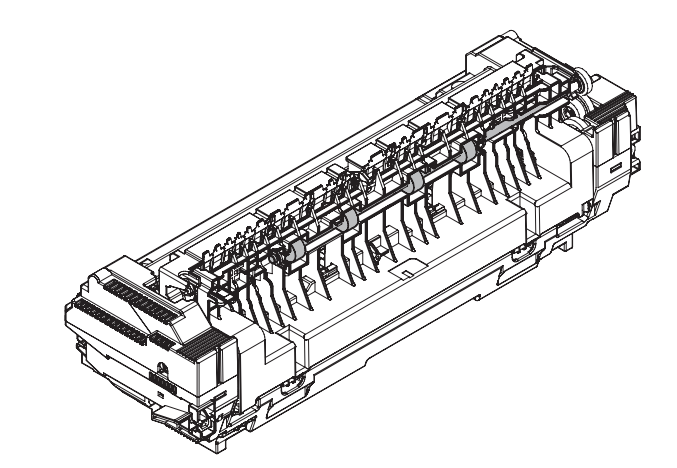

2) Remove the screws and the fusing upper cover.

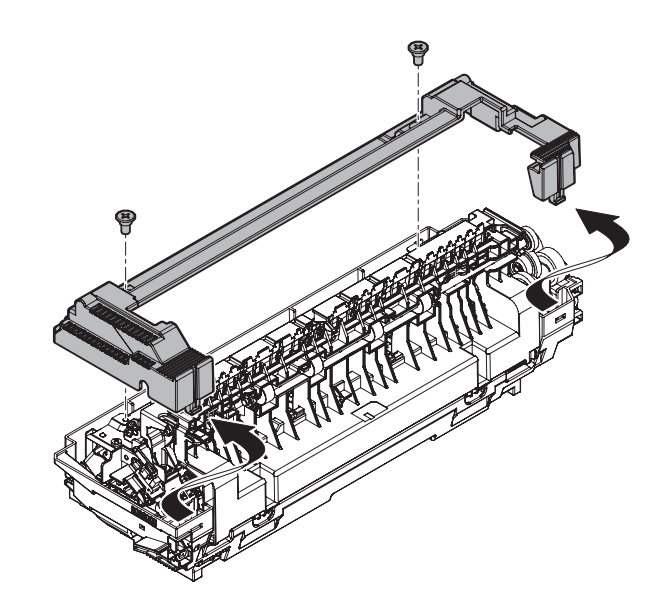

3) Open the lower paper guide and clean the upper paper guide, the lower paper guide and the upper fusing transport roller.

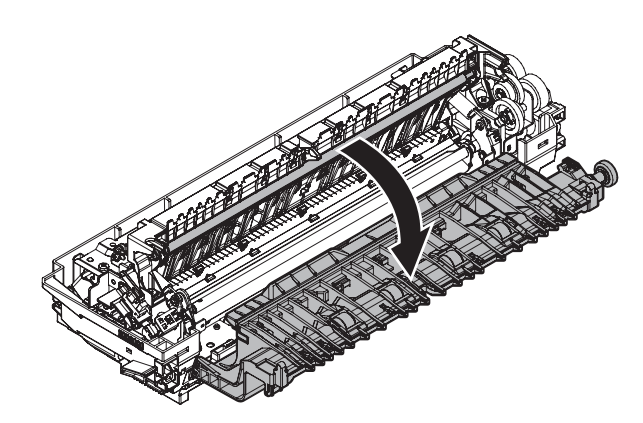

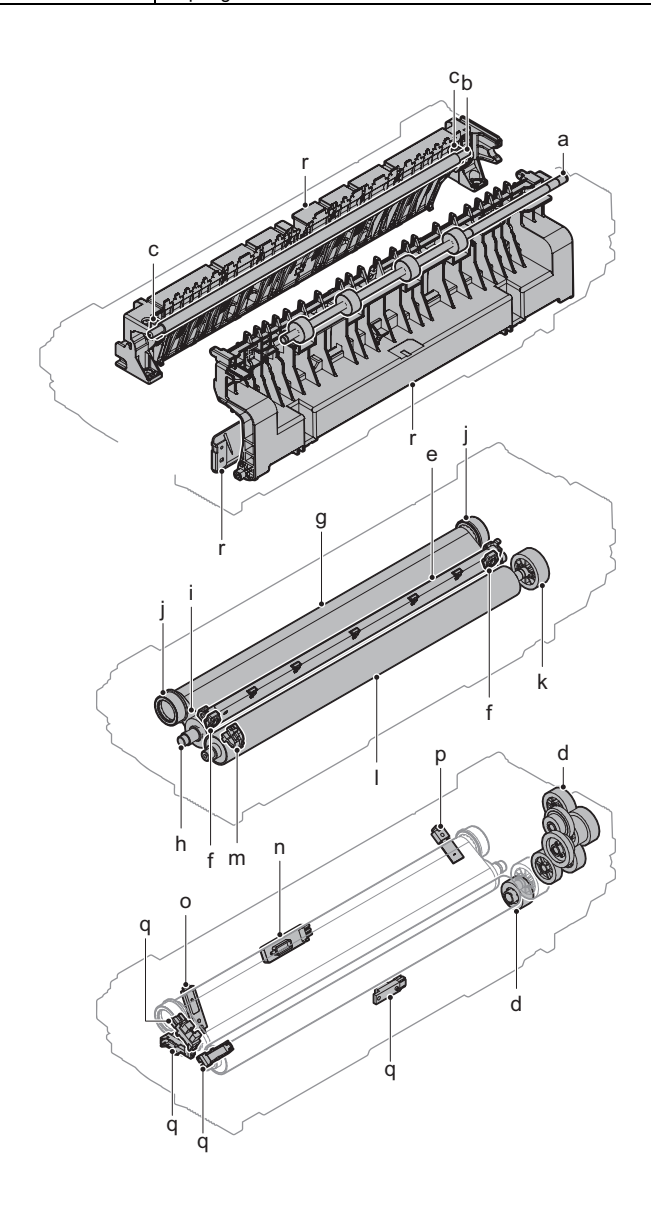

4) Remove the lower paper guide.

Rotate the lower paper guide to the horizontal position and then lift it up.

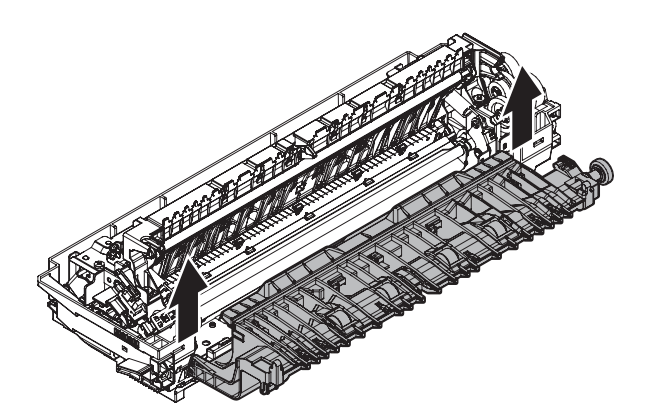

5) Remove the E ring. shift the bearing and remove the lower fusing transport roller.

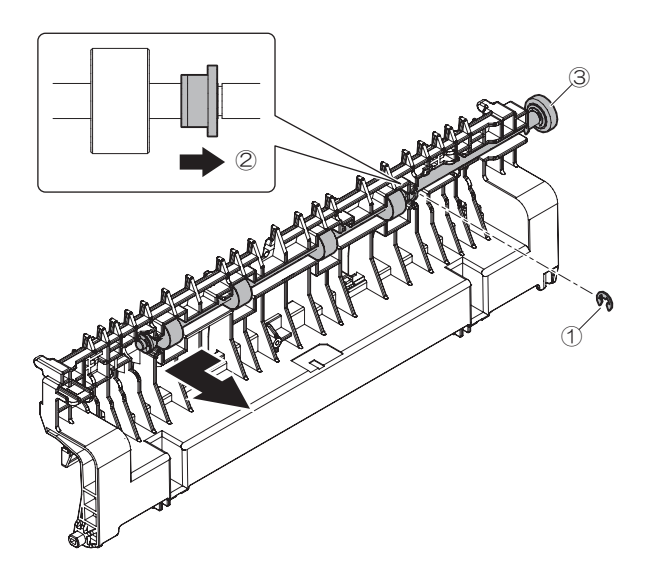

6) Remove the E-ring, the gear and the bearing.

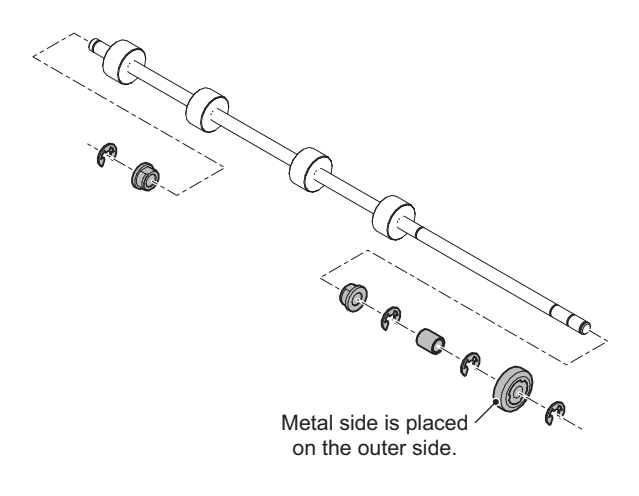

- b. Upper fusing transport roller
- 1) Remove the screws and the upper paper guide.

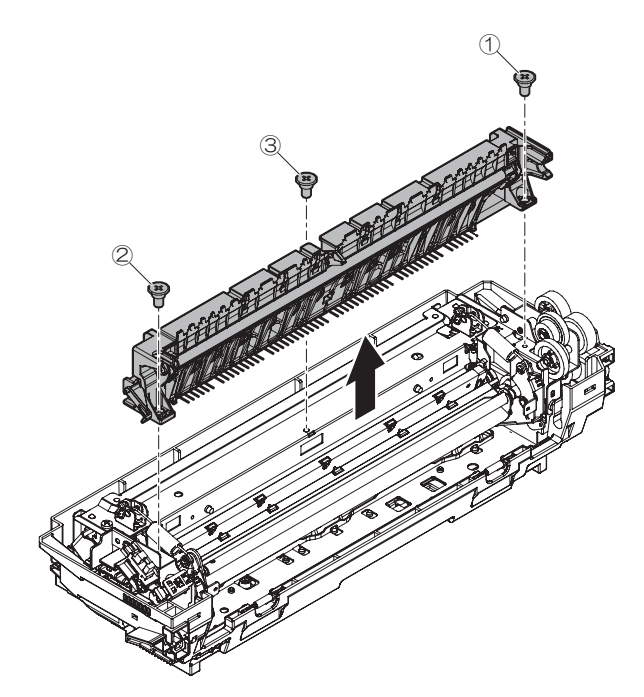

2) Remove the spring and shift the bearing holder.

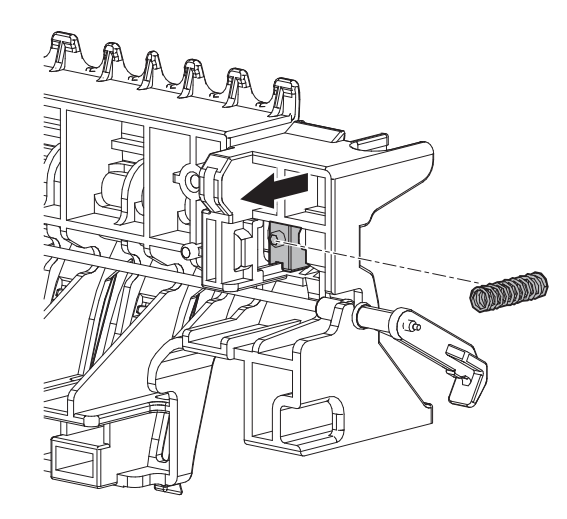

3) Hold the bearing holder and remove the upper fusing transport roller.

# Important

Be sure to confirm that the edge of the upper fusing transport roller and earth plate are contacted when assembled.

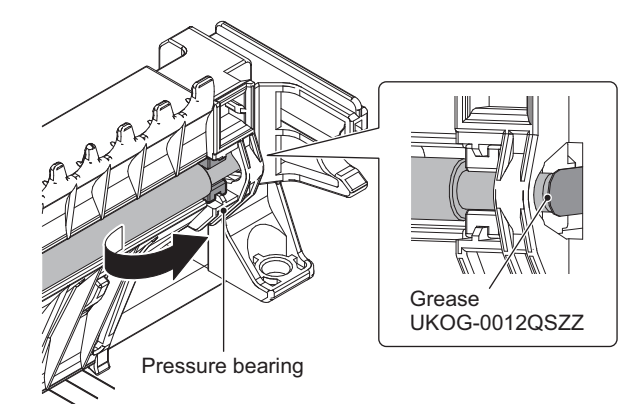

#### c. Bearing holder

1) Remove the bearing holder, the ball bearing and the spring.

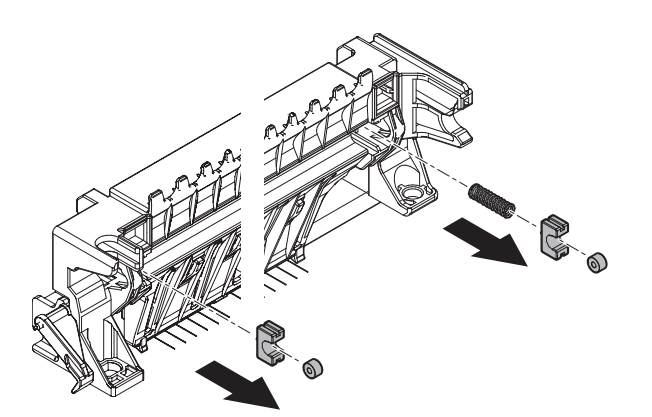

#### d. Gears

1) Remove the screws and the fusing flame unit.

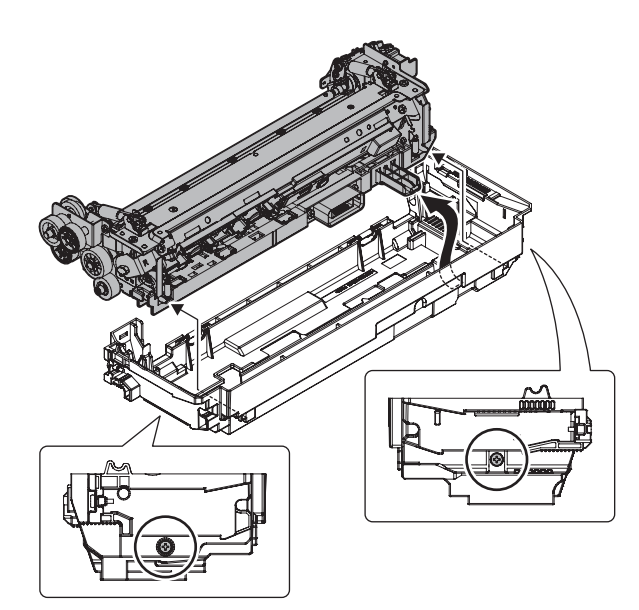

2) Clean each gear.

# Important

Do not grease the tooth surface of each gear.

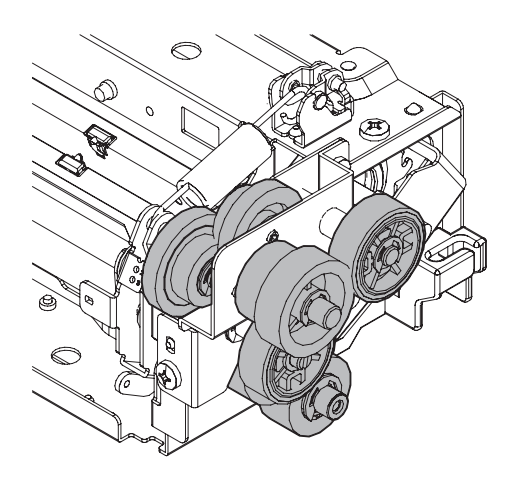

- e. Separation plate
- f. Separation plate spacer
- 1) Disconnect the connectors. Then, remove the screws and the lamp holder.

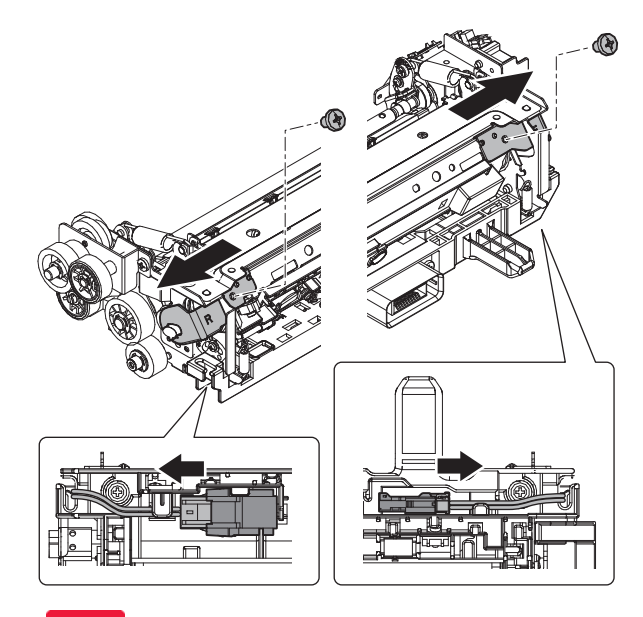

## Important

When attaching the lamp holder F/R, the stopper must be outside the convex part of the lamp holder F/R.

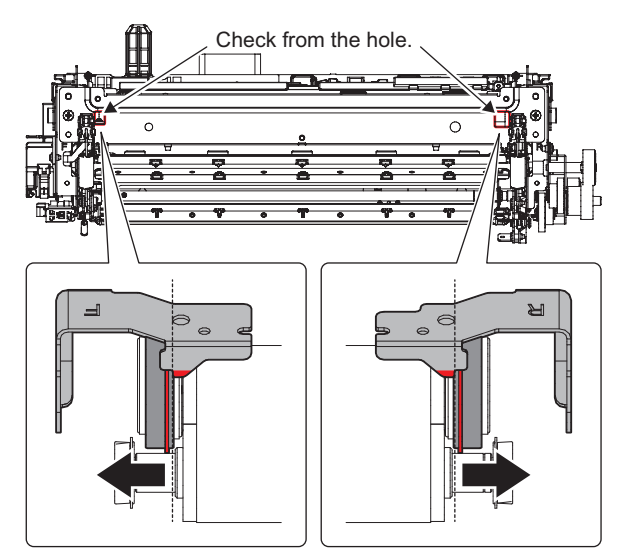

2) Pull out the heater lamp.

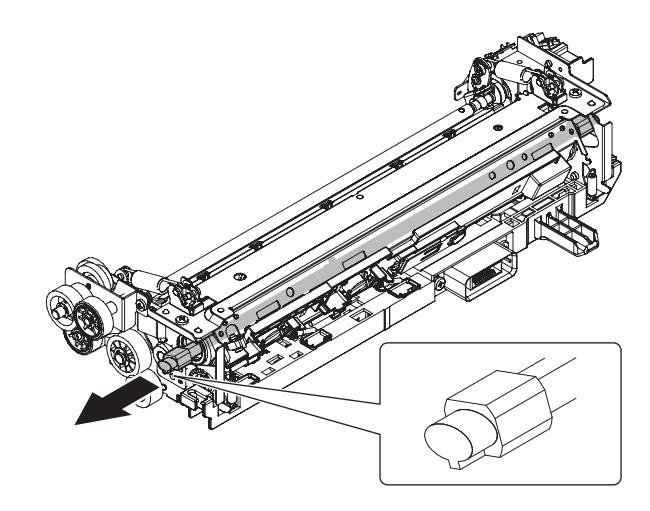

3) Turn the plate with flat blade screwdriver.

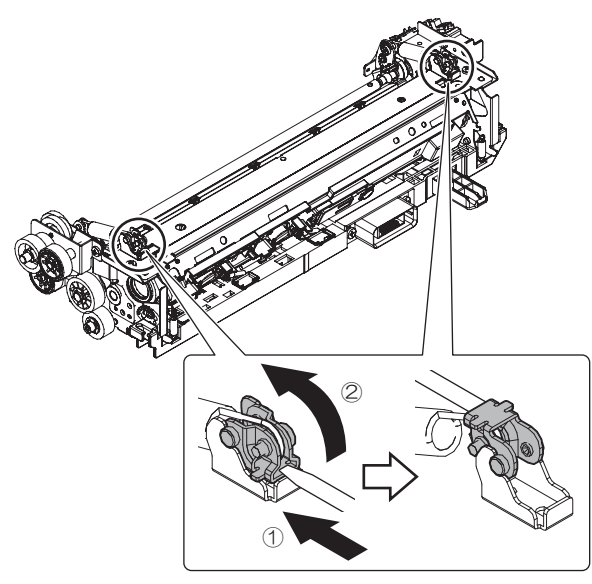

4) Remove the springs.

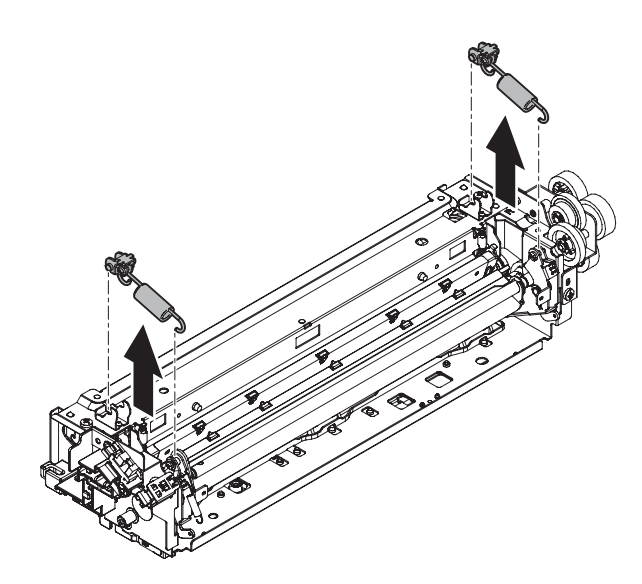

5) Remove the screws and upper fusing stay.

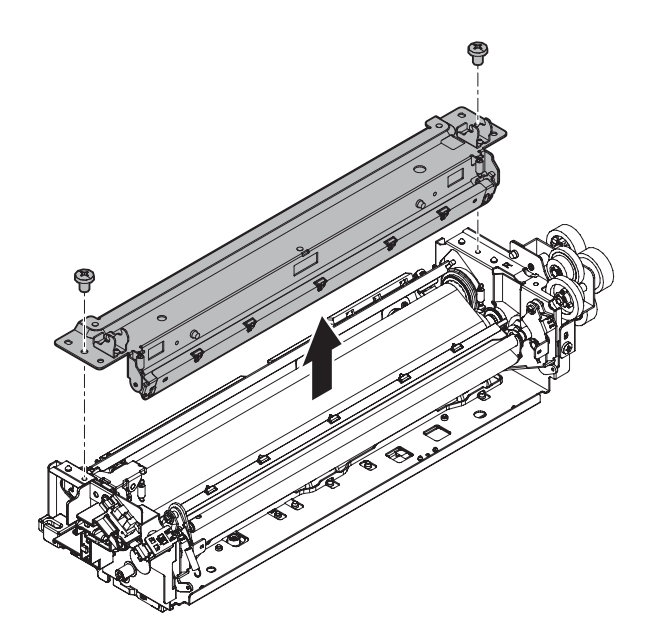

 Remove the upper separation plate springs and the fusing upper separation plate.

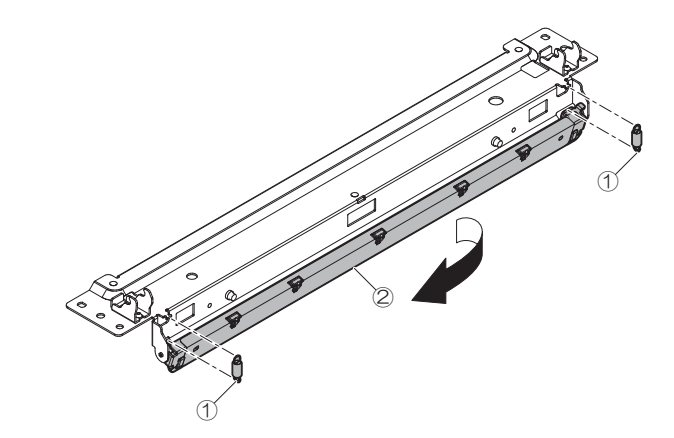

7) Remove the separation plate spacer.

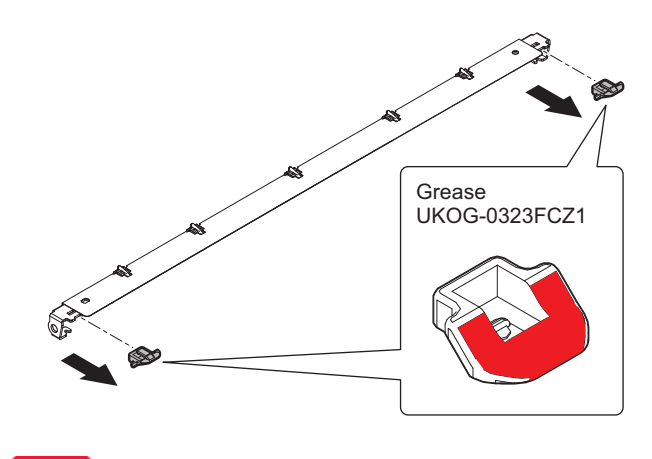

## Important

Be sure to execute the SIM 6-8 at the time of following parts replacement, disassembly.

Refer to ADJ 16 Fusing meandering adjustment for details of procedure  $% \left( {{{\rm{D}}_{\rm{B}}}} \right)$ 

- g. Fusing belt
- h. Fusing roller
- i. Heat roller
- j. Insulation bushing
- 1) Remove the screw and the holder.

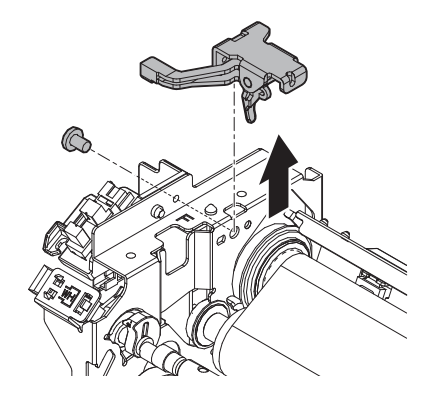

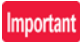

When attaching the holder, the holder and the edge of the fusing belt must be in contact.

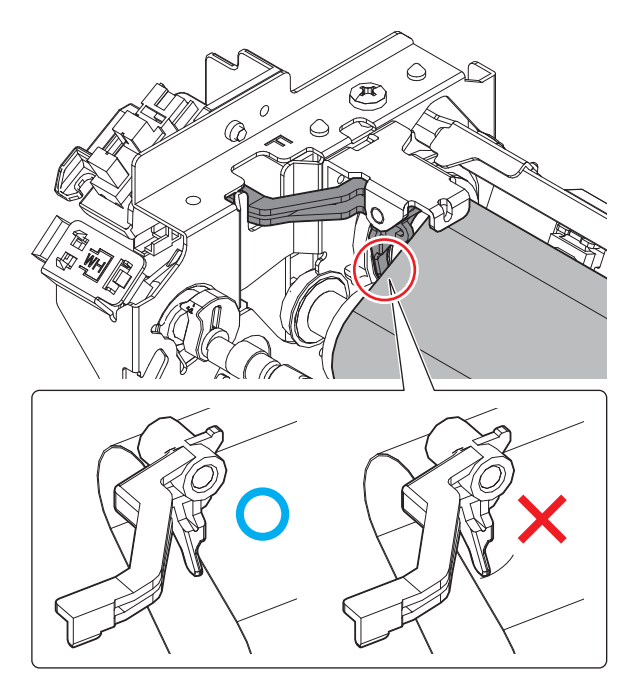

2) Remove the springs.

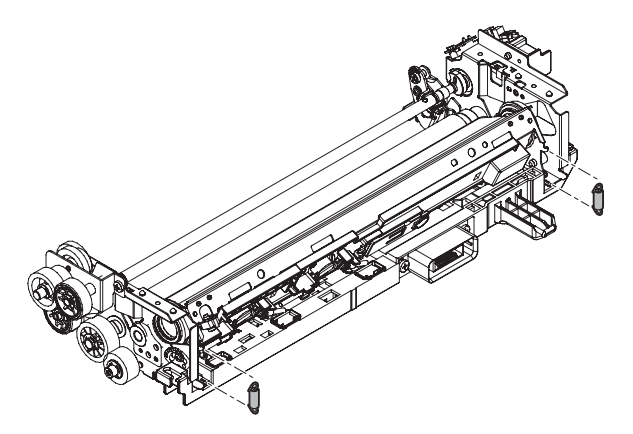

3) Remove the roller unit.

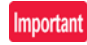

Attach the pressure roller without removing the protector sheet. Remove the sheet after completing the assembly.

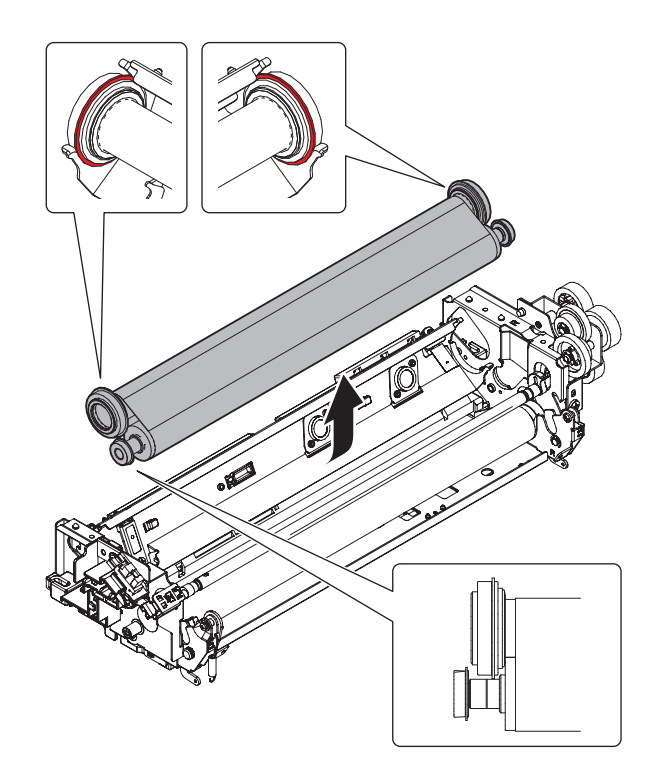

 Remove the heat roller bearing, the insulation bushing, the fusing roller bearing, the heat roller, the fusing roller and the fusing belt.

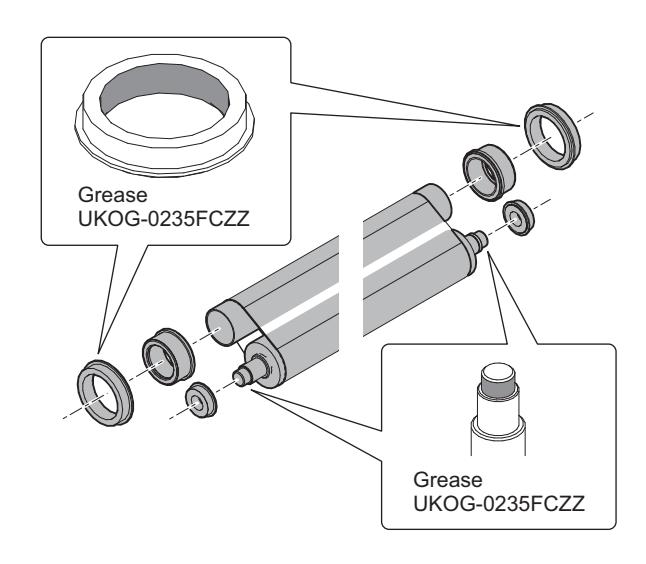

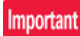

Be sure to execute the SIM 6-8 at the time of following parts replacement, disassembly.

Refer to ADJ 16 Fusing meandering adjustment for details of procedure.

- k. Pressure roller gear
- I. Pressure roller
- m. Pressure oscillation guide
- 1) Remove the E-ring, the pressure roller gear and the pin.

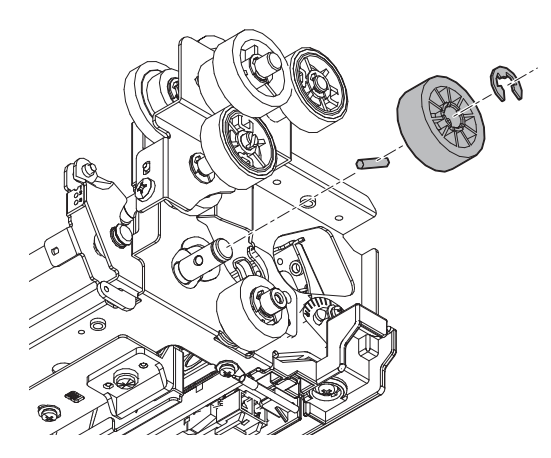

2) Remove the heat insulation plate and the pressure roller

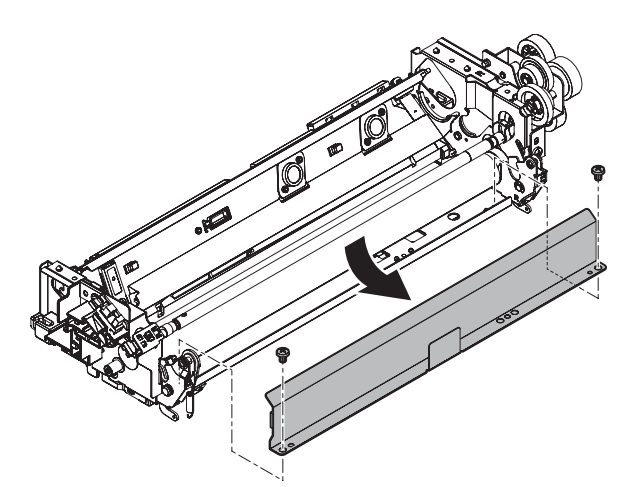

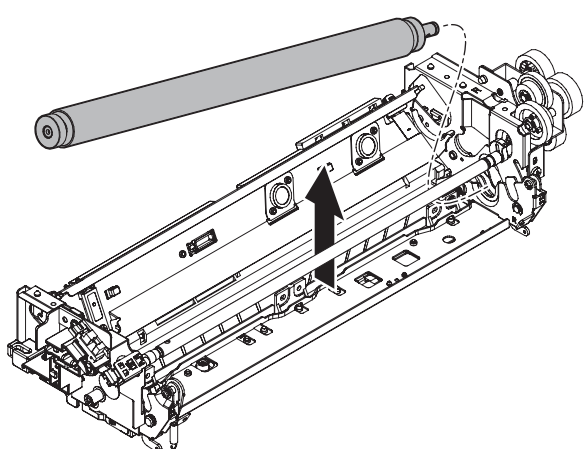

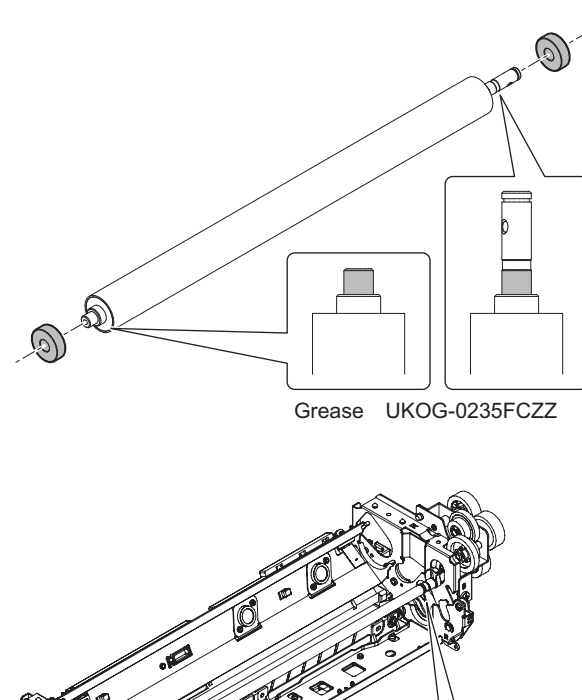

3) Remove the pressure roller bearing.

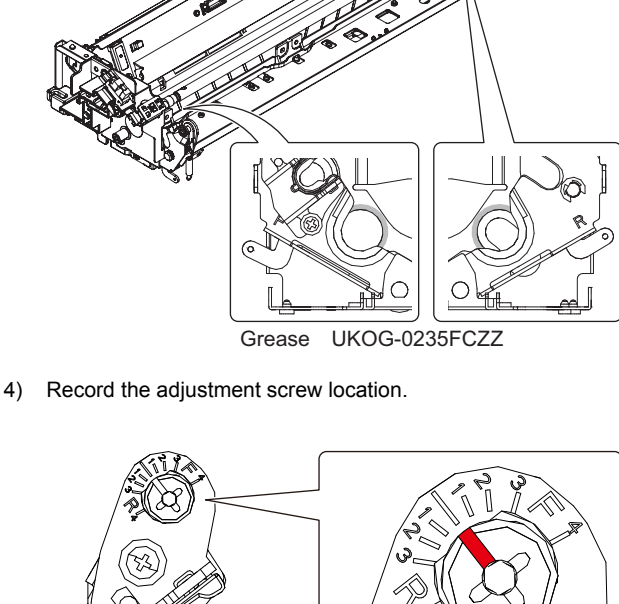

0

5) Remove the screws.

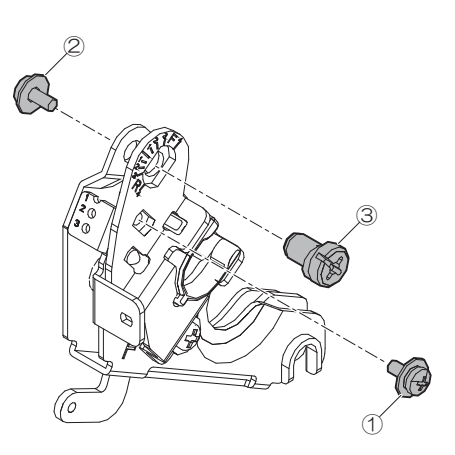

6) Remove the Pressure oscillation guide plate.

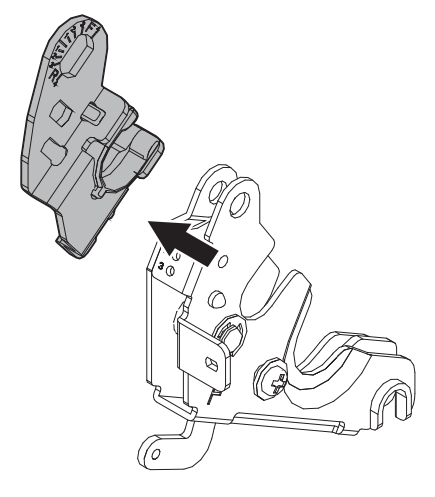

7) Remove the Pressure oscillation guide.

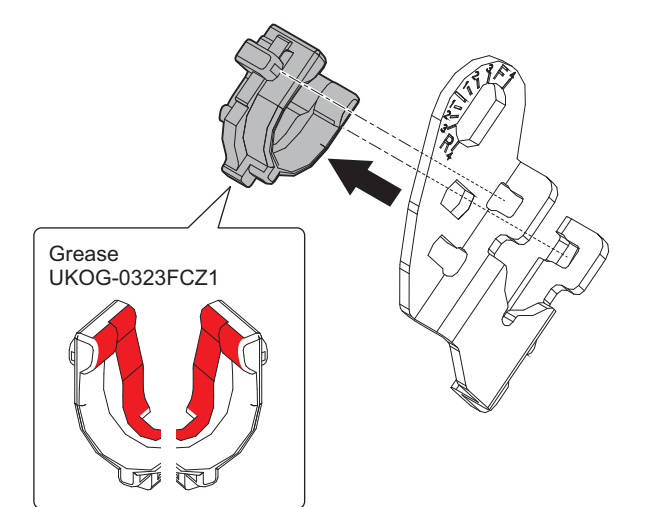

 Assemble the each parts and return the adjustment screw to its original position.

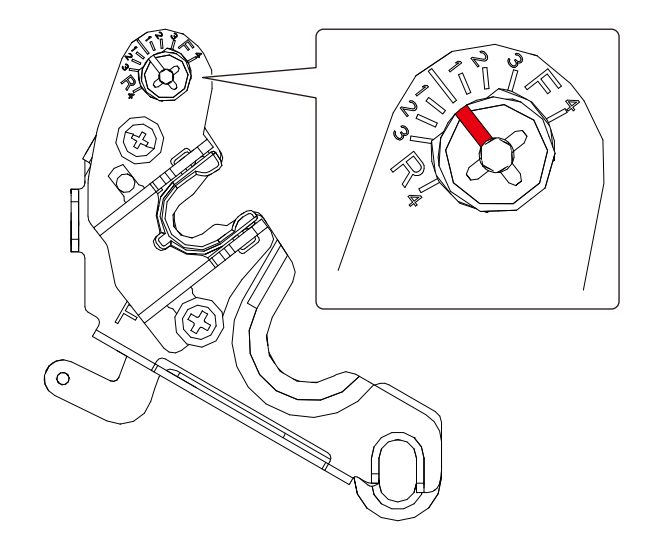

- n. Thermistor main
- 1) Remove the screw, the cover and the thermistor main.

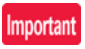

Do not deform or contaminate the film surface.

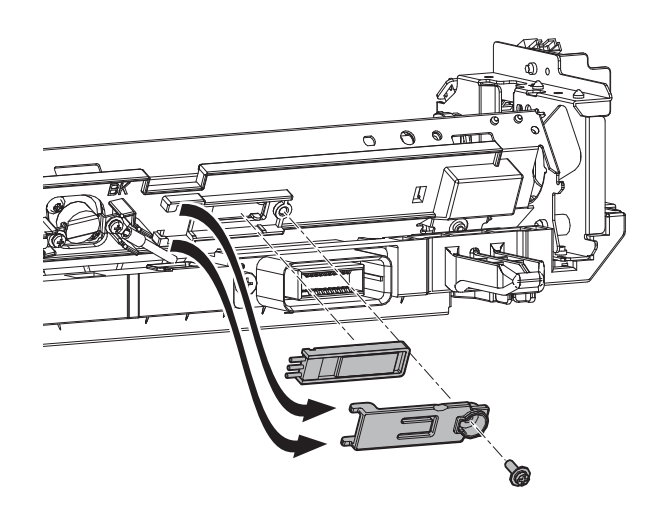

# o. Thermistor sub

1) Remove the screw and the thermistor sub.

## Important

Do not deform or contaminate the film surface.

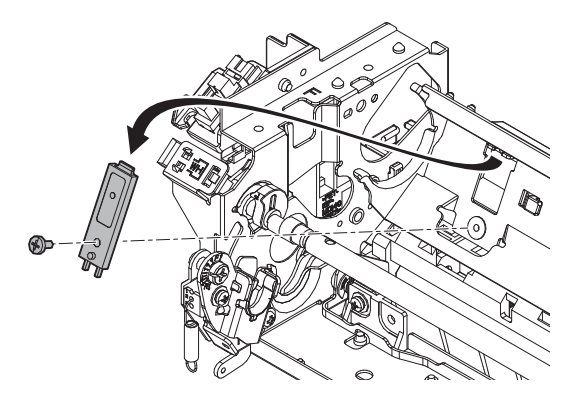

#### p. Thermistor sub 2

1) Remove the screw and the thermistor sub 2.

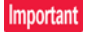

Do not deform the heat sensitive element part.

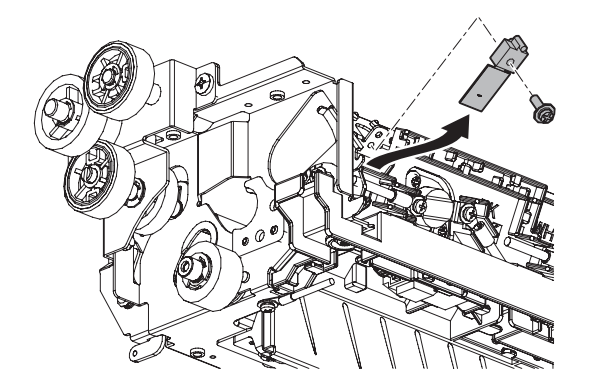

## q. Sensors

1) Clean each sensor.

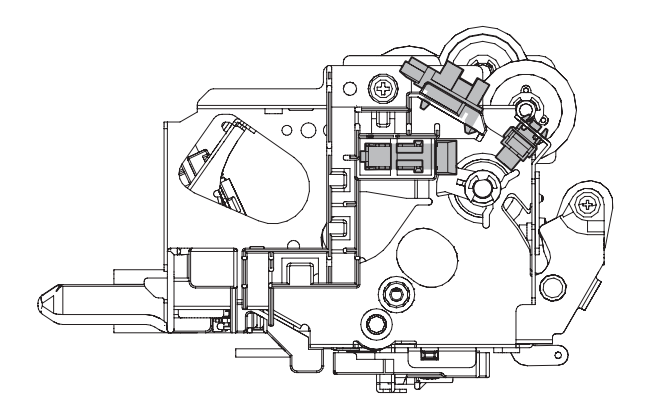

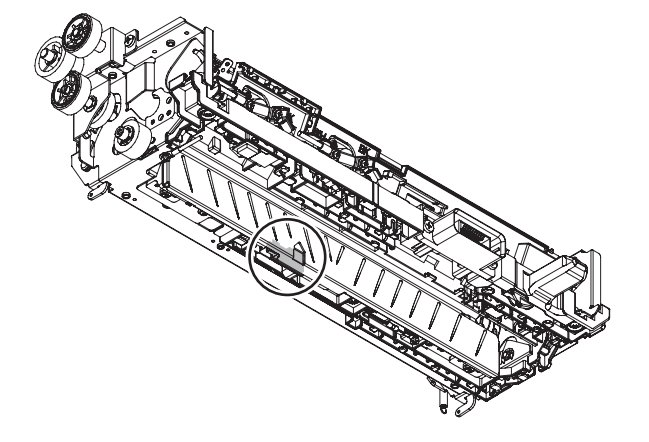

## r. Paper guides

1) Clean the paper guide.

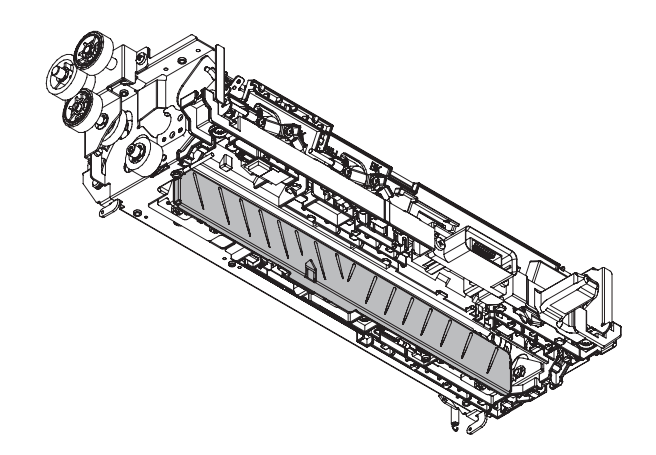

# [11] OPERATIONAL DESCRIPTIONS

- 1. Operation panel section
- A. Electrical and mechanical parts location

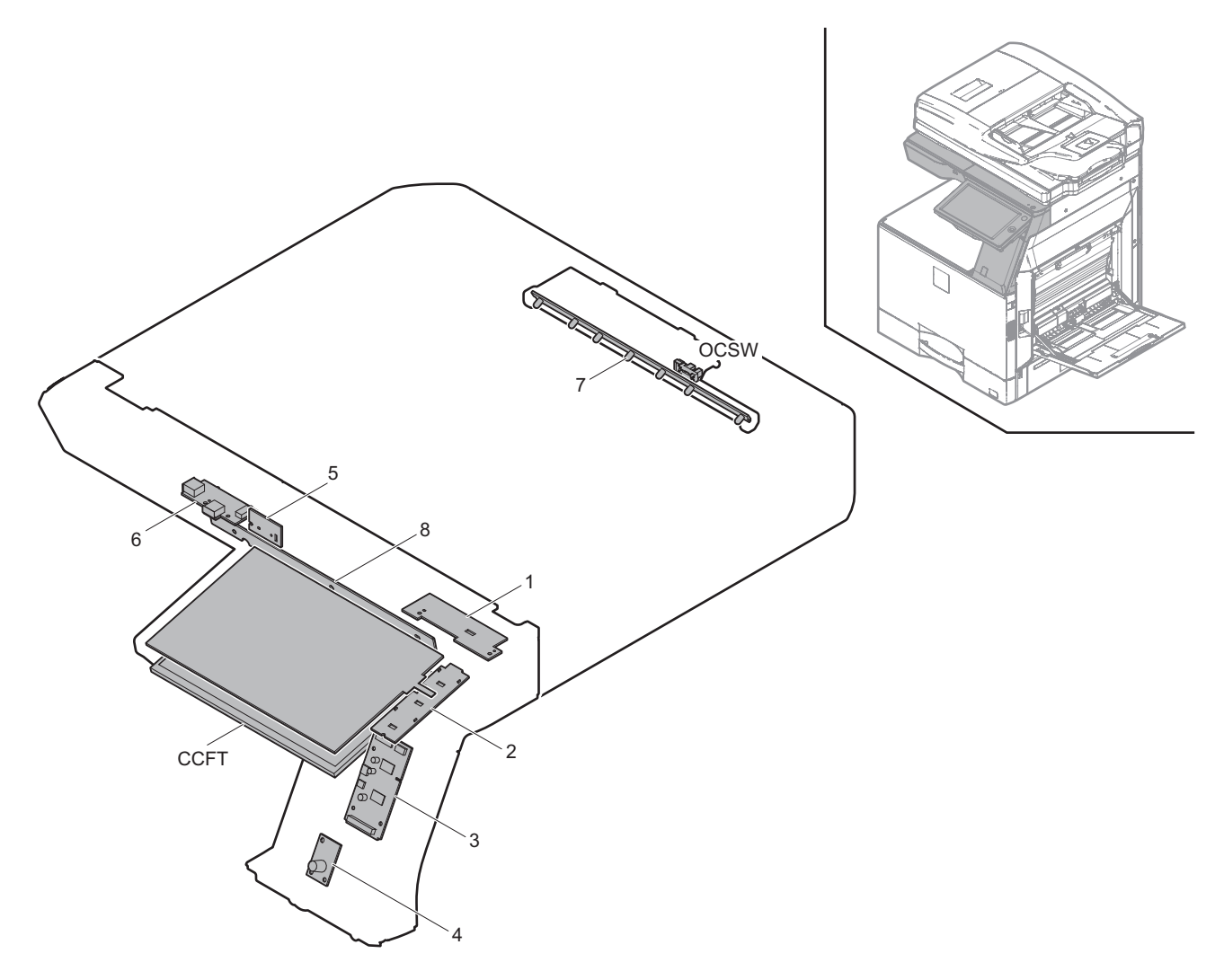

| Signal name | Name                                | Function/Operation                                                                                       |
|-------------|-------------------------------------|----------------------------------------------------------------------------------------------------|
| CCFT        | LCD backlight                       | LCD backlight                                                                                            |
| OCSW        | Paper size detection trigger sensor | Detects generation of the paper size detection trigger signal                                            |
|             |                                     |                                                                                                    |
| No.         | Name                                | Function/Operation                                                                                       |
| 1           | KEY PWB                             | Power switch, Buzzer, sound, power ON/OFF condition display LED, error display LED (red)                 |
| 2           | NFC HOME KEY PWB                    | Outputs the key operation signal and built in NFC tag (For MX-Mxx71 series)                              |
|             | HOME KEY PWB                        | Outputs the key operation signal (For MX-Mxx51 series)                                                   |
| 3           | LVDS PWB                            | Converts the display data signal to the LCD display signal from SCN MFP PWB and controls the touch panel |
| 4           | MOTION SENSOR PWB                   | Detects the approach of human in energy saving mode.and send signal to SCN MFP PWB                       |
| 5           | FRONT LED PWB                       | Display indication state of MFP                                                                          |
| 6           | USB I/F PWB                         | USB interface                                                                                            |
| 7           | ORS_LED                             | Drives the LED for the document size detection                                                           |
| 8           | ORS_PD                              | Outputs the document size detection signal                                                               |

# **B.** Operational descriptions

The operation panel unit is composed of the LCD unit, the LVDS PWB, the USB I/F PWB, and the KEY PWB. It displays the machine operation. It is provided with the USB I/F which is used for the firmware update, USB print, and Scan to USB.

In addition, the USB I/F line is provided inside the operation panel to connect with the keyboard and the IC card reader.

A document size is detected by the ORS\_LED and the ORS\_PD.

The detection timing of document size is determined according to the document size detection trigger sensor signal.

#### **DSPF** section 2.

- A. Electrical and mechanical parts location
- (1) Paper feed section

I

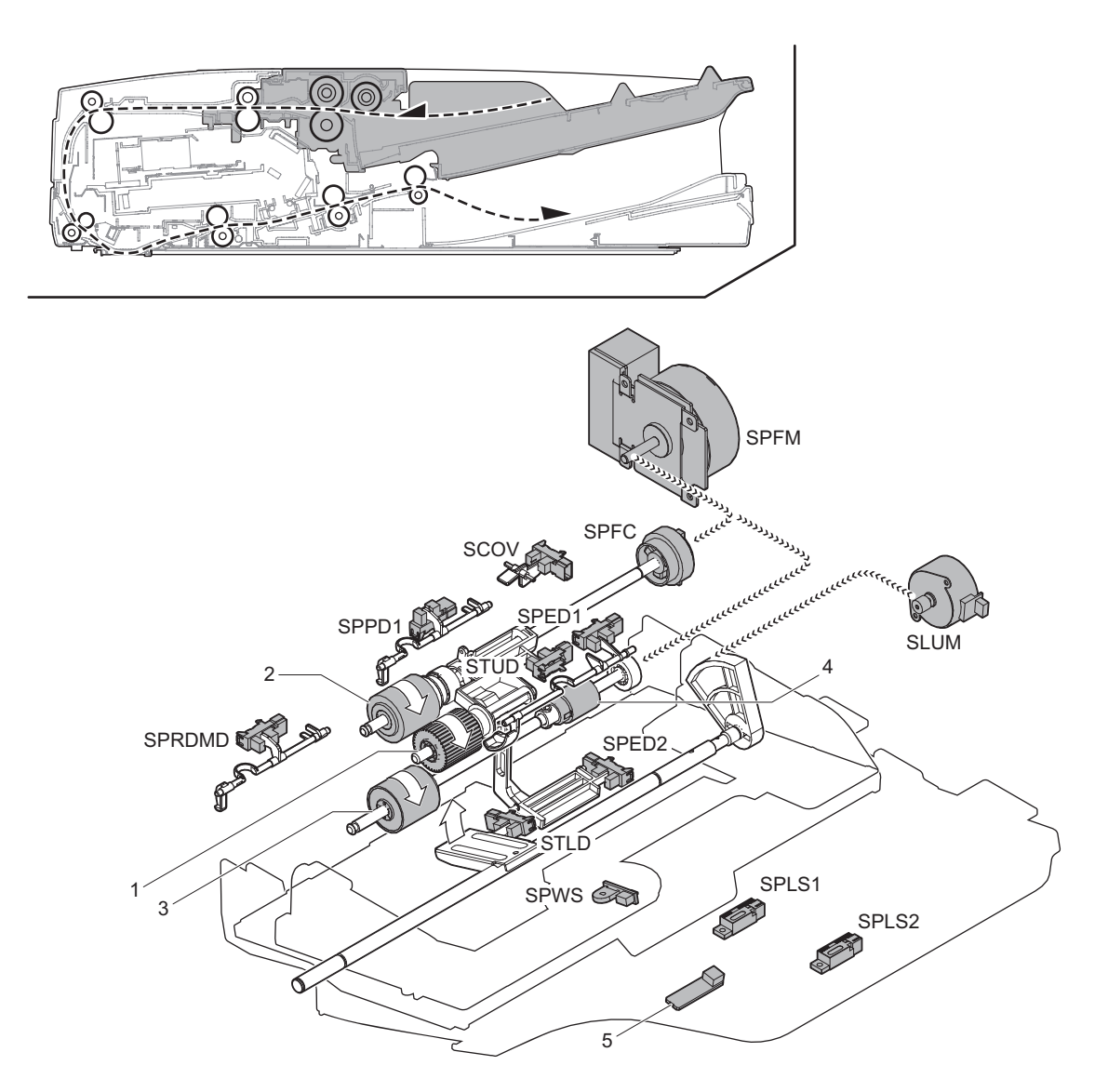

| Signal name | Name                     | Function/Operation                                                                                           |
|-------------|--------------------------|----------------------------------------------------------------------------------------------------|
| SCOV        | Upper cover sensor       | Detects open/close of the upper cover                                                                        |
| SLUM        | Lift motor               | Lifts up and down the document feeder tray                                                                   |
| SPED1       | Document sensor 1        | Detects document empty of the document feeder tray                                                           |
| SPED2       | Document sensor 2        | Detects document empty of the document feeder tray                                                           |
| SPFC        | Document feed clutch     | Controls ON/OFF of rollers in the document feed section                                                      |
| SPFM        | Transport motor          | Drives transport roller                                                                                      |
| SPLS1       | Document length sensor 1 | Detects document length of the document feeder tray                                                          |
| SPLS2       | Document length sensor 2 | Detects document length of the document feeder tray                                                          |
| SPPD1       | Document pass sensor 1   | Detects document pass                                                                                        |
| SPRDMD      | Document random sensor   | Detects document size in random document feed                                                                |
| SPWS        | Document width sensor    | Detects document width of the document feeder tray                                                           |
| STLD        | Tray lower limit sensor  | Detects lower limit of the document feeder tray                                                              |
| STUD        | Tray upper limit sensor  | Detects upper limit of the document feeder tray                                                              |
|             | 1                        |                                                                                                    |
| No.         | Name                     | Function/Operation                                                                                           |
| 1           | Pickup roller            | Picks up document and feed it to the document feed roller                                                    |
| 2           | Document feed roller     | Perform the document feed operation of documents                                                             |
| 3           | Separation roller        | Separate a document to prevent against double feed                                                           |
| 4           | Torque limiter           | A fixed level of resistance is always provided for rotation of the separation roller to prevent double feed. |
| 5           | POT LED PWB              | Radiates light onto the document exit tray for notifying that document has been discharged                   |

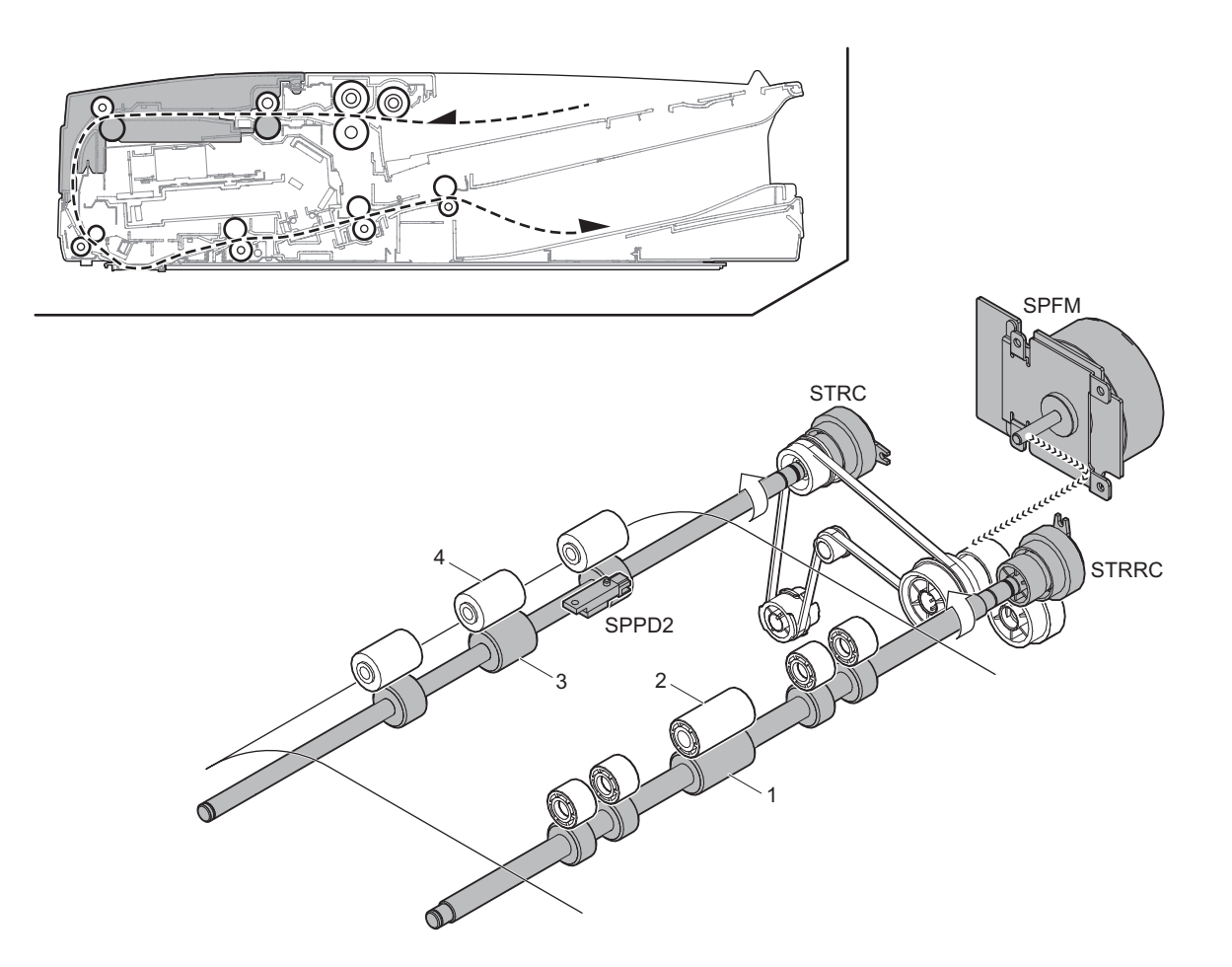

| Signal name | Name                      | Function/Operation                        |
|-------------|---------------------------|-------------------------------------------|
| SPFM        | Transport motor           | Drives the transport roller               |
| SPPD2       | Document pass sensor 2    | Detects pass of the document              |
| STRC        | Transport roller 2 clutch | Controls ON/OFF of the transport roller 2 |
| STRRC       | Transport roller 1 clutch | Controls ON/OFF of the transport roller 1 |
|             |                           |                                           |

| No. | Name                       | Function/Operation                                                                                                    |
|-----|----------------------------|----------------------------------------------------------------------------------------------------|
| 1   | Transport roller 1 (Drive) | Transports document from paper feed roller to transport roller 2                                                              |
| 2   | Transport roller 1 (Idle)  | Applied a pressure to document and the transport roller, and provides transport power of the transport roller to document     |
| 3   | Transport roller 2 (Drive) | Transports document from transport roller to registration roller                                                              |
| 4   | Transport roller 2 (Idle)  | Applied a pressure to document and the transport roller, and provides the transport power of the transport roller to document |

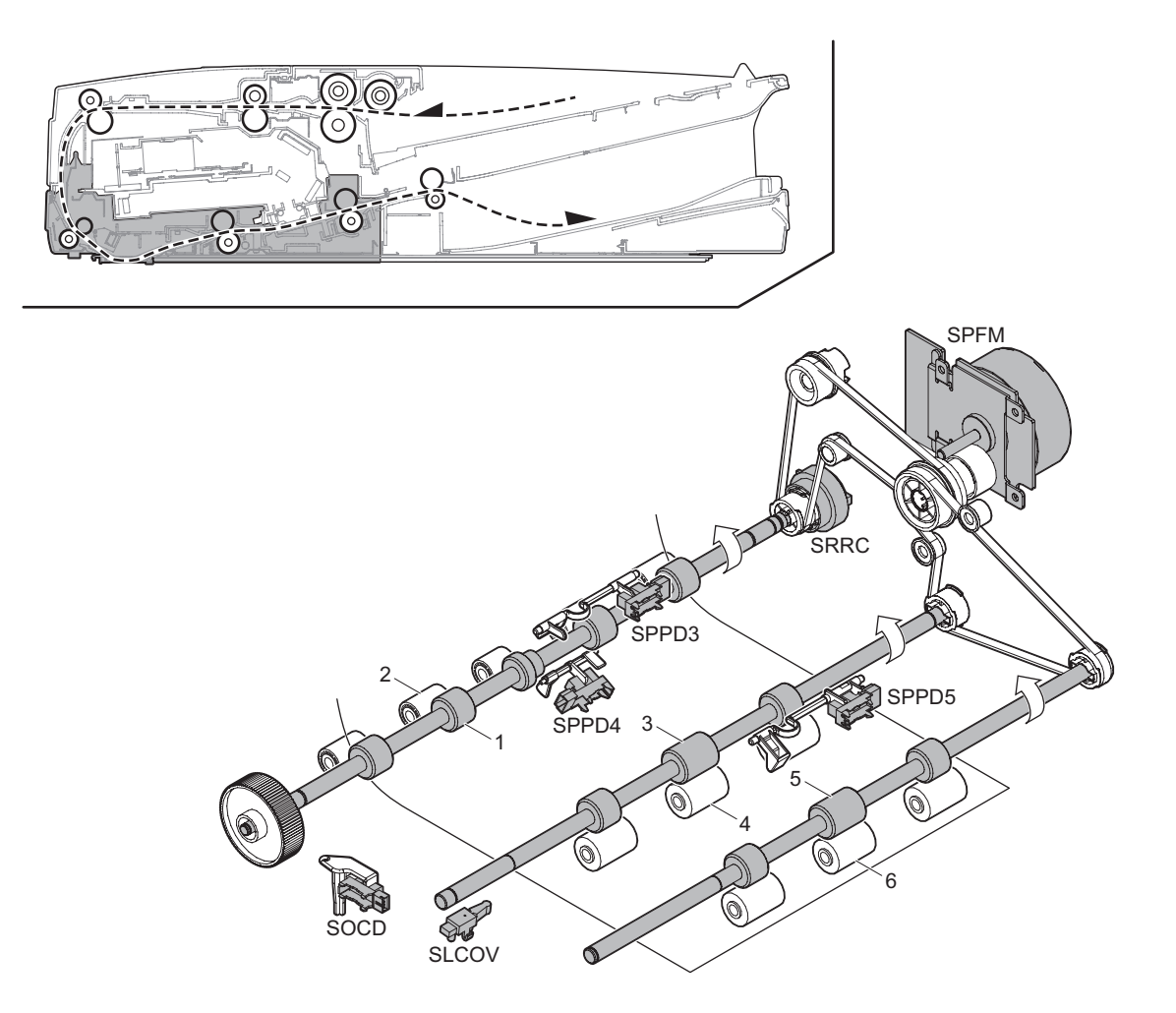

| Signal name | Name                       | Function/Operation                     |
|-------------|----------------------------|----------------------------------------|
| SLCOV       | Lower cover sensor         | Detects open/close of the lower cover  |
| SOCD        | SPF sensor                 | Detects open/close of the SPF unit     |
| SPFM        | Transport motor            | Drives the transport roller            |
| SPPD3       | Document pass sensor 3     | Detects pass of the document           |
| SPPD4       | Document pass sensor 4     | Detects pass of the document           |
| SPPD5       | Document pass sensor 5     | Detects pass of the document           |
| SRRC        | Registration roller clutch | Controls ON/OFF of registration roller |
|             |                            |                                        |
| No.         | Name                       | Function/Operation                     |

| No. | Name                        | Function/Operation                                                                                                    |
|-----|-----------------------------|----------------------------------------------------------------------------------------------------|
| 1   | Registration roller (Drive) | Performs resist of document transport                                                                                              |
| 2   | Registration roller (Idle)  | Applies a pressure to document and the registration roller, and provides transport power of the registration roller to<br>document |
| 3   | Transport roller 3 (Drive)  | Transports document from the No.1 scan section to the transport roller 4                                                           |
| 4   | Transport roller 3 (Idle)   | Applies a pressure to document and the transport roller and provides transport power of the transport roller to document           |
| 5   | Transport roller 4 (Drive)  | Transports document from the transport roller 3 to the document exit roller                                                        |
| 6   | Transport roller 4 (Idle)   | Applies a pressure to document and the transport roller and provides transport power of the transport roller to document           |

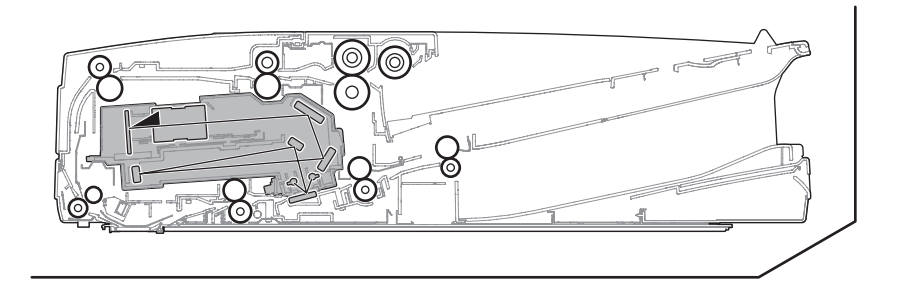

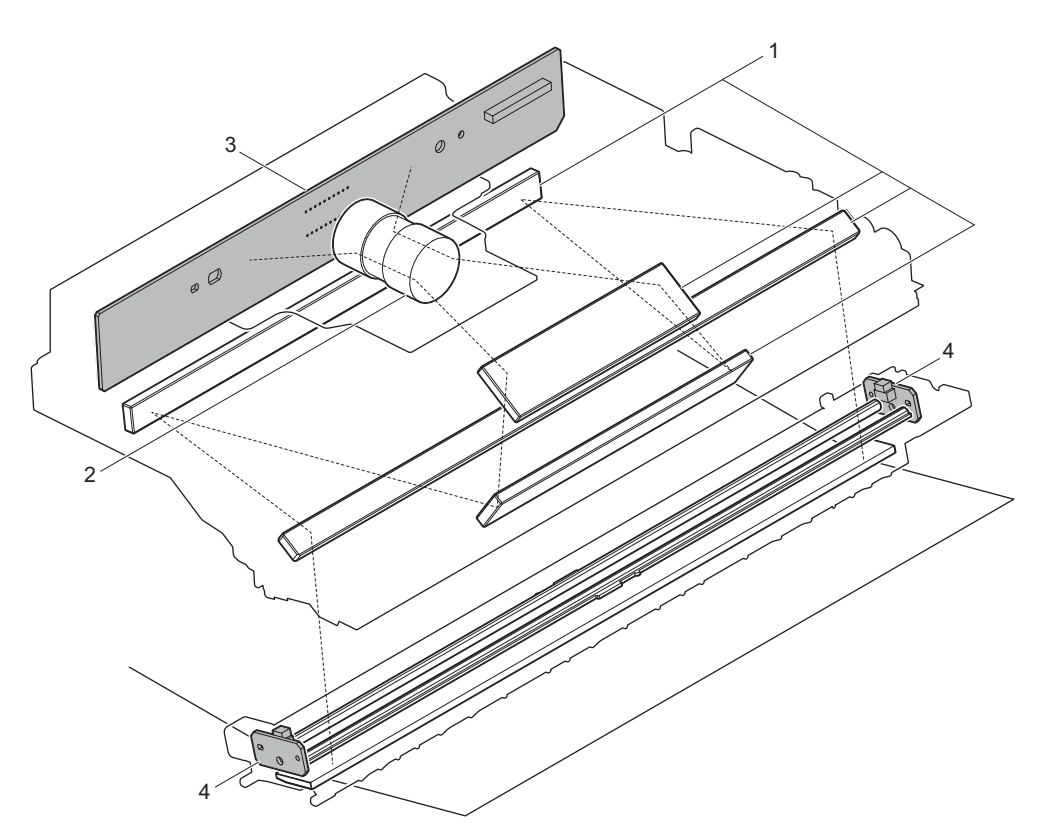

| No. | Name    | Function/Operation                                                      |
|-----|---------|-------------------------------------------------------------------------|
| 1   | Mirror  | Sends the document image to the lens.                                   |
| 2   | Lens    | Reduces the document image (light) and reflects it onto the CCD.        |
| 3   | CCD PWB | Scans document images and perform A/D conversion of the scanning signal |
| 4   | LED PWB | Radiates light onto a document for the CCD to scan the document image   |

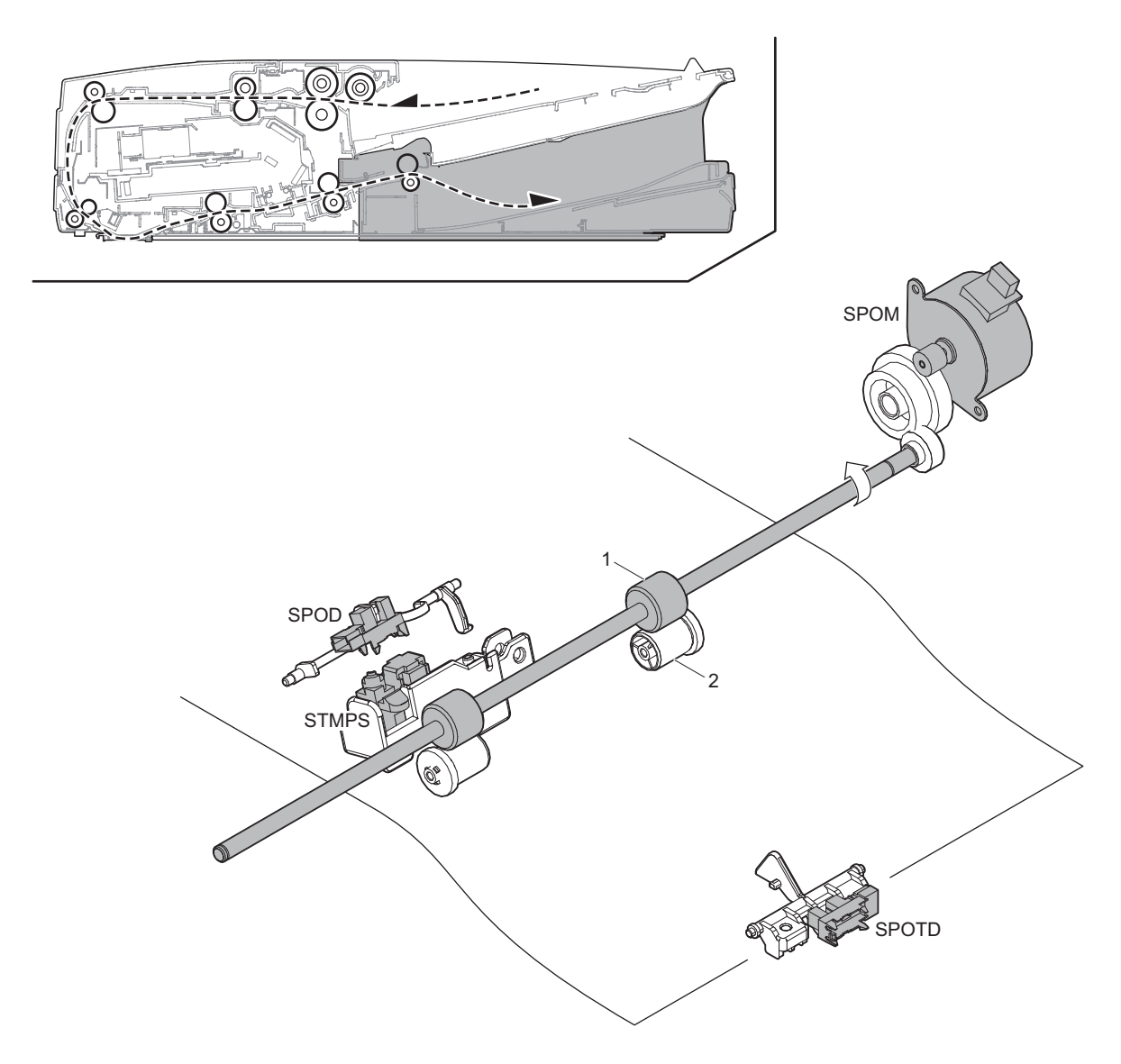

| Signal name | Name                         | Function/Operation                                                                                       |
|-------------|------------------------------|----------------------------------------------------------------------------------------------------|
| SPOD        | Document exit sensor         | Detects document exit of the document                                                                    |
| SPOM        | Document exit motor          | Drives the document exit roller                                                                          |
| SPOTD       | Document exit tray sensor    | Detects document empty of the document exit tray                                                         |
| STMPS       | Stamp solenoid               | Drives the stamp solenoid                                                                                |
|             |                              |                                                                                                    |
| No.         | Name                         | Function/Operation                                                                                       |
| 1           | Document exit roller (Drive) | Discharges document                                                                                      |
| 2           | Document exit roller (Idle)  | Applies a pressure to document and the document exit roller and provides transport power of the document |
|             |                              | exit roller to document                                                                                  |

# **B.** Operational descriptions

#### (1) Document size detection

Size detection on the document tray

The document size is detected by the document width sensor (SPWS), and the document length is detected by the document length sensors (SPLS1, SPLS2). The document size is judged from the document width and the document length as shown in the table below.

When, however, documents of different sizes are mixed and set on the document tray, the largest size is detected.

|             | De como enteriore | Document length sensor |       |
|-------------|-------------------|------------------------|-------|
|             | Document size     | SPLS1                  | SPLS2 |
| AB series   | A5                | OFF                    | OFF   |
|             | B5                | OFF                    | OFF   |
|             | 11" x 8.5"        | OFF                    | OFF   |
|             | A4                | OFF                    | OFF   |
|             | B5R               | ON                     | OFF   |
|             | A4R               | ON                     | OFF   |
|             | 8.5" x 13"        | ON                     | ON    |
|             | B4                | ON                     | ON    |
|             | A3                | ON                     | ON    |
|             | 11" x 17"         | ON                     | ON    |
|             | 8.5" x 14"        | ON                     | ON    |
|             | 8.5" x 13.4"      | ON                     | ON    |
|             | 8.5" x 13.5"      | ON                     | ON    |
| Inch series | 8.5" x 5.5"       | OFF                    | OFF   |
|             | 11" x 8.5"        | OFF                    | OFF   |
|             | A4                | OFF                    | OFF   |
|             | 11" x 8.5"R       | ON                     | OFF   |
|             | 8.5" x 13"        | ON                     | ON    |
|             | 8.5" x 14"        | ON                     | ON    |
|             | A3                | ON                     | ON    |
|             | 11" x 17"         | ON                     | ON    |
|             | 8.5" x 13.4"      | ON                     | ON    |

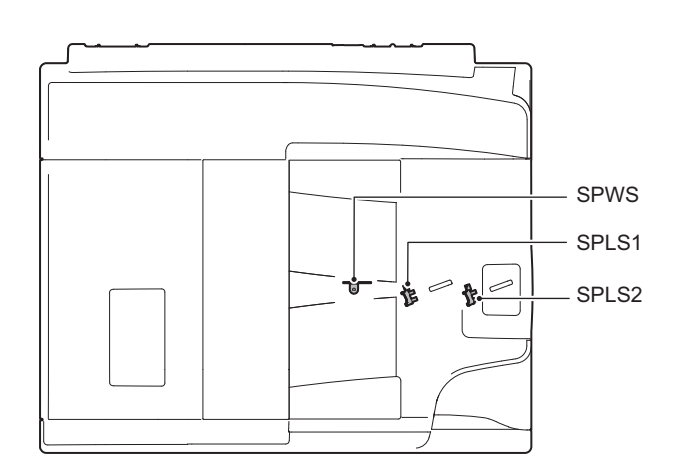

#### (2) DSPF paper feed and transport operations

When a job is started , the document tray is lifted until a document at the top in the document tray turns on the document feed tray upper limit sensor (STUD).

The pressure between the document at the top in the document tray and the pick up roller is maintained at a constant level to improve the paper feed capacity.

When paper to be scanned is exhausted, the document sensor 1 (SPED1) turns off and the document tray moves down automatically until the document feed tray lower limit sensor (STLD) detects it.

Up and down movements of the document tray are performed by the lift motor (normal rotation and reverse rotation) and the lift gear.

The document fed by the pick up roller is sent through the paper feed roller and the transport roller to the resist roller section.

In the resist roller section, the document lead edge and the scan start position are synchronized.

The document is transported to the scan section. After being scanned, the document is sent to the document exit tray by the exit roller.

# 3. RSPF section

- A. Electrical and mechanical parts location
- (1) Paper feed section

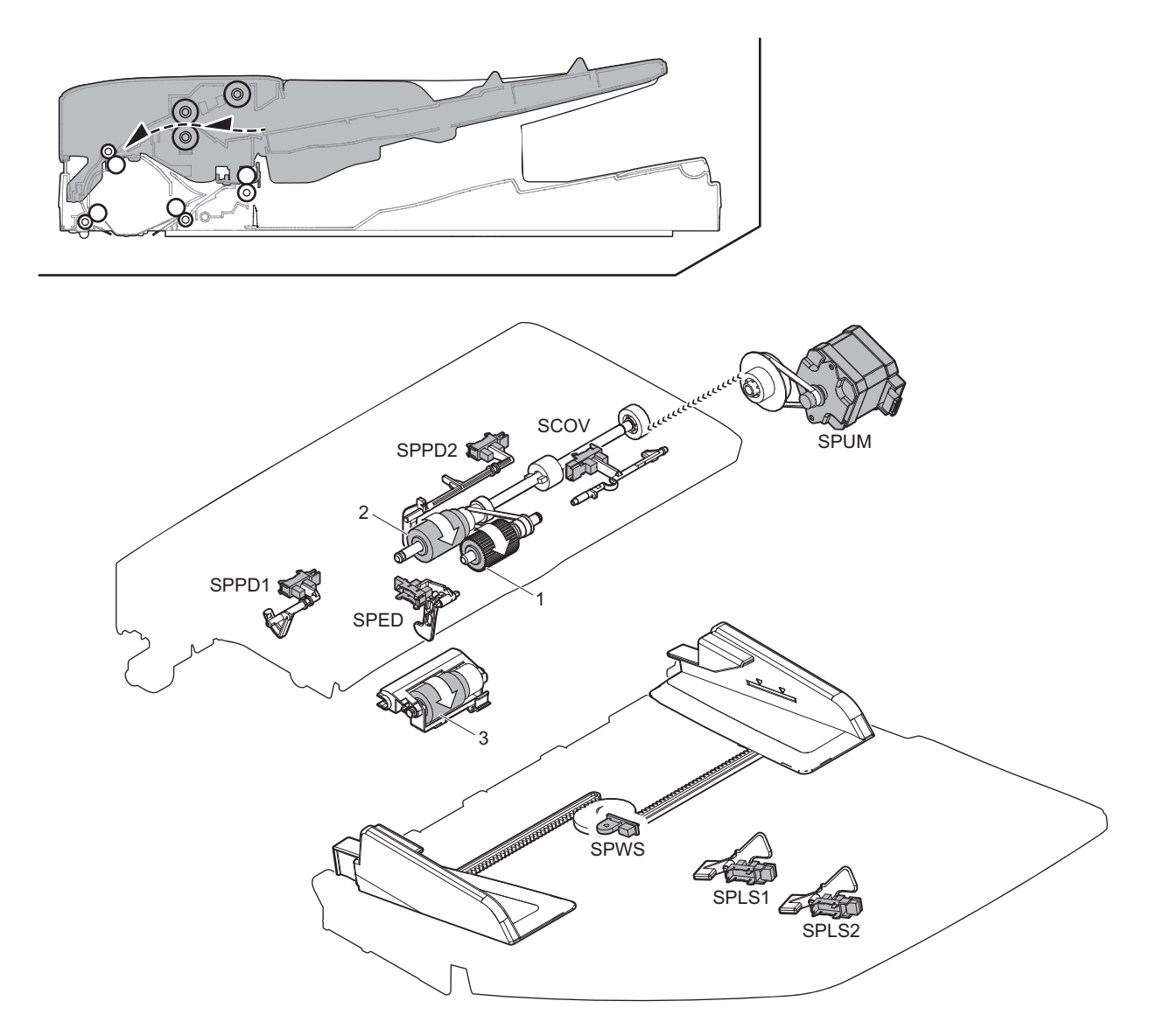

| Signal name | Name                     | Function/Operation                                                                                                    |
|-------------|--------------------------|----------------------------------------------------------------------------------------------------|
| SCOV        | Cover sensor             | Detects open/close of the cover                                                                                       |
| SPED        | Document sensor          | Detects document empty of the document feed tray                                                                      |
| SPLS1       | Document length sensor 1 | Detects the document length of the document feed tray                                                                 |
| SPLS2       | Document length sensor 2 | Detects the document length of the document feed tray                                                                 |
| SPPD1       | Document pass sensor 1   | Detects document feed and the document size in random paper feed                                                      |
| SPPD2       | Document pass sensor 2   | Detects document pass                                                                                                 |
| SPUM        | Document feed motor      | Drives the document feed roller                                                                                       |
| SPWS        | Document width sensor    | Detects the document width of the document feed tray                                                                  |
|             |                          |                                                                                                    |
| No.         | Name                     | Function/Operation                                                                                                    |
| 1           | Pickup roller            | Picks up document and feed it to the document feed roller                                                             |
| 2           | Document feed roller     | Feeds a document to the transport section. Makes a buckle on paper between the registration roller and this roller to |

| 2 | Document feed roller | Feeds a document to the transport section. Makes a buckle on paper between the registration roller and this roller to |
|---|----------------------|----------------------------------------------------------------------------------------------------|
|   |                      | correct the start position of document skew and document image scan                                                   |
| 3 | Separation roller    | Separates a document to prevent double-feeding                                                                        |

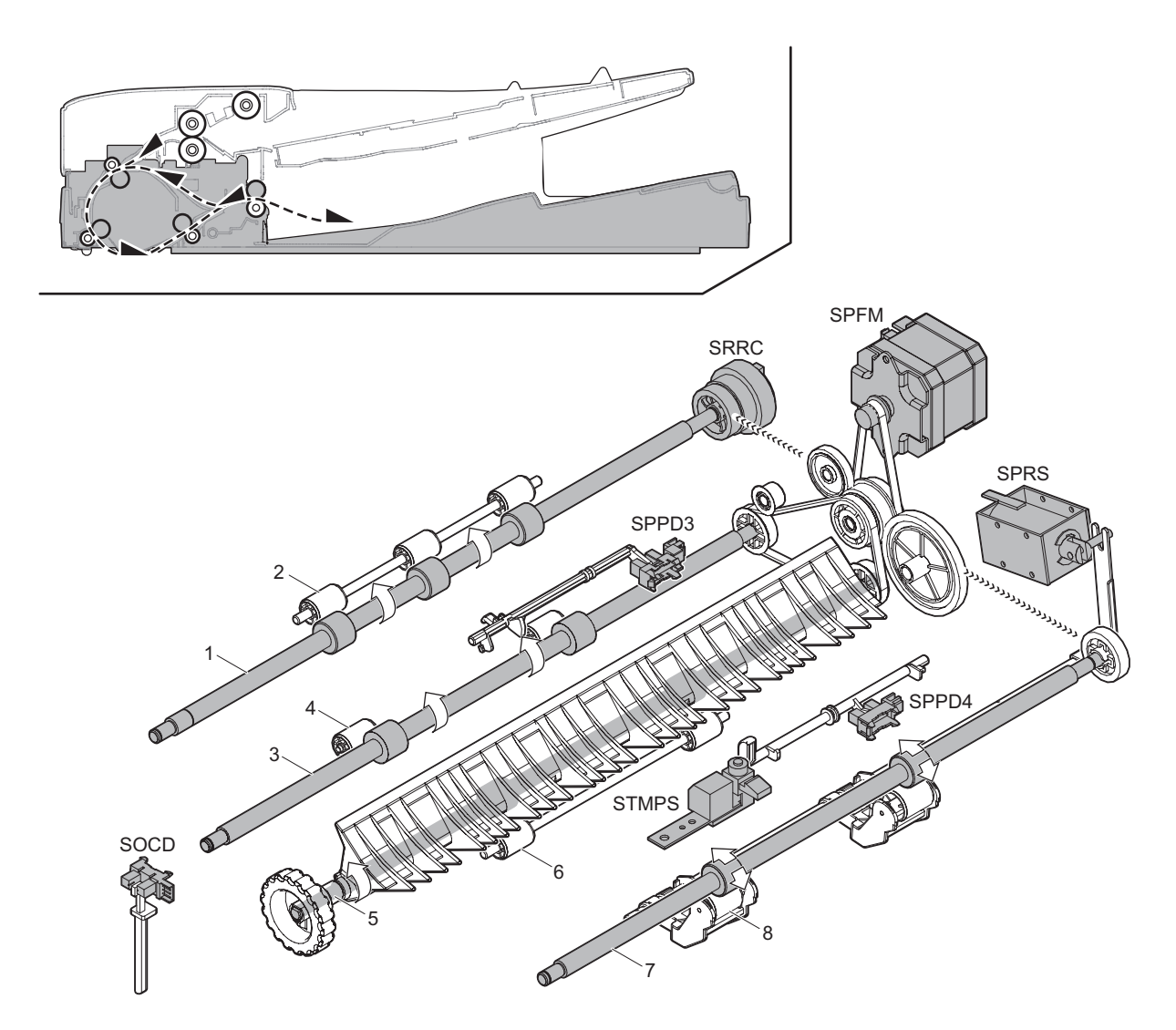

| Signal name | Name                          | Function/Operation                                       |
|-------------|-------------------------------|----------------------------------------------------------|
| SOCD        | SPF sensor                    | Detects open/close of the SPF unit                       |
| SPFM        | Transport motor               | Drives the transport roller                              |
| SPPD3       | Document pass sensor 3        | Detects document pass                                    |
| SPPD4       | Document pass sensor 4        | Detects document exit and switchback                     |
| SPRS        | Document exit roller solenoid | Controls ON/OFF of the power of the document exit roller |
| SRRC        | Registration roller clutch    | Controls ON/OFF of registration roller                   |
| STMPS       | Stamp solenoid                | Drives the finish stamp                                  |

| No. | Name                         | Function/Operation                                                                                                    |
|-----|------------------------------|----------------------------------------------------------------------------------------------------|
| 1   | Registration roller (Drive)  | Transports a document to the transport roller 1 / Controls the transport timing of the document and adjusts the document scanning timing |
| 2   | Registration roller (Idle)   | Apply a pressure to a document and the registration roller to provide the transport power of the transport roller to the document        |
| 3   | Transport roller 1 (Drive)   | Transports a document transported from the registration roller to the document scanning section                                          |
| 4   | Transport roller 1 (Idle)    | Apply a pressure to a document and the transport roller to provide the transport power of the transport roller to the document           |
| 5   | Transport roller 2 (Drive)   | Transports a document transported from the document scanning section to the paper exit roller                                            |
| 6   | Transport roller 2 (Idle)    | Apply a pressure to a document and the transport roller to provide the transport power of the transport roller to the document           |
| 7   | Document exit roller (Drive) | Discharges a document. Switchbacks the document and transports it to the registration roller when scanning the back surface              |
| 8   | Document exit roller (Idle)  | Apply a pressure to a document and the document exit roller to provide the transport power of the document exit roller to the document   |

## **B.** Operational descriptions

## (1) Document size detection

Size detection on the document tray

The document width is detected with the document width sensor (SPWS), and the document length is detected with the document length sensors (SPLS1, SPLS2). The document size is judged from the document width and the document length according to the table below. When documents of different sizes are mixed and set on the document tray, the largest document size is detected.

|             | Desumentains  | Document length sensor |       |
|-------------|---------------|------------------------|-------|
|             | Document size | SPLS1                  | SPLS2 |
| AB series   | A5            | OFF                    | OFF   |
|             | B5            | OFF                    | OFF   |
|             | 11" x 8.5"    | OFF                    | OFF   |
|             | A4            | OFF                    | OFF   |
|             | B5R           | ON                     | OFF   |
|             | A4R           | ON                     | OFF   |
|             | 8.5" x 13"    | ON                     | ON    |
|             | B4            | ON                     | ON    |
|             | A3            | ON                     | ON    |
|             | 11" x 17"     | ON                     | ON    |
|             | 8.5" x 14"    | ON                     | ON    |
|             | 8.5" x 13.4"  | ON                     | ON    |
|             | 8.5" x 13.5"  | ON                     | ON    |
| Inch series | 8.5" x 5.5"   | OFF                    | OFF   |
|             | 11" x 8.5"    | OFF                    | OFF   |
|             | A4            | OFF                    | OFF   |
|             | 11" x 8.5"R   | ON                     | OFF   |
|             | 8.5" x 13"    | ON                     | ON    |
|             | 8.5" x 14"    | ON                     | ON    |
|             | A3            | ON                     | ON    |
|             | 11" x 17"     | ON                     | ON    |
|             | 8.5" x 13.4"  | ON                     | ON    |

#### **RSPF** unit

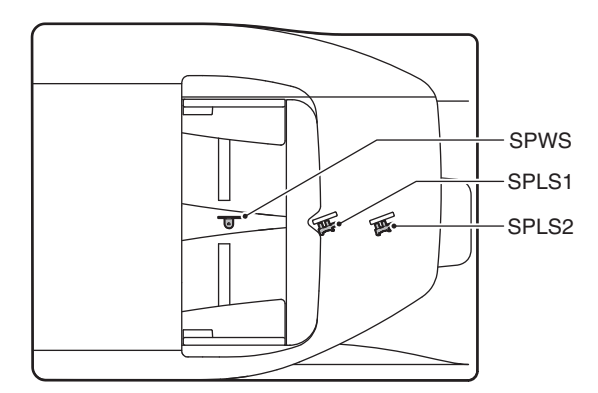

#### (2) RSPF paper feed and transport operations

#### a. Paper feed operation

The document feed motor is turned ON and the power of the document feed motor is transmitted to the pickup roller and the document feed roller.

The pickup roller descends to pickup the top document and feed it to the document feed roller.

The document feed roller feeds a document to the transport section. At that time, the document is separated by the separation roller to prevent double-feeding.

#### b. Single face scanning

The lead edge of the fed document is aligned (registration) by the registration roller, and passed through transport roller 1 to the document scanning section, where images are scanned.

Then the document is passed through transport roller 2 to the document exit roller.

The rollers (the registration roller, transport rollers 1 and 2, the document exit roller) in the transport section are driven by the transport motor.

The document exit roller (drive pulley) is separated by the document exit roller solenoid.

When the read edge of the document passes the scanning section, the both rollers are brought into close contact to supply the power for paper exit.

1) Document set (Document sensor ON)

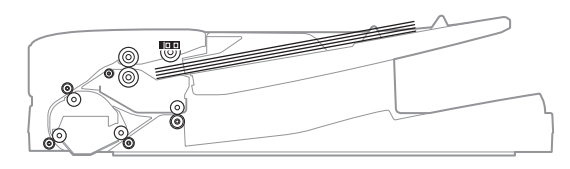

2) Paper feed start (1st sheet)

The pick-up roller descends. (The document feed motor is booted.)

(The transport motor is booted simultaneously.)

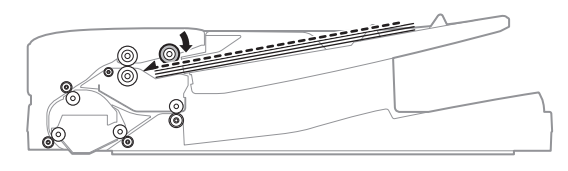

 Registration operation (1st sheet) (Registration roller clutch ON)

(When a certain time passes after turning ON the registration roller clutch, the document feed motor is turned OFF.)

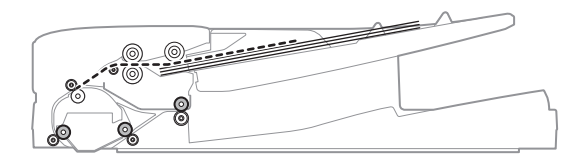

4) Scanning start (1st sheet)

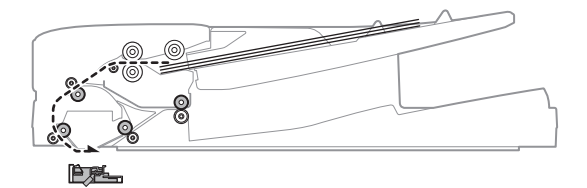

5) Paper feed start (2nd sheet)

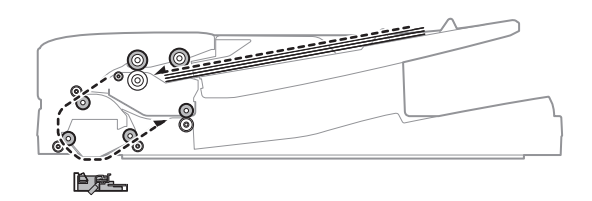
Scanning complete (1st sheet)/Registration operation (2nd sheet) (When a certain time passes after turning ON the registration roller clutch, the document feed motor is turned OFF.)

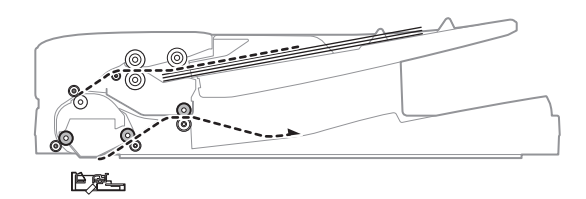

7) Scanning start (2nd sheet)

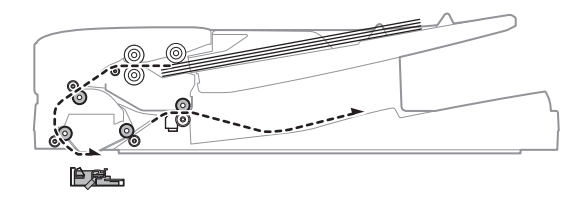

8) Paper exit complete (1st sheet)

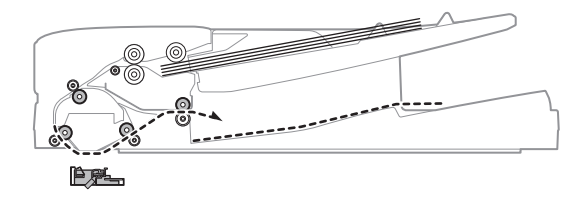

9) Scanning complete (2nd sheet)

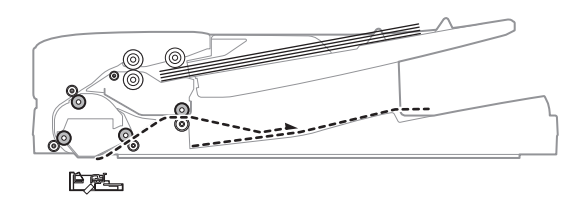

10) Paper exit complete (2nd sheet)

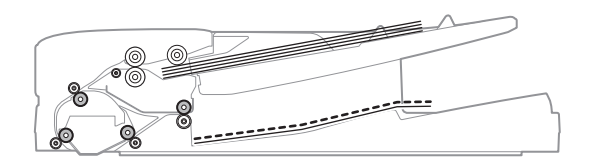

11) Pick-up roller lifting up

(After completion of a job, the document feed motor is rotated reversely at a low speed for a certain time to lift the pickup roller.)

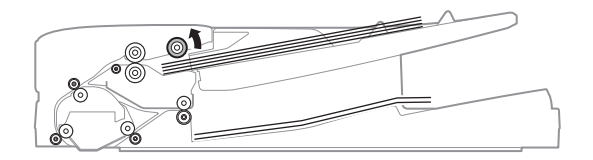

#### c. Duplex scanning

Images on the document surface are scanned, and detection of the rear edge of the document by sensor SPPD3 triggers the following. That is, when the rear edge of the document passes the reverse gate, the transport motor is reversed.

Due to the above operation, the document exit roller is reversed to switchback the document, returning it to the registration roller section and aligning (registration) the document.

Then the transport motor is rotated normally to transport the document to the scanning section, scanning images on the back surface.

To reset the page order of the documents, the following operations are made which are triggered by the detection of the rear edge of the document. That is, when the rear edge of the document passes the reverse gate, the transport motor is reversed.

Due to the above operation, the document exit roller is reversed to switchback the document, returning it to the registration roller section and aligning (registration) the document.

Then the transport motor is rotated normally to transport the document to the paper exit section and discharge it.

When a duplex document is scanned, the document lead edge section and the rear edge section intersect. At that timing, the document exit roller solenoid is turned ON to make a gap between the document exit roller (drive) and the document exit roller (idle).

During the time from when the document rear edge passes the scanning section to when it is switch backed and send to the registration roller section, the document exit roller solenoid is turned OFF to keep the document exit roller (drive) and the document exit roller (idle) in contact.

1) Document set (Document sensor ON)

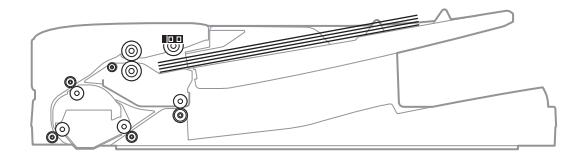

 Paper feed start (1st sheet) Pick-up roller descending

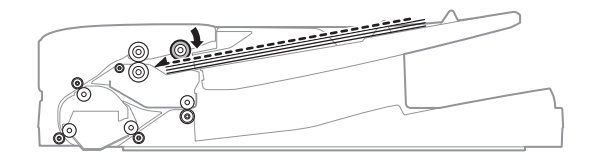

3) Registration operation (1st sheet, front surface)

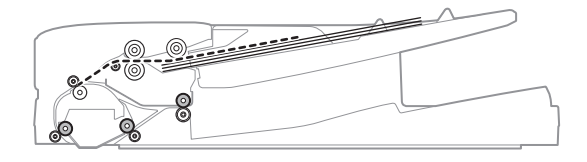

4) Scanning start (1st sheet, front surface)

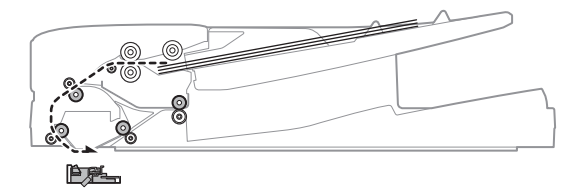

 After completion of scanning, the document exit roller (Idle) is pressed. (Document exit roller solenoid ON)

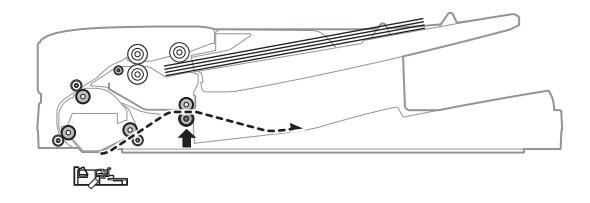

6) After stopping the operation, reversing is started.

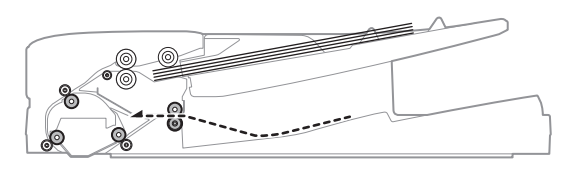

7) After reversing, registration operation is executed.

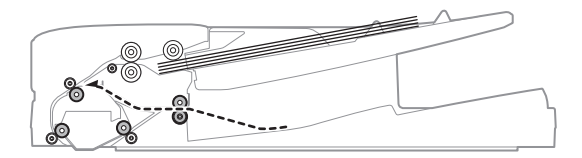

 After turning ON the registration roller clutch, the document exit roller (Idle) pressure is released.

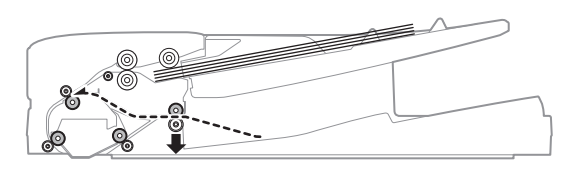

9) Scanning start (First sheet, back surface)

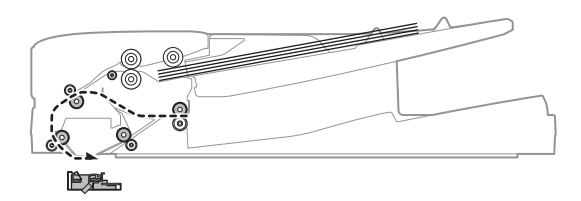

 After completion of scanning, the document exit roller (Idle) is pressed.

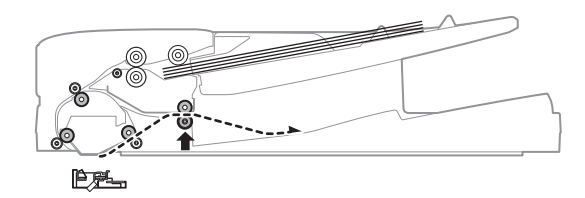

11) After stopping the operation, reversing is started.

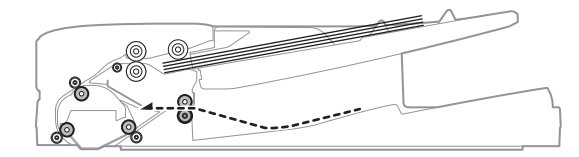

12) After reversing, registration operation is executed.

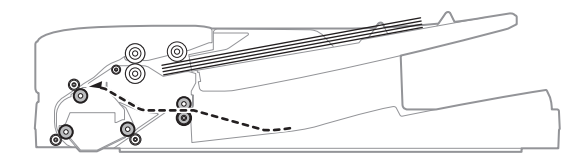

 After turning ON the registration roller clutch, the document exit roller (Idle) pressure is released.

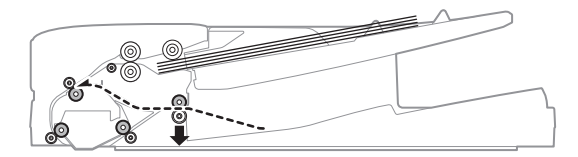

14) Scanning start (Second sheet)

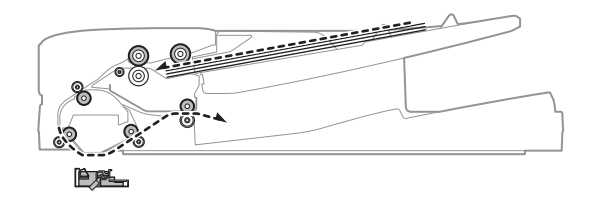

15) After passing the scanning section, the document exit roller (Idle) is pressed.

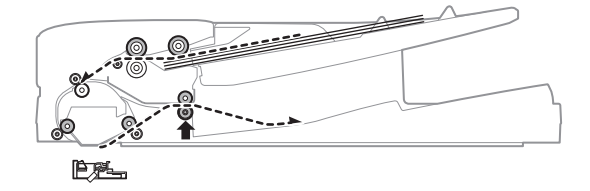

 After discharge (First sheet), the document exit roller (Idle) pressure is released.

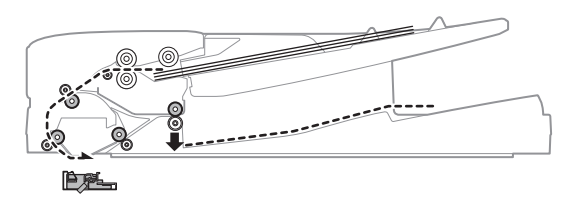

- d. Stamp operation
- 1) Document set (Document sensor ON)

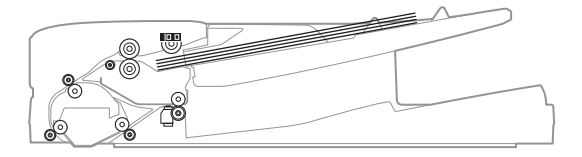

 Paper feed start (1st sheet)
Pickup roller descending (The document feed motor is booted.) (The transport motor is booted simultaneously.)

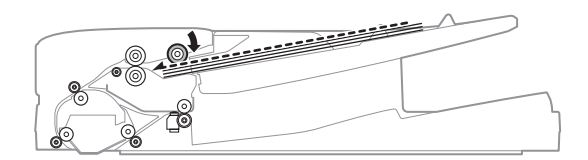

10) Paper exit start (2nd sheet)

 Registration operation (1st sheet) (Registration roller clutch ON)

(When a certain time passes after turning ON the registration roller clutch, the document feed motor is turned OFF.)

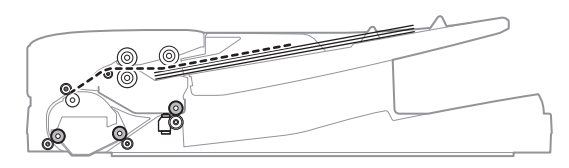

4) Scanning start (1st sheet)

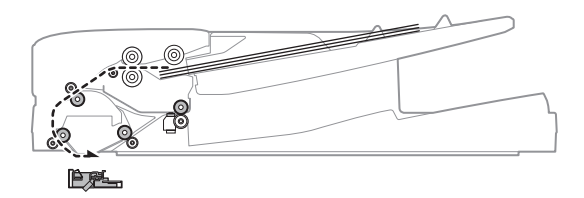

5) Scanning complete (1st sheet)

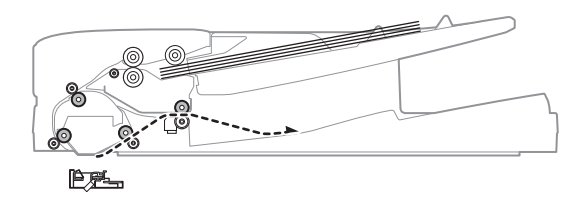

 Stop at the stamp position/Stamp operation (1st sheet) (Stamp solenoid ON)

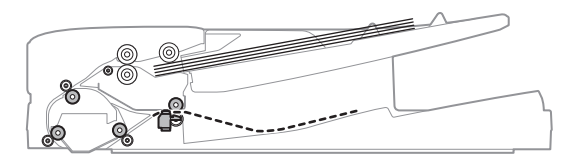

7) Paper exit start (1st sheet)/Preliminary paper feed start (2nd sheet)

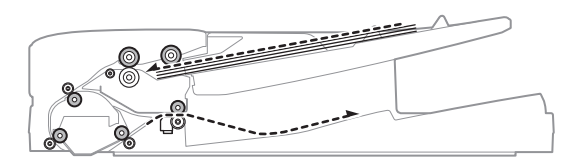

8) Paper exit complete (1st sheet)

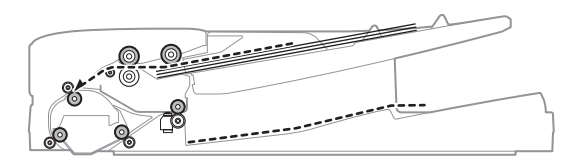

 Stop at the stamp position/Stamp operation (2nd sheet) (Stamp solenoid ON)

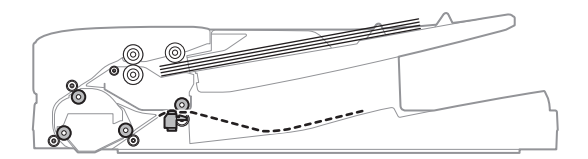

- 11) Paper exit complete (2nd sheet)

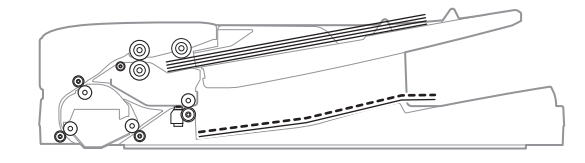

12) Pick-up roller lifting up

(After completion of a job, the document feed motor is rotated reversely at a low speed for a certain time to lift the pickup roller.)

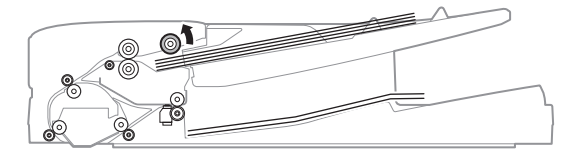

# 4. Scanner section

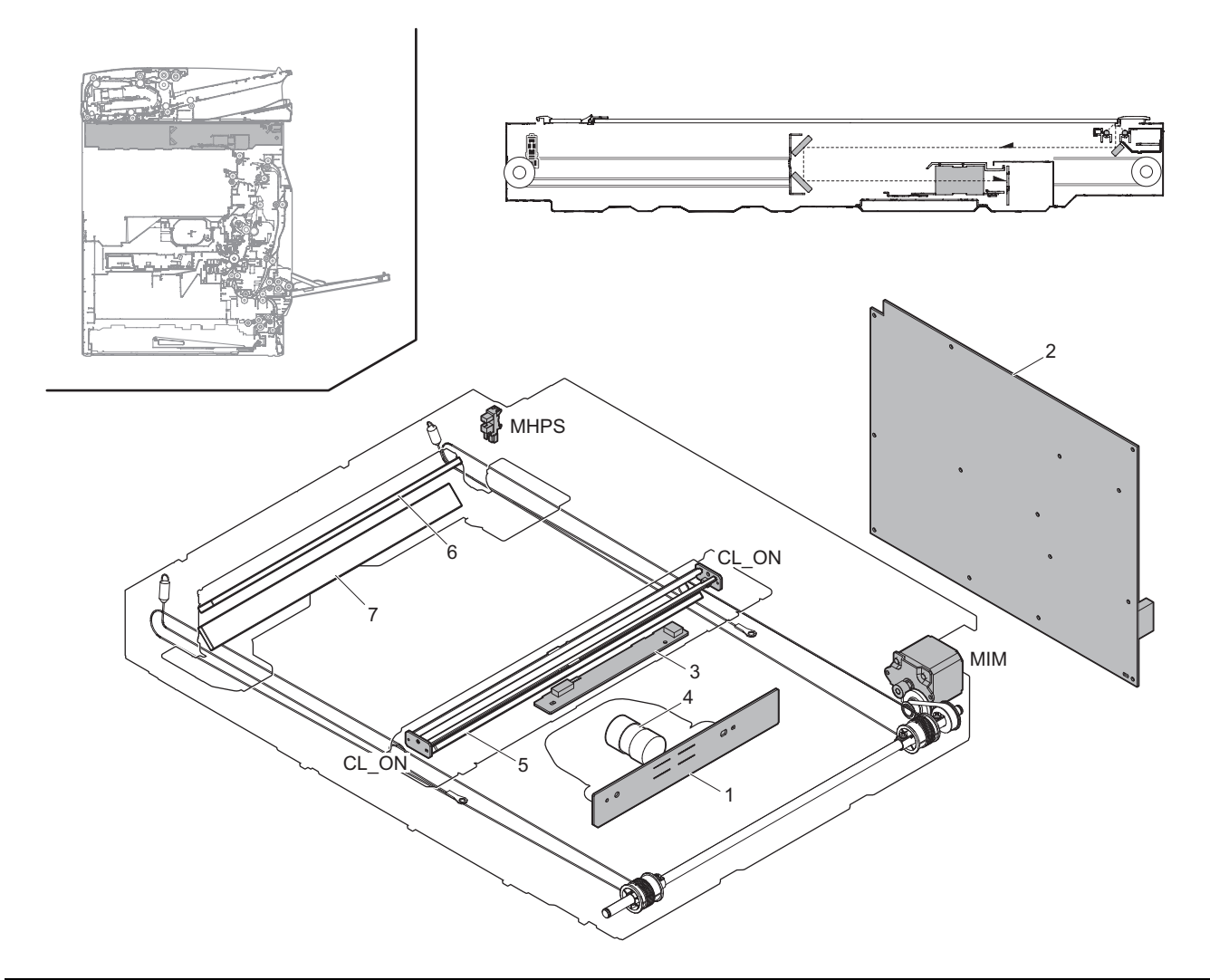

| Signal name | Name                         | Function/Operation                                                                          |  |
|-------------|------------------------------|---------------------------------------------------------------------------------------------|--|
| CL_ON       | Scanner lamp                 | Radiates light onto a document for the CCD to scan the document image                       |  |
| MHPS        | Scanner home position sensor | Detects the scanner home position                                                           |  |
| MIM         | Scan motor                   | Drives the scanner unit (scan, return operations)                                           |  |
|             |                              |                                                                                             |  |
| No.         | Name                         | Function/Operation                                                                          |  |
| 1           | CCD PWB                      | Scan document images and performs A/D conversion of the scanning signal                     |  |
| 2           | SCN MFP PWB                  | Controls image data (compression, decompression and filing) and controls the whole machine. |  |
|             |                              | Converts print data into image data.                                                        |  |
| 3           | LED DRIVER PWB               | Drives the scanner lamp                                                                     |  |
| 4           | Lens                         | Reduces a document image (light) and project it to the CCD.                                 |  |
| 5           | 1st mirror                   | Leads a document image to the lens.                                                         |  |
| 6           | 2nd mirror                   |                                                                                             |  |
| 7           | 3rd mirror                   |                                                                                             |  |

#### (1) General

This section performs the following operations.

- Light is radiated onto the document by the scanner lamp and the reflected image is scanned by the 3-line (RGB) CCD elements to be converted into analog image signals.
- 2) The analog image signals are converted into 10-bit digital signals by the A/D converter.
- The digital image signals are sent to the SCN MFP PWB for image processing.

#### (2) Detailed descriptions

#### a. Optical section drive

The optical section is driven as follows: The drive power is transmitted from the scanner motor (MIM) through the belt to the drive pulley/wire, and the copy lamp unit and the mirror base which are attached to the wire are driven.

The scanner motor (MIM) is controlled with the signals sent from the SCN MFP PWB.

#### b. Scanner lamp drive

The scanner lamp is driven by the scanner lamp drive voltage which is generated by the LED DRIVER PWB with the control signals sent from the SCN MFP PWB.

#### c. Image scan and color separation

Light is radiated onto the document by the scanner lamp and the reflected image is scanned by the 3-line (RGB) CCD elements to be converted into analog image signals.

The color components are extracted into R, G, and B by the three kinds of CCD elements (R, G, and B).

The red CCD extracts the red component of an image, the green CCD extracts the green component, and the blue CCD extracts the blue component. This operation is called color separation.

The CCD element is apparently seen as one unit, but it includes the three kinds of elements (R, G, and B).

The CCD element scans the document in the main scanning direction. Scanning in the sub scanning direction is made by shifting the scanner unit with the scanner motor.

The document images are optically reduced by the lens and reflected to the CCD.

**3 LINES CCD UNIT** 

The scanning direction is 600dpi.

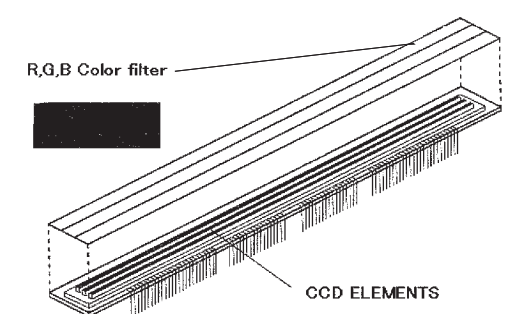

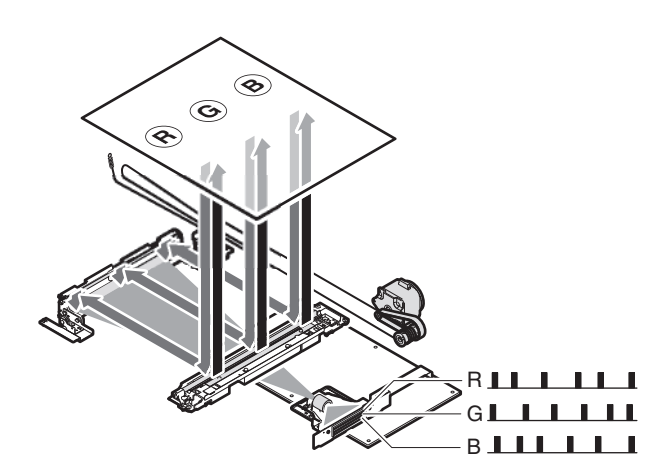

Image data of one line

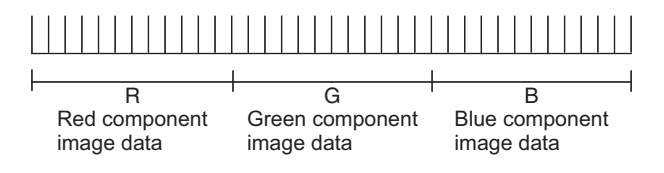

#### d. Image signal A/D conversion

- Each image signal (analog) of R, G, and B is converted into a 10bit digital signal by the A/D converter in the CCD PWB.
  Each color pixel has 10bit information.
- Each 10bit digital image signal of R, G, and B is outputted from the CCD PWB and sent to the SCN MFP PWB, where it is converted into an 8bit signal.

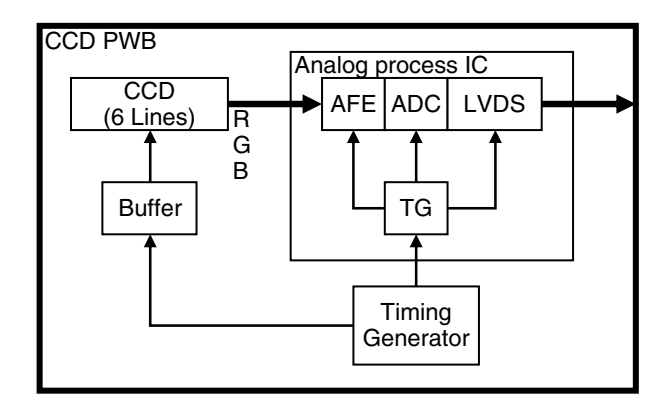

#### e. Zooming operation

Zooming in the sub scanning direction is performed by changing the scanning speed in the sub scanning direction.

Zooming in the main scanning direction is not made optically, but performed by the image process technology (software).

# 5. Manual paper feed section

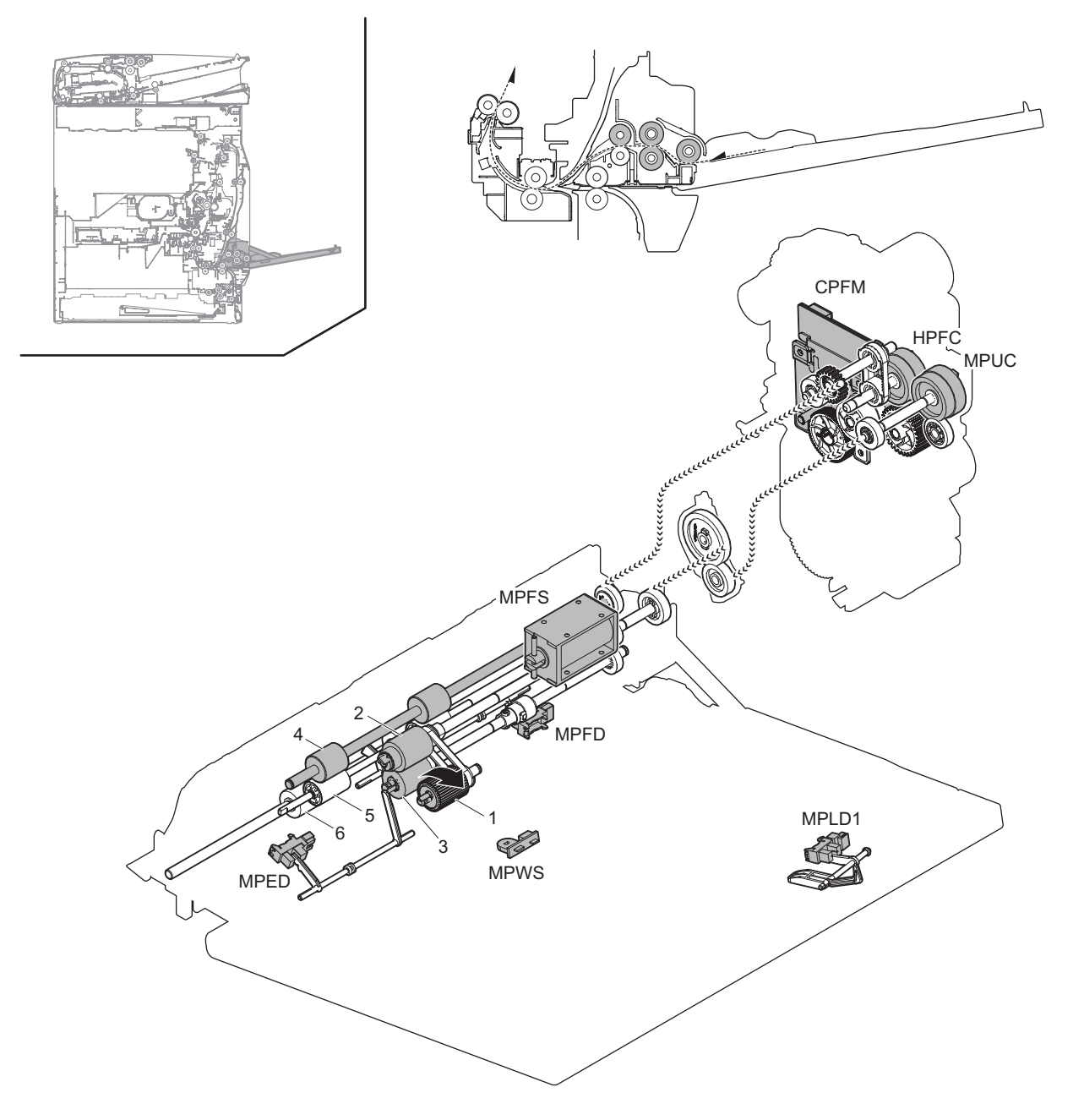

| Signal name | Name                        | Function/Operation                                                                 |  |  |
|-------------|-----------------------------|------------------------------------------------------------------------------------|--|--|
| CPFM        | Paper feed motor            | Drives the paper feed section                                                      |  |  |
| HPFC        | Horizontal transport clutch | Controls ON/OFF of the transport roller (Paper feed tray1, Manual paper feed tray) |  |  |
| MPED        | Paper empty sensor          | Detects presence of paper (Manual paper feed tray)                                 |  |  |
| MPFD        | Paper feed sensor           | Detects paper pass (Manual paper feed tray)                                        |  |  |
| MPFS        | Paper feed solenoid         | Controls the paper feed roller (Manual paper feed tray)                            |  |  |
| MPLD1       | Paper length sensor         | Detects the paper length (Manual paper feed tray)                                  |  |  |
| MPUC        | Manual paper feed clutch    | Controls ON/OFF of the paper feed roller (Manual paper feed)                       |  |  |
| MPWS        | Paper width sensor          | Detects the paper width (Manual paper feed tray)                                   |  |  |
|             |                             |                                                                                    |  |  |
| Na          | Nama                        | Euroption (Onevention                                                              |  |  |

| No. | Name                        | Function/Operation                                                                                                 |  |
|-----|-----------------------------|----------------------------------------------------------------------------------------------------|--|
| 1   | Paper pickup roller         | Feeds paper to the paper feed roller (Manual paper feed tray)                                                      |  |
| 2   | Paper feed roller           | Feeds paper to the paper transport section (Manual paper feed tray)                                                |  |
| 3   | Separation roller           | Separate paper to prevent double feeding (Manual paper feed tray)                                                  |  |
| 4   | Transport roller 11 (Drive) | Transports paper transported from manual paper tray to the transport roller 5                                      |  |
| 5   | Transport roller 11 (Idle)  | Apply a pressure to paper and the transport roller to provide the transport power of the transport roller to paper |  |
| 6   | Transport roller 4 (Idle)   | Apply a pressure to paper and the transport roller to provide the transport power of the transport roller to paper |  |

### (1) Paper feed operation

The paper pickup roller moves up and down to press the paper surface, separating the paper on the top of the paper bundle and sending it to the paper feed roller section.

The paper feed roller feeds paper to the transport section to prevent against double feed with the separation roller. The manual paper feed clutch controls ON/OFF of the paper pickup roller and the paper feed roller. Paper is sent to the registration roller by the transport roller.

# 6. Tray paper feed section

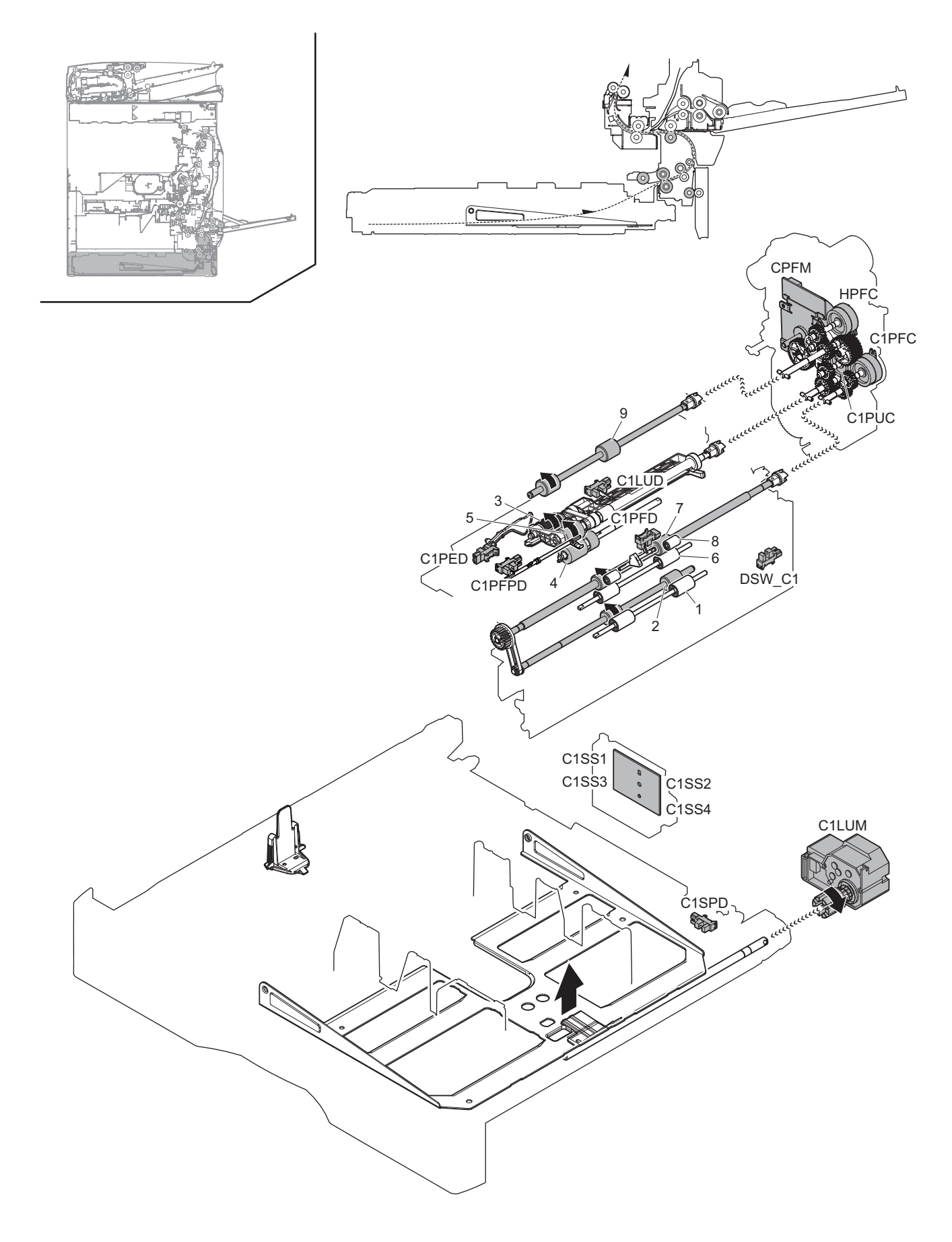

| Signal name | Name                               | Function/Operation                                                                 |  |  |  |
|-------------|------------------------------------|------------------------------------------------------------------------------------|--|--|--|
| C1LUD       | Paper feed tray upper limit sensor | Detects the upper limit of the paper lift up (Paper feed tray1)                    |  |  |  |
| C1LUM       | Paper tray lift motor              | Lifts the lift plate of the paper feed tray (Paper feed tray1)                     |  |  |  |
| C1PED       | Paper empty sensor                 | Detects paper empty (Paper feed tray1)                                             |  |  |  |
| C1PFC       | Vertical transport clutch          | Controls the transport roller (Paper feed tray1)                                   |  |  |  |
| C1PFD       | Paper transport sensor             | Detects paper pass in the paper transport section (Paper feed tray1)               |  |  |  |
| C1PFPD      | Paper pass sensor                  | Detects paper pass in the paper transport section (Paper feed tray1)               |  |  |  |
| C1PUC       | Paper feed clutch                  | Controls ON/OFF of the paper feed roller (Paper feed tray1)                        |  |  |  |
| C1SPD       | Paper remaining quantity sensor    | Detects the paper remaining quantity (Paper feed tray1)                            |  |  |  |
| C1SS1 - 4   | Paper size sensor                  | Detects paper size (Paper feed tray1)                                              |  |  |  |
| CPFM        | Paper feed motor                   | Drives the paper feed section                                                      |  |  |  |
| DSW_C1      | Transport cover sensor             | Detects open/close of the transport section cover (Paper feed tray1)               |  |  |  |
| HPFC        | Horizontal transport clutch        | Controls ON/OFF of the transport roller (Paper feed tray1, Manual paper feed tray) |  |  |  |

| No. | Name                       | Function/Operation                                                                                                 |  |
|-----|----------------------------|----------------------------------------------------------------------------------------------------|--|
| 1   | Transport roller 1 (Idle)  | Apply a pressure to paper and the transport roller to provide the transport power of the transport roller to paper |  |
| 2   | Transport roller 1 (Drive) | Transports paper fed from the paper feed tray to the transport roller 4                                            |  |
| 3   | Paper pickup roller        | Feeds paper to the paper feed roller (Paper feed tray1)                                                            |  |
| 4   | Separation roller          | Separates paper to prevent double feeding (Paper feed tray1)                                                       |  |
| 5   | Paper feed roller          | Feeds paper to the paper transport section (Paper feed tray1)                                                      |  |
| 6   | Transport roller 2 (Idle)  | Apply a pressure to paper and the transport roller to provide the transport power of the transport roller to paper |  |
| 7   | Transport roller 2(Drive)  | Transports paper fed from the paper feed tray 1 to the transport roller 3                                          |  |
| 8   | Transport roller 3         | Transports paper from the transport roller 2 to the transport roller 4                                             |  |
| 9   | Transport roller 4 (Drive) | Transports paper from the transport roller 1 and 3 to the transport roller 5                                       |  |

#### (1) Paper feed front operation

- Set paper and insert the paper feed tray, detects paper size and paper pickup roller falls.
- The paper tray lift motor drives the rotating plate to move it up.
- The paper feed tray upper limit sensor turns ON, and the rotation plate stops at the specified position.

### (2) Paper feed operation

- When copy/print operation is started, the motor and the clutch are turned ON to rotate the paper pickup roller in the paper pickup timing, feeding paper.
- At the same time, the paper feed roller rotates to transport paper to the transport section. At that time, the separation roller rotates to prevent against double feed of paper.

#### (3) Paper remaining detection

The notifying levels of paper remaining quantity are 4 steps in total; 3 steps of paper remaining quantity and 1 step of paper empty. The result is displayed.

#### (4) Paper remaining quantity detection method

• The paper remaining quantity is judged from the number of rotations of the paper remaining quantity sensor from starting the lift-up operation of the paper feed tray to turning ON the paper feed tray upper limit sensor.

# (Figure showing state transition of the paper remaining quantity sensor during tray elevation and changes in status according to the number of remaining sheets)

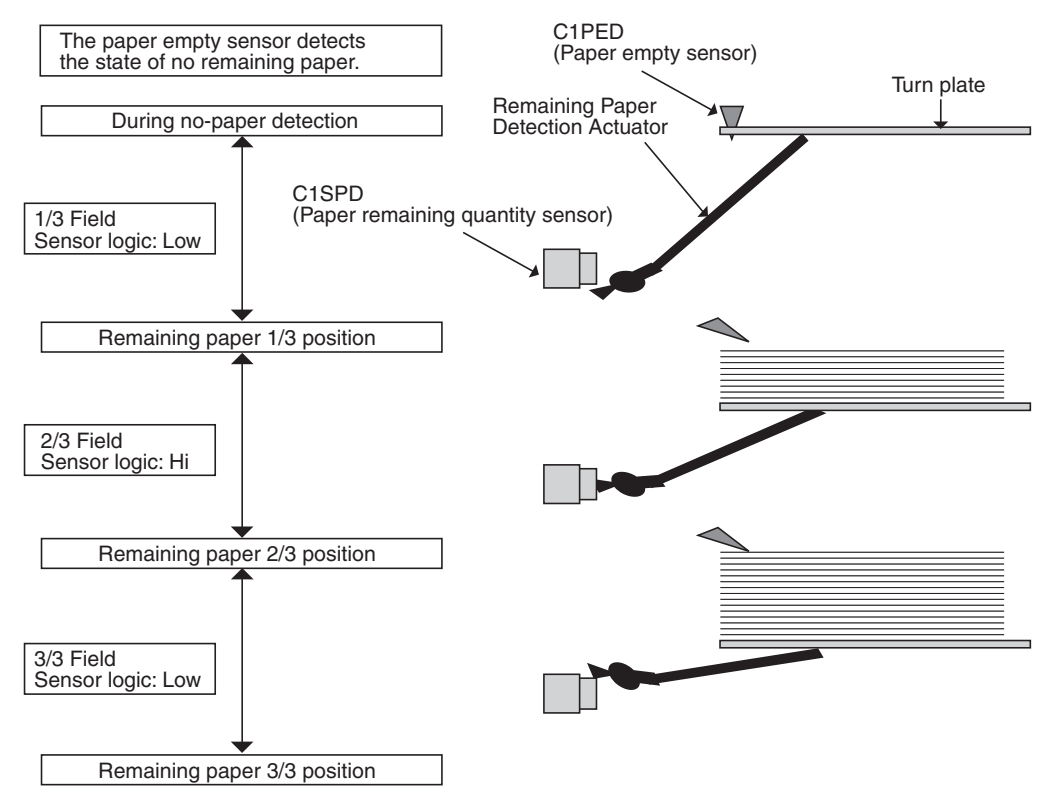

- 7. Paper registration section (Paper transport section)
- A. Electrical and mechanical parts location

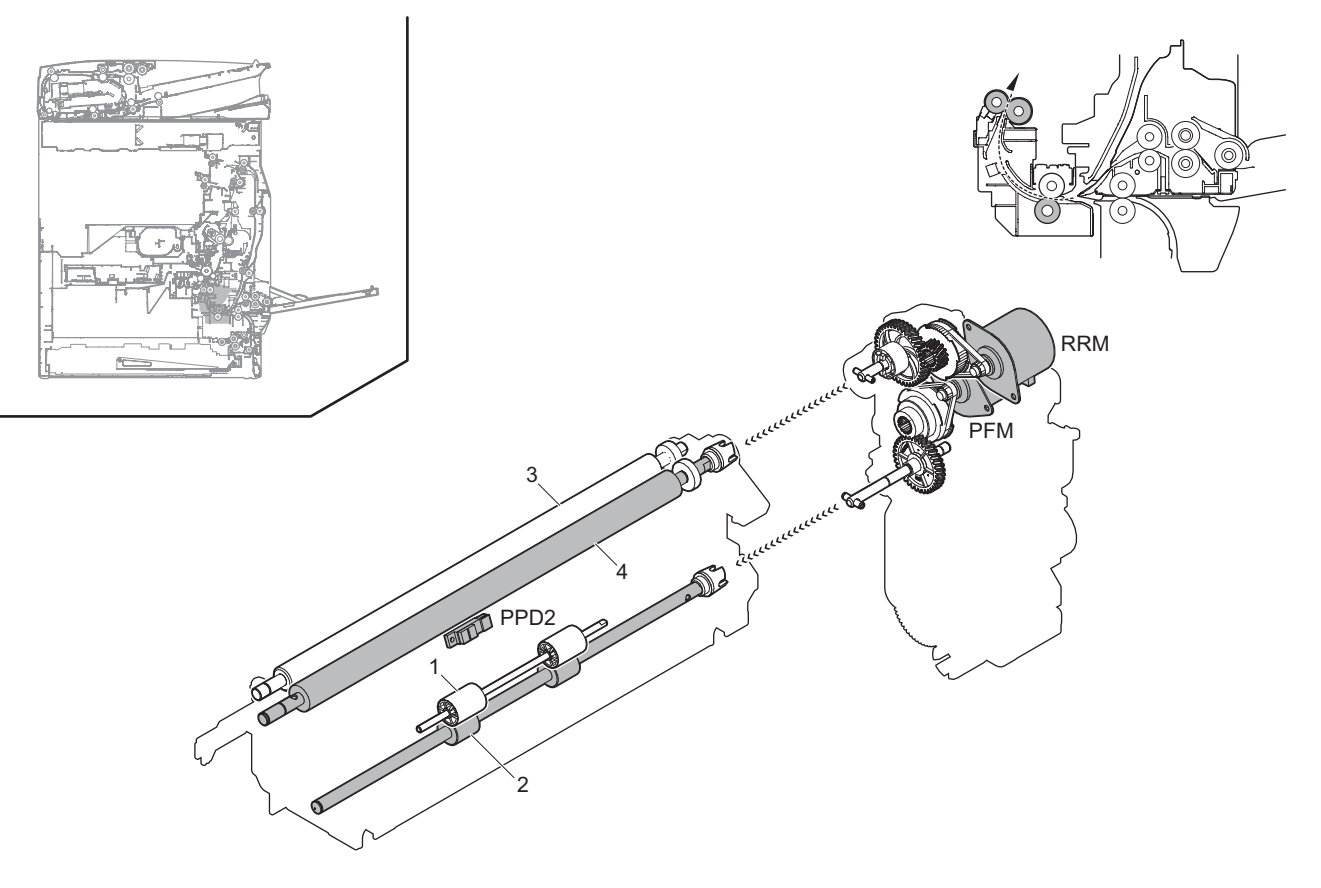

| Signal name                                       | Name                        | Function/Operation                                                                                                    |  |  |
|---------------------------------------------------|-----------------------------|----------------------------------------------------------------------------------------------------|--|--|
| PFM                                               | Transport motor             | Drives the transport roller 5                                                                                                |  |  |
| PPD2                                              | Paper transport sensor2     | Detects paper pass in the transport roller 5 and registration roller                                                         |  |  |
| Registration motor Drives the registration roller |                             | Drives the registration roller                                                                                               |  |  |
|                                                   |                             | Controls the timing of the transfer image for the paper)                                                                     |  |  |
|                                                   |                             | -                                                                                                    |  |  |
| No.                                               | Name                        | Function/Operation                                                                                                    |  |  |
| 1                                                 | Transport roller 5 (Idle)   | Apply a pressure to paper and the transport roller to provide the transport power of the transport roller to paper           |  |  |
| 2                                                 | Transport roller 5 (Drive)  | Transports paper to the registration roller. Paper is buckled between the registration roller and this roller to correct the |  |  |
|                                                   |                             | paper skew and the relation between images and paper                                                                         |  |  |
| 3                                                 | Registration roller (Idle)  | Apply a pressure to paper and the registration roller to provide the transport power of the transport roller to paper        |  |  |
| 4                                                 | Registration roller (Drive) | Transports paper to the transfer section. Controls the transport timing of paper and adjusts relative position between       |  |  |
|                                                   |                             | the images and paper                                                                                                    |  |  |

Paper is fed from each paper feed section and transported to the registration roller by the transport rollers. ON/OFF control of each transport roller is made by the paper transport clutch. The registration roller controls the relative positions of transported paper and the transfer image. The registration roller is driven by the transport motor. The relative positions of paper and the transfer image are determined by the ON timing of the transport motor.

# 8. ADU section

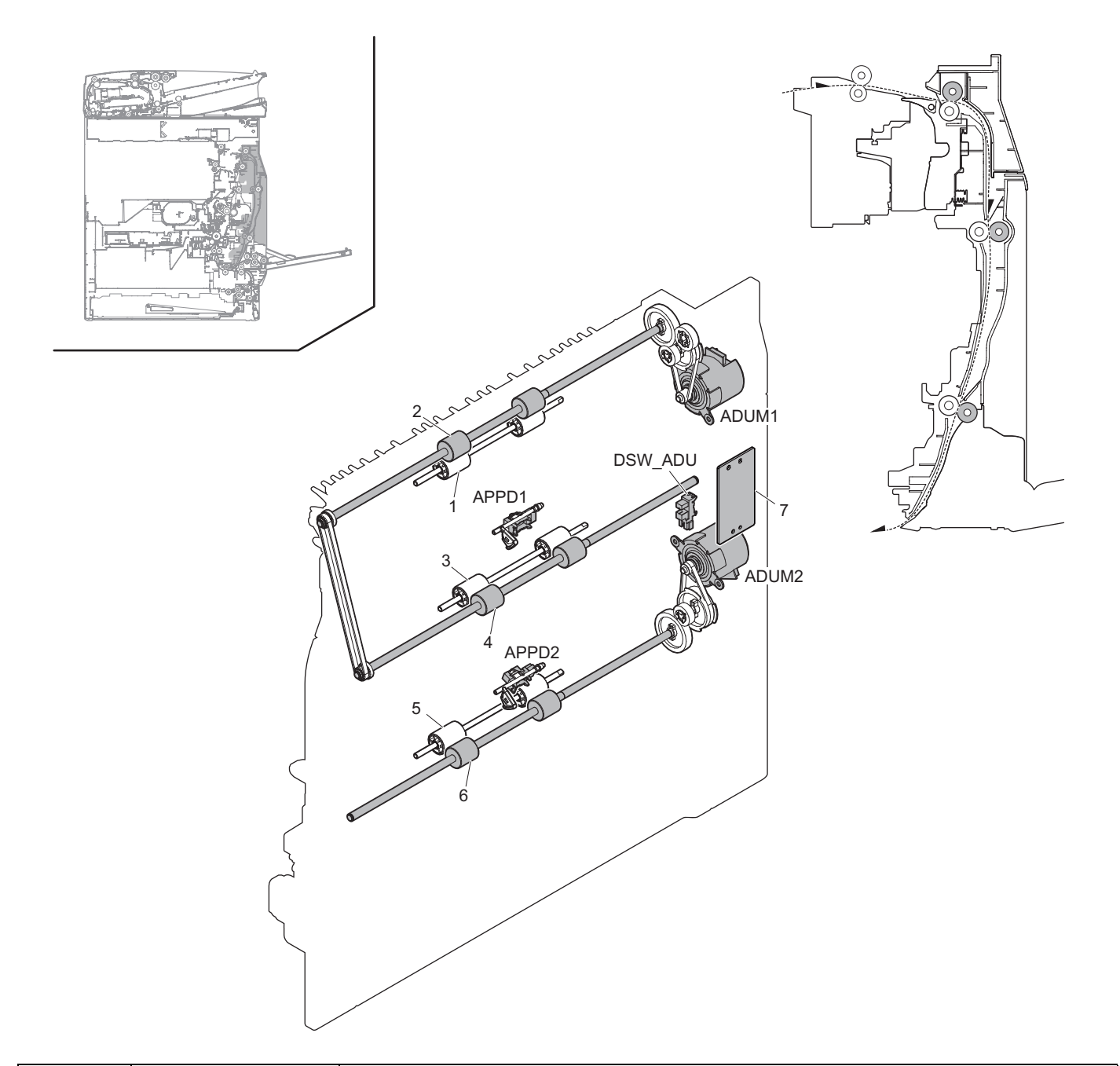

| Signal name | Name                        | Function/Operation                                                                                                  |  |
|-------------|-----------------------------|----------------------------------------------------------------------------------------------------|--|
| ADUM1       | ADU motor1                  | Drives the transport roller in the right door and right paper exit section                                          |  |
| ADUM2       | ADU motor2                  | Drives the transport roller in the right door section                                                               |  |
| APPD1       | ADU paper transport sensor1 | Detects paper entry and paper pass in the ADU section                                                               |  |
| APPD2       | ADU paper transport sensor2 | Detects paper pass of the transport roller 10 in the ADU section                                                    |  |
| DSW_ADU     | ADU cover sensor            | Detects open/close of the ADU cover                                                                                 |  |
| -           |                             | -                                                                                                    |  |
| No.         | Name                        | Function/Operation                                                                                                  |  |
| 1           | Transport roller 8 (Idle)   | Apply a pressure to paper and the paper exit roller to provide the transport power of the transport roller to paper |  |
| 2           | Transport roller 8 (Drive)  | Transports paper to transport roller 9                                                                              |  |
| 3           | Transport roller 9 (Idle)   | Apply a pressure to paper and the transport roller to provide the transport power of the transport roller to paper  |  |
| 4           | Transport roller 9 (Drive)  | Transports paper transported from the switchback section to the transport roller 10                                 |  |
| 5           | Transport roller 10 (Idle)  | Apply a pressure to paper and the transport roller to provide the transport power of the transport roller to paper  |  |
| 6           | Transport roller 10 (Drive) | Transports paper transported from transport roller 9 to the transport roller 5                                      |  |
| 7           | RD I/F PWB                  | Detects each sensor in the right door unit                                                                          |  |

- The paper transported from the fusing section is sent from transport roller 7 (which is driven by the fusing motor) to paper exit roller 1. At that time, the paper passed under the gate.
- When POD4 detects the paper lead edge, the reverse motor reverses.
- By reversion of the reverse motor, the paper is sent to the ADU section. At that time, the paper passes over the ADU guide which fell by its own weight.
- Transport rollers 8 and 9 are driven the ADU motor1, and transport roller 10 by the ADU motor2. The paper is transported to the duplex paper feed position.
- The paper is once stopped at the duplex paper feed position, and transported again to the inside of the machine.

# 9. Paper exit section

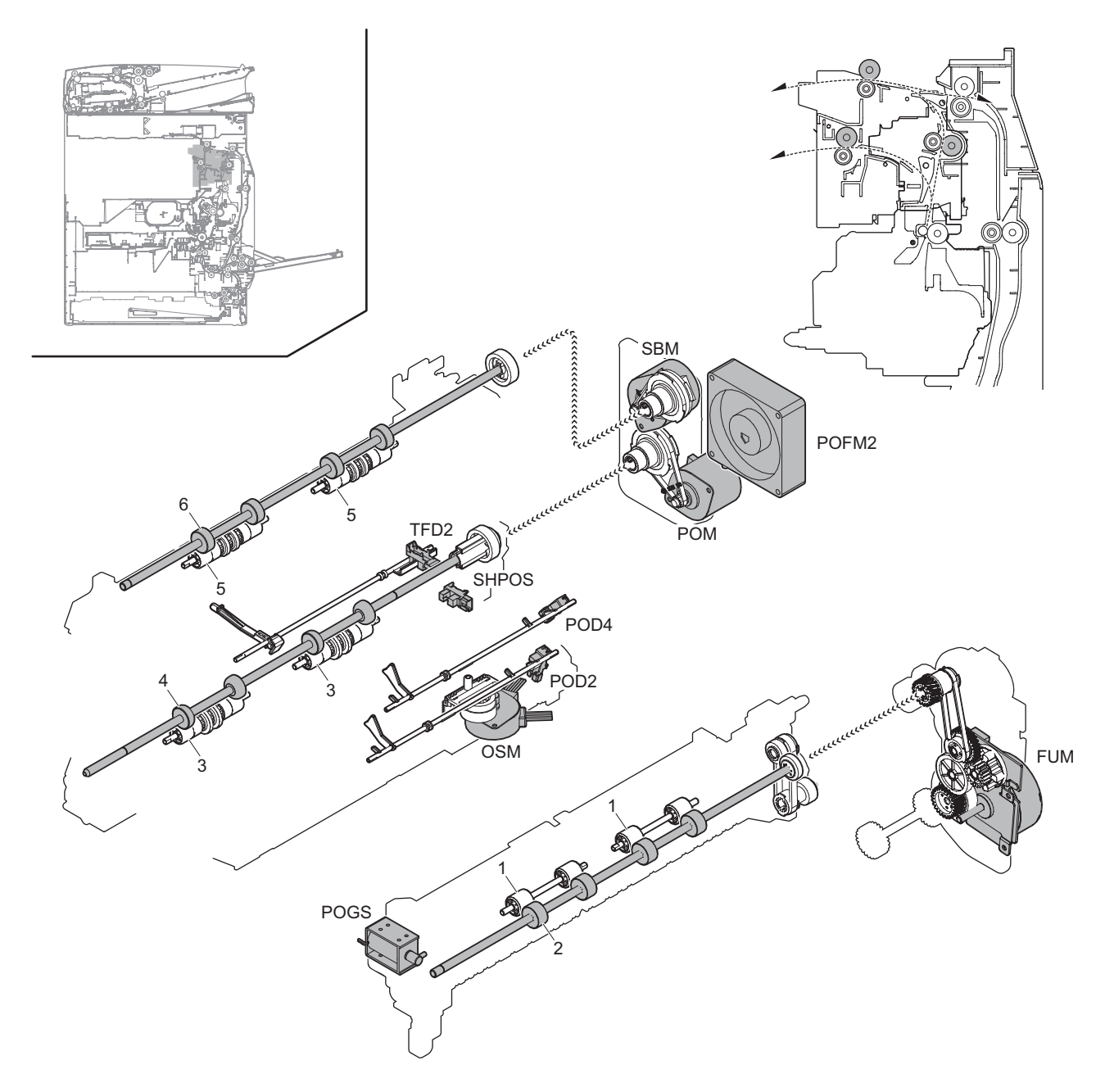

| FUM   | Name                         | Function/Operation                                                       |  |  |  |
|-------|------------------------------|--------------------------------------------------------------------------|--|--|--|
| FUM   | Fusing motor                 | Drives the fusing section                                                |  |  |  |
| OSM   | Offset motor                 | Offsets (shifts) paper                                                   |  |  |  |
| POD2  | Paper exit sensor2           | Detects paper transport to the center paper exit tray                    |  |  |  |
| POD4  | Paper exit sensor4           | Detects paper transport to the upper paper exit tray                     |  |  |  |
| POFM2 | Paper exit fan 2             | Cools the fusing section and the paper exit section                      |  |  |  |
| POGS  | Gate solenoid                | Controls ON/OFF of the gate solenoid selecting upper tray and lower tray |  |  |  |
| POM   | Paper exit motor             | Drives the roller in the paper exit section                              |  |  |  |
| SBM   | Reverse motor                | Drives the transport roller in duplex mode                               |  |  |  |
| SHPOS | Shifter home position sensor | Detects the shifter home position                                        |  |  |  |
| TFD2  | Paper exit tray full sensor  | Detects paper full in the center paper exit tray                         |  |  |  |
|       |                              |                                                                          |  |  |  |

| No. | Name                        | Function/Operation                                                                                                 |  |
|-----|-----------------------------|----------------------------------------------------------------------------------------------------|--|
| 1   | Transport roller 7 (Idle)   | Apply a pressure to paper and the transport roller to provide the transport power of the transport roller to paper |  |
| 2   | Transport roller 7 (Drive)  | Transports paper to the paper exit section                                                                         |  |
| 3   | Paper exit roller 2 (Idle)  | Apply a pressure to paper and paper exit roller to provide the transport power of the paper exit roller to paper   |  |
| 4   | Paper exit roller 2 (Drive) | Transports paper to the lower paper exit tray                                                                      |  |
| 5   | Paper exit roller 1 (Idle)  | Apply a pressure to paper and paper exit roller to provide the transport power of the paper exit roller to paper   |  |
| 6   | Paper exit roller 1 (Drive) | Transports paper to the upper paper exit tray or switchback to the ADU section                                     |  |

• The paper transported from the fusing section is sent from transport roller 6 (which is driven by the Fusing motor) to paper exit roller 2, and then discharged to the output tray.

# 10. LSU section

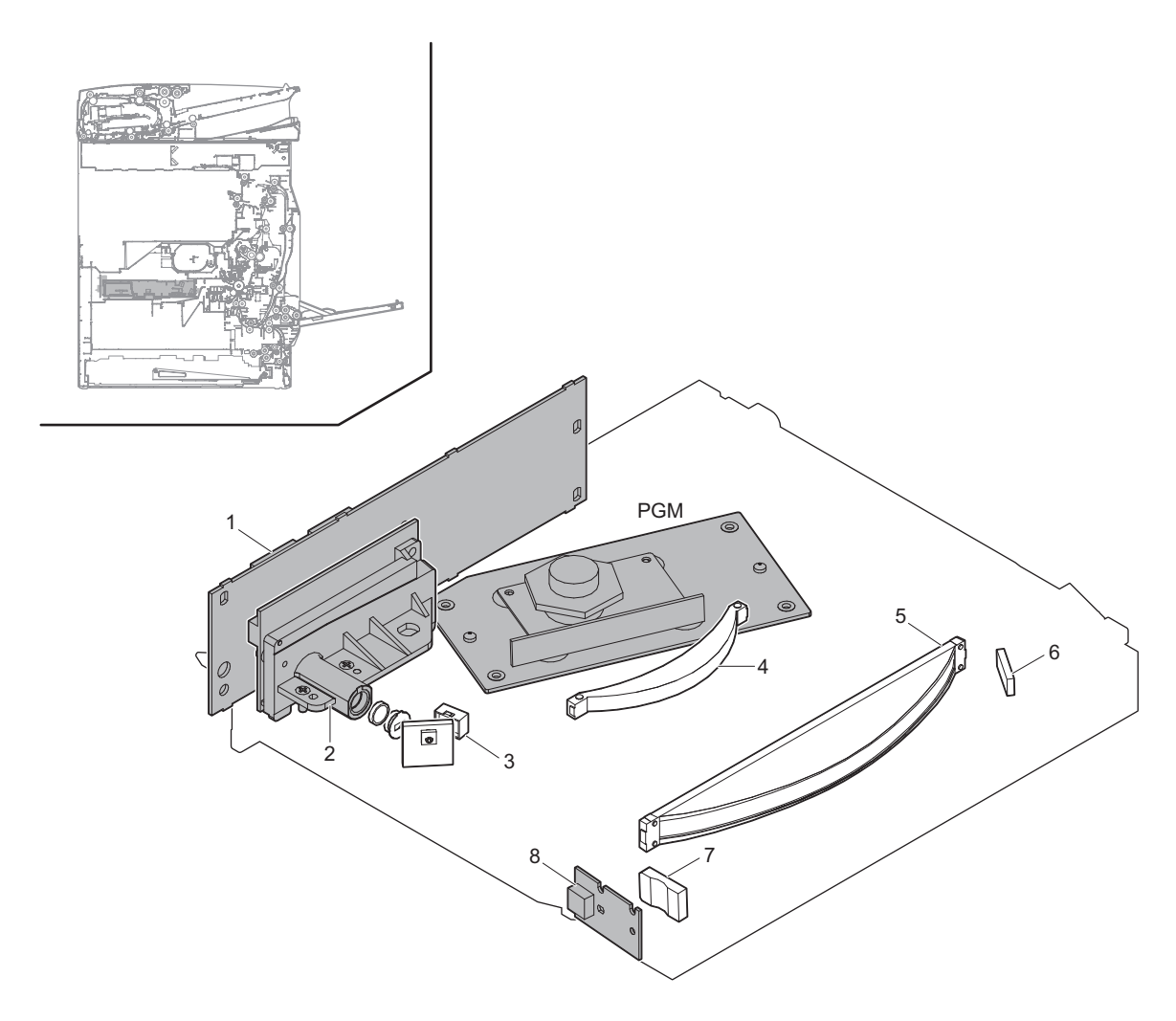

| Signal name | Name          | Function/Operation |  |
|-------------|---------------|--------------------|--|
| PGM         | Polygon motor | Scans laser beams  |  |

| No. | Name                     | Function/Operation                                                                                                 |  |
|-----|--------------------------|----------------------------------------------------------------------------------------------------|--|
| 1   | LSU PWB                  | Controls the LSU and generates the video data. Controls laser diode and power                                      |  |
| 2   | LD PWB                   | Drives the laser diode                                                                                             |  |
| 3   | Cylindrical lens         | converges laser beams to focus.                                                                                    |  |
| 4   | f0 lens 1                | Laser beams are refracted so that the laser scanning speed at the both ends of the OPC drum is the same as that at |  |
| 5   | f0 lens 2                | the center.                                                                                                    |  |
| 6   | Reflection mirror for BD | Laser beams for BD are reflected to the BD PWB.                                                                    |  |
| 7   | Collective lens for BD   | Converges laser beams to the BD PWB.                                                                               |  |
| 8   | BD PWB                   | Detects laser and outputs the synchronous signal                                                                   |  |

### (1) Outline

Image data sent from the image process circuit are converted into laser beams which are radiated to the surface of the OPC drum.

In this model, the 4/2-laser system is employed which radiates two laser beams. The LSU unit is composed of the primary system from the laser to the polygon mirror and the scanning system of the optical elements including the polygon mirror.

### (2) Composition

(Primary system)

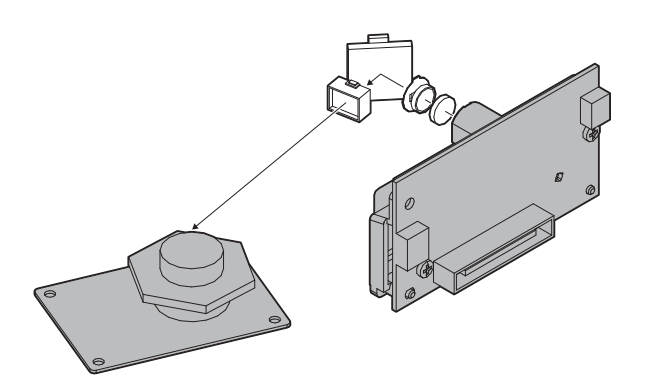

(Scanning system)

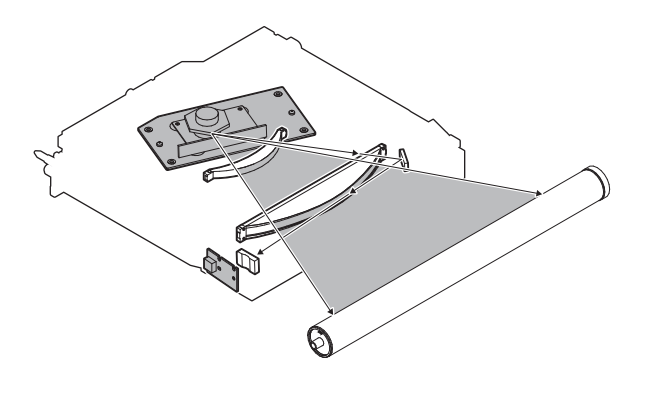

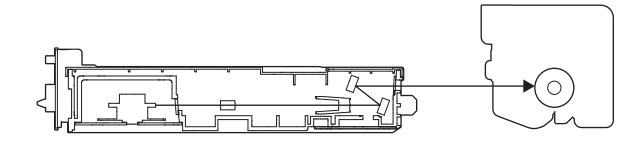

#### (3) Outline of LSU specifications

|                                    | MX-Mxx71 series                  |                  |                  |
|------------------------------------|----------------------------------|------------------|------------------|
|                                    | 30/35/40ppm<br>machine           | 50ppm<br>machine | 60ppm<br>machine |
| Process speed (mm/s)               | 175                              | 225              | 260              |
| Resolution (dpi)                   |                                  | 1200             |                  |
| Laser beam                         | 2                                | 4                |                  |
| Polygon motor rotation speed (rpm) | 41339                            | 26575            | 30709            |
| Laser power (mW/beam)              | 0.12                             | 0.12 0.0765      |                  |
| Bearing type                       | Oil                              |                  |                  |
| Number of mirrors                  | 6                                |                  |                  |
| Laser beam diameter (µm)           | Main scan: 50-80 Sub scan: 50-90 |                  |                  |
| Effective scan length (mm)         | 310                              |                  |                  |
| Laser wave length (nm)             | 780 - 800                        |                  |                  |

|                                    | N                                | MX-Mxx51 series  | S                |
|------------------------------------|----------------------------------|------------------|------------------|
|                                    | 26/30/35/<br>40ppm<br>machine    | 50ppm<br>machine | 60ppm<br>machine |
| Process speed (mm/s)               | 175                              | 225              | 260              |
| Resolution (dpi)                   |                                  | 600              |                  |
| Laser beam                         |                                  | 2                |                  |
| Polygon motor rotation speed (rpm) | 20669                            | 26575            | 30709            |
| Laser power (mW/beam)              |                                  | 0.12             |                  |
| Bearing type                       |                                  | Oil              |                  |
| Number of mirrors                  |                                  | 6                |                  |
| Laser beam diameter (µm)           | Main scan: 50-80 Sub scan: 50-90 |                  | an: 50-90        |
| Effective scan length (mm)         | 310                              |                  |                  |
| Laser wave length (nm)             |                                  | 780 - 800        |                  |

# 11. OPC drum section

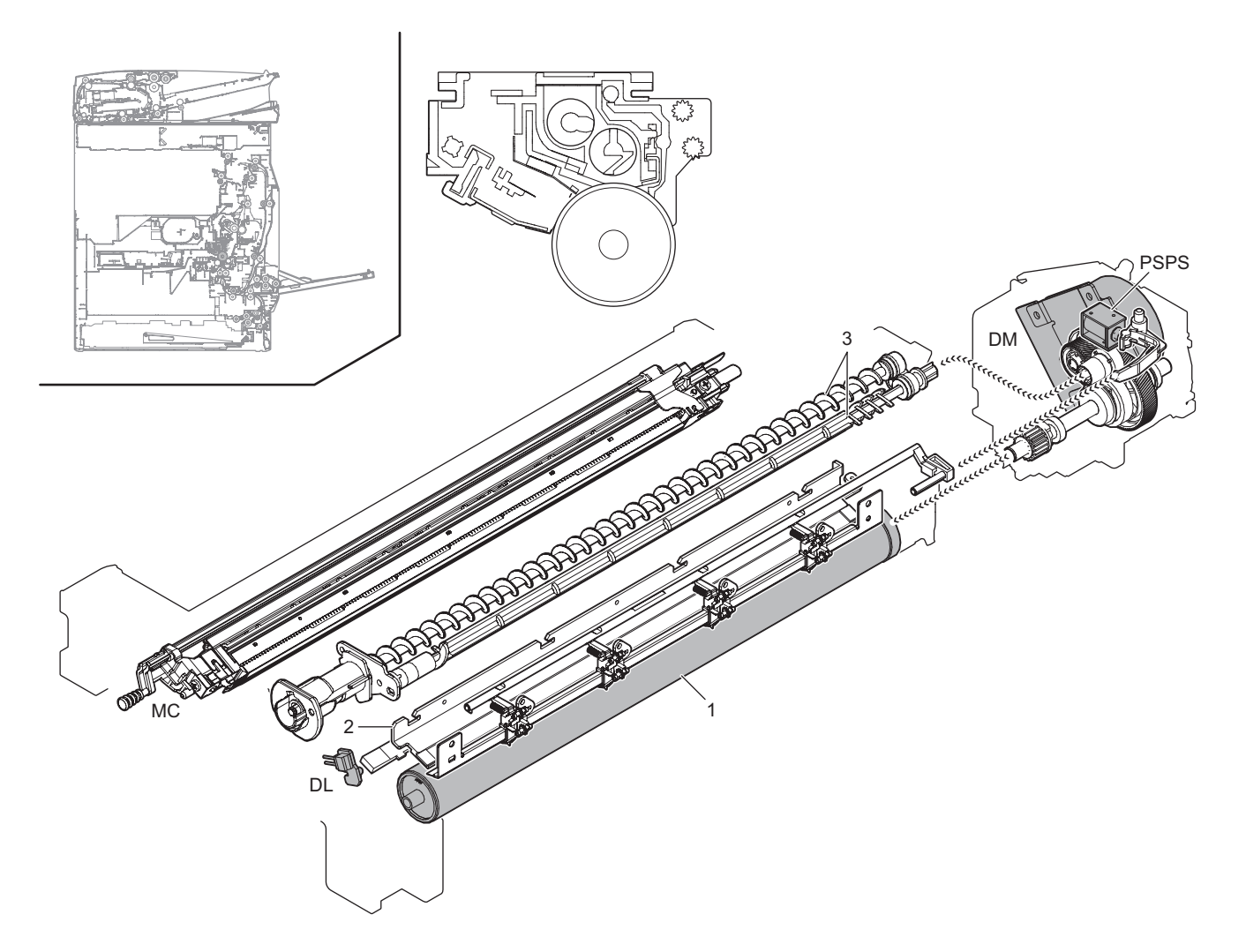

| Signal name | Name                        | Function/Operation                                                                     |
|-------------|-----------------------------|----------------------------------------------------------------------------------------|
| DL          | Discharge lamp              | Discharges electric charges on the OPC drum                                            |
| DM          | Drum motor                  | Drives the OPC drum/developing section                                                 |
| MC          | Main charger                | The OPC drum surface is negatively charged                                             |
| PSPS        | Separation solenoid         | Separates paper from the OPC drum section                                              |
|             |                             |                                                                                        |
| No.         | Name                        | Function/Operation                                                                     |
| 1           | OPC drum unit               | Latent electrostatic images are formed.                                                |
| 2           | Cleaning blade              | Remaining toner on the OPC drum surface is cleaned.                                    |
| 3           | Waste toner transport screw | Waste toner in the OPC drum unit is transported to the waste toner collection section. |

The OPC drum surface is negatively charged by the main charger, then laser image beams are radiated to the OPC drum surface by the laser (writing) unit to form electrostatic latent images.

1) The OPC drum surface is negatively charged by the main charger.

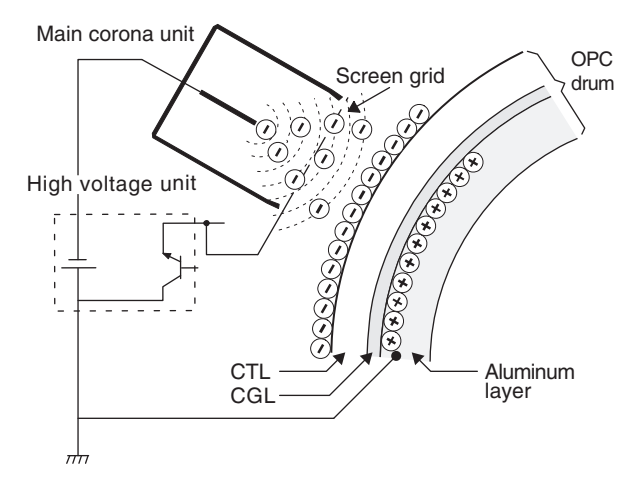

The main charger grid is provided with the screen grid. The OPC drum is charged at a voltage virtually same as the voltage applied to the screen grid.

2) Laser beams are radiated to the OPC drum surface by the laser (writing) unit to form electrostatic latent images.

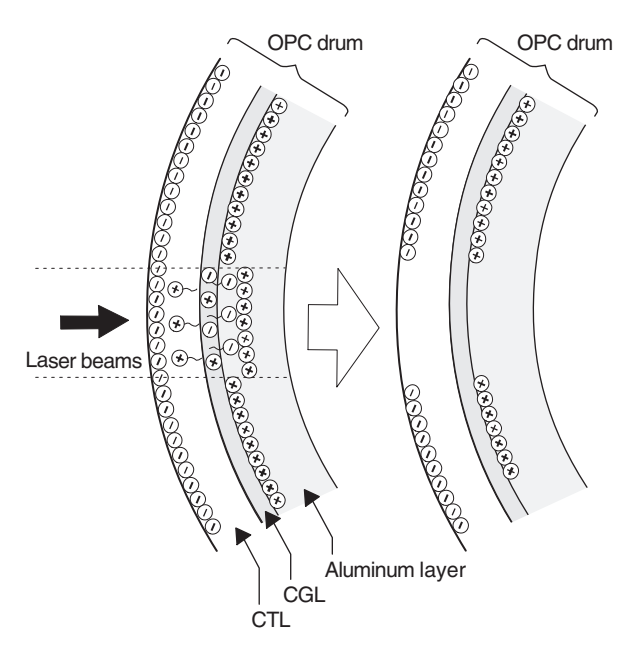

When laser beams are radiated onto the CGL of the OPC drum, positive and negative charges are generated.

Positive charges generated in CGL are attracted to the negative charges on the OPC drum surface. On the other hand, negative charges are attracted to positive charges in the aluminum layer of the OPC drum.

Therefore, positive charges and negative charges are balanced out on the OPC drum and in the aluminum layer, reducing positive and negative charges to decrease the OPC drum surface voltage. Electric charges remain at a position where laser beam are not radiated.

As a result, latent electrostatic images are formed on the OPC drum surface.

 After transfer operation, remaining toner is removed by the cleaning blade.

Toner removed from the OPC drum surface is transported to the waste toner section by the waste toner transport screw.

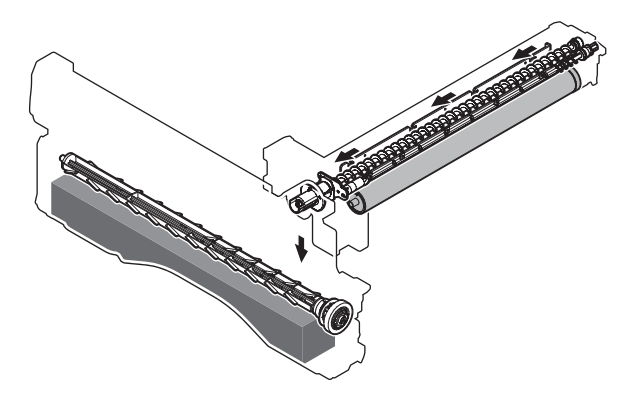

4) The whole surface of the OPC drum is discharged.

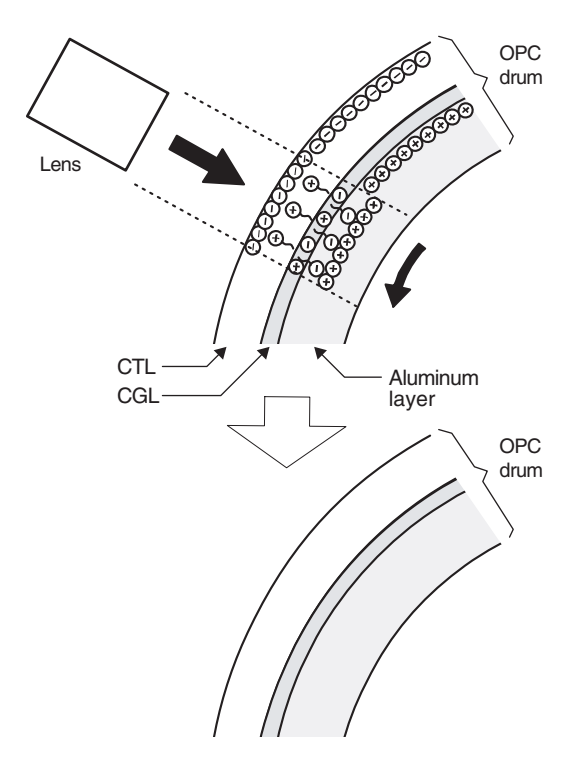

By radiating the discharge lamp light to the discharge lens, light is radiated through the lens to the OPC drum surface.

When the discharge lamp light is radiated to the OPC drum CGL, positive and negative charges are generated.

Positive charges generated in CGL are attracted to the negative charges on the OPC drum surface. On the other hand, negative charges are attracted to positive charges in the aluminum layer of the OPC drum.

Therefore, positive and negative charges are balanced out on the OPC drum surface and in the aluminum layer, reducing positive and negative charged to decrease the surface voltage of the OPC drum.

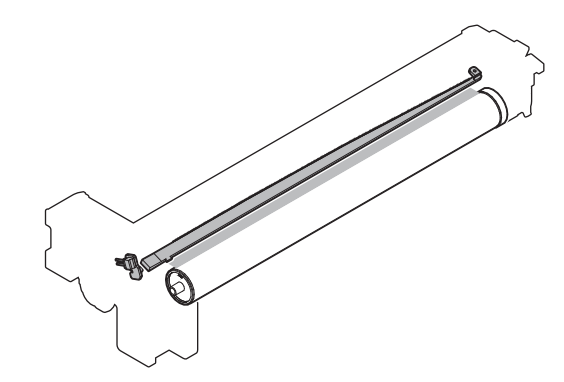

# 12. Toner supply section

### A. Electrical and mechanical parts location

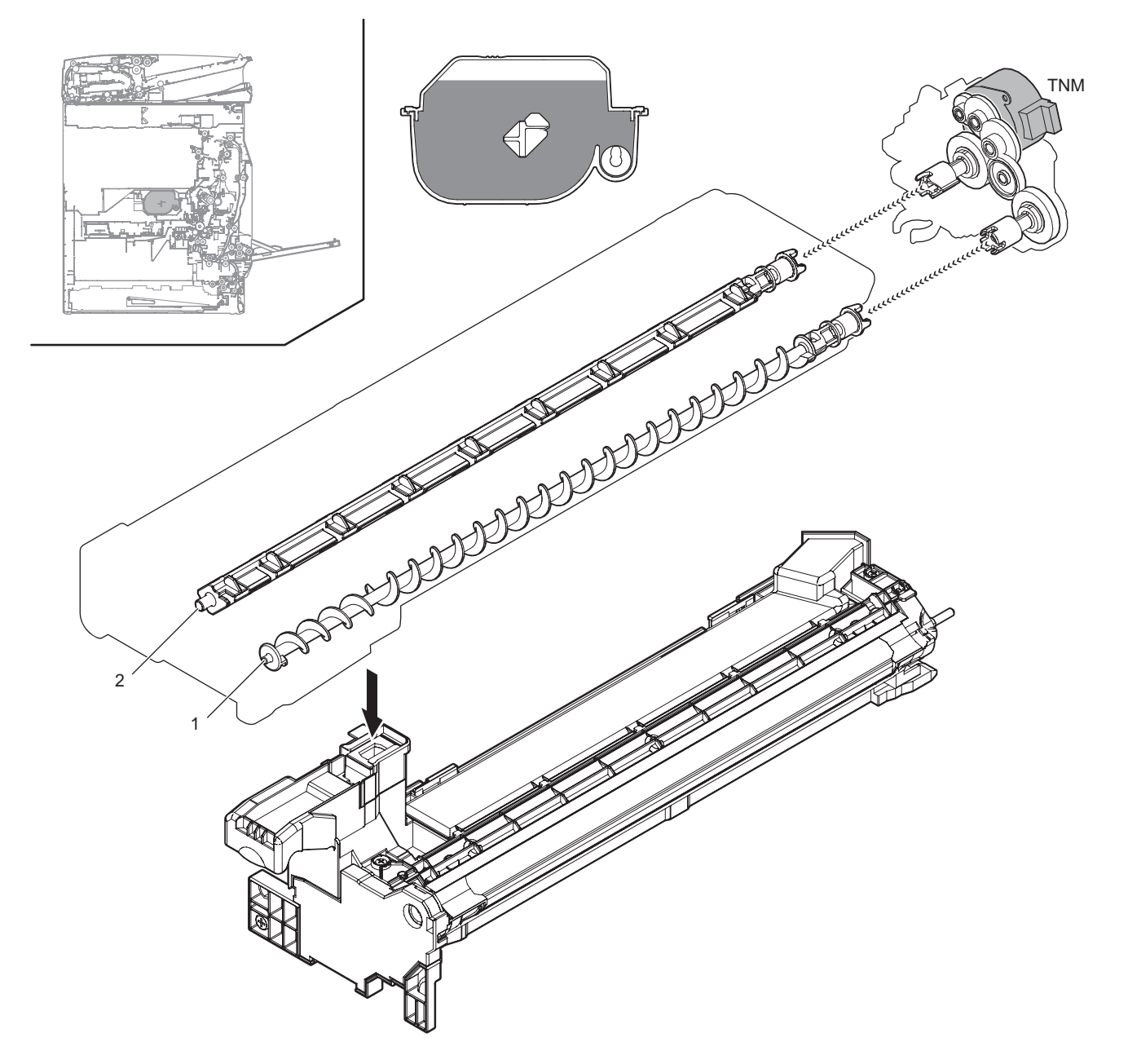

| Signal name | Name                  | Function/Operation                                                               |
|-------------|-----------------------|----------------------------------------------------------------------------------|
| TNM         | Toner motor           | Supplies toner from the toner cartridge to the developing unit                   |
|             |                       |                                                                                  |
| No.         | Name                  | Function/Operation                                                               |
| 1           | Toner transport screw | Transports toner from the toner cartridge to the developing unit                 |
| 2           | Toner stirring plate  | Moves toner to the toner transport screw to assist the toner transport operation |

### **B.** Operational descriptions

Based on the print pixel count and the process control information, Yes/No of toner supply is judged.

When it is judged that the toner density is decreasing, the toner motor is rotated to supply toner in the toner cartridge through the toner transport screw to the developing unit.

# 13. Developing section

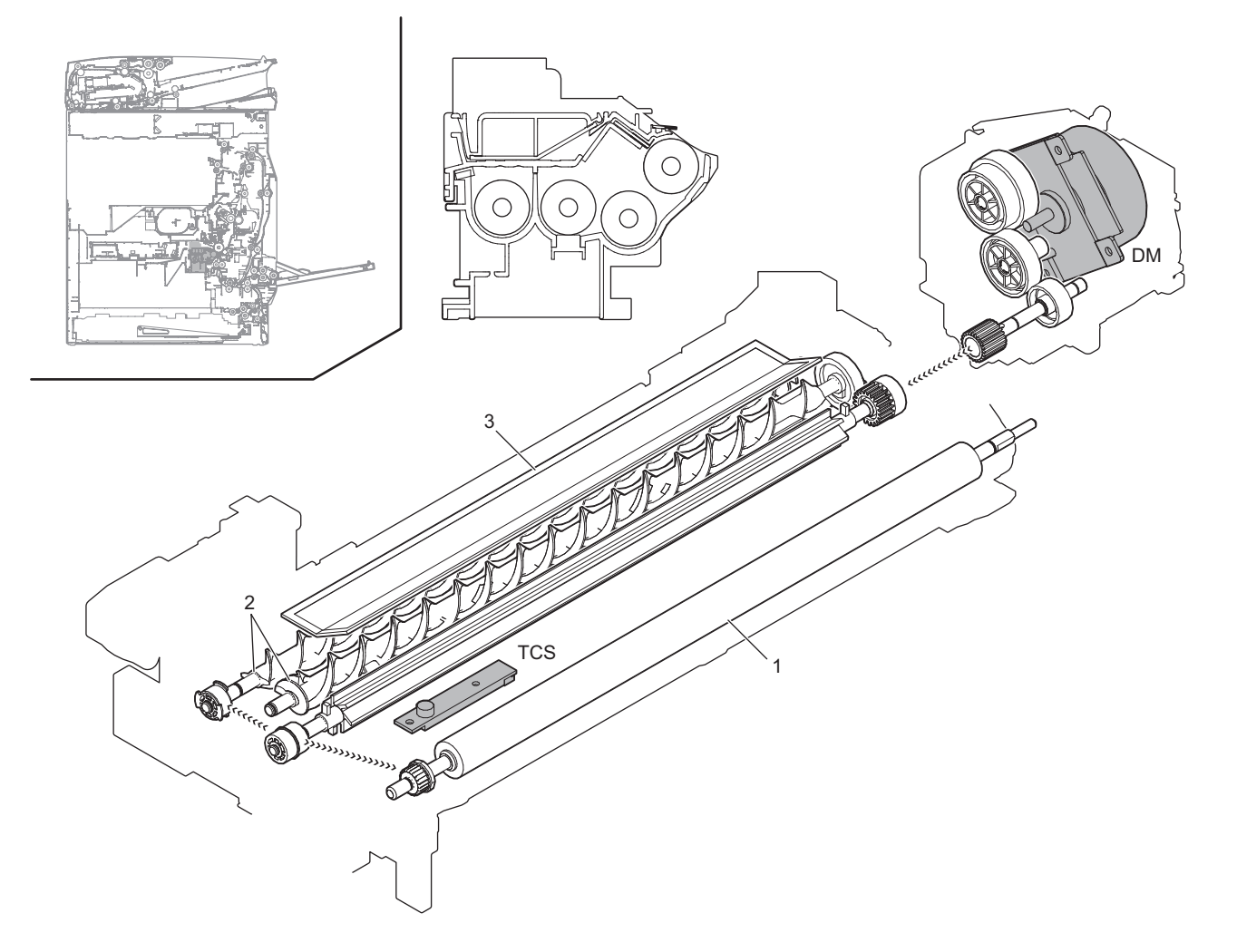

| Signal name | Name              | Function/Operation                                                     |
|-------------|-------------------|------------------------------------------------------------------------|
| DM          | Drum motor        | Drives the OPC drum/developing section                                 |
| TCS         | Toner sensor      | Detects toner supply from the toner cartridge                          |
|             |                   | Detects the toner density                                              |
|             |                   |                                                                        |
| No.         | Name              | Function/Operation                                                     |
| 1           | Developing roller | Forms electrostatic latent images on the OPC drum into visible images. |
| 2           | Stirring roller   | Stirs toner and developer to charge toner negatively by friction.      |
| 3           | Toner filter      | Prevents dispersing of toner.                                          |

This converts the electrostatic latent images on the OPC drum generated by the laser (writing) unit into visible images with toner.

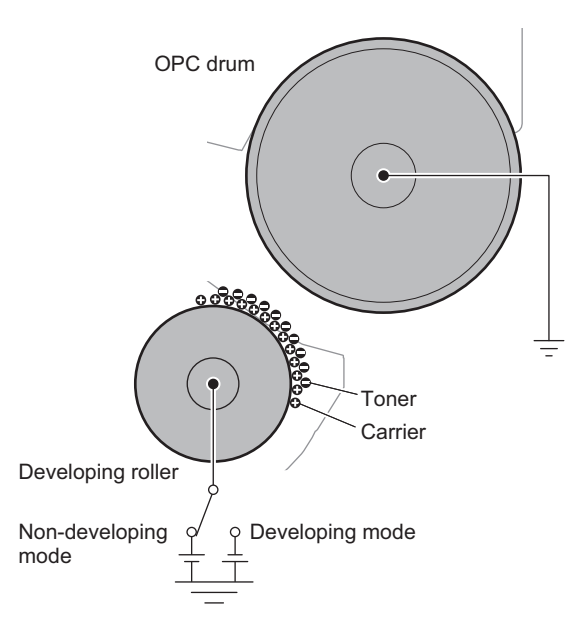

Toner and carrier in the developing unit are stirred and transported by the mixing roller.

By mixing and transporting, toner and carrier are negatively charged due to mechanical friction.

The developing bias voltage (negative) is applied to the developing roller.

Negatively charged toner is attracted to the exposed section on the OPC drum where the negative potential falls due to the developing bias (negative).

If the OPC drum is not exposed, the negative potential is higher than the developing bias voltage, and toner is not attracted.

When rotation of the OPC drum is started and stopped, some area on the OPC drum is not charged negatively. To prevent toner from attaching to that area, a positive voltage is applied to the drum.

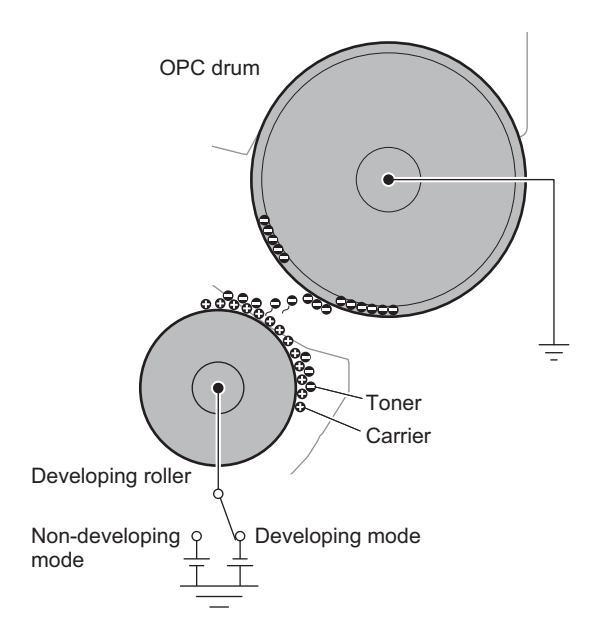

# 14. Transfer section

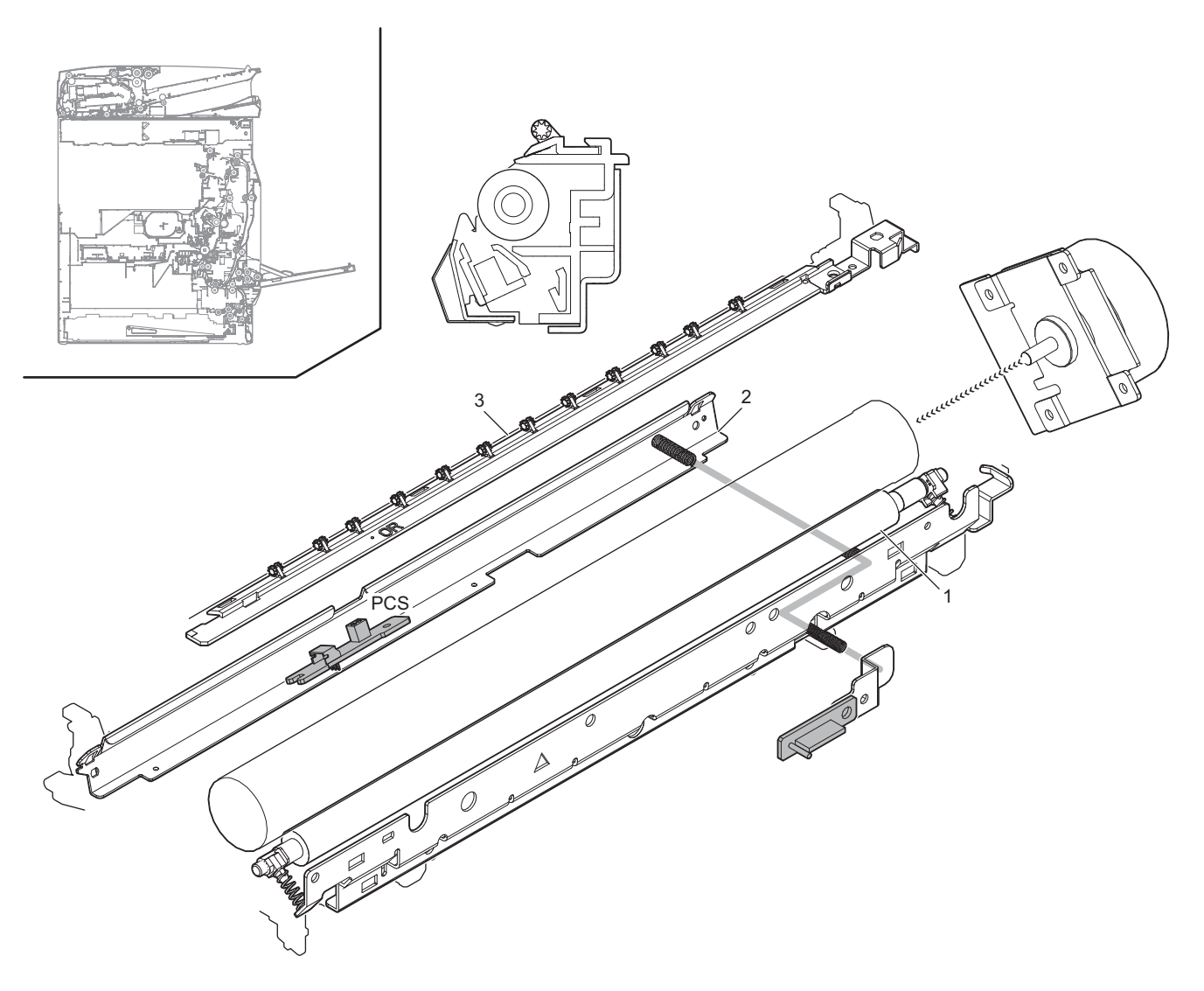

| Signal name | Name                  | Function/Operation                                                                                                    |
|-------------|-----------------------|----------------------------------------------------------------------------------------------------|
| PCS         | Image density sensor  | Detects toner patch density                                                                                                    |
|             |                       |                                                                                                    |
| No.         | Name                  | Function/Operation                                                                                                    |
| 1           | Transfer roller       | Transfers toner images from the OPC drum to paper.                                                                                     |
| 2           | Paper guide electrode | Connected to the ground through a high resistor to maintain the paper guide at a proper potential, stabilizing the transfer operation. |
| 3           | Separation charger    | Applies a high negative voltage to the paper which was charged positively in the transfer process in order to discharge it.            |

#### (1) Transfer operation

A positive high voltage is applied to the transfer roller to transfer the toner images from the OPC drum to paper.

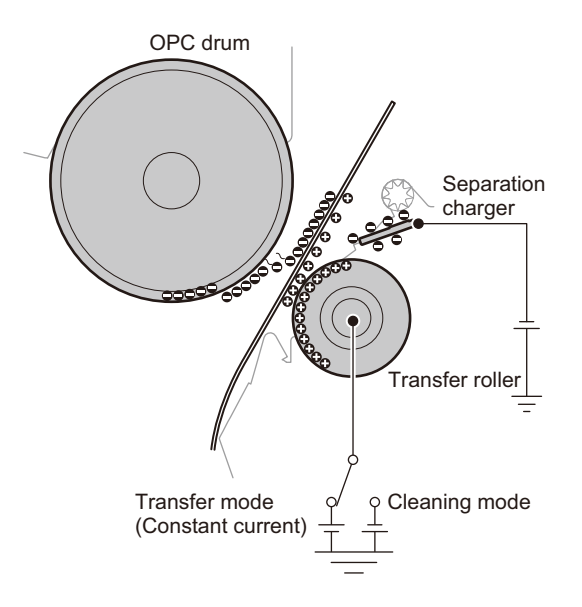

#### (2) Cleaning operation

The polarity of the voltage applied to the transfer roller is made negative, and unnecessary toner on the transfer roller is sent to the OPC drum, cleaned with the cleaning blade, and transported to the waste toner section.

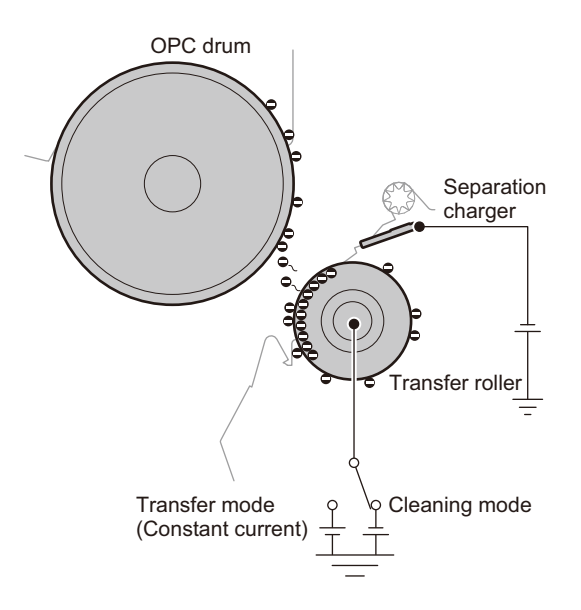

# **15. Waste toner collection section**

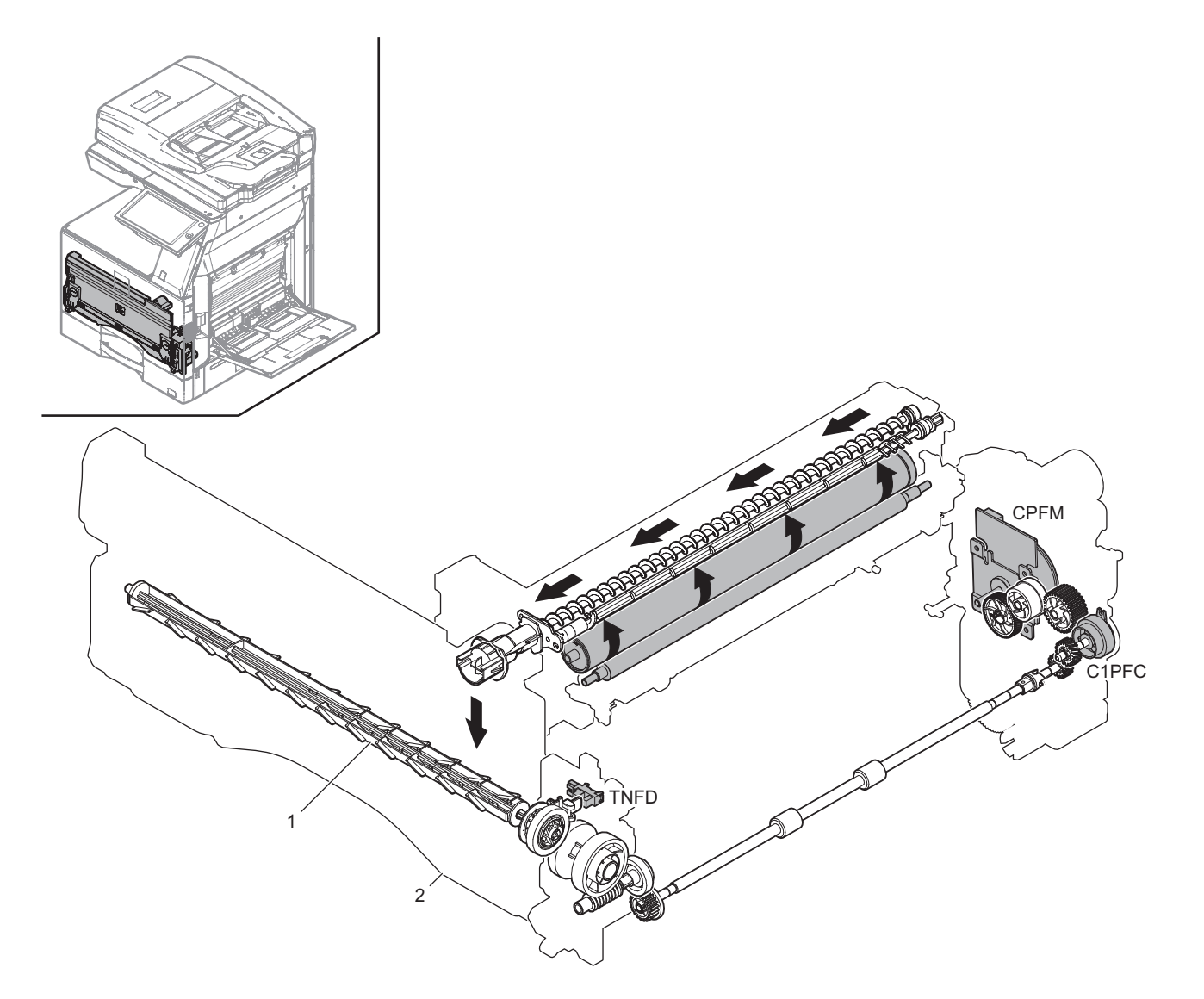

| Signal name | Name                        | Function/Operation                               |
|-------------|-----------------------------|--------------------------------------------------|
| C1PFC       | Vertical transport clutch   | Controls the transport roller (Paper feed tray1) |
| CPFM        | Paper feed motor            | Drives the paper feed section                    |
| TNFD        | Waste toner sensor          | Detects full of waste toner                      |
|             |                             |                                                  |
| No.         | Name                        | Function/Operation                               |
| 1           | Waste toner transport screw | Transports waste toner to the waste toner box.   |
| 2           | Waste toner box             | Collects waste toner.                            |

### (1) Waste toner full detection operation

Waste toner generated in the OPC drum and the primary transfer cleaning section is transported to the waste toner box by the waste toner transport screw which is driven by the paper feed motor.

The toner collection box section is provided with the waste toner full detection mechanism. When the waste toner quantity in the toner collection box becomes full, the rotation load of the waste toner transport screw increases and the waste toner transport screw drive coupler is stranded to turn ON the waste toner sensor (TNFD).

When the waste toner sensor is turned ON continuously for 3 sec, it is judged as near end, and the message is display to indicate that the replacement of the toner collection box is approaching.

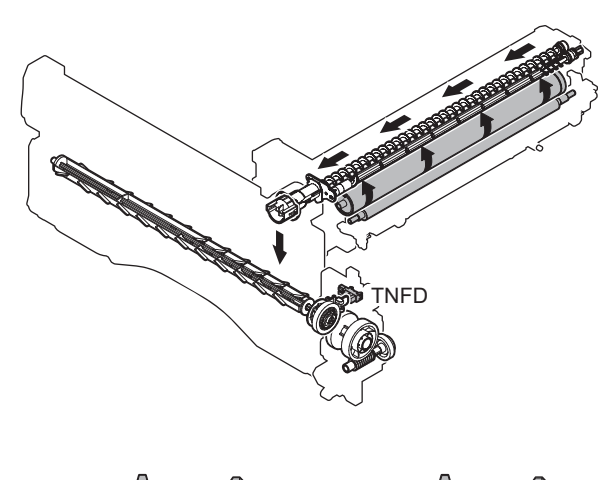

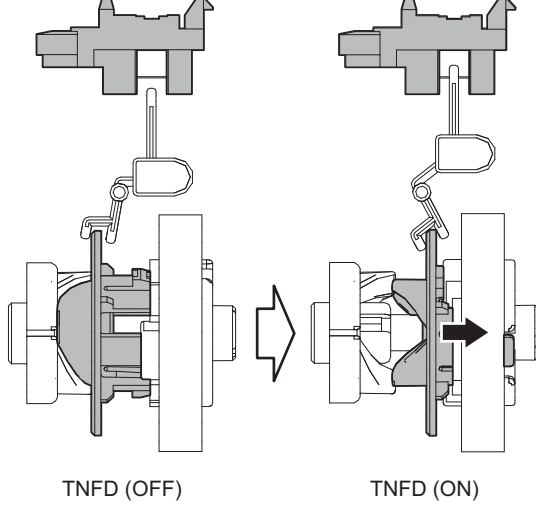

# 16. Fusing section

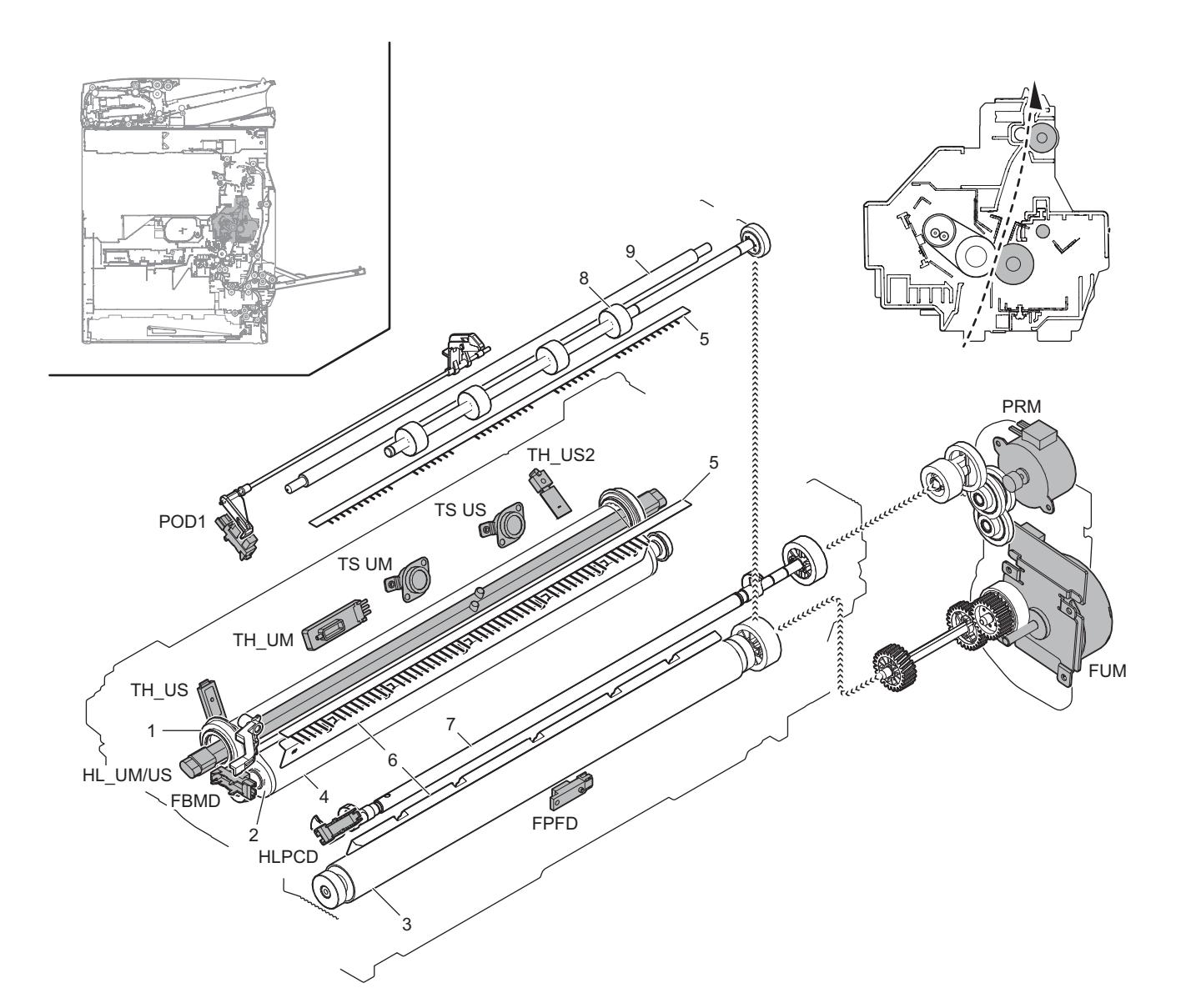

| Signal name | Name                             | Function/Operation                                                                                |
|-------------|----------------------------------|---------------------------------------------------------------------------------------------------|
| FBMD        | Fusing belt sensor               | Detects meandering of the fusing belt                                                             |
| FPFD        | Fusing paper entry sensor        | Detects paper pass before entering fusing section                                                 |
| FUM         | Fusing motor                     | Drives the fusing section                                                                         |
| HL_UM/US    | Heater lamp                      | Heats the fusing roller and the fusing belt                                                       |
| HLPCD       | Fusing pressure sensor           | Detects the fusing pressure state                                                                 |
| POD1        | Paper exit sensor1               | Detects paper transport from the fusing section                                                   |
| PRM         | Fusing pressure motor            | Controls ON/OFF of the fusing roller pressure and meandering correction for the fusing belt       |
| TH_UM       | Fusing temperature sensor (main) | Detects the surface temperature at the center of the fusing belt                                  |
| TH_US       | Fusing temperature sensor (sub)  | Detects the surface temperature at the edge section of the fusing belt                            |
| TH_US2      | Fusing temperature sensor (sub2) | Detects the surface temperature at the edge section of the fusing belt                            |
| TS UM       | Thermostat                       | Shuts down the heater lamp (HL_UM) circuit when the fusing section is overheated (center section) |
| TS US       | Thermostat                       | Shuts down the heater lamp (HL_US) circuit when the fusing section is overheated (edge section)   |

| No. | Name                       | Function/Operation                                                                                                 |
|-----|----------------------------|----------------------------------------------------------------------------------------------------|
| 1   | Heat roller                | Heats the fusing belt                                                                                              |
| 2   | Fusing roller              | The sponge layer of the roller forms a wide nip between the fusing belt and fusing roller                          |
| 3   | Pressure roller            | Heats the back surface of paper to fuse toner on the paper                                                         |
| 4   | Fusing belt                | Heats the front surface of paper to fuse toner on the paper.                                                       |
| 5   | Discharge brush            | Discharges static electricity generated in the fusing section to the ground.                                       |
| 6   | Separation plate           | Separates the whole surface of paper. (non-contact)                                                                |
| 7   | Pressure shaft             | Pressure fusing roller and pressure roller.                                                                        |
| 8   | Transport roller 6 (Drive) | Transports paper to the paper exit section                                                                         |
| 9   | Transport roller 6 (Idle)  | Apply a pressure to paper and the transport roller to provide the transport power of the transport roller to paper |

#### (1) Outline of operations

This machine employs the fusing system by the belt.

#### The features of the belt-type fusing system are as follows:

- 1) Short warm-up time
- 2) Low power consumption
- 3) Wide nip providing high fusing capability

#### (2) Heater lamp driving

The surface temperature of the fusing belt detected by the fusing temperature sensor is sent to the PCU. If the temperature is lower than the specified temperature, the heater lamp lighting signal is sent from the PCU to the heater lamp drive circuit in the HL PWB.

When the power triac in the heater lamp drive circuit is turned ON, the AC power is supplied to the heater lamp to light the lamp and heat the fusing belt.

A thermostat is provided as a safety device against an abnormally high temperature in the fusing belt and the pressure roller.

When the thermostat is opened, the AC power supply to the heater lamp is  $\operatorname{cut}$  off.

The heater lamp is arranged to heat roller.

In heater lamp (HL\_UM/US), two lamps are integrated into one.

#### Heater lamp operations

| Heater lamp            | Operation                              |
|------------------------|----------------------------------------|
| Heater lamp<br>(HL_UM) | Heats heat roller and the fusing belt. |
| Heater lamp<br>(HL_US) | Heats heat roller and the fusing belt. |

### (3) Fusing operation

Toner on paper is heated and pressed by the fusing belt, fusing roller, and pressure roller to be fused on paper.

The fusing belt, fusing roller which is provided with the sponge layer, and pressure roller realize the following operations.

- 1) The nip amount is increased and the heat capacity to paper is increased.
- By pressing with the flexible roller, toner can be fused without being deformed.

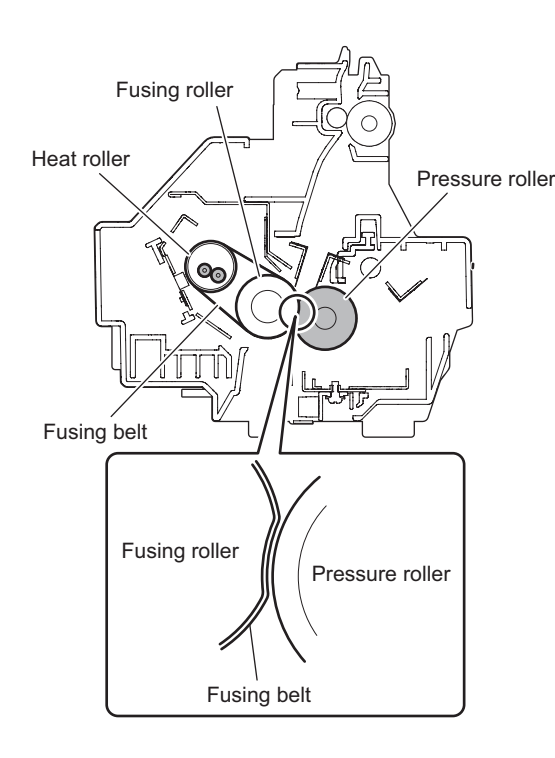

### (4) Automatic pressure release system

Normally the fusing roller and pressure roller are pressed. When, however, the following conditions are satisfied, the pressure is released.

- · When the machine shifts to the preheat mode.
- · When the machine shifts to the auto power shut off mode.
- · When the power switch of the operation panel is turned OFF.
- When in the envelope mode.
- When a jam occurs.

#### a. Pressure release operation

The fusing pressure motor (PRM) rotates to turn ON the fusing pressure sensor (HLPCD) (H level). When the specified time passes after turning ON the fusing pressure sensor (HLPCD) (H level) by rotation of the fusing pressure motor (PRM), the fusing pressure motor stops to complete the pressure release operation.

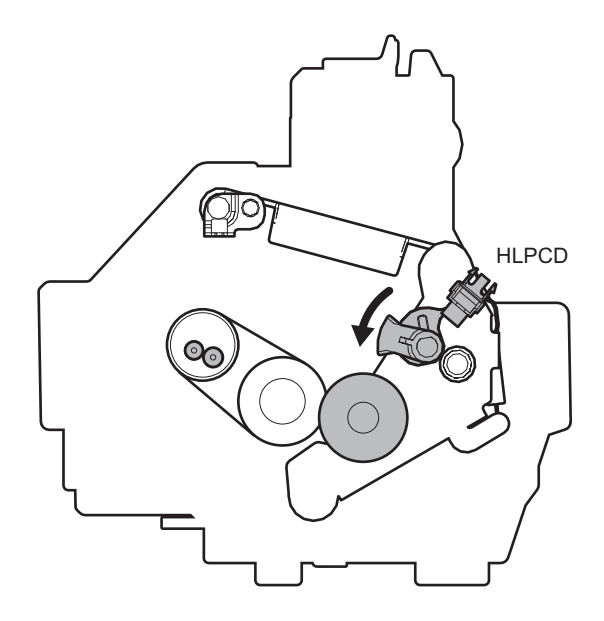

#### b. Pressure release operation

When the end user makes some operations or when the machine receives the Job signal, the fusing pressure motor (PRM) rotates reversely to drive the pressure release lever to the pressing state.

When the specified time passes from turning OFF the fusing pressure sensor (HLPCD), the fusing pressure motor stops to complete the pressing operation.

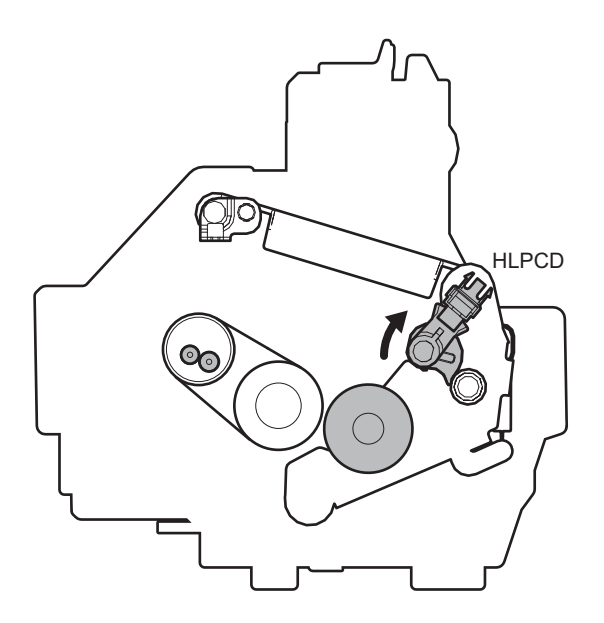

When turning OFF the main power switch of the machine, be sure to turn OFF the power switch of the operation panel and check to confirm that the LCD display goes off before turning OFF the main power switch.

If the main power switch is turned OFF with the LCD lighted, the power is cut off before completion of the pressure release operation. If this state is kept for a long time, the fusing roller may be deformed.

### (5) Principle of fusing belt meandering control

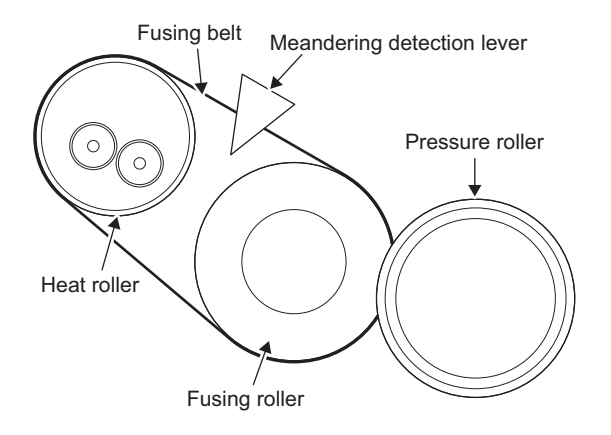

Pressure roller by the drive of the fusing pressure motor (PRM) for the line of the belt (approximately +-0.1 degrees) and, based on the information of the fusing belt sensor (FBMD), control a meandering direction.

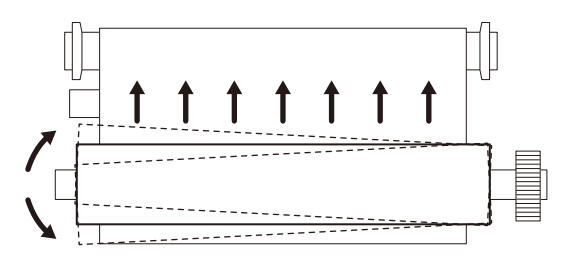

• When belt runs apart from sensor.

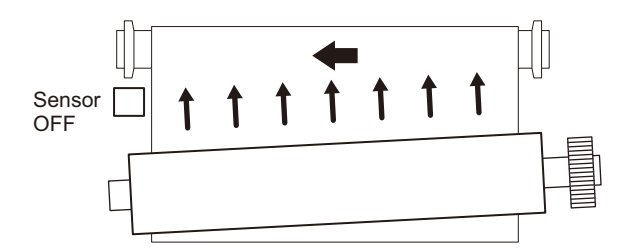

• When belt runs toward contact with sensor.

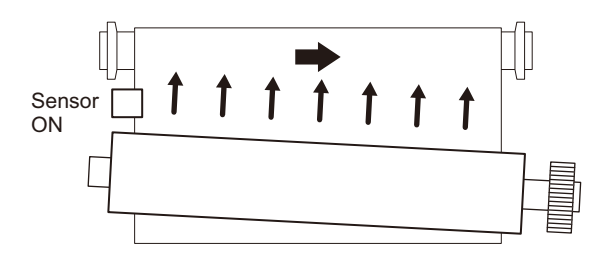

### 17. Fan and filter

### A. Electrical and mechanical parts location

The machine is provided with the following fan to discharge air from the process section and cool the fusing section and the power unit.

| Signal name | Name               | Function/Operation                                  |
|-------------|--------------------|-----------------------------------------------------|
| POFM1       | Paper exit fan 1   | Cools the fusing section and the paper exit section |
| POFM2       | Paper exit fan 2   | Cools the fusing section and the paper exit section |
| PROFM1      | Process fan 1      | Discharges air and cools the process section        |
| PROFM2      | Process fan 2      | Discharges air and cools the process section        |
| PSFM1       | Power supply fan 1 | Cools the power supply unit                         |

### B. Functions and operations of major parts

The machine is provided with the following filter to remove ozone generated in the process section.

Filter Process fan 1 produces an air flow to generate a difference in the air pressure between inside outside of the developing unit, preventing toner from splashing from the open port of the developing unit.

The toner filter prevents toner from leaking from the slit caused by this difference in air pressure.

| No. | Name         | Function/Operation                                   |              |
|-----|--------------|------------------------------------------------------|--------------|
| 1   | Toner filter | Prevents toner splash                                |              |
| 2   | Ozone filter | Absorbs ozone generated in the image process section |              |
| 3   | UFP filter   | Absorbs ultrafine particle                           | (For Europe) |

### C. Operational descriptions (Air flow chart)

The flow of air is as shown in the figure below.

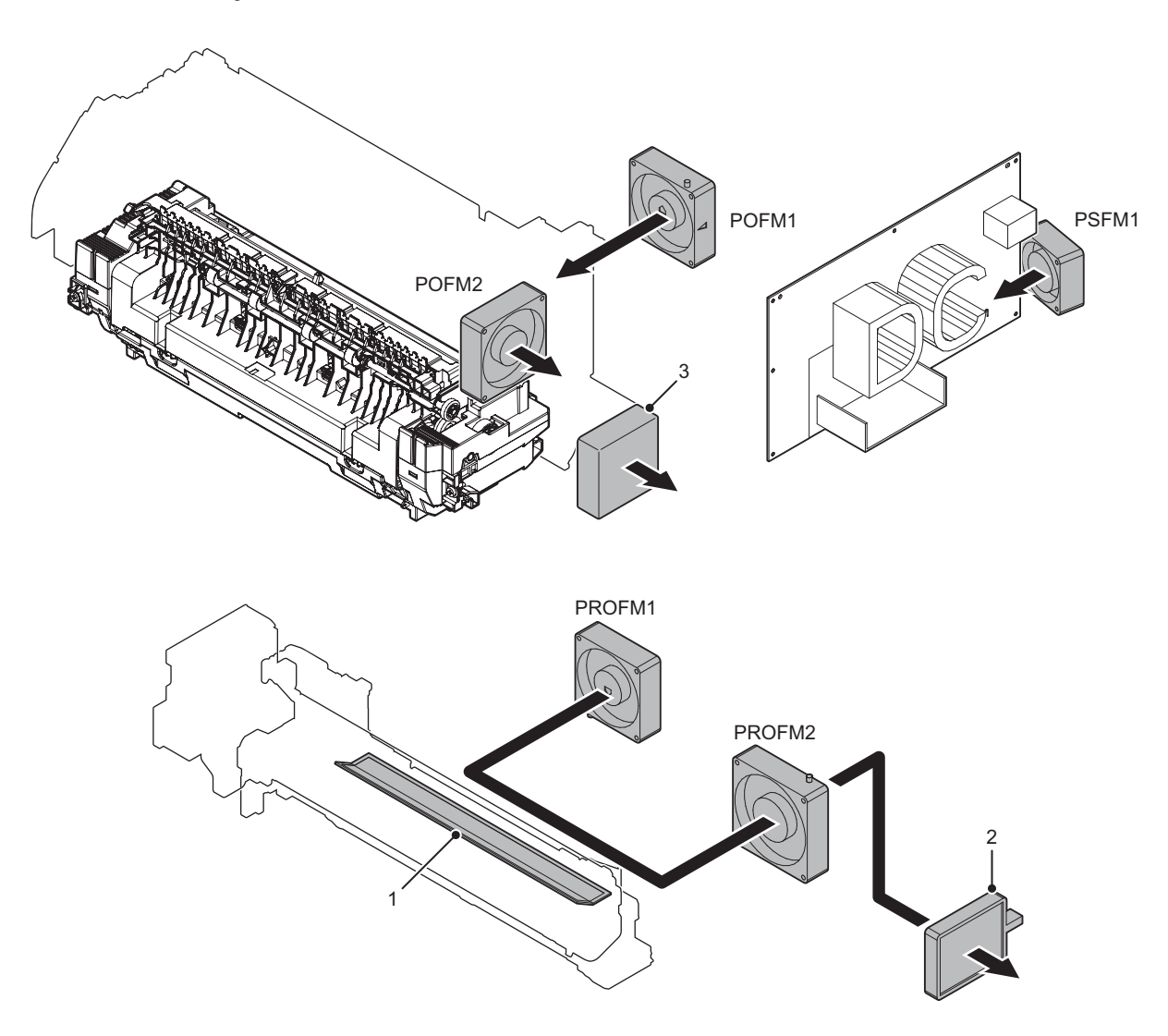

# [12] ELECTRICAL SECTION

- 1. Block diagram
- A. System block diagram
- (1) MX-Mxx71 series

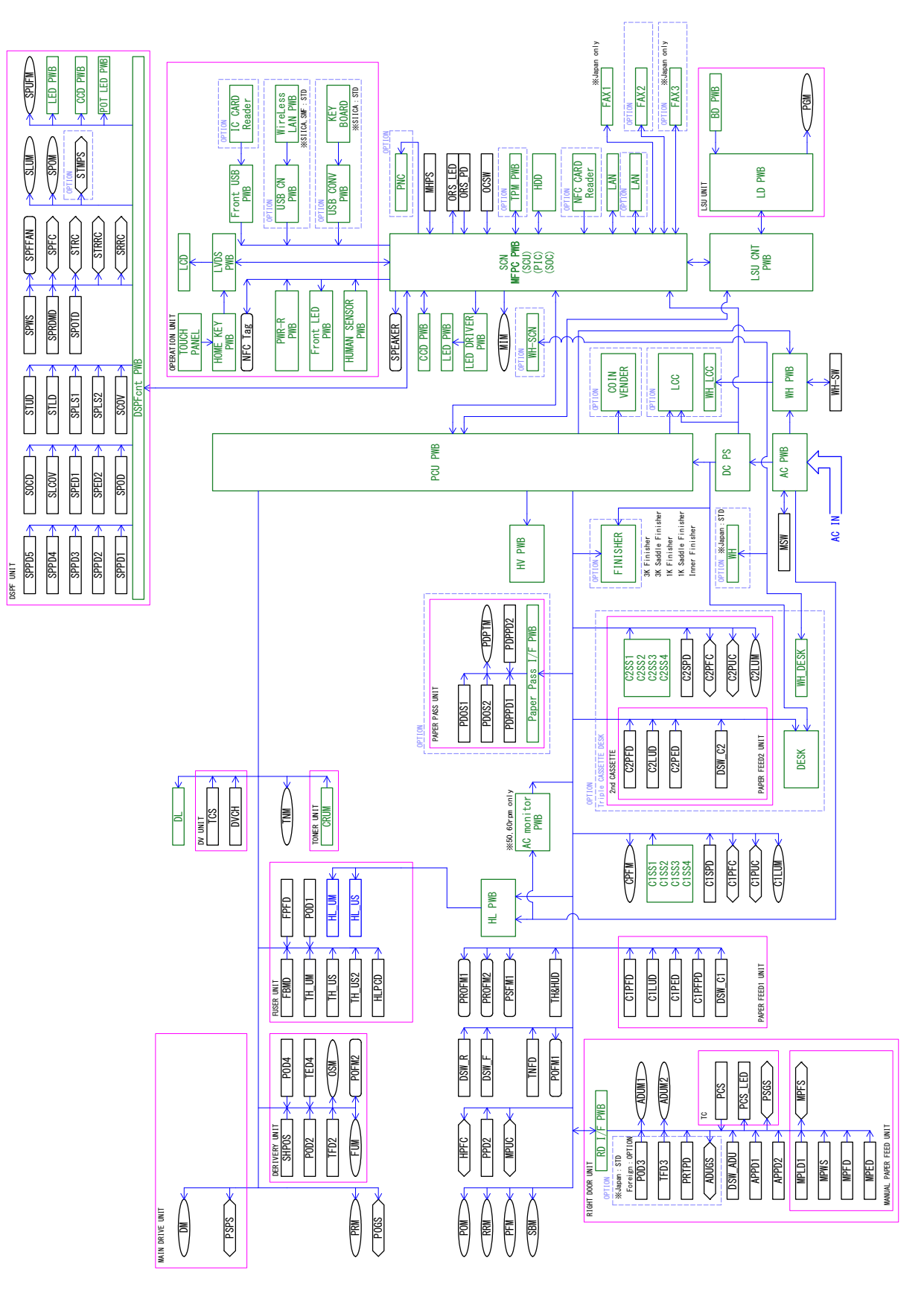

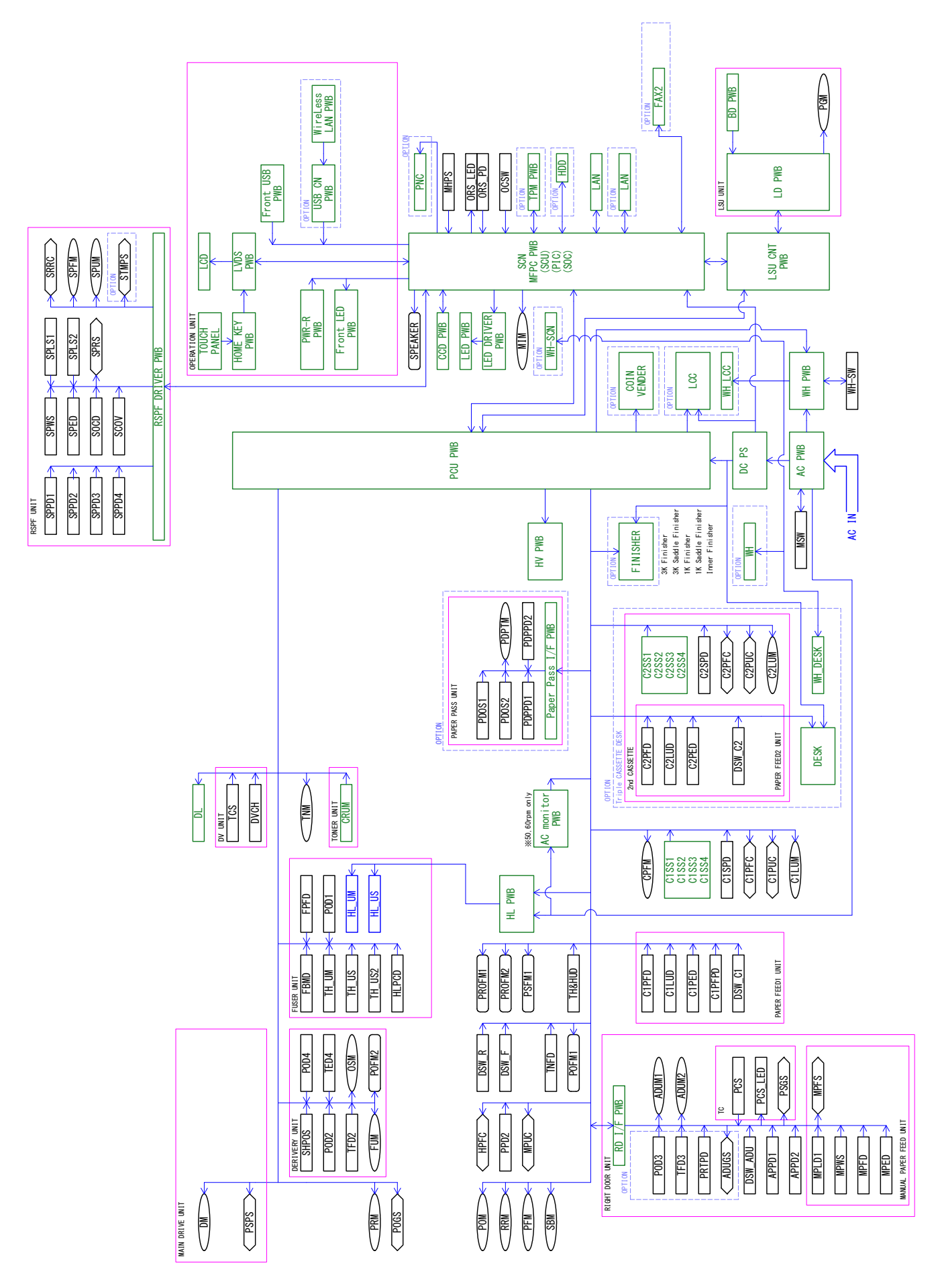

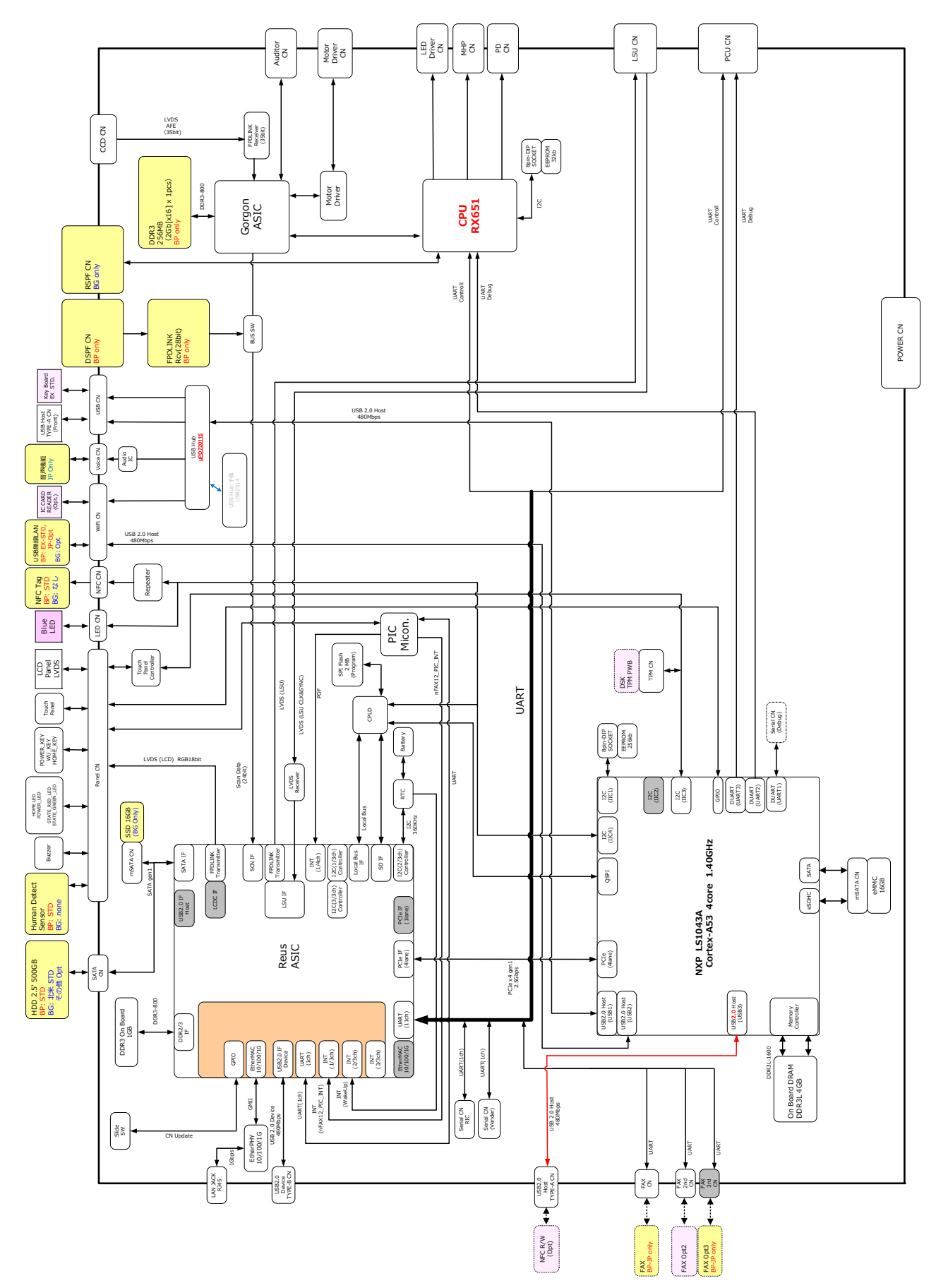

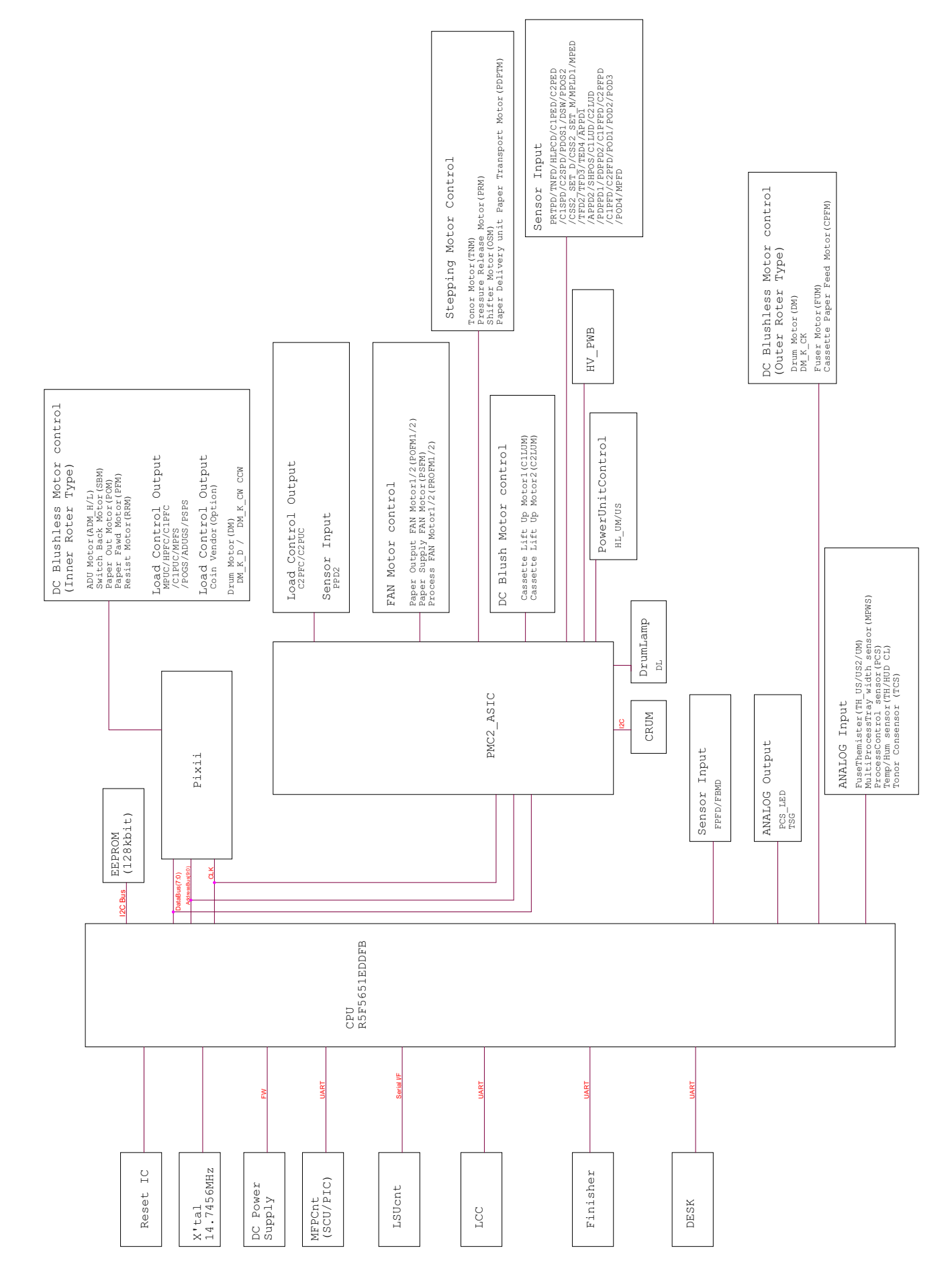

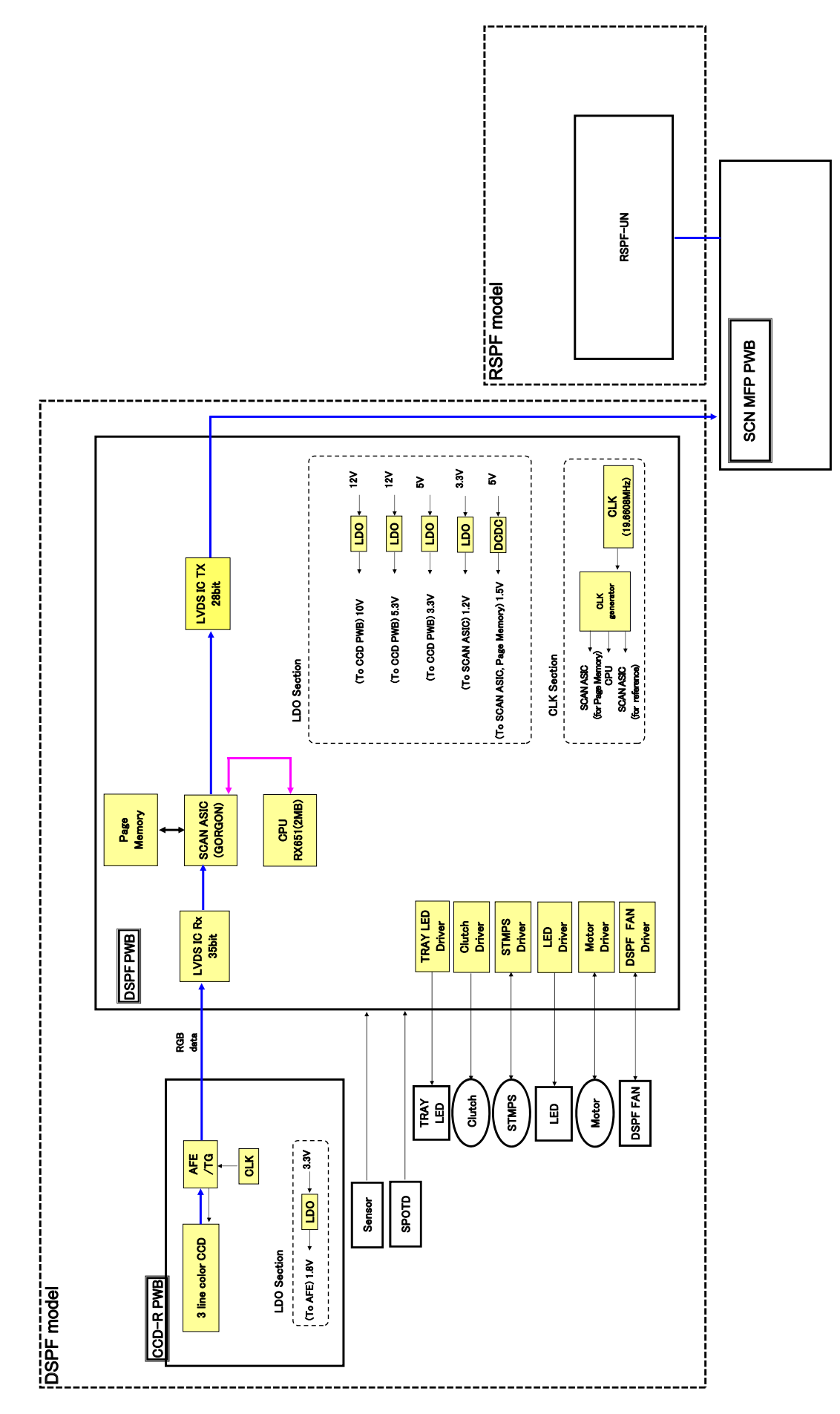

### E. LSU PWB

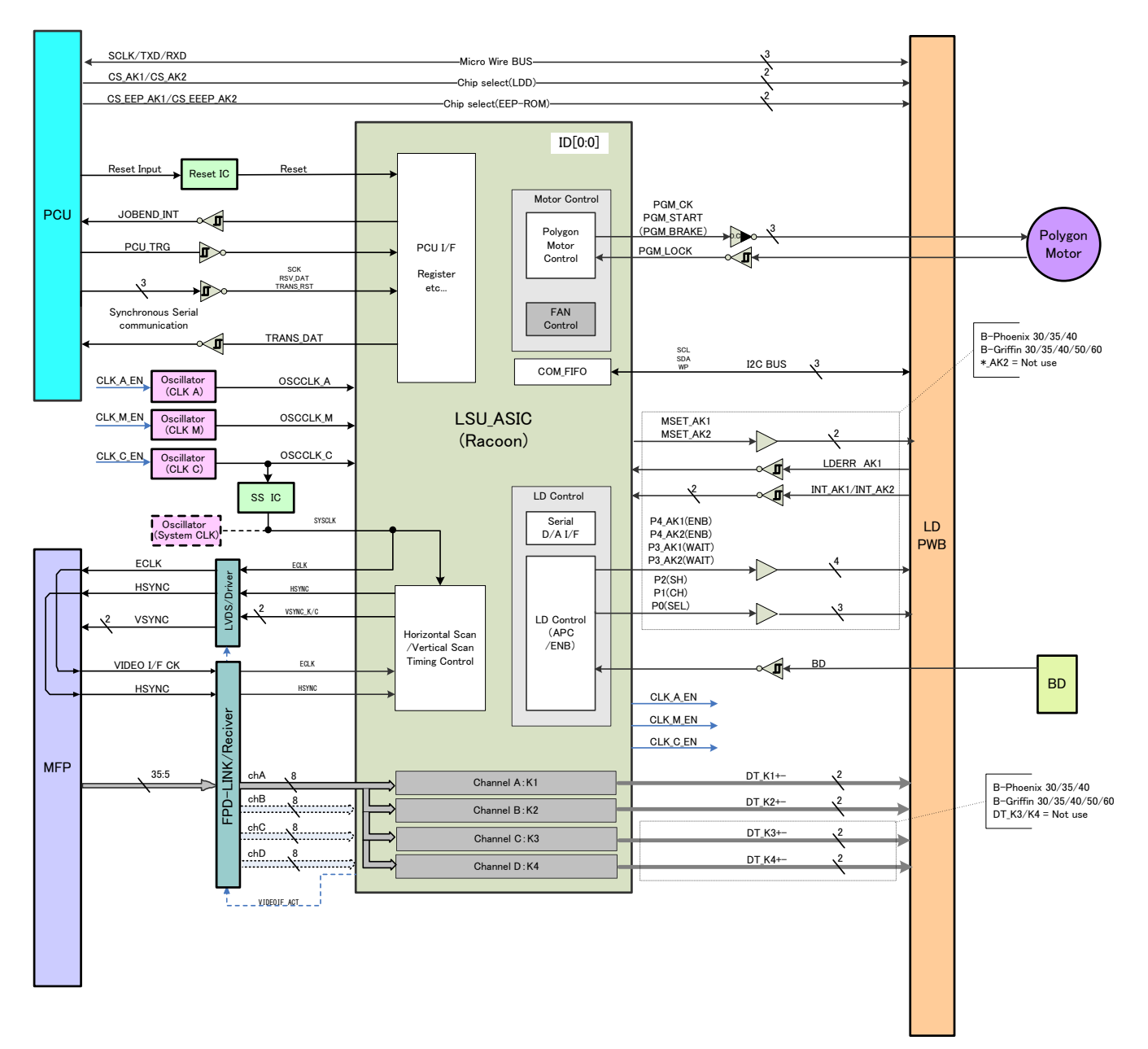
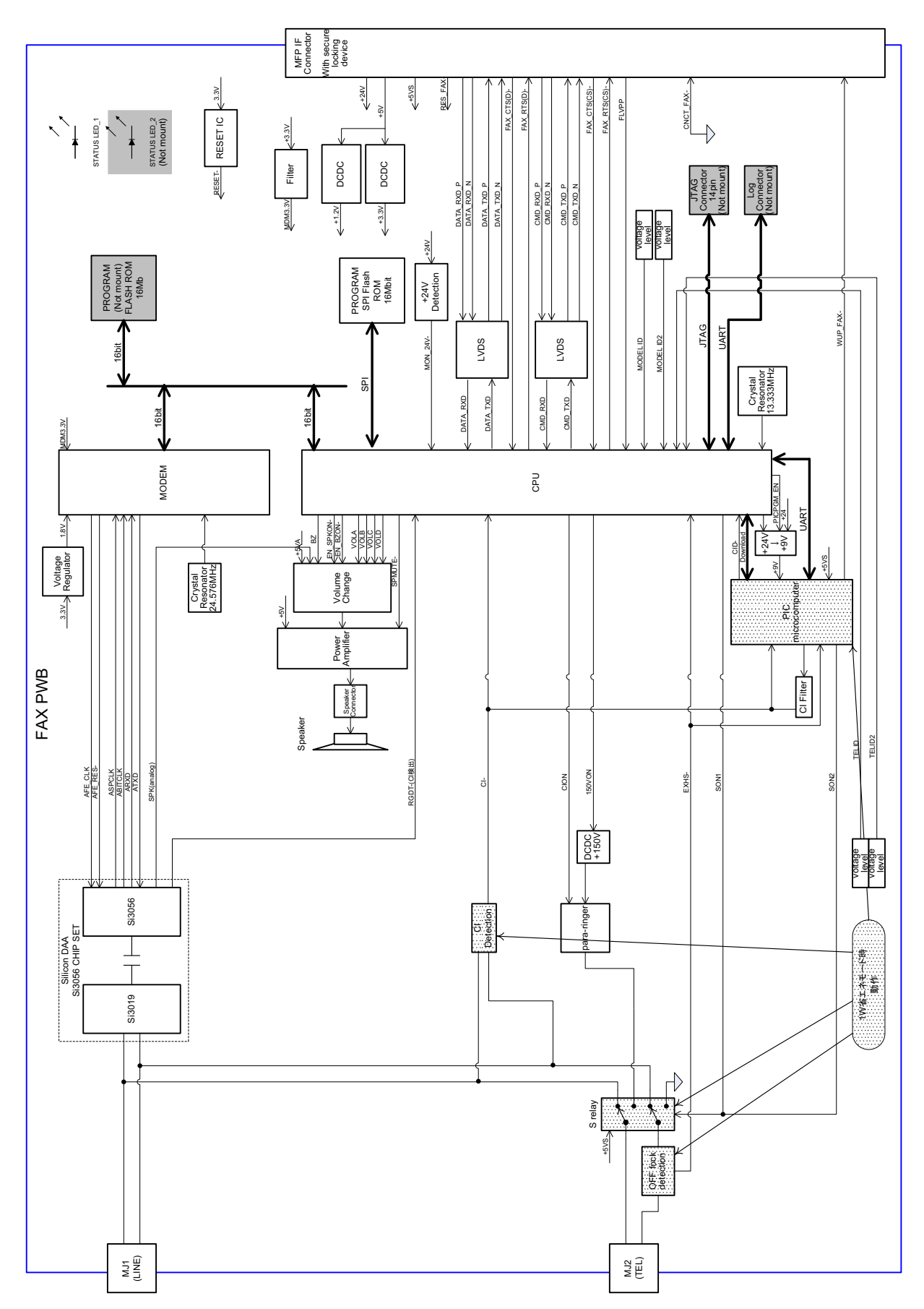

## 2. Power line diagram

## A. AC power line diagram

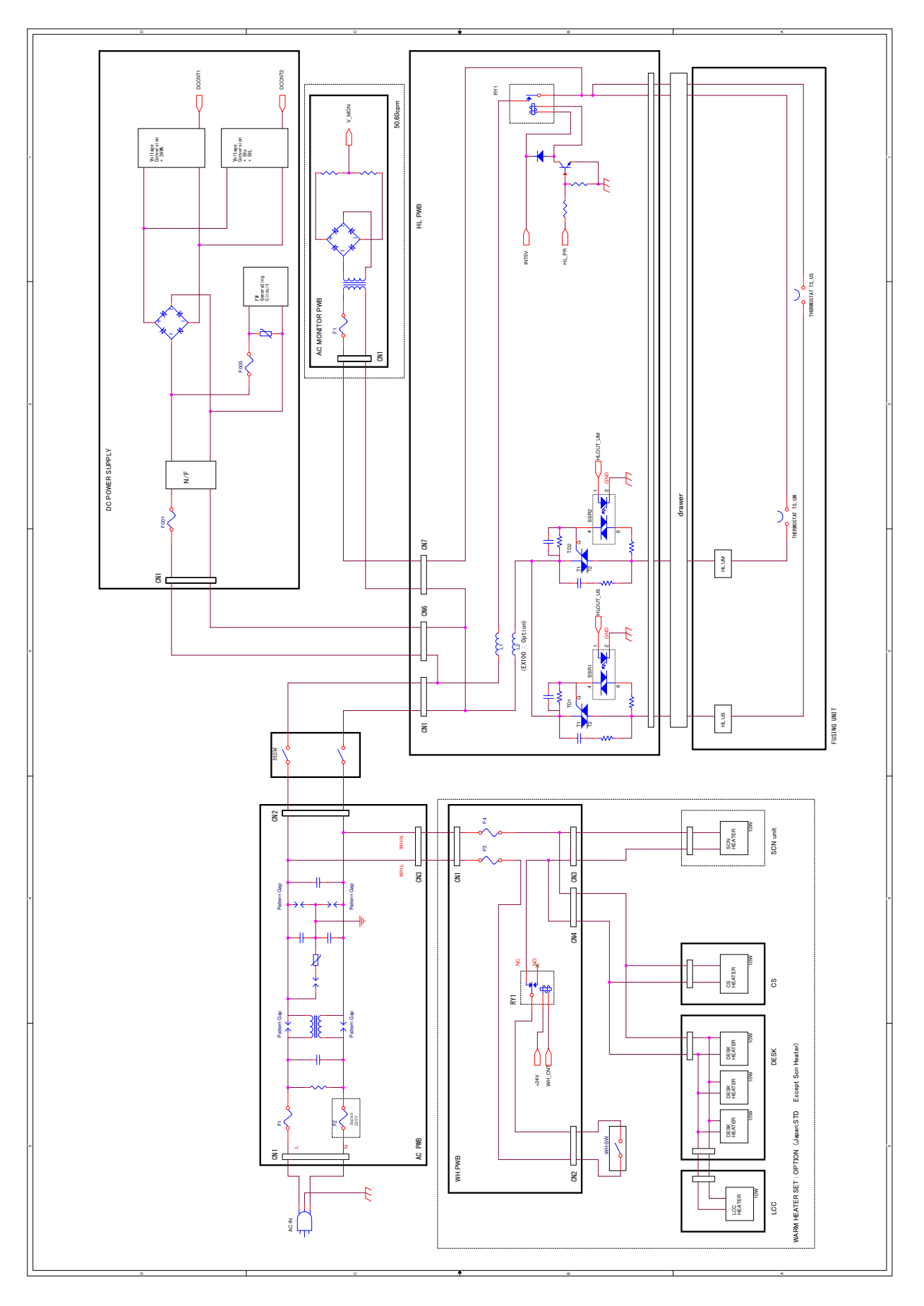

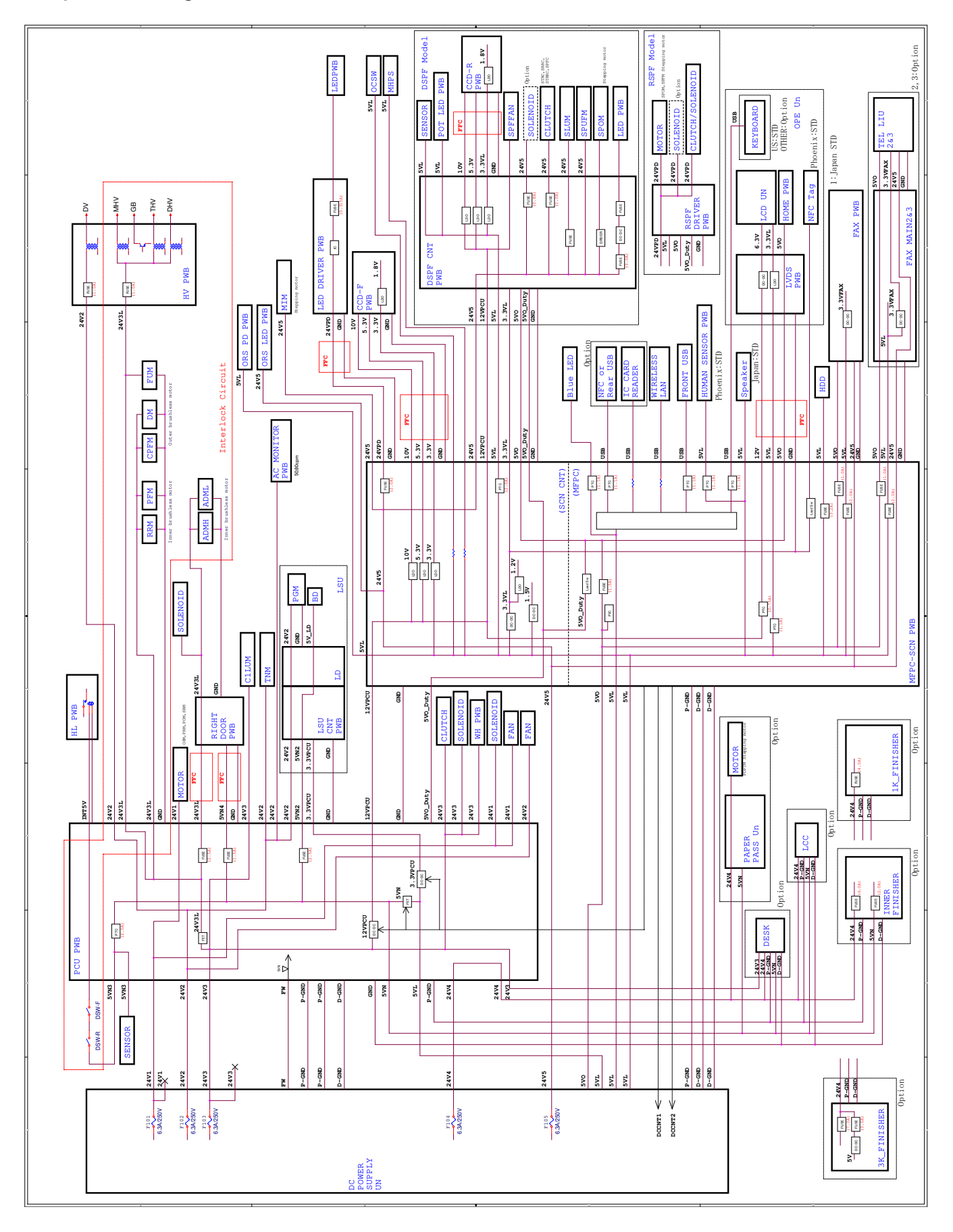

#### B. DC power line diagram

## 3. Actual wiring chart

#### A. MFPC/FAX

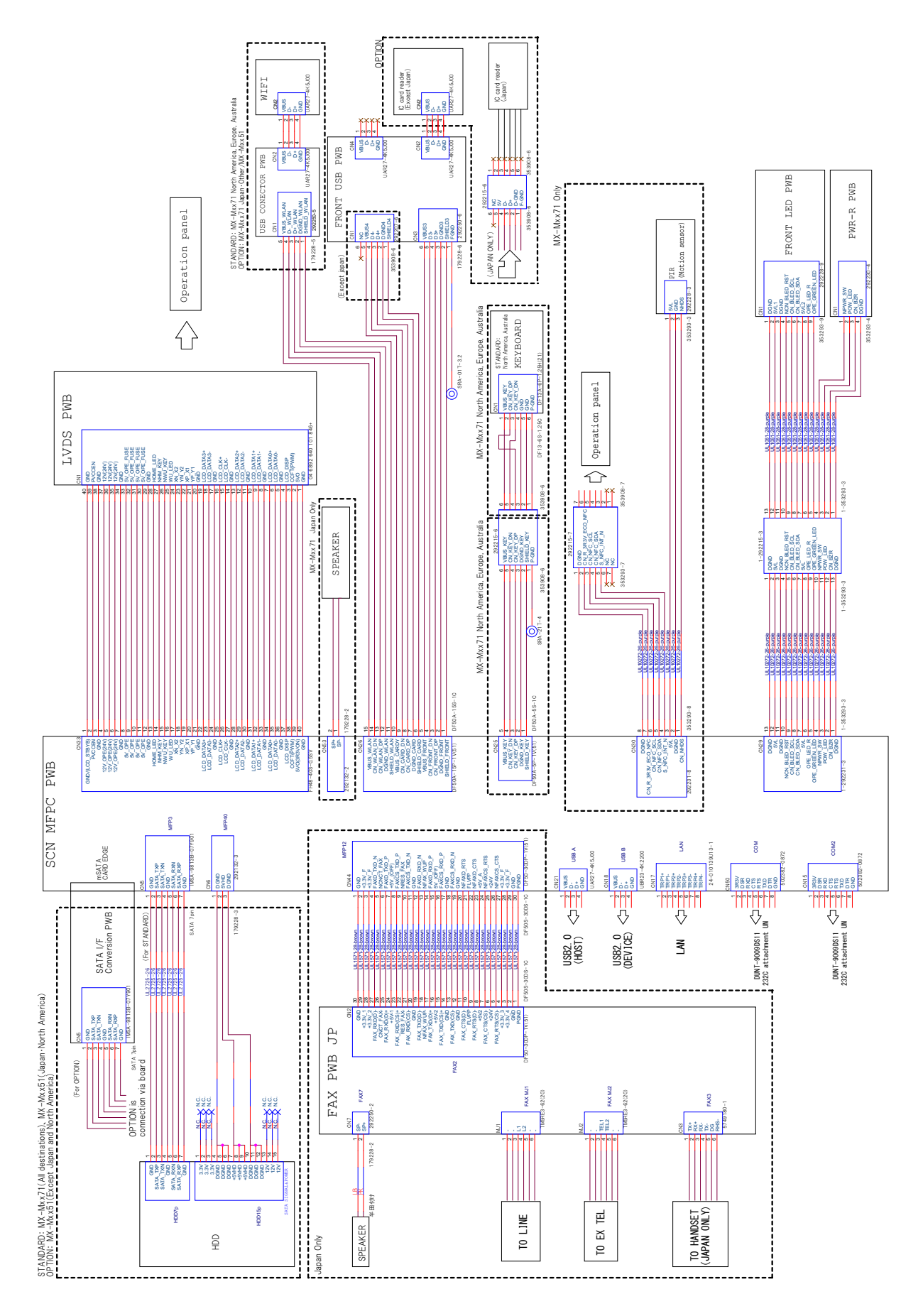

**B.** Operation panel

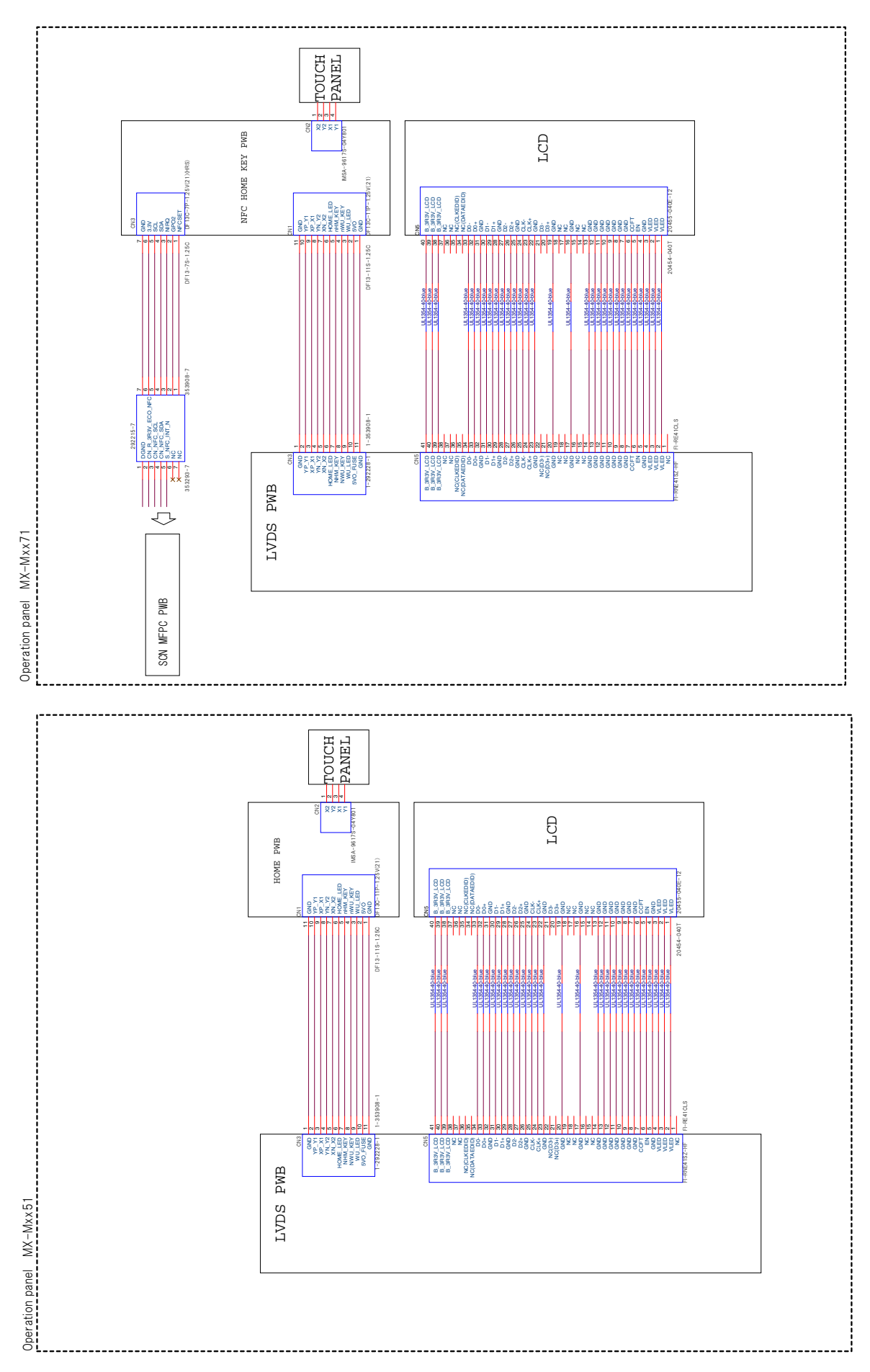

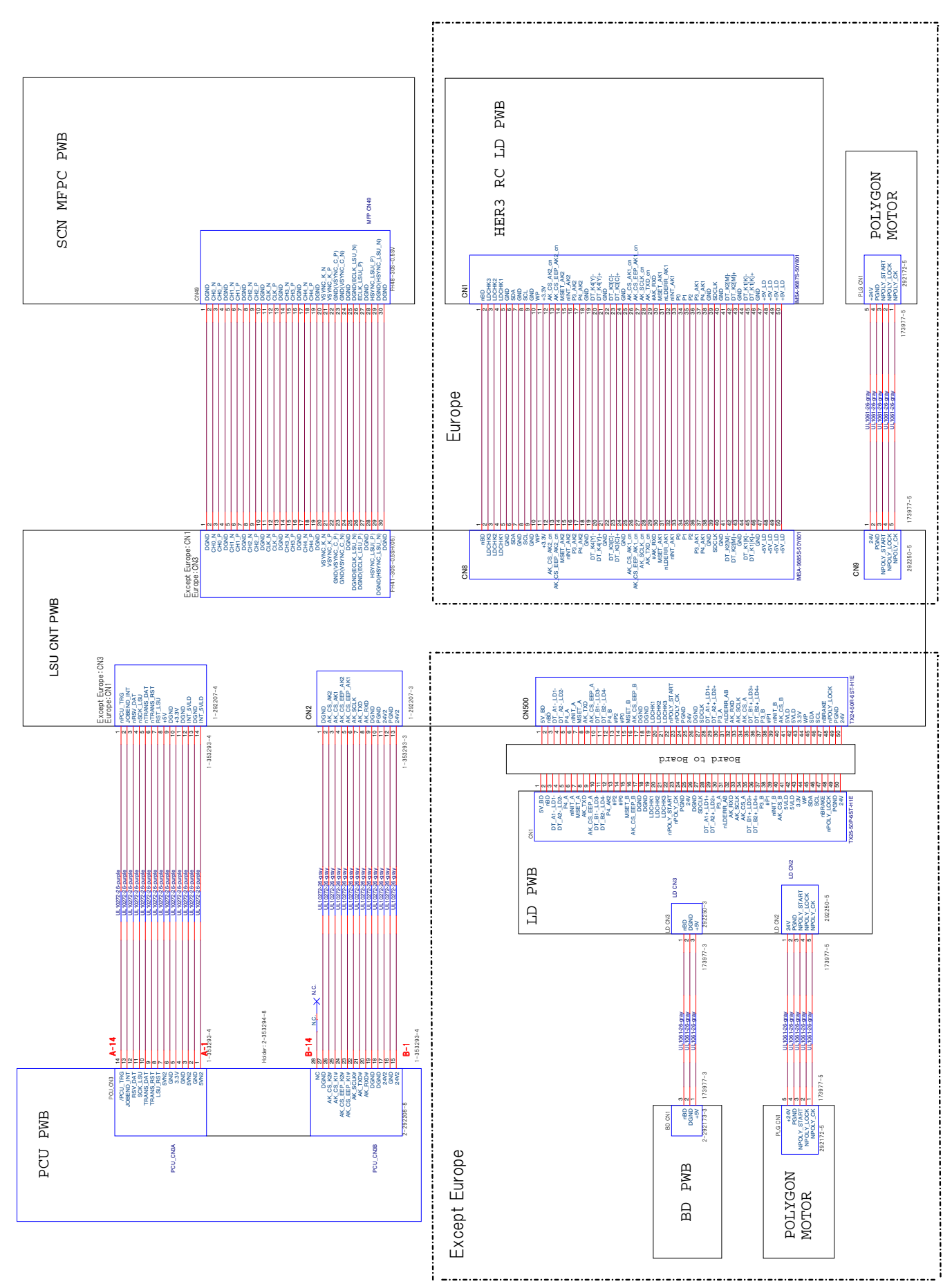

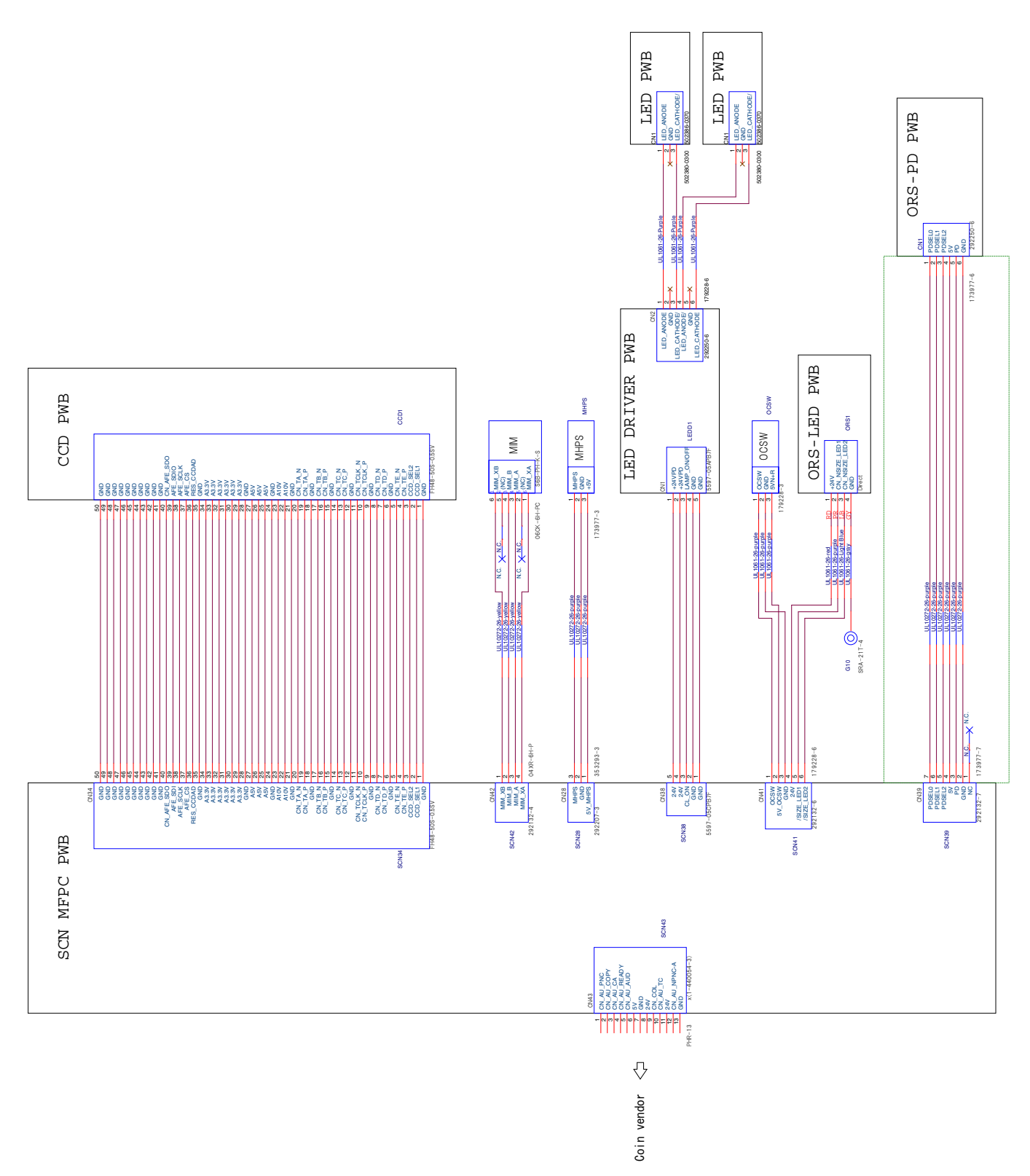

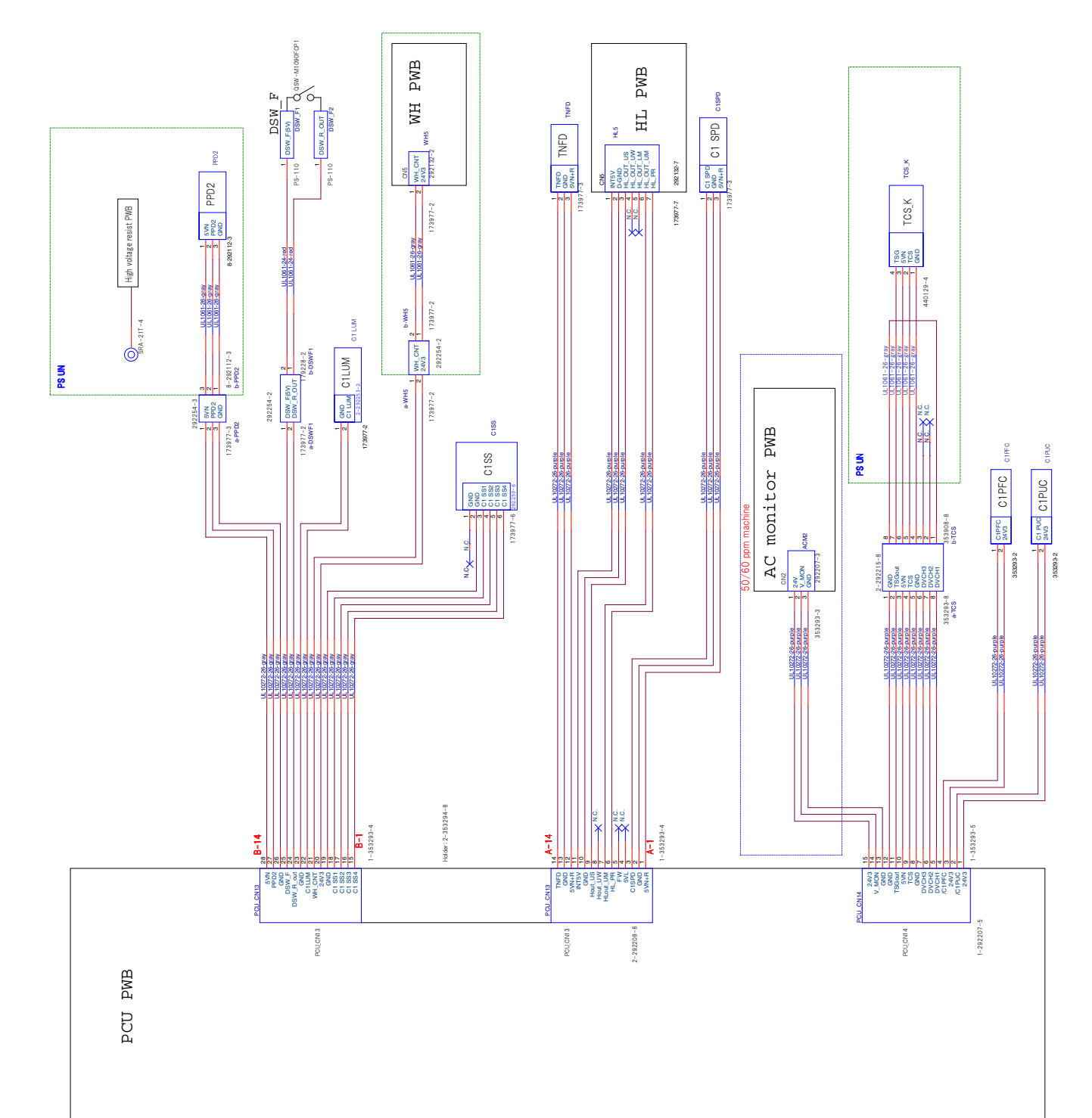

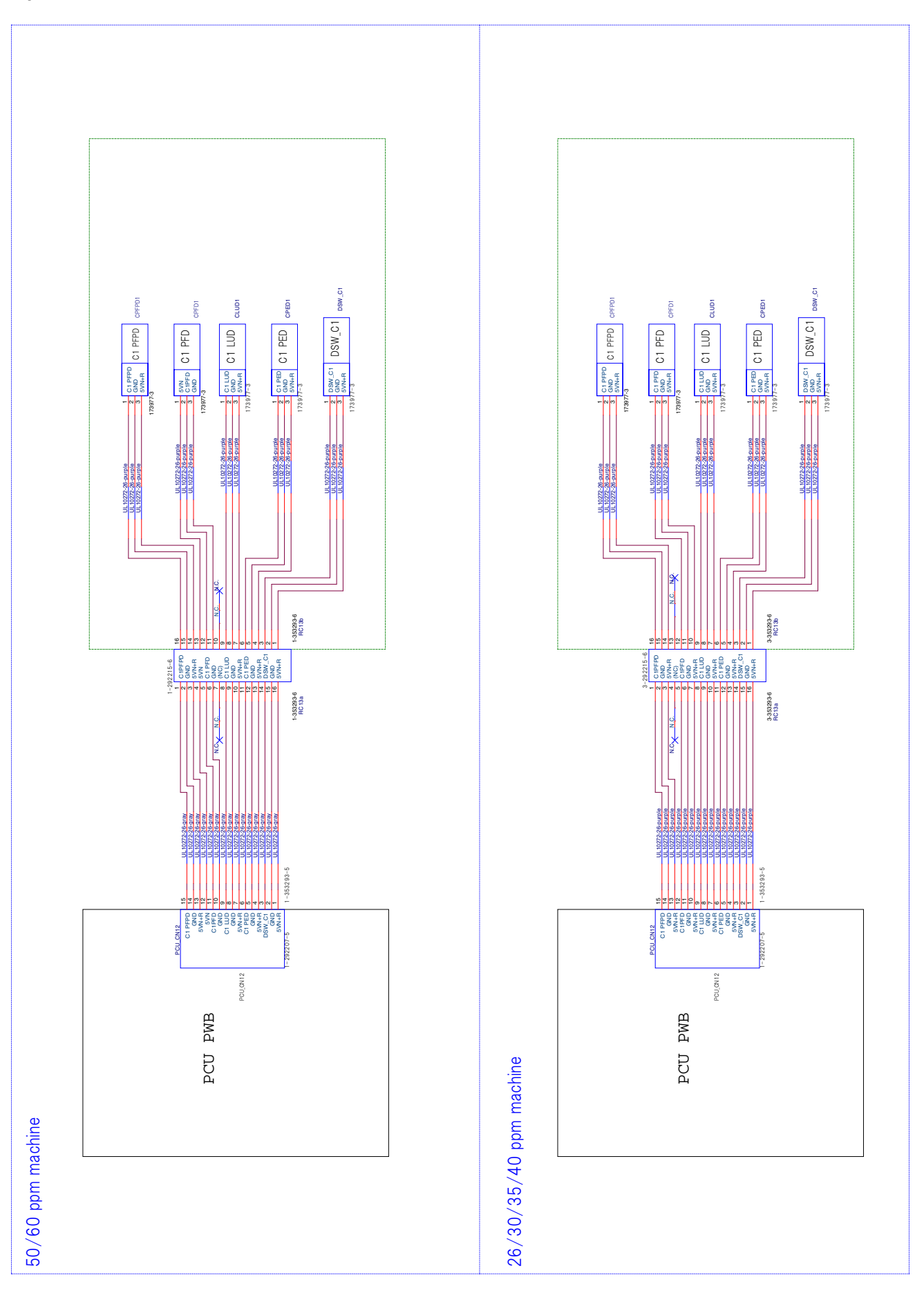

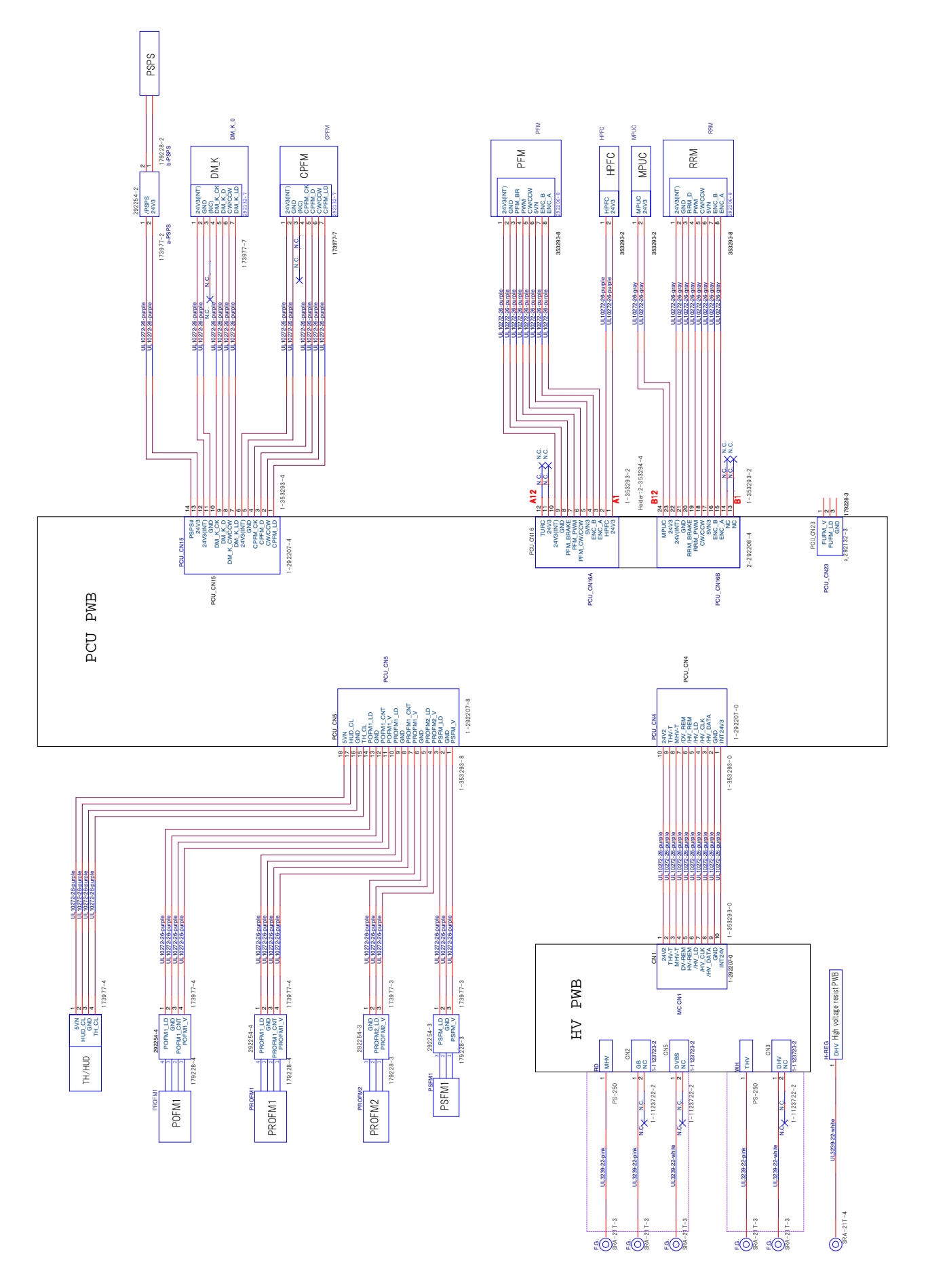

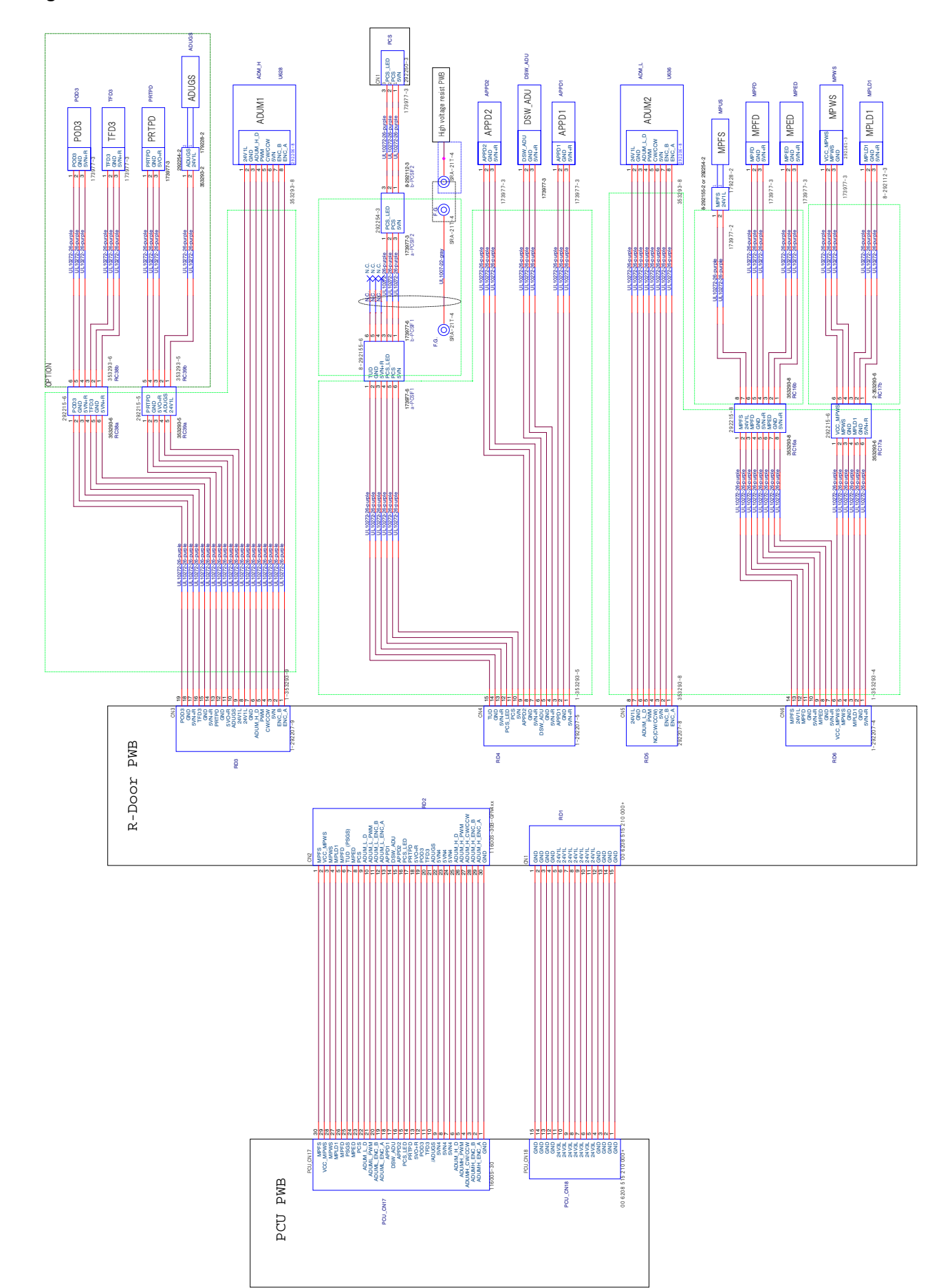

### H. Right door

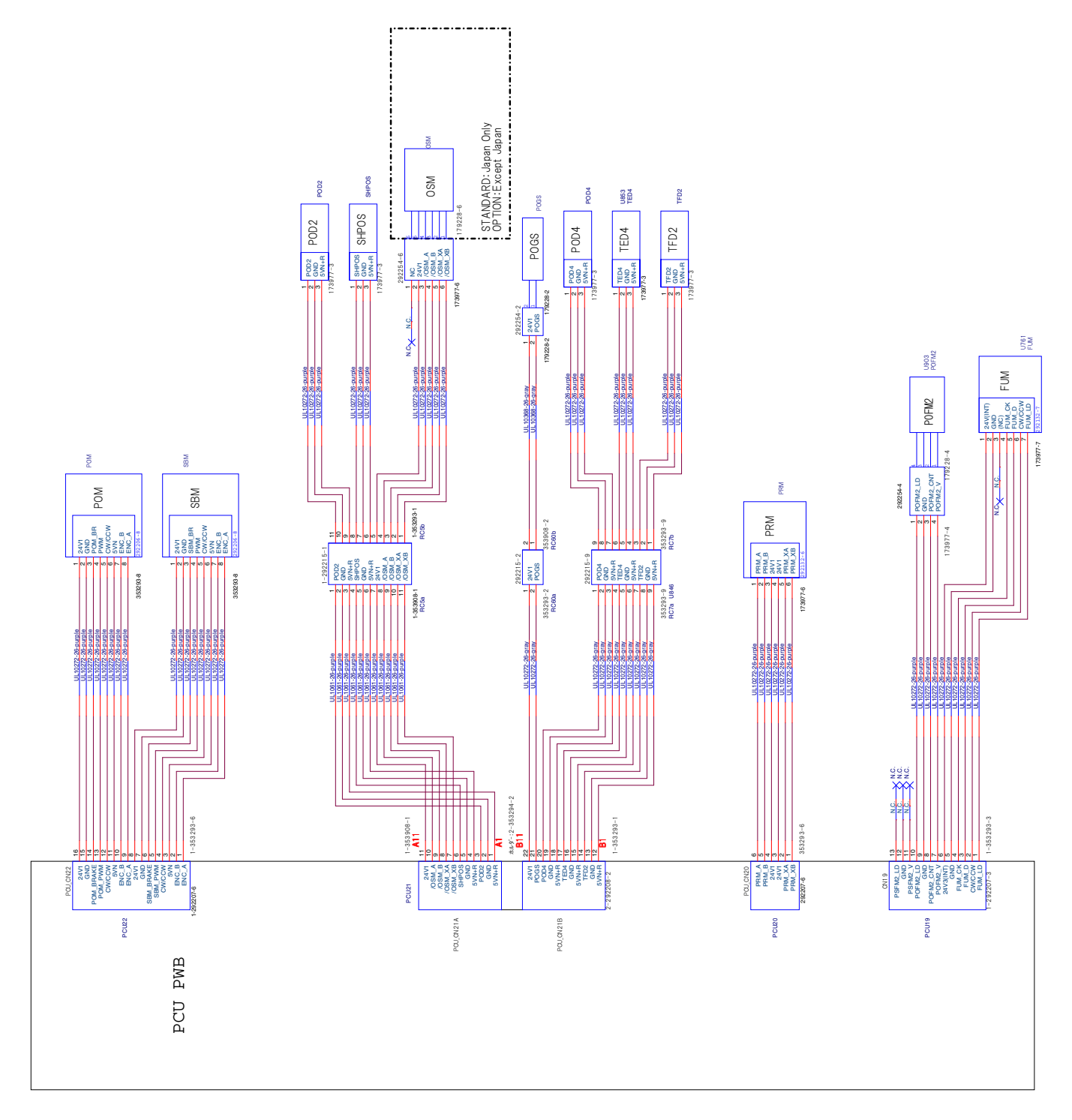

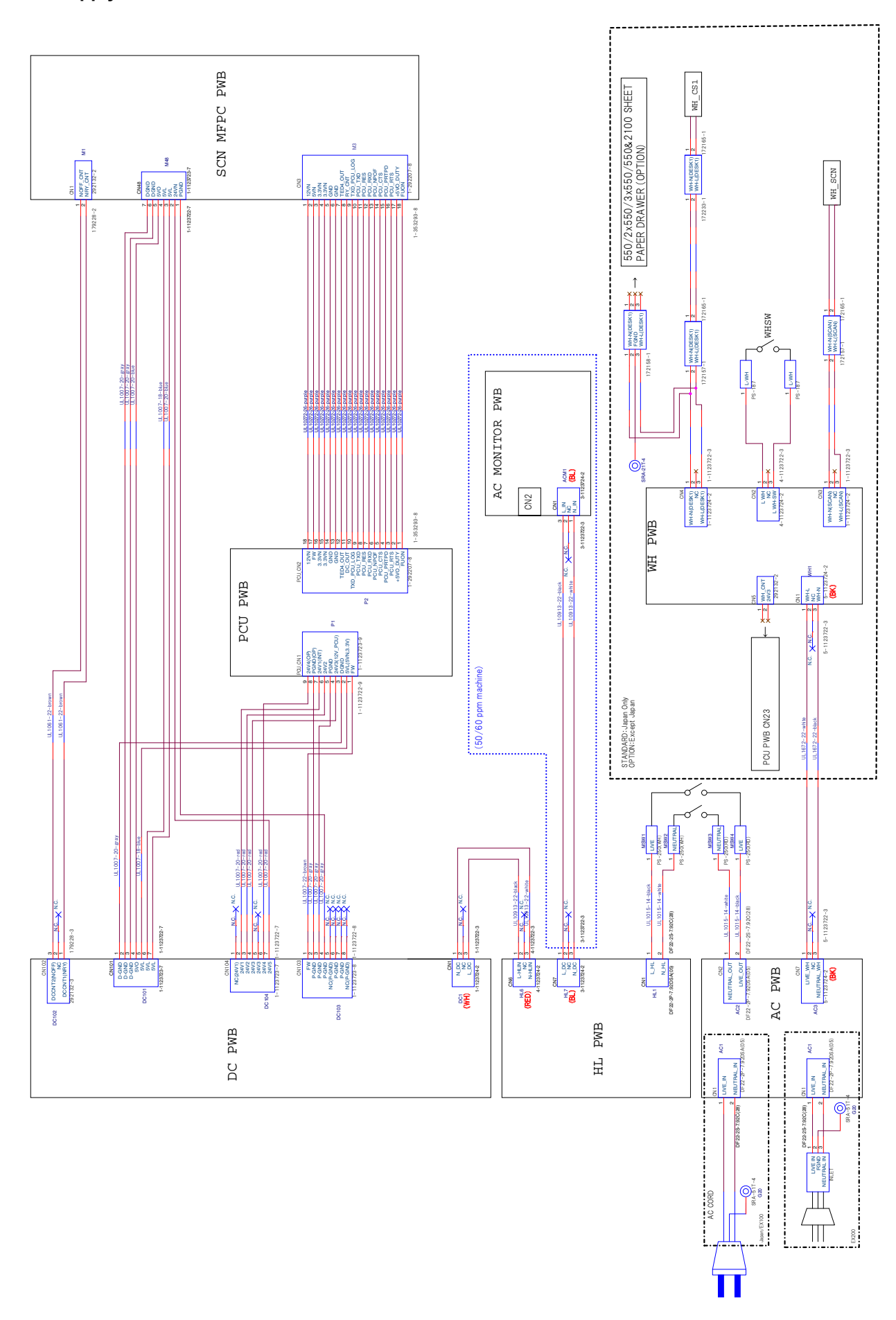

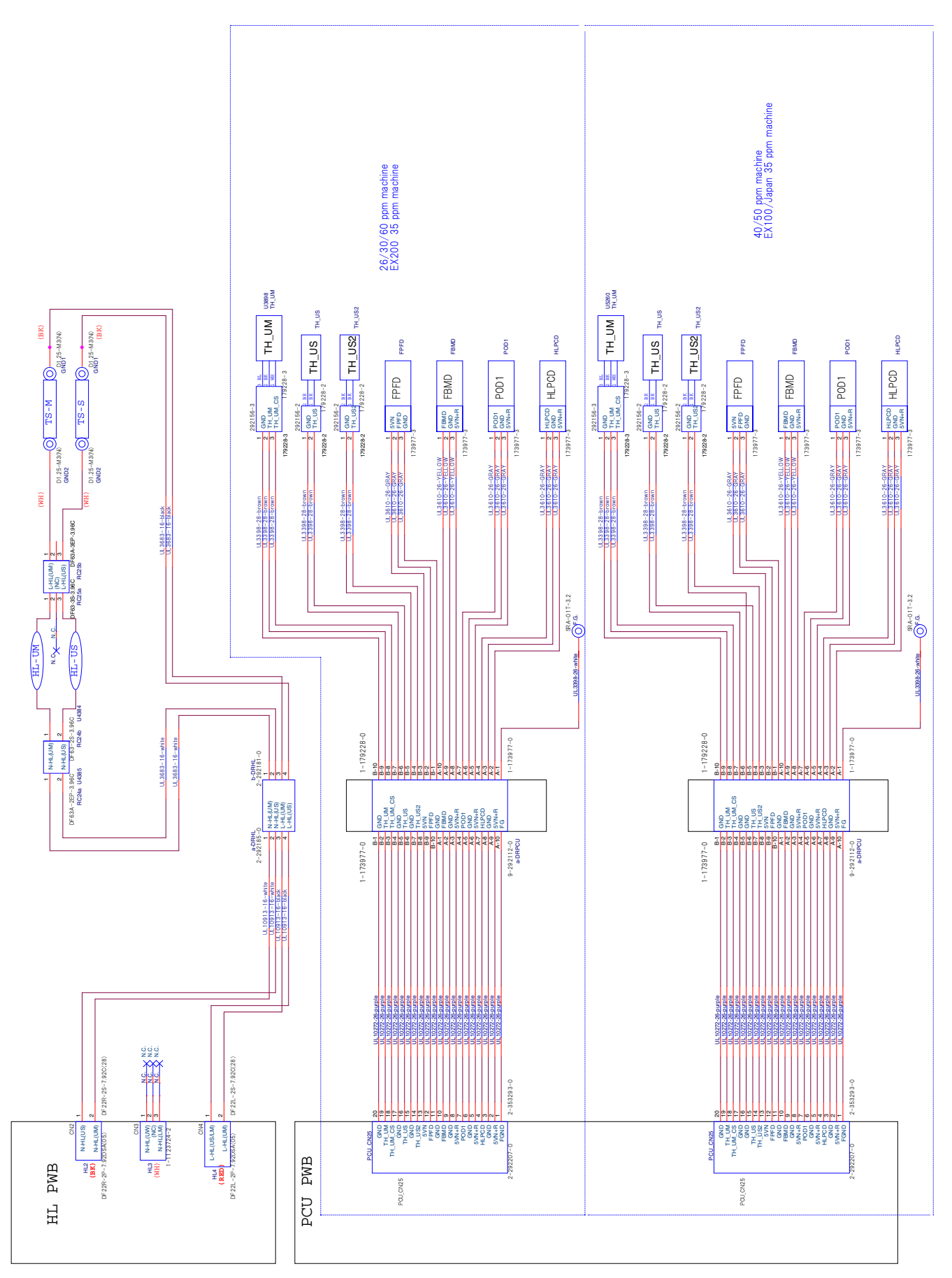

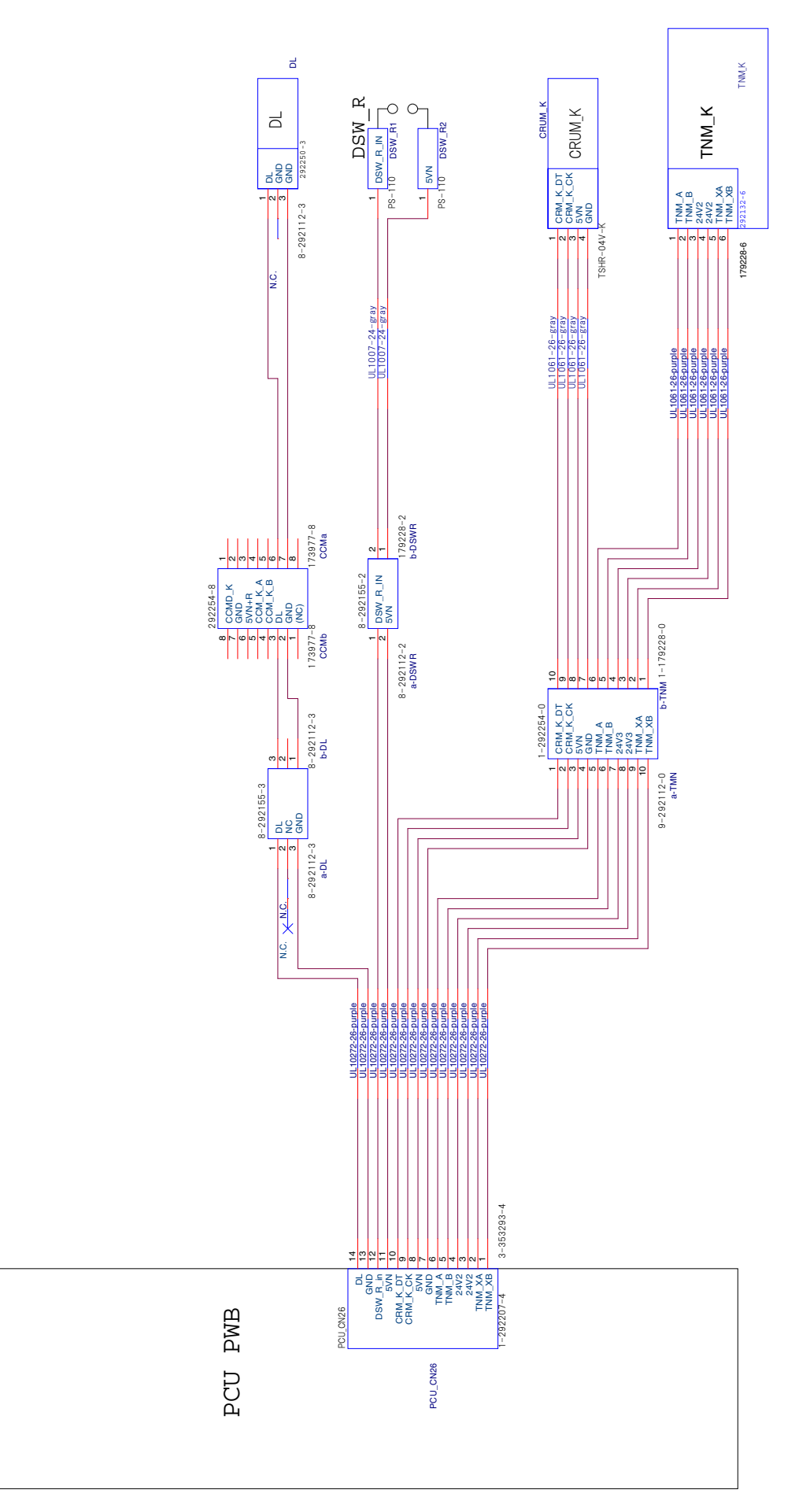

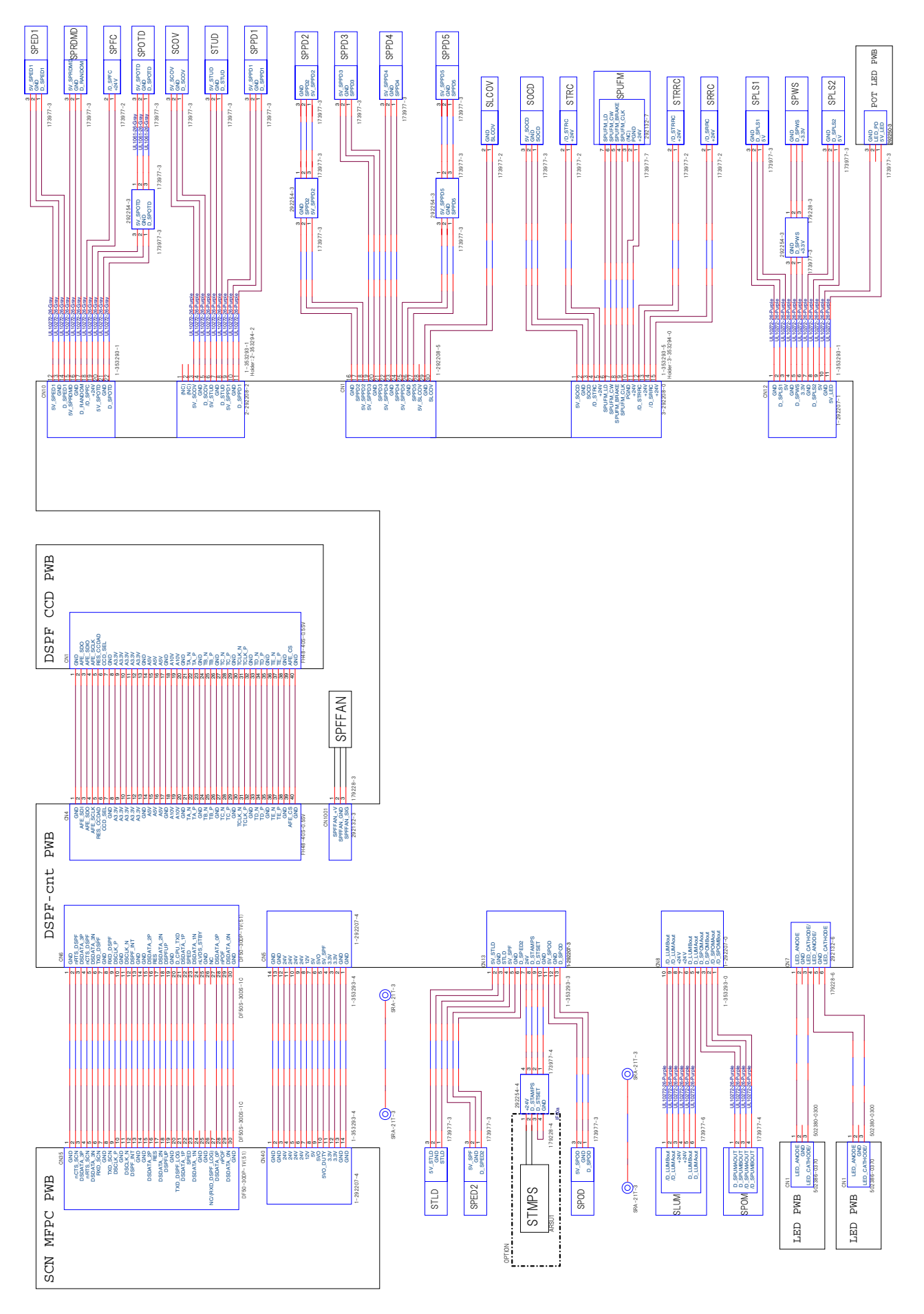

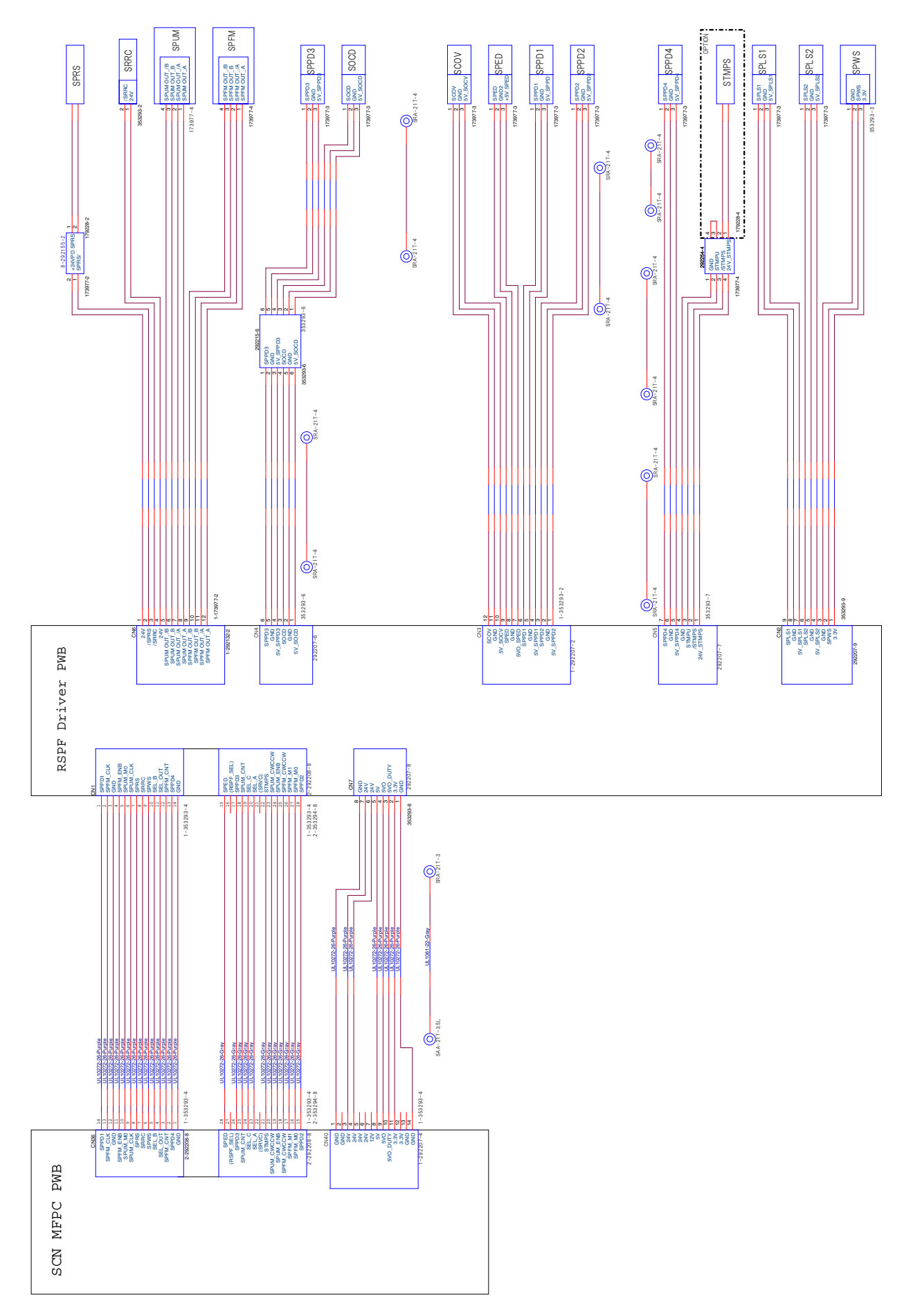

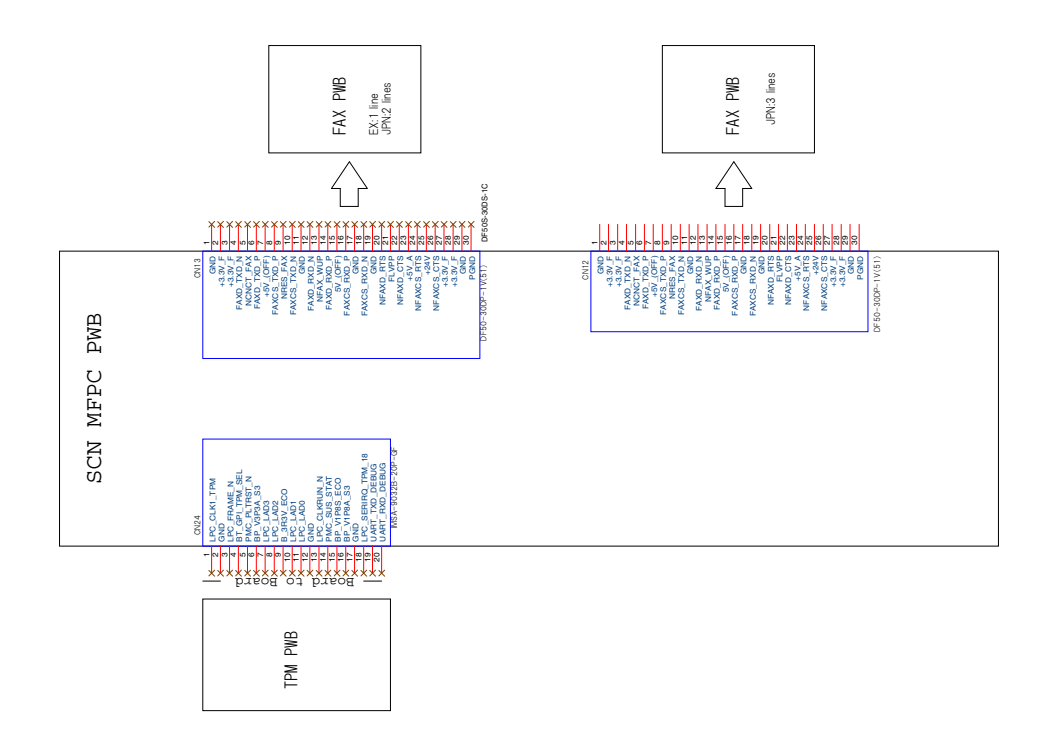

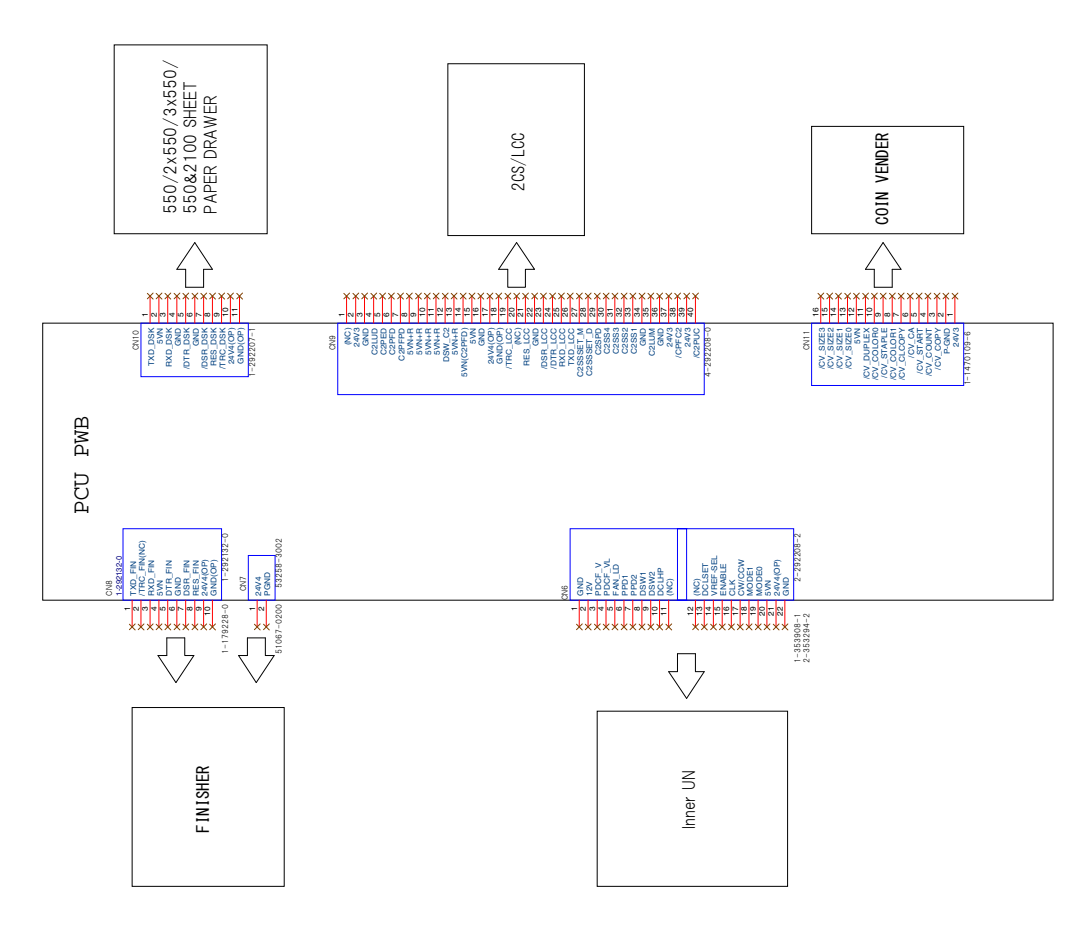

## [13] OTHERS

## 1. TOOL LIST

| PARTS CODE    | Name                      | NOTE                                                                                     |
|---------------|---------------------------|------------------------------------------------------------------------------------------|
| UKOG-0013QSZZ | Grease (FLOIL GP-501MR)   |                                                                                          |
| UKOG-0158FCZZ | Grease (MOLYKOTE X5-6020) | Scanner rail                                                                             |
| UKOG-0162FCZZ | Gray test chart           | Gray balance adjustment                                                                  |
| UKOG-0235FCZZ | Grease (JFE552)           |                                                                                          |
| UKOG-0299FCZZ | Grease (HANARL FL-955R)   |                                                                                          |
| UKOG-0307FCZZ | Grease (FLOIL G-313S)     |                                                                                          |
| UKOG-0309FCZZ | Stearic acid powder       | Side seal                                                                                |
| UKOG-0311FCZZ | Micro-spatula             | Side seal                                                                                |
| UKOG-0312FCZZ | Stearic acid powder       | OPC drum                                                                                 |
| UKOG-0323FCZ1 | Silicon oil               | When replacing the pressure oscillation guide,<br>applying the silicon oil is necessary. |
| UKOG-0326FC11 | Service test chart        | Gray balance adjustment                                                                  |
| UKOG-0326FCZZ | Service test chart        | Gray balance adjustment                                                                  |
| UKOG-0333FCZZ | Shading adjustment chart  | DSPF Shading                                                                             |
| UKOG-0356FCZZ | Scanner adjustment chart  | CCD calibration                                                                          |

### 2. VARIOUS STORAGE DATA HANDLING

# A. HDD / eMMC PWB / mSATA SSD memory contents

#### (1) with HDD model

#### a. HDD data contents

| No.  | File system   | Stored data                                         |
|------|---------------|-----------------------------------------------------|
| L-1  | Not available | ICU firmware                                        |
| I-1  | Image data    | Image data (ERDH + document filing)                 |
| I-2  | Image data    | Image data (temporary storage)                      |
| I-3  | Image data    | User watermark/stamp                                |
| I-4  | Image data    | FAX/internet FAX received images                    |
| L-2  | Not available | System registration data                            |
| S-1  | Universal     | System registration data (for backup)               |
| S-2  | Universal     | Download font                                       |
|      |               | Download color profile                              |
|      |               | User macro                                          |
|      |               | Key operation registration data                     |
|      |               | Database system file                                |
|      |               | Custom icon                                         |
|      |               | User registration sound data                        |
| S-3  | Universal     | System log                                          |
| S-4  | Universal     | Document filing                                     |
|      |               | Job log                                             |
|      |               | Job log completion list                             |
| S-5  | Universal     | Address book                                        |
|      |               | Account management data                             |
|      |               | Paper property registration data                    |
|      |               | Billing account data                                |
|      |               | Cookie file for OSA application                     |
| S-6  | Universal     | Database file                                       |
| S-7  | Universal     | Spool area for printer                              |
| S-8  | Universal     | Print release storage data                          |
|      |               | Print release file management information           |
| S-9  | Universal     | Work area for OCR                                   |
| S-10 | Universal     | Work area for application                           |
| S-11 | Universal     | User file saved in the SMB                          |
| S-12 | Universal     | Address book, account data                          |
|      |               | User data of set value etc which must not be erased |
|      |               | when installing the DSK                             |

#### b. eMMC PWB data contents

| No.   | File system   | Stored data                                      |
|-------|---------------|--------------------------------------------------|
| L-101 | Universal     | ICU firmware                                     |
| S-101 | Universal     | Font<br>Spdl                                     |
|       |               | Option font ROM                                  |
| L-102 | Not available | Snapshot image                                   |
| S-102 | Universal     | e-manual<br>Watermark<br>OCR dictionary<br>Sound |
| S-103 | Universal     | System registration data                         |
| S-104 | Universal     | eOSA application file                            |
| L-104 | Not available | Format data                                      |
| I-101 | Image data    | FAX/internet FAX received data (backup)          |
| S-105 | Universal     | Backup data                                      |
| S-106 | Universal     | Log data                                         |
| L-105 | Not available | Swap area                                        |

#### (2) without HDD model

#### a. mSATA SSD data contents

| No. | File system   | Stored data                           |  |  |  |  |  |
|-----|---------------|---------------------------------------|--|--|--|--|--|
| L-1 | Not available | ICU firmware                          |  |  |  |  |  |
| I-1 | Image data    | Image data (ERDH + document filing)   |  |  |  |  |  |
| I-4 | Image data    | FAX/internet FAX received images      |  |  |  |  |  |
| L-2 | Not available | System registration data              |  |  |  |  |  |
| S-1 | Universal     | System registration data (for backup) |  |  |  |  |  |
| S-2 | Universal     | Download font                         |  |  |  |  |  |
|     |               | Download color profile                |  |  |  |  |  |
|     |               | User macro                            |  |  |  |  |  |
|     |               | Key operation registration data       |  |  |  |  |  |
|     |               | Database system file                  |  |  |  |  |  |
|     |               | Custom icon                           |  |  |  |  |  |
|     |               | User registration sound data          |  |  |  |  |  |
| S-3 | Universal     | System log                            |  |  |  |  |  |
| S-4 | Universal     | Document filing                       |  |  |  |  |  |
|     |               | Job log                               |  |  |  |  |  |
|     |               | Job log completion list               |  |  |  |  |  |
| S-5 | Universal     | Address book                          |  |  |  |  |  |
|     |               | Account management data               |  |  |  |  |  |
|     |               | Paper property registration data      |  |  |  |  |  |
|     |               | Billing account data                  |  |  |  |  |  |
|     |               | Cookie file for OSA application       |  |  |  |  |  |
| S-7 | Universal     | Spool area for printer                |  |  |  |  |  |

#### b. eMMC PWB data contents

| No.   | File system   | Stored data                             |
|-------|---------------|-----------------------------------------|
| L-101 | Universal     | ICU firmware                            |
| S-101 | Universal     | Font                                    |
|       |               | Spdl                                    |
|       |               | Option font ROM                         |
| L-102 | Not available | Snapshot image                          |
| S-102 | Universal     | e-manual                                |
|       |               | Watermark                               |
|       |               | OCR dictionary                          |
|       |               | Sound                                   |
| S-103 | Universal     | System registration data                |
| S-104 | Universal     | eOSA application file                   |
| L-104 | Not available | Format data                             |
| I-101 | Image data    | FAX/internet FAX received data (backup) |
| S-105 | Universal     | Backup data                             |
|       |               | Work area for OCR                       |
|       |               | Work area for application               |
| S-106 | Universal     | Log data                                |
| L-105 | Not available | Swap area                               |

## B. Necessary steps when replacing PWB, HDD, eMMC PWB and mSATA SSD

#### (1) with HDD model

#### a. SCN MFP PWB replacement procedure (work flow)

Registered user information will not be recovered if SCN MFP PWB is affected by U2-05 trouble.

 Attach EEPROM, eMMC PWB of the SCN MFP PWB onto the new SCN MFP PWB and install it to the main unit.

Ground your body with grounding band during the work.

- 2) U2 trouble occurs, use Sim16 to cancel it.
- Set as follows after rebooting the main unit. Set the appropriate country code by Sim66-2 (clear software switch related to FAX).

#### b. Procedures necessary for HDD replacement

- Data of the following list are saved in the HDD of the complex machine. If HDD operates normally and data backup is possible before replacement, perform data backup and then replace HDD.
- HDD does not operate normally, data cannot backed up.
- HDD replacement procedures with a broken HDD differs from that with a normal HDD.

#### c. HDD storage data and backup

Some HDD storage data can be backed up, some storage data can be reinstalled, If HDD operate normally before replacement and can be backed up data before replacement of the HDD referring to the HDD storage data list. Then reinstall the data after replacement of HDD.

#### c-1. HDD storage data list

| No. | Data kind                             | Before<br>installation<br>(when shipping | After<br>installation<br>(after use by | Data<br>backup | Backup<br>method | Data<br>reinstallation | Data reinstall<br>procedures | Reinstall<br>operator |
|-----|---------------------------------------|------------------------------------------|----------------------------------------|----------------|------------------|------------------------|------------------------------|-----------------------|
|     |                                       | from the factory)                        | users)                                 |                |                  |                        |                              |                       |
| 1   | Address book                          | Not available                            | Available                              | Enable         | SIM56-2/         | Enable                 | SIM56-2/                     | Service/              |
|     |                                       |                                          |                                        |                | Device cloning/  |                        | Device cloning/              | User                  |
|     |                                       |                                          |                                        |                | Storage backup   |                        | Storage backup               |                       |
| 2   | Image send registration data          | Not available                            | Available                              | Enable         | SIM56-2/         | Enable                 | SIM56-2/                     | Service/              |
|     | (sender's information, meta data etc) |                                          |                                        |                | Device cloning/  |                        | Device cloning/              | User                  |
|     |                                       |                                          |                                        |                | Storage backup   |                        | Storage backup               |                       |
| 3   | User authentication                   | Not available                            | Available                              | Enable         | SIM56-2/         | Enable                 | SIM56-2/                     | Service               |
|     | Account management                    |                                          |                                        |                | Device cloning/  |                        | Device cloning/              |                       |
|     |                                       |                                          |                                        |                | Storage backup   |                        | Storage backup               |                       |
| 4   | Japanese FEP dictionary               | Not available                            | Available                              | Disable        |                  | Disable                |                              |                       |
| 5   | Chinese FEP dictionary                | Not available                            | Available                              | Disable        |                  | Disable                |                              |                       |
| 6   | JOB log                               | Not available                            | Available                              | Enable         | Sim56-4/         | Disable                |                              |                       |
|     |                                       |                                          |                                        |                | WEB PAGE         |                        |                              |                       |
| 7   | JOB completion list                   | Not available                            | Available                              | Disable        |                  | Disable                |                              |                       |
| 8   | New N/A (FSS) information             | Not available                            | Available                              | Disable        |                  | Disable                |                              |                       |
| 9   | User font                             | Not available                            | Available                              | Disable        |                  | Enable                 | WEB PAGE                     | Service/              |
|     |                                       |                                          |                                        |                |                  |                        |                              | User                  |
| 10  | User macro                            | Not available                            | Available                              | Disable        |                  | Enable                 | WEB PAGE                     | Service/              |
|     |                                       |                                          |                                        |                |                  |                        |                              | User                  |
| 11  | Document filing                       | Not available                            | Available                              | Enable         | SIM56-3/         | Enable                 | WEB PAGE                     | Service/              |
|     |                                       |                                          |                                        |                | WEB PAGE         |                        |                              | User                  |
| 12  | System registration data              | Not available                            | Available                              | Enable         | SIM56-2/         | Enable                 | SIM56-2/                     | Service/              |
|     |                                       |                                          |                                        |                | Device cloning/  |                        | Device cloning/              | User                  |
|     |                                       |                                          |                                        |                | Storage backup   |                        | Storage backup               |                       |
| 13  | User color profile                    | Not available                            | Available                              | Disable        |                  | Enable                 | WEB PAGE                     | Service/              |
|     |                                       |                                          |                                        |                |                  |                        |                              | User                  |
| 14  | Cookie file for OSA application       | Not available                            | Available                              | Disable        |                  | Disable                |                              |                       |
| 15  | User file saved in the SMB            | Not available                            | Available                              | Disable        |                  | Disable                |                              |                       |
| 16  | Paper property registration data      | Not available                            | Available                              | Enable         | SIM56-2/         | Enable                 | SIM56-2/                     | Service/              |
|     |                                       |                                          |                                        |                | Device cloning   |                        | Device cloning               | User                  |
| 17  | Billing account data                  | Not available                            | Available                              | Enable         | SIM56-2/         | Enable                 | SIM56-2/                     | Service               |
|     |                                       |                                          |                                        |                | Device cloning/  |                        | Device cloning/              |                       |
|     |                                       |                                          |                                        |                | Storage backup   |                        | Storage backup               |                       |
| 18  | Print release stored data             | Not available                            | Available                              | Disable        |                  | Disable                |                              |                       |

d. Replacement procedures when HDD storage data can be backed up

#### d-1. Work contents and procedures

| Procedures | When a new HDD<br>(blank HDD, service part) is<br>used, or when a HDD which is<br>normal but a program error<br>occurs in it is used.                                                                                                   | When a used HDD<br>(used in the same<br>model) is used *                                                                     |
|------------|----------------------------------------------------------------------------------------------------|----------------------------------------------------------------------------------------------------|
| Step 1     | Back up the HDD storage data bef<br>(Servicing)<br>Use SIM56-2 or the device cloning<br>function to backup the data. (Back<br>memory.)<br>(Backup enable data: HDD storage<br>(Address book, Image send series<br>authentication data)) | ore replacement.<br>, or the storage backup<br>up the data to the USB<br>e data list No. 1, 2, 3<br>registration data, User  |
| Step 2     | Back up the HDD storage data bef<br>servicing)<br>Back up the data to PC with Web p<br>(Backup enable data: HDD storage<br>LOG data, Document filing data))                                                                             | ore replacement. (User or<br>page.<br>e data list No. 6, 11 (JOB                                                             |
| Step 3     | When there are some FAX or Intern<br>to backup the image data from the<br>memory. (The backup image data<br>cannot be restored to the machine.<br>to the user.)                                                                         | het Fax data, use SIM66-62<br>eMMC PWB to the USB<br>are of PDF file type, and<br>The backup data are given                  |
| Step 4     | Replace the HDD.                                                                                                    |                                                                                                    |
| Step 5     | Boot the complex machine.<br>→ Formatting is automatically<br>performed.                                                                                                    | Boot the complex machine.                                                                                                    |
| Step 6     |                                                                                                    | The trouble code, U2-05, is displayed. $\rightarrow$ Cancel with SIM16.                                                      |
| Step 7     | Since a blank HDD is<br>automatically formatted, there is<br>no need to perform formatting<br>procedure with SIM.                                                                                                    | Use SIM62-1 to format the HDD.                                                                                               |
| Step 8     | Use SIM66-10 to clear the FAX im-<br>is cleared in order to keep complia<br>and the image related memory and<br>(The memory must be cleared not of<br>the scanner and the Internet Fax n                                                | age memory. The memory<br>nce between the HDD data<br>d to prevent malfunctions.<br>only in the FAX model but in<br>nodels.) |
| Step 9     | Import the data backed up in Step<br>Use SIM56-2, or the device cloning<br>import.<br>(Import enable data: HDD storage<br>(Address book, Image send series<br>authentication data))                                                     | 1.<br>g, or the storage backup to<br>data list No. 1, 2, 3<br>registration data, User                                        |
| Step 10    | Import the data backed up with the<br>2.<br>Import enable data: Document filin<br>macro<br>(The JOB LOG data can be backed<br>imported.)                                                                                                | Web page function in Step<br>g data, User font, Use<br>d up but cannot be                                                    |

e. Replacement procedures when HDD storage data cannot be backed up due to breakdown

#### e-1. Display when HDD breakdown

When a trouble occurs in the HDD, the error code display of E7-03 is popped up.

In this case, the main power must be turned OFF and the HDD must be replaced.

#### e-2. Work contents and procedures

| Procedures | When a new HDD<br>(blank HDD, service part) is<br>used, or when a HDD which is<br>normal but a program error<br>occurs in it is used.                                                                                                    | When a used HDD<br>(used in the same<br>model) is used *                                                      |  |  |
|------------|----------------------------------------------------------------------------------------------------|----------------------------------------------------------------------------------------------------|--|--|
| Step 1     | Install a HDD to the machine,<br>and boot the complex machine.<br>→ Formatting is automatically<br>performed.                                                                                                    | Install a HDD to the machine, and boot the complex machine.                                                   |  |  |
| Step 2     |                                                                                                    | The trouble code, U2-05, is displayed. $\rightarrow$ Cancel with SIM16.                                       |  |  |
| Step 3     | Since a blank HDD is<br>automatically formatted, there is<br>no need to perform formatting<br>procedure with SIM.                                                                                                    | Use Sim62-1 to format the HDD.                                                                                |  |  |
| Step 4     | When there are some FAX or Inter<br>to backup the image data from the<br>memory. (The backup image data<br>cannot be restored to the machine<br>to the user.)                                                                                                    | net Fax data, use SIM66-62<br>eMMC PWB to the USB<br>are of PDF file type, and<br>. The backup data are given |  |  |
| Step 5     | Use Gold, J<br>Use SIM66-10 to clear the FAX image memory. The memory<br>is cleared in order to keep compliance between the HDD data<br>and the image related memory and to prevent malfunctions.<br>(The memory must be cleared not only in the FAX model but<br>in the scanner and the Internet Fax models.) |                                                                                                    |  |  |

With the above procedures, the HDD is reset to the state of factory shipping.

#### f. eMMC PWB storage data and backup

Some eMMC PWB storage data can be backed up, some storage data can be reinstalled, If eMMC PWB operate normally before replacement and can be backed up data before replacement of eMMC PWB referring to eMMC PWB storage data list. Then reinstall the data after replacement of eMMC PWB.

#### f-1. eMMC PWB storage data list

| No. | Data kind                         | Before installation<br>(when shipping<br>from the factory) | After installation<br>(after use by<br>users) | Data backup | Backup<br>method                              | Data<br>reinstallation | Data reinstall<br>procedures                  | Reinstall<br>operator |
|-----|-----------------------------------|------------------------------------------------------------|-----------------------------------------------|-------------|-----------------------------------------------|------------------------|-----------------------------------------------|-----------------------|
| 1   | ICU firmware/<br>Snapshot         | Available                                                  | Available                                     | Disable     |                                               | Enable                 | SIM49-1                                       | Service               |
| 2   | font<br>spdl                      | Available                                                  | Available                                     | Disable     |                                               | Enable                 | SIM49-1                                       | Service               |
| 3   | Option font ROM                   | Available                                                  | Available                                     | Disable     |                                               | Enable                 | SIM49-1                                       | Service               |
| 4   | e-Manual                          | Available                                                  | Available                                     | Disable     |                                               | Enable                 | SIM49-7                                       | Service               |
| 5   | Watermark                         | Available                                                  | Available                                     | Disable     |                                               | Enable                 | SIM49-7                                       | Service               |
| 6   | OCR dictionary                    | Available                                                  | Available                                     | Disable     |                                               | Enable                 | SIM49-7                                       | Service               |
| 7   | Sound                             | Available                                                  | Available                                     | Disable     |                                               | Enable                 | SIM49-7                                       | Service               |
| 8   | Backup data                       | Not available                                              | Available                                     | Disable     |                                               | Disable                |                                               |                       |
| 9   | System registration data          | Available                                                  | Available                                     | Enable      | SIM56-2/<br>Device cloning/<br>Storage backup | Enable                 | SIM56-2/<br>Device cloning/<br>Storage backup | Service/User          |
| 10  | FAX/internet FAX<br>received data | Not available                                              | Available                                     | Enable      | SIM66-62                                      | Disable                |                                               |                       |
| 11  | eOSA application file             | Not available                                              | Install application                           | Disable     |                                               | Disable                | Install application                           | Service               |

#### f-2. Work contents and procedures

| Step   |                                                                   |
|--------|-------------------------------------------------------------------|
| Step 1 | Use Sim56-2 to backup eMMC PWB data to USB memory                 |
| Step 2 | Backup eMMC PWB by device cloning function when operation         |
|        | panel screen is customized                                        |
| Step 3 | Replace eMMC PWB with new one                                     |
| Step 4 | Upgrade firmware to the latest version                            |
| Step 5 | Use Sim56-2 to restore data backed up in step1)                   |
| Step 6 | Restore data backed up in step2) by using device cloning function |

#### (2) without HDD model

#### a. SCN MFP PWB replacement procedure (work flow)

Registered user information will not be recovered if SCN MFP PWB is affected by U2-05 trouble.

- Attach EEPROM, eMMC PWB, mSATA SSD of the SCN MFP PWB onto the new SCN MFP PWB and install it to the main unit. Ground your body with grounding band during the work.
- 2) U2 trouble occurs, use Sim16 to cancel it.
- 3) Set as follows after rebooting the main unit.

Set the appropriate country code by Sim66-2 (clear software switch related to FAX).

#### b. mSATA SSD storage data and backup

Some mSATA SSD storage data can be backed up, some storage data can be reinstalled, If mSATA SSD operate normally before replacement and can be backed up data before replacement of the mSATA SSD referring to mSATA SSD storage data list. Then reinstall the data after replacement of mSATA SSD.

#### b-1. mSATA SSD storage data list

| No. | Data kind                             | Before<br>installation<br>(when shipping | After<br>installation<br>(after use by | Data<br>backup | Backup<br>method | Data<br>reinstallation | Data reinstall<br>procedures | Reinstall operator |
|-----|---------------------------------------|------------------------------------------|----------------------------------------|----------------|------------------|------------------------|------------------------------|--------------------|
|     |                                       | from the factory)                        | users)                                 |                |                  |                        |                              |                    |
| 1   | Address book                          | Not available                            | Available                              | Enable         | SIM56-2/         | Enable                 | SIM56-2/                     | Service/           |
|     |                                       |                                          |                                        |                | Device cloning/  |                        | Device cloning/              | User               |
|     |                                       |                                          |                                        |                | Storage backup   |                        | Storage backup               |                    |
| 2   | Image send registration data          | Not available                            | Available                              | Enable         | SIM56-2/         | Enable                 | SIM56-2/                     | Service/           |
|     | (sender's information, meta data etc) |                                          |                                        |                | Device cloning/  |                        | Device cloning/              | User               |
|     |                                       |                                          |                                        |                | Storage backup   |                        | Storage backup               |                    |
| 3   | User authentication                   | Not available                            | Available                              | Enable         | SIM56-2/         | Enable                 | SIM56-2/                     | Service            |
|     | Account management                    |                                          |                                        |                | Device cloning/  |                        | Device cloning/              |                    |
|     |                                       |                                          |                                        |                | Storage backup   |                        | Storage backup               |                    |
| 4   | Japanese FEP dictionary               | Not available                            | Available                              | Disable        |                  | Disable                |                              |                    |
| 5   | Chinese FEP dictionary                | Not available                            | Available                              | Disable        |                  | Disable                |                              |                    |
| 6   | JOB log                               | Not available                            | Available                              | Enable         | Sim56-4/         | Disable                |                              |                    |
|     |                                       |                                          |                                        |                | WEB PAGE         |                        |                              |                    |
| 7   | JOB completion list                   | Not available                            | Available                              | Disable        |                  | Disable                |                              |                    |
| 8   | New N/A (FSS) information             | Not available                            | Available                              | Disable        |                  | Disable                |                              |                    |
| 9   | User font                             | Not available                            | Available                              | Disable        |                  | Enable                 | WEB PAGE                     | Service/           |
|     |                                       |                                          |                                        |                |                  |                        |                              | User               |
| 10  | User macro                            | Not available                            | Available                              | Disable        |                  | Enable                 | WEB PAGE                     | Service/           |
|     |                                       |                                          |                                        |                |                  |                        |                              | User               |
| 11  | System registration data              | Not available                            | Available                              | Enable         | SIM56-2/         | Enable                 | SIM56-2/                     | Service/           |
|     |                                       |                                          |                                        |                | Device cloning/  |                        | Device cloning/              | User               |
|     |                                       |                                          |                                        |                | Storage backup   |                        | Storage backup               |                    |
| 12  | User color profile                    | Not available                            | Available                              | Disable        |                  | Enable                 | WEB PAGE                     | Service/           |
|     | -                                     |                                          |                                        |                |                  |                        |                              | User               |

| No. | Data kind                        | Before<br>installation<br>(when shipping<br>from the factory) | After<br>installation<br>(after use by<br>users) | Data<br>backup | Backup<br>method | Data<br>reinstallation | Data reinstall<br>procedures | Reinstall<br>operator |
|-----|----------------------------------|---------------------------------------------------------------|--------------------------------------------------|----------------|------------------|------------------------|------------------------------|-----------------------|
| 13  | Cookie file for OSA application  | Not available                                                 | Available                                        | Disable        |                  | Disable                |                              |                       |
| 14  | Paper property registration data | Not available                                                 | Available                                        | Enable         | SIM56-2/         | Enable                 | SIM56-2/                     | Service/              |
|     |                                  |                                                               |                                                  |                | Device cloning   |                        | Device cloning               | User                  |
| 15  | Billing account data             | Not available                                                 | Available                                        | Enable         | SIM56-2/         | Enable                 | SIM56-2/                     | Service               |
|     |                                  |                                                               |                                                  |                | Device cloning/  |                        | Device cloning/              |                       |
|     |                                  |                                                               |                                                  |                | Storage backup   |                        | Storage backup               |                       |

#### c. eMMC PWB storage data and backup

Some eMMC PWB storage data can be backed up, some storage data can be reinstalled, If eMMC PWB operate normally before replacement and can be backed up data before replacement of eMMC PWB referring to eMMC PWB storage data list. Then reinstall the data after replacement of eMMC PWB.

#### c-1. eMMC PWB storage data list

| No. | Data kind                      | Before installation<br>(when shipping<br>from the factory) | After installation<br>(after use by<br>users) | Data backup | Backup<br>method                              | Data<br>reinstallation | Data reinstall<br>procedures                  | Reinstall<br>operator |
|-----|--------------------------------|------------------------------------------------------------|-----------------------------------------------|-------------|-----------------------------------------------|------------------------|-----------------------------------------------|-----------------------|
| 1   | ICU firmware/<br>Snapshot      | Available                                                  | Available                                     | Disable     |                                               | Enable                 | SIM49-1                                       | Service               |
| 2   | font<br>spdl                   | Available                                                  | Available                                     | Disable     |                                               | Enable                 | SIM49-1                                       | Service               |
| 3   | Option font ROM                | Available                                                  | Available                                     | Disable     |                                               | Enable                 | SIM49-1                                       | Service               |
| 4   | e-Manual                       | Available                                                  | Available                                     | Disable     |                                               | Enable                 | SIM49-7                                       | Service               |
| 5   | Watermark                      | Available                                                  | Available                                     | Disable     |                                               | Enable                 | SIM49-7                                       | Service               |
| 6   | OCR dictionary                 | Available                                                  | Available                                     | Disable     |                                               | Enable                 | SIM49-7                                       | Service               |
| 7   | Sound                          | Available                                                  | Available                                     | Disable     |                                               | Enable                 | SIM49-7                                       | Service               |
| 8   | Backup data                    | Not available                                              | Available                                     | Disable     |                                               | Disable                |                                               |                       |
| 9   | System registration data       | Available                                                  | Available                                     | Enable      | SIM56-2/<br>Device cloning/<br>Storage backup | Enable                 | SIM56-2/<br>Device cloning/<br>Storage backup | Service/<br>User      |
| 10  | FAX/internet FAX received data | Not available                                              | Available                                     | Enable      | SIM66-62                                      | Disable                |                                               |                       |
| 11  | eOSA application file          | Not available                                              | Install application                           | Disable     |                                               | Disable                | Install application                           | Service               |

#### c-2. Work contents and procedures

| Step   |                                                                   |
|--------|-------------------------------------------------------------------|
| Step 1 | Use Sim56-2 to backup eMMC PWB data to USB memory                 |
| Step 2 | Backup eMMC PWB by device cloning function when operation         |
|        | panel screen is customized                                        |
| Step 3 | Replace eMMC PWB with new one                                     |
| Step 4 | Upgrade firmware to the latest version                            |
| Step 5 | Use Sim56-2 to restore data backed up in step1)                   |
| Step 6 | Restore data backed up in step2) by using device cloning function |

## LEAD-FREE SOLDER

The PWB's of this model employs lead-free solder. The "LF" marks indicated on the PWB's and the Service Manual mean "Lead-Free" solder. The alphabet following the LF mark shows the kind of lead-free solder.

#### Example:

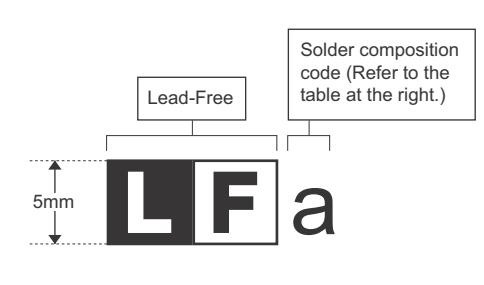

| Solder | com | position | code | of | lead-free | solder> |
|--------|-----|----------|------|----|-----------|---------|
| 001001 |     | poontion | 0040 | ۰. | 1000 1100 | 001001  |

<

| Solder composition                        | Solder composition code |
|-------------------------------------------|-------------------------|
| Sn- <u>A</u> g-Cu                         | а                       |
| Sn-Ag- <u>B</u> i<br>Sn-Ag- <u>B</u> i-Cu | b                       |
| Sn- <u>Z</u> n-Bi                         | Z                       |
| Sn- <u>I</u> n-Ag-Bi                      | i                       |
| Sn-Cu- <u>N</u> i                         | n                       |
| Sn-Ag-Sb                                  | S                       |
| Bi-Sn-Ag- <u>P</u><br>Bi-Sn-Ag            | р                       |

#### (1) NOTE FOR THE USE OF LEAD-FREE SOLDER THREAD

When repairing a lead-free solder PWB, use lead-free solder thread.

Never use conventional lead solder thread, which may cause a breakdown or an accident.

Since the melting-point of lead-free solder thread is about 40°C higher than that of conventional lead solder thread, the use of the exclusive-use soldering iron is recommended.

#### (2) NOTE FOR SOLDERING WORK

Since the melting-point of lead-free solder is about 220°C, which is about 40°C higher than that of conventional lead solder, and its soldering capacity is inferior to conventional one, it is apt to keep the soldering iron in contact with the PWB for longer time. This may cause land separation or may exceed the heat-resistive temperature of components. Use enough care to separate the soldering iron from the PWB when completion of soldering is confirmed.

Since lead-free solder includes a greater quantity of tin, the iron tip may corrode easily. Turn ON/OFF the soldering iron power frequently. If different-kind solder remains on the soldering iron tip, it is melted together with lead-free solder. To avoid this, clean the soldering iron tip after completion of soldering work.

If the soldering iron tip is discolored black during soldering work, clean and file the tip with steel wool or a fine filer.

| (Danish) ADVARSEL !<br>Lithiumbatteri – Eksplosionsfare ved fejlagtig håndtering.<br>Udskiftning må kun ske med batteri<br>af samme fabrikat og type.                                                                                                    |
|----------------------------------------------------------------------------------------------------|
| Levér det brugte batteri tilbage til leverandoren.                                                                                                    |
| (English) Caution !<br>Danger of explosion if battery is incorrectly replaced.<br>Replace only with the same or equivalent type<br>recommended by the manufacturer.<br>Dispose of used batteries according to manufacturer's instructions                                                                                             |
| (Finnish) VAROITUS                                                                                                    |
| Paristo voi räjähtää, jos se on virheellisesti asennettu.<br>Vaihda paristo ainoastaan laitevalmistajan suosittelemaan<br>tyyppiin. Hävitä käytetty paristo valmistajan ohjeiden<br>mukaisesti.                                                                                                    |
| (French) ATTENTION                                                                                                    |
| Il y a danger d'explosion s' il y a remplacement incorrect<br>de la batterie. Remplacer uniquement avec une batterie du<br>même type ou d'un type équivalent recommandé par<br>le constructeur.<br>Mettre au rebut les batteries usagées conformément aux                                                                             |
| instructions du fabricant.                                                                                                    |
| (Swedish) VARNING<br>Explosionsfara vid felaktigt batteribyte.<br>Använd samma batterityp eller en ekvivalent<br>typ som rekommenderas av apparattillverkaren.<br>Kassera använt batteri enligt fabrikantens<br>instruktion.                                                                                                    |
| <ul> <li>(German) Achtung</li> <li>Explosionsgefahr bei Verwendung inkorrekter Batterien.</li> <li>Als Ersatzbatterien dürfen nur Batterien vom gleichen Typ oder vom Hersteller empfohlene Batterien verwendet werden.</li> <li>Entsorgung der gebrauchten Batterien nur nach den vom Hersteller angegebenen Anweisungen.</li> </ul> |
|                                                                                                    |

#### - CAUTION FOR BATTERY DISPOSAL -

#### (For USA, CANADA)

"BATTERY DISPOSAL" THIS PRODUCT CONTAINS A LITHIUM PRIMARY (MANGANESS DIOXIDE) MEMORY BACK-UP BATTERY THAT MUST BE DISPOSED OF PROPERLY. REMOVE THE BATTERY FROM THE PRODUCT AND CONTACT YOUR LOCAL ENVIRONMENTAL AGENCIES FOR INFORMATION ON RECYCLING AND DISPOSAL OPTIONS.

"TRAITEMENT DES PILES USAGÉES" CE PRODUIT CONTIENT UNE PILE DE SAUVEGARDE DE MÉMOIRE LITHIUM PRIMAIRE (DIOXYDE DE MANGANÈSE) QUI DOIT ÊTRE TRAITÉE CORRECTEMENT. ENLEVEZ LA PILE DU PRODUIT ET PRENEZ CONTACT AVEC VOTRE AGENCE ENVIRONNEMENTALE LOCALE POUR DES INFORMATIONS SUR LES MÉTHODES DE RECYCLAGE ET DE TRAITEMENT.

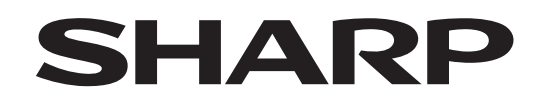

#### **COPYRIGHT © 2019 BY SHARP CORPORATION**

All rights reserved. Produced in Japan for electronic Distribution No part of this publication may be reproduced, stored in a retrieval system, or transmitted, in any form or by any means, electronic; mechanical; photocopying; recording or otherwise

without prior written permission of the publisher.

#### Trademark acknowledgements

- Microsoft<sup>®</sup>, Windows<sup>®</sup>, Windows<sup>®</sup> 98, Windows<sup>®</sup> Me, Windows NT<sup>®</sup> 4.0, Windows<sup>®</sup> 2000, Windows<sup>®</sup> XP, Windows<sup>®</sup> Vista, Windows<sup>®</sup> 7, Windows<sup>®</sup> 8, Windows<sup>®</sup> 8.1, Windows<sup>®</sup> Server 2003, Windows<sup>®</sup> Server 2008, Windows<sup>®</sup> Server 2012 and Internet Explorer<sup>®</sup> are registered trademarks or trademarks of Microsoft Corporation in the U.S.A. and other countries.
- PostScript is a registered trademark of Adobe Systems Incorporated.
- Macintosh, Mac OS, AppleTalk, EtherTalk, Laser Writer, and Safari are registered trademarks or trademarks of Apple Inc.
- IBM, PC/AT, and Power PC are trademarks of International Business Machines Corporation.
- Acrobat<sup>®</sup> Reader Copyright<sup>®</sup> Adobe Systems Incorporated. All rights reserved. Adobe, the Adobe logo, Acrobat, and the Acrobat logo are trademarks of Adobe Systems Incorporated.
- PCL is a registered trademark of the Hewlett-Packard Company.
- Sharpdesk is a trademark of Sharp Corporation.
- All other trademarks and copyrights are the property of their respective owners.

SHARP CORPORATION Business Solutions BU